# CHECK Expert Plus 사용 도움말 -화면도움말

CHECKExpert+

# 차례

| 차려  |       |        |          |      |                   | • • • • • • • • • • |       |       |                                         | 2   |
|-----|-------|--------|----------|------|-------------------|---------------------|-------|-------|-----------------------------------------|-----|
| 파   | 트 I.  | CHECKE | (pert+ ኦ | 장별 도 | 움말 .              | ••••                |       | ••••  | ••••                                    | 3   |
| 1.  | 종합    |        |          |      | • • • • • • • • • | •••••               | ••••• |       |                                         | 4   |
| 2.  | 관심    |        |          |      |                   |                     |       |       |                                         | 17  |
| 3.  | 차트    |        |          |      |                   |                     |       |       |                                         | 22  |
| 4.  | 주식    |        | •••••    |      |                   |                     |       | ••••• | • • • • • • • • • • • • • • • • • • • • | 30  |
| 5.  | ETP   |        |          |      |                   |                     |       |       |                                         | 63  |
| 6.  | ELW   |        | •••••    |      |                   |                     |       | ••••• | •••••                                   | 78  |
| 7.  | 선물    |        |          |      |                   |                     |       |       |                                         | 86  |
| 8.  | 옵션    |        |          |      |                   |                     |       |       |                                         | 264 |
| 9.  | 채권    |        |          |      |                   |                     |       |       |                                         | 457 |
| 10. | 외환    |        |          |      |                   |                     |       |       |                                         | 668 |
| 11. | 해외    |        |          |      |                   |                     |       |       |                                         | 715 |
| 12. | Daily |        |          |      |                   |                     |       |       |                                         | 765 |
| 13. | 기업    |        |          |      |                   |                     |       |       |                                         | 769 |
| 파   | 트 II. | 문의전화   |          |      | ••••              | ••••                |       |       |                                         | 772 |

# 파트 I. CHECKExpert+ 시장별 도움말

# 1002- 세계지수종합

### 화면개요

7 전 세계 주요 지수 및 다양한 시장 지표들을 종합하여 제공합니다.

### 화면 설명

|   | 💽 해외 1002 종합화면>세계지수종합 |            |           |    |        |       |       |         |          |          |            | ★ 🕞 🖬    | Т 🖗 🌜 🗄        |           | ×  |
|---|-----------------------|------------|-----------|----|--------|-------|-------|---------|----------|----------|------------|----------|----------------|-----------|----|
|   | L종합1 시장지.             | <b>亜</b> 1 | 종합2       | 사장 | 지표2    | 일중비교  | 일일동   | 향 L 안내사 | 함        | 신규제공 []  | KAIST 논문검색 | CHECK da | ily   지수편집     | < >       | +  |
| 1 | 아시아 미국                | +유         | 럽 주요지     | 수  |        |       |       | . (     | 단위       | : 천, 계약) | 일중 일       |          |                |           | +  |
|   | 시장                    |            | 현재가       |    |        | 등락률   | 일자    | 한국시간,   |          | 수량       | KOSPI      |          |                |           |    |
|   | KOSPI                 |            | 1,886,04  | ▼  | 29,49  | -1,54 | 09/04 | 시간 🛃    | 0        | 361,089  | Noir       |          |                |           | 00 |
|   | KOSPI200              |            | 227,90    | ▼  | 2,50   | -1,09 | 09/04 | 시간외     | 0        | 67,222   | 1,915,53   |          |                |           |    |
|   | K200선물                |            | 227,30    | ▼  | 2,20   | -0,96 | 09/04 | 장종료     | 0        | 182,626  | han m      |          |                | - 1,910,1 | 00 |
|   | KOSDAQ                |            | 650, 45   | ▼  | 27,80  | -4,10 | 09/04 | 시간외     | 0        | 607,437  | here here  | 1-       |                | 1 900     | 00 |
|   | ND100F(E)             |            | 4,184,75  | ▼  | 44,75  | -1,06 | 09/05 | 6:14    | Ρ        | -        |            | NA.      |                | 1,000,1   | 00 |
|   | S&P500F(E)            |            | 1,918,00  | ۲  | 28,00  | -1,44 | 09/05 | 6:14    | Ρ        | -        |            | <b>`</b> | 1 alum         | 1 890 (   | nn |
|   | 니케이 225               |            | 17,792,16 | ۲  | 390,23 | -2,15 | 09/04 | 장종료     | 0        |          |            |          | ma             | 1,886,    | U4 |
| 2 | 대만 TWI                | 6          | 8,000,60  | ۲  | 95, 35 | -1,17 | 09/04 | 장종료     | 0        |          |            |          | V              | 1,880,1   | 00 |
| Т | 항생                    | D          | 20,840,61 | •  | 94, 33 | -0,45 | 09/04 | 장종료     | 0        |          | 09:01      | 11:00    | 13:00          | 시간와       |    |
|   | 항셍H                   | U          | 9,169,59  | •  | 131,73 | -1,42 | 09/04 | 장종료     | 0        | -        | 일주 일       | 군대동향     |                |           | +  |
|   | 상해송합                  | D          | 25,160,17 | •  | 6,45   | -0,20 | 09/02 | 상송료     | 0        | -        |            | K        | DSPI           |           |    |
|   | 인도 SENSEL             |            | 29/201,90 | •  | 562,88 | -2,18 | 09/04 | 20:40   | <u> </u> | -        | 한국시간 🔒     | 현재가      | 대비             | 등락률       |    |
|   | 호수 ALL URL            |            | AC 75     |    | 12,07  | 0,24  | 09/04 | 15:55   |          | -        | 시간외        | 1,886,04 | <b>V</b> 29,49 | -1,54%    |    |
|   | · # 11원유신물            | ~          | 46,75     |    | 0,50   | 1,08  | 09/03 | 상용료     | <u> </u> | - 22,400 | 장종료        | 1,886,04 | <b>v</b> 29,49 | -1,54%    |    |
|   | 국민가(영대)               |            | 1,040     |    | 0,029  | -1,75 | -     | 고조코     | _        | 22,400   | 15:02:30   | 1,886,03 | <b>v</b> 29,50 | -1,54%    |    |
|   | ~제신물5년<br>CD01인       |            | 1 60      | 0  | 0,10   | -0.62 |       |         |          | - 00,301 | 15:02:20   | 1,886,03 | <b>v</b> 29,50 | -1,54%    |    |
|   |                       |            | 1,00      | ÷  | 0,01   | -1.64 | _     | _       | _        |          | 15:02:10   | 1,886,03 | <b>v</b> 29,50 | -1,54%    |    |
|   | 히사채쇼스-3               |            | 1,45      | ÷  | 0,02   | -1.23 |       | -       | -        |          | 15:02:00   | 1,886,03 | ▼ 29,50        | -1,54%    |    |
|   | HSD전물                 |            | -         | -  |        | -     | _     | -       | -        | Π        | 15:01:50   | 1,886,03 | <b>v</b> 29,50 | -1,54%    |    |
|   | 달러-원                  |            | 1,193,4   |    | 3.1    | 0.26  | _     | 15:00   | -        | -        | 15:01:40   | 1,886,03 | <b>v</b> 29,50 | -1,54%    |    |
|   | 달러-엔                  |            | 119.01    | _  | 0.00   | 0.00  | _     | -       | -        | _        | 15:01:30   | 1,886,03 | ▼ 29,50        | -1,54%    |    |
|   | 유로-달러                 |            | 1,1133    |    | 0,0000 | 0,00  | -     | -       | -        | -        | 15:01:20   | 1,886,03 | ▼ 29,50        | -1,54%    | •  |

#### 1 대륙별 버튼 선택

좌측 상단에서 '아시아' or '미국+유럽' 을 선택하여 시장지표와 함께 조회 가능합니다. '주요지수' 선택 시, 시장지표 없이 세계 주요 지수만을 조회할 수 있습니다.

#### 2 셀 바탕색으로 정보성격 분류

동일 대륙 또는 동일 성격의 시장지표끼리는 셀 바탕색이 동일합니다.

#### 3 데이터 제공 주기 표시

종목명 뒤에 'D(지연시세)', 'E(종가시세)' 표시를 통해 제공주기를 알 수 있습니다. (표시가 없는 경우는 실시간 시세)

#### 4 장상태구분표시

현재 해당 지수의 장 상태를 대표 영문자로 표기하여 제공합니다. "P" (Prepare), "O" (Open), "C" (Close), "H" (Holiday) 로 각각 구분합니다.

#### 참고 사항

#### ※ 세계 증시 Trading Hours 안내

|       |               |               |               |               | • | 한국 | 시경 | 간 기 | 준  |
|-------|---------------|---------------|---------------|---------------|---|----|----|-----|----|
| Asia  | 현지            | 시간            | 한국시간          |               |   | 03 | \$ | 06  | 09 |
| 일본    | 09:00 ~ 11:00 | 12:30 ~ 15:00 | 09:00 ~ 11:00 | 12:30 ~ 15:00 | Γ | 1  |    |     |    |
| 대만    | 09:00 ~ 13:30 |               | 10:00 ~ 14:30 |               |   |    |    |     |    |
| 홍콩    | 09:30 ~ 12:00 | 13:00 ~ 16:00 | 10:30 ~ 13:00 | 14:00 ~ 17:00 |   |    |    |     |    |
| 중국    | 09:30 ~ 11:30 | 13:00 ~ 15:00 | 10:30 ~ 12:30 | 14:00 ~ 16:00 |   |    |    |     |    |
| 싱가폴   | 09:30 ~ 17:00 |               | 10:00 ~ 18:00 |               |   |    |    |     |    |
| 인도네시아 | 09:30 ~ 12:00 | 13:30 ~ 16:00 | 11:30 ~ 14:00 | 15:30 ~ 18:00 |   |    |    |     |    |
| 말레이시아 | 09:00 ~ 12:30 | 14:30 ~ 17:00 | 10:00 ~ 13:30 | 15:30 ~ 18:00 |   |    |    |     |    |
| 필리핀   | 09:30 ~ 11:30 |               | 10:30 ~ 12:30 |               |   |    |    |     |    |
| 태국    | 10:00 ~ 12:30 | 14:00 ~ 16:30 | 12:00 ~ 14:30 | 16:00 ~ 18:30 |   |    |    |     |    |
| 베트남   | 09:00 ~ 11:30 | 13:00 ~ 14:15 | 11:00 ~ 13:30 | 15:00 ~ 16:15 |   |    |    |     |    |
| 호주    | 10:00 ~ 16:00 |               | 09:00 ~ 15:00 |               |   |    |    |     |    |
| 뉴질랜드  | 10:00 ~ 17:00 |               | 07:00 ~ 14:00 |               |   |    |    |     |    |
|       |               |               |               |               |   |    |    |     |    |

#### America

| 미국 Nasdaq 등 | 09:30 ~ 16:00    |             | 22:30 ~ 05:00 |               |
|-------------|------------------|-------------|---------------|---------------|
| 미국 CME(RTH) | 09:30 ~ 15:15    |             | 22:30 ~ 05:15 |               |
| 미국 CME(GBX) | 17:00 ~ 08:15 15 | :30 ~ 16:15 | 07:00 ~ 22:15 | 05:30 ~ 06:15 |
| 캐나다         | 09:30 ~ 16:00    |             | 22:30 ~ 05:00 |               |
| 멕시코         | 08:30 ~ 15:00    |             | 22:30 ~ 05:00 |               |
| 브라질         | 10:00 ~ 17:00    |             | 22:00 ~ 05:00 |               |
| 칠레          | 09:00 ~ 17:00    |             | 22:00 ~ 06:00 |               |
| 페루          | 08:30 ~ 15:00    |             | 22:30 ~ 05:00 |               |

#### Europe

| 영국   | 08:00 ~ 16:30 |               | 16:00 ~ 00:30 |               |
|------|---------------|---------------|---------------|---------------|
| 프랑스  | 09:00 ~ 17:30 |               | 16:00 ~ 00:30 |               |
| 독일   | 09:00 ~ 17:30 |               | 16:00 ~ 00:30 |               |
| 벨기에  | 09:00 ~ 17:30 |               | 16:00 ~ 00:30 |               |
| 덴마크  | 09:00 ~ 17:00 |               | 16:00 ~ 00:00 |               |
| 이탈리아 | 09:00 ~ 17:30 |               | 16:00 ~ 00:30 |               |
| 네덜란드 | 09:00 ~ 17:30 |               | 16:00 ~ 00:30 |               |
| 스페인  | 09:00 ~ 17:30 |               | 16:00 ~ 00:30 |               |
| 스위스  | 09:00 ~ 17:30 |               | 16:00 ~ 00:30 |               |
| 폴란드  | 09:00 ~ 17:30 |               | 16:00 ~ 00:30 |               |
| 그리스  | 10:30 ~ 17:00 |               | 16:30 ~ 23:00 |               |
| 러시아  | 10:00 ~ 18:45 |               | 15:00 ~ 23:45 |               |
| 터키   | 09:30 ~ 12:30 | 14:00 ~ 17:30 | 15:30 ~ 18:30 | 20:00 ~ 23:30 |

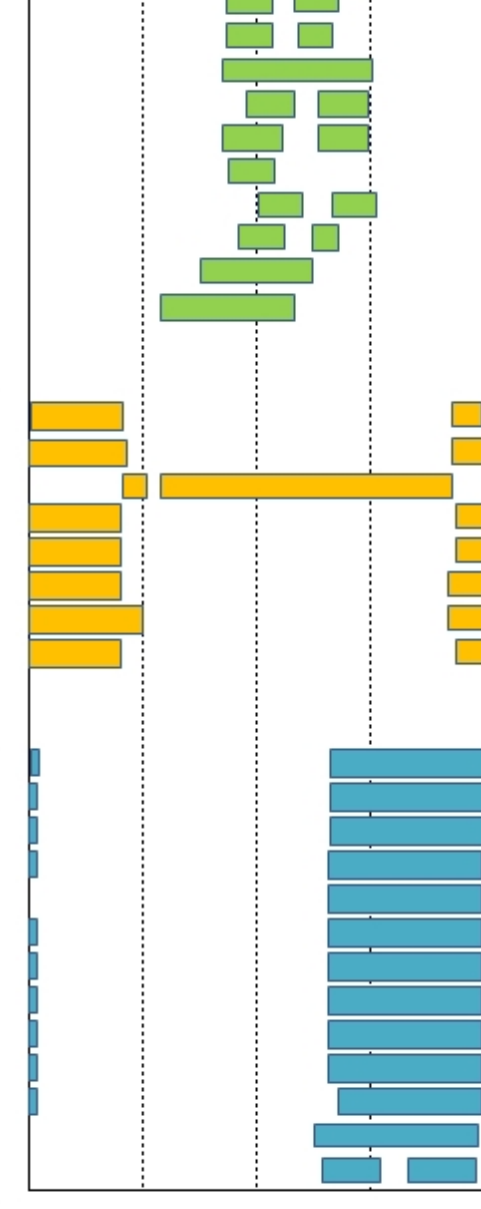

06 09 12 15 18

21

24

#### \* 빨간색 표시는 썸머타임 적용 시간입니다.(해제시 한시간씩 뒤로 순연)

6350- 아시아 지수종합(Tick) 6300- 미국지수종합 6342- 대륙별지수

#### 6 | 종합

관련 화면

# 1103- 지수편집

# 화면개요

금융지표 및 국내 및 해외 지수를 원하는 대로 편집하여 볼 수 있는 화면입니다.

| 화면 | 설명 |
|----|----|
|    |    |

notes

| 🕑 종합   1103 종합>지수편집 🛛 🛨 🖓 😥 🗄 🗌 🗆 🖓 🌾 🖂 🗕 🗆 × |   |                 |    |        |         |        |          |               |         |                 |          |          |                 |
|-----------------------------------------------|---|-----------------|----|--------|---------|--------|----------|---------------|---------|-----------------|----------|----------|-----------------|
| 종합1   시장지표1                                   | 종 | 합2   시장⊼        | 亜2 | : 일중비  | 교   일일: | 동향   인 | 내사항 1 신귀 | 유제공 I KAIST · | 논문검색 나  | CHECK daily 🔣 🗐 | >편집 보    | 통주Portal | +               |
| 지표편집                                          |   |                 | )  | ※ 지표는  | 최대 30가  | 까지 지   | 원함 조회    | FTSE          |         |                 |          |          |                 |
| 시자                                            |   | 지스              |    | гині   | 드라료     | 날짜     | 하구시가     |               |         |                 | m        |          |                 |
| KOSPL                                         |   | 1 878 45        | Ŧ  | 0.42   | -0.02%  | 01/18  | 시간인      |               |         | mon             | "Andrew  |          |                 |
| KOSPI200                                      |   | 228.59          | T  | 0.19   | -0.08%  | 01/18  | 시간외      | l _           | Mar     | Val a           |          | www      | 5 825 4         |
| K200선물                                        |   | 229,15          |    | 0,10   | 0.04%   | 01/18  | 장종료      |               | V       |                 |          |          | - J,020,0       |
| K200선물(G)                                     |   | 229,05          | •  | 0,10   | -0,04%  | 01/18  | 18:05    | 5,80,4,10     |         |                 |          |          |                 |
| 다우종합                                          | Е | 5,529,86        | T  | 107,64 | -1,91%  | 01/15  | 장종료      | WW            |         |                 |          |          |                 |
| 나스닥종합                                         | D | 4,488,42        | T  | 126,59 | -2,74%  | 01/15  | 장종료      | 17:00         |         |                 | 17:30    | 17:40    | 17:50:21        |
| 나스닥선물(E)                                      |   | 4,157,75        |    | 17,00  | 0,41%   | 01/18  | 18:05    |               |         |                 |          |          |                 |
| S&P500                                        | D | 1,880,33        | •  | 41,51  | -2,16%  | 01/15  | 장종료      | K200선물        |         |                 |          |          | - 230,00        |
| 필라델피아Semi                                     | D | 574,29          | •  | 27,28  | -4,53%  | 01/15  | 장종료      | 229.05        |         |                 |          | man.     | 000.15          |
| FTSE                                          | D | 5,825,47        |    | 21,37  | 0,37%   | 01/18  | 17:50    | LL0,00        |         |                 | - Arv    |          | 229,15          |
| Nikkei225                                     |   | 16,955,57       | •  | 191,54 | -1,12%  | 01/18  | 15:15    |               |         | Mr. Mar The     | <u> </u> |          | 228.00          |
| Nikkei225선물                                   |   | 16,870,00       | •  | 235,00 | -1,37%  | 01/18  | 15:30    |               | NWW W   |                 | ¥        |          |                 |
| 상해종합                                          |   | 2,913,84        |    | 12,87  | 0,44%   | 01/18  | 16:01    | 1 m           | M       |                 |          |          | - 227,00        |
| CSI300                                        |   | 3,130,73        |    | 12,00  | 0,38%   | 01/18  | 16:01    | IN Y          |         |                 |          |          | 226.00          |
| 항셍H                                           |   | 8,134,81        | •  | 101,47 | -1,23%  | 01/18  | 17:01    | 00.00         | 10.1    | 0 11.00         | 12:00    |          | 는 220,00<br>재조근 |
| VKOSPI                                        |   | 21,22           |    | 0,52   | 2,51%   | 01/18  | 장종료      | 09.00         | 10.1    | 0 11.00         | 12,00    | -        | 555<br>         |
| 달려-원                                          |   | 1,210,9         | •  | 2,5    | -0,21%  | 01/18  | 15:00    | 매매현황 P        | PR차트 투  | 자자(KOSPI) 투7    | 자자(선물)   |          | +               |
| 달러-위안                                         |   | 6,5691          | •  | 0,0058 | -0,09%  | 01/18  | 17:52    | 미결제량          | 109,995 | 투자자             | 기관       | 외국인      | 개인              |
| 달려-엔                                          | _ | 117,31          |    | 0,34   | 0,29%   | 01/18  | 18:05    | 전일대비          | 1,345   | KOSPI(억)        | 3,186    | -3,498   | 121             |
|                                               |   | 1,50            | *  | 0,01   | 0,00%   | 01/18  | 17:02    | 시장Basis       | 0.56    | KOSDAQ(억)       | -243     | 538      | -149            |
| UD(91월)<br>고규9V                               |   | 1,070           | -  | 0,00   | 0,00%   | 01/10  | 14:50    |               | 0.55    | //200/서로/개이하    | 100      | 2.011    | 1.002           |
| 독교31<br>미그랜 10V                               |   | 2 0272          | -  | 0,00   | -2.51%  | 01/10  | 14.05    | 이폰basis       | 0,00    | N200신굴(세막)      | -100     | 2,011    | -1,905          |
| CDS(하구·5ur)                                   |   | 2,0373<br>60.01 | -  | 1.84   | 2 70%   | 01/15  |          | 스프레드          | 0,85    | 스프레드(계약)        | 0        | -1       | 1               |
| CBB지스                                         |   | 160.44          | ÷  | 3.19   | -1.94%  | 01/15  | _        | 전일대비          | 0,05    | K200콜/풋(억)      | 25       | 30       | -38             |
| BDI                                           |   | 373.00          | ÷  | 10.00  | -2.61%  | 01/15  | -        | 미겯(콛)         | 349 693 | K200콜(언)        | 21       | 31       | -51             |
| WTI                                           |   | 29,42           | T  | 1.78   | -5.70%  | 01/15  | -        |               | 40,000  |                 |          |          | 12              |
| 금(뉴욕)                                         |   | 1,091,50        |    | 17,60  | 1,63%   | 01/15  | -        | 신일대비          | 40,202  | N200풋(읙)        | 4        | -1       | 13              |
| 구리                                            |   | 1,93            | T  | 0,03   | -1,59%  | 01/15  | -        | 미결(풋)         | 460,625 | PR(억)           | 전체       | 차익       | 비차익             |
| 옥수수                                           |   | 363,25          |    | 5,25   | 1,46%   | 01/15  | -        | 전일대비          | 32,848  | KOSPI           | 171      | 310      | -139            |

#### 1 지표편집 가능

지표편집 버튼을 통해 원하는 금융지표 및 지수를 편집할 수 있습니다.

지표는 최대 30개까지 추가할 수 있습니다.

8 | 종합

참고 사항

#### ※ 세계 증시 Trading Hours 안내

| Asia         | 현지            | 시간            | 한국시간          |               |  |
|--------------|---------------|---------------|---------------|---------------|--|
| 일본           | 09:00 ~ 11:00 | 12:30 ~ 15:00 | 09:00 ~ 11:00 | 12:30 ~ 15:00 |  |
| 대만           | 09:00 ~ 13:30 |               | 10:00 ~ 14:30 |               |  |
| 홍콩           | 09:30 ~ 12:00 | 13:00 ~ 16:00 | 10:30 ~ 13:00 | 14:00 ~ 17:00 |  |
| 중국           | 09:30 ~ 11:30 | 13:00 ~ 15:00 | 10:30 ~ 12:30 | 14:00 ~ 16:00 |  |
| 성 <b>가</b> 폴 | 09:30 ~ 17:00 |               | 10:00 ~ 18:00 |               |  |
| 인도네시아        | 09:30 ~ 12:00 | 13:30 ~ 16:00 | 11:30 ~ 14:00 | 15:30 ~ 18:00 |  |
| 말레이시아        | 09:00 ~ 12:30 | 14:30 ~ 17:00 | 10:00 ~ 13:30 | 15:30 ~ 18:00 |  |
| 필리핀          | 09:30 ~ 11:30 |               | 10:30 ~ 12:30 |               |  |
| 태국           | 10:00 ~ 12:30 | 14:00 ~ 16:30 | 12:00 ~ 14:30 | 16:00 ~ 18:30 |  |
| 베트남          | 09:00 ~ 11:30 | 13:00 ~ 14:15 | 11:00 ~ 13:30 | 15:00 ~ 16:15 |  |
| 호주           | 10:00 ~ 16:00 |               | 09:00 ~ 15:00 |               |  |
| 뉴질랜드         | 10:00 ~ 17:00 |               | 07:00 ~ 14:00 |               |  |

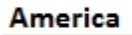

| 미국 Nasdaq 등 | 09:30 ~ 16:00 |               | 22:30 ~ 05:00 |               |
|-------------|---------------|---------------|---------------|---------------|
| 미국 CME(RTH) | 09:30 ~ 15:15 |               | 22:30 ~ 05:15 |               |
| 미국 CME(GBX) | 17:00 ~ 08:15 | 15:30 ~ 16:15 | 07:00 ~ 22:15 | 05:30 ~ 06:15 |
| 캐나다         | 09:30 ~ 16:00 |               | 22:30 ~ 05:00 |               |
| 멕시코         | 08:30 ~ 15:00 |               | 22:30 ~ 05:00 |               |
| 브라질         | 10:00 ~ 17:00 |               | 22:00 ~ 05:00 |               |
| 칠레          | 09:00 ~ 17:00 |               | 22:00 ~ 06:00 |               |
| 페루          | 08:30 ~ 15:00 |               | 22:30 ~ 05:00 |               |

#### Europe

| 영국   | 08:00 ~ 16:30 |               | 16:00 ~ 00:30 |               |
|------|---------------|---------------|---------------|---------------|
| 프랑스  | 09:00 ~ 17:30 |               | 16:00 ~ 00:30 |               |
| 독일   | 09:00 ~ 17:30 |               | 16:00 ~ 00:30 |               |
| 벨기에  | 09:00 ~ 17:30 |               | 16:00 ~ 00:30 |               |
| 덴마크  | 09:00 ~ 17:00 |               | 16:00 ~ 00:00 |               |
| 이탈리아 | 09:00 ~ 17:30 |               | 16:00 ~ 00:30 |               |
| 네덜란드 | 09:00 ~ 17:30 |               | 16:00 ~ 00:30 |               |
| 스페인  | 09:00 ~ 17:30 |               | 16:00 ~ 00:30 |               |
| 스위스  | 09:00 ~ 17:30 |               | 16:00 ~ 00:30 |               |
| 폴란드  | 09:00 ~ 17:30 |               | 16:00 ~ 00:30 |               |
| 그리스  | 10:30 ~ 17:00 |               | 16:30 ~ 23:00 |               |
| 러시아  | 10:00 ~ 18:45 |               | 15:00 ~ 23:45 |               |
| 터키   | 09:30 ~ 12:30 | 14:00 ~ 17:30 | 15:30 ~ 18:30 | 20:00 ~ 23:30 |

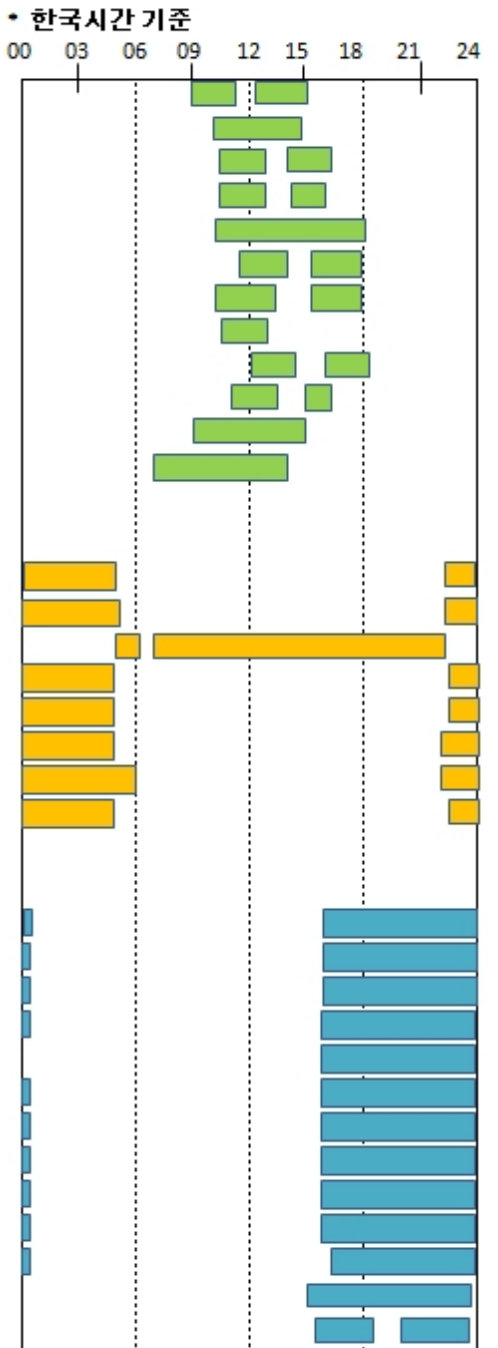

#### \* 빨간색 표시는 썸머타임 적용 시간입니다.(해제시 한시간씩 뒤로 순연)

### 관련 화면

1002-세계지수종합

# 4191 - 주식체결

### 화면 개요

📶 개별주식종목의 최근 3개월 Tick, 1분 체결 데이터를 제공합니다.

### 화면 설명

| 💽 종합   4191 Small Data <b>&gt; 주식체결</b>                                                                                                    | ★   □> 🔒 T 🛛 💊 🚔 🗄   🗕 🗆 ×                                                                    |
|----------------------------------------------------------------------------------------------------|-----------------------------------------------------------------------------------------------|
| DataMall 주식체결 선물체결   옵션체결   업종지수                                                                                                    | +                                                                                             |
| Notice 본 서비스를 통해 제공되는 데이터는 CHECKExpert+ 사용자만 이용 가능합                                                                                                    | 남니다.                                                                                          |
| Search Q 1                                                                                                    | Details-Tick 2                                                                                |
| Data  TICK () 1minute                                                                                                    | 일자<br>종목코드                                                                                    |
| Dates 20161031 20161031 1주일 1개월 3개월 3                                                                                                    | 체결시각<br>체결수량                                                                                  |
| ④ 파일생성 초기화<br>* KOSPI 및 KOSDAQ 종목의 최근 3개월 체결 데이터를 제공합니다.<br>* ETF, ETN, ELW 종목의 체결 데이터는 제공하지 않습니다.<br>* 장중 다운로드시 CHECK 조회 성능에 영향이 있으므로, 장종료후 사용을 권장합니다. | 현재가<br>매도최우선호가<br>매수최우선호가<br>매도최우선호가잔량<br>매수최우선호가잔량<br>매도10단계호가잔량합<br>매수10단계호가잔량합<br>매도성향체결수량 |
|                                                                                                    | show more                                                                                     |

1 종목 검색

- KOSPI와 KOSDAQ의 개별종목을 선택합니다.
- ETF, ETN, ELW 종목은 조회되지 않습니다.

#### 2 항목 설명

- 제공되는 데이터의 상세 항목입니다.
- Tick, 1분 체결 데이터의 상세 항목은 사용자가 선택하는 Data에 따라 달라집니다.

#### 3 일자 설정

- 다운로드를 원하는 일자를 직접 선택하거나, 1주일/1개월/3개월 단위로 선택할 수 있습니다.
- 조회일 직전일부터 최근3개월간의 데이터를 제공합니다.

- 선택한 조건에 맞는 데이터를 압축하여 제공합니다.
- 파일 생성 버튼을 누르면 선택한 조건에 맞는 데이터들을 압축하여 자동으로 다운로드 합니다.
- 선택 일자 및 조건에 따라 다운로드 시간이 지연될 수 있습니다.
- 초기화 버튼을 누르면 일자를 최초 상태로 초기화합니다. (조회일 직전일로 설정)

### 관련 화면

1311 - 체결내역

1327 - 일중추이

### 4192 - 선물체결

### 화면 개요

KOSPI200, Mini KOSPI200, KOSDAQ150, KTB3Y, KTB10Y 선물의 최근 3개월 Tick, 1분 체결 데이터를 제공합 니다.

### 화면 설명

| 🧭 센물   4192 Sr                                        | nall Data <b>&gt;선물체결</b>                                                                                                    | ★   □→ 🖻 T 🖗 📞 🖴 🖂   = □ ×                                                |
|-------------------------------------------------------|----------------------------------------------------------------------------------------------------|---------------------------------------------------------------------------|
| DataMall   주식체결                                       | 선물체결 옵션체결   업종지수                                                                                                    | +                                                                         |
| Notice t                                              | 른 서비스를 통해 제공되는 데이터는 CHECKExpert+ 사용자만 이용 가능힙                                                                                                    | ː니다.                                                                      |
| Туре                                                  | K200-F 1                                                                                                    | Details-Tick 2                                                            |
| Data                                                  | ● TICK ○ 1minute                                                                                                    | 일자<br>종목코드                                                                |
| Dates                                                 | 20170126 20170126 1주일 1개월 3개월 3                                                                                                    | 결제년윌<br>장구분코드                                                             |
|                                                       | 4 파일생성 초기화                                                                                                    | 체결시각<br>체결수량                                                              |
| * KOSPI200, KOS<br>체결데이터를 7<br>* 최근월물로 연<br>* 장중 다운로드 | SPI200 Mini, KTB3Y, KTB10Y, KOSDAQ150선물의 최근 3개월간<br>데공합니다.<br>속된 연결선물 형태로 제공합니다. (기간내 최근월물 데이터만 제공)<br>시 CHECK 조회 성능에 영향이 있으므로, 장종료후 사용을 권장합니다. | 현재가<br>매도최우선호가<br>매수최우선호가<br>미결제약정수량<br>매도성향체결수량<br>매수성향체결수량<br>show more |

1 선물 선택

• KOSPI200, KOSDAQ150, KTB3Y, KTB10Y, Mini KOSPI200 선물을 선택합니다.

#### 2 항목 설명

- 제공되는 데이터의 상세 항목입니다.
- Tick, 1분 체결 데이터의 상세 항목은 사용자가 선택하는 Data에 따라 달라집니다.
- \* 금리선물의 1분 체결데이터중 이론가 항목은 제공되지 않습니다.

#### 3 일자 설정

- 다운로드를 원하는 일자를 직접 선택하거나, 1주일/1개월/3개월 단위로 선택할 수 있습니다.
- 조회일 직전일부터 최근3개월간의 데이터를 제공합니다.

• 선택한 조건에 맞는 데이터를 압축하여 제공합니다.

- 파일 생성 버튼을 누르면 선택한 조건에 맞는 데이터들을 압축하여 자동으로 다운로드 합니다.
- 선택 일자 및 조건에 따라 다운로드 시간이 지연될 수 있습니다.

- 초기화 버튼을 누르면 일자를 최초 상태로 초기화합니다. (조회일 직전일로 설정)

- 관련 화면

4131 - 체결(실시간) 4151 - 종목일중

12 | 종합

4 파일 생성

# 4193 - 옵션체결

### 화면 개요

📈 KOSPI200, Mini KOSPI200 옵션의 최근 3개월 Tick, 1분 체결 데이터를 제공합니다.

### 화면 설명

| 🧭 선물   4193 Sr                              | nall Data <b>&gt;옵션체결</b>                                                                                        | ★□□□□▼♥६월⊟□□×                                                                     |
|---------------------------------------------|----------------------------------------------------------------------------------------------------|-----------------------------------------------------------------------------------|
| DataMall   주식체결                             | · 선물체결 <mark>옵션체</mark> 결 업종지수 ·                                                                                 | +                                                                                 |
|                                             |                                                                                                    |                                                                                   |
| Notice +                                    | 본 서비스를 통해 제공되는 데이터는 CHECKExpert+ 사용자만 이용 가능협                                                                     | 합니다.                                                                              |
|                                             |                                                                                                    |                                                                                   |
| Туре                                        | K200 Expiration 201611 1                                                                                         | Details-Tick 2                                                                    |
| Right                                       | ○ 전체 ⓒ CALL ○ PUT 3                                                                                              | 일자<br>종목코드                                                                        |
| Moneyness                                   | ○전체 ◉ ATM ○ OTM ○ ITM ④                                                                                          | 권리유형<br>행사가격                                                                      |
| Data                                        | ● TICK ○ 1minute                                                                                                 | 결제년윌<br>장구분코드                                                                     |
| Dates                                       | 20170126 20170126 1주일 1개월 3개월 5                                                                                  | 체결시각 체결스략                                                                         |
|                                             | 6 파일생성 초기화                                                                                                    | 제 문부 8<br>현재가<br>매도최우선호가                                                          |
| * KOSPI200, KO<br>* 장중 다운로드<br>* 옵션 Tick의 경 | SPI200 Mini옵션의 최근 3개월간 체결데이터를 제공합니다.<br>시 CHECK 조회 성능에 영향이 있으므로, 장종료후 사용을 권장합니다.<br>우 2016.11.16 이후데이터만 조회가능합니다. | 매수최우선호가<br>미결제약정수량<br>매도성향체결수량<br>매수성향체결수량<br>매도최우선호가잔량<br>매수최우선호가잔량<br>show more |

#### 옵션 선택

- KOSPI200, Mini KOSPI200 옵션을 선택합니다.
- 옵션의 만기를 선택합니다. 최근 3개월이내 상장되었던 만기월까지 조회됩니다.

#### 2 항목 설명

- 제공되는 데이터의 상세 항목입니다.
- Tick, 1분 체결 데이터의 상세 항목은 사용자가 선택하는 Data에 따라 달라집니다.

#### 3 권리 선택

• 콜, 풋을 선택하거나 전체를 선택할 수 있습니다.

#### 4 행사가 선택

- ATM은 당일 장시작 시점의 ATM 행사가를 의미합니다.
- 콜옵션의 OTM은 ATM을 초과하는 모든 행사가를 의미합니다.
- 풋옵션의 OTM은 ATM 미만의 모든 행사가를 의미합니다.
- 콜옵션의 ITM은 ATM 미만의 행사가를 의미합니다.
- 풋옵션의 ITM은 ATM을 초과하는 모든 행사가를 의미합니다.

#### 5 항목 설명

- 다운로드를 원하는 일자를 직접 선택하거나, 1주일/1개월/3개월 단위로 선택할 수 있습니다.
- 조회일 직전일부터 최근3개월간의 데이터를 제공합니다.

#### 6 파일 생성

- 선택한 조건에 맞는 데이터를 압축하여 제공합니다.
- 파일 생성 버튼을 누르면 선택한 조건에 맞는 데이터들을 압축하여 자동으로 다운로드 합니다.
- 선택 일자 및 조건에 따라 다운로드 시간이 지연될 수 있습니다.
- 초기화 버튼을 누르면 일자를 최초 상태로 초기화합니다. (조회일 직전일로 설정)

#### 관련 화면

4531 - 체결(실시간) 4551 - 종목일중

# 4194 - 업종지수

### 화면 개요

KOSPI, KOSPI200, KOSDAQ, KOSDAQ150지수의 체결 데이터를 제공합니다.

### 화면 설명

| 💽 종합 4194 Small Data>업종지수                                                                                  | ★   □→ 🔒 T 🛛 🔍 🚔 (=   =   □ × |
|----------------------------------------------------------------------------------------------------|-------------------------------|
| DataMal   주식체결   선물체결   옵션체결   업종지수                                                                        | +                             |
| Notice 본 서비스를 통해 제공되는 데이터는 CHECKExpert+ 사용자만 이용 가능합                                                        | 니다.                           |
| Index KOSPI 🔲 1                                                                                            | Details-Tick 2                |
| Dates 20170126 20170126 171월 3개월 3                                                                         | 일자<br>종목코드<br>체결시각            |
| 4 파일생성 초기화                                                                                                 | 현재가<br>체결수량                   |
| * KOSPI, KOSPI200, KOSDAQ, KOSDAQ150지수의 체결데이터를 제공합니다.<br>* 장중 다운로드시 CHECK 조회 성능에 영향이 있으므로, 장종료후 사용을 권장합니다. | 제결금액<br>거래량<br>거래대금           |

#### 1 종목 검색

- KOSPI와 KOSDAQ의 개별종목을 선택합니다.
- ETF, ETN, ELW 종목은 조회되지 않습니다.

#### 2 항목 설명

- 제공되는 데이터의 상세 항목입니다.
- Tick, 1분 체결 데이터의 상세 항목은 사용자가 선택하는 Data에 따라 달라집니다.

#### 3 일자 설정

- 다운로드를 원하는 일자를 직접 선택하거나, 1주일/1개월/3개월 단위로 선택할 수 있습니다.
- 조회일 직전일부터 최근3개월간의 데이터를 제공합니다.

#### 4 파일 생성

• 선택한 조건에 맞는 데이터를 압축하여 제공합니다.

16 | 종합

• 파일 생성 버튼을 누르면 선택한 조건에 맞는 데이터들을 압축하여 자동으로 다운로드 합니다.

- 선택 일자 및 조건에 따라 다운로드 시간이 지연될 수 있습니다.
- 초기화 버튼을 누르면 일자를 최초 상태로 초기화합니다. (조회일 직전일로 설정)

### 관련 화면

1111 - 업종시세

4006 - 체결상세

### 1370 - 관심종목 평가

### 화면개요

🗖 관심종목 등록창에 기록한 매수가격에 따라 전체 / 종목별 평가결과를 조회할 수 있습니다.

### 화면설명

| 관심종목 편집창-관심종목형    | ł – – – – – – – – – – – – – – – – – – –                | ¢ |
|-------------------|--------------------------------------------------------|---|
| 관심종목 인덱스펀드 관      |                                                        |   |
|                   |                                                        |   |
| 관심그룹 목록           | 그룹별 관심종목 목록                                            |   |
| 그룹추가 새관심그룹3 🚽     | 종목추가 🔽 🖌 🛛 가져오기 🖾 내보내기 예수금 🗌                           |   |
| 순번 그룹명            | 순번  종목명  종목코드  시장   구분  매매가   수량   지수     매매금액   비     |   |
| 1 새관심그룹1          | 1 삼성전자 005930 ♀ 유가 매수 ▼ 1,12 500 ♀ 563,000,000 5       |   |
| 2 새관심그룹2          | 2 LGL]스플 U3422U 및 유가 배수 ▼ 22,700 5,000 113,500,000 1   |   |
|                   | 3 삼성베스 018260 역,유가 배수 ▼ 276,500 1,000 276,500,000 21   |   |
|                   | 4 Ld전AF 000570 및 유가 매우 ♥ 44,000 1,000 444,000,000 1    |   |
|                   | 6 쌍방울 102280 및 유가 매수 ▼ 4.885 0                         |   |
|                   | 7 SK하이닉스 000660 ♀ 유가 매수 ▼ 34,300 0 0 0                 |   |
|                   |                                                        |   |
|                   |                                                        |   |
|                   |                                                        |   |
|                   |                                                        |   |
|                   |                                                        |   |
|                   |                                                        |   |
|                   |                                                        |   |
|                   |                                                        |   |
|                   |                                                        |   |
|                   |                                                        |   |
|                   | 4 III                                                  |   |
| ▲ ▼ 그룹삭제          | 구성종목수 7 매매종목수 7 총매입금액 1,028,700,000 구성베타 0.80389       |   |
| 설정일: 2015.10.26 🗸 | 잔며 예수금 ▲ ▼ 빈줄삽입 종목삭제 평균단가설정                            |   |
| 저장버튼을 누르면 등록하신    | 신 종목들이 저장됩니다. (C:/CheckXPUI(New)/user/info/info) 저장 닫기 | ] |

- "예수금" 체크 박스에 체크를 하고 예수금액을 기입한다.
- 관심그룹을 선택하고 관심종목을 선택하여 매수가격 (디폴트 : 현재가)과 수량을 기입한다.
- 총매수금액이 예수금을 초과하지 않도록 포트폴리오를 등록한다.
- 일괄등록의 경우 양식에 맞게 작성하여 엑셀 "가져오기"를 클릭하여 파일을 통해 단수 혹은 복수개의 포트폴리오를 등록한 다

| 🧭 관심    | 1370 평 | 가>평가2              |                |         |                   |              |              | ★ 🕞               | ат 🕫 📞    | 81-0     | ×   |
|---------|--------|--------------------|----------------|---------|-------------------|--------------|--------------|-------------------|-----------|----------|-----|
| 평가 [ 평] | 12 평기  | 13 I 구간성고          | 왜 E기간성7        | थ। स⊆न  | 2성   편드지:         | 수   차익추?     | 덕   차익범위     | - 성과분석            | 가상매매      |          | +   |
| 새관심그룹   | 2 🕶 📢  | ▶ 등록               | 평가 현7          | 대가 🙂 .  | · 구분0             | • 항목설?       | 됨 베타 🖸       | 1 K200, KOS       | TAR 적용    | (단위:     | 천)  |
| 종목명     | 구분     | 현재가                | CH HI          | 등락률     | 매매가               | 누적손익<br>(천원) | 전일대비<br>(천원) | 누적<br><u>수</u> 익률 | 목표<br>주가  | 상승<br>여력 |     |
| 삼성전자    | 매수     | 1,292,000          | <b>▲</b> 3,000 | 0,23%   | 1,126,000         | 83,000       | 1,500        | 14,74%            | 1,300,000 | 8,000    |     |
| LG티스플레  | 이매수    | 22,050             | <b>v</b> 50    | -0,23%  | 22,700            | -3,250       | -250         | -2,86%            | 23,900    | 1,850    |     |
| 삼성에스티   | 게르매수   | 294,000            | ▼ 4,000        | -1,34%  | 276,500           | 17,500       | -4,000       | 6, 33%            | 300,000   | 6,000    |     |
| LG전자    | 매수     | 53,600             | ▲ 600          | 1,13%   | 44,000            | 9,600        | 600          | 21,82%            | 50,000    | -3,600   |     |
| 대한항공    | 매수     | 32,300             | ▲ 150          | 0,47%   | 31,700            | 600          | 150          | 1,89%             | 35,000    | 2,700    |     |
|         |        |                    |                |         |                   |              |              |                   |           |          |     |
| 4       |        |                    |                |         |                   |              |              |                   |           |          | •   |
|         | 단말     | 의 평가금액(            | (처원)           |         | 1 13              | 6 150        | 저입대          | HI                |           | -21      |     |
|         | <br>전달 | 일 평가금액(<br>일 평가금액( | (천원)           |         | 1,13              | 8,150        | 총매매금액        | 니<br>(천원)         |           | 1.028.1  | 700 |
|         | 당열     | 일 평가수익(            | (천원)           |         |                   | 2,000        | 누적수익(        | (신신)<br>천원)       |           | 107,     | 450 |
|         |        | 방일 평가수의            | 익률             |         | -(                | ). 18%       | 누적수의         | 니를                |           | 10.4     | 45% |
| 현금포함    |        | 총베타                |                | 0,669   | 1290 <b>(0,00</b> | 2928)        | <br>전일대      | н                 |           | -0,1     | 9%  |
|         | 종독     | 루자수익률              | (평균)           |         | 8                 | ),38% 종태     | 록투자수익률       | (표준편차)            |           | 8,8      | 37% |
|         | 100 종목 | 릭이하 : 실기           | 시간 조회 /        | 101종목 ( | 미상 : 10초 3        | 주기조회, 베      | 타값은 주식       | 종목에 한해,           | 서만 산출됨    |          |     |
|         | 모표즈    | 까느 인력 기            | 는하며 목          | 퓨주가 돌   | 파시 해당 종           | 목명 셈이 통      | 붉은색으로 표      | F시된               |           |          |     |

1 관심종목 그룹을 선택합니다

(콤보를 사용하지 않고 좌우 화살표를 이용해서 관심종목 그룹을 선택할 수 있음)

2 관심종목 및 관심그룹 등록시 사용, F8 키와 동일한 기능을 수행함

3 매매 금액(처음 등록시 설정한 매도수 금액)에 대한 수익률 산출 기준 선택

4 매도수 구분 표시 유무 선택 (매도수 구분을 숨기고 싶을때)

5 베타 산출시 대상 업종을 코스피200(유가종목인 경우), KOSTAR (코스닥종목인 경우) 로 변경

⊠ 종목 평가 항목 (상단)

누적수익률 : (평가금액 - 매매금액) / 매매금액)} X 100

누적손익 : 평가금액 - 매매금액 전일대비 : 전일누적손익 - 당일누적손익 매매가 : 사용자가 관심종목 등록시 입력한 매매가 평가항목 : 의 콤보에서 선택한 평가방법의 기초가 되는 가격 평가대비 : 평가항목 - 매매가 수량 : 사용자가 관심종목 등록시 입력한 보유수량 평가금액 : 평가항목 X 수량 평가금액(전일대비) : 당일 평가금액 - 전일 평가금액

관심종목 또는 업종별 구성종목을 한번에 최대 160개까지 보여줍니다. 관심종목으로 사용할때는 관심종목 추가 및 삭제가 바로 가능하고 업종별 구성종목으로 사용할대는 일종의 전광판 같은 기능을 합니다

# 1379 - 관심종목 160

화면개요

기준지수 : 관심종목 등록에서 해당 종목과 비교할 기준 지수를 설정할 수 있음 ◎ 종목 평가 항목 (상단) 누적수익률: (평가금액 - 매매금액)/매매금액) % ⊠ 전체 평가 항목 (하단) 혀금포함 : 혀금제외 토글 버튼을 통해 포트폴리오 평가금액 수익률을 혀금포함한 값과 제외한 수익률을 번갈아 조회 당일평가금액 :모든 종목 평가금액의 합 전일대비 : 당일 평가금액 - 전일평가금액 전일평가금액 : Σ (해당종목의 전일종가 X 해당종목의 현재 보유수량)총매매금액 : 모든 종목 평가금액 합 당일평가수익 : Σ (각 종목의 평가금액 - 각 종목의 매매금액) 누적수익률: {(평가금액 - 매매금액) / 매매금액} X 100 당일평가수익률 : 당일평가수익 / Σ 각 종목의 매매금액 총베타 : Σ (각 종목의 평가비중 X 각 종목의 베타값) 총평가금액 : 모든 종목 평가금액의 합 총평가금액 전일 대비 : 총 평가금액 - 전일 평가 금액 총평가손익: Σ(각종목의 평가금액 - 각 종목의 매매금액) 총평가손익 전일 대비 : 총평가손익 - (전일평가금액 - 당일평가금액) 종목투자수일률(평균): Σ (개별종목수익률) / 개별종목수 종목투자수일률(표준편자) : 개별 수익률평균에서 개별수익률을 뺀 제곱합의 평균의 제곱근

베타 : 소속시장(KOSPI or KOSDAQ)대비 베타 값 매매일자 : 관심종목으로 등록한 일자(등록 창에서 수정 가능) 기준지수 : 관심종목 등록에서 해당 종목과 비교학 기준 지수를 설정할 수 있을

기여도 : 투자수익률 X 투자비중

평가비중 : (해당 종목의 평가금액 / 관심종목파일 총 평가금액) X 100 매매금액 : 매매가 X 수량 (사용자 입력) 매매비중 : 개별종목의 매매비중 -> (해당 종목의 매매금액 / 관심종목파일 총 매매금액) X 100 해당 시장의 매매비중 -> (해당 시장의 총 매매금액 / 관심종목파일 총 매매금액) X 100

# 화면설명

| 💽 관심   1379         | 9 구성 <b>&gt; 160</b> | 선          |       |     |          |                                        |         |          |        |              |                   |         |            |       |                  |                   | ★ 🕞 🖬 T   | 🛛 📞 🖂                                  | _ = ×      |
|---------------------|----------------------|------------|-------|-----|----------|----------------------------------------|---------|----------|--------|--------------|-------------------|---------|------------|-------|------------------|-------------------|-----------|----------------------------------------|------------|
| 20선   40선   60      | )선   80선             | 160선       |       |     |          | 2                                      | 1       |          |        |              |                   |         |            |       |                  |                   |           |                                        | +          |
| 새관심그룹3 🗸            | \$ 등록                | 조회         | 주식    | 전체  |          | 편집모드 업종시세                              | ∥ 유가 코  | 스닥       | KOSP12 | 200 💌        | 정렬 등락률            | • •     | Þ          |       |                  |                   |           |                                        | ø          |
| 종목명                 | 현재가                  | CH         | Ы     | L일봉 | H ,      | 종목명                                    | 현재가     | [        | HЫ     | L일봉H         | 종목명               | 현재가     | CHE        | I     | L일봉H             | 종목명               | 현재가       | 대비                                     | L일봉H       |
| 휴켐스                 | 17,20                | ) 🔺        | 150   | 4   | <b>—</b> | 풍산                                     | 25,750  | •        | 350    |              | 롯데쇼핑              | 237,000 | 🔺 11       | ,000, | -                | LG하우시스            | 126,000   | <b>7</b> 500                           | +          |
| 휴비스                 | 7,57                 | 1          | 200   | H   | -        | 팜스코                                    | 14,300  |          | 100    | -            | 락앤락               | 13,500  | •          | 200   | -                | LG전자우             | 30,450    | <b>▲</b> 300                           | - <b>+</b> |
| 후성                  | 4,41                 |            | 240   | - 1 |          | 코웨이                                    | 96,700  |          | 2,300  | +            | 두산중공업             | 16,050  | ▲ 1        | ,200  | -                | LG전자              | 56,900    | ▲ 400                                  |            |
| 화민종고여               | 5,44                 |            | 20    |     |          | 코오롱인너우                                 | 26,750  |          | 300    |              | 두산인프라코머           | 3,970   | <u>*</u>   | 125   |                  | LGU도역             | 84,300    | ▲ 800<br>100                           | _ <u>+</u> |
| 현대중공업               | 95,20                |            | 2,600 |     | -        | 고소망신다                                  | 59,100  | <b>.</b> | 500    |              | 두산엔진<br>도의 비스테즈 이 | 2,675   | <u>.</u>   | 80    |                  | LG유슬레스<br>LG새화거가이 | 9,140     | <ul> <li>100</li> <li>4.000</li> </ul> |            |
| 형대의리베이              | 47 75                | i 🐫        | 150   | 1   | _        | 조그단                                    | 137,500 |          | 2 000  |              | 동원사스템즈            | 80,600  | 2 2        | 000   |                  | LG생활거간            | 967,000   |                                        |            |
| 현대상선                | 3 04                 | i 👗        | 5     | - I |          | 제일기획                                   | 21 100  | Ç.       | 50     |              | 동원F&B             | 333,500 | ÷ 11       | 500   |                  | LG생명과한우           | 40,750    | 450                                    | - I I      |
| 현대산업                | 44,55                | i 🔺 -      | 1,450 | _ l |          | 일진머티리얼즈                                | 12,200  | ÷.       | 400    | - <b>-</b>   | 동아에스티             | 153,500 | ¥ 1        | 500   | - <b>-</b>       | LG생명과학            | 66,500    | 2,600                                  | <u> </u>   |
| 현대백화점               | 130,00               | )          | 0     | +   | -        | 이마트                                    | 165,500 | •        | 2,000  | -            | 대웅제약              | 83,700  |            | 0     | 4                | LG티스플레이           | 21,500    | <b>▲</b> 100                           | +          |
| 현대미포조선              | 67,80                | ) 🔻        | 3,800 | -   |          | 유니드                                    | 41,350  |          | 100    |              | 대우조선해양            | 4,270   | <b>A</b>   | 60    | -#               | LF                | 25,550    | <b>v</b> 100                           | -          |
| 현대모비스               | 246,00               | י ד ו      | 2,000 | -+  |          | 영원무역                                   | 52,200  |          | 1,600  |              | 대우조선해양            | 4,270   | <b>A</b>   | 60    | -                | KT&G              | 105,500   | 2,000                                  | -          |
| 현대리바트               | 41,30                | י ד ו      | 1,800 |     |          | 엔씨소프트                                  | 240,000 |          | 500    | -            | 대우인터내셔널           | 16,400  | <b>A</b>   | 400   | -                | кт                | 28,250    | <b>▲</b> 50                            | - 1        |
| 현대로템                | 13,25                | ] 🔺        | 150   | +   |          | 에이볼씨엔씨                                 | 23,750  | •        | 200    | -            | 대우건설              | 5,560   | <b>A</b>   | 10    | +                | KB금융              | 29,350    | ▲ 650                                  |            |
| 현대글로비스              | 202,50               | 1          | 2,500 |     | <u> </u> | 메스원                                    | 104,000 |          | 1,500  |              | 대교우명              | 5,400   | <b>A</b>   | 50    | -                | GS부               | 35,600    | ▲ 50                                   |            |
| 한화비크퀸               | 33,60                |            | 100   |     |          | 아마메고 말파이                               | 44,300  |          | 3,150  |              | 나비민               | 9,020   | <u>.</u>   | 40    | - <b>+</b>       | IGS<br>IGMI       | 52,100    | 900                                    | -•         |
| 안와케미컬루<br>하히페미카     | 24.75                | 12 -       | 700   |     | -        | 아모레비시픽우                                | 402 500 |          | 1 000  | -            | 김애와약<br>기어으채      | 9,440   | ÷          | 100   | . <u>+</u>       |                   | 24,000    | 000 T 500                              |            |
| 한화개비를<br>하하세면       | 6.96                 | 1.         | 50    | -   |          | 시하지즈                                   | 402,000 | Ω.       | 1,000  |              | 그 후 타이어           | 6 790   | 7          | 40    | _                | 이제일제당 두           | 374,500   | 25,000                                 | <b>2</b> 1 |
| 하지중공연               | 3,38                 | 12         | 90    |     |          | 신도라코                                   | 50,400  | <b>.</b> | 100    |              | 금호석으오             | 30,050  | ÷ 2        | 000   |                  | BNK근육지즈           | 9,010     | 150                                    |            |
| 한전기술                | 28,45                | ) 🔻        | 300   | -   |          | 세종공업                                   | 9,420   |          | 30     | _            | 금호석유              | 56,500  | ▲ 1        | .800  |                  | 삼성전자              | 1.164.000 | ▲ 8.000                                |            |
| 한전KPS               | 98,50                |            | 200   | - 1 | -        | 삼양사우                                   | 52,500  |          | 500    |              | 광동제약              | 12,150  | •          | 200   | -                | 두산인프라코어           | 3.970     | 125                                    | - <u>-</u> |
| 한온시스템               | 52.50                | )          | 0     | - 1 |          | 삼양사                                    | 111.000 |          | 2.000  | - <b>-</b> - | 고려아연              | 451,500 | <b>v</b> 4 | 500   |                  |                   |           |                                        |            |
| 한솔케미칼               | 59.20                | 1          | 100   | 4   |          | 삼성카드                                   | 37,800  |          | 50     |              | 강원랜드              | 41,200  | •          | 350   | 1                | 3                 |           |                                        |            |
| 한세실업                | 62.00                |            | 600   | - 1 | _        | 삼성증권                                   | 38,200  |          | 1.200  |              | SK텔레콤             | 210.500 |            | 0     | 1                |                   |           |                                        |            |
| 하섬                  | 41.05                | 1          | 1 150 |     | _        | 삼성중공우                                  | 35,500  | -        | 550    |              | SKN도베이션우          | 81,200  | ▲ 1        | 900   |                  |                   |           |                                        |            |
| 하색                  | 287.50               | i 🗸 1      | 6 500 |     |          | 삼성중공업                                  | 10,500  |          | 250    |              | SKOLEMOLA         | 142 000 | <b>-</b> 3 | 000   | _ <b>_</b>       |                   |           |                                        |            |
| 하미약품                | 721.00               | i 🗸 -      | 1,000 |     | L        | 삼성전기우                                  | 30,550  |          | 50     | - <b>T</b>   | SK₽               | 146 000 | × 2        | 000   | - <b>1</b> 4 - 1 |                   |           |                                        |            |
| 하미바도체               | 12 40                | 1          | 0     |     |          | 삼성전기                                   | 56 500  | Ţ        | 100    |              | SKC               | 29,900  |            | 50    | - <b>1</b> 1-    |                   |           |                                        |            |
| 하라호딩스               | 62 40                | 1          | 2 000 |     | _        | 산성에지나머릴                                | 11 000  | ÷.       | 250    |              | SK                | 236,000 | × 2        | 500   |                  |                   |           |                                        |            |
| 하국하곡으즈              | 70.60                | 1          | 1 400 |     | -        | 산성에 스티에 스                              | 210 500 |          | 4 000  |              | SBS               | 34 700  |            | 50    | <u> </u>         |                   |           |                                        |            |
| 하국타이어               | 47.10                | i 🐳 -      | 850   |     |          | 산성생명                                   | 111 500 | -        | 0      | - T -        | S-0112            | 47 200  | ī.,        | 550   | - L.             |                   |           |                                        |            |
| 하군콕마                | 100.00               | i 🖕        | 2 000 |     |          | 산성물사으R                                 | 122 500 |          | 1 000  | 1            | S-0il             | 84,000  | <b>2</b> 1 | 000   | - <b>1</b>       |                   |           |                                        |            |
| 하구척간                | 37,30                | i 🖕        | 200   |     |          | 산성물사                                   | 152,000 | Ç.,      | 1,000  |              | SATREIH           | 79,300  | ÷ à        | 700   | _                |                   |           |                                        |            |
| 하구저렴                | 52 30                | 1.         | 1 500 |     |          | 베미지하으스                                 | 8 260   |          | 30     | T            |                   | 69,000  | • •        | 0     |                  |                   |           |                                        |            |
| 하로다자                | 97.90                |            | 500   |     |          | 미래에셋즐궈                                 | 18 450  | -        | 400    |              | NAVEB             | 599,000 | • 3        | 000   |                  |                   |           |                                        |            |
| 하국근육지조이             | 29.50                | 1.         | 350   | 1   | -        | 모하                                     | 31,550  | <b>.</b> | 850    |              | LS사제              | 39,250  | ¥ 3        | 700   |                  |                   |           |                                        |            |
| 하국근용지조              | 46.55                | 1          | 400   |     |          |                                        | 4 250   |          | 55     |              | 1.6555            | 220,000 | -          | 100   |                  |                   |           |                                        |            |
| 하구기人고ル              | 36,75                | 17         | 100   |     |          |                                        | 4,200   |          |        | <b>•</b>     | 니다하다              | 301,000 | <b>–</b> 1 | 000   |                  |                   |           |                                        |            |
| 원국가으중시<br>정비 L구요지 전 | 22 20                | 1.         | 1 250 | - 1 |          | 로데뀌미랑                                  | 287 500 | -        | 5 500  | 1            | LG SLO U A O      | 79,000  | ÷          | 200   | 1                |                   |           |                                        |            |
| 아마금융지구              | 22,30                | / <b>A</b> | 1,200 | -   | •        | ······································ | 207,500 | •        | 0,000  | -            | Lantevices        | 79,000  | *          | 200   | -                |                   |           |                                        |            |

1 코스피/코스닥시장 업종별로 조회하고자 할 때 시장을 선택 후 업종을 선택합니다.

다시 관심그룹으로 사용하려면 조회하던 시장버튼을 눌러 해제하면 됩니다.

2 편집모드를 선택하면

3 빈칸에 종목명/종목코드를 입력하여 바로 관심그룹에 추가하거나 기존종목을 삭제할 수 있습니다

④ 현재가 대비값 외에 시총/등락률/거래량/거래대금/일봉 중 하나를 선택하여 조회할 수 있습니다

### 관련화면

| ♂ 관심      | 1387 구성 | >6  | D선    |         |        |         |   |        |         | 7      | t ⊡⇒ 🖬 1 | Г  | Ø 📞 🗄 |         |
|-----------|---------|-----|-------|---------|--------|---------|---|--------|---------|--------|----------|----|-------|---------|
| 20선   40선 | 60선 8   | 30선 | 160선  |         |        |         |   |        |         |        |          |    |       | +       |
| 새관심그룹3    |         | •   | 등록 조  | İ 🔹 🕨   | 주식 전체  | 편집모드    |   |        |         |        |          |    |       | لې<br>ا |
| 종목명       | 현재가     |     | 대비    | 거래량(천주) | 종목명    | 현재가     |   | 대비     | 거래량(천주) | 종목명    | 현재가      |    | 대비    | 거래량(천주) |
| 휴켐스       | 17,200  | ٠   | 150   | 159     | 한전기술   | 28,450  | ۲ | 300    | 45      | 풍산     | 25,750   | •  | 350   | 127     |
| 휴비스       | 7,570   |     | 200   | 59      | 한전KPS  | 98,500  | ٠ | 200    | 45      | 팜스코    | 14,300   | ▲. | 100   | 32      |
| 후성        | 4,410   |     | 240   | 1,966   | 한온시스템  | 52,500  |   | 0      | 0       | 코웨이    | 96,700   | •  | 2,300 | 122     |
| 화신        | 5,440   | •   | 20    | 13      | 한솔케미칼  | 59,200  | ۸ | 100    | 22      | 코오롱인더의 | 26,750   | ▲. | 300   | 5       |
| 현대중공업     | 95,200  | ٠   | 2,600 | 588     | 한세실업   | 62,000  | ۸ | 600    | 113     | 코오롱인더  | 59,100   |    | 500   | 73      |
| 현대위아      | 97,900  | •   | 100   | 68      | 한섬     | 41,050  | ۸ | 1,150  | 153     | 코스맥스   | 181,000  | •  | 500   | 26      |
| 현대엘리베(    | 47,750  | •   | 150   | 100     | 한샘     | 287,500 | T | 16,500 | 75      | 종근당    | 137,500  | ▲. | 2,000 | 183     |
| 현대상선      | 3,040   |     | 5     | 5,119   | 한미약품   | 721,000 | T | 1,000  | 83      | 제일기획   | 21,100   | •  | 50    | 418     |
| 현대산업      | 44,550  |     | 1,450 | 504     | 한미반도체  | 12,400  |   | 0      | 42      | 일진머티리을 | 12,200   | •  | 400   | 362     |
| 현대백화점     | 130,000 |     | 0     | 34      | 한라홀딩스  | 62,400  | ۸ | 2,000  | 34      | 이마트    | 165,500  | •  | 2,000 | 76      |
| 현대미포조신    | 67,800  | •   | 3,800 | 358     | 한국항공우리 | 70,600  | T | 1,400  | 432     | 유니드    | 41,350   |    | 100   | 17      |
| 현대모비스     | 246,000 | •   | 2,000 | 126     | 한국타이어  | 47,100  | T | 850    | 423     | 영원무역   | 52,200   | ▲. | 1,600 | 202     |
| 현대리바트     | 41,300  | •   | 1,800 | 99      | 한국콜마   | 100,000 | T | 2,000  | 110     | 엔씨소프트  | 240,000  | ▲. | 500   | 134     |
| 현대로템      | 13,250  |     | 150   | 540     | 한국철강   | 37,300  | T | 200    | 7       | 에이볼씨엔/ | 23,750   | •  | 200   | 55      |
| 현대글로비:    | 202,500 | •   | 2,500 | 99      | 한국전력   | 52,300  | T | 1,500  | 1,387   | 에스원    | 104,000  |    | 1,500 | 51      |
| 한화테크윈     | 33,600  | ٠   | 750   | 176     | 한국단자   | 97,900  | T | 500    | 8       | 아이에스동/ | 44,300   |    | 3,150 | 226     |
| 한화케미칼?    | 12,900  | •   | 100   | 4       | 한국금융지대 | 29,500  | T | 350    | 1       | 아모레퍼시키 | 229,500  | •  | 500   | 13      |
| 한화케미칼     | 24,750  | T   | 700   | 1,247   | 한국금융지의 | 46,550  |   | 400    | 108     | 아모레퍼시3 | 402,500  |    | 1,000 | 95      |
| 한화생명      | 6,960   |     | 50    | 257     | 한국가스공/ | 36,750  | ۸ | 100    | 133     | 신한지주   | 39,650   |    | 1,500 | 1,928   |
| 한진중공업     | 3,380   |     | 90    | 473     | 하나금융지역 | 22,300  |   | 1,250  | 2,792   | 신도리코   | 50,400   |    | 100   | 3       |

관심그룹의 구성종목 수에 따라 1364 (20선), 1363 (40선), 1387 (60선), 1384 (80선) 을 사용할 수 있습니다.

# 8112 - 신종합차트

한층 업그레이드 된 CHECK Expert+ 신종합차트의 주요 기능은 다음과 같습니다.

### 1. 전체적인 화면 구성

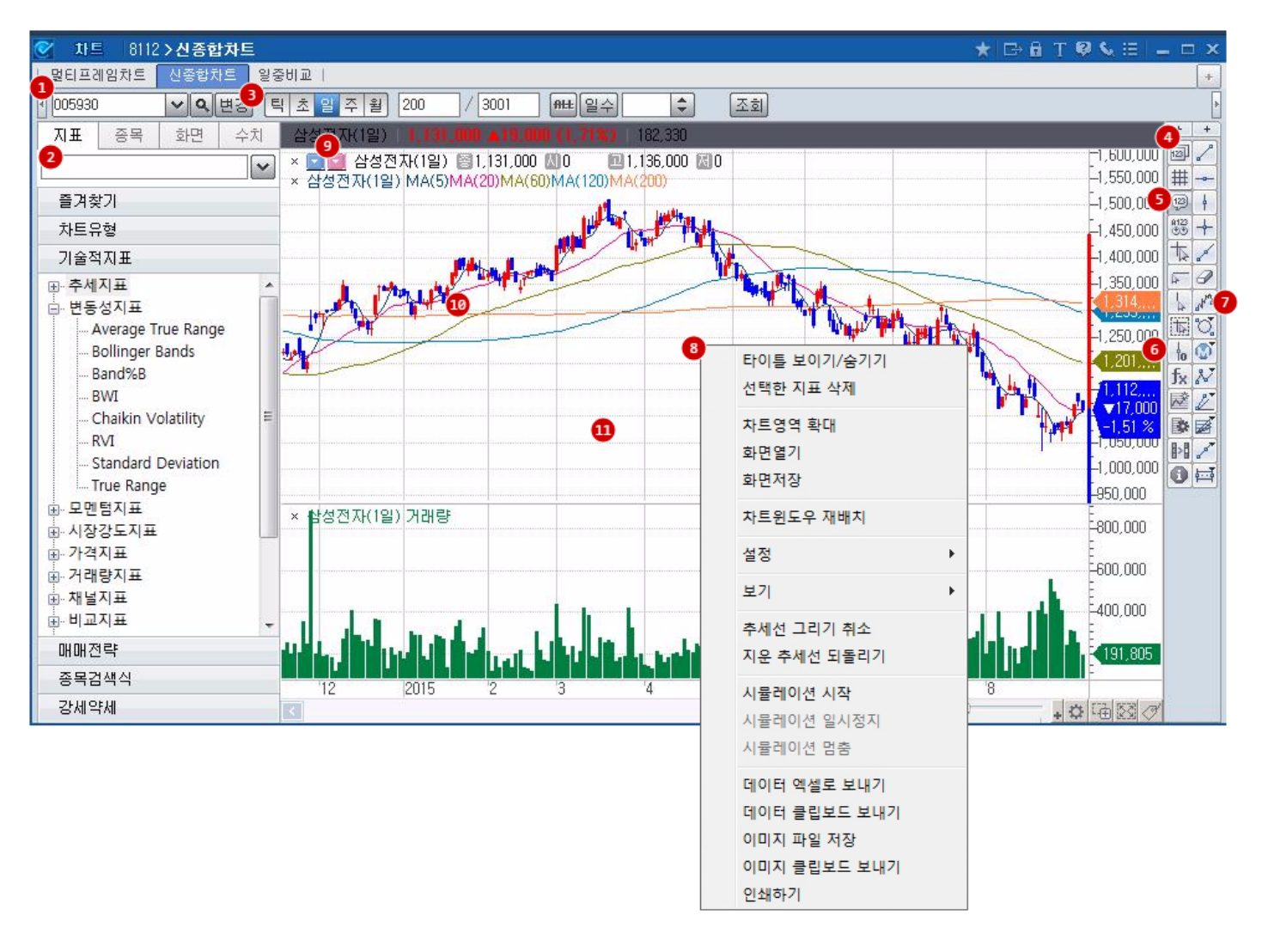

1 지표영역 감추기/보이기 버튼

2 지표영역 : 60여개의 차트유형과 매매전략, 140여개의 기술적지표를 제공하며 멀티차트와 비교차트, 수치조회창 등을 확 인할 수 있음

#### 3 차트 불러오기 유형 변경 기능

- 변경 : 새로 조회하는 차트가 기존 조회된 차트를 대체함
- 초가 : 기존 차트와 별도로 새로 조회하는 차트를 추가로 조회
- 중첩 : 기존 차트 위에 새로 조회하는 차트를 겹쳐서 조회
- 4 수치조회창

- 6 등락률 기준선 : 설정된 날짜를 기준으로 차트간의 상대적 등락률을 비교할 수 있음.

8 마우스 우클릭 서브 메뉴 : 화면저장, 보기방식 설정, 화면크기 저장 등 차트 사용시 필요한

☞ 같은 그룹의 종목(주기)을 고정시킨 채 주기(종목)만 변화시켜 차트를 분석할 수 있음

/ 3001

🔟 조회된 차트(지표)를 선택후 더블클릭하면 지표의 속성을 바로 변경 가능함

З

~ 원 180

2. 단기봉과 장기봉을 동시에 비교 분석하고자 할 때.

🏚 차트 배경을 더블클릭하면 차트의 전반적인 사항을 변경 가능함

8112 - 신종합차트 | 23

★ 🕞 🔒 T 🔍 📞 🗄

2

# 12

9123 CO

F=1,500,000

1,450,000

티 초 일 mt 일수 \$ 조회 ✔ 🭳 중첩 절대 🔽 🔄 삼성전자(1일) 🖾 1,131,000 🛄 0 💷 1,136,000 🔣 0 × 삼성전자(1일) MA(5)MA(20)MA(60)MA(120)MA(200) × 호텔 삼성전자(1주) 월1,131,000 월1,129,000 월1,116,000 월1,10,000 Market P 삼성전자(1주) 차트 유형 Ξ

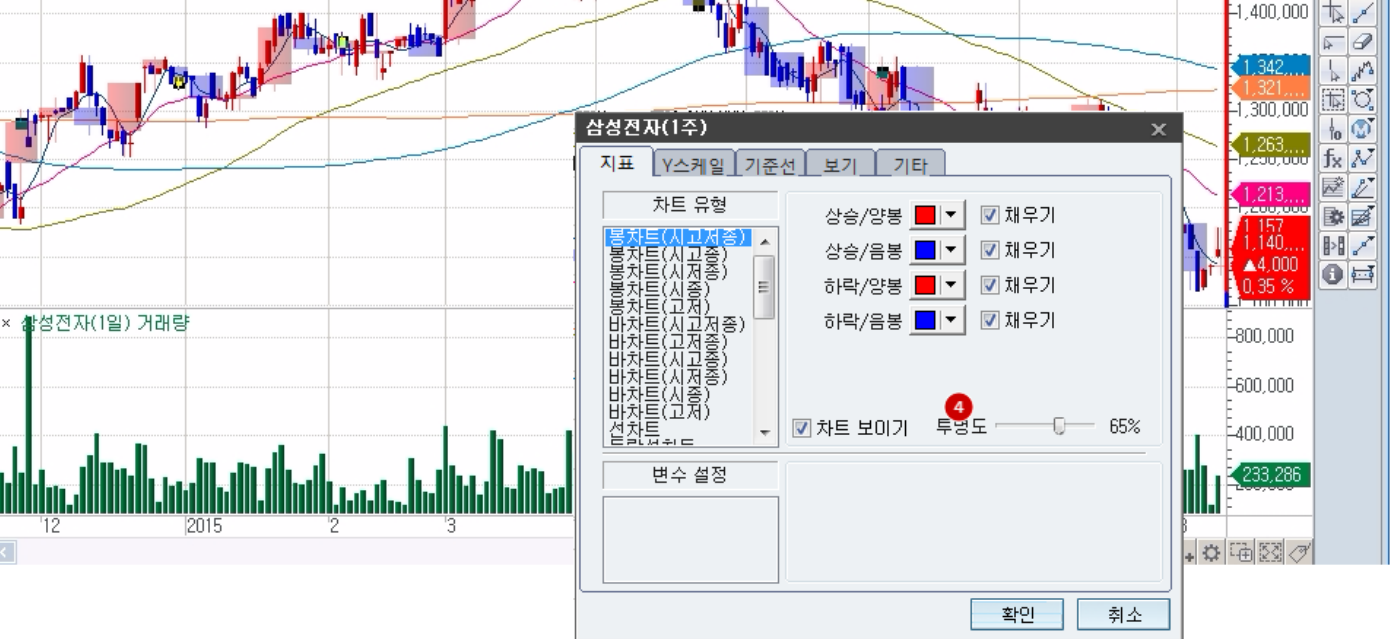

• 서로 다른 주기의 인트라 뿐 아니라 틱과 인트라 차트를 한 화면에 오버랩하여 투자자가 원하는 인트라 정밀 분석이 가능합니다.

1 '중첩'을 선택 후,

7 엘리어트파동 추세선

세부기능을 적용할 수 있음

8112 > 신종합차트 멀티프레임차트 신종합차트 일중비교

005930 2

③ 종목동기화콤보(좌)와 주기동기화콤보(우)

2 직전에 조회되었던 종목과 동일한 종목을 한번 더 불러옵니다.

3 새로 조회된 차트를 선택하여 주기를 '1주'로 바꾼 후

4 1주 주기로 산출된 차트를 더블클릭하여 투명도를 적절하게 조절합니다.

# 3. 동조화 현상이 심화되는 오늘날, 서로 다른 종목, 관계 깊은 여러 차트의 흐름을 동시에 비교하는 방법.

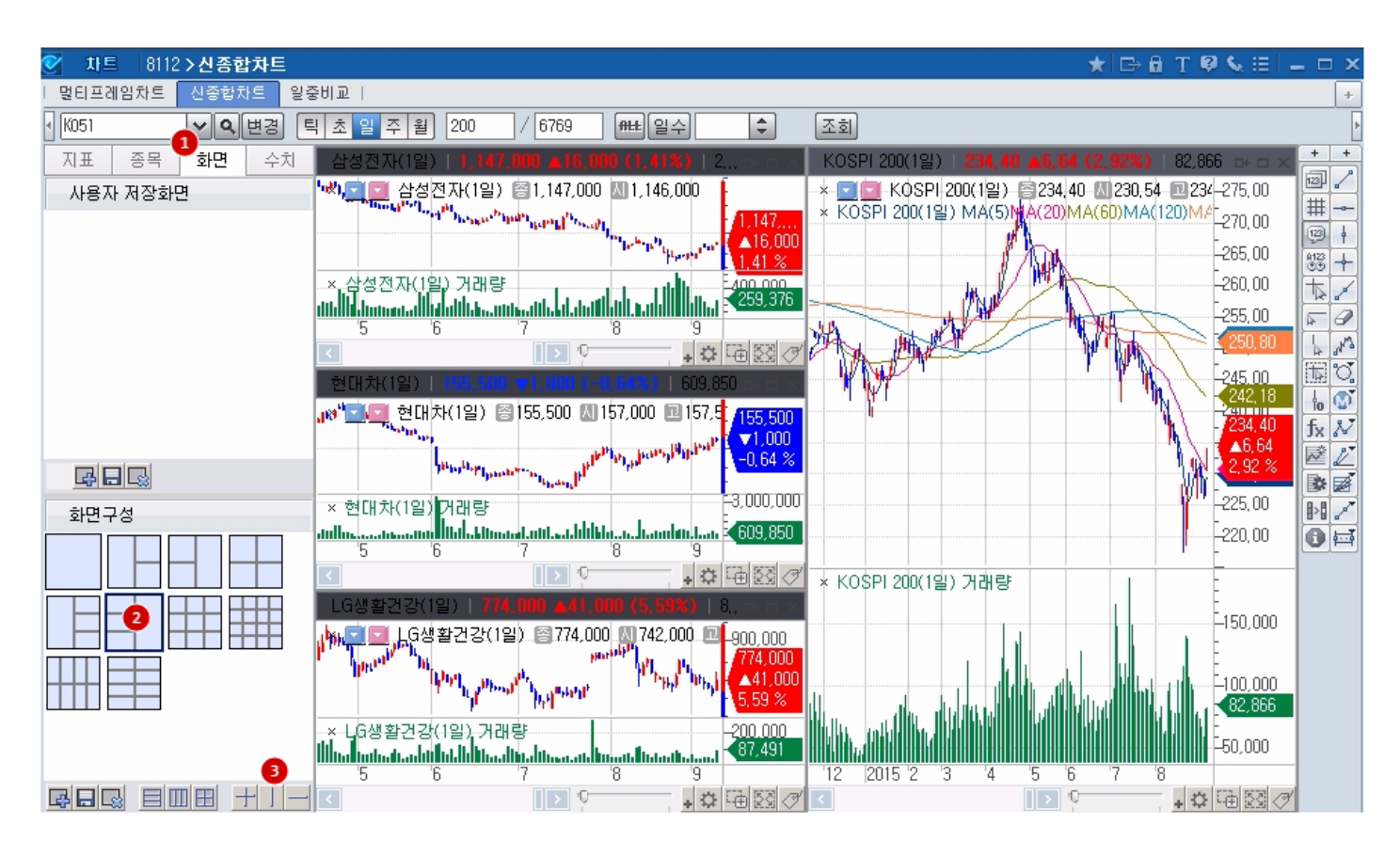

- 손쉬운 멀티차트를 이용하여 선물과 옵션의 비교, 국고채 시장과 세계경제의 흐름, 여러종목 및 입종 추세 등을 한 눈에 파악할 수 있습니다.
- 1 지표영역의 [화면] 탭을 클릭 후,
- 2 원하는 멀티화면 구성을 선택하여 필요한 차트들을 조회합니다
- 3 그밖에 사용자가 원하는 대로 선을 그어 화면을 분할 할 수도 있습니다

# 4. 같은 종목의 서로 다른 주기차트를 비교하고 싶을 때, 반대로 같은 주기 의 서로 다른 종목들을 비교하고 싶을 때는 '연동 콤보'를 이용해보세요.

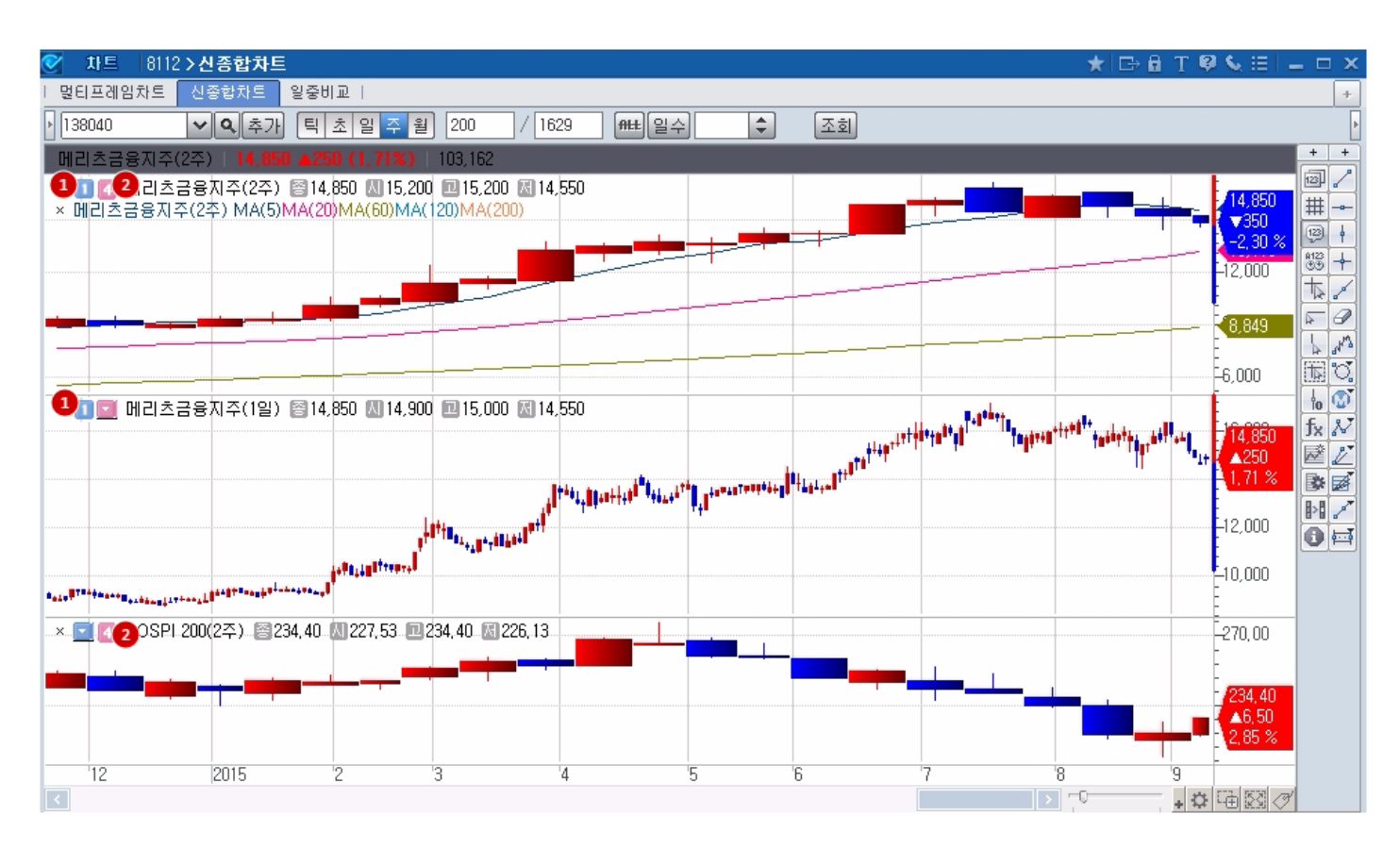

서로 다른 차트들이 있을 때 종목만 또는 주기만 각각 연동시킬 수 있습니다. (그림 참조)

1 종목연동콤보 : 왼쪽 콤보를 같은 번호로 배정하면, 종목 변경시 해당 차트가 함께 변경됩니다

2 주기연동콤보 : 우측 콤보를 같은 번호로 배정하면, 주기 변경시 다른 조건은 그대로인 채 주기만 함께 변경됩니다.

# 5. 코스피200 선물과 옵션의 체결 정보를 동일 시계열상에서 동시에 비교 가능합니다

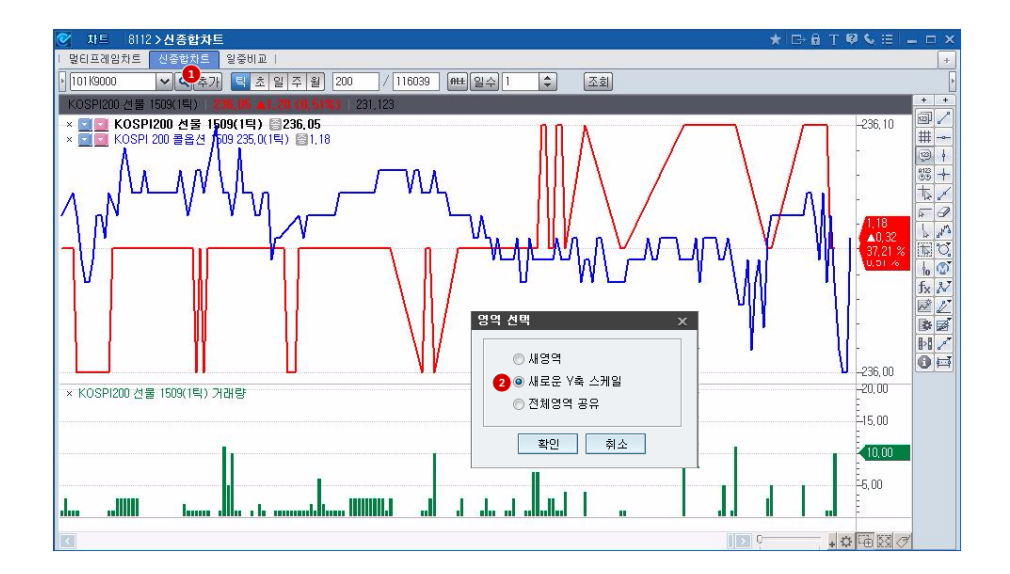

• CHECK 신종합차트에서는 높은 상관관계를 갖는 선물과 옵션의 틱정보를 동일 시계열상에서 조회/분석할 수 있어 합성차 익거래시 좋은 참고지표가 될 수 있습니다.

1 '중첩' 상태에서 두 차트를 조회합니다.

2 또는 위 1번의 '추가' 상태에서 두 차트를 조회한 후 한 쪽 차트를 다른 쪽 차트로 드래그 앤 드랍 후, 팝업 창에서 '새로운 Y축 스케일'을 클릭하세요.

# 6. 본인만의 지표/전략式 으로 가상의 시스템 트레이딩을 수행하여 결과를 알 수 있습니다

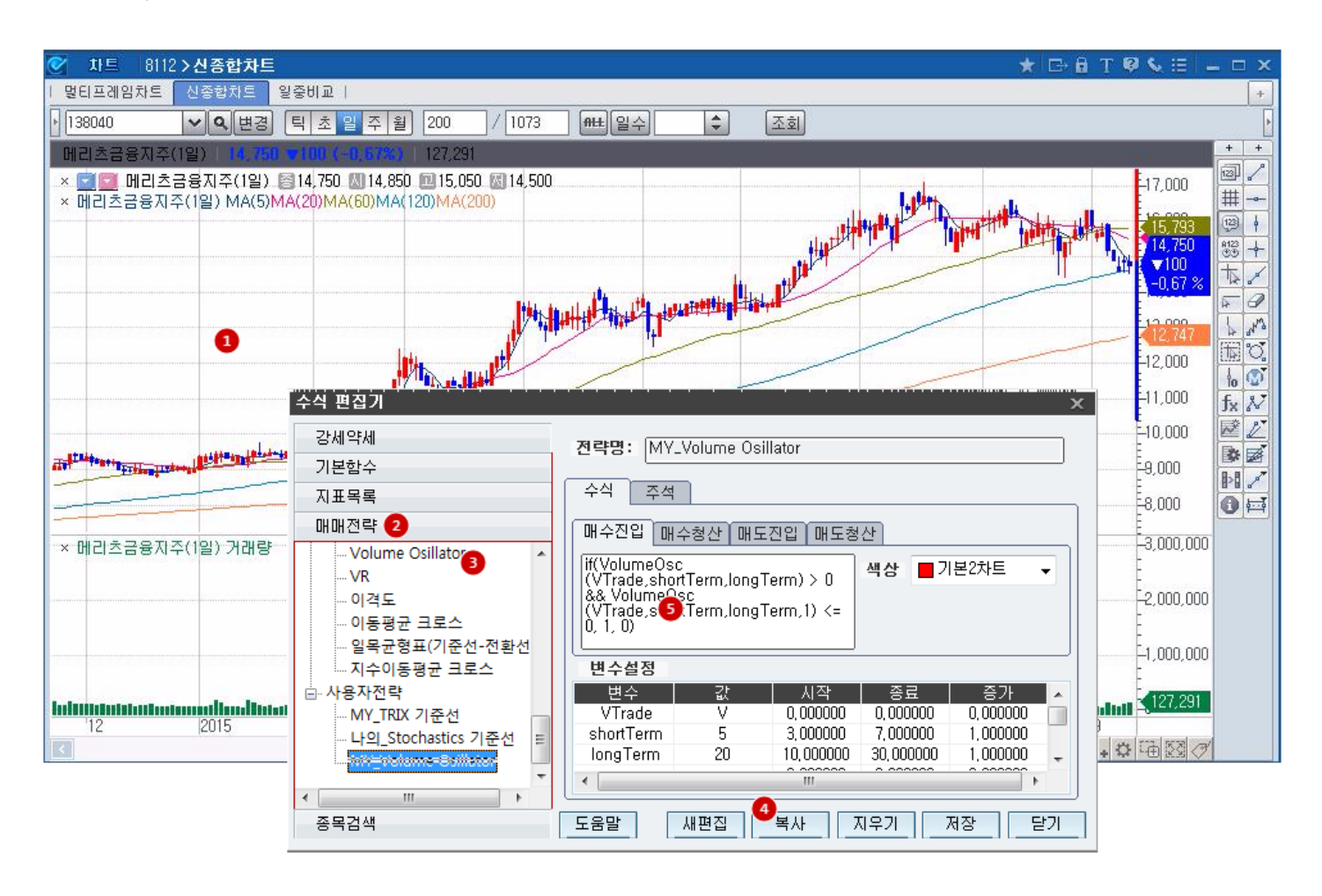

• CHECK에서는 수식편집을 이용하여 사용자가 직접 지표/매매전략을 적용 가능합니다.

1 차트 배경에서 우클릭 > 설정 > 수식편집을 클릭 후

- 2 매매전략 서브탭 또는 지표목록 서브탭 중에서
- 3 편집을 원하는 식을 선택 하여
- 4 '복사'를 클릭합니다
- MY\_로 시작되는 지표를 더블클릭 한 후 식을 편집하세요.
   ※ 알파벳 O(시가), H(고가), L(저가), C(종가), V(거래량)

# 7. 원하는 시점을 전후로 둘 이상의 종목들간의 상대적 등락률 변화를 비교 할 수 있습니다

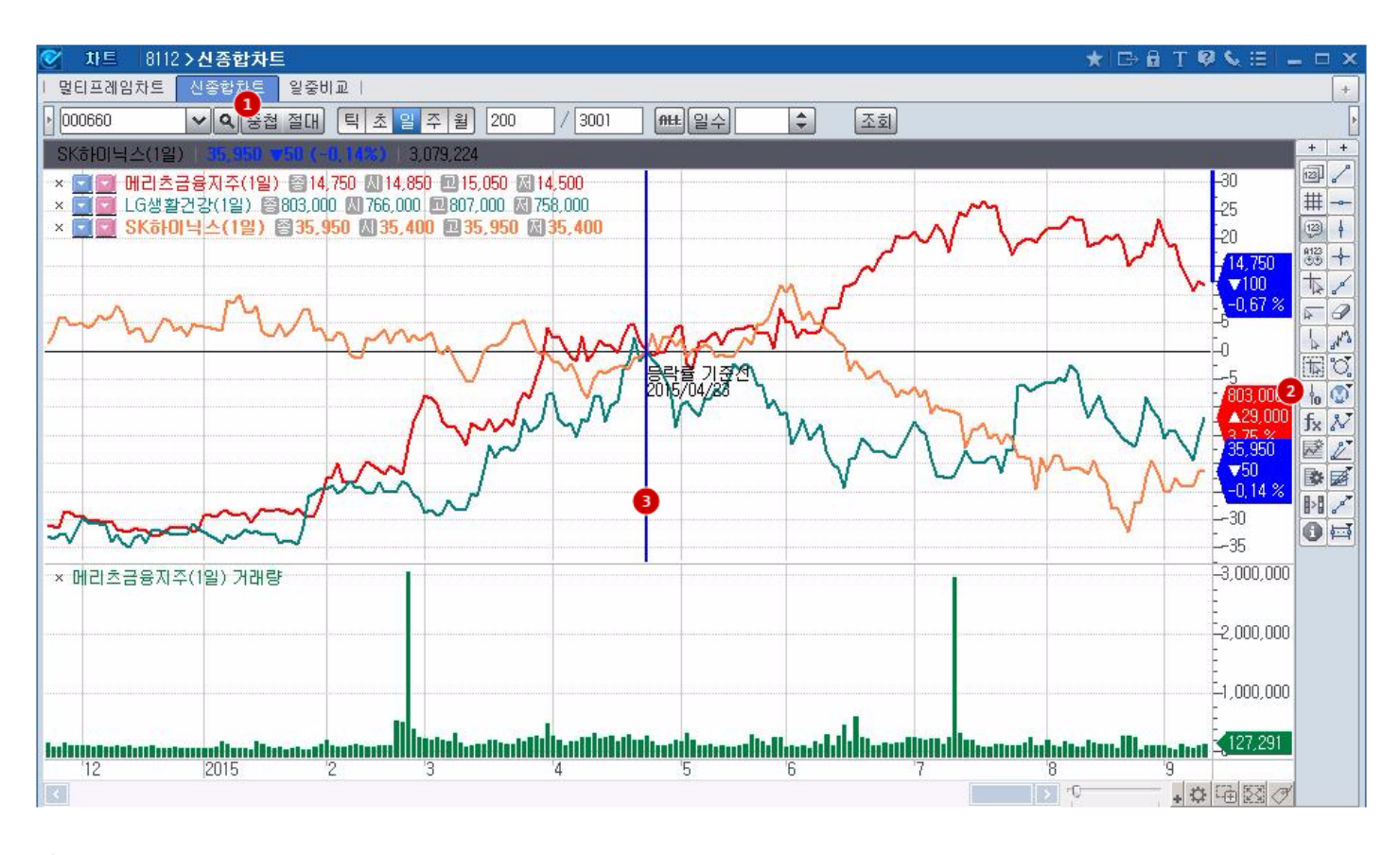

종목검색 돋보기 옆의 버튼을 눌러 '중첩'을 선택하고

2 우측의 버튼패널 에서 '등락률기준선'을 클릭 후

3 원하는 기준시점을 클릭해줍니다.

### 8. 특정 종목 차트를 1년 단위로 잘라 계절효과를 분석할 수 있습니다

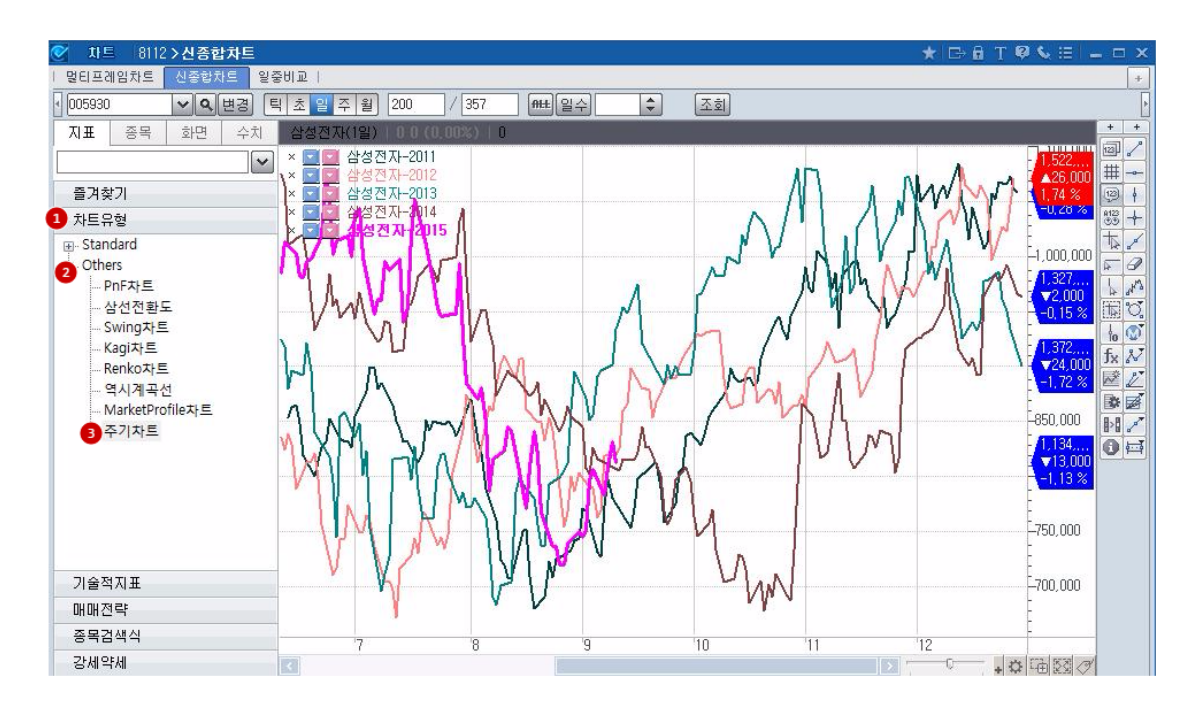

28 | 차트

- CHECK에서는 투자자가 원하는 차트를 1년 단위로 분리하여 계절성, 1월효과 등을 상세 분석할 수 있습니다.
- 넘버링된 탭과 항목들을 순서대로 클릭해보세요

# 9. 신종합차트를 통해 Prebon의 기간별 IRS 스왑 가격을 한눈에 비교해볼 수 있습니다

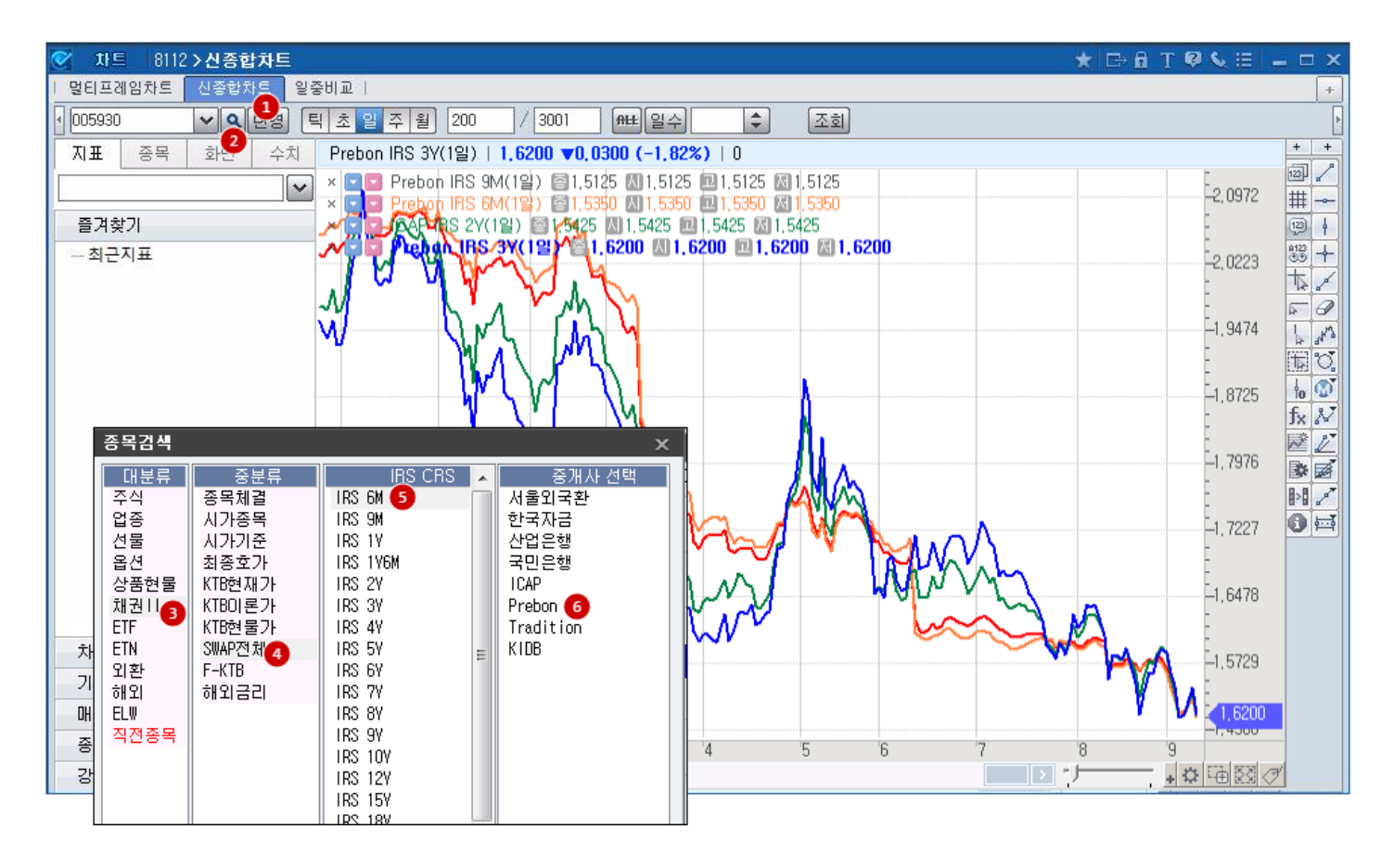

1 차트 조회 방법을 '중첩'으로 선택하고

2 돋보기 버튼을 누릅니다.

3 넘버링된 순서대로 채권Ⅱ 〉 SWAP전체 〉 기간별 IRS 〉 Prebon을 선택합니다.

#### 10. 업종별 외국인의 순매수 추이를 차트로 분석 가능합니다.

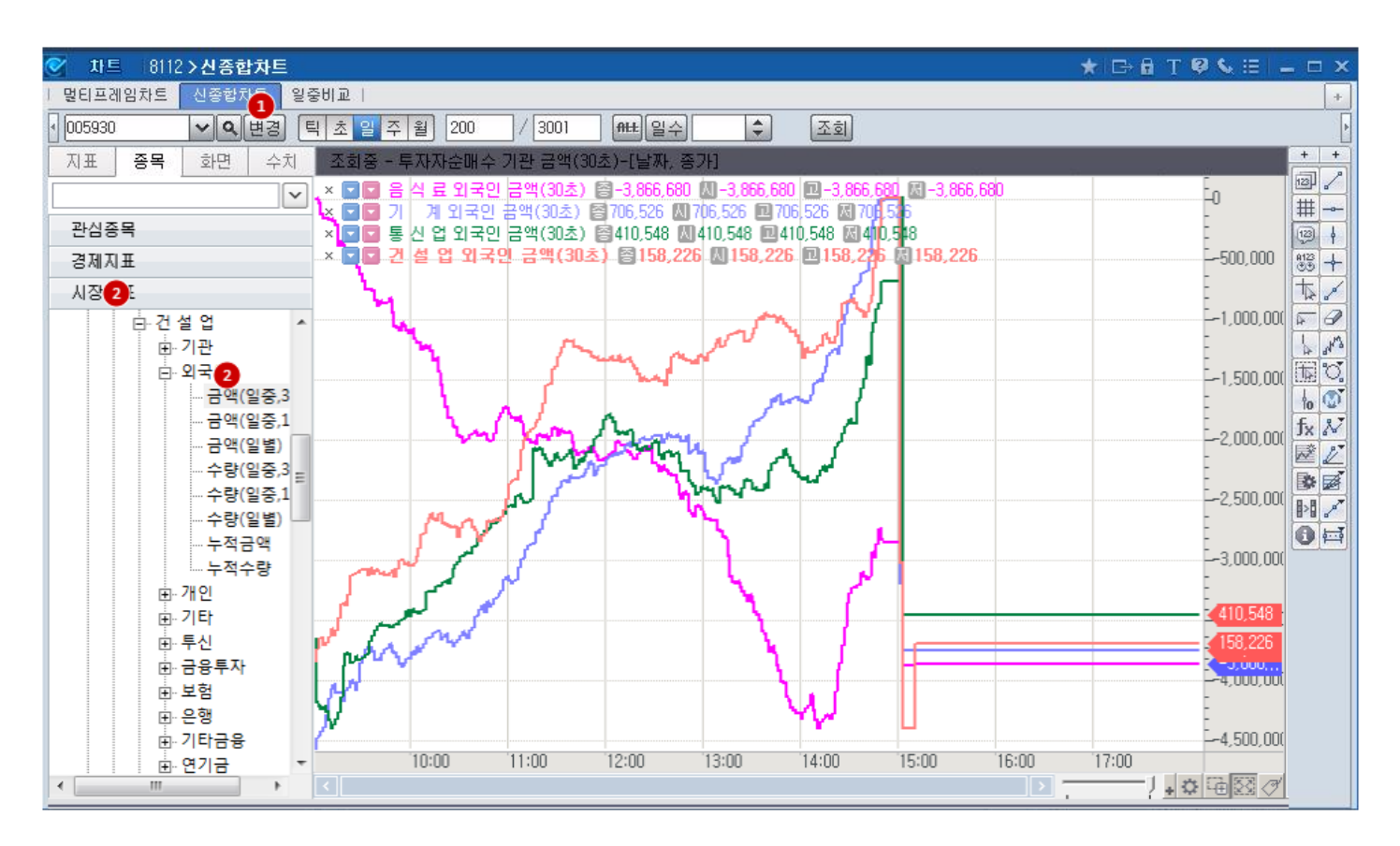

• CHECK 신종합차트는 증권시장의 업종별 외국인 순매수 데이터 뿐 아니라 선물, 옵션 시장의 방대한 투자자별 순매수데이 터를 함께 제공합니다.

1 차트 조회 방법을 '중첩'으로 선택하고

2 '시장지표' 서브탭을 클릭한 후

3 '투자자순매수'의 업종별/투자자별 자료 중 필요한 데이터를 선택하시면 됩니다.

# 1822 - 시장조치내역

### 화면개요

🔽 당일 또는 특정일자에 지정된 주요 종목조치 내역과 변경내역을 제공합니다.

### 화면설명

| 🧭 주식   1822 투 | 주식       1822 투자참고>기타참고>시장조치내역       ★ □ □ ×         신형우선주   기본정보       CA       증자   관리종목   거래정지   불성실   대용가   회사명변경   우회상장   저유동성   상장통계         +         내비 |               |              |                  |                     |                            |                   |                  |               |          |       |                        |   |  |  |
|---------------|----------------------------------------------------------------------------------------------------|---------------|--------------|------------------|---------------------|----------------------------|-------------------|------------------|---------------|----------|-------|------------------------|---|--|--|
| ↓ 신형우선주 ↓ 기본정 | 보 CA 증i                                                                                                    | 자   관리종       | 목   거래정제     | 불성실              | 대용가  회서             | J명변경                       | 우회상장   7          | 제유동성             | 상장통계          |          |       |                        | + |  |  |
| 전체 👻 일자 🗆     | 기간 2016/01/                                                                                                    | 19 💟 ~ 2      | 016/01/19    |                  | ✓ Q                 | ]                          |                   |                  |               |          |       |                        |   |  |  |
| 5千 SK하이닉스     | (00066)                                                                                                    | <u></u>       | 12월 현        | 재가 2             | 7,500 CH HI         | ▲ {                        | 300 (+3.00%)      | 1                |               |          |       |                        |   |  |  |
| 대상증권          | 의자                                                                                                    | 시잔구부          | 즐궈구부         | 시즈네              | 조치구부                |                            | 종모면               | 고도               |               | קוו      |       |                        |   |  |  |
| 전체            | 2016/01/19                                                                                                    | 유가            | 주식           | 무상증자             |                     | J₩중오                       | J제약               | 001060           | 주식수 :891744주  | 비스       |       |                        |   |  |  |
| 주식            | 2016/01/19                                                                                                    | 유가            | 주식           | 무상증자             |                     | J₩중오                       | 제약2우B             | 001067           | 주식수 :3896주    |          |       |                        |   |  |  |
| BW, DR        | 2016/01/19                                                                                                    | 유가            | 주식           | 무상증자             |                     | J₩중오                       | 제약우               | 001065           | 주식수 :7499주    |          |       |                        |   |  |  |
| ELW,ETF,수익증권  | 2016/01/19                                                                                                    | 유가            | 주식           | 무상증자             |                     | J₩홀등                       | )스                | 096760           | 주식수 :11261823 | <u>г</u> |       |                        |   |  |  |
| 국내기타          | 2016/01/19                                                                                                    | 유가            | 주식           | 기준가변경            | 경조치                 | 대경기                        | 계                 | 015590           | 권리락,기준가:11    | 75       |       |                        |   |  |  |
| 해외기타          | 2016/01/19                                                                                                    | 유가            | 주식           | 국내BW행            | 사                   | 삼화페                        | 인트                | 000390           | 주식수 :268570주  |          |       |                        |   |  |  |
| EVENT         | 2016/01/19                                                                                                    | 유가            | 주식           | 무상증자             |                     | 한미사                        | 이언스               | 008930           | 주식수 :11047863 | τ<br>Γ   |       |                        |   |  |  |
| 신제            | 2016/01/19                                                                                                    | 유가            | 수식           | 부상승자             |                     | 한미약                        | 품                 | 128940           | 주석수 :204202수  |          |       |                        |   |  |  |
|               | 2016/01/19                                                                                                    | 유가            | 수식 조지        | [단기과열중<br>  토지거그 | 응복시성메고              | 한을바                        | ·트원세시2우B          | 007197           |               |          |       |                        |   |  |  |
|               | 2016/01/19                                                                                                    | 유가            | 우역 조지        | 두사경고             | 아이 스키워 티            | 만을마                        | ·드원세시2우B          | 120610           | 조사소 70054조    |          |       |                        |   |  |  |
| 관리/정리종목       | 2016/01/19                                                                                                    | 고스크<br>코스타    | 구역<br>조시     | 기조기비기            | )₩친구권행사<br>계조귀      | ногі                       | 아테크놀르지            | 072770           | 귀리라 기주가네      | :20      |       |                        |   |  |  |
| 기준가변경         | 2016/01/19                                                                                                    | 포는 ㅋ<br>코 시 단 | 조신           | 국내사모면            | ∍ ㅗ \\<br>3₩이 스쿼해 샤 | 해사바르제자 064520 조실스 :472143조 |                   |                  |               |          |       |                        |   |  |  |
| 기타            | 2016/01/19                                                                                                    | 고드덕<br>코스닥    | 주식           | 상호변경             | MC+284              | 에이치                        | M<br>엨비생명과한       | 067630           | 변경 전 하글약명     | :에이치엨비!  | 엨에스   |                        | - |  |  |
| AI 26,700 I   | 2 27,700                                                                                                    | <u> </u>      | 26,700 Vo    | 1,72             | 6,250 52주최          | 고값                         | 51,700 5          | 52주최저급           | 25,800        | 연결화면     | 현재가   | -                      |   |  |  |
|               |                                                                                                    |               |              |                  |                     |                            |                   |                  | ᅚᇉᆿᅎᅸᅄ        |          | はちられい |                        |   |  |  |
| 변동일자          | 변동원                                                                                                    | 인             | 주식           | 종류               | 주당발행기               | H(원)                       | 변동주식수(            | 주)               | (백만원)         |          | (백만원  | ])                     |   |  |  |
| 14/10/21 💙    | CB 주식전환                                                                                                    |               | 보통           | 통주               |                     | 34,394                     | 2,45              | 2,594            |               | 12,262   |       | 3,635,034              |   |  |  |
| 14/10/14      | CB 주식전환                                                                                                    |               | 보통           | 통주               |                     | 34,394                     | 92                | 6,316            |               | 4,631    |       | 3,622,771              |   |  |  |
| 14/10/02      | CB 주식전환                                                                                                    |               | 보통           | 통주               |                     | 34,394                     | 75                | 8,193            |               | 3,790    |       | 3,618,139              |   |  |  |
| 14/09/29      | CB 주식전환                                                                                                    |               | 보통           | 통주               |                     | 34,394                     | 19                | 7,790            |               | 988      |       | 3,614,348              |   |  |  |
| 14/09/03      | CB 주식전환                                                                                                    |               | 보통           | 통주<br>           |                     | 34,394                     | 36                | 5,911            |               | 1,829    |       | 3,613,359              |   |  |  |
| 14/08/07      | 14/08/07 CB 주식전환                                                                                                    |               |              | 통주<br>           |                     | 34,394                     | 17                | 1,418            |               | 857      |       | 3,611,530              |   |  |  |
| 14/07/31      | 14/07/31 CB 주식전환<br>14/07/29 CB 조심정환                                                                                                    |               |              | 5수<br>= 조        |                     | 54,594<br>54,504           | 3,24              | 7,055            |               | 15,235   |       | 3,510,573<br>3,510,427 |   |  |  |
| 14/07/28      | CD 주작전환<br>CD 조사저희                                                                                                    |               | 모등           | 57<br>≣⊼         |                     | 34,394<br>54,304           | 2,48              | 2,205            |               | 12,411   |       | 3,594,437<br>3 E00 NOE |   |  |  |
| 14/07/21      | CD 우덕연환<br>CB 조사저화                                                                                                    |               | 도 등<br>보통    | 57<br>E7         |                     | 34,334<br>34 394           | 20                | 0,430<br>4 825   |               | 824      |       | 3,502,020              |   |  |  |
| ▲ 조시스 배경 조i   | 이 구국전원<br>레 (주지, 가지, )                                                                                                    | CB저화 애        | 포코<br>며브한/벼히 | ☞ㅜ<br>·드\이 저요    | -<br>- 스쳐드 표전:      | 54,554<br>조치그브             | IU<br>네 저렴스 HOL G | 구, 023<br>인 치 하나 |               | 024      |       | 3,300,000              |   |  |  |
| . THT 28 T    |                                                                                                    | 002274        | C22/66       | 0/4 40           |                     | 고지구려                       | 이 이 한 전 지 기 한     |                  |               |          |       |                        |   |  |  |

특정일자로 조회시에는 대상증권과 조치명(EVENT)를 "전체"로 하여 조회할 수 있습니다.
 단, 기간을 지정하여 조회시에는 특정 조치명(EVENT)를 지정(예. 상장/폐지, 거래정지)해야 합니다.

2 종목명을 더블클릭하면 상장주식수 변경조치가 발생한 날짜와 내역이 화면 하단에 조회됩니다.

#### 관련화면

1024 - 종합화면 > CA캘린더 : 주요 공시일정 캘린더

# 1302 - 당일시세예측

### 화면 개요

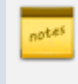

당일 중 시세의 기류를 예측하기 위한 새로운 지표(무게중심가격) 제공을 비롯하여 기존 제공 정보 중, 당일 체결과 관련된 중요 정보에 보다 집중시킨 콘텐츠입니다.

### 화면설명

| 💽 주식   130  | 2 당일시세 <b>&gt;</b> | 당일人     | 시에측             |           |               |                                                                                                    |               |            | ★ 🕞           | 🖯 T 🖗    | <b>€</b> ⊞       | _ = ×                                   |
|-------------|--------------------|---------|-----------------|-----------|---------------|----------------------------------------------------------------------------------------------------|---------------|------------|---------------|----------|------------------|-----------------------------------------|
| 현재가1   현재기  | H(5)   복수종         | 동목   권  | 란삼종목 I 시        | 간외   체령   | 철(시간와) I V    | I/배분   LP종목                                                                                                    | 17            | 본정보니       | 시총순잔량         | 시세예측     | 시간되              | <>+                                     |
| 000660 🗸    | · <b>Q</b> 공시      | 정보      | ⊿ 컨센서           | 네스 🖌      |               |                                                                                                    |               |            |               |          |                  |                                         |
| SK하이닉스      | 유가 [               | 개형      | 전기전자            | K200      | 1             |                                                                                                    | _             |            |               |          |                  |                                         |
|             | 현재가                | В. 🔻    | 300             | 시간        | 회원사명          | 순매수                                                                                                    |               | 시간         | 현재가(예)        | CHH      |                  | 체결량 🔺                                   |
|             | 35,350             | _       | -0,84%          | 14:14:09  | 모간스탠리         | -227,865                                                                                                    |               | 14:14      | 35,350        | BV       | 300              | 1                                       |
| 무게중심 10단계   | 35,163             | 끄       | 36,400          | 14:13:03  | 모간스탠리         | A -227,175     A -227,175     A -227,175 |               | 14:14      | 35,300        | S V      | 350              | 333                                     |
|             | 35,390             | M       | 34,700          | 14:11:56  | 베릴린지          | -224,573                                                                                                    |               | 14:14      | 35,350        | ВТ       | 300              | 2                                       |
| 거대당         | 4,024,350          |         |                 | 14:11:56  | 모간스탠리         | -227,012                                                                                                    |               | 14:14      | 35,350        | BV       | 300              | 403                                     |
| 신달<br>201MA | 3,000,010          |         |                 | 14:10:51  | 모간스탠리         | -225,230                                                                                                    |               | 14:14      | 35,350        | BV       | 300              | 107                                     |
|             | -208 135           |         | 0               | 14:09:44  | 모간스탠디<br>메리리키 | -224,504                                                                                                    |               | 14:14      | 35,350        |          | 200              | 107                                     |
| 자사즈체결       | 556 412            |         | •               | 14:00:33  | 미클턴지<br>미가스테리 | -224,012                                                                                                    |               | 14.14      | 35,350        | B        | 300              | 7                                       |
| 외국이(%)      | 50.64              | 저익      | 50.64           | 14:00:33  | 메릴리치          | -224,441                                                                                                    |               | 14.14      | 35,350        | B        | 300              | 1 189                                   |
| 피극근()()     | 초기                 |         | 00,04           | 14:07:33  | 메일근지<br>모가스태리 | -226 697                                                                                                    | +             | 14:14      | 35,350        | B        | 300              | 288 -                                   |
| 5.014       | 35,800             | -<br>57 | 나프레디            |           |               | LE0,001                                                                                                    | _             | 14/14      |               |          |                  |                                         |
| 5 704       | 35,750             | - 17    | 0.14%           | 언         |               | 188(10)                                                                                                    |               |            |               |          |                  |                                         |
| 5 712       | 35,700             |         | 0,140           | 35.400    |               |                                                                                                    |               |            | +             |          |                  | -35,400                                 |
| 4.034       | 35,650             |         | Pivot           | 00,100    |               | 1                                                                                                    |               |            |               |          | - [ <sup>1</sup> | 1400,100                                |
| 5,540       | 35,600             | 2B      | 37,983          | 35,200    |               |                                                                                                    | 1             | 1          | +             |          | , MINA           | 35,200                                  |
| 5,749       | 35,550             | 1R      | <b>a</b> 36,816 |           |               |                                                                                                    | `             | •          |               | JWW      | NI V             |                                         |
| 10,712      | 35,500             | 현       | 35,350          | 35,000 °\ |               | 4                                                                                                    |               |            | 1 Augh        | 100      | Shr.             | 35,000                                  |
| 11,450      | 35,450             | 1S      | 35,066          | 04.000    |               | 2                                                                                                    | Δ.            | 118016     | IN THINK !!   | 3~~      |                  | 04.000                                  |
| 7,615       | 35,400             | 2S      | 34,483          | 34,800    |               | VWWWWWW                                                                                                    | 12            | Waren - AN | ~~            | 1        |                  | 34,800                                  |
| 2,375       | 35,350             |         |                 |           |               | here                                                                                                    | r             | ~~~        |               |          |                  |                                         |
|             | 35,350             | T.      | 300             |           | 13:20         | 13:30                                                                                                    | 13:           | 40         | 13:50         | 14:00    | 14:              | 10                                      |
|             | 35,300             |         | 17,372          | •         |               |                                                                                                    |               |            | 4 III         |          |                  | +- 🌣                                    |
|             | 35,250             |         | 19,516          |           | 매수 매도         | E                                                                                                    |               |            | 1             | 1        | 1                |                                         |
|             | 35,200             |         | 11,069          | 3         | 76,840(1      | .98%)                                                                                                    | 119           | ·          |               |          |                  |                                         |
|             | 35,150             |         | 17,155          | 36,000    | NW W          | 130,431(5.                                                                                                    | 11.0          |            |               | 759,6450 | 19.56%)          | 36,000                                  |
|             | 35,100             |         | 9,000           | N N       | CO 400/3      | CO%)                                                                                                    | ,343          | 8(11.52%)  | 1             |          |                  | 0 0000000                               |
|             | 35,000             |         | 16 060          | 35,500    | 63,499(1,     | 03&)<br>2.518(3.54%):                                                                                                    | 4-            |            |               |          |                  | 35.500                                  |
|             | 34,950             |         | 22 216          |           | 10            | 288                                                                                                    | 3, <b>X</b> Ę | 7(7.44%)   | -             | -        |                  |                                         |
|             | 34,300             |         | 13 077          | 35,000    |               |                                                                                                    | 4             |            | 609(356(15) 2 | 280-04   | 1(20 00          | 35,000                                  |
|             | 34,850             |         | 55,151          |           |               |                                                                                                    |               | 521,534(   | 13.43%)       | - nuores | 4(20.00)         | , , , , , , , , , , , , , , , , , , , , |
| 63,905      | 10단계합              |         | 186,745         | 09        | :00 10        | ):00 11                                                                                                    | 1:00          | )          | 12:00         | 13:00    | 1                | 4:00                                    |

 특허출원 중인 (번호 2013-133838) 무게중심가격과 VWAP, 현재가를 함께 제공합니다.
 -무게중심가격: 해당 종목의 시세가 당일 중 어떤 패턴으로 움직일지에 대해 보다 미리 판단할 수 있게 하는 새로운 지표를 개발하여 투자자의 의사결정을 지원합니다.

★ 무게중심가격: 3/5/10단계 우선호가와 잔량을 이용한 현재 매수/매도세력의 무게중심(평형점)가격
 -매매를 위해 제출된 호가들의 세력이 균형점을 이루고 있는 위치로 해석되며 이는 체결되지 않은
 호가와 주문량으로 산출되므로 현재 시점의 매도수세의 분위기를 말해주는 선행지표 성격을 지님.

- 32 | 주식
  - 무게중심 >> 시세 : 현재가 보다 높은 가격에 매도하고자 하는 대기 세력의 강도가 강함.
  - 무게중심 << 시세 : 현재가 보다 낮은 가격에 매수하고자 하는 대기 세력의 강도가 강함.
- ※ 일별 추이를 관측하는데 있어 시세의 이동평균들을 사용하는 방식에서 탈피, 다음과 같은 방식을 채택
  - 일중 단기지표 : 무게중심가격
  - 일중 중기지표 : 현재가(시세)
  - 일중 장기지표 : VWAP

※ 무게중심가격, 현재가, VWAP을 이용한 시세 관측 방법

- 1) 무게중심가격은 시세에 선행하는 경향이 있으므로 무게중심가격과 시세의 차이가 커지면 시세도 그 방향으로 움직임. 어느정도 시간의 경과에도 시세가 움직이지 않으면 무게중심 가격이 다시 시세방향으로 돌아오게 됨.
- 2) 무게중심가격과 시세가 모두 VWAP을 상향/하향하는 돌파하면서 시세전환 가능성 커짐.
- 3) 무게중심가격과 시세는 VWAP에 대해 Converge&Diverge의 특성을 가짐.
  - (멀어지면 가까워지고 가까워지면 멀어짐)
- 4) 세 개의 가격이 모두 정배열로 상승/하락하는 경우는 상승세/하락세의 지속시간이 길어짐.

2 당일 거래량을 전일 및 최근일 이동평균(3일/5일/20일/60일)과 비교할 수 있는 실시간 차트 제공
 - 당일 거래량 증가에 대한 특이점을 그래픽으로 가장 쉽게 알아챌 수 있는 차트기능 제공

- ③ 매수/매도 체결이 어떤 가격에서 얼마만큼의 비중으로 발생 중인지 실시간으로 확인 가능한 매물대 차트를 제공
- ④ 위의 차트들을 관측하면서 현재의 추이가 외국계에 의한 것인지 동시에 확인해 볼 수 있도록 실시간 체결내역 제공
- ⑤ 피벗(Pivot)은 단기추세를 알아보기 위한 것으로 현재 시세가 1차지지(1S)와 2차지지(2S)수준에 있으면 하락국면, 1차저 항(1R)과 2차저항(2R) 수준에 있으면 상승국면으로 판단.

# 1856 - 참여자별 대차거래 종합

#### 화면개요

대차거래에 대한 시장참여자별 상세정보와 관련종목을 제공해 드립니다.

# 화면설명

|                                                                      |          |                 |             |           |              | *        | 🕞 🖬 T 🖗 📞  | ⊞ <b>–</b> □ × |
|----------------------------------------------------------------------|----------|-----------------|-------------|-----------|--------------|----------|------------|----------------|
| 종목상위   업종상위   종목추이   업종추이   참여통계 <mark>참여종합</mark>                   | 3        |                 |             |           |              |          |            | +              |
| 전체 유가 코스닥 [단일 기간 2015/07/18 🕑 ~ 2015/08/18 🕑 (단위: 주                  | 체결량 대    | 여비중 차입비중        | 비중          | 대여자       | 전체 치         | 1입자 전    | 체 🕨        |                |
| ✔ 대차 잔량                                                              | 대여/차입    | 전체              | 외국인         | 은행        | 금융투자         | 보험       | 연기금 투신,사   | 로 기타           |
| · 대차 상환 <u>3,288,754</u> · · · · · · · · · · · · · · · · · · ·       | 전체       | 503,654,047     | 353,409,187 | 2,191,748 | 130,659,393  | -        | - 15,029,3 | 10 2,364,409   |
| (HORA) (#12174) 0.000 000 3                                          | 외국인      | 308,768,132     | 292,289,063 | -         | 15,663,467   |          | - 815,6    | - 02           |
|                                                                      | 은행       | 13,831,660      | 711,300     | 10,890    | 12,637,405   | -        | - 472,0    | 65 -           |
|                                                                      | 금융투자     | 103,565,033     | 40,267,754  | 3,000     | 52,576,059   | -        | - 8,363,2  | 47 2,354,973   |
| D,000,000                                                            | 보험       | 986,493         | -           | -         | 986,493      | -        | -          |                |
|                                                                      | 연기금      | 2,091,997       | 347,597     | -         | 1,071,666    |          | - 6/2,7    | 34 -           |
|                                                                      | 두신,사모    | 31,392,471      | 1,068,446   | 268,000   | 28,940,621   | -        | - 1,109,5  | 04 5,900       |
| 말 보험 · 전체 · 0,000,000                                                | 기타       | 43,018,261      | 18,725,027  | 1,909,858 | 18, 783, 682 | -        | - 3,596,1  | 58 3,535       |
|                                                                      | 날짜       | 종목명             | 수량          | 대여        | 차입 🔺         | 날짜       | 거래량 👘      | 총거래량 🦯         |
| 로 투신, 사!★ 전체 ▼ 0,000,000                                             | 15/08/18 | 호텔신라            | 1,244,222   | 외국인       | 외국인          | 15/08/18 | 25,496,162 | 25,498,162     |
| ☑ 기타금융▼ 전체 ▼ 7.20 08.                                                | 15/08/18 | SH에너지화학         | 1,000,000   | 외국인       | 외국인          | 15/08/17 | 21,679,377 | 21,693,377     |
| 기간중 대차 증가 😰 기간중 대차 감소                                                | 15/08/18 | 누산민프라코머         | 884,973     | 외국인       | 외국인          | 15/08/13 | 29,373,072 | 29,373,092     |
| 15일잔고·종가 000,000 15일잔고·종가 5 700                                      | 15/08/18 | 양동              | 641,000     | 외국인       | 외국인 =        | 15/08/12 | 25,050,805 | 25,060,805     |
|                                                                      | 15/00/10 | 이미너지와역 미미 중조고조리 | D41,000     | 미국인       | 미국인          | 15/00/11 | 20,209,201 | 20,700,000     |
|                                                                      | 15/08/18 | 메디스등급등권<br>형대사세 | 540,983     | 그유트지      | 그유트지         | 15/08/07 | 22 722 296 | 20,230,230     |
| 0,000                                                                | 15/08/18 | 현대상선            | 442 359     | 위로이       | 금융토자 _       | 15/08/06 | 17 028 993 | 17 202 293 ■   |
|                                                                      | 15/08/18 | IS              | 434 221     | 위국인       | 위국인          | 15/08/05 | 25 436 960 | 26 115 174     |
|                                                                      | 15/08/18 | 미래산업            | 365,000     | 금융투자      | 외국인          | 15/08/04 | 24,220,826 | 24,220,826     |
| 7.20 08. 7.20 08.                                                    | 15/08/18 | 신성통상            | 320,000     | 외국인       | 외국인          | 15/08/03 | 23,384,285 | 23,406,785     |
| 종목명 당일잔고 잔량증감 종가 🔺 종목명 당일잔고 잔량증감 종가 🔺                                | 15/08/18 | 대영포장            | 316,000     | 외국인       | 외국인          | 15/07/31 | 23,043,631 | 23,043,781     |
| 1 두산인프라코이 40,079,219 13,123,138 이 1 한진해운 32,594,498 -4,297,703 이     | 15/08/18 | 삼성중공업           | 302,880     | 외국인       | 외국인          | 15/07/30 | 25,174,207 | 25,199,764     |
| 2 메리츠종금증군 34,347,064 12,539,501 0 2 대우건설 31,542,572 -3,487,869 0     | 15/08/18 | 윌비스             | 300,000     | 외국인       | 외국인          | 15/07/29 | 23,236,446 | 23,241,446     |
| 3 현대상선 53,434,770 10,353,947 0 3 유진투자증권 6,261,751 -2,544,841 0       | 15/08/18 | 미래산업            | 300,000     | 기타        | 외국인          | 15/07/28 | 22,366,054 | 22,368,054     |
| 4 금호타이어 22,204,847 4,567,239 0 4 코라오홀딩스 4,722,821 -2,272,737 0       | 15/08/18 | 한화손해보험          | 267,000     | 외국인       | 외국인          | 15/07/27 | 31,936,140 | 31,936,140     |
| <u>5 동양</u> 4,857,356 3,336,484 0 5 삼성물산 5,709,740 -2,142,127 0      | 15/08/18 | 신한지주            | 261,839     | 외국인       | 외국인          | 15/07/24 | 22,496,027 | 22,546,027     |
| 6 SH에너지화학 8,683,823 3,139,058 0 - 6 LG유플러스 12,050,337 -2,113,641 0 - | 15/08/18 | 현대상선            | 260,000     | 기타        | 외국인 ▼        | 15/07/23 | 23,167,279 | 23,178,279 +   |
| 🛕 대여자/차입자별 거래량의 경우 소급데이터 반영 시차로 인해 총거래량과 차이가 발생할 수 있습니다.             |          |                 |             |           |              |          |            |                |

1 대여 및 차입의 주체별로 대차 잔량/상환의 추이

2 특정 기간동안 대차 잔량이 가장 많이 증가/감소한 종목

3 대여와 차입의 주체별로 발생한 신규대차거래 체결량, 대여비중, 차입비중 등을 확인할 수 있으며 선택(더블클릭) 한 cell의 주체간에 발생한 대차거래 종목 상세를 확인할 수 있습니다.

# 1425 - 시간외단일가 시세표

### 화면개요

📈 본 화면은 당일 장개시전에 확인함으로서,

전일 시간외단일가(15:30 ~ 18:00) 시장, 즉 전일 장종료 시점 이후에 일어난 종목의 시세변화를 확인하기 위한 화 면입니다 34 | 주식

# 화면설명

| Ø  | 주식 1425 시    | 간외단일가>,    | 시서 | 표(시간   | 외단일가)   | )       |       |            |           |            |         | *        | ₽       | 6 T   | <b>9</b> 📞 🗄 | = = ×      |
|----|--------------|------------|----|--------|---------|---------|-------|------------|-----------|------------|---------|----------|---------|-------|--------------|------------|
| 현기 | 해가(10) │ 현재기 | 1   현재가(5) | 1  | 복수종목   | 관심종목    | T 시간와 T | 체결(시  | 간와)   VI/8 | 배분   LP종목 | 기본정보 ㅣ 시총: | 순잔량 ㅣ / | 시세예측 트시간 | ି<br>ହା | 시간와/  | 시세 1         | 09 < > +   |
| 유가 | KOSP I       |            | K  | (OSDAQ |         | - 거래    | 량 🔻   | 예상가 체      | 결가 전일 ▼   | 조회 🔹 🕨     |         |          |         |       |              |            |
| 순위 | 종목명          | 현재가(전일)    |    | 대비     | 매수잔량    | 매도잔량    | 등락률   | 거래량 🦼      | 고가        | 저가         | 예상가     | 현재가(장중)  |         | 대비    | 등락률          | 거래량        |
| 1  | 미래산업         | 437        | ▼  | 8      | 369,295 | 199,259 | -1,80 | 1,288,666  | 442       | 435        | -       | 409      | •       | 36    | -8,09        | 79,670,596 |
| 2  | TIGER 경기방    | 14,665     | ۸  | 35     | 0       | 0       | 0,24  | 461,330    | 14,665    | 14,665     | -       | 2 14,400 | •       | 230   | -1,57        | 224,921    |
| 3  | 슈넬생명과학       | 7,750      | ▼  | 140    | 40,951  | 39,824  | -1,77 | 157,989    | 7,850     | 7,710      | -       | 6,740    | •       | 1,150 | -14,58       | 35,139,035 |
| 4  | 조일알미늄        | 1,920      | ▼  | 55     | 17,507  | 47,622  | -2,78 | 103,895    | 1,985     | 1,915      | -       | 1,875    | •       | 100   | -5,06        | 5,015,568  |
| 5  | 진원생명과학       | 14,150     | ٠  | 400    | 20,198  | 27,795  | 2,91  | 101,625    | 14,200    | 13,600     | -       | 16,300   |         | 2,550 | 18,55        | 11,677,202 |
| 6  | KODEX 인배스    | 8,540      | ▼  | 5      | 37,552  | 25,293  | -0,06 | 100,690    | 8,550     | 8,540      | -       | 8,580    | ٠       | 35    | 0,41         | 12,624,881 |
| 7  | KODEX 레버크    | 9,425      | ٠  | 5      | 52,736  | 63,556  | 0,05  | 91,072     | 9,435     | 9,420      | -       | 9,345    | •       | 75    | -0,80        | 14,550,757 |
| 8  | 다우기술         | 35,100     | ٠  | 1,550  | 2,291   | 7,136   | 4,62  | 76,296     | 35,250    | 33,500     | -       | 30,800   | •       | 2,750 | -8,20        | 2,724,168  |
| 9  | 윌비스          | 1,855      | ٠  | 5      | 121,786 | 63,862  | 0,27  | 75,869     | 1,865     | 1,855      | -       | 1,740    | •       | 110   | -5, 95       | 4,957,087  |
| 10 | 엔케이          | 6,420      | ▼  | 120    | 3,516   | 9,439   | -1,83 | 66,945     | 6,540     | 6,410      | -       | 6,180    | Υ.      | 360   | -5,50        | 1,358,462  |
| 11 | 태평양물산        | 4,795      | ▼  | 85     | 5,222   | 33,168  | -1,74 | 46,600     | 4,945     | 4,795      | -       | 5,180    | ٠       | 300   | 6,15         | 3,053,200  |
| 12 | 주연테크         | 1,190      | ٠  | 20     | 79,251  | 66,407  | 1,71  | 44,825     | 1,190     | 1,175      | -       | 1,290    |         | 120   | 10,26        | 33,762,827 |
| 13 | 쌍방울          | 1,285      | ٠  | 5      | 31,771  | 119,380 | 0,39  | 43,619     | 1,295     | 1,280      | -       | 1,260    | T       | 20    | -1,56        | 3,049,609  |
| 14 | 대원전선         | 2,395      | ▼  | 15     | 28,456  | 36,820  | -0,62 | 43,072     | 2,405     | 2,380      | -       | 2,300    | •       | 110   | -4,56        | 4,093,598  |
| 15 | 영진약품         | 2,425      | ٠  | 5      | 56,086  | 21,944  | 0,21  | 35,200     | 2,440     | 2,425      | -       | 2,375    | •       | 45    | -1,86        | 10,965,914 |
| 16 | 세우글로벌        | 1,855      | ▼  | 20     | 36,344  | 17,383  | -1,07 | 30,363     | 1,880     | 1,850      | -       | 1,730    | •       | 145   | -7,73        | 1,729,341  |
| 17 | SG세계물산       | 875        | ۸  | 8      | 51,051  | 31,752  | 0,92  | 30,026     | 875       | 867        | -       | 887      |         | 20    | 2,31         | 7,724,269  |
| 18 | 01010101     | 1,005      | V  | 5      | 17,951  | 24,616  | -0,50 | 28,028     | 1,075     | 1,005      | -       | 828      | •       | 182   | -18,02       | 15,966,169 |
| 19 | 성안           | 1,010      | ۸  | 10     | 6,579   | 65,157  | 1,00  | 27,273     | 1,015     | 1,005      | -       | 990      | •       | 10    | -1,00        | 800,786    |
| 20 | 일진홀딩스        | 16,700     | T  | 500    | 18,711  | 9,424   | -2,91 | 25,364     | 17,400    | 16,650     | -       | 15,000   | •       | 2,200 | -12,79       | 2,866,931  |

1 전일 시간외단일가 시장에서의 거래량/등락률 상위(하위) 종목들을 조회할 수 있습니다.

2 이 종목들에 대한 현재시세를 보여줍니다.

# 1104 - 보통주 portal

화면개요

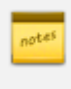

📷 상장된 모든 회사에 대하여 우선주, 워런트, BW, 회사채, CB, DR, ELW 등 관련 유가증권의 상세를 한번에 확인 할 수 있는 포털 화면입니다.

### 화면설명

| 🥑 8합   1104 종합화면: | >보통주 Port   | al      |         |                  |          |        |          |         |            |          |       | ★ 🕞 🕯  | ат     | 9 💊 🖂       | _ □      | х   |
|-------------------|-------------|---------|---------|------------------|----------|--------|----------|---------|------------|----------|-------|--------|--------|-------------|----------|-----|
| 종합1   시장지표1   5호가 | │종합2│ 시장⊼   | [표2   일 | 중비교   일 | 일일동향   안내        | 사항 📘     | 신규제공   | KAIST 논용 | 문검색 ICH | ECK dai    | ly I 지수  | 편집 불  | 之통주Por | tal CA | 캘린더         |          | +   |
| 유가 🔻 KOSPI        | ▼ KOSDAQ    |         | ▼ 전체    |                  | -        |        |          |         |            |          |       |        |        |             |          |     |
| 보통주 현대차 (005380   | ) 유가        |         | 전체      |                  |          |        |          |         |            |          |       |        |        |             |          |     |
| No. 보통주종목명        | 현재가         | CHHI    | 등록종류주   | 덕                | 2선주      | B₩(증권) | B₩(증서)   | BW(채권)  | СВ         | EB       | 회사채   | 선물     | ELW    | ADB         | GDR      |     |
| 194 5千 삼천리        | 118,000     | -1,500  | - 신주인   | !수권증권            |          |        |          |         |            |          | V     |        |        |             |          |     |
| 195 5주 한솔테크닉스     | 20,000      | -1,050  | - 신주인   | !수권증서            |          |        |          |         |            |          | V     |        |        |             |          |     |
| 196 5千 효성         | 131,000     | -3,500  | - BW(신3 | 주인수권채권)          | -        |        |          |         |            |          | V     |        | V      |             |          |     |
| 197 58 덕성         | 10,800      | 300     | CB(전종   | 환사채)             | _ v 🛈    | )      |          |         |            |          |       |        |        |             |          |     |
| 198 5千 한신공영       | 21,250      | -50     | -EB(교종  | 환사채)             |          |        |          |         |            |          | V     |        |        |             |          |     |
| 199 5千 성신양회       | 12,300      | 250     | 회사채     | 1                | V        |        |          |         |            |          | V     |        |        |             |          |     |
| 200 5千 롯데제과       | 1,865,000   | -4,000  | - 주식선   | [물               |          |        |          |         |            |          | V     |        |        |             |          |     |
| 201 5千 코스모신소재     | 2,500       | -190    | - ELW   |                  |          |        |          |         |            |          | V     |        |        |             |          |     |
| 202 5千 삼광글라스      | 107,000     | 0       | ADR     |                  |          |        |          |         |            |          | V     |        |        |             |          |     |
| 203 1千 동성화학       | 22,900      | -100    | GDR     |                  |          |        |          |         |            |          | V     |        |        |             |          |     |
| 204 58 녹십자홀딩스     | 39,850      | -1,050  | -2,57   | 151,530          | - V      |        |          |         |            |          |       |        |        |             |          |     |
| 205 5千 롯데칠성       | 2,217,000   | -43,000 | -1,90   | 2,536            | <u> </u> |        |          |         |            |          | V     |        |        |             |          |     |
| 2015 5千 현내자       | 149,000     | 1,000   | 0,68    | 695,624          | V        |        |          |         |            |          | V     | V      | V      |             | V        |     |
| 207 5월 신성통상       | 1,490       | 0       | 0,00    | 1,270,850        |          |        |          |         |            |          | V     |        |        |             |          |     |
| 208 5주 코스보화학      | 4,830       | -50     | -1,02   | 36,380           |          |        |          |         |            |          | V     |        |        |             |          | τ.  |
|                   | 종류주식        |         |         |                  |          | 종목코드   |          | 종속기     | 한          |          | 최저배딩  | 물      |        | 상장일         |          |     |
| 1 현대차우            | 98,600      | -300    | -0,30   | 28,930           |          | 005385 |          | -       |            |          | -     |        |        | 1989, 09, 1 | 1        |     |
| 2 현대차2우B          | 101,500     | 1,000   | 1,00    | 80,010           |          | 005387 |          | 무기침     | <u>5</u> F |          | 2,00  |        |        | 1998, 12, 0 | 2        | =   |
| 3 현대자3우B          | 89,900      | -1,000  | -1,10   | 2,141            |          | 005389 |          | 무기정     | <u>5</u> F |          | 1,00  |        |        | 1999, 04, 1 | 5        |     |
| 4                 |             |         |         |                  |          |        |          |         |            |          |       |        |        |             |          |     |
| 5                 |             |         |         |                  |          |        |          |         |            |          |       |        |        |             |          | τ.  |
|                   |             | - 35    |         | 종목               | 루상세      |        |          |         |            |          |       |        |        | 연결화면        | 면(1340)  |     |
| 52주최고 233,0       | 00 2014/08/ | 28      | 외국민(%)  | 외국인(%)           |          | 5,48 5 | 2수최고     | 159,    | ,000       | 2014/08/ | 19    | 외국민(9  | %)     |             | 79,      | 06  |
| 52수최저 123,0       | 00 2015/07/ | 17      | 상장주수    | 상장주수 220,        |          | .479 5 | 2수최저     | 81.     | ,300 ;     | 2015/07/ | 20    | 상장주4   | ÷      | 00.004.1    | 25,109,9 | 182 |
| PER/EPS KRX 5,51  | /27,037 PB  | R/BPS K | KHX 🚽 O | 1, 74 / 201, 958 | 신용등      | 51     | AAA      | 액면      | 小          |          | 5,000 | 시가총의   |        | 32,821,1    | 95,371,0 | JUU |
|                   |             |         |         |                  |          |        |          |         |            |          |       |        |        |             |          |     |

1 해당 회사와 관련된 유가증권의 "V"를 더블클릭하면 화면 하단에 상세한 정보를 제공합니다.

1584 - 업종구성종목 베타

화면개요

notes

| 201 | 57             | 고스모신소사     |       | 2,500     | -190    | J TELW   |           |          |        |       |   |        |       | 1         |      |    |             |          |     |
|-----|----------------|------------|-------|-----------|---------|----------|-----------|----------|--------|-------|---|--------|-------|-----------|------|----|-------------|----------|-----|
| 202 | 57             | 삼광글라스      |       | 107,000   | 0       | ADR      |           |          |        |       |   |        |       | 1         | /    |    |             |          |     |
| 203 | 1 <del>Ť</del> | 동성화학       |       | 22,900    | -100    | GDR      |           |          |        |       |   |        |       | 1         | /    |    |             |          | -   |
| 204 | 5百             | 녹십자홀딩스     |       | 39,850    | -1,050  | ) -2,57  | 151,      | 530 V    |        |       |   |        |       |           |      |    |             |          |     |
| 205 | 57             | 롯데칠성       |       | 2,217,000 | -43,000 | 0 -1,90  | 2,        | 536 V    |        |       |   |        |       | 1         | /    |    |             |          |     |
| 206 | 57             | 현대차        |       | 149,000   | 1,000   | 0,68     | 695,      | 624 V    |        |       |   |        |       | 1         | / V  | V  |             | V        |     |
| 207 | 5百             | 신성통상       |       | 1,490     | (       | 0,00     | 1,270,    | 850      |        |       |   |        |       | 1         | /    |    |             |          |     |
| 208 | 57             | 코스모화학      |       | 4,830     | -50     | 0 -1,02  | 36,       | 380      |        |       |   |        |       | 1         | /    |    |             |          | Ŧ   |
|     |                |            |       | 종류주식      |         |          | E         |          | 종목코    | 1 -   |   | 종속기한   |       | 최저        | 배당률  |    | 상장일         |          | *   |
| 1   | 현대             | 차우         |       | 98,600    | -300    | ) -0, 30 | 28,       | 930      | 00538  | 85    |   | -      |       |           | _    |    | 1989, 09, 1 | 1        |     |
| 2   | 현대             | 차2우B       |       | 101,500   | 1,000   | 1,00     | 80,       | 010      | 00538  | 87    |   | 무기한    |       | 2         | ,00  |    | 1998, 12, 0 | 2        | -   |
| 3   | 현대             | 차3우B       |       | 89,900    | -1,000  | ) -1,10  | 2,        | 141      | 00538  | 89    |   | 무기한    |       | 1         | ,00  |    | 1999,04,1   | 5        | -   |
| 4   |                |            |       |           |         |          |           |          |        |       |   |        |       |           |      |    |             |          |     |
| 5   |                |            |       |           |         |          |           |          |        |       |   |        |       |           |      |    |             |          | -   |
|     |                |            |       | 92        | 85      |          |           | 종목상세     |        |       |   |        | 100   |           |      |    | 연결화         | 면(1340)  |     |
| í   | 52주초           | 고 23       | 3,000 | 2014/08   | /28     | 외국인(     | %)        |          | 45, 48 | 52주최고 | ] | 159,00 | 00 20 | )14/08/19 | 외국인( | %) |             | 79,      | 06  |
| í   | 52주초           | 因 12       | 3,000 | 2015/07   | /17     | 상장주.     | 수         | 220,27   | 6,479  | 52주최제 | त | 81,30  | 00 20 | 015/07/20 | 상장주  | ÷  |             | 25,109,9 | 182 |
| PEF | R/EPS          | ; KRX 🚽 5, | 51 /3 | 27,037 PE | R/BPS   | KRX      | 0,74 /201 | 1,958 신용 | 응등급    | AAA   |   | 액면가    |       | 5,000     | 시가총  | 액  | 32,821,1    | 95,371,0 | 100 |
|     |                |            |       |           |         |          |           |          |        |       |   |        |       |           |      |    |             |          |     |
|     |                |            |       |           |         |          |           |          |        |       | _ |        |       |           |      |    |             |          |     |

선택한 업종의 종목들과 해당 업종지수의 베타(지수 수익률 패턴과 함께 하는 정도)를 일별/주별로 보여줍니다.

### 화면설명

| Ø                                                                                          | 🝸 주식 🗍 1584 종목분석>지표분석 <b>&gt;업종 구성종목 배타</b> 💦 🖈 🖻 T 🥰 📞 🖂 🔔 |           |                |       |           |              |              |              |       |          |          | ×   |  |
|--------------------------------------------------------------------------------------------|-------------------------------------------------------------|-----------|----------------|-------|-----------|--------------|--------------|--------------|-------|----------|----------|-----|--|
| I 지표상위 I 베타 I 일별 베타 I 관심 베타 <mark>업종 베타</mark> 베타(주간) I 테마분류 I 테마분석 I 종목시세 I 상관관계 I 신용 I 성 |                                                             |           |                |       |           |              |              |              | 6 < > | +        |          |     |  |
| 유가 🔻 KOSP1200 🔹 😢                                                                          |                                                             |           |                | 250 🗘 |           |              |              |              |       |          | <b>`</b> |     |  |
|                                                                                            | 종 목 명                                                       | 현재가       | 대비             | 등락률   | 거래량       | 거래대금<br>(천원) | 상장주수<br>(천주) | 시가총액<br>(십억) | 비중(%) | ШЕŀ      | ROE      | 4 1 |  |
| 57                                                                                         | 삼성전자                                                        | 1,139,000 | ▼ 15,000       | -1,30 | 216,119   | 248,646,76   | 147,299      | 167,773      | 14,01 | 1,401596 | 11,44    |     |  |
| 57                                                                                         | 한국전력 👝                                                      | 51,700    | ▲ 1,100        | 2,17  | 916,378   | 46,731,499   | 641,964      | 33,189       | 2,77  | 0,609131 | 2,45     |     |  |
| 57                                                                                         | 현대차 🤎                                                       | 149,000   | ▲ 1,000        | 0,68  | 697,471   | 103,420,25   | 220,276      | 32,821       | 2,74  | 1,341512 | 11,22    |     |  |
| 57                                                                                         | SK하이닉스                                                      | 33,050    | ▲ 50           | 0,15  | 4,588,759 | 152,384,61   | 728,002      | 24,060       | 2,01  | 1,055807 | 24,43    |     |  |
| 5百                                                                                         | SK텔레콤                                                       | 258,000   | ▲ 1,000        | 0, 39 | 215,652   | 47,886,944   | 80,745       | 20,832       | 1,74  | 0,295346 | 7,66     |     |  |
| 5百                                                                                         | 삼성생명                                                        | 100,500   | ▼ 3,000        | -2,90 | 239,686   | 24,208,985   | 200,000      | 20,100       | 1,68  | 0,645124 | 5,65     |     |  |
| 57                                                                                         | 현대모비스                                                       | 204,500   | ▼ 4,000        | -1,92 | 245,844   | 50,073,777   | 97,343       | 19,906       | 1,66  | 0,787987 | 13,16    |     |  |
| 57                                                                                         | 신한지주                                                        | 41,950    | ▼ 500          | -1,18 | 790,860   | 33,073,764   | 474,199      | 19,892       | 1,66  | 0,928235 | 3,30     |     |  |
| 5百                                                                                         | 아모레퍼시픽                                                      | 340,000   | ▼ 6,000        | -1,73 | 250,952   | 86,114,990   | 58,458       | 19,875       | 1,66  | 1,095989 | 13,11    |     |  |
| 5百                                                                                         | 삼성에스티에 :                                                    | 245,500   | ▼ 6,000        | -2,39 | 114,544   | 28,364,509   | 77,377       | 18,996       | 1,59  | 0,540336 | 8,22     |     |  |
| 57                                                                                         | 기마차                                                         | 46,500    | ▼ 200          | -0,43 | 1,652,142 | 76,207,518   | 405,363      | 18,849       | 1,57  | 0,830532 | 13,29    |     |  |
| 1百                                                                                         | 제일모직                                                        | 138,000   | <b>▲</b> 4,000 | 2,99  | 431,434   | 58,970,958   | 135,000      | 18,630       | 1,56  | 1,190543 | 9,09     |     |  |
| 2百                                                                                         | SK                                                          | 256,000   | ▼ 18,500       | -6,74 | 301,256   | 78,710,114   | 70,360       | 18,012       | 1,50  | 0,455961 | 23,90    |     |  |
| 5百                                                                                         | NAVER                                                       | 521,000   | ▼ 3,000        | -0,57 | 100,228   | 52,783,136   | 32,962       | 17,173       | 1,43  | 0,621936 | 26,13    |     |  |
| 57                                                                                         | POSCO                                                       | 183,000   | ▼ 4,500        | -2,40 | 242,060   | 44,460,455   | 87,186       | 15,955       | 1,33  | 1,010840 | 2,69     |     |  |
| 57                                                                                         | KT&G                                                        | 112,000   | ▲ 2,000        | 1,82  | 307,236   | 29,767,750   | 137,292      | 15,376       | 1,28  | 0,530562 | 14,40    |     |  |
| 57                                                                                         | LG화학                                                        | 221,000   | ▼ 3,500        | -1,56 | 145,649   | 32,446,303   | 66,271       | 14,645       | 1,22  | 1,627163 | 7,28     |     |  |
| 54                                                                                         | KB금융                                                        | 36,600    | ▼ 600          | -1,61 | 715,944   | 26,137,872   | 386,351      | 14,140       | 1,18  | 0,950378 | 2,38     |     |  |
| 5百                                                                                         | 아모레G                                                        | 165,000   | ▼ 2,500        | -1,49 | 192,782   | 31,790,374   | 79,790       | 13,165       | 1,10  | 0,988463 | 3,45     |     |  |
| 5百                                                                                         | 삼성화재                                                        | 268,000   | ▼ 1,000        | -0,37 | 67,854    | 18,185,510   | 47,374       | 12,696       | 1,06  | 0,638764 | 9,22     | Ŧ   |  |
| •                                                                                          | III b                                                       |           |                |       |           |              |              |              |       |          |          |     |  |
|                                                                                            | 🕼 종목명 더블클릭시 업종지수 비교 및 베타 추이를 확인 할 수 있습니다.                   |           |                |       |           |              |              |              |       |          |          |     |  |

비타값과 ROE(자기자본이익률)을 함께 제공. 예) 저베타 고ROE 종목 (지수의 흐름에 구애받지 않으면서 이익 창출이 큰 종목)

2 주별 베타값은 매주 종가(금요일) 기준 수익률로 계산한 결과입니다..

3 종목명 더블클릭 시 아래와 같이 해당지수와의 수익률 추이패턴과 베타추이 차트를 함께 제공합니다.

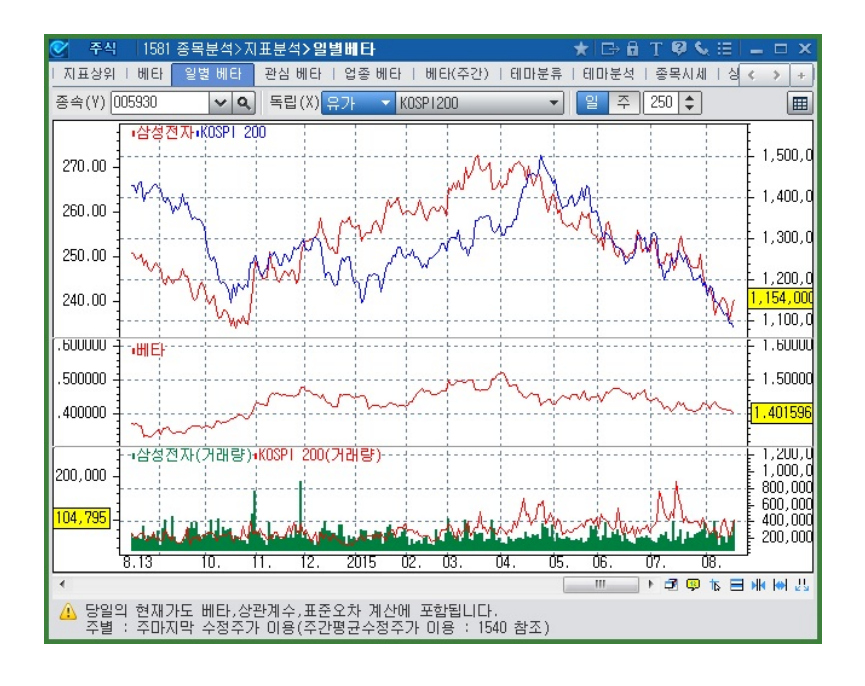
#### 관련화면

- 베타/회귀분석(1580)
- 일별베타(1581)
- 관심종목베타(1583)

# 1542 - 업종내 구성종목의 상대성과

#### 화면개요

특정 업종지수의 움직임과 그 업종을 구성하는 종목들의 수익률 변화와 차이를 Heat map 방식을 이용하여 다차원 적으로 보여줍니다.

#### 화면설명

| 🕑 주식   | 1542 종목분 | 석>지표분석   | >구성종목       | 상대성과     |                                         |          |        |         |          |        |      | * [    | ⇒ 🖬 T 🖣    | 9 S. 🗉 | - 🗆 ×  |
|--------|----------|----------|-------------|----------|-----------------------------------------|----------|--------|---------|----------|--------|------|--------|------------|--------|--------|
| 주간시황   | 주간통계   등 | 락분석   기; | 간등락   Mkt I | PRFLI 가격 | (대별   매물대   )                           | 세력분석   저 | 표상관    | 구성비 I 상 | 대성과1   성 | 상대성과2  | 업종지표 | 시총비중   | 시장지도       | 상대성고 🧹 | ( ) +  |
| 유가 🔻   | KRX 자동차  | - 201    | 5/08/20 💟   | 종목정렬     | 시총비중 🔻                                  | 기간정렬 1   | 주 🔻    | 절대성과    | 비율 종기    | F 상대성  | 과 차감 | 비율 🖣   | ) <b>b</b> | 종지도 🔪  | 조회     |
| -      | x o n    | 비운비즈     | -           | CALE     | 서기수비                                    |          | 2.655  | 절대성과    |          |        |      |        | 상대성과       |        |        |
| 포드     | 543      | 시응미공     | 언제가         | 으덕표      | 영과주제                                    | 1주       | 1달     | 3달      | 6달       | 1년     | 1주   | 1달     | 3달         | 6달     | 1년     |
| 50     | KRX 자동차  | -        | 1,599,06    | -1,15    |                                         | 1,66     | 9,24   | -10,11  | -11,93   | -29,78 | -    | -      | -          | -      | -      |
| 005380 | 현대차      | 35, 76   | 149,000     | 0,68     | $\sim$                                  | 3,11     | 20,16  | -8,31   | -8,31    | -34,07 | 1    | 10,92  | 1,80       | 3,62   | -4,29  |
| 012330 | 현대모비스    | 21,69    | 204,500     | -1,92    | ~~~~~~~~~~~~~~~~~~~~~~~~~~~~~~~~~~~~~~~ | -        | 7,35   | -11,85  | -15,84   | -29,48 | -1   | -1,89  | -1,74      | -3, 92 | 0,30   |
| 000270 | 기마차      | 20,54    | 46,500      | -0,43    | $\sim \sim$                             | 5,56     | 13,83  | -6,06   | 1,64     | -23,14 | 3    | 4,59   | 4,05       | 13,57  | 6,64   |
| 161390 | 한국타이어    | 5,17     | 38,300      | -0,13    |                                         | 1,59     | -5, 55 | -6,24   | -20, 21  | -29,60 | 0    | -14,79 | 3,87       | -8,28  | 0,18   |
| 018880 | 한온시스템    | 4,51     | 38,750      | -4,67    |                                         | -3,12    | 11,51  | 1,31    | -15,39   | -27,84 | -4   | 2,27   | 11,42      | -3,47  | 1,94   |
| 011210 | 현대위아     | 2,94     | 99,100      | -6,07    |                                         | -        | 8,31   | -30, 94 | -30,94   | -55,96 | -2   | -0,94  | -20,83     | -19,01 | -26,18 |
| 000240 | 한국타이어윌   | 1,63     | 16,100      | -5,85    |                                         | -7,47    | -      | -15,93  | -35, 73  | -24,24 | -9   | -9,55  | -5,82      | -23,80 | 5,54   |
| 002350 | 넥센타이어    | 1,50     | 14,300      | 0,00     | $\sim \sim$                             | 8,33     | -      | 17,21   | -6,23    | -5, 30 | 6    | -8,89  | 27,32      | 5,70   | 24,48  |
| 064960 | S&T모티브   | 1,07     | 68,100      | 0,15     |                                         | 2,56     | 6,74   | 7,58    | 53,03    | 95,69  | 0    | -2,50  | 17,69      | 64,96  | 125,47 |
| 073240 | 금호타이어    | 1,05     | 6,110       | -1,29    |                                         | -7,70    | -14,31 | -27.69  | -34, 44  | -39,80 | -9   | -23,55 | -17,58     | -22,51 | -10,02 |
| 060980 | 한라홀딩스    | 0,62     | 52,400      | -0,38    | $\sim$                                  | -        | 12,57  | -21,20  | -20,00   | -16,26 | -1   | 3, 33  | -11,09     | -8,07  | 13,52  |
| 004490 | 세방전지     | 0,61     | 39,850      | -0,38    | $\sim \sim$                             | -1,85    | 1,66   | -16,37  | -1,85    | -14,02 | -3   | -7,58  | -6,26      | 10,08  | 15,76  |
| 005850 | 에스엘      | 0,59     | 16,100      | -4,73    |                                         | 6,27     | 4,55   | -17,22  | -9,04    | -22,97 | 4    | -4,70  | -7,11      | 2,89   | 6,81   |
| 015750 | 성우하이텍    | 0,53     | 8,110       | -5,04    |                                         | -10,88   | -3,22  | -21,64  | -31,85   | -48,18 | -12  | -12,46 | -11,53     | -19,92 | -18,40 |
| 003570 | S&T중공업   | 0,48     | 13,550      | -2,17    | $\sim$                                  | -        | 13,39  | -       | 24,31    | 32,84  | -2   | 4,15   | 10,11      | 36,24  | 62,62  |
| 023890 | 아트라스BX   | 0,39     | 38,900      | -0,13    | $\sim \sim$                             | 2,37     | 16,82  | -3,71   | -5,93    | -11,29 | 0    | 7,58   | 6,40       | 6,00   | 18,49  |
| 007860 | 서연       | 0,31     | 12,650      | -1,94    |                                         | 1,20     | 8,58   | -1,94   | -17,86   | -40,19 | 0    | -0,66  | 8,17       | -5,93  | -10,41 |
| 043370 | 평화정공     | 0,28     | 12,050      | -5,49    |                                         | 11,06    | 9,55   | -28, 49 | -26,75   | -46,21 | 9    | 0,30   | -18,38     | -14,82 | -16,43 |
| 010690 | 화신       | 0,22     | 5,720       | -3,05    |                                         | -5,77    | -12,54 | -18,40  | -20, 45  | -50,04 | -7   | -21,78 | -8,29      | -8,52  | -20,26 |
| 013570 | 디와이      | 0,13     | 5,870       | -5,32    | $\sim \sim$                             | -7,12    | -14,43 | -25,41  | -8,42    | -29,60 | -8   | -23,67 | -15,30     | 3,50   | 0,18   |

- Spark Line (셀 내 차트) 으로 업종 또는 동종내 종목들과 추이가 다른 종목을 바로 알 수 있습니다
- 색깔이 진할수록 수익률의 크기가 크다는 의미이므로 색깔이 유독 다른 종목, 즉 동종 내에서 수익률 추이가 다른 종목을 쉽게 확인 할 수 있습니다.
- 특정 종목을 더블 클릭 할 경우 아래의 합성 수익률 차트 제공 기능1) 업종지수와 선택한 종목의 수익률 추이를 보여줄 뿐 아니라 기능2) 다른 종목들을 드래그하여 차트위에 드롭하면 선택한 종목들로 구성된
   ① Portfolio 지수(회색)를 제공합니다.

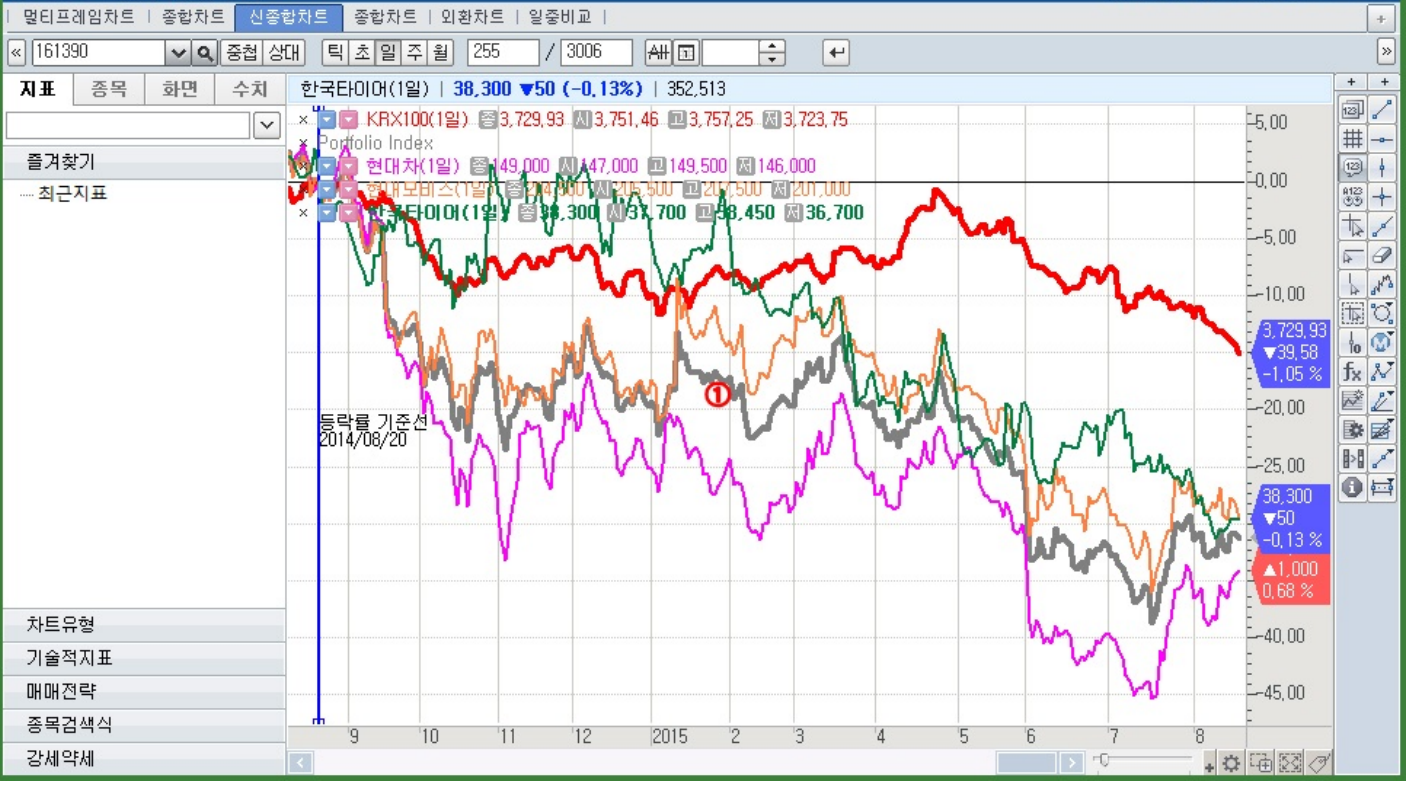

★ 🕞 🖬 T 🖗 💊 🖂

# 1623 - 외국계 회원사 실시간매매 종목

## 화면개요

38 | 주식

증권사별로 현재 가장 많이 매매하고 있는 종목들과 소속업종, 시세등 매매현황을 알려줍니다. 그 중에서도 특히 "외 국계증권사"를 선택하면 외국인 투자자의 동향을 가늠할 수 있게 합니다.

# 화면설명

|            | 23 इ  | 히원人 | >외국계 실시간매       | 매상위종목               |         |           |           |          | -  | ★ 🕞 🖬  | T 🖗 📞    | ⊞ <b>=</b> □ × |
|------------|-------|-----|-----------------|---------------------|---------|-----------|-----------|----------|----|--------|----------|----------------|
| 종목종합   외국  | : ग ४ | 날위  | 최대거래원2   종목     | 별현황 외금              | 3계실시간 🛛 | H매상위   회원 | 신별체경   종북 | 록별체결   기 | 간누 | 적   기간 | 순위   특이  | 종목 < 🔸 +       |
| 유가 ▼ KOSPI |       |     | ▼ 매도 0          | <mark>배수</mark> 순매수 | 순매도 🕌   | 량 금액      |           |          |    | (5     | 단위: 주, ; | ₫) ◀ ▶ ⊕       |
| 회원사        |       |     | 종목명             | 업종명                 | 순매수수량   | 매수수량      | 매도수량      | 현재가      |    | 대비     | 등락률      | 거래량            |
| 외국계증권      | Ъľ    | 1   | 메리츠종금증권         | 증 권                 | 329,733 | 694,577   | 364,844   | 5,080    |    | 50     | 0,99     | 2,187,253      |
| 국내증권사      |       | 2   | 대우조선해양          | 운수장비                | 320,827 | 418,540   | 97,713    | 5,970    | •  | 30     | 0,50     | 1,876,234      |
| 골드만삭스      |       | 3   | 대유에이텍           | 운수장비                | 310,752 | 399,091   | 88,339    | 1,895    | T. | 145    | 7,11     | 1,858,886      |
| 노무라        | =     | 4   | SH에너지화학         | 화 학                 | 309,284 | 309,284   | 0         | 1,395    | •  | 40     | 2,79     | 3,396,810      |
| 다이와        |       | 5   | 대우증권            | 증 권                 | 303,569 | 354,619   | 51,050    | 12,250   |    | 100    | 0,82     | 2,158,637      |
| 도미치증권      |       | 6   | 삼성물산            | 유통업                 | 272,215 | 272,215   | 0         | 47,000   |    | 1,400  | 3,07     | 1,561,709      |
| 맥쿼리        | -     | 7   | KODEX 200       |                     | 262,543 | 348,819   | 86,276    | 23,120   | T  | 240    | 1,03     | 9,760,693      |
| 메릴린치       |       | 8   | 현대차             | 운수장비                | 234,629 | 325,300   | 90,671    | 149,000  |    | 1,000  | 0,68     | 697,471        |
| 모간스탠리      |       | 9   | 팬오션             | 운수창고                | 221,226 | 222,348   | 1,122     | 4,595    | •  | 265    | 5,45     | 2,458,827      |
| 바클레이즈      |       | 10  | TIGER 200       |                     | 202,399 | 327,802   | 125,403   | 23,110   | •  | 260    | 1,11     | 1,862,902      |
| 비에이아시아     |       | 11  | GS리테일           | 유통업                 | 193,210 | 228,267   | 35,057    | 64,600   |    | 2,800  | 4,53     | 658,429        |
| 비엔피        |       | 12  | 한화생명            | 보 험 업               | 190,698 | 520,593   | 329,895   | 8,400    | •  | 120    | 1,41     | 863,468        |
| 스탠차증권      |       | 13  | SK네트윅스          | 유통업                 | 178,670 | 236,837   | 58,167    | 6,600    | •  | 30     | 0,45     | 2,339,724      |
| 씨티그룹       |       | 14  | BNK금융지주         | 금융업                 | 154,384 | 303,395   | 149,011   | 14,800   | •  | 50     | 0,34     | 584,022        |
| 에스지        |       | 15  | 맥쿼리인프라          | 금융업                 | 150,648 | 231,098   | 80,450    | 7,890    | T  | 30     | 0,38     | 397,357        |
| 제이피모간      |       | 16  | 현대에미치씨엔         | 서비스업                | 150,607 | 157,376   | 6,769     | 3,750    | •  | 75     | 1,96     | 371,337        |
| CIMB       |       | 17  | <del>꿷</del> 동양 | 비 금 속               | 133,907 | 133,907   | 0         | 2,700    | •  | 10     | 0,37     | 1,881,751      |
| CL증권       |       | 18  | 현대그린푸드          | 유통업                 | 132,346 | 259,033   | 126,687   | 25,600   |    | 400    | 1,59     | 808,577        |
| CS증권       |       | 19  | 남선알미늄           | 철강금속                | 131,398 | 144,508   | 13,110    | 1,015    |    | 15     | 1,50     | 1,555,667      |
| HSBC증권     | -     | 20  | SG세계물산          | 유 통 업               | 128,514 | 128,514   | 0         | 865      |    | 15     | 1,76     | 7,839,598      |
| 🛕 위 데이터는   | - 7   | 내량  | : 상위5개 증권사 실    | 시간 정보를              | 토대로 만들  | 머집니다. (1  | 621 화면 참  | 조)       |    |        |          |                |

● [종목명] 타이틀 더블클릭시 종목명 순으로 정렬되어 종목별로 체결 내역을 볼 수 있습니다. [회원사명] 타이틀 더블클릭시 회원사 순으로 정렬되어 특정 외국계 회원사가 매매하는 종목들의

| 0 | 주식 161     | 4 회원사 <b>&gt; 회</b>                                   | 원별 실시간처    | 결종목       |         |         |                           |    |          |     | ★ 🕞 🔒   | Τ | Ø 💊 🖽 |                         | × |
|---|------------|-------------------------------------------------------|------------|-----------|---------|---------|---------------------------|----|----------|-----|---------|---|-------|-------------------------|---|
|   | 종목종합   외국] | 예상위   최대                                              | H거래원2   종목 | R별현황   9  | 미국계실시간  | 매매상위    | 회원별체결                     | 종목 | R별체결   기 | 간두  | 적다 기간순  | 위 | 특이종목  | $\langle \cdot \rangle$ | + |
|   | 전체 유가      | 코스닥 외                                                 | 국계(전체) 🔻   | ·         | 4       | < Q → E | 관상 <mark>실</mark> 새관심     | 그룹 | 1 🗸      | \$  | 등록      |   | 수량(주) | ▼ 설                     | 정 |
| Г | 시간         | 회원사명                                                  | 종목명        | 매도        | 매수      | 누적순매수   | 누적매도                      | %  | 누적매수     | %   | 현재가     |   | 대비    |                         | Ý |
|   | 15:01:37   | UBS 🚺                                                 | LG 🚺       | 0         | 1,316   | 35,993  | 0                         | 0  | 35,993   | - 7 | 58,000  | ۸ | 500   | 0,87%                   |   |
|   | 15:01:37   | 제이피모간                                                 | LG         | 0         | 5,500   | 40,853  | 0                         | 0  | 40,853   | 8   | 58,000  | ۸ | 500   | 0,87%                   |   |
|   | 15:01:37   | 모간스탠리                                                 | LG         | 4,705     | 0       | -13,009 | 24,338                    | 5  | 11,329   | 2   | 58,000  | ۸ | 500   | 0,87%                   |   |
|   | 15:01:37   | CS                                                    | LG         | 4,811     | 0       | -39,880 | 39,880                    | 8  | 0        | 0   | 58,000  | ۸ | 500   | 0,87%                   |   |
|   | 15:01:34   | 모간스탠리                                                 | KB손해보험     | 0         | 2,577   | 34,030  | 0                         | 0  | 34,030   | 14  | 24,050  | ▼ | 50    | -0,21%                  |   |
|   | 15:01:34   | 메릴린치                                                  | KB손해보험     | 738       | 0       | -16,111 | 16,111                    | 6  | 0        | 0   | 24,050  | • | 50    | -0,21%                  |   |
|   | 15:01:34   | 01:34 모간스탠리 SH에너지화학 549 0 -185,699 343,619 12 157,920 |            |           |         |         |                           |    |          |     |         |   | 5     | 0,35%                   |   |
| 3 | N 15:01:31 | 모간스탠리                                                 | 현대해상       | 0         | 16,845  | 5,928   | 10,917                    | 5  | 16,845   | - 7 | 28,600  | ٠ | 450   | 1,60%                   |   |
|   | 15:01:31   | UBS                                                   | 현대해상       | 0         | 662     | 20,759  | 0                         | 0  | 20,759   | 9   | 28,600  | ٠ | 450   | 1,60%                   |   |
|   | 15:01:31   | 씨티그룹                                                  | 현대해상       | 0         | 11,844  | 39,663  | 0                         | 0  | 39,663   | 18  | 28,600  | ۸ | 450   | 1,60%                   |   |
|   | 15:01:31   | CS                                                    | 현대해상       | 4,116     | 0       | -15,909 | 15,909                    | 7  | 0        | 0   | 28,600  | ۸ | 450   | 1,60%                   |   |
|   | 15:01:30   | 모간스탠리                                                 | 세아베스틸      | 0         | 571     | 5,009   | 4,802                     | 6  | 9,811    | 13  | 31,950  | ۸ | 500   | 1,59%                   |   |
|   | 15:01:29   | CLSA                                                  | 동부하던 사이    | 174 관의 지수 |         | FEI     |                           |    |          | _   | 15,750  | ▼ | 200   | -1,25%                  |   |
|   | 15:01:29   | 골드만삭스                                                 | 한화 87      | 141년 연1   | 입/세인입 등 | 12      |                           |    |          |     | 42,000  | • | 450   | -1,06%                  |   |
|   | 15:01:29   | 씨티그룹                                                  | 한화 👘       |           |         |         |                           |    |          |     | 42,000  | ▼ | 450   | -1,06%                  |   |
| N | 15:01:29   | CS                                                    | 한화         |           | 🔨 감시    | 종목: 삼성  | 성전자 <mark>(00593</mark> 0 | )) |          |     | 42,000  | • | 450   | -1,06%                  |   |
|   | 15:01:29   | 15:01:29 모간스탠리 한화 🛛 🚬 🎜 💭                             |            |           |         |         |                           |    |          |     | 42,000  | ▼ | 450   | -1,06%                  |   |
|   | 15:01:28   | 15:01:28 씨티그룹 삼성화자 🛛 🔍 🏹 개 원 : 도미치                    |            |           |         |         |                           |    |          |     | 266,500 | ۸ | 5,000 | 1,91%                   |   |
|   | 15:01:28   | 15:01:28 SG 삼성화자                                      |            |           |         |         |                           |    |          |     |         | ۸ | 5,000 | 1,91%                   |   |
|   | 15:01:28   | :01:28 CS 삼성화자 구 분: 매수 재진입 (15:30:35)                 |            |           |         |         |                           |    |          |     |         |   | 5,000 | 1,91%                   | Ŧ |
|   |            |                                                       |            |           |         |         |                           |    |          |     |         |   |       |                         |   |

### 화면설명

📈 외국계 회원사가 매매한 종목들의 체결내역을 실시간으로 확인할 수 있습니다.

### 화면개요

# 1614 - 회원별 실시간 체결

- 1614 (회원별 실시간 종목체결현황) 외국계 회원사가 매매한 종목들의 체결내역을 실시간으로 확인할 수 있습니다.

### 관련화면

- 종목을 더블클릭시 현재 및 당일의 거래 상위 회원사 현황(1621화면)을 보여줍니다. - 위 화면의 정보는 상위 5개 증권사의 실시간 매매현황을 근거로 만들어집니다.
- 외국계 증권사들이 오늘 가장 많이 매매하고 있는 종목들과 현황을 보여줍니다. - 외국계 증권사 전체에 대한 합계, 또는 각 증권사 개별의 매매현황을 볼 수 있습니다. - 국내 증권사에 대해서도 같은 방식으로 제공합니다.

40 | 주식

리스트를 조회할 수 있습니다.

2 [설정] 버튼을 통해 일정 거래량(대금)을 초과하는 매매건에 대해서만 조회할 수 있습니다. (이 경우 필터링기능으로 인해 진입/재진입 표시가 함께 필터링 될 수 있습니다) ☑ 매도/매수 상위거래원(Top5) 으로 처음 진입하거나 재진입하는 경우, 그림과 같이 알림팝업을 띄울수 있는 기능을 제공합니다. (관심그룹에 대해서만 한정)

3 신규진입은 N, 재진입은 R 로 표시됩니다 (매수는 red, 매도는 Blue)

#### ④ [대상종목] 입력방법

- 특정 종목코드 입력시 해당종목에 대한 것만 조회할 수 있습니다.

- [관심] 버튼 선택시 사용자의 관심그룹내 종목들 모두를 대상으로 처리합니다.

\_\_\_\_\_\_

▶ 외국계증권사의 경우 "외국계(전체)"에 대한 조회/알림 기능도 제공합니다

▶ 관심그룹 ↔ 개별종목 선택이 자유롭습니다.

### 1340 - 종류주식 스프레드

#### 화면개요

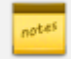

📈 상장종목과 종류주식(우선주), 그리고 그 종목을 목적주권, 기초자산 등으로 하는 관련 상품들 (신주인수권증권/증 서, 주식선물, ELW, DR) 간의 시세 스프레드 추이를 종류별로 한눈에 확인 할 수 있습니다.

#### 화면설명

| 0    | 주식   | 1340 종목분    | 석>거래   | 분석 <b>&gt;종류</b> 주 | 식스프레드      | 1        |               |            |          |               |        | ★ 🕞 🖬      | Т 🖗 🌜   | ≅ <b>-</b> - ×                        |
|------|------|-------------|--------|--------------------|------------|----------|---------------|------------|----------|---------------|--------|------------|---------|---------------------------------------|
| 는 신구 | ?상장  | │ 조치종목│ 시   | 장경보    | 정리매매               | VI/배분   LF | ·종목   그  | 웁사   분류별1     | 분류별2 종류    | ·주       |               |        |            |         | +                                     |
| 전체   |      | ▼ 종류주식      |        | 🔺 조회기건             | 2014/08/   | 27 🗾 -   | 2015/08/27    | U 🗸        |          |               |        |            |         |                                       |
| No.  |      | 보통종류주식      | 1      | 대가                 | 대비         | 등락률      | 거래량 🔺         | No,        | 종류주식     | 현재가           | 대비     | 등락률 🛛      | 거래량 :   | SP비율 🚽 🔺                              |
| 1    | 57   | · 삼·신주인수권   | 증권     | 183,500            | -5,500     | -2,91    | 73,036        | 1 두산우      |          | 61,900        | -300   | -0,48      | 900     | 65,02                                 |
| 2    | 57   | 하나신주인수권     | 증서     | 22,050             | -100       | -0,45    | 293,066 =     | 2 두산2무     | В        | 62,000        | 0      | 0,00       | 100     | 65,13 _                               |
| 3    | 57   | 유주식선물       |        | 249,500            | 6,000      | 2,46     | 51,881        |            |          |               |        |            |         | -                                     |
| 4    | 57   | ㅎH EL₩      |        | 14,700             | 250        | 1,73     | 46,930 🗕      | J          |          |               |        |            |         |                                       |
| 5    | 57   | 두 ADR       |        | 95,200             | -1,000     | -1,04    | 66,392        |            |          |               |        |            |         | -                                     |
| 6    | 57   | CH GDR      |        | 64,600             | -1,100     | -1,67    | 233,073       | SPREAD 추이  | Chart 주: | 가 등락률         | 비율 🏓   | 차이 상세      | 분석차트    | 2                                     |
| 7    | 1Ŧ   | 유뷰제약        |        | 14,350             | -50        | -0,35    | 120,655       |            |          |               |        |            |         |                                       |
| 8    | 5百   | 노루홀딩스       |        | 26,350             | 500        | 1,93     | 56,901        | MAXIMINUS  | 위쉾•평균쉾•≏ | ene :         |        |            |         | 00.22                                 |
| 9    | 57   | 홍국화재        |        | 3,925              | 20         | 0,51     | 6,907         | III N      |          |               |        | A          | - A     | λ, 65.02                              |
| 10   | 57   | LS네트윅스      |        | 4,000              | 45         | 1,14     | 49,628        | ht         |          |               |        | ·····/t    | trit if | • • • • • • • • • • • • • • • • • • • |
| 11   | 57   | 현대건설        |        | 32,250             | -50        | -0,15    | 636,328       | 11 11      | A.       |               |        | - JA       | . M     | - 62.00                               |
| 12   | 5百   | 삼성화재        |        | 266,500            | 5,000      | 1,91     | 112,215       | 1 E 1      |          |               |        | <u> </u>   | 15.2    |                                       |
| 13   | 57 ( | )삼성물산       |        | 48,100             | 0          | 0,00     | 0             | ÷_₽÷       | Y (      | <b>A</b>      |        |            | r       | _ 50.00                               |
| 14   | 57   | 한화          |        | 42,000             | -450       | -1,06    | 272,756       | 11 m       | i ha fr  | <b>(</b> "1   |        | A. A.N     | 1 I I   | E 58.00                               |
| 15   | 57   | 동부하이텍       |        | 15,750             | -200       | -1,25    | 847,863       | H-X        | ·····    | - <b>h</b> i  | КЛW    |            |         |                                       |
| 16   | 57   | CJ          |        | 283,500            | -3,500     | -1,22    | 80,541        |            | - P -    | - W.          | ./¥∶ " |            |         | 54.00                                 |
| 17   | 257  | JW중외제약      |        | 31,200             | -300       | -0,95    | 215,608       |            |          | n nu          | N T    |            |         | E2 00                                 |
| 18   | 57   | 부국증권        |        | 16,700             | 200        | 1,21     | 6,794         |            |          |               |        |            |         |                                       |
| 19   | 57   | BYC         |        | 330,000            | -9,500     | -2,80    | 1,071         | 8.27 10.   | 11. 12.  | 2015 02. 0    | 3. U4. | 05. 06.    | U7. U8. |                                       |
| 20   | 5百   | SK증권        |        | 1,180              | -25        | -2,07    | 6,191,102 👻   | •          |          |               |        |            | ) 🗊 😳 1 | 5 🖃 에에 에 교실                           |
| 52   | 주최.  | 고값 1        | 32,000 | 2015/04/2          | 7 상징       | 일        | 1973/06/29    | 52주최고값     | 76,700   | 2014/09/19    | 상장일    | 1986/07/31 | 배당      | -                                     |
| 52   | 주최기  | 저값          | 90,900 | 2015/08/1          | 2 주가평      | 평균       | 111,947       | 52주최저값     | 56,200   | 2015/01/19    | 주가평균   | 65,459     | 기한      | -                                     |
| -    | 신속업  | l종 KOSPI, [ | 비형 주,  | . 서비스업, K          | ODI, KRX10 | IO, KOSP | 200, KOSPI 10 | . 관련공      | 시뉴스 🔄    | 08/27 07:43 [ | 자기주식매  | 매 신청내역]    | 27일 코스표 | <b>•</b>                              |
| 보    | 통주   | 베타 1.0      | 070457 |                    | 최대         | 값        | 65.85         | 2015/06/12 | 평균값      | 58.66         | 현재값    | 65.02      | 표준편차    | 3.477100                              |
| 우    | 선주   | 베티 0,0      | 000000 |                    | 최소         | 값        | 51,44         | 2015/02/17 | 중위값      | 58,65         | 상관계 수  | 0,599234   | 분산      | 12,090079                             |

 관련상품의 종류를 콤보박스에서 선택하면 해당 보통주들의 목록이 조회되고 그 종목을 선택(더블클릭)하면 우측에 관련 상품 목록과 스프레드 추이 차트가 조회 됩니다.

2 [상세분석차트] 선택시 아래와 같이 CHECK의 신종합차트를 통해 시세추이와 스프레드 추이를 보다 명확히 보여줍니다.

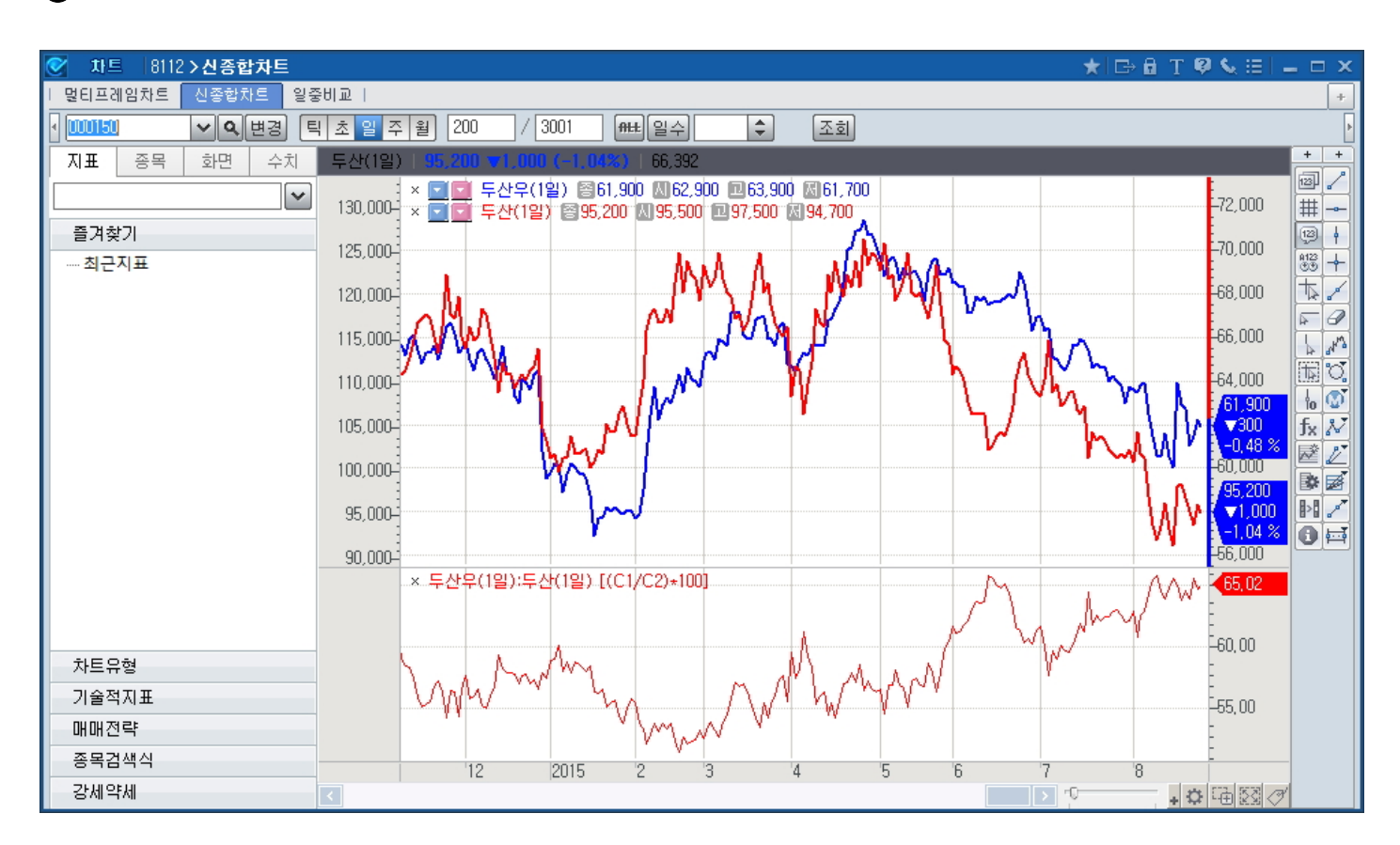

# 1547 - 역사적변동성

화면개요

🔽 업종별 각 종목들에 대한 n일 동안의 이동평균을 가지고 과거변동성(Historical Volatility)을 산출합니다.

# 화면설명

| 0    | 주식                                                                    | 1547 종목분4             | 석>순위분4           | 석 <b>〉역사적변</b>      | 동성            |                       |        |        |       | ★  ⊡ 6 | a T 🖗 | <b>%</b> ⊞1 - | - 🗆 X |  |
|------|-----------------------------------------------------------------------|-----------------------|------------------|---------------------|---------------|-----------------------|--------|--------|-------|--------|-------|---------------|-------|--|
| 업종   | ş 베E                                                                  | F   베타(주간)            | 테마분류             | 테마분석                | 종목사세          | 상관관계   신              | 용   상대 | 성과 I 업 | 종대비 ㅣ | 변동성(일' | 별) 변용 | 성 컨 <         | > +   |  |
| 유가   | -                                                                     | KOSP1200              | -                | KOSDAQ              |               | - 2015/09/02          | 2 🛛    | 상장시총   | • •   | ۲<br>D | 기간변경  | ٦             |       |  |
| 4.01 |                                                                       | <b>T D D</b>          |                  | <b>E</b> 1111       |               | 산장시초                  |        |        | 종     | 목 변동성  | 1     | _             |       |  |
| 순위   |                                                                       | 송복명                   | 현새가              | 내비                  | 능닥듈           | (십억)                  | 5일     | 10일    | 20일   | 60일    | 90일   | 120일          | 200일  |  |
| 1    | 5 <del>1</del>                                                        | 삼성전자                  | 1,090,000        | <b>▲</b> 5,000      | 0,46          | 160,556               | 10, 1  | 22,1   | 28,7  | 27,7   | 27,6  | 26, 4         | 25,6  |  |
| 2    | 57                                                                    | 현대차                   | 151,500          | <b>▲</b> 5,000      | 3,41          | 33,371                | 45,6   | 40,0   | 37,9  | 34,9   | 36,0  | 34,2          | 32, 3 |  |
| 3    | 57                                                                    | 한국전력                  | 47,650           | ▼ 850               | -1,75         | 30,589                | 23,8   | 39, 3  | 29,4  | 29, 1  | 28, 1 | 28,4          | 31,6  |  |
| 4    | 5 <del>1</del>                                                        | SK하이닉스                | 34,350           | ▼ 50                | -0,15         | 25,006                | 67, 3  | 64, 1  | 53, 4 | 45, 7  | 41,2  | 38, 2         | 34,9  |  |
| 5    | 5 1월 제일모직 173,500 ▲ 3,500 2,06 23,422 76,1 73,8 68,5 52,6 58,0 58,1 - |                       |                  |                     |               |                       |        |        |       |        |       |               |       |  |
| 6    | 5百                                                                    | 아모레퍼시픽                | 362,000          | ▼ 1,500             | -0,41         | 21,161                | 51,3   | 48,9   | 49,5  | 44,6   | 45, 1 | 44,7          | 40,7  |  |
| 7    | 57                                                                    | 현대모비스                 | 207,000          | <b>▲</b> 4,000      | 1,97          | 20,150                | 29, 9  | 34, 1  | 30,5  | 33, 1  | 34,2  | 31,6          | 32,0  |  |
| 8    | 57                                                                    | 기마차                   | 49,600           | ▲ 1,550             | 3,23          | 20,106                | 35, 7  | 37,0   | 35, 5 | 32,5   | 31,6  | 29,8          | 27,9  |  |
| 9    | 5百                                                                    | SK텔레콤                 | 246,000          | <b>▲</b> 3,000      | 1,23          | 19,863                | 11,5   | 26,4   | 26,7  | 27,0   | 28,9  | 28,5          | 26,5  |  |
| 10   | 5百                                                                    | 삼성에스티에:               | 253,000          | ▼ 4,000             | -1,56         | 19,576                | 18,6   | 31,1   | 38,6  | 36, 9  | 44,8  | 42,9          | -     |  |
| 11   | 5百                                                                    | 삼성생명                  | 97,500           | ▲ 100               | 0,10          | 19,500                | 10,8   | 32, 3  | 29,1  | 28,4   | 32, 2 | 29,9          | 31,1  |  |
| 12   | 2百                                                                    | SK                    | 270,000          | 0                   | 0,00          | 18,997                | 37,5   | 64,7   | 67,9  | 51,8   | 49,7  | 48, 1         | 47,0  |  |
| 13   | 57                                                                    | 신한지주                  | 39,350           | ▼ 100               | -0,25         | 18,659                | 17,4   | 23,8   | 28,9  | 28,6   | 29,6  | 30, 2         | 29,3  |  |
| 14   | 57                                                                    | POSCO                 | 183,500          | ▼ 2,500             | -1,34         | 15,998                | 39, 2  | 40, 3  | 31,5  | 29,9   | 28,6  | 28,4          | 29,0  |  |
| 15   | 5百                                                                    | NAVER                 | 466,000          | ▼ 10,000            | -2,10         | 15,360                | 33,6   | 25,4   | 28,6  | 41,9   | 39,7  | 37,0          | 35, 3 |  |
| 16   | 57                                                                    | LG화학                  | 228,500          | ▼ 2,000             | -0,87         | 15,142                | 53, 3  | 41,5   | 53, 1 | 49,8   | 44,2  | 44.7          | 41,7  |  |
| 17   | 57                                                                    | KT&G                  | 104,000          | ▼ 3,000             | -2,80         | 14,278                | 37,2   | 48,5   | 45,9  | 36, 0  | 33,9  | 33, 8         | 33,4  |  |
| 18   | 57                                                                    | KB금융                  | 35,500           | <b>▲</b> 200        | 0,57          | 13,715                | 31,6   | 29,8   | 26,9  | 26,8   | 26,3  | 27,3          | 27,1  |  |
| 19   | 5百                                                                    | 아모레G                  | 168,000          | ▲ 2,000             | 1,20          | 13,404                | 40,6   | 44,8   | 44,8  | 55,0   | 53, 3 | 50,2          | 45, 3 |  |
| 20   | 5百                                                                    | 삼성화재                  | 268,000          | <b>▲</b> 4,000      | 1,52          | 12,696                | 24,9   | 29,5   | 29,5  | 28,1   | 35, 1 | 33,6          | 36,0  |  |
| - 종  | 목명을                                                                   | 을 더블클릭하면              | 기간별 변            | 동성 추민 조             | 회 강철(         | (볼린절밴드)               | 느지표    |        |       |        |       |               |       |  |
| - H. | 도선                                                                    | 글린지원도 한번.<br>기가 및 속성의 | _ ㅋㅋ 편의<br>차티 즈셈 | 이 및 전부이<br> 옥 대복클리: | 일이구도<br>하여 변경 | 두/TƏ 에둑이<br>1학 스 있습니다 |        |        |       |        |       |               |       |  |
|      | 00                                                                    |                       |                  |                     |               |                       |        |        |       |        |       |               |       |  |

실제로 과거변동성은 이동평균일수 간의 비교보다는 동일기준 내에서의 변동성추이가 더 중요합니다. 종목명을 선택시(더블클 릭) 아래와 같이 이동평균일수별 (20일, 60일, 90일, 120일) 변동성 추이를 볼린저밴드차트를 통해 조회할 수 있습니다.

| 🕑 차트 8112 > 신종합차트                                                                                                    | ★ 🕞 🔒  | T 🖗 🗞 ⊞ 💷 🗆 🗙 |
|----------------------------------------------------------------------------------------------------|--------|---------------|
| I 멀티프레임차트 · 신종합차트 · 일중비교 · ·                                                                                                    |        | +             |
| ▶ 10053800 ▼ 오변경 티초일주월 200 / 3001 ###일수 🗘                                                                                                    | 조회     | •             |
| 현대차(1일)   <b>151,500 ▲5,000 (3,41%)</b>   1,131,571                                                                                                    |        |               |
| ▶ 111 211,500 ○ 146,000 □ 154,880 ○ 146,000                                                                                                    |        |               |
| 3 201 Xtr 1 2 Continger Vends Mid Develuz 2000 ppar Limit outer Con                                                                                                    |        | 151,500       |
|                                                                                                    |        |               |
|                                                                                                    | $\sim$ | L120.000      |
| ★ 10 mm あ (1 Start) (1 Start) (1 46 000 mm 154 000 mm 146 000 mm 154 000 mm 154 0000 mm 154 0000 mm 154 000000 mm 154 000000000000000000000000000000 |        | -             |
| × 현대차(일) Bollinger Bands Mid_Level(2.60Hoper LimitLower Limit                                                                                                    |        | -200,000      |
| v                                                                                                    |        | 151,500       |
|                                                                                                    | ~~     | 3,41 %        |
| ▼ ■ 「「 ★ FH ★ FH ★ FH ★ FH ★ FH ★ FH ★ FH ★                                                                                                    |        | -250.000      |
| × 현대차(1일) Bollinger Bands Mid_Level(2,90)Upper LimitLower Limit                                                                                                    |        | 200,000       |
| man and man                                                                                                    |        | -200,000      |
|                                                                                                    |        |               |
|                                                                                                    |        |               |
| × 현대차(1일) Bollinger Bands Mid-Level(2,120)Upper LimitLower Limit                                                                                                    |        | Ξ             |
| 2 man ma                                                                                                    |        | 151,500       |
|                                                                                                    | ~~~    | 45,000        |
|                                                                                                    |        |               |
|                                                                                                    | > 10   | + 🗘 🔁 🖉 🖉     |

# 1160 - 섹터종합

이동평균 기준일을 변경하려면 타이틀 (예. 현대차(1일) Bollianger Bands Mid\_Level(2,60)) 을 더블클릭하여 차트의 변 수설정 창에서 "Term" 의 값을 변경하면 됩니다.

#### 화면개요

 KRX 및 KOSPI 섹터 전체의 당일 현황 및 일별추이를 한눈에 비교 및 확인 할 수 있습니다.

 섹터업종별 추이를 업종대표지수(KOSPI, KOSPI200, KRX100)과 비교할 수 있습니다.

#### 화면설명

| C              | 주식   1160   | 섹터지수 <b>&gt;</b> | 넥터종합         |        |           |    |          | ۲            | ★ 🕞 🔒          | Т 🖗 🌜          | ⊞I <b>–</b> □ | х    |
|----------------|-------------|------------------|--------------|--------|-----------|----|----------|--------------|----------------|----------------|---------------|------|
| 종힡             | 시세표   영     | 일중   일별          | 전업종          | 일중   9 | 일별   구성   | 종목 | 비교차트     | 테마분류         | 테마분석           | 종목시水           |               | +    |
| 거래             | 량 거래대금      | ]                |              | (단위    | : 천주, 백   | 만) | 일중차트     | 일별차트         |                |                |               | +    |
|                | 섹터명         | ,<br>현재가         | СНЫ          | 등락률    | 거래량       |    | KOSP1200 | -            |                |                |               |      |
| KRX            | Green       | 533,64           | -3,20        | -0,60  | 5,748     |    |          | •K2000∥LH    | 지화학•KOS        | P1200          |               |      |
| KRX            | SRI Governa | 2,279,44         | -0,21        | -0,01  | 16,842    |    | 300.00 - |              |                | . An           | E 231.0       | ן ש  |
| K200           | 건설          | 284,28           | -1,64        | -0,57  | 2,836     |    | 973.60   |              |                | and the second | √             | 1    |
| K200           | 중공업         | 258,45           | 0,27         | 0,10   | 5,904     |    | 970.00 - |              | n man          | 4              | 229.0         | 00   |
| K200           | 철강소재        | 844,54           | -13,02       | -1,52  | 1,277     |    |          | N            | (¥ 1) /*       |                |               | n II |
| K200           | 에너지화학       | 973,60           | -11,54       | -1,17  | 5,248     |    |          | No N         | And            |                | E 220.0       |      |
| K200           | 정보기술        | 1,238,97         | -2,41        | -0,19  | 9,470     |    | 960.00 - | MAN WY       | Y              |                | E 227.0       | 10   |
| K200           | 금융          | 669,08           | 1,71         | 0,26   | 11,642    |    |          | ·            |                |                | ‡ 226.0       | 10 📗 |
| K200           | 생활소비재       | 1,435,71         | 0,89         | 0,06   | 12,458    | =  | -        | 9:00         | 11:00          | 13:00          | ł             |      |
| K200           | 경기소비재       | 1,740,67         | 24,29        | 1,42   | 13,660    |    | •        |              | 11100          | F 🗗 😳 1        | k ⊟ ₩ ₩       | Ц.   |
| -              |             |                  |              |        |           | Ξ. | 이자곳이     | 이배포이         |                |                |               |      |
| +              | 거래량(주)      | 거래대금(            | 백만) 시기       | 가총액(십  | 1억)       |    | 23부미     | 물 물 국 이<br>K | (2000HU H XI   | 하한             |               |      |
|                | 종목명         | 현재가              | 대비           | 등락률    | 거래량       | *  | 일자       | 지수           |                | 등락률            | 거래량 ,         |      |
| 57             | 한화케미칼       | 17,750           | <b>v</b> 400 | -2,20  | 1,075,887 |    | 15/09/02 | 973,60       | ▼ 11,54        | -1,17%         | 5,248         |      |
| 5百             | 후성          | 3,610            | <b>v</b> 95  | -2,56  | 536,800   | Ξ  | 15/09/01 | 985, 14      | ▼ 5,61         | -0,57%         | 4,672         |      |
| 257            | S-Oil       | 58,700           | ▼ 2,000      | -3,29  | 446,427   |    | 15/08/31 | 990, 75      | ▼ 15,90        | -1,58%         | 5,386         |      |
| 57             | SK이노베이(     | 99,700           | 0            | 0,00   | 424,858   | -  | 15/08/28 | 1,006,65     | <b>▲</b> 38,99 | 4,03%          | 6,556         |      |
| 57             | 한화          | 40,400           | <b>V</b> 800 | -1,94  | 336,542   |    | 15/08/27 | 967,66       | <b>▲</b> 2,06  | 0,21%          | 5,326         |      |
| 1Ŧ             | 휴켐스         | 19,100           | ▼ 400        | -2,05  | 296,965   |    | 15/08/26 | 965, 60      | ▲ 35,36        | 3,80%          | 6,504         |      |
| 57             | LG화학        | 228,500          | ▼ 2,000      | -0,87  | 272,695   |    | 15/08/25 | 930, 24      | 10,64          | 1,16%          | 7,100         |      |
| 1 <del>Ť</del> | 남해화학        | 10,150           | ▼ 50         | -0,49  | 249,180   |    | 15/08/24 | 919,60       | ▼ 21,87        | -2,32%         | 7,789         |      |
| 57             | GS          | 45,600           | ▼ 400        | -0,87  | 225,813   |    | 15/08/21 | 941,47       | ▼ 12,63        | -1,32%         | 7,532         |      |
| 57             | 롯데케미칼       | 243,000          | ▼ 8,000      | -3,19  | 205,461   | Ŧ  | 15/08/20 | 954,10       | ▼ 16,20        | -1,67%         | 5,281         | Ψ.   |

특정섹터를 선택(더블클릭)시 섹터구성종목 개개별 시세현황이 조회되며 해제버튼을 클릭하면 원래의 모습으로 돌아갑니다.

해당 섹터업종이 최근 60일 이전에 신규 등록된 경우에는 날짜를 최근으로 변경하면서
 사용자가 찾아야 함
 - 섹터업종 분류체계는 (주)인포스탁 으로부터 제공

### 참고사항

- 2 섹터업종 및 구성 종목의 "기준대비 등락률"의 산정은 디폴트가 60일 입니다. (날짜 변경 가능)
   ※ 섹터업종 등락률은 비교대상지수인 KOSPI 와 같이 시가총액식 방법에 따른 일별 산출결과입니다.
   (참고) 시가총액식 계산 = (구성종목 각각의 현재가 x 상장주식수) / 상장주식수의 합
   3 우측상단의 [인포스탁] 버튼을 누르면 섹터업종별 관련종목의 기업개요를 볼 수 있습니다.
- 섹터별 구성종목과 당일시세현황, 외국인보유비율, 섹터구성종목 중 상승종목 비율을 제공합니다.

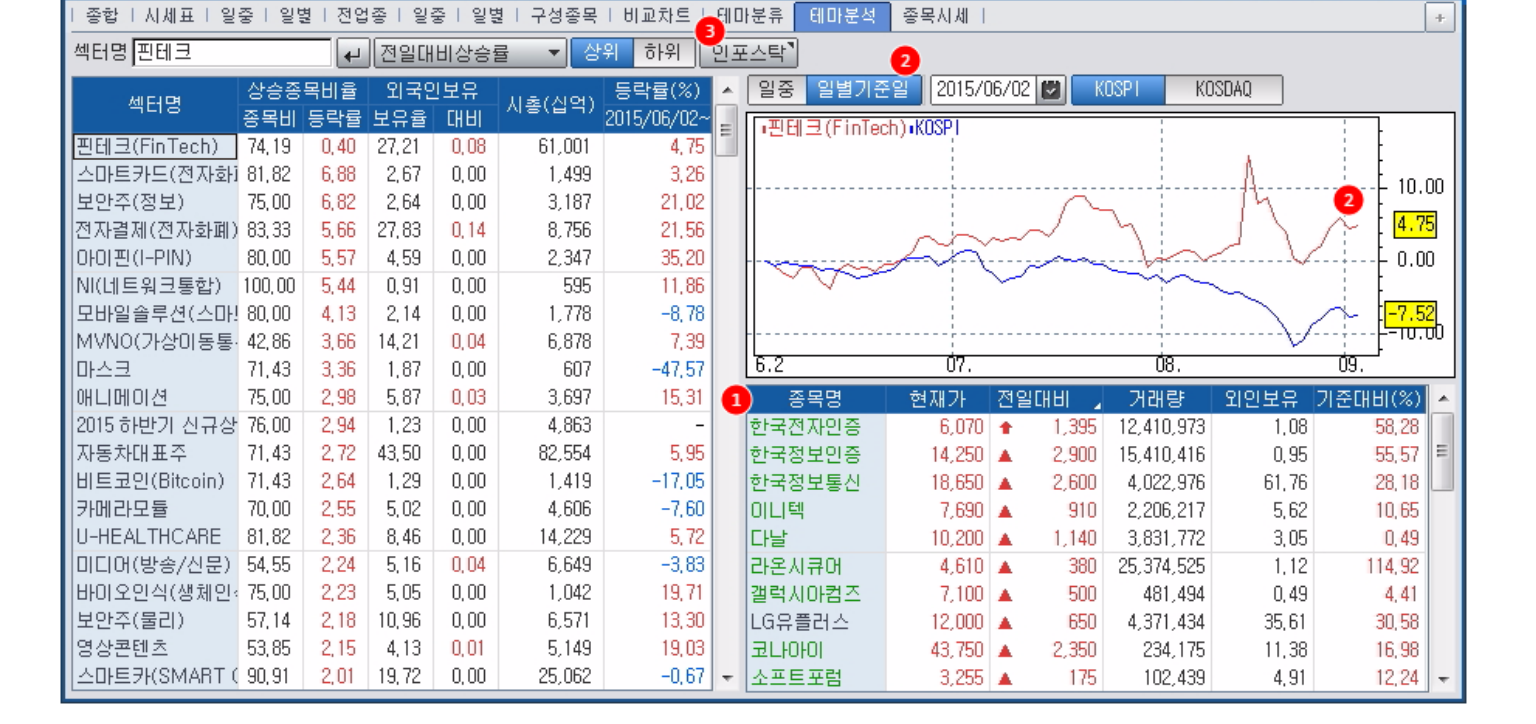

★ 🕞 🔒 T 🤗 💊 🖂 🗖 🗖

# 화면설명

주식

📈 이슈가 되고 있는 테마섹터 별로 자세한 현황을 알려줍니다.

# 화면개요

# 1531 - 섹터별 시세분석

1531 종목분석>지표분석>섹터별시세분석

44 | 주식

# 1928 - 기관외국인합계상세

# 화면개요

"기관+외국인" 순매수 현황을 보다 상세히 조회할 수 있습니다.

# 화면설명

| <b>e</b>    | 주식   1928 투 | 자자>종목   | >기관외    | 국민합계  | 상세         |             |           |            |                      | ★ 🕞       | 🔒 T 🖗 💊              |           | × |
|-------------|-------------|---------|---------|-------|------------|-------------|-----------|------------|----------------------|-----------|----------------------|-----------|---|
| 순미          | H수상위 I 기관외  | I국인 기   | 관외국인협   | 기간순   | 매수상위   당   | 일현황   일별:   | 추이   일별순[ | 1 누적 🔁     | 수   기간누적             | 일별차트      |                      |           | + |
| 유가          | KOSPI       |         | - E     | 일 기간  | 2015/09/01 | 2015/0      | 09/07 💟 👔 | 날꼐 기관/외    | 국인 기관/외              | 국인 순매수    | ▲ 금액                 | 수량        |   |
|             |             |         |         |       |            |             | 한)        | hi i       | 기관/외                 | 국인 순매수    | 외국                   | 91        |   |
| 순위          | 종목명         | 현재가     |         | 등락률   | 거래량        | 거래대금        | 수량        | 대금(천)      | 수 <mark>기관/</mark> 외 | 국인 순매도    |                      | <br>대금(천) |   |
| 1           | 현대글로비스      | 178,000 | 10,500  | 6,27  | 286,707    | 50,353,464  | 97,157    | 17,026,476 | 기관순미                 | 배수/외국인순미  | 배도 <mark>85</mark> 1 | 7,118,088 |   |
| 2           | KODEX 안버스   | 8,870   | 0       | 0,00  | 17,081,937 | 151,378,354 | 1,013,073 | 8,966,986  | 9 기관순미               | 배도/외국인순미  | 배수 <mark>612</mark>  | 545,543   | - |
| 3           | 엔씨소프트       | 192,000 | 6,500   | 3,50  | 145,153    | 27,766,715  | 41,468    | 7,973,385  | 25,182               | 4,855,585 | 16,286               | 3,117,800 |   |
| 4           | 삼성전기        | 62,900  | -100    | -0,16 | 331,816    | 21,007,498  | 61,449    | 3,893,644  | 55,883               | 3,556,179 | 5,566                | 337,465   |   |
| 5           | BGF리테일      | 182,000 | 6,500   | 3,70  | 79,090     | 14,082,811  | 20,574    | 3,660,284  | 2,574                | 460,910   | 18,000               | 3,199,374 |   |
| 6           | 현대중공업       | 91,700  | 1,300   | 1,44  | 127,820    | 11,757,970  | 34,262    | 3,154,755  | 26,405               | 2,432,449 | 7,857                | 722,306   |   |
| 7           | 녹십자         | 183,000 | 8,000   | 4,57  | 41,507     | 7,541,056   | 15,059    | 2,735,436  | 2,220                | 411,605   | 12,839               | 2,323,831 |   |
| 8           | 한국콜마        | 94,500  | 2,800   | 3,05  | 109,586    | 10,294,984  | 23,199    | 2,186,795  | 22,534               | 2,127,919 | 665                  | 58,876    |   |
| 9           | 두산중공업       | 19,600  | 1,750   | 9,80  | 844,618    | 16,058,662  | 110,372   | 2,137,162  | 96,699               | 1,871,431 | 13,673               | 265,731   |   |
| 10          | 현대산업        | 51,300  | -1,100  | -2,10 | 539,027    | 27,672,372  | 37,378    | 1,949,054  | 15,129               | 785,623   | 22,249               | 1,163,431 |   |
| 11          | 제일모직        | 161,000 | -1,000  | -0,62 | 298,039    | 47,758,927  | 11,137    | 1,832,902  | 9,962                | 1,635,013 | 1,175                | 197,889   |   |
| 12          | 대웅제약        | 73,000  | 600     | 0,83  | 72,058     | 5,328,703   | 24,034    | 1,781,411  | 10,678               | 795,167   | 13,356               | 986,244   |   |
| 13          | 한세실업        | 59,000  | 2,600   | 4,61  | 118,648    | 6,976,739   | 29,552    | 1,740,366  | 27,501               | 1,633,310 | 2,051                | 107,056   |   |
| 14          | 크라운제과       | 643,000 | -10,000 | -1,53 | 11,739     | 7,567,732   | 2,663     | 1,710,969  | 1,337                | 867,131   | 1,326                | 843,838   |   |
| 15          | 오뚜기         | 913,000 | -2,000  | -0,22 | 7,128      | 6,558,565   | 1,641     | 1,510,167  | 628                  | 588,022   | 1,013                | 922,145   |   |
| 16          | 무학          | 48,950  | 3,250   | 7,11  | 69,243     | 3,339,226   | 31,085    | 1,480,734  | 8,414                | 408,744   | 22,671               | 1,071,990 |   |
| 17          | 화승인더        | 5,820   | 420     | 7,78  | 2,007,263  | 11,229,393  | 234,911   | 1,313,415  | 101,557              | 579,233   | 133,354              | 734,182   |   |
| 18          | 락앤락         | 14,800  | 500     | 3,50  | 462,941    | 6,845,878   | 84,525    | 1,246,126  | 41,452               | 617,759   | 43,073               | 628,367   |   |
| 19          | 삼성정밀화학      | 34,700  | 1,700   | 5,15  | 83,253     | 2,845,638   | 32,005    | 1,092,466  | 11,441               | 394,550   | 20,564               | 697,916   |   |
| 20          | 일동제약        | 23,600  | 100     | 0,43  | 115,904    | 2,739,968   | 45,866    | 1,087,708  | 15,164               | 361,406   | 30,702               | 726,302   | - |
| $\triangle$ | 당일 잠정치는     | 15시 10분 | 이후 반영   | 경되며 최 | 종치는 18시 1  | 0분 이후 제공    | 3됩니다.     |            |                      |           |                      |           |   |

1 기관+외국인 합계 순매수 상위종목을 조회할 수 있습니다.

2 기관과 외국인 각각에 대한 순매수/순매도

- 기관순매수 & 외국인순매수 합계 상위 종목을 조회할 수 있습니다.
- 기관순매수 & 외국인순매도 합계 상위 종목을 조회할 수 있습니다.
- 기관순매도 & 외국인순매수 합계 상위 종목을 조회할 수 있습니다.
- 기관순매도 & 외국인순매도 합계 상위 종목을 조회할 수 있습니다.

## 6151 - 프로그램매매 일중추이

#### 화면개요

# 화면개요

# 1511 - 제한폭등락/연속등락

2 차익 및 비차익거래의 매도수 차이(순매수)의 일중추이를 보여줍니다.

KOPI200 지수선물과 지수간의 시세와 가격차이 (베이시스) 의 일중추이를 차트로 보여줍니다.

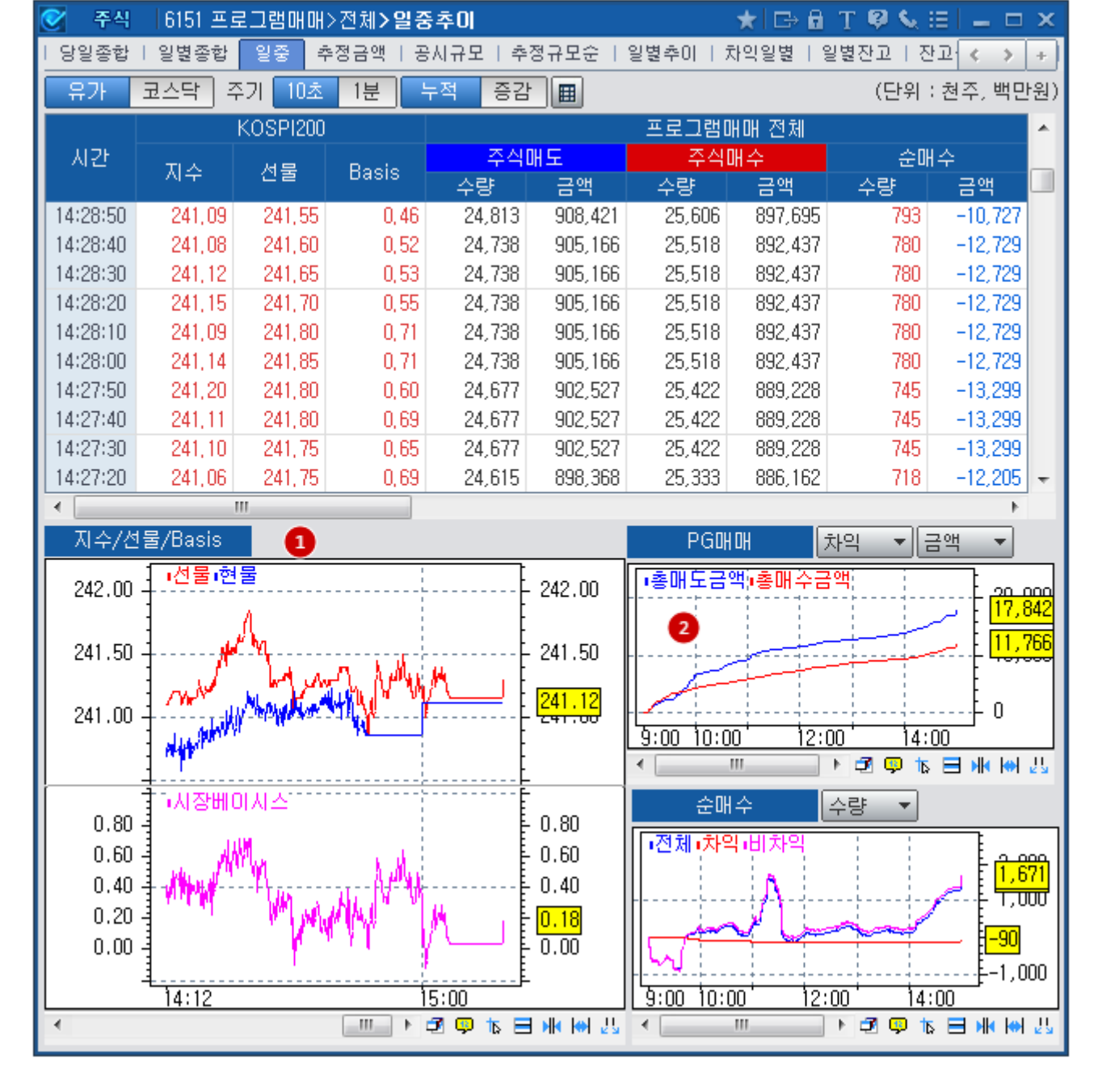

# 화면설명

### 화면설명

| 0  | 주식    | 1511 종목분4 | 석>특미종목 <b>&gt;제</b> | 한콜  | 특등락/연   | 속등락        |        | ★ 🕞 🖬          | Т 🖗 🌜 🖂      | _ 🗆 ×  |
|----|-------|-----------|---------------------|-----|---------|------------|--------|----------------|--------------|--------|
| 특0 | 이종목   | 상하한/연속    | 상하한(전일)             | 신고  | 2저   고저 | 대비   시간에는  | 거래급변   | 낙폭과대  G/대      | ) cross   전일 | 특이   + |
| 코스 | :닥 🔻  | KOSDAQ    |                     |     | 방한가 히   | 한가 연속상승 위  | 연속하락 정 | <b>경렬</b> 최우선잔 | 량 🔻          | छ 💽    |
| 순위 |       | 종목명       | 현재가                 |     | 대비      | 거래량        | 연속일수   | 연속등락률          | 회전율          | 외국인연속  |
| 1  | 5百    | 에이치엘비     | 29,500              |     | 1,000   | 743,913    | 9      | 46,77          | 19,77        | 2      |
| 2  | 5百    | 엠젠        | 5,900               |     | 430     | 318,261    | 9      | 37,21          | 26, 44       | 2      |
| 3  | 5百    | 파루        | 4,575               |     | 55      | 2,808,288  | 9      | 22,49          | 92,69        | 0      |
| 4  | 5百    | 인포바인      | 34,300              |     | 200     | 3,361      | 9      | 11,54          | 1,39         | 0      |
| 5  | 5百    | 티지탈옵틱     | 35,350              |     | 600     | 795,999    | 7      | 28,31          | 49,59        | 4      |
| 6  | 2百    | 덕산하이메탈    | 8,490               |     | 150     | 75,754     | 7      | 19,24          | 3,46         | 0      |
| 7  | 5百    | 이크레더블     | 11,750              |     | 300     | 37,082     | 7      | 12,44          | 1,33         | 0      |
| 8  | 5百    | 다이스티앤비    | 8,300               |     | 880     | 3,975,169  | 6      | 65,01          | 69,77        | 0      |
| 9  | 5百    | 대한과학      | 8,680               |     | 120     | 997,584    | 6      | 14,66          | 32, 92       | 2      |
| 10 | 5百    | 누리플랜      | 5,200               |     | 200     | 62,711     | 6      | 14,16          | 5,04         | 1      |
| 11 | 5ă C/ | A 엔티피아    | 1,375               | ÷   | 315     | 17,317,201 | 5      | 92,85          | 85, 55       | 0      |
| 12 | 5百    | 3S        | 3,030               |     | 225     | 3,372,109  | 5      | 47,09          | 43,07        | 0      |
| 13 | 1百    | 알서포트 💶    | 3,200               | ÷   | 735     | 8,658,376  | 5      | 33, 33         | 33,65        | 9      |
| 14 | 5百    | 녹십자셀      | 52,500              |     | 2,600   | 378,621    | 5      | 22,95          | 12,00        | 2      |
| 15 | 5百    | 제도포커스     | 27,850              |     | 350     | 283,287    | 5      | 22,69          | 15,86        | 4      |
| 16 | 2百    | 비싸월드제약    | 36,550              |     | 350     | 106,826    | 5      | 21,43          | 9,79         | 1      |
| 17 | 5百    | 아프리카TV    | 34,250              |     | 300     | 218,769    | 5      | 21,24          | 22,71        | 4      |
| 18 | 5百    | 에이티넘인베=   | 2,545               |     | 85      | 1,020,083  | 5      | 19,48          | 8,91         | 4      |
| 19 | 1百    | 케이사인      | 3,770               |     | 360     | 8,629,741  | 5      | 19,30          | 54,29        | 0      |
| 20 | 5百    | 솔루에타      | 7,140               |     | 140     | 338,501    | 5      | 18,21          | 18,82        | 0      |
| Δ  | 종목    | 선택시 차트 제공 |                     | EOG |         | M20013     |        |                |              |        |

상하한가 종목 누석일수 기준 : 유가(250일), 코스닥(30일) 연속상승/하락 종목 회전율 : 연속일 기간중 [거래량누적 / 상장주식수]

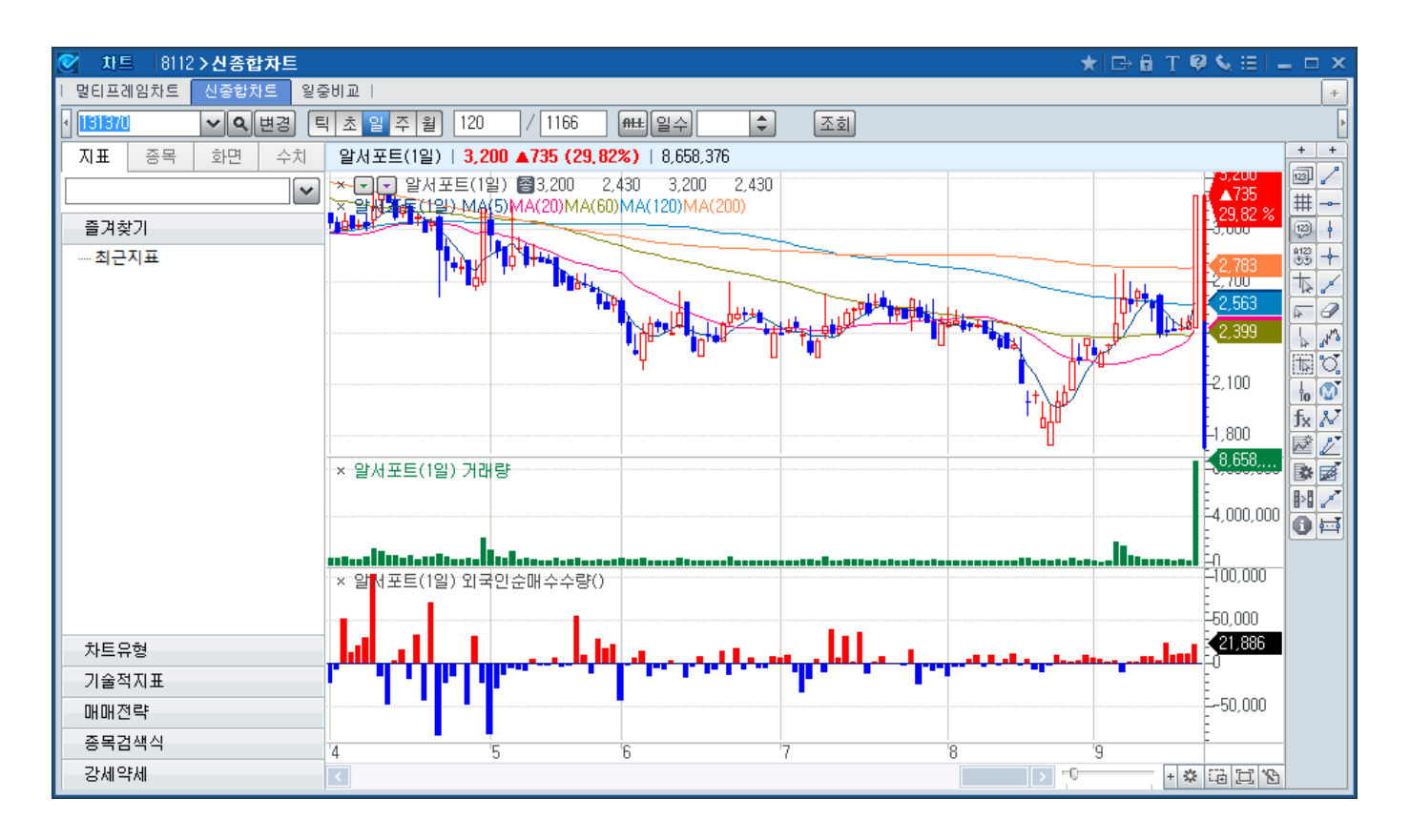

48 | 주식

1 특히 연속상승(하락)을 선택할 경우, 외국인 연속매수일수가 9일인 "알서포트"의 종목명을 더블클릭하면 해당종목의 시세 와 거래량, 그리고 외국인 순매수 차트를 보여줍니다.

## 관련화면

| 🧭 주식 19                | )23 투자자>종목 <b>)</b>       | 일별순매수                |                          |                      | *        | r 🕞 🖬 T 👂     | Se 🗉 🗖 🗖 🗖  | ×   |
|------------------------|---------------------------|----------------------|--------------------------|----------------------|----------|---------------|-------------|-----|
| │ 순매수상위 │ 〕            | 기관외국인   기관                | 외국인합   기경            | 반순매수상위 ㅣ 뎡               | 방일현황   일별#           | 추이 일     | 병순매수 누적송      | 순매수 🛛 < 🔺   | +   |
| 131370                 | ✓ Q 일 주                   | 월 년 2                | 015/09/21 💟              | [순매수 ▼] 등            | 3액 🔻     |               | (단위)주,천     | 원)  |
| 알서포트                   | 현재가                       | 3,200 []] []         | <ul> <li>735</li> </ul>  | (29,82 %) <b>7</b> i | <br>래량   | 8,658,376 거래대 | 내금 26,962,9 | 504 |
| 일자                     | 현재가                       | CHHI                 | 기관                       | 외국인(보위               | 2룡)      | 개인            | 71EF        |     |
| 2015/09/21             | 3,200                     | ▲ 735                | -                        | 66,806               | (25,10)  | -48,612       | -19,585     |     |
| 2015/09/18             | 2,465                     | <b>▲</b> 45          | -                        | 27,009               | (25,06)  | -27,009       | -           |     |
| 2015/09/17             | 2,420                     | 5 🖌                  | -                        | 25,576               | (25,04)  | -25,576       | -           |     |
| 2015/09/16             | 2,415                     | <u>۸</u> 10          | -                        | 24,019               | (25,02)  | -24,019       | -           |     |
| 2015/09/15             | 2,405                     | 5 🖌                  | -                        | 55,670               | (25,00)  | -51,783       | -           |     |
| 2015/09/14             | 2,400                     | ▼ 145                | 120,000                  | 5,688                | (24,96)  | -125,689      | -           |     |
| 2015/09/11             | 2,545                     | <b>v</b> 55          | -                        | 17,853               | (24,96)  | -17,853       | -           |     |
| 2015/09/10             | 2,600                     | <b>▼</b> 45          | -                        | 19,794               | (24,96)  | -17,943       | -1,851      |     |
| 2015/09/09             | 2,645                     | <b>▲</b> 70          | 79,035                   | 4,129                | (24,94)  | -83,164       | -           |     |
| 2015/09/08             | 2,575                     | ▼ 25                 | -                        | 3,662                | (24,95)  | 207           | -3,817      |     |
| 2015/09/07             | 2,600                     | <b>▲</b> 150         | -                        | -26,896              | (24,95)  | 22,763        | -           |     |
| 2015/09/04             | 2,450                     | ▲ 120                | -123,851                 | 7,938                | (24,97)  | 118,399       | -2,450      |     |
| 2015/09/03             | 2,330                     | <b>▲</b> 50          | 69,550                   | 3,242                | (24,96)  | -57,797       | -14,995     |     |
| 2015/09/02             | 2,280                     | 5 🔺                  | -                        | 10,703               | (24,96)  | -10,702       | -           |     |
| 2015/09/01             | 2,275                     | ▼ 90                 | -378                     | 13,116               | (24, 93) | -5,718        | -7,020      |     |
| 2015/08/31             | 2,365                     | ▲ 120                | -2,221                   | 20,072               | (24,92)  | -15,499       | -2,350      |     |
| 2015/08/28             | 2,245                     | <b>▲</b> 10          | 54,999                   | 7,595                | (24,91)  | -62,595       | -           |     |
| 2015/08/27             | 2,235                     | <b>▲</b> 180         | 103,517                  | 999                  | (24,90)  | -100,158      | -4,278      |     |
| 2015/08/26             | 2,055                     | <b>▲</b> 55          | -                        | 5,597                | (24,91)  | -5,584        | -           |     |
| 2015/08/25             | 2,000                     | ▲ 120                | 99,058                   | 15,609               | (24,91)  | -130,100      | 15,431      | Ŧ   |
| •                      |                           |                      |                          |                      |          |               | Þ           |     |
| ᡝ 당일 잠정치<br>2012,07,16 | (는 15시 이후 반<br>부터 '기관' 집계 | 영되며 최종차<br>시 '국가' 항목 | 는 18시 이후 제공<br>이 포함되어 제공 | 공됩니다.<br>중됩니다.       |          |               |             |     |

• 외국인 순매수 정보는 1923화면의 외국인 투자자 장중 순매수 현황(KRX)를 근거로 산출한 자료입니다.

화면개요

- 외국인 장외거래분을 포함한 (금감원 외국인한도 시스템) 연속순매수정보는 6062 화면에 있습니다.

- 1318 시간대별 평균

📈 거래시간대 별로 거래량과 가중평균가격을 제공합니다.

#### 화면설명

| 🧭 주식         | 1318     | 8 >매매분석 <b>&gt; /</b> | J간대별평   | 균        |         |        |           |            |        |        | ★ 🕞        | a T 🖗  | <b>S</b> , ⊞ | _ = ×  |
|--------------|----------|-----------------------|---------|----------|---------|--------|-----------|------------|--------|--------|------------|--------|--------------|--------|
| 세력분석         | │ 매물     | 분석   가격대              | TWAP 30 | 분별   스프리 | ₩⊆      |        |           |            |        |        |            |        |              | +      |
| 가중1          | •        | 저장 시간                 | 반초기화    | 전체재조회    | 설정      | 한줄삭제   | 전체삭제 (    | 2015/10/26 |        | 한일가매매  |            |        | 즉시슬          | 실행옵션 🎽 |
| 13:56        | 6:40     | 종목명                   | 시작시간    | 종료시간     | 가격(from | 가격(to) | 가중평균      | 거래량        | 비중     | 산출거래량  | 대금(천원)     | 시간(%   | 6)           | 메모     |
| 000660       | v a      | SK하미닉스                | 9:00    | 10:00    | 2       |        | 32,537    | 967,741    | 10,0 % | 96,774 | 31,488,302 | 100,00 | 실행           |        |
| 000660       | V Q      | SK하미닉스                | 10:00   | 11:00    |         |        | 32,746    | 514,179    |        |        | 16,837,759 | 100,00 | 실행           |        |
| 000660       | V Q      | SK하미닉스                | 11:00   | 12:00    |         |        | 32,818    | 293,686    |        |        | 9,638,193  | 100,00 | 실행           |        |
| 000660       | V Q      | SK하이닉스                | 12:00   | 13:00    |         |        | 32,793    | 230,192    |        |        | 7,548,885  | 100,00 | 실행           |        |
| 000660       | V Q      | SK하미닉스                | 13:00   | 14:00    |         |        | 32,883    | 424,041    |        |        | 13,943,943 | 94,44  | 실행           |        |
| 000660       | V Q      | SK하이닉스                | 14:00   | 15:00    |         |        | 0         | 0          |        |        | 0          | -      | 실행           |        |
| 005930       | V Q      | 삼성전자                  | 9:00    | 10:00    |         |        | 1,283,428 | 39,759     |        |        | 51,027,843 | 100,00 | 실행           |        |
| 005930       | V Q      | 삼성전자                  | 10:00   | 11:00    |         |        | 1,279,123 | 17,276     |        |        | 22,098,137 | 100,00 | 실행           |        |
| 005930       | v a      | 삼성전자                  | 11:00   | 12:00    |         |        | 1,284,815 | 13,881     |        |        | 17,834,523 | 100,00 | 실행           |        |
| 005930       | v a      | 삼성전자                  | 12:00   | 13:00    |         |        | 1,288,524 | 16,769     |        |        | 21,607,259 | 100,00 | 실행           |        |
| 005930       | v a      | 삼성전자                  | 13:00   | 14:00    |         |        | 1,288,816 | 16,810     |        |        | 21,665,013 | 94,44  | 실행           |        |
| 005930       | V Q      | 삼성전자                  | 14:00   | 15:00    |         |        | 0         | 0          |        |        | 0          | -      | 실행           |        |
| 035720       | V Q      | 카카오                   | 9:00    | 10:00    |         |        | 114,372   | 62,797     |        |        | 7,182,270  | 100,00 | 실행           |        |
| 035720       | V Q      | 카카오                   | 10:00   | 11:00    |         |        | 113,805   | 17,720     |        |        | 2,016,631  | 100,00 | 실행           |        |
| 035720       | v a      | 카카오                   | 11:00   | 12:00    |         |        | 114,311   | 19,956     |        |        | 2,281,206  | 100,00 | 실행           |        |
| 035720       | v a      | 카카오                   | 12:00   | 13:00    |         |        | 114,487   | 15,539     |        |        | 1,779,015  | 100,00 | 실행           |        |
| 035720       | V Q      | 카카오                   | 13:00   | 14:00    |         |        | 114,410   | 23,079     |        |        | 2,640,487  | 94,44  | 실행           |        |
| 035720       | V Q      | 카카오                   | 14:00   | 15:00    |         |        | 0         | 0          |        |        | 0          | -      | 실행           |        |
|              | v a      |                       |         |          |         |        |           |            |        |        |            |        | 실행           |        |
|              | V Q      |                       |         |          |         |        |           |            |        |        |            |        | 실행           |        |
| \Lambda 종목 등 | 등록 및 [   | 메모 입력 후, 병            | 반도시 저장  | ;        |         |        |           |            |        |        |            |        |              |        |
| 가격(1         | from), 7 | ŀ격(to) 변경시            | 반드시 '실  | 행'버튼 클   | 릭       |        |           |            |        |        |            |        |              |        |

#### - VWAP 트레이딩

시간대별 거래량과 가중평균을 일별로 profile 화 하게 되면 그것을 근거로, 거래량이 많은 시간대에 주문을 제출함으로서 그 종목의 시장 평균거래가격에 근접한 트레이딩이 가능해 집니다.

- TWAP 트레이딩

당일 시간대별 가중평균가격으로 트레이딩을 실시하면, 주문제출 시점에서의 시장 평균가격으로 매매할 수 있게 됩니다

- 주요 버튼 기능

[저장] : 현재 조회상의 내용을 최대 5개 화면으로 저장 가능합니다. (가중1 ~ 가중 5) [시간초기화] : 시간대를 변경하여 조회한 경우 최초 저장된 시간대로 돌려놓습니다. [전체재조회] : 최초 저장된 모습으로 돌려놓습니다. [단일가매매] : 현재 단일가매매 호가접수 시간일 경우 예상가격과 예상거래량을 조회합니다

1 지정한 여러 시간대에 대해 비율별 거래량 규모를 계산함으로서 당일 트레이딩 규모를 산정

2 해당 시간대에서 특정 가격대를 제외한 가중평균을 계산하려고 할 때

관련화면

| 🧭 주식     | 1317 > OH OH   | 분석>ጋ            | 가격대별 거i      | 胡량          |          | * G        | 🖻 T 🖗 📞 8 |          | × |
|----------|----------------|-----------------|--------------|-------------|----------|------------|-----------|----------|---|
| ↓ 세력분석   | Ⅰ매물분석 🗾        | I곀대             | TWAP  30분'   | 별   스프레드    |          |            |           |          | + |
| 000660   | V Q +          | 1               |              |             |          |            |           |          | 0 |
| SKāŀOļ≒  | <b> 스</b>   유가 | <br>-   대령      | 형 전기전        | 1자   K200   |          |            |           |          |   |
| 현재기      | - 32           | 2,900           | 기준가          | 32,100      | 기간 🔻     | 2015/10/26 | 2015/     | 10/26    |   |
| 전일대비     | I 🔺            | 800             | 등 락 률        | 2,49        | 시간대      | 10:00      | - 15:00   |          |   |
| 거래링      | • 3,308        | 3,198           | 전일거래         | 6,341,772   | 가격대 [    | 1          |           | 000      | = |
| 거래대물     | <b>3</b> 108   | 3,409           | 전일대금         | 206,403     | חשופנ (  | 1          | 10000     | 0000     | - |
| 매도호기     | F 32           | 2,950           | 상한가          | 41,700      | ਪੁਸ਼ੁਲ [ |            | [10000    | 00000    |   |
| 매수호기     | F 32           | 2,900           | 하 한 가        | 22,500      | 체결가격     | 대비         | 거래량       | 구성비      |   |
| 시가       | - 32           | 2,350           | 가중평균         | 32,769      | 33,100   | 1,000      | 1,496     | 0,07     |   |
| 고 가      | - 33           | 3,100           | 매매단가         | 32,770      | 33,050   | 950        | 97,714    | 4,65     |   |
| 저가       | - 32           | 2,300           | 대용가 』        | 25,680      | 32,950   | 850        | 308 965   | 14,69    |   |
|          | 가격 체결량         |                 |              |             | 32,900   | 800        | 342.265   | 16.27    |   |
|          |                |                 |              | 33,200      | 32,850   | 750        | 232,220   | 11,04    |   |
| 33,100 - | 1,496(0,1%)    |                 |              |             | 32,800   | 700        | 262,252   | 12,47    |   |
| 33,050 - | 97,714(4,6%)   |                 | 348 59       |             | 32,750   | 650        | 139,403   | 6,63     |   |
| 32,000 - |                | 308,9           | 965(14 7     | °/ - 33,000 | 32,700   | 600        | 180,615   | 8,59     |   |
| 32,900 - |                | 3               | 42, 5(16, 3% | 32,900      | 32,650   | 550        | 151,986   | 7,23     |   |
| 32,850 - | 26/            | 20(11,U)<br>225 | %)<br>2 %)   | 22 000      | 32,600   | 500        | 37,651    | 1,79     |   |
| 32,000 - | 139,403(6,6%)  |                 |              | - 52,000    | 32,550   | 450        | 00        | 0,00     |   |
|          |                | - 33            | 2,601(15,8%) | ) - 32,700  |          |            |           |          |   |
| 32,650 - | 2 227/1 09/    |                 |              | 32 600      |          |            |           |          | - |
| 32,550 - | J, /J/(1,0%)   |                 |              | 02,000      | אב אל    | 리하네        | 2 103     | 250      | - |
|          | 10.00          | 12:00           | 1/1/-00      | 14:40:50    | 기대       | 명규         | 32.86     | 52<br>52 |   |
|          | 10.00          | 12:00           | 14.00        | 14,45,05    | - 18     | 02         | 52,00     |          |   |

- 1317 (가격대별 거래량)

당일(또는 기간)의 체결가격대별 거래량과 비중을 확인할 수 있습니다.

# 1300 - 주식현재가

### 화면개요

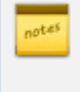

📈 유가 및 코스닥에 상장된 주식종목의 시세 정보, 추이, 외국인, 통계, 뉴스/공시, 컨센서스, 투자자, 기업정보, 자사주, 프로그램 매매 등 종합적인 정보를 제공하는 체크 주식부문의 가장 기본 화면입니다.

#### 화면설명

| 💽 주식  13                      | 00 종목시세/                                    | /호가 <b>&gt;현재</b> | 가              |          |                    | *            | ⊡ 🖬 T 🖣           | Ø 🌜 🗄      |                  | ×    |
|-------------------------------|---------------------------------------------|-------------------|----------------|----------|--------------------|--------------|-------------------|------------|------------------|------|
| 현재가 시세예                       | 즉   현재가(                                    | (10)   현재]        | 가(5)   복수      | 종목   관심종 | 목   시간와            | 시간와 1 시장     | 간와사세   1          | 0단계(복      | 4 < >            | +    |
| 006260                        | <ul> <li>Q     <li>공시?     </li> </li></ul> | 정보』 컨센            | 서스] 🚹          |          |                    |              |                   |            |                  |      |
| LS                            | 유가                                          | <br>중형 //         | 네비스업           | K200     |                    |              |                   |            |                  |      |
|                               | າດ ສາພວເຊ                                   |                   |                |          | 위 경 이태             |              | идан ст           |            | 1 <b>1</b> 2 3   | -    |
| 연세가 연세.<br><b>형재가</b>         | 개가 안세가?                                     | 42.700            | 예상가            | 42 150   |                    | 을 위안 [미      | 1 홍대   누시         |            | 1 3 5 7          | ÷ 7  |
| 전일대비                          | S 🔺                                         | 100               | 대비             | -450     | 시세 가중평             | 균            |                   |            |                  |      |
| 등락률(%)                        |                                             | 0.23%             | 등락률(%)         | -1,06%   |                    |              |                   | . P.       | 1200             | າດ   |
| 거래량(주)                        |                                             | 62,752            | 예상거래           | 568      | 42 600 .           |              |                   | , <b>-</b> | 43,00            |      |
| 2 전일거래(실) 』                   |                                             | 89,163            | 기준가            | 42,600   | 42,000             | A CARLER AND | top of the second |            | 42,10            |      |
| 거래대금(천)                       | 2                                           | 2,674,929         |                | 42,628   | Martin Contraction |              | T'                |            | 40.00            | 10   |
| 시종(십억)                        | 1,374                                       | (0,11%) /         | 사본(백만)<br>배타스아 | 161,000  |                    |              |                   |            | 42,00            |      |
| 미국인(%)<br>DFB/FDS KBY         | 26.36                                       | 7 1 62            | ᄜᇰᆠᅻ           | 2,90     | 거래량                |              |                   |            | 1.000            | , II |
| PBB/BPS KBX                   | 0.57                                        | /74 691           | 대왕에에 』<br>신용등급 | о<br>А+  |                    | L            |                   | L .        | 1,000            | ,    |
| 55,300                        | 매도량                                         |                   | しつじる<br>りまつト   | 매스량 [    |                    | 10.00        | 11.00             |            | 11·42·04         |      |
| 43,250                        | 2,956                                       | 43,200            | 42,700         | 7        | 03.00              | 10.00        | 11.00             |            | 11,43,04         | _    |
|                               | 161                                         | 43,150            | 42,650         | 169      | 회원T5 🛃             | 결 일별         | PG  매물            | 대   회원     | 친   < >          | ÷.   |
|                               | 343                                         | 43,100            | 42,600         | 111      | 시간 2 현지            | H2F(MI) 🖌    | 대비                | 체결량        | 거래량              |      |
| 42.700                        | 102                                         | 43,050            | 42,500         | 41       | 11:43:04           | 42,700 8     | A 100             | 30         | 62,752           |      |
|                               | 206                                         | 43,000            | 42,450         | 35       | 11:42:52           | 42,700 S     | <b>a</b> 100      | 2          | 62,722           |      |
|                               | 107                                         | 42,950            | 42,400         | 11       | 11:42:51           | 42,700 8     | <b>a</b> 100      | 14         | 62,720           |      |
| 42,150                        | 97                                          | 42,800            | 42,300         | 31       | 11:42:50           | 42,700 BI    | B 🔺 👘 100         | 6          | 62,706           |      |
| 41.950                        | 32                                          | 42,800            | 42,250         | 10       | 11:42:47           | 42,700 S     | S 🔺 100           | 94         | 62,700           |      |
|                               | 116                                         | 42,750            | 42,200         | 100      | 11:42:41           | 42,700 8     | <b>A</b> 100      | 5          | 62,606           |      |
| 20,000                        | 4,848                                       |                   | 량합             | +565     | 11:42:40           | 42,750 E     | 6 🔺 150           | 1          | 62,601           |      |
| _ <sub>→</sub> +⇒             | -                                           | 전량                |                | -82      | 11:42:40           | 42,750 E     | 6 🔺 150           | 9          | 62,600           |      |
| I ∎ <sup>┯</sup> <sup>┯</sup> |                                             | U 사원로             | 식배배            |          | 11:42:40           | 42,750 E     | ) 🔺 150           | 2          | 62,591<br>co coo |      |
|                               | -                                           | 신정당               | 제결당            | -        | 11:42:40           | 42,750 E     | ) 🔺 150           | I          | 62,569           |      |

 공시정보를 클릭하면 KIND(KRX), DART(금감원) 공시 사이트로 연결됩니다. 특히 KIND 의 경우 특별히 CHECK를 위해 별도 개발된 웹페이지로서 해당 종목의 공시를 확인하기에 가장 좋은 방법을 제공합니다
 [컨센서스]는 한경컨센서스에서 제공하는 증권사의 리포트를 제공합니다. 본 페이지를 통해 목표주가가 상향/하향 조정된 종목들, 그리고 섹터, 경제, 채권/파생/원자재 등에 대한 시황도 보실 수 있습니다.

- 2 전일 동시간대의 거래량과 실시간으로 비교하거나 전일의 최종거래량을 조회합니다
- 3 실시간 자사주체결량 또는 장마감 후 발표되는 대량매매 정보를 확인합니다.
- ④ 기존의 5단계 호가조회기능 외에 10단계호가도 조회가능합니다. (5단계호가 ↔ 10단계호가 전환)
- 5 당일 신청된 자기주식신청량과 실시간 체결량을 조회 할 수 있습니다
- 6 일중 체결 조회는 기본적으로 단일가매매 호가접수중 예상체결가를 제공하지만 이전 체결가격을 빠르게 조회하기위해 "실체결가"를 선택할 수 있습니다
- 7 우측상단 또는 하단의 데이터를 차트나 테이블 형태로 전환하고자 할 경우 사용
- 8 차트의 설정은 마우스 우측클릭을 통해 가능하고, 확대시에는 마우스를 확대하고자 하는 차트 영역만큼 click and drag 하면 되고, 축소하고자 할때는 반대로 하면 됩니다. 축소는 전체데이터를 보여주므로 다시 적절히 확대해야 합니다
- 9 일중차트를 위에서와 같이 확대한 경우 좌우로 스크롤 할 때 이부분을 클릭하여 움직이면 됩니다

| ፩ 주식       | 1300 종목시/                                                                                                    | 네/호가 <b>&gt;현지</b> | 가               |          |                    | *                      | ⊡÷ 🖬 T           | <b>Ø S</b> , B          | = = ×                    |
|------------|----------------------------------------------------------------------------------------------------|--------------------|-----------------|----------|--------------------|------------------------|------------------|-------------------------|--------------------------|
| 현재가 시기     | 세예측   현재                                                                                                    | 가(10)   현지         | 배가(5)   복수      | 종목   관심종 | 목   시간와   .        | 시간와 두시                 | 간와사세 👔           | 10단계(복                  | ₹ <b>4 &lt; &gt; +</b> ) |
| 006260     | <ul><li>◄</li><li></li><li></li></ul> | 시정보』[컨셉            | <sup>녠</sup> 서스 |          |                    |                        |                  |                         |                          |
| LS         | 유가                                                                                                    | 중형                 | 서비스업            | K200     |                    |                        |                  |                         |                          |
| 현재가1 현     | 재가2 현재:                                                                                                    | 가3 현재가4            | 1               | +        | 체결 일별              | 외인 [                   | 배물대 투            | 자 뉴스                    |                          |
| 현재가        |                                                                                                    | 41,900             | 예상가             | 41,900   |                    |                        |                  |                         |                          |
| 전일대비       | •                                                                                                    | 700                | 대비              | -700     | MA(5) MA(2         | 20) MA(60)             | MA(120) N        | MA(200)                 |                          |
| 등락률(%)     | )                                                                                                    | -1,64%             | 등락률(%)          | -1,64%   |                    |                        |                  | _                       | 45 000                   |
| 거래량(주)     |                                                                                                    | 134,966            | 예상거래            | 7,645    |                    |                        | I have the       | 9                       | 41,900                   |
| 전일거래(실     | D _                                                                                                    | 176,081            | 기준가             | 42,600   | 10h Phan           |                        |                  |                         | 40,000                   |
| 기래대금(천     | 0                                                                                                    | 5,714,063          | VWAP            | 42,336   | in the             |                        | -                | " SPACE                 | 35.000                   |
| 시총(십억)     | 1,349                                                                                                    | (0,11%)            | 자본(백만)          | 161,000  | 24                 |                        |                  | h                       |                          |
| 외국인(%)     |                                                                                                    | 12,23              | 배당수익            | 2,90     | 거래량                |                        |                  |                         |                          |
| PER/EPS KF | RX, 25,86                                                                                                    | / 1,620            | 대량매매            | 0        |                    |                        |                  | J 1.5                   | 500,000                  |
| PBR/BPS KF | RX 0,56                                                                                                    | /74,691            | 신용등급            | A+       |                    | ihdebickulti           | dinéludhé<br>001 | ndata-adh <b>i</b><br>C | <u>n K</u> 134,900       |
| ГН НІ      | 매도량                                                                                                    | 5호가 .              | 매수량             | ГН НІ І  | 2015/10            |                        | 201              | b                       | 02/19                    |
|            | 878                                                                                                    | 42,150             |                 |          | · -                | •                      |                  |                         | Zute                     |
|            | 1,846                                                                                                    | 42,100             | 상한가             | 55,300   | 회원T5 체             | 결 일별                   | PG 🛛 🖬 🕯         | 물대 회                    | 원 < > +                  |
|            | 299                                                                                                    | 42,050             | 하한가             | 29,850   | οιτι               |                        | гиці             | 드라로                     |                          |
|            | 1,665                                                                                                    | 42,000             | 대용가 🖌           | 34,080   | ⊇ AF<br>2016/02/10 | ⊟ ZΓ _ ∡<br>/1_000   ■ | 700              | -164                    | 124.066                  |
|            | 2,215                                                                                                    | 41,950             |                 |          | 2010/02/15         | 41,500 +               | 200              | 0.02                    | 176 177                  |
|            |                                                                                                    | 41,900             | 2,416           |          | 2010/02/10         | 42,000                 | . 300            | 1,00                    | 124,472                  |
| 시가         | 42,150                                                                                                    | 41,850             | 559             |          | 2016/02/17         | 42,250                 | . 500            | 1,20                    | 134,472                  |
| 고가         | 43,250                                                                                                    | 41,800             | 1,849           |          | 2016/02/16         | 41,750                 | . 400            | 0,97                    | 188,805                  |
| 제가         | 41,700                                                                                                    | 41,750             | 117             |          | 2016/02/15         | 41,350 🔺               | 2,000            | 5,08                    | 230,909                  |
|            | 12.241                                                                                                    | 41,700             | 730             |          | 2016/02/12         | 39,350 🔺               | 450              | 1,16                    | 266,923                  |
|            | 13,341                                                                                                    | 미만계합               | 17,723          | 1        | 2016/02/11         | 38,900 🔻               | 450              | -1,14                   | 180,809                  |
| -          | -                                                                                                    | 경제대로               | 1,435           | 1        | 2016/02/05         | 39,350 🔺               | 1,550            | 4,10                    | 284,755                  |
| _          | -                                                                                                    | ខ្មមiBN            | _               |          | 2016/02/04         | 37,800 🔺               | 3,150            | 9,09                    | 355,397                  |
|            |                                                                                                    |                    |                 |          | 2016/02/03         | 34,650 🔻               | 1,600            | -4,41                   | 199,018 🖵                |

1 일별시세를 조회할 경우 종가(해당일 실제종가) ↔ 수정주가 를 선택하실 수 있습니다

2 차트의 설정 및 확대/축소 방법은 위에서 설명한 것과 동일합니다. 단, 일별 차트의 경우 하단의 스크롤을 통해 이동하여 조회가능합니다

| 차트설정                                     |                     |   |    | <b>.</b>  | 3 |
|------------------------------------------|---------------------|---|----|-----------|---|
| 📝 가로격자선                                  | □ 그리드기본선            | • |    | ······    |   |
| 📝 세로격자선                                  | □ 그리드기본선            | • |    | <b>-</b>  |   |
| 배경타입                                     | 채우기                 | • |    |           |   |
| 배경색상                                     | □ 차트배경              | • |    | 그리드기본글꼴 🖣 | • |
| <ul> <li>전체보기</li> <li>▼ 풋바표시</li> </ul> | <b>1</b><br>데이터표시갯수 |   | 60 | ]         |   |
| 🔲 데이터기준                                  | 상하여백 표시             |   |    |           |   |
|                                          |                     |   | OK | Cancel    |   |

1 일별차트의 경우에는 설정한 데이터 갯수 (예. 60일, 120일 등) 즉, 일수만큼이 디폴트로 조회가 되고

일중차트의 경우에는 "전체보기"로 설정하시는 것이 좋습니다

일중의 경우에는 장중 전체를 봐야하므로 "전체보기"로 설정하시는 것이 좋습니다

# 1339 - 종목(지수) 스프레드

#### 화면개요

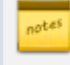

· 주식종목, ETF, 선물/옵션, ELW 간의 스프레드, 또는 이 종목들과 지수간의 스프레드에 대해

🧖 목표값을 설정 후 해당 목표치를 초과(또는 반대) 하는지에 대한 실시간 감시기능을 제공합니다.

| () 또 ()<br>루() | == m=<br>≠] <sub>=</sub> = | 출청 기억대 (<br>수첩 백터 2 | · SPH를 |            | 에드  <br>김력변수 2 🐨 🔽 | ]경보음 🔽 팝? | 1창 78 | 8 84 |     | 동력률    | la el  |                 |            |        |
|----------------|----------------------------|---------------------|--------|------------|--------------------|-----------|-------|------|-----|--------|--------|-----------------|------------|--------|
|                | 표지현                        | 2995                | 空测过雨   | (合)<br>(合) | 종복명                | (117)     | 178   | BI   | E49 | 学校全洲   | 动性     | 스프레드컵<br>SR(차미) | 시작권<br>목표양 | Đ      |
| 1              | 때수                         | 003520              | N 매도!  | 1,00       | 영진약품               | 10,700    | A     | - 50 | 0   | 10,700 | 41,721 | >               |            | 110    |
| 1              | 매도                         | 002630              | 매수!    | 1,00       | 오리엔트바이오            | 2.005     | ٧.    | 5    | 0   | 2.000  | 3,534  | 8695,00         | 8750.00    |        |
| 1              | 매수                         |                     | 에도1    | 1,00       |                    |           |       |      |     |        |        | 조건선             | 백          |        |
|                | 매도                         |                     | 1. 매수1 | 1,00       | 1                  |           |       |      |     |        |        |                 | 0.00       |        |
|                | 매슈                         |                     | 에도!    | 1,00       |                    |           |       |      |     |        |        | 조건선             | Щ.         |        |
|                | 매도                         | [  ~ [s             | 1] 매수1 | 1,00       |                    |           |       |      |     |        |        |                 | 0.00       | 1000   |
|                | 매슈                         |                     | 에도!    | 1,00       |                    |           |       |      |     |        |        | 조건선             | 백 )        | i li   |
|                | 매도                         |                     | 1] 매수1 | 1.00       |                    |           |       |      |     |        |        |                 | 0.00       | - ani- |
|                | 매수                         |                     | 에 도 1  | 1,00       |                    |           |       |      |     |        |        | 조건선             | ¥ .        |        |
|                | 매도                         |                     | 패수!    | 1,00       |                    |           |       |      |     |        |        |                 | 0.00       |        |
|                | 매수                         |                     | 제 매도1  | 1,00       |                    |           |       |      |     |        |        | 조건선             | 백          | d in   |
|                | 매도                         | 1 4 5               | 1수배 .  | 1,00       |                    |           |       |      |     |        |        |                 | 0.00       |        |
|                | 매슈                         |                     | 에도!    | 1,00       |                    |           |       |      |     |        |        | 조건선             | Щ.         |        |
|                | 매도                         | [ \vec{v}]          | 1] 매수1 | 1,00       |                    |           |       |      |     |        |        |                 | 0.00       |        |
|                | 매슈                         |                     | 에도!    | 1,00       |                    |           |       |      |     |        |        | 조건선             | 백          | 1.03   |
|                | 매도                         |                     | 1 매수1  | 1.00       |                    |           |       |      |     |        |        |                 | 0.00       | - 1/1- |
|                | 明今                         |                     | 이 매도!  | 1,00       |                    |           |       |      |     |        |        | 조건선             | 백 .        |        |
|                | 매도                         | 1                   | 매수!    | 1,00       |                    |           |       |      |     |        |        |                 | 0.00       |        |
|                | 매수                         |                     | 에도1    | 1,00       |                    |           |       |      |     |        |        | 조건선             | Щ.         |        |
|                | 매도                         |                     | 1 매수1  | 1.00       | 1                  |           |       |      |     |        |        |                 | 0.00       | 1      |

- 가격/등락률 선택버튼 : 종목간(주식,선물/옵션,ETP 등) 스프레드 감시는 [가격], 종목-업종간 스프레드 감시는 [등락률]을 선택하여 사용합니다
- 스프레드감시조건은 두 종목간의 스프레드 값과 사용자가 입력한 목표값이 입력한 조건 (<, >)에 true가 될때 알람이 뜨게 됩니다 (따라서 입력치인 목표값과 조건을 False 가 되도록 입력해야합니다)
- 감시조건이 true 가 되면 아래 그림과 같이 알람이 작동하고 우측끝의 "시작"버튼이 활성화됩니다. 다시 조건을 세팅하려 면 알림을 끄고 조건을 새로 세팅 한 다음 "시작"을 활성화시켜야 합니다.
- 설정한 종목들은 저장버튼을 통해 전략1~5까지 저장됩니다. (저장하지 않으면 초기화됩니다)
- 각 기능별 상세설명
  - 팩터(승수): 해당종목의 시세에 입력한 팩터의 값만큼 곱해서 스프레드를 산출합니다.
  - 경보음/팝업창 : 감시결과가 true 인 경우 경보음 여부 및 팝업창 여부를 선택합니다.
  - 저장 : 전략 5까지 5개 저장 가능
  - 호가선택: 조회할 우선호가 선택 (매도1, 매수1 등)

#### 54 | 주식

• 소수점은 팩터(승수), 스프레드, 입력목표값에 대한 소수점 자릿수를 지정합니다

• 그룹/차트 : 선택된 그룹에 대한 스프레드 실시간 차트를 아래와 같이 조회할 수 있습니다

| 주        | 식   13: | 39 종목분석  | {> 0H 0H ·  | 분석>종독    | 스프레드       | Ξ          |            |       |          |       |        | ★ 🕞    | 🔒 T 🧐 🌭 🛔        | ∃∷I_       | <b>– x</b> |
|----------|---------|----------|-------------|----------|------------|------------|------------|-------|----------|-------|--------|--------|------------------|------------|------------|
| ↓ 세력분    | 석   매동  | 중분석   가격 | ŧС∦ ∣т∨     | NAPI 30분 | 별 스프       | 레드         |            |       |          |       |        |        |                  |            | +          |
| 전략1      | ▼ 소=    | 수점 팩터    | 2 🔻         | SP비율     | 2 🔻 🗑      | 입력변수 2 💌 💽 | 🧷 경보음 🔽 팝업 | 법창[   | 저장 전체    | 삭제  🔽 | 가격 등락률 | ц.     |                  |            |            |
| 급 신<br>로 | 포지션     | 종목코      | ! <u></u>   | 호가선택     | 팩터<br>(승수) | 종목명        | 현재가        |       | 대비       | 등락률   | 우선호가   | 잔량     | 스프레드감/<br>SP(차이) | 시조건<br>목표값 | 팝업         |
| 1        | 매수』     | 003520   | ~ Q         | 매도1 _    | 1,00       | 영진약품       | 10,700     |       | 50       | 0     | 10,700 | 5,101  | >                |            | 니자         |
|          | 매도』     | 002630   | ~ Q         | 메수1』     | 1,00       | 오리엔트바이오    | 2,000      | •     | 10       | 0     | 1,990  | 37,704 | 8700,00          | 8665,00    |            |
| 2        | 매수』     |          | ~ Q         | 매도1 _    | 1,00       |            |            |       |          |       |        |        | 조건선택             | ч _        | 지자         |
|          | 매도』     |          | ~ Q         | 메수1』     | 1,00       |            |            |       |          |       |        |        |                  | 0,00       |            |
| 3        | 매수』     |          | ~ Q         | 매도1 _    | 1,00       |            |            |       |          |       |        |        | 조건선택             | ч _        | 지자         |
|          | 매도』     |          | ~ Q         | 매수1 』    | 1,00       |            |            |       |          |       |        |        |                  | 0,00       |            |
| 4        | 매수』     |          | Y Q         | [스프리     | 비드감시       | 결과         |            |       |          |       |        | la × ⊡ | 조건선택             | ч ,        | 지자         |
|          | 매도』     |          | Y Q         |          |            |            |            |       |          |       |        |        |                  | 0,00       |            |
| 5        | 매수』     |          | Y Q         |          |            | 시고레드 가기    |            | HFYH. | RIGALIEL |       |        |        | 조건선택             | ч ,        | 지자         |
|          | 매도』     |          | ~ Q         | ) d  🚺   | -          |            | 지기는 이벤트가   | 58    | 아겄답니다    |       |        |        |                  | 0,00       |            |
| 6        | 매수』     |          | ~ Q         | ] [] 💶   |            |            |            |       |          |       |        |        | 조건선택             | ч ,        | 지자         |
|          | 매도』     |          | ~ Q         | Ln       | 1,00       |            |            |       |          |       |        |        |                  | 0,00       |            |
| 7        | 매수』     |          | ~ Q         | 매도1 _    | 1,00       |            |            |       |          |       |        |        | 조건선택             | 4          | 지자         |
|          | 매도』     |          | ∽ q         | 매수1 』    | 1,00       |            |            |       |          |       |        |        |                  | 0,00       |            |
| 8        | 매수』     |          | Y Q         | 매도1 _    | 1,00       |            |            |       |          |       |        |        | 조건선택             | ч ,        | 지자         |
|          | 매도』     |          | Y Q         | 매수1 』    | 1,00       |            |            |       |          |       |        |        |                  | 0,00       |            |
| 9        | 매수』     |          | <b>∽</b> α, | 매도1 _    | 1,00       |            |            |       |          |       |        |        | 조건선택             | ч _        | 니자         |
|          | 매도』     |          | <b>∽</b> α, | 매수1 』    | 1,00       | 1          |            |       |          |       |        |        |                  | 0,00       |            |
| 10       | 매수』     |          | <b>∽</b> α, | 매도1 _    | 1,00       |            |            |       |          |       |        |        | 조건선택             | ч ,        | 니자         |
|          | 매도』     |          | <b>γ</b> Q  | 매수1 』    | 1,00       | 1          |            |       |          |       |        |        |                  | 0,00       |            |
| * 차트빈    | 반영은 17  | 개 그룹만 :  | 가능하         | 며 그룹명    | 하단에        | 'v'체크      |            |       |          |       |        |        |                  |            |            |
| * 팝업킹    | 황 : 감시  | 조건 충족,   | 시 알림        | 심창 팝업됟   | ]. 창 삭/    | 제 후에는 시작 버 | 튼으로 활성화    |       |          |       |        |        |                  |            |            |

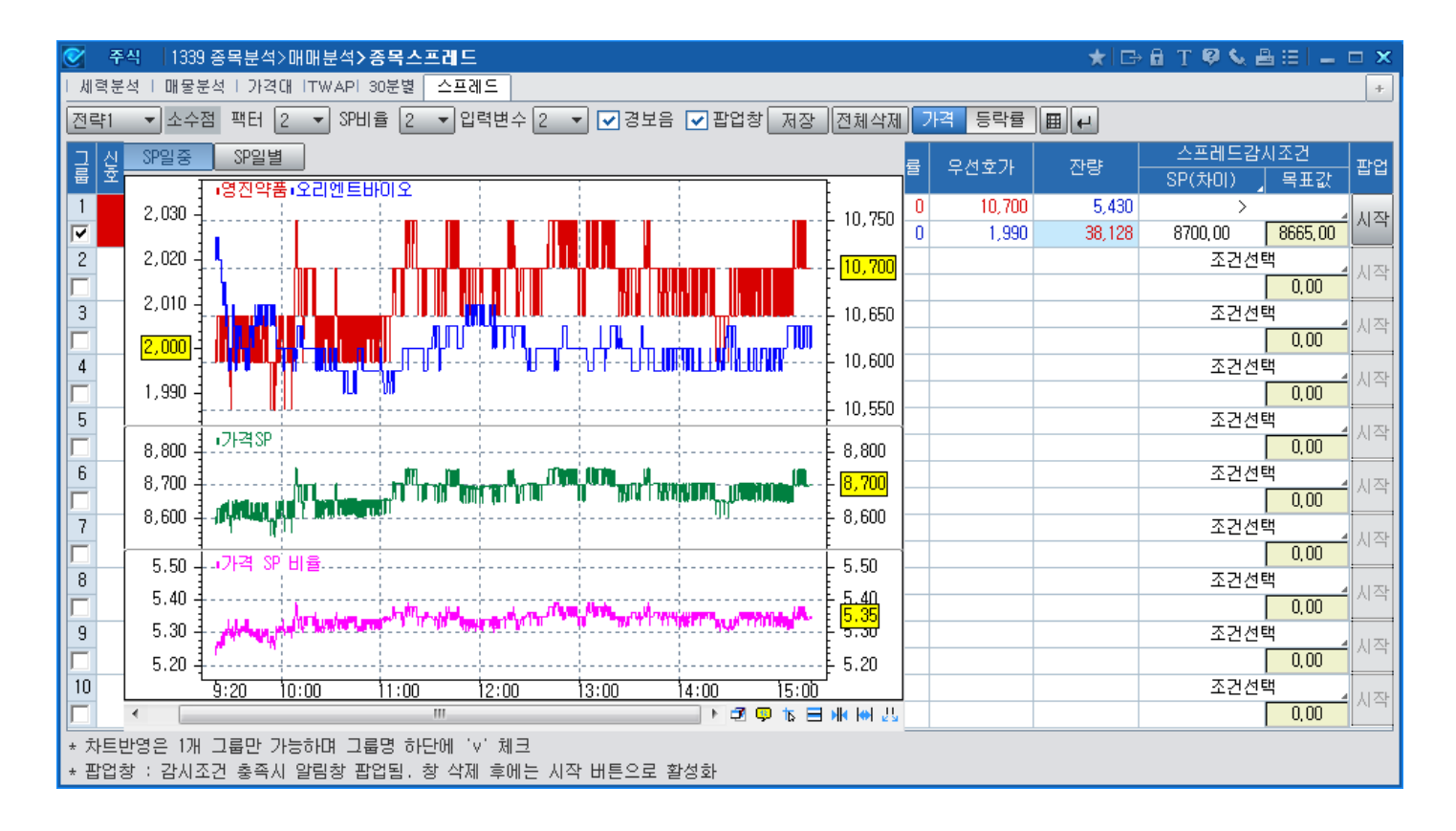

# 1156 - 주식수변동 종목 조회 및 대주주보유비율 추이

### 화면개요

주식수의 증감과 관련이 있는 조치, 즉 증자, 감자, 소각, 합병/분할 등이 발생할 예정인 종목들을 확인하실 수 있고

종목들의 유통주식수 비율 추이와 그와 관련한 대주주보유주식 현황을 확인 할 수 있습니다

### 화면설명

| 🧭 주식  115   | 6 종목분석:  | >지표분석 <b>&gt;</b> | 대주주보유        | 비율 및   | 주식수변동        |                |           | ★ 🕞           |       | T 🦁 🌭 🖴    | el 🗕 🗖 | × |
|-------------|----------|-------------------|--------------|--------|--------------|----------------|-----------|---------------|-------|------------|--------|---|
| │ 지표상위 │ 변동 | 성   변동성  | (일별)   베티         | 타 ! 일별 베     | 타 1 관심 | 베타   업종 베6   | 타 비태(주경        | t)   상관관계 | 업종대비 트 신용     | ÷ I ₹ | 컨센서스 대주    | 주보유비율  | + |
| 유가 •        | -        |                   |              |        |              |                |           |               |       |            |        |   |
| 종목명         | 종목코드     | 현재가               | 대비           | 등락률    | 상장주식수(주)     | 유통주식<br>WiseFn | 시가총액(백만)  | 주식수변동<br>주요조치 |       | 일자         | 유통비율   | - |
| 대원제약        | 003220   | 20,150            | ▼ 450        | -2,18  | 17,681,504   | 59,41          | 356,282   | 무상            | 1     | 2017/02/08 | 59,41  |   |
| 한미사이언스      | 008930   | 62,400            | ۵۵۵ 🔺        | 0,81   | 4 58,290,309 | 31,46 (3)      | 3,637,315 | 2 무상          |       | 2017/02/07 | 59,41  |   |
| 한미약품 👩      | 128940   | 305,000           | <b>v</b> 500 | -0,16  | 10,435,111   | 58,27          | 3,182,708 | 무상            |       | 2017/02/06 | 59, 38 |   |
| 일동홀딩스 🎽     | 000230   | 20,700            | 🔺 200        | 0,98   | 7,222,812    | 42,17          | 149,512   | 유상            |       | 2017/02/03 | 59, 38 |   |
| 진흥기업        | 002780   | 1,875             | 0            | 0,00   | 152,562,189  | 42,65          | 286,054   | 유상            |       | 2017/02/02 | 59, 38 |   |
| 대한항공        | 003490   | 26,750            | 🔺 150        | 0,56   | 72,839,744   | 64,07          | 1,948,463 | 유상            |       | 2017/02/01 | 59, 38 |   |
| 보루네오        | 004740   | 1,615             | 0            | 0,00   | 39,986,091   | 73,82          | 64,577    | 유상            |       | 2017/01/31 | 59, 38 |   |
| 핫텍          | 015540   | 13,350            | <b>▲</b> 600 | 4,71   | 3,464,110    | 94,04          | 46,245    | 유상            |       | 2017/01/26 | 59,38  |   |
| 대경기계        | 015590   | 864               | <b>▲</b> 1   | 0,12   | 70,739,890   | 47,70          | 61,119    | 유상            |       | 2017/01/25 | 59, 38 |   |
| .삼성증권       | 016360   | 33,750            | <b>▲</b> 500 | 1,50   | 76,435,165   | 70,01          | 2,579,686 | 유상            |       | 2017/01/24 | 59, 38 |   |
| ·필룩스        | 033180   | 3,830             | 🔺 130        | 3,51   | 25,819,408   | 83, 34         | 98,888    | 유상            |       | 2017/01/23 | 59, 38 |   |
| STX중공업      | 071970   | 2,765             | 0            | 0,00   | 23,792,327   | 54,23          | 65,785    | 유상            |       | 2017/01/20 | 59, 38 |   |
| 이엔쓰리        | 074610   | 2,760             | <b>▲</b> 30  | 1,10   | 17,666,353   | 92,70          | 48,759    | 유상            |       | 2017/01/19 | 59, 38 |   |
| .01010101   | 093230   | 693               | <u>۹</u>     | 1,32   | 72,690,174   | 79,93          | 50,374    | 유상            |       | 2017/01/18 | 59, 38 |   |
| ·KGP        | 109070   | 669               | <b>▼</b> 3   | -0,45  | 64,275,865   | 96,24          | 43,000    | 유상            |       | 2017/01/17 | 59, 38 |   |
| 한진칼         | 180640   | 16,000            | <b>▲</b> 300 | 1,91   | 59,170,458   | 70,48          | 946,727   | 유상            |       | 2017/01/16 | 59, 38 |   |
| 한진          | 002320   | 28,150            | <b>▲</b> 50  | 0,18   | 11,974,656   | 65, 32         | 337,086   | 합병            |       | 2017/01/13 | 59, 38 |   |
| 효성          | 004800   | 129,000           | ▲ 3,000      | 2,38   | 35,117,455   | 57,69          | 4,530,151 | 합병            |       | 2017/01/12 | 59, 38 |   |
| .한솔아트원제지    | 007190   | 1,860             | 🔺 20         | 1,09   | 38,478,081   | 19,28          | 71,569    | 합병            |       | 2017/01/11 | 59,38  |   |
| ·오뚜기        | 007310   | 734,000           | ▼ 5,000      | -0,68  | 3,440,000    | 35,40          | 2,524,960 | 합병            | -     | 2017/01/10 | 59, 38 | - |
| 🛕 "상장주식수    | " 클릭시 [  | H주주보유분            | (비유통주4       | 닉수) 현황 | s, "주식수변동    | 주요조치" 신        | 한택시 상세일정  | 조회            |       |            |        |   |
| 🛕 WiseFn 유통 | 주식수비율    | 클릭시 일발            | 별추이가 제       | 공됩니다   |              |                |           |               |       |            |        |   |
| 🔔 색상 반전 흥   | 종목은 K200 | ) 종목입니다           |              |        |              |                |           |               |       |            |        |   |
|             |          |                   |              |        |              |                |           |               |       |            |        |   |

1 코스피200 종목 또는 코스닥150 종목의 경우, 배경색 반전으로 구분할 수 있습니다.

 발생 예정인 주식주변동 관련 조치명을 더블클릭하면 해당 조치의 보다 상세한 내용을 아래와 같이 확인 하실 수 있습니다 단, 해당 조치의 실행일은 지수산출에 산입되는 시점을 기준으로 제공됩니다 아래 예) 무상증자분이 코스피200 지수산출에 반영되는 날짜 : 2월 15일 (주. 상장일자와 다름)

| 9997 <b>&gt;대</b> 주주 | 보유비율 및 주석  | 녹수변동(팝업)   |            |         |         |           |      | ★ 🕞  | 🖻 T 🖗 🌜 | ≗∷ _ □ | × |
|----------------------|------------|------------|------------|---------|---------|-----------|------|------|---------|--------|---|
| 종목명                  | 한미사이언스     | 종목코드       | 008930     | 연결화면 :  | 공시      | 현재가       | 종합차트 | 종목뉴스 | 자본금변동   |        | 1 |
| CA                   | 최초등록일      | 최근공사일      | 실행일        | 종가(등록일) | 종가(실행일) | 변동분       | 합병비율 | 소각대금 | 배당률     | 현금배당금  |   |
| 무상                   | 2017/01/03 | 2017/01/03 | 2017/02/15 | 57,300  | 0       | 728,341   | -    | _    | _       | -      |   |
| 무상                   | 2017/01/03 | 2017/01/03 | 2017/02/15 | 57,300  | 0       | 3,989,565 | -    | _    | _       | -      |   |
| 배당(현)                | 2016/02/26 | 2016/02/26 | 2000/00/00 | 149,500 | 0       | -         | -    | -    | 0,40    | 500    |   |
|                      |            |            |            |         |         |           |      |      |         |        |   |
|                      |            |            |            |         |         |           |      |      |         |        |   |
|                      |            |            |            |         |         |           |      |      |         |        | - |

③ 유통주식수 비율 값을 더블클릭 하시면 화면 우측에서 유통주식수 비율의 일별 추이가 조회됩니다 KRX지수구성정보 License를 보유한 증권사/운용사 인 경우는 실제 지수산출에 사용되는 KRX지수주식수 및 유통비율을 함께 조회할 수 있습니다. (별도 화면 조회 권한 부여)

④ 상장주식수를 더블클릭 하시면 대주주보유분에 대한 내역과 비율의 분기별 변화를 확인 하실 수 있습니다.

| 🧭 기업 7002 기업일반 <b>&gt; 회사개요</b>      |                            |             | ★ 🕞           | 🔒 T 🖗 📞  | ≗∷I_ ⊂   | ×     |
|--------------------------------------|----------------------------|-------------|---------------|----------|----------|-------|
| │종합│ 재무정보│ <mark>자본금</mark> │배당│ 차입금 | 3                          |             |               |          |          | +     |
| 008330 🗸 🔾 🕨 현재가 🔪 기업종합              |                            |             |               |          |          |       |
| [연혁]계약]업황]사업]관계사 경영                  | 진  상호거래  출자현               | 황 대주주 자본금   | 변동            |          |          |       |
| 5컵 한미사이언스 (008930) 위                 | 유가 12월 <mark>62,500</mark> | ▲ 600 (+0,9 | 97%) 고 62,500 | 전 60,800 | Vol 155, | 184   |
| 2016/02/09 🛃 ~ 2017/02/09 🛃 결        | 산일자 :2016/09/30            |             |               |          | (단위: 천주  | 5, %] |
| 결산일 주주명                              | 대주주와의 관계                   | 회사와의 관계     | 소유주식수         | 지분율      | 대주주지분율   |       |
| 2016/09/30 임성기                       |                            | 본인          | 20,349        | 34,91    | 78,61    | 1     |
| 신동국                                  |                            | 5%이상주주      | 7,053         | 12,10    |          |       |
| 한미메디케어(주)                            |                            | 계열사         | 3,141         | 5,39     |          |       |
| 임종윤                                  |                            | 친인척         | 2,095         | 3,59     |          |       |
| 임주현                                  |                            | 친인척         | 2,062         | 3,54     |          |       |
| 임종훈                                  |                            | 친인척         | 1,826         | 3,13     |          |       |
| 임진희                                  |                            | 친인척         | 1,134         | 1,94     |          |       |
| 송영숙                                  |                            | 친인척         | 733           | 1,26     |          |       |
| 김희준                                  |                            | 친인척         | 645           | 1,11     |          |       |
| 홍지윤                                  |                            | 친인척         | 645           | 1,11     |          |       |
| 임성연                                  |                            | 친인척         | 627           | 1,08     |          |       |
| 김지우                                  |                            | 친인척         | 613           | 1,05     |          |       |
| 임윤지                                  |                            | 친인척         | 613           | 1,05     |          |       |
| 임후연                                  |                            | 친인척         | 613           | 1,05     |          |       |
| 김원세                                  |                            | 친인척         | 613           | 1,05     |          |       |
| 임성마                                  |                            | 친인척         | 613           | 1,05     |          |       |
| 임성지                                  |                            | 친인척         | 613           | 1,05     |          |       |
| 임완기                                  |                            | 친인척         | 455           | 0,78     |          |       |
| 인종호                                  |                            | 치이천         | 449           | 0.77     |          |       |

# 1365 - 관심그룹에 대한 INDEX 산출

### 화면개요

설정일의 시가총액을 기준시가총액으로 하고 지수는 100 pt 에서 시작합니다 (주) 설정일 ~ 당일 사이에 신규상장/상장폐지 종목이 포함되면 산출이 안될 수 있습니다

2 설정일을 수정하여 산출개시 시기를 결정합니다

(주) 시가총액으로 산출하므로 매매가격이나 수량은 산출에 쓰이지 않습니다

관심그룹을 설정합니다 (단, 200종목을 초과해서는 안됩니다)

화면에서 관심그룹 [등록]버튼은 누르거나 바로 F8을 눌러 관심그룹 종목 편집창으로 이동합니다

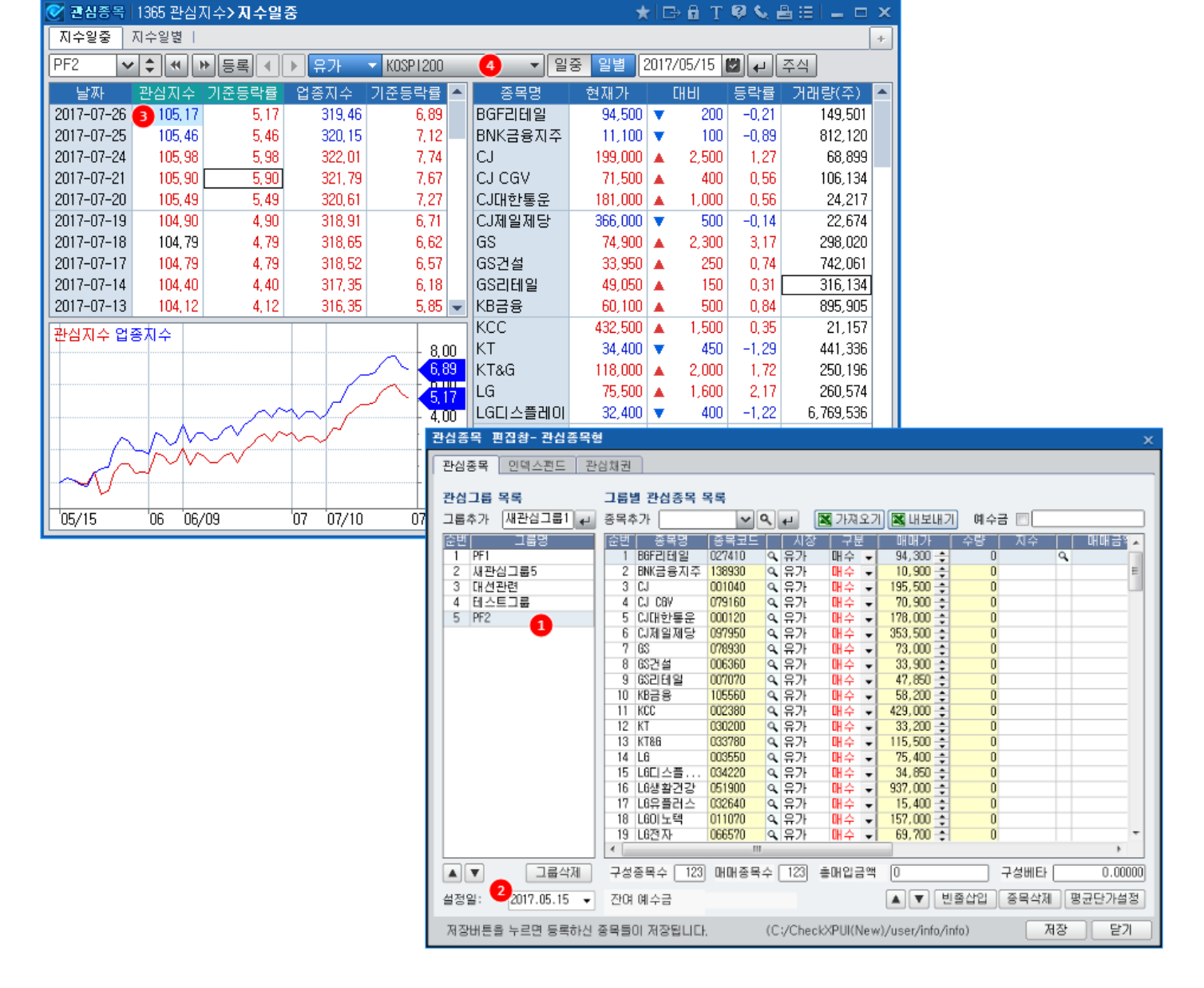

# 화면설명

단, 아래의 경우 산출이 어려울 수 있습니다.

(주의1) 구성종목이 200종목을 넘는 관심그룹이나

일별, 일중지수 모두 제공하며 산출 방식은 시가총액식가중 방식입니다

(주의2) 산출대상 일자 중에 신규상장 또는 상장폐지 종목이 포함되어 있으면

3 저장버튼을 누르면 1365 화면에 일별지수 또는 당일 실시간 지수가 산출되어 조회됩니다.

비교대상지수를 선택하면 위에서 세팅하 설정일로 부터 관심지수와 비교대상지수의 등락률 비교와 차트 비교를 할 수 있습니다

• (주) 구성 종목을 추가하거나 삭제하 경우에도 과거지수는 혀재 종목들 기준으로 재산출합니다

# KRX지수구성정보 서비스(업종별 지수정보) - 1147

#### 화면개요

KRX가 발표하는 지수들에 대해 지수산출에 필요한 Input 값들과 산출구성종목의 지수관련정보 (지수변동조치 및 내역 및 지수주식수, 유동비율 등) 를 제공하는 CHECK 의 서비스 입니다.

● 관련화면 : 1147, 1148, 1149

\* KRX와 해당지수군에 대한 라이센스를 체결하셔야 합니다

(문의: KRX인덱스마케팅팀 3774-4146)

### 화면설명

| 🞯 주식 1147 업종분· | 석 <b>〉지</b> : | 수정보      |          |                     |                     |                     |                     | ★ ⊡ 🗟       | Т 🛛 📞 🛔 |          | x |
|----------------|---------------|----------|----------|---------------------|---------------------|---------------------|---------------------|-------------|---------|----------|---|
| 매물대  세력분석  상대  | 성과1           | 상대성과2    | 상대성과   입 | (종지표   지표상관   구     | 2성비   시총비중   K20    | 0유동비   업종규모   ㅋ     | 2성종목   가격대별   M     | kt PRFL 1시경 | 양지도 지수? | 영보 < >   | + |
| 전체 🔻 20        | 17/10/        | 27 🖾 항목: | 설정       |                     |                     |                     |                     |             |         |          |   |
|                | HI 74         |          | -9       |                     |                     |                     |                     |             |         |          |   |
| 지수명            | 면영            | 종가지수     | 전일대비     | 비교시총(전)             | 2 비교시총(후)           | 기준시총(전)             | 기준시총(후)             | 종목수(전)      | 종목수(후)  | 다음변경일    |   |
| 코스피 200        | 0             | 329,23   | 2,24     | 895,111,874,833,558 | 895,111,896,813,347 | 271,879,564,468,847 | 271,879,571,144,946 | 200         | 200     | 20180615 |   |
| 코스피 100        |               | 2,513,52 | 17,52    | 830,042,116,121,840 | 830,042,116,121,840 | 330,230,897,162,633 | 330,230,897,162,633 | 100         | 100     | 20180615 |   |
| 코스피 50         |               | 2,233,64 | 16,48    | 729,411,868,169,121 | 729,411,868,169,121 | 326,557,085,815,605 | 326,557,085,815,605 | 50          | 50      | 20180615 |   |
| 코스피 200 건설     | 0             | 266,16   | 3,08     | 16,815,249,449,556  | 16,815,271,429,345  | 63,176,879,469,853  | 63,176,962,050,518  | 13          | 13      | 20180615 |   |
| 코스피 200 중공업    |               | 332, 34  | 7,26     | 17,004,157,673,073  | 17,004,157,673,073  | 51,164,460,832,030  | 51,164,460,832,030  | 10          | 10      | 20180615 |   |
| 코스피 200 철강/소재  |               | 1,101,46 | 40, 58   | 8,234,653,520,095   | 8,234,653,520,095   | 7,476,146,152,177   | 7,476,146,152,177   | 10          | 10      | 20180615 |   |
| 코스피 200 에너지/화학 |               | 1,561,42 | 14,63    | 73,398,952,208,492  | 73,398,952,208,492  | 47,007,697,363,007  | 47,007,697,363,007  | 24          | 24      | 20180615 |   |
| 코스피 200 정보기술   |               | 2,364,79 | 24,37    | 154,631,764,352,068 | 154,631,764,352,068 | 65,389,164,627,342  | 65,389,164,627,342  | 18          | 18      | 20180615 |   |
| 코스피 200 금융     |               | 883, 50  | -2,95    | 111,693,117,221,712 | 111,693,117,221,712 | 126,421,881,500,816 | 126,421,881,500,816 | 17          | 17      | 20180615 |   |
| 코스피 200 생활소비재  |               | 1,341,43 | -7,22    | 101,216,533,990,490 | 101,216,533,990,490 | 75,453,974,702,526  | 75,453,974,702,526  | 37          | 37      | 20180615 |   |
| 코스피 200 경기소비재  |               | 1,638,47 | -4,93    | 102,832,786,723,949 | 102,832,786,723,949 | 62,761,380,160,417  | 62,761,380,160,417  | 40          | 40      | 20180615 |   |
| 코스닥 150        |               | 1,187,89 | 23,84    | 74,938,563,250,576  | 74,938,563,250,576  | 63,085,280,454,636  | 63,085,280,454,636  | 150         | 150     | 20171215 |   |
| 코스피 200 산업재    |               | 605, 57  | 4,07     | 17,471,450,115,589  | 17,471,450,115,589  | 28,851,307,744,695  | 28,851,307,744,695  | 13          | 13      | 20180615 |   |
| 코스피 200 헬스케어   |               | 2,180,56 | 12,79    | 20,282,731,215,329  | 20,282,731,215,329  | 9,301,635,073,312   | 9,301,635,073,312   | 18          | 18      | 20180615 |   |
| 코스피 200 중소형주지수 | 0             | 1,083,68 | 5,23     | 65,069,758,711,717  | 65,069,780,691,506  | 60,045,255,483,227  | 60,045,275,765,799  | 100         | 100     | 20180615 |   |
| 코스닥 150 동일가중지수 |               | 1,086,17 | 21,60    | 70,508,039,436,580  | 70,508,039,436,580  | 64,914,104,314,684  | 64,914,104,314,684  | 150         | 150     | 20171215 |   |
| 코스닥 150 기술주    |               | 1,411,05 | 28,01    | 59,974,883,258,314  | 59,974,883,258,314  | 42,503,726,817,964  | 42,503,726,817,964  | 93          | 93      | 20171215 |   |
| 코스닥 150 소재     |               | 1,440,05 | 51,23    | 4,538,157,675,320   | 4,538,157,675,320   | 3,151,397,156,599   | 3,151,397,156,599   | 12          | 12      | 20171215 |   |
| 코스닥 150 산업재    |               | 294,85   | 8,34     | 2,616,869,890,215   | 2,616,869,890,215   | 8,875,115,530,153   | 8,875,115,530,153   | 17          | 17      | 20171215 |   |
| 코스닥 150 필수소비재  |               | 1,047,90 | 11,62    | 2,360,995,867,466   | 2,360,995,867,466   | 2,253,063,278,420   | 2,253,063,278,420   | 13          | 13      | 20171215 | - |

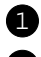

조회날짜 : 해당정보는 하루에 2번 제공됩니다. 장마감시(18:00 경), 익일시장준비완료시 (21:00 경)

2 비교시총/기준시총 (전/후)

(1) 장마감시 : 당일확정된 종가지수 산출에 쓰인 해당지수업종의 비교시가총액(전)을 제공합니다 여기에는 고정시가총액 (당일 지수산출시 시세를 반영하지 않는 종목 예. 감자) 대상종목은 여전히 고정시가총액으로 계산됩니다.

(2) 익일시장준비완료 : 당일 고정시가총액으로 반영된 종목 중 시세가 형성된 종목에 대한 시가총액, 그리고 지수시장조 치에 의해 익일에 지수변동요인이 발생한 종목들의 변동시가총액이 모두 반영된 "비교시가총액(후)"과 이를 기준시가총액

에 보정시킨 "기준시가총액(후)" 를 제공

※ 비교시가총액 변동 요인 (지수주식수, 기준가, 업종변경 등)이 발생한 업종은 배경색을 주어 쉽게 발견할 수 있게 하였 습니다.

③ 항목설정 : 사용자가 자주 사용하는 항목들로 조회항목을 고르거나 위치를 바꿀 수 있습니다.

# KRX지수구성정보 서비스(지수구성종목 정보) - 1148

#### 화면개요

KRX가 발표하는 지수들에 대해 지수산출에 필요한 Input 값들과 산출구성종목의 지수관련정보 (지수변동조치 및 내역 및 지수주식수, 유동비율 등) 를 제공하는 CHECK 의 서비스 입니다

● 관련화면 : 1147, 1148, 1149

\* KRX와 해당지수군에 대한 라이센스를 체결하셔야 합니다 (문의: KRX인덱스마케팅팀 3774-4146)

### 화면설명

| 🧭 주식  1148 | 업종분석 <b>&gt;지</b> | 수구성종목장      | <b>털보</b>   |           |             |                     |                     | ★ 🕞 🖬                        | T ଡ଼ 📞 🗄 |        | x |
|------------|-------------------|-------------|-------------|-----------|-------------|---------------------|---------------------|------------------------------|----------|--------|---|
| 상대성과   업종지 | 표   지표상관          | !   구성비   / | 시총비중   K20  | 0유동비ㅣ업    | 종규모   구성    | 종목   가격대별   Mkt P   | RFLI 시장지도 I 지수?     | 링보 지수구                       | 성종목정보    | 종목 < 🔉 | + |
| KOSP1200   | ▼ 코스피 :           | 200 👻       | 2017/10/30  | 🛃 항목설     | 정           |                     |                     |                              |          |        |   |
| 종목명        | 종목코드              | 상장주식수       | 지수주식수       | 당일가격      | 지수반영<br>주식수 | 상장<br>시가총액          | 지수<br>시가총액 👩        | 유동비율<br>(KRX) <mark>5</mark> | CAP 비율   | 지수내비중  |   |
| 삼성전자       | 005930            | 129,768,494 | 129,768,454 | 2,702,000 | 96,028,6    | 350,634,470,788,000 | 259,469,508,383,120 | 74%                          | 100%     | 28,89  |   |
| SK하이닉스     | 000660            | 728,002,365 | 728,002,365 | 79,800    | 560,561,821 | 58,094,588,727,000  | 44,732,833,319,790  | 77%                          | 100%     | 4,98   |   |
| POSCO      | 005490            | 87,186,835  | 87,186,835  | 332,000   | 68,877,600  | 28,946,029,220,000  | 22,867,363,083,800  | 79%                          | 100%     | 2,55   |   |
| 현대차        | 005380            | 220,276,479 | 220,276,479 | 156,000   | 145,382,476 | 34,363,130,724,000  | 22,679,666,277,840  | 66%                          | 100%     | 2,52   |   |
| NAVER      | 035420            | 32,962,679  | 32,962,679  | 876,000   | 25,381,263  | 28,875,306,804,000  | 22,233,986,239,080  | 77%                          | 100%     | 2,48   |   |
| KB금융       | 105560            | 418,111,537 | 418,111,537 | 59,200    | 355,394,806 | 24,752,202,990,400  | 21,039,372,541,840  | 85%                          | 100%     | 2,34   |   |
| 신한지주       | 055550            | 474,199,587 | 474,199,587 | 50,900    | 407,811,645 | 24,136,758,978,300  | 20,757,612,721,338  | 86%                          | 100%     | 2,31   |   |
| LG화학       | 051910            | 70,592,343  | 70,592,343  | 405,500   | 45,885,023  | 28,625,195,086,500  | 18,606,376,806,225  | 65%                          | 100%     | 2,07   |   |
| 현대모비스      | 012330            | 97,343,863  | 97,343,863  | 254,000   | 66,193,827  | 24,725,341,202,000  | 16,813,232,017,360  | 68%                          | 100%     | 1,87   |   |
| SK텔레콤      | 017670            | 80,745,711  | 80,745,711  | 257,500   | 50,869,798  | 20,792,020,582,500  | 13,098,972,966,975  | 63%                          | 100%     | 1,46   |   |
| 하나금융지주     | 086790            | 296,003,062 | 296,003,062 | 49,050    | 266,402,756 | 14,518,950,191,100  | 13,067,055,171,990  | 90%                          | 100%     | 1,45   |   |
| SK이노베이션    | 096770            | 92,465,564  | 92,465,564  | 209,000   | 61,951,928  | 19,325,302,876,000  | 12,947,952,926,920  | 67%                          | 100%     | 1,44   |   |
| 삼성물산       | 028260            | 189,690,043 | 189,690,043 | 143,500   | 87,257,420  | 27,220,521,170,500  | 12,521,439,738,430  | 46%                          | 100%     | 1,39   |   |
| 한국전력       | 015760            | 641,964,077 | 641,964,077 | 38,900    | 314,562,398 | 24,972,402,595,300  | 12,236,477,271,697  | 49%                          | 100%     | 1,36   |   |
| KT&G       | 033780            | 137,292,497 | 137,292,497 | 107,000   | 112,579,848 | 14,690,297,179,000  | 12,046,043,686,780  | 82%                          | 100%     | 1,34   |   |
| LG생활건강     | 051900            | 15,618,197  | 15,618,197  | 1,166,000 | 9,370,918   | 18,210,817,702,000  | 10,926,490,621,200  | 60%                          | 100%     | 1,22   |   |
| 삼성생명       | 032830            | 200,000,000 | 200,000,000 | 129,500   | 84,000,000  | 25,900,000,000,000  | 10,878,000,000,000  | 42%                          | 100%     | 1,21   |   |
| 삼성SDI      | 006400            | 68,764,530  | 68,764,530  | 202,500   | 51,573,398  | 13,924,817,325,000  | 10,443,612,993,750  | 75%                          | 100%     | 1,16   |   |
| LG전자       | 066570            | 163,647,814 | 163,647,814 | 94,800    | 108,007,557 | 15,513,812,767,200  | 10,239,116,426,352  | 66%                          | 100%     | 1,14   |   |
| 아모레퍼시픽     | 090430            | 58,458,490  | 58,458,490  | 326,500   | 30,983,000  | 19,086,696,985,000  | 10,115,949,402,050  | 53%                          | 100%     | 1,13   | - |

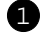

조회날짜 : 해당정보는 하루에 2번 제공됩니다. 장마감시(18:00 경), 익일시장준비완료시 (21:00 경) 지수구성종목에 대한 확정치는 전일야간에 생성되므로 조회날짜는 전일자로 조회해야 합니다 2 지수주식수 : 지수변동요인 (1149화면)이 반영된 최종 지수주식수 3 지수반영주식수 : 해당 업종지수를 산출하는데 쓰인 주식수 (지수주식수 X 유동비율 X CAP비율)

(\*동일가중 지수등의 경우에는 조정가중치도 곱해야함)

# 요즘 유동비율 : 대주주보유분 등 실제 유통시장에서 거래되지 않는 주식수를 제외한 주식수 비율

KRX지수구성정보 서비스 (지수변동조치(CA) 내역) - 1149

60 | 주식

화면개요

▲ 지수시가총액 : 해당 업종지수를 산출하는데 쓰인 시가총액 (지수반영주식수 X 당일가격)

산출구성종목의 지수관련정보 (지수변동조치 및 내역 및 지수주식수, 유동비율 등) 를 제공하는 CHECK 의 서비스 입니다 ● 관련화면 : 1147, 1148, 1149

(문의: KRX인덱스마케팅팀 3774-4146)

\* KRX와 해당지수군에 대한 라이센스를 체결하셔야 합니다

KRX가 발표하는 지수들에 대해 지수산출에 필요한 Input 값들과

# 화면설명

| 💽 주식  1149 | 업종분석 <b>&gt; 종</b> | 목지수조치              |            |               |               |         |        |                               |                   |          |                           |              |
|------------|--------------------|--------------------|------------|---------------|---------------|---------|--------|-------------------------------|-------------------|----------|---------------------------|--------------|
| 기간등락   등락분 | 석   매물대            | 세력분석   상대성과1       | 1 성과2      | 상대성과   입      | 영종지표   지종     | 표상관   구 | 성비 ㅣ 시 | 총비중   K200유동비   영             | 법종규모   구          | 성종목   가격 | 대별 IMkt PF                | RFLI 시장지도    |
| 전체         | ▼ 코스피 :            | 200 - 2017/10/     | 26 🖾 항목:   | 설정            |               |         |        |                               |                   |          |                           |              |
| 종목명        | 종목코드               | CADI를              | 적용일        | 지수업종<br>코드(전) | 지수업종<br>코드(후) | 규모(전)   | 규모(후)  | CA상세정보                        | 가격(전)             | 가격(후)    | 지수<br>주식수(전)              | 지수<br>주식수(후) |
| 롯데푸드       | 002270             | Index Share Change | 2017/10/30 | 07            |               | М       |        | Spinoff                       | 608,000           | 0        | 1,369,436                 | 1,131,870    |
| 롯데지주       | 004990             | Name Change        | 2017/10/30 | <b>2</b> 07   |               | L       |        |                               | 166,000           | 3 0      | 14,214,000                | 3 0          |
| 롯데지주       | 004990             | Index Share Change | 2017/10/30 | 07            |               |         |        | Merger Acquisition/S          | 166,000           | 0        | 14,214,000                | 73,683,000   |
| [롯네질성      | 005300             | Index Share Change | 2017/10/30 | U/<br>10      |               | M       |        | Spinott                       | 1,354,000         | U        | 1,237,203                 | 799,346      |
|            | 010780             | Index Share Change | 2017/10/30 | 12            |               | M       |        | Conversion(CB etc.)           | 34,050<br>246,500 | 0        | 30,824,075                | 30,825,463   |
| 못대요함       | 020000             | Index Share Change | 2017/10/30 | 10            |               |         |        | Spirioli<br>Brigata Placament | 240,500<br>E 170  | 0        | 51,490,092<br>E94 492 E74 | 20,122,047   |
| 하구콜마       | 161890             | Index Share Change | 2017/10/27 | 10            |               | M       |        | Conversion(CB etc.)           | 3,170<br>82,400   | 0        | 21 100 151                | 21 104 461   |
| 한국물미       | 101030             | Index onare change | 2011/10/20 | 10            |               | 141     |        | Conversion(CD etc,)           | 02,400            | 0        | 21,100,131                | 21,104,401   |
|            |                    |                    |            |               |               |         |        |                               |                   |          |                           |              |
|            |                    |                    |            |               |               |         |        |                               |                   |          |                           |              |
|            |                    |                    |            |               |               |         |        |                               |                   |          |                           |              |
|            |                    |                    |            |               |               | ]       |        |                               |                   |          |                           |              |
|            |                    |                    |            |               |               |         |        |                               |                   |          |                           |              |
|            |                    |                    |            |               |               |         |        |                               |                   |          |                           |              |
|            |                    |                    |            |               |               |         |        |                               |                   |          |                           |              |
|            |                    |                    |            |               |               |         |        |                               |                   |          |                           |              |
|            |                    |                    |            |               |               |         |        |                               |                   |          |                           |              |
|            |                    |                    |            |               |               |         |        |                               |                   |          |                           |              |

1 조회날짜 : 해당정보는 익일시장준비완료시 (21:00 경) 제공됩니다.

2 적용일 : 해당 지수변동사항(CA)이 적용될 일자 (매매일)

- 3 지수변동요인에 대한 상세내역 제공
  - CA 종류

기준가변경, 지수주식수 변경, 유동비율변경, CAP비율변경, 업종변경, 선정/제외, 신규상장, 가중치변경(동일가중, 저변동성, 고배당 등 지수에 해당), 상호변경

한목설정 : 사용자가 자주 사용하는 항목들로 조회항목을 고르거나 위치를 바꿀 수 있습니다.

# K200 구성종목 등락기여도 - 1155

### 화면개요

코스피200 지수구성종목의 지수산입 시가총액 (지수주식수 X 유동비율)과 이를 통해 산출된 지수등락률 상대 기여도를 제공합니다. \* 지수주식수 란 : 지수변동 요인 인 지수 주식수 변동분을 실제 상장 전에 지수에 반영하는 주식수

본 정보는 K200 지수구성종목 라이센스 보유자에게만 제공됩니다. (참조: 1147, 1148, 1149)

### 화면설명

| 🧭 주식  11 | 55 업종분석 <b>&gt;K20</b> | 0유동비율/기   | 여도          |            | \star 🕞 🔒 '       | T 🤨 🌜 i | ≗∷ _ ⊂     | ×   |
|----------|------------------------|-----------|-------------|------------|-------------------|---------|------------|-----|
| 매물대  세력분 | 혼석   상대성과1             | 상대성과2 1 성 | I대성과 I 업종지표 | 표   지표상    | 란   구성비   시종      | 동비중 K2  | 00유동 < 🔉   | +   |
| 시가총액 주4  | 학수 🙆                   |           |             |            |                   |         | (단위: 백만,   | 주)  |
| 지수 3     | 31.96 FHHI             | 1.58      | 등락률         | 0.48 24283 | <b>랻(천)</b> 39.35 | 2 대금(백  | 면) 2.590.7 | 766 |
|          |                        |           |             |            | 국 애               |         |            |     |
| 코드       | 종목명                    | 유동비율      | 상장          | 비중         | 음덕<br>유동          | 비중      | 등락기여도      |     |
| 005930   | 삼성전자                   | 1 74,00   | 357,901,506 | 25,08      | 2 264,847,115     | 29,34   | 1,265353   |     |
| 000660   | SK하이닉스                 | 77,00     | 58,385,789  | 4,10       | 44,957,058        | 4,99    | 0,065452   |     |
| 005380   | 현대차                    | 66,00     | 34,693,545  | 2,43       | 22,897,739        | 2,54    | 0,050735   |     |
| 035420   | NAVER                  | 77,00     | 28,776,418  | 2,02       | 22,157,842        | 2,45    | -0,017388  |     |
| 005490   | POSCO                  | 79,00     | 28,379,314  | 1,99       | 22,419,658        | 2,48    | -0,101422  |     |
| 051910   | LG화학                   | 65,00     | 28,272,233  | 1,98       | 18,376,951        | 2,04    | -0,052170  |     |
| 028260   | 삼성물산                   | 46,00     | 27,884,436  | 1,95       | 12,826,840        | 1,42    | 0,072236   |     |
| 032830   | 삼성생명                   | 42,00     | 26,400,000  | 1,85       | 11,088,000        | 1,23    | 0,049392   |     |
| 012330   | 현대모비스                  | 68,00     | 26,088,155  | 1,82       | 17,739,945        | 1,96    | 0,225606   |     |
| 207940   | 삼성바이오로직스               | 22,00     | 24,944,205  | 1,75       | 5,487,725         | 0,61    | 0,010133   |     |
| 015760   | 한국전력                   | 49,00     | 24,940,304  | 1,75       | 12,220,749        | 1,35    | -0,003667  |     |
| 105560   | KB금융                   | 85,00     | 24,166,846  | 1,69       | 20,541,819        | 2,28    | -0,111891  |     |
| 055550   | 신한지주                   | 86,00     | 23,496,589  | 1,64       | 20,207,067        | 2,24    | -0,128128  |     |
| 017670   | SK텔레콤                  | 63,00     | 20,872,766  | 1,46       | 13,149,842        | 1,46    | 0,011837   |     |
| 034730   | SK                     | 49,00     | 20,123,044  | 1,41       | 9,860,292         | 1,09    | -0,023668  |     |
| 096770   | SK이노베이션                | 67,00     | 18,909,207  | 1,32       | 12,669,169        | 1,40    | -0,069715  |     |
| 090430   | 아모레퍼시픽                 | 53,00     | 18,823,633  | 1,32       | 9,976,526         | 1,11    | -0,031776  |     |
| 051900   | LG생활건강                 | 60,00     | 18,257,672  | 1,28       | 10,954,603        | 1,21    | 0,006574   |     |
| 018260   | 삼성에스티에스                | 43,00     | 15,939,826  | 1,11       | 6,854,125         | 0,76    | -0,011363  |     |
| 066570   | LG전자                   | 66,00     | 15,039,234  | 1,05       | 9,925,894         | 1,10    | -0,072315  | -   |
| 🛕 종목기여도  | 가 음수인 경우는              | (절대값이 클   | 수록) 지수 등록   | 방향과 반      | 대방향임              |         |            |     |

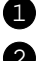

1 유동비율 : 대주주보유분 등 실제 유통시장에서 거래되지 않는 주식수를 제외한 주식수 비율

2 유동시가총액: 코스피200 지수산출에 반영되는 시가총액.

#### 62 | 주식

단, 여기에 사용되는 주식수는 상장주식수가 아니라 지수주식수이므로 실제 지수산출에 쓰이는 값과 동일한 값을 제공함 ③ 등락기여도 : K200 지수등락률에 종목별 실시간 지수비중을 가중하여 산출되는 상대적 기여도

- 기여도의 절대값 : 영향도

- 기여도의 부호 : 지수의 현재 등락 방향으로 기여하고 있으면 "+", 역방향이면 "-"

# 1440 - ETF 현재가

### 화면 개요

 ETF의 현재가 화면으로서, ETF종목의 기본적인 시세성 정보 (현재가, 대비, 등락률) 뿐만 아니라, 체결정보(차트 포 함), 일별정보(차트 포함), 기초적인 종목정보 및 관련 뉴스까지 제공하는 ETF의 종합화면입니다.

### 화면 설명

| 🞯 ETP   1440 ETF 시세>현재가 🔶 🗄 T 🧐 📞 ≔ 🗖 🗡 |                                                                    |      |             |                |                |             |        |        |           |        |                                            |        |
|-----------------------------------------|--------------------------------------------------------------------|------|-------------|----------------|----------------|-------------|--------|--------|-----------|--------|--------------------------------------------|--------|
| 현재가                                     | 시세표                                                                | Ē 🛛  | '정환매   구    | 성종             | 목(PDF)   ·     | 복수종목   합성!  | ETF    | 기초지수종  | 합         |        |                                            | +      |
| 102110                                  |                                                                    | v q  | ↓ ~ ~ ~ ~   | 목정별            | ź              |             |        |        |           |        |                                            |        |
| TIGER                                   | 200                                                                |      | <u> </u>    |                | <br>  2        | 기초: KOSPI 2 | 00     |        |           |        |                                            |        |
| 2 현재211                                 | 현재                                                                 | 712  |             |                |                | )           | +      | 文가 LP전 | ·량 LP비중   | 4      |                                            | +      |
| 현 재                                     | 가                                                                  |      | 23,280      | (              | 계상가            | 23,28       | 0      | 대비     | 매도량       | 호 가    | 매수량                                        | 대비     |
| 대                                       | НI                                                                 |      | <b>▼</b> 45 | [              | H HI           | -4          | 5      |        | 130       | 23,350 |                                            |        |
| 등락                                      | 률                                                                  |      | -0.19%      | -              | 등 락 률          | -0.19       | 8      |        | 100       | 23,340 |                                            |        |
| 거래                                      | 당                                                                  |      | 1,056,047   | U              | 계상거래<br>11 조 기 | 5,16        |        |        | 2         | 23,335 | 상한가                                        | 30.320 |
| 신월기대                                    | 18<br>그                                                            |      | 22 622 250  | אה             | リモノロ           | 22,32       | 23,325 |        | 200       | 23,330 | ייבט                                       | 23,330 |
| 기미대<br>가준편                              | 규                                                                  |      | 23,032,230  | 쓰스             | 포기군기<br>인부배근   | 22,700.7    | n      |        | 5 026     | 23 325 |                                            | 22,990 |
| - <u>가</u> 88                           | AV                                                                 |      | 23.297.09   |                | 적일NAV          | 23.317.1    | 5      |        | 15 065    | 23,305 | 지기                                         | 22,005 |
| NAV CH                                  | Ы                                                                  |      | -20.06      | (E             | TE-NAV)        | -17.0       | 9      |        | 7 510     | 20,000 | 지 기 하나 하나 하나 하나 하나 하나 하나 하나 하나 하나 하나 하나 하나 | 16,220 |
| NAV 등록                                  | 각률                                                                 |      | -0.09%      | (E             | TE-NAV)%       | -0.07       | %      |        | 7,510     | 23,300 | 미요고                                        | 10,330 |
| 지수기평                                    | 지수기준가 22,859.00                                                    |      | NAV         | -지수기준기         | 438.0          | 9           |        | 10,054 | 23,293    | ᄖᇴᄮ    | 10,000                                     |        |
| 시총(백                                    | 시총(백만) 1,719,228                                                   |      | 상           | 장주(천)          | 73,85          | 0           |        | 14,938 | 23,290    | 외국인(%) | 2.12%                                      |        |
| KUSPI                                   | KUSPI 200 228.59                                                   |      | 12          | :엑오사귤<br>= 라 르 | 0.01           | 76  <br>0   |        | 5,000  | 23,285    |        |                                            |        |
| 신걸네<br>초제이†43                           | 전월대비 -0.19<br>초점 0.11을 (전) 1.00                                    |      | ז<br>וה     | 5 딕 팔<br>기윤(저) | -0.00          | 3           | 연세가    |        | 23,280    |        |                                            |        |
|                                         | 2127                                                               |      | 1.55        | щ              |                |             | -      |        |           | 23,280 | 2,137                                      |        |
| 3 Tick 📑                                | 해결 📘                                                               | 회원시  | · 일별추0      |                | 일별차트   경       | 종목정보 < 🗡    | +      | 현 재 가  | 23,280    | 23,275 | 5                                          |        |
| 시간                                      | 현재                                                                 | 가    | 대비          |                | 체결량            | 거래량(주)      |        | 대비     | ▼ 45      | 23,270 | 5,013                                      |        |
| 장후                                      | 23                                                                 | ,280 | 大 🔻         | 45             | 34,000         | 1,056,047   |        | 등 락 률  | -0.19%    | 23,265 | 10,055                                     |        |
| 단일가                                     | 23                                                                 | ,280 | •           | ▼ 45 0         |                | 1,022,047   |        | 거래량    | 1,056,047 | 23,260 | 5,005                                      |        |
| 시간외                                     | 23                                                                 | ,280 | •           | ▼ 45           |                | 1,022,047   |        | 신고대량   | 0         | 23,255 | 10,002                                     |        |
| 15:20:58                                | 23                                                                 | ,280 | •           | 45             | 30             | 1,022,047   |        | 시간외대량  | 34000     | 23,250 | 9,458                                      |        |
| 15:20:51                                | 23                                                                 | ,280 | •           | 45             | 10             | 1,022,017   |        | LP1    | 신한투자      | 23,245 | 5,000                                      |        |
| 15:20:45                                | 23                                                                 | ,280 | •           | 45             | 40             | 1,022,007   |        |        |           | 23,240 | 10,055                                     |        |
| 15:18:15                                | 23                                                                 | ,280 | •           | 45             | 500            | 1,021,967   |        |        |           | 23,235 | 5,000                                      |        |
| 장종료                                     | 23                                                                 | ,280 | SS 🔻        | 45             | 0              | 1,021,467   |        |        | 58,033    | 10단계합  | 61,730                                     |        |
| 15:00:30                                | 23                                                                 | ,280 | SS 🔻        | 45             | 5,161          | 1,021,467   |        |        | -         | 시 간 외  | 2                                          |        |
| 15:00:26                                | 23                                                                 | ,280 | ଖା          | 45             | -2,137         | 5,161       | -      |        |           | 경쟁대량   |                                            |        |
| 🔔 iNAV정                                 | ▲ iNAV정보는 투자참고사항입니다. 산출시 오류발생 지연, 중단으로 인한 투자결과에 법적인 책임이 없음을 공지합니다. |      |             |                |                |             |        |        |           |        |                                            |        |

64 | ETP

종목검색창 또는 1443 화면 (=종목 상세 검색 화면) 을 통해 원하는 종목 또는 원하는 분류의 ETF종목을 선택할 수 있습니다.

※ 2015.11.23 이후 ETF 및 ETN 종목이 기초지수시장 및 기초자산분류로 세분화 되면서 ETF, ETN분류가 보다 체계적으로 개선되었습니다.

#### 2 종목정보

현재가1,2 탭으로 구성되어 있으며, 현재가, 대비, 등락률, 거래량, 거래대금 및 장중NAV(iNAV), 전일NAV, 괴리율 등 종목의 기본적인 정보를 보여줍니다.

#### 3 거래정보 및 관련뉴스

해당 ETF의 체결차트, 체결현황, 일별차트, 일별현황, 종목의 기본정보, 누적수익률을 확인할 수 있으며 [뉴스/공시]탭을 이용하여 해당 ETF에 대한, 또는 구성종목에 대한 뉴스와 공시를 확인하여 투자에 참고할 수 있습니다.

#### 4 호가 및 체결정보

ETF의 거래활성화를 위하여 LP(Liquidity Provider)의 호가가 반드시 필요합니다. 이 부분은 해당 ETF에 대한 전체 호가정보, LP의 호가정보 및 LP의 호가가 차지하는 비중, 현재 체결가 정보를 제공합니다.

#### 참고 사항

ETF (Exchange Traded Fund)

ETF는 특정 주가지수의 수익률을 추종하도록 설계된 지수연동형 펀드로서, 주식형ETF의 예를 들면, 해당 주가지수를 구성하는 종목과 동일하게 주식 바스켓을 현물로 납입하고, 이를 바탕으로 발행된 주권을 거래소에 상장시켜 거래하는 펀드입니다.

#### NAV (Net Asset Value)

ETF의 이론가격을 의미하여, 선물가격의 이론가격과 비슷한 원리입니다. 국내ETF의 NAV는 지수를 구성하는 종목들의 가치를 합산하여 장중에 반영하지만(PDF법), 해외ETF의 경우 지수를 구성하는 개별 종목의 정보를 바로 알기 어렵기 때문에 지수의 수익률 만큼 NAV도 변한다고 가정하여 장중NAV를 산출하고 있으며(지수수익률추종형), 이에 따라 장중NAV(=iNAV)를 추정NAV라고도 부릅니다. ※ 이에 대비하여 한국예탁결제원에서 산출하는 확정NAV가 있으며 이는 장종료 후, 산출되고 다음날

추정NAV의 기준이 되기 때문에 전일NAV라고도 불립니다.

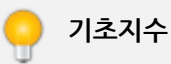

ETF 종목이 추적대상지수로 삼는 지수를 의미합니다.

기초지수는 주가지수가 대표적이지만, 이 외에도 채권지수, 섹터지수, 업종지수, 혼합지수, 선물지수, 통화지수 등 매우 다양한 형태의 지수가 존재합니다.

※ KRX에서는 ETF의 지수구성종목의 수가 10종목 이상이 되는 지수만을 추종할 수 있도록 함으로써

분산투자라는 ETF 고유의 특성을 유지하도록 하고 있습니다.

추적오차율(Tracking Error)

기초지수익률과 ETF의 NAV등락률의 차이를 의미합니다.

본래 추적오차율은 1년간의 운용실적을 토대로 산출하는 표준편차의 개념으로서 항상 양(+)의 값을 가지며, 장중에도 추적오 차율 산출이 필요하여 약식으로 추적오차율을 산출하게 됩니다.

※ CHECK에서는 전자의 경우를 '추적오차율(전)'이라고 표기하며 장중의 약식 추적오차율을 'i추적 오차율'이라고 표기합니다.

#### 관련 화면

1443 - ETF 시세표 1448 - ETF 구성종목(PDF)

# 1443 - ETF 시세표

화면 개요

화면 설명

notes

| 💽 ETP   1443 ETF 시세> <b>시세표</b> ★ 🖙 🗟 T 🤗 🗞 🖂 🗕 🗆 ×                                      |         |              |       |            |               |           |         |            |               |            |   |
|------------------------------------------------------------------------------------------|---------|--------------|-------|------------|---------------|-----------|---------|------------|---------------|------------|---|
| 현재가 시세표 설정환매   구성종목(PDF)   복수종목   합성ETF   기초지수종합   2 · · · · · · · · · · · · · · · · · · |         |              |       |            |               |           |         |            |               |            |   |
| ETF구분(전체) ▼ 문                                                                            | 용차(전체)  | -            | 지수산출기 | 관(전체) 💌    | 배율(전체) 🔻      | 복제방법(     | 전체) 🔻 🔟 | 네유형(전체)    | ) 🔹 [힘        | '목설정 🎙     |   |
| 기초시장분류(전체) 📢 최지 🐨 전체 🐨 기초자산분류(전체) 📢 체 🐨 전체 🐨 전종목 🛛 조회일 2016/01/18 🖾                      |         |              |       |            |               |           |         |            |               |            |   |
| 종목명                                                                                      | 현재가     | 대비           | 등락률   | 거래량        | 거래대금<br>(백만원) | (백만)      | 가중평균가   | NAV        | NAV<br>CH U I | NAV<br>등락률 |   |
| KODEX 200                                                                                | 23,270  | <b>v</b> 20  | -0.09 | 13,340,313 | 160,734       | 4,195,581 | 23,180  | 23,281.76  | -20.76        | -0.09      |   |
| KODEX 멤버리지 💦                                                                             | 8,955   | <b>v</b> 15  | -0.17 | 30,847,951 | 273,781       | 2,188,602 | 8,875   | 8,958.55   | -5.89         | -0.07      |   |
| TIGER 200                                                                                | 23,280  | ▼ 45         | -0.19 | 1,056,047  | 23,632        | 1,719,228 | 23,123  | 23,297.09  | -20.06        | -0.09      |   |
| KODEX 단기채권                                                                               | 100,105 | <b>v</b> 5   | 0.00  | 27,761     | 2,779         | 1,224,884 | 100,111 | 100,109.88 | 6.68          | 0.01       |   |
| KStar 200                                                                                | 23,375  | 5 🔺          | 0.02  | 994,509    | 23,144        | 877,731   | 23,273  | 23,361.22  | -21.11        | -0.09      |   |
| TIGER 유동자금                                                                               | 100,110 | 0            | 0.00  | 648        | 65            | 770,646   | 100,110 | 100,112.75 | 6.29          | 0.01       |   |
| KINDEX 200                                                                               | 23,235  | ▼ 40         | -0.17 | 169,586    | 3,922         | 722,608   | 23,127  | 23,263.96  | -22.02        | -0.09      |   |
| KODEX 삼성그룹                                                                               | 5,075   | <b>v</b> 20  | -0.39 | 111,594    | 546           | 692,230   | 5,058   | 5,076.42   | -10.05        | -0.20      |   |
| KODEX 단기채권PLUS                                                                           | 100,125 | 0            | 0.00  | 9,460      | 947           | 647,107   | 100,132 | 100,129.79 | 7.86          | 0.01       |   |
| 파워 K200                                                                                  | 23,510  | ▼ 25         | -0.11 | 26,642     | 625           | 506,640   | 23,444  | 23,519.19  | -19.69        | -0.08      |   |
| TIGER 경기방어                                                                               | 14,580  | ▼ 20         | -0.14 | 235,570    | 3,426         | 491,929   | 14,491  | 14,587.60  | -5.17         | -0.04      |   |
| ARIRANG 200                                                                              | 23,360  | ▼ 30         | -0.13 | 498,157    | 11,612        | 448,512   | 23,310  | 23,362.12  | -18.74        | -0.08      |   |
| KODEX 안버스                                                                                | 8,655   | 5 🔺          | 0.06  | 17,058,841 | 148,299       | 406,785   | 8,694   | 8,695.35   | -2.79         | -0.03      |   |
| TIGER 중국소비테마                                                                             | 9,575   | ▼ 5          | -0.05 | 95,463     | 413           | 385,489   | 9,551   | 9,606.02   | 30.28         | 0.32       |   |
| ARIRANG 단기유동성                                                                            | 104,770 | 0            | 0.00  | 2          | 0             | 336,102   | 104,772 | 104,769.29 | 7.62          | 0.01       |   |
| KStar 단기통안채                                                                              | 101,550 | 0            | 0.00  | 100        | 10            | 246,969   | 101,553 | 101,554.58 | 2.59          | 0.00       |   |
| KOSEF 200                                                                                | 23,340  | ▼ 20         | -0.09 | 39,804     | 926           | 221,730   | 23,255  | 23,338.89  | -22.16        | -0.09      |   |
| TIGER 원유선물(H)                                                                            | 3,215   | <b>v</b> 160 | -4.74 | 3,886,743  | 12,458        | 214,762   | 3,205   | 3,215.82   | -168.19       | -4.97      |   |
| 파워 단기채                                                                                   | 100,610 | 👗 – 5        | 0.00  | 0          | 0             | 205,234   | 0       | 100,612.77 | 9,42          | 0.01       |   |
| TIGER 차이나A레버리지                                                                           | 17,335  | ▼ 40         | -0.23 | 1,199,153  | 20,508        | 185,484   | 17,096  | 17,383.57  | 102.98        | 0.60       | - |
| •                                                                                        |         |              |       |            |               |           |         |            |               | •          |   |

ETF 전종목에서부터 원하는 분야의 ETF 종목까지 리스팅할 수 있는 ETF 검색 종합화면입니다.

#### 분류항목

ETF 구분 (투자회사/수익증권), ETF 운용사, 지수산출기관 (KRX, WISEfn, FnGuide, S&P, MSCI 등), 배율 등의 분류항목을 선택하여 이에 해당하는 ETF 종목을 리스팅하도록 합니다.

세계경제의 글로벌화가 가속화되면서 ETF가 추종하는 기초지수의 성격이 매우 중요해지고 있습니다. 투자자의 정확한 투자판단을 위해 기초지수의 특징 (국내/해외/국내+해외)을 대중소로 선택하여 리스팅할 수 있습니다.

#### 3 기초자산분류(대,중,소)

### 2 기초시장분류(대,중,소)

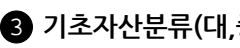

기초지수의 특징을 나타내는 또하나의 기준입니다. 기초지수가 무엇으로 이루어져 있는지 (주식, 부동산, 통화 등) 를 구분하여 이에 해당되는 ETF를 리스팅할 수 있습니다.

#### ④ 항목설정

리스팅되는 ETF의 정보(항목)를 선택할 수 있습니다.

현재가, 대비, 등락률, NAV 정보 등의 시세성 정보에서부터 과세유형, 상장일, LP증권사 등 비시세성 정보까지 매우 다양한 정 보를 확인할 수 있습니다.

#### 5 ETF 종목명 (다른 화면으로 Drag&Drop 가능)

선택된 분류항목에 해당하는 ETF종목은 종목명을 Drag&Drop하여 1440 현재가 화면, 1448 PDF 화면 등으로 자유롭게 이동 하여 보다 자세한, 또는 관련된 정보를 연계하여 확인할 수 있습니다.

#### 참고 사항

ETF (Exchange Traded Fund)

ETF는 특정 주가지수의 수익률을 추종하도록 설계된 지수연동형 펀드로서, 주식형ETF의 예를 들면, 해당 주가지수를 구성하는 종목과 동일하게 주식 바스켓을 현물로 납입하고, 이를 바탕으로 발행된 주권을 거래소에 상장시켜 거래하는 펀드입니다.

#### NAV (Net Asset Value)

ETF의 이론가격을 의미하여, 선물가격의 이론가격과 비슷한 원리입니다. 국내ETF의 NAV는 지수를 구성하는 종목들의 가치를 합산하여 장중에 반영하지만(PDF법), 해외ETF의 경우 지수를 구성하는 개별 종목의 정보를 바로 알기 어렵기 때문에 지수의 수익률 만큼 NAV도 변한다고 가정하여 장중NAV를 산출하고 있으며(지수수익률추종형), 이에 따라 장중NAV(=iNAV)를 추정NAV라고도 부릅니다. ※ 이에 대비하여 한국예탁결제원에서 산출하는 확정NAV가 있으며 이는 장종료 후, 산출되고 다음날

추정NAV의 기준이 되기 때문에 전일NAV라고도 불립니다.

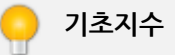

ETF 종목이 추적대상지수로 삼는 지수를 의미합니다.

기초지수는 주가지수가 대표적이지만, 이 외에도 채권지수, 섹터지수, 업종지수, 혼합지수, 선물지수, 통화지수 등 매우 다양한 형태의 지수가 존재합니다.

※ KRX에서는 ETF의 지수구성종목의 수가 10종목 이상이 되는 지수만을 추종할 수 있도록 함으로써

분산투자라는 ETF 고유의 특성을 유지하도록 하고 있습니다.

#### 추적오차율(Tracking Error)

기초지수익률과 ETF의 NAV등락률의 차이를 의미합니다.

본래 추적오차율은 1년간의 운용실적을 토대로 산출하는 표준편차의 개념으로서 항상 양(+)의 값을 가지며, 장중에도 추적오 차율 산출이 필요하여 약식으로 추적오차율을 산출하게 됩니다.

※ CHECK에서는 전자의 경우를 '추적오차율(전)'이라고 표기하며 장중의 약식 추적오차율을 'i추적 오차율'이라고 표기합니다.

### 관련 화면

1440 - ETF 현재가 1448 - ETF 구성종목(PDF)

# 1448 - ETF 구성종목(PDF)

## 화면 개요

蔙 특정 ETF의 1CU 안의 구성종목과 구성종목의 평가금액, 비중 등을 보여주는 화면입니다.

## 화면 설명

| 0   | ЕТР   1448 Е                                                       | TF 시세 <b>&gt;구성</b> | 종목(Pl    | DF)     |                      |             |                       |             |          | ★ 🕞 🖬 T 🎙  | 9 💊 🖂 🗖 🗖   | ×   |
|-----|--------------------------------------------------------------------|---------------------|----------|---------|----------------------|-------------|-----------------------|-------------|----------|------------|-------------|-----|
| 현   | [재가   <u>시</u> 세표   실                                              | ·<br>[성환매 구성]       | 종목(PDF   | ·) 복수종· | 목  합성ETF             | 기초지수종합      |                       |             |          |            |             | +   |
| 102 | 2110 🕘 🗸 🗨                                                         | .] 조회일 [201         | 6/01/18  | 😺 정렬    | 평가금액                 | ▼ 🛃 기준일:    | 2016/01/              | 18          |          |            |             | _   |
| 2   | 종목명 T                                                              | IGER 200 🤍          | [준가      | 23,32   | 25 NAV               | 23,297.     | .09 문:                | 용사          | 미래에셋지    | ·산운용 기초자   | 🔶 🛛 KOSPI 🤅 | 200 |
|     | 현재가                                                                | 23,280              | 시가       | 22,99   | 90 CH B I            | ▼ 20.       | . <mark>06</mark> CU? | 5식수         |          | 1,477 현재:  | 가 228       | .59 |
|     | 대비 🔻                                                               | 45                  | 고가       | 23,33   | <mark>30</mark> 등락률  | -0.         | . <mark>09</mark> 구성  | 종목수         |          | 200 [[] [] | <b>V</b> 0  | .19 |
|     | 등락률                                                                | -0.19               | 저가       | 22,98   | 8 <mark>5</mark> 괴리율 | -0.         | .07 é                 | 금           | 20,3     | 17,542 등락( | B -0        | .08 |
| 번   | 호 종목                                                               | 명                   | 수량       | 비중      | 평가금액                 | 구성치가총액      | 현재가                   | 대비          | 등락률      | 거래량        | 거래대금(천)     |     |
| 1   | 삼성전자                                                               | (005930)            | 201      | 19.51   | 227,532,000          | 226,326,000 | 1,126,000             | <b>▼</b> 6, | 000 0.53 | 320,214    | 357,082,162 |     |
| 2   | 현대차                                                                | (005380)            | 281      | 3.33    | 38,918,500           | 39,059,000  | 139,000               | <b>A</b>    | 500 0.36 | 400,716    | 55,460,916  |     |
| 3   | NAVER                                                              | (035420)            | 48       | 2.75    | 32,160,000           | 32,976,000  | 687,000               | 🔺 17,       | 000 2.54 | 140,601    | 90,064,517  |     |
| 4   | 현대모비스                                                              | (012330)            | 124      | 2.60    | 30,380,000           | 30,008,000  | 242,000               | ▼ 3,        | 000 1.22 | 122,877    | 29,756,296  |     |
| 5   | 한국전력                                                               | (015760)            | 584      | 2.55    | 29,784,000           | 29,550,400  | 50,600                | •           | 400 0.78 | 904,786    | 39,989,293  |     |
| 6   | 신한지주                                                               | (055550)            | 777      | 2.47    | 28,826,700           | 29,331,750  | 37,750                | <b>A</b> 1  | 650 1.75 | 923,268    | 32,123,870  |     |
| 7   | SK하이닉스                                                             | (000660)            | 1,060    | 2.43    | 28,408,000           | 28,302,000  | 26,700                | •           | 100 0.37 | 3,658,921  | 96,816,650  |     |
| 8   | LG화학                                                               | (051910)            | 85       | 2.27    | 26,520,000           | 25,882,500  | 304,500               | ▼ 7,        | 500 2.40 | 336,776    | 102,652,141 |     |
| 9   | 기아차                                                                | (000270)            | 480      | 2.04    | 23,784,000           | 23,376,000  | 48,700                | •           | 850 1.72 | 1,166,966  | 56,921,403  |     |
| 10  | ) 아모레퍼시픽                                                           | (090430)            | 59       | 1.93    | 22,538,000           | 22,479,000  | 381,000               | ▼ 1,        | 000 0.26 | 148,846    | 55,267,593  |     |
| 11  | l POSCO                                                            | (005490)            | 135      | 1.87    | 21,802,500           | 22,275,000  | 165,000               | <b>▲</b> 3, | 500 2.17 | 325,359    | 52,837,280  |     |
| 12  | 2 SK텔레콤                                                            | (017670)            | 103      | 1.81    | 21,166,500           | 20,909,000  | 203,000               | ▼ 2,        | 500 1.22 | 140,619    | 28,591,156  |     |
| 13  | 3 삼성물산                                                             | (028260)            | 155      | 1.80    | 21,080,000           | 22,320,000  | 144,000               | 🔺 8,        | 000 5.88 | 627,410    | 87,666,159  |     |
| 14  | 4 KT&G                                                             | (033780)            | 200      | 1.80    | 21,000,000           | 21,300,000  | 106,500               | ▲ 1,        | 500 1.43 | 175,209    | 18,688,899  |     |
| 15  | 5 삼성화재                                                             | (000810)            | 65       | 1.74    | 20,377,500           | 19,792,500  | 304,500               | <b>▼</b> 9, | 000 2.87 | 88,778     | 27,173,994  |     |
| 16  | 5 원화예금                                                             | (KRD010             | (20,317, | 1.74    | 20,317,542           | -           | -                     |             |          | -          | -           |     |
| 17  | 7 KB금융                                                             | (105560)            | 668      | 1.71    | 20,040,000           | 20,140,200  | 30,150                | <b>A</b>    | 150 0.50 | 829,115    | 23,649,865  |     |
| 18  | 3 삼성생명                                                             | (032830)            | 182      | 1.65    | 19,292,000           | 19,110,000  | 105,000               | 🔻 1,        | 000 0.94 | 487,418    | 51,028,174  |     |
| 19  | 9 SK이노베이션                                                          | (096770)            | 126      | 1.43    | 16,695,000           | 16,758,000  | 133,000               | <b>A</b>    | 500 0.38 | 229,574    | 30,395,072  |     |
| 20  | ) LG생활건강                                                           | (051900)            | 17       | 1.42    | 16,643,000           | 16,575,000  | 975,000               | ▼ 4,        | 000 0.41 | 35,216     | 33,672,213  | -   |
|     | 🕰 iNAV정보는 투자참고사항입니다. 산출시 오류발생 지연, 중단으로 인한 투자결과에 법적인 책임이 없음을 공지합니다. |                     |          |         |                      |             |                       |             |          |            |             |     |

#### 1 종목검색

종목검색창 또는 1443 화면 (=종목 상세 검색 화면) 을 통해 원하는 종목을 선택하여 조회할 수 있습니다. ※ 2015.11.23 이후 ETF 및 ETN 종목이 기초지수시장 및 기초자산분류로 세분화 되면서 ETF분류가 보다 체계적으로 개선되었습니다. (1443 화면에서 확인 가능)

#### 2 종목정보

현재가, 대비, 등락률 및 해당 ETF가 추종하는 기초지수의 명칭과 기초지수 정보를 나타냅니다.

3 ETF 구성종목 정보 (ETF종류별로 제공정보가 다름)

70 | ETP

기초지수의 수익률을 추종하기 위해 자산운용사가 실제로 운용하는 포트폴리오의 구성종목입니다. 비중, 평가금액 등은 모두 1CU 안의 정보입니다.

ETF는 종류에 따라 제공하는 PDF 의 정보가 다르기 때문에 ETF의 종류에 따라 1448 화면의 형태도 조금씩 다릅니다. 예를 들 어 합성ETF에는 스왑계약이 포함되기 때문에 총위험노출액, 담보평가액, 위험평가액 정보를 함께 제공하고 있고, 기초지수의 구성종목 중 비중상위 30개 종목도 함께 제공하고 있습니다.

### 참고 사항

) ETF (Exchange Traded Fund)

ETF는 특정 주가지수의 수익률을 추종하도록 설계된 지수연동형 펀드로서, 주식형ETF의 예를 들면, 해당 주가지수를 구성하는 종목과 동일하게 주식 바스켓을 현물로 납입하고, 이를 바탕으로 발행된 주권을 거래소에 상장시켜 거래하는 펀드입니다.

NAV (Net Asset Value)

ETF의 이론가격을 의미하여, 선물가격의 이론가격과 비슷한 원리입니다. 국내ETF의 NAV는 지수를 구성하는 종목들의 가치를 합산하여 장중에 반영하지만(PDF법), 해외ETF의 경우 지수를 구성하는 개별 종목의 정보를 바로 알기 어렵기 때문에 지수의 수익률 만큼 NAV도 변한다고 가정하여 장중NAV를 산출하고 있으며(지수수익률추종형), 이에 따라 장중NAV(=iNAV)를 추정NAV라고도 부릅니다. ※ 이에 대비하여 한국예탁결제원에서 산출하는 확정NAV가 있으며 이는 장종료 후, 산출되고 다음날 추정NAV의 기준이 되기 때문에 전일NAV라고도 불립니다.

CU (Creation Unit)

국내주식형ETF를 예로 들어봅니다. 먼저 ETF 전체포트폴리오를 시가비중을 고려하여 구성하고 몇개의 동일한 CU로 나누며 1CU를 다시 10만주 정도의 ETF주식으로 나눕니다. 즉 CU는 일종의 구성종목바스켓이라고 보면 됩니다.

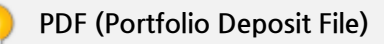

ETF를 만들 때 납입해야 하는 현물의 구성내역을 의미합니다. 특이한 점은 현물 종목만 모아 놓는다고해도 매매할 수 있는 거래 단위가 나오지 않기 때문에 정배율로 나누기 위해 현금을 약간 추가합니다. 따라서 PDF 안에는 '현금'도 하나의 종목으로 삼고 있으며 화면 상단의 '현금'은 1CU 안에 들어간 현금액을 말합니다.

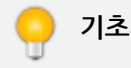

ETF 종목이 추적대상지수로 삼는 지수를 의미합니다.

기초지수는 주가지수가 대표적이지만, 이 외에도 채권지수, 섹터지수, 업종지수, 혼합지수, 선물지수, 통화지수 등 매우 다양한 형태의 지수가 존재합니다.

※ KRX에서는 ETF의 지수구성종목의 수가 10종목 이상이 되는 지수만을 추종할 수 있도록 함으로써 분산투자라는 ETF 고유의 특성을 유지하도록 하고 있습니다.

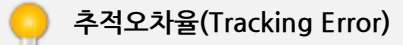

기초지수익률과 ETF의 NAV등락률의 차이를 의미합니다.

본래 추적오차율은 1년간의 운용실적을 토대로 산출하는 표준편차의 개념으로서 항상 양(+)의 값을 가지며, 장중에도 추적오 차율 산출이 필요하여 약식으로 추적오차율을 산출하게 됩니다.

※ CHECK에서는 전자의 경우를 '추적오차율(전)'이라고 표기하며 장중의 약식 추적오차율을 'i추적

오차율'이라고 표기합니다.

#### 관련 화면

1440 - ETF 현재가 1443 - ETF 시세표

# 2250 - ETN 현재가

### 화면 개요

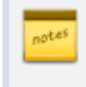

ETN의 현재가 화면으로서, ETN종목의 기본적인 시세성 정보 (현재가, 대비, 등락률) 뿐만 아니라, 체결정보(차트 포 함), 일별정보(차트 포함), 기초적인 종목정보 및 관련 뉴스까지 제공하는 ETN의 종합화면입니다.

## 화면 설명

| 💇 ETP   2250 ETN 시세>현재가 🛛 📩 🖂 🗖 🔍 🖂 🗕 🗆 🗙           |                                                                    |                  |                  |                |               |                     |        |         |        |         |        |
|-----------------------------------------------------|--------------------------------------------------------------------|------------------|------------------|----------------|---------------|---------------------|--------|---------|--------|---------|--------|
| 현재가 시세표   지수구성종목   해외지수종합   +                       |                                                                    |                  |                  |                |               |                     |        |         |        |         |        |
| 570006                                              | ~ Q                                                                | 🤨 71EF           | · .              | -              |               |                     | LP     |         |        |         |        |
| TRUE 인버스 차이나버 (570006) 기초지수: HSCEI Short Index 無 0월 |                                                                    |                  |                  |                |               |                     | 4      | 1주      |        |         |        |
|                                                     | PRICE                                                              | 대비               | 등락률              | 거래량            | 거래대금(         | 천)                  | 호가 LP전 | 량 LP비중  | 종목뉴스 공 | BM      | +      |
| 당일                                                  | 15,555                                                             | 345              | 2.27             | 239,699        | 3,1           | 647,705             | 대비     | 매도량     | 호 가    | 매수량     | 대비     |
| 전일                                                  | 15,210                                                             | 525              | 3,58             | 12,323         |               | 186,067             |        | -       | -      |         |        |
| 예상                                                  | 15,555                                                             | 345              | 2.27             | 2,018          | 고리(율          | )                   |        | -       | -      |         |        |
| iIV 🥌                                               | 15,574.80                                                          | 341.16           | 2.24             |                | -19.80        | (-0.13)             |        | -       | -      | 상 한 가   | 19,770 |
| IV                                                  | 15,233.64                                                          | IV총액             | 30,467           |                | 321.36        | (2.11)              |        | -       | -      | 고 가     | 15,555 |
| 지수                                                  | 1,335.33                                                           | 29.25            | 2,24             | HSCE           | I Short Index |                     |        | 122     | 19,770 | 시 가     | 15,280 |
| 기준                                                  | 15,210                                                             | 70               | 0.44             | 파표기준 .         | 15            | 0,233.64            |        | 1       | 19,400 | 저 가     | 14,905 |
| 식                                                   | 15,280                                                             | 0/               | 0.46             | 시송(맥만)         | 31            | ,110.00             |        | 2       | 18,900 | 하한가     | 10,650 |
|                                                     | 15,555                                                             | 345              | 2.27             | 287<br>Rounho  | 1 710 046     |                     |        | 1       | 17,900 | 대용가     | 10.640 |
| 사자이                                                 | 14,905                                                             | -305             | 10/06/26         | 전월다오류          | 1,/12,040     | (00.04)             |        | 338     | 16,900 | 외국인(%)  | 0.00%  |
| 88월<br>치고                                           | 15/07/05                                                           | 인기를<br>16/01/21  | 10/00/20<br>52조비 | 선어율<br>15,555  | 16/01/2       | 1                   |        | 5.000   | 15,605 | 4 12 00 |        |
| 지 고 고 치 귀                                           | 10 140                                                             | 16/01/21         | 52주[             | 10,555         | 15/07/01      | 3                   | 현지     | 171     | 15.555 |         |        |
| 표지                                                  | 10,140                                                             | 10/01/04         | JETE             | 10,140         | 15/07/0       |                     |        |         | 15,555 | 2,992   |        |
| Tick                                                | 체결 회원시                                                             | 일별추미             | 일별차트             | 종목정보           | 누적수익률         | +                   | 현 재 가  | 15,555  | 15,540 | 10      |        |
| 0 003 2                                             | 1년 •시세•니!                                                          | ٧                |                  |                |               | 15_600              |        | ▲ 345   | 15,500 | 10      |        |
| 5,547.62                                            |                                                                    |                  |                  |                | E L           | <mark>15,555</mark> | 등락률    | 2.27%   | 15,440 | 2       |        |
|                                                     | 3 🙂                                                                |                  |                  |                | N N E         | 15,000              | 거래량    | 239,699 | 15,435 | 2       |        |
| 5,400.00                                            |                                                                    | Π                |                  |                | MA E          | 15,400              | 신고대량   | 0       | 15,430 | 2       |        |
| 5,300.00                                            | /╡                                                                 | _{               |                  |                | 1 1 1         | 15,300              | 시간외대량  | 0       | 15,425 | 2       |        |
| 5,200.00                                            | )-]                                                                | a                |                  |                |               | 15,200              | LP1    | 한국증권    | 15,400 | 5       |        |
| 5,100.00                                            | ) 4                                                                | LA .             | h                | f -            | E 1           | 15,100              |        |         | 15,395 | 12      |        |
| 5,000.00                                            | 14                                                                 | W W              | "WYW             | C              | <u> </u>      | 15,000              |        |         | 15,385 | 7       |        |
|                                                     |                                                                    |                  |                  |                |               |                     |        | 5.464   | 10단계합  | 3.044   |        |
|                                                     | 9:01                                                               | <u>10:00 11:</u> | <u>00 12:00</u>  | ) <u>13:00</u> |               | -                   | 시 간 외  | 8       |        |         |        |
| ▲                                                   |                                                                    |                  |                  |                |               |                     |        |         |        |         |        |
| 🔔 iIVā                                              | ⚠️ iIV정보는 투자참고사항입니다. 산출시 오류발생 지연, 중단으로 인한 투자결과에 법적인 책임이 없음을 공지합니다. |                  |                  |                |               |                     |        |         |        |         |        |

#### 1 종목검색

종목검색창 또는 2251 화면 (=종목 상세 검색 화면) 을 통해 원하는 종목 또는 원하는 분류의 ETN종목을 선택할 수 있습니다.

※ 2015.11.23 이후 ETF 및 ETN 종목이 기초지수시장 및 기초자산분류로 세분화 되면서 ETN분류가 보다 체계적으로 개선되었습니다.

※ 외국에서는 ETF, ETN을 합쳐 ETP (Exchange Traded Products) 로 칭하기도 합니다.

#### 2 종목정보
현재가, 대비, 등락률, 거래량, 거래대금 및 장중IV(iIV), 전일IV, 괴리율 등 종목의 기본적인 정보를 보여줍니다.

#### 3 거래정보 및 관련뉴스

해당 ETN의 체결차트, 체결현황, 일별차트, 일별현황, 종목의 기본정보, 누적수익률을 확인할 수 있으며, 매수매도 최상위 5개 회원사 정보도 확인가능 합니다.

#### 4 호가 및 체결정보

ETN의 거래활성화를 위하여 LP(Liquidity Provider)의 호가가 반드시 필요합니다. 이 부분은 해당 ETN에 대한 전체 호가정보, LP의 호가정보 및 LP의 호가가 차지하는 비중, 현재 체결가 정보를 제공합니다. 또한 [종목뉴스], [공시]탭을 이용하여 해당 ET N에 대한 뉴스와 공시를 확인하여 투자에 참고할 수 있습니다.

### 참고 사항

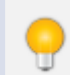

ETN (Exchange Traded Note, 상장지수증권)

ETN은 기초지수의 수익률 만큼을 ETN 발행사가 지급을 약속하는 무보증 무담보 증권입니다. ETN은 일정 규모 이상의 증권사 만이 발행할 수 있으며, 무보증, 무담보이므로 ETF와 달리 신용위험이 발생합니다. 그러나 ETF처럼 지수를 추종함에 있어 추 적오차율이 발생하지 않고, 훨씬 다양한 종류의 지수를 구성하여 수익을 약속하므로 ETF 에 비해 더욱 다양한 상품 출시가 가능 합니다.

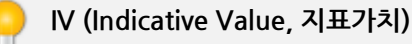

ETN은 기초지수 수익률 지급이 약속되는 증권이므로, 이론가치는 기초지수의 수익률이 됩니다. 그러나 유통시장에서 거래가 일어나다 보면 이론가보다 높거나 낮게 가격이 형성될 수 있습니다. ETF와 달리 ETN의 장중IV (iIV 또는 추정IV) 는 모든 종목이 '지수수익률추종법'으로 계산되며, 장마감 후, 예탁원에서는 지표 가치에서 운용보수, 세금 등을 제하여 확정IV (또는 전일IV) 를 산출하고 익일의 iIV산출의 기준이 됩니다.

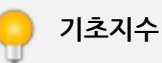

ETN 종목이 대상지수로 삼는 지수를 의미합니다. 과다경쟁을 막기 위해, KRX에서는 기상장된 ETF의 기초지수는 ETN의 대상에서 제외시켰습니다. ETN은 ETF에 비해 운용규제 가 훨씬 적고 최소 지수구성종목도 ETF에 비해 적기 때문에 더 다양한 종류의 지수를 만들어 ETN을 발행할 수 있습니다.

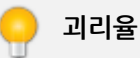

ETN의 이론가(지표가치)와 현재가의 차이 정도를 의미합니다. 개인투자자들의 ETN 시장진입을 위해서는 반드시 적은 호가 스 프레드가 유지되며 충분한 양의 매도물량, 매수물량이 있어야 합니다. 이를 유동성공급이라 하며 한국거래소에서는 ETN 상장 을 위해 LP의 지정을 의무화하고 있습니다. 괴리율이 크다는 것은 그만큼 유동성공급자가 제 역할을 못하고 있다는 의미이며, 투자자 보호를 위해 국내ETN의 경우 괴리율이 1% 초과, 해외ETN의 경우 괴리율이 2% 초과시 해당 ETN 종목에 대한 공시를 하도록 되어 있습니다.

※ 호가스프레드 : (최우선 매도호가-최우선매수호가) / 최우선매수호가 ※ 괴리율 : (현재가-지표가치) / 지표가치

### 관련 화면

2251 - ETN 시세표 8112 - 신종합차트

# 2251 - ETN 시세표

# 화면 개요

📷 ETN 전종목에서부터 원하는 조건, 유형의 ETN 종목들을 리스팅할 수 있는 ETN 검색 종합화면입니다.

### 화면 설명

| 🞯 ETP   2251 ETN 시세>시세표 👘 🗄 T 🤗 🗞 🖽 📛 🗖 🗡 |          |              |         |           |                 |              |         |           |            |       |  |  |  |
|-------------------------------------------|----------|--------------|---------|-----------|-----------------|--------------|---------|-----------|------------|-------|--|--|--|
| ┃ 현재가 시세표 지수구성                            | 성종목   해외 | 지수종합         |         |           |                 |              |         |           |            | +     |  |  |  |
| 1.2TN구분(전체) ▼ 발행.                         | 사(전체)    | <b>▼</b> Л   | 수산출기관   | ·(전체) 🔻 🃍 | 항목설정            |              |         |           |            |       |  |  |  |
| 기초시장분류(전체) 💌 2                            | 체 🔻      | 전체           | - 🔞 기초  | 자산분류 (전기  | 네)▼ 전체          | ▼ 전체         | ▼ 전등    | 종목 조회일    | 2016/01/21 |       |  |  |  |
| 종목명                                       | 현재가      | 대비           | 등락률     | 거래량       | 거래대금 4<br>(백만원) | ) 시총<br>(백만) | 가중평균가   | IV        | iIV        | IVD 🔷 |  |  |  |
| QV Big Vol ETN                            | 12,590   | <b>▼</b> 30  | -0.24   | 102       | 1               | 62,950       | 12,550  | 12,549.74 | 12,519.32  | -     |  |  |  |
| 신한 USD K200 선물 바이를                        | 11,930   | ▼ 25         | -0.21   | 2,310     | 27              | 59,650       | 11,825  | 12,019.11 | 11,940.26  | -     |  |  |  |
| TRUE 5스피 선물매도 풋                           | 11,460   | <b>v</b> 190 | -1.63   | 40,040    | 458             | 57,300       | 11,444  | 11,495.81 | 11,457.00  | -     |  |  |  |
| QV WISE 배당 ETN                            | 10,535   | <b>▲</b> 20  | 0.19    | 18        | 0               | 52,675       | 10,537  | 10,481.33 | 10,499.23  |       |  |  |  |
| 삼성 유럽 고배당 주식 ET                           | 10,035   | ▼ 255        | -2.48   | 87,793    | 886             | 50,175       | 10,094  | 10,377.91 | 10,038.70  | -3    |  |  |  |
| 신한 인버스 브렌트원유 신                            | 23,440   | <b>▲</b> 285 | 1.23    | 1,912     | 45              | 46,880       | 23,288  | 22,715.70 | 23,374.75  | 6     |  |  |  |
| able KQ Monthly Best 11 E                 | 9,365    | 🔻 115        | -1.21   | 3         | 0               | 46,825       | 9,365   | 9,500.02  | 9,305.33   | -1    |  |  |  |
| TRUE 코스피 선물매수 콜                           | 9,350    | <b>▲</b> 100 | 1.08    | 34,816    | 327             | 46,750       | 9,385   | 9,298.37  | 9,349.00   |       |  |  |  |
| able 코스피200선물플러스                          | 18,385   | <b>v</b> 30  | -0.16   | 5         | 0               | 45,962       | 18,475  | 18,324.63 | 18,423.89  |       |  |  |  |
| able Monthly Best 11 ETN                  | 9,280    | 👗 — 115      | 1.25    | 0         | 0               | 45,825       | 0       | 9,193.39  | 9,302.08   | 1     |  |  |  |
| able Quant비중조절 ETN                        | 17,700   | 🍢 95         | -0.53   | 0         | 0               | 44,487       | 0       | 17,685.29 | 17,651.38  | -     |  |  |  |
| 신한 K200 USD 선물 바이를                        | 8,145    | 🔺 55         | 0.68    | 1         | 0               | 40,725       | 8,145   | 8,052.09  | 8,105.54   |       |  |  |  |
| 신한 인버스 ₩TI원유 전들                           | 20,205   | <b>▲</b> 365 | 1.84    | 15,656    | 314             | 40,410       | 20,028  | 19,325.74 | 20,123.18  | 7     |  |  |  |
| 미래에셋 미국 바이백 ETI                           | 8,050    | 👗 55         | 0.69    | 0         | 0               | 39,975       | 0       | 8,074.06  | 8,015.03   | -     |  |  |  |
| TRUE 인버스 차이나H ETI                         | 15,555   | 🔺 345        | 2.27    | 239,699   | 3,648           | 31,110       | 15,212  | 15,233.64 | 15,574.80  | 3     |  |  |  |
| TRUE 위안화 중국5년국채                           | 10,205   | 0            | 0.00    | 0         | 0               | 30,615       | 0       | 10,217.12 | 10,181.24  | -     |  |  |  |
| 신한 인버스 구리 선물 ET                           | 13,440   | ▼ 65         | -0.48   | 41        | 1               | 26,880       | 13,425  | 13,457.73 | 13,582.25  | 1     |  |  |  |
| 삼성 바이오 테마주 ETN                            | 13,220   | 0            | 0.00    | 165,187   | 2,197           | 26,440       | 13,301  | 13,240.96 | 13,214.04  | -     |  |  |  |
| able 우량주 Monthly Best                     | 8,210    | 0            | 0.00    | 0         | 0               | 24,630       | 0       | 8,239.99  | 8,199.38   | - 💌   |  |  |  |
| •                                         |          |              |         |           |                 |              |         |           |            | •     |  |  |  |
| 종목수                                       | 78       |              | 거래대     | 배금(백만)    | 44,125          |              | 치가총액 (벽 | 백만)       | 1,888,17   | 0     |  |  |  |
| 🔔 iIV정보는 투자참고사형                           | 항입니다. 산취 | 출시 오류발       | 생 지연, 중 | 단으로 인한 !  | 투자결과에 법적인       | ! 책임이 없음     | 음을 공지합니 | 다.        |            |       |  |  |  |

#### 1 조건검색항목

ETN 구분, ETN 발행사, 지수산출기관 (KRX, WISEfn, FnGuide, S&P, MSCI 등), 배율 등의 조건을 설정하여 이에 해당하는 ETN 종목을 리스팅하도록 합니다.

#### 2 기초시장분류(대,중,소)

기초지수의 수익률은 ETN 가치로 직결되므로 기초지수를 상세히 알아야 합니다. 투자자의 정확한 투자판단을 위해 기초지수의 특징 (국내/해외/국내+해외)을 대중소로 선택하여 리스팅할 수 있습니다.

3 기초자산분류(대,중,소)

76 | ETP

기초지수의 특징을 나타내는 또하나의 기준입니다. 기초지수가 무엇으로 이루어져 있는지 (주식, 부동산, 통화 등) 를 구분하여 이에 해당되는 ETN을 리스팅할 수 있습니다.

#### 4 항목설정

리스팅되는 ETF의 정보(항목)를 선택할 수 있습니다. 현재가, 대비, 등락률, NAV 정보 등의 시세성 정보에서부터 과세유형, 상장일, LP증권사 등 비시세성 정보까지 매우 다양한 정 보를 확인할 수 있습니다.

#### 5 ETN 종목명 (다른 화면으로 Drag&Drop 가능)

선택된 분류항목에 해당하는 ETN종목은 종목명을 Drag&Drop하여 2250 현재가 화면, 2252 지수구성종목 화면 등으로 자유 롭게 이동하여 보다 자세한, 또는 관련된 정보를 연계하여 확인할 수 있습니다.

### 참고 사항

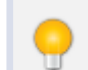

ETN (Exchange Traded Note, 상장지수증권)

ETN은 기초지수의 수익률 만큼을 ETN 발행사가 지급을 약속하는 무보증 무담보 증권입니다. ETN은 일정 규모 이상의 증권사 만이 발행할 수 있으며, 무보증, 무담보이므로 ETF와 달리 신용위험이 발생합니다. 그러나 ETF처럼 지수를 추종함에 있어 추 적오차율이 발생하지 않고, 훨씬 다양한 종류의 지수를 구성하여 수익을 약속하므로 ETF 에 비해 더욱 다양한 상품 출시가 가능 합니다.

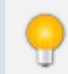

IV (Indicative Value, 지표가치)

ETN은 기초지수 수익률 지급이 약속되는 증권이므로, 이론가치는 기초지수의 수익률이 됩니다. 그러나 유통시장에서 거래가 일어나다 보면 이론가보다 높거나 낮게 가격이 형성될 수 있습니다. ETF와 달리 ETN의 장중IV (iIV 또는 추정IV) 는 모든 종목이 '지수수익률추종법'으로 계산되며, 장마감 후, 예탁원에서는 지표 가치에서 운용보수, 세금 등을 제하여 확정IV (또는 전일IV) 를 산출하고 익일의 iIV산출의 기준이 됩니다.

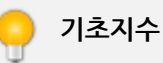

ETN 종목이 대상지수로 삼는 지수를 의미합니다. 과다경쟁을 막기 위해, KRX에서는 기상장된 ETF의 기초지수는 ETN의 대상에서 제외시켰습니다. ETN은 ETF에 비해 운용규제 가 훨씬 적고 최소 지수구성종목도 ETF에 비해 적기 때문에 더 다양한 종류의 지수를 만들어 ETN을 발행할 수 있습니다.

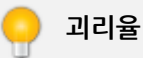

ETN의 이론가(지표가치)와 현재가의 차이 정도를 의미합니다. 개인투자자들의 ETN 시장진입을 위해서는 반드시 적은 호가 스 프레드가 유지되며 충분한 양의 매도물량, 매수물량이 있어야 합니다. 이를 유동성공급이라 하며 한국거래소에서는 ETN 상장 을 위해 LP의 지정을 의무화하고 있습니다. 괴리율이 크다는 것은 그만큼 유동성공급자가 제 역할을 못하고 있다는 의미이며, 투자자 보호를 위해 국내ETN의 경우 괴리율이 1% 초과, 해외ETN의 경우 괴리율이 2% 초과시 해당 ETN 종목에 대한 공시를 하도록 되어 있습니다.

※ 호가스프레드 : (최우선 매도호가-최우선매수호가) / 최우선매수호가 ※ 괴리율 : (현재가-지표가치) / 지표가치

### 관련 화면

2250 - ETN 현재가 8112 - 신종합차트

# 1201 - ELW 현재가

### 화면 개요

ELW 현재가 화면으로서 가격, 대비, 거래량 뿐 아니라 ELW 모든 종목 및 그에 대한 민감도, 변동성을 함께 보여주
는 ELW의 대표적인 화면입니다.

### 화면 설명

| 🕑 ELW            | 1201 시세            | >현재기              | F1                 |                     |                                 |                          |             | *            | r 🕞 🖬 T 😢 🤉   | S. 🖂 🗆 🗖      | ×    |
|------------------|--------------------|-------------------|--------------------|---------------------|---------------------------------|--------------------------|-------------|--------------|---------------|---------------|------|
| 현재가1 1           | 현재가2   현           | 현재가3              | 전종목 ㅣ 자            | 산별1   복수경           | 종목   기본정보   전광판   시세표           | 시세표편집                    |             |              | •             |               | +    |
| ELW 주석           | 1                  |                   |                    | +                   | 시세 투자지표 민감도 관심                  | 님 외국계 일말                 | 별추이 기본경     | 영보 [KR×100 K | SP200         |               | +    |
| 57AF42           | <b>~ Q</b>         | 전체 [              | P                  |                     | 기초자산 전체 🔻 전체                    | <ul> <li>Type</li> </ul> | 전체 🔻 특      | 발행차 전체       | -             | 5             | •    |
| 한국AF             | -42KOSPI20         | )0콜               | (57                | AF42)               | 종목명                             | 현재가                      | 대비          | 등락률          | 거래량           | 대금(천)         |      |
| 23               | 5 🔺 💷              | 80 II             | 준이론가               | 237.68              | 한국AB74케이티콜                      | 70                       | <b>▲</b> 60 | 600.00       | 10            | 0             |      |
|                  | 51<br>11 2011      | 1.61% (<br>2222 9 | 연일종가<br>제제하다       | 224 00              | 현대A663엘지전자콜                     | 40                       | 🔺 25        | i 166.67     | 436,330       | 12,527        |      |
| 경렬구조합(           | 101.683            | 2232 급<br>3120 7  | '인연된가'<br>데인스랴     | 220.00              | 한국A498현대건설콜                     | 50                       | 🔺 25        | 5 100.00     | 10            | 0             |      |
| 거래대금(천           | 22.376             | 5.337 ?           | - 2 7 8<br>역일대금    | 18.005.753          | 한국A884글로비스콜                     | 20                       | 🔺 10        | 100.00       | 2,225,060     | 51,006        |      |
| 전환비율             | 100.               | 0000 3            | 비종거래<br>비종거래       | 2016/02/11          | 한국AA00삼성전자콜                     | 20                       | 🔺 10        | 100.00       | 1,110         | 17            |      |
| 행 사가격            | 23                 | 32.50 2           | <u> 안존일</u> 수      | 21                  | 한국AB44신한지주콜                     | 10                       | 🔺 5         | 5 100.00     | 10            | 0             |      |
| KOSPI 200        | 22                 | 8.79              | 거래량                | 115,528             | 한국AE21KOSPI200콜                 | 10                       | 5 🛦         | 5 100.00     | 968,290       | 4,842         |      |
| 전일대비             | <b>A</b>           | 4.98              | 등락률                | 2.23%               | 한국AH42KOSPI200콜                 | 10                       | 🔺 5         | 5 100.00     | 20            | 0             |      |
| 대비               | 매도량                | 호가                | 매수량                | 대비                  | 현대A302대림산업콜                     | 10                       | 🔺 5         | 5 100.00     | 30            | 0             |      |
| +17,000          | 17,000             | 280               | 내채면동상              | 3 20.06             | 현대A417네이버클                      | 20                       | 🔺 10        | 100.00       | 10            | 0             |      |
| +1,390           | 1,390              | 275               | 데다                 | 0.00                | 현대A565대림산업콜                     | 20                       | 🔺 10        | 100.00       | 10            | 0             |      |
| +4,820           | 4,820              | 2/0               | 르 니<br>간 마         | 0.039024            | 현대A835삼성SDI콜                    | 10                       | 🔺 5         | 5 100.00     | 10,520        | 105           | -    |
| +27,120          | 27,120             | 260               | 베가                 | 18.036374           | 5<br>회원사 외국인 일별추이 한             | 물시세 현물틱                  | ! 현물일별      | ELW틱 ELW일종   | 중 ELW일별 변동    | 성 민같<⇒        | +    |
| +229,610         | 229,610            | 255               | 세 타                | -16.935288          | 델타 김마 베가                        | 세타 핵                     | 로우          |              |               |               |      |
| +410,840         | 410,840            | 250               | 시 가                | 185                 |                                 |                          |             |              |               | h             |      |
|                  | 188,440            | 245               | 고 가                | 250                 |                                 |                          |             |              |               | E 0.35        | ond  |
|                  | 94,620             | 240               | 저가                 | 185                 |                                 |                          |             |              |               | È 0.39        | 5100 |
| +/00             | 404,050            | 235               | 비 배 리 티            | 98.40               |                                 |                          |             |              |               | 1             |      |
| 사온지지<br>  10121♥ | 2.57               | 230               | 543,760<br>590 500 |                     | +                               |                          | /           |              |               | ·             | 5090 |
| 계曲한지             | 35.51              | 220               | 648.050            |                     |                                 |                          |             |              |               | É 0.35        | 5080 |
| 소익분기             | 2.64               | 215               | 408.720            | ,<br>+408.720       |                                 |                          |             |              |               | 1             |      |
| 외인(주)            | 3.162.140          | 210               | 463,600            | +463,600            | +                               |                          | -/          |              |               | ·             | 5070 |
| 외인(%)            | 21.08              | 205               | 48,780             | +48,780             |                                 |                          |             |              |               | Ense          | 0303 |
| LP회원1            | 한국증권               | 200               | 40,540             | +40,540             |                                 |                          |             |              |               | E             | 1000 |
| LP보유량            | 329,120            | 195               | 63,980             | +63,980             |                                 |                          |             |              |               | ·             | 5050 |
| LP비중(%)          | 2.19               | 190               | 69,110             | +69,110             | l                               |                          |             |              |               | F             |      |
| LP종료일            | 16/02/11           | 185               | 91,300             | +91,300             | 10:29                           |                          |             |              |               |               |      |
| +692,810         | 1,379,220          | 10단계힙             | 3,067,340          | +1,186,030          | •                               |                          |             |              | ب <u>مع</u> ا | , 12 ⊟ MK Hei | K N  |
| ▲ 표준이용<br>산출되는   | 론가, 내재빈<br>는 값으로 특 | 변동성,니<br>투자에 참    | P변동성 및<br>고 자료로 (  | 민감도는 코:<br>))용하시기 비 | 실콤과 KIS채견평가가 공동으로 구<br>랍니다.<br> | ·축한 ELW 투자               | '지표 산출 시:   | 스템에 의해       |               |               |      |

#### 1 종목검색

돋보기 버튼을 클릭하여 종목을 검색할 수 있습니다. 종목명으로 검색할 수도 있고, 만기일, 발행사, 담당 LP 등의 조건으로도 해당 종목을 검색할 수 있습니다.

#### 2 종목정보

탭을 변경하여 해당 ELW 종목의 시세 관련 데이터와 ELW의 기초자산의 시세성 데이터를 볼 수 있습니다. 해당 ELW의 거래형 성 현황을 보여주는 부분입니다.

#### 3 ELW전종목 시세, 현황 및 해당ELW의 거래정보

ELW 전종목의 현재가, 대비, 등락률, 거래량, 표준이론가, 패리티, 기어링, 레버리지, 손익분기점, 자본지지점, 델타, 감마, 베 가, 세타, 내재변동성, LP변동성 을 확인할 수 있습니다.

또한 자신만의 관심종목들과 외국계 증권사의 매매혀황, 시장대표지수인 KRX100과 KOSPI200의 혀황을 바로 확인할 수 있습 니다

※ 위 개념에 대해서는 하단의 [팁] 부분에서 자세히 설명드립니다.

#### 4 조건검색

ELW는 기초자산으로 무엇을 설정하느냐에 따라 매우 다양한 상품 출시가 가능합니다.

유가종목/코스닥종목인지, 혹은 지수를 기초로하 ELW인지, 발행사는 어디 증권사인지, 콜ELW 혹은 풋ELW인지 조건을 주어 이에 해당되는 ELW 리스트를 뽑을 수 있고, 결과로 나온 ELW 종목명을 Drag & Drop으로 좌상단의 부분에 던지면 상세한 시 세정보를 얻을 수 있습니다.

#### 5 종목 세부 정보

ELW는 파생상품으로서 기초자산의 변화로 부터 매우 다양한 정보를 얻을 수 있습니다.

대표적인 개념이 '민감도'로서 델타, 감마 등이 대표적이며 이에 대한 의미는 하단의 [팁] 부분에서 다루게 됩니다. 그 외에 매수 매도 상위 5개 회원사, 해당 ELW에 대한 외국인 투자현황, 기초자산에 대한 정보, ELW관련 뉴스와 공시, 변동성 정보를 보실 수 있습니다.

### 참고 사항

변동성(Volatility)

이론적으로 ELW의 가격을 결정하는 요소 중 하나가 기초자산의 변동성입니다. 그러나 현실적으로는 시장에서 형성된 ELW의 가격을 통해 기초자산의 변동성을 역산하고 있으며, 변동성의 확대가 예상되면 ELW의 가치가 상승합니다.

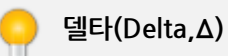

기초자산 가격변화에 따른 ELW 가격 변화율 ELW 가격변화 = (델타\*기초자산 가격변화)\*전환비율 콜ELW의 경우 내가격(ITM) 수준일 수록 1에 근접하며, 풉ELW의 경우 -1에 근접하게 됩니다.

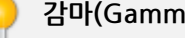

감마(Gamma,Γ)

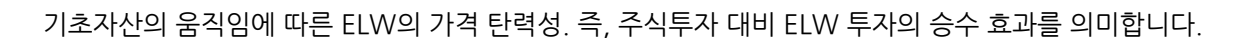

기초자산과 ELW의 수익률이 같아지는 시점에 도달하기 위해 필요한 기초자산의 기대상승률. 기초자산이 자본지지점보다 더 오를 것이라고 예상한다면 ELW에 투자하는 것이 레버리지 효과로 인해 더 유리합니다.

자본지지점

기어링%

패리티가 100보다 크면 내가격(ITM), 100보다 작으면 외가격(OTM)을 의미합니다.

- 콜의 Parity Ratio = (기초자산 가격/행사가격)\*100 (%)

- 풋의 Parity Ratio = (행사가격/기초자산 가격)\*100 (%)

- 현재 시점에서 권리를 행사했을 경우 투자자가 얻을 수 있는 이익 또는 손실을 의미합니다.

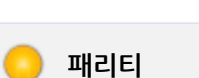

만기에 ELW 1개를 행사하여 얻을 수 있는 기초자산의 수입니다.

ELW 잔존일의 변화에 따른 ELW 프리미엄 변화율.

ELW의 가치는 만기에 근접할 수록 작아지므로 종류에 관계없이 음(-)의 값을 갖게 됩니다.

이자율 변화에 따른 ELW 가격 변화분. 콜의 경우 양(+), 풋의 경우 음(-)의 값을 같습니다.

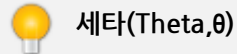

로우(Rho)

전환비율

기초자산 변동성에 따른 옵션 프리미엄 변화율. 변동성이 클수록 옵션의 가치가 커지기 때문에 옵션의 종류에 상관없이 양(+)의 값을 갖게 됩니다.

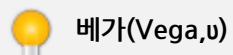

기초자산 가격변화에 따른 델타 값의 변화분. 감마는 콜,풋에 관계없이 ATM부근에가 가장 크며 ATM에서 멀어질 수록 작아집니다. (0<감마<1)

80 | ELW

#### 레버리지(Leverage)

기초자산 가격 1% 상승시의 ELW 가격 변화율 (= 기어링비율 \* 델타)

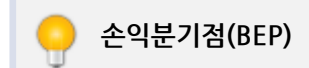

ELW에 투자해서 적어도 손실을 입지 않기 위해

- 콜의 경우 기초자산이 얼마나 올라야 하는지
- 풋의 경우 얼마나 내려야 하는지를 보여주는 지표입니다.

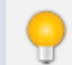

LP(Liquidity Provider, 유동성공급자)

상시 ELW에 대한 다양한 호가를 제출하여 ELW를 사거나 팔고자 하는 투자자가 있는 경우, 거래가 성사될 수 있도록 지원하는 역할을 합니다. ELW 상장을 위해서는 반드시 1사 이상의 LP를 지정하게 되어 있습니다.

### 관련 화면

1211 - ELW 시세표

# 1211 - ELW 시세표

# 화면 개요

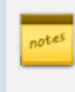

ELW 현재가 화면으로서 가격, 대비, 거래량 뿐 아니라 ELW 모든 종목 및 그에 대한 민감도, 변동성을 함께 보여주 는 ELW의 대표적인 화면입니다.

# 화면 설명

| C ELW      | 1211 시세 <b>&gt;시서</b> | I₩                 |         |           |        |         |           |           |          | ★ 🗉 🖬         | Т 👂 🤇 | k ⊞   _ | □ ×    |
|------------|-----------------------|--------------------|---------|-----------|--------|---------|-----------|-----------|----------|---------------|-------|---------|--------|
| 현재가1   현   | 재가2   현재가3            | :   전종목            | 자산별1    | 복수종목      | I 기본정보 | 한 F 전광  | 판 시세표     | 시세표       | 편집       |               |       |         | +      |
| 조회일 2016/  | 01/04 🛛 🛄             | 초자신 전체             | ▼ 전井    |           | -      | Type 전: | 체 🔻 전체    | -         | 발행사      | 전체            |       | -       |        |
|            | 배 투자지표 명              | <u>-</u><br>미감도 기본 | 정보      |           |        |         |           |           |          |               |       |         | P      |
|            | [목명                   | 현재가                | ГННІ    | 등락률       | 매도     | 매수      | 니가        | -<br>17.5 | 저가       | 거래량           |       | 거래대금    |        |
| 현대AH69K    | OSPI200要              | 5,040              | 0       | 0.00      | -      | 450     | 5,040     | 5,040     | 5,040    |               | 0     |         | 0      |
| 현대 AH68K   | OSPI200要              | 4,875              | 0       | 0.00      | -      | 320     | 4,875     | 4,875     | 4,875    |               | 0     |         | 0      |
| 현대 AH67K   | 0SPI200要              | 2,965              | 0       | 0.00      | -      | 35      | 2,965     | 2,965     | 2,965    |               | 0     |         | 0      |
| 현대AH66K    | .0SPI200天             | 2,840              | 0       | 0.00      | -      | 35      | 2,840     | 2,840     | 2,840    |               | 0     |         | 0      |
| 현대 AH65K   | :OSPI200要             | 2,715              | 0       | 0.00      | -      | 35      | 2,715     | 2,715     | 2,715    |               | 0     |         | 0      |
| 현대 AH64K   | :OSPI200要             | 2,590              | 0       | 0.00      | -      | 5       | 2,590     | 2,590     | 2,590    |               | 0     |         | 0      |
| 현대 AH63K   | :OSPI200풋             | 2,470              | 0       | 0.00      | -      | 35      | 2,470     | 2,470     | 2,470    |               | 0     |         | 0      |
| 현대AH62K    | :0SPI200콜             | 2,520              | 0       | 0.00      | -      | 35      | 2,520     | 2,520     | 2,520    |               | 0     |         | 0      |
| 현대AH61K    | :0SPI200콜             | 2,600              | 0       | 0.00      | -      | 35      | 2,600     | 2,600     | 2,600    |               | 0     |         | 0      |
| 현대 AH60K   | :0SPI200콜             | 2,685              | 0       | 0.00      | -      | 35      | 2,685     | 2,685     | 2,685    |               | 0     |         | 0      |
| 현대AH59K    | :0SPI200콜             | 2,770              | 0       | 0.00      | -      | 35      | 2,770     | 2,770     | 2,770    |               | 0     |         | 0      |
| 현대AH58K    | :0SPI200콜             | 2,860              | 0       | 0.00      | -      | 35      | 2,860     | 2,860     | 2,860    |               | 0     |         | 0      |
| 현대AH57K    | :0SPI200콜             | 4,260              | 0       | 0.00      | -      | 1,250   | 4,260     | 4,260     | 4,260    |               | 0     |         | 0      |
| 현대AH56K    | :0SPI200콜             | 4,390              | 0       | 0.00      | -      | 1,250   | 4,390     | 4,390     | 4,390    |               | 0     |         | 0      |
| 현대AH55K    | .0SPI200类             | 4,665              | 0       | 0.00      | -      | 320     | 4,665     | 4,665     | 4,665    |               | 0     |         | 0      |
| 현대AH54K    | .0SPI200天             | 4,500              | 0       | 0.00      | -      | 320     | 4,500     | 4,500     | 4,500    |               | 0     |         | 0      |
| 현대AH53K    | :OSPI200풋             | 4,340              | 0       | 0.00      | -      | 320     | 4,340     | 4,340     | 4,340    |               | 0     |         | 0      |
| 현대AH52K    | :OSPI200풋             | 4,180              | 0       | 0.00      | -      | 320     | 4,180     | 4,180     | 4,180    |               | 0     |         | 0      |
| 현대AH51K    | :OSPI200풋             | 4,025              | 0       | 0.00      | -      | 320     | 4,025     | 4,025     | 4,025    |               | 0     |         | 0      |
| 👍 현대 AH50K | OSPI200풋              | 3,870              | 0       | 0.00      | -      | 310     | 3,870     | 3,870     | 3,870    |               | 0     |         | 0 🔽    |
| KOSPI 200  | CALL                  | PUT                |         | 합계        | 전일대    | 191     | KOSPI 200 | 9         | 228.79   | ▲ 4.98        | 2.    | 23% 1   | 15,528 |
| 총거래량       | 285,428,600           | 291,130,1          | 770 576 | 5,559,370 | -10,98 | 2,610   | KRX       |           | 3,709.10 | ▲ 76.51       | 2.    | 11%     | 46,425 |
| 총거래대금      | 48,674,814            | 46,480,1           | 063 99  | 5,154,877 | -14,00 | 0,605   | KOSPI     |           | 1,879.43 | ▲ 38.90       | 2.    | 11% 4   | 08,460 |
| 대표변동성      | 0.00%                 | 0.0                | 00%     | 0.00%     |        | 0.00%   | K200선물    |           | 229.70   | <b>▲</b> 4.80 | 2.    | 13% 1   | 70,693 |

### 1 조회일**자설정**

약 200일의 데이터를 저장하고 있으며 조회일 당시의 종가, 대비, 등락률, 거래대금, 거래량 과 그밖의 투자지표, 민감도 등을 확인할 수 있습니다.

#### 2 조건검색

기초자산의 특징(개별주식옵션/지수옵션), ELW의 타입 (콜/풋, 표준형/조기종료 등) 을 조건으로 주어 이에 해당하는 ELW 종 목들을 리스팅 할 수 있습니다. 이에 대한 여러가지 항목들을 확인할 수 있으며 다른 화면으로 종목을 Drag & Drop 하여 이 화 면에서 보여주지 못하는 정보를 얻을 수도 있습니다.

기초자산 변동성에 따른 옵션 프리미엄 변화율. 변동성이 클수록 옵션의 가치가 커지기 때문에 옵션의 종류에 상관없이 양(+)의 값을 갖게 됩니다.

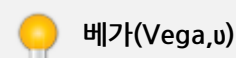

기초자산 가격변화에 따른 델타 값의 변화분. 감마는 콜,풋에 관계없이 ATM부근에가 가장 크며 ATM에서 멀어질 수록 작아집니다. (0<감마<1)

감마(Gamma,Γ)

기초자산 가격변화에 따른 ELW 가격 변화율 ELW 가격변화 = (델타\*기초자산 가격변화)\*전화비율 콜ELW의 경우 내가격(ITM) 수준일 수록 1에 근접하며, 풉ELW의 경우 -1에 근접하게 됩니다.

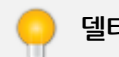

델타(Delta,∆)

이론적으로 ELW의 가격을 결정하는 요소 중 하나가 기초자산의 변동성입니다. 그러나 현실적으로는 시장에서 형성된 ELW의 가격을 통해 기초자산의 변동성을 역산하고 있으며, 변동성의 확대가 예상되면 ELW의 가치가 상승합니다.

변동성(Volatility)

### 참고 사항

우리나라에서 ELW 전체거래량 중에서는 시장대표지수 옵션 비중이 매우 큽니다. 이 부분은 시장대표지수의 값, 등락률과 지수 소속 종목들의 거래량 합산 등을 표시해줍니다.

### 5 대표지수의 정보

기초자산이 같은 당일의 ELW의 합산 데이터입니다.

### ④ 기초자산이 같은 ELW의 합산 정보

- 기본정보 : 행사가, LP종료일, 전환비율, 상장일, 최종거래일, 잔존일수 LP보유량 및 LP비중
- 민감도 : 내재변동성, LP변동성, 델타, 감마, 세타, 베가, 로우
- 투자지표 : 표준이론가, 괴리도, 패리티, 기어링, 레버리지, 손익분기점, 자본지지점

- 시세 : 현재가, 대비, 등락률, 매도, 매수, 시가, 고가, 저가, 거래량, 거래대금

- LP매매 : 거래량, 순매수/매도/매수 의 비율

3 전종목에 대한 세부 정보

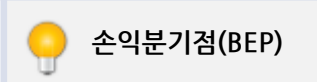

기초자산 가격 1% 상승시의 ELW 가격 변화율 (= 기어링비율 \* 델타)

기초자산의 움직임에 따른 ELW의 가격 탄력성. 즉, 주식투자 대비 ELW 투자의 승수 효과를 의미합니다.

기어링%

레버리지(Leverage)

오를 것이라고 예상한다면 ELW에 투자하는 것이 레버리지 효과로 인해 더 유리합니다.

기초자산과 ELW의 수익률이 같아지는 시점에 도달하기 위해 필요한 기초자산의 기대상승률. 기초자산이 자본지지점보다 더

자본지지점

- 풋의 Parity Ratio = (행사가격/기초자산 가격)\*100 (%) 패리티가 100보다 크면 내가격(ITM), 100보다 작으면 외가격(OTM)을 의미합니다.

- 콜의 Parity Ratio = (기초자산 가격/행사가격)\*100 (%)
- 현재 시점에서 권리를 행사했을 경우 투자자가 얻을 수 있는 이익 또는 손실을 의미합니다.

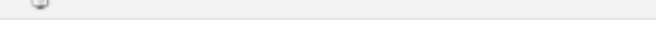

만기에 ELW 1개를 행사하여 얻을 수 있는 기초자산의 수입니다.

ELW 잔존일의 변화에 따른 ELW 프리미엄 변화율. ELW의 가치는 만기에 근접할 수록 작아지므로 종류에 관계없이 음(-)의 값을 갖게 됩니다.

이자율 변화에 따른 ELW 가격 변화분. 콜의 경우 양(+), 풋의 경우 음(-)의 값을 같습니다.

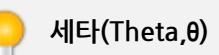

로우(Rho)

전환비율

패리티

ELW에 투자해서 적어도 손실을 입지 않기 위해

- 콜의 경우 기초자산이 얼마나 올라야 하는지
- 풋의 경우 얼마나 내려야 하는지를 보여주는 지표입니다.

#### LP(Liquidity Provider, 유동성공급자)

상시 ELW에 대한 다양한 호가를 제출하여 ELW를 사거나 팔고자 하는 투자자가 있는 경우, 거래가 성사될 수 있도록 지원하는 역할을 합니다. ELW 상장을 위해서는 반드시 1사 이상의 LP를 지정하게 되어 있습니다.

### 관련 화면

1201 - ELW 현재가

# 4000 - 선물옵션종합

### 화면 개요

☞ 국내/외 주요지수, 선물 현재가, 옵션 현재가, 투자주체별 매매현황, 옵션민감도, 프로그램매매 현황, 합성선물 정보 를 통합 제공합니다.

### 화면 설명

| 💽 옵션   4000 종합≻       | 선물옵션종합                                          |                                                                                                    |            |                       | ★ [                                                                                                    | 🗏 🔒 T 🖗 🌜                             | ≔ = ×                                     |
|-----------------------|-------------------------------------------------|----------------------------------------------------------------------------------------------------|------------|-----------------------|----------------------------------------------------------------------------------------------------|---------------------------------------|-------------------------------------------|
| 선물옵션종합 투자자종           | 합   복수종목   시/                                   | 세표   투자자일령                                                                                                    | 등   투자자일별  | KOSPI200  복수종목        | KOSTAR VKOSPI                                                                                                    | 섹터지수   개별                             | 주식   +                                    |
| 1 국내지수                | 지수                                              | 대비                                                                                                    | 등락률        | 해외지수                  | 지수                                                                                                    | 대비                                    | 등락률                                       |
| KOSP1                 | 1,968,52                                        | ▼ 14,94                                                                                                    | -0,75      | ND100F(E)             | d 4,531,                                                                                                    | 50 🔻 0,25                             | -0,01                                     |
| KOSP1200              | 235,37                                          | ▼ 1,95                                                                                                    | -0,82      | NIKKE1225             | 20,620,                                                                                                    | 26 🔺 100,81                           | 0,49                                      |
| V-KUSPT               | 14,34                                           | ▲ 0,41                                                                                                    | 2,94       | Hangseng              | d 23,814,                                                                                                    | 55 🔻 176,38                           | -0,74                                     |
| KUSDAQ                | 722,01                                          | <ul> <li>9,35</li> <li>91,61</li> </ul>                                                                         | -1,28      | DOWJONES              | 17,408,                                                                                                    | 25 🔺 69,15                            | 0,40                                      |
| 서묵운셔                  | 5,792,42<br>지수                                  | CH HI                                                                                                    | -0,57      | ·야정스랴 [미경제:           |                                                                                                    | 0101/31013                            | 0,23<br>0401731983                        |
| K200 선물               | 236.15                                          | 2.35                                                                                                    | -0.99      | 130,815 122           | 2.241 1.29                                                                                                    | 7 -70                                 | -695                                      |
| K200 콜옵션 ATM          | 2,63                                            | ▼ 1.37                                                                                                    | -34,25     | 38,848 6              | 6,151 -11,17                                                                                                    | 6,492                                 | 4,548                                     |
| K200 풋옵션 ATM          | 4,01                                            | ▲ 1,02                                                                                                    | 34,11      | 10,033 8              | 8,425 2,51                                                                                                    | 8 30,761                              | -31,510                                   |
| 국채선물 3년               | 109,41                                          | ▲ 0,03                                                                                                    | 0,03       | 70,567 238            | 8,872 94                                                                                                    | 1 -821                                | -120                                      |
| USD 선물                | 1,183,10                                        | <b>▲</b> 9,90                                                                                                   | 0,84       | 66,662                | 0 25,51                                                                                                    | 3 -337                                | -19,576                                   |
| 101K9000 🗸 🔍          | CME                                             |                                                                                                    |            | 201K9240 🗸 🔍          | EUREX                                                                                                    |                                       |                                           |
| 2                     | ) KASPI2AA 전물 15                                | ing                                                                                                    |            | <b>3</b> K            | (OSPI 200 콜온션 1                                                                                                    | 509 240.0                             |                                           |
| ALTE: 238.45          | 771 : 238 55                                    | 저기·                                                                                                    | 235.75     | AL7F : 2.55           | קבי ביים ביים ביים ביים ביים ביים ביים ב                                                                                                    | 747                                   | L: 1.62                                   |
| 형재가                   | 236 15 FHE                                      |                                                                                                    | -2.35      | 형제가                   | 1 72                                                                                                    |                                       | <ul> <li>1.02</li> <li>▼ -0.97</li> </ul> |
| KUSBT 500             | 235.37 DIZ                                      | יייני<br>רו                                                                                                    | 235,63     | 비재비도성                 | 14.0                                                                                                    | 비로가                                   | 1.23                                      |
| 시자 Bacic              | 0.78 012 F                                      | Racio                                                                                                    | 0.26       | - 데세런ㅎㅎ ⊿<br>- 펴규벼도서  | 13.4                                                                                                    | 데티                                    | 0.31/6                                    |
| 거래량                   | 130 815 DI37                                    | 데르                                                                                                    | 122 241    | 거래량                   | 90.782                                                                                                    | 길데 ⊿<br>격제량                           | 11 107                                    |
|                       |                                                 | 10                                                                                                    | 100,041    |                       |                                                                                                    | 2010                                  | 11,101                                    |
| 호가 일중 일열 시1           | SBasis FAM                                      |                                                                                                    | +          | 호가 일중 일열              | 민감도 투자자                                                                                                    |                                       | +                                         |
| 일수   두 10조 30         | 소   1분   10분   일                                |                                                                                                    | 소회         | - 텔타 - 감마             | 베가 세타                                                                                                    | 토우                                    |                                           |
| MA(5) MA(20) MA(60) M | IA(120):MA(200)                                 |                                                                                                    | € 239.00   | ·델타 :                 |                                                                                                    |                                       | 0.450000                                  |
|                       |                                                 |                                                                                                    |            |                       |                                                                                                    |                                       |                                           |
| -                     |                                                 |                                                                                                    | E 238.00   |                       | ·····                                                                                                    |                                       | ¦– 0.400000                               |
| Maria                 |                                                 |                                                                                                    | 237.00     | " Museum              |                                                                                                    |                                       |                                           |
|                       | Sugar                                           | The second second second second second second second second second second second second second second second se | 236 15     |                       | and the second second s | m in                                  | <u>-</u> 0,350000                         |
|                       |                                                 |                                                                                                    |            |                       |                                                                                                    | -                                     | - : <mark>0.314657</mark>                 |
| 8/17 10 11            | 12 13                                           | 1'4 1'5                                                                                                    |            | <u>9:00 10:00 11:</u> | : <u>00 12:00 13:</u> (                                                                                                    | <u>)0 14:00 15</u>                    | :00                                       |
| <ul> <li>Ⅰ</li> </ul> |                                                 | - t 🖓 📮 🖡                                                                                                    | ⊟₩₩₩世      | ∢                     | III                                                                                                    | - • • • • •                           | 15 🖃 MH 🕪 🗄                               |
| 4                     | ) 프로그램 매매 현                                     | 황                                                                                                    |            |                       | (5) 합성선물                                                                                                    |                                       |                                           |
| 프로그램 매수 : 949.70      | )5 (백만) 프로그림                                    | 박 매도 : 1.158.4                                                                                                  | 186 (백만)   | 합성(K) ▼ 호가 호          | 회재가 10초 30                                                                                                    | 초 1분                                  |                                           |
| 평규 Basis              | 010 프로그램                                        | 박수매스                                                                                                    | -208 781   | 커버져                   | -0.05                                                                                                    | 리배석                                   | -0.05                                     |
| 차인스마스                 | 4 001 HITLO                                     | 스마스                                                                                                    | -212 872   | 하세세문매도                | 236 10 - #5                                                                                                    | 선정물매스                                 | 236 15                                    |
| 지국문해부<br>지정고지(마스)     | 이 지정고기                                          |                                                                                                    | 0          |                       | 235 60 KO                                                                                                    | 8년2011<br>8012000U 스                  | 235,17                                    |
| 지신승지(배구)              | 0 사건공기                                          |                                                                                                    |            |                       | 200,00 KU                                                                                                    |                                       | 0.41                                      |
| 사후송시(배구)              | 0 사다우승/                                         | (미포)                                                                                                    |            | 배도자락 Dasis            | 0.30 01-                                                                                                    | -AFH DASIS                            | 0.41                                      |
| 프로그램일중 평균 기           | 하약잔고                                            | ULEIOLZ                                                                                                    | +          | 합성선물 컨버젠 -            | 리버셜 합성매수치                                                                                                    | 의 합성매도차의                              | 의 +                                       |
| 시간 못깨뱃 곳              | · 사악거대<br>· · · · · · · · · · · · · · · · · · · | 이사역가 이사역가                                                                                                    | 에스         | 4.50 - '합성선물(         | 클)(합성선물(풋))                                                                                                    |                                       | 4.50                                      |
| 13:32:20 0 -          | - ui - ui - ui - ui - ui - ui - ui - ui         | 1 22                                                                                                    | 228        | 1 Annual              | <b>6</b>                                                                                                    |                                       | E                                         |
| 13:32:10 40 -         | 4 0 4                                           | 44 27                                                                                                    | 9 235      | 4.00 ± MM             | ma                                                                                                    |                                       | h 4.01                                    |
| 13:32:00 -86          | 1 1 0                                           | -87 24                                                                                                    | 2 328      |                       | and the second                                                                                                    | hadres V                              |                                           |
| 13:31:50 -102 -       | 8 0 8                                           | -94 28                                                                                                    | 5 379      | 2 50                  |                                                                                                    |                                       | 2 50                                      |
| 13:31:40 31 -         | 606                                             | 37 62                                                                                                    | 3 591      | 3,50 +                |                                                                                                    | · · · · · · · · · · · · · · · · · · · | 3,50                                      |
| 13:31:30 47           | 0 1 1                                           | 47 27                                                                                                    | 7 230      |                       |                                                                                                    |                                       | E                                         |
| 13:31:20 -209 -       | 2 2 4                                           | -207 208                                                                                                    | 3 415      | 3.00                  | mar at                                                                                                    | ~~~~                                  | <b>-</b> - 3.00                           |
| 13:31:10 -85 -        | 2 2 4                                           | -83 17/                                                                                                    | 2 255      | " When we             | and the second                                                                                                    | - Anno                                |                                           |
| 13:31:00 17           | 1 3 2                                           | 16 213                                                                                                    | 2 196      | 10.00                 | 10 10                                                                                                    | 14                                    |                                           |
| 15(30(50 -66 -        | 5 2 7                                           | -61 163                                                                                                    | 5 224 -    | 10:38                 | 12 13                                                                                                    | 14                                    |                                           |
| 당일두적 -208,781 4,09    | 91   16,038   11,947                            | -212,872 933,66                                                                                                 | 6 1,146,53 |                       |                                                                                                    | , <b>D</b>                            | G 🖃 MM MM 25                              |

#### 1 국내지수, 해외지수, 선물옵션

- 국내 주요지수를 실시간으로 제공합니다.
- 해외 주요지수를 실시간 또는 지연으로 제공하며 지연시세의 경우에는 지수명에 'd'가 표시됩니다.
- 선물 및 옵션 주요종목의 현재가, 미결제수량, 투자주체별 순매수량을 실시간으로 제공합니다.

#### 2 선물 시세정보

- 선물(CME연계 포함) 시세정보를 제공합니다.
- 호가 TAB : 5단계 호가정보

| 호가 일     | 중 일별            | 시장Basi     | s 투자자            |            |           | +        |
|----------|-----------------|------------|------------------|------------|-----------|----------|
| 건수       | <u>매도</u><br>증감 | 잔량         | 호가               | <br>- 잔량   | <u>맥숙</u> | 건수       |
| 58<br>45 | -1<br>+6        | 154<br>154 | 227.40<br>227.35 |            |           |          |
| 78       | -1              | 219        | 227.30           |            |           |          |
| 62<br>14 | +1              | 21         | 227.25           |            |           |          |
|          |                 |            | 227.15           | 112<br>120 | +1        | 46<br>45 |
|          |                 |            | 227.05           | 108        | +5        | 45<br>48 |
|          | _               |            | 226,95           | 118        | +2        | 42       |
| 257      | 0               | 699        | -103             | 596        | +1        | 226      |
| 1,775    | U               | 8,989      | 2,892            | 11,881     | +1        | 2,084    |

• 일중 TAB : 주기별 일중 차트

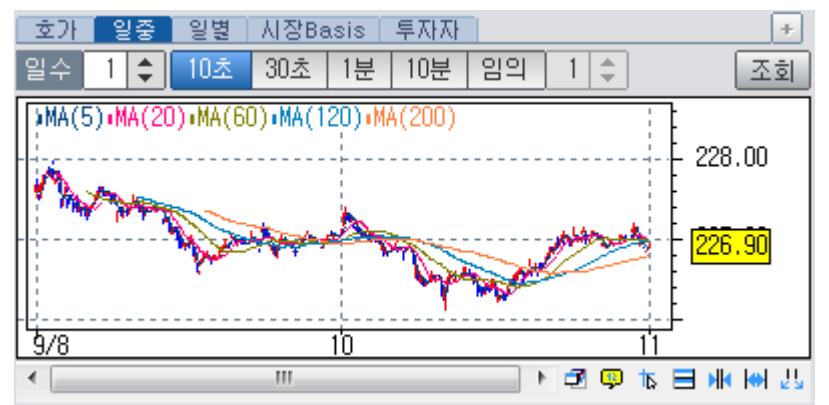

• 일별 TAB : 일/주/월별 가격 차트

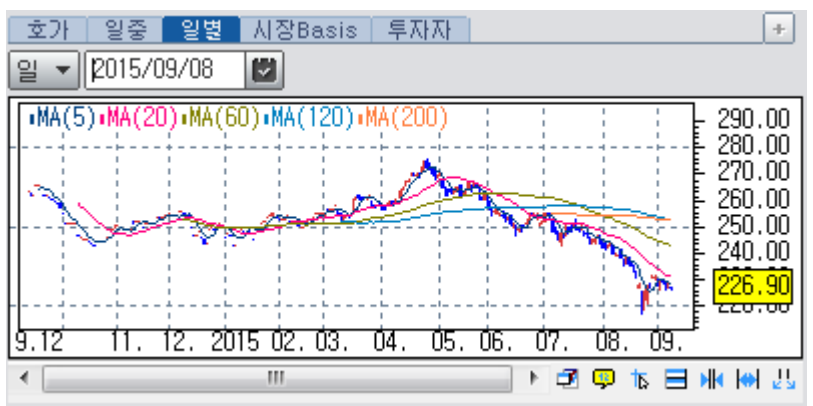

• 시장BASIS TAB : 주기별 Basis 차트

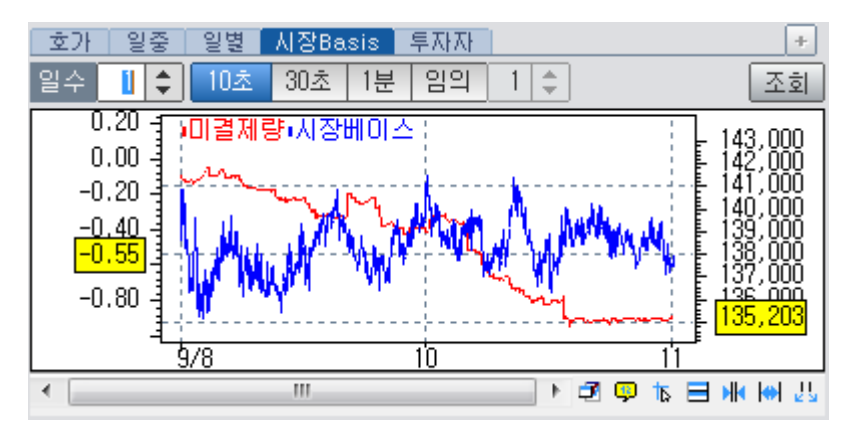

#### • 투자자 TAB : 투자주체별 당일 매매현황

| 호가 일중 | 일별 시장 | 'Basis 🚪 | 투자자    |     |        | +    |
|-------|-------|----------|--------|-----|--------|------|
| 투자자   | 순매수   | 대비       | 매수량    | 대비  | 매도량    | 대비   |
| 기 관   | 1,315 | -6       | 11,420 | 43  | 10,105 | 49   |
| 외국인   | -817  | 94       | 51,166 | 168 | 51,983 | - 74 |
| 개 인   | -397  | -80      | 25,541 | 42  | 25,938 | 122  |
| 금융투자  | 1,053 | 4        | 10,334 | 43  | 9,281  | - 39 |
| 투 신   | 233   | -4       | 775    | 0   | 542    | 4    |
| 은 행   | 144   | 0        | 246    | 0   | 102    | 0    |
| 보 험   | -166  | 0        | 5      | 0   | 171    | 0    |
| 기타금융  | 50    | 0        | 50     | 0   | 0      | 0    |
| 연기금등  | 1     | -6       | 10     | 0   | 9      | 6    |
| 기타법인  | -101  | -8       | 550    | 0   | 651    | 8    |
| 합계    | 0     | 0        | 88,677 | 253 | 88,677 | 253  |

#### 3 옵션 시세정보

- KOSPI200옵션, MINI KOSPI200옵션의 시세정보를 제공합니다.
- 호가 TAB : 5단계 호가정보를 제공합니다.
- 일중 TAB : 주기별 일중 차트를 제공합니다.
- 일별 TAB : 일/주/월별 가격 차트를 제공합니다.
- 민감도 TAB : 델타, 감마, 베가, 세타, 로우 실시간 차트

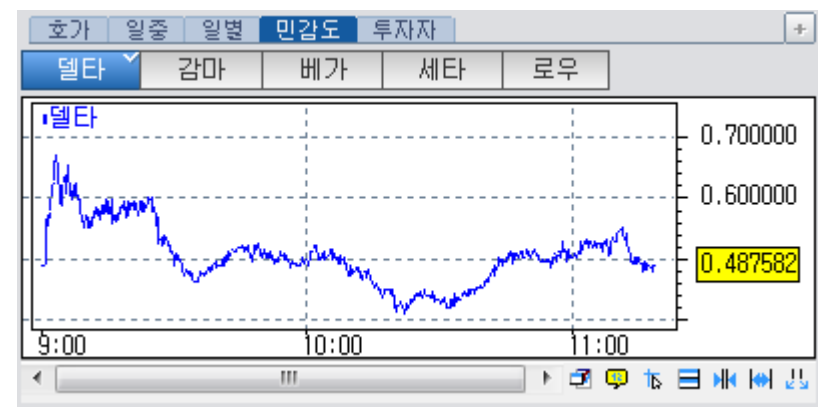

• 투자자 TAB : 투자주체별 당일 매매현황을 제공합니다.

#### 4 프로그램매매 현황

- 프로그램 매매현황, 평균 Basis, 차익잔고 현황을 제공합니다.
- 프로그램일중 TAB : 프로그램 순매수 (차익, 비차익 거래) 일중 데이터

| _ 프로그램:  | 뱀일중 평균   차익잔고 |         |       |        |         |         |         |   |
|----------|---------------|---------|-------|--------|---------|---------|---------|---|
| 비가       | POHOH         | ţ       | 차익거래  |        | Н       | 차익거리    | H       | * |
| 시간       | 순매수           | 순매수     | 매수    | 매도     | 순매수     | 매수      | 매도      |   |
| 13:07:00 | 139           | -3      | 5     | 8      | 142     | 312     | 170     |   |
| 13:06:50 | 106           | 6       | - 7   | 1      | 100     | 271     | 171     |   |
| 13:06:40 | 76            | -1      | 2     | 3      | - 77    | 240     | 163     |   |
| 13:06:30 | - 75          | 0       | 0     | 0      | 75      | 283     | 208     |   |
| 13:06:20 | 47            | 0       | 0     | 0      | 47      | 227     | 180     |   |
| 13:06:10 | -151          | 0       | 5     | 5      | -151    | 429     | 581     |   |
| 13:06:00 | - 4           | -1      | 0     | 1      | 6       | 448     | 442     |   |
| 13:05:50 | 68            | 0       | 0     | 0      | 68      | 380     | 312     |   |
| 13:05:40 | -112          | -3      | 1     | 4      | -109    | 294     | 403     |   |
| 13:05:30 | -163          | 1       | 1     | 0      | -164    | 278     | 442     | Ŧ |
| 당일누적     | -96,771       | -15,538 | 4,440 | 19,978 | -81,233 | 433,318 | 514,551 |   |

• 평균 TAB : 평균 Basis 및 KOSPI지수 일중추이 차트

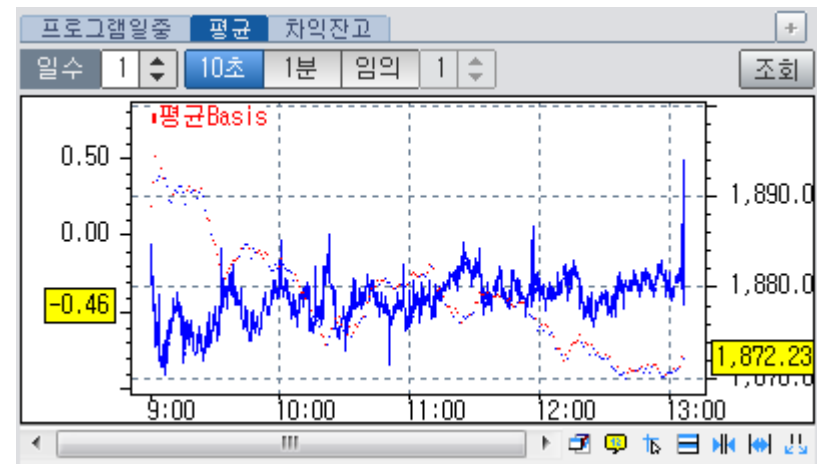

• 차익잔고 TAB : 주식 및 선물 일별 차익잔고

| 프로그램일중     | 평균 차익진    | בי       |            | [       | ÷ |
|------------|-----------|----------|------------|---------|---|
| 2015/09/08 | 🛃 대금(백만)  | 거래량      | Þ          |         |   |
| 일자         | 주식순매수     | 대비       | 선물순매수      | 대비      | * |
| 2015/09/07 | 1,773,622 | 8,882    | -1,830,590 | -6,367  |   |
| 2015/09/04 | 1,764,740 | -62,233  | -1,824,223 | 63,681  |   |
| 2015/09/03 | 1,826,973 | -97,398  | -1,887,904 | 95,519  | Ξ |
| 2015/09/02 | 1,924,371 | -24,646  | -1,983,423 | 25,273  |   |
| 2015/09/01 | 1,949,017 | -119,766 | -2,008,696 | 120,560 |   |
| 2015/08/31 | 2,068,783 | -165,916 | -2,129,256 | 164,687 |   |
| 2015/08/28 | 2,234,699 | -139,330 | -2,293,943 | 139,204 |   |
| 2015/08/27 | 2,374,029 | -166,437 | -2,433,147 | 170,974 |   |
| 2015/08/26 | 2,540,466 | -113,878 | -2,604,121 | 113,609 |   |
| 2015/08/25 | 2,654,344 | -53,426  | -2,717,730 | 54,455  | - |

### 5 합성선물

• 당일 ATM 기준 상하 4개의 행사가로 만들어진 합성선물 정보를 제공합니다.

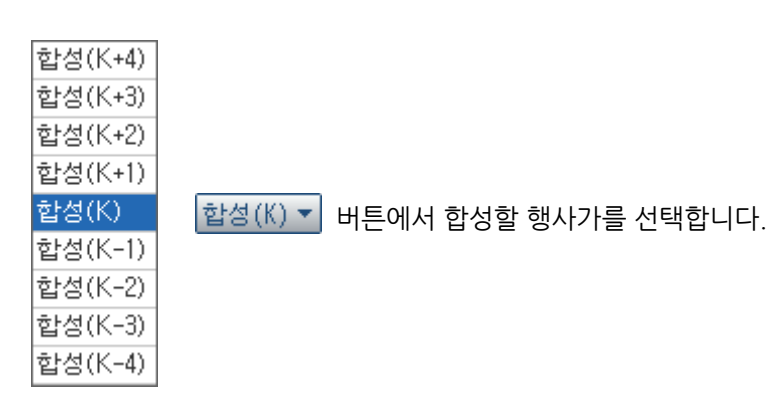

- 호가 : 최우선 매수/매도 호가
- 현재가 : 조회시점의 체결가격
- 합성선물 TAB : 합성시 선택된 콜/풋의 일중 가격차트

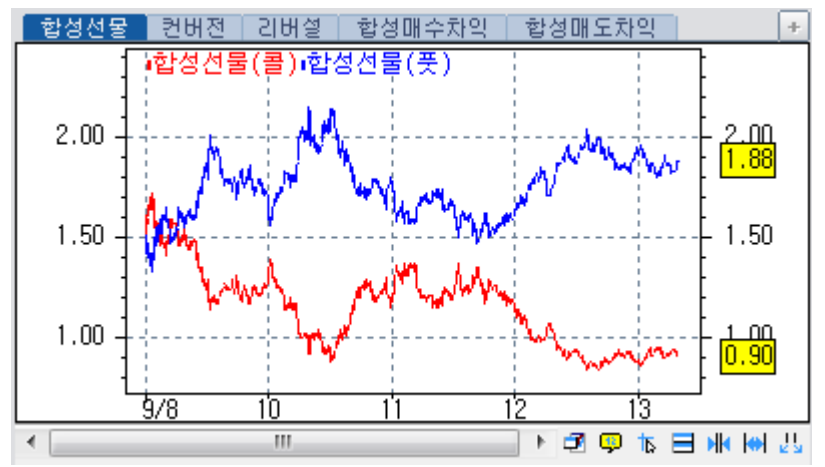

• 컨버젼 TAB : 컨버젼 손익 차트

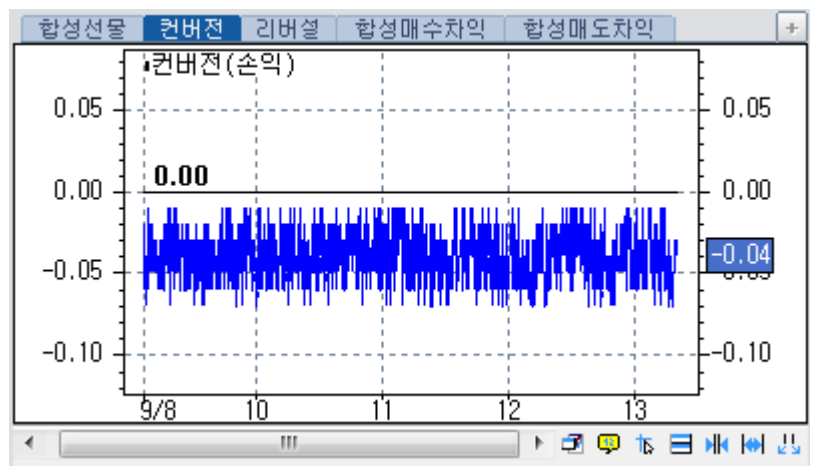

• 리버설 TAB : 리버설 손익 차트

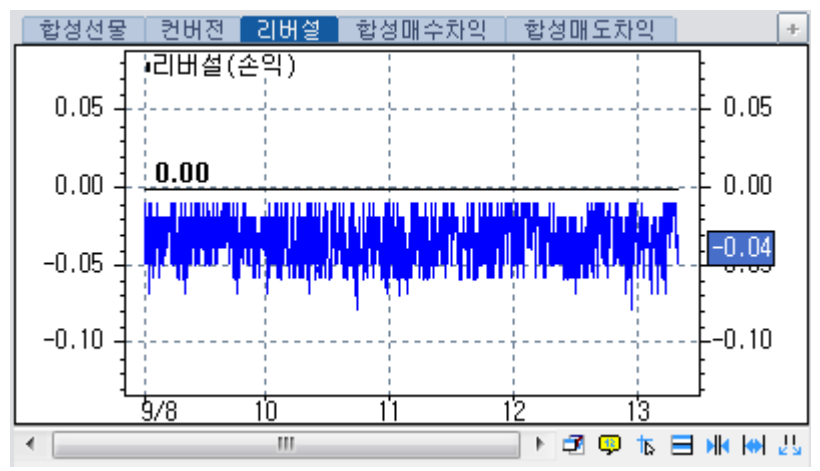

• 합성매수차익 TAB : 합성매수차익 Basis

호가 현재가 합성시 사용할 가격을 선택합니다.

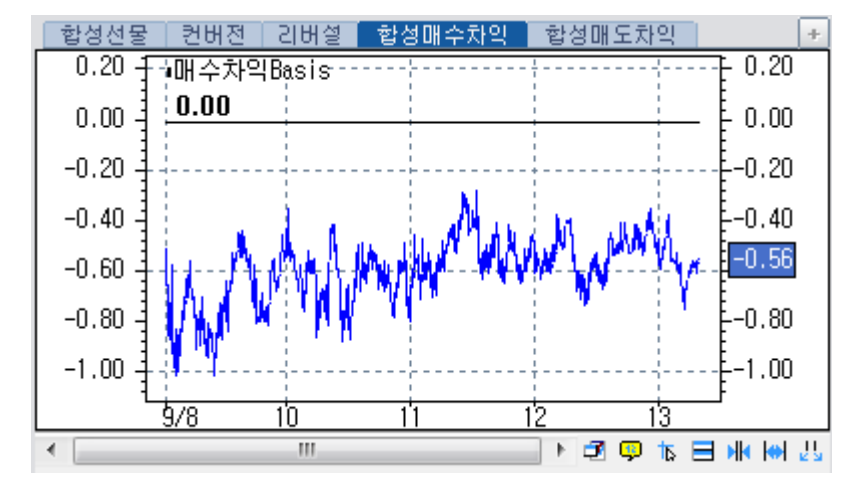

• 합성매도차익 TAB : 합성매도차익 Basis

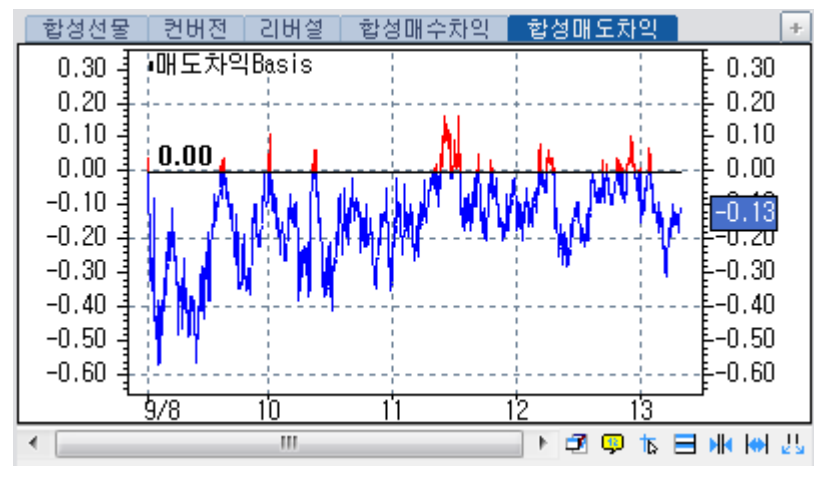

### 참고 사항

- (1) 용어 설명
  - 시장 Basis = 선물 현재가 기초자산 현재가
  - 이론 Basis = 선물 이론가 기초자산 현재가
  - 평균 Basis : 시장 Basis의 10초간 평균
  - 내재변동성 : 옵션가격모형에 의해 산출된 옵션 종목별 변동성
  - 대표변동성 : 옵션 최근월/차근월 종목의 거래량 가중평균 변동성
  - 합성선물매도 : 동일 행사가의 콜옵션을 매도하고 풋옵션을 매수하는 전략
  - 합성선물매수 : 동일 행사가의 콜옵션을 매수하고 풋옵션을 매도하는 전략

  - KOSPI200매도(호가지수) : KOSPI200 구성종목의 최우선 매도호가로 산출한 가격
  - KOSPI200매수(호가지수) : KOSPI200 구성종목의 최우선 매수호가로 산출한 가격
  - 컨버젼 : 합성선물을 매도함과 동시에 선물을 매수하는 차익거래 전략
  - 리버설 : 합성선물을 매수하고 동시에 선물을 매도하는 차익거래 전략
  - 합성매도차익 Basis = 합성선물매수가격 KOSPI200 매수호가지수

92 | 선물

• 합성매수차익 Basis = 합성선물매도가격 - KOSPI200 매도호가지수

### 관련 화면

**(1) 국내 주요지수** 1001

#### (2) 해외 주요지수

1002- 세계지수종합 1103- 지수편집 6350- 아시아 지수종합(Tick)

#### (3) 현재가 및 시세정보

4101 - 현재가 4102 4104 - 단일가매매 4106 - 현재가(전종목) 4110 - 투자자현황 4501 - 현재가1 4511 - 기본시세표

#### (4) 투자주체별 매매정보

4001 - 투자자종합 4201 - 당일현황 4205 - 일중순매수 4235 4601 - 당일현황

#### (5) 프로그램 매매

4250 - 종합 4251 - 일중

#### (6) 합성선물

4781 - 종목일중 4782 - 비교일중

#### (7) 민감도

4514 - 민감도시세표 4512 - 가격시세표

#### (8) 변동성

4734 - 변동성종합 4731 - 역사적변동성 4735 - Skew

#### (9) CME KOSPI200 선물

4370 - 종합 4371 - 현재가

#### (10) EUREX KOSPI200 옵션

4650 - 종합

4651 - 시세표

# 4001 - 투자자종합

# 화면 개요

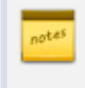

KOSPI(유가증권), KOSDAQ(코스닥), KOSPI200선물, MINI KOSPI200선물, KOSPI200옵션, MINI KOSPI200옵 션, ETF, ELW 시장의 투자주체별 매매현황을 제공합니다.

# 화면 설명

| ⊘ 선물     | 4001 종   | 합>투자지    | 종합        |                                 |               |                          |         |                            |         |          | *       | ⇒@ T ¶   | 9 🗞 🖂     | _ = × |
|----------|----------|----------|-----------|---------------------------------|---------------|--------------------------|---------|----------------------------|---------|----------|---------|----------|-----------|-------|
| 선물옵션종    | 합 투자     | 자종합 📲    | 복수종목   /  | 시세표   투                         | 자자일중          | 투자자일별                    | KOSPI2  | :00ㅣ복수종                    | 목 KOST/ | AR VKOSP | 비 섹터지수  | :   개별주석 | 4         | +     |
| 단일 기간    | 2015/0   | 9/12 💟 · | ~ 2015/09 | /16 🗾 🚺                         | 순매수           | 매수   매도                  |         |                            |         |          |         |          | 상세화       | 면 조회  |
| 78       | KO:      | SPI      | KOS       | DAQ                             | KOSPI2        | 200선물 🚽                  | KOSPI20 | 0콜옵션 🖌                     | KOSPI20 | 10풋옵션 🖌  | EL      | .₩       | E1        | F     |
| E        | 수량       | 금액       | 수량        | 금액                              | 수량            | 금액                       | 수량      | 금액                         | 수량      | 금액       | 수량      | 금액       | 수량        | 금액    |
| 외국인      | 2,864    | 111,343  | -461      | -4,312                          | 5,408         | 640,363                  | -1,817  | -978                       | 6,902   | -490     | -       | -        | -         | -     |
| 개인       | -4,086   | -264,203 | 1,951     | 8,531                           | -3,850        | -454,751                 | -10,065 | 451                        | -4,106  | -5       | -       | -        | -         | -     |
| 기관합계     | 980      | 144,942  | -404      | 2,275                           | -1,921        | -228,681                 | 11,740  | -134                       | -3,341  | 950      | -       | -        | -         | -     |
| 금융투자     | 451      | 37,651   | -199      | -853                            | -2,240        | -271,732                 | 12,007  | -182                       | -3,218  | 1,276    | -       | -        | -         | -     |
| 투신       | 590      | 32,984   | -33       | 807                             | 668           | 79,244                   | -200    | 40                         | -118    | -277     | -       | -        | -         | -     |
| 사모       | 341      | 32,409   | -22       | -95                             | -             | -                        | -       | -                          | -       | -        | -       | -        | -         | -     |
| 은행       | 149      | 6,454    | 12        | 1,014                           | -137          | -14,862                  | 9       | 22                         | 7       | -3       | -       | -        | -         | -     |
| 보험       | 451      | 10,005   | 43        | 1,017                           | -105          | -11,887                  | -       | -                          | -       | -        | -       | -        | -         | -     |
| 연기금      | 421      | 32,801   | 38        | 1,025                           | -57           | -6,759                   | 24      | 38                         | -27     | -51      | -       | -        | -         | -     |
| 국가       | 22       | 360      | -12       | -212                            | -             | -                        | -       | -                          | -       | -        | -       | -        | -         | -     |
| 기타금융     | -1,444   | -7,722   | -231      | -429                            | -50           | -5,907                   | -100    | -50                        | 15      | 6        | -       | -        | -         | -     |
| 기타외인     | -60      | -2,060   | -4        | -55                             | -             | -                        | -       | -                          | -       | -        | -       | -        | -         | -     |
| 기타법인     | 242      | 7,917    | -1,086    | -6,494                          | 363           | 37,335                   | 142     | 661                        | 545     | -455     | -       | -        | -         | -     |
|          | 1        | 투자자별     | 매매추이      | (KOSPI 수형                       | 랼)            |                          |         |                            | 2 투지    | F자별 매매   | 현황 (KOS | PL 수량)   |           |       |
|          | 11외국인    | 개인 기관    |           |                                 |               |                          |         | 4                          | 텍스트     | 를 입력하    | 세요      |          |           |       |
| 3,000 -  |          |          |           |                                 |               | 2,864                    | 2       | .000                       |         |          |         |          |           |       |
| 2,000 -  |          |          |           |                                 |               |                          | 1       | ,000                       |         |          |         |          |           |       |
| 1,000 -  | _        | ~~~      |           |                                 |               | - 🖡 <mark>1980</mark> 00 |         | 0                          |         |          |         |          |           |       |
| 0 -      | have     | متحسمهم  |           |                                 |               |                          | -1      | ,000                       |         |          |         |          |           |       |
| -1,000 - |          | ~~~      |           |                                 |               | Ę-1,000                  | -2      | ,000                       |         |          |         |          |           |       |
| -2,000 - |          |          |           |                                 |               |                          | -3      | ,000                       |         |          |         |          |           |       |
| -3,000 - |          |          |           |                                 | _             | ₽-3,000                  | -4      | <del>ې بې</del> 000,<br>اه |         |          | AL 8    | ц о =    | ור וכ י   | 71    |
| -4.000 - |          |          |           | · · · · · · · · · · · · · · · · |               | H-4 086                  |         | 1                          | 인관      | 물 신      | 모행      | 릴 기 기    | 나 타 타     | 타     |
|          | 9:00     |          | 10:00     |                                 | 11:00         |                          |         | 인                          | 란       | <b>F</b> |         | =        | 글 외       | 법     |
| •        |          |          |           |                                 | <b>3</b> 🔍 ts |                          | 11      |                            | Л       | λł.      |         |          | ㅋㅋ ㅋ<br>인 | 빈     |
|          |          |          | ±9 15,00  | າດເຮັນ                          |               |                          |         |                            |         |          |         |          |           |       |
| 😐 EIF, E | LW FAIAI | 9 MM3    | 요즘 19:00  | 기미우 세경                          | 5립니다.         |                          |         |                            |         |          |         |          |           |       |

#### 1 투자자별 매매추이

• 상단 데이터 영역의 수량/금액을 더블클릭 하면 투자주체별 당일 매매현황이 막대차트로 조회됩니다.

• 상단 데이터 영역의 수량/금액을 더블클릭 하면 해당 시장의 외국인/개인/기관의 당일 매매추이가 차트로 조회됩니다.

2 투자자별 매매현황

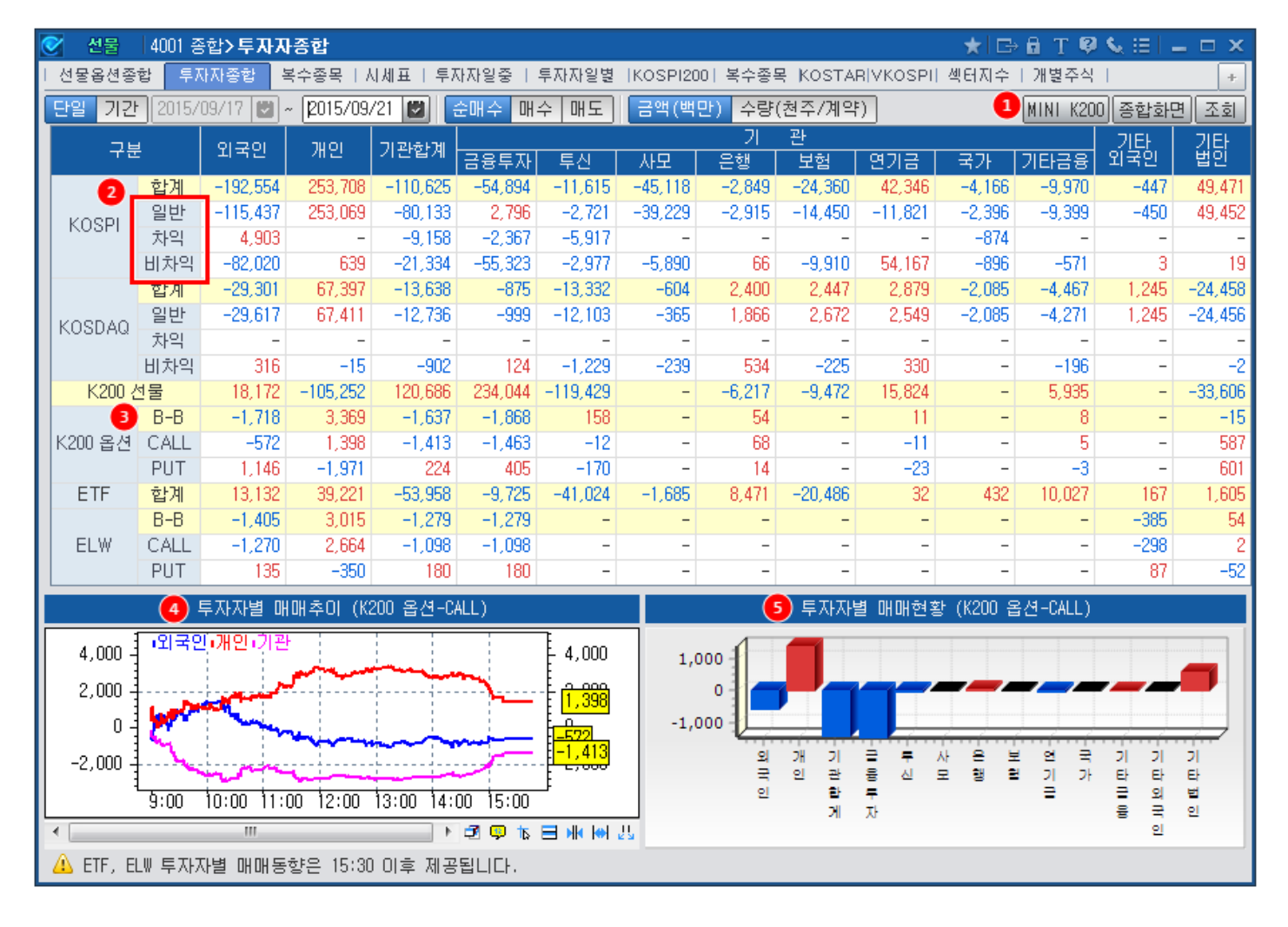

4001 - 투자자종합 | 95

#### 1 mini KOSPI200 선물 및 옵션 조회버튼

2 KOSPI, KOSDAQ 프로그램 매매 현황

• KOSPI(KOSDAO) 합계 = 일반매매 + 차익거래 + 비차익거래

• KOSPI와 KOSDAO의 투자주체별 매매현황을 일반매매와 프로그램매매로 분리하여 제공합니다.

• 해당 버튼을 클릭하면 mini KOSPI200 선물, mini KOSPI200 옵션의 투자주체별 매매혀황이 조회됩니다.

• 옵션 및 ELW 의 경우 권리유형에 따른 단순 합산이 아닌 Bull(콜매수+풋매도)-Bear(콜매도+풋매수) 순매수를 제공하여 투 자주체별 매매 포지션을 보다 정확히 조회할 수 있습니다.

#### 4 투자자별 매매추이

**3** Bull-Bear

• 좌측 데이터 영역을 더블클릭 하면 해당 시장의 매매유형별 외국인/개인/기관의 당일 매매추이가 차트로 조회됩니다.

#### 5 투자자별 매매현황

• 좌측 데이터 영역을 더블클릭 하면 매매유형별, 투자주체별 당일 매매현황이 막대차트로 조회됩니다.

96 | 선물

### 참고 사항

- (1) 투자주체별 매매데이터 제공주기
  - KOSPI, KOSDAQ : 1분 30초
  - 선물 및 옵션 : 30초
  - ELW 및 ETF : 15시 30분 이후 제공

#### (2) 용어 설명

- Bull = 콜매수 + 풋매도
- Bear = 콜매도 + 풋매수
- B-B(Bull Bear) = (콜매수 + 풋매도) (콜매도 + 풋매수) = 콜순매수 + 풋순매도 (B-B > 0 인 경우는 지수상승시 이익 포지션, B-B < 0 인 경우는 지수하락시 이익 포지션)
- (3) 투자자 코드 분류
  - 외국인 : 금융감독원 등록 외국인
  - 금융투자 : 증권 및 선물사 (금융투자업자의 고유재산 운용)
  - 투신 : 자산운용사 및 투자회사
  - 사모 : 사모 집합투자 기구
  - 연기금
  - KOSPI, KOSDAQ시장의 경우 : 연금 및 기금
  - 파생시장의 경우 : 연금, 기금, 국가/지자체, 국제기구, 기타법인중 공공기관
  - 국가: 국가/지자체, 국제기구 및 공익기관(예보, 한국자산관리공사, 한국토자공사, 금투협등)
  - 기타금융 : 종금, 저축은행, 증권금융회사, 자금중개회사, 금융지주회사, 여신전문금융회사, 산림조합중앙회, 새마을금고연합회, 신협중앙회
  - 기타외인 : 비등록 외국인
  - 기타법인 : 금융기관과 공공기관을 제외한 나머지 기관
  - 기관계 = 금융투자 + 투신 + 사모 + 은행 + 보험 + 연기금 + 국가 + 기타금융

### 관련 화면

(1) 투자자 종합

4002 - 투자자일중 4003 - 투자자일별

#### (2) 선물 투자자

4201 - 당일현황

4202 - 선물옵션당일

- 4205 일중순매수
- 4212 일별순매수
- 4235 일중순매수(FICC)

#### (3) 옵션 투자자

4601 - 당일현황

4602 - 선물옵션당일 4605 - 일중순매수

(4) 프로그램매매 투자자

4281 - 당일현황

4001 - 투자자종합 | 97

# 4002 - 투자자일중

# 화면 개요

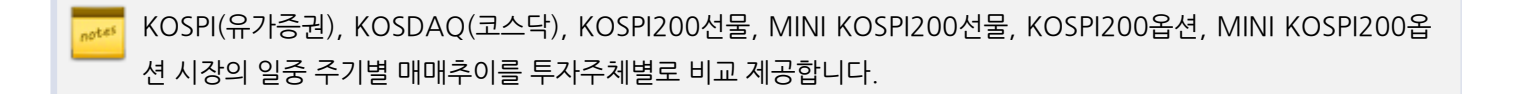

# 4003 - 투자자일별

# 화면 개요

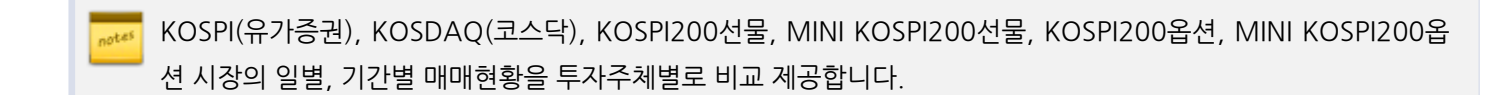

# 4080 - 선물 KTB이론가

### 화면 개요

• 국채선물 이론가 계산기를 제공합니다. (KRX 규정 반영)

## 화면 설명

| 🕑 선물     | 4080 기초자산>국채>1     | KTB이론가            |                      |                |                  |               |              | ★ I⊡• 8 T 5                | S. 🔒 🖂  | _ = ×    |
|----------|--------------------|-------------------|----------------------|----------------|------------------|---------------|--------------|----------------------------|---------|----------|
| 구성종목     | 수이 I 차트 KTB이론      | 티   일중   일별       | B <sup>N+</sup> 4 6  |                |                  |               |              |                            |         | +        |
| KTB3     | KTB5 KTB10 DHD     | 12 7/10/12        | 조회 계산 🔽 실            | 시간 시세 반영       | 6                |               |              |                            | 전       | 물현재      |
| CALL(1일) | 6 1,253            | CD(91일) 1         | .380 MSB(1년          | ) 1,558        | ] 현물가 🔽 FREE BU  | ND 최종3        | Σ가 전체/       | 시장체결                       |         | •        |
| 이론가계산    | · [ (N)KTB3 선물 17  | 712 개시일           | 2017/06/21 최종        | 8일 2017/12/19  | (N)KTB3 선물       | 1803 개        | 시일 201       | 17/09/20 🛛 🔠               | 동일 201  | 18/03/20 |
| 증목명      | 국고01250-1912(16-7) | 국고01875-2203(16-1 | );국고01750-2006(17-2) |                | 국고01250-1912(16- | -7) 국고01750-2 | 006(17-2) 국고 | 202000-2209(17-4           | )       |          |
| 말행일      | 2016/12/10         | 2017/03/10        | 2017/06/10           |                | 2016/12/         | 10 20         | 117/06/10    | 2017/09/10                 | -       |          |
| 만기일      | 2019/12/10         | 2022/03/10        | 2020/06/10           |                | 2019/12/         | 10 20         | 20/06/10     | 2022/09/10                 |         |          |
| 미표/주기    | 1,250 6            | 1,875 6           | 1,750 6              |                | 1,250            | 6 1,750       | 6            | 2,000 6                    |         |          |
| SPOT/시평  | 1,855 1,870        | 2,105 2,130       | 1,895 1,922          | -              | 1,855 1,8        | 70 1,895      | 1,922        | 2,107 2,130                | -       |          |
| 유통가격     | 9914,60            | 9920,00           | 10021,64             |                | 9914,            | 60            | 10021,64     | 9967,84                    |         |          |
| 선도가격     | 9876,97            | 9944,91           | 9959,27              | <b>A</b>       | 9913,            | 36            | 9995,96      | 9929,64                    | 6       |          |
| 선도수익률    | 1,903              | 2,140             | 1,937                | 9              | 1,9              | 65            | 1,989        | 2,178                      | í       |          |
| 이론가격     | 기격 108,71          | 수익률 1,994         | 선물수익률 2,024          | 뉴레이션 2,8030    | 가격 108,          | 56 수익률        | 2,045 🛃 🗧    | 물수익률 <mark>  2,08</mark> 3 | 두레이션    | 2,8020   |
| 스프레드[2]  | l_ 선물가(F)   미흔     | 르가(T) 기준가         | 현물가(S)   선           | 물가(F) - 이론가(T) | 선물가(F) - 현       | 물가(S)   (     | 미론가(T) - 현   | 물가(S)                      | 원월물 - 근 | 월물       |
| 165MC000 | 108,62             | 108,71 108,5      | 3 108,84             | -0,09 -0,08%   | -0,22            | -0,20%        | -0,13        | -0,12%                     |         |          |
| 165N3000 | 108,46             | 108,56 108,4      | 6 108,84             | -0,10 -0,09%   | -0,38            | -0,35%        | -0,28        | -0,26%                     | -0,16   | -0, 15%  |
| 🛕 이론가는   | 입력된 현물 수익률로        | 화면상에서 산출한 🕯       | 함고용 데이터로 투자 ?        | 판단의 결과에 대한 책   | 임을 지지 않습니다       |               |              |                            |         |          |

1 이론가를 계산할 국채선물 종류를 선택합니다. (3년, 5년, 10년)

2 이론가 계산일을 선택합니다. 기본 설정은 당일입니다.

3 계산에 필요한 종목 및 시세정보를 조회합니다.

4 이론가를 계산합니다.

5 체크가 되어있으면 8 번의 SPOT 수익률 부분에 실시간 시세가 반영됩니다.

6 CALL 금리(한국자금중개 1일물), CD 91일(최종호가수익률), MSB(통안채) 1년(최종호가수익률)

전물 이론가 계산에 필요한 현물 시세를 선택합니다.
 (장외호가, 최종호가, 전체시장체결)

8 선물 이론가를 계산합니다.

선물 종목별(최근월물, 원월물) 구성 바스켓 종목이 조회되며 각 종목에 대한 종목정보 및 현물가격(노란색 표시 SPOT 부분)이 조회됩니다. 유통가격은 SPOT에 표시된 수익률을 3471와 같은 단가계산기를 통해 계산했을 때의 가격입니다.

상세한 이론가 계산식은 특이사항을 참고해주세요.

9 국채선물 수익률이 표시되며 사용자 편집이 가능합니다. 해당 수익률에 따른 듀레이션이 계산됩니다. ❶ 선물가 및 이론가, 기준가, 현물가가 제공되며 각각의 스프레드가 산출됩니다.

관련화면 링크가 제공됩니다. 선물형재 4102

### 특이 사항

3년국채선물, 5년국채선물 및 10년국채선물이론가격

3년국채선물 이론가격 = 
$$\sum_{i=1}^{6} \frac{\frac{5}{2}}{(1+\frac{r}{2})^i} + \frac{100}{(1+\frac{r}{2})^6}$$

5년국채선물 이른가격 = 
$$\sum_{i=1}^{10} \frac{\frac{5}{2}}{(1+\frac{r}{2})^i} + \frac{100}{(1+\frac{r}{2})^{10}}$$

10년국채선물 이론가격 = 
$$\sum_{i=1}^{20} \frac{\frac{5}{2}}{(1+\frac{r}{2})^i} + \frac{100}{(1+\frac{r}{2})^{20}}$$

r = 최종결제기준채권의 평균선도수익률

(이론가격은 소수점 셋째자리에서 반올림한다)

- 최종결제기준채권의 평균선도수익률은 다음의 과정에 의해 산출한다.

(1) 개별기준채권의 시장가격 계산

최종결제기준채권에 속하는 개별채권(이하 "개별기준채권"이라함)의 시 장가격은 한국금융투자협회가 공시하는 전일 오전의 연 수익률(오전에 공시한 수익률이 없는 경우에는 그 직전에 공시한 연 수익률로 한다)을 적용하여 아래의 산식에 의하여 계산한다.

$$\mathbb{A} | \stackrel{\text{de}}{\to} \mathbb{P} \stackrel{\text{d}}{\to} = \frac{1}{\left(1 + \frac{r_1}{2} \times \frac{d_1}{t_1}\right)} \times \quad \sum_{i=0}^{n-1} \frac{\frac{c}{2}}{\left(1 + \frac{r_1}{2}\right)^i} + \frac{100}{\left(1 + \frac{r_1}{2}\right)^{n-1}} \quad \rightarrow \mathbb{A} \stackrel{\text{de}}{\to} \mathbb{A} \mid (1)$$

 $x_1$ : 개별기준채권의 유통수익률

 $d_1$  : 산출일부터 차기 이자지급일까지의 일수

 $t_1$  : 직전 이자지급일부터 차기 이자지급일까지의 일수

#### 102 | 선물

- n : 잔여 이자지급회수
- ε:개별기준채권의 표면금리 × 100
- (2) 개별기준채권의 선도가격 계산

선도가격 = 
$$(S-I) \times (1 + r^* \times \frac{t}{365})$$

S: 개별기준채권의 시장가격

- r2: 당해채권이 이자락에 해당하는 경우 산줄일부터 차기 이자지급일까지의 적
   용금리[한국자금중개주식회사가 고시하는 전일 11시 30분 현재의 1일물 콜 평균금리(해당 금리가 없는 경우에는 그 직전일 16시의 1일물 콜 평균금리 로 한다), 한국금융투자협회가 공시하는 만기 91일 양도성정기예금증서 및 만기 1년 통안증권의 전일 오전의 연 수익률(오전에 공시한 수익률이 없는 경우에는 그 직전에 공시한 연 수익률로 한다)을 선형보간하여 산줄한 금 리]
- d<sub>2</sub>: 당해채권이 이자락에 해당하는 경우 이자산줄일부터 차기 이자지급일까지의 일수
- \*\*: 산줄일부터 최종거래일까지의 적용금리[한국자금중개주식회사가 고시하는 전 일 11시 30분 현재의 1일물 콜평균금리(해당 금리가 없는 경우에는 그 직 전일 16시의 1일물 콜평균금리로 한다), 한국금융투자협회가 공시하는 만기 91일 양도성정기예금증서 및 만기 1년 통안증권의 전일 오전의 연 수익률 (오전에 공시한 수익률이 없는 경우에는 그 직전에 공시한 연 수익률로 한 다)을 선형보간하여 산줄한 금리]
- t : 산줄일부터 최종거래일까지의 산줄잔존기간의 일수
- ③ 개별기준채권의 선도수익률 계산

산식(1)을 적용하여 개별기준채권의 선도가격과 일치하는 선도수익률을 산출한다.

(4) 최종결제기준채권의 평균선도수익률 계산

개별기준채권의 선도수익률을 단순평균한 후 소수점 넷째자리에서 반올 림하여 산출한다.

### 관련 화면

4102 4051

4052

# 4100 - KOSPI200

### 화면 개요

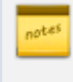

KOSPI200 선물과 관련된 모든 정보를 제공하는 종합화면으로, 각 영역의 탭을 선택하여 원하시는 정보를 한눈에 조 회하실 수 있습니다.

### 화면 설명

| 🕑 선물            | 4100 종합       | 발>KOSI   | P1200          |               |                      |                 |        |            |                  | * 0                                               | ÷@ T             | . <b>B</b>   | <b>€</b> ⊞    | _ !         | ⊐ ×  |
|-----------------|---------------|----------|----------------|---------------|----------------------|-----------------|--------|------------|------------------|---------------------------------------------------|------------------|--------------|---------------|-------------|------|
| Ⅰ 선물옵션종'        | 합 ! 투자)       | 자종합 ㅣ    | 복수종목 !         | 시세표           | · 투제                 | 대자일중 ㅣ          | 투자자일별  | ₫ K        | OSPI2            | 00 복수                                             | ≃종목 K            | OSTA         | RIVKC         | < 3         | +    |
| 현재가1 👔          | 현재가2          | сме 🛛 🕅  | 표해외            | 뉴스            | 1                    | 체결              | 선물틱 [  | 미결기        | 제량 (             | OME 🛛 🔇                                           | 선물일중             | 선당           | 굴일별           | E <         | >2   |
| 101KC000        | v q           |          |                |               |                      | 시간              | 약정가    |            | 대비               |                                                   | 체결량              | OH !         | 도             | 매수          |      |
|                 | KOSI          | PI200 선물 | 률 1512         |               |                      | 12:13:56        | 248,50 | S          |                  | 0,20                                              | 1                | 24           | 8,55          | 248,5       | 50 0 |
| 현재가             |               | 248.50   | 예상가            | 2             | 248,65               | 12:13:55        | 248,55 | В          |                  | 0,25                                              | 1                | 24           | 8,55          | 248,5       | 50   |
| 내민              | S 🔺           | 0,20     | 대 비            |               | 0,35                 | 12:13:54        | 248,50 | S          |                  | 0,20                                              | 1                | 24           | 8,55          | 248,5       | 50   |
| - 등닥슐<br>- 매도호가 |               | 248 55   | 기운가<br>매스호가    | 2             | 240, 50  <br>248, 50 | 12:13:50        | 248,50 | SS         |                  | 0,20                                              | 1                | 24           | 8,50          | 248,4       | 15   |
| 계약수             |               | 75,014   | 전일계약           | 9             | 94,107               | 12:13:50        | 248,50 | SS         |                  | 0,20                                              | 1                | 24           | 8,50          | 248,4       | 15   |
| 미결제량            | 1             | 20,754   | 123            |               | 10                   | 12:13:50        | 248.50 | В          |                  | 0.20                                              | 6                | 24           | 8.50          | 248.4       | 15   |
| KSP200          |               | 247.36 1 | ▼ U,U1         | l             | J, UU%<br>1 22%      | 12:13:50        | 248.50 | s          |                  | 0.20                                              | 12               | 24           | 8.55          | 248.5       | 50   |
| 이론가<br>이론Basis  |               | 0.56     | 피나뉼<br>시장Basis |               | 1.14                 | 12:13:50        | 248 55 | B          |                  | 0.25                                              | 1                | 24           | 8 55          | 248 5       | 50   |
| 시가              |               | 248,65   | 0,35           |               | 9:00                 | 12:13:49        | 248 50 | s          | - T              | 0,20                                              | 1                | 24           | 8 55          | 248         | 50   |
| 곺 갂             |               | 249,25   | ▲ 0,95<br>1.20 |               | 10:00                | 12:13:47        | 248 55 | B          | - T              | 0.25                                              | 1                | 24           | 8 55          | 248 9       | 50   |
| 17 77           |               | 247,10   | 1,20           |               | 9.20                 | 12110141        | 240,00 |            | _                |                                                   |                  |              | 0,00          |             |      |
| 호가1 호기<br>미미미   | 가2   CME<br>- | 산양덕<br>  | ▲ 제결산당         | 일원<br>  스     | 3신 <mark>(3</mark>   | - 투사사<br>로지지병   | K200주U | 012        | Iasis  <br>s oth | 프로그일<br>비 . 조취                                    | 별   수묘<br>네 . 조코 | .종복<br>6 . 4 | 선물;<br>- 저/소) | 종복 -        | - 4  |
| - 메크<br>건수 [증간  | -<br>! 자량     | 호가       | 자량 3           | <u></u><br>즉감 | 건수                   | 두세세일<br>트 파파    |        | 월려<br>지 니  | 5128             | 로 E 중입<br>E I I I I I I I I I I I I I I I I I I I | 9F   EU          | 94   -<br>10 | 「ペーマン         |             |      |
| 54 +            | 1 129         | 248.75   |                |               |                      | 두 사가            | 군매=    | 구<br>제1    | 기비               | - 배수)                                             | ∃' LH<br>100     |              | 배노는           | 5   L<br>E0 |      |
| 60 -1           | 3 101         | 248.70   | -              |               |                      | 이 가 한           | 1.2    | 41<br>971  | -0               | 12,                                               | 100<br>276       | 64           | 40.0          | 05          | 42   |
| 58 +            | 1 91          | 248.65   |                |               |                      | 비국인 개 이         | 1,4    | .()<br>007 | 10               | 91,                                               | 270<br>E04       | 04<br>E      | 40,0<br>21.0  | UD<br>E1    | 92   |
| 52 +            | 1 88          | 248.60   |                |               |                      | 기 인             | -1,0   | 107        | -13              | 20,5                                              | 204<br>740       | 0            | 21,3          | 70          | 24   |
| 45 -            | 1 76          | 248.55   |                |               |                      | - 금평두/<br>- 트 시 | ur = ( | 20         | -5               | 10,                                               | 743<br>167       | 0            | 11,4          | CO          | 0    |
|                 |               | 248,50   | 8              | +1            | 5                    | 두 신<br>이 채      |        | 03         | 0                | , I,                                              | 107              | 0            | 3             | 70          | 0    |
|                 |               | 248.45   | 82             | -1            | 40                   | 는 행             |        | 00         | 0                |                                                   | 141              | 0            |               | 20          | 0    |
|                 |               | 248.40   | 115            | +1            | 41                   | 고 엄             |        | -(         | 0                |                                                   | 13               | 0            |               | 20          | 0    |
|                 |               | 248.35   | 84             | -1            | 54                   | 이미고의            | 5<br>= | 2          | 0                |                                                   | 20               | 0            |               | 22          | 0    |
| 000             | 0 405         | 248.30   | 75             | +1            | 41                   | 인기급형            | 5      | -0<br>4E   | 0                | 1                                                 | 30<br>166        | 0            | 1.0           | 33          | 0    |
| 269             | 0 10 170      | -121     | 364            | +1            | 181                  | 기타입일<br>- 초년 개  | -      | -45<br>0   | 0                | 1,                                                | 100              | 0            | 75 1          | 26          | 0    |
| 1,901           | 0 10,179      | -2,204   | 7,975          | +1            | 1,993                | 입 게             |        | U          | U                | 70,                                               | 120              | 03           | 75,1          | 20          | 03   |

#### 1 현재가1, 현재가2, CME, 지표, 해외, 뉴스 탭

- CME : CME에서 거래되는 KOSPI200 선물의 현재가
- 지표 : Bolllinger Ban, Envelop, Pivot, Demark 등 기술적 지표
- 해외 : 아시아 및 미국 주요 지수

2 체결, 선물틱, 미결제량, CME, 선물일중, 선물일별, Basis, Pivots, 괴리율 탭

- 체결 : 선물 Tick 데이터
- 선물틱 : Tick 차트
- 선물일중 : 일중 주기별 차트
- 선물일별 : 일별 차트
- 괴리율 : 현재가, 이론가, 괴리율 차트

3 호가1, 호가2, CME, 잔량틱, 체결잔량, 일중잔량 탭

- 호가1, 호가2 : 호가창
- 잔량틱 : 최우선 매도/수 호가 및 잔량 데이터

④ 투자자, K200추이, Basis, 프로그램, 주요종목, 선물종목 탭

- 투자자 : 투자자별 당일 매매현황, 일별 매매현황, 순매수 차트
- K200추이 : 기초자산 2초 지수, 매도/매수 호가지수
- Basis : 일중 Basis 추이, Basis 분봉 및 일봉
- 프로그램 : 일중 차익/비차익 거래 현황, 차익잔고

### 관련 화면

(1) 현재가 및 시세정보

4101 - 현재가 4104 - 단일가매매 4106 - 현재가(전종목) 4110 - 투자자현황

#### (2) 투자주체별 매매정보

4001 - 투자자종합 4201 - 당일현황 4205 - 일중순매수

#### (3) 프로그램 매매

4250 - 종합 4251 - 일중

(4) CME KOSPI200 선물

4370 - 종합 4371 - 현재가 106 | 선물

# 4107 - 복수종목

### 화면 개요

▶ 선물종목의 시세, 호가, 체결, 틱차트, 투자주체별 매매현황을 4종목까지 한번에 조회할 수 있는 화면입니다.

# 4108 - KOSDAQ150

# 화면 개요

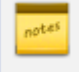

KOSDAQ150 선물과 관련된 모든 정보를 제공하는 종합화면으로, 체결, 틱차트, 일별추이 및 투자자, 기초자산, Ba sis, 프로그램매매, 구성종목 현재가등의 정보를 제공합니다. 108 | 선물

# 4112 - VKOSPI

# 화면 개요

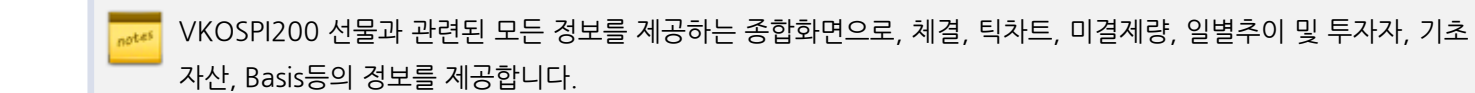
### 4113 - 섹터지수

### 화면 개요

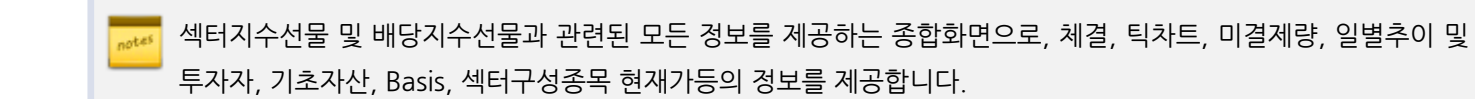

### 4109 - 개별주식

### 화면 개요

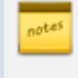

개별주식선물과 관련된 모든 정보를 제공하는 종합화면으로, 선물 및 기차자산의 10단계 호가, 시황, 선물차트, 투자 자, 프로그램 및 기초자산 주식의 투자참고 자료를 제공합니다.

### 화면 설명

| ⊘ 선물        | 4109 종합 <b>&gt; 개</b> | 별주식      |          |          |              |          | *                     | ⊡∂T <b>Ø</b>    | Se B | ≡∣_ (  | ⊐ ×   |
|-------------|-----------------------|----------|----------|----------|--------------|----------|-----------------------|-----------------|------|--------|-------|
| ↓ 선물옵션종합    | :   투자자종합             | F   복수종목 | 시세표   투지 | 자일중   투지 | 자일별 IKOSPI2( | 0이 복수종목  | ₹ Kost                | ARİVKOSPIİ      | 섹터지  | 수 개별   | 4 +   |
| STKFA130960 | VQ                    |          |          |          |              |          |                       |                 |      |        |       |
| 서문1 서문      | 2 <u>ZV1</u> Z        | 신2 지스1   | 지스? 시화   | PHA 1    | 서문 Basis     | ₩E _E7   | 교 자자                  | zา: 2           |      |        |       |
|             | 2 <u> </u>            | CJ E&M   | MT4   M8 |          | 현재가 1체경      | · 일중 · 일 | 에서 <u>드</u><br>별 고 기본 | 포크콤             |      |        | +     |
| OH          | 도                     | ÷7       |          | 수<br>    |              | C.       | J E&M 산               | ·<br>[물 1512    |      |        |       |
| 대비          | 잔량                    | 오가       | 잔량       | 대비       | 현재가          | _        | 81,800                | 전일종가            |      | 8      | 3,700 |
|             | 1,079                 | 82,500   |          |          | 대비           | BV       | 1,900                 | 등락률             |      | -2     | .27%  |
|             | 489                   | 82,400   | 기 관      | -        | 에 약우<br>계약구액 |          | 931<br>773            | 신달게락 저익근앤       |      |        | 946   |
|             | 1,246                 | 82,300   | 외국인      | -        | SP계약         |          | 0                     | 전일SP계9          | 약    |        | 040   |
|             | 248                   | 82,200   | 개 인      | -        | 미결제량         |          | 3,061                 |                 | 145  |        | -5    |
|             | 65                    | 82,100   | 외인비중     | 12,74%   | CJ E&M       |          | 81,500                | ▼ 2,1           | 000  | -2     | ,40%  |
|             | 142                   | 82,000   | 전일대비     | -0,02%   | 니 미론가        |          | 81,586                | 비리큘<br>시작Book   |      | U      | ,26%  |
|             | 126                   | 81,900   | 유총비중     | 0,00%    | 시 가          |          | 84 100                | Al S Dasis      | 100  | 9:1    | 11:26 |
|             | 227                   | 81,800   | 최대매수     | 삼성증권     | 고가           |          | 84,200                | A I             | 500  | 9:1    | 05:01 |
|             | 166                   | 81,700   | 최대매도     | 신한투자     | 저가           |          | 81,600                | ▼ 2,1           | 100  | 12:    | 35:09 |
|             | 200                   | 81,600   |          |          | 주식 시세표       | 차트 프     | 로그램                   | 투자참고            | 3    |        |       |
|             |                       | 81,500   | 2,000    | -2,40%   | 현재가 正회원시     | ⊢ 체결 ⊤   | 일별 + 외                | 국인 + 투자자        | T    |        | +     |
|             |                       | 81,500   | 306      | +8       | 매도회원         | 거래량      | X                     | 매수회원            | 거리   | 래량     | X     |
| 상한가         | 108,500               | 81,400   | 1,273    |          | 신한투자         | 20,625   | 12 (                  | 삼성증권            |      | 29,926 | 17    |
| 시가          | 83,300                | 81,300   | 3,484    |          | 씨티그룹         | 15,705   | 9                     | 키움증권            |      | 22,232 | 13    |
| 고 가         | 84,300                | 81,200   | 2,560    |          | 감성승권         | 14,894   | 81                    | 비해예꼇<br>비타파주과   |      | 18,460 | 10    |
| 저가          | 81,300                | 81,100   | 2,217    |          | 기품등권         | 12,003   | 7                     | M하는지당권<br>시하는지! |      | 10.076 | 5     |
| 하한가         | 58,500                | 81,000   | 7,712    |          | 합계           | 76.353   | 44                    | 한계              |      | 98.312 | 57    |
| 가중평균        | 82,572                | 80,900   | 2,141    |          |              |          | 전                     | 일               |      |        |       |
| 전일종가        | 83,500                | 80,800   | 1,236    |          | 매도상위         | 거래       | 량                     | 매수상위            |      | 거래형    | ₿.    |
| 대용가         | 66,800                | 80,700   | 2,083    |          | NH투자증권       | 114,7    | 80                    | NH투자증권          |      | 30,128 | 3     |
|             |                       | 80,600   | 654      |          | 순 매 도        | 거래       | 량                     | 순 매 수           |      | 거래령    | 랼     |
|             | 3,988                 | 10난계합    | 23,666   | +8       | NH투자증권       | 84,6     | 52                    | 삼성증권            |      | 19,193 | }     |

1 선물1, 선물2, 주식1, 주식2, 지수1, 지수2, 시황, 관심 탭

- 선물1 : 개별주식선물 10단계 호가창
- 주식2 : 주식현재가 및 5단계 호가창
- 지수1 : Asis 및 해외 주요 지수 데이터
- 지수2 : Asis 및 해외 주요 지수 차트
- 시황 : 현물/선물/해외시장 동향, 채권시장 동향, 외환시장 동향, 증시자금 동향

2 선물, Basis, 차트, 투자자, 프로그램 탭

- 선물 : 현재가, 체결, 일중, 일별, 종목 기본정보 등
- Basis : 일중,일별 시장 Basis 등
- 프로그램 : 일중 차익/비차익 거래 현황 등

#### 3 주식, 시세표, 차트, 프로그램, 투자참고 탭

• 주식 : 현재가, 회원사별 매매현황, 외국인 일별 보유현황 등

• 투자참고 : 대차상위 종목, 신용상위 종목 등

### 관련 화면

4111 - 주식선물 현재가 4114 - 주식선물 시세표 112 | 선물

### 4101 - 현재가

# 화면 개요

📊 모든 선물 종목의 현재가, 체결내역, 호가내역을 제공합니다.

### 화면 설명

| 선물 검색   |       |             |          |        |        |        |        |    | × |
|---------|-------|-------------|----------|--------|--------|--------|--------|----|---|
| 지수      |       | 1 섹터지국      | <u>۲</u> | 개별주식   |        | 변동성    |        | 금리 |   |
| 통화      |       | 상품          |          |        |        |        |        |    |   |
| KOSPI20 | )0    | MINI KOSPI  | 200 K    | OSTAR  |        |        |        |    | * |
|         | •     | 2           |          |        |        |        |        |    | - |
|         |       |             |          |        |        |        |        |    |   |
|         |       |             |          |        |        |        |        |    | - |
| 연결선물    | 20151 | 2 201603    | 201606   | 201609 | 201612 | 201706 | 201712 | 3  |   |
| 연결SP    | 12160 | )3   121606 | 121609   | 121612 | 121706 | 121712 |        |    |   |
|         |       |             |          |        |        |        | [      | 닫7 | I |

(선물 화면에서 사용되는 종목검색창입니다. 화면별로 제공하는 시장에 따라 ① 시장 버튼이 활성화 또는 비활성화 되어 있습 니다.)

#### 1 시장을 선택합니다.

해당 시장내의 상세 기초자산을 선택합니다.

3 월물을 선택합니다. 이때, 연결선물은 최근월물들을 연결해 놓은 가상의 종목입니다.

| 시장   | 기초자산                                                              |
|------|-------------------------------------------------------------------|
| 지수   | KOSPI200, Mini KOSPI200, KOSDAQ150                                |
| 섹터지수 | K200에너지화학, K200정보기술, K200금융지수, K200경기소비재, 코스피고배당50, 코스피배당성<br>장50 |
| 개별주식 | 삼성전자등 개별주식선물의 기초자산                                                |
| 변동성  | V-KOSPI200                                                        |
| 금리   | KTB 3Y, KTB 5Y, KTB 10Y                                           |
| 통화   | USD, CNH, JPY, EUR                                                |
| 상품   | GOLD, LEAN HOG                                                    |

1 SP제외 체크박스

2 체결/시세/일별 선택 버튼

• 비교중지 선택시 호가창 하단에 잔량비교가 중지됩니다.

(※ 일별 선택시 SP가 제외된 수량이 조회됩니다.)

• 잔량비교 선택시 호가창 하단에 직전 대비 호가잔량, 호가건수의 변동이 표시되며 이때 종목검색창은 비활성화 됩니다.

3 잔

선물 4101 시세>현재가

| 량비교/비교중지 선택 버튼 |  |  |
|----------------|--|--|
|                |  |  |

• 일별 선택시 우측상단에 일별 약정가,대비,등락률,계약수,미결제량이 조회됩니다.

• 해제할 경우 계약수/미결제량에 스프레드 종목 거래에 의한 수량이 합산되어 조회됩니다.

• 체결(체결내역) 선택시 우측상단에 체결량, 매도최우선호가, 매수최우선호가가 조회됩니다. • 시세(시세성향) 선택시 우측상단에 매도체결량, 매수체결량, 누적거래량(계약수)가 조회됩니다.

| 현재가 금리                                                                                                    | 선물   Day                                                                  | trade   S                                                                                    | !일가매매                                                                             | 현)                                                | 재가 | (요약)   1                                                                                                    | 현재가(전  | 종목)                                                     | 투자지       | 현황   기                                  | 1본정보                                                               | +                                |
|----------------------------------------------------------------------------------------------------|---------------------------------------------------------------------------|----------------------------------------------------------------------------------------------|-----------------------------------------------------------------------------------|---------------------------------------------------|----|----------------------------------------------------------------------------------------------------|--------|---------------------------------------------------------|-----------|-----------------------------------------|--------------------------------------------------------------------|----------------------------------|
| K2FA020                                                                                                    | ~ <b>(1</b> )                                                             | 🗸 SP제 외                                                                                      | 2체결                                                                               | 시서                                                |    | 일별 [진                                                                                                    | 량비고    | 비교중                                                     | <u>کا</u> | 기본정보                                    | " CME                                                              | <u> </u>                         |
| K200                                                                                                    | 선물 1712                                                                   |                                                                                              |                                                                                   |                                                   |    | 시간                                                                                                    | 약정가    | Cł                                                      | H         | 체결량                                     | 매도                                                                 | 매수 🔺                             |
| 현재가                                                                                                    | 32                                                                        | 28, 85 🛛 0                                                                                   | 1상가                                                                               | 328,                                              | 85 | 장후                                                                                                    | 328,85 | S 🤺                                                     | 0,20      | 2,950                                   | 328,95                                                             | 328,85                           |
| 대비                                                                                                    | S 🔺                                                                       | 0,20                                                                                         | H HI                                                                              | 0,                                                | 20 | 장종료                                                                                                    | 328,85 | S 🔺                                                     | 0,20      | 0                                       | 328,95                                                             | 328,85                           |
| 등락률                                                                                                    |                                                                           | 0,06 7                                                                                       | 비준가                                                                               | 328,                                              | 65 | 15:45:00                                                                                                    | 328,85 | S 🔺                                                     | 0,20      | 2,891                                   | 328,95                                                             | 328,85                           |
| 매도호가                                                                                                    | 32                                                                        | 28, 85 🛛 OH                                                                                  | 수호가                                                                               | 328,                                              | 80 | 15:34:59                                                                                                    | 328,90 | BB 🔺                                                    | 0,25      | 1                                       | 328,95                                                             | 328,85                           |
| 계약수(협의)                                                                                                    | - 🕘 135                                                                   | 5,237                                                                                        | (2,950)                                                                           | 128,5                                             | 64 | 15:34:58                                                                                                    | 328,90 | B 🔺                                                     | 0,25      | 20                                      | 328,90                                                             | 328,85                           |
| 미결제량                                                                                                    | 255                                                                       | 5,806                                                                                        | -1,369                                                                            |                                                   | 0  | 15:34:56                                                                                                    | 328,85 | S 🔺                                                     | 0,20      | 1                                       | 328,90                                                             | 328,85                           |
| KOSPI 200                                                                                                    | 32                                                                        | 27,82 🔺                                                                                      | 0,47                                                                              | 0,14                                              | 4% | 15:34:55                                                                                                    | 328,90 | B 🔺                                                     | 0,25      | 20                                      | 328,90                                                             | 328,85                           |
| 이론가                                                                                                    | 32                                                                        | 28,56 🛛 🛛                                                                                    | 비리율                                                                               | 0,09                                              | 3% | 15:34:55                                                                                                    | 328,90 | B 🔺                                                     | 0,25      | 1                                       | 328,90                                                             | 328,85                           |
| 이론Basis                                                                                                    |                                                                           | 0,74 AI3                                                                                     | 잘Basis                                                                            | 1,                                                | 03 | 15:34:53                                                                                                    | 328,90 | B 🔺                                                     | 0,25      | 1                                       | 328,90                                                             | 328,85                           |
| 시 가                                                                                                    | 32                                                                        | 29,00 🔺                                                                                      | 0,35                                                                              | 9:                                                | 00 | 15:34:53                                                                                                    | 328,90 | B 🔺                                                     | 0,25      | 1                                       | 328,90                                                             | 328,85                           |
| 고 가                                                                                                    | 33                                                                        | 80, 25 🔺 🛛                                                                                   | 1,60                                                                              | 9:                                                | 15 | 15:34:53                                                                                                    | 328,90 | В 🔺                                                     | 0,25      | 1                                       | 328,90                                                             | 328,85                           |
| 저가                                                                                                    | 32                                                                        | 28, 15 🔻 🗉                                                                                   | 0,50                                                                              | 13:                                               | 25 | 15:34:52                                                                                                    | 328,90 | B 🔺                                                     | 0,25      | 50                                      | 328,90                                                             | 328,85 🖵                         |
|                                                                                                    |                                                                           |                                                                                              |                                                                                   |                                                   | _  |                                                                                                    |        |                                                         |           |                                         |                                                                    |                                  |
| 증감 마                                                                                                    | 도건수                                                                       | 증감                                                                                           | 매도진                                                                               | 양                                                 |    | 호가                                                                                                    | OH 4   | -잔량                                                     |           | 갈 마                                     | 수건수                                                                | 증감                               |
| 증감 마<br>-15                                                                                                    | 도건수<br>25                                                                 | 증감<br>-104                                                                                   | 매도진                                                                               | 난량<br>80                                          |    | 호가<br>329,05                                                                                                    | CH 4   | ₩잔량                                                     |           | 갈 마                                     | 수건수                                                                | 증감                               |
| 증감 마<br>-15<br>-30                                                                                                    | 도건수<br>25<br>41                                                           | 증감<br>-104<br>-148                                                                           | 매도진                                                                               | )년<br>80<br>144                                   |    | 호가<br>329,05<br>329,00                                                                                                    | 0H 4   | ₩잔량                                                     |           | 갈 마                                     | ·<br>·수건수                                                          | 증감                               |
| 증감 마<br>-15<br>-30<br>-6                                                                                                    | 도건수<br>25<br>41<br>9                                                      | 증감<br>-104<br>-148<br>-39                                                                    | 매도진                                                                               | 반량<br>80<br>144<br>13                             |    | 호가<br>329,05<br>329,00<br>328,95                                                                                                    | CH 4   | }잔량                                                     |           | 갈 마                                     | 수건수<br>++                                                          | 증감                               |
| 증감 마<br>-15<br>-30<br>-6<br>+6                                                                                                    | 도건수<br>25<br>41<br>9<br>7                                                 | 증감<br>-104<br>-148<br>-39<br>+29                                                             | 매도전                                                                               | t량<br>80<br>144<br>13<br>31                       |    | 호가<br>329,05<br>329,00<br>328,95<br>328,90                                                                                                 | OH 4   | 수잔량                                                     | <u>-</u>  | 갈 마                                     | 수건수<br>+ ++<br>5                                                   | · 중감                             |
| 증감 매<br>-15<br>-30<br>-6<br>+6<br>0                                                                                                    | 도건수<br>25<br>41<br>9<br>7<br>2                                            | 증감<br>-104<br>-148<br>-39<br>+29<br>0                                                        | 매도진                                                                               | 분량<br>80<br>144<br>13<br>31<br>227                |    | 立<br>329,05<br>329,00<br>328,95<br>328,90<br>328,85                                                                                        | CH 4   | 수잔량<br>-                                                |           | 감 마                                     | 수건수<br>++<br>5                                                     | 증감                               |
| 종감 마<br>-15<br>-30<br>-6<br>+6<br>0                                                                                                    | 도건수<br>25<br>41<br>9<br>7<br>2                                            | 중감<br>-104<br>-148<br>-39<br>+29<br>0                                                        | 매도진<br>6                                                                          | 년년<br>80<br>144<br>13<br>31<br>227                |    | 호가<br>329,05<br>329,00<br>328,95<br>328,90<br>328,80<br>328,80                                                                             | OH =   | ÷잔량<br>-                                                |           | 갈 마                                     | 수건수<br>++<br>5<br>7                                                | 종감<br>-<br>-25                   |
| 종감 매<br>-15<br>-30<br>-6<br>+6<br>0                                                                                                    | 도건수<br>25<br>41<br>9<br>7<br>2<br>상한가                                     | 증감<br>-104<br>-148<br>-39<br>+29<br>0<br>354,9<br>354,9                                      | 매도진<br>6<br>10                                                                    | 반량<br>80<br>144<br>13<br>31<br>227                |    | 交<br>329,05<br>329,00<br>328,95<br>328,95<br>328,85<br>328,85<br>328,80<br>328,75                                                          |        | ÷잔량<br>-<br>11<br>11                                    | 1<br>1    | 갈 마<br>51<br>54                         | 수건수<br>++<br>5<br>7<br>8                                           | 증감<br>-<br>-25<br>-15            |
| 증감 매<br>-15<br>-30<br>-6<br>+6<br>0                                                                                                    | 도건수<br>25<br>41<br>9<br>7<br>2<br>상한가<br>5적상한                             | 증감<br>-104<br>-148<br>-39<br>+29<br>0<br>354,9<br>354,9<br>302,4                             | 매도진<br>6<br>00<br>00                                                              | 80<br>144<br>13<br>31<br>227                      |    | 立<br>329,05<br>329,00<br>328,95<br>328,95<br>328,85<br>328,85<br>328,80<br>328,75<br>328,70                                                |        | 수잔량<br>                                                 |           | -51<br>-54<br>-89                       | ·<br>·<br>·<br>·<br>·<br>·<br>·<br>·<br>·<br>·<br>·<br>·<br>·<br>· | 종감<br>-<br>-<br>25<br>-15<br>-26 |
| 종감 매<br>-15<br>-30<br>-6<br>+6<br>0                                                                                                    | 도건수<br>25<br>41<br>9<br>7<br>2<br>상한가<br>동적상한<br>동적하한<br>하한가              | 증감<br>-104<br>-148<br>-39<br>+29<br>0<br>354,9<br>354,9<br>302,4<br>302,4                    | 매도진<br>6<br>00<br>10<br>10                                                        | ·량<br>80<br>144<br>13<br>31<br>227                |    | 立<br>329,05<br>329,00<br>328,95<br>328,90<br>328,85<br>328,80<br>328,80<br>328,75<br>328,70<br>328,65                                      |        | 수잔량<br>11<br>11<br>12<br>6                              |           | -51<br>-54<br>-89<br>-27                | 수건수<br>++<br>5<br>7<br>8<br>11<br>21                               | 종감<br>                           |
| 종감 매<br>-15<br>-30<br>-6<br>+6<br>0<br>7<br>동                                                                                                | 도건수<br>25<br>41<br>9<br>7<br>2<br>상한가<br>정한가<br>정한가<br>정하한<br>하한가         | 중감<br>-104<br>-148<br>-39<br>+29<br>0<br>354,9<br>354,9<br>354,9<br>302,4<br>302,4           | 매도진<br>()<br>()<br>()<br>()<br>()<br>()<br>()                                     | 80<br>144<br>13<br>31<br>227                      |    |                                                                                                    |        | 수간량<br>11<br>12<br>6<br>25                              |           | 감 마<br>51<br>54<br>89<br>27<br>0        | 수건수<br>★ → →<br>5<br>7<br>8<br>11<br>21<br>19<br>55                | 증감<br>                           |
| 종감 매<br>-15<br>-30<br>-6<br>+6<br>0<br>7<br>5<br>5                                                                                           | 도건수<br>25<br>41<br>9<br>7<br>2<br>상한가<br>당적상한<br>당적하한<br>하한가<br>84        | 증감<br>-104<br>-148<br>-39<br>+29<br>0<br>354,9<br>354,9<br>302,4<br>302,4                    | 매도진<br>6<br>10<br>10<br>10                                                        | ·량<br>80<br>144<br>13<br>31<br>227<br>227         |    |                                                                                                    |        | >간량<br>11<br>11<br>12<br>6<br>29<br>120                 |           | -51<br>-54<br>-89<br>-27<br>0           | 수건수<br>                                                            | 증감<br>                           |
| 종감 마<br>-15<br>-30<br>-6<br>+6<br>0<br>7<br>동<br>5<br>5<br>5<br>1<br>1<br>1<br>1<br>1<br>1<br>1<br>1<br>1<br>1<br>1<br>1<br>1<br>1<br>1<br>1 | 도건수<br>25<br>41<br>9<br>7<br>2<br>상한가<br>응적상한<br>응적하한<br>하한가<br>84<br>827 | 중감<br>-104<br>-148<br>-39<br>+29<br>0<br>354,9<br>354,9<br>302,4<br>302,4<br>302,4<br>0<br>0 | 대도진<br>()<br>()<br>()<br>()<br>()<br>()<br>()<br>()<br>()<br>()<br>()<br>()<br>() | 80<br>144<br>13<br>31<br>227<br>495<br>5,907      |    |                                                                                                    |        | >간량<br>11<br>12<br>6 <sup>-</sup><br>25<br>126<br>4,782 |           | -51<br>-54<br>-89<br>-27<br>0<br>0<br>0 | ·<br>-<br>-<br>-<br>-<br>-<br>-<br>-<br>-<br>-<br>-<br>-<br>-<br>- | 종감<br>                           |
| 종감 매<br>-15<br>-30<br>-6<br>+6<br>0<br><b>7</b><br>동<br>0<br>0                                                                               | 도건수<br>25<br>41<br>9<br>7<br>2<br>상한가<br>동적상한<br>동적하한<br>하한가<br>84<br>827 | 중감<br>-104<br>-148<br>-39<br>+29<br>0<br>354,9<br>354,9<br>302,4<br>302,4<br>302,4<br>0<br>0 | 매도진<br>00<br>00<br>00<br>00<br>00<br>00<br>00<br>00<br>00<br>00<br>00<br>00<br>00 | *<br>80<br>144<br>13<br>31<br>227<br>227<br>5,907 |    | 호가<br>329,05<br>329,00<br>328,95<br>328,95<br>328,85<br>328,85<br>328,75<br>328,70<br>328,75<br>328,65<br>328,60<br>-369<br>-1,125<br>작량비교 |        | >간량<br>11<br>11<br>12<br>6<br>29<br>120<br>4,782        |           | -51<br>-54<br>-89<br>-27<br>0<br>0<br>0 | 수건수<br>•                                                           | 증감<br>                           |

★ I□→ 品 T ❷ 📞 晶 田 🔺 □ ×

• 당일 누적 계약수가 조회되고, 괄호안의 숫자는 협의대량으로 거래된 수량을 의미합니다.

• 동적상/하한가의 경우 미적용 종목의 경우에는 "-"로 표시되며 장중에 실시간으로 변경됩니다.

• "S/SS"는 매도체결로서 우선호가가 변동되면 "SS", 잔량만 변동되면 "S"로 표시됩니다. • "B/BB"는 매수체결로서 우선호가가 변동되면 "BB", 잔량만 변동되면 "B"로 표시됩니다.

• 호가창에 매도/매수 양측의 검은색 밑줄은 최대 잔량 호가를 의미합니다.

• 3단계 상/하한가의 경우 시장 급등락에 따라 1~3단계로 변경됩니다.

**5** 일봉

6 최대 잔량선

참고 사항

(1) 시세성향

• 최근 5일간 일봉을 표시합니다.

7 3단계 상/하한가, 동적 상/하한가

### 4102 - 금리선물

### 화면 개요

\_\_\_\_\_ 금리 선물(KTB3Y, KTB5Y, KTB10Y) 종목의 현재가, 체결내역, 호가내역을 제공합니다.

### 화면 설명

|   | 🧭 선물  4                      | 102 시세 <b>&gt; 금</b> 리                           | 년물                         |                       |                         |                                        | 1                       | ★   ⊡ 🖬                                                            | T 🖗       | S. 🖴         | ::   _ D                      | ×  |
|---|------------------------------|--------------------------------------------------|----------------------------|-----------------------|-------------------------|----------------------------------------|-------------------------|--------------------------------------------------------------------|-----------|--------------|-------------------------------|----|
|   | 현재가 금리                       | 선물 Davtrad                                       | el 단일가매                    | 매   현재가(              | 요약)   1                 | 현재가(전                                  | 종목)                     | 투자자형                                                               | 현황   기    | 미본정보         | ⊼  ≤  <>                      | +  |
| I | K2FA020                      | 🗸 🔍 🕂 🕅                                          | 결내역 ² 관형                   | 황비교 7                 | 본정보】                    | 현물기                                    | - 1                     |                                                                    |           |              |                               |    |
|   | 현재가<br>대 비<br>에사기            | 328,85                                           | 전일종가<br>등락률                | 328,65<br>0,06        | 시간<br>장 후               | 약정가<br>328,85                          | S                       | 다)<br>▲ 0,20                                                       | 매도        | 매수           | 계약수<br>135,237                |    |
| ę | 에 3가<br>수익률<br>계약수(협의)       | <br>135,237                                      | 기군가<br>대비<br>(2,950)       | 128,564               | 장종료<br>15:45<br>15:34   | 328, 85<br>328, 85<br>328, 90          | S<br>S<br>BB            | <ul> <li>0,20</li> <li>0,20</li> <li>0,20</li> <li>0,25</li> </ul> |           | 1            | 132,287<br>132,287<br>129,396 |    |
|   | K200 선물 1712<br>수익률<br>이론가   | 2 328,85<br>                                     | ▲ 0,20<br>대 비<br>고리율       | 0,06%                 | 15:34<br>15:34<br>15:34 | 328,90<br>328,85<br>328,90             | B<br>S<br>B             | <ul> <li>0,25</li> <li>0,20</li> <li>0,25</li> </ul>               | 1         | 20<br>20     | 129,395<br>129,375<br>129,374 |    |
|   | 시 가<br>고 가<br>저 가            | 329,00<br>330,25<br>328,15                       | ▲ 0,35<br>▲ 1,60<br>▼ 0,50 | 9:00<br>9:15<br>13:25 | 15:34<br>15:34<br>15:34 | 328,90<br>328,90<br>328,90             | B<br>B<br>B             | <ul> <li>0,25</li> <li>0,25</li> <li>0,25</li> <li>0,25</li> </ul> |           | 1<br>1<br>1  | 129,354<br>129,353<br>129,352 | -  |
|   | 건수 매도<br>25<br>41<br>9       | 잔량 호가<br>80 329,05<br>144 329,00<br>13 328,95    | 매수잔량                       | 건수<br>+ +             | 현재가                     | hun                                    | <b>.</b>                |                                                                    |           |              | - 330,                        | 00 |
|   | 2                            | 31 328,90<br>227 328,85<br>328,80                |                            | 7                     | 328,65                  |                                        | We way                  | M                                                                  | ∧^,<br>₩₩ | , maria      | 328.                          | 85 |
|   | 상한가 35<br>동적상한 35<br>동적하한 30 | 4,90<br>4,90<br>4,90<br>2,40<br>328,75<br>328,70 | 11                         | 8<br>11               | 매수/매                    | 도체결량                                   |                         | . itt. 11.                                                         |           |              |                               |    |
|   | 6<br>하한가 30                  | 2,40 328,65<br>328,60                            | 5 67<br>25                 | 21                    |                         | 1.1.1.1.1.1.1.1.1.1.1.1.1.1.1.1.1.1.1. | 44619194<br>  1,171 141 |                                                                    |           | -uppeluluu   | -200                          | )  |
|   | 827                          | 435 -509<br>5,907 -1,125<br>잔량비고                 | 4,782                      | 786                   | 09:00                   | 09                                     | :30                     | 10:00 1                                                            | 1:00      | 13:00<br>💿 👳 | 장후<br>& 조후                    |    |

1 체결내역/시세성향 선택 버튼

- 체결내역 선택시 우측상단에 체결량, 매도최우선호가, 매수최우선호가가 조회됩니다.
- 시세성향 선택시 우측상단에 매도체결량, 매수체결량, 누적거래량(계약수)가 조회됩니다.

2 잔량비교/비교중지 선택 버튼

- 잔량비교 선택시 호가창 하단에 직전 대비 호가잔량, 호가건수의 변동이 표시되며 이때 종목검색창은 비활성화 됩니다.
- 비교중지 선택시 호가창 하단에 잔량비교가 중지됩니다.

3 계약수(협의)

• 당일 누적 계약수가 조회되고, 괄호안의 숫자는 협의대량으로 거래된 수량을 의미합니다.

#### 4 일봉

• 최근 5일간 일봉을 표시합니다.

#### 5 최대 잔량선

• 호가창에 매도/매수 양측의 검은색 밑줄은 최대 잔량 호가를 의미합니다.

6 3단계 상/하한가, 동적 상/하한가

- 3단계 상/하한가의 경우 시장 급등락에 따라 1~3단계로 변경됩니다.
- 동적상/하한가의 경우 미적용 종목의 경우에는 "-"로 표시되며 장중에 실시간으로 변경됩니다.

### 참고 사항

(1) 시세성향

- "S/SS"는 매도체결로서 우선호가가 변동되면 "SS", 잔량만 변동되면 "S"로 표시됩니다.
- "B/BB"는 매수체결로서 우선호가가 변동되면 "BB", 잔량만 변동되면 "B"로 표시됩니다.

### 4103 - Daytrade

### 화면 개요

당일의 기술적 지표, 분봉(주기별 설정가능), 기타 가격정보를 하나의 차트로 제공하여 짧은 시간내의 추세 변화를 시각화하여 조회할 수 있습니다.

### 화면 설명

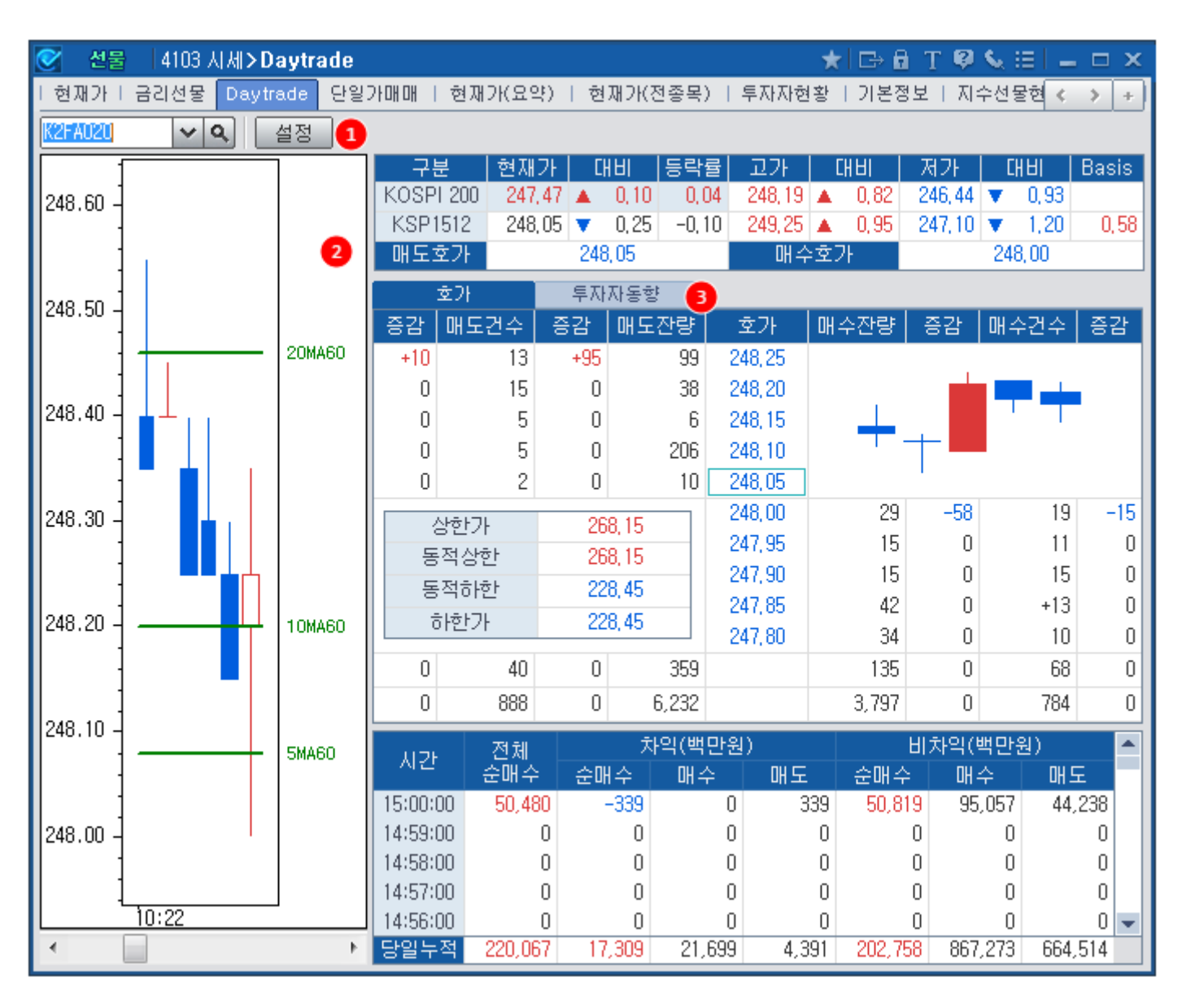

#### 1 설정

• 기술적 지표 및 기타 가격정보를 설정하는 창입니다.

notes

| 설정 X                                                                                  |
|---------------------------------------------------------------------------------------|
| 조회주기 1 🜩 분                                                                            |
| ✓ 상한가(상한) ✓ 하한가(하한) ✓ CB상한 ✓ CB하한                                                     |
| 조일종가(종가P)  전일고가(고가P)  전일저가(저가P)                                                       |
| ▼ 5일최고가(5최고)       ▼ 5일최저가(5최저)         ▼ 직전5일최고가(5최고P)       ▼ 직전5일최저가(5최저P)         |
| ▼ 20일최고가(20최고)       ▼ 20일최저가(20최저)         ▼ 직전20일최고가(20최고P)       ▼ 직전20일최저가(20최저P) |
| ▼Bollinger Band(Bol) 기간 20 🗢 표준편차 2 💌                                                 |
| ☑ Envelope(Env) 기간 25 ▲ 변동폭(¾) 6 ▲                                                    |
| ✓ Pivot                                                                               |
| 🔽 Demark                                                                              |
| -Day                                                                                  |
| 🖂 5MA 🔽 10MA 🔽 20MA 🔽 60MA                                                            |
| 60M                                                                                   |
| 🔽 5MA 🔽 10MA 🔽 20MA 🖾 60MA 🖂 120MA 🖂 200MA                                            |
| 확인 취소                                                                                 |

#### 2 분봉 차트

• 설정창에서 설정한 조회주기에 따라 분봉이 표시 됩니다.

• 설정창에서 선택하는 지표는 하단의 차트에 표시가 됩니다. (특정 가격 범위를 벗어나면 지표가 표시되지 않습니다. 분봉이 그려지는 범위 내에서만 지표가 표시됩니다.)

#### 3 호가, 투자자동향 탭

• 호가 선택시 5단계 호가창이 제공됩니다.

• 투자자동향 선택시 KOSPI, KOSPI200선물, KOSPI200옵션의 투자주체별 매매동향이 제공됩니다.

| ETITI | KOS     | SPI    | K200     | 선물 🛛   | K200  | 콜옵션 🔡  | K200∌ | 등옵션 👘  |
|-------|---------|--------|----------|--------|-------|--------|-------|--------|
| 누시지   | 금액      | 수량     | 금액       | 수량     | 금액    | 수량     | 금액    | 수량     |
| 기 관   | -26,219 | -2,148 | -86,377  | -693   | 1,156 | 679    | 289   | 2,188  |
| 외국인   | 61,260  | 5,121  | 305,815  | 2,461  | - 74  | 1,039  | -484  | 6,199  |
| 개 인   | -42,856 | -1,446 | -205,845 | -1,658 | -761  | -571   | 269   | -8,299 |
| 금융투자  | 74,712  | 561    | -203,121 | -1,634 | 1,048 | 577    | 234   | 2,146  |
| 투 신   | -29,857 | -752   | 120,967  | 975    | 20    | 17     | 31    | 24     |
| 은 행   | -2,696  | -147   | -6,699   | -54    | 43    | 20     | -1    | -10    |
| 보 험   | -15,557 | -209   | 15,375   | 124    | 0     | 0      | 0     | 0      |
| 기타금융  | -743    | -76    | 0        | 0      | 21    | 29     | -8    | -1     |
| 연기금등  | -44,384 | -1,445 | -12,899  | -104   | 23    | 36     | - 33  | 29     |
| 국가    | 3,569   | 144    | 0        | 0      | 0     | 0      | 0     | 0      |
| 연기금등  | -40,815 | -1,301 | -12,899  | -104   | 22    | 36     | 32    | 29     |
| 기타법인  | 7,696   | -1,442 | -13,594  | -110   | -469  | -1,147 | -75   | -88    |
| 합 계   | 0       | 0      | 0        | 0      | 0     | 0      | 0     | 0      |

### 4104 - 단일가매매

### 화면 개요

시가단일가, 종가단일가 시간의 예상체결가, 매도잔량, 매수잔량, 매도건수, 매수건수 등을 조회할 수 있는 화면입니
 다. 시가단일가 선택시에는 전일 거래량, 거래대금, 미결제량 등의 거래정보가 함께 조회되며, 종가단일가 선택시에
 는 당일의 거래정보가 제공됩니다.

120 | 선물

### 4105 - 현재가(요약)

### 화면 개요

현재가, 거래량, 거래대금, 미결제량, 시/고/저, 기초자산가격, 이론가등의 현재가 요약 정보와 호가창을 제공합니다.

### 4106 - 현재가(전종목)

### 화면 개요

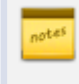

동일 기초자산 내의 모든 선물 종목의 현재가, 최우선호가, 거래량, 거래대금, 정산가, 이론가, 최고/최저가 정보를 한번에 비교조회할 수 있는 화면입니다.

### 화면 설명

| 💽 선물   41  | 06 통화선물 <b>&gt;현</b> | 제가(전종목)       |            |            |            | * 0        | ) 🗄 T 🖗 📞  | ≅ _ ⊏ ×    |
|------------|----------------------|---------------|------------|------------|------------|------------|------------|------------|
| 현재가   금리성  | 한물   Daytrade        | - 단일가매매 I (   | 현재가(요약) 🗧  | 현재가(전종목)   | 투자자현황   기  | 마본정보   지수성 | 년물현재가   지수 | ≏선물 < → +  |
| KOSP1200 👩 | ▼ K200에너지            | 화학 🔍 기용       | 로종목 SP종목   | 2최고/최저     | 최근20일 👻    | CME거래 】    |            |            |
| 구분         | 1512                 | 1603          | 1606       | 1609       | 1612       | 1706       | 1712       |            |
| 현재가        | 248, 30              | 246,20        | 248,55     | 248,85     | 250, 25    | 249,10     | 250,85     |            |
| 대비         | S 🔻 1,40             | S 🔻 1,50      | 0,00       | BB 🔻 1,20  | 0,00       | 0,00       | 0,00       |            |
| 등락률        | -0,56%               | -0,61%        | 0,00%      | -0,48%     | 0,00%      | 0,00%      | 0,00%      |            |
| 매도호가       | 248, 35              | 246,25        | 249,10     | 249,40     | 270,20     | 268,95     | 270,85     |            |
| 매도잔량       | 102                  | 7             | 6          | 2          | 2          | 2          | 2          |            |
| 매수호가       | 248, 30              | 246, 15       | 244,45     | 245,05     | 230, 35    | 229, 30    | 230,90     |            |
| 매수잔량       | 66                   | 3             | 2          | 2          | 2          | 2          | 2          |            |
| 계약수        | 110,368              | 412           | 0          | 1          | 0          | 0          | 0          |            |
| 전일계약       | 122,684              | 517           | 0          | 1          | 0          | 0          | 0          |            |
| 계약금액       | 13,740,263           | 50,855        | 0          | 124        | 0          | 0          | 0          |            |
| 전일금액       | 15,361,716           | 64,179        | 0          | 125        | 0          | 0          | 0          |            |
| 미결제량       | 123,647              | 2,700         | 525        | 59         | 845        | 220        | 197        |            |
| 전일대비       | 837                  | 48            | 16         | 1          | 0          | 0          | 0          |            |
| 시가         | 248,90               | 246,90        | 0,00       | 248,85     | 0,00       | 0,00       | 0,00       |            |
| 고가         | 249,90               | 247,70        | 0,00       | 248,85     | 0,00       | 0,00       | 0,00       |            |
| 저가         | 247,85               | 245,75        | 0,00       | 248,85     | 0,00       | 0,00       | 0,00       |            |
| 정산가격 🧧     | 3 249,70             | 247,70        | 248,55     | 250,05     | 250, 25    | 249,10     | 250,85     |            |
| 정산일자       | 2015/10/21           | 2015/10/21    | 2015/10/21 | 2015/10/21 | 2015/10/21 | 2015/10/21 | 2015/10/21 |            |
| 이론가격       | 247,80               | 245,70        | 246,66     | 247,39     | 248, 34    | 247,17     | 248,91     |            |
| 스프레드       | -                    | -             | -          | -          | -          | -          | -          |            |
| 베이시스       | 1,03                 | -1,07         | 1,28       | 1,58       | 2,98       | 1,83       | 3,58       |            |
| 배당지수 🧹     | • 0,000000           | 3,069342      | 3,081318   | 3,316527   | 3,329375   | 6,436256   | 6,711975   |            |
| 산존일수       | 50                   | 141           | 232        | 323        | 414        | 596        | 785        |            |
| CD금리       | 1,57%                | 1,57%         | 1,57%      | 1,57%      | 1,57%      | 1,57%      | 1,57%      |            |
| 20일최고      | 251,65               | 249,40        | 247,00     | 250,05     | 241,00     | -          | 266,95     |            |
| 20일최저      | 230,50               | 228,85        | 233,45     | 246,95     | 238,70     | -          | 247,00     |            |
| KOSPI 200  | 247,27 🔻 1,          | .98 -0,79% Al | 249,04 🔻   | 0,21 9:01  | 249,43 🔺   | 0,18 9:40  | 저 246,69 🔻 | 2,56 13:43 |

1 기초자산 선택 콤보

• 기초자산을 선택합니다. 섹터지수와 개별주식 선택시에는 세부 기초자산을 선택할 수 있습니다.

2 기본종목/SP종목 선택 버튼

- 기본종목 선택시, 각 월물의 거래정보가 조회됩니다.
- SP종목 선택시, 각 스프레드 종목의 거래정보가 조회됩니다.

122 | 선물

#### 3 정산가격

• 당일 장종료후 최종 정산가격이 제공됩니다.

#### 4 배당지수

• 현금 배당금의 미래가치 입니다. 이론가 산출시 사용되는 Dividend입니다.

• 해당 항목은 KRX에서 산출하며, 직전 사업연도에 소액출자자에게 배당한 1주당 현금배당금의 미래가치입니다. 직전 사업 연도의 현금배당금이 적당하지 아니하다고 인정되는 경우 KRX가 산출하는 금액으로 대체됩니다.

### 4110 - 투자자현황

### 화면 개요

📶 종목별 현재가, 호가내역, 투자주체별 매매현황 정보를 제공합니다.

### 화면 설명

| 🞯 선물   4110 | ) 시세 <b>&gt;투자자</b> 참 | 변황                    |         |          |           |    | *      | ⇒ 🖬 T  | 🛛 💊 🖂   | _ = ×    | t   |
|-------------|-----------------------|-----------------------|---------|----------|-----------|----|--------|--------|---------|----------|-----|
| 현재가   금리선뒝  | 🖻   Daytrade          | 단일가매매   현             | 현재가(요약) | L 현재가(   | 전종목)      | 투자 | 대자현황 🤈 | 본정보    | 지수선물현   | +        | )   |
|             | • 🔍 🔽 SP제 오           | 1 체결내역                | 시세성향 2  | 잔량비교     | 비교중지      | 8  | 기본정보】  | CME 1  | 4       | lin      | ]   |
| K200 선      | 한물 1512               |                       |         | 시간       | 약정가       |    | 대비     | 체결량    | 매도      | 매수 🔺     |     |
| 현재가         | 248,35                | 기준가                   | 249,70  | 장종료      | 248,35    | S  | ▼ 1,35 | 0      | 248,50  | 248,45   | 1   |
| 대비          | S 🔻 1,35              | 등락률                   | -0,54%  | 15:15:00 | 248,35    | S  | ▼ 1,35 | 2,385  | 248,50  | 248,45   |     |
| 매도호가        | 248, 40               | 매수호가                  | 248,35  | 15:04:59 | 248,50    | В  | ▼ 1,20 | 2      | 248,50  | 248,45   |     |
| 계약수(협의)     | 5 120,943             | (5,087)               | 122,684 | 15:04:59 | 248,50    | В  | ▼ 1,20 | 6      | 248,50  | 248,45   |     |
| 미결제량        | 121,799               | -1,011                | -309    | 15:04:59 | 248,50    | В  | ▼ 1,20 | 1      | 248,50  | 248,45   |     |
| KOSPI 200   | 247,22                | ▼ 2,03                | -0,81%  | 15:04:59 | 248,50    | В  | ▼ 1,20 | 2      | 248,50  | 248,45   |     |
| 이론가         | 6 247,75              | 괴리율                   | 0,24%   | 15:04:59 | 248,50    | В  | ▼ 1,20 | 1      | 248,50  | 248,45   |     |
| 이론Basis     | 0,53                  | 시장Basis               | 1,13    | 15:04:59 | 248,45    | S  | ▼ 1,25 | 1      | 248,50  | 248,45   |     |
| 시 가         | 248,90                | ▼ 0,80                | 9:00    | 15:04:59 | 248,50    | В  | ▼ 1,20 | 1      | 248,50  | 248,45   |     |
| 고 가         | 249,90                | ۵,20                  | 9:52    | 15:04:59 | 248,50    | В  | ▼ 1,20 | 2      | 248,50  | 248,45   |     |
| 저가          | 247,85                | ▼ 1,85                | 13:37   | 15:04:59 | 248,50    | В  | ▼ 1,20 | 3      | 248,50  | 248,45 💌 |     |
| 증감 매도건수     | 증감 매도잔                | 량  호가  미              | H수잔량  증 | 감 매수     | 건수  증감    | 감  | 9구분    | 순매수    | 매수      | 매도       | 1   |
| -21 20      | -153                  | 25 248,60             |         |          |           |    | 기 관    | -1,237 | 15,690  | 16,927   | Л   |
| -26 13      | -83                   | 32 248,55             |         |          |           |    | 외국인    | 635    | 77,034  | 76,399   | H   |
| -19 31      | -59                   | 36 248,50             |         |          |           |    | 개인     | 433    | 28,461  | 28,028   | }   |
| 0 11        |                       | 9 240,45<br>27 248 40 |         |          |           |    | 금융투자   | 165    | 13,742  | 13,577   | Ē   |
|             |                       | 248.35                | 77      | -5       | 10 -      | 18 | 투 신    | -1,045 | 1,079   | 2,124    | i I |
| 상한가 도퍼지나라니  | 269,65                | 248,30                | 45      | -14      | 21        | -4 | 은 행    | 195    | 508     | 313      | 3   |
| 동작성안        | 209,00                | 248,25                | 15      | -51      | 14        | -8 | 보 험    | -323   | 126     | 449      |     |
| 승규야인        | 223,75                | 248,20                | 29      | 0        | 20        | 0  | 기타금융   | 0      | 0       | 0        | ıl  |
|             |                       | 248,15                | 27      | 0        | 18        | 0  | 연기금등   | -229   | 235     | 464      |     |
| 0 82        |                       | 59 4<br>20 -1 706     | 2 033   | 0        | 03<br>567 | 0  | 기타법의   | 169    | 758     | 589      | ıI  |
| 0 009       | U 4,0                 | 잔량비교                  | 2,333   | U        | 507       | 0  | 합계     | 0      | 121,943 | 121,943  | ī   |

1 SP제외 체크박스

• 해제할 경우 계약수/미결제량에 스프레드 종목 거래에 의한 수량이 합산되어 조회됩니다.

2 체결내역/시세성향 선택 버튼

- 체결내역 선택시 우측상단에 체결량, 매도최우선호가, 매수최우선호가가 조회됩니다.
- 시세성향 선택시 우측상단에 매도체결량, 매수체결량, 누적거래량(계약수)가 조회됩니다.

#### 124 | 선물

#### 3 잔량비교/비교중지 선택 버튼

- 잔량비교 선택시 호가창 하단에 직전 대비 호가잔량, 호가건수의 변동이 표시되며 이때 종목검색창은 비활성화 됩니다.
- 비교중지 선택시 호가창 하단에 잔량비교가 중지됩니다.

#### 4 CME 버튼

• CME연계 KOSPI200선물(야간선물) 현재가 화면으로 연결됩니다.

#### 5 계약수(협의)

• 당일 누적 계약수가 조회되고, 괄호안의 숫자는 협의대량으로 거래된 수량을 의미합니다.

#### 6 최대 잔량선

• 호가창에 매도/매수 양측의 검은색 밑줄은 최대 잔량 호가를 의미합니다.

#### 7 이론가

- KRX의 파생상품시장 업무규정 시행세칙에 규정되어 있는 이론가 모형에 따라 산출된 이론가입니다.
- 변동성지수선물 및 섹터지수선물중 배당지수선물의 경우 이론가를 제공하지 않습니다.

8 3단계 상/하한가, 동적 상/하한가

- 3단계 상/하한가의 경우 시장 급등락에 따라 1~3단계로 변경됩니다.
- 동적상/하한가의 경우 미적용 종목의 경우에는 "-"로 표시되며 장중에 실시간으로 변경됩니다.

#### 9 투자주체별 매매현황

• 현재가 및 호가는 종목별로 제공되는데 반해, 투자주체별 매매현황은 기초자산별로 합산 제공됩니다. 예를 들어, KOSPI200 선물의 최근월물을 조회해도 투자주체별 매매현황은 전체월물을 합산한 데이터로 조회됩니다.

### 참고 사항

#### (1) 시세성향

- "S/SS"는 매도체결로서 우선호가가 변동되면 "SS", 잔량만 변동되면 "S"로 표시됩니다.
- "B/BB"는 매수체결로서 우선호가가 변동되면 "BB", 잔량만 변동되면 "B"로 표시됩니다.

#### (2) 투자자 코드 분류

- 외국인 : 금융감독원 등록 외국인
- 금융투자 : 증권 및 선물사 (금융투자업자의 고유재산 운용)
- 투신 : 자산운용사 및 투자회사
- 사모 : 사모 집합투자 기구

- 연기금
- KOSPI, KOSDAQ시장의 경우 : 연금 및 기금
- 파생시장의 경우 : 연금, 기금, 국가/지자체, 국제기구, 기타법인중 공공기관
- 국가: 국가/지자체, 국제기구 및 공익기관(예보, 한국자산관리공사, 한국토자공사, 금투협등)
- 기타금융: 종금, 저축은행, 증권금융회사, 자금중개회사, 금융지주회사, 여신전문금융회사, 산림조합중앙회, 새마을금고연합회, 신협중앙회
- 기타외인 : 비등록 외국인
- 기타법인 : 금융기관과 공공기관을 제외한 나머지 기관
- 기관계 = 금융투자 + 투신 + 사모 + 은행 + 보험 + 연기금 + 국가 + 기타금융

### 관련 화면

- 4201 당일현황
- 4202 선물옵션당일
- 4205 일중순매수
- 4212 일별순매수

## 4125 - 지수선물 현재가

### 화면 개요

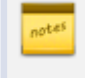

KOSPI200선물, MINI KOSPI200선물, KOSDAQ150선물, 섹터지수선물, V-KOSPI200선물 종목의 현재가, 호가 내역, 체결내역을 제공합니다.

### 4126 - 지수선물 투자자

### 화면 개요

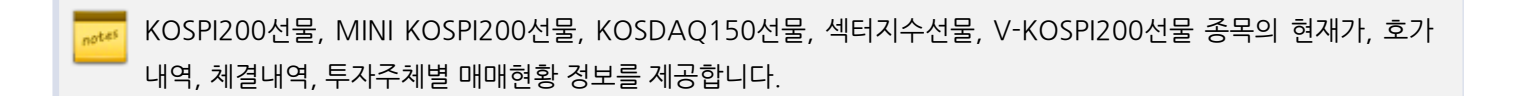

4111 - 주식선물 현재가

개별주식선물 종목의 현재가, 10단계 호가내역, 체결내역을 제공합니다.

128 | 선물

화면 개요

notes

### 4114 - 주식선물 시세표

### 화면 개요

😿 개별주식선물의 기초자산별, 월물별 주식선물 시세표를 제공합니다.

### 화면 설명

| 💽 선물 - 4114 시세   | >주식선물시      | 세표<br>표        |           |              |          | ★ 🕞 🖬   | Т 🖗 📞 В   | =             | ×  |
|------------------|-------------|----------------|-----------|--------------|----------|---------|-----------|---------------|----|
| │ 투자자현황 │ 기본정보   | ↓ 지수선물현     | 재가 비지수         | 선물투자자 1 3 | 주식선물현재가      | 주작선물시    | 세표 상품선  | ·물현재가 (상  | 남퓓 <b>《 》</b> | +  |
| 1 자산별 삼성전자       | ۹2          | 월 <b>물별</b> 20 | 01512 👻 🛛 | 2015/10/22 🖉 | 3기본종목    | ¥ SP종목  | 거래량.      | 4             |    |
| 종목명              | 현재가         | 대비             | 등락률 거려    | 배량 거리        | 배대금 [    | 미결제량 :  | 기초자산      | 시장B           |    |
| 삼성전자선물1512       | 1,283,000 🖌 | <b>▲</b> 9,000 | 0,71      | 5,897        | 75,781   | 34,218  | 1,280,000 | 3,000         |    |
| 삼성전자선물1603       | 1,279,000 🖌 | ▲ 20,000       | 1,59      | 1            | 12       | 15      | 1,280,000 | -1,000        |    |
| 삼성전자선물1606       | 1,263,000   | 0              | 0,00      | 0            | 0        | 0       | 1,280,000 | -17,000       |    |
| 삼성전자선물1609       | 1,267,000   | 0              | 0,00      | 0            | 0        | 0       | 1,280,000 | -13,000       |    |
| 삼성전자선물1612       | 1,272,000   | 0              | 0,00      | 0            | 0        | 0       | 1,280,000 | -8,000        |    |
| 삼성전자선물1706       | 1,262,000   | 0              | 0,00      | 0            | 0        | 0       | 1,280,000 | -18,000       |    |
| 삼성전자선물1712       | 1,271,000   | 0              | 0,00      | 0            | 0        | 0       | 1,280,000 | -9,000        |    |
|                  |             |                |           |              |          |         |           |               |    |
|                  |             |                |           |              |          |         |           |               |    |
|                  |             |                |           |              |          |         |           |               |    |
|                  |             |                |           |              |          |         |           |               |    |
|                  |             |                |           |              |          |         |           |               |    |
|                  |             |                |           |              |          |         |           |               |    |
|                  |             |                |           |              |          |         |           |               | -  |
| 5 산생제자 1 280 000 | 0 🔺 10.00   | 0 외국의          | 50.69%    |              | KOSPL    | 조신(저익)  | 프로그랜      | 수매스           | -  |
| 人 フト 1,280,000   |             | 0 ([[ []])     | 0,00%     | 기관           | 24,411   | -37,005 | 전체        | -16,6         | 34 |
| 고 가 1,295,000    | 0 🔺 25,00   | 0 유총비중         | 20,89%    | 외국인          | -285,988 | 10,959  | 차 익       | 4             | 66 |
| 저 가 1,269,000    | 0 🔻 1,000   | 0 최대매수         | 골드만삭스     | 개인           | 236,872  | 24,377  | (잔고)      | 2,153,0       | 76 |
| 거래량 229,840      | 0 139,56    | 7 최대매도         | 모간스탠리     | 기타법인         | -37      | 1,763   | 비차익       | -17,1         | 00 |

#### 1 기초자산 선택 콤보

• 주식선물의 기초자산을 선택하는 콤보입니다. 자산별을 클릭후 돋보기 버튼을 누르면 기초자산 선택창이 팝업되고 조회를 원하는 종목을 클릭하면 해당 선물의 모든 월물이 조회 됩니다.

| 기초자산    |         |         |         |           | x |
|---------|---------|---------|---------|-----------|---|
| BNK금융지주 | CJ      | CJ E&M  | DGB금융지주 | GKL       | * |
| GS      | GS건설    | KB금융    | KT      | KT&G      |   |
| LG      | LG티스플레이 | LG상사    | LG유플러스  | LG이노텍     | - |
| LG전자    | LG화학    | NAVER   | NH투자증권  | OCI       | - |
| POSCO   | S-Oil   | SK      | SK네트윅스  | SK이노베이션   | Ξ |
| SK텔레콤   | SK하이닉스  | 강원랜드    | 고려아연    | 금호석유      | - |
| 기아차     | 기업은행    | 넥센타이어   | 대림산업    | 대상        | - |
| 대우인터내셔널 | 대우조선해양  | 대우증권    | 대한항공    | 두산인프라코어   |   |
| 두산중공업   | 롯데쇼핑    | 롯데케미칼   | 미래에셋증권  | 삼성SDI     | - |
| 삼성물산    | 삼성생명    | 삼성에스티에스 | 삼성전기    | 삼성전자      | - |
| 삼성중공업   | 삼성증권    | 삼성카드    | 서울반도체   | 셀트리온      |   |
| 신한지주    | 씨젠      | 아모레퍼시픽  | 엔씨소프트   | 와이지엔터테인먼트 | Ŧ |

#### 2 월물별 선택 버튼

- 월물별 버튼을 클릭하면 월물 선택 콤보가 활성화 됩니다.
- 월물을 선택하면 동일 월물의 모든 기초자산 선물이 조회 됩니다.

#### 3 기본종목/SP종목 버튼

- 기본종목 또는 스프레드 종목을 선택할 수 있습니다.
- 기초자산별 선택 버튼을 클릭했을때만 활성화 됩니다..

#### 4 거래량/이론가/호가 선택 콤보

- 버튼을 클릭시 거래량, 이론가, 호가 메뉴가 드롭다운 됩니다.
- 거래량 선택시 거래량, 거래대금, 미결제량, 기초자산, 시장베이시스가 조회됩니다.
- 이론가 선택시 이론가, 기초자산, 시장베이시스, 이론베이시스, 이론가가 조회됩니다.
- 호가 선택시 최우선호가 및 잔량, 호가총잔량이 제공됩니다.

#### 5 기초자산 현재가 등

- 상단에서 선택된 기초자산의 당일 가격 및 외국인 보유율, 당일 최대 매수/매도 회원사 정보를 제공합니다.
- 월물별 선택시에는 데이터 그리드에서 선택된 선물의 기초자산의 정보가 조회됩니다.

#### 6 투자주체별 매매현황

- KOSPI 투자주체별 순매수금액 및 기초자산 주식의 전일 순매수금액을 제공합니다.
- 프로그램 차익잔고 및 프로그램 매매현황을 제공합니다.

### 4128 - 상품선물투자자

### 화면 개요

📷 금리, 통화, 상품선물의 현재가, 5단계 호가내역, 체결데이터, 순매수를 포함한 투자자데이터를 제공합니다.

### 화면 설명

| ⊘ 선물                  | 4128              | 시세  | >심  | :품선물          | 투자자      |                 |     |            |         |         | ★ [  | ⇒ 6 | T 🖗       | Se. 1 | 8 :≡  | _ 🗆 ×  |
|-----------------------|-------------------|-----|-----|---------------|----------|-----------------|-----|------------|---------|---------|------|-----|-----------|-------|-------|--------|
| │ 지수선물∛               | 현재가 ㅣ             | 지국  | ≥선물 | 굴투자자          | ↓ 주석     | 선물현재가           | 1 4 | 역산물지.      | 세표      | - 상품    | 선물   | 현재기 | ⊦ 상품      | F선물   | 투자자   | < > +  |
| 165MC000              | ~                 | (1  |     | SP제 외         | 2 전체     | -               | 전일  | 실종가대비      |         | -       | ē    | 재가  | · ] [ ] { | 본정벽   | 2     | Ш      |
|                       | (                 | N)K | (ТВ | 3 선물 1        | 712      |                 |     | 매도건·       | 수       | 매도진     | 량    | 호   | :가        | 매수    | 잔량    | 매수건수   |
| 현재                    | 가                 |     |     | 108,52        | ( 🔻      | 0,05            | )   |            | 7       |         | 280  | 108 | 3,57      |       |       |        |
| 수익                    | 률                 |     |     | 2,057         | ( 🔺 –    | 0,017           | )   |            | 9       |         | 285  | 108 | 3, 56     |       |       | _      |
| 기준가/예정                | 양제결가<br>. 초그네     |     |     | 108,57        | (<br>)   | 108,52          | )   |            | 13      |         | 612  | 108 | 3, 55     |       | _ =   |        |
| 비도/우<br>의제            | 가                 |     | (   | 100,00        | /        | 100,02          |     |            | 4       |         | 80   | 108 | 3,54      |       |       |        |
| <br>합산계               | ?1<br>약수          |     | •   | 79,734        | (        | 65,482          | )   |            | 1       |         | 200  | 108 | 3,53      |       |       |        |
|                       | <b>'금</b> 액       |     | 8,6 | 55,737        | (        | 7,111,739       | )   |            |         | 110.1   | [    | 108 | 3,52      |       | 522   | 9      |
| SP계의                  | 약수                |     |     | 0             | (        | 0               | )   | 8인기<br>도제사 | ן<br>דר | 110,1   | 9    | 108 | 3,51      |       | 785   | 21     |
| I SP금액(               | 백만)               |     |     | 0             | <u>(</u> | -               | )   | 동역영        | 신       | 106.0   |      | 108 | 3, 50     |       | 232   | 12     |
| 엽늬내당<br>  미경제랴        | (제목)<br>([[[H]])  |     | 2   | 579<br>02.865 |          | 2 929           | 김   | 5401       | 2'<br>L | 106,9   |      | 108 | 3, 49     |       | 33    | 3      |
| 12/18<br>1 12/18      | למוטוי<br>דר ק    |     | 2   | 108.60        | 7        | 108.60          |     | 0127       | 1       | 100,0   |      | 108 | 3,46      |       | 150   | 2      |
| 전일종기                  |                   |     |     | 108,57        | ,        | 108,52          |     |            | 34      | 1,      | 457  | 2   | 65        |       | 1,722 | 47     |
| 정산기                   | 1격                |     |     | 108,52        | (        | 2017/10/16      | )   | 1          | 82      | 12,     | 734  | -5, | 428       |       | 7,306 | 72     |
| KTB3 현                | 룰 1712            |     |     | 108,76        | ( 🔻 👘    | 0,05            | )   | 개시일        | 201     | 17/06/2 | 1 최  | 종일  | 2017/1    | 2/19  | 잔존일   | 65     |
| 이르기/기                 | 듈<br>IJI/9/\      |     |     | 1,975         | ′, ▲ ,   | 0,013           | )   | 대비         | 0       | H도량     | 3 厚7 | 다자  | 매수령       | 5     | 대비    | 순매수량   |
| 01そ26/12<br>   01로R/J | (다(종)<br>시잔R      |     |     | -0.14         | / -0     | -0.24           | (%) | 4,895      |         | 45,637  | 기    | 관   | 46,9      | 23    | 5,423 | 1,286  |
|                       | 057171            |     | EU. | 0,14          | /<br>    |                 | •   | 579        |         | 33,505  | 외국   | 국인  | 31,9      | 51    | 579   | -1,554 |
| 시간                    | - 악성가<br>- 100 50 | 0   | LH  |               | 제결당      | 기대당<br>- 70,724 |     | 0          |         | 492     | 개    | 인   | 5         | 60    | 0     | 68     |
| (양우)<br>자주크           | 100,52            | 0   | Ξ.  | 0,05          | 5/9      | 79,734          |     | 1          |         | 32,431  | 금융   | 투자  | 33,8      | 78    | 101   | 1,447  |
| (영종묘<br>15:45:00      | 100,02            | 0   | 1   | 0,05          | 5 740    | 79,100          |     | -1         |         | 1,766   | 투    | 신   | 1,0       | 95    | -1    | -671   |
| 15:34:50              | 100,52            | 0   | ÷   | 0,05          | 0,743    | 73,100          |     | 0          |         | 11,112  | 은    | 행   | 11,5      | 12    | -100  | 400    |
| 15:34:48              | 108,55            | В   | ÷   | 0,00          | 1        | 73 404          |     | 0          |         | 290     | 보    | 험   | 1         | 12    | 0     | -178   |
| 15:34:37              | 108,54            | s   | ÷   | 0.03          | 2        | 73,403          |     | 0          |         | 0       | 기타   | 금융  |           | 0     | 0     | 0      |
| 15:34:29              | 108,55            | В   | Ť   | 0.02          | 1        | 73,401          |     | 0          |         | 38      | 연기   | 금등  | 3         | 26    | 0     | 288    |
| 15:34:24              | 108,54            | s   | -   | 0,03          | 3        | 73,400          |     | 0          |         | 100     | 기타   | 법인  | 3         | 00    | 0     | 200    |
| 15:34:00              | 108,55            | В   | •   | 0,02          | 1        | 73,397          | -   | 579        |         | 79,734  | 총    | 계   | 79,7      | 34    | 579   | 0      |

1 SP제외 체크박스

• 해제할 경우 계약수/미결제량에 스프레드 종목 거래에 의한 수량이 합산되어 조회됩니다.

2 투자자 선택

• 우측 하단의 투자자데이터에서 조회하고자 하는 투자 주체를 선택합니다.

3 투자자 데이터

• 파생시장(선물 및 옵션)의 투자주체별 매매현황은 30초 주기로 KRX에서 제공됩니다. 종목별 매매동향은 제공되지 않습니다.

### 참고 사항

#### (1) 투자자 코드 분류

- 외국인 : 금융감독원 등록 외국인
- 금융투자 : 증권 및 선물사 (금융투자업자의 고유재산 운용)
- 투신 : 자산운용사 및 투자회사
- 사모 : 사모 집합투자 기구
- 연기금
- KOSPI, KOSDAQ시장의 경우 : 연금 및 기금
- 파생시장의 경우 : 연금, 기금, 국가/지자체, 국제기구, 기타법인중 공공기관
- 국가 : 국가/지자체, 국제기구 및 공익기관(예보, 한국자산관리공사, 한국토자공사, 금투협등)
- 기타금융 : 종금, 저축은행, 증권금융회사, 자금중개회사, 금융지주회사, 여신전문금융회사, 산림조합중앙회, 새마을금고연합회, 신협중앙회
- 기타외인 : 비등록 외국인
- 기타법인 : 금융기관과 공공기관을 제외한 나머지 기관
- 기관계 = 금융투자 + 투신 + 사모 + 은행 + 보험 + 연기금 + 국가 + 기타금융

### 4301 - 주간시황

### 화면 개요

🕶 당일 포함 최근 6일간의 현재가, 가격/거래량 이동평균, 프로그램매매 현황, 투자주체별 매매현황 정보를 제공합니 다.

### 화면 설명

| V  | 선물 4   | 301 시장 | 분석>    | 주간시홍      | ţ       |           |        |            |        |           | ★ 🕞     | 🔒 T 🖗    | Sk⊞ -   | - 🗆 X    |
|----|--------|--------|--------|-----------|---------|-----------|--------|------------|--------|-----------|---------|----------|---------|----------|
| 2  | 작사황 지  | 지저항    | 기술?    | 의지표   /   | 시장분석    | 상관관계      |        |            |        |           |         |          |         | +        |
| K2 | FA020  | ~ Q    | 투자     | ·자 금액     | (백만) 4  | :량(계약)    | 프로그램   | \$ OH OH 斉 | 식(백만)  | 선물(계의     | \$)     |          |         |          |
| F  | 구 분    | 2      | 2015/1 | 0/26      | 2015/   | 10/23     | 2015/1 | 0/22       | 2015/  | 10/21     | 2015/1  | 0/20     | 2015/1  | 0/19     |
|    | 현재가    |        |        | 250,85    |         | 250, 15   |        | 248,35     |        | 249,70    |         | 248,90   |         | 248,05   |
|    | 대비     | - 4    |        | 0,70      |         | 1,80      | •      | 1,35       |        | 0,80      |         | 0,85     | •       | 0,25     |
| 1  | 등락률    |        |        | 0,28%     |         | 0,72%     |        | -0,54%     |        | 0,32%     |         | 0,34%    |         | -0,10%   |
| Ы  | 평균단가   | ŀ      |        | 251,06    |         | 251,07    |        | 248,93     |        | 250, 43   |         | 248,58   |         | 248, 19  |
| 세  | 계약수    |        |        | 72,668    |         | 130,983   |        | 120,943    |        | 122,684   |         | 88,641   |         | 104,079  |
|    | 계약금액   |        | 9      | 3,122,115 | 16      | 6,443,207 | 15     | ,053,075   | 1!     | 5,361,716 | 11      | ,017,119 | 12      | ,915,670 |
|    | 미결제량   | ŧ.     |        | 122,453   |         | 121,074   |        | 121,800    |        | 122,661   |         | 121,569  |         | 120,903  |
| 2  | 전일대비   |        |        | 1,179     |         | -297      |        | -1,010     |        | 1,175     |         | 603      |         | 272      |
| 71 | 5일(이격) | ) 24   | 9,59   | 100,50    | 249,03  | 100,45    | 248,66 | 99,88      | 248,81 | 100, 36   | 248,09  | 100, 33  | 247,61  | 100,18   |
| 격  | 10일(이격 | ) 24   | 8,60   | 100,91    | 248,23  | 100,77    | 247,80 | 100,22     | 247,34 | 100,95    | 246, 39 | 101,02   | 245, 32 | 101,11   |
| M  | 20일(이격 | ) 24   | 4,18   | 102,73    | 243,41  | 102,77    | 242,83 | 102,27     | 242,27 | 103,07    | 241,85  | 102,92   | 241,40  | 102,75   |
| A  | 60일(미격 | ) 23   | 8,37   | 105,24    | 238, 30 | 104,97    | 238,23 | 104,25     | 238,19 | 104,83    | 238,17  | 104,51   | 238,16  | 104,15   |
| Я  | 5일MA   |        |        | 107,184   |         | 113,466   |        | 106,091    |        | 108,142   |         | 108,226  |         | 111,388  |
| 랰  | 10일MA  |        |        | 109,286   |         | 114,475   |        | 120,607    |        | 124,969   |         | 126,390  |         | 134,440  |
| 당  | 20일MA  |        |        | 127,378   |         | 130,710   |        | 129,915    |        | 130,639   |         | 134,445  |         | 136,085  |
| 3  | 전체     |        |        | 135,291   |         | 449,187   |        | -16,634    |        | 201,213   |         | 284,596  |         | 220,066  |
| 매  | 차 익    |        |        | 6,020     |         | 17,178    |        | 466        |        | 17,077    |         | 4,084    |         | 17,309   |
| UH | (잔 고)  |        |        |           |         | 2,170,034 | 2      | ,155,787   |        | 2,153,076 | 2       | ,137,208 | 2       | ,134,109 |
|    | 비차익    |        |        | 129,270   |         | 432,008   |        | -17,100    |        | 184,136   |         | 280,512  |         | 202,757  |
|    | 기 관    |        |        | -104,886  |         | -441,302  |        | -154,007   |        | -251,367  |         | -220,573 |         | -86,377  |
|    | 외국인    |        |        | 115,814   |         | 245,930   |        | 78,898     |        | 229,621   |         | 388,116  |         | 305,815  |
| 자  | 개 인    |        |        | 24,337    |         | 184,717   |        | 56,228     |        | -3,227    |         | -147,185 |         | -205,845 |
| 자  | 금융두사   | +      |        | -84,296   |         | -403,944  |        | 20,266     |        | -114,308  |         | -208,701 |         | -203,121 |
|    | 두 신    |        |        | -14,201   |         | -66,085   |        | -129,930   |        | -84,790   |         | -113,245 |         | 120,967  |
|    | 기타법인   |        |        | -35,265   |         | 10,654    |        | 18,881     |        | 24,973    |         | -20,358  |         | -13,594  |

#### 1 시세

• 현재가, 거래량, 거래대금, 미결제량 정보를 제공합니다.

• 평균단가는 당일 누적거래대금을 거래승수를 감안하여 누적거래량으로 나누어준 당일 누적가격입니다.

#### 2 이동평균

• 가격/거래량 이동평균 및 이격도를 제공합니다. 상장일수가 해당 이동평균 일수만큼 되지 않을 경우에는 제공하지 않습니다. 이격도는 당일지수를 이동평균지수로 나눈 백분율 데이터로, 현재가가 이동평균에서 떨어진 정도를 나타내는 지표입니다.

#### 3 프로그램 매매 내역

• 상단의 프로그램매매 선택 버튼(주식/선물) 에서 선택할 수 있으며 당일의 차익/비차익 매매현황 및 차익잔고 데이터를 제공 합니다. 차익잔고의 경우 당일 데이터는 익일 아침에 조회할 수 있습니다.

#### 4 투자주체별 매매현황

134 | 선물

• 상단의 투자자 버튼에서 금액/수량을 선택할 수 있습니다.

### 관련 화면

4302 - 지지저항 4303 - 기술적지표

### 4302 - 지지저항

### 화면 개요

👼 30분, 60분, Daily 주기의 Bollinger Band, Envelope, Pivots. Demark 지표를 30초마다 실시간 제공합니다.

### 화면 설명

| ⊘ 선물 .  | 4302 시장분석 <b>&gt; 지 지 저 항</b> |          | ★ 🕞 🖻 🧎  | [ 🖗 🌭 🖂 😐 🖂 🗙 |
|---------|-------------------------------|----------|----------|---------------|
| 주간시황 🛛  | 지지저항 기술적지표   시장분              | 석   상관관계 |          | +             |
| K2FA020 | ✓ Q 설정 <sup>1</sup>           |          |          |               |
| KSP1512 | 250,85 🔺 0,70                 | 0,28% 시가 | 251,70 🔺 | 1,55 9:00     |
| 고가      | 251,70 🔺 1,55                 | 9:00 저가  | 250,50 🔺 | 0,35 10:26    |
|         | 구분                            | 지지선      | 중심선      | 저항선           |
|         | 2 Bollinger Band              | 250,06   | 250,85   | 251,64        |
| 2016    | B Envelope                    | 235, 92  | 250,98   | 266,04        |
| 30분     | 4 Pivot                       | 250, 75  | 250,90   | 251,10        |
|         | 5 Demark                      | 250, 77  | -        | 251,12        |
|         | Bollinger Band                | 247,89   | 250,24   | 252,59        |
| сон     | Envelope                      | 235, 24  | 250, 26  | 265,28        |
| 이문      | Pivot                         | 250, 71  | 250,88   | 251,11        |
|         | Demark                        | 250,80   | -        | 251,20        |
|         | Bollinger Band                | 233,05   | 244,18   | 255, 31       |
| 0171    | Envelope                      | 228,46   | 243,04   | 257,62        |
| 달간      | Pivot                         | 249,26   | 250,83   | 251,71        |
|         | Demark                        | 248,82   | -        | 251,27        |

#### 1 설정 버튼

| 설정        |                  |    |    |    |      |    |    |    | × |  |  |  |
|-----------|------------------|----|----|----|------|----|----|----|---|--|--|--|
| Bollinger | Bollinger Band 🛛 |    |    | \$ | 표준   | 편차 | 2  |    | • |  |  |  |
| Envelop   | 기간               | 25 | \$ | 변동 | ₹(%) |    | 6  | \$ |   |  |  |  |
|           | 5M               | A  | Ę  | 만순 |      |    | 종가 |    |   |  |  |  |
|           | 10M              | 1A | Ę  | 만순 |      |    | 종가 |    |   |  |  |  |
| 이도펴그      | 20M              | 단순 |    |    |      | 종가 |    |    |   |  |  |  |
| 9002      | 60M              | 1A | Ę  | 만순 |      |    | 종가 |    |   |  |  |  |
|           | 1201             | 4A | Ę  | 만순 |      |    | 종가 |    |   |  |  |  |
|           | 2001             | 4A | 5  | 단순 |      |    | 종가 |    |   |  |  |  |
|           |                  | 확인 |    | Ź  | 희소 - |    |    |    |   |  |  |  |

- Bollinger Band와 Envelope 지표를 산출하기 위한 변수 입력창입니다.
- Bollinger Band는 기간 20, 표준편차 2, Envelope는 기간 25, 표준편차 6이 디폴트 입니다.

```
136 | 선물
```

#### 2 Bollinger Band

• 주가가 Band내에서 변동하고, 가격 움직임의 크기에 따라 그 폭이 결정됩니다. 이러한 전제하에 Band에 진입하는 시점을 매수 혹은 매도시점으로 포착하는 매매 지표입니다.

3 Envelope

- 주가나 지수의 정상적 거래 범위에서 상한과 하한에 그려지는 선을 의미합니다.
- 상한밴드에 도달했을 때를 매도신호, 하한밴드에 도달했을 때를 매수신호로 봅니다.

4 Pivot

• 본 화면에서는 피봇포인트를 중심으로 1차저항, 1차지지선만 제공합니다.

#### 5 Demark

• 전일의 종가와 당일의 시가를 비교하여 당일의 목표 고가 및 저가를 정하고 목표고가를 저항선으로, 목표저가를 지지선으로 잡아 그 구간을 벗어나는 시점을 매매시점으로 포착하는 지표입니다.

### 관련 화면

4301 - 주간시황 4303 - 기술적지표

### 4303 - 기술적지표

### 화면 개요

Bollinger Band, Envelope, Pivots. Demark, 이동평균 지표를 실시간 제공하며 5일/20일 기간의 고가, 저가, 평균 등락 정보를 제공합니다.

### 화면 설명

| 🞯 선물   4303  | 시장분석 <b>&gt;</b> | 기술적지     | Æ           |         |        |                                        | *     |           | T 🦁 📞          | := I  | - 🗆 ×      |
|--------------|------------------|----------|-------------|---------|--------|----------------------------------------|-------|-----------|----------------|-------|------------|
| 주간시황   지지지   | 해항 기술적           | 의지표 시    | 장분석   상     | )관관계    | l      |                                        |       |           |                |       | +          |
| K2FA020 🗸    | <b>Q</b> 설       | 정 🔪 🚺    |             |         |        |                                        |       |           |                |       |            |
| KSP1512      | 250,8            | 30 🔺     | 0,65        | 0,26%   | А      | 가                                      |       | 251,70 🖌  | L 1.           | 55    | 9:00       |
| 고가           | 251,7            | 70 🔺     | 1,55        | 9:00    | 저      | 가                                      |       | 250, 50 🏼 | <u>۵</u> (۱    | 35    | 10:26      |
| 지지/저항        | Bolling          | ger Band |             | Envelop | )e     |                                        | Pivot |           |                | Demar | k          |
| 저항선          |                  | 255      | ,29         |         | 252,86 |                                        |       | 251,71    |                |       | 251,27     |
| 중심선          |                  | 244      | ,17         |         | 247,90 |                                        |       | 250,83    |                |       | -          |
| 지지선          |                  | 233      | ,05         |         | 242,94 |                                        |       | 249,26    |                |       | 248,82     |
| 고/저가 분석      | 전일               | 전.       | 주 -         |         | - 5일 문 | [석<br>- 기자                             |       |           | - 20일 (        | 분석    | 1 72       |
|              | 252.40           |          | 252,40      | 죄;      | -<br>  | ~~~~~~~~~~~~~~~~~~~~~~~~~~~~~~~~~~~~~~ |       | 죄         | 년<br>2003년 40년 | -     | 신 이미 이미    |
| 고가 고기        | 252,40           |          | 252,40      |         | 252,40 | 2                                      | 51,05 |           | 252,40         |       | 251,05     |
| 지가<br>편그드라포  | 243,33<br>저 이    | 자스치      | 247,10      | 사스      | 247,50 | 승니라니                                   | -     | 사건        | 230,50<br>s J1 | ΞL    | -<br>2F.XI |
| 명규드라포        | 245              | 2/3      | 2 10        | 00      | 2.12   | 0r=n                                   | 2.05  | 00        | 3.06           | Ur    | 2 11       |
| 평규등락륙        | 0.99             | 0.98     | 0.84        | 4       | 0.85   | 1                                      | 0.82  | 12 —      | 1.27           | 8 -   | 0.87       |
| 이동평균 🥑       | 55               | 1        | 0,01<br>10분 |         | 30     | )                                      | 0,02  | 60분       | 1,21           | 일     | 71         |
| 5MA          | ,                | 200, 77  |             | 250,95  |        | 250,88                                 |       | 25        | 50,94          |       | 249,65     |
| 10MA         |                  | 225,83   |             | 250,90  |        | 250,94                                 |       | 25        | 50,72          |       | 248,60     |
| 20MA         |                  | 238,35   |             | 250,86  |        | 250,81                                 |       | - 25      | 50, 31         |       | 244,17     |
| 60MA         |                  | 246,74   |             | 250,89  |        | 250,16                                 |       | 24        | 19, 18         |       | 237,98     |
| 120MA        |                  | 248,84   |             | 250, 32 |        | 248,93                                 |       | 24        | 45, 81         |       | 246,41     |
| 200MA        |                  | 249,22   |             | 249,95  |        | 246,63                                 |       | - 24      | 41,98          |       | 250,08     |
| Golden Cross | 3                |          |             |         |        |                                        |       |           |                |       |            |
| Dead Cross   | 4                |          |             |         |        |                                        |       |           |                |       |            |

#### 1 설정 버튼

| 설정               |      |    |        |    |      |    |     | × |
|------------------|------|----|--------|----|------|----|-----|---|
| Bollinger Band 7 |      |    | 21     | \$ | 표준   | 편차 | 2   | - |
| Envelop          | 기간   | 25 | \$     | 변동 | 폭(%) |    | 6 🜲 |   |
|                  | 5M   | A  | [      | 단순 |      | 종가 |     |   |
|                  | 10M  | [  | 단순     |    |      | 종가 |     |   |
| 이도펴그             | 2014 | 1A | 단순     |    |      |    | 종가  |   |
| 이ㅎㅎ폰             | 60N  | 1A | [<br>' | 단순 |      | 종가 |     |   |
|                  | 1201 | ИA | 단순     |    |      | 종가 |     |   |
|                  | 2001 | ИA | 단순     |    |      | 종가 |     |   |
|                  |      | 확인 |        | 3  | 희소   |    |     |   |

- Bollinger Band와 Envelope 지표를 산출하기 위한 변수 입력창입니다.
- Bollinger Band는 기간 20, 표준편차 2, Envelope는 기간 25, 표준편차 6이 디폴트 입니다.

#### 2 이동평균

• 5분, 10분, 30분, 60분, 일간 주기의 이동평균선을 제공합니다.

#### 3 Golden Cross

- 단기 이동평균이 장기 이동평균을 상향 돌파할때 해당 셀에 표시가 됩니다.
- 예를 들어 "10-20"이 일간 셀에 표시되었다면, 10일 이동평균선이 20일 이동평균선을 상향돌파 했다는 의미입니다.

#### 4 Dead Cross

• 단기 이동평균이 장기 이동평균을 하향 돌파할 때 해당 셀에 표시가 됩니다.

• 예를 들어 "20-60"이 30분 셀에 표시되었다면, 30분 주기의 20 이동평균선이 60 이동평균선을 하향돌파 했다는 의미입니 다.

### 관련 화면

4301 - 주간시황 4302 - 지지저항

### 4305 - 상관관계

### 화면 개요

KOSPI, KOSPI200, KOSDAQ, DJIA, NASDAQ, S&P500, Nikkei225, ShanghaiA, Hanseng 등 주요 지수간 상 관계수 및 개별 지수들의 역사적 변동성을 제공합니다.

### 관련 화면

• 당일의 약정수량 중에서 매도체결 성향을 갖는 체결량의 비중을 의미합니다. 동시호가때 체결된 수량은 제외됩니다.

2 매도체결 비중

• 당일의 약정수량 중에서 매수체결 성향을 갖는 체결량의 비중을 의미합니다. 동시호가때 체결된 수량은 제외됩니다.

#### 1 매수체결 비중

| 🧭 선물 4   | 131 체결 <b>&gt; 체</b> 결 | (실시?  | <u>ተ</u> ) |        | *                 | 🖙 🖻 T 🧐 🌭  | ⊞   <b>_</b> □                        | ×  |
|----------|------------------------|-------|------------|--------|-------------------|------------|---------------------------------------|----|
| 체결(실시간)  | 매매단위 1 성               | 성향분석  | 프로파일       | 가격대별   | 체결잔량   호가         | 잔량   전종목호가 | $  \land \langle \rightarrow \rangle$ | +  |
| K2FA020  | 🗸 🔍 🔽 SP.              | 제외 [[ | CME 🎈      |        |                   |            |                                       | Ш  |
| K200 산   | ·1512                  | 101   | KC000      | 매수체결비중 | s <b>1</b> 47,51% | 매도체결비중     | 2 52, 4                               | 9% |
| 시간       | 약정가                    | [     | HHI        | 체결량    | 계약수               | 미결제량       | 시장B                                   |    |
| 장종료      | 250,80                 | S 🔺   | 0,65       | 0      | 84,545            | 122,166    | 0,44                                  |    |
| 15:15:00 | 250,80                 | S 🔺   | 0,65       | 2,003  | 84,545            | 122,166    | 0,44                                  |    |
| 15:04:59 | 250,95                 | S 🔺   | 0,80       | 10     | 82,542            | 122,203    | 0,59                                  |    |
| 15:04:59 | 250,95                 | S 🔺   | 0,80       | 3      | 82,532            | 122,203    | 0,59                                  |    |
| 15:04:59 | 250,95                 | S 🔺   | 0,80       | 3      | 82,529            | 122,203    | 0,59                                  |    |
| 15:04:59 | 251,00                 | В 🔺   | 0,85       | 1      | 82,526            | 122,203    | 0,64                                  |    |
| 15:04:58 | 250,95                 | S 🔺   | 0,80       | 18     | 82,525            | 122,203    | 0,59                                  |    |
| 15:04:58 | 251,00                 | В 🔺   | 0,85       | 14     | 82,507            | 122,203    | 0,64                                  |    |
| 15:04:58 | 251,00                 | В 🔺   | 0,85       | 6      | 82,493            | 122,203    | 0,64                                  |    |
| 15:04:58 | 250,95                 | S 🔺   | 0,80       | 1      | 82,487            | 122,203    | 0,59                                  |    |
| 15:04:58 | 251,00                 | В 🔺   | 0,85       | 4      | 82,486            | 122,203    | 0,64                                  |    |
| 15:04:58 | 251,00                 | В 🔺   | 0,85       | 4      | 82,482            | 122,203    | 0,64                                  |    |
| 15:04:58 | 251,00                 | В 🔺   | 0,85       | 8      | 82,478            | 122,203    | 0,64                                  |    |
| 15:04:58 | 251,00                 | В 🔺   | 0,85       | 20     | 82,470            | 122,203    | 0,64                                  |    |
| 15:04:58 | 251,00                 | В 🔺   | 0,85       | 17     | 82,450            | 122,203    | 0,64                                  |    |
| 15:04:57 | 250,95                 | S 🔺   | 0,80       | 1      | 82,433            | 122,189    | 0,59                                  |    |
| 15:04:57 | 250,95                 | S 🔺   | 0,80       | 1      | 82,432            | 122,189    | 0,59                                  |    |
| 15:04:56 | 250,95                 | S 🔺   | 0,80       | 1      | 82,431            | 122,189    | 0,59                                  |    |
| 15:04:56 | 251,00                 | В 🔺   | 0,85       | 1      | 82,430            | 122,189    | 0,64                                  |    |
| 15:04:56 | 250, 95                | S 🔺   | 0,80       | 1      | 82,429            | 122,189    | 0,59                                  | -  |

### 화면 설명

📊 체결 Tick 데이터 및 차트를 제공합니다.

### 화면 개요

4131 - 체결(실시간)

140 | 선물

4131 - 체결(실시간) | 141

4132 - 매매단위 4133 - 성향분석 4134 - 마켓 프로파일 4135 - 가격대별

• 체결수량 구간대별 비중을 의미합니다. 예를 들어, 위의 화면에서 10~19계약이 동시에 체결된 건수는 34건이며, 총 수량은

3 체결수량별 비중

• 당일의 총거래량 중에서 매도체결 성향을 갖는 체결량의 비중을 의미합니다. 동시호가때 체결된 수량은 제외됩니다.

2 매도체결 비중

• 당일의 총거래량 중에서 매수체결 성향을 갖는 체결량의 비중을 의미합니다. 동시호가때 체결된 수량은 제외됩니다.

1 매수체결 비중

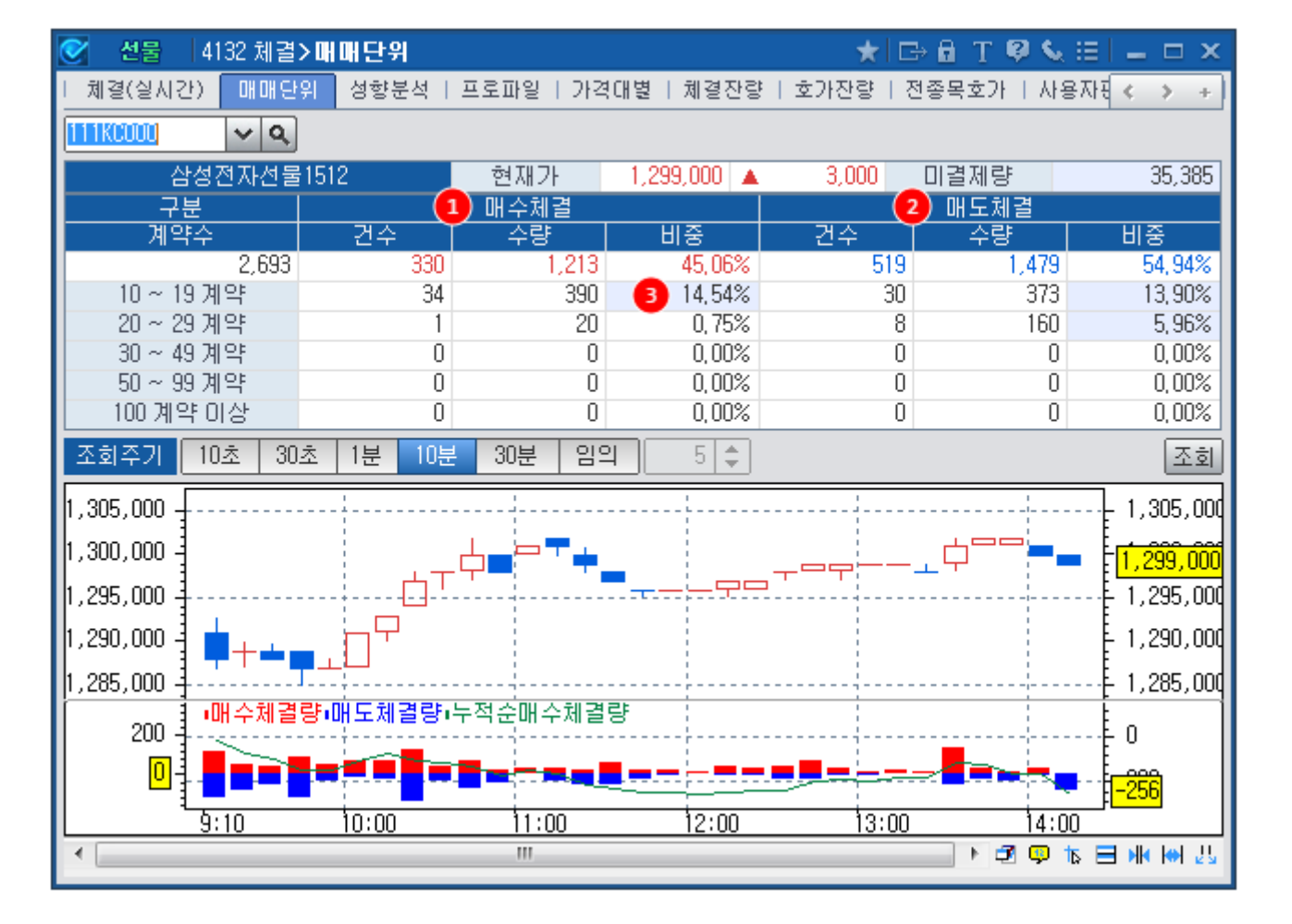

### 화면 설명

📈 당일의 체결내역을 매수체결, 매도체결로 나누어 분석하고, 체결수량별 비중을 제공합니다.

### 화면 개요

4132 - 매매단위

142 | 선물

390계약입니다.

### 관련 화면

4131 - 체결(실시간) 4133 - 성향분석 4134 - 마켓 프로파일 4135 - 가격대별

### 4133 - 성향분석

### 화면 개요

📷 매매성향별로 30계약이상, 50계약이상의 대량 체결 체결 현황을 조회할 수 있는 화면입니다.

### 화면 설명

| 💽 선물     | 4133 7   | 레결> | 성향   | 분석    |        |        |         |         | 🗙 🖸     | B T ⊡  | Ø 💊 🖂 |                   | × |  |
|----------|----------|-----|------|-------|--------|--------|---------|---------|---------|--------|-------|-------------------|---|--|
| ⊨ 체결(실시  | [간)   매] | 매단위 | 제 성  | 향분석   | 프로파일   | 가격대կ   | 발   체결정 | 한량   호기 | 바잔량   전 | 변종목호가  | 사용자   | $\langle \rangle$ | + |  |
| K2FA020  | ~        | ٩   | 10초  | 30초   | 1분 10분 | 분 30분  | 임의      | 5 🜲     |         |        |       | [                 | ш |  |
|          |          |     |      |       |        | 1 매수체결 |         |         |         | 2 매도체결 |       |                   |   |  |
| 시간       | 약정가      | [   | I HI | 등락률   | 전:     | মা     | 50 3    | 이상      | 전       | 체      | 50 🦼  | 이상                |   |  |
|          |          |     |      |       | 건수     | 수량     | 건수      | 수량      | 건수      | 수량     | 건수    | 수량                |   |  |
| 14:24:20 | 250,40   | •   | 0,40 | -0,16 | 0      | 0      | 0       | 0       | 0       | 0      | 0     | 0                 |   |  |
| 14:24:10 | 250,40   | •   | 0,40 | -0,16 | 0      | 0      | 0       | 0       | 3       | 6      | 0     | 0                 |   |  |
| 14:24:00 | 250,40   | •   | 0,40 | -0,16 | 1      | 1      | 0       | 0       | 1       | 1      | 0     | 0                 |   |  |
| 14:23:50 | 250,40   | •   | 0,40 | -0,16 | 0      | 0      | 0       | 0       | 6       | 26     | 0     | 0                 |   |  |
| 14:23:40 | 250,45   | •   | 0,35 | -0,14 | 0      | 0      | 0       | 0       | 8       | 22     | 0     | 0                 |   |  |
| 14:23:30 | 250,45   | •   | 0,35 | -0,14 | 0      | 0      | 0       | 0       | 1       | 1      | 0     | 0                 |   |  |
| 14:23:20 | 250,50   | •   | 0,30 | -0,12 | 1      | 1      | 0       | 0       | 0       | 0      | 0     | 0                 |   |  |
| 14:23:10 | 250,45   | •   | 0,35 | -0,14 | 8      | 35     | 0       | 0       | 19      | 113    | 1     | 57                |   |  |
| 14:23:00 | 250,50   | •   | 0,30 | -0,12 | 9      | 12     | 0       | 0       | 1       | 1      | 0     | 0                 |   |  |
| 14:22:50 | 250, 50  | •   | 0,30 | -0,12 | 22     | 111    | 0       | 0       | 2       | 2      | 0     | 0                 |   |  |
| 14:22:40 | 250,40   | •   | 0,40 | -0,16 | 0      | 0      | 0       | 0       | 1       | 1      | 0     | 0                 |   |  |
| 14:22:30 | 250,45   | •   | 0,35 | -0,14 | 3      | 5      | 0       | 0       | 0       | 0      | 0     | 0                 |   |  |
| 14:22:20 | 250,45   | •   | 0,35 | -0,14 | 3      | 15     | 0       | 0       | 1       | 1      | 0     | 0                 |   |  |
| 14:22:10 | 250,40   | •   | 0,40 | -0,16 | 1      | 1      | 0       | 0       | 1       | 1      | 0     | 0                 |   |  |
| 14:22:00 | 250,40   | •   | 0,40 | -0,16 | 0      | 0      | 0       | 0       | 2       | 2      | 0     | 0                 |   |  |
| 14:21:50 | 250,40   | •   | 0,40 | -0,16 | 0      | 0      | 0       | 0       | 1       | 1      | 0     | 0                 |   |  |
| 14:21:40 | 250,40   | •   | 0,40 | -0,16 | 0      | 0      | 0       | 0       | 0       | 0      | 0     | 0                 |   |  |
| 14:21:30 | 250,40   | •   | 0,40 | -0,16 | 1      | 1      | 0       | 0       | 3       | 3      | 0     | 0                 | - |  |

#### 1 매수체결 비중

• 당일의 총거래량 중에서 매수체결 성향을 갖는 체결량의 비중을 의미합니다. 동시호가때 체결된 수량은 제외됩니다.

2 매도체결 비중

• 당일의 총거래량 중에서 매도체결 성향을 갖는 체결량의 비중을 의미합니다. 동시호가때 체결된 수량은 제외됩니다.

3 단일체결량 30계약 이상, 50계약 이상 선택

• 대량체결량 및 대량체결건수를 선택하여 조회합니다. 상단의 주기동안 이루어진 매매성향별 전체 체결량 및 대량체결 건수 를 동시에 조회할 수 있습니다.
### 관련 화면

4131 - 체결(실시간) 4132 - 매매단위 4134 - 마켓 프로파일 4135 - 가격대별

4 마켓 프로파일 영역

• 시간대 선택 콤보에서 선택된 단위에 의해 설정된 시간대를 보여줍니다.

3 시간대 설명 영역

• 1틱 ~ 5틱 단위까지 조회할 가격대의 크기를 선택합니다.

2 가격대 선택 콤보

• 5분/10분/15분/30분/60분 단위로 시간대 크기를 선택합니다.

1 시간대 선택 콤보

| 💟 건물 [4]34 #    | [월기 | 프도파일     |      |         |             |    |    |   |    | X    | 7 LP |      | - <b>*</b> | N := |            |     | ~    |
|-----------------|-----|----------|------|---------|-------------|----|----|---|----|------|------|------|------------|------|------------|-----|------|
| │ 체결(실시간) │ 매[  | H단위 | │ 성향분석   | 프로I  | 파일 기    | 격대별         | 체결 | 잔림 | ŧ | 호기 | 잔량   | 전종   | 응목호기 | ΕLA        | 다용다  | <u>ë</u> < | >   | +    |
| K2FA020 🗸 🗸     |     | 시간대 10분  | . 17 | ·격대 [19 | <b>₹</b> _2 |    |    |   |    |      |      |      |            |      |            |     |      |
| KSP1603         |     | 235,95 S | •    | 4,50 Al | 239,        | 85 | 고  |   | 24 | 0,00 | 저    | 235  | 5,75       | 계약   | 수          | 106 | 6,45 |
| 3시간대 구분         |     | 계약수      | 건수   | 등락률     | 현재가         |    |    |   |    |      |      |      |            |      |            |     |      |
| 09:00 ~ 09:10 A |     | 642      | 179  | -1,10   | 237,80      | J  |    |   |    |      |      |      |            |      |            |     |      |
| 09:10 ~ 09:20 B |     | 403      | 107  | -1,12   | 237,75      | J  |    |   |    |      |      |      |            |      |            |     |      |
| 09:20 ~ 09:30 C |     | 344      | 88   | -1,14   | 237,70      | J  |    |   | 4  |      |      |      |            |      |            |     |      |
| 09:30 ~ 09:40 D |     | 230      | 76   | -1,16   | 237,65      | J  | L  |   |    |      |      |      |            |      |            |     |      |
| 09:40 ~ 09:50 E |     | 349      | 115  | -1,19   | 237,60      | J  | L  |   |    |      |      |      |            |      |            |     |      |
| 09:50 ~ 10:00 F |     | 1,018    | 233  | -1,21   | 237,55      | J  | L  | M |    |      |      |      |            |      |            |     |      |
| 10:00 ~ 10:10 G |     | 1,599    | 367  | -1,23   | 237,50      | J  | L  | М |    |      |      |      |            |      |            |     |      |
| 10:10 ~ 10:20 H |     | 1,787    | 496  | -1,25   | 237,45      | J  | К  | L | М  |      |      |      |            |      |            |     |      |
| 10:20 ~ 10:30   |     | 1,979    | 582  | -1,27   | 237,40      | J  | К  | L | М  |      |      |      |            |      |            |     |      |
| 10:30 ~ 10:40 J |     | 1,701    | 517  | -1,29   | 237,35      | J  | К  | L | М  |      |      |      |            |      |            |     |      |
| 10:40 ~ 10:50 K |     | 2,216    | 677  | -1,31   | 237,30      | J  | К  | L | М  |      |      |      |            |      |            |     |      |
| 10:50 ~ 11:00 L |     | 3,142    | 815  | -1,33   | 237,25      | J  | К  | L | М  | N    |      |      |            |      |            |     |      |
| 11:00 ~ 11:10 M |     | 2,358    | 558  | -1,35   | 237,20      | К  | L  | М | N  |      |      |      |            |      |            |     |      |
| 11:10 ~ 11:20 N |     | 1,901    | 427  | -1,37   | 237,15      | К  | L  | М | N  |      |      |      |            |      |            |     |      |
| 11:20 ~ 11:30 0 |     | 825      | 238  | -1,39   | 237,10      | К  | L  | М | N  |      |      |      |            |      |            |     |      |
| 11:30 ~ 11:40 P |     | 893      | 245  | -1,41   | 237,05      | N  |    |   |    |      |      |      |            |      |            |     | •    |
| 11:40 ~ 11:50 Q | -   | •        |      |         |             |    |    |   |    |      |      |      |            |      |            | •   |      |

### 화면 설명

📶 가격대별, 시간대별 선물의 거래현황을 히스토그램을 통해 한눈에 확인할 수 있는 화면입니다.

### 화면 개요

4134 - 마켓 프로파일

146 | 선물

- 위에서 설정된 가격대에 체결이 발생한 시간대를 표시합니다.
- 예를 들어 시간대 J, 즉 10:30~10:40 시간대에는 237.70에 344 계약이 체결되었음을 알 수 있습니다.

### 관련 화면

- 4131 체결(실시간)
- 4132 매매단위
- 4133 성향분석
- 4135 가격대별

### 4135 - 가격대별

### 화면 개요

📷 가격대별, 시간대별 선물의 거래현황을 히스토그램을 통해 한눈에 확인할 수 있는 화면입니다.

### 화면 설명

| 🞯 선물   41:  | 35 체결 <b>&gt; 가격대별</b> |              |                             |                           |       | ★ □        | ⇒ 🔒 T    | 🖗 🌜 🖂    | _ □      | ×             |
|-------------|------------------------|--------------|-----------------------------|---------------------------|-------|------------|----------|----------|----------|---------------|
| │ 체결(실시간) │ | 매매단위   성향분             | 석   프로파일     | 가격대별                        | 체결잔량                      | 호가잔량  | 전종목호기      | E   사용)  | 자편집  FLE | ×체결   [  | +             |
| K2FA020     | ✔ � 기격대 19             | 4 🗸 🚺        |                             |                           |       |            |          | 2 717    | 간누적 [    | 點             |
| KOSPI200    | 0 선물 1512              | 순위 미         | 내물대                         | 계약수                       | 비중    | 매수체결       | 비중       | 매도체결     | 비중       |               |
| 현재가         | 250, 50                | 1 251,20     | ~ 251,25                    | 177                       | 0, 19 | 177        | 0,19     | 0        | 0,00     |               |
| 대비          | В 🔻 0,30               | 2 251,15     | ~ 251,20                    | 490                       | 0,52  | 189        | 0,20     | 301      | 0,32     |               |
| 등락률         | -0,12%                 | 3 251,10     | ~ 251,15                    | 370                       | 0,39  | 279        | 0, 30    | 91       | 0,10     |               |
| 매도호가        | 250, 50                | 4 251,05     | ~ 251,10                    | 1,521                     | 1,62  | 828        | 0,88     | 693      | 0,74     |               |
| 매도잔량        | 75                     | 5 251,00     | ~ 251,05                    | 2,089                     | 2,22  | 1,273      | 1,36     | 816      | 0,87     |               |
| 매수호가        | 250, 45                | 6 250,95     | ~ 251,00                    | 3,038                     | 3,23  | 1,625      | 1,73     | 1,413    | 1,50     |               |
| 매수잔량        | 75                     | 7 250,90     | ~ 250,95                    | 3,266                     | 3,48  | 1,736      | 1,85     | 1,530    | 1,63     |               |
| 계약수         | 95,389                 | 8 250,85     | ~ 250,90                    | 4,168                     | 4,44  | 2,097      | 2,23     | 2,071    | 2,20     |               |
| 계약금액        | 11,941,071             | 9 250,80     | ~ 250,85                    | 3,086                     | 3,29  | 1,452      | 1,55     | 1,634    | 1,74     |               |
| 미결제량        | 122,686                | 10 250,75    | ~ 250,80                    | 3,027                     | 3,22  | 1,373      | 1,46     | 1,264    | 1,35     | •             |
| 전일대비        | 1,454                  | 가격대별계        | 1약수 🔒 7                     | ·격대별매수:                   | 체결량   | 가격대별매      | 도체결링     | =        |          |               |
| 시가          | 250, 75                |              |                             |                           |       |            |          |          | 1        | _             |
| 고 가         | 251,20                 | UH           | 수 매도                        |                           |       |            |          |          |          |               |
| 저가          | 249,40                 | 251,20 - 17  | 7(0,2%)                     |                           |       | к.         |          |          |          |               |
| KOSPI 200   | 250,04                 | 251,05 - 1,  | .521(1,6%)                  | 3 266(3 5)                | a du  | h Han      |          |          | + 251,0  | )0            |
| 대비          | ▼ 0,32                 | 250,75       | J, OU                       | 3,027(3,2%)               |       |            |          |          | -        |               |
| 이론가         | 250,60                 | 250,60       | 2,434                       | (2,6%)                    |       |            |          | NR(7:5%) | 250.5    | 50            |
| 고리율 4       | -0,04%                 | 250,30       |                             | M                         |       | 5,329(5,7% | <b>1</b> |          |          |               |
| 이론베이시스      | 0,48                   | 250,15 - 1,1 | 23(1,2%)                    | 2 10542 48                | ~     |            |          | Ψ¶.      | 250.0    | 0             |
| 시장베이시스      | 0, 38                  | 249.85       | <b>N 1 1</b> 1              | 0,1950,514%<br>(906(3,1%) | ,     |            |          |          | + 250,C  | <sup>10</sup> |
| 최고가         | 277,40                 | 249.70 - 1   | ,553(1,7%)                  |                           |       |            |          |          | ŀ        |               |
| 최고일자        | 2015/04/24             | 249,55       | ,606 <b>(1</b> 7%)<br>1.0%) | ••••••                    |       |            |          |          | + 249,5  | 50            |
| 최저가         | 217,85                 | 210,10       |                             |                           |       |            |          |          |          |               |
| 최저일자        | 2015/08/24             | 09           | :00                         | 10:0                      | 0 10  | 0:30 11:00 | 12       | :00      | 14:50:28 | }             |

1 가격대 선택 콤보

• 매물대 간격을 선택하는 콤보입니다. Tick size는 선물에 따라 다릅니다.

2 기간누적 화면전환 버튼

- 특정 기간내 가격대별 누적 계약수, 누적 매수체결량, 누적 매도체결량을 제공합니다.
- 영업일 기준 최대 30일까지 제공됩니다.

3 가격대별 차트 선택 버튼

- 가격대별 전체계약수, 매수체결량, 매도체결량 차트를 선택하는 버튼입니다.
- KOSPI200선물 현재가와 함께 제공되어 현재가와 매매량을 한눈에 비교할 수 있습니다.

4 괴리율

관련 화면

4131 - 체결(실시간) 4132 - 매매단위 4133 - 성향분석 4134 - 마켓 프로파일

- 현재가 대비 이론가의 괴리율입니다.
- 괴리율 = (현재가 이론가) / 이론가 \* 100

# 4140 - 체결잔량

### 화면 개요

<sup>6000</sup> 체결가, 매도체결량, 매수체결량, 매도최우선호가, 매수최우선호가, 5호가기준 총잔량, 총호가기준 총잔량 일중 추이를 제공합니다.

### 관련 화면

4141 - 호가잔량 4142 - 전종목호가 4139 - 사용자편집

# 4141 - 호가잔량

### 화면 개요

5호가기준 매수잔량 및 증감, 매도잔량 및 증감, 총호가기준 매수잔량 및 증감, 매도잔량 및 증감 일중 추이를 제공합 니다.

### 관련 화면

4140 - 체결잔량 4142 - 전종목호가 4139 - 사용자편집

### 4142 - 전종목호가

### 화면 개요

률 기초자산별로 모든 월물의 우선호가 현황을 한번에 조회할 수 있습니다.

### 관련 화면

4140 - 체결잔량 4141 - 호가잔량 4139 - 사용자편집

### 4139 - 사용자편집

### 화면 개요

사용자가 원하는 항목을 직접 선택하여 일중 시계열을 최대 5일까지 조회할 수 있습니다. SGX Nikkei225선물, Nik kei225, Nik kei225, Nik kei225, Nik kei225, 대만지수, 항셍지수, 상해지수등 해외 지수의 시계열도 제공합니다.

### 관련 화면

4140 - 체결잔량 4141 - 호가잔량 4142 - 전종목호가

### 4151 - 종목일중

### 화면 개요

당일 및 과거일의 일중 주기별 체결내역(약정가, 거래량, 거래대금, 미결제량, 이론가, Basis, 기초자산가격), 체결성 향(매수체결량, 매도체결량), 단가(주기별 평균단가, 누적평균단가, 이론 Basis, 시장 Basis) 정보를 제공합니다.

### 관련 화면

4152 - 전종목일중 4171 - 종목일별

### 4152 - 전종목일중

### 화면 개요

notes 기초자산별 선물 전종목의 일중 주기별, 일별 약정가/평균가/기초자산 가격을 동시에 조회할 수 있는 화면입니다.

### 화면 설명

| ⊘ 선물     | 4152 추이 <b>&gt; 전</b> | 현종목일중         |              |               |          |               | *        | ⊡⇒ 🖬 🤃 | r 🥴 🌭 🗄 | = - ×           |
|----------|-----------------------|---------------|--------------|---------------|----------|---------------|----------|--------|---------|-----------------|
| 종목일중     | 전종목일중 🛙               | Basis-Spre    | adㅣ 종목일빛     | 별   거래규       | 모  FLEX일 | !별ㅣ 주식신       | 선물일별   급 | 국채F수정가 | 일별편집    | 과거종 +           |
| KOSP1200 | ▼ BNK금융               | · 주지          | <b>직</b> 30초 | <b>•1</b> 약정  | 가 평균가    | ]             |          |        | 2 🛛     | 일별 🔳 📐          |
| 시간       | 기초자산                  | 대비            | 1603         | 대비            | 1606     | 대비            | 1609     | 대비     | 1612    | 대비              |
| 10:08:50 | 242,26                | <b>v</b> 0,74 | 239,80       | ▼ 1,60        | 240,45   | ▼ 1,65        | 0,00     | 0,00   | 243,70  | ▼ 0,45          |
| 10:08:30 | 242,12                | <b>V</b> 0,88 | 239,70       | ▼ 1,70        | 240,45   | ▼ 1,65        | 0,00     | 0,00   | 243,70  | ▼ 0,45 <b>—</b> |
| 10:08:00 | 242,15                | <b>v</b> 0,85 | 239,70       | ▼ 1,70        | 240, 45  | ▼ 1,65        | 0,00     | 0,00   | 243,70  | ▼ 0,45          |
| 10:07:30 | 242,17                | ▼ 0,83        | 239, 75      | ▼ 1,65        | 240,45   | ▼ 1,65        | 0,00     | 0,00   | 243,70  | ▼ 0,45          |
| 10:07:00 | 242,12                | <b>v</b> 0,88 | 239,60       | ▼ 1,80        | 240,45   | ▼ 1,65        | 0,00     | 0,00   | 243,70  | ▼ 0,45          |
| 10:06:30 | 242,20                | <b>v</b> 0,80 | 239,65       | ▼ 1,75        | 240,60   | ▼ 1,50        | 0,00     | 0,00   | 243,70  | ▼ 0,45          |
| 10:06:00 | 242,21                | <b>v</b> 0,79 | 239,70       | ▼ 1,70        | 240,60   | ▼ 1,50        | 0,00     | 0,00   | 243,70  | ▼ 0,45          |
| 10:05:30 | 242,20                | <b>v</b> 0,80 | 239,70       | ▼ 1,70        | 240,55   | ▼ 1,55        | 0,00     | 0,00   | 243,70  | ▼ 0,45          |
| 10:05:00 | 242,21                | <b>v</b> 0,79 | 239,75       | ▼ 1,65        | 240,45   | ▼ 1,65        | 0,00     | 0,00   | 243,70  | ▼ 0,45          |
| 10:04:30 | 242,27                | <b>v</b> 0,73 | 239,45       | ▼ 1,95        | 240,40   | ▼ 1,70        | 0,00     | 0,00   | 243,70  | ▼ 0,45          |
| 10:04:00 | 242,24                | 🔻 0,76        | 239,55       | ▼ 1,85        | 240,40   | ▼ 1,70        | 0,00     | 0,00   | 243,70  | ▼ 0,45          |
| 10:03:30 | 242,19                | ▼ 0,81        | 239,65       | ▼ 1,75        | 240,40   | ▼ 1,70        | 0,00     | 0,00   | 243,70  | ▼ 0,45          |
| 10:03:00 | 242,23                | <b>v</b> 0,77 | 239,65       | ▼ 1,75        | 240,40   | ▼ 1,70        | 0,00     | 0,00   | 243,70  | ▼ 0,45          |
| 10:02:30 | 242,17                | <b>V</b> 0,83 | 239,60       | ▼ 1,80        | 240,40   | ▼ 1,70        | 0,00     | 0,00   | 243,70  | ▼ 0,45          |
| 10:02:00 | 242,11                | 🔻 0,89        | 239,55       | ▼ 1,85        | 240,40   | ▼ 1,70        | 0,00     | 0,00   | 243,70  | ▼ 0,45          |
| 10:01:30 | 242,13                | <b>v</b> 0,87 | 239,55       | ▼ 1,85        | 240,40   | ▼ 1,70        | 0,00     | 0,00   | 243,70  | ▼ 0,45          |
| 10:01:00 | 242,26                | <b>v</b> 0,74 | 239,60       | ▼ 1,80        | 240,40   | ▼ 1,70        | 0,00     | 0,00   | 243,70  | ▼ 0,45          |
| 10:00:30 | 242,42                | <b>v</b> 0,58 | 239,90       | ▼ 1,50        | 240,80   | <b>v</b> 1,30 | 0,00     | 0,00   | 243,70  | ▼ 0,45          |
| 10:00:00 | 242,34                | <b>v</b> 0,66 | 240,05       | <b>v</b> 1,35 | 240,80   | <b>v</b> 1,30 | 0,00     | 0,00   | 243,70  | ▼ 0,45          |
| 9:59:30  | 242, 38               | ▼ 0,62        | 240,10       | ▼ 1,30        | 240,80   | ▼ 1,30        | 0,00     | 0,00   | 243,70  | 🔻 0,45 💌        |

#### 1 약정가 평균가 약정가/평균가 선택 버튼

- 약정가 선택시 선택된 주기별 현재가를 제공합니다.
- 평균가 선택시 선택된 주기내에 거래된 현재가의 평균을 제공합니다.

2 일별 일중 일중/일별 선택 버튼

3 ▲▶ 월물 이동버튼

- 일중 선택시 당일의 장중 주기별 실시간 데이터를 제공합니다.
- 일별 선택시 일별 기초자산가격 및 선물 종가 데이터를 제공합니다.

• 좌측 버튼은 최근월물쪽으로 화면을 이동 시키고, 우측 버튼은 장기결제월물 쪽으로 화면을 이동시킵니다.

### 관련 화면

4151 - 종목일중

4171 - 종목일별

# 4153 - Basis-Spread

### 화면 개요

선물 종목간 시장Basis, 이론Basis, 시장Spread, 이론Spread를 제공합니다.

### 화면 설명

| 🞯 선물   4153 추            | 0 >Basis-Spread |                  |                 | 📩 🖈 🗗 T !    | Ø % ⊞   = ⊡ × |
|--------------------------|-----------------|------------------|-----------------|--------------|---------------|
| 종목일중   전종목일              | 중 Basis-Spread  | 종목일별   거래규모      | FLEX일별  주식선물    | 일별   국채F수정가  | 일별편집   과거종 +  |
| KOSP1200 🔹               | BNK금융지주         | KOSPI 200        | 242,32 ( 🔻      | -0,68 -0,28% | )             |
| 구분                       | 2016-03         | 2016-06          | 2016-09         | 2016-12      | 2017-06       |
| 현재가                      | 239,85          | 240,80           | 243, 15         | 243, 70      | 243,10        |
| 이론가                      | 240, 15         | 241,15           | 241,92          | 242,92       | 241,83        |
| 시장베이시스                   | -2,47           | -1,52            | 0,83            | 1,38         | 0,78          |
| 이론베이시스                   | -2,17           | -1,17            | -0,40           | 0,60         | -0,49         |
| •                        |                 |                  |                 |              | •             |
|                          | 1 종목간 스프레       | 드 (대각선위 : 시장스    | :프레드, 대각선아래 :   | 이론스프레드)      |               |
|                          | 2016-03         | 2016-06          | 2016-09         | 2016-12      | 2017-06 🔺     |
| 2016-03                  |                 | 0,95             | 3,30            | 3,85         | 3,25          |
| 2016-06                  | 1,00            |                  | 2,35            | 2,90         | 2,30          |
| 2016-09                  | 1,77            | 0,77             |                 | 0,55         | -0,05         |
| 2016-12                  | 2,11            | 1,77             | 1,00            | 1.00         | -0,60         |
| 2017-06                  | 1,68            | 0,68             | -0,09           | -1,09        | •             |
|                          |                 |                  |                 |              |               |
| <u>시장B 이론B 1</u>         | 분 🔻 51 🖨        | 조회               | 시장SP 이론SP       | 1분 ▼  5 ‡    | 조회            |
| •KOSP1200•최근월둘           |                 | - 246.00         | 최근월물+차근월물       | <u>-</u>     |               |
|                          |                 | 245.00<br>244.00 |                 |              | E 243.00      |
|                          |                 | 242.32           |                 | $\sim$       | 242.00        |
|                          | ~~~             |                  |                 | hand have    | 240.80        |
|                          | -,              |                  |                 |              |               |
| 나아시장베이지스                 | j               |                  | [[] 시상스프레드····· |              | E 1           |
| - Salana and and a salar | m de la         |                  | Ann             | min          |               |
| h.04                     | 10.00           |                  | 0.10            | 10.00        | [             |
| 1 9:04                   | 10:00           |                  | 4               |              |               |
|                          | · · ·           |                  |                 |              |               |

#### 1 Spread Matrix

- 선물종목간 시장 Spread 및 이론 Spread를 제공합니다.
- Matrix의 Upper triangle은 시장 Spread, Lower triangle은 이론 Spread를 표시합니다.
- Spread = 원월물 가격 근월물 가격

2 상하/좌우 스크롤을 이용하여 월물 이동을 하실 수 있습니다.

### 4171 - 종목일별

### 화면 개요

📷 일/주/월 주기별 체결내역, 시세성향, 평균단가, Basis, 협의대량 정보를 제공합니다.

### 화면 설명

| 선물  4      | 171 추이 <b>&gt;</b> 광          | 동목   | 일별      |       |                |               |         |                         | ★ 🕞         | ат 🛛 📞 🗄  | il - 0     | ×   |  |
|------------|-------------------------------|------|---------|-------|----------------|---------------|---------|-------------------------|-------------|-----------|------------|-----|--|
| 종목일중   전   | !종목일중 ∣E                      | Basi | is-Spre | ad 종목 | 일별 거래          | 규모   FLE>     | (일별ㅣ 주석 | 선물일 <mark>별</mark>   국; | 채F수정가   일별? | 편집   과거종목 | 1          | +   |  |
| 101L3000   | <ul><li>&lt; q(1) g</li></ul> | 2    | -2      | 체결내역  | 시세성형           | 양 평균단기        | F 베이지:  | 스 협의/EFP                | 일반가 수       | 정가 CME    |            | Ш   |  |
| 5일 :       | 최고                            | _    |         | 243,  | 50             | 2015/12/17 5일 |         |                         |             | 236,05    | 2015/12/15 |     |  |
| 20일        | 최고                            |      |         | 248,  | 75             | 2015/11/27    | 2       | 10일 최저                  |             | 234,25    | 2015/12/   | /14 |  |
| 상장후        | 최고                            |      |         | 278,  | .95 2015/04/07 |               | 상장후 최저  |                         |             | 217,00    | 2015/08/24 |     |  |
| 일자         | 약정가                           | ۵    | HЫ      | 등락률   | 시가             | 고가            | 저가      | 계약수                     | 계약금액        | 미결제<br>수량 | K200       |     |  |
| 2015/12/21 | 241,55                        |      | 0,15    | 0,06  | 241,15         | 242,85        | 239,45  | 88,956                  | 10,721,114  | 97,442    | 243,52     |     |  |
| 2015/12/18 | 241,40                        |      | 0,40    | 0,17  | 239,45         | 242,15        | 239,10  | 121,487                 | 14,625,760  | 96,493    | 243,00     |     |  |
| 2015/12/17 | 241,00                        | •    | 0,90    | -0,37 | 243,00         | 243,50        | 240,65  | 122,150                 | 14,766,053  | 94,658    | 244,17     |     |  |
| 2015/12/16 | 241,90                        | ▲.   | 5,05    | 2,13  | 238,70         | 242,50        | 238,45  | 126,283                 | 15,218,632  | 96,739    | 243,49     |     |  |
| 2015/12/15 | 236,85                        | ▲.   | 0,55    | 0,23  | 236,90         | 237,35        | 236,05  | 82,593                  | 9,771,734   | 97,055    | 238,80     |     |  |
| 2015/12/14 | 236, 30                       | •    | 1,70    | -0,71 | 235,75         | 236, 35       | 234,25  | 108,433                 | 12,770,542  | 95,413    | 238,17     |     |  |
| 2015/12/11 | 238,00                        | •    | 0,35    | -0,15 | 237,30         | 239,85        | 237,30  | 103,045                 | 12,278,015  | 92,136    | 240, 35    |     |  |
| 2015/12/10 | 238,35                        | ▲    | 0,85    | 0,36  | 237,20         | 239,25        | 236, 30 | 49,499                  | 5,889,084   | 88,811    | 240,60     |     |  |
| 2015/12/09 | 237,50                        | ▲.   | 0,05    | 0,02  | 237,40         | 238, 30       | 236,95  | 20,215                  | 2,401,188   | 72,709    | 239,40     |     |  |
| 2015/12/08 | 237,45                        | •    | 1,50    | -0,63 | 238,25         | 239,60        | 236,90  | 17,933                  | 2,131,855   | 60,151    | 239,23     |     |  |
| 2015/12/07 | 238,95                        | •    | 0,25    | -0,10 | 241,00         | 241,35        | 238,40  | 7,288                   | 873,901     | 37,606    | 240,68     |     |  |
| 2015/12/04 | 239,20                        | •    | 3,05    | -1,26 | 239,80         | 240,90        | 239,10  | 3,670                   | 440,298     | 15,587    | 242,15     |     |  |
| 2015/12/03 | 242,25                        | •    | 2,45    | -1,00 | 243,35         | 243, 35       | 240,70  | 2,814                   | 340,307     | 12,988    | 244,68     |     |  |
| 2015/12/02 | 244,70                        | •    | 1,75    | -0,71 | 246,45         | 246,60        | 244,65  | 1,923                   | 235,942     | 8,904     | 246,60     |     |  |
| 2015/12/01 | 246,45                        | ▲.   | 3,95    | 1,63  | 243,40         | 246,85        | 243,40  | 2,168                   | 266,073     | 7,723     | 248,70     |     |  |
| 2015/11/30 | 242,50                        | •    | 5,15    | -2,08 | 246,70         | 246, 75       | 241,75  | 2,248                   | 274,087     | 6,433     | 244,24     |     |  |
| 2015/11/27 | 247,65                        | •    | 0,45    | -0,18 | 248,50         | 248,75        | 247,55  | 732                     | 90,798      | 6,107     | 249,07     |     |  |
| 2015/11/26 | 248,10                        | ▲.   | 2,80    | 1,14  | 245,65         | 248,40        | 245,65  | 1,591                   | 197,017     | 5,734     | 249,43     |     |  |
| 2015/11/25 | 245, 30                       | •    | 0,20    | -0,08 | 245,55         | 245,60        | 244,35  | 443                     | 54,277      | 4,814     | 246,58     |     |  |
| 2015/11/24 | 245,50                        |      | 0,60    | 0,24  | 244,60         | 245,65        | 244,35  | 625                     | 76,558      | 4,333     | 247,51     | -   |  |

#### 1 일/주/월 주기 선택 콤보

• 주기 선택시 가격 정보는 해당 주기 마지막 날짜의 정보가 조회됩니다.

• 주기 선택시 수량 및 금액관련 정보는 해당 주기내의 합산 데이터가 조회됩니다.

2 조회 항목 선택 버튼

- 체결내역 : 계약수, 계약금액, 미결제수량, 기초자산 종가
- 시세성향:계약수,매수체결,매도체결
- 평균단가 : 평균단가, 미결제수량, 기초자산 종가

• 베이시스 : 이론가, 괴리율, 베이시스, 정산가

• 협의/EFP : 계약수, 계약금액, 협의대량계약수, EFP 계약수

### 관련 화면

4189 - 일별편집 4199 - 과거종목

# 4175 - 국채선물수정가

### 화면 개요

🗾 10년 국채선물의 수정가, 3년 국채선물의 5% 변환 수정가, 만기일 전일 기준의 수정가를 제공합니다.

### 화면 설명

| 🧭 선물   4    | 175 추이 <b>&gt;</b>                      | 국치     | 신물     | 수정가      |               |                                                                                                    |                                                                                                    |           |             |           | ×                         | ⊡ 🖬 T               | Ø 📞 🖴          | :: _ o             | ×   |
|-------------|-----------------------------------------|--------|--------|----------|---------------|----------------------------------------------------------------------------------------------------|----------------------------------------------------------------------------------------------------|-----------|-------------|-----------|---------------------------|---------------------|----------------|--------------------|-----|
| 종목일중   전    | 종목일중                                    | Bas    | sis-Sp | oreadl § | 종목일별          | 거래규모                                                                                                    | FLEX일                                                                                                    | 별  주식     | 선물일별        | 국채F수      | ະ정가 EST>                  | (50) 일별편            | 편집   폐지종       | :목                 | +   |
| <b>1</b> K  | (TB3 일반)                                | 가      |        |          | KTE           | 33수정가(                                                                                                    | 만기일)                                                                                                    |           |             | (TB3 수정   | 가(만기전일                    | )                   |                |                    |     |
| KTB3        | 일반가(8)                                  | (->5)  | ()     |          | KTB3 ↔        | :정가(만기                                                                                                    | 기일,8%->                                                                                                    | 5%)       | KTB3        | 수정가(      | 만기전일,8%                   | ->5%)               |                |                    |     |
| K           | KTB10 일반가 KTB10수정가(만기일) KTB10 수정가(만기전일) |        |        |          |               |                                                                                                    |                                                                                                    |           |             |           |                           | 빌)                  | ₩<br>₩         |                    |     |
| 2 일자        | 약정가                                     | 대      | Ы      | 등락률      | 시가            | 고가                                                                                                    | 저가                                                                                                    | 계약수       | 계           | 약금액       | 미결제                       | KTB3                | 스프레드           |                    |     |
| 2017/10/24  | 108,09                                  | •      | 0,09   | -0,08    | 108,16        | 108,17                                                                                                    | 108,02                                                                                                    | 119,19    | 52 12       | 2,879,687 | 222,192                   | 108, 33             | 0,00           |                    |     |
| 2017/10/23  | 108,18                                  |        | 0,21   | 0,19     | 108,00        | 108,19                                                                                                    | 107,99                                                                                                    | 140,82    | 21 19       | 5,223,845 | 223,852                   | 108,42              | 0,00           |                    |     |
| 2017/10/20  | 107,97                                  | •      | 0,30   | -0,28    | 108,27        | 108,28                                                                                                    | 107,97                                                                                                    | 197,64    | 46 21       | ,371,514  | 238,842                   | 108,28              | 0,00           |                    |     |
| 2017/10/19  | 108,27                                  | •      | 0,26   | -0,24    | 108,51        | 108,58                                                                                                    | 108,26                                                                                                    | 207,63    | 36 22       | 2,506,561 | 226,021                   | 108,53              | 0,00           |                    |     |
| 2017/10/18  | 108,53                                  |        | 0,04   | 0,04     | 108,50        | 108,56                                                                                                    | 108,50                                                                                                    | 54,18     | 33 5        | 5,880,449 | 211,280                   | 108,75              | 0,00           |                    |     |
| 2017/10/17  | 108,49                                  | •      | 0,03   | -0,03    | 108,51        | 108,56                                                                                                    | 108,48                                                                                                    | 74,52     | 29 8        | 8,087,648 | 209,437                   | 108,72              | 0,00           |                    |     |
| 2017/10/16  | 108,52                                  | •      | 0,05   | -0,05    | 108,60        | 108,60                                                                                                    | 108,52                                                                                                    | 79,73     | 34 8        | 3,655,737 | 202,865                   | 108,76              | 0,00           |                    |     |
| 2017/10/13  | 108,57                                  | •      | 0,05   | -0,05    | 108,62        | 108,64                                                                                                    | 108,57                                                                                                    | 65,48     | 32 7        | 7,111,739 | 199,936                   | 108,81              | 0,00           |                    |     |
| 2017/10/12  | 108,62                                  |        | 0,09   | 0,08     | 108,55        | 108,63                                                                                                    | 108,55                                                                                                    | 67,51     | 15 7        | 7,331,545 | 199,562                   | 108,84              | 0,00           |                    |     |
| 2017/10/11  | 108,53                                  |        | 0,05   | 0,05     | 108,50        | 108,55                                                                                                    | 108,48                                                                                                    | 86,81     | 76 9        | 9,427,373 | 196,959                   | 108,75              | 0,00           |                    | -   |
| 3 1         | IA(20)•MA(                              | (60)   | MA(12  | 0)       |               |                                                                                                    |                                                                                                    |           |             |           |                           |                     |                | Ē                  |     |
|             |                                         |        |        |          |               |                                                                                                    |                                                                                                    |           |             |           |                           |                     |                | <mark>108.0</mark> | 9   |
|             |                                         |        |        |          |               |                                                                                                    | man -                                                                                                    |           |             |           |                           |                     |                |                    | -   |
|             |                                         |        | -      | <u> </u> | in the second |                                                                                                    |                                                                                                    |           |             |           |                           |                     |                | E.                 |     |
| 1 1 1 2     | 문<br>배양스럽다                              | 경제로    | 26.000 |          |               |                                                                                                    |                                                                                                    |           |             |           |                           |                     |                | <u> </u>           |     |
| 500,000 -   |                                         | = 01 c | -      |          |               |                                                                                                    |                                                                                                    |           |             |           |                           |                     |                | [                  |     |
| 119,152 🗄 🔤 |                                         | γ.T    | -      | -        |               | Part of the second second second second second second second second second second second second second second s | all a start of the start of the | - Alexand | <b>WHOM</b> |           | ्यान् (भारतन्त्र <u>)</u> | Train and the local |                | <u> </u>           | 92  |
|             | 9.12                                    | 2007   |        | 2008     | 2009          | 2010                                                                                                    | 2011                                                                                                    | 2012      | 2013        | 3 201     | 4 2015                    | 2016                | 2017           |                    |     |
| •           |                                         | _      | _      | _        |               |                                                                                                    |                                                                                                    |           | _           |           |                           |                     | ) <b>2</b> 🗘 t |                    | R R |

1 국채선물 수정가 유형을 선택합니다.

- KTB3 일반가 KTB3 선물의 최근월물들을 최초부터 연결
- KTB3 수정가(만기일) KTB3 선물 일반가의 월물 변경시 발생되는 갭을 만기일 기준
- 최근월 차근월 스프레드로 보정하여 연결

- <u>KTB3 수정가(만기전일)</u> KTB3 선물 일반가의 월물 변경시 발생되는 갭을 **만기일 전일 기준** 최근월 차근월 스프레드로 보 정하여 연결

- KTB3 일반가(8%->5%) KTB3 선물의 최근월물들을 최초부터 연결하되 표면금리 8% 구간의 값을 동일 수익률 5% 가격으로 변환함
- KTB3 수정가(만기일, 8%->5%) KTB3 일반가(8%->5%)의 월물 변경시 발생되는 갭을 만기일 기준 최근월 차근월 스프레드로 보정하여 연결
- KTB3 수정가(만기전일, 8%->5%) KTB3 일반가(8%->5%)의 월물 변경시 발생되는 갭을 만기일 전일 기준 최근월 차근월 스프레드로 보정하여 연결

- KTB10 수정가(만기일) KTB10 선물 일반가의 월물 변경시 발생되는 갭을 만기일 기준 최근월 차근월 스프레드로 보정하여 연결

- <u>KTB10 수정가(만기전일)</u> KTB10 선물 일반가의 월물 변경시 발생되는 갭을 **만기일 전일 기준**최근월 차근월 스프레드로 보정하여 연결

2 국채선물 수정가의 일별추이를 제공합니다.
- 일자, 가격, 대비, 등락률, 시가, 고가, 저가, 계약수, 계약금액, 미결제약정, 현물가, 수정가 보정 스프레드

3 시계열 차트를 제공합니다.

④ 그리드만 조회 <-> 그리드/차트 함께 조회 설정을 변경합니다.

### 관련 화면

4052

8112

# 화면 개요

화면 설명

Ζ

| ㅋ ~ ~ ~ ~ ~ ~ ~ ~ ~ ~ ~ ~ ~ ~ ~ ~ ~ ~ ~ |
|-----------------------------------------|
|-----------------------------------------|

| notes | 상장종목 및 만기일이 지난 상장피 |
|-------|--------------------|

폐지 종목의 일별 정보를 사용자가 직접 항목을 설정하여 조회할 수 있습니다.

| 🕑 선물 🗌     | 4189 추이   | >일별편김       | 2     |               |                  |            |        | *     | ⊡ê T    | ° 🥴 📞 | :=   <u>-</u> | □ x |
|------------|-----------|-------------|-------|---------------|------------------|------------|--------|-------|---------|-------|---------------|-----|
| 전종목일중      | l Basis-S | preadl 종·   | 목일별   | 거래규모 !        | FLEX일별           | 주석선물       | 양별   국 | 채F수정가 | 일별편?    | 집 과거  | 종목 🔇          | > + |
| 상장종 🚺      | 폐지종목      | 101L3000    | ) 🧧   | <b>) Q</b> [] | -<br><b>3</b> 항목 | 설정         |        |       |         |       |               |     |
| 일자         | 약정가       | 대비          | 등락률   | 정산가           | 시장<br>베이시스       | 이론<br>베이시스 | CD금리   | 잔존일   | 이론가     | 괴리도   | 괴리율           | R 💙 |
| 2015/12/18 | 241,40    | ۵,40 🛦      | 0,17  | 241,40        | -1,60            | -2,14      | 1,67   | 84    | 240,86  | 0,54  | 0,22          | 3   |
| 2015/12/17 | 241,00    | ▼ -0,90     | -0,37 | 241,00        | -3,17            | -2,13      | 1,67   | 85    | 242,04  | -1,04 | -0,43         | 3   |
| 2015/12/16 | 241,90    | ▲ 5,05      | 2,13  | 241,90        | -1,59            | -2,12      | 1,67   | 86    | 241,37  | 0,53  | 0,22          | - 1 |
| 2015/12/15 | 236,85    | ▲ 0,55      | 0,23  | 236,85        | -1,95            | -2,13      | 1,67   | 87    | 236,67  | 0,18  | 0,08          | - 1 |
| 2015/12/14 | 236, 30   | ▼ -1,70     | -0,71 | 236, 30       | -1,87            | -2,12      | 1,67   | 88    | 236,05  | 0,25  | 0,11          | -   |
| 2015/12/11 | 238,00    | 🔻 -0,35     | -0,15 | 238,00        | -2,35            | -2,08      | 1,67   | 91    | 238,27  | -0,27 | -0,11         | 3   |
| 2015/12/10 | 238, 35   | 🔺 0,85      | 0,36  | 238, 35       | -2,25            | -2,07      | 1,67   | 92    | 238, 53 | -0,18 | -0,08         | 3   |
| 2015/12/09 | 237,50    | ▲ 0,05      | 0,02  | 237,50        | -1,90            | -2,06      | 1,67   | 93    | 237, 34 | 0,16  | 0,07          | 3   |
| 2015/12/08 | 237,45    | ▼ -1,50     | -0,63 | 237,45        | -1,78            | -2,05      | 1,67   | 94    | 237,18  | 0,27  | 0,11          | 3   |
| 2015/12/07 | 238,95    | ▼ -0,25     | -0,10 | 238,95        | -1,73            | -2,03      | 1,67   | 95    | 238,65  | 0,30  | 0,13          | 3   |
| 2015/12/04 | 239,20    | ▼ -3,05     | -1,26 | 239,20        | -2,95            | -1,99      | 1,67   | 98    | 240, 16 | -0,96 | -0,40         | 3   |
| 2015/12/03 | 242,25    | ▼ -2,45     | -1,00 | 242,25        | -2,43            | -1,97      | 1,67   | 99    | 242,71  | -0,46 | -0,19         | 3   |
| 2015/12/02 | 244,70    | ▼ -1,75     | -0,71 | 244,70        | -1,90            | -1,95      | 1,67   | 100   | 244,65  | 0,05  | 0,02          | 3   |
| 2015/12/01 | 246,45    | 🔺 3,95      | 1,63  | 246,45        | -2,25            | -1,93      | 1,67   | 101   | 246,77  | -0,32 | -0,13         | 3   |
| 2015/11/30 | 242,50    | 🔻 -5,15     | -2,08 | 242,50        | -1,74            | -1,97      | 1,66   | 102   | 242,27  | 0,23  | 0,09          | 3   |
| 2015/11/27 | 247,65    | 🔻 -0,45     | -0,18 | 247,65        | -1,42            | -1,92      | 1,62   | 105   | 247,15  | 0,50  | 0,20          | 3   |
| 2015/11/26 | 248,10    | 🔺      2,80 | 1,14  | 248,10        | -1,33            | -1,91      | 1,62   | 106   | 247,52  | 0,58  | 0,23          | 3   |
| 2015/11/25 | 245, 30   | ▼ -0,20     | -0,08 | 245, 30       | -1,28            | -1,93      | 1,59   | 107   | 244,65  | 0,65  | 0,27          | 3   |
| 2015/11/24 | 245,50    | ۵,60 🛦      | 0,24  | 245,50        | -2,01            | -1,92      | 1,59   | 108   | 245, 59 | -0,09 | -0,04         | 4   |
| 2015/11/23 | 244,90    | 🔺 1,95      | 0,80  | 244,90        | -1,02            | -1,91      | 1,59   | 109   | 244,01  | 0,89  | 0,36          | 3 🗸 |
| •          |           |             |       |               |                  |            |        |       |         |       |               |     |

삼장종목 폐지종목 상장종목/폐지종목 선택 버튼

- 상장종목 선택시 만기가 지나지 않은 종목을 조회합니다.
- 폐지종목 선택시 만기가 지난 상장 폐지된 종목을 조회합니다.

#### 2 종목검색창

- 상장종목 선택시 종목검색창은 4101 현재가의 종목검색창과 동일합니다.
- 폐지종목 선택시에는 기초자산, 종목유형, 종목명을 선택하시면 종목의 조회가 가능합니다.
- 섹터지수 및 개별주식선물은 기초자산 선택시 하단의 기초자산 상세에서 개별 기초자산을 선택

- 폐지종목의 경우 데이터 검색 속도가 늦을 수 있습니다.

| 선물종목 검색창 |   |               |           | 2      | x |
|----------|---|---------------|-----------|--------|---|
| 기초자산     | • | 일반종목 스프       | 레드종목 검색 [ |        |   |
|          |   | 종목명           | 종목규드      | 곀제윜    |   |
|          | Ε | KOSPI200 1512 | 101KC000  | 201512 |   |
|          |   | KOSPI200 1509 | 101K9000  | 201509 |   |
|          |   | KOSPI200 1506 | 101K6000  | 201506 |   |
|          |   | KOSPI200 1503 | 101K3000  | 201503 | = |
|          |   | KOSPI200 1412 | 101JC000  | 201412 |   |
|          |   | KOSPI200 1409 | 101J9000  | 201409 |   |
| MSB      |   | KOSPI200 1406 | 101J6000  | 201406 |   |
| KTB5     | ÷ | KOSPI200 1403 | 101J3000  | 201403 |   |
|          |   | KOSPI200 1312 | 101HC000  | 201312 |   |
| - 기조사산상세 |   | KOSPI200 1309 | 101H9000  | 201309 |   |
|          |   | KOSPI200 1306 | 101H6000  | 201306 |   |
|          |   | KOSPI200 1303 | 101H3000  | 201303 |   |
|          |   | KOSPI200 1212 | 101GC000  | 201212 |   |
|          |   | KOSPI200 1209 | 101G9000  | 201209 |   |
|          |   | KOSPI200 1206 | 101G6000  | 201206 |   |
|          |   | KOSPI200 1203 | 101G3000  | 201203 |   |
|          |   | KOSPI200 1112 | 101FC000  | 201112 |   |
|          |   | KOSPI200 1109 | 101F9000  | 201109 |   |
|          |   | KOSPI200 1106 | 101F6000  | 201106 |   |
|          |   | KOSPI200 1103 | 101F3000  | 201103 |   |
|          |   | KOSPI200 1012 | 101EC000  | 201012 |   |
|          |   | KOSPI200 1009 | 101E9000  | 201009 |   |
|          |   | KOSPI200 1006 | 101E6000  | 201006 |   |
|          |   | KOSPI200 1003 | 101E3000  | 201003 | Ŧ |
|          |   |               |           | 확인 취소  |   |

3 항목 선택 버튼

• 조회를 원하는 항목을 선택합니다.

• 전체 버튼을 클릭시 모든 항목이 선택되고, 취소 버튼 선택히 모든 항목이 선택 취소 됩니다.

| 항목설정    |          | ×       |
|---------|----------|---------|
| ☞약정가    | 🔽 매수체결량  | ☑ 00금리  |
| 대 비     | 🖂 매수체결비중 | ☑ 잔 존 일 |
| 🛃 등 략 률 | 🖂 매도체결량  | 🔽 이 론 가 |
| ☑시 가    | 🖂 매도체결비중 | 🔽 이론가대비 |
| ☑고 가    | 🖂 평균단가   | 🔽 괴 리 도 |
| ☑저 가    | 🖂 평균단가대비 | 🖌 괴 리 율 |
| ☑계 약 수  | 🛃 시장베이시스 | 🛃 배당액지수 |
| 📝 계약금액  | 🛃 이론베이시스 | ✓상 한    |
| 🔽 미결제량  | 🔽 시장스프레드 | ✓ 하 한   |
| 🖂 미결대비  | 🔽 이론스프레드 | 🗹 근의제가  |
| 🔽 기초자산  | 🔽 SP계 약수 | ✓ 원의제가  |
| ☑ 정산가격  | SP계약금액   |         |
| 전체      | 확인       | 취소      |

### 관련 화면

4171 - 종목일별 4199 - 과거종목

### 4199 - 과거종목

### 화면 개요

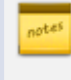

째 만기일이 지난 상장폐지 종목의 계약수, 계약금액, 미결제량, 이론가, 베이시스, 정산가, 배당액, 매수체결, 매도체결 일별 정보를 제공합니다.

### 관련 화면

4171 - 종목일별 4189 - 일별편집

# 4391 - Tick1

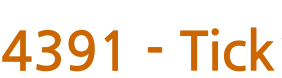

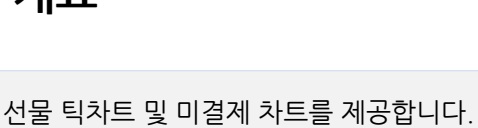

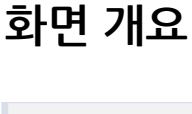

# 화면 설명

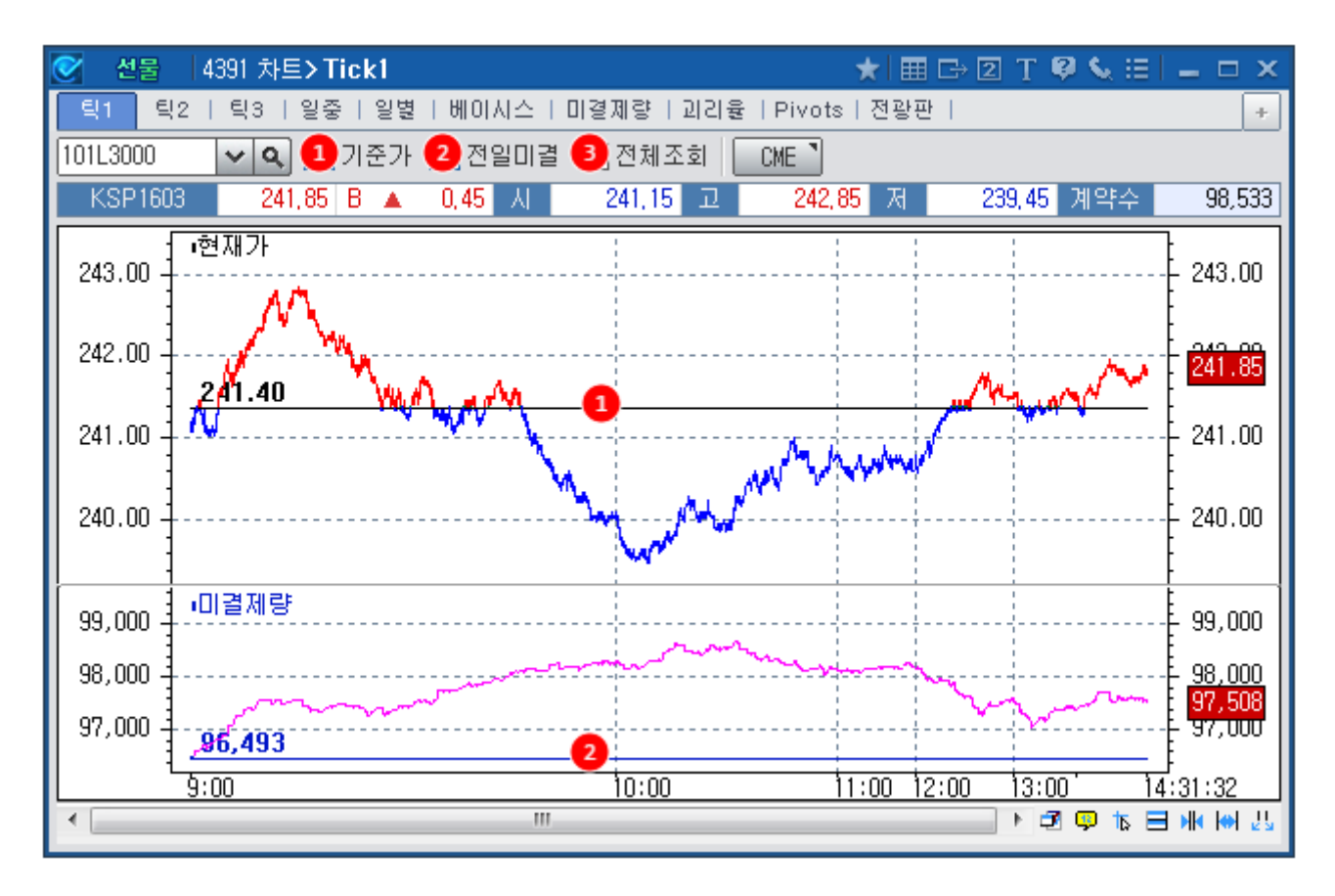

1 기준가 선택 CheckBox

• 차트에 당일 기준가선을 표시하여 전일대비 등락을 손쉽게 조회할 수 있습니다.

2 전일 미결제량 CheckBox

• 차트에 전일 미결제량을 표시하여 전일대비 증감을 손쉽게 알 수 있습니다.

3 전체 조회 CheckBox

- 전체조회 CheckBox에 check할 경우 현재가와 미결제량을 하나의 차트로 제공합니다.
- 좌측 Y축은 미결제량, 우측 Y축은 현재가를 표시합니다.

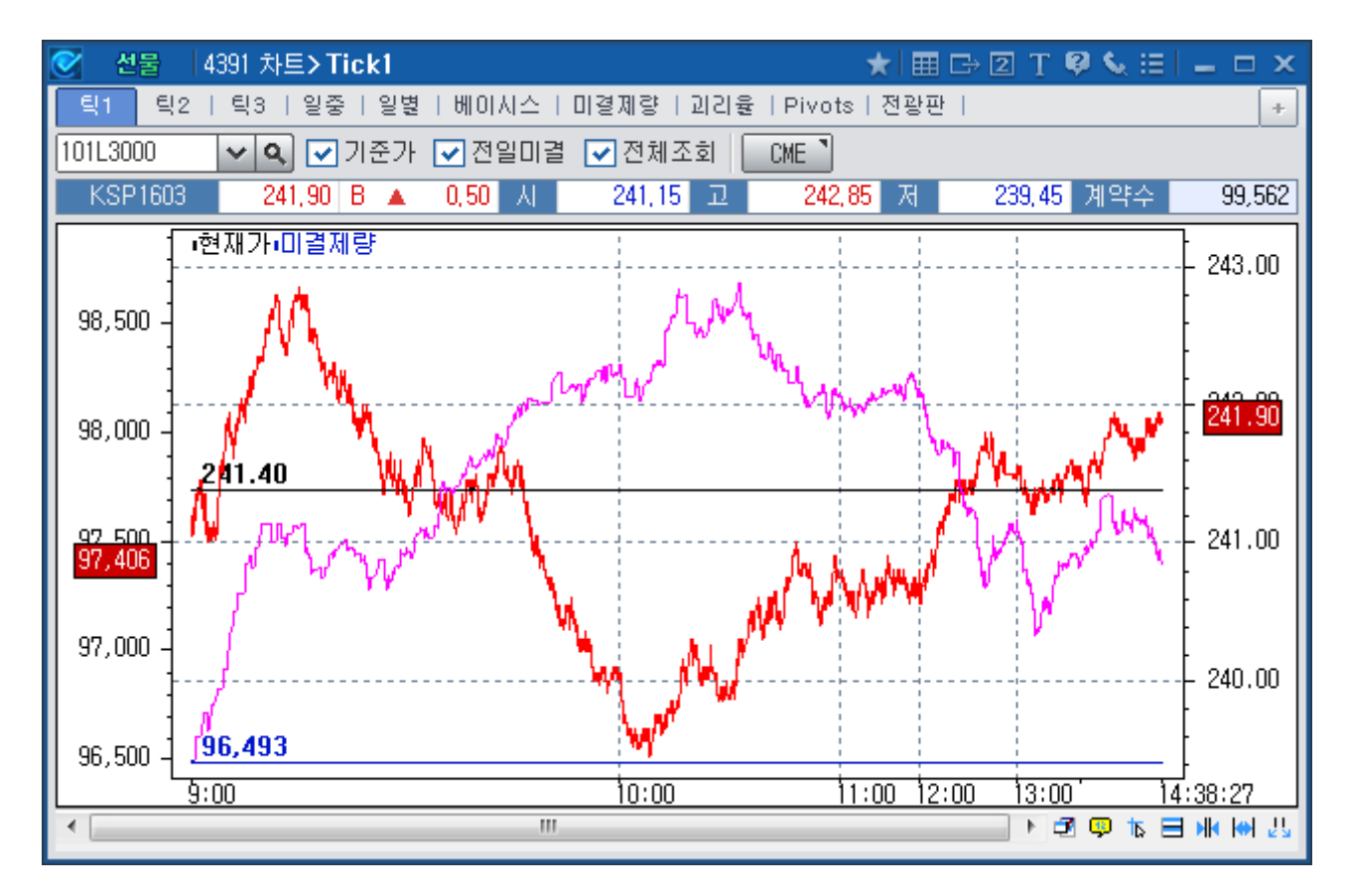

# 4392 - 일중

#### 화면 개요

👧 전물 일중차트와 미결제 차트를 제공합니다.

### 화면 설명

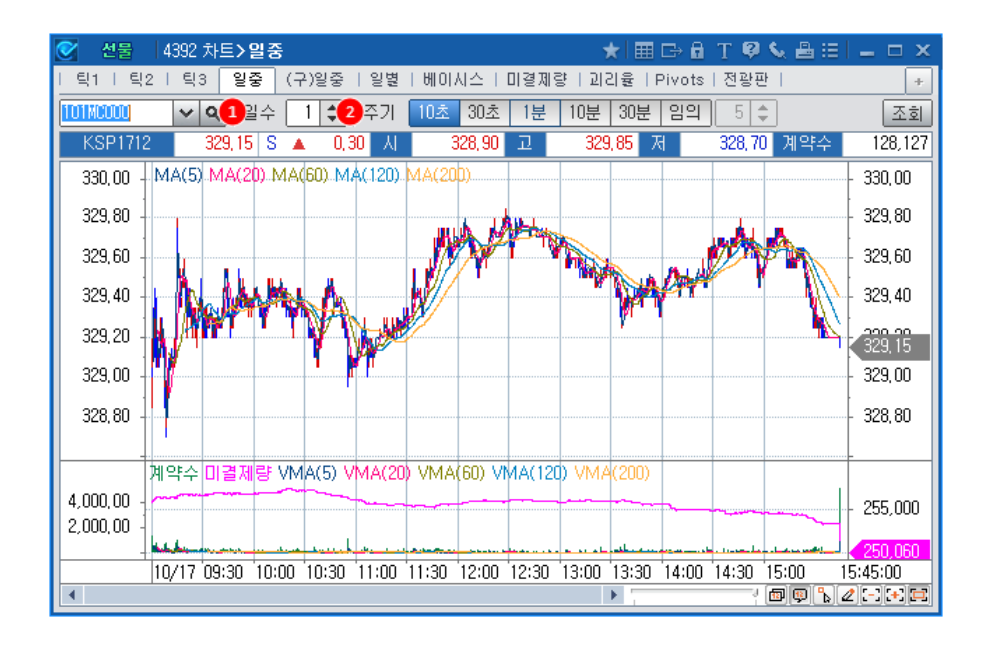

1 일수 선택 CheckBox

• 일중 차트를 조회하고자 하는 일수를 선택합니다.

2 주기 선택 CheckBox

• 일중 차트를 조회할 주기를 선택합니다.

### 관련 화면

4391 - Tick1 4151 - 종목일중

4392 - 일중 | 169

### 4201 - 당일현황

### 화면 개요

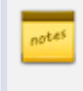

지수(KOSPI200, MINI KOSPI200, KOSDAQ150), 변동성지수, 섹터지수, 개별주식선물의 투자주체별 주기별(일 중/일/주/월) 순매수, 매수, 매도 현황 및 평균단가를 제공합니다.

### 화면 설명

|   | 🔮 선물     | 4201 투자자: | >당밀현황   |              |           |           |                       | ★ 🕞 🔒     | T 🖗 🌭 🖽   | _ = ×  |
|---|----------|-----------|---------|--------------|-----------|-----------|-----------------------|-----------|-----------|--------|
|   | 당일현황     | 당일비중   선  | 물옵션당일   | 선물옵션단가       | 일중추이      | 일중비교   일  | 중순매수   (              | 일별추이   일별 | ]비교   일별순 | < > +  |
| İ | KOSP1200 | ▼ 삼성전     | 자 이     | [ 2] SP제 외 🔻 | · 일중 ▼ 2  | 015/11/25 | <mark>(3</mark> 30초단기 | 누적단가      | 금액(백만)    | 수량 🔟   |
|   |          |           | 순매수     |              |           | 매수        |                       |           | 매도        |        |
| I |          | 전일        | 당일      | 직전대비         | 당일누적      | 직전대비      | 단가                    | 당일누적      | 직전대비      | 단가     |
| C | 4 기 관    | -47,292   | 6,725   | -124         | 1,150,504 | 619       | 247,40                | 1,143,779 | 742       | 247,40 |
|   | 외국인      | -39,361   | 47,159  | 4,329        | 5,883,304 | 4,948     | 247, 39               | 5,836,145 | 618       | 247,38 |
| I | 개인       | 77,431    | -44,991 | -4,206       | 2,594,768 | 124       | 247,40                | 2,639,759 | 4,329     | 247,39 |
| I | 금융투자     | -38,041   | 54,430  | -619         | 1,046,403 | 124       | 247,40                | 991,973   | 742       | 247,40 |
| I | 투 신      | -63,793   | -62,528 | 124          | 70,362    | 124       | 247,40                | 132,890   | 0         | -      |
| I | 은 행      | 2,589     | 3,444   | 0            | 8,388     | 0         | -                     | 4,943     | 0         | -      |
| I | 보 험      | 54,307    | 14,962  | 371          | 24,733    | 371       | 247,40                | 9,771     | 0         | -      |
| I | 기타금융     | -371      | 0       | 0            | 0         | 0         | -                     | 0         | 0         | -      |
| I | 연기금등     | -1,984    | -3,584  | 0            | 618       | 0         | -                     | 4,202     | 0         | -      |
| I | 기타법인     | 9,222     | -8,893  | 0            | 35,839    | 0         | -                     | 44,732    | 0         | -      |
|   | 합 계      | 0         | 0       | 0            | 9,664,415 | 5,690     | 247,39                | 9,664,415 | 5,690     | 247,39 |
| I |          | 구분        | + +     | 전체월물         | 2015-1    | 2 2       | 2016-03               | 2016-06   | 20        | 16-09  |
| I | 5        | 계약금액(     | (누적)    | 9,667,878    | 9,6       | 15,193    | 52,069                |           | 615       | 0      |
|   | 기본종목     | 평균단가(     | (30초)   | 247,30       | )         | 247,38    | 245,25                | 2         | 46, 15    | 247,25 |
|   |          | 평균단가(     | (누적)    | 247,19       | 9  ;      | 247,20    | 245,03                | 2         | 46,08     | 247,25 |

1 기초자산 선택 콤보

• 기초자산을 선택합니다. 섹터지수와 개별주식 선택시에는 세부 기초자산을 선택할 수 있습니다.

2 SP제외/SP합산/SP종목 선택 콤보

- SP합산 선택시에는 투자자매매현황에 Spread 종목 거래에 의한 포지션이 합산됩니다.
- SP종목 선택시에는 스프레드 종목전체의 투자자 매매현황이 조회됩니다.

3 30초단가/누적단가

- SP콤보에서 SP제외(기본종목)를 선택했을 때만 단가가 제공됩니다.
- 30초단가 선택시 데이터 영역의 단가 컬럼에 투자자별 최근 30초 평균단가가 조회됩니다.

• 누적단가 선택시 데이터 영역의 단가 컬럼에 투자자별 당일 누적 평균단가가 조회됩니다.

#### 4 투자주체별 매매현황

• 투자주체별 매매현황은 파생시장(선물 및 옵션)의 경우 30초 주기로 KRX에서 제공되며, 개별종목의 매매동향은 제공되지 않습니다. (개별종목은 추정치만 제공)

5 월물별 계약금액 및 평균단가

• 상단의 조건 버튼과 상관없이, 당일의 월물별 계약금액 및 전체 평균단가를 제공합니다.

#### 참고 사항

#### (1) 투자주체별 매매데이터 제공주기

• 선물 및 옵션의 투자주체별 매매데이터는 30초마다 제공됩니다.

#### (2) 투자자 코드 분류

- 외국인 : 금융감독원 등록 외국인 및 기타 외국인
- 금융투자 : 증권 및 선물사 (금융투자업자의 고유재산 운용)
- 투신 : 자산운용사 및 투자회사
- 사모 : 사모 집합투자 기구
- 연기금 : 연금, 기금, 국가/지자체, 국제기구, 기타법인중 공공기관
- 국가 : 국가/지자체, 국제기구 및 공익기관(예보, 한국자산관리공사, 한국토자공사, 금투협등)
- 기타금융 : 종금, 저축은행, 증권금융회사, 자금중개회사, 금융지주회사, 여신전문금융회사,
  - 산림조합중앙회, 새마을금고연합회, 신협중앙회
- 기타법인 : 금융기관과 공공기관을 제외한 나머지 기관
- 기관 = 금융투자 + 투신 + 사모 + 은행 + 보험 + 연기금 + 국가 + 기타금융

### 관련 화면

4210 - 당일비중 4202 - 선물옵션당일 4206 - 선물옵션단가

### 4210 - 당일비중

### 화면 개요

자수(KOSPI200, MINI KOSPI200, KOSDAQ150), 변동성지수, 섹터지수, 개별주식선물의 투자주체별 주기별(일 중/일/주/월) 계약수, 계약금액, 매수비중, 매도비중을 제공합니다.

### 관련 화면

4201 - 당일현황 4202 - 선물옵션당일 4206 - 선물옵션단가

# 4202 - 선물옵션당일

### 화면 개요

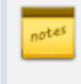

지수(KOSPI200, MINI KOSPI200), 개별주식을 기초자산으로 하는 선물 및 옵션의 투자주체별 순매수, 매수, 매도 수량 및 금액을 함께 조회 가능합니다.

### 화면 설명

| ⊘ 선물         | 4202 투자    | 자 <b>&gt; 선물읍</b> | 션당일          | ★ ⊡ 🖬 T 🖗 📞 🖂 💶 🗙                 |        |           |         |           |                |  |  |
|--------------|------------|-------------------|--------------|-----------------------------------|--------|-----------|---------|-----------|----------------|--|--|
| 당일현황         | 당일비중       | 선물옵션당?            | 일 선물읍(       | 선물옵션단가   일중추이   일중비교   일중순매수   일별 |        |           |         |           | 불추이   일별 < 🔉 + |  |  |
| KOSP1200     | ▼ 삼:       | 성전자               | <li>C/F</li> | P B/B <mark>(2</mark> )           | 30초 누적 | 금액(백      | 만) 수량   | liu       |                |  |  |
| 3 KOSPI200선물 |            |                   | 76           | ④ 옵션(K200)                        |        |           |         |           |                |  |  |
| 매수           | 매도 순매수     |                   | イモ           | bull-bear                         |        | bull      |         | bear      |                |  |  |
| 2,042,363    | 2,155,649  | -113,286          | 기 관          | 2,061                             | -729   | 181,850   | 32,018  | 179,789   | 32,746         |  |  |
| 7,121,694    | 7,367,134  | -245,440          | 외국인          | -32,064                           | -6,224 | 692,656   | 328,936 | 724,720   | 335,160        |  |  |
| 3,995,369    | 3,650,896  | 344,473           | 개인           | 27,460                            | 5,123  | 324,975   | 140,517 | 297,515   | 135,394        |  |  |
| 1,792,021    | 1,866,185  | -74,164           | 금융투자         | 1,493                             | -644   | 180,897   | 31,906  | 179,404   | 32,550         |  |  |
| 127,267      | 172,136    | -44,870           | 투 신          | -34                               | -57    | 16        | 18      | 50        | 75             |  |  |
| 65,285       | 58,270     | 7,014             | 은 행          | 43                                | 11     | 74        | 32      | 31        | 22             |  |  |
| 32,467       | 25,484     | 6,982             | 보 험          | 0                                 | 0      | 0         | 0       | 0         | 0              |  |  |
| 0            | 3,876      | -3,876            | 기타금융         | 580                               | 18     | 848       | 44      | 268       | 25             |  |  |
| 25,324       | 29,697     | -4,373            | 연기금등         | -21                               | -56    | 15        | 18      | 36        | 74             |  |  |
| 159,605      | 145,352    | 14,253            | 기타법인         | 2,543                             | 1,829  | 14,353    | 6,805   | 11,810    | 4,976          |  |  |
| 13,319,031   | 13,319,031 | 0                 | 합 계          | 0                                 | 0      | 1,213,834 | 508,276 | 1,213,834 | 508,276        |  |  |

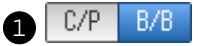

- C/P 선택시 권리유형별(콜옵션/풋옵션) 매매현황을 제공합니다.
- B/B 선택시 Bull, Bear 형태로 매매현황을 제공합니다.

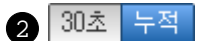

- 30초 선택시에는 최근 30초의 투자자 매매현황을 제공합니다.
- 누적 선택시에는 당일 누적 투자자 매매현황을 제공합니다.

3 투자주체별 선물 매매현황

• 기초자산 선택콤보에서 선택한 선물의 투자주체별 매수/매도/순매수 정보를 제공합니다.

4 투자주체별 옵션 매매현황

• 기초자산 선택콤보에서 선택한 옵션의 투자주체별 매수/매도/순매수 정보를 제공합니다.

#### 참고 사항

#### (1) 투자주체별 매매데이터 제공주기

• 선물 및 옵션의 투자주체별 매매데이터는 30초마다 제공됩니다.

#### (2) 용어 설명

- Bull = 콜매수 + 풋매도
- Bear = 콜매도 + 풋매수
- B-B(Bull Bear) = (콜매수 + 풋매도) (콜매도 + 풋매수) = 콜순매수 + 풋순매도 (B-B > 0 인 경우는 지수상승시 이익 포지션, B-B < 0 인 경우는 지수하락시 이익 포지션)

#### (3) 투자자 코드 분류

- 외국인 : 금융감독원 등록 외국인 및 기타 외국인
- 금융투자 : 증권 및 선물사 (금융투자업자의 고유재산 운용)
- 투신 : 자산운용사 및 투자회사
- 사모 : 사모 집합투자 기구
- 연기금 : 연금, 기금, 국가/지자체, 국제기구, 기타법인중 공공기관
- 국가 : 국가/지자체, 국제기구 및 공익기관(예보, 한국자산관리공사, 한국토자공사, 금투협등)
- 기타금융: 종금, 저축은행, 증권금융회사, 자금중개회사, 금융지주회사, 여신전문금융회사, 산림조합중앙회, 새마을금고연합회, 신협중앙회
- 기타법인 : 금융기관과 공공기관을 제외한 나머지 기관
- 기관 = 금융투자 + 투신 + 사모 + 은행 + 보험 + 연기금 + 국가 + 기타금융

#### 관련 화면

4201 - 당일현황

4210 - 당일비중

4206 - 선물옵션단가

# 4206 - 선물옵션단가

### 화면 개요

<sup>645</sup> KOSPI200, MINI KOSPI200지수를 기초자산으로 하는 선물 및 옵션의 투자주체별 일중 순매수 금액/수량 및 매도/ 매수단가를 제공합니다.

### 관련 화면

4201 - 당일현황 4210 - 당일비중 4202 - 선물옵션당일

### 4203 - 일중추이

### 화면 개요

전 지수(KOSPI200, MINI KOSPI200, KOSDAQ150), 변동성지수, 섹터지수, 개별주식선물의 투자주체별 당일 일중 주기별 순매수, 매수, 매도 수량 및 금액 데이터를 제공합니다.

### 관련 화면

4204 - 일중비교 4205 - 일중순매수

### 4204 - 일중비교

### 화면 개요

지수(KOSPI200, MINI KOSPI200, KOSDAQ150), 변동성지수, 섹터지수, 개별주식선물의 당일 일중주기별 순매 수, 매수, 매도 수량 및 금액 데이터를 투자주체별로 비교 조회할 수 있는 화면입니다.

### 관련 화면

4203 - 일중추이 4205 - 일중순매수

# 4205 - 일중순매수

### 화면 개요

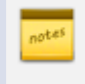

📷 지수(KOSPI200, MINI KOSPI200, KOSDAQ150), 변동성지수, 섹터지수, 개별주식선물의 당일 일중주기별 순매 수 수량 및 금액 데이터를 투자주체별로 비교 조회할 수 있는 화면입니다.

### 화면 설명

1 당일 누적 정보

2 월물별 거래량

관련 화면

• 월물별 당일 누적 거래량을 제공합니다.

• 좌우 화살표를 이용하여 월물 이동을 할 수 있습니다.

| ⊘ 선물                                  | 4205 투7 | 자자 <b>&gt; 일중</b> : | 순매수     |         |          |         | ★ 🕞                 | 8 T 🛛 🗸  | . II - D | x |
|---------------------------------------|---------|---------------------|---------|---------|----------|---------|---------------------|----------|----------|---|
| 당일현황                                  | I 당일비중  | Ⅰ 선물옵션9             | 당일   선물 | 옵션단가 ㅣ  | 일중추이   일 | 중비교 일종  | 응순매수 <mark>일</mark> | 별추이   일별 | 비교 < >   | + |
| MINI KOSP1200 マ CJ 🔍 30초 マ 🗌          |         |                     |         |         | 증감 누적    | 약정가     | 평균가                 | 금액(백만)   | 수량       | Ш |
| 시간                                    | 기초자산    | 대비                  | 선물      | 대비      | 기관       | 외국인     | 개인                  | 금융투자     | 투신       |   |
| 15:49:30                              | 243,76  | <b>▲</b> 0,76       | 241,20  | 0,00    | -1,197   | 1,199   | -5                  | -1,197   | 0        |   |
| 15:49:00                              | 243,76  | <b>▲</b> 0,76       | 241,20  | 0,00    | -1,197   | 1,199   | -5                  | -1,197   | 0        |   |
| 15:48:30                              | 243,76  | <b>▲</b> 0,76       | 241,20  | 0,00    | -1,197   | 1,199   | -5                  | -1,197   | 0        |   |
| 15:48:00                              | 243,76  | <b>▲</b> 0,76       | 241,20  | 0,00    | -1,197   | 1,199   | -5                  | -1,197   | 0        |   |
| 15:47:30                              | 243,76  | ▲ 0,76              | 241,20  | 0,00    | -1,197   | 1,199   | -5                  | -1,197   | 0        |   |
| 15:47:00                              | 243,76  | ▲ 0,76              | 241,20  | 0,00    | -1,197   | 1,199   | -5                  | -1,197   | 0        |   |
| 15:46:30                              | 243,76  | 🔺 0,76              | 241,20  | 0,00    | -1,197   | 1,199   | -5                  | -1,197   | 0        |   |
| 15:46:00                              | 243,76  | 🔺 0,76              | 241,20  | 0,00    | -1,197   | 1,199   | -5                  | -1,197   | 0        |   |
| 15:45:30                              | 243,76  | 0,76                | 241,20  | 0,00    | -1,197   | 1,199   | -5                  | -1,197   | 0        |   |
| 15:45:00                              | 243,76  | 0,76                | 241,20  | 0,00    | -1,197   | 1,199   | -5                  | -1,197   | 0        |   |
| 15:44:30                              | 243,76  | 0,76                | 241,20  | 0,00    | -1,197   | 1,199   | -5                  | -1,197   | 0        |   |
| 15:44:00                              | 243,76  | <b>▲</b> 0,76       | 241,20  | 0,00    | -1,197   | 1,199   | -5                  | -1,197   | 0        | - |
|                                       | 당       | 일 누적 순매             | 년수      |         | -1,197   | 1,199   | -5                  | -1,197   | 0        | 1 |
| 👝 매도 평균단가(누적)                         |         |                     |         |         | 240,53   | 240,61  | 240,64              | 240,53   | 0,00     |   |
| · · · · · · · · · · · · · · · · · · · | - 매수    | 평균단가(*              | -적)     |         | 240,55   | 240,58  | 240,65              | 240, 55  | 0,00     |   |
| (                                     | 2) 구분   | + +                 | 전체월     | 물       | 2016-01  | 2016-02 | 2016                | 6-03     | 2016-04  |   |
|                                       | 계약수(누적) |                     | 2       | 20,593  |          |         | 29                  | 1        | 0        |   |
| 기본종                                   | 목 평균[   | 단가(30초)             | 2       | 241,20  | 241,20   | 240     | , 96                | 241,40   | 241,22   |   |
|                                       | 평균      | 단가(누적)              | 2       | 240, 59 | 240,59   | 240     | ,08                 | 241,40   | 241,22   |   |

• 투자주체별 당일 누적 순매수 데이터 및 투자주체별 당일 누적 매도/매수 단가를 제공합니다.

4205 - 일중순매수 | 179

4203 - 일중추이 4204 - 일중비교

### 4211 - 일별추이

### 화면 개요

지수(KOSPI200, MINI KOSPI200, KOSDAQ150), 변동성지수, 섹터지수, 개별주식선물의 일/주/월 주기별 순매수 /매수/매도 데이터 및 평균단가를 투자주체별로 제공합니다.

### 관련 화면

4213 - 일별비교 4212 - 일별순매수
## 4213 - 일별비교

## 화면 개요

제수(KOSPI200, MINI KOSPI200, KOSDAQ150), 변동성지수, 섹터지수, 개별주식선물의 일별 순매수/매수/매도 데이터 및 기간 누적 데이터를 투자주체별로 비교 조회할 수 있는 화면입니다.

## 관련 화면

4211 - 일별추이 4212 - 일별순매수

## 4212 - 일별순매수

## 화면 개요

자수(KOSPI200, MINI KOSPI200, KOSDAQ150), 변동성지수, 섹터지수, 개별주식선물의 일/주/월 주기별 순매수 금액 및 수량을 투자주체별로 비교 조회할 수 있는 화면입니다.

## 관련 화면

4211 - 일별추이 4213 - 일별비교

# 4214 - 누적순매수

## 화면 개요

지수(KOSPI200, MINI KOSPI200, KOSDAQ150), 변동성지수, 섹터지수, 개별주식선물의 일별 순매수/매수/매도 데이터 및 기간 누적 데이터를 투자주체별로 제공합니다.

## 관련 화면

4215 - 누적비교 4219 - 기간누적

# 4215 - 누적비교

## 화면 개요

지수(KOSPI200, MINI KOSPI200, KOSDAQ150), 변동성지수, 섹터지수, 개별주식선물의 일별/기간누적 순매수 데이터 및 매수(매도) 단가를 투자주체별로 비교 조회할 수 있는 화면입니다.

## 관련 화면

4214 - 누적순매수 4219 - 기간누적

## 4219 - 기간누적

## 화면 개요

전 지수(KOSPI200, MINI KOSPI200, KOSDAQ150), 변동성지수, 섹터지수, 개별주식선물의 기간 평균 및 누적 순매 수, 매수, 매도 현황 및 평균단가를 투자주체별로 통합 제공합니다.

### 관련 화면

4214 - 누적순매수 4215 - 누적비교

## 4216 - 종합일별

## 화면 개요

지수(KOSPI200, MINI KOSPI200, KOSDAQ150), 변동성지수, 섹터지수, 개별주식을 기초자산으로 하는 선물 및 옵션의 투자주체별 매매현황을 한번에 조회할 수 있는 화면입니다.

## 관련 화면

4217 - 종합순매수

# 4217 - 종합순매수

## 화면 개요

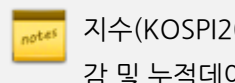

₩ 지수(KOSPI200, MINI KOSPI200, KOSDAQ150), 변동성지수, 섹터지수, 개별주식선물의 설정기간내 순매수 증 감 및 누적데이터를 투자주체별로 비교 조회할 수 있는 화면입니다.

## 관련 화면

4216 - 종합일별

## 4231 - 당일현황

## 화면 개요

률 금리(KTB3Y, KTB5Y, KTB10Y), 통화(USD, CNH, JPY, EUR), 상품(GOLD, LOAN HOG) 및 FLEX 선물의 투자자 별 당일 및 일/주/월 누적매매 현황을 조회합니다.

#### 화면 설명

| ⊘ 선물      | 4231 투자자      | (FICC) <b>&gt; 당</b> 열 | 」현황              |             |         | *      | 🕞 🔒 T 🗣 | 🔍 🖴 🖂 L  | - 🗆 X  |  |
|-----------|---------------|------------------------|------------------|-------------|---------|--------|---------|----------|--------|--|
| 당일현황      | 당일비중   선      | 물옵션당일                  | 선물옵션단7           | 바   일중추이1   | 일중추이2   | 일중비교   | 일중순매수   | 일별추이 🛛 🔇 | > +    |  |
| 1<br>TB3Y | <b>2</b> ऽP74 | 외 📲 🕄 일                | 중 🔻 2017/1       | 10/31 🕑 🕘 3 | 0초단가 누적 | 단가     | 수량 🔹    |          | 5 🔟    |  |
|           |               | 순매수                    |                  |             | 매수      |        | 매도      |          |        |  |
| イモ        | 전일            | 당일                     | 직전대비             | 당일누적        | 직전대비    | 단가     | 당일누적    | 직전대비     | 단가     |  |
| 기 관       | -3,388        | 8,729                  | 0                | 98,300      | 0       | 107,84 | 89,571  | 0        | 107,83 |  |
| 외국인       | 3,841         | -105                   | 0                | 39,105      | 0       | 107,84 | 39,210  | 0        | 107,84 |  |
| 개인        | -448          | -8,810                 | 0                | 2,791       | 0       | 107,84 | 11,601  | 0        | 107,88 |  |
| 금융투자      | 4,309         | 11,252                 | 10               | 73,001      | 15      | 107,84 | 61,749  | 5        | 107,83 |  |
| 투 신       | -2,481        | -2,100                 | 0                | 4,582       | -5      | 107,84 | 6,682   | -5       | 107,82 |  |
| 은 행       | -4,751        | 1,044                  | -10              | 19,869      | -10     | 107,83 | 18,825  | 0        | 107,83 |  |
| 보 험       | -117          | 127                    | 0                | 498         | 0       | 107,84 | 371     | 0        | 107,83 |  |
| 기타금융      | 0             | -100                   | 0                | 0           | 0       | -      | 100     | 0        | 107,85 |  |
| 연기금등      | -348          | -1,494                 | 0                | 350         | 0       | 107,84 | 1,844   | 0        | 107,82 |  |
| 기타법인      | -5            | 186                    | 0                | 749         | 0       | 107,83 | 563     | 0        | 107,86 |  |
| 합 계       | 0             | 0                      | 0                | 140,945     | 0       | 107,84 | 140,945 | 0        | 107,84 |  |
|           | 구분            | 7                      | <sup>1</sup> 체월물 | KTB31712    | KTB3    | 1803   | -       | -        |        |  |
|           | 계약수(누         | 적)                     | 140,945          | 140,        | 945     | -      |         |          |        |  |
| 기본종목      | 평균단가(3        | 0초)                    | 107,78           | 107         | 1,78    | -      |         |          |        |  |
|           | 평균단가(녹        | F적)                    | 107,84           | 107         | /.84    | -      |         |          |        |  |

1 기초자산 선택 콤보

• 금리, 통화, 상품 기초자산을 선택합니다.

2 SP 조회 옵션 콤보

- SP제외 : 스프레드 종목 거래에 의한 수량/금액이 제외됩니다.
- SP종목 : 스프레드 종목 거래에 의한 수량/금액입니다.
- SP합산 : 전체 종목 거래에 의한 수량/금액입니다.

#### 3 조회기간 콤보

• 일중/일/주/월 조회기간을 설정합니다.

'주'를 선택할 경우 조회일이 속한 한주간의 수량/금액을 누적하여 조회합니다.

4 30초단가/누적단가

- 3 의 '일중'을 선택한 경우만 '30초단가' 선택 가능합니다.
- '30초단가' 선택시 데이터 영역의 단가 컬럼에 투자자별 최근 30초 평균단가가 조회됩니다.
- 누적단가 선택시 데이터 영역의 단가컬럼에 투자자별 당일 누적 평균단가가 조회됩니다.
- 5 차트

투자자별 순매수와 매수/매도를 막대차트로 조회합니다.

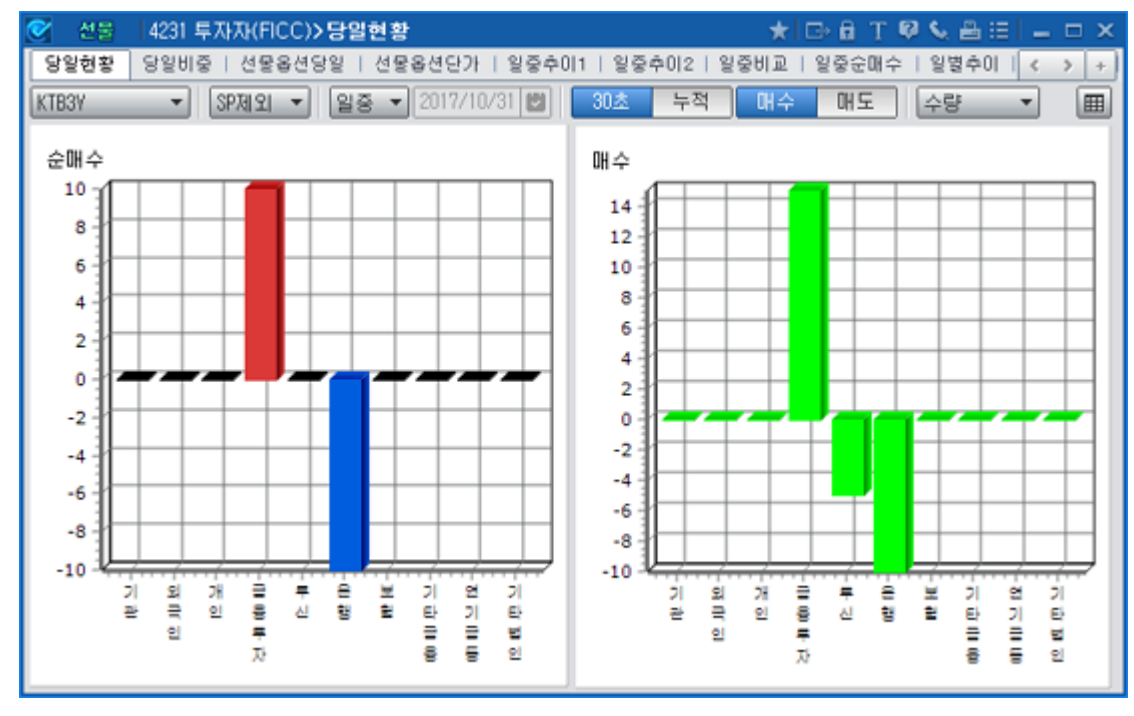

#### 참고 사항

#### 투자자 코드 분류

- 외국인 : 금융감독원 등록 외국인
- 금융투자 : 증권 및 선물사 (금융투자업자의 고유재산 운용)
- 투신 : 자산운용사 및 투자회사
- 사모 : 사모 집합투자 기구
- 연기금
- KOSPI, KOSDAQ시장의 경우 : 연금 및 기금
- 파생시장의 경우 : 연금, 기금, 국가/지자체, 국제기구, 기타법인중 공공기관
- 국가 : 국가/지자체, 국제기구 및 공익기관(예보, 한국자산관리공사, 한국토자공사, 금투협등)
- 기타금융: 종금, 저축은행, 증권금융회사, 자금중개회사, 금융지주회사, 여신전문금융회사, 산림조합중앙회, 새마을금고연합회, 신협중앙회
- 기타외인 : 비등록 외국인
- 기타법인 : 금융기관과 공공기관을 제외한 나머지 기관

• 기관계 = 금융투자 + 투신 + 사모 + 은행 + 보험 + 연기금 + 국가 + 기타금융

## 4237 - 일중추이2

#### 화면 개요

금리(KTB3Y, KTB5Y, KTB10Y), 통화(USD, CNH, JPY, EUR), 상품(GOLD, LOAN HOG) 및 FLEX 선물의 일중 추 이를 투자자별로 조회합니다.

#### 화면 설명

| 0          | 선물      | 4237 투자지      | i(FICC) <b>&gt; 일</b> | 중추이2     |          |         |          |          | ★ ⊡ 6 1  | r 🥴 📞 🖴  | ≅I <b>–</b> □ | х |
|------------|---------|---------------|-----------------------|----------|----------|---------|----------|----------|----------|----------|---------------|---|
| 18         | '일현황    | 당일비중 1 -      | 선물옵션당일                | ↓ 선물옵션당  | 반가 1 일중추 | 이1 일중추  | 이2 일중비   | 교   일중순미 | H수   일별추 | 이   일별비표 | 2   < >       | + |
| <b>1</b> . | B3Y     | <b>~2</b> 30ź | ž ▼ [순0               | 비수 매수    | 매도       | 증감 누    | 적 금액     | (백만)     | 수량       |          | [             | Ш |
|            | 시간      | 기관            | 외국인                   | 개인       | 금융투자     | 투신      | 은행       | 보험       | 기타금융     | 연기금등     | 기타법인          |   |
| 1          | 0:24:00 | -50,244       | 52,401                | -2,156   | -28,896  | -10,566 | -10,782  | -        | -        | -        | -             |   |
| 1          | 0:23:30 | 108           | -108                  | -        | -        | 108     | -        | -        | -        | -        | -             |   |
| 1          | 0:23:00 | -             | -                     | -        | -        | -       | -        | -        | -        | -        | -             |   |
| 1          | 0:22:30 | -             | -                     | -        | -        | -       | -        | -        | -        | -        | -             |   |
| 1          | 0:22:00 | 108           | -108                  | -        | 108      | -       | -        | -        | -        | -        | -             |   |
| 1          | 0:21:30 | 108           | -108                  | -        | 108      | -       | -        | -        | -        | -        | -             |   |
| 1          | 0:21:00 | 970           | -970                  | -        | 970      | -       | -        | -        | -        | -        | -             |   |
| 1          | 0:20:30 | 11,212        | -10,997               | -216     | 11,212   | -       | -        | -        | -        | -        | -             |   |
| 1          | 0:20:00 | 108           | -108                  | -        | -        | -216    | 323      | -        | -        | -        | -             |   |
| 1          | 0:19:30 | -2,156        | 2,156                 | -        | -2,156   | -22,638 | 22,638   | -        | -        | -        | -             |   |
| 1          | 0:19:00 | 108           | -216                  | 108      | 539      | -       | -        | -431     | -        | -        | -             |   |
| 1          | 0:18:30 | 108           | -108                  | -        | 2,480    | -       | -        | -2,372   | -        | -        | -             |   |
| 1          | 0:18:00 | 216           | -216                  | -        | 216      | -       | -        | -        | -        | -        | -             |   |
| 1          | 0:17:30 | 323           | -323                  | -        | 323      | -       | -        | -        | -        | -        | -             |   |
| 1          | 0:17:00 | 216           | -216                  | -        | 216      | -       | -        | -        | -        | -        | -             |   |
| 1          | 0:16:30 | 108           | -108                  | -        | 108      | -       | -        | -        | -        | -        | -             | - |
| E          | 방일누적    | 576,713       | -285,478              | -320,241 | 775,172  | -14,302 | -125,631 | 6,481    | -10,785  | -54,222  | 29,006        | + |

1 기초자산 선택 콤보

• 금리, 통화, 상품 기초자산을 선택합니다.

2 조회 주기 선택 콤보

• 30초 ~ 60분 조회 주기를 선택합니다.

#### 참고 사항

(1) 선물 및 옵션 투자주체별 매매데이터 제공주기 : 30초

#### (2) 투자자 코드 분류

- 외국인 : 금융감독원 등록 외국인
- 금융투자 : 증권 및 선물사 (금융투자업자의 고유재산 운용)
- 투신 : 자산운용사 및 투자회사
- 사모 : 사모 집합투자 기구
- 연기금
- KOSPI, KOSDAQ시장의 경우 : 연금 및 기금
- 파생시장의 경우 : 연금, 기금, 국가/지자체, 국제기구, 기타법인중 공공기관
- 국가: 국가/지자체, 국제기구 및 공익기관(예보, 한국자산관리공사, 한국토자공사, 금투협등)
- 기타금융 : 종금, 저축은행, 증권금융회사, 자금중개회사, 금융지주회사, 여신전문금융회사, 산림조합중앙회, 새마을금고연합회, 신협중앙회
- 기타외인 : 비등록 외국인
- 기타법인 : 금융기관과 공공기관을 제외한 나머지 기관
- 기관계 = 금융투자 + 투신 + 사모 + 은행 + 보험 + 연기금 + 국가 + 기타금융

## 4235 - 일중순매수

#### 화면 개요

금리(KTB3Y, KTB5Y, KTB10Y), 통화(USD, CNH, JPY, EUR), 상품(GOLD, LOAN HOG) 및 FLEX 선물의 투자자
별 순매수 내역을 조회합니다.

#### 화면 설명

| 💽 선물     | 4235 투자)       | ⊼ł(FICC) <b>&gt;</b> | 일중순매수      |            |       |               |                         | ★ 🕞 🗟  | Т 🤤 📞 🔮 | 4:21 <b>-</b> - | ×  |
|----------|----------------|----------------------|------------|------------|-------|---------------|-------------------------|--------|---------|-----------------|----|
| 당일현황     | 당일비중           | 선물옵션당                | 일   선물읍·   | 셴단기        | ET 일종 | 중추이1   일중     | 추이2   일중                | 비교 일중순 | 매수 일별추  | ≌0    < >       | +  |
| 1.ТВЗУ   | ▼ 10초          | ▼ 증감                 | 누적         | 종기         | · 평균  | 표가 <b>30초</b> | 탄가 <mark>(2</mark> )-적단 | 가 금액   | (백만) -  | 수량              | Ш  |
| 장종료      | KTB3<br>최종호가 🖌 | 선물대비                 | KTB3<br>선물 | 전일         | 대비    | 기관            | 외국인                     | 개인     | 금융투자    | 투신              |    |
| 13:56:30 | 108,77         | -0,19                | 108,58     |            | 0,01  | 18,893        | -19,979                 | 1,086  | 19,436  | -543            | 11 |
| 13:56:20 | 108,77         | -0,19                | 108,58     | ▲ _        | 0,01  | 0             | 0                       | 0      | 0       | 0               |    |
| 13:56:10 | 108,77         | -0,19                | 108,58     | <b>A</b>   | 0,01  | 0             | 0                       | 0      | 0       | 0               |    |
| 13:56:00 | 108,77         | -0,19                | 108,58     | ▲ _        | 0,01  | 2,823         | -2,823                  | 0      | 2,823   | 0               |    |
| 13:55:50 | 108,77         | -0,19                | 108,58     | ▲ -        | 0,01  | 0             | 0                       | 0      | 0       | 0               |    |
| 13:55:40 | 108,77         | -0,19                | 108,58     | ▲ -        | 0,01  | 0             | 0                       | 0      | 0       | 0               |    |
| 13:55:30 | 108,77         | -0,19                | 108,58     | ▲ -        | 0,01  | 30,514        | -30,514                 | 0      | -2,063  | 0               |    |
| 13:55:20 | 108,77         | -0,18                | 108,59     |            | 0,02  | 0             | 0                       | 0      | 0       | 0               |    |
| 13:55:10 | 108,77         | -0,18                | 108,59     |            | 0,02  | 0             | 0                       | 0      | 0       | 0               | 11 |
| 13:55:00 | 108,77         | -0,18                | 108,59     | <b>A</b> - | 0,02  | 0             | 0                       | 0      | 0       | 0               | -  |
|          | 당일             | 누적 순매:               | 수          |            |       | 139,727       | -168,821                | 7,387  | 157,202 | -72,845         | j. |
|          | 매도 평           | 균단가(당일               | 누적)        |            |       | 108,56        | 108,56                  | 108,56 | 108,56  | 108,56          | 5  |
|          | 매수 평           | 균단가(당일               | 누적)        |            |       | 108,56        | 108,56                  | 108,57 | 108,56  | 108,55          | j  |
|          | 구분             |                      | 전체월        | 물          | K     | TB31712       | KTB31803                |        | -       | -               |    |
| 4        | 계약             | 수(누적)                | 7          | 9,734      |       | 79,155        |                         | -      |         |                 | 11 |
| 기본종목     | 목 평균단          | 년가(30초)              | 1          | 08, 53     |       | 108,53        |                         | -      |         |                 |    |
|          | 평균단            | !가(누적)               | 1          | 08, 56     | i     | 108,56        |                         | -      |         |                 |    |

1 기초자산 선택 콤보

• 금리, 통화, 상품 기초자산을 선택합니다.

• SP콤보에서 SP제외(기본종목)를 선택했을 때만 단가가 제공됩니다.

• 30초단가 선택시 데이터 영역의 단가 컬럼에 투자자별 최근 30초 평균단가가 조회됩니다. • 누적단가 선택시 데이터 영역의 단가 컬럼에 투자자별 당일 누적 평균단가가 조회됩니다.

• 파생시장(선물 및 옵션)의 투자주체별 매매현황은 30초 주기로 KRX에서 제공됩니다.

2 30초단가/누적단가

3 투자주체별 매매현황

종목별 매매동향은 제공되지 않습니다.

4 월물별 계약금액 및 평균단가

192 | 선물

## 4242 - 일별순매수

## 화면 개요

📷 금리(KTB3Y, KTB5Y, KTB10Y), 통화(USD, CNH, JPY, EUR), 상품(GOLD, LOAN HOG) 및 FLEX 선물의 일별 순 매수 내역을 조회합니다.

#### 화면 설명

| 🧭 선물   42  | 242 투자자(F | ICC) <b>&gt;일</b> 별 | 순매수        |          |         | ★ 🕞 🖬   | T ଡ଼ 📞 🖴 | 12 <b>–</b> 12 – | x |
|------------|-----------|---------------------|------------|----------|---------|---------|----------|------------------|---|
| 선물옵션당일     | 선물옵션단     | 가 티 일중추             | ◎이1   일중추0 | 2   일중비교 | L 일중순매수 | 일별추이    | 일별비교 일   | 별순 < 🔉           | + |
| 🗜 ib3v 🗸   | 2         | 2017/10/3           | 🛃 🛛 금액(    | 백만) 수량   |         |         |          | 일중】              | Ш |
| 일자         | 약정가       | 대비                  | 기관         | 외국인      | 개인      | 금융투자    | 투신       | 은행               |   |
| 2017/10/31 | 107,81    | 🔻 0,05              | 5,122      | -2,399   | -3,042  | 7,471   | -135     | -1,676           |   |
| 2017/10/30 | 107,86    | 🔺 0,06              | -3,388     | 3,841    | -448    | 4,309   | -2,481   | -4,751           |   |
| 2017/10/27 | 107,80    | 🔺 0,08              | -8,363     | 8,400    | 74      | -17,289 | 1,077    | 10,318           |   |
| 2017/10/26 | 107,72    | 🔻 0,25              | -23,001    | 8,300    | 14,371  | -7,604  | -441     | -14,312          |   |
| 2017/10/25 | 107,97    | 🔻 0,12              | -12,708    | 6,209    | 6,200   | -18,830 | -465     | 6,334            |   |
| 2017/10/24 | 108,09    | 🔻 0,09              | 6,556      | -6,587   | -119    | 5,076   | 12       | 1,306            |   |
| 2017/10/23 | 108,18    | 🔺 0,21              | -2,847     | 3,745    | -48     | 2,237   | -1,577   | -2,640           |   |
| 2017/10/20 | 107,97    | 🔻 0,30              | 2,372      | -2,412   | 40      | -1,525  | -2,677   | 5,208            |   |
| 2017/10/19 | 108,27    | 🔻 0,26              | -1,640     | -4,054   | 5,281   | -4,829  | 450      | 2,588            |   |
| 2017/10/18 | 108,53    | 🔺 0,04              | 1,104      | -907     | -47     | 2,790   | 984      | -3,237           |   |
| 2017/10/17 | 108,49    | 🔻 0,03              | 684        | -954     | 72      | -1,142  | 110      | 651              |   |
| 2017/10/16 | 108,52    | 🔻 0,05              | 1,286      | -1,554   | 68      | 1,447   | -671     | 400              |   |
| 2017/10/13 | 108,57    | 🔻 0,05              | 4,697      | -4,837   | -10     | 266     | -1,330   | 5,664            |   |
| 2017/10/12 | 108,62    | 🔺 0,09              | 5,389      | -5,021   | -68     | 1,448   | 1,164    | 2,318            |   |
| 2017/10/11 | 108,53    | 🔺 0,05              | 2,280      | -2,293   | 35      | -2,811  | 1,327    | 3,965            |   |
| 2017/10/10 | 108,48    | 🔻 0,14              | 16,538     | -16,721  | 20      | 794     | 391      | 14,738           |   |
| 2017/09/29 | 108,62    | 🔺 0,05              | 10,656     | -11,260  | 453     | 8,121   | -815     | 3,180            |   |
| 2017/09/28 | 108,57    | <b>v</b> 0,01       | 8,901      | -8,615   | -191    | 6,880   | 2,130    | -2,682           |   |
| 2017/09/27 | 108,58    | <b>v</b> 0,22       | 14,332     | -14,680  | -73     | 5,154   | 4,140    | 2,205            |   |
| 2017/09/26 | 108,80    | 🔻 0,16              | 13,027     | -13,661  | 104     | 19,393  | 2,797    | -11,452          | - |
| •          |           |                     |            |          |         |         |          | Þ                |   |

1 기초자산 선택 콤보

• 금리, 통화, 상품 기초자산을 선택합니다.

2 조회 주기 선택 콤보

• 일/주/월/년 조회 주기를 선택합니다.

참고 사항

#### 투자자 코드 분류

- 외국인 : 금융감독원 등록 외국인
- 금융투자 : 증권 및 선물사 (금융투자업자의 고유재산 운용)
- 투신 : 자산운용사 및 투자회사
- 사모 : 사모 집합투자 기구
- 연기금
- KOSPI, KOSDAQ시장의 경우 : 연금 및 기금
- 파생시장의 경우 : 연금, 기금, 국가/지자체, 국제기구, 기타법인중 공공기관
- 국가 : 국가/지자체, 국제기구 및 공익기관(예보, 한국자산관리공사, 한국토자공사, 금투협등)
- 기타금융 : 종금, 저축은행, 증권금융회사, 자금중개회사, 금융지주회사, 여신전문금융회사, 산림조합중앙회, 새마을금고연합회, 신협중앙회
- 기타외인 : 비등록 외국인
- 기타법인 : 금융기관과 공공기관을 제외한 나머지 기관
- 기관계 = 금융투자 + 투신 + 사모 + 은행 + 보험 + 연기금 + 국가 + 기타금융

#### 관련 화면

4235 - 일중순매수

## 4310 - Tick

## 화면 개요

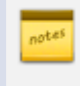

지수(KOSPI200, MINI KOSPI200, KOSDAQ150), 변동성지수, 섹터지수, 개별주식선물의 시장베이시스, 이론베 이시스, 현재가, 체결량, 누적체결량, 미결제량을 실시간으로 제공합니다.

#### 화면 설명

| ⊘ 선물       | 4310 8  | 베이시스 <mark>&gt;</mark> | Tick     |                                         |        |         | *       | ' I ⊡+ 🖬 | T 🦁 🌜 i | = _ =  | x |
|------------|---------|------------------------|----------|-----------------------------------------|--------|---------|---------|----------|---------|--------|---|
| <u>्</u> ष | 일중   차익 | 일중   종합                | 합일중   틱: | 차트   일중                                 | 하트   차 | 익일중차트   | 평균일종    | 동차트   종  | 5합일중차트  | I < →  | + |
| 101L3000   | ~       | ۹ 🕨 🚹                  |          |                                         |        |         |         |          |         | ſ      | Ш |
| 시간         | 시장B     | CH HI                  | 이론B      | [[] [] [] [] [] [] [] [] [] [] [] [] [] | Basis차 | B괴리율    | 약정가     | 체결량      | 약정수량    | 미결제량   |   |
| 11:23:55   | 0,06    | -0,31                  | 0,71     | 0,00                                    | -0,65  | -91,55  | 236,55  | 4        | 94,751  | 98,355 |   |
| 11:23:55   | 0,06    | -0,31                  | 0,71     | 0,00                                    | -0,65  | -91,55  | 236,55  | 1        | 94,747  | 98,355 |   |
| 11:23:55   | 0,06    | -0,31                  | 0,71     | 0,00                                    | -0,65  | -91,55  | 236,55  | 1        | 94,746  | 98,355 |   |
| 11:23:55   | 0,06    | -0,31                  | 0,71     | 0,00                                    | -0,65  | -91,55  | 236,55  | 1        | 94,745  | 98,355 |   |
| 11:23:55   | 0,06    | -0,31                  | 0,71     | 0,00                                    | -0,65  | -91,55  | 236, 55 | 10       | 94,744  | 98,355 |   |
| 11:23:55   | 0,06    | -0,31                  | 0,71     | 0,00                                    | -0,65  | -91,55  | 236, 55 | 2        | 94,734  | 98,355 |   |
| 11:23:55   | 0,06    | -0,31                  | 0,71     | 0,00                                    | -0,65  | -91,55  | 236,55  | 8        | 94,732  | 98,355 |   |
| 11:23:54   | 0,06    | -0,31                  | 0,71     | 0,00                                    | -0,65  | -91,55  | 236,55  | 0        | 94,724  | 98,355 |   |
| 11:23:52   | 0,07    | -0,30                  | 0,71     | 0,00                                    | -0,64  | -90,14  | 236,55  | 17       | 94,724  | 98,355 |   |
| 11:23:52   | 0,07    | -0,30                  | 0,71     | 0,00                                    | -0,64  | -90,14  | 236,55  | 1        | 94,707  | 98,355 |   |
| 11:23:52   | 0,07    | -0,30                  | 0,71     | 0,00                                    | -0,64  | -90,14  | 236, 55 | 2        | 94,706  | 98,355 |   |
| 11:23:52   | 0,07    | -0,30                  | 0,71     | 0,00                                    | -0,64  | -90,14  | 236, 55 | 2        | 94,704  | 98,355 |   |
| 11:23:52   | 0,07    | -0,30                  | 0,71     | 0,00                                    | -0,64  | -90,14  | 236, 55 | 2        | 94,702  | 98,355 |   |
| 11:23:52   | 0,07    | -0,30                  | 0,71     | 0,00                                    | -0,64  | -90,14  | 236, 55 | 3        | 94,700  | 98,355 |   |
| 11:23:52   | 0,07    | -0,30                  | 0,71     | 0,00                                    | -0,64  | -90,14  | 236, 55 | 5        | 94,697  | 98,355 |   |
| 11:23:52   | 0,07    | -0,30                  | 0,71     | 0,00                                    | -0,64  | -90,14  | 236, 55 | 0        | 94,692  | 98,355 |   |
| 11:23:51   | 0,07    | -0,30                  | 0,71     | 0,00                                    | -0,64  | -90,14  | 236, 55 | 1        | 94,692  | 98,355 |   |
| 11:23:50   | 0,02    | -0, 35                 | 0,71     | 0,00                                    | -0,69  | -97,18  | 236, 50 | 0        | 94,691  | 98,355 |   |
| 11:23:50   | 0,02    | -0, 35                 | 0,71     | 0,00                                    | -0,69  | -97,18  | 236, 50 | 0        | 94,691  | 98,352 |   |
| 11:23:48   | -0,04   | -0,41                  | 0,71     | 0,00                                    | -0,75  | -105,63 | 236, 50 | 0        | 94,691  | 98,352 |   |
| 11:23:46   | -0,07   | -0,44                  | 0,71     | 0,00                                    | -0,78  | -109,86 | 236, 50 | 0        | 94,691  | 98,352 |   |
| 11:23:44   | -0,06   | -0,43                  | 0,71     | 0,00                                    | -0,77  | -108,45 | 236,50  | 0        | 94,691  | 98,352 |   |
| 11:23:42   | -0,06   | -0,43                  | 0,71     | 0,00                                    | -0,77  | -108,45 | 236,50  | 0        | 94,691  | 98,352 |   |
| 11:23:40   | 0,04    | -0,33                  | 0,71     | 0,00                                    | -0,67  | -94,37  | 236,50  | 1        | 94,691  | 98,352 | ß |
| 11:23:40   | 0,09    | -0,28                  | 0,71     | 0,00                                    | -0,62  | -87,32  | 236,55  | 0        | 94,690  | 98,352 | - |

#### 1 연속 조회 버튼

• 이전 데이터를 추가 조회하기 위한 버튼입니다.

2 Basis 설명

• Basis Tick은 KOSPI200지수 산출주기(2초) 또는 선물 체결이 발생할때 마다 계산됩니다.

- 시장 Basis = 선물 현재가 기초자산 현재가
- 이론 Basis = 선물 이론가 기초자산 현재가
- Basis차 = 시장 Basis 이론 Basis = 선물 현재가 선물 이론가
- Basis괴리율 = (시장 Basis 이론 Basis) / 이론 Basis

#### 3 스크롤

• 스크롤을 하단 끝까지 내리면 이전 데이터가 추가 조회됩니다.

#### 관련 화면

4311 - 일중 4315 - Tick차트

## 4311 - 일중

## 화면 개요

지수(KOSPI200, MINI KOSPI200, KOSDAQ150), 변동성지수, 섹터지수, 개별주식선물의 일중 주기별 시장베이 시스, 이론베이시스, 베이시스 시/고/저, 현재가, 체결량, 누적체결량, 미결제량, 기초자산 가격, 합성선물(컨버젼, 리 버설) 정보를 제공하며 차트 화면에서는 베이시스의 봉차트를 조회하실 수 있습니다.

#### 관련 화면

4310 - Tick 4312 - 차익일중 4313 - 종합일중 4316 - 일중차트

## 4312 - 차익일중

## 화면 개요

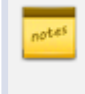

KOSPI200, MINI KOSPI200 선물의 일중 주기별 매도/매수 최우선호가, KOSPI200 매도호가지수, KOSPI200 매 수호가지수, 차익 Basis, 프로그램 순매수 정보를 제공합니다.

### 화면 설명

| ⊘ 선물       | 4312 H  O | 시스 <b>&gt; 차익</b> | 일중      |        |         |       | *      | ⊡ <b>6</b> 1 | ° 🥴 🌭 🗄 | 0      | х |
|------------|-----------|-------------------|---------|--------|---------|-------|--------|--------------|---------|--------|---|
| 틱   일중     | 차익일줄      | 종합일               | 중   틱차트 | 티 일중차  | 트   차익을 | 일중차트  | 평균일중   | 차트   종첩      | 합일중차트   | l < >  | + |
| 1011.3000  | ~ Q       | 10초 🔻             | 5 🌲     | 금액(백   | 만) 수령   | F(천주) |        |              |         | 조회     | Ш |
| <u>Д</u> . | K200선     | <b>≣</b> 1603     | K20     | 00     | 차익B     | asis  | POHOH  | 4            | 차익거래    |        |   |
|            | 매도 🤁      | )매수               | - 매도 (2 | )매수    | 매도 🖪    | )매수   | 순매수    | 순매수          | 매수      | 매도     |   |
| 14:16:40   | 235,10    | 235,05            | 236,28  | 235,84 | 0,26    | -0,23 | 19     | -10          | U       | 10     |   |
| 14:16:30   | 236,10    | 235,05            | 236,28  | 235,84 | 0,25    | -0,23 | -92    | -22          | U       | 23     |   |
| 14:16:20   | 236,10    | 235,05            | 236,29  | 235,85 | 0,25    | -0,24 | -293   | -86          | 2       | 89     |   |
| 14:16:10   | 236,15    | 235,10            | 236,29  | 235,85 | 0,30    | -0,19 | -202   | -233         | 3       | 236    |   |
| 14:16:00   | 236,15    | 235,10            | 235, 34 | 235,90 | 0,25    | -0,24 | -140   | -13          | 2       | 15     |   |
| 14:15:50   | 236,15    | 236,10            | 236, 34 | 235,90 | 0,25    | -0,24 | -261   | -173         | 1       | 174    |   |
| 14:15:40   | 236,20    | 235,15            | 235, 34 | 235,90 | 0,30    | -0,19 | -120   | -40          | 4       | 44     |   |
| 14:15:30   | 236,25    | 236,20            | 235, 34 | 235,90 | 0,35    | -0,14 | -490   | -368         | 4       | 372    |   |
| 14:15:20   | 236,15    | 236,10            | 236, 34 | 235,90 | 0,25    | -0,24 | -206   | -63          | 1       | 64     |   |
| 14:15:10   | 236,20    | 236,15            | 236, 34 | 235,90 | 0,30    | -0,19 | -84    | -21          | 2       | 23     |   |
| 14:15:00   | 236,20    | 236, 15           | 236, 34 | 235,90 | 0,30    | -0,19 | -182   | -19          | 3       | 22     |   |
| 14:14:50   | 236,20    | 236, 15           | 236, 34 | 235,89 | 0,31    | -0,19 | 130    | -8           | 1       | 9      |   |
| 14:14:40   | 236, 15   | 236, 10           | 236, 34 | 235,90 | 0,25    | -0,24 | -78    | -5           | 0       | 5      |   |
| 14:14:30   | 236, 15   | 236, 10           | 236,28  | 235,84 | 0,31    | -0,18 | -83    | -50          | 0       | 50     |   |
| 14:14:20   | 236, 15   | 236, 10           | 236, 29 | 235,85 | 0,30    | -0,19 | -376   | -52          | 2       | 54     |   |
| 14:14:10   | 236, 15   | 236, 10           | 236, 29 | 235,85 | 0,30    | -0,19 | -70    | -28          | 0       | 28     |   |
| 14:14:00   | 236,20    | 236, 15           | 236, 29 | 235,85 | 0,35    | -0,14 | -214   | -62          | 3       | 65     |   |
| 14:13:50   | 236, 25   | 236,20            | 236,29  | 235,85 | 0,40    | -0,09 | 234    | -26          | 2       | 28     |   |
| 14:13:40   | 236,20    | 236, 15           | 236,29  | 235,85 | 0,35    | -0,14 | -90    | -27          | 1       | 27     |   |
| 14:13:30   | 236, 15   | 236, 10           | 236,28  | 235,84 | 0,31    | -0,18 | -47    | -25          | 6       | 32     |   |
| 14:13:20   | 236, 15   | 236, 10           | 236,28  | 235,84 | 0,31    | -0,18 | -968   | -109         | 1       | 110    |   |
| 14:13:10   | 236, 15   | 236, 10           | 236, 29 | 235,84 | 0,31    | -0,19 | -909   | -177         | 5       | 183    |   |
| 14:13:00   | 236, 25   | 236,20            | 236, 46 | 236,01 | 0,24    | -0,26 | 8      | -27          | 1       | 28     |   |
| 14:12:50   | 236, 30   | 236, 25           | 236,45  | 236,01 | 0,29    | -0,20 | -363   | -22          | 1       | 22     |   |
| 14:12:40   | 236,25    | 236,20            | 236,40  | 235,96 | 0,29    | -0,20 | 9      | -4           | 1       | 5      | - |
| 두적 🥊       | - (       | -                 | -       | -      | -       | -     | 12,757 | -9,463       | 7,806   | 17,269 |   |

1 선물 최우선 호가

• 조회한 종목의 주기별 매도/매수 최우선 호가입니다.

2 K200 매도/매수 호가지수

- KOSPI200매도(호가지수) : KOSPI200 구성종목의 최우선 매도호가로 산출한 가격
- KOSPI200매수(호가지수): KOSPI200 구성종목의 최우선 매수호가로 산출한 가격

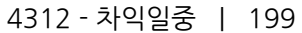

#### 3 차익 Basis

4 프로그램매매

5 당일 누적

관련 화면

4310 - Tick 4311 - 일중 4313 - 종합일중 4317 - 차익일중차트

- 합성매도차익 Basis = 합성선물매수가격 KOSPI200 매수호가지수
- 합성매수차익 Basis = 합성선물매도가격 KOSPI200 매도호가지수

• 당일 프로그램매매 순매수 및 차익거래 누적 데이터를 제공합니다.

• 프로그램매매 순매수 = 차익 순매수 + 비차익 순매수

# 4313 - 종합일중

## 화면 개요

KOSPI200, MINI KOSPI200 선물의 일중 주기별 매도/매수 최우선호가, KOSPI200 매도/매수 호가지수, 시장/이 론 Basis 데이터를 제공합니다.

## 관련 화면

4310 - Tick 4311 - 일중 4312 - 차익일중 4319 - 종합일중차트

## 4315 - Tick차트

## 화면 개요

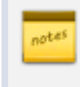

지수(KOSPI200, MINI KOSPI200, KOSDAQ150), 변동성지수, 섹터지수, 개별주식선물의 실시간 시장/이론 Basis, 체결량, 미결제량을 차트로 제공합니다.

## 화면 설명

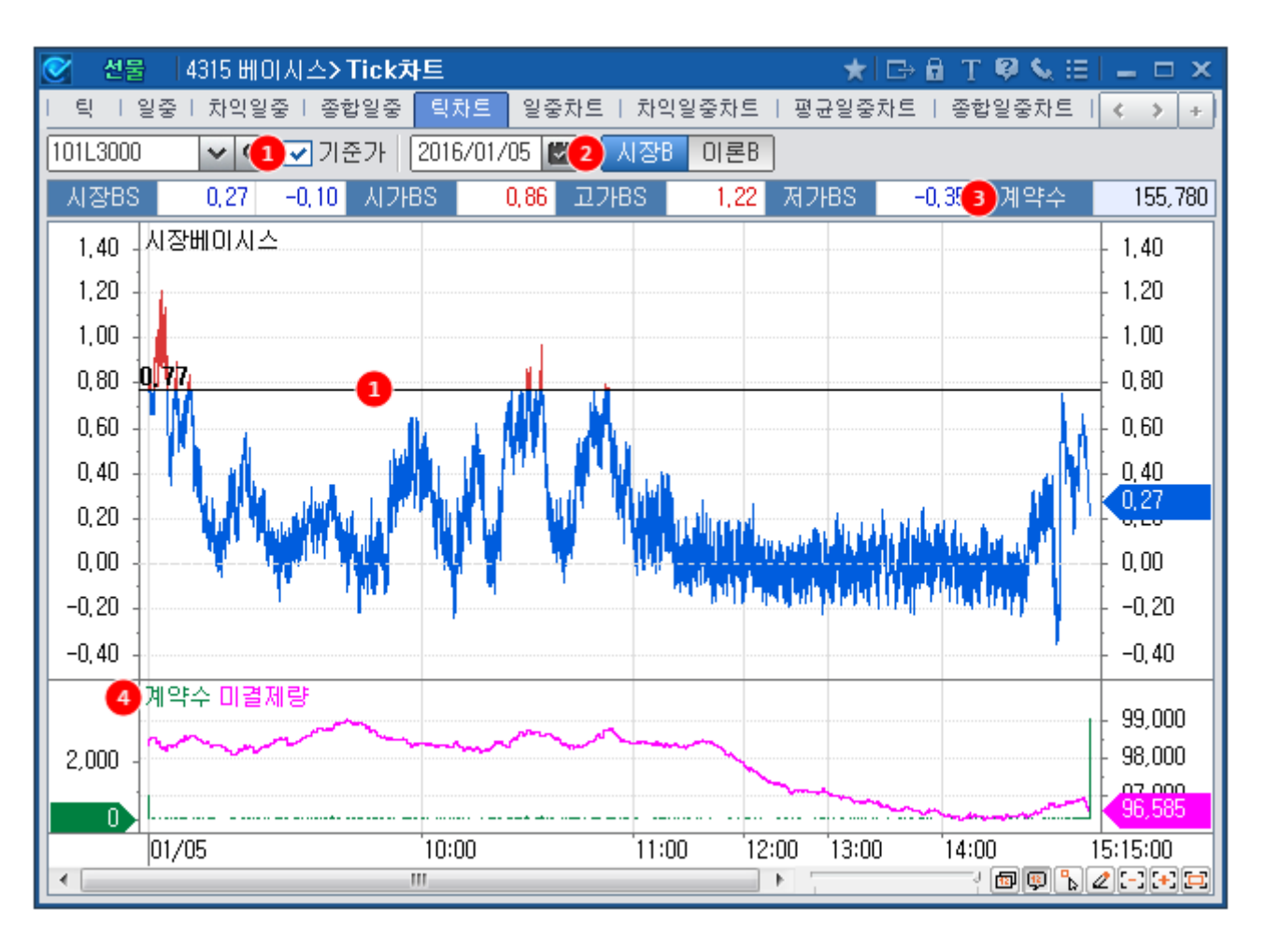

1 기준가 Check Box

• 기준가 Check를 하면 당일 기준Basis(선물기준가 - 기초자산기준가)가 하단 차트에 표시됩니다.

2 시장 Basis 또는 이론 Basis 선택 버튼

• Basis는 기초자산의 가격이 변경되거나 선물의 체결이 발생할때마다 계산됩니다.

3 계약수는 당일의 선물 누적계약수를 의미합니다.

4 계약수는 실시간 체결량을 의미합니다.

## 관련 화면

4310 - Tick 4316 - 일중차트 4317 - 차익일중차트 4318 - 평균일중차트 4319 - 종합일중차트

## 4316 - 일중차트

## 화면 개요

전 지수(KOSPI200, MINI KOSPI200, KOSDAQ150), 변동성지수, 섹터지수, 개별주식선물의 설정 기간내 일중 주기 별 시장/이론 Basis, 체결량, 미결제량, 선물가격 및 기초자산 가격을 차트로 제공합니다.

#### 관련 화면

4310 - Tick 4311 - 일중 4315 - Tick차트 4317 - 차익일중차트 4318 - 평균일중차트 4319 - 종합일중차트

## 4317 - 차익일중차트

## 화면 개요

KOSPI200, MINI KOSPI200선물의 설정 기간내 일중 주기별 매도차익 Basis 및 매수차익 Basis를 프로그램 순매수, 차익 매도/매수 데이터와 함께 제공합니다.

## 관련 화면

4310 - Tick 4312 - 차익일중 4315 - Tick차트 4316 - 일중차트 4318 - 평균일중차트 4319 - 종합일중차트

## 4318 - 평균일중차트

## 화면 개요

KOSPI200, MINI KOSPI200선물의 1분평균 Basis, 누적평균 Basis, 1분 선물평균가, 1분 평균지수, 프로그램매매
일중 데이터를 조회하고자 하는 일수만큼 제공합니다.

## 관련 화면

4310 - Tick 4315 - Tick차트 4316 - 일중차트 4317 - 차익일중차트 4319 - 종합일중차트

# 4319 - 종합일중차트

#### 화면 개요

KOSPI200, MINI KOSPI200선물의 일중 주기별 시장Basis, 이론Basis, 매수차익Basis, 매도차익Basis를 조회하고 자 하는 일수만큼 제공합니다.

#### 화면 설명

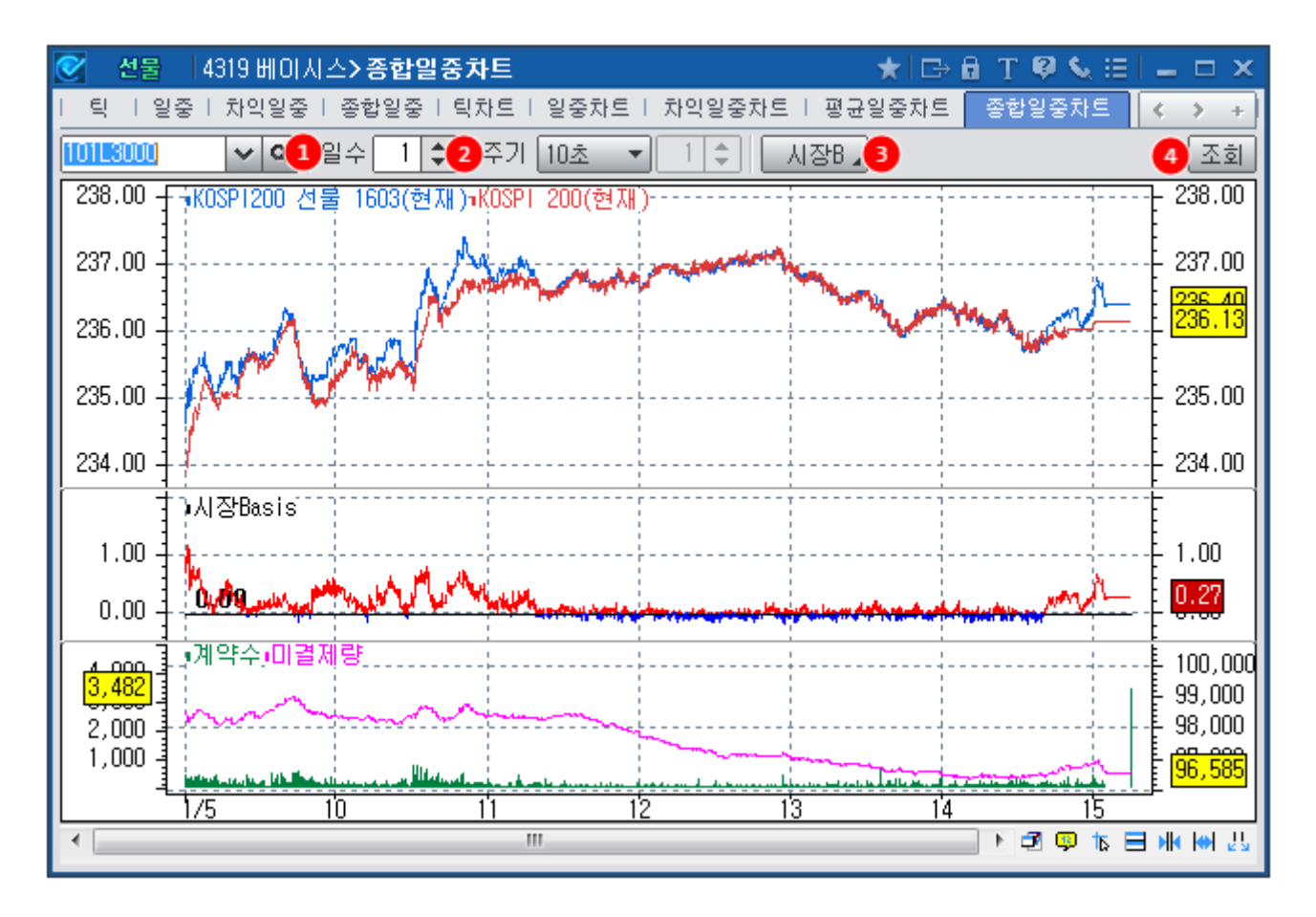

#### 1 조회일수 입력창

• 조회하고자 하는 일수를 입력하는 창입니다.

• 최대 99일 까지 입력가능하며, 조회일수가 길수록 조회시간이 늦어질 가능성이 있습니다.

• 직접 입력후 키보드의 엔터버튼을 누르거나, ④의 조회버튼을 클릭하면 일수가 변경이 됩니다.

• 입력창 옆의 상하버튼을 이용하여 일수를 변경후 키보드의 엔터버튼을 누르거나, ④의 조회버튼을 클릭하면 일수가 변경이 됩니다.

#### 2 조회주기 선택 콤보

• 조회주기는 10초, 30초, 1분, 10분, 30분 및 임의주기 선택이 가능합니다.

• 임의주기 선택시에는 우측의 임의주기 입력창이 활성화되고 1의 조회일수 입력과 동일한 방법으로 임의주기를 입력할 수

있으며, 입력단위는 분(minutes)입니다.

#### 3 Basis 선택 콤보

- 시장Basis, 이론Basis, 매도차익Basis, 매수차익Basis 등 Basis 종류를 선택합니다.
- 종합Basis 선택시에는 시장Basis, 매도차익Basis, 매수차익Basis 을 하나의 차트로 비교 제공합니다.

#### 관련 화면

4310 - Tick

- 4313 종합일중
- 4315 Tick차트
- 4316 일중차트
- 4317 차익일중차트

4318 - 평균일중차트

## 4321 - 일별

## 화면 개요

지수(KOSPI200, MINI KOSPI200, KOSDAQ150), 변동성지수, 섹터지수, 개별주식선물의 일별 시장Basis, 이론B asis를 제공합니다. KOSPI200 및 MINI KOSPI200 선물의 경우 선물시장 종료시점의 Basis와 현물시장 종료시점의 Basis를 구분하여 제공합니다.

## 화면 설명

| 🧭 선물 🛛 4   | 4321 HIOL  | 시스 <b>&gt;일</b> 별 | 1       |         |        |                   | *       | ⊡ 🖬 T    | <b>9 %</b> 🗄 |                         | × |
|------------|------------|-------------------|---------|---------|--------|-------------------|---------|----------|--------------|-------------------------|---|
| 티 티 일중     | 차익일중       | │ 종합일             | 중   탁차! | 트   일중계 | 하트 비차의 | <sup>q</sup> 일중차트 | Ⅰ 평균일중: | 차트   종합영 | 실중차트 🛛       | $\langle \cdot \rangle$ | + |
| 101L3000   | <b>v</b> Q | 2016/01           | /06 【   | 시장 (    | 미론 2선  | !물종료 *            | 현물종료    |          |              | 조회                      | Ш |
| 일자         | 시장B        | 대비                | 등락률     | 시가      | 고가     | 저가                | 계약수     | 미결제량     | 선물(3         | )K200                   |   |
| 2016/01/06 | 0, 38      | 0,01              | 2,70    | 0,27    | 0,93   | -0,28             | 94,143  | 96,494   | 234,60       | 234,22                  |   |
| 2016/01/05 | 0,37       | 0,15              | 68,18   | 0,86    | 1,22   | -0,35             | 155,780 | 96,302   | 236,40       | 236,13                  |   |
| 2016/01/04 | 0,22       | -0,05             | -18,52  | 0,37    | 1,47   | -0,33             | 136,981 | 98,316   | 235,00       | 234,63                  |   |
| 2015/12/30 | 0,27       | -0, 36            | -57,14  | 0,48    | 1,12   | -0,36             | 95,644  | 95,800   | 240,45       | 240, 38                 |   |
| 2015/12/29 | 0,63       | 2,62              | 131,66  | 0,31    | 1,18   | -0,31             | 114,553 | 98,517   | 242,40       | 241,22                  |   |
| 2015/12/28 | -1,79      | 0,04              | 2,19    | -1,86   | -1,46  | -2,73             | 106,372 | 98,105   | 239,80       | 241,79                  |   |
| 2015/12/24 | -1,83      | 0,20              | 9,85    | -1,82   | -0,96  | -2,93             | 87,179  | 96,425   | 242,40       | 245, 33                 |   |
| 2015/12/23 | -2,03      | 1,20              | 37, 15  | -2,66   | -1,70  | -2,76             | 96,182  | 97,267   | 244,75       | 246,53                  |   |
| 2015/12/22 | -3,23      | -1,12             | -53,08  | -2,67   | -1,79  | -3,83             | 90,106  | 96,984   | 242, 30      | 245,48                  |   |
| 2015/12/21 | -2,11      | -0,26             | -14,05  | -1,63   | -1,33  | -3,19             | 110,184 | 96,434   | 241,50       | 243,76                  |   |
| 2015/12/18 | -1,85      | 1,12              | 37,71   | -2,18   | -1,60  | -2,87             | 121,487 | 96,493   | 241,40       | 243,00                  |   |
| 2015/12/17 | -2,97      | -1,13             | -61,41  | -1,95   | -1,60  | -3,26             | 122,150 | 94,658   | 241,00       | 244,17                  |   |
| 2015/12/16 | -1,84      | 0,16              | 8,00    | -2,49   | -1,06  | -2,74             | 126,283 | 96,739   | 241,90       | 243,49                  |   |
| 2015/12/15 | -2,00      | 0,07              | 3,38    | -1,96   | -1,19  | -2,42             | 82,593  | 97,055   | 236,85       | 238,80                  |   |
| 2015/12/14 | -2,07      | 0, 38             | 15,51   | -2,21   | -1,32  | -3,08             | 108,433 | 95,413   | 236, 30      | 238,17                  |   |
| 2015/12/11 | -2,50      | -0,05             | -2,04   | -3,12   | -1,72  | -3,12             | 103,045 | 92,136   | 238,00       | 240, 35                 |   |
| 2015/12/10 | -2,50      | -0,50             | -25,00  | -1,85   | 1,59   | -2,80             | 49,499  | 88,811   | 238,35       | 240,60                  |   |
| 2015/12/09 | -2,00      | -0,17             | -9,29   | -2,06   | -1,50  | -2,76             | 20,215  | 72,709   | 237,50       | 239,40                  |   |
| 2015/12/08 | -1,83      | 0,45              | 19,74   | -2,08   | -1,24  | -2,80             | 17,933  | 60,151   | 237,45       | 239,23                  |   |
| 2015/12/07 | -2,28      | 0,17              | 6,94    | -2,69   | -1,73  | -3,23             | 7,288   | 37,606   | 238,95       | 240,68                  |   |
| 2015/12/04 | -2,45      | -0,22             | -9,87   | -2,63   | -1,89  | -3,13             | 3,670   | 15,587   | 239,20       | 242,15                  |   |
| 2015/12/03 | -2,23      | -0,48             | -27,43  | -2,42   | -1,77  | -2,87             | 2,814   | 12,988   | 242,25       | 244,68                  |   |
| 2015/12/02 | -1,75      | 0,55              | 23,91   | -2,03   | -1,09  | -2,55             | 1,923   | 8,904    | 244,70       | 246,60                  |   |
| 2015/12/01 | -2,30      | -0,71             | -44,65  | -1,86   | -1,29  | -2,90             | 2,168   | 7,723    | 246,45       | 248,70                  |   |
| 2015/11/30 | -1,59      | -0,27             | -20,45  | -1,71   | -1,04  | -4,94             | 2,248   | 6,433    | 242,50       | 244,24                  | - |
| 🔔 현물종료,    | 시점의 베      | 이시스는              | 2012년 1 | 2월 17일  | 부터 제공  | 공됩니다.             |         |          |              |                         |   |

1 시장 Basis 또는 이론 Basis 선택 버튼

• Basis는 기초자산의 가격이 변경되거나 선물의 체결이 발생할때마다 계산됩니다.

2 계산 기준시간 선택 버튼

• KOSPI200 및 MINI KOSPI200 선물일 경우에만 제공됩니다.

• 선물종료 선택시에는 선물시장 종료시점을 기준으로 베이시스가 계산되며, 현물종료 선택시에는 현물(주식)시장 종료시점

을 기준으로 베이시스가 계산됩니다.

3 선물, KOSPI200 지수

• 상단의 기준시간 선택 버튼에서 선택된 조건과 상관없이 당일 최종 가격을 제공합니다. (선물은 선물 최종가격, 지수는 최종 지수)

#### 관련 화면

4322 - 차익일별 4323 - 종합일별 4326 - 일별차트

## 4322 - 차익일별

## 화면 개요

KOSPI200, MINI KOSPI200 선물의 일별 매도/매수 최우선호가, KOSPI200 매도/매수호가지수, 차익 Basis, 프로 그램 순매수 정보를 제공합니다.

## 관련 화면

4312 - 차익일중 4321 - 일별 4323 - 종합일별 4327 - 차익일별차트

## 4323 - 종합일별

### 화면 개요

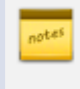

KOSPI200, MINI KOSPI200 선물의 일별 매도/매수 최우선호가, KOSPI200 매도/매수 호가지수, 시장/이론 Basis 데이터를 제공합니다. Basis는 선물종료 시점과 현물종료 시점을 구분 제공합니다.

## 화면 설명

| ⊘ 선물  -    | 4323 HI OI /     | 시스 <b>&gt; 종합</b> | 일별               |         |         |         |         | * 5         | ba T €   | <b>9 %</b> III |                 | х |
|------------|------------------|-------------------|------------------|---------|---------|---------|---------|-------------|----------|----------------|-----------------|---|
| 종합일중   팈   | (차트   일          | 중차트   기           | 하익일중차            | 트   평균  | 일중차트    | 종합일중    | 차트   일  | 별 ! 차익용     | 일별 종합    | :일별 일          | < >             | + |
| K2FA020    | V Q              | 2016/01           | /06 🖾            | 선물종료    | 현물종료    | 2       |         |             |          |                | ĺ               | Ш |
|            |                  | 2) 선물(9           | 면 <u></u> 결)     |         | (3) K   | OSPI200 |         | <b>1</b> Ba | asis(선물· | 종료시점)          | )               |   |
| ≣∧r        | 매도 Ì             | 현재                | 매수               | 이론      | 매도      | 현재      | 매수      | 매도          | 현재       | 매수             | 이론              |   |
| 2016/01/06 | 234,50           | 234, 45           | 234,45           | 235, 12 | 234,66  | 234,42  | 234,22  | 0,28        | 0,03     | -0,21          | 0,70            |   |
| 2016/01/05 | 236,40           | 236, 40           | 236, 35          | 236,83  | 236, 29 | 236, 13 | 235,84  | 0,56        | 0,27     | 0,06           | 0,70            |   |
| 2016/01/04 | 235,10           | 235,00            | 235,00           | 235, 34 | 235,06  | 234,63  | 234,59  | 0,51        | 0,37     | -0,06          | 0,71            |   |
| 2015/12/30 | 240,50           | 240, 45           | 240,45           | 241,16  | 240,71  | 240, 38 | 240, 18 | 0,32        | 0,07     | -0,26          | 0,78            |   |
| 2015/12/29 | 242,40           | 242,40            | 242,35           | 242,01  | 241,34  | 241,22  | 240,85  | 1,55        | 1,18     | 1,01           | 0,79            |   |
| 2015/12/28 | 239,80           | 239,80            | 239,75           | 239,53  | 242,17  | 241,79  | 241,65  | -1,85       | -1,99    | -2,42          | -2,26           |   |
| 2015/12/24 | 242,45           | 242,40            | 242,40           | 243,13  | 245,81  | 245, 33 | 245,26  | -2,81       | -2,93    | -3,41          | -2,20           |   |
| 2015/12/23 | 244,75           | 244, 75           | 244,70           | 244,34  | 246,69  | 246,53  | 246,21  | -1,46       | -1, 78   | -1,99          | -2,19           |   |
| 2015/12/22 | 242,30           | 242,30            | 242,25           | 243,30  | 245,58  | 245,48  | 244,99  | -2,69       | -3,18    | -3,33          | -2,18           |   |
| 2015/12/21 | 241,55           | 241,50            | 241,50           | 241,58  | 244,08  | 243, 76 | 243,57  | -2,02       | -2,26    | -2,58          | -2,18           |   |
| 2015/12/18 | 241,40           | 241,40            | 241,35           | 240,86  | 243,43  | 243,00  | 242,88  | -1,48       | -1,60    | -2,08          | -2,14           |   |
| 2015/12/17 | 241,00           | 241,00            | 240,95           | 242,04  | 244,25  | 244,17  | 243,75  | -2,75       | -3,17    | -3, 30         | -2,13           |   |
| 2015/12/16 | 241,90           | 241,90            | 241,80           | 241,37  | 243,77  | 243,49  | 243, 30 | -1,40       | -1,59    | -1,97          | -2,12           |   |
| 2015/12/15 | 235,85           | 235,85            | 235,80           | 235,57  | 239,01  | 238,80  | 238,51  | -1,66       | -1,95    | -2,21          | -2,13           |   |
| 2015/12/14 | 235,35           | 235, 30           | 235, 30          | 235,05  | 238, 31 | 238,17  | 237,83  | -1,48       | -1,87    | -2,01          | -2,12           |   |
| 2015/12/11 | 230,00           | 230,00            | 237,95           | 230,27  | 240,54  | 240, 35 | 240,04  | -2,04       | -2,35    | -2,59          | -2,08<br>240.00 |   |
| 2015/12/10 | 242,00           | 242,00            | 241,35           | 0,00    | 241,10  | 240,00  | 240,41  | 1,04        | 1,40     | 0,02           | -240,00         |   |
| 2015/12/09 | 240,00           | 203, 30           | 203, 30          | 203,41  | 203,00  | 203,40  | 203,21  | 0,75        | 0,00     | 0,27           | 0,01            |   |
| 2015/12/00 | 200,00<br>241 EE | 235, 50<br>241 E0 | 203,00<br>241 E0 | 235,25  | 235,01  | 233,23  | 233,15  | 0,75        | 0,07     | 0,24           | 0,02            |   |
| 2015/12/07 | 241,00           | 241,50            | 241,00           | 240,71  | 241,13  | 240,00  | 240,00  | -0.35       | -0.45    | -0.97          | 0,05            |   |
| 2015/12/04 | 241,70           | 241,70            | 241,00           | 242,22  | 242,02  | 242,10  | 242,00  | 0,00        | -0,45    | -0.07          | 0,07            |   |
| 2015/12/02 | 246,85           | 246,80            | 246,00           | 246.69  | 244,00  | 246,60  | 246.49  | 0,22        | 0,00     | -0.25          | 0,00            |   |
| 2015/12/01 | 248 55           | 248 50            | 248 50           | 248 80  | 248 94  | 248 70  | 248 45  | 0,00        | -0.20    | -0.44          | 0,00            |   |
| 2015/11/30 | 244,85           | 244,85            | 244,80           | 244,35  | 244,88  | 244,24  | 244,20  | 0,65        | 0,61     | -0,08          | 0,11            | T |

1 계산 기준시간 선택 버튼

• 선물종료 선택시에는 선물시장 종료시점을 기준으로 베이시스가 계산되며, 현물종료 선택시에는 현물(주식)시장 종료시점 을 기준으로 베이시스가 계산됩니다.

2 선물

• 상단의 기준시간 선택 버튼에서 선택된 조건과 상관없이 선물 최종 가격을 제공합니다.

• 매도는 매도우선호가, 현재는 현재가, 매수는 매수우선호가, 이론은 이론가를 의미합니다.

3 KOSPI200 지수

- 상단의 기준시간 선택 버튼에서 선택된 조건과 상관없이 최종 지수를 제공합니다.
- 매도는 매도우선호가, 현재는 현재가, 매수는 매수우선호가를 의미합니다.

#### 관련 화면

- 4313 종합일중
- 4321 일별
- 4322 차익일별
- 4329 종합일별차트

## 4326 - 일별차트

## 화면 개요

지수(KOSPI200, MINI KOSPI200, KOSDAQ150), 변동성지수, 섹터지수, 개별주식선물의 일/주/월 주기별 시장/ 이론 Basis, 선물, 기초자산가격, 체결량, 미결제량을 차트로 제공합니다.

#### 관련 화면

4321 - 일별 4322 - 차익일별 4323 - 종합일별 4326 - 일별차트 4327 - 차익일별차트 4328 - 평균일별차트 4329 - 종합일별차트

## 4327 - 차익일별차트

## 화면 개요

KOSPI200, MINI KOSPI200선물의 설정 기간내 일/주/월 주기별 매도차익 Basis 및 매수차익 Basis를 프로그램 순 매수, 차익 매도/매수 데이터와 함께 차트로 제공합니다.

## 관련 화면

4322 - 차익일별 4326 - 일별차트 4328 - 평균일별차트 4329 - 종합일별차트

## 4328 - 평균일별차트

## 화면 개요

KOSPI200, MINI KOSPI200선물의 일별 누적평균 Basis, 선물 평균가, 지수 평균, 프로그램매매 데이터를 차트로 제공합니다.

## 관련 화면

4326 - 일별차트 4327 - 차익일별차트 4329 - 종합일별차트

## 4329 - 종합일별차트

## 화면 개요

KOSPI200, MINI KOSPI200선물의 일별 시장Basis, 이론Basis, 매수차익Basis, 매도차익Basis를 차트로 제공합니 다.

## 관련 화면

4319 - 종합일중차트 4323 - 종합일별 4326 - 일별차트 4327 - 차익일별차트 4328 - 평균일별차트
## 4331 - 현재가

## 화면 개요

선물 Spread 종목의 현재가 및 Spread를 구성하는 월물(최근월물, 원월물)의 현재가를 동시에 조회할 수 있는 화면 입니다.

#### 화면 설명

| ⊘ 선물    | 4331 스프  | 레드>현재가     |         |       |         |             | 7      | ★   ⊡> 6 | T   | <b>9 %</b> III |              | ⊐ × |
|---------|----------|------------|---------|-------|---------|-------------|--------|----------|-----|----------------|--------------|-----|
| 현재가 응   | 일중   투자지 | 일중   순매수\$ | 일중   일별 | 투자자   | 1일별 1 등 | 운매수         | 일별     |          |     |                |              | +   |
| K2FS020 | v Q      |            |         |       |         |             |        |          |     |                |              | Ш   |
| 구분      | KSPL3L6S | KSP1603    | KSP1606 | K     | SPL3L6S |             | KS     | SP1603   |     | KS             | P1606        |     |
| 현재가     | 1 0,95   | 234, 55 2  | 235,50  | 매도계   | 142     | У           | 매도계    | 9,069    | 233 | 매도계            | 90           | 19  |
| 대비      | A 0,05   | 🔻 1,85 🗖   | 1,70    | 0,00  | 0       | 0           | 234,75 | 153      | 47  | 235,85         | 1            | 1   |
| 등락률     | 5,56%    | -0,78%     | -0,72%  | 0,00  | 30      | <b>(4</b> ) | 234,70 | 136      | 59  | 235,65         | 12           | 4   |
| 기준가     | 0,90     | 236, 40    | 237,20  | 1,05  | 25      | 1           | 234,65 | 126      | 51  | 235,60         | 12           | 4   |
| 매도호가    | 0,95     | 234,55     | 235,50  | 1,00  | 70      | 2           | 234,60 | 93       | 56  | 235, 55        | 17           | 9   |
| 매도잔량    | 47       | 32         | 3       | 0,95  | 47      | 6           | 234,55 | 32       | 20  | 235, 50        | 3            | 1   |
| 매수호가    | 0,90     | 234,50     | 235,45  | 0,90  | 33      | 3           | 234,50 | 133      | 72  | 235,45         | 4            | 1   |
| 매수잔량    | 33       | 133        | 4       | 0,85  | 35      | 7           | 234,45 | 138      | 56  | 235,40         | 10           | 5   |
| 계약수     | 166      | 169,328    | 824     | 0,00  | 0       | 0           | 234,40 | 155      | 65  | 235, 35        | 4            | 2   |
| 전일계약    | 139      | 155,780    | 718     | 0,00  | 0       | 0           | 234,35 | 133      | 47  | 235, 30        | 4            | 2   |
| 계약금액    | 39,061   | 19,878,690 | 97,101  | 0,00  | 0       | 0           | 234,30 | 107      | 29  | 235,00         | 1            | 1   |
| 전일금액    | 32,922   | 18,392,200 | 85,098  | 매수계   | 68      | 10          | 매수계    | 5,940    | 269 | 매수계            | 57           | 11  |
| 시가      | 0,90     | 236,50     | 237,05  | 시간    | 약정가     | CH          | 비 🔅    | 체결량      | 계약  | 7)근의제          | <u>  원의제</u> | 8   |
| 고가      | 0,95     | 236,80     | 237,05  | 12:47 | 0,95 E  | в 🔺         | 0,05   | 1        | 1   | 66 234, 3      | 0   235, 2   | 5   |
| 제가      | 0, 90    | 233, 55    | 234,50  | 12:21 | 0,90    | S           | 0,00   | 1        | 1   | 65 234,0       | 5 234,9      | 5   |
| 시장SP    | 0,95     | 0,04       | 0,99    | 12:21 | 0,90    | S           | 0,00   | 1        | 1   | 64 234,0       | 0 234,9      | 0   |
| 이론SP    | 9,97 🕑   | 0, 70 🔍    | 9 1,67  | 12:21 | 0,90    | S .         | 0,00   | 1        | 1   | 63 234,0       | 0   234, 9   | 0   |
| 매도SP    | 0,90     | 0,04       | 0,99    | 12:20 | 0,90    | S .         | 0,00   | 1        | 1   | 62 234,0       | 5 234,9      | 5   |
| 매수SP    | 1.00     | -0.01      | 0.94    | 12:20 | 0,90 🕄  | S           | 0,00   | 1        | 1   | 61 234,0       | 5 234,9      | 5   |
| 5일최고    | 0,95     | 243,10     | 243,95  | 12:20 | 0,90    | S .         | 0,00   | 1        | 1   | 60 234,0       | 5 234,9      | 5   |
| 5일최저    | 0,85     | 233, 55    | 234,50  | 12:18 | 0,90 🕄  | S .         | 0,00   | 1        | 1   | 59 233, 9      | 5 234,8      | 5   |
| 잔존일수    | 65       | 65         | 156     | 12:18 | 0,90 \$ | S           | 0,00   | 1        | 1   | 58 233,9       | 5 234,8      | 5 🖵 |

1 스프레드종목의 현재가 및 거래량등 당일 정보를 표시하는 영역입니다.

2 스프레드종목을 구성하는 최근월물과 원월물의 현재가 및 거래량등 당일 정보를 표시하는 영역입니다.

3 호가잔량을 표시하는 영역입니다

④ 호가건수를 표시하는 영역입니다

5 SP(스프레드) 데이터 영역

• 시장SP = 원월물 현재가 - 근월물 현재가 (금리상품의 경우에는 반대)

- 이론SP = 원월물 이론가 근월물 이론가 (금리상품의 경우에는 반대)
- 매도SP = 원월물 매수호가 근월물 매도호가 (금리상품의 경우에는 반대)
- 매수SP = 원월물 매도호가 근월물 매수호가 (금리상품의 경우에는 반대)

6 Basis 데이터 영역

- 시장Basis = 선물 현재가 기초자산 현재가
- 이론Basis = 선물 이론가 기초자산 현재가
- 매도Basis = 선물 매수호가 기초자산 현재가
- 매수Basis = 선물 매도호가 기초자산 현재가

7 근의제가는 스프레드 종목의 체결당시 최근월물의 직전 체결가입니다.

8 원의제가는 스프레드 종목의 체결당시 근의제가와 스프레드 종목의 체결가를 합산한 가격입니다.

#### 관련 화면

4332 - 일중 4333 - 투자자일중 4334 - 순매수일중

## 4332 - 일중

## 화면 개요

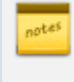

📈 선물 Spread 종목을 구성하는 종목(최근월물, 원월물)의 일중 주기별 최우선호가, 현재가, 이론가를 제공하고 두 종 목간의 매도/매수 Spread, 현재/이론 Spread를 조회하는 화면 입니다.

## 관련 화면

4331 - 현재가

## 4333 - 투자자일중

### 화면 개요

₩₩₩ 선물 Spread 종목의 일중 주기별 순매수/매수/매도 데이터를 투자주체별로 제공합니다.

### 관련 화면

4332 - 일중 4334 - 순매수일중

## 4334 - 순매수일중

## 화면 개요

▶ 선물 Spread 종목의 일중 주기별 순매수량 추정치 및 순매수금액 데이터를 투자주체별로 비교 제공합니다.

#### 관련 화면

4332 - 일중 4333 - 투자자일중

## 4336 - 일별

## 화면 개요

선물 Spread 종목을 구성하는 종목(최근월물, 원월물)의 일별 최우선호가, 현재가, 이론가를 제공하고 두 종목간의 매도/매수 Spread, 현재/이론 Spread를 조회하는 화면 입니다.

## 관련 화면

4337 - 투자자일별 4338 - 순매수일별

## 4337 - 투자자일별

## 화면 개요

₩₩₩ 선물 Spread 종목의 일별 순매수/매수/매도 데이터를 투자주체별로 제공합니다.

### 관련 화면

4336 - 일별 4338 - 순매수일별

## 4338 - 순매수일별

## 화면 개요

▶ 선물 Spread 종목의 일별 순매수량 추정치 및 순매수금액 데이터를 투자주체별로 비교 제공합니다.

#### 관련 화면

4336 - 일별 4337 - 투자자일별

## 4250 - 종합

### 화면 개요

📂 KOSPI, KOSDAQ의 일중 전체 프로그램 매매 현황, 종목별 프로그램 매매수량을 제공합니다

#### 화면 설명

|     | 선물           | 4250 프로    | 리래>종합              | ł               |                            |     |             |            | 1        | ★   ⊡ | 🗄 T 🖗 💊                                                                                     |                      | х |
|-----|--------------|------------|--------------------|-----------------|----------------------------|-----|-------------|------------|----------|-------|---------------------------------------------------------------------------------------------|----------------------|---|
|     | 종합 일종        | 중   일중차9   | 트   프로그            | 랩매매   주         | 작선물연계 ㅣ                    | 선물을 | 옵션연계 I 종목   | 록사전공시 I ╡  | 종목=      | 추정대금  | i   전체공시력                                                                                   | ⊨0  <b>&lt; &gt;</b> | + |
| 1   | KOSP1        | KOSDAQ     | 10초 1              | 분 누?            | 적 증감                       | K   | ospi kose   | DAQ 👩 DH = | 수량       | OH 9  | 도량 유동/                                                                                      | Vş                   |   |
|     | 프로그램         | 순매수        | 매수                 | 비중   매          | 도 비중                       | 순위  | 종목명         | 현재가        | C        | HHI   | 매도량                                                                                         | 매수량                  |   |
| 2   | 거래내금         | -253,595   | 753,024            | 18,12 1,00      | 5,520 24,22<br>3,334 10,09 | 1   | SK네트윅스      | 5,460      |          | 230   | 345,660                                                                                     | 702,057              |   |
| Ŀ   | ាជាទ         | -3,000     | 22,407             | 7,01 54         | 2,334 10,00                | 2   | SK하이닉스      | 28,650     | •        | 1,050 | 1,547,731                                                                                   | 646,033              |   |
| 3   | 시간           | 순매수액       | 매수액                | 매도액             | KOSPI 🔺                    | 3   | 기업은행        | 11,750     | <b>.</b> | 200   | 291,045                                                                                     | 472,945              |   |
|     | 15:00:00     | -253,595   | 753,024<br>691,444 | 1,006,620       | 1894,84                    | 4   | 연대응권        | 5,200      | 12       | 140   | 923,903<br>027 E92                                                                          | 201,000              |   |
|     | 14:59:00     | -244,510   | 681 <i>444</i>     | 925,701         | 1090,00                    | 6   | 기미산다        | 445        |          | 1 100 | 236,296                                                                                     | 378 105              |   |
|     | 14:57:00     | -244,316   | 681,444            | 925,761         | 1898.08                    | 7   | - 도산인 프라코   | 4 095      | Ç.       | 95    | 459 704                                                                                     | 433,919              |   |
|     | 14:56:00     | -244,316   | 681,444            | 925,761         | 1898,08                    | 8   | 슈넬생명과학      | 4,500      |          | 275   | 271,188                                                                                     | 295,625              |   |
|     | 14:55:00     | -244,316   | 681,444            | 925,761         | 1898,08                    | 9   | 한화생명        | 6,910      | T        | 200   | 293,718                                                                                     | 323,989              |   |
|     | 14:54:00     | -244,316   | 681,444            | 925,761         | 1898,08 👻                  | 10  | LGEI스플레이    | 22,000     | T        | 450   | 354,229                                                                                     | 357,159              | - |
| Γ   | 05930        | V Q        | 삼성                 | .전자             | ]                          | K   | DSP1 KOSE   | DAQ 🔽 🕅 🔶  | :잔링      | 5 매도  | -<br>-<br>-<br>-<br>-<br>-<br>-<br>-<br>-<br>-<br>-<br>-<br>-<br>-<br>-<br>-<br>-<br>-<br>- | 시총                   |   |
| F   | 현재가          | 1,15       | 2.000 71           | 준가              | 1,171,000                  | 스의  | 조모며         | 혀재기        | ГL       | н     | 매도자랴                                                                                        | 매스자랴                 |   |
|     | 대비           | ▼ 1        | 9,000 등            | 락률              | -1,62%                     | 1   | ~~~<br>혀대주권 | 5.280      | <b>T</b> | 140   | 52 890                                                                                      | 362 555              |   |
| 4   | 거래량          | 24         | 0,147 가중           | 평균가             | 1,154,840                  |     | 제일기획        | 19,400     | ÷        | 1.000 | 20,718                                                                                      | 101,436              |   |
| T-  | P매도량         | 11         | 4,957 PDH:         | 도잔량             | 25,572                     | 3   | 한화생명        | 6,910      | ÷.       | 200   | 129,975                                                                                     | 349,598              |   |
| IL. | P배수당<br>메도칭의 | ן אמוניר ו | <u>(,(4) </u>      | 수산당]<br>\장의 도 개 | 22,467<br>과리: 1 비즈 1       | 4   | 한화케미칼       | 26,300     | •        | 800   | 39,822                                                                                      | 102,020              |   |
|     | 배포의원<br>씨티그름 | 35 167     | 14 7 산성            | 주외권 기<br>증권 4   |                            | 5   | LG전자        | 55,500     | •        | 400   | 51,838                                                                                      | 75,850               |   |
| Į   | 물드만삭스        | 28,441     |                    | 그룹 3            | 8,719 16,2                 | 6   | 하나금융지의      | 22,050     | •        | 800   | 174,237                                                                                     | 324,565              |   |
|     | S증권          | 24,095     | 5),1 제이            | 피모간 2           | 5,176 10,5                 | 7   | 삼성중공업       | 10,050     | •        | 350   | 20,458                                                                                      | 350,224              |   |
| l   | JBS          | 20,273     | 8,5 노무             | 라. 1            | 7,631 7,4                  | 8   | LGEI스플레     | 22,000     | •        | 450   | 48,280                                                                                      | 181,382              |   |
| 5   | 리가스탠리        | 13,656     | 5,7 신한             | '투자 1           | 3,362 5,6                  | 10  | 백쿼리인프레      | 7,980      | _        | U     | 19,154                                                                                      | /5,420               |   |
|     | 합 게          | 121,632    | 50,7 같             | . 계 14          | 2,929 59,6                 | 10  | ND금융        | 31,600     | •        | 500   | 103,763                                                                                     | 234,409              |   |

I KOSPI, KOSDAQ 시장 선택 버튼

2 1에서 선택된 시장의 프로그램 매매 현황입니다.

- 거래대금, 거래량은 당일 차익거래와 비차익거래를 합산한 데이터입니다.
- 비중은 당일 거래된 거래대금, 거래량에서 프로그램매매가 차지하는 비율입니다.

3 일중 프로그램매매 순매수/매수/매도 추이 및 업종지수 입니다.

④ 개별종목의 프로그램 매도/매수량 및 호가잔량을 표시하는 영역입니다

5 개별종목의 프로그램매매 포함 당일 매매상위 회원사를 조회하는 영역입니다.

6 프로그램매수량, 프로그램매도량, 유동시총순 정렬 버튼

• 하단의 종목들을 선택된 순서에 따라 순위별로 정렬합니다.

7 프로그램매수잔량, 프로그램매도잔량, 유동시총순 정렬 버튼

• 하단의 종목들을 선택된 순서에 따라 순위별로 정렬합니다.

#### 관련 화면

4251 - 일중 4252 - 일중차트

## 4251 - 일중

#### 화면 개요

📕 10초 주기의 지수, 선물, Basis, 프로그램순매수, 차익매매, 비차익매매 일중 추이 데이터를 제공합니다.

#### 화면 설명

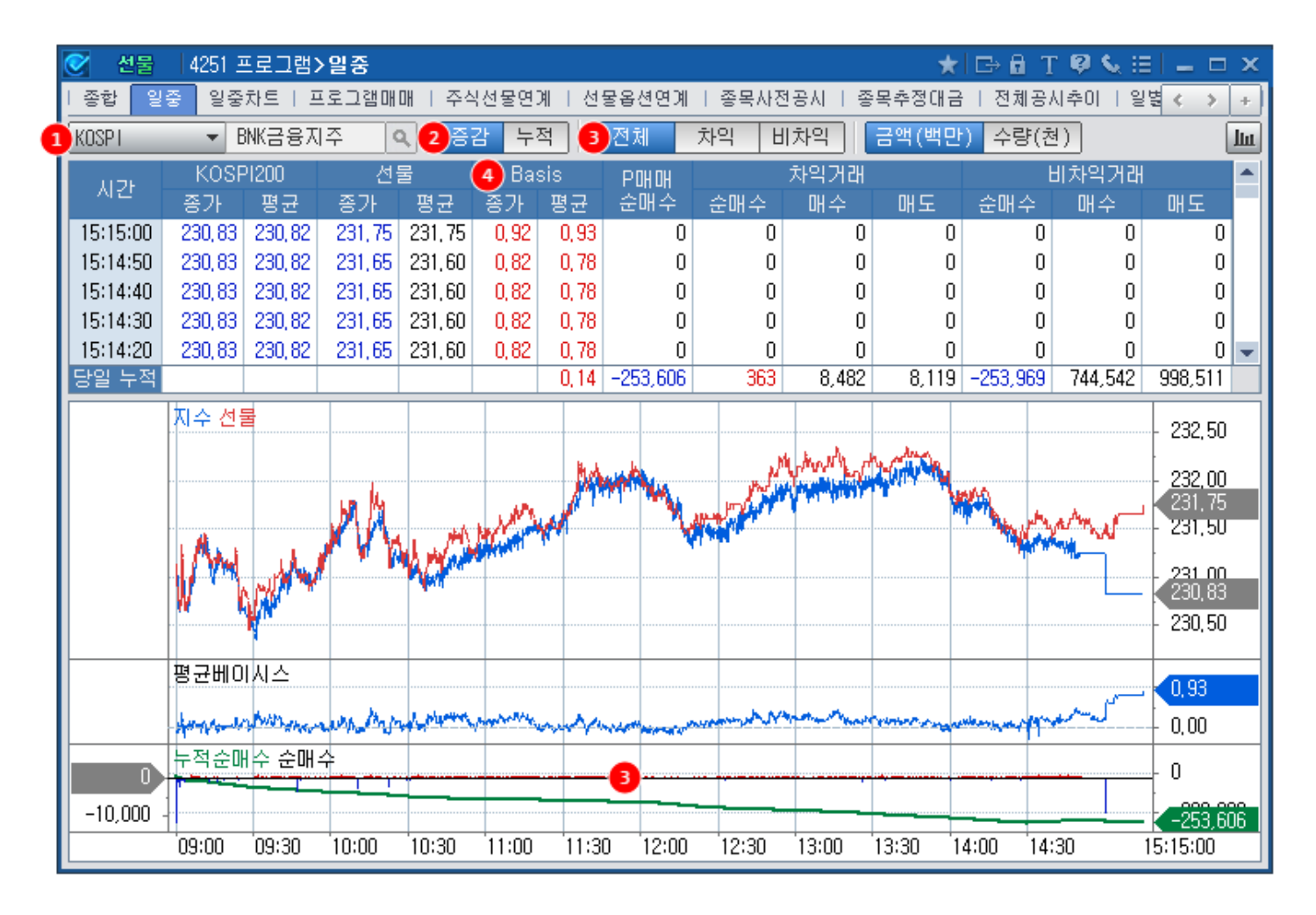

1 KOSPI, KOSDAQ, 개별주식 선택 버튼

2 프로그램 매매추이 증감/누적 선택 버튼

3 하단의 누적순매수, 순매수 차트에 조회할 항목을 선택하는 버튼입니다.

④ 종가 Basis는 10초의 마지막 선물종가와 지수의 차이를 의미하고 평균 Basis는 10초동안의 선물평균가와 지수평균가의 차 이를 의미합니다. 당일누적 평균 Basis의 경우는 당일누적된 선물의 평균단가와 평균지수(주식의 경우 평균체결가)의 차이입니 다.

#### 관련 화면

4250 - 종합 4252 - 일중차트

• 조회하고자 하는 일수를 입력하는 창입니다.

2 일수 및 조회주기 입력

하게 표시됩니다.)

• 조회할 시장을 선택합니다.

• 시장을 선택하면 하단의 차트가 해당 시장에 맞춰 변경됩니다. (단, KOSPI와 KOSPI200의 경우 평균베이시스 차트는 동일

1 KOSPI, KOSDAQ, 개별주식 선택 콤보

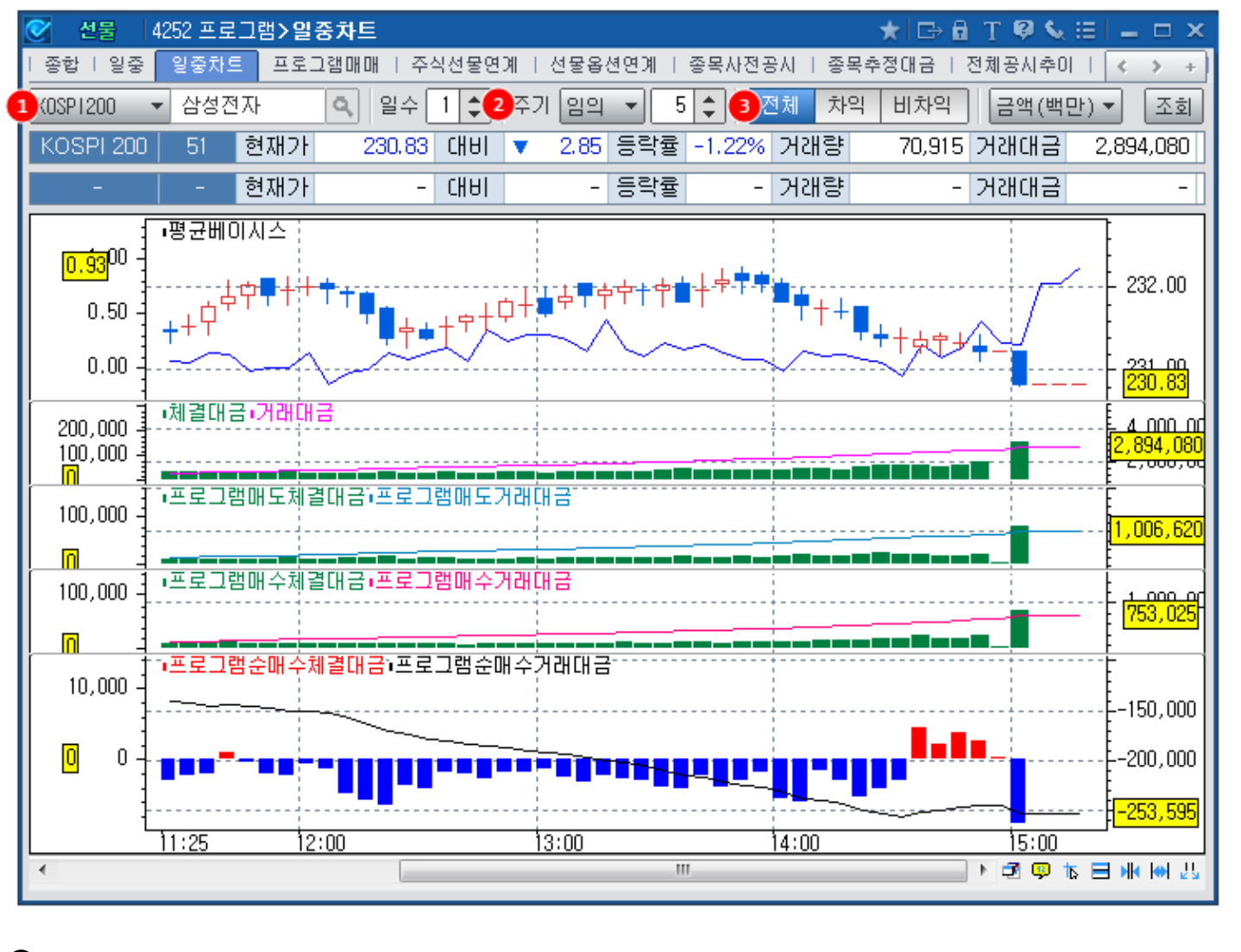

# 화면 설명

일중 주기별 평균베이시스 및 프로그램 매매 현황을 원하는 조회일수 만큼 차트로 제공합니다.

## 화면 개요

## 4252 - 일중차트

• 최대 99일 까지 입력가능하며, 조회일수가 길수록 조회시간이 늦어질 가능성이 있습니다.

• 직접 입력후 키보드의 엔터버튼을 누르거나, 조회버튼을 클릭하면 일수가 변경이 됩니다.

• 조회주기는 10초, 30초, 1분, 10분, 30분 및 임의주기 선택이 가능합니다.

• 임의주기 선택시에는 우측의 임의주기 입력창이 활성화되고, 조회일수 입력과 동일한 방법으로 임의주기를 입력할 수 있으며, 입력단위는 분(minutes)입니다.

3 하단의 프로그램 매도/매수/순매수 차트를 변경하는 버튼입니다. 선택 항목에 따라 전체(차익+비차익), 차익, 비차익으로 차트가 변경됩니다.

#### 관련 화면

4250 - 종합

4251 - 일중

3 차트 버튼을 클릭하면 프로그램매매 전체의 순매수/매수/매도 혀황이 차트로 그려집니다.

- 평균 Basis는 30초간의 평균 Basis입니다.
- 조회 시점 기준 데이터 입니다. (자동 업데이트가 지원되지 않습니다)

#### 2 데이터 영역

- 기간 선택시 선택된 기간의 평균베이시스별 누적 프로그램매매 현황이 조회됩니다.
- 단일 선택시 특정일의 평균베이시스별 프로그램매매 현황이 조회됩니다.
- 1 단일/기간 선택버튼

## 화면 설명

화면 개요

★ [□→ 8] T 🔍 🥾 🖂 🗖 선물 4314 프로그램>베이시스별 ¥ 종합 | 일중 | 일중차트 프로그램매매 주식선물연계 | 선물옵션연계 | 종목사전공시 | 종목추정대금 | 전체공시추이 🥡 🔊 + 1)단일 기간 2015/06/16 🕑 ~ 2016/01/21 💟 🛛 금액(백만) 수량(천) 3 111 차익거래 프로그램매매 전체 비차익거래 \* 평균 Basis 범위 순매수 매수 매도 순매수 매수 매도 순매수 매수 매도 -0.6 이상 -0.5 미만 0 0 0 0 0 0 0 0 0 -0.4 미만 -0.5 이상 0 0 0 0 0 0 0 0 0 -0.4 이상 -0.3 미만 0 0 0 0 0 0 0 0 0 미만 -0.3 이상 -0.2 0 0 0 0 0 0 0 0 0 -0.2 이상 -0.1 미만 18 147 131 2 18 146 130 1 1 이상 0.0 -0.1 미만 21 222 201 3 З 0 18 218 201 0.0 이상 0.1 미만 19 213 195 -2 3 20 211 190 1 이상 0.2 미만 39 276 2 2 0 274 0.1 236 38 235 0.2 이상 미만 -51 276 З 3 0 273 0.3 329 -53 327 이상 미만 2 0.3 0.4 45 703 661 -1216 59 703 642 이상 미만 319 0.4 0.5 942 622 -36 0 37 356 937 584 0,5 이상 0,6 미만 434 1,392 956 -14 8 24 452 1,383 930 미만 이상 0.6 0.7 389 1,364 977 -14 4 20 405 1,356 954 미만 0.7 이상 0.8 186 452 266 -4 2 6 189 449 260 0.8 이상 0.9 미만 407 706 299 37 2 369 668 297 35 0.9 이상 미만 0 0 1.0 0 0 0 0 0 0 0 이상 1.1 미만 0 0 0 0 0 0 0 1.0 0 0 1.1 이상 1.2 미만 0 0 0 0 n 0 0 0 0 | Ŧ 🚹 추정치 데이터로서 상기 자료를 통한 투자의 책임은 투자자에게 있습니다.

30초 주기로 산출된 평균Basis별로 차익거래 및 비차익거래 매매현황을 추정하여 제공합니다.

## 4314 - 베이시스별

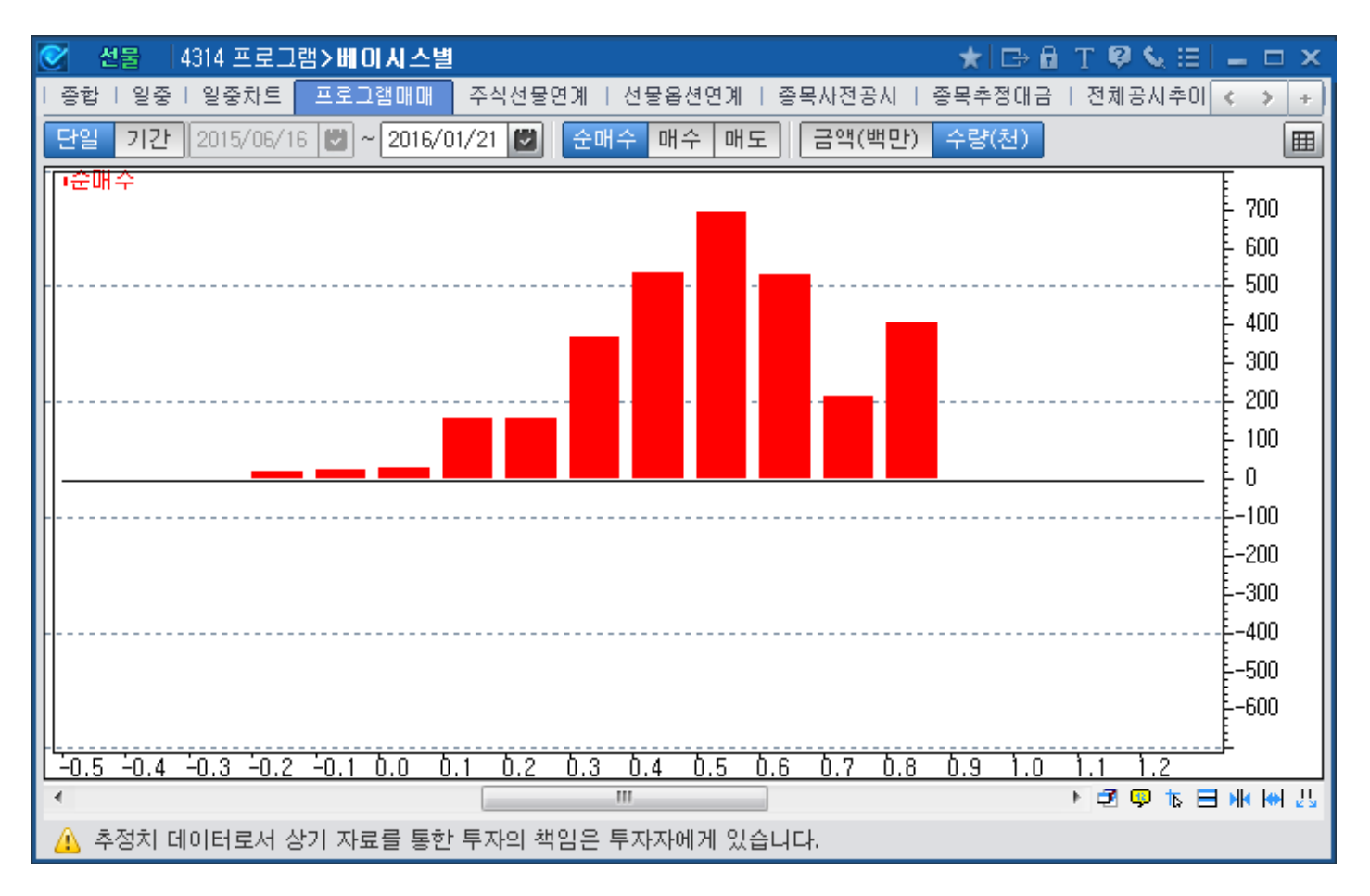

## 4253 - 주식선물연계

## 화면 개요

📂 일중 선물/주식 시장 투자주체별 매매현황과 프로그램 순매수 현황을 함께 제공하는 화면입니다.

#### 관련 화면

4254 - 선물옵션연계

## 4254 - 선물옵션연계

## 화면 개요

📷 일중 평균 Basis, 프로그램매매 순매수, 선물/옵션 시장의 투자주체별 매매현황을 제공하는 화면입니다.

#### 관련 화면

4253 - 주식선물연계

- 프로그램매매 잔량은 프로그램 호가의 미체결잔량을 의미합니다.
- 사후(신규) 공시 : 호가불균형 발생시 사후 신고
- 사전(정정) 공시 : 기 제출된 프로그램매매 공시에 대한 정정
- 사전(신규) 공시 : 프로그램매매 공시 신규 제출분

3 순매수 추정

- 자동 재조회 버튼을 클릭시 1분마다 순매수잔량을 기준으로 자동 정렬 됩니다.
- 파란색으로 되어있을 경우 자동 재조회 해제 상태입니다.

#### 2 자동 재조회 버튼

1 다음 순위의 종목들을 조회하는 연속 버튼입니다.

| 🥑 선물   4    | 🗴 전물   4255 프로그램 > 종목사전공시 💦 🖈 🗄 T 🥹 🌜 🖂 🗖 🗆 🗙  |               |                   |             |         |        |                     |              |         |                 |
|-------------|------------------------------------------------|---------------|-------------------|-------------|---------|--------|---------------------|--------------|---------|-----------------|
| 종합   일중     | 일중차트   3                                       | 프로그램매매        | 주석선물연]            | ᅨ   선물옵션!   | 연계 종목사  | 전공사 종  | 목추정대금               | 전체공사추이       | 일별   일별 | 차 🔹 🔺           |
| KOSPI KOS   | SDAQ                                           |               |                   |             |         |        |                     |              | 1       |                 |
| 종목명         | 매도잔량                                           | 공<br>- 사전(신규) | 공지수량(매도<br>사전(정정) | )<br>사후(신규) | 매수잔량    | 사전(신규) | 공지수량(매수<br>- 사전(정정) | ·)<br>사후(신규) | 순매수잔량   | 순매수추정<br>공시+잔량) |
| 쌍방울         | 627                                            | 0             | 0                 | 0           | 58,000  | (      | 0                   | 0            | 57, 373 | 57, 373         |
| SK하이닉스      | 8, 090                                         | 0             | 0                 | 0           | 40, 429 | (      | 0                   | 0            | 32, 339 | 32, 339         |
| 우성사료        | 79                                             | 0             | 0                 | 0           | 2,890   | (      | 0                   | 0            | 2,811   | 2,811           |
| KR모터스       | 0                                              | 0             | 0                 | 0           | 63      | (      | 0                   | 0            | 63      | 63              |
| 현대차         | 1,531                                          | 0             | 0                 | 0           | 11,679  | (      | 0                   | 0            | 10, 148 | 10, 148         |
| 기업은행        | 6, 932                                         | 0             | 0                 | 0           | 20, 129 | (      | 0                   | 0            | 13, 197 | 13, 197         |
| 제일기획        | 1,901                                          | 0             | 0                 | 0           | 11,881  | 0      | 0                   | 0            | 9, 980  | 9, 980          |
| LG디스플레이     | 8, 437                                         | 0             | 0                 | 0           | 10,050  | (      | 0                   | 0            | 1,613   | 1,613           |
| KB금융        | 10,680                                         | 0             | 0                 | 0           | 19,051  | 0      | 0                   | 0            | 8,371   | 8,371           |
| SK이노베이션     | 728                                            | 0             | 0                 | 0           | 7, 307  | (      | 0                   | 0            | 6,579   | 6,579           |
| 빙그레         | 28                                             | 0             | 0                 | 0           | 4,026   | (      | 0                   | 0            | 3, 998  | 3, 998          |
| 한화케미칼       | 757                                            | 0             | 0                 | 0           | 4,218   | (      | 0                   | 0            | 3,461   | 3, 461          |
| 대신증권        | 3, 415                                         | 0             | 0                 | 0           | 4,114   | 0      | 0                   | 0            | 699     | 699             |
| 대유에이텍       | 286                                            | 0             | 0                 | 0           | 1,573   | (      | 0                   | 0            | 1,287   | 1,287           |
| 코아스         | 0                                              | 0             | 0                 | 0           | 60      | (      | 0                   | 0            | 60      | 60              |
| 신성이엔지       | 0                                              | 0             | 0                 | 0           | 57      | (      | 0                   | 0            | 57      | 57              |
| 맥쿼리인프라      | 414                                            | 0             | 0                 | 0           | 2,729   | (      | 0                   | 0            | 2,315   | 2,315           |
| 삼성중공업       | 662                                            | 0             | 0                 | 0           | 177     | 0      | 0                   | 0            | -485    | -485            |
| LG          | 1,514                                          | 0             | 0                 | 0           | 972     | (      | 0                   | 0            | -542    | -542            |
| 현대증권        | 780                                            | 0             | 0                 | 0           | 403     | (      | 0                   | 0            | -377    | -377            |
| 전 체         | 351,037                                        | 0             | 0                 |             | 419,516 | (      | 0                   |              | 68, 479 | 68, 479         |
| 공지수량        | 공시수량 합계 0 0 0                                  |               |                   |             |         |        |                     |              |         |                 |
| ⚠️ 2시 50분 4 | ▲ 2시 50분 부터는 공사수량이 주문수량으로 전환되므로 [순매수추정]은 중복계산됨 |               |                   |             |         |        |                     |              |         |                 |

## 화면 설명

화면 개요

蔙 프로그램 매도/매수잔량 및 만기일 프로그램매매 사전공시 현황을 제공합니다.

# 4255 - 종목사전공시

• 만기일 2시 50부부터는 공시된 수량들이 주문수량을 전환되므로 순매수추정 수량이 중복계산됩니다.

• 모든 데이터 컬럼의 컬럼명을 더블클릭하면 오름차순 또는 내림차순으로 정렬됩니다.

#### 관련 화면

4256 - 종목추정대금 4257 - 전체공시추이

## 4256 - 종목추정대금

## 화면 개요

🗾 프로그램 매도/매수 추정대금을 제공합니다.

## 화면 설명

| 0  | 선물   4256 프로그램>종목추정대금 \chi 🖂 🗄 T 🦉 🗞 🖽 🗖 🗆 🗙          |                          |                 |           |         |         |        |        |         |        |         |          |                            |             |
|----|-------------------------------------------------------|--------------------------|-----------------|-----------|---------|---------|--------|--------|---------|--------|---------|----------|----------------------------|-------------|
| 종道 | 합   일중   일중:                                          | 하트   프로                  | 그램매매            | 주식선물연계    | 선물옵션    | 연계   종목 | ·사전공시  | 종목추정대  | 금 전체    | 공시추이   | 일별   일별 | 차트   누적  | 일별   차익]                   | <>+         |
| KC | SPI KOSDAC                                            | <ol> <li>유동시·</li> </ol> | 총 순매수           | 매도 매수     | 금액(백    | 만) 수량   |        |        |         |        |         | 2        | <ul> <li>▲ ► 조:</li> </ul> | <b>11 1</b> |
|    | 조모명                                                   | स्त्रमाचा लाणा           |                 | 유동시총      |         | 프로그램매   | 도추정대금  | · (4)  |         | 프로그램매  | 수추정대금   |          | 순매수잔량                      | 순매수추정       |
|    | 848                                                   | 언제가                      | 4101            | (억원)      | 잔량      | 사전(신규)  | 사전(정정) | 사후(신규) | 잔량      | 사전(신규) | 사전(정정)/ | <u> </u> | (금액) 🥲                     | 공지+잔량)      |
| 57 | 삼성전자                                                  | 1,151,000                | 13,000          | 1,271,561 | 554     | 0       | 0      | 0      | 1,703   | 0      | 0       | 0        | 1,148                      | 1, 148      |
| 57 | 현대차                                                   | 137,000                  | <b>▲</b> 500    | 211,245   | 408     | 0       | 0      | 0      | 1,899   | 0      | 0       | 0        | 1,491                      | 1,491       |
| 5百 | NAVER                                                 | 646,000                  | ▼ 18,000        | 170, 351  | 306     | 0       | 0      | 0      | 1,701   | 0      | 0       | 0        | 1, 394                     | 1, 394      |
| 57 | 현대모비스                                                 | 245,000                  | 🔺 — 6, 000      | 166, 944  | 107     | 0       | 0      | 0      | 228     | 0      | 0       | 0        | 121                        | 121         |
| 57 | 한국전력                                                  | 51,200                   | <b>V</b> 300    | 164, 342  | 45      | 0       | 0      | 0      | 82      | 0      | 0       | 0        | 36                         | 36          |
| 57 | SK하이닉스                                                | 27,000                   | 🔺 200           | 157, 248  | 231     | 0       | 0      | 0      | 959     | 0      | 0       | 0        | 728                        | 728         |
| 57 | 신한지주                                                  | 36, 550                  | <b>▲</b> 450    | 155, 987  | 627     | 0       | 0      | 0      | 119     | 0      | 0       | 0        | -507                       | -507        |
| 57 | LG화학                                                  | 301,000                  | 🔺               | 139, 633  | 203     | 0       | 0      | 0      | 84      | 0      | 0       | 0        | -118                       | -118        |
| 1百 | 삼성물산                                                  | 149, 500                 | 🔺 1,500         | 127,613   | 251     | 0       | 0      | 0      | 66      | 0      | 0       | 0        | -185                       | -185        |
| 57 | 기아차                                                   | 47,400                   | 🔺 250           | 124, 892  | 81      | 0       | 0      | 0      | 72      | 0      | 0       | 0        | -9                         | -9          |
| 5百 | 아모레퍼시픽                                                | 383, 000                 | <b>V</b> 1,500  | 123, 142  | 140     | 0       | 0      | 0      | 120     | 0      | 0       | 0        | -19                        | -19         |
| 57 | POSCO                                                 | 158, 500                 | 0               | 117,462   | 428     | 0       | 0      | 0      | 377     | 0      | 0       | 0        | -51                        | -51         |
| 57 | KT&G                                                  | 107,000                  | 🔺 1,000         | 117,522   | 212     | 0       | 0      | 0      | 256     | 0      | 0       | 0        | 43                         | 43          |
| 5百 | SK텔레콤                                                 | 196, 500                 | <b>V</b> 500    | 111,065   | 46      | 0       | 0      | 0      | 108     | 0      | 0       | 0        | 62                         | 62          |
| 57 | KB금융                                                  | 28, 900                  | 🔺 👘 600         | 106,072   | 52      | 0       | 0      | 0      | 636     | 0      | 0       | 0        | 584                        | 584         |
| 5百 | 삼성화재                                                  | 283, 500                 | <b>V</b> 7,000  | 100, 730  | 108     | 0       | 0      | 0      | 187     | 0      | 0       | 0        | 78                         | 78          |
| 5百 | 삼성생명                                                  | 99, 500                  | <b>v</b> 1,500  | 99, 500   | 411     | 0       | 0      | 0      | 38      | 0      | 0       | 0        | -372                       | -372        |
| 57 | SK이노베이션                                               | 133,000                  | 🔺               | 92, 234   | 187     | 0       | 0      | 0      | 939     | 0      | 0       | 0        | 751                        | 751         |
| 57 | LG생활건강                                                | 947,000                  | <b>v</b> 27,000 | 88, 742   | 94      | 0       | 0      | 0      | 1,828   | 0      | 0       | 0        | 1,733                      | 1,733       |
| 2番 | SK                                                    | 224,000                  | 🔺               | 78, 803   | 55      | 0       | 0      | 0      | 94      | 0      | 0       | 0        | 39                         | 39          |
|    | KOSPI                                                 | 1,856.07                 | 🔺 10.           | 52 합계     | 10, 762 | 0       | 0      | 0      | 20, 090 | 0      | 0       | 0        | 9, 328                     | 9, 328      |
|    | <u>♪</u> 2시 50분 부터는 공시수량이 주문수량으로 전환되므로 [순매수추정]은 중복계산됨 |                          |                 |           |         |         |        |        |         |        |         |          |                            |             |

#### 1 정렬 기준 선택 버튼

3 자동 재조회 버튼

4 추정 대금

• 선택된 항목을 기준으로 종목을 정렬합니다.

2 다음 순위의 종목들을 조회하는 연속 버튼입니다.

• 파란색으로 되어있을 경우 자동 재조회 해제 상태입니다.

• 컬럼의 컬럼명을 더블클릭해도 오름차순 또는 내림차순으로 정렬됩니다.

• 자동 재조회 버튼을 클릭시 1분마다 순매수잔량을 기준으로 자동 정렬 됩니다.

| 57 | LG화학                                           | 301,000  |    | 6,000  | 139, 633 | 203     | 0 | 0 | 0 | 84      | 0 | 0 | 0 | -118   | -118   |
|----|------------------------------------------------|----------|----|--------|----------|---------|---|---|---|---------|---|---|---|--------|--------|
| 1百 | 삼성물산                                           | 149, 500 | ۸  | 1,500  | 127,613  | 251     | 0 | 0 | 0 | 66      | 0 | 0 | 0 | -185   | -185   |
| 57 | 기아차                                            | 47,400   | ٠  | 250    | 124, 892 | 81      | 0 | 0 | 0 | 72      | 0 | 0 | 0 | -9     | -9     |
| 5百 | 아모레퍼시픽                                         | 383, 000 | T  | 1,500  | 123, 142 | 140     | 0 | 0 | 0 | 120     | 0 | 0 | 0 | -19    | -19    |
| 57 | POSCO                                          | 158, 500 |    | 0      | 117,462  | 428     | 0 | 0 | 0 | 377     | 0 | 0 | 0 | -51    | -51    |
| 57 | KT&G                                           | 107,000  |    | 1,000  | 117,522  | 212     | 0 | 0 | 0 | 256     | 0 | 0 | 0 | 43     | 43     |
| 5番 | SK텔레콤                                          | 196, 500 | T. | 500    | 111,065  | 46      | 0 | 0 | 0 | 108     | 0 | 0 | 0 | 62     | 62     |
| 57 | KB금융                                           | 28, 900  | ۸  | 600    | 106, 072 | 52      | 0 | 0 | 0 | 636     | 0 | 0 | 0 | 584    | 584    |
| 5百 | 삼성화재                                           | 283, 500 | •  | 7,000  | 100, 730 | 108     | 0 | 0 | 0 | 187     | 0 | 0 | 0 | 78     | 78     |
| 5番 | 삼성생명                                           | 99, 500  | •  | 1,500  | 99, 500  | 411     | 0 | 0 | 0 | 38      | 0 | 0 | 0 | -372   | -372   |
| 57 | SK이노베이션                                        | 133,000  |    | 6,000  | 92, 234  | 187     | 0 | 0 | 0 | 939     | 0 | 0 | 0 | 751    | 751    |
| 57 | LG생활건강                                         | 947,000  | T. | 27,000 | 88, 742  | 94      | 0 | 0 | 0 | 1,828   | 0 | 0 | 0 | 1,733  | 1,733  |
| 2百 | SK                                             | 224,000  | ۸  | 4,500  | 78, 803  | 55      | 0 | 0 | 0 | 94      | 0 | 0 | 0 | 39     | 39     |
|    | KOSPI                                          | 1,856.07 | ۸  | 10.62  | 합 계      | 10, 762 | 0 | 0 | 0 | 20, 090 | 0 | 0 | 0 | 9, 328 | 9, 328 |
| Δ  | 🛕 2시 50분 부터는 공시수량이 주문수량으로 전환되므로 [순매수추정]은 중복계산됨 |          |    |        |          |         |   |   |   |         |   |   |   |        |        |

• 추정금액은 잔량 및 공시수량에 현재가를 곱한 값입니다.

#### 5 순매수 추정

- 사전(신규) 공시 : 프로그램매매 공시 신규 제출분
- 사전(정정) 공시 : 기 제출된 프로그램매매 공시에 대한 정정
- 사후(신규) 공시 : 호가불균형 발생시 사후 신고
- 프로그램매매 잔량은 프로그램 호가의 미체결잔량을 의미합니다.
- 만기일 2시 50부부터는 공시된 수량들이 주문수량을 전환되므로 순매수추정 수량이 중복계산됩니다.

#### 관련 화면

4255 - 종목사전공시 4257 - 전체공시추이

## 4257 - 전체공시추이

## 화면 개요

📷 프로그램매매 순매수잔량, 매수잔량, 매도잔량, 사전공시수량의 일중 추이를 제공합니다.

#### 관련 화면

4255 - 종목사전공시 4256 - 종목추정대금

## 4261 - 일별

## 화면 개요

₩₩₩ KOSPI, KOSDAQ, 개별주식의 일별 선물가격, 평균가격, 평균 Basis 및 프로그램매매 현황을 제공합니다.

#### 관련 화면

4262 - 일별차트 4263 - 누적일별

## 4262 - 일별차트

## 화면 개요

📈 KOSPI, KOSDAQ, 개별주식의 일/주/월 주기별 거래대금, 거래량 및 프로그램매매 현황을 차트로 제공합니다.

#### 관련 화면

4261 - 일별 4263 - 누적일별

## 4263 - 누적일별

## 화면 개요

KOSPI, KOSDAQ 선물 및 주식의 투자주체별 일별 순매수현황 및 차익잔고를 제공합니다. 차익잔고의 경우 2015 년 11월 23일 이후로 차익거래 잔고 보고 및 공표제도가 폐지되어 2015년 11월 20일 까지의 데이터만 제공됩니다.

### 관련 화면

4261 - 일별 4262 - 일별차트

## 4271 - 차익거래

## 화면 개요

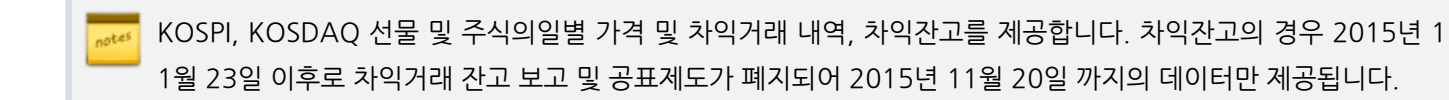

## 4291 - 종목당일

## 화면 개요

📈 KOSPI, KOSDAQ 시장의 프로그램매매 체결현황, 프로그램매매 신청현황, 프로그램매매 미체결 잔량현황을 제공합 니다.

## 화면 설명

| 0  | [ 선물   4291 프로그램>종목 <b>&gt;종목당일 ★</b> (금) 🖬 🝸 🖗 👟 (금) 🗕 🗆 🗡 |             |   |        |             |          |         |          |          |         |          |          |        |          |   |
|----|-------------------------------------------------------------|-------------|---|--------|-------------|----------|---------|----------|----------|---------|----------|----------|--------|----------|---|
| 종! | 종목당일 종목일중   +                                               |             |   |        |             |          |         |          |          |         |          |          |        |          |   |
| K  | KOSPI KOSDAQ 1프로그램매매 체결현활 2프로그램매매 신청현활 3미체결 잔량현황            |             |   |        |             |          |         |          |          |         |          |          |        |          |   |
|    | 조미머                                                         |             |   |        |             | 프르       | 로그램순매   | 수        | 프로그램매수   |         |          | 프로그램매도   |        |          |   |
| NU | 848                                                         | 연세가         |   | ЧП     | 기대당         | 소계       | 차익      | 비차익      | 소계       | 차익      | 비차익      | 소계       | 차익     | 비차익      |   |
| 1  | 삼성전자                                                        | 1, 133, 000 | T | 5,000  | 124,621     | -5, 522  | 1, 144  | -6, 666  | 47, 996  | 1,518   | 46, 478  | 53, 518  | 374    | 53, 144  |   |
| 2  | 현대차                                                         | 135, 500    | ▼ | 1,000  | 315, 972    | 100, 795 | 1,129   | 99, 666  | 184, 315 | 1, 168  | 183, 147 | 83, 520  | 39     | 83, 481  |   |
| 3  | NAVER                                                       | 642,000     | ▼ | 22,000 | 104, 751    | -27,613  | 787     | -28, 400 | 19, 129  | 823     | 18, 306  | 46, 742  | 36     | 46, 706  |   |
| 4  | 현대모비스                                                       | 244,000     |   | 5,000  | 94, 022     | 16,777   | 1,891   | 14,886   | 52, 926  | 2, 203  | 50, 723  | 36, 149  | 312    | 35, 837  |   |
| 5  | 한국전력                                                        | 50, 700     | ۲ | 800    | 616, 379    | 50, 799  | -4, 351 | 55, 150  | 208, 874 | 2, 336  | 206, 538 | 158,075  | 6,687  | 151,388  |   |
| 6  | 신한지주                                                        | 36, 800     |   | 700    | 564, 866    | -10,515  | 4, 353  | -14,868  | 314,040  | 4, 964  | 309, 076 | 324, 555 | 611    | 323, 944 |   |
| 7  | SK하이닉스                                                      | 26, 900     |   | 100    | 2, 162, 209 | 451,800  | -3, 731 | 455, 531 | 802, 564 | 4,514   | 798, 050 | 350, 764 | 8,245  | 342,519  |   |
| 8  | LG화학                                                        | 304, 500    |   | 9, 500 | 203, 044    | 20, 469  | 1,670   | 18, 799  | 43, 730  | 1,670   | 42,060   | 23, 261  | 0      | 23, 261  |   |
| 9  | 삼성물산                                                        | 149, 500    |   | 1,500  | 401, 721    | -64, 212 | 622     | -64, 834 | 49,914   | 622     | 49, 292  | 114, 126 | 0      | 114, 126 |   |
| 10 | 아모레퍼시픽                                                      | 389, 000    |   | 4, 500 | 83, 997     | -804     | 63      | -867     | 29, 820  | 1,475   | 28, 345  | 30, 624  | 1,412  | 29,212   |   |
| 11 | 기아차                                                         | 47, 100     | • | 50     | 693, 610    | -9, 723  | 18, 755 | -28, 478 | 296, 771 | 18, 755 | 278,016  | 306, 494 | 0      | 306, 494 |   |
| 12 | POSCO                                                       | 157, 500    | T | 1,000  | 226, 135    | 6,375    | 2,357   | 4,018    | 69, 955  | 2, 398  | 67,557   | 63, 580  | 41     | 63, 539  |   |
| 13 | KT&G                                                        | 107,000     | - | 1,000  | 226,084     | 11,277   | -539    | 11,816   | 101,467  | 1,366   | 100, 101 | 90, 190  | 1,905  | 88, 285  |   |
| 14 | SK텔레콤                                                       | 192,000     | T | 5,000  | 175, 990    | 20, 434  | 412     | 20,022   | 53, 592  | 412     | 53, 180  | 33, 158  | 0      | 33, 158  |   |
| 15 | KB금융                                                        | 28, 650     |   | 350    | 622, 625    | 179,479  | 591     | 178,888  | 369, 804 | 4,527   | 365,277  | 190, 325 | 3, 936 | 186, 389 |   |
| 16 | 삼성화재                                                        | 283, 500    | T | 7,000  | 85, 289     | 10, 785  | 1,110   | 9,675    | 33, 325  | 1,110   | 32,215   | 22, 540  | 0      | 22, 540  |   |
| 17 | 삼성생명                                                        | 98, 300     | T | 2, 700 | 305, 817    | 7,691    | 2,298   | 5, 393   | 139,094  | 2,406   | 136,688  | 131,403  | 108    | 131,295  |   |
| 18 | SK이노베이션                                                     | 134,000     | - | 7,000  | 305, 952    | 54,878   | 505     | 54, 373  | 89, 750  | 505     | 89,245   | 34,872   | 0      | 34,872   |   |
| 19 | LG생활건강                                                      | 934, 000    | T | 40,000 | 45,837      | -5, 243  | -230    | -5,013   | 9,807    | 68      | 9,739    | 15,050   | 298    | 14, 752  |   |
| 20 | SK                                                          | 220, 500    |   | 1,000  | 101,281     | 20, 136  | 256     | 19,880   | 43, 404  | 256     | 43, 148  | 23, 268  | 0      | 23, 268  | • |

1 프로그램매매 체결현황

• 프로그램매매로 제출된 호가들 중에서 실제로 체결된 수량입니다.

2 프로그램매매 신청현황

• 프로그램매매로 제출된 호가의 총합계입니다.

• 프로그램매매 총호가량에서 체결량을 뺀 수량입니다.

3 미체결 잔량현황

관련 화면

4291 - 종목당일 | 245

4292 - 종목일중

## 4292 - 종목일중

## 화면 개요

KOSPI, KOSDAQ 시장의 프로그램매매 체결현황, 프로그램매매 신청현황, 프로그램매매 미체결 잔량현황을 한번에 조회할 수 있는 화면입니다.

### 관련 화면

4291 - 종목당일

## 4281 - 당일현황

## 화면 개요

KOSPI, KOSDAQ의 프로그램매매 현황을 투자주체별로 제공합니다.

#### 관련 화면

4282 - 일중추이 4283 - 일별추이 4284 - 일별순매수

## 4282 - 일중추이

📶 투자주체별 일중 주기별 프로그램매매 데이터를 제공합니다.

. \_\_

화면 개요

관련 화면

4281 - 당일현황 4283 - 일별추이 4284 - 일별순매수

## 4283 - 일별추이

## 화면 개요

📷 투자주체별 일/주/월/년 주기별 프로그램매매 데이터를 제공합니다.

## 관련 화면

4281 - 당일현황 4282 - 일중추이 4284 - 일별순매수

## 4284 - 일별순매수

## 화면 개요

📷 일/주/월/년 주기별 프로그램매매 순매수 데이터를 투자주체별로 비교 제공합니다.

#### 관련 화면

4281 - 당일현황 4282 - 일중추이 4283 - 일별추이

## 4370 - 종합

## 화면 개요

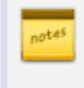

야간(한국시간)에 CME에서 거래되는 KOSPI200선물 및 USD선물의 현재가, 체결내역, 투자주체별 매매현황, 차트 등을 제공하는 종합화면입니다.

### 화면 설명

|   | 🕑 선물           | 4370 CM  | 1E연기           | i> 종     | 합            |       |           |                                             |                  |                | ★ 🕞 🕯         | ат 🖗         | s, ⊞ I -      | - 🗆 ×         |
|---|----------------|----------|----------------|----------|--------------|-------|-----------|---------------------------------------------|------------------|----------------|---------------|--------------|---------------|---------------|
|   | 종합 현재          | 가   현자   | 1가(전           | 종목)      | 호가           | (전종   | ·목)   체결( | 실시간)   종택                                   | 락일별   거          | 래규모            | 투자자종합         | 합   투자7      | 다일중 🔽         | <b>&gt;</b> + |
|   | 시세(CME)        | 시세(정-    | <del>7</del> ) | 해외       | 뉴스           |       | +         | 체결내역                                        | 틱차트 E            | Basis차트        | 일별추           | 이 일별:        | 차트            | +             |
| ľ | CKFA020        | V Q      | )              |          |              |       |           | [■현재가 :                                     | -                | 1              |               |              |               | $\mathbf{F}$  |
| ľ |                | CME K    | )<br>OSPI2     | 200 M    | 물 1603       | 2     |           |                                             |                  |                |               |              |               |               |
| ä | 현재가            | 22       | 27.55          | 정규       | 현재가          | · · · | 228,90    |                                             |                  |                |               |              |               | 227.55        |
| Ì | 대비             | S 🔺      | 1.85           | 대        | Ы            | S     | ▲ 3.20    |                                             |                  |                |               |              | h             |               |
| I | 등락률            | 0.       | .82%           | 등        | 락률<br>᠈:소    |       | 1.42%     |                                             |                  | . et di        | W (*          | l l'         | 'W'           |               |
| Ġ | /1억구<br>미격제량   | 119      | 7,243<br>9.253 | 미격       | 닉ㅜ<br>제랻     |       | 118,470   | - л                                         |                  | . <u>}</u> .₩  | - N           | Ч <b>у</b> Ч |               | - 227.00      |
| Ì | 정규대비           |          | 783            | 218      | 준가           |       | 225.70    | II MA                                       | . /m             | / E            | 'W)           |              |               |               |
| I | 매도호가           | _        | -              | 매수       | 호가           |       | -         | I to all all all all all all all all all al | Ψ'V              |                |               |              |               | 226 50        |
| I | 상한가<br>시작Pagie | 23       | 36,95          | 전이       | 전7년<br>1900년 |       | 214.45    |                                             |                  |                |               |              |               | - 220.50      |
| I | 시장 마지하         | 22       | 2.07           | - KU3    | 0.60         |       | 18:00:02  |                                             |                  |                |               |              |               | ţ             |
| I | 고가             | 22       | 27.65          | <b>A</b> | 1.95         |       | 04:59:52  | 18:00 19                                    | <u>:00_21:00</u> | <u>) 23:00</u> | <u>) 0:10</u> | 10:5011:     | 50 4:10       |               |
| I | 저가             | 22       | 26, 30         |          | 0,60         |       | 18:00:02  | •                                           | 11               | 1              |               | ) • 🔊 🤅      | ₽ 15 🖃 I      | MK 100 22     |
|   | ᅳᇻᆺᅦᄃ          | E<br>고녀가 | 호              | 가        | 자녀           | 배     | 수<br>고 ~  | 투자자 일                                       | 중 차트             | 일별             | 누적(순)         | 전종목          |               | +             |
|   | 신구             | 신영 0     |                | -        | 신망           | 6     | 신구        | 트고니고니                                       | CN               | /IE(글로벌        | 1)            |              | 정규거래          |               |
| I | 0              | 0        |                | _        |              |       |           | - TAA                                       | 순매수              | 매수             | 매도            | 순매수          | 매수            | 매도            |
| I | Ő              | Ő        |                | _        |              |       |           | 기관                                          | -157             | 122            | 279           | -2, 866      | 9,843         | 12,709        |
| I | 0              | Ō        | -              | -        |              |       |           | 외국인                                         | 1,022            | 10,440         | 9,418         | 4, 141       | 64, 144       | 60,003        |
| I | 0              | 0        | -              | -        |              |       |           | 개 인<br>그으트지                                 | -868             | 6,696<br>100   | 7,564         | -942         | 28,975        | 29,917        |
|   |                |          | -              | -        |              | 0     | 0         |                                             | -157             | 122            | 219           | -2,240       | 0, (C)<br>844 | 1 462         |
|   |                |          | -              | -        |              | 0     | 0         | 은행                                          | 0                | n              | n             | 82           | 109           | 27            |
|   |                |          | -              | -        |              | 0     | 0         | 보 험                                         | Ő                | Ő              | Ő             | -158         | 11            | 169           |
|   |                |          | -              | -        |              | 0     | 0         | 기타금융                                        | 0                | Ō              | Ō             | 100          | 100           | 0             |
|   |                |          |                | -        |              | 0     | 0         | 연기금등                                        | 0                | 0              | 0             | -27          | 22            | 49            |
|   | 0              | 0        | (              | )        |              | 0     | 0         | 기타법인                                        | 3                | 25             | 22            | -333         | 838           | 1, 171        |
|   | 0              | 0        | (              | )        |              | 0     | 0         | 합 계                                         | 0                | 17,283         | 17,283        | 0            | 103, 800      | 103, 800      |

1 현재가

• CME KOSPI200선물 및 USD선물의 현재가를 표시합니다.

않습니다.

• CME에서 거래된 KOSPI200선물 및 USD선물 종가는 익일 KRX에서 거래되는 동일 선물 종목의 기준가에는 영향을 주지

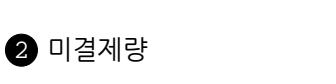

• KRX에서 거래된 KOSPI200선물의 미결제량과 합산된 정보입니다.

## 참고 사항

표 7-1 CME 연계 선물시장 주요 거래 제도

| 구분        | 내용                                         |
|-----------|--------------------------------------------|
| 대상        | KOSPI200선물, USD선물                          |
| 결제월 종목    | 정규장과 동일 종목<br>최종거래일 도래 종목은 당일 야간거래 없음      |
| 거래일       | 월요일 야간 ~ 토요일 오전 (휴장일 제외)                   |
| 거래시간      | 한국시간 18:00 ~ 익일 05:00                      |
| 기준가격      | 익일 정규거래의 기준가격과 동일한 기준가격 적용                 |
| 호가단위      | - KOSPI200 선물 : 0.05pt<br>- USD선물 : 0.10pt |
| 일일정산 및 결제 | T+1일 정규시장 거래분과 합산하여 일일 정산 및 결제             |
| 결제통화      | 원화(KRW)                                    |
# 4371 - 현재가

# 화면 개요

야간(한국시간)에 CME에서 거래되는 KOSPI200선물 및 USD선물의 현재가, 체결내역, 투자주체별 매매현황등을 제공합니다.

# 관련 화면

4370 - 종합 4101 - 현재가

# 4372 - 현재가(전종목)

# 화면 개요

동일 기초자산 내의 모든 선물 종목의 현재가, 최우선호가, 거래량, 거래대금, 최고/최저가 정보를 한번에 비교조회 할 수 있는 화면입니다.

### 관련 화면

4370 - 종합 4106 - 현재가(전종목)

# 4373 - 호가(전종목)

# 화면 개요

📷 기초자산별로 모든 월물의 우선호가 현황을 한번에 조회할 수 있습니다.

### 관련 화면

4370 - 종합 4142 - 전종목호가 256 | 선물

# 4374 - 체결(실시간)

📷 체결 Tick 데이터 및 차트를 제공합니다.

화면 개요

관련 화면

4131 - 체결(실시간)

4370 - 종합

# 4376 - 종목일별

# 화면 개요

📷 일별 종가, 시/고/저, 계약수, 계약금액, 미결제량 정보를 제공합니다.

### 관련 화면

4370 - 종합 4171 - 종목일별 258 | 선물

# 4381 - 투자자종합

# 화면 개요

CME 야간시장 및 KRX 정규시장의 일중/일/주/월 주기별 순매수/매수/매도 현황 및 비중을 투자주체별로 제공합니 다.

# 관련 화면

4370 - 종합 4201 - 당일현황

# 4382 - 투자자일중

# 화면 개요

▶ CME 야간선물의 일중 순매수 수량 및 금액 데이터를 투자주체별로 비교 조회할 수 있는 화면입니다.

### 관련 화면

4370 - 종합 4381 - 투자자종합 4205 - 일중순매수 260 | 선물

# 4383 - 투자자일별

# 화면 개요

CME 야간선물의 일별 순매수 수량 및 금액 데이터를 KRX 정규시장 데이터를 포함하여 투자주체별로 비교 조회할 수 있는 화면입니다.

# 관련 화면

4370 - 종합 4211 - 일별추이

# 4384 - 누적순매수

# 화면 개요

┍┹┹ CME 야간선물의 일별 순매수/매수/매도 데이터 및 기간 누적 데이터를 투자주체별로 제공합니다.

# 관련 화면

4370 - 종합 4214 - 누적순매수 262 | 선물

# 4386 - 틱차트

# 화면 개요

┏━━━━ CME 야간선물의 현재가, 미결제량 정보를 차트로 제공합니다.

# 관련 화면

4370 - 종합 4391 - Tick1

# 4387 - 일별차트

# 화면 개요

₩₩ CME 야간선물의 현재가, 거래량, 미결제량 정보를 일/주/월 주기별 차트로 제공합니다.

### 관련 화면

4370 - 종합

# 4520 - 시세표

### 화면 개요

<sup>666</sup> 변동성, 민감도, 시간가치/내재가치, 현재가/거래량/거래대금 등의 정보를 시세표 형식으로 제공하여 월물별 모든 종 목의 현재 정보를 한눈에 확인할 수 있습니다.

### 화면 설명

| 2      | 션        | 4520 종  | 합 <b>&gt; 시 세 표</b> | <u>.</u>  |              |          |                      |       |               | * 0     | - 4   | Г 🖗 🤇        | k ⊞ I           | _ 0         | ×        |
|--------|----------|---------|---------------------|-----------|--------------|----------|----------------------|-------|---------------|---------|-------|--------------|-----------------|-------------|----------|
| Ⅰ 선물옵  | , 선종합    | :   투자  | 자종합 ㅣ ·             | 복수종목      | 시세표          |          |                      |       |               |         |       |              |                 |             | +        |
| 변동성    | - Se     | 학률 - 민  | 감도 [ 시]             | 2저 시      | 간가치          | 거래량      | 환산가                  |       |               |         |       |              |                 |             | +        |
| 201511 | -        | ☑ 환신    | 지수                  |           |              | 1        | 하이라이                 | 트되는   | 행은 현          | ⊼∦ KOSF | 12000 | 지수 기         | 준 ATM           | 입니다         | њ.)      |
| 스프레    | 드(vs     | LH XH ) | LHIXH               | CALL 2    | 01511        | 행사       | <b>.</b> 환산          | Pl    | JT 2015       | 11      | LH XH | 스프러          | ⊑(vs            | 내재)         |          |
| 역사     | 평균       | 가중      | 변동 등록               | 물 대비      | 비 현재기        | F 가격     | 2 치주                 | 현재가   | 대비            | 등락률     | 변동    | 가중           | 평균              | 역사          |          |
| -2,18  | -0,10    | -0,38   | 12,9 -40            | ,74 🔻 0,  | 11 0,16      | 260,0    | 2123,35              | 10,15 | ▼ 0,20        | -1,93   | <3,0  | -13,90       | -12,40          | -13,78      |          |
| -2,18  | -0,10    | -0,38   | 12,9 -36            | , 36 🔻 0, | 20 0,35      | 257,5    | 2102,93              | 8,50  | ▲ 0,81        | 10,53   | 13,0  | -2,20        | -0,70           | -2,08       |          |
| -2,18  | -0,10    | -0,38   | 12,9 -33            | ,33 🔻 0,  | 36 0,72      | 255,0    | 2082,51              | 6,12  | ▲ 0,82        | 15,47   | 11,1  | -4,10        | -2,60           | -3,98       |          |
| -1,88  | 0,20     | -0,08   | 13,2 -29            | ,23 🔻 0,  | 57 1,38      | 252,5    | 2062,10              | 4,23  | ▲ 0,58        | 15,89   | 11,3  | -3,90        | -2,40           | -3,78       |          |
| -1,48  | 0,60     | 0,32    | 13,6 -24            | . 38 🔻 0, | 78 2,42      | 250,0    | 2041,68              | 2,79  | <b>A</b> 0,39 | 16,25   | 12,1  | -3,10        | -1,60           | -2,98       |          |
| -0,88  | 1,20     | 0,92    | 14,2 -18            | ,75 🔻 0,  | 993,90       | 247,5    | 2021,26              | 1,75  | ▲ 0,24        | 15,89   | 12,7  | -2,50        | -1,00           | -2,38       |          |
| 0,02   | 2,10     | 1,82    | 15,1 -14            | .93 🔻 1,  | 00 5,70      | 245,0    | 2000,84              | 1,06  | ▲ 0,13        | 13,98   | 13,4  | -1,80        | -0,30           | -1,68       |          |
| 0,62   | 2,70     | 2,42    | 15,7 -12            | ,20 🔻 1,  | 07 7,70      | 242,5    | 1980,43              | 0,62  | ▲ 0,06        | 10,71   | 14,1  | -1,10        | 0,40            | -0,98       |          |
| -0,28  | 1,80     | 1,52    | 14,8 -11            | . 14 💌 1. | 22 9,73      | 240,0    | 1960,01              | 0,37  | ▲ U,U3        | 8,82    | 14,9  | -0,30        | 1,20            | -0,18       |          |
| 현재가    | <u> </u> | 가 체결    | 일중                  | 변동성       | 민감도          | 투자자      | • 틱차                 | 트 일종  | 중차트           | 등락률:    | 차트    | 가격대:         | 차트 병            | 4 < →       | +        |
| 201KB2 | 57       | ~ Q     |                     |           |              |          | 201KE                | 3257  | v q           | 🖂 기·    | 준가    |              |                 |             |          |
|        |          | K20     | 00 옵션 15            | 1 C257,   | 5            |          | ē                    | WZF   |               |         |       |              |                 | <u>₹1.1</u> | n        |
| 현재     | 가        | 0,35    | 🔻 0,2               | 0 -36     | ,36%         | 0,5      | 5    -               |       |               |         |       |              |                 | E i n       | ົ        |
| 매도/0   | 매수       | 0,36    | 0,3                 | 4 시간/     | /LHIXHIII O, | 35 0,0   | )0                   |       | Acres         |         |       |              |                 | E n a       | n I      |
| 거래     | 량        |         | 165,66              | 2 전일      | 수량           | 85,47    | 1                    |       | / " <b>"</b>  |         |       |              |                 | Eno         | 0        |
| 거래미    | H금 🛛     |         | 46,73               | 2 전일      | 대금           | 17,59    | 91                   | ſ     |               |         | i.    |              |                 |             |          |
| 미결제    | 베량 -     |         | 30,04               | 7 전일      | CHHI         | 2,25     | 54                   | ANA.  |               | ዂ       |       |              |                 | E 0.7       | 0        |
| KOSPI  | 200      | 249,20  | <b>V</b> 0,8        | 9 -0      | ,24%         | 249,7    | 79                   | · · · |               | - Net   |       |              |                 | F 0.6       | υl       |
| A .    | 가        | 0,50    | ▼ 0,0               | 5 내재      | 변동           | 12,9     | % - <del>4**</del> - |       |               |         | 1 mm  |              |                 | ြို့ 0.5    | 0        |
| 고      | 가        | 0,96    | 🔺 0,4               | 1 델       | Eł           | 0,11303  | 39                   |       |               |         |       | hund         |                 | E A 4       | <u>a</u> |
| R      | 가        | 0,30    | V 0,2               | 5 감       | 마            | 0,02941  | 9                    |       |               |         |       | - With Mar   | X               | 투명공         | ₽        |
| 죄고     | 가        | 4,65    | 2015/07/            | 14 HI     | 가            | 0,09687  |                      |       | 10.           | 00      | 11.0  | <u>. i</u> . | . <u>do 1</u> 4 | _E          |          |
| 죄서     | 가        | 0,14    | 2015/09/            | 30 세      | 타            | -0,04285 | 3 9:00               | )     | 10:           | 00      | 11:0  |              | + 00 14         |             | <u> </u> |
| 산손일    | /CD      | 15      | 1,57                | ~ 로       | 7            | 0,01143  | <u>sz</u>            | _     | 111           |         |       | Q Q          | 6 🗖             | M M         | КЯ       |

### 1 ATM 표시

• 보라색으로 표시되는 행사가는 당일 아침기준 ATM 입니다.

• 장중에 ATM이 변경될 경우 해당 행사가 row가 노란색으로 하이라이트 됩니다. 10초마다 업데이트 됩니다.

2 환산지수

• KOSPI200 기준의 행사가를 KOSPI 지수를 기준으로 환산한 가격입니다. 10초마다 업데이트 됩니다.

3 현재가

• 현재가 셀을 Drag하여 하단의 현재가탭, 틱차트탭 등에 Drop하면 해당 종목의 현재 정보를 조회할 수 있습니다.

#### (1) 변동성 탭

| 변동성    | 등록    | 방율 🛛 민  | !감도   | 시고저    | 시간:           | 가치   2 | 내량 [  | 환산가      |       |         |         |         |        |        |         | +   |
|--------|-------|---------|-------|--------|---------------|--------|-------|----------|-------|---------|---------|---------|--------|--------|---------|-----|
| 201511 | -     | 🛃 환신    | 한지수   |        |               |        |       | (하이라이    | 트되는   | 행은 현    | XH KOSF | P1200 0 | 지수 기   | 준 ATM  | 입니다     | ¥.) |
| 스프러    | ⊑(vs  | LH XH ) | LH TH | CA     | LL 201        | 511    | 행사    | 환산       | PL    | JT 2015 | 11      | 내재      | 스프러    | ⊑(vs   | LH XH ) |     |
| 역사     | 평균    | 가중      | 변동    | 등락률    | 대비            | 현재가    | 가격    | 지수       | 현재가   | 대비      | 등락률     | 변동      | 가중     | 평균     | 역사      |     |
| -2,18  | 0,00  | -0,21   | 12,9  | -40,74 | ▼ 0,11        | 0,16   | 260,0 | 2124,51  | 10,15 | ▼ 0,20  | -1,93   | <3,0    | -13,70 | -12,20 | -13,78  |     |
| -2,18  | -0,20 | -0,37   | 12,9  | -34,55 | 🔻 0,19        | 0,36   | 257,5 | 2104,08  | 8,50  | ▲ 0,81  | 10,53   | 13,8    | -1,02  | 0,40   | -1,28   |     |
| -2,18  | -0,10 | -0,33   | 12,9  | -31,48 | ▼ 0,34        | 0,74   | 255,0 | 2083,65  | 5,93  | ▲ 0,63  | 11,89   | 10,2    | -4,67  | -3,00  | -4,88   |     |
| -1,88  | 0,20  | -0,03   | 13,2  | -26,67 | ▼ 0,52        | 1,43   | 252,5 | 2063, 22 | 4,13  | ▲ 0,48  | 13,15   | 11,1    | -3,77  | -2,10  | -3,98   |     |
| -1,38  | 0,70  | 0,47    | 13,7  | -22,19 | <b>v</b> 0,71 | 2,49   | 250,0 | 2042,80  | 2,70  | ▲ 0,30  | 12,50   | 11,9    | -2,97  | -1,30  | -3,18   |     |
| -0,78  | 1,30  | 1,07    | 14,3  | -17,50 | 🔻 0,84        | 3,96   | 247,5 | 2022, 37 | 1,68  | ▲ 0,17  | 11,26   | 12,6    | -2,27  | -0,60  | -2,48   |     |
| -0,18  | 1,80  | 1,63    | 14,9  | -14,78 | <b>v</b> 0,99 | 5,71   | 245,0 | 2001,94  | 1,01  | ▲ 0,08  | 8,60    | 13,3    | -1,52  | -0,10  | -1,78   |     |
| 2,62   | 4,60  | 4,43    | 17,7  | -8,44  | ▼ 0,74        | 8,03   | 242,5 | 1981,51  | 0,58  | ▲ 0,02  | 3,57    | 14,0    | -0,82  | 0,60   | -1,08   |     |
| 2,42   | 4,60  | 4,39    | 17,5  | -8,22  | ▼ 0,90        | 10,05  | 240,0 | 1961,08  | 0,34  | 0,00    | 0,00    | 14,8    | -0,20  | 1,30   | -0,28   | •   |

- 옵션 종목별 내재변동성을 제공하며, 역사적변동성/평균변동성/가중변동성과의 차이를 조회할 수 있습니다.
- 내재변동성이 매우 작게 산출되거나 산출이 불가능할 경우 "<3.0" 으로 표시됩니다.
- 역사적 변동성 : KOSPI200 지수의 90일 변동성
- 평균 변동성 : 옵션 종목별 내재변동성을 산술 평균한 변동성
- 가중 변동성 : 옵션 종목별 내재변동성을 당일 거래량으로 가중 평균한 변동성

#### (2) 등락률 탭

| 변동성    | 월 등립    | 물민    | !감도   | 시고저    | 시간기    | 가치 거  | 래량 [ 종 | 환산가 👘    |      |               |        |       |        |         | +     |
|--------|---------|-------|-------|--------|--------|-------|--------|----------|------|---------------|--------|-------|--------|---------|-------|
| 20151  | 1 🔻     | ✔ 환신  | ·지수   |        |        |       | (ð     | 하이라이를    | 티는 행 | 은 현재          | KOSPI: | 200 지 | 수 기준   | ATM 🖁   | 입니다.) |
| 등락률    | (vs 시/  | '고/저) | LH XH | CA     | LL 201 | 511   | 행사     | 환산       | PL   | JT 2015       | 11     | LH XH | 등락률    | (vs 시/  | 고/기 🔺 |
| 시가     | 고가      | 저가    | 변동    | 등락률    | 대비     | 현재가   | 가격     | 지수       | 현재가  | 대비            | 등락률    | 변동    | 지가     | 고가      | 저기    |
| -27,27 | -33, 33 | 14,29 | 11,8  | -42,86 | ▼ 0,06 | 0,08  | 260,0  | 2111,58  | 9,52 | ▼ 0,08        | -0,83  | 15,0  | -6,67  | -9,33   | 0, C  |
| -7,69  | -22,58  | 26,32 | 11,9  | -31,43 | ▼ 0,11 | 0,24  | 257,5  | 2091,27  | 7,37 | ▲ 0,37        | 5,29   | 15,6  | -5,51  | -11,31  | 2,3   |
| -1,64  | -20,00  | 27,66 | 11,9  | -23,08 | 🔻 0,18 | 0,60  | 255,0  | 2070,97  | 5,31 | <b>▲</b> 0,38 | 7,71   | 15, 1 | -4,32  | -15,04  | 8,3   |
| 1,56   | -16, 13 | 30,00 | 11,9  | -18,24 | ▼ 0,29 | 1,30  | 252,5  | 2050,67  | 3,53 | ▲ 0,31        | 9,63   | 14,6  | -5,36  | -17,91  | 9,9   |
| 3,36   | -12,77  | 25,51 | 12,0  | -13,07 | ▼ 0,37 | 2,46  | 250,0  | 2030, 36 | 2,19 | ▲ 0,22        | 11,17  | 14,6  | -7,20  | -20,36  | 12,3  |
| 3,32   | -9,60   | 19,47 | 11,9  | -10,00 | 🔻 0,45 | 4,05  | 247,5  | 2010,06  | 1,28 | 0,13          | 11,30  | 14,9  | -8,57  | -22,89  | 12,2  |
| 1,36   | -5,08   | 15,00 | 11,0  | -7,86  | ▼ 0,51 | 5,98  | 245,0  | 1989, 75 | 0,71 | ▲ 0,07        | 10,94  | 15,4  | -11,25 | -26,04  | 7,5   |
| 8,80   | -5,88   | 11,78 | 10,7  | -5,45  | ▼ 0,47 | 8,16  | 242,5  | 1969, 45 | 0,40 | 0,05          | 14,29  | 16,2  | -6,98  | -24,53  | 8,1   |
| 6,06   | -1,41   | 9,95  | 11,9  | -3,67  | ▼ 0,40 | 10,50 | 240,0  | 1949, 15 | 0,23 | 0,03          | 15,00  | 17,1  | -4,17  | -23, 33 | 9,5 💌 |

• 옵션 종목별 현재가 및 당일 시가/고가/저가 대비 등락률을 조회할 수 있습니다.

#### (3) 민감도 탭

| 변동성     | 등락률    | 민감도    | 시고저    | 시간2           | 1차 거?         | 개량 [ 종   | 환산가 👘     |              |                 |          |        |        | +       |
|---------|--------|--------|--------|---------------|---------------|----------|-----------|--------------|-----------------|----------|--------|--------|---------|
| 201511  | -      | 환산지수   |        |               |               | (ð       | 510121015 | 트되는 힣        | 방은 현지           | ∦ KOSPI2 | 00 지수  | 기준 ATP | (입니다.)  |
| 세타      | 베가     | 감마     | 델타     | CALL<br>대비    | 201511<br>현재가 | 행사<br>가격 | 환산<br>지수  | PUT 2<br>현재가 | 201511<br>Ch HI | 델타       | 감마     | 베가     | 세타 🗖    |
| -0,0200 | 0,0366 | 0,0164 | 0,0388 | ▼ 0,06        | 0,08          | 260,0    | 2111,58   | 9,52         | ▼ 0,08          | -0,9167  | 0,0235 | 0,0667 | -0,035; |
| -0,0424 | 0,0763 | 0,0339 | 0,1000 | ▼ 0,11        | 0,24          | 257,5    | 2091,27   | 7,37         | ▲ 0,37          | -0,8345  | 0,0367 | 0,1082 | -0,067  |
| -0,0699 | 0,1251 | 0,0555 | 0,2092 | <b>v</b> 0,18 | 0,60          | 255,0    | 2070,97   | 5,31         | ▲ 0,38          | -0,7366  | 0,0497 | 0,1421 | -0,089  |
| -0,0928 | 0,1642 | 0,0729 | 0,3698 | ▼ 0,29        | 1,30          | 252,5    | 2050,67   | 3,53         | ▲ 0,31          | -0,6051  | 0,0606 | 0,1675 | -0,104  |
| -0,0996 | 0,1717 | 0,0756 | 0,5589 | ▼ 0,37        | 2,46          | 250,0    | 2030, 36  | 2,19         | ▲ 0,22          | -0,4499  | 0,0623 | 0,1722 | -0,109  |
| -0,0845 | 0,1418 | 0,0630 | 0,7375 | ▼ 0,45        | 4,05          | 247,5    | 2010,06   | 1,28         | 0,13            | -0,3042  | 0,0540 | 0,1522 | -0,099  |
| -0,0507 | 0,0827 | 0,0397 | 0,8884 | ▼ 0,51        | 5,98          | 245,0    | 1989,75   | 0,71         | ▲ 0,07          | -0,1904  | 0,0406 | 0,1182 | -0,080  |
| -0,0266 | 0,0341 | 0,0169 | 0,9644 | ▼ 0,47        | 8,16          | 242,5    | 1969,45   | 0,40         | <b>▲</b> 0,05   | -0,1152  | 0,0276 | 0,0846 | -0,0611 |

• 옵션 종목별 델타, 감마, 베가, 세타를 제공하며 10초 주기로 업데이트 됩니다.

| (4) 人 | 고저 | [ 탭 |
|-------|----|-----|
|-------|----|-----|

| 변동성    | 등길    | (율   민 | !감도      | 시고저      | 시간:           | 가치 거          | 개량 👘     | 환산가        |              |                 |          |          |       |       | +      |
|--------|-------|--------|----------|----------|---------------|---------------|----------|------------|--------------|-----------------|----------|----------|-------|-------|--------|
| 201511 | •     | ✓ 환신   | ·지수      |          |               |               | (        | (öPO15PO1) | 트되는 형        | 뱅은 현지           | ∦ KOSP   | 1200 X   | 지수 기  | 준 ATM | 입니다.)  |
| 시가     | 고가    | 저가     | 매도<br>호가 | 매수<br>호가 | CALL<br>CH HI | 201511<br>현재가 | 행사<br>가격 | 환산<br>지수   | PUT 2<br>현재가 | 201511<br>Ch HI | 매도<br>호가 | 매수<br>호가 | 시가    | 고가    | 저가 🗖   |
| 0,11   | 0,12  | 0,07   | 0,09     | 0,08     | ▼ 0,06        | 0,08          | 260,0    | 2111,58    | 9,52         | ▼ 0,08          | 9,77     | 9,00     | 10,20 | 10,50 | 9,52   |
| 0,26   | 0,31  | 0,19   | 0,24     | 0,23     | ▼ 0,11        | 0,24          | 257,5    | 2091,27    | 7,37         | ▲ 0,37          | 7,56     | 6,87     | 7,80  | 8,31  | 7,20   |
| 0,61   | 0,75  | 0,47   | 0,60     | 0,59     | 🔻 0,18        | 0,60          | 255,0    | 2070,97    | 5,31         | <b>▲</b> 0,38   | 5,31     | 5,26     | 5,55  | 6,25  | 4,90   |
| 1,28   | 1,55  | 1,00   | 1,32     | 1,30     | ▼ 0,29        | 1,30          | 252,5    | 2050,67    | 3,53         | ▲ 0,31          | 3,55     | 3,50     | 3,73  | 4,30  | 3,21   |
| 2,38   | 2,82  | 1,96   | 2,46     | 2,43     | ▼ 0,37        | 2,46          | 250,0    | 2030, 36   | 2,19         | ▲ 0,22          | 2,20     | 2,19     | 2,36  | 2,75  | 1,95   |
| 3,92   | 4,48  | 3,39   | 4,06     | 4,05     | ▼ 0,45        | 4,05          | 247,5    | 2010,06    | 1,28         | ▲ 0,13          | 1,28     | 1,27     | 1,40  | 1,66  | 1,14   |
| 5,90   | 6,30  | 5,20   | 5,99     | 5,90     | ▼ 0,51        | 5,98          | 245,0    | 1989, 75   | 0,71         | ▲ 0,07          | 0,71     | 0,70     | 0,80  | 0,96  | 0,66   |
| 7,50   | 8,67  | 7,30   | 8,49     | 8,06     | ▼ 0,47        | 8,16          | 242,5    | 1969, 45   | 0,40         | ▲ 0,05          | 0,41     | 0,40     | 0,43  | 0,53  | 0,37   |
| 9,90   | 10,65 | 9,55   | 11,25    | 9,76     | ▼ 0,40        | 10,50         | 240,0    | 1949, 15   | 0,23         | <b>▲</b> 0,03   | 0,23     | 0,22     | 0,24  | 0,30  | 0,21 💌 |

• 옵션 종목별 당일 시가/고가/저가, 최우선 매도호가, 최우선 매수호가 정보를 제공합니다.

#### (5) 시간가치 탭

| 변동성      | 영 등일     | (율 민     | !감도      | 시고저      | - 시간          | 가치 거          | 1 감량 👘   | 환산가      |              |                 |          |          |          |          | +          |
|----------|----------|----------|----------|----------|---------------|---------------|----------|----------|--------------|-----------------|----------|----------|----------|----------|------------|
| 201511   | -        | 🛃 환신     | 한지수      |          |               |               | (        | 하이라이     | 트되는 형        | 행은 현지           | ∦ KOSP   | 1200 ス   | 1수 기     | 준 ATM    | 입니다.)      |
| 내재<br>가치 | 시간<br>가치 | 내재<br>변동 | 매도<br>호가 | 매수<br>호가 | CALL<br>CH HI | 201511<br>현재가 | 행사<br>가격 | 환산<br>지수 | PUT 2<br>현재가 | 201511<br>CH HI | 매도<br>호가 | 매수<br>호가 | 내재<br>변동 | 내재<br>가치 | 시간 📤<br>가치 |
| 0,00     | 0,08     | 11,8     | 0,09     | 0,08     | ▼ 0,06        | 0,08          | 260,0    | 2111,58  | 9,52         | ▼ 0,08          | 9,77     | 9,00     | 15,0     | 9,40     | 0,12       |
| 0,00     | 0,24     | 11,9     | 0,24     | 0,23     | ▼ 0,11        | 0,24          | 257,5    | 2091,27  | 7,37         | 0,37            | 7,56     | 6,87     | 15,6     | 6,90     | 0,47       |
| 0,00     | 0,60     | 11,9     | 0,60     | 0,59     | 🔻 0,18        | 0,60          | 255,0    | 2070,97  | 5,31         | 0,38            | 5,31     | 5,26     | 15, 1    | 4,40     | 0,91       |
| 0,00     | 1,30     | 11,9     | 1,32     | 1,30     | ▼ 0,29        | 1,30          | 252,5    | 2050,67  | 3,53         | ▲ 0,31          | 3,55     | 3,50     | 14,6     | 1,90     | 1,63       |
| 0,60     | 1,86     | 12,0     | 2,46     | 2,43     | ▼ 0,37        | 2,46          | 250,0    | 2030, 36 | 2,19         | 0,22            | 2,20     | 2,19     | 14,6     | 0,00     | 2,19       |
| 3,10     | 0,95     | 11,9     | 4,06     | 4,05     | 🔻 0,45        | 4,05          | 247,5    | 2010,06  | 1,28         | 🔺 0,13          | 1,28     | 1,27     | 14,9     | 0,00     | 1,28       |
| 5,60     | 0,38     | 11,0     | 5,99     | 5,90     | ▼ 0,51        | 5,98          | 245,0    | 1989,75  | 0,71         | 0,07            | 0,71     | 0,70     | 15,4     | 0,00     | 0,71       |
| 8,10     | 0,06     | 10,7     | 8,49     | 8,06     | ▼ 0,47        | 8,16          | 242,5    | 1969, 45 | 0,40         | ▲ 0,05          | 0,41     | 0,40     | 16,2     | 0,00     | 0,40       |
| 10,60    | -0,10    | 11,9     | 11,25    | 9,76     | ▼ 0,40        | 10,50         | 240,0    | 1949, 15 | 0,23         | <b>▲</b> 0,03   | 0,23     | 0,22     | 17,1     | 0,00     | 0,23 💌     |

- 옵션 종목별 내재가치, 시간가치, 최우선 매도호가, 최우선 매수호가, 내재변동성 정보를 제공합니다.
- 콜옵션의 내재가치 = 기초자산 가격 콜옵션의 행사가
- 풋옵션의 내재가치 = 풋옵션의 행사가 기초자산 가격
- 시간가치 = 옵션프리미엄(현재가) 내재가치
- 옵션프리미엄(현재가) = 내재가치 + 시간가치

#### (6) 거래량 탭

| 변동성    | 등락률    | 민감도    | 시고저     | 시간7                                                      | 바치 거          | 개량 📄     | 환산가      |              |                 |          |        |        | +      |
|--------|--------|--------|---------|----------------------------------------------------------|---------------|----------|----------|--------------|-----------------|----------|--------|--------|--------|
| 201511 | -      | 환산지수   |         |                                                          |               | ()       | 하이라이     | 트되는 형        | 행은 현;           | K¶ KOSPI | 200 지수 | 기준 ATM | [입니다.) |
| 대비     | 미결제량   | 거래대금   | 거래량     | CALL<br>[http://www.call.call.call.call.call.call.call.c | 201511<br>현재가 | 행사<br>가격 | 환산<br>지수 | PUT 2<br>현재가 | 201511<br>Ch HI | 거래량      | 거래대금   | 미결제량   | 대비     |
| 5,047  | 44,113 | 3,984  | 86,086  | ▼ 0,06                                                   | 0,08          | 260,0    | 2111,58  | 9,52         | ▼ 0,08          | 16       | 81     | 151    | 3      |
| 1,920  | 34,744 | 10,744 | 88,934  | ▼ 0,11                                                   | 0,24          | 257,5    | 2091,27  | 7,37         | ▲ 0,37          | 31       | 118    | 445    | 4      |
| 949    | 25,229 | 36,159 | 120,986 | <b>v</b> 0,18                                            | 0,60          | 255,0    | 2070,97  | 5,31         | <b>▲</b> 0,38   | 610      | 1,645  | 1,172  | 18     |
| -704   | 16,423 | 68,517 | 106,919 | ▼ 0,29                                                   | 1,30          | 252,5    | 2050,67  | 3,53         | ▲ 0,31          | 3,258    | 5,915  | 4,091  | 38     |
| 354    | 12,922 | 80,819 | 67,463  | ▼ 0,37                                                   | 2,46          | 250,0    | 2030, 36 | 2,19         | ▲ 0,22          | 70,141   | 79,530 | 11,006 | 1,696  |
| -54    | 7,091  | 5,867  | 2,980   | 🔻 0,45                                                   | 4,05          | 247,5    | 2010,06  | 1,28         | 0,13            | 77,549   | 51,837 | 13,083 | 477    |
| -51    | 3,742  | 2,043  | 691     | ▼ 0,51                                                   | 5,98          | 245,0    | 1989,75  | 0,71         | ▲ 0,07          | 117,235  | 44,168 | 21,763 | 2,063  |
| 4      | 2,415  | 465    | 115     | ▼ 0,47                                                   | 8,16          | 242,5    | 1969,45  | 0,40         | 0,05            | 86,525   | 18,332 | 23,990 | 759    |
| -18    | 3,474  | 273    | 53      | <b>v</b> 0,40                                            | 10,50         | 240,0    | 1949, 15 | 0,23         | ▲ 0,03          | 77,396   | 9,279  | 29,698 | -509 💌 |

• 옵션 종목별 현재가, 거래량, 거래대금, 미결제량 정보를 제공합니다.

4 시세표를 확대하실 수 있습니다.

• '고정비율 글자크기 변경'을 선택합니다.

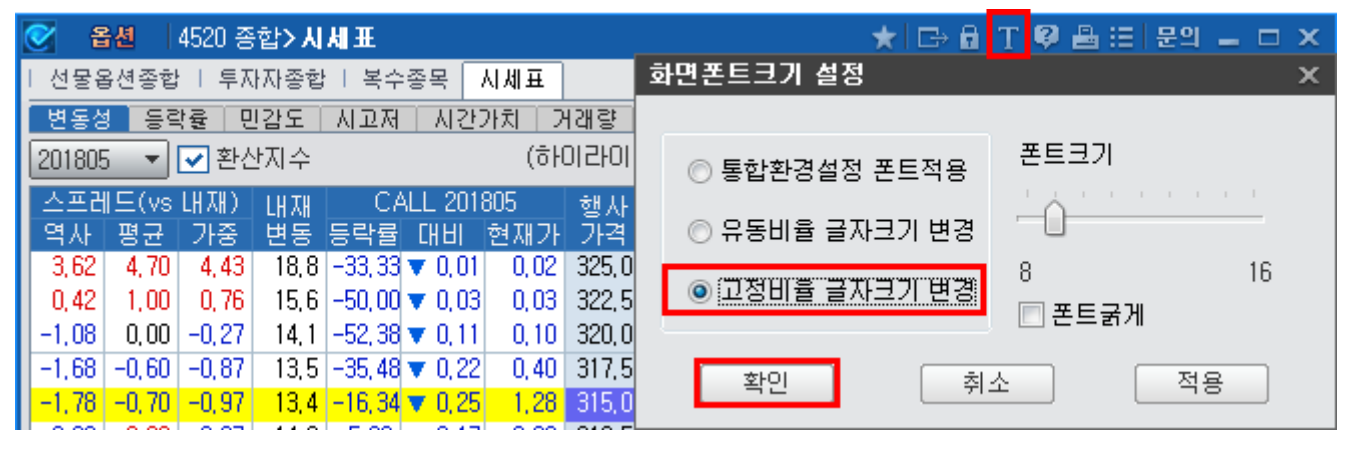

#### • 시세표 그리드의 하단, 또는 화면의 하단을 클릭하여 사이즈를 조절하실 수 있습니다.

| 🚰 🆓 4520 용합> AI AI 표                                                                            | 전철 4521 중함> 시체표                                                                                  | 😂 🎽 4520 용업> 시세 표                                                                                                    | ★ 0 0 0 0 T 0 A = 29 - 0 X                                                                 |
|-------------------------------------------------------------------------------------------------|--------------------------------------------------------------------------------------------------|----------------------------------------------------------------------------------------------------|--------------------------------------------------------------------------------------------|
| · 선물용선증업 · 부지자증업 · 복수증목 시례표                                                                     | I 선물용선증합 I 투자자증합 I 복수증목 시세표                                                                      | · 선물용선증업 · 부자자증합 · 복수증목 시세표                                                                                                    |                                                                                            |
| · · · · · · · · · · · · · · · · · · ·                                                           | · · · · · · · · · · · · · · · · · · ·                                                            | · · · · · · · · · · · · · · · · · · ·                                                                                               | •                                                                                          |
| 201806 - 군환산지수 (하이라이트                                                                           | 201805 - 군 관산지수 (\$10121019                                                                      | 201805 - 관관산지수 (하이라이트되는                                                                                                    | 행은 현재 K03P1200 지수 기준 ATM 입니다.)                                                             |
| 스프레드(vs 내제) 내게 CALL 201805 형사                                                                   | 스프레드(vs LB지) LB지 CALL 201805 및사                                                                  | 스프레드(vs 내제) 내제 CALL 201805 형사 환신                                                                                                    | ) PUT 201805 (방지) 스포리트(vs 나지) 💌                                                            |
| 역사 명군 가족 변동 동락을 대비 현재가 가격                                                                       | 역사 평균 기준 변동 동락을 대비 현재가 가격                                                                        | 역사 명근 가족 변동 동작을 머비 현재가 가격 지수                                                                                                    | · 현재가 머비 동탁로 변동 가족 평균 역사                                                                   |
| 0.32 2.30 2.02 16.1 -33.33 ¥ 0.01 0.02 320.0                                                    | 3.52 5.40 5.22 10.7 -33.33 ¥ 0.01 0.02 325.0                                                     | 56.00 56.00 56.00 56.0 0.00 0.00 0.01 355.0 2158.                                                                                   | 15 40.55 0.00 0.00 <3.0 0.20 0.20 0.20                                                     |
| -2.28 -0.40 -0.58 12.9 -66.67 + 0.14 0.07 320.0                                                 | -2.28 -0.40 -0.58 12.9 -66.67 - 0.14 0.07 320.0                                                  | 51,90 51,90 51,90 51,9 0,00 0,00 0,01 350,0 2720.                                                                                   | 30 35.15 0.00 0.00 <3.0 0.60 0.60 0.60                                                     |
| -2,68 -0,80 -0,98 12,5 -43,95 ¥ 0,27 0,35 317,5                                                 | -2,68 -0,80 -0,98 12,5 -43,55 - 0,27 0,38 317,5                                                  | 48, 70 48, TD 48, 70 48, 7 0,00 0,00 0,01 347, 5 2700,                                                                              | 86 32,50 0,00 0,00 39,3 39,30 39,30 39,30                                                  |
| -2.78 -0.90 -1.08 12.4 -21.67 v 0.33 1.20 31100                                                 | -2.78 -0.90 -1.08 12.4 -21.57 v 0.33 1.20 5150                                                   | 45.60 45.60 45.60 45.6 0.00 0.00 0.01 345.0 2681.                                                                                   | 43 30.10 0.00 0.00 <3.0 0.40 0.40 0.40                                                     |
| -2,38 -1,10 -1,28 12,2 -8,86 ¥ 0,28 2,88 312,5<br>.4.99 -5.10 -5.29 8.2 -5.22 = 0.33 5.14 310.0 | -2,96 -1,10 -1,26 12,2 -8,86 ¥ 0,28 2,88 312,5<br>+6.08 -5.10 -5.28 -8.2 -6.22 = 0.82 5.14 810.0 | 42,30 42,30 42,30 42,3 0,00 0,00 0,01 342,5 2552,                                                                                   | 00 23,05 0,00 0,00 (3,0 0,10 0,10 0,10                                                     |
| 1.42 3.30 3.12 16.6 -2.42 • 0.19 7.67 3075                                                      | 1.42 3.30 3.12 16.6 -2.42 - 0.19 7.67 307.5                                                      | 35.80 35.80 35.80 35.8 0.00 0.00 0.01 337.5 2523                                                                                    | 14 23.10 0.00 D.DD 43.4 43.4D 43.4D 43.4D                                                  |
| -12.88 -11.00 -11.18 <3.0 -8.58 + 0.91 9.69 305.0                                               | -12.68-11.00-11.18 <3.0 -8.58 + 0.91 9.69 305.0                                                  | 32,40 32,40 32,40 32,4 0.00 0.00 0.01 335.0 2603.                                                                                   | 71 19.55 0.00 0.00 14.9 14.90 14.90 14.90                                                  |
| -14,98 -13,10 -13,28 <3,0 -17,00 ¥ 2,55 12,454 302,5                                            | -14,98-13,10-13,28 <3,0 -17,00 ¥ 2,55 12,45 302,5                                                | 29,00 29,00 29,00 29,0 0,00 0,00 0,01 332,5 2584,                                                                                   | 28 17,25 0,00 0,00 <3,0 0,90 0,90 0,90                                                     |
| THE THE AS AS AS AN A THE A                                                                     | -15.00-13.20-13.50 <3.0 -5.60 < 0.90 14.50 500.0                                                 | 25.40 25.40 25.40 25.4 0.00 0.00 0.01 330.0 2564.                                                                                   | 85 15.05 0.00 0.00 4.3 4.30 4.30 4.30                                                      |
|                                                                                                 | 20,42 20,30 20,12 41,6 -11,03 ¥ 2,20 11,15 251,5<br>54 02 58 80 58 62 20 1 0.00 0.00 20.00 205.0 | 18 20 18 20 18 20 18 20 18 2 0.00 10 00 0.01 327,5 2545.                                                                            |                                                                                            |
|                                                                                                 | 51,52 63,40 53,22 76,7 0,00 0,00 23,40 292,5                                                     | 15.80 15.80 15.80 15.8 -50.00 14 0.01 0.01 322 5 2506.                                                                              | 56 7,60 H 0.00 0.00 22,1 22,10 22,10 22,10                                                 |
| N200 412 1009 C315.0                                                                            | -15.06-13.20-13.38 <3.0 -9.51 - 2.50 23.60 290.0                                                 | 13.40 13.40 13.40 13.4 -20.00 10.01 0.04 320.0 2487.                                                                                | 13 4.00 Hi 1.10 -21.57 15.9 15.90 15.90 15.90                                              |
| 122 120 JUDA 122 120 JUDA 83 107 0                                                              | 74,62 76,50 76,32 89,8 0,00 0,00 28,40 287,5                                                     | 14,00 14,00 14,00 14,0 19,35 H 0,06 0,37 317,5 2467,                                                                                | 70 2,00 14 0,90 -31,03 <3,0 0,40 0,40 0,40                                                 |
| 거러달 282,449 건월수달 39,9                                                                           | 46.22 48.10 47.92 61.4 -2.27 ▼ 0.10 30.20 285.0                                                  | 14.80 14.60 14.80 14.6 33.93 FI 0.38 1.50 5150 2446.<br>10 10 10 10 10 10 10 10 10 10 10 10 10 1                                    | 27 U.54 PI U.68 -55.00 9.7 9.70 9.70 9.70<br>P2 0.05 PI 0.29 -82.85 11.3 11.20 11.30 11.20 |
| 거하며금 74.861 건열대급 🔺 19.3                                                                         | -14 78 -12 90 -13 08 <3.0 -3.90 = 1.40 34.50 280.0                                               | 28.00 28.00 28.00 28.0 9.83 10.053 5.92 310.0 24.09                                                                                 |                                                                                            |
| 01월계달 27,706 건월(16) 📥 🕏 3                                                                       | 100 4 2 102 20 102 12 11E 6 0.00 0.00 20 40 277 E                                                | 28,00 28,00 28,00 28,0 0,00 0,00 7,41 307,5 2389.                                                                                   | 97 0.01 H 0.01 -50,00 14,2 14,20 14,20 14,20                                               |
| KOSPI 200 315.13 V 0.74 -0.23% V 315.1                                                          | · [14:5] 호가   체령   일종   변동성   편갑도   부자자                                                          | 47.40 47.40 47.40 47.4 0.00 0.00 10.60 305.0 2370.                                                                                  | 54 0.01 HI 0.00 0.00 17.0 17.00 17.00 17.00                                                |
| 시 가 1.60 ▲ 0.07 내재명들 12.4                                                                       | 201NS315 🗸 🔍                                                                                     | 39,90 39,90 39,90 39,9 0,00 0,00 12,35 302,5 2351,                                                                                  | 11 0.01 0.00 0.00 21.0 21.00 21.00 21.00                                                   |
| 12 /f 1.70 A 0.20 19 CF 0.0008                                                                  | K200 🕿 🖽 1805 C315.0                                                                             | 62.60 62.60 62.60 62.6 0.00 0.00 10.60 300.0 2351.                                                                                  | 50 0.01 0.00 0.00 20.0 20.00 20.00 20.00<br>35 0.01 0.00 0.00 29.9 28.90 29.90 28.90       |
| \$1774 1325 2018/03/22 HI 74 0.0929                                                             | 현재가 1.20 ▼ 0.33 -21.57% 1.                                                                       | 83,10 63,10 83,10 63,1 0,00 0,00 19,45 295,0 2292.                                                                                  | 82 0.01 0.00 0.00 32.9 32.90 32.90 32.90                                                   |
| \$1707H 0.07 2018/03/08 M EF -0.2954                                                            | H도/H수 1.22 1.20 시간/H/M 1.07 0.                                                                   | 90,60 90,60 90,60 90,6 0,00 0,00 21,95 292,5 2273.                                                                                  | 39 0,01 0,00 D,DD 36,8 36,80 36,80 36,80                                                   |
| · 관존열/CD 2 1.65% 로 우 0.008%                                                                     | 거래함 262.449 전월수탈 31.9                                                                            | 0.10 0.10 0.10 <3.0 0.00 0.00 23.80 290.0 2253.                                                                                     | 96 0.01 0.00 0.00 40.7 40.70 40.70 40.70                                                   |
|                                                                                                 | //d/u≅ (4.66) 2/9/H≅ ▲19.3                                                                       | 105, 30 105, 30 105, 30 105, 3 0,00 0,00 26, 95 287, 5 2234, 1 00 00 00 26, 95 287, 5 2234, 1 00 00 00 00 00 00 00 00 00 00 00 00 0 | 53 0.01 0.00 0.00 44.6 44.60 44.60 44.60                                                   |
|                                                                                                 |                                                                                                  | 119.20 119.70 119.20 119.7 0.00 0.00 31.95 282.5 2195                                                                               | 67 0.01 0.00 0.00 52.4 52.40 52.40 52.40                                                   |
|                                                                                                 |                                                                                                  | 68.10 68.10 68.10 68.1 0.00 0.00 34.50 280.0 2176.                                                                                  | 24 0.01 0.00 0.00 56.3 56.30 56.30 56.30                                                   |
|                                                                                                 |                                                                                                  | 134,10 134,10 134,10 134,1 0,00 0,00 36,95 277,5 2156,                                                                              | BD 0,01 0,00 D,DD 60,3 E0,30 60,30 E0,30                                                   |
|                                                                                                 |                                                                                                  | 141, 30 141, 30 141, 30 141, 3 0,00 0,00 39, 45 276, 0 2157, 149 E0 149 E0 149 E0 149 E 0,00 0,00 41 95 279 F 2017                  | 57 0.01 0.00 0.00 64.3 64.30 64.30 64.30                                                   |
|                                                                                                 |                                                                                                  | 196, 30 196, 50 196, 30 196, 5 0,00 0,00 41, 95 272, 5 2117, 195, 20 195, 20 195, 20 195, 7 0,00 0,00 44, 45 220,0 2098             | 51 0.01 0.00 0.00 72.2 72.20 72.20 72.20                                                   |
|                                                                                                 |                                                                                                  | 162, 90 162, 90 162, 90 162, 9 0,00 0,00 46, 95 267, 5 2079.                                                                        | DB 0.01 0.00 0.00 73.9 73.90 73.90 73.90                                                   |
|                                                                                                 |                                                                                                  | 144.00 144.00 144.00 144.0 0.00 0.00 50.15 265.0 2059.                                                                              | 65 0.01 0.00 0.00 40.6 40.60 40.60 40.60                                                   |
|                                                                                                 |                                                                                                  |                                                                                                    | ×                                                                                          |

#### • 화면을 기본사이즈로 되돌릴 수 있습니다.

| 💽 <b>옵션</b>   4520 종  | ·합>시세표                       |               | ★   ⊕ ⊝ ⊡ 🔒 '      | T ଡ଼ 🖴    | 🗄 문의 🗕 🗆 🗙           |
|-----------------------|------------------------------|---------------|--------------------|-----------|----------------------|
| 선물옵션종합   투⊼           | ·자종합   복수종목 <mark>시세표</mark> |               |                    |           | 화면 본래크기로             |
| 변동성 등락률 민             | ·감도   시고저   시간가치   기         | 거래량 환산가       |                    |           | 화면캡쳐                 |
| 201805 📼 🔽 환신         | 년지수 (하                       | 이라이트되는 행      | 른 현재 KOSP1200 지수   | 기준        | 화면캡쳐후 인쇄             |
| 스프레드(vs 내재)           | LH 제 CALL 201805             | 행사 환산         | PUT 201805         | LHIXH     | 인쇄                   |
| 역사 평균 가중              | 변동 등락률 대비 현재가                | 가격 지수         | 현재가 대비 등락률         | 변동        | 인쇄 설정                |
| 3,22 3,10 2,93        | 18,4 -33,33 🔻 0,01 0,02      | 325,0 2520,94 | 9,61 🔺 0,21 2,23   | <3,0      | FIDI를 수기기            |
| 0,72 0,60 0,43        | 15,9  -33,33 🔻 0,02   -0,04  | 322,5 2501,55 | 7,00 🔻 0,57 -7,53  | <3,0      | 티어골 몸기기              |
| -0,48   -0,50   -0,67 | 14,7  -33,33 🔻 0,07   0,14   | 320,0 2482,15 | 4,61 🔻 0,39 -7,80  | <3,0  -11 | , 71 –10, 70 –13, 08 |
| -0,78 -0,80 -0,97     | 14,4 -16,13 🔻 0,10 - 0,52    | 317,5 2462,76 | 2,52 🔻 0,48 -16,00 | 11,7 -2,  | 11 -1,10 -3,48       |
| -0,68 -0,70 -0,87     | 14.5 -1.96 🔻 0.03 1.50       | 315,0 2443,37 | 1,00 🔻 0,50 -33,33 | 12,4 -1,  | 41 -0,40 -2,78       |
| 0,82 0,80 0,63        | 16,0 3,48 🔺 0,11 3,27        | 312,5 2423,98 | 0,27 🔻 0,30 -52,63 | 12,8 -1,  | 01   0,00   -2,38    |

268 | 옵션

# 관련 화면

(1) 현재가 및 시세정보 4501 - 현재가1 4511 - 기본시세표

# 4512 - 가격시세표

### (2) 투자주체별 매매정보

4001 - 투자자종합 4601 - 당일현황 4745 - 만기손익(당일)

### (3) 민감도

4514 - 민감도시세표 4512 - 가격시세표

### (4) 변동성

4731 - 역사적변동성 4735 - Skew

# 4701 - 주간시황

# 화면 개요

당일 포함 최근 6일간의 현재가, 내재가치/시간가치, 변동성/민감도, 가격 이동평균, 투자주체별 매매현황 정보를 제 공합니다.

# 관련 화면

4301 - 주간시황 4702 - 지지저항 4703 - 기술적지표

# 4702 - 지지저항

# 화면 개요

🗖 30분, 60분, Daily 주기의 Bollinger Band, Envelope, Pivots. Demark 지표를 30초마다 실시간 제공합니다.

# 화면 설명

| 🧭 옵션 🛛   | 4702 시장분석 <b>&gt; 자 자 저 항</b> |                        | ★ 🕞 🖻 1 | ( <b>₽ %</b> ⊞   <b>_</b> □ × |
|----------|-------------------------------|------------------------|---------|-------------------------------|
| 주간시황 🗌   | 지지저항 기술적지표   시장분              | 석                      |         | +                             |
| 201KB255 | ✓ Q 설정 1                      |                        |         |                               |
|          |                               | KOSPI 200 콜옵션 1511 255 | 5,0     |                               |
| 현재가      | 1,02 🔺 0,42                   | 70,00% 시가              | 0,88 🔺  | 0,28 9:00                     |
| 고가       | 1,38 🔺 0,78                   | 9:50 저가                | 0,87 🔺  | 0,27 9:00                     |
|          | 구분                            | 지지선                    | 중심선     | 저항선                           |
|          | 2 Bollinger Band              | 0,42                   | 0,91    | 1,40                          |
| 30日      | 3 Envelope                    | 0,79                   | 0,84    | 0,89                          |
|          | 🕘 Pivot                       | 0,93                   | 0,98    | 1,03                          |
|          | 5 Demark                      | 0,90                   | -       | 1,00                          |
|          | Bollinger Band                | 0,40                   | 0,80    | 1,20                          |
| CO LL    | Envelope                      | 0,73                   | 0,78    | 0,83                          |
| 00-2     | Pivot                         | 0,90                   | 1,00    | 1,07                          |
|          | Demark                        | 0,87                   | -       | 1,04                          |
|          | Bollinger Band                | 0,44                   | 0,90    | 1,36                          |
| 0176     | Envelope                      | 0,75                   | 0,80    | 0,85                          |
| 글긴       | Pivot                         | 0,47                   | 0,61    | 0,75                          |
|          | Demark                        | 0, 39                  | -       | 0,67                          |

### 1 설정 버튼

| 설정           |      |    |    |    |    |      |    |   | ×  |
|--------------|------|----|----|----|----|------|----|---|----|
| Bollinger    | Band | 기간 | 20 | \$ | 표준 | 편차   | 2  |   | -  |
| Envelop      | ре   | 기간 | 25 | \$ | 변동 | ₹(%) |    | 6 | \$ |
|              | 5M   | A  | Ę  | 만순 |    |      | 종가 |   |    |
|              | 10M  | 1A | Ę  | 만순 |    |      | 종가 |   |    |
| 이도펴그         | 20M  | 1A | Ę  | 만순 |    |      | 종가 |   |    |
| 900 <u>2</u> | 60M  | 1A | Ę  | 만순 |    |      | 종가 |   |    |
|              | 120N | 4A | Ę  | 만순 |    |      | 종가 |   |    |
|              | 200N | 4A | Ę  | 만순 |    |      | 종가 |   |    |
|              |      | 확인 |    | Ź  | 희소 |      |    |   |    |

• Bollinger Band와 Envelope 지표를 산출하기 위한 변수 입력창입니다.

• Bollinger Band는 기간 20, 표준편차 2, Envelope는 기간 25, 표준편차 6이 디폴트 입니다.

#### 2 Bollinger Band

• 주가가 Band내에서 변동하고, 가격 움직임의 크기에 따라 그 폭이 결정됩니다. 이러한 전제하에 Band에 진입하는 시점을 매수 혹은 매도시점으로 포착하는 매매 지표입니다.

3 Envelope

- 주가나 지수의 정상적 거래 범위에서 상한과 하한에 그려지는 선을 의미합니다.
- 상한밴드에 도달했을 때를 매도신호, 하한밴드에 도달했을 때를 매수신호로 봅니다.

4 Pivot

• 본 화면에서는 피봇포인트를 중심으로 1차저항, 1차지지선만 제공합니다.

### 5 Demark

• 전일의 종가와 당일의 시가를 비교하여 당일의 목표 고가 및 저가를 정하고 목표고가를 저항선으로, 목표저가를 지지선으로 갑아 그 구간을 벗어나는 시점을 매매시점으로 포착하는 지표입니다.

### 관련 화면

4701 - 주간시황 4703 - 기술적지표

# 4703 - 기술적지표

# 화면 개요

📈 Bollinger Band, Envelope, Pivots. Demark, 이동평균 지표를 실시간 제공하며 5일/20일 기간의 고가, 저가, 평균 등락 정보를 제공합니다.

# 화면 설명

| 💽 옵션   4703 λ         | 장분석 <b>&gt;기</b> 술 | 눌적지표     |             |         |            |         | *     | ⇒ 🖬 Т 🦃    | 9 <b>%</b> ,⊞     | _ = ×  |
|-----------------------|--------------------|----------|-------------|---------|------------|---------|-------|------------|-------------------|--------|
| L 주간시황 I 지지저형         | ) 기술적지표            | 표 시장     | ː분석         |         |            |         |       |            |                   | +      |
| 201KB255 🗸 🗸          | . 설정               | 0        |             |         |            |         |       |            |                   |        |
|                       |                    | _        | KOSPI       | 200 콜옵  | ·션 1511    | 255.0   |       |            |                   |        |
| 현재가                   | 1,01               |          | 0,41        | 68, 33% | /          | 가       |       | 0,88 🔺     | 0,28              | 9:00   |
| 고가                    | 1,38               |          | 0,78        | 9:50    | 7          | 리가      |       | 0,87 🔺     | 0,27              | 9:00   |
| 지지/저항                 | Bollinge           | r Band   |             | Envelo  | pe<br>o or |         | Pivot | 0.75       | Dem:              | ark    |
| 서양신                   |                    | <u> </u> | 36<br>00    |         | 0,85       | )       |       | 0,75       |                   | U, 67  |
| 지지선                   |                    | 0,       | 44          |         | 0,00       | ,<br>i  |       | 0,01       |                   | 0.39   |
|                       | TIO                |          | -           |         | 5일 분       | ·<br>부석 |       | 2          | 0일 분석             | 0,00   |
| 고/세가 분석               | 선일                 | 신비       | ÷           | 최       | 2          |         |       | 최근         |                   | 직전     |
| 고가                    | 0,75               |          | 1,79        |         | 1,79       |         | -     | 1          | ,79               | 1,67   |
| 저가                    | 0,47               |          | 0,52        | AL-A    | 0,47       | -1211   | -     | 0<br>ALA U | ,38               | -      |
| 등닥 문식<br>편그드라포        | 신월 (<br>- 0.28     | 038 U    | 이덕지<br>1 10 | 85      | 0.42       | 아님아     | 0.73  |            | C C               | 아이이    |
| 평균등락률                 | 35,90              | 45,70    | 110,19      | 2 —     | 55,67      | 2       | 73.04 | 10 63      | . <del>44</del> 9 | 47,48  |
| 이동평균 2                | ) 5분               |          | 10년         | ŧ I     | 3          | 0분      |       | 60분        |                   | 일간<br> |
| 5MA                   |                    | 1,01     |             | 1,00    |            | 1,01    |       | 1,00       | )                 | 0,81   |
| 10MA                  |                    | 1,00     |             | 1,01    |            | 1,03    |       | 0,91       |                   | 0,88   |
| 20MA                  |                    | 1,01     |             | 1,01    |            | 0,91    |       | 0,80       | )                 | 0,90   |
| 60MA                  |                    | 1,05     |             | 0,90    |            | 0,83    |       | 0,90       | )                 | 0,76   |
| 120MA                 |                    | 0,90     |             | 0,80    |            | 0,91    |       | 1,00       | J                 |        |
| ZUUMA<br>Goldon Croco |                    | 0,85     |             | 0,84    |            | 0,99    |       | U, 8L      | )                 |        |
| Dead Cross            |                    |          |             | 5-10    |            |         |       |            |                   | 10-20  |

### 1 설정 버튼

| 설정           |      |    |    |    |      |   |     | × |
|--------------|------|----|----|----|------|---|-----|---|
| Bollinger    | 기간   | 21 | \$ | 표준 | 편차   | 2 | -   |   |
| Envelop      | 기간   | 25 | \$ | 변동 | ₹(%) |   | 6 🜲 |   |
|              | Ę    | 만순 |    |    | 종가   |   |     |   |
|              | 10MA |    |    |    |      |   | 종가  |   |
| 이도펴그         | 20M  | 1A | Ę  | 만순 |      |   | 종가  |   |
| 900 <u>2</u> | 60M  | 1A | Ę  | 만순 |      |   | 종가  |   |
|              | Ę    | 만순 |    | 종가 |      |   |     |   |
|              | 2001 | 4A | Ę  | 만순 |      |   | 종가  |   |
|              |      | 확인 |    | Ž  | 티소   |   |     |   |

- Bollinger Band와 Envelope 지표를 산출하기 위한 변수 입력창입니다.
- Bollinger Band는 기간 20, 표준편차 2, Envelope는 기간 25, 표준편차 6이 디폴트 입니다.

#### 2 이동평균

• 5분, 10분, 30분, 60분, 일간 주기의 이동평균선을 제공합니다.

#### 3 Golden Cross

- 단기 이동평균이 장기 이동평균을 상향 돌파할때 해당 셀에 표시가 됩니다.
- 예를 들어 "10-20"이 일간 셀에 표시되었다면, 10일 이동평균선이 20일 이동평균선을 상향돌파 했다는 의미입니다.

#### 4 Dead Cross

- 단기 이동평균이 장기 이동평균을 하향 돌파할 때 해당 셀에 표시가 됩니다.
- 예를 들어 "5-10"이 10분 셀에 표시되었다면, 10분 주기의 5 이동평균선이 10 이동평균선을 하향돌파 했다는 의미입니다.

### 관련 화면

4701 - 주간시황 4702 - 지지저항

# 4501 - 현재가1

### 화면 개요

🗾 모든 옵션 종목의 현재가, 내재변동성, 민감도, 체결내역, 호가내역등을 제공합니다.

### 화면 설명

| [종목검색]<br>1 기초자산 3        | 행사기  | li격기( | 준 [종 | 목코드  | 기준   |      | 콜 풋                     | 전체   |      |      |      |      | ×    |
|---------------------------|------|-------|------|------|------|------|-------------------------|------|------|------|------|------|------|
| KOSP1200옵션<br>MINI K200옵션 |      |       | CA   | LL   |      |      | 행사가격                    |      |      | P    | UT   |      |      |
| 개별주식옵션                    | 1609 | 1606  | 1603 | 1601 | 1512 | 1511 | <b>▲</b> 4 <del>▼</del> | 1511 | 1512 | 1601 | 1603 | 1606 | 1609 |
| USD옵션                     | 0    | 0     | 0    | ×    | 0    | ×    | 1,800,000               | ×    | 0    | ×    | 0    | 0    | 0    |
|                           | 0    | 0     | 0    | X    | 0    | X    | 1,700,000               | X    | 0    | ×    | 0    | 0    | 0    |
|                           | 0    | 0     | 0    | 0    | 0    | 0    | 1,600,000               | 0    | 0    | 0    | 0    | 0    | 0    |
| · 삼성전자                    | ×    | Х     | Х    | 0    | 0    | 0    | 1,550,000               | 0    | 0    | 0    | ×    | ×    | ×    |
| SK텔레콤                     | 0    | 0     | 0    | 0    | 0    | 0    | 1,500,000               | 0    | 0    | 0    | 0    | 0    | 0    |
| POSCO                     | X    | Х     | ×    | 0    | 0    | 0    | 1,450,000               | 0    | 0    | 0    | ×    | ×    | Х    |
| 한국전력 📕                    | ۲    | ۲     | ۲    | ۲    | ۲    | 5)   | 1,400,000               | ۲    | ۲    | ۲    | ۲    | ۲    | ۲    |
| 현대차                       | ×    | Х     | Х    | 0    | 0    | 0    | 1,350,000               | 0    | 0    | 0    | ×    | ×    | ×    |
| 기마자<br>  현대모비스            | 0    | 0     | 0    | 0    | 0    | 0    | 1,300,000               | 0    | 0    | 0    | 0    | 0    | 0    |
| LG전자                      | ×    | ×     | ×    | 0    | 0    | 0    | 1,250,000               | 0    | 0    | 0    | ×    | ×    | ×    |
| 현대중공업                     | 0    | 0     | 0    | 0    | 0    | 0    | 1,200,000               | 0    | 0    | 0    | 0    | 0    | 0    |
| SK이노베이션                   | ×    | ×     | ×    | 0    | 0    | 0    | 1,150,000               | 0    | 0    | 0    | ×    | ×    | ×    |
| LG디스플레이 👻                 | 0    | 0     | 0    | 0    | 0    | 0    | 1,100,000               | 0    | 0    | 0    | 0    | 0    | 0    |
| 4 III >                   | •    |       |      |      |      | •    | ATM                     | •    |      | 111  |      |      | P.   |
| ☑ 선택후 창닫기                 | 6    |       |      |      |      |      |                         |      |      |      |      | 취    | 소    |

1 기초자산을 선택합니다.

2 기초자산에서 개별주식옵션을 선택하면 기초자산상세 부분에 개별주식의 기초자산이 표시됩니다.

③ 종목 선택시 행사가격을 기준으로 조회하거나, 종목코드를 기준으로 조회할 수 있습니다. 위의 화면은 행사가격 기준의 선 택 화면입니다.

④ 행사가격을 상하버튼을 이용하여 이동할 수 있습니다.

5 당일 아침기준의 ATM을 표시합니다.

선택후 창닫기를 해제하고 종목을 클릭하게 되면 종목검색창이 닫히지 않은 상태에서 종목을 계속 변경할 수 있습니다.

| 중 중 4          | 501 시세 <b>&gt;현재기</b> | 1         |           |        |           |        |                     |        |          | * 0      | b <b>⊡</b> T | Ø 📞    | ⊞ _ □ ×    |
|----------------|-----------------------|-----------|-----------|--------|-----------|--------|---------------------|--------|----------|----------|--------------|--------|------------|
| 현재가1 현재        | 7 2  Daytrade         | 단일가매매     | 현재가       | (요약)   | 현재가       | (복수종목  | 록)   기본             | 성보   특 | - 자자     | 현황   기   | 본사세표         | E   가격 | + < > kl/l |
| 201KB255       | ✓ (1 + → )            | * + + 5   | ATM S     | 잔량비표   | 2)교종      | §त [   | 기본정보                | EUREX  | ٦        |          |              |        |            |
| 현재가            | 1,                    | ]] 전일?    | 종가        |        | 0,60      | KOS    | PI 200              |        | 25       | 2,12 🔺   |              | 1,52   | 0,61%      |
| CH HI          | S 🔺 0,                | 41 등록     | 률         | 68,3   | 33 % 🔰    | K200 ( | 한물 1512             |        | - 25     | 3,35 🔺   |              | 2,70   | 1,08%      |
| 매도호가           | - 1,                  | 02 매수:    | 호가        |        | 1,01      | 4)내재   | 변동성                 |        | 12       | 2,6%     | 최고가          |        | 8,80       |
| 거래량            | <b>145,3</b>          | 57 전일거    | 래량        | 122    | 2,190     | 델      | 타                   |        | 0,303    | 3778     | 최고일7         | 47     | 2015/06/23 |
| 미결제량           | 20,7                  | 31        | -4,448    |        | -294      | 감      | 마                   |        | 0,066    | 5498     | 최저가          | •      | 0,21       |
| 내재가치           | 0,1                   | 00 시간:    | 가치        |        | 1,01      | Ш      | 가                   |        | 0,14     | 5914     | 최저일7         | 47     | 2015/09/08 |
| 신 간            | 0,1                   | 38 🔺      | 0,28      |        | 9:00      | 세      | 타                   |        | -0,09    | 5177 2   | 거래개시         | 일      | 2015/05/15 |
| 고 가            | 1,.                   | 38 🔺      | 0,78      |        | 9:50      | 토      | 우                   |        | 0,020    | J707 - J | 시래죄송         | 일      | 2015/11/12 |
| 서 가            | U, 1                  | 37 🔺      | 0,27      |        | 9:00      | CL     | 1금리                 |        | 1,       | 5/%      | 산손일레         | ÷ _    | 10         |
|                | K200 ·                | 옵션 1511 C | 255.0     |        |           |        | <mark>(8</mark> )시세 | 성향     | 9        | 체결내역     |              | 10 탁차  | <u>e</u>   |
| 매도건수           | 매도잔량                  | -#-71     | 매수        | 잔량 🛛   | 매수        | 건수     | 시간                  | 약정가    | ۵        | HHI      | 매수           | 매도     | 거래량 🔺      |
| 증감 건수          | 증감 잔량                 | ] 오가      | 잔량        | 증감     | 건수        | 증감     | 장종료                 | 1,01   | S 🥻      | 0,41     |              |        | 145,357    |
| <b>6</b> -12 9 | -16 43                | 1,06      |           |        |           |        | 15:15               | 1,01   | S 🥻      | 0,41     |              |        | 145,357    |
| -17 11         | -43 22                | 1,05      | •         | 1      |           | .      | 15:04               | 1,02   | в        | 0,42     | 1            |        | 144,509    |
| -10 4          | -51 8                 | 1,04      | ┛         |        | _         |        | 15:04               | 1.01   | S A      | 0.41     |              | 1      | 144 508    |
| -9 2           | -21 16                | 1,03      |           |        | +         |        | 15:04               | 1.02   | B        | 0.42     | 1            |        | 144,507    |
| -6 (           | -53 35                | 1,02      |           | 47     |           |        | 15:04               | 1.02   | 5.       | 0,42     |              |        | 144,501    |
| 7 상한가          | 16,00                 | 1,01      | 57        | +47    | 4         | -11    | 15:04               | 1,02   | <u> </u> | 0,42     | 4            |        | 144,500    |
| 동적상한           | 16.00                 | 1,00      | 69        | -31    | 21        | -11    | 15:04               | 1,02   | В 🖌      | 0,42     | 1            |        | 144,504    |
| 동적하한           | 0.01                  | 0,99      | 48        | -9     | 13        | -12    | 15:04               | 1,02   | В 🖌      | 0,42     | 1            |        | 144,503    |
| 하하가            | 0.01                  | 0,98      | 52        | -44    | 12        | -13    | 15:04               | 1,01   | S 🥻      | 0,41     |              | 1      | 144,502    |
| 0 22           | 0 129                 | 0,97      | 51<br>207 | -20    | 50        | -22    | 15:04               | 1,01   | S 🥻      | 0,41     |              | 1      | 144,501    |
| 0 35           | 0 120                 | 3 797     | 5 184     | U<br>0 | 00<br>355 | 0      | 15:04               | 1.02   | в        | 0.42     | 1            |        | 144,500    |
|                | 0 1,001               | 잔량비교      | 5,104     | 0      |           | 0      | 15:04               | 1,01   | S 🖌      | 0,41     |              | 4      | 144,499 💌  |

#### 1 종목이동 버튼

| +           | + |
|-------------|---|
| +           | ÷ |
| ŧ           |   |
| $\boxtimes$ |   |
| ATM         |   |

동일 행사가 내에서 월물을 변경합니다.

동일 월물내에서 행사가를 변경합니다.

동일 행사가/월물의 권리유형(콜옵션,풋옵션)을 변경합니다.

대각선 (ATM 기준) 상에 있는 반대 권리유형의 종목으로 이동합니다.

ATM 종목으로 이동합니다.

2 잔량비교/비교중지 선택 버튼

• 잔량비교 선택시 호가창 하단에 직전 대비 호가잔량, 호가건수의 변동이 표시되며 이때 종목검색창은 비활성화 됩니다.

• 비교중지 선택시 호가창 하단에 잔량비교가 중지됩니다.

3 기본정보, EUREX 버튼

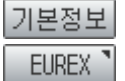

옵션 종목의 종목코드, 기초자산, 배당지수, 잔존일, CD금리등 기본정보 제공 EUREX KOSPI200옵션선물 종합화면으로 연결합니다.

4 내재변동성 및 민감도

• 내재변동성 및 민감도는 10초마다 업데이트 됩니다.

• 내재변동성은 옵션가격결정모형에 옵션의 현재가를 대입해 만든 변동성입니다. CHECKExpert에서 제공하는 내재변동성은

시세성향 체결내역 탁차트 약정가 체결량 매도 시간. CHHI 매수 14:25 0,85 B 🔻 0,16 1 0,85 0,84 14:25 0,85 SS 🔻 0,16 7 0,86 0,84 14:25 0,16 0,86 0,85 0.85 S 🔻 3 0.87 0,85 14:25 0,85 В 🔻 0,16 12 14:25 S 🔻 95 0,87 0,85 0,85 0,16 5 14:25 0,85 S 🔻 0,16 0,87 0,85 14:25 S 🔻 0.87 0,86 0.86 0,15 4 2 14:25 0,86 S 🔻 0,15 0,87 0,86 2 14:25 0,86 0,15 0,87 0,86 S 🔻 14:25 0.86 S 🔻 0.15 2 0.87 0.86 14-00 0.00 0 0.10 0.07 0.00

9 체결내역 : 매도/매수 최우선호가 및 Tick 데이터

| 시간    | 막장가  |    | LHI | 31   | 매수 | 배노 | 기대당     |   |
|-------|------|----|-----|------|----|----|---------|---|
| 14:23 | 0,81 | В  | ▼   | 0,20 | 1  |    | 150,741 |   |
| 14:23 | 0,81 | В  | ▼   | 0,20 | 1  |    | 150,740 |   |
| 14:23 | 0,80 | S  | ▼   | 0,21 |    | 1  | 150,739 |   |
| 14:23 | 0,80 | S  | ▼   | 0,21 |    | 1  | 150,738 |   |
| 14:23 | 0,80 | S  | ¥   | 0,21 |    | 1  | 150,737 |   |
| 14:23 | 0,80 | S  | ▼   | 0,21 |    | 1  | 150,736 |   |
| 14:23 | 0,80 | S  | ▼   | 0,21 |    | 1  | 150,735 |   |
| 14:23 | 0,80 | S  | ▼   | 0,21 |    | 1  | 150,734 |   |
| 14:23 | 0,81 | SS | ▼   | 0,20 |    | 3  | 150,733 |   |
| 14:23 | 0,81 | S  | ▼   | 0,20 |    | 1  | 150,730 |   |
| 14:23 | 0,81 | BB | ▼   | 0,20 | 7  |    | 150,729 |   |
| 14:23 | 0,81 | В  | V   | 0,20 | 1  |    | 150,722 | • |

8 시세성향 : 매수/매도 체결성향에 따른 체결량 및 전체 거래량

• 3단계 상/하한가의 경우 시장 급등락에 따라 1~3단계로 변경됩니다.

체결내역

7 3단계 상/하한가, 동적 상/하한가

6 최대 잔량선 : 최대 잔량이 쌓여 있는 호가에 표시

5 일봉 : 최근 5일간 일봉

시세성향

운 값을 가지게 됩니다.

• 로우는 이자율 변동에 따른 옵션 프리미엄의 변화율입니다.

• 세타는 잔존일의 변동에 따른 옵션 프리미엄의 변화율로 항상 마이너스 값을 가지게 됩니다.

• 동적상/하하가의 경우 미적용 종목의 경우에는 "-"로 표시되며 장중에 실시간으로 변경됩니다.

탁차트

• 베가는 옵션 변동성의 변동에 따른 옵션 프리미엄의 변화율이며 항상 플러스 값을 가지게 됩니다.

· 델타는 기초자산 가격변동에 따른 옵션 프리미엄 변화율입니다. 콜옵션의 델타는 0에서 1부터까지의 값을 가지게 되고, 풋 옵션의 델타는 -1에서 0의 값을 가집니다. 델타는 만기에 옵션이 행사될 확률을 의미함에 따라 콜옵션의 경우 ITM으로 갈수록 델타가 1에 수렴하게 되고, 풋옵션의 경우 델타가 -1에 수렴하게 됩니다.
· 감마는 기초자산 가격변동에 따른 델타의 변화율입니다. 감마는 0부터 1까지의 값을 가지게 되고, ATM근처에서 1에 가까

276 | 옵션

Calendar day(365일) 기준으로 산출 됩니다.

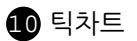

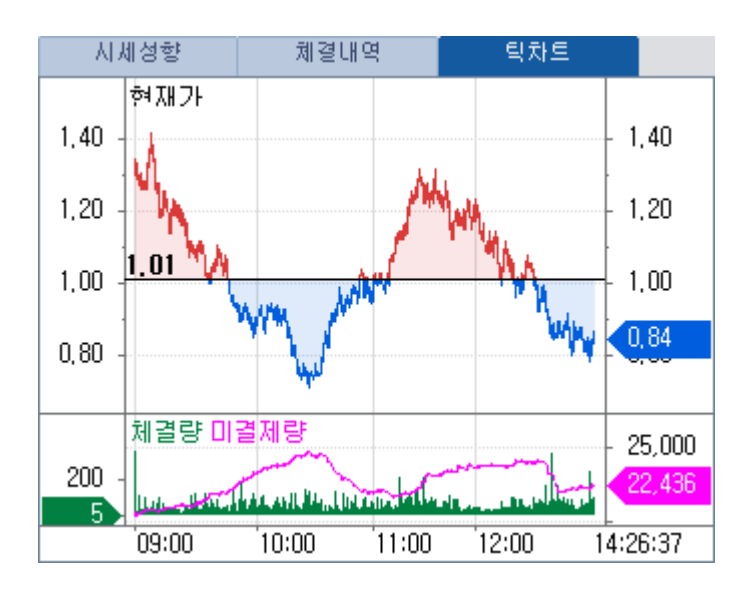

# 4502 - 현재가2

### 화면 개요

📷 모든 옵션 종목의 현재가, 체결내역, 호가내역을 제공합니다.

### 화면 설명

| 💽 옵션   4502  | · 시세 <b>&gt;현재가</b> : | 2                                        |                    |      |         |     | ★⊡                       | 🔒 T 🦻  | ) <b>S</b> , ⊞ |        | ×  |
|--------------|-----------------------|------------------------------------------|--------------------|------|---------|-----|--------------------------|--------|----------------|--------|----|
| ∣현재가1 현재가    | 2 Daytrade            | 단일가매매                                    | 현재가(요약)            | 현재.  | 가(복수종   | 목)  | 기본정보                     | - 투자자  | 현황             | < >    | +  |
| 201KB260 🗸   | <b>(1</b> + + 1       | + + 🔀                                    | ATH 체결내의           | 역 2) | 세성향     | 전   | 랑비교 3                    | 비교중지   | 기된             | 경보     | Ш  |
|              | K200 옵션 151           | 1 C260,0                                 |                    | 시간   | 약정가     |     | CHHI                     | 매수 미   | ዘ도 🗌           | 거래량    |    |
| 현재가          | 0,07                  | 전일종가                                     | 0,08               | 9:34 | 0,07    | В   | ▼ 0,01                   | 1      |                | 26,669 |    |
| CH HI        | B 🔻 0,01              | 등락률                                      | -12,50%            | 9:33 | 0,07    | B   | <ul> <li>0,01</li> </ul> | 100    |                | 26,668 |    |
| 예상가          | 0,05                  | 매도/수 호가                                  | 0,07 0,06          | 9:33 | 0,07    | B   | <ul> <li>0,01</li> </ul> | 1      |                | 26,568 |    |
| 거래량 』        | 26,669                | 전일거래량                                    | 160,263            | 9:32 | 0,07    | B   | ▼ 0,01                   | 7      |                | 26,567 |    |
| │ 미결제량 ⊿     | 49,984                | 3,116                                    | 1                  | 9:32 | 0,07    | В 1 | V U,U1                   | 8      |                | 26,560 |    |
| KOSPI 200    | 251,51                | ▼ 0,28                                   | -0,11%             | 9:31 | 0,07    | B   | V U,U1                   |        |                | 26,552 |    |
| K200 선물 1512 | 252,45                | ▼ U,1U                                   | -0,04%             | 9:31 | 0,07    | В   | 0,01                     | 10     |                | 26,551 |    |
| 다 작 값        | 0,05                  | <ul> <li>U, U3</li> <li>0, 03</li> </ul> | 9:00               | 9:30 | 0,07    | Б   | 0,01                     | 10     |                | 20,550 |    |
| 비 귀 갔        | 0,08                  | - 0,00                                   | 9:05               | 9:30 | 0,07    | Б   | 0,01                     |        |                | 26,540 |    |
|              | 0,05                  | V U,U3                                   | 9:00               | 3.23 | 0,07    | D   | 0,01                     | 4      |                | 20,009 |    |
| 승감, 매도       | <u>건수 승감</u>          | 배도산림                                     | 토 포가               |      | 배수산영    | 량   | 승감                       | _   배수 | 2건수            | 승감     |    |
| -            | 40                    | -I D                                     | 10 0,11            |      |         |     |                          |        |                |        |    |
| +1           | 57                    | +I I,0                                   | 1Z 0,10<br>61 0.00 |      |         |     |                          |        |                | •      |    |
| +1           | 00                    | +1 2,0                                   | 01 U,U3            |      |         |     | — <b>—</b>               |        |                |        |    |
| -2 5         | 22                    | <u>+2 3,2</u><br>_1 23                   | 70 0,00<br>36 0.07 |      |         |     |                          |        |                |        |    |
|              | - 33                  | - L 2,3                                  | 0.06               |      | 6       | 097 | +1                       | 00     | 80             |        | +1 |
| 8연           | 71 12,4               | HU IIII                                  | 0.05               |      | 9,<br>9 | 679 | +1                       | 00     | 126            |        | +1 |
| 동석성          | 3한 1,1                |                                          | 0.04               |      | 17      | 595 |                          | -1     | 110            |        | -1 |
| - 동적히        | 바한 0,0                | 1 🔮                                      | 0.03               |      | 21.     | 644 | +                        | 10     | 90             |        | +1 |
| 하한 하한        | '가 0,0                | 1                                        | 0.02               |      | 12,     | 628 | +                        | 30     | 47             |        | +1 |
| +1           | 279                   | +2 9,8                                   | 97 57,746          | 6    | 67,     | 643 |                          | 0      | 453            |        | 0  |
| +1           | 606                   | +2 16,0                                  | 25 56,882          | 2    | 72,     | 907 |                          | 0      | 481            |        | 0  |
|              |                       |                                          | 전량비.               | D D  |         |     |                          |        |                |        |    |

#### 1 종목이동 버튼

+ + + + + []] []]

동일 행사가 내에서 월물을 변경합니다. 동일 월물내에서 행사가를 변경합니다. 동일 행사가/월물의 권리유형(콜옵션,풋옵션)을 변경합니다. 대각선 (ATM 기준) 상에 있는 반대 권리유형의 종목으로 이동합니다. ATM 종목으로 이동합니다.

2 체결내역/시세성향 선택 버튼

- 체결내역 선택시 우측상단에 체결량, 매도최우선호가, 매수최우선호가가 조회됩니다.
- 시세성향 선택시 우측상단에 매도체결량, 매수체결량, 누적거래량(계약수)가 조회됩니다.

3 잔량비교/비교중지 선택 버튼

• 잔량비교 선택시 호가창 하단에 직전 대비 호가잔량, 호가건수의 변동이 표시되며 이때 종목검색창은 비활성화 됩니다.

• 비교중지 선택시 호가창 하단에 잔량비교가 중지됩니다.

4 일봉 : 최근 5일간 일봉

5 최대 잔량선 : 최대 잔량이 쌓여 있는 호가에 표시

6 3단계 상/하한가, 동적 상/하한가

- 3단계 상/하한가의 경우 시장 급등락에 따라 1~3단계로 변경됩니다.
- 동적상/하한가의 경우 미적용 종목의 경우에는 "-"로 표시되며 장중에 실시간으로 변경됩니다.

280 | 옵션

# 4503 - Daytrade

# 화면 개요

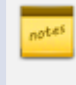

당일의 기술적 지표, 분봉(주기별 설정가능), 기타 가격정보를 하나의 차트로 제공하여 짧은 시간내의 추세 변화를 시각화하여 조회할 수 있습니다.

### 화면 설명

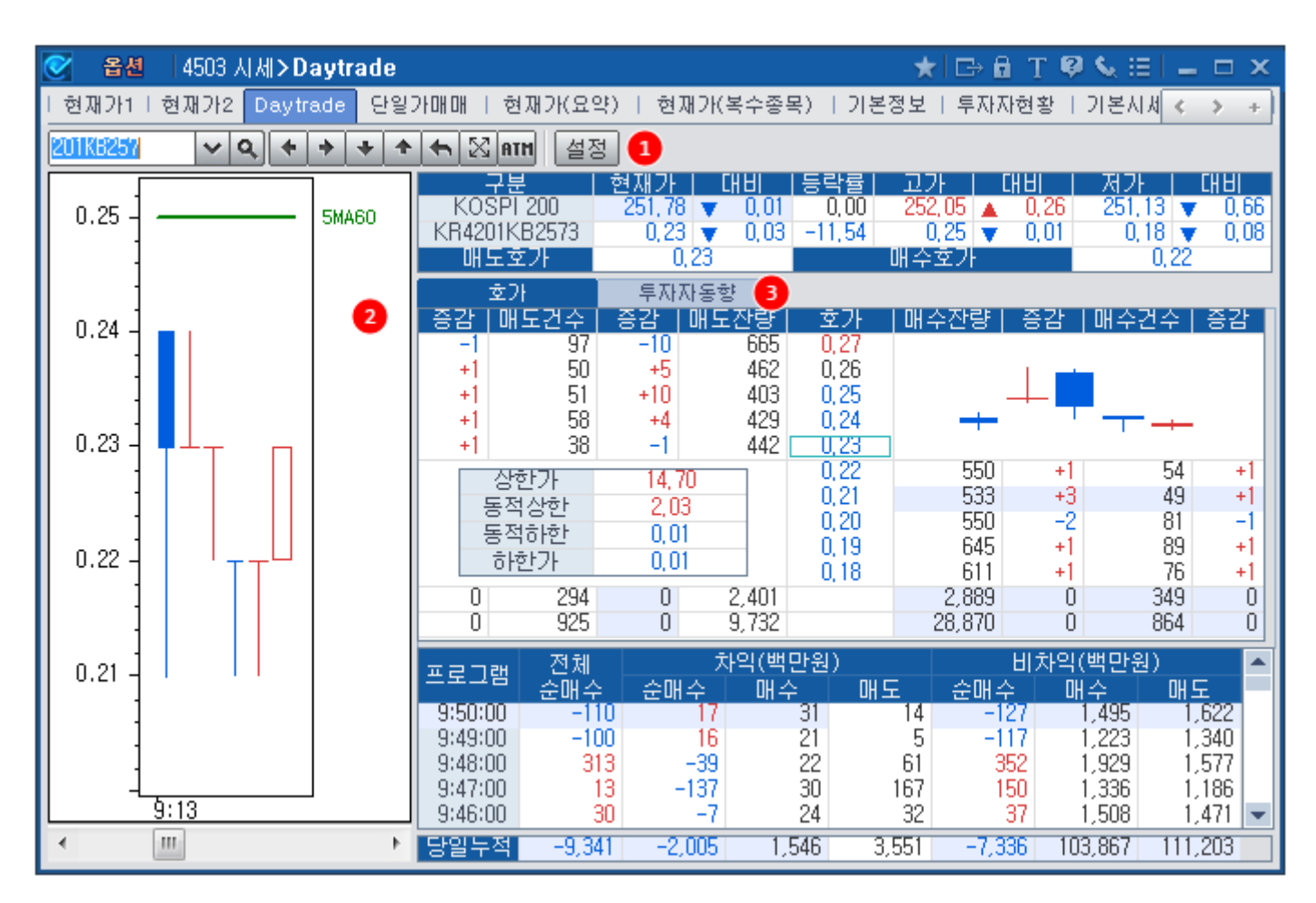

### 1 설정

• 기술적 지표 및 기타 가격정보를 설정하는 창입니다.

| 설정 ×                                                                                  |  |  |  |  |  |  |  |  |  |
|---------------------------------------------------------------------------------------|--|--|--|--|--|--|--|--|--|
| 조회주기 1 🜩 분                                                                            |  |  |  |  |  |  |  |  |  |
| ✓ 상한가(상한) ✓ 하한가(하한) ✓ CB상한 ✓ CB하한                                                     |  |  |  |  |  |  |  |  |  |
| 조일종가(종가P) ☑ 전일고가(고가P) ☑ 전일저가(저가P)                                                     |  |  |  |  |  |  |  |  |  |
| ▼ 5일최고가(5최고)       ▼ 5일최저가(5최저)         ▼ 직전5일최고가(5최고P)       ▼ 직전5일최저가(5최저P)         |  |  |  |  |  |  |  |  |  |
| ✓ 20일최고가(20최고)       ✓ 20일최저가(20최저)         ✓ 직전20일최고가(20최고P)       ✓ 직전20일최저가(20최저P) |  |  |  |  |  |  |  |  |  |
| ☑ Bollinger Band(Bol) 기간 20 	 표준편차 2                                                  |  |  |  |  |  |  |  |  |  |
| ☑ Envelope(Env)       기간     25 ★     변동폭(%)     6 ★                                  |  |  |  |  |  |  |  |  |  |
| ✓ Pivot                                                                               |  |  |  |  |  |  |  |  |  |
| 🔽 Demark                                                                              |  |  |  |  |  |  |  |  |  |
| -Day                                                                                  |  |  |  |  |  |  |  |  |  |
| 5MA 🔽 10MA 🔽 20MA 🔽 60MA                                                              |  |  |  |  |  |  |  |  |  |
| 60M                                                                                   |  |  |  |  |  |  |  |  |  |
| 💽 5MA 🔽 10MA 🔽 20MA 🔝 60MA 🔝 120MA 🔝 200MA                                            |  |  |  |  |  |  |  |  |  |
| 확인 취소                                                                                 |  |  |  |  |  |  |  |  |  |

#### 2 분봉 차트

• 설정창에서 설정한 조회주기에 따라 분봉이 표시 됩니다.

• 설정창에서 선택하는 지표는 하단의 차트에 표시가 됩니다. (특정 가격 범위를 벗어나면 지표가 표시되지 않습니다. 분봉이 그려지는 범위 내에서만 지표가 표시됩니다.)

#### 3 호가, 투자자동향 탭

- 호가 선택시 5단계 호가창이 제공됩니다.
- 투자자동향 선택시 선택된 기초자산, 선물, 옵션의 투자주체별 매매동향이 제공됩니다.

| ETITI | KOS     | SPI    | K200     | 선물 🛛   | K200  | 클옵션 🔡  | K200₹ | [옵션    |
|-------|---------|--------|----------|--------|-------|--------|-------|--------|
| 두시지   | 금액      | 수량     | 금액       | 수량     | 금액    | 수량     | 금액    | 수량     |
| 기 관   | -26,219 | -2,148 | -86,377  | -693   | 1,156 | 679    | 289   | 2,188  |
| 외국인   | 61,260  | 5,121  | 305,815  | 2,461  | - 74  | 1,039  | -484  | 6,199  |
| 개 인   | -42,856 | -1,446 | -205,845 | -1,658 | -761  | -571   | 269   | -8,299 |
| 금융투자  | 74,712  | 561    | -203,121 | -1,634 | 1,048 | 577    | 234   | 2,146  |
| 투 신   | -29,857 | -752   | 120,967  | 975    | 20    | 17     | 31    | 24     |
| 은 행   | -2,696  | -147   | -6,699   | -54    | 43    | 20     | -1    | -10    |
| 보 험   | -15,557 | -209   | 15,375   | 124    | 0     | 0      | 0     | 0      |
| 기타금융  | -743    | -76    | 0        | 0      | 21    | 29     | -8    | -1     |
| 연기금등  | -44,384 | -1,445 | -12,899  | -104   | 23    | 36     | 33    | 29     |
| 국가    | 3,569   | 144    | 0        | 0      | 0     | 0      | 0     | 0      |
| 연기금등  | -40,815 | -1,301 | -12,899  | -104   | 22    | 36     | 32    | 29     |
| 기타법인  | 7,696   | -1,442 | -13,594  | -110   | -469  | -1,147 | -75   | -88    |
| 합 계   | 0       | 0      | 0        | 0      | 0     | 0      | 0     | 0      |

282 | 옵션

# 4504 - 단일가매매

# 화면 개요

시가단일가, 종가단일가 시간의 예상체결가, 매도잔량, 매수잔량, 매도건수, 매수건수 등을 조회할 수 있는 화면입니
 다. 시가단일가 선택시에는 전일 내재변동성, 민감도, 거래량, 거래대금, 미결제량 등의 거래정보가 함께 조회되며,
 종가단일가 선택시에는 당일의 거래정보가 제공됩니다.

# 4510 - 투자자현황

# 화면 개요

📷 종목별 현재가, 호가내역, 투자주체별 매매현황 정보를 제공합니다.

# 화면 설명

| 🧭 옵션   ℓ  | 4510 시세 <b>&gt; 투</b> | 자자현    | 황     |       |       |                       |              |            | *                        | 3 🔒 T 🖗 📞            | ⊞  <b>–</b> ⊂ × |
|-----------|-----------------------|--------|-------|-------|-------|-----------------------|--------------|------------|--------------------------|----------------------|-----------------|
| 현재가1   현기 | 뎫가2   Daytr           | adel 단 | 일가매매  | 현재]   | 가(요약) | )   현재                | 가(복수         | 종목) ㅣ 기본   | 정보 투자자현황                 | · 기본시세표              | 가 < 🔉 +         |
| 211KB009  | v <b>0</b> 1:         | + +    | + +   | 🔀 ATM | 잔량    | 11 <mark>2</mark> 1 1 | 고중지          | 기본정보       |                          |                      |                 |
| 현재가       |                       | 3,000  | 전일    | 종가    |       | 3,100                 |              | 성전자        | 1,343,000                | ▲ 1,000              | 0,07%           |
| 대비        | S 🔻                   | 100    | 등르    | ¦률    | -     | 3,23 %                | KO           | SPI 200    | 251,43                   | ▼ 0,36               | -0,14%          |
| 매도호가      |                       | 3,050  | 매수:   | 호가.   |       | 2,800                 | <b>€</b> H Y | 배변동성       | 25,4%                    | 최고가                  | 27,600          |
| 거래량       |                       | 2      | - 선일거 | 내량    |       | 91                    |              |            | 0,128316                 | 죄고일사                 | 2015/10/29      |
| 비결세당      |                       | 620    |       | U     |       | 0                     | É            | 5 UF       | 0,000004                 | 죄세가                  | 3,000           |
| 내생각신      |                       | 2,250  | 지만.   | 가지    |       | 3,000                 | 6            |            | 390, 193181              | 죄서일사                 | 2015/11/06      |
|           |                       | 0,000  | ÷     | 250   |       | 9:06                  | ~ ~          |            | -715,211504<br>22 E01700 | 기대개시월<br>고파원조이       | 2015/09/21      |
|           |                       | 3,000  | ÷     | 200   |       | 0.12                  |              | 드 구<br>D그리 | 1.57%                    | - 기대의 등 글<br>- 자주이 스 | 2013/11/12      |
|           | 메르지만                  | 3,000  |       | 미스포   |       | 001Z                  | U A (        |            | 1,01%                    |                      | ſ               |
| 배도간수      | 배도신당                  |        | 호가 ┣  | - 배우신 | 5     | 배우리                   | 22           | / 투자자열     | <mark>8</mark> 시세경향      | 탁자드                  |                 |
| 응감 건수     | 8감 산                  | 8      |       | 신당    | 84    | 22                    | 84           | 콜 풋 Bu     | III/Bear   금액            | (백만) 수량              |                 |
|           | 0                     | 0      | -     |       |       |                       |              | 투자자        | 순매수(B-B)                 | 매수(Bull)             | 매도(Bear)        |
|           | 0                     | 0      | -     | +     |       |                       |              | 기 관        | -2                       | 11                   | 13              |
| 0 0       | 0                     | 1 1    | 1 200 |       |       | _                     | 4            | 외국인        | 0                        | 0                    | 0               |
| 0 1       | 0                     | 10 9   | 2,050 |       |       |                       | -            | 개 인        | 2                        | 4                    | 3               |
| <u> </u>  | U                     | 10 0   | 2,000 | 10    | 0     | 1                     |              | 금융투자       | -2                       | 11                   | 13              |
| 상한가       | 90,400                |        | .,000 | 10    | 0     |                       |              | 투 신        | 0                        | 0                    | 0               |
| 동적상한      | -                     |        |       | 0     | 0     | 0                     |              | 은 행        | 0                        | 0                    | 0               |
| 동적하한      | -                     | 6      |       | 0     | 0     | 0                     |              | 보 험        | 0                        | 0                    | 0               |
| 하한가       | 10                    |        | _     | 0     | n     | 0<br>D                | 0            | 기타금융       | 0                        | 0                    | 0               |
| 0 2       | Ο                     | 11     | -1    | 10    | 0     | 1                     | 0            | 연기금등       | n                        | n                    | n               |
| 0 2       | 0                     | 11     | -1    | 10    | 0     | 1                     | - 0          | 기타법인       | 0                        | Ő                    | Ō               |
|           |                       | 잔      | 랑비교   | 10    |       | 1                     |              | 합 계        | 0                        | 16                   | 16              |

#### 1 종목이동 버튼

| + +         | 동양  |
|-------------|-----|
| + +         | 동압  |
| +           | 동일  |
| $\boxtimes$ | 대고  |
| ATH         | ATI |

동일 행사가 내에서 월물을 변경합니다. 동일 월물내에서 행사가를 변경합니다. 동일 행사가/월물의 권리유형(콜옵션,풋옵션)을 변경합니다. 대각선 (ATM 기준) 상에 있는 반대 권리유형의 종목으로 이동합니다. ATM 종목으로 이동합니다.

2 잔량비교/비교중지 선택 버튼

- 잔량비교 선택시 호가창 하단에 직전 대비 호가잔량, 호가건수의 변동이 표시되며 이때 종목검색창은 비활성화 됩니다.
- 비교중지 선택시 호가창 하단에 잔량비교가 중지됩니다.

284 | 옵션

3 내재변동성 및 민감도

• 내재변동성 및 민감도는 10초마다 업데이트 됩니다.

• 내재변동성은 옵션가격결정모형에 옵션의 현재가를 대입해 만든 변동성입니다. CHECKExpert에서 제공하는 내재변동성은 Calendar day(365일) 기준으로 산출 됩니다.

• 델타는 기초자산 가격변동에 따른 옵션 프리미엄 변화율입니다. 콜옵션의 델타는 0에서 1부터까지의 값을 가지게 되고, 풋 옵션의 델타는 -1에서 0의 값을 가집니다. 델타는 만기에 옵션이 행사될 확률을 의미하며 콜옵션의 경우 ITM으로 갈수록 델타 가 1에 수렴하게 되고, 풋옵션의 경우 델타가 -1에 수렴하게 됩니다.

• 감마는 기초자산 가격변동에 따른 델타의 변화율입니다. 감마는 0부터 1까지의 값을 가지게 되고, ATM근처에서 1에 가까 운 값을 가지게 됩니다.

• 베가는 옵션 변동성의 변동에 따른 옵션 프리미엄의 변화율이며 항상 플러스 값을 가지게 됩니다.

- 세타는 잔존일의 변동에 따른 옵션 프리미엄의 변화율로 항상 마이너스 값을 가지게 됩니다.
- 로우는 이자율 변동에 따른 옵션 프리미엄의 변화율입니다.

④ 일봉 : 최근 5일간 일봉

5 최대 잔량선 : 최대 잔량이 쌓여 있는 호가에 표시

6 3단계 상/하한가, 동적 상/하한가

• 3단계 상/하한가의 경우 시장 급등락에 따라 1~3단계로 변경됩니다.

• 동적상/하한가의 경우 미적용 종목의 경우에는 "-"로 표시되며 장중에 실시간으로 변경됩니다.

7 투자자별 탭

• 현재가 및 호가는 종목별로 제공되는데 반해, 투자주체별 매매현황은 기초자산별로 합산 제공됩니다. 예를 들어, KOSPI200 옵션의 어떤 종목을 조회해도 투자주체별 매매현황은 KOSPI200옵션 전체 합산한 데이터로 조회됩니다.

- Bull = 콜매수 + 풋매도
- Bear = 콜매도 + 풋매수
- B-B(Bull Bear) = (콜매수 + 풋매도) (콜매도 + 풋매수) = 콜순매수 + 풋순매도
- (B-B > 0 인 경우는 지수상승시 이익 포지션, B-B < 0 인 경우는 지수하락시 이익 포지션)

| 투자자별    | 시세성향       | 퇴차트      |          |
|---------|------------|----------|----------|
| 콜 풋 Bul | I/Bear 금액  | (백만) 수량  |          |
| 투자자     | · 순매수(B-B) | 매수(Bull) | 매도(Bear) |
| 기 관     | -3         | 18       | 21       |
| 외국인     | 0          | 0        | 0        |
| 개인      | 3          | 5        | 3        |
| 금융투자    | -3         | 18       | 21       |
| 투 신     | 0          | 0        | 0        |
| 은 행     | 0          | 0        | 0        |
| 보 험     | 0          | 0        | 0        |
| 기타금융    | 0          | 0        | 0        |
| 연기금등    | 0          | 0        | 0        |
| 기타법인    | 0          | 0        | 0        |
| 합 계     | 0          | 24       | 24       |

8 시세성향 : 매수/매도 체결성향에 따른 체결량 및 전체 거래량

| 투자자      | 별    | γlγ | #성 | 향    | 퇴치 | ١Ē |        |   |
|----------|------|-----|----|------|----|----|--------|---|
| 시간       | 약정가  |     | CH | Ы    | 매수 | 매도 | 거래량    |   |
| 10:47:12 | 0,52 | В   | V  | 0,20 | 1  |    | 55,080 |   |
| 10:47:12 | 0,52 | SS  | T  | 0,20 |    | 2  | 55,079 |   |
| 10:47:12 | 0,52 | S   | T  | 0,20 |    | 10 | 55,077 |   |
| 10:47:12 | 0,52 | S   | T  | 0,20 |    | 9  | 55,067 |   |
| 10:47:12 | 0,52 | S   | ۲  | 0,20 |    | 5  | 55,058 |   |
| 10:47:11 | 0,52 | S   | ۲  | 0,20 |    | 2  | 55,053 |   |
| 10:47:10 | 0,52 | S   | ۲  | 0,20 |    | 2  | 55,051 |   |
| 10:47:09 | 0,52 | S   | ▼  | 0,20 |    | 2  | 55,049 |   |
| 10:47:09 | 0,52 | S   | ▼  | 0,20 |    | 2  | 55,047 |   |
| 10:47:09 | 0,52 | S   | ۲  | 0,20 |    | 9  | 55,045 |   |
| 10:47:09 | 0,52 | В   | ▼  | 0,20 | 24 |    | 55,036 | - |
| 10 17 00 | 0.50 |     |    | 0.00 |    |    |        |   |

관련 화면

4601 - 당일현황 4602 - 선물옵션당일 4605 - 일중순매수

4612 - 일별순매수

# 4511 - 기본시세표

# 화면 개요

조 옵션 전종목의 내재변동성, 거래량, 거래대금, 협의대량, 미결제량, 시/고/저, 평균단가, 시간가치, 내재가치, 최우선 호가 정보를 시세표 형태로 제공합니다.

### 화면 설명

| ♂ 옵션            | 4511 AL | 세>기본시      | 从王       |                  |            |        |          |                          |                       |                  | *         |       | T 🛛 📞  | ::   _ c       | >  |
|-----------------|---------|------------|----------|------------------|------------|--------|----------|--------------------------|-----------------------|------------------|-----------|-------|--------|----------------|----|
| 현재가1            | 현재가2ㅣ[  | Daytrade I | 단일가미     | IH OH I          | 현재기        | (요약)   | 현재가(복*   | 수종목) [ ]                 | 기본정보                  | 투자자현황            | 기본사서      | I표 가2 | 역시세표   | 편집 < >         | +  |
| KOSP1200        | ▼ 삼성전   | 친자         | ٩        | 2015             | 12 🔻       | 2015/  | 11/23    | <ol> <li>환산지=</li> </ol> | -` <mark>3</mark> ≣/∃ | 뜻 전체             |           |       |        | 4              | ê  |
| 기래량             | 거래대금    | 혐의대량       | 니미결제     | 먆                | 미결전        | 일비 미   | [] 결직전비  | 시/고/제                    | 평균단                   | ルームマンス           | 최우선       | 호가    |        |                | -  |
|                 |         |            |          | - 001            |            |        |          | 2011                     | 1022.                 |                  | 1510      |       |        |                | -  |
| 미결제량            | 거래량     |            |          | L 2013<br>L - El | 512<br>141 | ᅕᆀᅚᆘᄀᄔ | 행사가격     | 환산지수                     | สี่สามวเ              |                  | 1512<br>N |       | 거래량    | 미결제량           | ^  |
| 19,696          | 11 533  | 0.03       | 0.02     | B                |            | 0.03   | 262.5    | 2 137 25                 | 15.90                 | BB 🔻 1 55        |           | 16.00 | 1      | 61             | 1  |
| 33,896          | 41 748  | 0,00       | 0.05     | S                | 0,00       | 0,00   | 260.0    | 2 116 89                 | 13.60                 | B <b>v</b> 1.35  | 13.35     | 13,50 | 2      | 2 672          |    |
| 32,542          | 51,130  | 0,11       | 0,10     | в                | 0.02       | 0,00   | 257.5    | 2,096,54                 | 10.95                 | BB <b>v</b> 1.55 | 10.90     | 11.05 | - 1    | 72             |    |
| 47,708          | 60,165  | 0,22       | 0,21     | В                | 0,04       | 0,22   | 255,0    | 2,076,19                 | 8,60                  | SS 🔻 1,50        | 8,55      | 8,64  | 64     | 3,044          |    |
| 37,961          | 79,862  | 0,49       | 0,48     | S 🎍              | 0,09       | 0,48   | 252,5    | 2,055,83                 | 6,44                  | SS 🔻 1,41        | 6,28      | 6,41  | 270    | 1,157          |    |
| 30,702          | 76,161  | 1,04       | 1,03     | В 🌢              | 0,23       | 1,04   | 250,0    | 2,035,48                 | 4,43                  | SS 🔻 1,35        | 4,41      | 4,45  | 1,373  | 8,183          |    |
| 16,636          | 71,303  | 2,00       | 1,99     | В 🔺              | 0,45       | 2,00   | 247,5    | 2,015,12                 | 2,90                  | B 🔻 1,15         | 2,88      | 2,90  | 13,986 | 4,663          |    |
| <b>)</b> 13,553 | 12,897  | 3,42       | 3,40     | S 🔺              | 0,69       | 3,40   | 245,0    | 1,994,77                 | 1,80                  | S 🔻 0,90         | 1,80      | 1,81  | 54,663 | 14,073         |    |
| 4,677           | 2,686   | 5,20       | 5,15     | BB 🔺             | 0,97       | 5,21   | 242,5    | 1,974,41                 | 1,08                  | S 🔻 0,67         | 1,08      | 1,09  | 58,657 | 17,301         | L  |
| 5,891           | 452     | 7,30       | 7,24     | SS 🔺             | 1,14       | 6 7,28 | 240,0    | 1,954,06                 | 0,65                  | S 🔻 0,45         | 0,65      | 0,66  | 69,439 | 28,711         |    |
| 919             | 142     | 9,54       | 9,03     | SS 🔺             | 1,09       | 9,35   | 237,5    | 1,933,70                 | 0,40                  | B 🔻 0,29         | 0,39      | 0,40  | 63,073 | 28,998         | L  |
| 1,103           | 49      | 11,95      | 11,75    | BB 🔺             | . 0,95     | 11,60  | 235,0    | 1,913,35                 | 0,26                  | B 🔻 0,18         | 0,25      | 0,26  | 61,403 | 25,050         | ŀ  |
| 📕 K200 🗑        | 읍션      | CALL       |          | P                | JT .       |        | 합계       | 전일                       | 대비                    | K200 선물          | 률         | 합계    |        | 전일대비           |    |
| 총거래             | 량       | 429,       | ,238     |                  | 520,0      | 99     | 949,33   | 7                        | 203,125 출             |                  | 총계약수      |       | 6,479  | 6,2            | :0 |
| 총거래대            | 내금      | 180,       | ,623     |                  | 177,9      | 25     | 358,54   | 8                        | 38,565                | 총계약금             | F금액 9,    |       | 2,356  | 812,8          | īī |
| 총미결제            | 세량      | 430,       | ,706     |                  | 692,4      | 55     | 1,123,16 | 1                        | 53,970                | 총미결제             | 량         |       | 8,336  | 1,2            | 3  |
| 대표변동            | 통성 🖌    | 11         | ,8%      |                  | 12,2       | !%     | 12,0%    | 8                        | 0,1%                  | 시장/미론B           | asis      |       | 0,74   | U,             | 1  |
| KOSF            | PI 200  | 245,91     |          | 1,11             | - 712      | F ;    | 245,48 🔺 | 0,68                     | 고가                    | 246,86           | 2,06      | 저가    | 244,9  | <u>14 🔺 0,</u> | 1  |
| K200 전          | .물 1512 | 246, 65    | i 🔺      | 1,60             |            | ł      | 245,50 🔺 | 0,45                     | 고가                    | 247,15 🔺         | 2,10      | 저가    | 245,4  | 40 🔺 U,        | 3  |
| (10년 🔔          | 사이트 되는  | 행은 현재      | E KOSP12 | 200 T            | 1수 기종      | 준 ATM입 | LICH.    |                          |                       |                  |           |       |        |                |    |

### 1 기초자산 선택 콤보

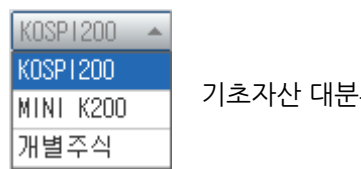

기초자산 대분류를 선택합니다.

삼성전자 🤇 기초자산 대분류에서 개별주식 선택시에 기초주식을 선택할 수 있습니다.

#### 2 환산지수

- KOSPI200 기준의 행사가를 KOSPI 지수를 기준으로 환산한 가격입니다. 10초마다 업데이트 됩니다.
- 해당버튼에 체크를 하면 행사가와 환산지수가 함께 조회됩니다.

#### 3 콜/풋 화면분리 버튼

• 콜/풋전체 버튼의 체크를 해제할 경우, 콜/풋 정보가 두개의 화면으로 분리되어 조회됩니다.

| 행사    | 환산       | CALL 201512 |      |          |      |       | 거피라   | 미경제랴 📥 |        | 행사 | 환산     |          | F     | νUT | 2015 | 12   |       | 거피라   | 미겨제랴   |        |   |
|-------|----------|-------------|------|----------|------|-------|-------|--------|--------|----|--------|----------|-------|-----|------|------|-------|-------|--------|--------|---|
| 가격    | 지수       | 현재가         | [    | CHH      |      | 매도    | 매수    | лчв    | uews   |    | 가격     | 지수       | 현재가   |     | CHE  |      | 매도    | 매수    | ាមាខ   |        |   |
| 257,5 | 2,098,05 | 0,12        | Β.   |          | 0,03 | 0,12  | 0,11  | 54,574 | 31,983 |    | 257,5  | 2,098,05 | 10,95 | BB  | •    | 1,55 | 11,40 | 10,50 | 1      | 72     |   |
| 255,0 | 2,077,68 | 0,25        | Β.   |          | 0,07 | 0,26  | 0,25  | 65,884 | 47,124 |    | 255, 0 | 2,077,68 | 8,34  | SS  | •    | 1,76 | 8,70  | 8,15  | 69     | 3,046  |   |
| 252,5 | 2,057,31 | 0,56        | Β.   |          | 0,17 | 0,56  | 0,55  | 86,224 | 36,642 |    | 252, 5 | 2,057,31 | 6,00  | S   | •    | 1,85 | 6,52  | 6,00  | 285    | 1,153  |   |
| 250,0 | 2,036,94 | 1,17        | Β.   |          | 0,36 | 1,17  | 1,16  | 81,976 | 29,978 |    | 250, 0 | 2,036,94 | 4,15  |     | •    | 1,63 | 4,15  | 4,14  | 1,484  | 8,215  |   |
| 247,5 | 2,016,57 | 2,20        | Β.   |          | 0,65 | 2,20  | 2,19  | 75,777 | 16,129 |    | 247,5  | 2,016,57 | 2,70  | S   | •    | 1,35 | 2,70  | 2,69  | 15,666 | 4,795  |   |
| 245,0 | 1,996,20 | 3,65        |      |          | 0,94 | 3,66  | 3,65  | 13,486 | 13,455 |    | 245,0  | 1,996,20 | 1,65  | S   | •    | 1,05 | 1,67  | 1,65  | 58,222 | 13,475 |   |
| 242,5 | 1,975,83 | 5,52        |      | <b>A</b> | 1,28 | 5,53  | 5,52  | 2,792  | 4,627  |    | 242,5  | 1,975,83 | 1,00  | S   | •    | 0,75 | 1,01  | 1,00  | 62,778 | 16,738 |   |
| 240,0 | 1,955,46 | 7,60        | SS.  |          | 1,46 | 7,69  | 7,65  | 483    | 5,880  |    | 240,0  | 1,955,46 | 0,60  | В   | •    | 0,50 | 0,60  | 0,59  | 75,472 | 27,344 |   |
| 237,5 | 1,935,09 | 9,67        | BB . |          | 1,41 | 9,99  | 9,70  | 145    | 918    |    | 237,5  | 1,935,09 | 0,36  | S   | •    | 0,33 | 0,37  | 0,36  | 67,820 | 28,537 |   |
| 235,0 | 1,914,72 | 11,95       | BB . |          | 1,30 | 13,00 | 11,45 | 52     | 1,104  |    | 235,0  | 1,914,72 | 0,23  | S   | •    | 0,21 | 0,24  | 0,23  | 63,859 | 24,820 |   |
| 232,5 | 1,894,35 | 14,60       | BB . |          | 1,90 | 14,70 | 13,80 | 1      | 469    |    | 232,5  | 1,894,35 | 0,17  | В   | •    | 0,13 | 0,18  | 0,16  | 47,181 | 22,634 |   |
| 230,0 | 1,873,98 | 16,75       | SS . |          | 1,60 | 17,40 | 16,70 | 25     | 5,280  | •  | 230,0  | 1,873,98 | 0,12  | S   | •    | 0,09 | 0,13  | 0,12  | 37,479 | 31,223 | - |

#### 4 화면펼침 버튼

🥑 버튼 클릭시 상단의 시세표가 펼쳐지면서 더 많은 종목이 조회 가능합니다.

5 ATM 표시

- 보라색으로 표시되는 행사가는 당일 아침기준 ATM 입니다.
- 장중에 ATM이 변경될 경우 해당 행사가 row가 노란색으로 하이라이트 됩니다.
- 10초 주기마다 업데이트 됩니다.

6 현재가

• 현재가 셀을 Drag하여 다른 화면으로 Drop하면 해당 종목의 현재 정보를 조회할 수 있습니다.

### 7 거래정보

• 화면 상단에서 선택된 일자와 상관없이 당일 옵션 및 선물 시장의 총거래량, 총거래대금, 미결제량 및 변동성 정보를 제공합니다.

8 시세표 확대

• 시세표 화면의 사이즈를 확대하실 수 있습니다.

• [고정비율 글자크기 변경]을 선택합니다.

| ፩ 옵션        | 4511 A A | >기본시    | 相王   |              |        |         |          | ★ ④ ⊝ ⊡ 🔒 🕇 🖗 🖴 ∷ 😤 🗕 ◻ 🗙 |
|-------------|----------|---------|------|--------------|--------|---------|----------|---------------------------|
| 현재가1        | 현재가2丨D   | aytrade | 단일가미 | H매   현재기     | K요약) I | 현재가(복수  | ·종목)   투 | 화면폰트크기 설정 ×               |
| KOSP1200    | ▼ 삼성전    | 자       | ٩    | 201805 🚽     | 2018/  | 05/10 🕼 | 환산지수`    |                           |
| ि स सा हो । | 거래대국     | 행이대로    | 미결제  | <br> 랴   미견제 | ені п  | 결진저비    | 시/고/제    | ◎ 통합환경설정 폰트적용 폰트크기        |
|             |          | 6-1418  |      |              |        | 2-201   |          |                           |
| 평균단가        | 평균단가     |         | CALL | _ 201805     |        | 행사가격    | 환산지수     | ◎ 유동비율 글자크기 변경            |
| (당일두석)      | (30조)    | 매도      | 매수   |              | 현재가    |         |          | 8 16                      |
| 0,012       | 0,012    | 0,01    | -    | BB 0,00      | 0,01   | 377,5   | 2,931,58 | ◎ 고성비율 글사크기 변경 👘 표도 ㄱ개    |
| 0,010       | 0,010    | 0,01    | -    | 0,00         | 0,01   | 375,0   | 2,912,16 |                           |
| 0,010       | 0,010    | 0,01    | -    | 0,00         | 0,01   | 372,5   | 2,892,75 |                           |
| 0,010       | 0,010    | 0,01    | -    | 0,00         | 0,01   | 370,0   | 2,873,33 | 작면 취소 적용                  |
| 0.010       | 0.010    | 0.01    |      | 0.00         | 0.01   | 207 5   | 0.050.00 |                           |

#### • 화면하단을 클릭하여 사이즈를 조절합니다.

| ♂ 옵션     | 4511 시세  | ♂ 옵션     | 4511 AD  | 세>기본서    | 田山     |                  |          |          |          |       | ★  @      | ⊚⊝⊡   | 8 T 🖗 | 8 ⊞ 8    | 의 _ 🗆 X  |
|----------|----------|----------|----------|----------|--------|------------------|----------|----------|----------|-------|-----------|-------|-------|----------|----------|
| 현재가1     | 현재가2 ID: | 현재가1     | 현재가2ㅣ[   | Daytrade | 단일가미   | H매 I 현           | 재가(요약)   | 현재가(복    | 수종목)   투 | 자자현황  | 기본정보      | 기본사세  | 표 가격  | (시세표   편 | 편집 < > + |
| KOSP1200 | ▼ 삼성전)   | KOSP1200 | ▼ 삼성전    | 친자       | ٩      | 201805           | - 2018,  | /05/10 🔛 | 환산지수     | * 콜/풋 | 전체        |       |       |          | Ž        |
| 거래량      | 거래대금 1   | 거래량      | 거래대금     | 협의대량     | 미결제    | 량   미;           | 별전일비 [   | ]] 결직전비  | 시/고/저    | 평균단기  | 시간가치      | 최우선:  | 호가    |          |          |
| 평균단가     | 평균단가     | 평균단가     | 평균단가     |          | CAL    | _ 201805         |          |          |          |       | PUT 20    | 1805  |       | 평균단가     | 평균단가 📤   |
| (당일누적)   | ) (30초)  | (당일누적)   | (30초)    | 매도       | 매수     | 대비               | 현재가      | 행사가격     | 환산지수     | 현재가   | 대비        | 매수    | 매도    | (30초)    | (당일누적)   |
| 0,012    | 0,012    | 0,010    | 0,010    | 0,01     | -      | B 0              | 00 0,01  | 330, 0   | 2,562,70 | 13,75 | BB 🔻 1,30 | 13,40 | 13,75 | 13,750   | 13,717   |
| 0,010    | 0,010    | 0,010    | 0,008    | 0,01     | -      | <mark>B</mark> 0 | 00 0,01  | 327,5    | 2,543,29 | 11,25 | B 🔻 1,70  | 10,90 | 11,25 | 11,250   | 11,135   |
| 0,010    | 0,010    | 0,010    | 0,012    | 0,01     | -      | <mark>B</mark> 0 | 00 0,01  | 325,0    | 2,523,87 | 8,60  | SS 🔻 1,45 | 8,39  | 8,71  | 8,600    | 8,801    |
| 0,010    | 0,010    | 0,010    | 0,010    | 0,01     | -      | B 🔹 0            | 01 0,01  | 322,5    | 2,504,46 | 6,37  | B 🔻 1,23  | 6,02  | 6,27  | 6,371    | 6,413    |
| 0,010    | 0,010    | 0,032    | 0,010    | 0,01     | -      | B 🔹 0            | 04 0,01  | 320,0    | 2,485,04 | 3,55  | S 🔻 1,55  | 3,55  | 3,62  | 3,561    | 3,858    |
| 0,012    | 0,012    | 0,226    | 0,089    | 0,08     | 0,07   | В 🔻 0            | 23 0,08  | 317,5    | 2,465,63 | 1,20  | SS 🔻 1,70 | 1,20  | 1,24  | 1,207    | 1,653    |
| 0,010    | 0,010    | 1,340    | 1,540    | 1,59     | 1,55   | S 🔺 0            | 43 1,55  | 315,0    | 2,446,22 | 0,04  | S 🔻 1,16  | 0,04  | 0,05  | 0,051    | 0,310    |
| 0,012    | 0,012    | 3,529    | 3,982    | 4,02     | 3,96   | SS 🔺 1           | 28 3,99  | 312,5    | 2,426,80 | 0,01  | B 🕹 0,34  | -     | 0,01  | 0,010    | 0,037    |
| 0,010    | 0,010    | 5,908    | 6,540    | 6,55     | 6, 38  | SS 🔺 1           | 15 6,54  | 310,0    | 2,407,39 | 0,01  | B 🔹 0,07  | -     | 0,01  | 0,010    | 0,012    |
| 0,010    | 0,010    | 8,528    | 9,080    | 9,07     | 8,41   | BB 🔺 1           | 67 9,08  | 307,5    | 2,387,97 | 0,01  | B 🕹 0,01  | -     | 0,01  | 0,010    | 0,010    |
| 0,012    | 0,012    | 11,074   | 11,400   | 11,65    | 10,55  | BB 🔺 0           | 80 11,40 | 305, 0   | 2,368,56 | 0,01  | B 0,00    | -     | 0,01  | 0,012    | 0,010    |
| 0,010    | 0,010    | 13,100   | 13,100   | 15,75    | 11,65  | BB 🔺 0           | 75 13,10 | 302,5    | 2,349,14 | 0,01  | B 0,00    | -     | 0,01  | 0,010    | 0,010    |
| 0,010    | 0,012    | 16,003   | 16, 152  | 18,15    | 16,25  | SS 🔺 0           | 55 16,15 | 300, 0   | 2,329,73 | 0,01  | B 0,00    | -     | 0,01  | 0,012    | 0,010    |
| 0,010    | 0,010    | 17,750   | 17,750   | 20,75    | 18,30  | 0                | 00 17,75 | 297,5    | 2,310,31 | 0,01  | B 0,00    | -     | 0,01  | 0,012    | 0,010    |
| 0,010    | 0,010    | 19,450   | 19,450   | 23, 35   | 19,95  | 0                | 00 19,45 | 295,0    | 2,290,90 | 0,01  | B 0,00    | -     | 0,01  | 0,012    | 0,010    |
| 0,012    | 0,012    | 21,950   | 21,950   | 25,75    | 22,45  | 0                | 00 21,95 | 292,5    | 2,271,49 | 0,01  | 0,00      | -     | 0,01  | 0,010    | 0,010    |
| 0,010    | 0,012    | 26,000   | 26,074   | 28,15    | 24,25  | SS 🔺 2           | 25 26,05 | 290,0    | 2,252,07 | 0,01  | 0,00      | -     | 0,01  | 0,010    | 0,010    |
| 0,010    | 0,010    | 26,950   | 26,950   | 30,75    | 27,45  | 0                | 00 26,95 | 287,5    | 2,232,66 | 0,01  | 0,00      | -     | 0,01  | 0,010    | 0,010    |
| 0,010    | 0,008    | 30,200   | 30, 200  | 33, 35   | 30,75  | 0                | 00 30,20 | 285,0    | 2,213,24 | 0,01  | B 0,00    | -     | 0,01  | 0,010    | 0,010    |
| 🔥 ສະເດເຊ |          | 31,950   | 31,950   | 35,75    | 32,45  | 0                | 00 31,95 | 282,5    | 2,193,83 | 0,01  | 0,00      | -     | 0,01  | 0,010    | 0,010    |
|          |          | 34,500   | 34,500   | 38, 35   | 35,05  | 0                | 00 34,50 | 280,0    | 2,174,41 | 0,01  | 0,00      | -     | 0,01  | 0,010    | 0,010    |
|          |          | 36, 950  | A 36,950 | 40,95    | 37,45  | 0                | 00 36,95 | 277,5    | 2,155,00 | 0,01  | 0,00      | -     | 0,01  | 0,010    | 0,010    |
|          |          | 39,450   | 39, 450  | 43,35    | 39,25  | 0                | 00 39,45 | 275,0    | 2,135,58 | 0,01  | 0,00      | -     | 0,01  | 0,010    | 0,010    |
|          |          | 41,950   | 41,950   | 45,95    | 41,65  | 0                | 00 41,95 | 272,5    | 2,116,17 | 0,01  | 0,00      | -     | 0,01  | 0,010    | 0,010    |
|          |          | 44, 450  | 44, 450  | 48,35    | 44,25  | 0                | 00 44,45 | 270,0    | 2,096,76 | 0,01  | 0,00      | -     | 0,01  | 0,010    | 0,010    |
|          |          | 46,950   | 46,950   | 50,75    | 46,65  | 0                | 00 46,95 | 267,5    | 2,077,34 | 0,01  | 0,00      | -     | 0,01  | 0,010    | 0,010    |
|          |          | 51,026   | 51,026   | 53, 35   | 50,85  | BB 🔺 1           | 05 50,85 | 265,0    | 2,057,93 | 0,01  | 0,00      | -     | 0,01  | 0,010    | 0,010 🖵  |
|          |          | 10년 🔔    | 이트 되는    | 행은 현기    | KOSPI2 | 200 지수           | 기준 ATM입  | LICH.    |          |       |           |       |       |          |          |

### 참고 사항

(1) 용어 설명

- 내재변동성 : 옵션가격모형에 의해 산출된 옵션 종목별 변동성
- 대표변동성 : 옵션 최근월/차근월 종목의 거래량 가중평균 변동성
- 가중변동성 : 옵션 최근월물 전종목의 거래량 가중평균 변동성
- 산술변동성 : 옵션 전체월물 전종목의 산술평균 변동성
- 평균단가(당일누적) : 당일 거래량 가중평균 체결가
- 평균단가(30초): 30초 거래량 가중평균 체결가
- 내재가치 : 옵션이 가지는 본질가치
- 콜옵션 내재가치 = MAX[기초자산-행사가격, 0]
- 풋옵션 내재가치 = MAX[행사가격-기초자산, 0]
- 시간가치 : 잔존기간동안 가지는 시간적 가치, Time Decay
- 시간가치 = 옵션 프리미엄 내재가치
- 시장 Basis = 선물 현재가 기초자산 현재가
- 이론 Basis = 선물 이론가 기초자산 현재가

### 관련 화면

- 4512 가격시세표
- 4527 편집시세표
- 4513 가격시세표
- 4514 민감도시세표
- 4515 투자자시세표
- 4517 비교시세표
- 4518 순위시세표
- 4519 이론가시세표
- 4734 변동성종합

## 4512 - 가격시세표

### 화면 개요

🌁 옵션 전종목의 내재변동성, 민감도, 평균단가, 시간가치, 내재가치, 5단계 우선호가 정보를 시세표 형태로 제공합니 다.

### 화면 설명

| ☑ 옵션       | 4512 A   | 세>가격    | 시세표     | <u>.</u> |       |            |               |           |       |                  |                    |            |              | *[         | ⇒ <b>6</b> 1 | : 🛛 🔍 B | = = ×     |
|------------|----------|---------|---------|----------|-------|------------|---------------|-----------|-------|------------------|--------------------|------------|--------------|------------|--------------|---------|-----------|
| 현재가1       | 현재가2     | Daytrad | lel 단일  | 가매       | OH I  | 현자         | [가(요약)        | ∣ 현재가(복   | 수종목)  | 기본경              | 정보 ! :             | 투자자        | 현황   기       | 본사세표       | 기격/          | \세표 편   | 집 < > +   |
| 1);P1200   | ▼ 삼성?    | 전자      | ٩       | 2        | 015   | 12         | - 201         | 5/11/23 🛃 | 2 환산  | 지수 <b>`</b> (    | <mark>3</mark> ≣/₹ | 전체         | 1            |            |              |         | 4 🔋 🏡     |
| 시간가치       | <br>평균단7 | 가 델     | Eł      | 감[       | 과     |            | 베가            | 세타        | 로우    | 최의               | 무선                 | 2우(        | 네 3          | 우선         | 4우선          | 5우선     |           |
|            |          |         | CAL     | 1.20     | 151   | 2          |               |           |       | 1                |                    |            | PHT 201      | 512        |              |         |           |
| 시간가치       | 내재가치     | 매도      | 매수      |          | CH 11 |            | 현재가           | 행사가격      | 환산7   | 지수               | 현재기                |            | (HU)<br>(HU) | 매수         | 매도           | 내재가치    | 시간가치      |
| 0,12       | 0,00     | 0,12    | 0,11    | В        |       | 0,03       | 0,12          | 257,5     | 2,098 | , 05             | 10,9               | 5 BB       | ▼ 1,55       | 10,50      | 11,40        | 11,58   | -0,63     |
| 0,25       | 0,00     | 0,26    | 0,25    | В        | ٠     | 0,07       | 0,25          | 255, 0    | 2,077 | , 68             | 8,34               | 4 SS       | ▼ 1,76       | 8,15       | 8,70         | 9,08    | -0,74     |
| 0,56       | 0,00     | 0,56    | 0,55    | В        | ٠     | 0,17       | 0,56          | 252, 5    | 2,057 | ,31              | 6,00               | ) S        | ▼ 1,85       | 6,00       | 6,52         | 6,58    | -0,58     |
| 1,17       | 0,00     | 1,17    | 1,16    | В        | ۸     | 0,36       | 1,17          | 250, 0    | 2,036 | i, 94            | 4,15               | 5          | ▼ 1,63       | 4,14       | 4,15         | 4,08    | 0,07      |
| 2,20       | 0,00     | 2,20    | 2,19    | В        | ٠     | 0,65       | 2,20          | 247,5     | 2,016 | i, 57            | 2,70               | ) S        | ▼ 1,35       | 2,69       | 2,70         | 1,58    | 1,12      |
| 5 2,73     | 0,92     | 3,66    | 3,65    |          |       | 0,94       | 3,65          | 245,0     | 1,996 | , 20             | 1,6                | 5 S        | ▼ 1,05       | 1,65       | 1,67         | 0,00    | 1,65      |
| 2, 10      | 3,42     | 5,53    | 5,52    |          | ٠     | 1,28       | 5,52          | 242,5     | 1,975 | i, 83            | 1,00               | ) S        | ▼ 0,75       | 1,00       | 1,01         | 0,00    | 1,00      |
| 1,68       | 5,92     | 7,69    | 7,65    | SS       | ٠     | 1,46       | 7,60          | 240,0     | 1,955 | i, 46            | 0,60               | ) B        | ▼ 0,50       | 0,59       | 0,60         | 0,00    | 0,60      |
| 1,25       | 8,42     | 9,99    | 9,70    | BB       | ٠     | 1,41       | 6 9,67        | 237,5     | 1,935 | i, 09            | 0,36               | 6 S        | ▼ 0,33       | 0,36       | 0,37         | 0,00    | 0,36      |
| 1,03       | 10,92    | 13,00   | 11,45   | BB       | ٠     | 1,30       | 11,95         | 235, 0    | 1,914 | , 72             | 0,23               | 3 S        | ▼ 0,21       | 0,23       | 0,24         | 0,00    | 0,23      |
| 1,18       | 13,42    | 14,70   | 13,80   | BB       | ٠     | 1,90       | 14,60         | 232, 5    | 1,894 | , 35             | 0,11               | 7 B        | ▼ 0,13       | 0,16       | 0,18         | 0,00    | 0,17      |
| 0.83       | 15 92    | 17.40   | 16-70   | SS       |       | 1.60       | 16.75         | 230.0     | 1 879 | 98               | 0.13               | 2 S        | 🔻 N N9       | 0.12       | 0.13         | 0.00    | 0 12 🗨    |
| K200 ;     | 옵션       | CAL     | L       |          | F     | PUT        |               | 합계        | . 전   | !일대L             |                    | K2         | 00 선물        |            | 합계           |         | 전일대비      |
| 총거리        | H량       |         | 459,672 |          |       | 570        | 0,559         | 1,030,2   | 31    | 28               | 4,019              | 총          | 계약수          |            | 86           | 5,040   | 15,768    |
| 종기래<br>초미격 | 내금       |         | 192,722 |          |       | 191        | 1,814         | 384,5     | 37    | 6                | 4,553              | 종기         | 예약금액         |            | 10,602       | 2,037   | 1,992,553 |
| 송미결        | 세당       |         | 426,228 |          |       | 1          | 5,283<br>1.0% | 1,114,5   | 11    | 4                | 5,320              | 음L<br>11자년 | 미르미~~        | le.        | 111          | 1,220   | 121       |
| 내표면        | 58 🔺     | 241     | 12,2%   |          |       |            | 1,0%          | 12,U      | 1/6   |                  | 0,1%               | A187       | 미폰bas        | IS<br>Z US | 서 가          | 1,00    | 0, 19     |
| K200 Z     | · F 200  | 24      | 7 00    |          | 1,12  | 7          | 171           | 245,40    | 0,00  | י <u>ע</u><br>רה | r<br>F             | 240,0      | 15           | 2,00       | 제기           | 244, 34 | 0,14      |
| A 하이리      | 과이트 되는   | - 행은 친  | 현재 KOS  | SP120    | )0 7  | へ<br>い 수 フ | 기준 ATM        | 입니다.      | 0,40  | 117              |                    | 641,       |              | 4,10       | 2421         | 240,40  | · = 0,00  |

#### 1 기초자산 선택 콤보

 KOSP1200
 ▲

 KOSP1200
 기초자산 대분류를 선택합니다.

 게별주식
 기초자산 대분류를 선택합니다.

삼성전자 이초자산 대분류에서 개별주식 선택시에 기초주식을 선택할 수 있습니다.

#### 2 환산지수

- KOSPI200 기준의 행사가를 KOSPI 지수를 기준으로 환산한 가격입니다. 10초마다 업데이트 됩니다.
- 해당버튼에 체크를 하면 행사가와 환산지수가 함께 조회됩니다.

#### 3 콜/풋 화면분리 버튼

• 콜/풋전체 버튼의 체크를 해제할 경우, 콜/풋 정보가 두개의 화면으로 분리되어 조회됩니다.

| 행사    | 환산       |       | C/   | ALL.     | 2015 | 512   |       | 거피라    | 미겨제라   | • | 행사     | 환산       |       | F  | νUT | 2015 | 12    |       | 거기라라   | 미겨지라   |   |
|-------|----------|-------|------|----------|------|-------|-------|--------|--------|---|--------|----------|-------|----|-----|------|-------|-------|--------|--------|---|
| 가격    | 지수       | 현재가   | [    | CHH      |      | 매도    | 매수    | лчв    | uews   |   | 가격     | 지수       | 현재가   |    | CHE |      | 매도    | 매수    | лчв    |        |   |
| 257,5 | 2,098,05 | 0,12  | Β.   |          | 0,03 | 0,12  | 0,11  | 54,574 | 31,983 |   | 257,5  | 2,098,05 | 10,95 | BB | •   | 1,55 | 11,40 | 10,50 | 1      | 72     |   |
| 255,0 | 2,077,68 | 0,25  | Β.   |          | 0,07 | 0,26  | 0,25  | 65,884 | 47,124 |   | 255, 0 | 2,077,68 | 8,34  | SS | •   | 1,76 | 8,70  | 8,15  | 69     | 3,046  |   |
| 252,5 | 2,057,31 | 0,56  | Β.   |          | 0,17 | 0,56  | 0,55  | 86,224 | 36,642 |   | 252, 5 | 2,057,31 | 6,00  | S  | •   | 1,85 | 6,52  | 6,00  | 285    | 1,153  |   |
| 250,0 | 2,036,94 | 1,17  | Β.   |          | 0,36 | 1,17  | 1,16  | 81,976 | 29,978 |   | 250, 0 | 2,036,94 | 4,15  |    | •   | 1,63 | 4,15  | 4,14  | 1,484  | 8,215  |   |
| 247,5 | 2,016,57 | 2,20  | Β.   |          | 0,65 | 2,20  | 2,19  | 75,777 | 16,129 |   | 247,5  | 2,016,57 | 2,70  | S  | •   | 1,35 | 2,70  | 2,69  | 15,666 | 4,795  |   |
| 245,0 | 1,996,20 | 3,65  |      |          | 0,94 | 3,66  | 3,65  | 13,486 | 13,455 |   | 245,0  | 1,996,20 | 1,65  | S  | •   | 1,05 | 1,67  | 1,65  | 58,222 | 13,475 |   |
| 242,5 | 1,975,83 | 5,52  |      | <b>A</b> | 1,28 | 5,53  | 5,52  | 2,792  | 4,627  |   | 242,5  | 1,975,83 | 1,00  | S  | •   | 0,75 | 1,01  | 1,00  | 62,778 | 16,738 |   |
| 240,0 | 1,955,46 | 7,60  | SS.  |          | 1,46 | 7,69  | 7,65  | 483    | 5,880  |   | 240,0  | 1,955,46 | 0,60  | В  | •   | 0,50 | 0,60  | 0,59  | 75,472 | 27,344 |   |
| 237,5 | 1,935,09 | 9,67  | BB . |          | 1,41 | 9,99  | 9,70  | 145    | 918    |   | 237,5  | 1,935,09 | 0,36  | S  | •   | 0,33 | 0,37  | 0,36  | 67,820 | 28,537 |   |
| 235,0 | 1,914,72 | 11,95 | BB . |          | 1,30 | 13,00 | 11,45 | 52     | 1,104  |   | 235,0  | 1,914,72 | 0,23  | S  | •   | 0,21 | 0,24  | 0,23  | 63,859 | 24,820 |   |
| 232,5 | 1,894,35 | 14,60 | BB . |          | 1,90 | 14,70 | 13,80 | 1      | 469    |   | 232,5  | 1,894,35 | 0,17  | В  | •   | 0,13 | 0,18  | 0,16  | 47,181 | 22,634 |   |
| 230,0 | 1,873,98 | 16,75 | SS . |          | 1,60 | 17,40 | 16,70 | 25     | 5,280  | • | 230,0  | 1,873,98 | 0,12  | S  | •   | 0,09 | 0,13  | 0,12  | 37,479 | 31,223 | - |

#### 4 화면펼침 버튼

🥑 버튼 클릭시 상단의 시세표가 펼쳐지면서 더 많은 종목이 조회 가능합니다.

🏂 버튼 클릭시 선택항목들을 차트로 조회 가능합니다.

#### 5 ATM 표시

- 보라색으로 표시되는 행사가는 당일 아침기준 ATM 입니다.
- 장중에 ATM이 변경될 경우 해당 행사가 row가 노란색으로 하이라이트 됩니다.
- 10초 주기마다 업데이트 됩니다.

#### 6 현재가

• 현재가 셀을 Drag하여 다른 화면으로 Drop하면 해당 종목의 현재 정보를 조회할 수 있습니다.

#### 7 거래정보

• 화면 상단에서 선택된 일자와 상관없이 당일 옵션 및 선물 시장의 총거래량, 총거래대금, 미결제량 및 변동성 정보를 제공합 니다.

### 참고 사항

#### (1) 용어 설명

- 내재변동성 : 옵션가격모형에 의해 산출된 옵션 종목별 변동성
- 대표변동성 : 옵션 최근월/차근월 종목의 거래량 가중평균 변동성
- 가중변동성 : 옵션 최근월물 전종목의 거래량 가중평균 변동성
- 산술변동성 : 옵션 전체월물 전종목의 산술평균 변동성
- 평균단가(당일누적) : 당일 거래량 가중평균 체결가
- 평균단가(30초): 30초 거래량 가중평균 체결가

- 내재가치 : 옵션이 가지는 본질가치
- 콜옵션 내재가치 = MAX[기초자산-행사가격, 0]
- 풋옵션 내재가치 = MAX[행사가격-기초자산, 0]
- 시간가치 : 잔존기간동안 가지는 시간적 가치, Time Decay
- 시간가치 = 옵션 프리미엄 내재가치
- 델타 : 기초자산 가격변동에 따른 옵션 프리미엄 변화율입니다.
- $0 \le 콜옵션의 델타 \le 1$ ,  $-1 \le {\mathcal R}$ 옵션의  $\le 0$
- 델타는 만기에 옵션이 행사될 확률
- 콜옵션의 경우 ITM으로 갈수록 1에 수렴, 풋옵션의 경우 ITM으로 갈수록 -1에 수렴
- 감마 : 기초자산 가격변동에 따른 델타의 변화율
- 0  $\leq$  감마  $\leq$  1, ATM근처에서 1에 가까운 값을 가지게 됩니다.
- 베가 : 옵션 변동성의 변동에 따른 옵션 프리미엄의 변화율, 항상 양수
- 세타 : 잔존일의 변동에 따른 옵션 프리미엄의 변화율, 항상 음수
- 로우 : 이자율 변동에 따른 옵션 프리미엄의 변화율
- 시장 Basis = 선물 현재가 기초자산 현재가
- 이론 Basis = 선물 이론가 기초자산 현재가

### 관련 화면

- 4511 기본시세표
- 4527 편집시세표
- 4513 가격시세표
- 4514 민감도시세표
- 4515 투자자시세표
- 4517 비교시세표
- 4518 순위시세표
- 4519 이론가시세표
- 4734 변동성종합

## 4527 - 편집시세표

### 화면 개요

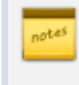

옵션 전종목의 현재가, 변동성, 민감도, 거래량, 거래대금, 미결제량, 시/고/저, 체결량정보등을 사용자가 선택하는 대로 조회할 수 있으며, 하단의 변수설정창을 통하여 민감도를 계산할 수 있습니다.

### 화면 설명

| ☑ 옵션           | 4527 시세   | >편집시/         | Ŧ        |                  |          |         |                                       |               |      |                     |              |          |                     |                                        | *        | :   🕞 🖬 | Т 🖗 📞   |                   |
|----------------|-----------|---------------|----------|------------------|----------|---------|---------------------------------------|---------------|------|---------------------|--------------|----------|---------------------|----------------------------------------|----------|---------|---------|-------------------|
| 현재가2           | Daytradel | 단일가 <b>매매</b> | 현재기      | 아(요약) ㅣ          | 현재가(복=   | 수종목)    | 기본정보                                  | 투자자현황         | 1.5  | 기본사세표               | 가격시세표        | 편집시,     | 세표 가격               | (시세표                                   | 민감도시/    | 네표   투  | 자자시세표   | H < > +           |
| 1)SP   200     | 💌 삼성전계    | ŀ             | ۹ 2      | 01512 👻          | KOS      | P1200   | 245,92 (🔺                             | 1,12) KO      | SPI  | 200선물               | 247,00 (🔺 1, | 95) 2 🗄  | 확산지수 🌔              | 3 콜/풋                                  | 전체 4 형   | 강목설정    |         | ¢                 |
| *# 1171        | 화사지스      |               |          |                  | CALL 201 | 512     |                                       |               | -    | <del>ኛዘ አ</del> ዞጋቡ | 화사지스         |          |                     |                                        | PUT 2015 | 512     |         |                   |
| SVIN           |           | 현재가           | 대비       | 대비               | 등락률      | 1, V, 👘 | 미결제량                                  | 거래량           |      | 87471               | C CMT        | 현재가      | 대비                  | 대비                                     | 등락률      | 1, V,   | 미결제량    | 거래량               |
| 260, 0         | 2,118,42  | 0,05          | S        | 0,00             | 0,00     | 12,1    | 33,600                                | 43,002        |      | 260, 0              | 2,118,42     | 13,60    | В                   | ▼ 1,35                                 | 9,03     | < 3,0   | 2,672   | 2                 |
| 257,5          | 2,098,05  | 0,12          | В        | 🔺 0,03           | 33, 33   | 11,9    | 31,983                                | 54,574        |      | 257,5               | 2,098,05     | 10,95    | BB                  | ▼ 1,55                                 | 12,40    | < 3,0   | 72      | 1                 |
| 255,0          | 2,077,68  | 0,25          | В        | 🔺 0,07           | 38,89    | 11,6    | 47,124                                | 65,884        |      | 255,0               | 2,077,68     | 8,34     | SS                  | 1,76                                   | 17,43    | < 3,0   | 3,046   | 69                |
| 252,5          | 2,057,31  | 0,56          | В        | 🔺 0,17           | 43,59    | 11,7    | 36,642                                | 86,224        |      | 252,5               | 2,057,31     | 6,00     | S                   | ▼ 1,85                                 | 23,57    | < 3,0   | 1,153   | 285               |
| 250, 0         | 2,036,94  | 1,17          | В        | 🔺 0,36           | 44,44    | 12,2    | 29,978                                | 81,976        |      | 250,0               | 2,036,94     | 4,15     |                     | • 1,63                                 | 28,20    | 6,6     | 8,215   | 1,484             |
| 247,5          | 2,016,57  | 2,20          | В        | ▲ 0,65           | 41,94    | 13,0    | 16,129                                | 75,777        |      | 247,5               | 2,016,57     | 2,70     | 8                   | 1,35<br>1,05                           | 33, 33   | 8,8     | 4,795   | 15,666            |
| 5 245,0        | 1,996,20  | 3,65          |          | ▲ U,94           | 34,69    | 14,1    | 13,455                                | 13,486        |      | 245,0               | 1,996,20     | 1,65     | <u> </u>            | <ul> <li>1,05</li> <li>0,75</li> </ul> | 38,89    | 9,9     | 13,475  | 58,222            |
| 242,5          | 1,975,83  | 5,52          |          | ▲ 1,28           | 30, 19   | 15,8    | 4,627                                 | 2,792         |      | 242,5               | 1,975,83     | 1,00     | 5                   | <ul> <li>0,75</li> <li>0,75</li> </ul> | 42,00    | 10.0    | 10,730  | DZ, 110<br>7E 470 |
| 240,0          | 1,955,46  | 7,60          | - 55     | ▲ 1,45           | 23,78    | 17,6    | 5,880                                 | 485           |      | 240,0               | 1,955,46     | 0,60     | D                   | <ul> <li>0,50</li> <li>0,50</li> </ul> | 45,45    | 12,0    | 27,344  | 15,472            |
| 237,5          | 1,935,09  | 11.05         | DD       | ▲ 1,41<br>▲ 1,20 | 17,07    | 10,5    | 910                                   | 145           |      | 207,0               | 1,333,03     | 0,00     |                     | <ul> <li>0,00</li> <li>0.01</li> </ul> | 47,03    | 13,0    | 20,007  | 62,020            |
| 200,0<br>000 E | 1,914,72  | 14,95         |          | ▲ 1,00           | 14.00    | 20,2    | 1,104                                 | 52            |      | 200,0<br>222 E      | 1,314,72     | 0,23     | 0                   | <ul> <li>0,21</li> <li>0,12</li> </ul> | 47,73    | 14,1    | 29,020  | 47 191            |
| 232,5          | 1,034,35  | 14,60         | BB       | ▲ 1,90<br>▲ 1,60 | 14,90    | 24,0    | 409<br>E 200                          | 25            |      | 232,5               | 1,034,00     | 0,17     | 0                   |                                        | 40,00    | 15,5    | 22,004  | 97,101            |
| 200,0<br>227 E | 1,073,30  | 10,70         | 00       | ▲ 1,00<br>▲ 0.70 | 10,00    | 24,4    | 5,200<br>10E                          | 20            | _    | 227.5               | 1,073,50     | 0,12     | B                   | <ul> <li>0,03</li> <li>0,07</li> </ul> | 42,00    | 18.1    | 17 160  | 24 266            |
| 227,3          | 1,000,01  | 10, 30        | 00       | A 0, 70          | 3,30     | < 3,0   | 105                                   |               | •    | 4                   | 1,000,01     | 0,03     | 0                   | • 0,01                                 | 43,13    | 10, 1   | 11,103  | 24,200            |
|                | 볼랜숔ㅈ      |               | Σ        | 토                |          |         | ☑ 자조익스                                | 자동 18         | -    |                     | 교명권배         | I TH     | T⊬∓12 O             |                                        | Ţ.       | Leich   | 1 58    | 1x IIII           |
| 모형 🗮           |           |               |          | 18<br>17년 24년    | : 92     | ᄍᄩ      | ····································· | 018 10<br>018 |      |                     | 고문대          |          | 제표 12.0             | 루13 71                                 |          |         | 11 1 57 | 🚽 초기화 📗           |
|                | 0878      | ź             | K200     | 지스 다             | V. J.C.  | 온       |                                       |               |      |                     |              |          | 인제 "인설"<br>2001번 도성 | ≥ 10. m                                | - 위      |         | 9       | 2 * L             |
|                |           |               | V200     | 서무               | ~ ~      | 긲       | ····································· | Are 400       | , 55 | 2                   | K200∧        |          | 이번 도신               | 11.20                                  | 불물       |         | -   ·   |                   |
| 배당 💾           |           | 1000          |          |                  | ~        | 킨       | <u>  · ·</u> · 산손시긴                   | 입덕            |      |                     |              | 2 n.v. : | D컬먼종성:              | 1,30                                   | ×        |         |         | 적용                |
|                | 184       |               | <u> </u> | 171              |          |         |                                       |               |      |                     |              |          |                     |                                        |          |         |         |                   |
| 🔼 민감되          | E는 조회시점   | 데이터입          | LICH. a  | HOISHOIE         | 리는 행은    | 현재 KC   | )SP1200 지수                            | : 기준 ATM      | 입니   | . Cŀ.               |              |          |                     |                                        |          |         |         |                   |
|                |           |               |          |                  |          |         |                                       |               |      |                     |              |          |                     |                                        |          |         |         |                   |

#### 1 기초자산 선택 콤보

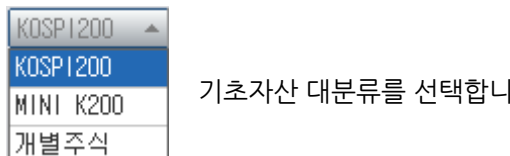

개별주식

기초자산 대분류를 선택합니다.

• 해당버튼에 체크를 하면 행사가와 환산지수가 함께 조회됩니다.

9 기초자산 대분류에서 개별주식 선택시에 기초주식을 선택할 수 있습니다.

2 환산지수

3 콜/풋 화면분리 버튼

삼성전자

• KOSPI200 기준의 행사가를 KOSPI 지수를 기준으로 환산한 가격입니다. 10초마다 업데이트 됩니다.

• 콜/풋전체 버튼의 체크를 해제할 경우, 콜/풋 정보가 두개의 화면으로 분리되어 조회됩니다.

| 행사     | 환산       |       | C/   | ALL        | 2015 | 512   |       | י א ווב ער |        | • | 행사     | 환산       |       | P  | UT  | 2015 | 12    |       | יאוניר | ni za talet 📥 |
|--------|----------|-------|------|------------|------|-------|-------|------------|--------|---|--------|----------|-------|----|-----|------|-------|-------|--------|---------------|
| - 가격 - | 지수       | 현재가   | [    | CHH        |      | 매도    | 매수    | ាជាខ       | 미크세용   |   | 가격     | 지수       | 현재가   |    | CHE | ]    | 매도    | 매수    | ាជាខ   | 미글세공          |
| 257,5  | 2,098,05 | 0,12  | Β.   | <b>A</b> ( | 0,03 | 0,12  | 0,11  | 54,574     | 31,983 |   | 257,5  | 2,098,05 | 10,95 | BB | •   | 1,55 | 11,40 | 10,50 | 1      | 72            |
| 255,0  | 2,077,68 | 0,25  | Β.   | <b>▲</b> ( | 0,07 | 0,26  | 0,25  | 65,884     | 47,124 |   | 255, 0 | 2,077,68 | 8,34  | SS | •   | 1,76 | 8,70  | 8,15  | 69     | 3,046         |
| 252,5  | 2,057,31 | 0,56  | Β.   | <b>▲</b> 1 | 0,17 | 0,56  | 0,55  | 86,224     | 36,642 |   | 252, 5 | 2,057,31 | 6,00  | S  | •   | 1,85 | 6,52  | 6,00  | 285    | 1,153         |
| 250,0  | 2,036,94 | 1,17  | Β.   | <b>▲</b> 1 | 0,36 | 1,17  | 1,16  | 81,976     | 29,978 |   | 250,0  | 2,036,94 | 4,15  |    | •   | 1,63 | 4,15  | 4,14  | 1,484  | 8,215         |
| 247,5  | 2,016,57 | 2,20  | Β.   | <b>A</b> ( | 0,65 | 2,20  | 2,19  | 75,777     | 16,129 |   | 247,5  | 2,016,57 | 2,70  | S  | •   | 1,35 | 2,70  | 2,69  | 15,666 | 4,795         |
| 245,0  | 1,996,20 | 3,65  |      | <b>A</b> ( | 0,94 | 3,66  | 3,65  | 13,486     | 13,455 |   | 245,0  | 1,996,20 | 1,65  | S  | •   | 1,05 | 1,67  | 1,65  | 58,222 | 13,475        |
| 242,5  | 1,975,83 | 5,52  |      | <b>A</b> ( | 1,28 | 5,53  | 5,52  | 2,792      | 4,627  |   | 242,5  | 1,975,83 | 1,00  | S  | •   | 0,75 | 1,01  | 1,00  | 62,778 | 16,738        |
| 240,0  | 1,955,46 | 7,60  | SS.  | <b>A</b> 1 | 1,46 | 7,69  | 7,65  | 483        | 5,880  |   | 240,0  | 1,955,46 | 0,60  | В  | •   | 0,50 | 0,60  | 0,59  | 75,472 | 27,344        |
| 237,5  | 1,935,09 | 9,67  | BB . | <b>A</b> 1 | 1,41 | 9,99  | 9,70  | 145        | 918    |   | 237,5  | 1,935,09 | 0,36  | S  | •   | 0,33 | 0,37  | 0,36  | 67,820 | 28,537        |
| 235,0  | 1,914,72 | 11,95 | BB . | <b>A</b> 1 | 1,30 | 13,00 | 11,45 | 52         | 1,104  |   | 235, 0 | 1,914,72 | 0,23  | S  | •   | 0,21 | 0,24  | 0,23  | 63,859 | 24,820        |
| 232,5  | 1,894,35 | 14,60 | BB . | <b>A</b> 1 | 1,90 | 14,70 | 13,80 | 1          | 469    |   | 232,5  | 1,894,35 | 0,17  | В  | •   | 0,13 | 0,18  | 0,16  | 47,181 | 22,634        |
| 230,0  | 1,873,98 | 16,75 | SS . | <b>A</b> ( | 1,60 | 17,40 | 16,70 | 25         | 5,280  | • | 230, 0 | 1,873,98 | 0,12  | S  | •   | 0,09 | 0,13  | 0,12  | 37,479 | 31,223 👻      |

#### 4 항목설정 버튼

- 조회를 원하는 항목을 체크한후 확인을 누르면 해당 항목이 조회됩니다.
- 항목설정은 콜/풋 분리화면 상태에서만 선택 가능합니다.

| 항목설정             | ×      |
|------------------|--------|
| 현재가 🎽            | 시가     |
| 대비~              | 고 가    |
| 등 락 률            | 저가     |
| 변동성 🎽            | 매수체결량  |
| 델 타 <sup>×</sup> | 매수체결비중 |
| 감 마              | 매도체결량  |
| 베가               | 매도체결비중 |
| 세 타              | 평균단가   |
| 로우               | 시간가치   |
| 거래량 🎽            | 내재가치   |
| 거래대금             | 미결제량 🎽 |
| 미결전일대비           | 미결직전대비 |
| 전체 확(            | 인 취소   |

#### 5 ATM 표시

- 보라색으로 표시되는 행사가는 당일 아침기준 ATM 입니다.
- 장중에 ATM이 변경될 경우 해당 행사가 row가 노란색으로 하이라이트 됩니다.
- 10초 주기마다 업데이트 됩니다.

#### 6 현재가

• 현재가 셀을 Drag하여 다른 화면으로 Drop하면 해당 종목의 현재 정보를 조회할 수 있습니다.

7 옵션가격결정모형 변수설정창 (민감도 계산용)

- 모형 : 옵션가격결정모형을 선택할 수 있습니다.
- 배당 : 자동(KRX에서 제공되는 예상배당) 또는 사용자가 직접 입력 가능합니다.
- 기초자산 : 자동(기초자산의 현재가), 지수 및 선물 혼합 기초자산, 사용자 직접 입력이 가능합니다.

- 잔존기간 : 잔존일수 또는 잔존시간으로 계산이 가능합니다.
- 변동성
- 평균내재변동성 : 전체월물의 변동성을 단순 평균한 변동성 입니다.
- 가중내재변동성 : 최근월물의 변동성을 거래량으로 가중 평균한 변동성 입니다.
- K200지수 H.V: KOSPI200의 5, 10, 20, 60, 90일 역사적 변동성을 선택할 수 있습니다.
- K200선물 H.V : KOSPI200선물의 5, 10, 20, 60, 90일 역사적 변동성을 선택할 수 있습니다.
- 이자율 : 91CD금리 또는 COFIX금리를 선택할 수 있습니다.
- 초기화 버튼 : 사용자가 설정한 모든 변수값을 최초의 기본값으로 되돌릴 때 사용합니다.
- 적용 버튼 : 적용 버튼을 누르게 되면 민감도가 계산됩니다.

### 참고 사항

#### (1) 용어 설명

- 내재변동성 : 옵션가격모형에 의해 산출된 옵션 종목별 변동성
- 대표변동성 : 옵션 최근월/차근월 종목의 거래량 가중평균 변동성
- 가중변동성 : 옵션 최근월물 전종목의 거래량 가중평균 변동성
- 산술변동성 : 옵션 전체월물 전종목의 산술평균 변동성
- 평균단가(당일누적) : 당일 거래량 가중평균 체결가
- 평균단가(30초): 30초 거래량 가중평균 체결가
- 내재가치 : 옵션이 가지는 본질가치
- 콜옵션 내재가치 = MAX[기초자산-행사가격, 0]
- 풋옵션 내재가치 = MAX[행사가격-기초자산, 0]
- 시간가치 : 잔존기간동안 가지는 시간적 가치, Time Decay
- 시간가치 = 옵션 프리미엄 내재가치
- 델타 : 기초자산 가격변동에 따른 옵션 프리미엄 변화율입니다.
- $0 \le 콜옵션의 델타 \le 1$ ,  $-1 \le \infty$ 옵션의  $\le 0$
- 델타는 만기에 옵션이 행사될 확률
- 콜옵션의 경우 ITM으로 갈수록 1에 수렴, 풋옵션의 경우 ITM으로 갈수록 -1에 수렴
- 감마 : 기초자산 가격변동에 따른 델타의 변화율
- $0 \le$ 감마  $\le 1$ , ATM근처에서 1에 가까운 값을 가지게 됩니다.
- 베가: 옵션 변동성의 변동에 따른 옵션 프리미엄의 변화율, 항상 양수
- 세타 : 잔존일의 변동에 따른 옵션 프리미엄의 변화율, 항상 음수
- 로우 : 이자율 변동에 따른 옵션 프리미엄의 변화율
- 시장 Basis = 선물 현재가 기초자산 현재가
- 이론 Basis = 선물 이론가 기초자산 현재가

### 관련 화면

4511 - 기본시세표

4512 - 가격시세표

4513 - 가격시세표

4514 - 민감도시세표

4515 - 투자자시세표

4517 - 비교시세표

- 4518 순위시세표
- 4519 이론가시세표
- 4734 변동성종합

- 4518 순위시세표 4519 - 이론가시세표 4734 - 변동성종합
- 4515 투자자시세표 4517 - 비교시세표
- 4513 가격시세표
- 4527 편집시세표
- 4512 가격시세표
- 4511 기본시세표

### 관련 화면

📷 옵션 전종목의 현재가, 내재변동성, 민감도(델타,감마,베가,세타,로우) 정보를 시세표 및 차트형태로 제공합니다.

### 화면 개요

## 4514 - 민감도시세표

4511 - 기본시세표 4512 - 가격시세표 4527 - 편집시세표 4514 - 민감도시세표 4515 - 투자자시세표 4517 - 비교시세표 4518 - 순위시세표 4519 - 이론가시세표 4734 - 변동성종합

## 관련 화면

🛻 옵션 전종목의 현재가, 매도/매수 최우선호가, 시간가치(최고, 최저, 현재) 및 내재가치를 시세표 형태로 제공합니다.

## 화면 개요

## 4513 - 가격시세표

## 4515 - 투자자시세표

## 화면 개요

조선 전종목의 투자주체별 순매수량, 순매수금액, 매수단가, 매도단가 정보를 제공합니다. 해당 정보는 추정치 데이 터로서 시장에서 공표되는 공식 데이터가 아닙니다.

### 관련 화면

4511 - 기본시세표 4512 - 가격시세표 4527 - 편집시세표 4513 - 가격시세표 4514 - 민감도시세표 4518 - 인위시세표 4518 - 순위시세표 4519 - 이론가시세표 4734 - 변동성종합

## 4517 - 비교시세표

### 화면 개요

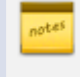

옵션 전종목의 현재가, 거래량, 거래대금, 미결제량, 내재변동성, 민감도 정보를 월물간 비교할 수 있는 화면입니다. (최근월/제2결제월, 제2결제월/제3결제월, 제3결제월/제4결제월)

### 관련 화면

4511 - 기본시세표 4512 - 가격시세표 4527 - 편집시세표 4513 - 가격시세표 4514 - 민감도시세표 4515 - 투자자시세표 4518 - 순위시세표 4519 - 이론가시세표 4734 - 변동성종합

## 4518 - 순위시세표

### 화면 개요

📈 옵션 전종목의 현재가, 거래량, 거래대금, 미결제량 정보를 사용자가 원하는 순위 설정 방식으로 조회할 수 있습니다.

### 관련 화면

4511 - 기본시세표 4512 - 가격시세표 4527 - 편집시세표 4513 - 가격시세표 4514 - 민감도시세표 4515 - 투자자시세표 4517 - 비교시세표 4519 - 이론가시세표 4734 - 변동성종합

## 4519 - 이론가시세표

## 화면 개요

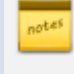

📈 옵션 전종목의 현재가, 등락률, 이론가, 변동성, 변동성 스프레드, 민감도 정보를 시세표 형태로 제공하며 이론가 및 변동성의 경우 옵션가격결정모형의 변수를 사용자가 직접 설정가능 합니다.

### 관련 화면

4511 - 기본시세표 4512 - 가격시세표 4527 - 편집시세표 4513 - 가격시세표 4514 - 민감도시세표 4515 - 투자자시세표 4517 - 비교시세표 4518 - 순위시세표 4734 - 변동성종합

## 4734 - 변동성종합

### 화면 개요

🏄 옵션 전종목의 현재가, 내재변동성, 내재변동성 대비 가중변동성/평균변동성/역사변동성 스프레드를 시세표 형태로 제공합니다.

### 관련 화면

4511 - 기본시세표 4512 - 가격시세표 4527 - 편집시세표 4513 - 가격시세표 4514 - 민감도시세표 4515 - 투자자시세표 4517 - 비교시세표 4518 - 순위시세표 4519 - 이론가시세표

## 4525 - 지수옵션현재가

## 화면 개요

📈 KOSPI200, MINI KOSPI200 옵션 종목의 현재가, 내재변동성, 민감도, 체결내역, 호가내역등을 제공합니다.

### 관련 화면

4501 - 현재가1 4502 - 현재가2 4526 - 지수옵션투자자

# 4526 - 지수옵션투자자

## 화면 개요

notes

KOSPI200, MINI KOSPI200 옵션의 종목별 현재가, 내재변동성, 민감도, 호가내역, 투자주체별 매매현황 정보를 제 공합니다.

## 화면 설명

| 옵션  452    | 5 시세 <b>&gt;</b>  | 지수옵션      | 투자자         |                 |                  | ★ 🕞 🖬          | T 🛛 🌜 🗄 | _ 🗆 ×   |
|------------|-------------------|-----------|-------------|-----------------|------------------|----------------|---------|---------|
| 투자자시세표     | 비교시생              | 표   순위    | 시세표   이론가시  | 세표   지수{        | 률 <b>셴현재</b> 가 ┃ | 지수옵션투          | 자자 주식용  | € < > + |
| 201KC250 🗸 | 1                 | • • •     | 🛧 🛧 🔀 ATI 2 | 잔량비교 비          | 교중지 3            | <b>ਲ ▼</b>  기E | 내법인 🔫 4 | 현재가 🛯 🔟 |
| K20        | 10 옵션             | 1512 C250 | ), O        | 매도건수            | 매도잔량             | 호가             | 매수잔량    | 매수건수    |
| 현재가        |                   | 1,23      | 1,17        | 7               | 17               | 1,27           |         |         |
| 전일대비       | S 🔺               | 0,06      | 5,13%       | 4               | 12               | 1,26           |         |         |
| 매도/매수호가    |                   | 1,23      | 1,22        | 3               | 28               | 1,25           |         |         |
| 거래량        |                   | 78,996    | 83,416      | 7               | 21               | 1,24           |         |         |
| 거래대금       |                   | 44,024    | 44,493      | 3               | 51               | 1,23           |         |         |
| 미결제량       |                   | 27,981    | -1,997      |                 | 10.00            | 1,22           | 65      | 13      |
| KOSPI200   |                   | 247,51    | ▲ 1,59      | - 영안가<br>- 도제사하 | 10,00            | 1,21           | 57      | 12      |
| 시가         |                   | 1,06      | 9:00        | 동적장한            | 0.01             | 1,20           | 110     | 14      |
| 고 가        |                   | 1,30      | 14:47       | 하한가             | 0.01             | 1,19           | 124     | 8       |
| 저가         |                   | 0,91      | 12:12       |                 | 0,01             | 1,18           | 102     | 8       |
| 상한/하한      |                   | 16,55     | 0,01        | 181             | 703              | 6,984          | 7,687   | 479     |
| 내재변동성      |                   |           | 10,2%       | 6               |                  | 잔량비교           |         |         |
| 델타         |                   |           | 0,340873    | 시간              | 순매수령             | 발 매국           | ኑ량 마    | 도량 🔺    |
| 감마         |                   |           | 0,067317    | 15:20:30        |                  | 0              | 0       | 0       |
| 베가         |                   |           | 0,195913    | 15:20:00        |                  | 0              | 0       | 0       |
| 시 사 타      |                   |           | -0,062396   | 15:19:30        |                  | 0              | 0       | 0       |
| 도 우        |                   |           | 0,038726    | 15:19:00        |                  | 0              | 0       | 0       |
| 시간 약정기     | ት                 | 대비        | 체결량 🔺       | 15:18:30        |                  | 0              | 0       | 0       |
| 장종료 1,     | 23 <mark>S</mark> | 🔺 0,0     | 6 0         | 15:18:00        |                  | 0              | 0       | 0       |
| 15:15 1,   | 23 <mark>S</mark> | ۵,0 🔺 🔺   | 6 671       | 15:17:30        |                  | 0              | 0       | 0       |
| 15:04 1,   | 24 B              | 🔺 0,0     | 7 4         | 15:17:00        |                  | 0              | 0       | 0       |
| 15:04 1,   | 24 B              | 🔺 0,0     | 7 1         | 15:16:30        |                  | 0              | 0       | 0       |
| 15:04 1,   | 24 B              | 🔺 0,0     | 7 1         | 15:16:00        |                  | 0              | 0       | 0 🖵     |
| 15:04 1,   | 25   BB           | 🔺 0,0     | 8 3 🖵       | 당일누적            | -                | 831            | 6,530   | 7,361   |

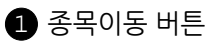

 ◆ ◆
 동일 행사가 내에서 월물을 변경합니다.

 ◆ ◆
 동일 월물내에서 행사가를 변경합니다.

 ◆ ◆
 동일 행사가/월물의 권리유형(콜옵션,풋옵션)을 변경합니다.

 ◆
 대각선 (ATM 기준) 상에 있는 반대 권리유형의 종목으로 이동합니다.

 ▲Ⅲ
 ATM 종목으로 이동합니다.

2 잔량비교/비교중지 선택 버튼

- 잔량비교 선택시 호가창 하단에 직전 대비 호가잔량, 호가건수의 변동이 표시되며 이때 종목검색창은 비활성화 됩니다.
- 비교중지 선택시 호가창 하단에 잔량비교가 중지됩니다.

#### 3 투자자 선택 버튼

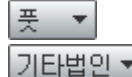

투자주체가 매매한 옵션의 권리유형을 선택합니다.

기타법인▼ 투자주체를 선택합니다.

• 개별투자자(기관, 개인, 외국인, 금융투자등)를 선택시에는 우측하단창에 투자주체별 일중 매매내역이 시계열로 조회되고, 개별투자자 콤보에서 '종합'을 선택할 경우에는 투자주체 전체의 당일 매매현황이 제공됩니다.

| 시간       | 순매수량 | 매수량 | 매도량 |   |
|----------|------|-----|-----|---|
| 12:43:30 | -10  | 53  | 0   |   |
| 12:43:00 | -14  | 0   | 0   |   |
| 12:42:30 | 8    | 9   | 0   |   |
| 12:42:00 | 0    | 0   | 0   |   |
| 12:41:30 | -14  | 2   | 0   |   |
| 12:41:00 | -6   | 1   | 0   |   |
| 12:40:30 | -15  | 1   | 0   |   |
| 12:40:00 | -26  | 0   | 0   |   |
| 12:39:30 | -6   | 8   | 0   |   |
| 12:39:00 | -13  | 12  | 0   | • |

#### - 개별투자자 선택시 일중 매매내역

#### - 투자자종합 선택시 당일 매매현황

| 매도량     | 투자자  | 매수량     | 순매수량   |
|---------|------|---------|--------|
| 79,908  | 기 관  | 82,288  | 2,380  |
| 221,660 | 외국인  | 224,674 | 3,014  |
| 152,686 | 개 인  | 148,123 | -4,563 |
| 79,497  | 금융투자 | 82,029  | 2,532  |
| 14      | 투 신  | 163     | 149    |
| 84      | 은 행  | 48      | -36    |
| 0       | 보 험  | 0       | -      |
| 313     | 기타금융 | 48      | -265   |
| 0       | 연기금등 | 0       | -      |
| 7,361   | 기타법인 | 6,530   | -831   |
| 461,615 | 총 계  | 461,615 | 0      |

#### 4 현재가 버튼

• 4525 - 지수옵션현재가 화면으로 연결합니다.

### 관련 화면

4501 - 현재가1 4502 - 현재가2 4525 - 지수옵션현재가

## 4523 - 주식옵션총괄표

### 화면 개요

ਆਂ 개별주식 옵션의 현재가, 거래량, 거래대금, 미결제량, 내재변동성, 기초자산가격 정보를 Moneyness 별로 제공합니 다.

### 화면 설명

| 🧭 옵션 🛛      | 4523 AJ | 세>주식욥   | 년총괄표<br>-    |        |          |         |       |           | *              | 🕞 🔒 T 🤤 🤇 | & ≔   = ⊂ × |
|-------------|---------|---------|--------------|--------|----------|---------|-------|-----------|----------------|-----------|-------------|
| 비교시세표       | 순위시     | 세표   이용 | 뢷가시세표        | 지수옵션현지 | H가 I 지수옵 | ·션투자자 📘 | 주식옵션총 | 알표 -      |                |           | +           |
| 201512 1    | ATM     | + 4     | + 2          |        |          |         |       |           |                |           |             |
| 구분          |         | 현재가     | СННІ         | 거래량    | 거래대금     | 미곀제량    | 내재변동  | 기초주석      | СИНІ           | 전체거래량     | 전체거래대금      |
| ~ 삼성전자      | 콜       | 25.000  | ▲ 400        | 24     | 1        | 153     | 22.4% | 1.299.000 | 17.000         | 123       | 42 🔺        |
| (1,300,000) | 풋       | 31,000  | 0            | 0      | Û        | 75      | 27,7% | 1,282,000 | 1,33%          | 50        | 3           |
| SK텔레콤       | 콜       | 6,300   | 0            | 0      | 0        | 83      | 22,8% | 233,000   | ▲ 500          | 241       | 1           |
| (230,000)   | 풋       | 4,500   | ▼ 500        | 20     | 0        | 111     | 29,9% | 232,500   | 0,22%          | 80        | 1           |
| POSCO       | 콜       | 2,800   | ▼ 1,200      | 20     | 0        | 90      | 25,2% | 168,000   | <b>v</b> 1,500 | 50        | 2           |
| (170,000)   | 풋       | 4,950   | 🔺 1,100      | 20     | 0        | 108     | 27,1% | 169,500   | -0,88%         | 50        | 3           |
| KT          | 콜       | 430     | <b>v</b> 70  | 20     | 0        | 1,563   | 20,0% | 29,800    | 🔺 250          | 40        | 0           |
| (30,000)    | 풋       | 650     | <b>v</b> 130 | 20     | 0        | 662     | 21,6% | 29,550    | 0,85%          | 783       | 2           |
| 한국전력        | 콜       | 1,660   | 0            | 0      | 0        | 565     | 42,8% | 49,600    | <b>v</b> 500   | 229       | 3           |
| (50,000)    | 풋       | 1,420   | 0            | 0      | 0        | 148     | 28,7% | 50,100    | -1,00%         | 231       | 6           |
| 현대차         | 콜       | 6,600   | ▲ 500        | 60     | 0        | 309     | 49,1% | 155,000   | ▼ 2,000        | 241       | 16          |
| (155,000)   | 풋       | 3,850   | <b>▼</b> 450 | 60     | 0        | 146     | 29,3% | 157,000   | -1,27%         | 240       | 11          |
| 기아차         | 콜       | 1,200   | 🔺 120        | 298    | 0        | 241     | 30,5% | 55,400    | <b>▲</b> 400   | 428       | 5           |
| (56,000)    | 풋       | 1,860   | <b>v</b> 240 | 218    | 0        | 223     | 32,7% | 55,000    | 0,73%          | 328       | 6           |
| 현대모비스       | 콜       | 5,300   | ▼ 400        | 10     | 0        | 312     | 30,9% | 247,000   | ▼ 500          | 40        | 5           |
| (250,000)   | 풋       | 8,200   | 🔺 500        | 10     | 0        | 241     | 31,3% | 247,500   | -0,20%         | 40        | 1           |
| LG전자        | 콜       | 1,460   | ▼ 260        | 25     | 0        | 330     | 27,7% | 56,200    | ▲ 600          | 91        | 2           |
| (56,000)    | 풋       | 2,500   | 🔺 200        | 25     | 0        | 201     | 54,3% | 55,600    | 1,08%          | 80        | 2           |
| 현대중공업       | 콜       | 2,100   | ▼ 850        | 10     | 0        | 159     | 41,3% | 91,200    | ▼ 2,200        | 30        | 1           |
| (94,000)    | 풋       | 4,350   | <b>▲</b> 800 | 10     | 0        | 179     | 34,8% | 93,400    | -2,36%         | 30        | 1 💌         |

#### 1 행사가격 선택 버튼

- ATM 기준으로 OTM(외가격) 6개, ITM(내가격) 6개의 개별주식옵션 종목을 한번에 조회합니다.
- OTM, ITM은 콜옵션의 행사가격 기준입니다.

#### 2 종목이동 버튼

▶ ◆ ◆ 동일 월물내에서 행사가를 변경합니다.

#### 3 옵션종목별 정보

- 동일 기초자산, 행사가격의 콜옵션 및 풋옵션 거래정보를 한행에 조회합니다.
- 기초주식의 경우 위의 가격은 현재가 이며 아래의 가격은 기준가 입니다.
- 전체거래량/거래대금은 동일 기초자산, 동일 권리유형(콜,풋)의 모든 옵션종목의 거래량 및 거래대금을 합산한 값입니다.

## 관련 화면

• 당일의 약정수량 중에서 매도체결 성향을 갖는 체결량의 비중을 의미합니다. 동시호가때 체결된 수량은 제외됩니다.

2 매도체결 비중

• 당일의 약정수량 중에서 매수체결 성향을 갖는 체결량의 비중을 의미합니다. 동시호가때 체결된 수량은 제외됩니다.

#### 1 매수체결 비중

| 체결(실시)   | 간) 매매인  | !위   | 성향분석          | 프로파일 | 가격대별   | 호가(복수종 | ·목)   호가        | 잔량표     |        | +  |
|----------|---------|------|---------------|------|--------|--------|-----------------|---------|--------|----|
| 20111245 | ~ Q     | 체물   | 결내역 시세        | 성향 E | UREX ষ |        |                 |         | [      | Ш  |
| K200     | 옵션 1601 | C245 | .0            | 매수체결 | 비중 1   | 46,92  | 2 <b>%</b> DH 9 | 도체결비중 2 | 53,0   | 8% |
| 시간       | 약정가     |      | 대비            | 매도호가 | 매수체결   | 매수호가   | 매도체결            | 거래량     | 미결제량 🧃 |    |
| 13:54:30 | 0,15    | S    | 🔻 0,63        | 0,16 |        | 0,15   | 1               | 124,098 | 38,949 |    |
| 13:54:26 | 0,15    | S    | 🔻 0,63        | 0,16 |        | 0,15   | 1               | 124,097 | 38,949 |    |
| 13:54:23 | 0,15    | S    | <b>V</b> 0,63 | 0,16 |        | 0,15   | 1               | 124,096 | 38,949 |    |
| 13:54:20 | 0,15    | S    | <b>V</b> 0,63 | 0,16 |        | 0,15   | 1               | 124,095 | 38,949 |    |
| 13:53:36 | 0,16    | В    | <b>V</b> 0,62 | 0,16 | 1      | 0,15   |                 | 124,094 | 38,946 |    |
| 13:53:35 | 0,16    | В    | <b>V</b> 0,62 | 0,16 | 1      | 0,15   |                 | 124,093 | 38,946 |    |
| 13:53:34 | 0,16    | В    | <b>V</b> 0,62 | 0,16 | 1      | 0,15   |                 | 124,092 | 38,946 |    |
| 13:53:25 | 0,16    | В    | <b>V</b> 0,62 | 0,16 | 10     | 0,15   |                 | 124,091 | 38,926 |    |
| 13:53:19 | 0,16    | В    | <b>V</b> 0,62 | 0,16 | 10     | 0,15   |                 | 124,081 | 38,926 |    |
| 13:53:13 | 0,15    | S    | <b>V</b> 0,63 | 0,16 |        | 0,15   | 2               | 124,071 | 38,926 |    |
| 13:53:12 | 0,15    | S    | <b>V</b> 0,63 | 0,16 |        | 0,15   | 2               | 124,069 | 38,926 |    |
| 13:53:07 | 0,15    | S    | <b>v</b> 0,63 | 0,16 |        | 0,15   | 5               | 124,067 | 38,926 |    |
| 13:53:06 | 0,15    | S    | <b>v</b> 0,63 | 0,16 |        | 0,15   | 1               | 124,062 | 38,926 |    |
| 13:53:04 | 0,15    | S    | <b>v</b> 0,63 | 0,16 |        | 0,15   | 1               | 124,061 | 38,926 |    |
| 13:53:04 | 0,15    | S    | 🔻 0,63        | 0,16 |        | 0,15   | 1               | 124,060 | 38,926 |    |
| 13:52:46 | 0,16    | В    | 🔻 0,62        | 0,16 | 1      | 0,15   |                 | 124,059 | 38,925 |    |
| 13:52:39 | 0,15    | S    | <b>v</b> 0,63 | 0,16 |        | 0,15   | 1               | 124,058 | 38,925 |    |
| 13:52:38 | 0,15    | S    | <b>v</b> 0,63 | 0,16 |        | 0,15   | 1               | 124,057 | 38,925 |    |
| 13:52:38 | 0,15    | S    | <b>v</b> 0,63 | 0,16 |        | 0,15   | 1               | 124,056 | 38,925 |    |
| 13:52:24 | 0,15    | S    | <b>v</b> 0,63 | 0,16 |        | 0,15   | 2               | 124,055 | 38,925 | -  |

★ 🕞 🗄 T 🔍 📞 🖂 🗖 🗙

## 화면 설명

📷 체결 Tick 데이터 및 차트를 제공합니다.

## 화면 개요

4531 - 체결(실시간)

🞯 옵션 | 4531 체결>체결(실시간)

308 | 옵션

4532 - 매매단위 4533 - 성향분석 4534 - 마켓 프로파일 4535 - 가격대별

#### • 체결수량 구간대별 비중을 의미합니다. 예를 들어, 위의 화면에서 10계약미만이 동시에 체결된 건수는 5,072건이며, 총 수 량은 10,825계약입니다.

• 당일의 총거래량 중에서 매수체결 성향을 갖는 체결량의 비중을 의미합니다. 동시호가때 체결된 수량은 제외됩니다.

• 당일의 총거래량 중에서 매도체결 성향을 갖는 체결량의 비중을 의미합니다. 동시호가때 체결된 수량은 제외됩니다.

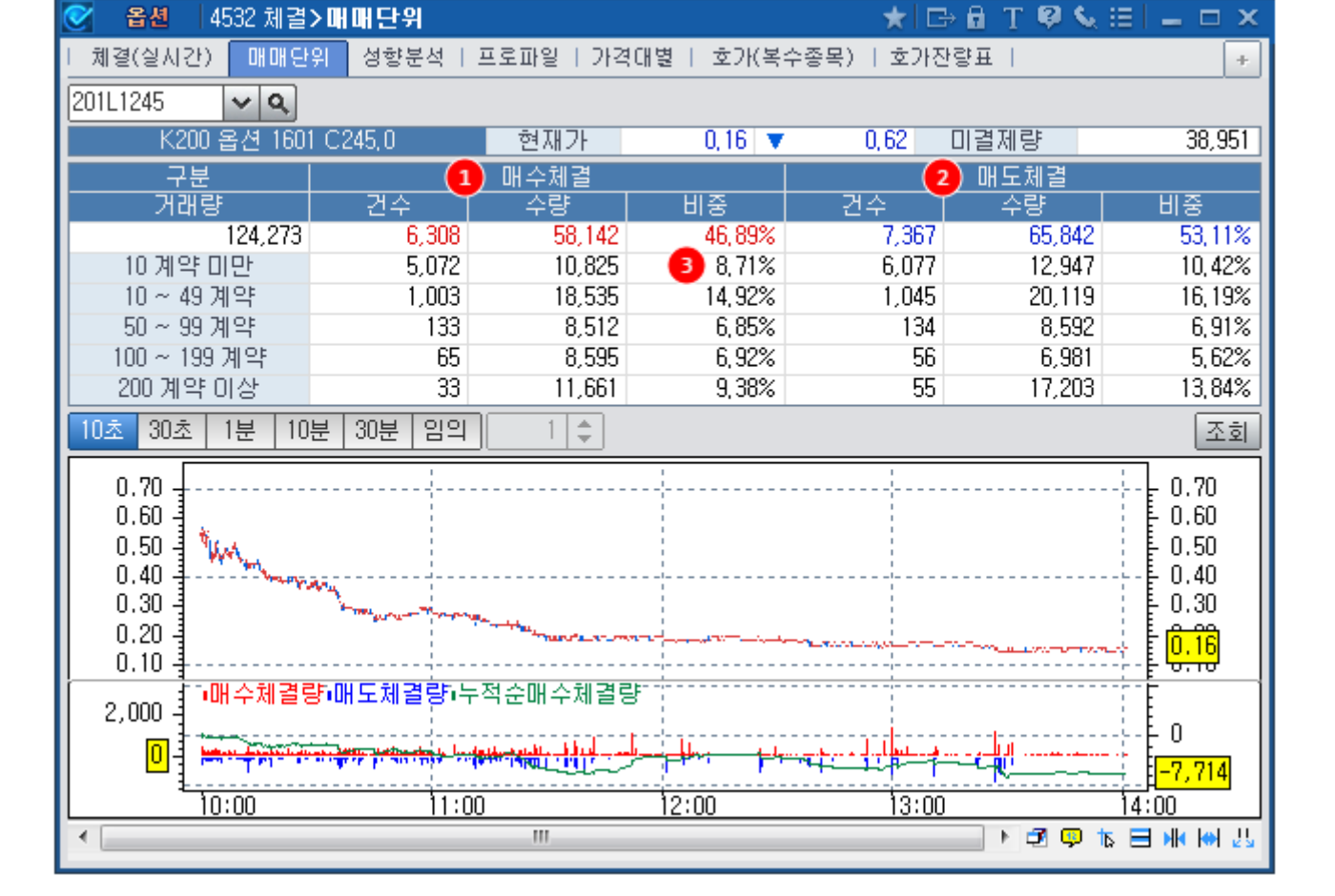

## 화면 설명

1 매수체결 비중

2 매도체결 비중

3 체결수량별 비중

🛻 당일의 체결내역을 매수체결, 매도체결로 나누어 분석하고, 체결수량별 비중을 제공합니다.

## 화면 개요

## 4532 - 매매단위

310 | 옵션

### 관련 화면

4531 - 체결(실시간) 4533 - 성향분석 4534 - 마켓 프로파일 4535 - 가격대별

• 대량체결량 및 대량체결건수를 선택하여 조회합니다. 상단의 주기동안 이루어진 매매성향별 전체 체결량 및 대량체결 건수 를 동시에 조회할 수 있습니다.

3 단일체결량 30/50/100 이상 선택

• 당일의 총거래량 중에서 매도체결 성향을 갖는 체결량의 비중을 의미합니다. 동시호가때 체결된 수량은 제외됩니다.

2 매도체결 비중

• 당일의 총거래량 중에서 매수체결 성향을 갖는 체결량의 비중을 의미합니다. 동시호가때 체결된 수량은 제외됩니다.

| 1 | 매수체결 | 비중 |  |
|---|------|----|--|
| 1 | 매수체결 | 비중 |  |

| 201L1245 | ~    | <b>q</b> 10초  | 30초 1  | 분   10분 | 30분    |       |       |    | 조회    | Ш    |     |   |
|----------|------|---------------|--------|---------|--------|-------|-------|----|-------|------|-----|---|
|          |      |               |        |         | 1) 매수: | 체결    |       | 2  | - 매도: | 체결   |     |   |
| 시간       | 약정가  | 대비            | 등락률    | 전       | 체      | 30 (3 | 이상    | 전  | 체     | 50 🦼 | 미상  |   |
|          |      |               |        | 건수      | 수량     | 건수    | 수량    | 건수 | 수량    | 건수   | 수량  |   |
| 14:06:10 | 0,15 | 🔻 0,63        | -80,77 | 0       | 0      | 0     | 0     | 0  | 0     | 0    | 0   |   |
| 14:06:00 | 0,15 | ▼ 0,63        | -80,77 | 25      | 1,252  | 5     | 1,087 | 49 | 992   | 5    | 787 |   |
| 14:05:30 | 0,15 | ▼ 0,63        | -80,77 | 6       | 143    | 2     | 102   | 18 | 884   | 4    | 832 |   |
| 14:05:00 | 0,15 | ▼ 0,63        | -80,77 | 0       | 0      | 0     | 0     | 3  | 3     | 0    | 0   |   |
| 14:04:30 | 0,15 | <b>v</b> 0,63 | -80,77 | 0       | 0      | 0     | 0     | 8  | 26    | 0    | 0   |   |
| 14:04:00 | 0,15 | <b>v</b> 0,63 | -80,77 | 2       | 2      | 0     | 0     | 6  | 6     | 0    | 0   |   |
| 14:03:30 | 0,15 | ▼ 0,63        | -80,77 | 0       | 0      | 0     | 0     | 23 | 650   | 1    | 500 |   |
| 14:03:00 | 0,15 | <b>v</b> 0,63 | -80,77 | 0       | 0      | 0     | 0     | 29 | 241   | 1    | 50  |   |
| 14:02:30 | 0,15 | <b>v</b> 0,63 | -80,77 | 5       | - 7    | 0     | 0     | 32 | 156   | 1    | 100 |   |
| 14:02:00 | 0,16 | ▼ 0,62        | -79,49 | 1       | 1      | 0     | 0     | 0  | 0     | 0    | 0   |   |
| 14:01:30 | 0,16 | ▼ 0,62        | -79,49 | 1       | 4      | 0     | 0     | 0  | 0     | 0    | 0   |   |
| 14:01:00 | 0,16 | ▼ 0,62        | -79,49 | 6       | 20     | 0     | 0     | 0  | 0     | 0    | 0   |   |
| 14:00:30 | 0,16 | ▼ 0,62        | -79,49 | 2       | 6      | 0     | 0     | 0  | 0     | 0    | 0   |   |
| 14:00:00 | 0,15 | <b>v</b> 0,63 | -80,77 | 0       | 0      | 0     | 0     | 2  | 4     | 0    | 0   |   |
| 13:59:30 | 0,16 | ▼ 0,62        | -79,49 | 0       | 0      | 0     | 0     | 0  | 0     | 0    | 0   |   |
| 13:59:00 | 0,16 | ▼ 0,62        | -79,49 | 2       | 2      | 0     | 0     | 0  | 0     | 0    | 0   |   |
| 13:58:30 | 0,16 | ▼ 0,62        | -79,49 | 1       | 1      | 0     | 0     | 2  | 9     | 0    | 0   |   |
| 13:58:00 | 0,15 | ▼ 0,63        | -80,77 | 0       | 0      | 0     | 0     | 10 | 10    | 0    | 0   | - |

★ 🕞 🔒 Τ 🔍 🛇 🖂 🗖 🗙

## 화면 설명

☞ 매매성향별로 30건/50건/100건이상의 대량 체결 체결 현황을 조회할 수 있는 화면입니다.

| 체결(실시간) | 매매단위 | 성향분석 | 프로파일 | 가격대별 | 호가(복수종목) | 호가잔량표 |

## 화면 개요

# 4533 - 성향분석

**옵션** 4533 체결>성향분석

312 | 옵션

### 관련 화면

4531 - 체결(실시간) 4532 - 매매단위 4534 - 마켓 프로파일 4535 - 가격대별

4 마켓 프로파일 영역

• 시간대 선택 콤보에서 선택된 단위에 의해 설정된 시간대를 보여줍니다.

3 시간대 설명 영역

• 1틱 ~ 5틱 단위까지 조회할 가격대의 크기를 선택합니다.

2 가격대 선택 콤보

• 5분/10분/15분/30분/60분 단위로 시간대 크기를 선택합니다.

1 시간대 선택 콤보

| 🕑 급입 (40           | 이에 세종   | 目とう   | 뜨도파일        |              |               |      |           |     |                 |            |       | ×   |    | 7 1 | 11  | <b>*</b> )         | × := |     |      | $\sim$ |
|--------------------|---------|-------|-------------|--------------|---------------|------|-----------|-----|-----------------|------------|-------|-----|----|-----|-----|--------------------|------|-----|------|--------|
| 체결(실시간)            | OH OH 9 | 관위    | 1 성향분석      | 최 프로         | 파일 2          | ·격대별 | <u>\$</u> | 가(복 | ද수 <del>ද</del> | §목)        | )   : | 호가  | 잔링 | 표   |     |                    |      |     |      | +      |
| 2011.1245          | v Q     |       | 간대   10불    | <b>∦ 1</b> 1 | 격대 1틱         | •2   |           |     |                 |            |       |     |    |     |     |                    |      |     | 조    | 회      |
| K200 옵션 16         | 501 C2  | :45,7 | 0 <u>0,</u> | 09 S 🔹       | <b>7</b> 0,69 | 3 A  | 0         | 53  | 교               |            | 0     | ,58 | 저  |     | 0,0 | ) <mark>9 7</mark> | 우얄   | : 1 | 86,5 | 57     |
| 시간대 구통             | 3       | -     | 계약수         | 건수           | 등락률           | 현재가  |           |     |                 |            |       |     |    |     |     |                    |      |     |      |        |
| 09:00 ~ 09:10      | A       |       | 741         | 92           | -57,69        | 0,33 | J         |     |                 |            |       |     |    |     |     |                    |      |     |      |        |
| 09:10 ~ 09:20      | В       |       | 885         | 137          | -58,97        | 0,32 | J         |     |                 |            |       |     |    | _   |     |                    |      |     |      |        |
| 09:20 ~ 09:30      | С       |       | 818         | 103          | -60,26        | 0,31 | J         |     |                 |            |       |     |    |     |     |                    |      |     |      |        |
| 09:30 ~ 09:40      | D       |       | 3,194       | 420          | -61,54        | 0,30 | J         | L   |                 | <b>b.4</b> |       |     |    |     |     |                    |      |     |      |        |
| 00:40 -: 00:50     | 5       |       | 5,540       | 522          | -62,82        | 0,29 | J         | ĸ   |                 | M          | 4     |     |    |     |     |                    |      |     | _    |        |
| 09:40 ~ 09:50      |         |       | 3,370       |              | -65,38        | 0,20 | J         |     | M               | M          |       |     |    |     |     | —                  |      |     |      |        |
| 09:50 ~ 10:00      | F       |       | 6,063       | 72J<br>501   | -66 67        | 0,27 | K         |     | M               | IN<br>N    |       |     |    | _   |     |                    | +    |     | _    |        |
| 10:00 ~ 10:10      | G       |       | 2 973       | 252          | -67.95        | 0,20 | K         |     | N               | 0          |       |     |    |     |     | -                  | +    | _   |      |        |
| 10:10 ~ 10:20      | Н       |       | 5.037       | 614          | -69.23        | 0,23 | N         | 0   | 14              | ~          |       |     |    |     |     |                    | +    |     | _    |        |
| 10:20 ~ 10:30      | 1       |       | 2,991       | 269          | -70.51        | 0.23 | N         | Õ   |                 |            |       |     |    |     |     |                    | +-+  |     |      |        |
| 10:30 ~ 10:40      | J       |       | 2,816       | 275          | -71,79        | 0,22 | 0         | _   |                 |            |       |     |    |     |     |                    |      |     |      |        |
| 10:40 ~ 10:50      | К       |       | 2,817       | 131          | -73,08        | 0,21 | 0         | Ρ   |                 |            |       |     |    |     |     | _                  |      |     |      |        |
| $10:50 \sim 11:00$ |         |       | 8,685       | 601          | -74,36        | 0,20 | 0         | Ρ   | Q               | R          | Т     | U   | V  |     |     |                    |      |     |      |        |
| 11:00 ~ 11:10      | M       |       | 13,378      | 1,322        | -75,64        | 0,19 | 0         | Ρ   | Q               | В          | S     | Т   | U  | ٧   |     |                    |      |     |      |        |
| 11,00 - 11,10      | NI NI   |       | 2,313       | 208          | -76,92        | 0,18 | Q         | S   | Т               | U          | ۷     | ₩   | Х  | Y   | A1  |                    |      |     |      |        |
| 11:10 ~ 11:20      | N       |       | 13,361      | 998          | -78,21        | 0,17 | V         | W   | Х               | Y          | A1    | B1  |    |     |     |                    |      |     |      |        |
| 11:20 ~ 11:30      | 0       |       | 3,767       | 436          | -79,49        | 0,16 | Х         | Y   | B1              | C1         | D1    | E1  | F1 | G1  | H1  |                    |      |     |      |        |
| 11:30 ~ 11:40      | Р       |       | 23,114      | 1,548        | -80,77        | 0,15 | B1        | C1  | D1              | E1         | F1    | G1  | H1 | 11  |     |                    |      |     |      | •      |
| 11:40 ~ 11:50      | Q       | -     | •           |              |               |      |           |     |                 |            |       |     |    |     |     |                    |      |     | •    |        |

## 화면 설명

📶 가격대별, 시간대별 옵션의 거래현황을 히스토그램을 통해 한눈에 확인할 수 있는 화면입니다.

### 화면 개요

4534 - 마켓 프로파일

314 | 옵션

- 위에서 설정된 가격대에 체결이 발생한 시간대를 표시합니다.
- 예를 들어 시간대 J,K,L,M 시간대에는 0.29에 5,540 계약이 체결되었음을 알 수 있습니다.

### 관련 화면

- 4531 체결(실시간)
- 4532 매매단위
- 4533 성향분석
- 4535 가격대별

## 4535 - 가격대별

## 화면 개요

📷 가격대별, 시간대별 옵션의 거래현황을 히스토그램을 통해 한눈에 확인할 수 있는 화면입니다.

## 화면 설명

| 🧭 옵션   45 | 35 체결 <b>&gt; 가격대</b> | 별    |       |                 |       |           |          | ★ [                                                                                                    | ⇒ 6 1 | " 🧶 👟 💷                                                                                                    | _ =   | ×        |
|-----------|-----------------------|------|-------|-----------------|-------|-----------|----------|----------------------------------------------------------------------------------------------------|-------|----------------------------------------------------------------------------------------------------|-------|----------|
| 체결(실시간)   | 매매단위   성향             | 분석   | 프로파일  | 2               | 가격대별  | 호가(복수)    | 종목)      | 호가잔량표                                                                                                    |       |                                                                                                    |       | +        |
| 2011.1245 | 🗸 🔍 가격대 🕻             | ]티 - | 1     |                 |       |           |          |                                                                                                    |       | 2 712                                                                                                    | 반누적 [ | 乳        |
| K200 옵션 1 | 1601 C245,0           | 순위   | 0     | ㅐ물다             | ł     | 계약수       | 비중       | 매수체결                                                                                                    | 비중    | 매도체결                                                                                                    | 비중    |          |
| 현재가       | 0,09                  | 1    | 0,57  | ~               | 0,60  | 120       | 0,06     | 27                                                                                                    | 0,01  | 93                                                                                                    | 0,05  | 1        |
| 대비        | S 🔻 0,69              | 2    | 0,54  | ~               | 0,57  | 2,854     | 1,53     | 1,446                                                                                                    | 0,78  | 1,408                                                                                                    | 0,75  |          |
| 등락률       | -88, 46%              | 3    | 0,51  | ~               | 0,54  | 2,277     | 1,22     | 955                                                                                                    | 0,51  | 1,033                                                                                                    | 0,55  |          |
| 매도호가      | 0,10                  | 4    | 0,48  | ~               | 0,51  | 3,833     | 2,05     | 1,941                                                                                                    | 1,04  | 1,892                                                                                                    | 1,01  |          |
| 매도잔량      | 276                   | 5    | 0,45  | ~               | 0,48  | 5,395     | 2,89     | 2,358                                                                                                    | 1,26  | 3,037                                                                                                    | 1,63  |          |
| 매수호가      | 0,09                  | 6    | 0,42  | ~               | 0,45  | 4,923     | 2,64     | 1,812                                                                                                    | 0,97  | 3,111                                                                                                    | 1,67  |          |
| 매수잔량      | 205                   | 7    | 0, 39 | ~               | 0,42  | 5,176     | 2,77     | 2,969                                                                                                    | 1,59  | 2,207                                                                                                    | 1,18  |          |
| 거래량       | 186,557               | 8    | 0, 36 | ~               | 0, 39 | 7,214     | 3,87     | 3,266                                                                                                    | 1,75  | 3,948                                                                                                    | 2,12  |          |
| 거래대금      | 21,049                | 9    | 0, 33 | ~               | 0, 36 | 1,670     | 0, 90    | 261                                                                                                    | 0,14  | 1,409                                                                                                    | 0,76  |          |
| 미결제량 _    | 35,854                | 10   | 0,30  | ~               | 0, 33 | 4,897     | 2,62     | 2,766                                                                                                    | 1,48  | 2,131                                                                                                    | 1,14  | -        |
| 전일대비      | 10,996                | 가    | 격대별겨  | [약수             | 8     | 까격대별매수;   | 체결량      | 가격대                                                                                                    | 별매도체  | 결량                                                                                                    |       |          |
| 시가        | 0,53                  |      | צרוד  |                 |       |           |          |                                                                                                    |       |                                                                                                    |       | _        |
| 고 가       | 0,58                  |      | 714   | un              | 마포    |           |          |                                                                                                    |       |                                                                                                    |       |          |
| 저가        | 0,09                  | 0.57 | 120(1 | 0, 1%)          | )     |           |          |                                                                                                    |       |                                                                                                    | U, E  | 5U       |
| 내재가치      | 0,00                  | 0.51 | 2,27  | <b>(</b> 1,2)   | %)    |           |          |                                                                                                    |       |                                                                                                    | 0.6   | 50       |
| 시간가치      | 0,09                  | 0.45 | 5,39  | 5( <b>2</b> , 5 | %).   |           |          |                                                                                                    |       |                                                                                                    | 0,0   | <i>"</i> |
| KOSPI 200 | 234,63                | 0.39 | 5,176 | 5(2,8           | %)    |           |          |                                                                                                    |       |                                                                                                    |       | 40       |
|           | ▼ 5,75                | 0.33 | 1,670 | )(0,9)          | %)    | 14 L      |          |                                                                                                    |       |                                                                                                    | ŀ     |          |
| 내새면동성 (   |                       | 0.27 |       |                 | 15,9  | 969(8,8%) |          |                                                                                                    |       |                                                                                                    |       | 30       |
| 일 타 기 미   | 0,039258              | 0.21 | 8,6   | 24(4,           | 6%)   | 4Y 1      |          |                                                                                                    |       |                                                                                                    |       | 20       |
| 감마        | 0,014991              | 0.15 |       |                 |       |           |          | Contraction of the local distance of the local distance of the loc | 4     | 242(21,6%)                                                                                                    | 0,2   | -0       |
| 베가        | 0,034570              |      |       |                 |       | 20        | 1,956(13 | .4%)                                                                                                    | •     | The second second second second second second second second second second second second second second second se |       | ا ور     |
| 세타        | -0,022259             | 0,03 | 1     |                 |       |           |          |                                                                                                    |       |                                                                                                    |       |          |
| 도 우       | 0,002749              |      | 10:0  | J               |       | 10:30     | 11:00    | 12:0                                                                                                    | 0 '   | 14:00                                                                                                    | 장종료   | 3        |

1 가격대 선택 콤보

• 매물대 간격을 선택하는 콤보입니다. Tick size는 옵션에 따라 다릅니다.

2 기간누적 화면전환 버튼

- 특정 기간내 가격대별 누적 계약수, 누적 매수체결량, 누적 매도체결량을 제공합니다.
- 영업일 기준 최대 30일까지 제공됩니다.

3 가격대별 차트 선택 버튼

- 가격대별 전체계약수, 매수체결량, 매도체결량 차트를 선택하는 버튼입니다.
- 옵션 현재가 차트와 함께 제공되어 현재가와 매매량을 한눈에 비교할 수 있습니다.

4 내재변동성 및 민감도

• 블랙숄즈 모형에 의해 결정된 내재변동성 및 민감도 데이터 입니다.

### 관련 화면

- 4531 체결(실시간)
- 4532 매매단위
- 4533 성향분석
- 4534 마켓 프로파일

## 4542 - 호가(복수종목)

## 화면 개요

▶ 조선 4개종목의 우선호가 현황을 비교 조회할 수 있습니다.

## 4543 - 호가잔량표

### 화면 개요

₩ 옵션 현재가, 시가/고가/저가, 매도최우선호가/잔량, 매수최우선호가/잔량 정보를 시세표 형태로 제공합니다.

## 4551 - 종목일중

### 화면 개요

당일 및 과거일의 일중 주기별 체결내역(약정가, 거래량, 거래대금, 미결제량, 이론가, 내재변동성, 기초자산가격),
 체결성향(매수체결량, 매도체결량, 미결제량), 민감도, 단가(주기별 평균단가, 누적평균단가, KOSPI200 지수, 선물
 가) 정보를 제공합니다.

### 관련 화면

4571 - 종목일별

## 4571 - 종목일별

### 화면 개요

蔙 옵션 종목별 체결내역, 시세성향, 민감도, 평균단가, 협의대량 정보를 제공합니다.

### 화면 설명

| ♂ 옵션       | 4571 추0 | >종독        | 임달   | 븰         |        |           |       |             | *        | ⊡÷ 🖬 🧵  | : 🛛 🔍 🗄    | i _ 🗆      | × |
|------------|---------|------------|------|-----------|--------|-----------|-------|-------------|----------|---------|------------|------------|---|
| - 종목일중     | 종목일별    | 평균(        | 탄가동  | 일별   피    | 생거래규!  | 모   옵션:   | 거래규모  | 주석옵션류       | P모   일별? | 편집   과거 | 종목         |            | + |
| 201L1245   | ~ Q     | 1 체결       | 내역   | 시세성       | 향 민감   | 도 평균단     | 간가 협의 | 대량          |          |         |            | [          | Ш |
|            | 명       |            | коз  | SPI 200 🛊 | 콜옵션 16 | 01 245,0  | 6     | <br>방장일/최종' | 일        | 2015/0  | 2016/01/   | /14        |   |
| 5일 최고      |         |            |      | 3,1       | 18     | 2015/12/2 | 24    | 5일 최저       |          |         | 2016/01/04 |            |   |
| 20일        | 최고      |            |      | 3,1       | 18     | 2015/12/3 | 24    | 20일 최저      |          |         | 0,09       | 2016/01/04 |   |
| - 상장후      | 최고      |            |      | 8,8       | 30     | 2015/11/0 | 03    | 상장후 최저      | 1        |         | 2016/01/04 |            |   |
| 일자         | 약정가     | 대비         |      | 등락률       | 시가     | 고가        | 저가    | 거래량         | 거래대금     | 내재변동    | 미결제량       | 현물         |   |
| 2016/01/04 | 0,09    | <b>v</b> 0 | ,69  | -88,46    | 0,53   | 0,58      | 0,09  | 186,557     | 21,049   | 13,9    | 35,854     | 234,63     |   |
| 2015/12/30 | 0,78    | <b>v</b> 0 | , 55 | -41,35    | 1,33   | 1,51      | 0,78  | 108,376     | 56,716   | 11,7    | 24,858     | 240, 38    |   |
| 2015/12/29 | 1,33    | Δ 0        | ,43  | 47,78     | 0,96   | 1,33      | 0,78  | 115,275     | 58,100   | 13,2    | 22,635     | 241,22     |   |
| 2015/12/28 | 0,90    | <b>V</b> 0 | , 68 | -43,04    | 1,75   | 1,85      | 0,88  | 109,754     | 70,088   | 14,0    | 24,719     | 241,79     |   |
| 2015/12/24 | 1,58    | <b>V</b> 0 | ,87  | -35, 51   | 3,05   | 3,18      | 1,58  | 48,656      | 61,382   | 11,1    | 19,737     | 245, 33    |   |
| 2015/12/23 | 2,45    | <b>A</b> 0 | , 62 | 33, 88    | 1,98   | 2,96      | 1,82  | 73,371      | 90,524   | 12,4    | 19,774     | 246,53     |   |
| 2015/12/22 | 1,83    | Δ 0        | , 05 | 2,81      | 1,76   | 2,00      | 1,24  | 87,654      | 69,963   | 11,4    | 21,968     | 245,48     |   |
| 2015/12/21 | 1,78    | Δ 0        | ,16  | 9,88      | 1,53   | 2,13      | 1,16  | 85,098      | 67,898   | 13,5    | 24,236     | 243,76     |   |
| 2015/12/18 | 1,62    | Δ 0        | ,12  | 8,00      | 1,10   | 1,84      | 1,01  | 88,178      | 64,050   | 13,0    | 18,650     | 243,00     |   |
| 2015/12/17 | 1,50    | <b>V</b> 0 | ,74  | -33,04    | 2,48   | 2,59      | 1,44  | 89,071      | 83,189   | 10,8    | 18,190     | 244,17     |   |
| 2015/12/16 | 2,24    | 🔺 - 1      | , 15 | 105,50    | 1,48   | 2,54      | 1,40  | 86,100      | 85,354   | 14,4    | 16,170     | 243,49     |   |
| 2015/12/15 | 1,09    | Δ 0        | ,12  | 12,37     | 1,07   | 1,12      | 0,92  | 47,733      | 24,199   | 14,7    | 15,976     | 238,80     |   |
| 2015/12/14 | 0,97    | <b>v</b> 0 | , 32 | -24,81    | 0,81   | 0,97      | 0,75  | 68,562      | 29,923   | 14,4    | 15,841     | 238,17     | 1 |
| 2015/12/11 | 1,29    | <b>v</b> 0 | ,15  | -10,42    | 1,29   | 1,77      | 1,18  | 67,870      | 46,967   | 13,1    | 13,494     | 240,35     |   |
| 2015/12/10 | 1,44    | Δ 0        | (11  | 8,27      | 1,25   | 1,68      | 1,11  | 13,691      | 9,445    | 13,3    | 9,073      | 240,60     |   |
| 2015/12/09 | 1,33    | <b>▲</b> 0 | ,04  | 3,10      | 1,27   | 1,47      | 1,20  | 9,498       | 6,264    | 13,9    | 7,920      | 239,40     | - |

#### 1 조회 항목 선택 버튼

- 체결내역 : 시가/고가/저가, 거래량, 거래대금, 내재변동성, 미결제량, 기초자산 종가
- 시세성향:거래량,매수체결,매도체결
- 민감도 : 델타, 감마, 베가, 세타, 로우, 내재변동성
- 평균단가 : 평균단가, 미결제수량, 기초자산 종가
- 협의대량 : 거래량, 거래대금, 협의대량계약수

관련 화면

4551 - 종목일중 4589 - 일별편집 4599 - 과거종목

## 4574 - 파생거래규모

## 화면 개요

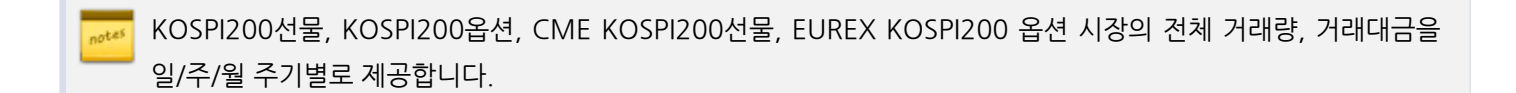

## 4589 - 일별편집

324 | 옵션

# 화면 개요

상장종목 및 만기일이 지난 상장폐지 종목의 일별 정보를 사용자가 직접 항목을 설정하여 조회할 수 있습니다. notes

## 화면 설명

| ♂ 옵션           | 4589 추이 | > 9 | 일별편갑    | 2      |                |       |       |        | ★ 🕞 🔒   | Т 🤨 📞 🗄 |       | × |
|----------------|---------|-----|---------|--------|----------------|-------|-------|--------|---------|---------|-------|---|
| 종목일중           | 종목일별    | 평   | 균단가위    | 일별   파 | 생거래규도          | 1 옵션거 | 래규모   | 주작옵션규모 | 일별편집    | 과거종목    |       | + |
| 상장종 <b>=</b> 1 | 폐지종목    | 2   | J1KC237 | 2      | <b>入 3</b> 함 5 | 력설정 ষ |       |        |         |         |       |   |
|                |         |     |         |        |                |       |       |        |         |         |       |   |
| 일자             | 약정가     |     | CHHI    | 등락률    | 지가             | 고가    | 저가    | 거래량    | 거래대금    | 미결제량    | 미결대비  |   |
| 2015/12/10     | 4,46    |     | 1,74    | 63,97  | 2,41           | 4,51  | 1,74  | 88,026 | 115,207 | -       | 0     |   |
| 2015/12/09     | 2,72    | ¥   | -0,24   | -8,11  | 2,92           | 3,44  | 2,33  | 40,997 | 56,840  | 4,628   | 1,684 |   |
| 2015/12/08     | 2,96    | T   | -1,40   | -32,11 | 3,81           | 4,88  | 2,61  | 17,256 | 26,639  | 2,944   | 1,604 |   |
| 2015/12/07     | 4,36    | ▼   | -0,40   | -8,40  | 6,20           | 6,36  | 3,98  | 1,689  | 4,236   | 1,340   | 235   |   |
| 2015/12/04     | 4,76    | T   | -2,94   | -38,18 | 5,00           | 6,18  | 4,57  | 1,102  | 2,938   | 1,105   | 52    |   |
| 2015/12/03     | 7,70    | ▼   | -1,92   | -19,96 | 7,29           | 7,70  | 6,08  | 445    | 1,456   | 1,053   | 150   |   |
| 2015/12/02     | 9,62    | ▼   | -1,63   | -14,49 | 10,70          | 10,70 | 9,62  | 37     | 190     | 903     | -8    |   |
| 2015/12/01     | 11,25   | ۸   | 3,45    | 44,23  | 9,49           | 11,55 | 9,49  | 68     | 366     | 911     | 16    |   |
| 2015/11/30     | 7,80    | ▼   | -4,75   | -37,85 | 10,60          | 10,60 | 7,10  | 75     | 299     | 895     | -4    |   |
| 2015/11/27     | 12,55   | ▼   | -0,35   | -2,71  | 13,00          | 13,10 | 12,55 | 29     | 185     | 899     | -6    |   |
| 2015/11/26     | 12,90   | ۸   | 2,85    | 28,36  | 11,50          | 13,10 | 11,50 | 75     | 452     | 905     | -29   |   |
| 2015/11/25     | 10,05   | ▼   | -0,35   | -3,37  | 10,20          | 10,40 | 9,46  | 32     | 159     | 934     | 4     |   |
| 2015/11/24     | 10,40   | ۸   | 0,73    | 7,55   | 9,50           | 10,50 | 9,48  | 76     | 375     | 930     | 12    |   |
| 2015/11/23     | 9,67    | ۸   | 1,41    | 17,07  | 8,51           | 9,93  | 8,51  | 152    | 731     | 918     | -22   |   |
| 2015/11/20     | 8,26    | ۸   | 0,01    | 0,12   | 8,45           | 8,60  | 7,89  | 106    | 434     | 940     | 41    |   |
| 2015/11/19     | 8,25    | ۸   | 2,40    | 41,03  | 7,14           | 8,25  | 6,49  | 537    | 2,005   | 899     | 37    |   |
| 2015/11/18     | 5,85    | T   | -0,23   | -3,78  | 5,99           | 6,47  | 5,56  | 353    | 1,041   | 862     | 44    |   |
| 2015/11/17     | 6,08    | ۸   | 0,50    | 8,96   | 6,40           | 6,74  | 5,79  | 688    | 2,124   | 818     | 229   |   |
| 2015/11/16     | 5,58    | ▼   | -1,43   | -20,40 | 5,25           | 6,25  | 5,21  | 649    | 1,879   | 589     | 285   |   |
| 2015/11/13     | 7,01    | ▼   | -2,65   | -27,43 | 8,05           | 8,15  | 7,01  | 87     | 331     | 304     | 31    | - |
| •              |         |     |         |        |                |       |       |        |         |         | Þ     |   |

삼장종목 폐지종목 상장종목/폐지종목 선택 버튼

- 상장종목 선택시 만기가 지나지 않은 종목을 조회합니다.
- 폐지종목 선택시 만기가 지난 상장 폐지된 종목을 조회합니다.

2 종목검색창

- 상장종목 선택시 종목검색창은 4501 현재가1종목검색창과 동일합니다.
- 폐지종목 선택시에는 기초자산, 결제월, 종목명을 선택하시면 종목의 조회가 가능합니다.
- 개별주식옵션은 기초자산 선택시 하단의 기초자산 상세에서 개별 기초자산을 선택
| 항목설정    |              | ×       |
|---------|--------------|---------|
| 약정가 🎽   | 메수체결량 🎽      | 이금리 🎽   |
| 대비~     | 메수체결비중 🎽     | 전 존 일 🎽 |
| 등 략 률 🎽 | 메도체결량 🎽      | 배당액지수 🎽 |
| 시 가 🎽   | 메도체결비중 🎽     | 호가상한 🎽  |
| 고 가~    | 평균단가 🎽       | 호가하한 🎽  |
| 저가~     | ◎ 평균단가대비 🎽   | 델 타 🎽   |
| 거래량 🎽   | 시간가치         | 감 마 🎽   |
| 거래대금 🎽  | 내재가치         | 베 가 🎽   |
| 미결제량 🎽  | 기초자산 🎽       | 세 타~    |
| 미결대비 🎽  | - 내재변동성 🎽    | 로 우 🎽   |
| 전체      | 비 확인 <u></u> | 휘소      |

• 전체 버튼을 클릭시 모든 항목이 선택되고, 취소 버튼 선택히 모든 항목이 선택 취소 됩니다.

- 조회를 원하는 항목을 선택합니다.

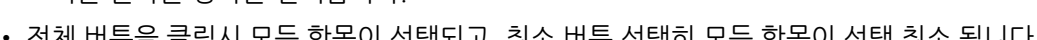

| 3 항목 선택 버튼 |  |
|------------|--|
|            |  |

| [종목검색]                                                                                                    |                                                                                                    |      |                                                                                                    |                                       | x |
|----------------------------------------------------------------------------------------------------|----------------------------------------------------------------------------------------------------|------|----------------------------------------------------------------------------------------------------|---------------------------------------|---|
| 기초자산                                                                                                    | 콜 풋 전체                                                                                                    | 한글검색 |                                                                                                    |                                       |   |
| 기초자산   K0SP1200   MINI K0SP1200   개별주식   KTB선물   KTB선물   KTB大월   KSQ50   USD   기초자산상세   국민은행   삼성전자   SK텔레콤   POSCO   KT   한국전력   현대차   삼성증권   신한지주   기아차   현대모비스   삼성조D1   삼성진기   L6코학 | 콜 풋 전체<br>2015/12<br>2015/11<br>2015/10<br>2015/09<br>2015/08<br>2015/07<br>2015/06<br>2015/05<br>2015/04<br>2015/03<br>2015/02<br>2015/01<br>2014/12<br>2014/12<br>2014/11<br>2014/10<br>2014/09<br>2014/09<br>2014/09<br>2014/08<br>2014/07<br>2014/08<br>2014/07<br>2014/04<br>2014/03<br>2014/02<br>2014/01 | 한글검색 | 종목코드   211KC001   211KC003   211KC004   211KC005   211KC006   211KC007   211KC008   211KC009   211KC010   211KC010   211KC010   211KC010   211KC011   211KC012   211KC013   211KC014   211KC015   211KC016   211KC017   211KC016   211KC017   211KC016   211KC011   311KC020   311KC001   311KC003   311KC003   311KC004 | ざいいいいいいいいいいいいいいいいいいいいいいいいいいいいいいいいいいいい |   |
|                                                                                                    |                                                                                                    |      | 확인                                                                                                    | 취소                                    |   |

- 폐지종목의 경우 데이터 검색 속도가 늦을 수 있습니다.

### 관련 화면

4571 - 종목일별 4599 - 과거종목

# 4599 - 과거종목

### 화면 개요

만기일이 지난 상장폐지 종목의 거래량, 거래대금, 내재변동성, 미결제량, 매수체결, 매도체결, 민감도 일별 정보를 제공합니다.

### 관련 화면

4571 - 종목일별 4589 - 일별편집

화면 개요

# 4791 - Tick

┍╍॰ 옵션 틱차트 및 미결제 차트를 제공합니다.

# 4601 - 당일현황

#### 화면 개요

notes

KOSPI200, MINI KOSPI200, 개별주식옵션의 투자주체별 주기별(일중/일/주/월) 순매수, 매수, 매도 현황 및 평균 단가를 제공합니다.

#### 화면 설명

|   | ⊘ 옵션     | 4601 투자자      | >당밀현황  |         |             |               |        | ★ 🕞 🔒 T | Ø <b>%</b> ⊞ | _ 🗆 X   |  |
|---|----------|---------------|--------|---------|-------------|---------------|--------|---------|--------------|---------|--|
|   | 당일현황     | 당일비중   선      | !물옵션당일 | 선물옵션단기  | H   일중추이    | 일중비교   일      | 중순매수   | 일별추이    | 일별순매수        | < > +   |  |
| ė | KOSP1200 | ▼ 삼성전거        | i Q(2  | 풋 🔻 일중  | 2016/01     | /04 🛛 🕄 🕄 303 | 초단가    | 누적단가 📑  | 금액(백만) 🔹     | 수량 🔟    |  |
|   | 78       |               | 순매수    |         |             | 매수            |        |         | 매도           |         |  |
| Ш | – Tਦ     | 전일            | 당일     | 직전대비    | 당일누적        | 직전대비          | 단가     | 당일누적    | 직전대비         | 단가 -    |  |
|   | 4기 관     | 1,104         | -3,316 | 99      | 31,180      | 105           | 0,524  | 34,496  | 6            | 6 0,568 |  |
| Ш | 외국인      | -153          | -2,642 | 0       | 269,614     | 0             | 0,996  | 272,255 | (            | 0 1,008 |  |
| Ш | 개 인      | -883          | 4,302  | -99     | 130,691     | -105          | 1,031  | 126,388 | -6           | 6 0,996 |  |
| н | 금융투자     | 1,002         | -3,412 | 99      | 30,991      | 105           | 0,523  | 34,403  | E            | 6 0,568 |  |
| н | 투 신      | 59            | 0      | 0       | 16          | 0             | 1,323  | 16      | (            | 0,677   |  |
| Ш | 은 행      | 42            | 50     | 0       | 105         | 0             | 2,043  | 55      | (            | 1,479   |  |
| н | 보 험      | 0             | 0      | 0       | 0           | 0             | -      | 0       | (            | ) -     |  |
| н | 기타금융     | -6            | 36     | 0       | 53          | 0             | 0,356  | 16      | (            | 0, 150  |  |
| н | 연기금등     | 8             | 9      | 0       | 16          | 0             | 1,323  | 7       | (            | 2,325   |  |
| н | 기타법인     | -68           | 1,655  | 0       | 5,775       | 0             | 1,014  | 4,120   | (            | 0,854   |  |
| Ш | 합 계      | 0             | 0      | 0       | 437,259     | 0             | 0,945  | 437,259 | (            | 0,945   |  |
| Ш | -        | 구분            | + +    | 전체월물    | 2016-01     | 2016          | 6-02   | 2016-03 | 201          | 6-04    |  |
|   | 5        | 거래대금(목        | -적)    | 247,290 | 233         | ,135          | 9,926  | 3,      | ,084         | 98      |  |
|   | 콜옵션      | 평균단가(3        | 10초)   | 0,143   | 0           | .140          | 0,292  | 0,      | 225          | -       |  |
| н |          | 평균단가(+        | -적)    | 0,480   | 0           | . 467         | 0,736  | 1.      | 171          | 3,510   |  |
| Ш |          | 거래대금(복        | -적)    | 435,484 | 416         | ,525          | 13,621 |         | ,273         | 288     |  |
|   | 풋옵션      | 평균단가(30초) 0.7 |        |         | 0,749 0,943 |               |        | 2.      | 460          | -       |  |
|   |          | 평균단가(+        | -적)    | 0,947   | 0           | , 936         | 1,058  | 1.      | 721          | 3,411   |  |

1 기초자산 선택 콤보

• 기초자산을 선택합니다. 개별주식 선택시에는 세부 기초자산을 선택할 수 있습니다.

2 권리유형 선택 콤보

- 콜 및 풋 선택시에는 해당 권리 유형별 투자주체별 매매현황이 조회됩니다.
- 전체 선택시에는 콜과 풋이 합산된 투자주체별 매매현황이 조회됩니다.

• B-B 선택시에는 Bull(콜매수+풋매도), Bear(콜매도+풋매수), Bull-Bear(콜순매수+풋순매도) 투자주체별 매매현황이 조회 됩니다.

3 30초단가/누적단가

• 권리유형 선택 콤보에서 콜/풋/전체를 선택했을 때만 단가가 제공됩니다.

• 30초단가 선택시 데이터 영역의 단가 컬럼에 투자자별 최근 30초 평균단가가 조회됩니다.

• 누적단가 선택시 데이터 영역의 단가 컬럼에 투자자별 당일 누적 평균단가가 조회됩니다.

#### 4 투자주체별 매매현황

• 투자주체별 매매현황은 파생시장(선물 및 옵션)의 경우 30초 주기로 KRX에서 제공되며, 개별종목의 매매동향은 제공되지 않습니다. (개별종목은 추정치만 제공)

5 월물별 계약금액 및 평균단가

• 상단의 조건 버튼과 상관없이, 당일의 월물별 계약금액 및 전체 평균단가를 제공합니다.

#### 참고 사항

#### (1) 투자주체별 매매데이터 제공주기

• 선물 및 옵션의 투자주체별 매매데이터는 30초마다 제공됩니다.

#### (2) 투자자 코드 분류

- 외국인 : 금융감독원 등록 외국인 및 기타 외국인
- 금융투자 : 증권 및 선물사 (금융투자업자의 고유재산 운용)
- 투신 : 자산운용사 및 투자회사
- 사모 : 사모 집합투자 기구
- 연기금 : 연금, 기금, 국가/지자체, 국제기구, 기타법인중 공공기관
- 국가 : 국가/지자체, 국제기구 및 공익기관(예보, 한국자산관리공사, 한국토자공사, 금투협등)
- 기타금융: 종금, 저축은행, 증권금융회사, 자금중개회사, 금융지주회사, 여신전문금융회사, 산림조합중앙회, 새마을금고연합회, 신협중앙회
  - 현금포합장중죄, 세탁콜급포현합죄, 현합장중포
- 기타법인 : 금융기관과 공공기관을 제외한 나머지 기관
- 기관 = 금융투자 + 투신 + 사모 + 은행 + 보험 + 연기금 + 국가 + 기타금융

#### 관련 화면

4610 - 당일비중 4602 - 선물옵션당일 4606 - 선물옵션단가

# 4610 - 당일비중

# 화면 개요

KOSPI200, MINI KOSPI200, 개별주식옵션의 투자주체별 주기별(일중/일/주/월) 거래량, 거래대금, 매수비중, 매도 비중을 제공합니다.

### 관련 화면

4601 - 당일현황 4602 - 선물옵션당일 4606 - 선물옵션단가

# 4602 - 선물옵션당일

### 화면 개요

KOSPI200, MINI KOSPI200, 개별주식을 기초자산으로 하는 선물 및 옵션의 투자주체별 순매수, 매수, 매도 수량 및 금액을 함께 조회 가능합니다.

#### 화면 설명

| 옵션         | 4602 투자    | 자 <b>&gt; 선물읍</b> | 선당일     |           |           | *       | ⊡⇒ 🔒 T            | <b>9 %</b> 🗄 | – = ×  |
|------------|------------|-------------------|---------|-----------|-----------|---------|-------------------|--------------|--------|
| 당일현황       | 당일비중       | 선물옵션당             | 같 선물읍;  | 셴단가 ㅣ일줄   | ·추이   일중  | 비교   일중 | 순매수   일           | 결추이   일넣     | <>> +  |
| MINI K200  | ▼ 삼성전⊼     | - Q               | 1 C/P E | 3/B 2 30초 | 누적        | 금액(백만)  | 수량                |              | lin    |
| <b>3</b> M | 1INI K200선 | B                 | 76      | 콜읍        | 옵션(MINIK2 | 00) 🧿   | ) <del>স</del> ৃध | 옵션(MINIK2    | :00)   |
| 매수         | 매도         | 순매수               | イモ      | 순매수       | 매수        | 매도      | 순매수               | 매수           | 매도     |
| 4,021      | 4,996      | -975              | 기 관     | 9,112     | 14,200    | 5,088   | -5,352            | 9,987        | 15,339 |
| 12,209     | 12,274     | -65               | 외국인     | -12,852   | 11,749    | 24,601  | 5,746             | 31,747       | 26,001 |
| 6,264      | 5,223      | 1,041             | 개 인     | 3,665     | 17,666    | 14,001  | -379              | 20,951       | 21,330 |
| 4,017      | 4,994      | -977              | 금융투자    | 9,112     | 14,200    | 5,088   | -5,352            | 9,987        | 15,339 |
| 4          | 2          | 2                 | 투 신     | 0         | 0         | 0       | 0                 | 0            | 0      |
| 0          | 0          | 0                 | 은 행     | 0         | 0         | 0       | 0                 | 0            | 0      |
| 0          | 0          | 0                 | 보 험     | 0         | 0         | 0       | 0                 | 0            | 0      |
| 0          | 0          | 0                 | 기타금융    | 0         | 0         | 0       | 0                 | 0            | 0      |
| 0          | 0          | 0                 | 연기금등    | 0         | 0         | 0       | 0                 | 0            | 0      |
| 11         | 12         | -1                | 기타법인    | 75        | 135       | 60      | -15               | 5            | 20     |
| 22,505     | 22,505     | 0                 | 합 계     | 0         | 43,750    | 43,750  | 0                 | 62,690       | 62,690 |

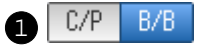

- C/P 선택시 권리유형별(콜옵션/풋옵션) 매매현황을 제공합니다.
- B/B 선택시 Bull, Bear 형태로 매매현황을 제공합니다.

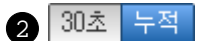

- 30초 선택시에는 최근 30초의 투자자 매매현황을 제공합니다.
- 누적 선택시에는 당일 누적 투자자 매매현황을 제공합니다.
- 3 투자주체별 선물 매매현황
- 기초자산 선택콤보에서 선택한 선물의 투자주체별 매수/매도/순매수 정보를 제공합니다.

4 투자주체별 옵션 매매현황

• 기초자산 선택콤보에서 선택한 옵션의 투자주체별 매수/매도/순매수 정보를 제공합니다.

#### 참고 사항

#### (1) 투자주체별 매매데이터 제공주기

• 선물 및 옵션의 투자주체별 매매데이터는 30초마다 제공됩니다.

#### (2) 용어 설명

- Bull = 콜매수 + 풋매도
- Bear = 콜매도 + 풋매수
- B-B(Bull Bear) = (콜매수 + 풋매도) (콜매도 + 풋매수) = 콜순매수 + 풋순매도 (B-B > 0 인 경우는 지수상승시 이익 포지션, B-B < 0 인 경우는 지수하락시 이익 포지션)

#### (3) 투자자 코드 분류

- 외국인 : 금융감독원 등록 외국인 및 기타 외국인
- 금융투자 : 증권 및 선물사 (금융투자업자의 고유재산 운용)
- 투신 : 자산운용사 및 투자회사
- 사모 : 사모 집합투자 기구
- 연기금 : 연금, 기금, 국가/지자체, 국제기구, 기타법인중 공공기관
- 국가 : 국가/지자체, 국제기구 및 공익기관(예보, 한국자산관리공사, 한국토자공사, 금투협등)
- 기타금융: 종금, 저축은행, 증권금융회사, 자금중개회사, 금융지주회사, 여신전문금융회사, 산림조합중앙회, 새마을금고연합회, 신협중앙회
- 기타법인 : 금융기관과 공공기관을 제외한 나머지 기관
- 기관 = 금융투자 + 투신 + 사모 + 은행 + 보험 + 연기금 + 국가 + 기타금융

#### 관련 화면

4601 - 당일현황

4610 - 당일비중

4606 - 선물옵션단가

# 4606 - 선물옵션단가

# 화면 개요

KOSPI200, MINI KOSPI200지수를 기초자산으로 하는 선물 및 옵션의 투자주체별 일중 순매수 금액/수량 및 매도/ 매수단가를 제공합니다.

# 관련 화면

4601 - 당일현황 4610 - 당일비중 4602 - 선물옵션당일

# 4603 - 일중추이

# 화면 개요

KOSPI200, MINI KOSPI200, 개별주식옵션의 투자주체별 당일 일중주기별 순매수, 매수, 매도 수량 및 금액 데이터 를 제공합니다.

### 관련 화면

4604 - 일중비교 4605 - 일중순매수

# 4604 - 일중비교

# 화면 개요

KOSPI200, MINI KOSPI200, 개별주식옵션의 당일 일중주기별 순매수, 매수, 매도 수량 및 금액 데이터를 투자주체 별로 비교 조회할 수 있는 화면입니다.

### 관련 화면

4603 - 일중추이 4605 - 일중순매수

# 4605 - 일중순매수

### 화면 개요

KOSPI200, MINI KOSPI200, 개별주식옵션의 당일 일중주기별 순매수 수량 및 금액 데이터를 투자주체별로 비교 조회할 수 있는 화면입니다.

#### 화면 설명

1 당일 누적 정보

2 월물별 거래량

관련 화면

• 월물별 당일 누적 거래량을 제공합니다.

• 좌우 화살표를 이용하여 월물 이동을 할 수 있습니다.

| ♂ 옵션     | 4605 투 | 자자 <b>&gt; 일중</b> : | 태수         |                  |          |        | ★ 6    | • 🔒 T 😰 🔇 |         | × |
|----------|--------|---------------------|------------|------------------|----------|--------|--------|-----------|---------|---|
| 당일현황     | I 당일비중 | ↓ 선물옵션영             | 방알 티 선물    | 옵션단가 I 응         | 일중추이 트일중 | 비교 일중순 | 매수 일별추 | 이   일별순매  | 수 🛭 < 🔺 | + |
| KOSP1200 | ▼ 삼성   | 성전자<br>             | <u> </u>   | · ▼ 30초          | - 증감     | 누적     | 금액(백만) | 수량        | [       | ш |
| 시간       | K200   | 대비                  | K200<br>선물 | 대비               | 기관       | 외국인    | 개인     | 금융투자      | 투신      |   |
| 9:42:40  | 236,13 | 🔺 1,50              | 236,20     | 🔺 1,20           | 0        | 0      | 0      | 0         | 0       |   |
| 9:42:30  | 236,14 | 🔺 1,51              | 236,25     | 1,25             | -13      | 108    | -93    | -13       | 0       |   |
| 9:42:00  | 236,10 | 🔺                   | 236,15     | 🔺                | -28      | 121    | -81    | -28       | 0       |   |
| 9:41:30  | 236,07 | ▲ 1,44              | 236,15     | 🔺                | -102     | 17     | 86     | -101      | 0       |   |
| 9:41:00  | 236,10 | 🔺 1,47              | 236,25     | ▲ 1,25           | 20       | -54    | 34     | 20        | 0       |   |
| 9:40:30  | 236,08 | 🔺 1,45              | 236,25     | ▲ 1,25           | -40      | -85    | 116    | 0         |         |   |
| 9:40:00  | 236,07 | ▲ 1,44              | 236,35     | 🔺 1,35           | 123      | -281   | 161    | 123       | 0       |   |
| 9:39:30  | 236,02 | 🔺 1,39              | 236,35     | 35 🔺 1,35 38 140 |          |        | -186   | 38        | 0       |   |
| 9:39:00  | 235,97 | 🔺 1,34              | 236,20     | 🔺 1,20           | 89       | -10    | -59    | 89        | 0       |   |
| 9:38:30  | 235,93 | 🔺 1,30              | 236,05     | 🔺 1,05           | -5       | 54     | -57    | -5        | 0       |   |
| 9:38:00  | 235,86 | 🔺 1,23              | 236,05     | 🔺 1,05           | 14       | -109   | 112    | 14        | 0       |   |
| 9:37:30  | 235,81 | 🔺 1,18              | 236,00     | 🔺                | 68       | -226   | 154    | 68        | 0       | - |
|          | G      | 양일 누적 순미            | H수         |                  | 395      | 892    | -553   | 425       | -4      |   |
|          | 메도     | 평균단가(당              | 일누적)       |                  | 0,184    | 0,862  | 0,644  | 0,183     | 0,865   |   |
|          | 🕛 매수   | 평균단가(당              | 일누적)       |                  | 0, 192   | 0,885  | 0,621  | 0, 191    | 1,200   |   |
|          | 27     | 분                   | + +        | 전체월물             | 2016-0   | 1 2016 | 6-02 2 | 016-03    | 2016-04 |   |
|          |        | 거래대금(녹              | F적)        | 74,7             | 21 71    | ,927   | 2,190  | 365       | -       |   |
| 콜옵션      | 4      | 평균단가(3              | 0초)        | 0,7              | 43 C     | , 829  | 0,249  | 0,633     | -       |   |
|          |        | 평균단가(목              | -적)        | 0,6              | 03 0     | , 596  | 0, 755 | 1,159     | 0, 100  |   |

• 투자주체별 당일 누적 순매수 데이터 및 투자주체별 당일 누적 매도/매수 단가를 제공합니다.

4603 - 일중추이 4604 - 일중비교

# 4611 - 일별추이

# 화면 개요

KOSPI200, MINI KOSPI200, 개별주식옵션의 일/주/월/년 주기별 순매수/매수/매도 데이터 및 평균단가를 투자주 체별로 제공합니다.

### 관련 화면

4613 - 일별비교 4612 - 일별순매수

# 4613 - 일별비교

# 화면 개요

KOSPI200, MINI KOSPI200, 개별주식옵션의 일별 순매수/매수/매도 데이터 및 기간 누적 데이터를 투자주체별로 비교 조회할 수 있는 화면입니다.

### 관련 화면

4611 - 일별추이 4612 - 일별순매수

# 4612 - 일별순매수

# 화면 개요

KOSPI200, MINI KOSPI200, 개별주식옵션의 일/주/월/년 주기별 순매수 금액 및 수량을 투자주체별로 비교 조회 할 수 있는 화면입니다.

### 관련 화면

4611 - 일별추이 4613 - 일별비교

# 4614 - 누적순매수

# 화면 개요

KOSPI200, MINI KOSPI200, 개별주식옵션의 일별 순매수/매수/매도 데이터 및 기간 누적 데이터를 투자주체별로 제공합니다.

### 관련 화면

4615 - 누적비교 4619 - 기간누적

# 4615 - 누적비교

# 화면 개요

KOSPI200, MINI KOSPI200, 개별주식옵션의 일별/기간누적 순매수 데이터 및 매수(매도) 단가를 투자주체별로 비 교 조회할 수 있는 화면입니다.

### 관련 화면

4614 - 누적순매수 4619 - 기간누적

# 4619 - 기간누적

# 화면 개요

KOSPI200, MINI KOSPI200, 개별주식옵션의 기간 평균 및 누적 순매수, 매수, 매도 현황 및 평균단가를 투자주체 별로 통합 제공합니다.

### 관련 화면

4614 - 누적순매수 4615 - 누적비교

# 4616 - 종합일별

# 화면 개요

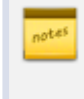

📈 KOSPI200, MINI KOSPI200, 개별주식을 기초자산으로 하는 선물 및 옵션의 투자주체별 매매현황을 한번에 조회할 수 있는 화면입니다.

### 관련 화면

4617 - 종합순매수

# 4617 - 종합순매수

# 화면 개요

KOSPI200, MINI KOSPI200, 개별주식옵션의 설정기간내 순매수 증감 및 누적데이터를 투자주체별로 비교 조회할 수 있는 화면입니다.

### 관련 화면

4616 - 종합일별

# 4745 - 만기손익(당일)

# 화면 개요

📂 투자주체별 KOSPI200 선물/옵션 당일 만기손익 추정치를 제공합니다.

### 화면 설명

|                                                                                                    | 💽 🕹                                                                                                    | 4745      | 투자       | I자 <b>&gt; 만기</b> | 손익(딩    | 일) |           |          |          |          |          |         | *       | : I ⊡+ 🖬 🗍 | r 🛛 🌜 🗄 | _ = ×            |
|----------------------------------------------------------------------------------------------------|----------------------------------------------------------------------------------------------------|-----------|----------|-------------------|---------|----|-----------|----------|----------|----------|----------|---------|---------|------------|---------|------------------|
|                                                                                                    | 일별추(                                                                                                    | 일별순       | 매수       | -   일별비           | 비교 티 누? | 덕순 | 매수 트      | 누적비교     | I 기간두?   | 적   종합   | 일별       | [   종합; | 순매수 🛛   | 만기손익(9     | 당일) 만기  | < > +            |
| 0                                                                                                    | 선물월물                                                                                                    | 201603    | Ŧ        | 투자자               | 기타법인    |    | ℯ         | K200 선   | 물 1603   | 순매·      | 수령       | (계약)    |         | 1 순매수      | -금액(억원) | 1                |
| 2                                                                                                    | 옵션윌물                                                                                                    | 201602    | -        | 투자자               | 투신      |    |           | K200 옵   | 션 1602   | 순매·      | 수령       | (계약)    |         | 113 순매수    | =금액(억원) | -3               |
|                                                                                                    | 순매수림<br>(계약)                                                                                                    | ┃결대비<br>◢ |          | 비결제량              | 내재      | [  | CAL<br>내비 | L<br>현재가 | 행사<br>가격 | F<br>현재가 | PUT<br>I | 대비      | 내재      | 미결제량       | 미결대비    | 순매수량 📤<br>(계약) 🖌 |
| 1                                                                                                    | į                                                                                                    | 5 -1,87   | 9        | 22, 478           | 17.8    | •  | 0.01      | 0.02     | 250.00   | 24,40    | ۲        | 1,30    | < 3.0   | 163        | 0       | 0                |
|                                                                                                    | 19                                                                                                    | 5 -1,91   | 6        | 31, 150           | 17.8    |    | 0,00      | 0.04     | 247.50   | 21.25    | •        | 2,25    | < 3.0   | 274        | -1      | 0                |
|                                                                                                    | 41                                                                                                    | -51       | 5        | 35, 893           | 17.2    | •  | 0.01      | 0.06     | 245.00   | 20,50    |          | 2,60    | < 3.0   | 387        | -3      | 0                |
|                                                                                                    | 70                                                                                                    | -2,01     | 3        | 35, 265           | 16.8    | •  | 0.01      | 0,10     | 242.50   | 16.65    | •        | 1.70    | < 3.0   | 391        | 1       | 0                |
|                                                                                                    | 361                                                                                                    | -1, 16    | 9        | 45,475            | 16.8    | •  | 0.02      | 0, 19    | 240.00   | 15.55    | •        | 0.50    | < 3.0   | 701        | 13      | 0                |
| 11 5,359 27,447 17.5 ▲ 0.02 0.40 23 0 13.40 0.00 14.1 400 -2<br>-679 3.721 21.669 18.4 ▲ 0.09 0.77 235.00 11.55 ▼ 0.15 17.0 1.719 39        |                                                                                                    |           |          |                   |         |    |           |          |          |          |          |         |         | U          |         |                  |
| -679 3,721 21,669 18.4 ▲ 0.09 0.77 235.00 11.55 ▼ 0.15 17.0 1,719 39<br>-47 1.596 14.049 19.5 ▲ 0.15 1.27 232.50 9.25 ▼ 1.00 16.4 2.245 -77 |                                                                                                    |           |          |                   |         |    |           |          |          |          |          |         | -77     | 0          |         |                  |
|                                                                                                    |                                                                                                    | 1,03      | 6<br>6   | 9 032             | 20.6    | -  | 0.15      | 2.20     | 232,00   | 3,30     | -        | 0.91    | 10.4    | 2,340      | 99      | 0                |
|                                                                                                    | -39 936 9,032 20.6 ▲ 0.25 2.20 230.00 7.61 ▼ 0.91 17.7 5,611 99 0 ▼   1관 외국인 개인 금융투자 투신 물옵션 풋옵션 풋옵션 200.00 지수범위 200.00 적용   2 6행 보험 기타금융 연기금등 기타법인 전체 전체 250.00 적용 |           |          |                   |         |    |           |          |          |          |          |         |         |            | 적용      |                  |
|                                                                                                    | 기관이                                                                                                    | 비국인 개인    | <u>n</u> |                   |         |    |           |          | 1        |          |          | 1       |         |            |         | 1,500.0          |
|                                                                                                    |                                                                                                    |           |          |                   |         |    |           |          |          |          |          |         |         |            |         | 1,000.0          |
|                                                                                                    |                                                                                                    |           | _        |                   |         |    |           |          |          |          | _        |         |         |            | Ē       | 500.0            |
|                                                                                                    |                                                                                                    |           |          |                   | _       | _  |           |          |          |          | _        |         | _       |            |         | 0.0              |
|                                                                                                    |                                                                                                    |           | ~        |                   |         |    |           |          |          |          |          | -       |         |            |         | -500.0           |
|                                                                                                    | 200.0                                                                                                    | 20E 0     |          | ליייי<br>לוח ח    |         |    | 220 D     |          | <u></u>  |          |          |         | <br>1 0 | 54E 0      | 50.0    | -1,000.0         |
|                                                                                                    | <u>200.0 205.0 210.0 215.0 220.0 225.0 230.0 235.0 240.0 245.0 250.0</u><br>▼                                                                                      |           |          |                   |         |    |           |          |          |          |          |         |         |            |         |                  |
|                                                                                                    | 🔔 추정;                                                                                                    | 비미미터를     | 로서       | 상기 자회             | 로를 통한   | 투7 | 자의 책      | 임은 사용    | 응자에게 9   | 있습니다.    | (5       | ː위 : 억원 | 11)     |            |         |                  |

1 투자주체별 선물 순매수량, 순매수금액 조회 영역

• 선물월물 콤보에서 월물을 선택하고, 투자자 콤보에서 조회하고자 하는 투자주체를 선택하면 오른쪽 데이터 조회영역에 당 일 순매수량, 순매수금액이 조회됩니다.

• 해당 데이터는 추정치 데이터 입니다.

2 투자주체별 옵션 순매수량, 순매수금액 조회 영역

• 옵션월물 콤보에서 월물을 선택하고, 투자자 콤보에서 조회하고자 하는 투자주체를 선택하면 오른쪽 데이터 조회영역에 동 일 결제월 옵션들의 당일 순매수량합, 순매수금액합이 조회됩니다.

- 이때, 바로 아래 시세표에는 행사가별로 투자주체별 순매수량이 조회됩니다.
- 해당 데이터는 추정치 데이터 입니다.

3 투자주체별 행사가별 순매수량, 순매수금액 조회 영역

- 시세표 형태로 투자주체별 순매수량, 순매수금액을 제공합니다.
- 시세표내 미결제량은 투자주체별 미결제량이 아닌 해당 종목의 미결제량입니다.

#### 4 투자자 선택 버튼

- 하단 차트에 조회하고자 하는 투자자를 선택합니다.
- 복수 선택이 가능합니다.

#### 5 상품 선택 버튼

- 옵션 및 선물을 선택합니다.
- 복수 선택이 가능하며, 전체를 선택시에는 모든 상품이 선택됩니다.
- 옵션의 경우에는 2에서 선택된 월물을, 선물의 경우에는 전체월물을 이용하여 투자자별 만기손익을 계산하게 됩니다.

#### 6 지수범위

• 차트에서 조회할 지수 범위를 입력합니다. X축으로 표시됩니다.

#### 관련 화면

4746 - 만기손익(기간) 4747 - 만기손익(종합)

• 차트에서 조회할 지수 범위를 입력합니다. X축으로 표시됩니다.

2 지수범위

• 콤보에서 선택된 월물의 옵션들을 이용하여 투자자별 만기손익을 추정합니다.

#### 1 옵션 월물 선택 콤보

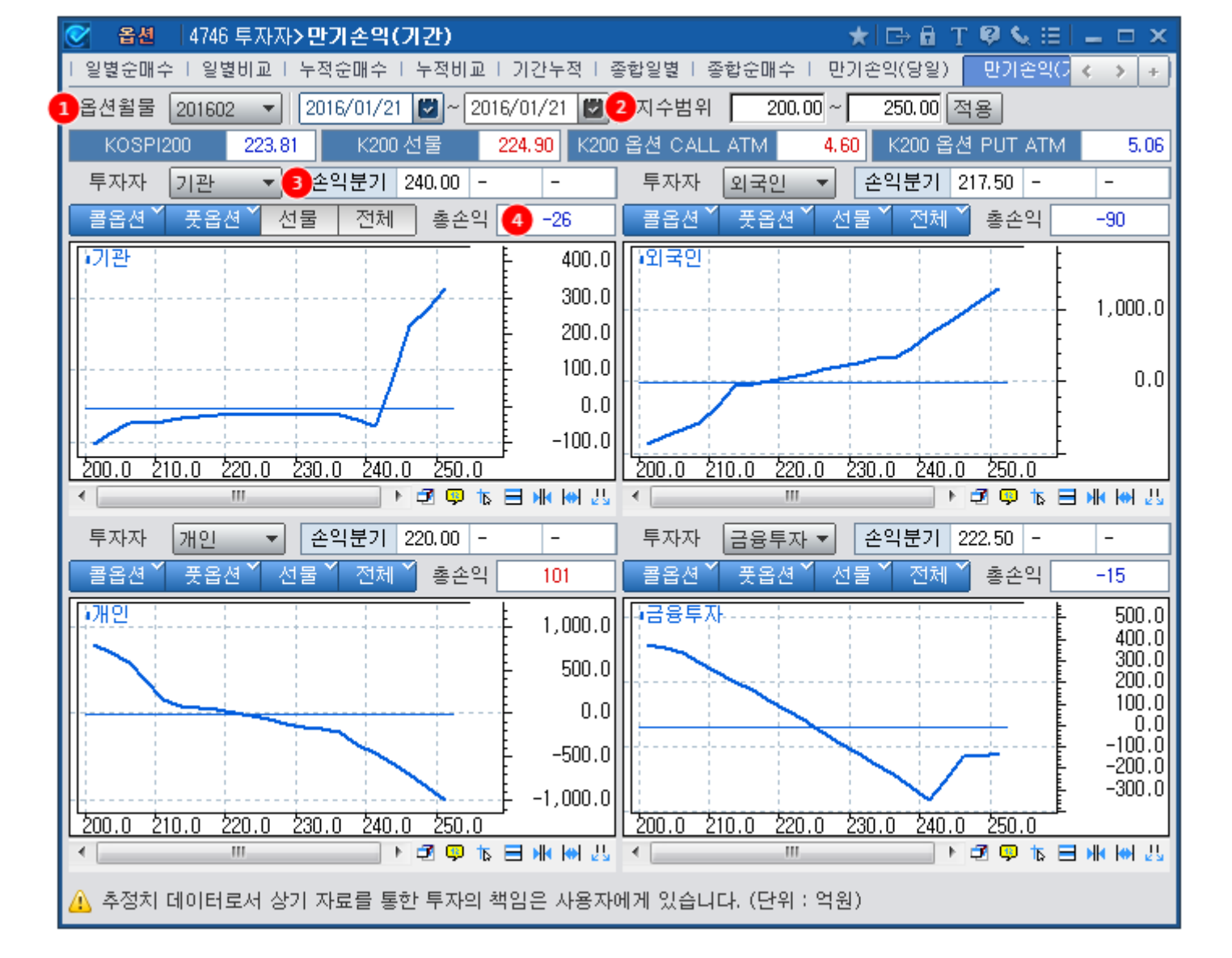

# 4746 - 만기손익(기간)

투자주체별 KOSPI200 선물/옵션 기간합산 만기손익 추정치를 제공합니다.

화면 개요

화면 설명

**4** 총손익

관련 화면

4745 - 만기손익(당일) 4747 - 만기손익(종합)

• 투자주체별 만기손익이 0이 되는 지수입니다.

# 4747 - 만기손익(종합)

# 화면 개요

📈 투자주체별 KOSPI200 선물/옵션 기간합산 만기손익 추정치 및 옵션 순매수 추정치를 제공합니다.

#### 관련 화면

4745 - 만기손익(당일) 4746 - 만기손익(기간)

# 4561 - 종목일중

#### 화면 개요

일중 주기별 옵션 종목별 거래량, 거래대금, 미결제량, 내재변동성 추이를 대표변동성/가중변동성과 함께 제공합니다.

#### 화면 설명

| 0   | 옵션     | 4561     | 변 | 동성 <b>&gt; 종</b> | 목일중  | ,     |        |        |          |      | <b>★</b> E | ba T  | 🛛 📞 🖂 🖡        | _ 0   | х   |
|-----|--------|----------|---|------------------|------|-------|--------|--------|----------|------|------------|-------|----------------|-------|-----|
| 변   | 동성종i   | 합 종독     | 일 | 중 비교             | 2일중  | 스프레드  | 일중   측 | 복수평균일  | 일중       | 대표변  | 동일중   종    | 동목일별  | 복수평균원          | < >   | +   |
| 201 | L2245  | ~        | Q |                  | 10초  | 30초 1 | 분 임의   | 2 1    | <b>2</b> | 가중변  | 동성(전체*     | -     | ĺ              | 조회    | Ш   |
|     | KOSE   | PI 200   |   | 230, 22          | ▲ 1. | 43 고가 | 230.22 | 저가 2   | 28.99    | 내재분  | 1동 14.5    |       | -<br>15.60 저기  | 14.   | .10 |
| k   | <200 선 | 물 1603   |   | 230,80           | ▲ 1. | 10 고가 | 230,90 | 저가 2   | 29,30    | 평균법  | 1동 15.5    | 50 고가 | 16.80 저기       | 14.   | 60  |
| KS  | PO 16  | 02 C245. | 0 | 0.08             | 0.   | 00 고가 | 0.08   | 저가     | 0.06     | C/P2 | 17.1       | 10 고가 | 17.90 저기       | 16.   | 10  |
| 7   | 지간     | K200     |   | 대비               | 약정가  | 대비    | 등락률    | 거래량    | 거라       | 내금   | 미결제량       | 내재변(2 | 가중(전체          | ₹ŀ01  |     |
| 9:  | 47:56  | 230,22   |   | 1.43             | 0.08 | 0.00  | 0.00   | 25, 48 | 3        | 910  | 37,241     | 14.50 | 15.35          | -0.85 |     |
| 9:  | 47:50  | 230,16   |   | 1.37             | 0.08 | 0.00  | 0.00   | 25, 48 | 3        | 910  | 37, 241    | 14.50 | 15.35          | -0.85 |     |
| 9:  | 47:40  | 230,10   |   | 1.31             | 0.08 | 0.00  | 0.00   | 24, 63 | 8        | 876  | 38, 210    | 14.60 | 15.43          | -0,83 |     |
| 9:  | 47:30  | 230.05   |   | 1.26             | 0.08 | 0.00  | 0.00   | 23, 12 | 5        | 815  | 38, 210    | 14.60 | 15.43          | -0.83 |     |
| 9:  | 47:20  | 230.06   |   | 1.27             | 0.08 | 0.00  | 0.00   | 23,11  | 9        | 815  | 38, 216    | 14.60 | 15.47          | -0.87 |     |
| 9:  | 47:10  | 230.01   |   | 1.22             | 0.08 | 0.00  | 0.00   | 23,11  | 8        | 815  | 38, 217    | 14.60 | 15.47          | -0.87 |     |
| 9:  | 47:00  | 229,92   |   | 1,13             | 0.08 | 0,00  | 0.00   | 23,11  | 8        | 815  | 38, 217    | 14.60 | 15.50          | -0,90 |     |
| 9:  | 46:50  | 229,90   |   | 1.11             | 0.08 | 0.00  | 0.00   | 23,11  | 8        | 815  | 38, 217    | 14.60 | 15.53          | -0,93 |     |
| 9:  | 46:40  | 229,87   |   | 1.08             | 0.08 | 0.00  | 0.00   | 23,11  | 8        | 815  | 38, 217    | 14.60 | 15.55          | -0,95 |     |
| 9:  | 46:30  | 229,82   |   | 1.03             | 0.08 | 0.00  | 0.00   | 23,11  | 8        | 815  | 38, 217    | 14.60 | 15.58          | -0.98 |     |
| 9:  | 46:20  | 229,84   |   | 1.05             | 0.08 | 0.00  | 0.00   | 23,11  | 5        | 815  | 38, 217    | 14.70 | 15.47          | -0.77 |     |
| 9:  | 46:10  | 229,84   |   | 1.05             | 0.08 | 0.00  | 0.00   | 23,11  | 5        | 815  | 38, 217    | 14.70 | 15.62          | -0,92 |     |
| 9:  | 46:00  | 229,78   |   | 0,99             | 0.08 | 0.00  | 0.00   | 23,11  | 5        | 815  | 38,217     | 14.70 | 15.39          | -0.69 |     |
| 9:  | 45:50  | 229,84   |   | 1.05             | 0.08 | 0.00  | 0.00   | 23,11  | 5        | 815  | 38,217     | 14.70 | 15.39          | -0.69 |     |
| 9:  | 45:40  | 229,84   |   | 1.05             | 0.08 | 0.00  | 0.00   | 23,11  | 5        | 815  | 38,217     | 14.70 | 15.43          | -0.73 |     |
| 9:  | 45:30  | 229,79   |   | 1.00             | 0.08 | 0.00  | 0.00   | 23,11  | 5        | 815  | 38,217     | 14.70 | 15.34          | -0.64 |     |
| 9:  | 45:20  | 229,80   |   | 1.01             | 0.08 | 0.00  | 0.00   | 23,11  | 5        | 815  | 38,217     | 14.70 | 15,35          | -0.65 |     |
| 9:  | 45:10  | 229,81   |   | 1.02             | 0.08 | 0.00  | 0.00   | 23,11  | 2<br>4   | 815  | 38,217     | 14.70 | 15,33          | -0.63 |     |
| 9:  | 45:00  | 223,79   |   | 1.00             | 0.08 | 0.00  | 0.00   | 23,11  | 4        | 815  | 38,217     | 14.80 | 15.42<br>15.45 | -0.62 |     |
| 3:  | 44:50  | 229,78   |   | 0.99             | 0.08 | 0.00  | 0.00   | 23,11  | 4        | 815  | 38,217     | 14.80 | 15.45          | -0.65 |     |

#### 1 조회주기 선택 버튼

• 조회주기는 10초, 30초, 1분, 10분, 30분 및 임의주기 선택이 가능합니다.

• 임의주기 선택시에는 우측의 임의주기 입력창이 활성화되고 직접 입력후 엔터 버튼을 누르거나 우측의 조회버튼을 눌러서 조회할 수 있습니다. 입력단위는 분(minute) 입니다.

#### 2 변동성 선택 콤보

• 평균변동성, 가중변동성(전체), 가중변동성(최근)중 하나를 선택하면 하단 데이터 영역에 선택된 변동성이 조회됩니다.

• 평균변동성은 대표변동성으로 옵션 최근월/차근월 종목중 ATM기준 상하 5% 이내 행사가격을 가진 종목들의 내재변동성 을 거래량으로 가중평균한 변동성입니다. • 가중변동성(전체)는 옵션 전종목의 내재변동성을 거래량으로 가중평균한 변동성입니다.

• 가중변동성(최근)은 옵션 최근월물의 내재변동성을 거래량으로 가중평균한 변동성입니다.

3 차이

• 차이는 2에서 선택된 변동성과 종목별 내재변동성의 스프레드입니다.

#### 관련 화면

4562 - 비교일중 4563 -스프레드 4564 -복수평균일중 4565 - 대표변동일중

# 4562 - 비교일중

354 | 옵션

화면 개요

화면 설명

| l | 🧭 옵션     | 4562              | 변동성        | <b>ז&lt;</b> צ | 교일중             |     |          |                |     |               |              | 7           | k I       | 🕞 🖬          | Т 🖗          | S. 🖂     | _ 0                 | ×   |
|---|----------|-------------------|------------|----------------|-----------------|-----|----------|----------------|-----|---------------|--------------|-------------|-----------|--------------|--------------|----------|---------------------|-----|
| Γ | 년동성종*    | 합   종목            | - 일중       | U)             | 교일중             | 스   | 프레드일     | 중   복          | 수평  | 평균일중          | §   C∦⊞      | 변동일길        | 5         | 종목왕          | 일별   복       | 수평균열     | $\langle - \rangle$ | +   |
|   | 201L2232 | ~                 | <b>a</b> 3 | 01L2           | 227             | ~   | <b>a</b> | 10초 3          | :0초 | : 1분          | 임의           | 1:          | 1         |              |              |          | 조회                  | lu  |
|   |          | 0 220             |            | 1              | 02 7            | 220 |          | 220.0          | 0   | Kebo          | 1000.0       | 000 E       | <br>      |              | 0.00         | 1 0.60   |                     | 02  |
|   | KSPF 160 | 0 230.<br>13 231. | 10         | . 1.           | 85 エレー<br>40 ユー | 23  | 1.35 저   | 220.3          | 0   | KSPO          | 1602 C       | 232.5       | 2.0       | 25 🔻         | 0.26 1       | 2 2.65   | 저 2                 | .02 |
|   | 시간       | K200              | 대          | 3              | 선물              |     | 대비       | KSP(<br>অন্যাস | D 1 | 602 C2<br>Энн | 232.5<br>변동성 | KSP(<br>현재가 | D 11<br>E | 502 Р2<br>НЫ | 227.5<br>변동성 | 산술<br>평균 | 가중<br>평균            |     |
|   | 10:13:20 | 230.62            |            | 1.83           | 231.10          |     | 1.40     | 2.54           |     | 0.28          | 16.20        | 2.25        | T         | 0.95         | 18,10        | 17.15    | 16.93               |     |
|   | 10:13:10 | 230,62            | <b>A</b>   | 1.83           | 231.05          |     | 1.35     | 2.54           |     | 0.28          | 16.20        | 2.26        | ÷         | 0.94         | 18.10        | 17.15    | 16.93               | 11  |
|   | 10:13:00 | 230.51            | <b>A</b>   | 1.72           | 231.05          |     | 1.35     | 2.51           |     | 0.25          | 16.30        | 2.28        | ÷         | 0.92         | 18.00        | 17.15    | 16.95               |     |
|   | 10:12:50 | 230,55            | <b>A</b>   | 1.76           | 231.00          |     | 1.30     | 2.51           |     | 0.25          | 16.20        | 2.28        | Ť         | 0.92         | 18.00        | 17.10    | 16.89               |     |
|   | 10:12:40 | 230,53            |            | 1.74           | 231.00          |     | 1.30     | 2,52           | Ā   | 0.26          | 16.40        | 2.28        | ÷         | 0.92         | 18.10        | 17.25    | 17.05               |     |
|   | 10:12:30 | 230,56            |            | 1.77           | 231.05          |     | 1.35     | 2,54           |     | 0.28          | 16.20        | 2.26        | T         | 0.94         | 18.00        | 17.10    | 16.89               | 1   |
|   | 10:12:20 | 230,58            |            | 1.79           | 231.10          |     | 1.40     | 2,53           |     | 0.27          | 16.20        | 2.26        |           | 0.94         | 18.00        | 17.10    | 16.89               |     |
|   | 10:12:10 | 230,56            |            | 1.77           | 231.10          |     | 1.40     | 2,54           |     | 0.28          | 16.30        | 2.25        | •         | 0.95         | 18.00        | 17.15    | 16.95               |     |
|   | 10:12:00 | 230,56            |            | 1.77           | 231.10          |     | 1.40     | 2,56           |     | 0.30          | 16.50        | 2.25        | •         | 0.95         | 17.80        | 17.15    | 17.00               |     |
|   | 10:11:50 | 230,50            |            | 1.71           | 231.15          |     | 1.45     | 2,56           |     | 0.30          | 16.50        | 2.24        | •         | 0.96         | 17.80        | 17.15    | 17.00               |     |
|   | 10:11:40 | 230,48            |            | 1.69           | 231.15          |     | 1.45     | 2,56           |     | 0.30          | 16.60        | 2.23        | ▼         | 0.97         | 17.70        | 17.15    | 17.02               | 1   |
|   | 10:11:30 | 230,47            |            | 1.68           | 231.20          |     | 1.50     | 2.57           |     | 0.31          | 16.80        | 2.23        | ▼         | 0.97         | 17.70        | 17.25    | 17.14               |     |
|   | 10:11:20 | 230,42            |            | 1.63           | 231,15          |     | 1.45     | 2,58           |     | 0.32          | 16.80        | 2.23        | ▼         | 0.97         | 17.70        | 17.25    | 17.14               |     |
|   | 10:11:10 | 230,45            |            | 1.66           | 231.15          |     | 1.45     | 2.57           |     | 0.31          | 16.70        | 2.24        | ▼         | 0,96         | 17.60        | 17.15    | 17.04               |     |
|   | 10:11:00 | 230,42            |            | 1.63           | 231.10          |     | 1.40     | 2,56           |     | 0.30          | 16.70        | 2,25        | ▼         | 0.95         | 17.50        | 17.10    | 17.01               |     |
|   | 10:10:50 | 230, 39           |            | 1.60           | 231.20          |     | 1.50     | 2,58           |     | 0.32          | 17.00        | 2.22        | ▼         | 0,98         | 17.40        | 17.20    | 17.15               | 1   |
|   | 10:10:40 | 230.31            |            | 1.52           | 231.10          |     | 1.40     | 2,55           |     | 0.29          | 16.90        | 2,25        | ▼         | 0.95         | 17.40        | 17.15    | 17.09               |     |
|   | 10:10:30 | 230,14            |            | 1.35           | 230,90          |     | 1.20     | 2.47           |     | 0.21          | 16.90        | 2,33        | ▼         | 0.87         | 17.50        | 17.20    | 17.13               |     |
|   | 10:10:20 | 230,11            |            | 1.32           | 230,85          |     | 1.15     | 2,48           |     | 0.22          | 16.90        | 2,33        | ▼         | 0.87         | 17.50        | 17.20    | 17.13               |     |
|   | 10:10:10 | 230,15            |            | 1.36           | 230,85          |     | 1.15     | 2,46           |     | 0.20          | 16.80        | 2,35        | T         | 0.85         | 17.60        | 17.20    | 17.11               | -   |

🗾 사용자가 선택한 옵션 종목들의 개별 현재가 정보 및 변동성 산술평균, 가중평균을 일중 주기별로 제공합니다.

1 현재가, 내재변동성

• 상단 종목검색창에서 옵션종목을 각각 입력한후 우측의 조회버튼을 누르면 해당 종목의 현재가 및 내재변동성 정보가 조회 됩니다.

2 산술평균, 가중평균

• 산술평균은 선택된 두 종목의 내재변동성을 산술평균한 변동성입니다.

• 가중평균은 선택된 두 종목의 내재변동성을 거래량 가중평균한 변동성입니다.

#### 관련 화면

4562 - 비교일중 | 355

4561 - 종목일중 4563 -스프레드 4564 -복수평균일중 4565 - 대표변동일중

• 1에서 선택된 변동성 또는 민감도의 산술평균값이 조회됩니다.

3 산술평균

• 1에서 선택된 변동성 또는 민감도의 스프레드(차이)가 조회됩니다.

2 스프레드

• 변동성, 델타, 감마, 베가, 세타, 로우를 선택하면 하단 데이터 영역에 선택한 항목의 일중 추이가 조회됩니다.

1 변동성/민감도 선택 콤보

| │ 변동성종 <sup>•</sup> | 합   종목           | 륷일중   비       | 교일중              | 스프레드          | 일중 문           | 복수평균일         | !중   대표              | 표변동일  | 중   종목        | 일별   복=          | h평균일별  | < > +            |
|---------------------|------------------|---------------|------------------|---------------|----------------|---------------|----------------------|-------|---------------|------------------|--------|------------------|
| 201L2232            | ~                | <b>Q</b> 301L | 2227             | <b>v</b> Q    | 10초            | 30초 1         | 분 임의                 |       | <b>≑1</b> 변동  | 통성 🔻             |        | ত হা 🔟           |
| KOSPI20             | )0 230<br>03 231 | 1.93 🔺        | 2.14 고<br>2.00 고 | 230,96        | 저 228<br>저 229 | .99 KSP       | O 1602 C<br>O 1602 P | 232.5 | 2.77          | 0.51 고<br>1.16 고 | 2,79   | 저 2.02<br>저 2.02 |
|                     |                  |               | 2,00 1           |               | KSP            | 0 1602 C      | 232.5                | KSP   | O 1602 P      | 227.5            | 스프     | 사술 🔺             |
| 시간                  | K200             | 네미            | 신물               | 네미            | 현재가            | 대비(1          | 변동성                  | 현재가   | 대비            | 변동성              | 레드     | - ਬੁਦ            |
| 10:24:00            | 230, 93          | <b>a</b> 2.14 | 231.70           | 🔺 2.00        | 2,77           | ▲ 0.51        | 16.40                | 2.04  | 🔻 1.16        | 17.50            | -1.10  | 16.95            |
| 10:23:50            | 230,84           | 🔺 2.05        | 231.70           | 2.00          | 2,78           | ▲ 0.52        | 16.90                | 2.03  | ▼ 1.17        | 17.30            | -0.40  | 17.10            |
| 10:23:40            | 230,71           | 🔺 1.92        | 231.55           | 🔺 1.85        | 2,72           | 🔺 0.46        | 16.60                | 2.08  | <b>v</b> 1.12 | 17.70            | -1.10  | 17.15            |
| 10:23:30            | 230,68           | 🔺 1.89        | 231.35           | 1.65          | 2,64           | 🔺 0.38        | 16.60                | 2,16  | <b>v</b> 1.04 | 17.60            | -1.00  | 17.10            |
| 10:23:20            | 230,70           | 🔺 1.91        | 231,40           | 🔺 1.70        | 2,66           | 🔺 0.40        | 16.70                | 2,14  | <b>v</b> 1.06 | 17.50            | -0, 80 | 17.10            |
| 10:23:10            | 230,68           | 🔺 1.89        | 231,40           | 🔺 1.70        | 2,68           | ▲ 0.42        | 16.70                | 2,13  | <b>v</b> 1.07 | 17.50            | -0, 80 | 17.10            |
| 10:23:00            | 230.71           | 🔺 1.92        | 231.35           | 🔺 1.65        | 2,65           | 🔺 0.39        | 16.70                | 2.14  | <b>v</b> 1.06 | 17.40            | -0.70  | 17.05            |
| 10:22:50            | 230,63           | 🔺 1.84        | 231,45           | 🔺 1.75        | 2.67           | ▲ 0.41        | 16.90                | 2,13  | <b>v</b> 1.07 | 17.30            | -0.40  | 17.10            |
| 10:22:40            | 230.57           | 🔺 1.78        | 231,40           | 🔺 1.70        | 2,66           | 🔺 0.40        | 16.90                | 2,13  | <b>v</b> 1.07 | 17.40            | -0,50  | 17.15            |
| 10:22:30            | 230,57           | 🔺 1.78        | 231,40           | 🔺 1.70        | 2,66           | 🔺 0.40        | 16.80                | 2,13  | <b>v</b> 1.07 | 17.60            | -0.80  | 17.20            |
| 10:22:20            | 230,58           | 🔺 1.79        | 231.30           | 🔺 1.60        | 2,64           | 🔺 0.38        | 16.80                | 2,16  | <b>v</b> 1.04 | 17.60            | -0.80  | 17.20            |
| 10:22:10            | 230.61           | 🔺 1.82        | 231.25           | 🔺 1.55        | 2,60           | 🔺 0.34        | 16.60                | 2,20  | <b>v</b> 1.00 | 17.70            | -1.10  | 17.15            |
| 10:22:00            | 230.57           | 🔺 1.78        | 231.30           | 🔺 1.60        | 2,61           | 🔺 0.35        | 16.60                | 2,19  | <b>v</b> 1.01 | 17.70            | -1.10  | 17.15            |
| 10:21:50            | 230,56           | 🔺 1.77        | 231.30           | 🔺 1.60        | 2,61           | 🔺 0.35        | 16.60                | 2,19  | <b>v</b> 1.01 | 17.60            | -1.00  | 17.10            |
| 10:21:40            | 230.64           | 🔺 1.85        | 231.30           | 🔺 1.60        | 2,63           | ▲ 0.37        | 16.60                | 2.17  | <b>v</b> 1.03 | 17.70            | -1.10  | 17.15            |
| 10:21:30            | 230.64           | 🔺 1.85        | 231.30           | 🔺 1.60        | 2,63           | ▲ 0.37        | 16.60                | 2.17  | <b>v</b> 1.03 | 17.70            | -1.10  | 17.15            |
| 10:21:20            | 230.64           | 🔺 1.85        | 231.30           | 🔺 1.60        | 2.64           | 🔺 0.38        | 16.40                | 2,16  | <b>v</b> 1.04 | 17.90            | -1.50  | 17.15            |
| 10:21:10            | 230.69           | <b>A</b> 1.90 | 231.25           | 1.55          | 2.61           | ▲ 0.35        | 16.50                | 2.20  | <b>v</b> 1.00 | 17.80            | -1.30  | 17.15            |
| 10:21:00            | 230.62           | <b>A</b> 1.83 | 231.25           | 1.55          | 2,60           | <b>a</b> 0.34 | 16.40                | 2.20  | <b>v</b> 1.00 | 17.90            | -1.50  | 17.15            |
| 10:20:50            | 230,65           | 🔺 1.86        | 231,25           | <u>م</u> 1.55 | 2,60           | 🔺 0.34        | 16,40                | 2,20  | <b>v</b> 1.00 | 17.90            | -1.50  | 17.15 💌          |

### 화면 설명

사용자가 선택한 옵션 종목들의 내재변동성 및 민감도의 차이(스프레드)를 일중 주기별로 제공합니다.

★ 🕞 🗛 T 👰 💊 🖂 💶 🗙

# 화면 개요

4563 -스프레드

**옵션** 4563 변동성≻스프레드일중

356 | 옵션

4563 -스프레드 | 357

### 관련 화면

4561 - 종목일중 4562 - 비교일중 4564 -복수평균일중 4565 - 대표변동일중

# 4564 -복수평균일중

# 화면 개요

📂 사용자가 선택한 옵션 종목들(최대 6종목) 내재변동성의 산술평균 및 가중평균을 일중 주기별로 제공합니다.

#### 관련 화면

4561 - 종목일중 4562 - 비교일중 4563 -스프레드 4565 - 대표변동일중

# 4565 - 대표변동일중

# 화면 개요

📈 KOSPI200옵션 및 MINI KOSPI200옵션의 대표변동성을 일중 주기별로 제공합니다.

### 화면 설명

| 🧭 옵션     | 4565 변      | 동성 <b>&gt;대</b> | 표변동일   | 중         |         |      |      |       | * 0  | ≻∎ T  | Ø 💊 🗄  |       | × |
|----------|-------------|-----------------|--------|-----------|---------|------|------|-------|------|-------|--------|-------|---|
| ∣ 변동성종합  | E I 종목일     | 중   비교          | 일중 ! 스 | :프레드일종    | 등   복수형 | 평균일중 | 대표변용 | 동일중 중 | 동목일별 | 복수평균을 | 일별   대 | E < > | + |
| KOSPI200 | <b>•</b> 10 | 초 30초           | 1분 2   | 1의 5      | -       |      |      |       |      |       |        | 조호4   | ш |
| 17F      | <b>1</b> म  | 영균Basis         |        | (2) 대표    | 변동성(전   | 체)   | 대표   | 변동성(C | ALL) | 대표    | 변동성(P  | UT)   |   |
| 지신       | 선물          | K200            | Basis  | <u>일중</u> | 누적      | SP   | 일중   | 누적    | SP   | 일중    | 누적     | SP    |   |
| 10:49:50 | 231.19      | 230,47          | 0,72   | 16.7      | 17.0    | -0.3 | 15.2 | 15.3  | -0.1 | 19.0  | 19.9   | -0,9  |   |
| 10:49:40 | 231.17      | 230, 48         | 0,70   | 16.7      | 17.0    | -0.3 | 15.3 | 15.3  | 0.0  | 19.1  | 19.9   | -0.8  |   |
| 10:49:30 | 231.19      | 230, 44         | 0,75   | 16.7      | 17.0    | -0.3 | 15.3 | 15.3  | 0.0  | 19.1  | 19.9   | -0.8  |   |
| 10:49:20 | 231.19      | 230, 44         | 0.74   | 16.8      | 17.0    | -0.2 | 15.4 | 15.3  | 0,1  | 19.0  | 19.9   | -0,9  |   |
| 10:49:10 | 231.20      | 230,40          | 0.74   | 16.8      | 17.0    | -0.2 | 15.4 | 15.3  | 0, 1 | 19.0  | 19.9   | -0,9  |   |
| 10:49:00 | 231.20      | 230.37          | 0,86   | 16.8      | 17.0    | -0.2 | 15.5 | 15.3  | 0.2  | 19.0  | 19.9   | -0,9  |   |
| 10:48:50 | 231.15      | 230, 33         | 0,84   | 16.8      | 17.0    | -0.2 | 15.5 | 15.3  | 0,2  | 19.1  | 19.9   | -0.8  |   |
| 10:48:40 | 231.11      | 230, 32         | 0,79   | 16.8      | 17.0    | -0.2 | 15.5 | 15.3  | 0,2  | 19.0  | 19.9   | -0,9  |   |
| 10:48:30 | 231.10      | 230, 29         | 0,83   | 16.8      | 17.0    | -0.2 | 15.5 | 15.3  | 0,2  | 19.0  | 19.9   | -0,9  |   |
| 10:48:20 | 231.07      | 230,28          | 0,79   | 16.8      | 17.0    | -0.2 | 15.5 | 15.3  | 0,2  | 19.0  | 19.9   | -0,9  |   |
| 10:48:10 | 231.07      | 230, 30         | 0,75   | 16.8      | 17.0    | -0.2 | 15.3 | 15.3  | 0.0  | 19.3  | 19.9   | -0,6  |   |
| 10:48:00 | 231.05      | 230.33          | 0,70   | 16.7      | 17.0    | -0.3 | 15.2 | 15.3  | -0.1 | 19.2  | 19.9   | -0.7  |   |
| 10:47:50 | 231.00      | 230.37          | 0.62   | 16.8      | 17.0    | -0.2 | 15.2 | 15.3  | -0.1 | 19.3  | 19.9   | -0.6  |   |
| 10:47:40 | 230.98      | 230, 34         | 0.65   | 16.8      | 17.0    | -0.2 | 15.3 | 15.3  | 0.0  | 19.2  | 19.9   | -0.7  |   |
| 10:47:30 | 230,95      | 230, 28         | 0,67   | 16.8      | 17.0    | -0.2 | 15.3 | 15.3  | 0.0  | 19.3  | 19.9   | -0.6  | - |
| 당일평균     | 230.72      | 230, 19         | 0,54   | 17.0      |         |      | 15.3 |       |      | 19.9  |        |       | ] |
| 당일시가     | 230.22      | 230, 30         | -0.08  | 17.2      |         |      | 16.7 |       |      | 19.2  |        |       |   |
| 당일고가     | 232.00      | 232.02          | 0,89   | 17.9      |         |      | 16.8 |       |      | 21.9  |        |       |   |
| 당일저가     | 229, 40     | 229.03          | -0.21  | 16.1      |         |      | 14.6 |       |      | 19.0  |        |       |   |

#### 1 평균 Basis

- 선물 : 최근 10초동안의 선물 평균가
- K200 : 최근 10초동안의 KOSPI200 평균지수
- 평균Basis = 선물 K200

#### 2 대표변동성

• 대표변동성은 최근월물과 차근월물의 ATM 기준 상하 5%이내의 행사가를 가진 종목들의 내재변동성을 거래량 가중평균한 변동성입니다.

- 일중은 대표변동성의 일중 추이입니다.
- 누적은 대표변동성의 누적 평균을 의미합니다.
- SP는 누적변동성과 일중변동성의 차이를 의미합니다.

3 당일평균 및 시/고/저

- 당일평균은 일중 대표변동성을 산술평균한 값입니다.
- 당일 시/고/저는 당일 대표변동성의 시/고/저를 의미합니다.

#### 4 차트 버튼

• 차트 선택시 대표변동성과 평균Basis등을 함께 조회할 수 있습니다.

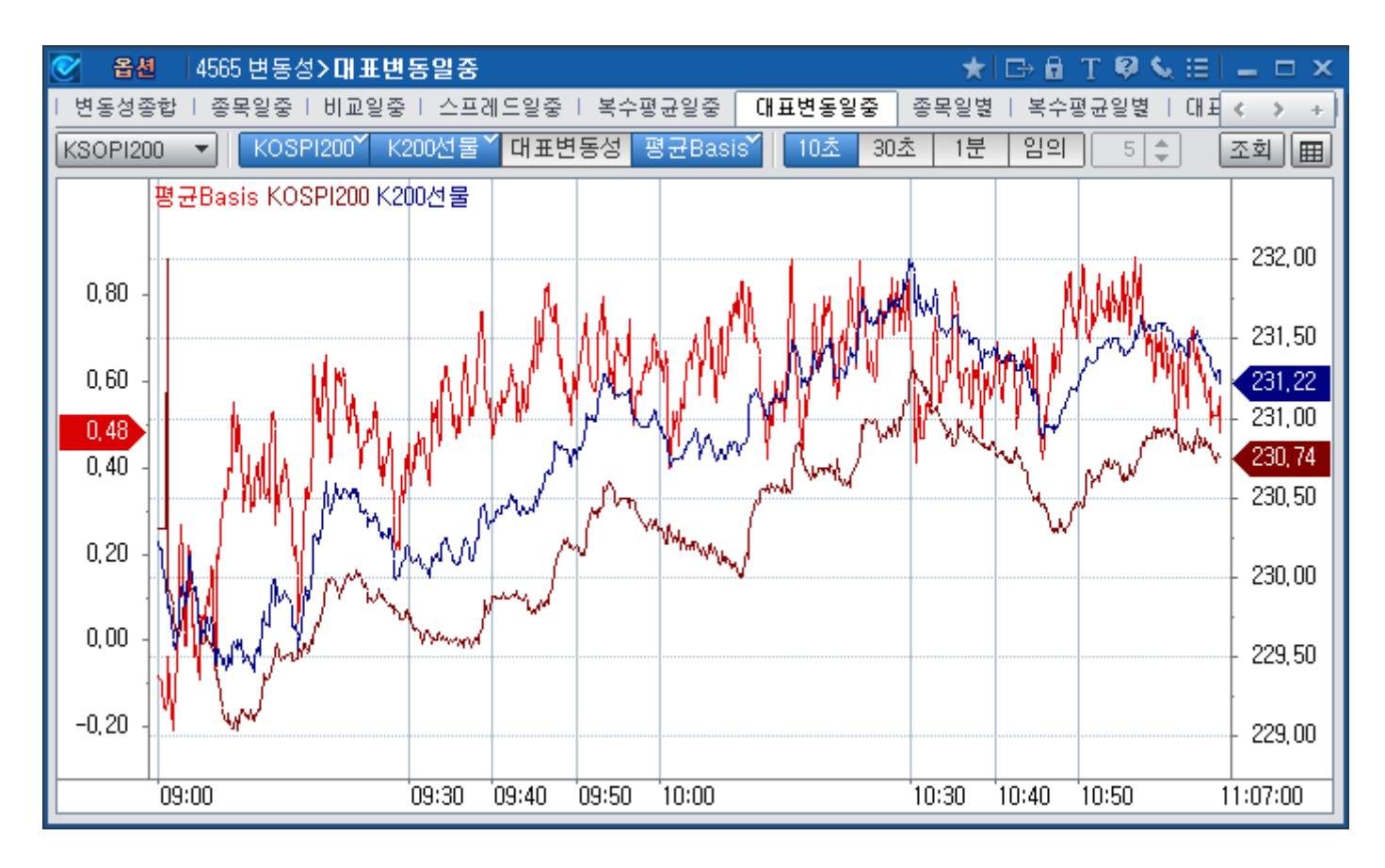

#### 관련 화면

4561 - 종목일중 4562 - 비교일중 4563 -스프레드 4564 -복수평균일중
# 4581 - 종목일별

### 화면 개요

🗾 일별 대표변동성을 제공합니다.

### 화면 설명

| 옵션         | 4581 변                                                                                                    | 동성>               | 종목  | 일별     |          |        |        |       |          |         | ★G       | B T B   | 9 📞 🖂    | _ 0                       | ×   |
|------------|----------------------------------------------------------------------------------------------------|-------------------|-----|--------|----------|--------|--------|-------|----------|---------|----------|---------|----------|---------------------------|-----|
| 변동성종합      | 종목일                                                                                                    | 중 티 비             | ඔමු | [중 1 건 | <u> </u> | 레드웨    | 방중   복 | (수평·  | 균일중      | ∣ 대표변용  | 일중 🧧     | 동왕별     | 복수평균     | $\langle \rangle \rangle$ | +   |
| 201L2242   | ~ Q                                                                                                    | , 201             | 6/0 | 1/25 【 | 7        | 182    | P변동성   | 가중    | 변동성      | (전체) 🗆  | 가중변동성    | g(최근)   |          | [                         | Ш   |
| KOSPI :    | 200                                                                                                    | 230.7             | )   | 1.91   |          | 고가     | 228.9  | 9 내재변 | 동 13.7   | 0 고가    | 15.50 저: | 가 13    | .50      |                           |     |
| K200 선물    | K200 선물 1603     231.50     ▲     1.31     교가     231.37     X1       K200 선물 1603     231.50     ▲     1.80     교가     232.10     저       KSPO 1602 C242.5     0.17     ▲     0.01     고가     0.21     저 |                   |     |        |          |        |        | 저가    | 229.3    | 0 평균변   | 동 15.1   | 0 고가    | 16.80 저: | 가 14                      | .60 |
| KSPO 1602  | KSPO 1602 C242.5 0.17 ▲ 0.01 고가 0.21 저기                                                                                                    |                   |     | 저가     | 0,1      | 3 C/P전 | 헤 16.6 | 0 고가  | 17.90 저: | 가 16    | .10      |         |          |                           |     |
| 일자         | KSPO 1602 C242.5 U.17 ▲ U.UI 고가 U.21 서-<br>일자 K200 대비 약정가 대비 등락률<br>2016/01/25 230 70 ▲ 1.91 0.17 ▲ 0.01 6.25                                                                                             |                   |     |        |          | 거      | 래량     | 거래대금  | 미결제령     | 비재변     | 명균변(     | 2,7101  |          |                           |     |
| 2016/01/25 | 230,70                                                                                                    | 🔺 1.              | 91  | 0.17   | ۸        | 0.01   | 6,25   | 5 5   | 57, 385  | 4,655   | 46, 228  | 13.70   | ) 15.10  | -1.40                     |     |
| 2016/01/22 | 228,79                                                                                                    | ▲ 4.              | 38  | 0.16   | ۸        | 0.06   | 60,00  | ) 10  | )1,890   | 6, 887  | 42, 906  | 6 14.30 | 16.80    | -2,50                     |     |
| 2016/01/21 | 223.81                                                                                                    | <b>V</b> 0.1      | 73  | 0.10   | •        | 0.01   | -9.09  | 9 8   | 34, 684  | 5, 321  | 35, 265  | i 16.80 | ) 19.50  | -2,70                     |     |
| 2016/01/20 | 224,54                                                                                                    | ▼ 5.              | 54  | 0.11   | •        | 0,24   | -68,57 | 15    | 50, 021  | 10, 970 | 37,278   | 16,10   | 16.60    | -0,50                     |     |
| 2016/01/19 | 230,08                                                                                                    | 🔺 - 1.            | 49  | 0.35   | ▲        | 0.04   | 12,90  | ) 10  | )4, 266  | 12,962  | 32, 284  | 14.70   | 16.30    | -1.60                     |     |
| 2016/01/18 | 228,59                                                                                                    | <b>▼</b> 0,       | 19  | 0.31   | •        | 0.07   | -18,42 | 2 9   | 97,070   | 13, 393 | 29, 499  | 15.30   | ) 16.70  | -1,40                     |     |
| 2016/01/15 | 228,78                                                                                                    | ▼ 2.              | 50  | 0.38   | •        | 0,52   | -57.78 | 3 11  | 8, 578   | 32, 468 | 21,021   | 15.00   | ) 15.80  | -0,80                     |     |
| 2016/01/14 | 231.38                                                                                                    | ▼ 2,              | 14  | 0,90   | •        | 0.09   | -9.09  | 9 2   | 23, 773  | 7, 366  | 11,672   | 2 16.20 | 9,30     | 6,90                      |     |
| 2016/01/13 | 233,52                                                                                                    | <b>▲</b> 2.       | 97  | 0.99   | ▲        | 0,41   | 70,69  | ) 1   | 3,075    | 6, 154  | 7, 102   | 2 14.20 | ) 15.10  | -0,90                     |     |
| 2016/01/12 | 230,55                                                                                                    | ▼ 0.1             | 28  | 0.58   | •        | 0,20   | -25,64 | 1     | 7,523    | 2, 738  | 6, 887   | 14.30   | ) 16.10  | -1.80                     |     |
| 2016/01/11 | 230,83                                                                                                    | ▼ 2.              | 35  | 0,78   | •        | 0,32   | -29.09 | 9     | 7,714    | 3, 024  | 6,518    | 15.20   | 18.80    | -3,60                     |     |
| 2016/01/08 | 233,68                                                                                                    | <b>▲</b> 1.7      | 75  | 1,10   | ۸        | 0,17   | 18.28  | 3     | 9, 522   | 4, 508  | 6,064    | 13.50   | 13.60    | -0,10                     |     |
| 2016/01/07 | 231.93                                                                                                    | ▼ 2.              | 57  | 0,93   | ▼        | 0,55   | -37,16 | 5     | 6, 733   | 3, 691  | 4,077    | 14.10   | 14.60    | -0,50                     |     |
| 2016/01/06 | 234.60                                                                                                    | ▼ 1.              | 53  | 1.48   | ▼        | 0,23   | -13,45 | 5     | 4,734    | 3,127   | 2,501    | 13.90   | 14.30    | -0,40                     |     |
| 2016/01/05 | 236,13                                                                                                    | 🔺 - 1.            | 50  | 1.71   |          | 0,28   | 19,58  | 3     | 3,082    | 2,597   | 1,490    | 13.00   | ) 13.10  | -0,10                     |     |
| 2016/01/04 | 234,63                                                                                                    | ▼ 5.°             | 75  | 1.43   | ▼        | 2,13   | -59,83 | 3     | 2,255    | 1,979   | 871      | 13.30   | 14.40    | -1,10                     |     |
| 2015/12/30 | 240.38                                                                                                    | ▼ 0.              | 34  | 3,56   | ▼        | 0,44   | -11.00 | )     | 196      | 394     | 358      | 13.00   | 11.80    | 1,20                      |     |
| 2015/12/29 | 241.22                                                                                                    | ▼ 0. <sup>1</sup> | 57  | 4.00   | ۸        | 0,78   | 24,22  | 2     | 158      | 269     | 304      | 12.90   | 13.00    | -0,10                     |     |
| 2015/12/28 | 241.79                                                                                                    | ▼ 3.              | 54  | 3,22   | T        | 1.55   | -32,49 | 9     | 145      | 286     | 287      | 13.70   | 13.90    | -0,20                     |     |
| 2015/12/24 | 245.33                                                                                                    | ▼ 1.              | 20  | 4.77   | •        | 0,84   | -14,97 | 1     | 20       | 60      | 249      | 12,90   | ) 11.00  | 1,90                      | -   |

#### 1 변동성 선택 버튼

- 평균변동성, 가중변동성(전체), 가중변동성(최근)중 하나를 선택하면 하단 데이터 영역에 선택된 변동성이 조회됩니다.
- 평균변동성은 대표변동성으로 옵션 최근월/차근월 종목중 ATM기준 상하 5% 이내 행사가격을 가진 종목들의 내재변동성
- 을 거래량으로 가중평균한 변동성입니다.
- 가중변동성(전체)는 옵션 전종목의 내재변동성을 거래량으로 가중평균한 변동성입니다.
- 가중변동성(최근)은 옵션 최근월물의 내재변동성을 거래량으로 가중평균한 변동성입니다.

2 차이

• 차이는 1에서 선택된 변동성과 종목별 내재변동성의 스프레드입니다.

### 관련 화면

4584 - 복수평균일별 4585 - 대표변동일별

# 4584 - 복수평균일별

### 화면 개요

▶ 사용자가 선택한 옵션 종목들(최대 5종목) 내재변동성의 산술평균 및 가중평균을 일별로 제공합니다.

### 관련 화면

4581 - 종목일별 4585 - 대표변동일별

# 4585 - 대표변동일별

# 화면 개요

note

KOSPI200옵션 및 MINI KOSPI200옵션 대표변동성(전체, Call, Put)의 시가, 고가, 저가, 종가, 평균을 일/주/월 주 기별로 제공합니다.

### 화면 설명

| ♂ 옵션       | 4585 변동:                     | 성 <b>&gt;대표변</b> | 동일별      |         |         |      | *     | ⊡÷ 🖬 T | 🛛 📞 🖂  |      | х |  |  |  |  |
|------------|------------------------------|------------------|----------|---------|---------|------|-------|--------|--------|------|---|--|--|--|--|
| 스프레드일경     | 등   복수평                      | 균일중   (          | 대표변동일종   | 중   종목일 | 별   복수? | 평균일별 | 대표변동일 | /별 역사  | 적변동성 변 | < >  | + |  |  |  |  |
| KOSPI200   | <b>√1</b> 일                  | <b>•</b>         |          |         |         |      |       |        |        | 2    | ш |  |  |  |  |
|            |                              |                  | ¤⊐Pooio. |         |         |      | гн т  | 비도서/저  | 레이     |      |   |  |  |  |  |
| 일자         | 시가 고가 저가 종가 평균 시가 고가 저가 종가 풍 |                  |          |         |         |      |       |        |        |      |   |  |  |  |  |
| 2016/01/25 | -0.08                        | <br>             | -0.21    | 0 E9 0  | 0.57    | 17.2 | 17.9  | 16.1   | 16.4   | 16.9 |   |  |  |  |  |
| 2016/01/23 | 0.00                         | 1 29             | 0.21     | 0.03    | 0.01    | 22.5 | 22.5  | 19.6   | 10.4   | 19.3 |   |  |  |  |  |
| 2016/01/22 | 0.13                         | 1.11             | -0.21    | 1.09    | 0.00    | 22.0 | 22.3  | 19.6   | 21.2   | 20.9 |   |  |  |  |  |
| 2016/01/21 | 0.04                         | 0.56             | -0.94    | -0.94   | 0.00    | 20.3 | 19.2  | 15.0   | 19.4   | 10.0 |   |  |  |  |  |
| 2016/01/20 | 0.23                         | 0.00             | -0.21    | 0.04    | 0.05    | 19.3 | 20.0  | 18.3   | 18.4   | 18.9 |   |  |  |  |  |
| 2016/01/18 | 1.31                         | 1.34             | -0.24    | 0.42    | 0.10    | 15.9 | 19.3  | 15.9   | 17.8   | 18.0 |   |  |  |  |  |
| 2016/01/15 | 0.80                         | 0.95             | -0.23    | 0.01    | 0.02    | 17.3 | 18.2  | 15.0   | 17.2   | 17.1 |   |  |  |  |  |
| 2016/01/13 | 0.00                         | 1.72             | -0.31    | 1.72    | 0.16    | 15.1 | 26.6  | 9.0    | 11.0   | 15.1 |   |  |  |  |  |
| 2016/01/13 | 0.00                         | 0.98             | -0.19    | 0.98    | 0.55    | 23.4 | 20.0  | 15.0   | 15.6   | 17.4 |   |  |  |  |  |
| 2016/01/12 | 0.01                         | 1.09             | -0.16    | -0.14   | 0.00    | 23.4 | 23.4  | 18.4   | 19.0   | 19.7 |   |  |  |  |  |
| 2016/01/12 | -0.11                        | 0.93             | -0.27    | 0.14    | 0.10    | 15.4 | 25.2  | 15.4   | 19.4   | 20.2 |   |  |  |  |  |
| 2016/01/08 | 0.83                         | 1.61             | -0.39    | 0.00    | 0.63    | 15.1 | 19.2  | 15.1   | 15.7   | 17.2 |   |  |  |  |  |
| 2016/01/07 | 1,16                         | 1.17             | -0.25    | 0.58    | 0.27    | 14.6 | 17.7  | 14.6   | 16.4   | 16.2 |   |  |  |  |  |
| 2016/01/06 | 0.32                         | 0.88             | -0.87    | 0.88    | 0.16    | 15.9 | 17.3  | 14.7   | 15.6   | 15.8 |   |  |  |  |  |
| 2016/01/05 | 0.85                         | 1.03             | -0.92    | 0.30    | 0.11    | 15.3 | 16.8  | 14.6   | 15.2   | 15.2 |   |  |  |  |  |
| 2016/01/04 | 0.33                         | 0.68             | -0.32    | 0.33    | 0.09    | 13.3 | 15.9  | 13.3   | 15.1   | 15.2 |   |  |  |  |  |
| 2015/12/30 | 0.50                         | 0.77             | -0.22    | 0.00    | 0.28    | 13.6 | 13.8  | 13.1   | 13.2   | 13.4 |   |  |  |  |  |
| 2015/12/29 | 0.17                         | 1,18             | -0.45    | 1,18    | 0.39    | 11.4 | 14.0  | 11.4   | 13.1   | 13.2 |   |  |  |  |  |
| 2015/12/28 | -1.87                        | -1.53            | -2.78    | -1.99   | -1.93   | 12.7 | 13.9  | 12.5   | 13.4   | 13.2 |   |  |  |  |  |
| 2015/12/24 | -1.82                        | -0.73            | -2,93    | -2,93   | -1.84   | 12.8 | 12.8  | 11.3   | 11.6   | 11.6 | - |  |  |  |  |
| 4          |                              |                  |          |         |         |      |       |        |        | •    |   |  |  |  |  |

1 주기 선택 콤보

• 일/주/월 주기를 선택할 수 있습니다.

• 주 또는 월 선택시 하단 데이터 영역의 평균 컬럼에는 주기내의 평균값이 조회됩니다.

2 차트 버튼

• 차트 선택시 대표변동성과 평균Basis등을 함께 조회할 수 있습니다.

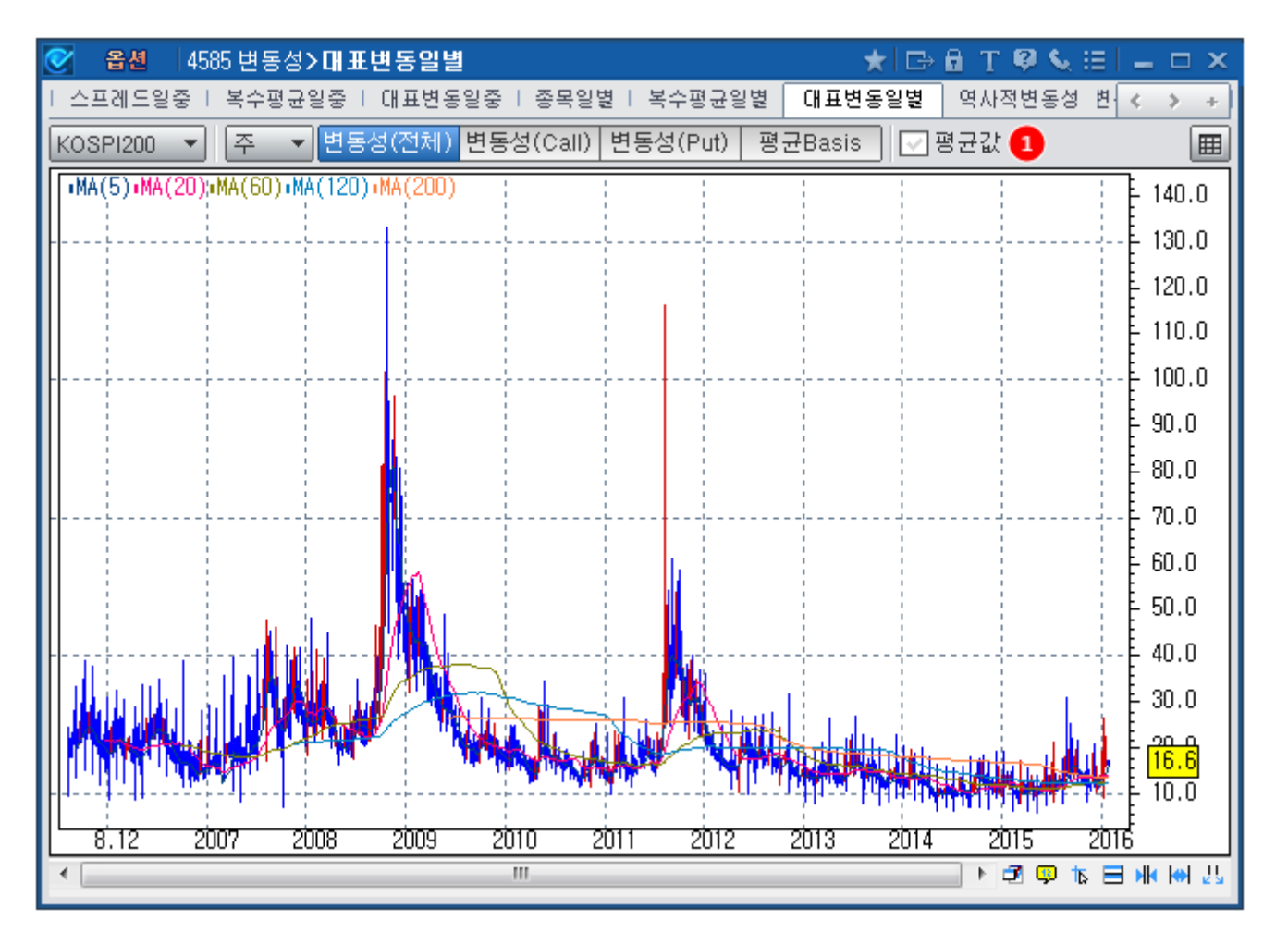

1 평균값 CHECK BOX

• 평균값 선택시 변동성 및 평균 Basis의 주기내 평균값이 함께 차트로 그려집니다.

### 관련 화면

4581 - <mark>종목</mark>일별 4584 - 복수평균일별

# 4731 - 역사적변동성

# 화면 개요

📷 주요 기초자산의 역사적 변동성 및 옵션의 내재변동성을 일별로 비교 제공합니다.

## 화면 설명

|   | ፩ 옵션  4     | 1731 변동성           | >역사적     | 변동성          |                 |         |      |                          |                 | ★ 0      | ÷8 T Ø < | k III – I   | ×    |
|---|-------------|--------------------|----------|--------------|-----------------|---------|------|--------------------------|-----------------|----------|----------|-------------|------|
|   | 복수평균일별      | Ⅰ 대표변동             | 일별 역     | 사적변동성        | 변동성             | 비교추이    | 변동성복 | (합차트  Skew (             | Cone   변동성비교    | 2        |          | < >         | +    |
| ð | H.V. KOSPI2 | .00 🔻              |          | ~ Q          | ] Call [2       | 01L2235 | ~ Q, | Put 301L2235             | ♥ � 로그:         | 수익률2기간   | ː변경      |             |      |
| I | 일자 (        | <mark>3</mark> 5일  | 9<br>10일 | 력사적변동<br>20일 | 성 (H.V.)<br>60일 | 90일     | 250일 | 내재변동 <sup>,</sup><br>콜옵션 | 성 (I.V.)<br>풋옵션 | K200     | K200F    | KOSPI       |      |
| I | 2016/01/25  | 26.8               | 20.6     | 18.3         | 15.2            | 14.8    | 13.3 | 15.6                     | 14.2            | 🔺 230.61 | ▲ 231.50 | ▲ 1,895.4   | 3    |
| I | 2016/01/22  | 26.3               | 21.0     | 18.1         | 15.0            | 14.9    | 13.3 | 16.1                     | 14.1            | 🔺 228.79 | ▲ 229.70 | 🔺 1,879.4   | 3    |
| I | 2016/01/21  | 18.4               | 17.4     | 16.0         | 14.3            | 14.6    | 13.1 | 18.4                     | 17.0            | ▼ 223,81 | 🔺 224.90 | ▼ 1,840.5   | 3    |
| I | 2016/01/20  | 18.2               | 17.8     | 16.2         | 14.3            | 15.4    | 13.2 | 16.4                     | 21.9            | ▼ 224.54 | ▼ 223.70 | ▼ 1,845.4   | 5    |
| I | 2016/01/19  | 16.0               | 14.1     | 14.4         | 13.7            | 14.8    | 13.0 | 16.3                     | 17.6            | 🔺 230.08 | ▲ 230.50 | 🔺 1, 889, 6 | 4    |
| I | 2016/01/18  | 14.8               | 14.1     | 14.1         | 13.7            | 14.8    | 13.0 | 17.2                     | 17.0            | ▼ 228.59 | 🔺 229.15 | 🔻 1, 878. 4 | 5    |
| I | 2016/01/15  | 16.4               | 17.6     | 16.2         | 13.7            | 14.9    | 13.0 | 16.6                     | 18.0            | ▼ 228.78 | ▼ 229.05 | ▼ 1,878.8   | 7    |
| I | 2016/01/14  | 16.7               | 17.3     | 15.9         | 13.6            | 14.8    | 13.0 | 18.5                     | 13.9            | ▼ 231.38 | ▼ 233.10 | 🔻 1, 900. 0 | 1 🖵  |
| I | 기간별변동성      | <mark>:</mark> 변동상 | 성콘       |              |                 |         |      |                          |                 |          |          |             |      |
| I | •최고•90%•70  | ו50ו30ו            | 10%•최저   |              |                 |         |      |                          |                 |          |          |             | _    |
| I |             |                    |          |              |                 |         |      |                          |                 |          |          |             | Ĩ    |
| I |             |                    |          |              |                 |         |      |                          |                 |          |          | E 20.       | U I  |
| I |             |                    |          |              |                 | ·····   |      |                          |                 |          |          | = 10.       | 0    |
| I |             | 1001               | 1501     | ۱۵۵۲         | <u>معرد</u>     | . 10    | 5001 | λ <u>εοι λη</u>          | 1003 100        | 6001     | 12001    |             |      |
|   | ₹           |                    | 102      | 202          | 20;             |         | 1    | 002 40                   |                 | 302      |          | ₩ 🗄 🕅       | 4 25 |

1 기초자산 선택 콤보

- 조회하고자하는 역사적 변동성의 대상을 선택합니다.
- KOSPI200, KOSPI200선물, KOSPI지수, 개별주식종목, USD환율의 역사적 변동성을 제공합니다.
- 개별주식 선택시에는 우측의 개별주식 종목검색창이 활성화 됩니다.

#### 2 기간변경

• 5 ~ 250일 사이의 역사적 변동성을 조회할 수 있도록 선택이 가능합니다.

| 기간 변경 | ×   |
|-------|-----|
| 변수 1  | đ   |
| 변수 2  | 10  |
| 변수 3  | 20  |
| 변수 4  | 60  |
| 변수 5  | 90  |
| 변수 6  | 250 |
| 확인    | 취 소 |

#### 3 데이터 조회 영역

• 상단에서 선택된 기초자산의 역사적 변동성, 옵션 종목의 내재변동성, 기초자산 일별 가격이 조회됩니다.

### 관련 화면

4736 - Cone

# 4732 - 변동성비교추이

# 화면 개요

조선 종목들의 내재변동성 데이터를 시세표 형식으로 차트와 동시에 조회할 수 있는 화면입니다. 선택된 옵션들의 내재변동성 데이터는 산술평균, 가중평균 형태로 조회하실 수도 있으며 전체 옵션시장의 가중변동성 및 대표변동성 도 함께 제공됩니다.

### 화면 설명

| 0                        | 옵션           | 4732                       | 변동성                      | >변;                                    | 동성                               | 비교추                   | 0                                      |                                                |                               |                | 1                 | r 🕞                        | θT                                     | 🛛 📞 🖂 🛛                       | - 9                                  | x                                                                                      |
|--------------------------|--------------|----------------------------|--------------------------|----------------------------------------|----------------------------------|-----------------------|----------------------------------------|------------------------------------------------|-------------------------------|----------------|-------------------|----------------------------|----------------------------------------|-------------------------------|--------------------------------------|----------------------------------------------------------------------------------------|
| 복수                       | ·평균일         | 중   (                      | 대표변동                     | 일중                                     | 1 종                              | 목일별                   | │ 복수평                                  | 균일별   대.                                       | 표변동일별                         | 1   Q          | ₹\/}적             | 핵변동성                       | 년 변용                                   | 통성비교추이                        | $\langle - \rangle$                  | +                                                                                      |
| 2016                     | 02 🔻         | ] 변생                       | 1 산                      | 술평                                     | ₹ 7                              | ŀ중평군                  | 현재가                                    | 합 변동성합                                         | 일중                            | 일별             | 4                 |                            |                                        | 2                             | 조회                                   | Ш                                                                                      |
| Call                     | 거리           | 냥                          | 내재<br>변동                 |                                        | CA<br>대비                         | LL 201<br>I           | 602<br>현재가                             | 행사가격                                           | PU<br>현재가                     | IT 201         | 602<br>대비         |                            | 내재<br>변동                               | 거래량                           | Put                                  |                                                                                        |
|                          | 6<br>9<br>8  | 2, 675<br>9, 370<br>3, 756 | 13.7<br>14.0<br>14.7     | S<br>B<br>B                            |                                  | 0,00<br>0,03<br>0,09  | 0.16<br>0.37<br>0.80                   | 242.5<br>240.0<br>237.5                        | 11.25<br>9.42<br>7.16         | BB<br>B<br>BB  | •<br>•            | 2,55<br>2,08<br>1,67       | < 3.0<br>12.6<br>12.3                  | 2'                            | 1 🗌<br>7 🔲<br>8 🔲                    |                                                                                        |
|                          | 7.<br>5      | 3, 953<br>2, 920<br>0, 803 | 15.5<br>16.5<br>17.6     | S<br>B<br>SS                           |                                  | 0,19<br>0,36<br>0,50  | 1.54<br>2.62<br>4.02                   | 235.0<br>232.5<br>230.0                        | 5.43<br>4.03<br>2.95          | BB<br>BB<br>SS | •<br>•            | 1.56<br>1.36<br>1.18       | 13.9<br>15.2<br>16.4                   | 280<br>1, 753<br>14, 83       | 3 🗆<br>2 🖸<br>1 🔽                    | -                                                                                      |
|                          |              | 1,616<br>476<br>43         | 18.9<br>20.4<br>19.5     | BB<br>BB<br>SS                         |                                  | 0.66<br>0.86<br>1.01  | 5.72<br>7.66<br>9.40                   | 227.5<br>225.0<br>222.5                        | 2.12<br>1.52<br>1.09          | SS<br>S<br>B   | •                 | 1.08<br>0.84<br>0.70       | 17.4<br>18.5<br>19.6                   | 36, 90;<br>45, 06(<br>43, 48; | 2 🔽                                  | ]                                                                                      |
|                          |              | 29<br>3<br>4               | 22.3<br>24.9<br>< 3.0    | SS<br>SS<br>BB                         |                                  | 1,10<br>1,50<br>0,85  | 11.80<br>14.20<br>15.75                | 220.0<br>217.5<br>215.0                        | 0.77<br>0.55<br>0.40          | S<br>BB<br>BB  | •                 | 0.63<br>0.49<br>0.41       | 20.5<br>21.5<br>22.6                   | 57, 37/<br>45, 44<br>63, 43   | 2                                    |                                                                                        |
|                          | 니<br>3)가중    | 변동성                        | - 20 4<br>회(최근)          | <u>ㅋㅋ</u><br>렄물)                       |                                  | 0.70                  | <u>10.10</u><br>가공                     | - 어이트<br>변동성(전체                                | <u></u><br>[1윜뭅)              | 00             | -                 | 0.00<br>U                  |                                        | <br>성(전체윜)                    | -  <br>물)                            |                                                                                        |
|                          | Call         |                            | Put                      |                                        | 전체                               | 1 🗖                   | Call                                   | 🗖 Put                                          | · · 전                         | 체              |                   | Call                       |                                        | Put 🗖                         | 전체                                   | :                                                                                      |
|                          | 14.76        |                            | 23.71                    |                                        | 19                               | . 75                  | 14.78                                  | 23.74                                          | 4                             | 19.77          |                   | 15.                        | .0                                     | 18.8                          | 1                                    | 6.4                                                                                    |
| C                        | 전일 기<br>Xall | ·중변동<br>P                  | 동성(최·<br>'ut             | 근월물<br>건                               | 물)<br>전체                         |                       | 전일 기<br>Call                           | 가중변동성(건<br>Put                                 | 전체월물)<br>전체                   | 1              |                   | 전일<br>Call                 | 대표변                                    | I동성(전체)<br>Put                | 월물)<br>전체                            |                                                                                        |
|                          | 15.47        |                            | 26.09                    |                                        | 20                               | . 30                  | 17.96                                  | 28.6                                           | 5                             | 22.82          |                   | 16.                        | .8                                     | 21.2                          | 1                                    | 8.8                                                                                    |
| 19.<br>18.<br>17.<br>16. | .00 + -      | K200<br>K200<br>MLX<br>MLX | 옵션 10<br>옵션 10<br>씨((14) | 502 C<br>502 F<br>2444                 | :230.<br>:227.<br>:////<br>://// | .0•K200<br>5•산술<br>ᡣ᠕ | ) 옵션 16<br>평균』가량<br>********           | 02 P230.0i3<br>동평균<br>(가) 산야아(아)               | 1근월물0<br>•소.신·노··<br>•(~/^스/- |                | 200<br>200<br>200 | 옵션<br>())((***<br>())((*** | 1602 C2                                | 232.5<br>40                   | 19.0<br>18.0<br>17.6<br>17.6<br>16.0 | 10<br>19<br>10<br>10<br>10<br>10<br>10<br>10<br>10<br>10<br>10<br>10<br>10<br>10<br>10 |
| 15.<br>14.               | ,00 -<br>    | 0:45                       | w                        | ~~~~~~~~~~~~~~~~~~~~~~~~~~~~~~~~~~~~~~ |                                  |                       | ~~~~~~~~~~~~~~~~~~~~~~~~~~~~~~~~~~~~~~ | ~ <b>↓~</b> ~~~~~~~~~~~~~~~~~~~~~~~~~~~~~~~~~~ |                               | h              |                   | Nerram                     | ~~~~~~~~~~~~~~~~~~~~~~~~~~~~~~~~~~~~~~ | 12                            |                                      | 77<br>19<br>50                                                                         |
| •                        |              |                            |                          |                                        |                                  |                       |                                        |                                                | 1                             | 11             |                   |                            | •                                      | 🛛 📮 🗽 📃                       | <b>HK I</b>                          | <u>L</u>                                                                               |

1 차트 조회항목 선택 버튼

• 하단 시세표 영역에서 선택된 종목들의 가공 항목을 선택하는 버튼입니다.

• 산술평균 선택시 선택 종목들의 내재변동성 산술평균이 차트에 조회됩니다.

- 가중평균 선택시 선택 종목들의 내재변동성 거래량 가중평균이 차트에 조회됩니다.
- 현재가합 선택시 선택 종목들의 현재가 합이 차트에 조회됩니다.
- 변동성합 선택시 선택 종목들의 내재변동성 합이 차트에 조회됩니다.

#### 2 조회 버튼

• 화면에서 종목 또는 변동성항목들을 선택후 반드시 조회버튼을 클릭해야 차트가 그려집니다.

#### 3 가중변동성 및 대표변동성

- 가중변동성(전체월물)은 옵션 전종목의 내재변동성을 거래량으로 가중평균한 변동성입니다.
- 가중변동성(최근월물)은 옵션 최근월물의 내재변동성을 거래량으로 가중평균한 변동성입니다.

• 대표변동성(전체월물)은 옵션 최근월/차근월 종목중 ATM기준 상하 5% 이내 행사가격을 가진 종목들의 내재변동성을 거 래량으로 가중평균한 변동성입니다.

#### 4 차트

• 화면에서 선택된 종목들의 내재변동성 및 가중변동성, 대표변동성등이 조회됩니다.

• 최대 12개 항목까지 조회가 됩니다.

### 관련 화면

4733 - 변동성복합차트

# 4733 - 변동성복합차트

### 화면 개요

📈 옵션 종목들의 현재가, 내재변동성, 민감도를 매도/매수 포지션에 따라 합산하여 차트로 제공합니다.

### 화면 설명

|   | 0        | 옵션   | 4            | 733 변 | 동성 <b>&gt;변</b> | 동성복합기       | 4트               |     |       |       |        |     | ★ I⊐ ∄ T 🖗 📞 ⊟ I 🗕 ⊡ ×.                     |
|---|----------|------|--------------|-------|-----------------|-------------|------------------|-----|-------|-------|--------|-----|---------------------------------------------|
| I | 복        | 수평균  | 일별           | I C∦∓ | 표변동일별           | │ 역사적병      | 변동성   변          | 동성  | 비교측   | ≞0  ( | 변용     | 성목  | 복합차트 Skew Cone 변동성비교   ( 🔌 +                |
| 1 | 201      | 602  | -            | 10초   | 30초 1           | 1분 2분 3     | 분 5분 10          | )분  |       |       |        |     |                                             |
| đ | 매도       | 매수   | 대            | 비     | 현재가             | 행사가격        | 현재가              | 다   | H     | 매도    | 매수     |     | KOSEI2011 K200 선물                           |
| Ī |          |      |              | 0.00  | 0.04            | 247.5       | 16.50            | T   | 2,80  |       |        |     |                                             |
|   | 님        |      |              | 0.00  | 0.08            | 245.0       | 14.10            | Σ.  | 1.95  | H     | H      |     |                                             |
| 1 | IH       |      | 1            | 0.01  | 0.17            | 242.5       | 9 10             | τ.  | 2,00  | H     | H      |     |                                             |
| 1 | 片        | H    | 1            | 0.13  | 0.30            | 240.0       | 7.12             | ÷   | 1.71  | H     | H      |     |                                             |
| 1 |          |      |              | 0.25  | 1.60            | 235.0       | 5.26             | •   | 1.73  |       |        |     |                                             |
| 1 |          |      |              | 0.44  | 2.70            | 232.5       | 3,88             | •   | 1.51  |       |        |     | 230.00                                      |
| 1 |          |      |              | 0.62  | 4.14            | 230.0       | 2.81             | •   | 1.32  |       |        |     |                                             |
| 1 | 님        |      | A            | 0.80  | 5.86            | 227.5       | 2.01             | Σ.  | 1.19  | H     | H      |     |                                             |
|   | 님        | H    | 1            | 1.31  | 9.70            | 223.0       | 1.43             | ÷   | 0.35  | H     | H      |     |                                             |
|   | Ы        | H    | <b>A</b>     | 1.10  | 11.80           | 220.0       | 0.73             | ÷   | 0.67  | Н     | Н      |     | 9:10 10:00 11:00 12:00                      |
|   |          |      |              | 1.55  | 14.25           | 217.5       | 0.52             | •   | 0.52  |       |        |     |                                             |
|   |          |      |              | 0.85  | 15.75           | 215.0       | 0.37             | •   | 0.44  |       |        | 6   | 2 현재가 변동성 델타 감마 베가 세타 로우                    |
|   | ш        |      |              | 2,70  | 19.10           | 212.5       | 0.28             | •   | 0,32  |       |        | •   | [ ≝EF MA(5) MA(20) MA(60) MA(120) = 1.00400 |
| 1 |          | 순매·  | <del>수</del> |       | 전체(백민           | <u>t)</u> ; | 하익(백만)           |     | - H 3 | 하익(   | 백만)    |     | MA(200)                                     |
| 1 |          | 프로그  | 2램           |       | 13              | 8,200       | 3,               | 658 |       |       | 134,5  | 541 |                                             |
| 1 |          |      |              |       | K200콜           |             | K200 <del></del> |     | k     | (200/ | 1물     |     |                                             |
| 1 |          | 총거라  | 바량           |       | 48              | 4, 162      | 613,             | 326 |       |       | 88,2   | 217 | 1                                           |
| 1 | <b>2</b> | [거래] | 대금           |       | 22              | 2,969       | 245,             | 900 |       | 10,   | 185, 9 | 952 |                                             |
|   | 2        | ·미결: | 제량           |       | 47              | 1,494       | 582,             | 035 | _     |       | 125, 5 | 516 |                                             |
|   | 7        | F중변· | 농성           |       | 14              | .65%        | 23.6             | 0%  | 0     | .74   | 0.     | 49  | ₽ 0.99400                                   |
|   |          | 기    | 관            |       | -               | 2,052       | -12,             | 455 |       |       | -2     | 263 |                                             |
|   |          | 외국   | 인            |       | -               | 1,767       | 2,               | 416 |       |       | 1,2    | 27  |                                             |
| 1 |          | 개    | 인            |       |                 | 3, 463      | 10,              | 422 |       |       | -1,0   | )41 |                                             |

1 종목 선택 영역

- 차트에 조회하기를 원하는 종목을 선택합니다.
- 매도/매수 포지션에 따라 다른 값이 조회됩니다.
- 차트에서 현재가 선택시 매도의 경우에는 수취하게 되는 프리미엄(+)이 차트에 조회되며, 매수의 경우에는 지불하게 되는 프리미엄(-)이 차트에 조회됩니다.
- 차트에서 변동성 선택시 선택 종목들의 매도 및 매수와 관계없이 변동성 합이 차트에 조회됩니다.
- 차트에서 민감도 선택시 매도의 경우에는 음(-)의 값으로, 매수의 경우에는 양(+)의 값으로 합산되어 차트에 조회됩니다.

4732 - 변동성비교추이

### 관련 화면

- 선택항목에 따라 매도/매수 선택 항목의 부호값이 달라집니다.
- 차트에 조회할 항목을 선택합니다.

2 차트 항목 선택 버튼

# 4735 - Skew

# 화면 개요

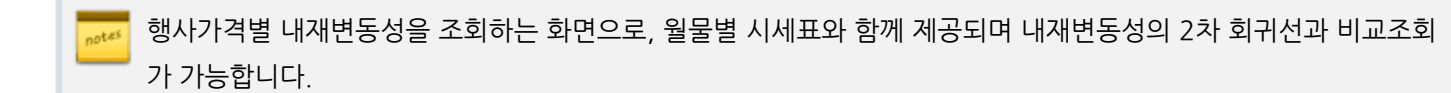

### 화면 설명

| ♂ 옵션   | 4735 변   | 동성 <b>&gt;Sk</b> | ew     |      |    | ★   □→ 🖻 T 🔍 😓   🗕 🗆 🗙                                        |
|--------|----------|------------------|--------|------|----|---------------------------------------------------------------|
| │ 복수평균 | ·일별   대표 | 표변동일별            | I 역사적법 | 변동성  | 변용 | 동성비교추이   변동성복합차트 Skew Cone   변동성비교   < > +                    |
| 201602 | ▼        | 풋                |        |      |    | KOSPI 200 230.48 🔺 1.69 K200 선물 1603 231.10 🔺 1. 🚺 R≃ 0.78343 |
| 행사가    | 현재가      | 대비               | 등락률    | 1.V. |    | I2차회귀선II.V.                                                   |
| 250.0  | 0.03     | 0.00             | 0.00   | 15.6 |    | *                                                             |
| 247.5  | 0.04     | 0.00             | 0.00   | 14.5 |    |                                                               |
| 245.0  | 0.07 🔻   | 0.01             | -12,50 | 13.8 |    |                                                               |
| 242.5  | 0.14 🔻   | 0.02             | -12,50 | 13.4 |    |                                                               |
| 240.0  | 0.34     | 0.00             | 0.00   | 13.6 |    | ↓···· <b>↓</b> 40,00                                          |
| 237.5  | 0.75 🔺   | 0.04             | 5,63   | 14.3 |    | **                                                            |
| 235.0  | 1.45 🔺   | 0,10             | 7.41   | 15.1 |    |                                                               |
| 232.5  | 2,49 🔺   | 0,23             | 10,18  | 15.9 |    | *                                                             |
| 230.0  | 3,86 🔺   | 0.34             | 9,66   | 16.9 |    | * ***                                                         |
| 227.5  | 5,51 🔺   | 0,45             | 8,89   | 17.9 |    | 20,00                                                         |
| 225.0  | 7,41 🔺   | 0.61             | 8,97   | 19.1 |    | * * *                                                         |
| 222.5  | 9,40 🔺   | 1.01             | 12.04  | 19.7 |    | ******                                                        |
| 220.0  | 11.65 🔺  | 0,95             | 8,88   | 21.3 |    |                                                               |
| 217.5  | 14.25 🔺  | 1,55             | 12.20  | 25.6 |    | *                                                             |
| 215.0  | 15.75 🔺  | 0.85             | 5,70   | 5.8  |    | 192.5 202.5 212.5 222.5 232.5 242.5 252.5 262.5 272.5 282.5   |
| 212.5  | 19,10 🔺  | 2,70             | 16,46  | 30.7 | •  |                                                               |

**1** R-squared (결정계수)

• 실제 관측치(이 경우 내재변동성)들이 2차 회귀선가 어느정도로 적합하게 (goodness of fit) 표현되고 있는지를 나타내는 지표입니다.

• 1에 가까워질수록 내재변동성들이 2차 회귀선과 가까움을 나타냅니다.

#### 2 차트 영역

- 2차 회귀선과 실제 내재변동성을 행사가격별로 표시합니다.
- Smile 또는 Smirk 현상을 확인할 수 있습니다.

### 관련 화면

4736 - Cone

# 4736 - Cone

### 화면 개요

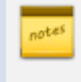

현재 산출된 내재변동성이 역사적변동성과 비교하여 어느 정도 수준에 있는지 확인할 수 있는 화면입니다. 내재변동 성은 잔존일별로 제공되며 5일, 10일, 20일, 30일, 60일 역사적변동성과 함께 제공됩니다.

### 화면 설명

| ♂ 옵션           | 4736 변동성              | Cone           |                |          |          | 7      | k   ⊡ 🔒 '   | T 🛛 📞 🗄       | =                      | ×          |
|----------------|-----------------------|----------------|----------------|----------|----------|--------|-------------|---------------|------------------------|------------|
| 복수평균일별         | 월 I 대표변용              | 동일별   역        | 사적변동성          | 변동성비교취   | 이 비변동(   | 성복합차트  | Skew Co     | ne 변동성        | U < >                  | +          |
| 301L2235       | ~ Q                   | KOSPI          | 200            | 230,53 🔺 | 1,74     | K200 선 | 물 1603      | 231,30        | <b>▲</b> 1.            | .60        |
| 입자             | КО                    | SPI 200 풋      | 옵션 1602 23     | 35.0     |          | Н.'    | V. (KOSPI20 | 0)            |                        |            |
|                | 현재가                   | 대비 (           | 1 잔존일수         | L.V.     | 5일       | 10일    | 20일         | 30일           | 60일                    |            |
| 2016/01/25     | 5,49                  | ▼ 1.50         | 18             | 14.5     | 26.8     | 20.6   | 18.3        | 16.9          | 15.2                   |            |
| 2016/01/22     | 6,99                  | ▼ 4,56         | 5 21           | 14.1     | 26.3     | 21.0   | 18.1        | 16.7          | 15.0                   |            |
| 2016/01/21     | 11.55                 | <b>V</b> 0, 18 | 5 22           | 17.0     | 18.4     | 17.4   | 16.0        | 15.2          | 14.3                   |            |
| 2016/01/20     | 11.70                 | <b>▲</b> 4.78  | 3 23           | 21.9     | 18.2     | 17.8   | 16.2        | 15.3          | 14.3                   |            |
| 2016/01/19     | 6,92                  | <b>V</b> 0.98  | 3 24           | 17.6     | 16.0     | 14.1   | 14.4        | 14.1          | 13.7                   |            |
| 2016/01/18     | 7,90                  | <b>V</b> 0.26  | 5 25           | 17.0     | 14.8     | 14.1   | 14.1        | 13.9          | 13.7                   |            |
| 2016/01/15     | 8,16                  | 🔺 2.63         | 3 28           | 18.0     | 16.4     | 17.6   | 16.2        | 14.0          | 13.7                   |            |
| 2016/01/14     | 5,53                  | 🔺 0.88         | 3 29           | 13.9     | 16.7     | 17.3   | 15.9        | 15.0          | 13.6                   |            |
| 2016/01/13     | 4.65                  | <b>V</b> 2.42  | 2 30           | 15.1     | 17.5     | 17.1   | 15.9        | 15.7          | 13.5                   |            |
| 2016/01/12     | 7.07                  | 🔺 0.31         | 31             | 17.5     | 12.8     | 15.2   | 15.0        | 15.1          | 13.2                   |            |
| 2016/01/11     | 6,70                  | 🔺 1.44         | 32             | 16.5     | 15.0     | 15.0   | 15.2        | 15.6          | 13.4                   |            |
| 2016/01/08     | 5,26                  | <b>V</b> 0.89  | 35             | 16.5     | 20.7     | 15.5   | 14.7        | 15.3          | 13.3                   |            |
| 2016/01/07     | 6,15                  | 🔺 1.55         | 5 36           | 16.0     | 17.6     | 15.4   | 14.5        | 15.3          | 13.1                   |            |
| 2016/01/06     | 4,60                  | 0.68           | 3 37           | 15.4     | 17.6     | 15.4   | 14.1        | 15.1          | 13.0                   |            |
| 2016/01/05     | 3,92                  | <b>V</b> 0.72  | 2 38           | 15.3     | 18.6     | 15.4   | 14.4        | 15.0          | 13.1                   | -          |
| 2 최고 🎽 90      | 1% <mark>*</mark> 70% | ¥ 50%¥         | <b>30% 🎽</b> 1 | 10% 🎽 최저 | <b>`</b> |        |             |               |                        | Ê          |
| IIII ·최고·90%·7 | 0%+50%+30%+           | 10% 최저 대       | .V             |          |          |        |             |               |                        |            |
| <b>\</b>       |                       |                |                |          |          |        |             |               | 40.0                   | 0          |
| 3              |                       |                |                |          |          |        |             |               | £ 30.0                 | 0          |
|                | $\sim\sim$            |                | ***            |          |          |        |             |               |                        | Д          |
|                |                       | *              | * **           | * * * *  | ****     | ***    | ****        | + * * *       | 🙀 [ <mark>15.9</mark>  | E          |
|                |                       |                |                | <u> </u> |          |        |             |               | ■ <mark>- 9.2</mark> ₽ | 0          |
|                |                       |                |                |          |          |        |             |               | È                      |            |
| <u> 2일 5</u> 일 | 8일 11일                | <u> 15일 19</u> | <u>일 23일</u> 2 | 7일 31일   | 35일 39일  | 43일 4  | 7일 51일      | <u>55일</u> 59 | 일                      |            |
| •              |                       |                |                |          |          |        |             | d 🔍 🔁         |                        | <u>l</u> l |
|                |                       |                |                |          |          |        |             |               |                        |            |

1 잔존일수

- Calendar day(365일) 기준의 잔존일수 입니다.
- I.V. (Implied Volatility)는 종목별 내재변동성입니다.

2 역사적 변동성 레벨 선택 버튼

4731 - 역사적변동성 4735 - Skew

### 관련 화면

다.

역사적 변동성의 수준 및 내재변동성을 함께 차트로 표시합니다. 잔존일수별로 내재변동성을 별표로 표시하며 내재변동성이 역사적 변동성내에서 어느정도 수준에 위치해 있는지를 나타냅니

#### 3 차트 영역

• 역사적 변동성의 수준을 선택하는 버튼으로, 과거 역사적 변동성 데이터들중 해당 수준의 데이터를 뽑아 차트로 표시합니다.

374 | 옵션

# 4737 - 변동성비교차트

# 화면 개요

사용자가 선택한 종목들의 내재변동성을 데이터 및 차트로 비교 제공합니다.

### 화면 설명

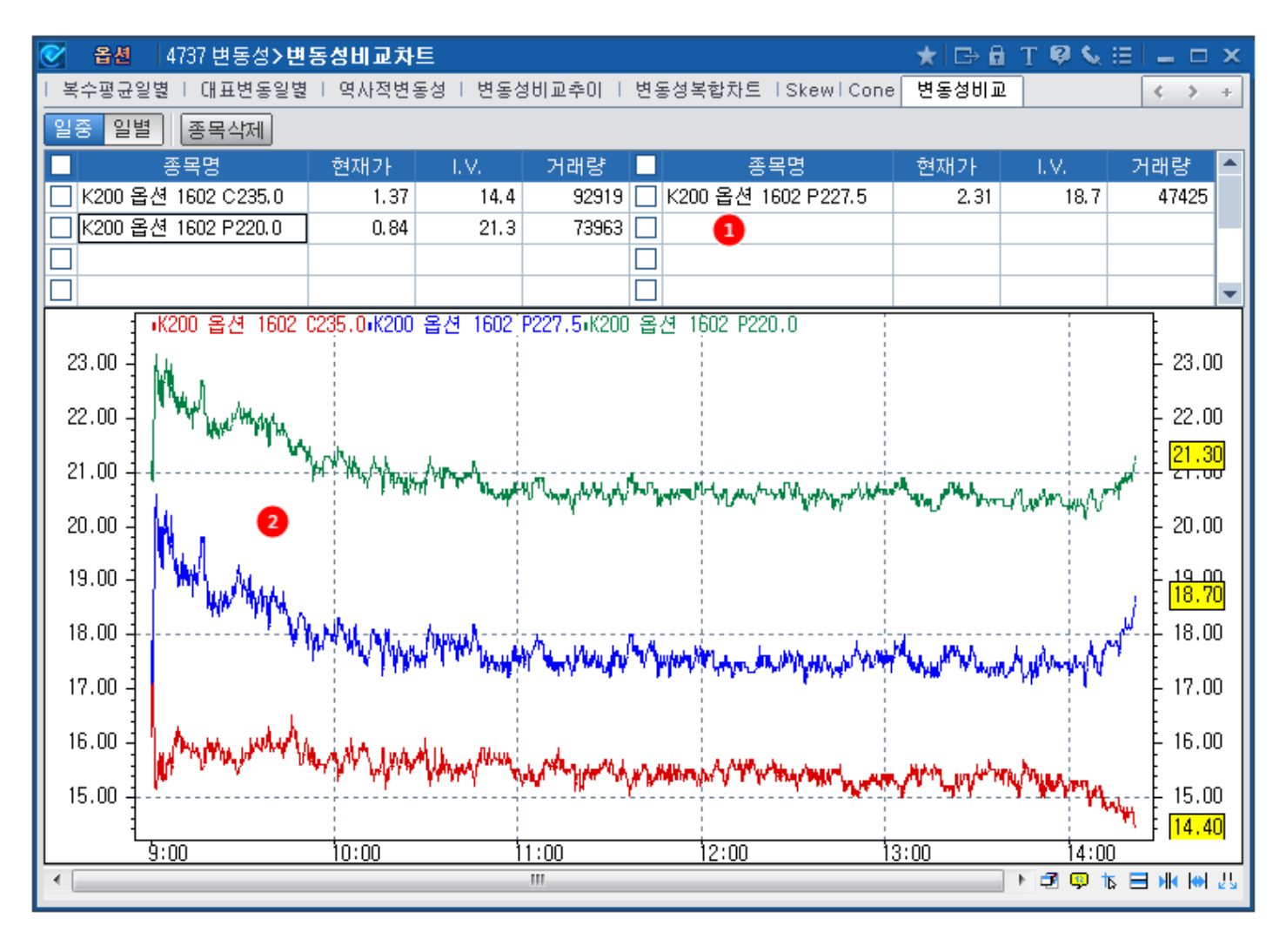

#### 종목 선택 영역

2 차트 영역

• 내재변동성 일중 차트를 제공합니다.

- 종목명의 빈셀을 더블클릭하면 종목검색창이 나타납니다.

- KOSPI200, MINI KOSPI200 옵션 종목만 제공됩니다.

- 종목명 옆의 체크박스를 클릭후 종목삭제를 누르면 선택된 종목이 삭제됩니다.

# 4031 - 일중추이

### 화면 개요

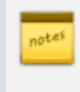

V-KOSPI200지수의 일중추이를 제공하는 화면으로 V-KOSPI200 지수는 향후 30일간의 KOSPI200옵션 변동성에 대한 기대지수이며 9시 15분부터 10초주기로 제공됩니다.

### 화면 설명

| ⊘ 옵션       | 4031 변동성지 | 지수 <b>&gt;일중</b> :                       | 추이                   |           | ★ 🖙 🖻 T 🛛 📞 🖂 🗖 🗆                           |
|------------|-----------|------------------------------------------|----------------------|-----------|---------------------------------------------|
| 일중추이       | 일별추어   상관 | 관계수 + 분                                  | 포도   비교치             | }⊑        | +                                           |
| 2016/01/25 | KOSPI     | 1200 <b>×</b> V-k                        | (OSPI선물 <sup>*</sup> | KOSPI200산 | Basis USDKRW 2                              |
| 시 20.      | 26 고 20   | 32 저                                     | 19.06 전1             | 일 20.23   | V-KOSPI V-KOSPI/4 \S KOSPI200               |
| AL2F       |           | гнні                                     | 드라류                  | 폐규 🔺      | KOSPI200선물                                  |
| 14:42:20   | 19.46     | 0.77                                     | -3.81                | 19.38     | <u>4</u> - <sup>20,40</sup>                 |
| 14:42:10   | 19,47     | ▼ 0.76                                   | -3.76                | 19.38     | 232,00 -                                    |
| 14:42:00   | 19.47     | <b>v</b> 0.76                            | -3.76                | 19.38     | 20,20                                       |
| 14:41:50   | 19.48     | <b>v</b> 0.75                            | -3.71                | 19.38     | 231,50 - 10 - 10 - 10 - 10 - 10 - 10 - 10 - |
| 14:41:40   | 19,48     | <b>v</b> 0.75                            | -3.71                | 19.38     | 20,00                                       |
| 14:41:30   | 19,47     | <b>V</b> 0.76                            | -3,76                | 19.38     |                                             |
| 14:41:20   | 19,47     | ▼ 0.76                                   | -3,76                | 19.38     |                                             |
| 14:41:10   | 19,47     | ▼ 0.76                                   | -3,76                | 19.38     |                                             |
| 14:41:00   | 19.47     | ▼ 0.76                                   | -3,76                | 19.38     |                                             |
| 14:40:50   | 19.47     | <ul> <li>U. 76</li> <li>a. 75</li> </ul> | -3,76                | 19.38     | 230, 44                                     |
| 14:40:40   | 19.48     | <ul> <li>0.75</li> <li>0.76</li> </ul>   | -3.71                | 19.38     | 19.46                                       |
| 14-40-30   | 13.47     | <ul> <li>0.76</li> <li>0.75</li> </ul>   | -2.71                | 19,38     | 230.00                                      |
| 14:40:20   | 19.40     | <ul> <li>0.13</li> <li>0.78</li> </ul>   | -3.86                | 19.30     |                                             |
| 14:40:00   | 19,46     | <ul> <li>0.10</li> <li>0.77</li> </ul>   | -3.81                | 19.38     | 19.20                                       |
| 14:39:50   | 19.46     | ▼ 0.77                                   | -3.81                | 19.38     | 229,50 - 🚺 🤊 🔰 🔰                            |
| 14:39:40   | 19.46     | ▼ 0.77                                   | -3.81                | 19.38     |                                             |
| 14:39:30   | 19.46     | <b>v</b> 0.77                            | -3,81                | 19.38     | 09:15 11:00 13:00 14:43:00                  |
| 14:39:20   | 19,45     | <b>v</b> 0.78                            | -3,86                | 19.38 🖵   | < ■ ► · · · · · · · · · · · · · · · · · ·   |

#### 1 차트 조회항목 선택 버튼

- KOSPI200, V-KOSPI200선물, KOSPI200선물, Basis, USDKRW 차트를 함께 제공합니다.
- 지수/선물그룹 Basis, USDKRW의 scale이 달라 동시에 조회할 수는 없습니다.
- 동시에 조회할 수 없는 항목을 선택시에는 이전 선택되었던 항목이 자동으로 해제됩니다.

2 차트 버튼

• 차트 버튼 클릭시에는 우측의 차트가 화면 전체에 표시됩니다.

#### 3 V-KOSPI200

- 향후 30일간의 옵션 변동성에 대한 기대지수입니다.
- KRX에 의해 제공되며, 9시 15분부터 10초 주기로 제공됩니다.
- 평균은 당일 V-KOSPI200지수의 누적 평균을 의미합니다.

#### 4 차트 영역

- 1에서 선택된 항목들이 차트로 제공됩니다.
- 아무것도 선택되지 않았을 경우 V-KOSPI200지수가 defalut로 제공됩니다.

### 관련 화면

- 4033 일별추이
- 4034 상관계수
- 4035 분포도
- 4036 비교차트

# 4033 - 일별추이

▶ V-KOSPI200지수의 일/주/월 주기별 데이터를 제공합니다.

화면 개요

관련 화면

4031 - 일중추이 4034 - 상관계수 4035 - 분포도 4036 - 비교차트

### 4034 - 상관계수

### 화면 개요

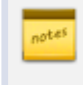

₩ V-KOSPI200, KOSPI, KOSPI200, KOSPI200선물, KOSDAQ등의 국내 주요지수와 해외 지수의 상관계수를 일/주/ 월 주기별로 조회할 수 있는 화면입니다.

### 화면 설명

| ♂ 옵션       | 4034 변동성7 | 지수 <b>&gt; 상관</b> 계 | 수          |           | ★   □→ 🖻 T 🧐 📞 🖽   💶 🗆 ×                     |
|------------|-----------|---------------------|------------|-----------|----------------------------------------------|
| 일중추이       | 일별추이 상    | 관계수 분3              | 포도   비교차트  |           | +                                            |
| 기준지수 🗸     | /-KOSPI   | <u>ា</u> ម]ា        | 지수 NASDAQ  | -         | 주기 일별 주별 월별 2 산출기준 20 ¢ 조회 覧                 |
| 일자         | V-KOSPI   | 대비                  | NASDAQ     | 상관계수 🤺    |                                              |
| 2016/01/25 | 19.31     | <b>V</b> 0.92       | 4,591.18   | -0.9364   |                                              |
| 2016/01/22 | 20,23     | <b>v</b> 0.47       | 4,591.18   | -0.8990   |                                              |
| 2016/01/15 | 20,70     | <b>a</b> 2.88       | 4, 488, 42 | -0.8596   | 70.00 -                                      |
| 2016/01/08 | 17.82     | ۵.64 🔺 🔺            | 4, 643, 63 | -0.8407   |                                              |
| 2015/12/31 | 14,18     | <b>a</b> 0.81       | 5,007.41   | -0.8637   |                                              |
| 2015/12/24 | 13.37     | <b>V</b> 0.79       | 5,048.49   | -0.8663   | 50.00 -                                      |
| 2015/12/18 | 14.16     | <b>v</b> 1.23       | 4, 923, 08 | -0.8660   | 40.00                                        |
| 2015/12/11 | 15.39     | ▼ 0.05              | 4, 933, 47 | -0.8852   |                                              |
| 2015/12/04 | 15,44     | 🔺 2,58              | 5, 142, 27 | -0.8919   |                                              |
| 2015/11/27 | 12,86     | <b>v</b> 0.52       | 5, 127, 53 | -0.9173   | 19.31 1 WWW 2 1 1 W W W S 1 1 1 1 1 2,000,00 |
| 2015/11/20 | 13,38     | <b>v</b> 1.52       | 5, 104, 92 | -0.9118   |                                              |
| 2015/11/13 | 14,90     | ۵,92                | 4, 927, 88 | -0.9057   |                                              |
| 2015/11/06 | 13.98     | ▼ 0.24              | 5, 147, 12 | -0.9127   |                                              |
| 2015/10/30 | 14.22     | ۵,28                | 5, 053, 75 | -0.9170   | 0.5000 - 0.5000                              |
| 2015/10/23 | 13,94     | ▼ 1.90              | 5,031.86   | -0.9170   |                                              |
| 2015/10/16 | 15.84     | 🔻 0,13              | 4, 886, 69 | -0.9155   |                                              |
| 2015/10/09 | 15,97     | <b>V</b> 2,50       | 4, 830, 47 | -0.9186   |                                              |
| 2015/10/02 | 18.47     | <b>V</b> 1.09       | 4, 707, 78 | -0.9251   | 1 VVV VVV VV 1 V 1 -0.9364                   |
| 2015/09/25 | 19,56     | <b>a</b> 2.06       | 4, 686, 50 | -0.9214   | 12.26                                        |
| 2015/09/18 | 17,50     | <b>V</b> 2.36       | 4,827.23   | -0.9017 🗖 | ✓ < ► I ↓ ↓ ↓ ↓ ↓ ↓ ↓ ↓ ↓ ↓ ↓ ↓ ↓ ↓ ↓ ↓ ↓ ↓  |
| 🔔 조회시점     | :데이터이며,   | 비교지수기               | · 휴장일인 경우  | 2 전일지수!   | 으로 대체됩니다.                                    |

#### 1 비교지수 선택 콤보

- 기준지수와 상관계수를 계산할 주요지수들을 선택합니다.

- 조회시점의 지수로 상관계수를 계산하며, 휴장일의 경우에는 전일 지수로 대체합니다.

• 상관계수는 -1에서 1의 값을 가지며 1에 가까워질수록 강한 상관관계를 보입니다.

#### 2 산출기준

- 상관계수 산출시 사용할 데이터 갯수를 입력하는 영역입니다.
- 3 차트영역

- 상단 차트에는 선택된 지수 2개를 함께 제공합니다.
- 하단에는 상관계수를 조회합니다.

### 관련 화면

- 4031 일중추이
- 4033 일별추이
- 4035 분포도
- 4036 비교차트

# 4035 - 분포도

### 화면 개요

📈 V-KOSPI200 및 역사적 변동성의 지수대별 분포도를 조회할 수 있는 화면입니다.

### 관련 화면

4031 - 일중추이 4033 - 일별추이 4034 - 상관계수 4036 - 비교차트

# 4036 - 비교차트

# 화면 개요

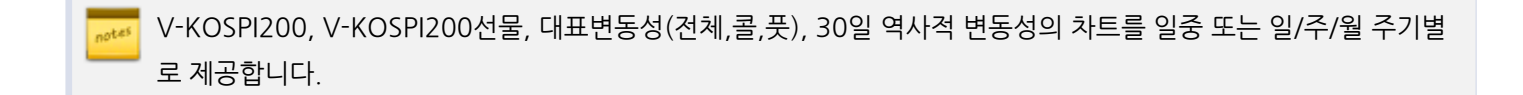

화면 설명

| 종주 문자 | 4036 \                    | 변동성지수         | >비교차트                                                                                                    |               |          |                      | *                    | ⊡∂T      | 🛛 💊 🖂      | _ = ×          |
|-------|---------------------------|---------------|----------------------------------------------------------------------------------------------------|---------------|----------|----------------------|----------------------|----------|------------|----------------|
| 일중추0  | 일별추                       | 이 토 상관계       | 수   분포도                                                                                                    | 비교차트          |          |                      |                      |          |            | +              |
| 일 🔹   | <ol> <li>V-коз</li> </ol> | SPI200선물      | 대표변동                                                                                                    | 성(전체) 🎽 🛛     | 배표변동성(   | (콜) <sup>×</sup> 대표변 | 년동성(풋 <mark>2</mark> | ► HV(30) | 일) [일      | ▲중 조회          |
| 구분    | 당일                        | 대비            | 등락률                                                                                                    | 5일            | 20일      | 60일                  | 90일                  | 120일     | 200일       | 역대             |
| 고가    | 20,32                     | ۵.09 <b>(</b> | 0,44                                                                                                    | 24.82         | 24.82    | 24.82                | 27.30                | 32.73    | 32.73      | 89, 30         |
| 3 저가  | 19.06                     | ▼ 1.17        | -5.78                                                                                                    | 20.01         | 13.02    | 12.57                | 12.57                | 12.57    | 10.70      | 9,74           |
| 병권    | 19.37                     | ▼ 0.86        | -4.25                                                                                                    | 21.51         | 18.44    | 15.85                | 16.38                | 16.81    | 15.36      | -              |
| 30.00 | IV-KUS                    | PII의사직단       | 편동성4평균(<br>                                                                                                    | 신제 •평균68<br>: | (        |                      |                      |          |            | - 30.00  <br>E |
| 28.00 | -                         |               |                                                                                                    |               |          |                      |                      |          |            | 28.00          |
| 26.00 | -                         |               |                                                                                                    |               | A i      |                      |                      |          |            | 26.00          |
| 24.00 |                           |               |                                                                                                    |               |          |                      |                      |          |            | 24.00          |
| 22.00 | -                         |               |                                                                                                    |               | No       | <b>`</b>             |                      |          |            | 22.00          |
| 20.00 | -                         |               |                                                                                                    |               | - NPW    | 1 de                 |                      |          | a MA       |                |
| 18.00 |                           |               |                                                                                                    |               |          | 1                    |                      |          |            | 19.11          |
| 16.00 |                           |               |                                                                                                    |               | - MM     | Million              | a                    | ίΛ       | $\int M D$ |                |
| 10.00 |                           |               | Λ., Ν                                                                                                    |               | Not 1    | Wint                 | h M                  | MAS      | PMA-       | 15.0           |
| 14.00 | .h                        | A NO          | MAANI                                                                                                    | 1 SA          | 7 M U    | " MM                 | MAK                  | A MAY    | M I M      | - 14.00        |
| 12.00 | 1 AM                      | NAA           | inter                                                                                                    | 1 AN          | ₩f**'-f- | ₩٧                   | N. T                 | ∦¶∖      | ×          | 12.00          |
| 10.00 | 1 1                       | nev '         | The second second second second second second second second second second second second second second second se | AL hu         | V '      |                      | W 4                  |          |            | 10.00          |
| 8.00  | -                         | 1             |                                                                                                    |               |          |                      |                      |          |            | 8.00           |
| 6.00  | 4                         |               |                                                                                                    |               | l        |                      |                      |          |            | 6.00           |
|       | 4.15 0                    | 5. Ó6.        | Ó7.                                                                                                    | Ó8.           | Ó9.      | 10.                  | 11.                  | 12.      | 2016       |                |
| •     |                           |               |                                                                                                    |               |          |                      |                      |          | = at 🗢 🖻   | ₩₩₩25          |

1 차트 조회항목 선택 버튼

• 하단 차트 영역에 조회할 항목들을 선택하는 버튼입니다.

• 대표변동성(전체월물)은 옵션 최근월/차근월 종목중 ATM기준 상하 5% 이내 행사가격을 가진 종목들의 내재변동성을 거 래량으로 가중평균한 변동성입니다.

• 대표변동성(콜)은 콜옵션 최근월/차근월 종목중 ATM기준 상하 5% 이내 행사가격을 가진 종목들의 내재변동성을 거래량 으로 가중평균한 변동성입니다.

• 대표변동성(풋)은 풋옵션 최근월/차근월 종목중 ATM기준 상하 5% 이내 행사가격을 가진 종목들의 내재변동성을 거래량 으로 가중평균한 변동성입니다.

**2** HV(30일)

• 30일 역사적 변동성을 선택하는 Check Box입니다.

3 고가/저가/평균

• V-KOSPI200의 고가/저가/평균을 제공합니다.

• 5, 20, 60, 90, 120, 200일의 고가, 저가, 평균 및 지수산출후 역대 최고/최저치를 제공합니다.

### 관련 화면

4031 - 일중추이 4033 - 일별추이 4034 - 상관계수 4035 - 분포도

# 4740 - 변동성곡면

### 화면 개요

표 국내외 주요 지수 및 상품(KOSPI200, HSCEI, HSCEI(정산가), HSI, Nikkei225, Euro Stoxx50, S&P500, 금, 은, WTI, Brent)에 대해 변동성곡면을 제공합니다.

### 화면 설명

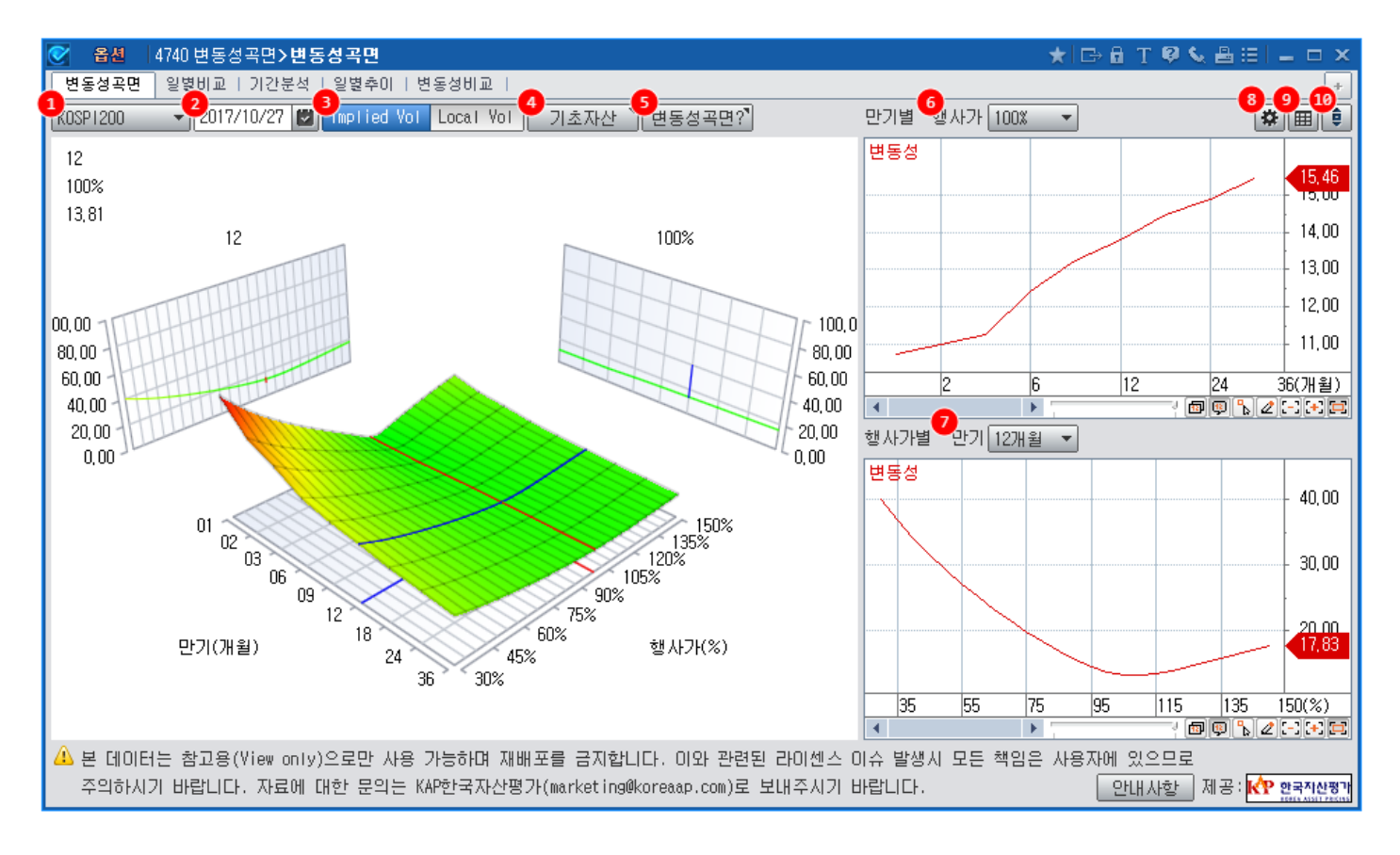

#### 1 기초자산 선택

- 지수 및 상품 중 기초자산을 선택합니다.
- 제공 지수 및 상품 : KOSPI200, HSCEI, HSCEI(정산가), HSI, Nikkei225, Euro Stoxx50, S&P500, 금, 은, WTI, Brent

#### 2 일자 선택

- 기본 일자는 전 영업일이며, 변동성 데이터는 전 영업일까지 조회 가능합니다.
- HSCEI(정산가), Euro Stoxx50, S&P500, 금, 은, WTI, Brent 는 오후 2시 이후 전영업일 데이터 조회 가능합니다.
- 2014년 1월부터 조회 가능합니다. (※ HSCEI(정산가)는 2015년 4월부터 조회 가능합니다)

#### 3 변동성 선택

• 변동성의 종류를 선택합니다. Implied Vol(내재변동성) / Local Vol(국소변동성)

- ④에서 선택한 기초자산의 일별추이를 확인할 수 있습니다.
   (※ 변동성이 아닌 기초자산의 종가입니다)
- 5 KAP한국자산평가에서 제공하는 변동성곡면의 설명 자료를 조회합니다.

6 2일자의 행사가를 고정할 때 만기별 차트를 조회합니다.

- 7 2일자의 만기를 고정할 때 행사가별 차트를 조회합니다.
- 8 변동성 데이터의 소수점 이하 자릿수, 그리드의 행사가 조회 범위를 선택합니다. 소수점 이하 자릿수 변경시 선택하신 자릿수보다 한자리 더 아래에서 반올림하여 데이터를 조회합니다.

9 변동성곡면 데이터를 그리드로 조회합니다.

| S 84     | 4740 년  | 동성국면:      | >변동성곡   | 9        |           |          |              |           |          |           |       |       | * 🗈 🕯 | TPS   | . <b>≜</b> ≡ I : | _ 🗆 X  |
|----------|---------|------------|---------|----------|-----------|----------|--------------|-----------|----------|-----------|-------|-------|-------|-------|------------------|--------|
| 변동성곡     | ·면 일말!  | 121        |         |          |           |          |              |           |          |           |       |       |       |       |                  |        |
| K0SP1200 | •       | 2017/09/22 |         | Tied Vol | Local Vol | 기초/      | 9산 1 번       | 동성곡면?     | 1        |           |       |       |       |       | ø                | he 🖯   |
| 만기       |         |            |         |          |           |          |              | 영사        | 가        |           |       |       |       |       |                  |        |
| (7)(1)   |         |            |         |          |           |          | 85%          | 90%       | 95%      |           |       |       |       |       |                  |        |
| 1        | 92,09   | 75,49      | 61,97   | 50,30    | 39,80     | 29,97    | 25,16        | 20, 32    | 15,37    | 10,48     | 9,23  | 11,63 | 15,81 | 21,41 | 25,50            | 29,19  |
| 2        | 75,31   | 62,29      | 51,66   | 42,48    | 34,22     | 26,50    | 22,75        | 19,02     | 15,30    | 11,83     | 10,14 | 11,14 | 14,78 | 18,30 | 21,48            | 24,37  |
| 3        | 66,65   | 55,39      | 45,18   | 38,24    | 31,09     | 24,43    | 21,21        | 18,05     | 14,95    | 12,18     | 10,72 | 11,22 | 14,05 | 17,01 | 19,73            | 22,22  |
| 6        | 53,90   | 45,18      | 38,05   | 31,90    | 25,39     | 21,31    | 18,90        | 16,58     | 14,42    | 12,63     | 11,63 | 11,67 | 13,35 | 15,45 | 17,49            | 19,39  |
| 9        | 47,84   | 40,37      | 34.27   | 29,02    | 24.35     | 20,08    | 18,09        | 16,21     | 14,51    | 13,13     | 12,29 | 12,15 | 13,20 | 14,83 | 16,50            | 18,10  |
| 12       | 44,01   | 37,33      | 31,89   | 27,22    | 23,08     | 19,35    | 17,64        | 16,04     | 14,63    | 13,51     | 12,81 | 12,61 | 13,31 | 14,62 | 16,04            | 17,42  |
| 18       | 39, 31  | 33,65      | 29.05   | 25,14    | 21,71     | 18,67    | 17,31        | 16,08     | 15,01    | 14,17     | 13,61 | 13,36 | 13,66 | 14,53 | 15,59            | 16,67  |
| 24       | 36, 38  | 31,38      | 27,33   | 23,90    | 20,93     | 18,35    | 17,22        | 16,20     | 15,34    | 14,65     | 14,18 | 13,94 | 14,04 | 14,63 | 15,44            | 16,31  |
| 36       | 33.01   | 28,84      | 25.49   | 22,69    | 20.30     | 18,28    | 17.41        | 16,63     | 15.97    | 15,44     | 15.04 | 14,78 | 14,64 | 14.88 | 15,34            | 15,92  |
| •        |         |            |         |          |           |          |              |           |          |           |       |       |       |       |                  |        |
| 🐥 본 데    | 이터는 참기  | 28(View    | only)으로 | 만 사용 기   | 1등위대 지    | 非形포를 급   | 지합니다.        | 이와 관련     | 5E 21015 | 변스 미슈 !   | 발생시 모 | 든 책임은 | 사용자에  | 있으므로  |                  |        |
| 주의하      | 11시기 바람 | UD. Ri     | EON 다만  | 문의는 KAN  | P한국자산     | 망가(sarks | et inglikore | eap.com)5 | E 보내주/   | 171 BHELL | IC).  |       | 2     | 내사함   | व्य अन्त्र       | 845683 |

#### 10 변동성곡면과 그리드를 동시에 조회합니다.

(※ F5 클릭하여 환경통합설정 오픈 후 '화면 탭 변경시 기본크기로 조정'을 선택하시면 더욱 보시기 편리합니다)

| 환경통합설정      |            |         |             |               |                   |  |
|-------------|------------|---------|-------------|---------------|-------------------|--|
| 기본설정 물바설정 티 | 커섬정 개인설정 설 | [정관리]   |             |               |                   |  |
| 테마색상 및 글꼴   | 11714101   |         |             |               | 111 Tel 171 A 181 |  |
| 메인프레임       | 시약화면       | 0 X6    | ◎ 응료시 화면    | 이 사용사 시장      | 세계시수영             |  |
| 화면 >        | 최대 화면 개수   | 일반화면 [2 | 10 🔽 미니화면 🛛 | 20 🗸          |                   |  |
| 인쇄          | 화면 법에뉴     | ◉ 사용    | ◎ 사용안함      | ] 화면 탭 변경시 기본 | 크기로 조정            |  |

※ 변동성 데이터에 대한 문의는 KAP한국자산평가(marketing@koreaap.com)으로 보내주시기 바랍니다.

# 관련 화면

4741 - 일별비교 4742 - 기간분석 4743 - 추이분석 4744 - 변동성비교

### 4741 - 일별비교

### 화면 개요

화면에서 선택한 양일간의 주요 지수 및 상품(KOSPI200, HSCEI, HSCEI(정산가), HSI, Nikkei225, Euro Stoxx50, S&P500, 금, 은, WTI, Brent) 변동성곡면 데이터를 비교합니다.

### 화면 설명

| ♂ 옵션                                                                                   | 4741 변동    | 성곡면 <b>&gt;일</b> 별 | ᅨ미교       |          |           |           |          |          |        |          |          | ★ ⊡   | ат <b>е</b> | <b>⊾</b> ⊟   - | _ = x |
|----------------------------------------------------------------------------------------|------------|--------------------|-----------|----------|-----------|-----------|----------|----------|--------|----------|----------|-------|-------------|----------------|-------|
| 변동성곡면                                                                                  | 일별비교       |                    |           | -        |           |           |          |          |        |          |          |       |             |                | +     |
| 1<br>INSCEI(정산                                                                         | 7F) +1 Imp | lied Vol I         | local Vol | 2017/09/ | 20 🗾 : 21 | 017/09/21 |          | 입력 ▼     |        |          |          |       |             |                | 5     |
| רובאם (גובאם                                                                           | ġ          | 별 사가 80%           |           | 행사가 90%  |           |           | 행사가 100% |          |        | 행사가 105% |          |       | 행사가 110%    |                |       |
| 인가(개월)                                                                                 | 17-09-20   | 17-09-21           | 대비        | 17-09-20 | 17-09-21  | 대비        | 17-09-20 | 17-09-21 | 대비     | 17-09-20 | 17-09-21 | 대비    | 17-09-20    | 17-09-21       | 대비    |
| 1                                                                                      | 42,65      | 41,63              | -1,02     | 27,83    | 26,58     | -1,24     | 16,08    | 14,74    | -1,33  | 16,25    | 15, 34   | -0,92 | 19,81       | 19,43          | -0,38 |
| 2                                                                                      | 36,69      | 36, 51             | -0,18     | 25, 49   | 25,01     | -0,48     | 17,38    | 16,86    | -0,52  | 16,46    | 16,25    | -0,21 | 17,86       | 18,06          | 0,20  |
| 3                                                                                      | 34, 15     | 35, 20             | 1,05      | 24,88    | 25,62     | 0,75      | 18,37    | 19,09    | 0,72   | 17,24    | 18, 18   | 0,94  | 17,76       | 19,01          | 1,26  |
| 6                                                                                      | 31,14      | 31,10              | -0,05     | 24,65    | 24,40     | -0,25     | 20,22    | 19,96    | -0,26  | 19,11    | 18,95    | -0,16 | 18,83       | 18,84          | 0,01  |
| 9                                                                                      | 29,12      | 28,92              | -0,20     | 24,01    | 23,69     | -0,32     | 20,70    | 20,41    | -0,28  | 19,86    | 19,66    | -0,20 | 19,58       | 19,51          | -0,07 |
| 12                                                                                     | 27,83      | 27,58              | -0,25     | 23,55    | 23,23     | -0,32     | 20,85    | 20,59    | -0,25  | 20,16    | 19,99    | -0,17 | 19,90       | 19,84          | -0,06 |
| 18                                                                                     | 26,71      | 26,59              | -0,12     | 23,25    | 23,09     | -0,16     | 21,04    | 20,94    | -0,11  | 20,42    | 20, 38   | -0,04 | 20,10       | 20,14          | 0,04  |
| 24                                                                                     | 25,88      | 25,87              | -0,01     | 22,90    | 22,86     | -0,04     | 21,01    | 21,02    | 0,01   | 20,46    | 20,52    | 0,06  | 20, 15      | 20,27          | 0,12  |
| 36                                                                                     | 25, 34     | 25,13              | -0,21     | 22,83    | 22,62     | -0,21     | 21,23    | 21,06    | -0,16  | 20,74    | 20,62    | -0,12 | 20, 44      | 20,37          | -0,08 |
| 4                                                                                      |            |                    |           |          |           |           |          |          |        |          |          |       |             |                | •     |
| 🔔 본 데이                                                                                 | 터는 참고용     | (View only         | )으로만 /    | 사용 가능하   | 며 재배포를    | 를 금지합니    | 니다. 이와   | 관련된 라이   | [셴스 미류 | 두 발생시 5  | 민든 책임은   | 사용자에  | 있으므로        |                |       |
| 주의하시기 바랍니다. 자료에 대한 문의는 KAP한국자산평가(marketing@koreaap.com)로 보내주시기 바랍니다. 안내사항 제공: 📌 환국적산황과 |            |                    |           |          |           |           |          |          |        |          |          |       |             |                |       |

#### 1 기초자산 선택

- 지수 및 상품 중 기초자산을 선택합니다.
- 제공 지수 및 상품 : KOSPI200, HSCEI, HSCEI(정산가), HSI, Nikkei225, Euro Stoxx50, S&P500, 금, 은, WTI, Brent

#### 2 변동성 선택

• 변동성의 종류를 선택합니다. Implied Vol(내재변동성) / Local Vol(국소변동성)

3 기본은 전전영업일과 전영업일 입니다.

- ④ '직접입력'을 선택하였을 경우 두개의 일자를 직접 선택하시면 됩니다.
- ④ '주간' '월간' '연간'을 선택하신 경우 우측 비교일을 지정하시면 입력옵션에 따라 좌측 비교일은 자동 세팅됩니다. (※ 자동 계산된 비교일이 휴일인 경우 직전 영업일 세팅됩니다.)
- HSCEI(정산가), Euro Stoxx50, S&P500, 금, 은, WTI, Brent 는 오후 2시 이후 전영업일 데이터 조회 가능합니다.
- 2014년 1월 이후 데이터 조회가 가능합니다. (※ HSCEI(정산가)는 2015년 4월부터 조회 가능합니다)

5 조회하고자 하는 데이터의 소수점 이하 자릿수, 그리드의 행사가 조회 범위를 선택합니다.

4741-일별비교 | 389

### 관련 화면

4740 - 변동성곡면 4742 - 기간분석 4743 - 추이분석 4744 - 변동성비교

### 4742 - 기간분석

### 화면 개요

기초자산 종류, 분석 기간, 변동성 종류, 행사가/만기 를 설정하신 후 분석 기간동안의 변동성 곡면을 확인하실 수 있 습니다.

### 화면 설명

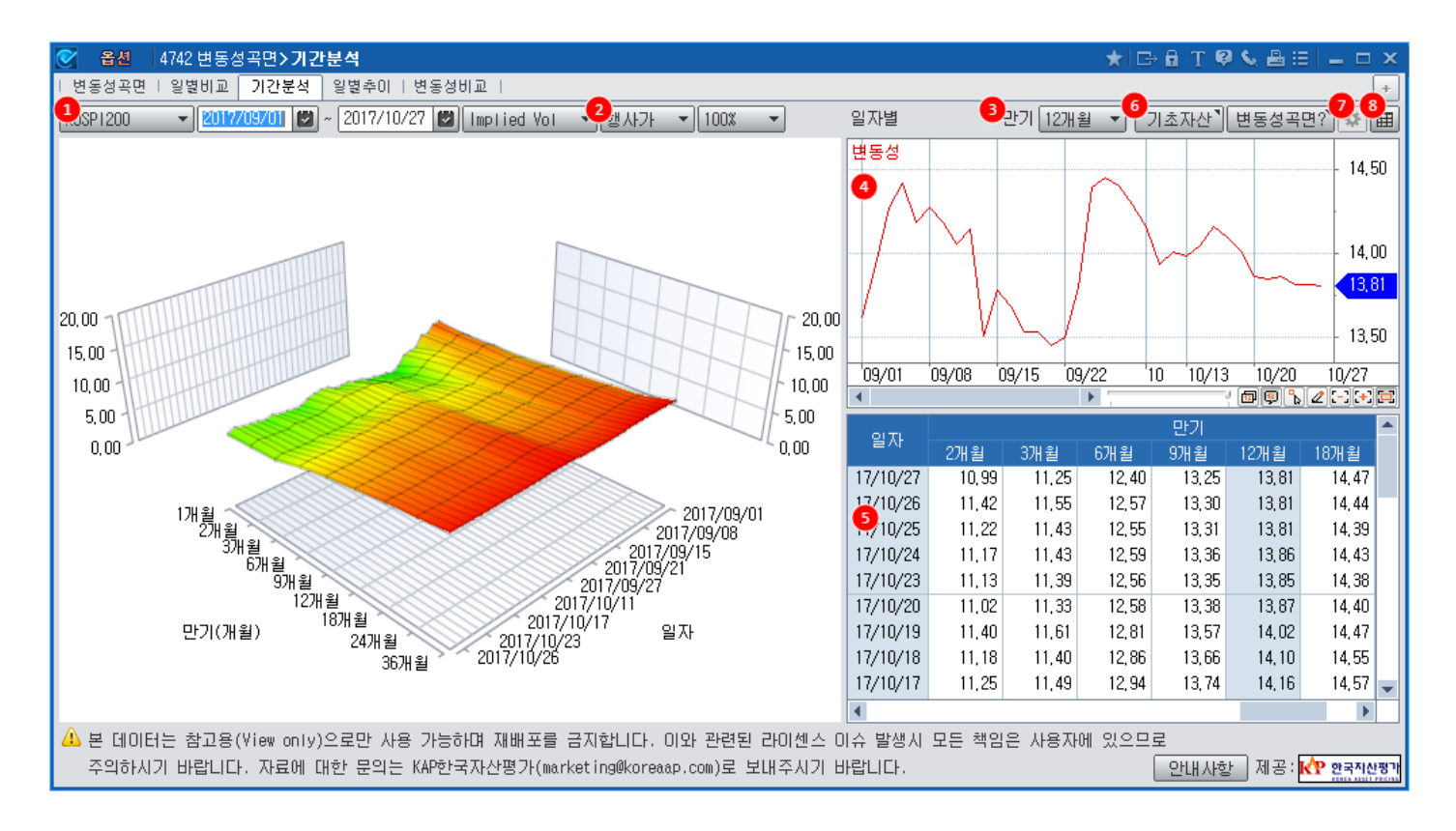

1 기간별 변동성 분석을 위한 기초자산, 분석 기간, 변동성 종류(Implied Vol / Local Vol) 등 입력항목을 설정합니다.

2 [행사가/만기] 선택에 따라 3 [만기/행사가] 콤보가 변경됩니다.

- 2 행사가 (30% ~ 150%) => 3 만기 (1개월 ~ 36개월)
- 2 만기 (1개월 ~ 36개월) => 3 행사가 (30% ~ 150%)

④ 입력된 기초자산의 종류, 분석 기간, 변동성 종류, 행사가, 만기로 일자별 변동성 차트를 조회합니다.

5 입력된 내용 중 3을 제외한 조건으로 변동성 그리드를 제공합니다.

6 1에서 선택한 기초자산의 일별추이를 확인할 수 있습니다.

(※ 변동성이 아닌 기초자산의 종가입니다)

7 데이터의 소수점 이하 자릿수를 변경하실 수 있습니다.

선택하신 소수점 이하 자릿수 보다 한자리 더 아래에서 반올림 처리하여 조회됩니다.

| 핵사가 ▼ 100% ▼        |          |       |        |       | 기초자산 ] | 변동성곡   | 면? 🌣  | <u>Ľ</u> |  |  |  |
|---------------------|----------|-------|--------|-------|--------|--------|-------|----------|--|--|--|
|                     | OUTL     | 만기    |        |       |        |        |       |          |  |  |  |
|                     | EV       | 2개월   | 3개월    | 6개월   | 9개월    | 12개월   | 18개월  |          |  |  |  |
|                     | 17/10/27 | 10,99 | 11,25  | 12,40 | 13,25  | 13,81  | 14,47 | -        |  |  |  |
|                     | 17/10/26 | 11.42 | 11.55  | 12,57 | 13,30  | 13,81  | 14,44 |          |  |  |  |
|                     | 17/10/25 | 11,22 | 11,43  | 12,55 | 13,31  | 13,81  | 14,39 |          |  |  |  |
|                     | 17/10/24 | 11,17 | 11,43  | 12,59 | 13,36  | 13,86  | 14,43 |          |  |  |  |
|                     | 17/10/23 | 11,13 | 11,39  | 12,56 | 13,35  | 13,85  | 14,38 |          |  |  |  |
| 20.00               | 17/10/20 | 11.02 | 11.33  | 12,58 | 13,38  | 13,87  | 14,40 |          |  |  |  |
| - 15,00             | 17/10/19 | 11,40 | 11,61  | 12,81 | 13,57  | 14,02  | 14,47 |          |  |  |  |
| - 10,00             | 17/10/18 | 11,18 | 11,40  | 12,86 | 13,66  | 14, 10 | 14,55 |          |  |  |  |
| 5.00                | 17/10/17 | 11,25 | 11,49  | 12,94 | 13,74  | 14,16  | 14,57 |          |  |  |  |
| 4.00                | 17/10/16 | 11,17 | 11.42  | 12,89 | 13,66  | 14,05  | 14,49 |          |  |  |  |
| 0,00                | 17/10/13 | 11,31 | 11,51  | 12,96 | 13,60  | 13,98  | 14,46 |          |  |  |  |
|                     | 17/10/12 | 11,78 | 11,89  | 13,20 | 13,68  | 14,01  | 14,50 |          |  |  |  |
| 2016/10/27          | 17/10/11 | 11,81 | 11,68  | 13,00 | 13,56  | 13,93  | 14,44 |          |  |  |  |
| 2016/12/08          | 17/10/10 | 12,25 | 11,97  | 13,26 | 13,79  | 14,16  | 14,65 |          |  |  |  |
| 2017/03/07          | 17/09/29 | 12,16 | 12, 10 | 13,19 | 13,86  | 14,29  | 14,83 |          |  |  |  |
| 017/04/14<br>/05/29 | 17/09/28 | 12,22 | 12,31  | 13,26 | 13,93  | 14,40  | 14,92 |          |  |  |  |
| /05                 | 17/09/27 | 12,20 | 12,37  | 13,30 | 13,98  | 14,45  | 14,96 |          |  |  |  |
| 일자                  | 17/09/26 | 12,30 | 12,64  | 13,32 | 13,95  | 14,39  | 14,89 |          |  |  |  |
|                     | 17/09/25 | 12,00 | 12,45  | 13,06 | 13,49  | 13,80  | 14,35 |          |  |  |  |
|                     | 17/09/22 | 11,83 | 12, 18 | 12,63 | 13,13  | 13,51  | 14,17 | -        |  |  |  |
|                     | 4        |       |        |       |        |        | ) b   | E        |  |  |  |

8 차트 없이 그리드를 큰 사이즈로 보실 수 있습니다.

### 관련 화면

4740 - 변동성곡면 4743 - 추이분석

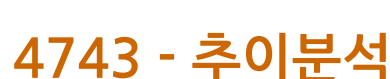

화면 개요

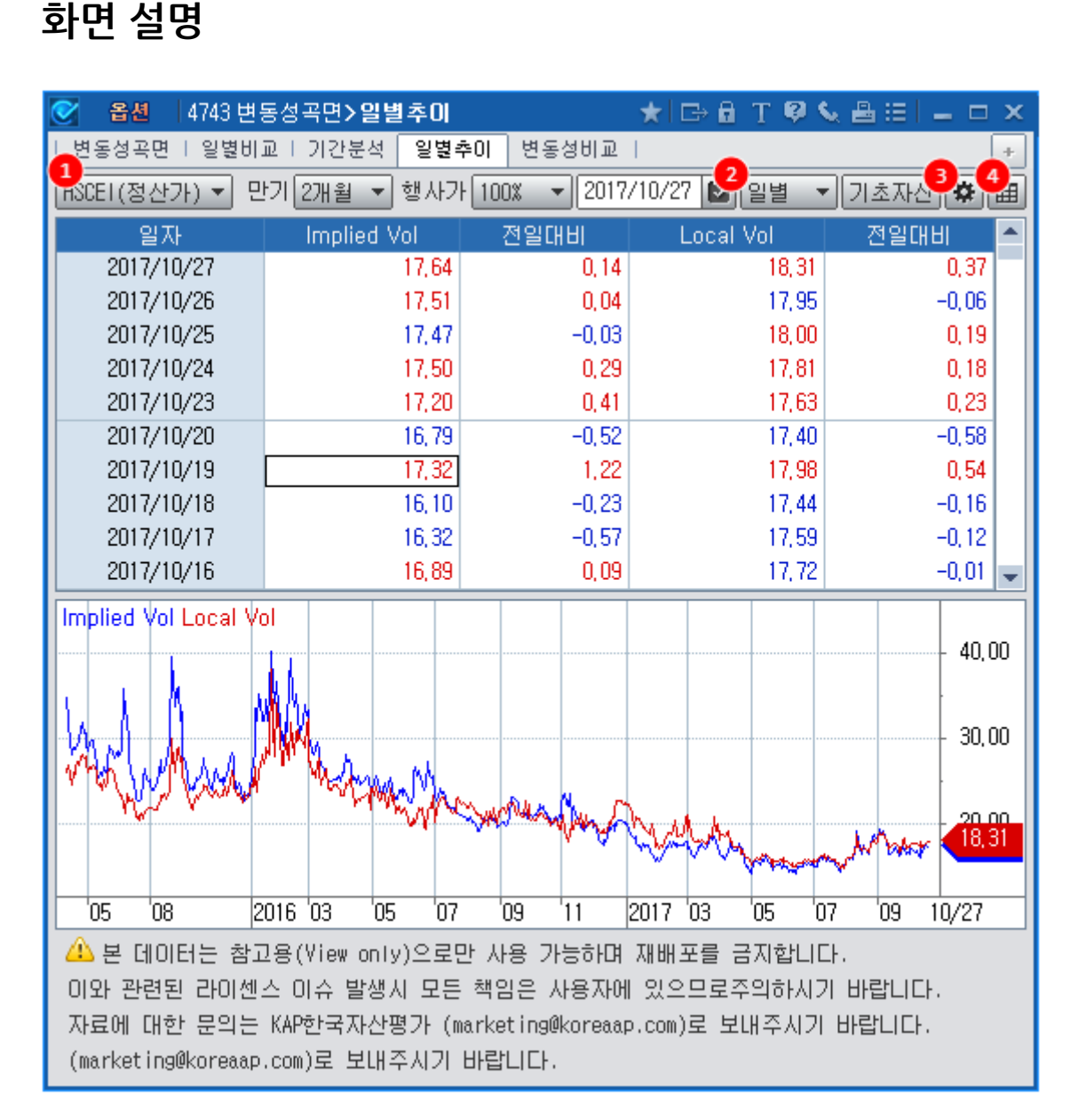

선택한 기초자산의 Implied Vol과 Local Vol 기간별 추이를 비교 분석하실 수 있습니다.

1 기초자산, 만기, 행사가를 선택합니다.

2 추이를 일별/주별/월별/연별의 옵션으로 확인하실 수 있습니다.

3 변동성 데이터의 소숫점 이하 자릿수를 변경하실 수 있습니다. 선택하신 자릿수보다 한자리 더 아래에서 반올림하여 데이터를 보여드립니다. 4 그리드 버튼을 클릭하시면 차트 없이 그리드를 큰 화면으로 보실 수 있습니다.

### 관련 화면

4740 - 변동성곡면 4742 - 기간분석

4744 - 변동성비교

# 4744 - 변동성비교

# 화면 개요

최대 5개의 변동성의 속성 (기초자산, 만기, 행사가, 변동성 종류)를 각각 설정하시고, 해당 변동성의 추이를 비교하실 수 있습니다.

| 중 옵션 47.   | 44 변동성곡면 <b>)</b> | 변동성비교    |         |         |                      |                  |           | ★ 🕞 🖯   | т 05 д          |       | x |
|------------|-------------------|----------|---------|---------|----------------------|------------------|-----------|---------|-----------------|-------|---|
| 변동성곡면   응  | 일별비교   기간         | 분석   일별추 | 이 변동성비교 | 2       |                      |                  |           | ~ ~ ~ ~ |                 |       | + |
|            | ~ 2017/10/27      | 2.3      | ]       |         |                      |                  |           |         |                 |       |   |
| 1          |                   |          |         | _1      |                      |                  |           |         |                 |       | 1 |
|            | I HSI             | •<br>•   | M HSUET |         |                      | <u> (1&lt;12</u> |           |         |                 |       |   |
| ☞:만기(개월)   | τ 12 ▼            | K 100 🔻  | τ 12 ▼  | K 100 🔻 | 100 ▼ τ 12 ▼ K 100 ▼ |                  |           | ( 100 - | τ <u>12</u> ▼ K | 100 🔻 |   |
| K:행사가(%)   | lm Vol            | Lo Vol   | lm Vol  | Lo Vol  | lm Vol               | Lo Vol           | lm Vol    | Lo Vol  | Im Vol Lo Vol   |       |   |
| 일자         | нзі               | 전일대비     | HSCEI   | 전일대비    | HSCEI(정산<br>가)       | 전일대비             | NIKKEI225 | 전일대비    | KOSPI200        | 전일대비  |   |
| 2017/10/27 | 16,57             | 0,08     | 20, 38  | 0,14    | 20,50                | 0,14             | 16,20     | -0,19   | 13,81           | -0,01 |   |
| 2017/10/26 | 16,49             | 0,08     | 20,24   | 0,09    | 20, 36               | 0,03             | 16,39     | -0,03   | 13,81           | -     |   |
| 2017/10/25 | 16,41             | -0,12    | 20,15   | -0,08   | 20,33                | 0,07             | 16,42     | 0,29    | 13,81           | -0,05 |   |
| 2017/10/24 | 16,53             | 0,19     | 20,23   | 0,22    | 20,26                | 0,09             | 16,13     | 0,12    | 13,86           | 0,02  |   |
| 2017/10/23 | 16,34             | -0,03    | 20,01   | -0,06   | 20,17                | -0,15            | 16,01     | -0,25   | 13,85           | -0,02 |   |
| 2017/10/20 | 16,37             | -0,34    | 20,07   | -0,03   | 20, 32               | -0,05            | 16,26     | -0,18   | 13,87           | -0,15 |   |
| 2017/10/19 | 16,72             | 0,51     | 20,09   | 0,16    | 20, 38               | 0,34             | 16,44     | -       | 14,02           | -0,08 |   |
| 2017/10/18 | 16,20             | -0,28    | 19,93   | -0,20   | 20,03                | -0,16            | 16,44     | -0,65   | 14,10           | -0,06 |   |
| 2017/10/17 | 16,48             | -0,19    | 20,14   | -0,16   | 20,19                | -0,29            | 17,08     | -0,29   | 14,16           | 0,11  |   |
| 2017/10/16 | 16,67             | 0,03     | 20,29   | 0,01    | 20,49                | 0,06             | 17,37     | 0,34    | 14,05           | 0,07  |   |
| 2017/10/13 | 16,65             | 0,16     | 20,28   | 0,06    | 20,42                | 0,03             | 17,03     | 0,05    | 13,98           | -0,02 |   |
| 2017/10/12 | 16,48             | 0,08     | 20,23   | -0,04   | 20, 39               | -                | 16,97     | 0,17    | 14,01           | 0,07  |   |
| 2017/10/11 | 16,40             | -0,05    | 20,26   | 0,02    | 20, 39               | 0,14             | 16,81     | 0,14    | 13,93           | -0,23 |   |
| 2017/10/10 | 16,44             | -0,14    | 20,24   | 0,13    | 20,25                | -0,02            | 16,67     | 0,16    | 14,16           | -0,12 |   |
| 2017/09/29 | 16,59             | -0,13    | 20,11   | -0,11   | 20,27                | -0,05            | 16,51     | -0,15   | 14,29           | -0,11 |   |
| 2017/09/28 | 16,72             | 0,05     | 20,22   | 0,18    | 20, 33               | 0,16             | 16,66     | 0,06    | 14,40           | -0,05 |   |
| 2017/09/27 | 16,67             | -0,01    | 20,04   | -0,41   | 20,16                | -0, 30           | 16,60     | -0,01   | 14,45           | 0,06  |   |
| 2017/09/26 | 16,68             | 0,09     | 20,45   | 0,06    | 20,46                | -0,02            | 16,61     | 0,23    | 14,39           | 0,59  |   |
| 2017/09/25 | 16,59             | 0,09     | 20, 39  | 0,31    | 20,47                | 0, 33            | 16,37     | 0,07    | 13,80           | 0,30  |   |
| 2017/09/22 | 16,50             | 0,18     | 20,08   | 0,15    | 20,14                | 0,15             | 16,30     | -0,05   | 13,51           | 0,05  | • |

### 화면 설명

1 5개의 변동성에 대한 속성을 설정합니다.

- τ: 만기(개월)
- K:행사가(%)

2 변동성 데이터의 소숫점 이하 자릿수를 변경하실 수 있습니다. 선택하신 자릿수보다 한자리 더 아래에서 반올림하여 데이터를 보여드립니다.

3 차트버튼을 클릭하시어 최대 5개 변동성의 비교차트를 확인하실 수 있습니다. 차트 모드에서는 체크박스가 활성화되어 원하는 변동성만 선택하여 비교하실 수 있습니다.

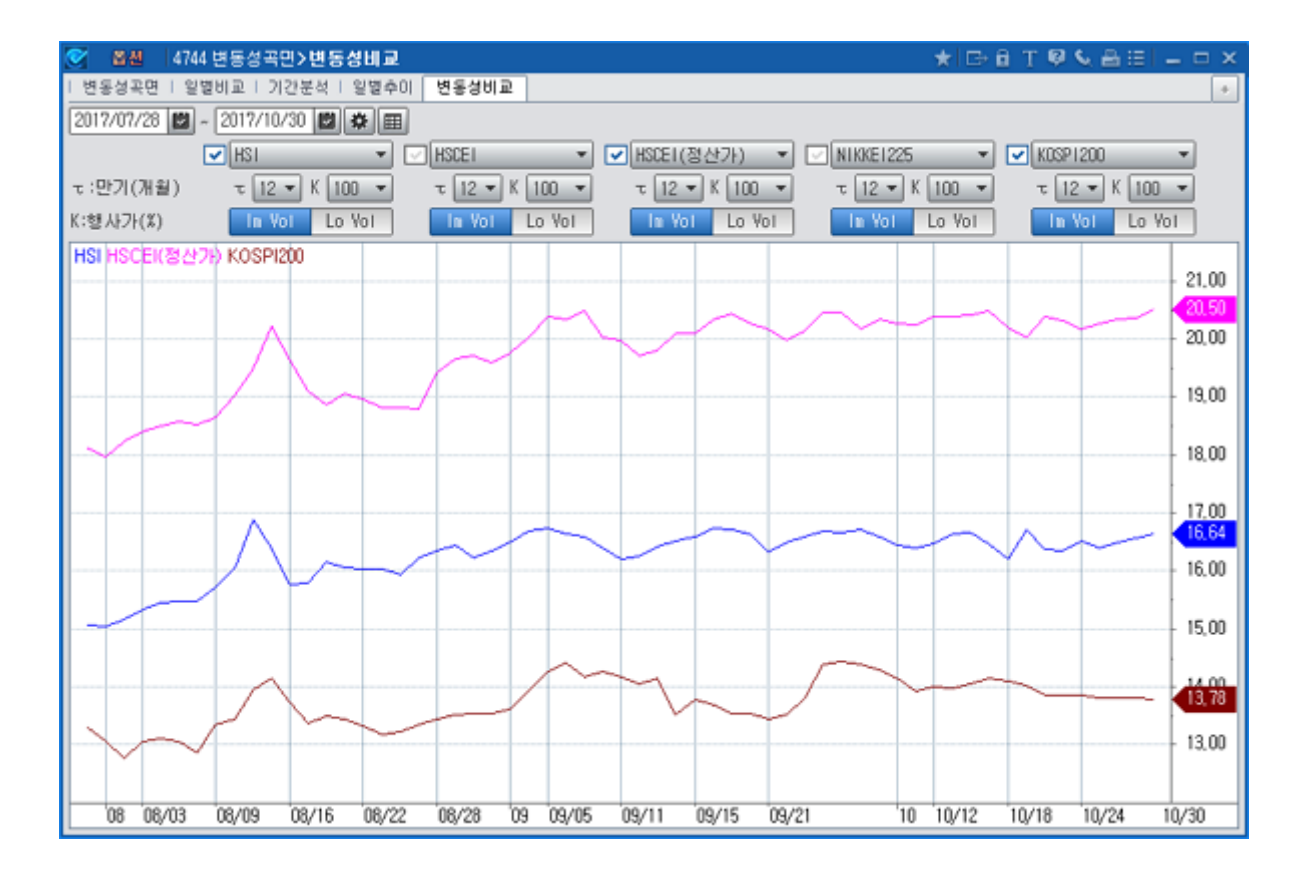

### 관련 화면

4740 - 변동성곡면 4741 - 일별비교 4742 - 기간분석

4743 - 추이분석

# 4722 - 일중민감도

# 화면 개요

📷 옵션 종목별 민감도 및 내재변동성 데이터와 기초자산 가격 대비 민감도 차트를 제공합니다.

### 관련 화면

4723 - 일별민감도 4724 - 과거민감도
# 4723 - 일별민감도

### 화면 개요

🎫 옵션 종목별 일별 민감도 데이터와 기초자산/잔존일수 대비 민감도 차트를 제공합니다.

### 관련 화면

4722 - 일중민감도 4724 - 과거민감도

• 조회하고자 하는 항목을 선택하는 팝업창을 띄우는 버튼입니다.

2 항목설정 버튼

- 우측의 콤보에서 만기월을 선택합니다.
- 폐지종목은 만기일이 지난 옵션종목들입니다.
- 상장종목은 만기일이 지나지 않은 옵션종목들입니다.

### 1 종목 유형 선택버튼

| 🕑 옵셴   4724 민감도 <b>&gt; 과거</b> | 민감도    |                  |       |       |       |           | 📩 🗙 🖂            | ) 🖬 T 🗳 💊    |                         |
|--------------------------------|--------|------------------|-------|-------|-------|-----------|------------------|--------------|-------------------------|
| 일중민감도   일별민감도   과기             | I민감도   |                  |       |       |       |           |                  |              | +                       |
| 상장종목 <b>1</b> 과거종목 20160       | 1 🔻    | 2016/01/2        | 7 【 📿 | 항목설정  | 기준일 : | 2016/01/1 | 4                |              | lin                     |
| 콜옵션 종목명                        | 약정가    | 대비               | 등락률   | 시가    | 호가하한  | 델타        | 감마               | 베가           | 세타 📤                    |
| C 201601 282.5                 | 0.01   | 0.00             | 0.00  | 0.01  | 0.01  | 0.00143   | 37 0.000         | 0.00056      | 8 -0.0359               |
| C 201601 280.0                 | 0.01   | 0.00             | 0,00  | 0.01  | 0.01  | 0.00225   | 57 0.000         | 1461 0.00085 | 07 -0.0543              |
| C 201601 277.5                 | 0.01   | 0.00             | 0.00  | 0.01  | 0.01  | 0.00234   | 13 0.000         | 1498 0.00088 | 36 -0.0538              |
| C 201601 275.0                 | 0.01   | 0.00             | 0.00  | 0.01  | 0.01  | 0.00243   | 32 0.000         | 1539 0.00091 | 7 -0.0531               |
| C 201601 272.5                 | 0.01   | 0.00             | 0.00  | 0.01  | 0.01  | 0,00254   | 17 U.UUU         | 590 0.00095  | 6 -0.0527               |
|                                | 0.01   | 0.00             | 0,00  | 0.01  | 0.01  | 0,00215   |                  | 0.00082      | 20 -0.0419              |
|                                | 0.01   | 0.00             | 0.00  | 0.01  | 0.01  | 0,00000   |                  |              |                         |
|                                | 0.01   | 0.00             | 0.00  | 0.01  | 0.01  | 0,00001   |                  |              |                         |
|                                | 0.01   | 0.00             | 0.00  | 0.01  | 0.01  | 0,00000   | 0.000<br>C 0.000 |              | 12 -0.0000<br>4 -0.0002 |
| C 201801 280.0                 | 0.01   | 0.00             | 0.00  | 0.01  | 0.01  | 0,00002   | .0 0.000         | 017 0.00001  | 4 -0.0003 -             |
| 4                              |        |                  |       |       |       |           | _                |              |                         |
| 풋옵션 종목명                        | 약정가    | 대비               | 등락률   | 시가    | 고가    | 저가        | 거래량              | 거래대금         | 미결제량 🔶                  |
| P 201601 282.5                 | 52,25  | ▲ 3.20           | 6,52  | 51.80 | 52,30 | 51.75     | 171              | 4, 453       | -                       |
| P 201601 280.0                 | 49,80  | 3.70             | 8,03  | 49,80 | 49,80 | 49,80     | 1                | 24           | -                       |
| P 201601 277.5                 | 47.65  | ▲ 4.00           | 9,16  | 47.65 | 47.65 | 47.65     | 1                | 23           | -                       |
| P 201601 275.0                 | 45, 15 | ▲ 3.85           | 9,32  | 44.80 | 45,20 | 44.80     | 4                | 89           | -                       |
| P 201601 272.5                 | 42,45  | ▲ 3,65           | 9,41  | 42,45 | 42,45 | 42,45     | 1                | 21           | -                       |
| P 201601 270.0                 | 40.00  | ▲ 3.20           | 8,70  | 39,85 | 40,25 | 39,55     | 40               | 797          | -                       |
| P 201601 267.5                 | 37,30  | ▲ 3,30           | 9,71  | 37,30 | 37.30 | 37,30     | 2                | 37           | -                       |
| P 201601 265.0                 | 34,95  | ▲ 3.80<br>0.70   | 12,20 | 34,90 | 34,95 | 34,90     | 2                | 34           | -                       |
| P 201601 262.5                 | 32,30  | ▲ 3.70<br>× 0.05 | 12,94 | 32,30 | 32,30 | 32,30     | 2                | 32           | -                       |
| P 201601 260.0                 | 28,85  | ▲ 2,85           | 10,96 | 29,60 | 30,15 | 28,85     | 6                | 89           |                         |
| •                              |        |                  |       |       |       |           |                  |              |                         |

# 화면 설명

🚧 옵션종목의 특정일 기준 과거 데이터를 시세표 형태로 제공합니다.

# 화면 개요

4724 - 과거민감도

398 | 옵션

| 항목설정   |            | ×         |
|--------|------------|-----------|
| 약정가 🎽  | 메수체결량 🎽    | CD금리 🎽    |
| 대비~    | 매수체결비중 🎽   | 전종일 🎽     |
| 등락률 🎽  | 메도체결량 🎽    | - 배당액지수 🎽 |
| 시 가 🎽  | 메도체결비중 🎽   | 호가상한 🎽    |
| 고 가~   | 평균단가 🎽     | 호가하한 🎽    |
| 저 가 🎽  | ◎ 평균단가대비 🎽 | 델 타 🎽     |
| 거래량 🎽  | 시간가치       | 감 마 🎽     |
| 거래대금 🎽 | 내재가치       | 베 가 🎽     |
| 미결제량 🎽 | 기초자산 🎽     | 세타~       |
| 미결대비 🎽 | 내재변동성 🎽    | 로 우 🎽     |
| 전체     | 확인 [       | 취소        |

• 전체 버튼은 전체 항목을 선택하는 버튼이고 선택항목 취소시에는 취소 버튼을 클릭합니다.

## 관련 화면

4722 - 일중민감도 4723 - 일별민감도

# 4711 - 풋콜패리티

# 화면 개요

📈 동일 행사가격을 가진 옵션간 풋콜 패리티의 일중 추이를 주기별로 제공합니다.

## 화면 설명

| 🧭 옵션  4  | 711 Parity/R     | atio> | 풋콜피리     | 1EI        |                    |      | 7  | k   ⊡⇒ 🔒 | Т 🖗 🌜        | :: _ <b>-</b> | ×           |  |
|----------|------------------|-------|----------|------------|--------------------|------|----|----------|--------------|---------------|-------------|--|
| 풋콜패리티    | 패리티시세표           | .   픗 | 콜Ratio   |            |                    |      |    |          |              |               | +           |  |
| 201L2235 | v <b>q</b> (1) ( | )초    | 30초 1    | 분 10분 :    | 30분 임의             | 5 🜲  |    |          |              | 조:            | 회           |  |
| KOSPI    | 200              | 2     | 28.99 🔺  | 1.80       | 0.79 %             | 거래량  |    | 44, 565  | 거래대금         | 1,624,9       | 1, 624, 954 |  |
| K200 선물  | 1603             | 2     | 29,85 🔺  | 2,05       | 0.90 %             | 계약수  |    | 80, 862  | 미결제량         | 120, 3        | 368         |  |
|          |                  | K20   | 00 옵션 11 | 602 P235.0 |                    |      | K2 | 00 옵션 11 | 602 C 235. 0 |               |             |  |
| 시간       | 약정가              | 대비 🤁  |          | 2 Parity   | <mark>(3</mark> 차이 | 약정가  |    | 대비       | Parity       | 차이            |             |  |
| 11:11:50 | 6,57             | •     | 1,52     | 6,83       | -0,26              | 0,93 |    | 0,28     | 0,66         | 0.27          |             |  |
| 11:11:40 | 6,57             |       | 1,52     | 6.83       | -0.26              | 0,92 |    | 0.27     | 0.66         | 0,26          |             |  |
| 11:11:30 | 6,57             |       | 1,52     | 6.86       | -0.29              | 0,91 |    | 0,26     | 0.62         | 0,29          |             |  |
| 11:11:20 | 6,57             |       | 1,52     | 6.78       | -0.21              | 0,91 |    | 0,26     | 0.70         | 0.21          |             |  |
| 11:11:10 | 6,57             | •     | 1,52     | 6.86       | -0.29              | 0,92 |    | 0.27     | 0.63         | 0,29          |             |  |
| 11:11:00 | 6,57             |       | 1,52     | 6.79       | -0.22              | 0,92 |    | 0.27     | 0.70         | 0.22          |             |  |
| 11:10:50 | 6,57             |       | 1,52     | 6.86       | -0.29              | 0,92 |    | 0.27     | 0.63         | 0,29          |             |  |
| 11:10:40 | 6,57             |       | 1,52     | 6.76       | -0.19              | 0,92 |    | 0.27     | 0.73         | 0,19          |             |  |
| 11:10:30 | 6,57             |       | 1,52     | 6.77       | -0.20              | 0,91 |    | 0,26     | 0.71         | 0,20          |             |  |
| 11:10:20 | 6,57             | •     | 1,52     | 6.82       | -0.25              | 0.91 |    | 0,26     | 0.66         | 0.25          |             |  |
| 11:10:10 | 6,57             | •     | 1.52     | 6.81       | -0.24              | 0,90 |    | 0,25     | 0.66         | 0.24          |             |  |
| 11:10:00 | 6.57             | •     | 1,52     | 6.82       | -0.25              | 0,92 |    | 0.27     | 0.67         | 0.25          |             |  |
| 11:09:50 | 6.57             | •     | 1,52     | 6.81       | -0.24              | 0,92 |    | 0.27     | 0,68         | 0.24          |             |  |
| 11:09:40 | 6.57             | •     | 1,52     | 6.80       | -0.23              | 0,90 |    | 0,25     | 0.67         | 0,23          |             |  |
| 11:09:30 | 6.57             |       | 1,52     | 6,80       | -0.23              | 0,90 |    | 0,25     | 0.67         | 0,23          | -           |  |

### 1 조회주기 선택 버튼

• 조회주기는 10초, 30초, 1분, 10분, 30분 및 임의주기 선택이 가능합니다.

• 임의주기 선택시에는 우측의 임의주기 입력창이 활성화되고 임의주기를 입력후 키보드의 엔터버튼을 누르거나 우측의 조회 버튼을 누릅니다. 입력단위는 분(minutes)입니다.

2 Parity (Put-Call Parity)

- 동일한 기초자산과 동일한 행사가격, 그리고 동일한 만기를 가지는 콜옵션과 풋옵션간의 가격 균형관계입니다.
- 풋콜패리티를 이용한 콜옵션 가격은 C = P + S X·exp(-rT) 입니다.
- (P: 풋옵션 가격, S: 기초자산 가격, X: 행사가, r: 무위험수익률, T: 잔존만기)
- 풋콜패리티를 이용한 풋옵션 가격은 P = C S + X·exp(-rT) 입니다.
- (C:콜옵션 가격, S:기초자산 가격, X:행사가, r:무위험수익률, T:잔존만기)

### 3 차이

• 현재 거래되고 있는 옵션 가격과 풋콜패리티에 의해 계산된 옵션의 가격의 차이입니다.

### 관련 화면

4712 - 패리티시세표

## 4712 - 패리티시세표

# 화면 개요

📷 동일 행사가격을 가진 옵션간 풋콜 패리티 정보를 시세표 형태로 제공합니다.

## 화면 설명

| ♂ 옵션     | 4712 Parity | //Ratio <b>&gt; 🛯 🕹</b> | 티시세표  |         |        | 7  | k   ⊡→ 6 | ) T 🖗 🌜 |       | х |
|----------|-------------|-------------------------|-------|---------|--------|----|----------|---------|-------|---|
| │ 풋콜패리티  | 패키티시        | 네표 풋콜Ra                 | tio   |         |        |    |          |         | [     | + |
| KOSPI200 | ▼ 삼성        | 성전자                     | ٩ 201 | 602 🔻   |        | 조회 |          |         |       |   |
|          | Call (      | Option                  |       | がいしつに24 |        |    | Put O    | ption   |       |   |
| 차이       | Parity      | Parity 대비 한             |       | 8445    | 현재가    | l  | 대비 🬔     | 2 차이    |       |   |
| -0.71    | 0.67        | 0.00                    | 0.01  | 257.50  | 28.25  | •  | 2,75     | 27.59   | 0.71  |   |
| -0.70    | 0.66        | 0.00                    | 0.01  | 255.00  | 25, 75 | •  | 3.00     | 25.10   | 0,70  |   |
| 0.95     | -0.99       | 0.00                    | 0.01  | 252.50  | 21.60  | •  | 4.65     | 22.60   | -0,95 |   |
| 0,10     | -0.14       | 0.00                    | 0.01  | 250.00  | 19,95  | •  | 0,90     | 20.10   | -0.10 |   |
| -0.14    | 0.11        | ▲ 0.01                  | 0.02  | 247.50  | 17.70  | •  | 1.90     | 17.61   | 0.14  |   |
| -0.17    | 0.16        | ▲ 0.02                  | 0.04  | 245.00  | 15.25  | •  | 1.90     | 15.13   | 0.17  |   |
| -0.17    | 0.16        | ▲ 0.03                  | 0.08  | 242.50  | 12.75  | •  | 1.35     | 12.67   | 0,13  |   |
| -0.16    | 0.30        | <b>a</b> 0.08           | 0,19  | 240.00  | 10.40  | •  | 2.05     | 10.29   | 0,16  |   |
| 0.37     | 0.10        | ▲ 0.20                  | 0.48  | 237.50  | 7.70   | •  | 2,70     | 8.09    | -0.33 |   |
| 0.27     | 0.79        | ▲ 0.40                  | 1.05  | 235.00  | 5,89   | •  | 2,20     | 6.16    | -0.22 |   |
| 0.23     | 1.74        | <b>a</b> 0.70           | 1.97  | 232.50  | 4.34   | •  | 1.85     | 4.58    | -0.19 |   |
| 0,16     | 3.06        | ▲ 1.00                  | 3.24  | 230.00  | 3,16   | •  | 1.50     | 3.36    | -0.16 |   |
| 0,16     | 4.63        | <b>▲</b> 1.34           | 4.84  | 227.50  | 2,25   | •  | 1.16     | 2.45    | -0.19 |   |
| 0.23     | 6.47        | ▲ 1.67                  | 6,75  | 225.00  | 1.59   | •  | 0.91     | 1.86    | -0.27 |   |
| 0,19     | 8.50        | <b>▲</b> 1.84           | 8.74  | 222.50  | 1.11   | •  | 0.69     | 1.35    | -0.22 |   |
| 0,19     | 10.66       | <b>a</b> 2.04           | 10.90 | 220.00  | 0.78   | •  | 0.52     | 1.01    | -0.23 |   |
| -0.02    | 12.92       | <b>a</b> 2.15           | 12,95 | 217.50  | 0.54   | •  | 0,40     | 0.56    | 0.02  |   |
| -0.20    | 15.25       | <b>▲</b> 1.45           | 15,10 | 215.00  | 0.37   | •  | 0,30     | 0.21    | 0.24  | - |

1 Parity (Put-Call Parity)

- 동일한 기초자산과 동일한 행사가격, 그리고 동일한 만기를 가지는 콜옵션과 풋옵션간의 가격 균형관계입니다.
- 풋콜패리티를 이용한 콜옵션 가격은 C = P + S X·exp(-rT) 입니다.
- (P: 풋옵션 가격, S: 기초자산 가격, X: 행사가, r: 무위험수익률, T: 잔존만기)
- 풋콜패리티를 이용한 풋옵션 가격은 P = C S + X·exp(-rT) 입니다.
- (C:콜옵션 가격, S:기초자산 가격, X:행사가, r:무위험수익률, T:잔존만기)

2 차이

• 현재 거래되고 있는 옵션 가격과 풋콜패리티에 의해 계산된 옵션의 가격의 차이입니다.

### 관련 화면

4711 - 풋콜패리티

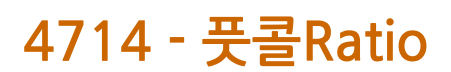

### 화면 개요

🗾 일자별 Put/Call ratio를 제공합니다.

### 화면 설명

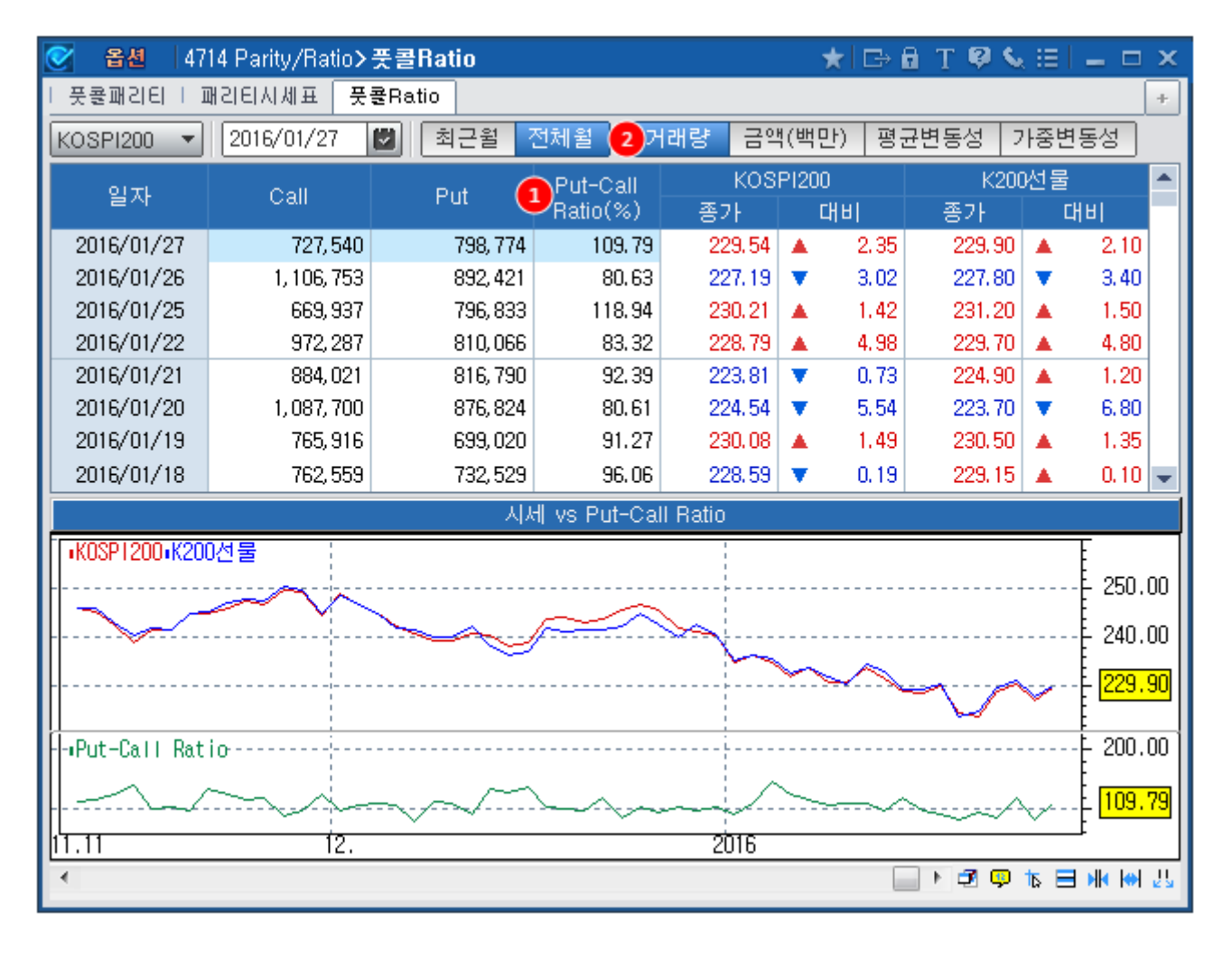

#### 1 Put-Call Ratio

• 통상적으로 풋콜 Ratio라 함은 풋의 거래대금(또는 거래량)을 콜의 거래대금(또는 거래량)으로 나눈 값으로, 주가의 고저를 판단하는 지표로 사용됩니다.

• 본 화면에서는 거래량, 거래대금 뿐만 아니라 평균변동성 및 가중변동성의 비율도 제공합니다.

2 월물 및 항목 선택 버튼

• 최근월/전체월을 선택할 수 있으며 전체월 선택시에는 전체 풋콜Ratio, 최근월물 선택시에는 최근월물 옵션의 풋콜 Ratio를 제공합니다.

• 풋콜 Ratio를 계산할 항목을 선택합니다. 대표변동성또는 가중변동성 선택시 풋의 변동성을 콜의 변동성으로 나눕니다. 대 표변동성의 경우 최근월 및 차근월의 옵션 내재변동성을 이용해 산출하므로 전체월에 대해서만 데이터를 제공합니다.

## 4781 - 종목일중

## 화면 개요

📷 합성선물, 컨버젼, 리버설 일중 주기별 데이터를 제공합니다.

### 화면 설명

|   | ⊘ 옵션     | 4781 헡               | :성선물 <b>&gt;</b> | 종목일경    | 5       |                     |                                  |            |                    | * 0     | b 🖬 T  | 🥴 🌜 🖂    |             | ×  |  |
|---|----------|----------------------|------------------|---------|---------|---------------------|----------------------------------|------------|--------------------|---------|--------|----------|-------------|----|--|
|   | 종목일중     | 비교일줄                 | 등   종목왕          | 실중차트    | 비교일중    | 하트 비종               | 트   종목일별   비교일별   종목일별차트   비교일별7 |            |                    |         |        |          | )트   +      |    |  |
| ٥ | 합성(K)    | •<br>• <b>2)</b> 10Ž | 30초              | 1분 일    | 의 1     |                     |                                  |            | 조: <mark>10</mark> | ш       |        |          |             |    |  |
| ٦ | j        | 차익거래                 | 구분               | K       | DSPI200 | K200선물 BASIS K200옵션 |                                  |            |                    | CAL     | L      | 합계       |             |    |  |
|   | 현재가      | KSP20                | 0지수/현기           | 대가      | 229.71  | 230.4               | 5                                | 0.74 총약정수량 |                    | 747,667 |        | 826, 229 | 1, 573, 896 |    |  |
|   | 매수차익     | 매도지                  | 수/매수3            | 호가      | 229,87  | 230,4               | 0                                | 0.53 총     | 약정대금               | 286,    | 732    | 310, 296 | 597, 0      | 28 |  |
|   | 매도차익     | 매수지                  | 수/매도호            | 호가      | 229,47  | 230.4               | 5                                | 0.98 U     | 내재변동               | 15      | .4%    | 19.0%    | 17.2        | %  |  |
|   | 117      | D02 227              | гниј             | D00 007 | гни     | <del>2\\</del> 전    | 6 합성/                            | 선물         | ~버설(8              | KOSPI2  | 00지수 🤇 | 9 합성차역   | Basis       |    |  |
|   | NE.      | 202 22 r             |                  | FUZ ZZ1 |         | <b>92</b> थ)        | 매도                               | 매수         | 👱 थ) 🎽             | 매도      | 매수 🗋   | 매수       | 매도          |    |  |
|   | 14:21:00 | 4.87                 | 1.37             | 2.20    | -1.21   | -0,34               | 230.11                           | 230.17     | 0.23               | 229.87  | 229,47 | 0.24     | 0,70        |    |  |
|   | 14:20:50 | 4.87                 | 1.37             | 2,20    | -1.21   | -0, 38              | 230,12                           | 230.17     | 0.23               | 229,84  | 229,44 | 0.27     | 0,73        |    |  |
|   | 14:20:40 | 4,82                 | 1.32             | 2,23    | -1.18   | -0.35               | 230.05                           | 230.11     | 0.24               | 229,82  | 229,43 | 0.20     | 0.67        |    |  |
|   | 14:20:30 | 4.82                 | 1.32             | 2.22    | -1.19   | -0.33               | 230.07                           | 230,13     | 0.22               | 229,83  | 229,44 | 0.23     | 0,69        |    |  |
|   | 14:20:20 | 4.82                 | 1.32             | 2.23    | -1.18   | -0.33               | 230.07                           | 230.14     | 0.21               | 229,84  | 229,44 | 0.22     | 0.69        |    |  |
|   | 14:20:10 | 4.80                 | 1.30             | 2.22    | -1.19   | -0.33               | 230.07                           | 230,10     | 0.25               | 229,84  | 229,45 | 0.23     | 0,65        |    |  |
|   | 14:20:00 | 4,80                 | 1.30             | 2.24    | -1.17   | -0.33               | 230.02                           | 230,08     | 0.22               | 229,85  | 229,45 | 0.17     | 0,63        |    |  |
|   | 14:19:50 | 4.80                 | 1.30             | 2.23    | -1.18   | -0.31               | 230.04                           | 230,09     | 0.21               | 229,84  | 229,44 | 0.21     | 0.65        |    |  |
|   | 14:19:40 | 4,80                 | 1.30             | 2.24    | -1.17   | -0,36               | 230,04                           | 230,09     | 0.26               | 229,80  | 229,40 | 0.21     | 0.65        |    |  |
|   | 14:19:30 | 4,80                 | 1.30             | 2,24    | -1,17   | -0.32               | 230,03                           | 230,09     | 0.21               | 229,80  | 229,40 | 0,23     | 0.69        |    |  |
|   | 14:19:20 | 4.81                 | 1.31             | 2.24    | -1.17   | -0.36               | 230.04                           | 230,10     | 0.25               | 229,80  | 223,41 | 0.25     | 0.71        |    |  |
|   | 14:19:10 | 4.81                 | 1.31             | 2,24    | -1.17   | -0.32               | 230.03                           | 230.07     | 0.23               | 223,83  | 223,33 | 0.20     | 0.64        |    |  |
|   | 14-19-00 | 4.81                 | 1.31             | 2,23    | -1.18   | -0.34               | 230,06                           | 230,10     | 0.25               | 223,84  | 223,44 | 0.23     | 0,66        |    |  |
|   | 14-10-00 | 4.01                 | 1.01             | 2,20    | -1.10   | -0.05               | 230,02                           | 200,07     | 0.25               | 223,00  | 223,40 | 0.25     | 0.00        |    |  |
|   | 14:10:40 | 4.01                 | 1.01             | 2,20    | -1.10   | -0.00               | 230,05                           | 230,11     | 0.24               | 223,03  | 223,44 | 0.21     | 0.07        |    |  |
|   | 14:10:30 | 4.01                 | 1.01             | 2,20    | -1.10   | -0.33               | 230,00                           | 230,10     | 0.20               | 223,02  | 223,42 | 0.25     | 0.00        |    |  |
|   | 14:18:10 | 4.01                 | 1.31             | 2.22    | -1.13   | -0.37               | 230.00                           | 230.14     | 0.20               | 223,02  | 223,42 | 0.20     | 0.71        |    |  |
|   | 14:18:00 | 4.00                 | 1.30             | 2.20    | -1.19   | -0.32               | 230.12                           | 230.11     | 0.25               | 229,82  | 220,42 | 0.00     | 83.0        |    |  |
|   | 14:17:50 | 4.00                 | 1.28             | 2.25    | -1.16   | -0.33               | 230.00                           | 230.08     | 0.24               | 229.82  | 223.43 | 0.20     | 0.00        | -  |  |
|   | 14/11/30 |                      | 1.711            | 1.7.5   |         | 0,00                | 200,02                           | 200,00     | 0,22               | 220,02  | 220,42 | 0,20     | 0.00        |    |  |

#### 1 합성선물 선택 버튼

• 당일 ATM 기준 상하 4개의 행사가로 만들어진 합성선물 정보를 제공합니다.

| 합성(K+4)<br>합성(K+3)<br>합성(K+2)<br>합성(K+1)<br>합성(K-1)<br>합성(K-2)<br>합성(K-3) | <u>합성(₭)</u> ▼ 버튼에서 합성할 행사가를 선택합니다. |
|---------------------------------------------------------------------------|-------------------------------------|
| 합성(K-3)                                                                   |                                     |
| 합성(K-4)                                                                   |                                     |

#### 2 조회주기 선택 버튼

• 조회주기는 10초, 30초, 1분, 10분, 30분 및 임의주기 선택이 가능합니다.

• 임의주기 선택시에는 우측의 임의주기 입력창이 활성화되고 임의주기를 입력후 키보드의 엔터버튼을 누르거나 우측의 조회 버튼을 누릅니다. 입력단위는 분(minutes)입니다.

#### 3 합성 기준 가격 선택 버튼

- 옵션을 합성할때 사용할 가격을 선택합니다.
- 호가기준을 선택할 경우 최우선 매수/매도 호가를 사용합니다.
- 현재가기준을 선택할 경우 조회시점의 체결가를 사용합니다.

4 현재가 조회 영역

• 1에서 선택된 합성 행사가의 콜옵션 및 풋옵션 현재가를 조회하는 영역입니다.

#### 5 컨버전

- 합성선물 매도와 선물 매수로 이루어진 차익거래 전략입니다.
- 합성선물매도가격에서 선물매도가격을 뺀 값입니다.

#### 6 합성선물

- 동일행사가의 콜옵션과 풋옵션을 합성하여 선물과 동일한 수익구조를 만듭니다.
- 합성선물매도는 동일 행사가의 콜옵션을 매도하고 풋옵션을 매수하는 전략입니다.
- 합성선물매수는 동일 행사가의 콜옵션을 매수하고 풋옵션을 매도하는 전략입니다.

#### 7 리버설

- 합성선물 매수와 선물 매도로 이루어진 차익거래 전략입니다.
- 선물매수가격에서 합성선물매수가격을 뺀 값입니다.

8 KOSPI200 호가지수

- KOSPI200매도(호가지수) : KOSPI200 구성종목의 최우선 매도호가로 산출한 가격
- KOSPI200매수(호가지수): KOSPI200 구성종목의 최우선 매수호가로 산출한 가격

#### 9 합성차익 Basis

• 합성선물과 현물지수의 Basis를 의미합니다.

• 합성매수차익전략은 합성선물을 매도하고 현물을 매수하는 차익 전략으로 이때 합성매수차익 Basis는 합성선물매도가격과 현물매도가격과의 차이입니다.

• 합성매도차익전략은 합성선물을 매수하고 현물을 매도하는 차익 전략으로 이때 합성매도차익 Basis는 합성선물매수가격과 현물매수가격과의 차이입니다.

#### 10 차트 버튼

| ♂ 옵션          | 4781 합성선물>                                                         | 종목일중                                                                                                    |                                                                                                    |                                                                                                    |                                                                                                    | ★ 🕞 🖬 1   | T 🛛 🌜 🖂                | _ = ×            |  |  |  |  |  |
|---------------|--------------------------------------------------------------------|----------------------------------------------------------------------------------------------------|----------------------------------------------------------------------------------------------------|----------------------------------------------------------------------------------------------------|----------------------------------------------------------------------------------------------------|-----------|------------------------|------------------|--|--|--|--|--|
| 종목일중          | 비교일중   종목                                                          | 일중차트   비교일                                                                                                    | 중차트   종목왕                                                                                                    | 실 <mark>별  </mark> 비교일                                                                                           | 별   종목일별                                                                                                    | 차트   비교일볗 | 별차트                    | +                |  |  |  |  |  |
| 합성(K)         | K)     ▼     10초     30초     1분     임의     1 \$     호가기준     현재가기준 |                                                                                                    |                                                                                                    |                                                                                                    |                                                                                                    |           |                        |                  |  |  |  |  |  |
|               | 차익거래 구분                                                            | KOSPI200                                                                                                    | ) K200선물                                                                                                    | BASIS                                                                                                    | K200옵션                                                                                                    | CALL      | PUT                    | 합계               |  |  |  |  |  |
| 현재가           | KSP200지수/현                                                         | 재가 230.5%                                                                                                    | 3 231,10                                                                                                    | 0.51                                                                                                    | 총약정수량                                                                                                    | 833, 454  | 913,963                | 1,747,417        |  |  |  |  |  |
| 배우자역<br>배도차인  | 배도지수/배수<br>배스지스/배도                                                 | 오가 231.10<br>호기 230.53                                                                                          | J 231,10<br>3 231,15                                                                                            | 0.00                                                                                                    | 종약성대금<br>내재벼도                                                                                                    | 323,888   | 345,239<br>19.0%       | 669,127<br>16,9% |  |  |  |  |  |
| 케포지크<br>커피저 고 | 비무지무/비도                                                            | LOI · 하세메드카                                                                                                    | 01                                                                                                    | 0,02                                                                                                    | 에세근이                                                                                                    | 14,070    | 13,078                 | 10,376           |  |  |  |  |  |
| 전비간 다         | 에크 [ 김영미구시                                                         | r국   입경비조자                                                                                                    | <u>-i</u>                                                                                                    |                                                                                                    |                                                                                                    |           |                        |                  |  |  |  |  |  |
| 6.00 -        |                                                                    | ?                                                                                                    |                                                                                                    |                                                                                                    |                                                                                                    |           |                        | 6.00             |  |  |  |  |  |
| 5.00          | Land                                                               | and a second                                                                                                    | hame                                                                                                    | where the second                                                                                                 |                                                                                                    |           | بتعسينين               | 5.31<br>5.00     |  |  |  |  |  |
| 4.00          | , pwx                                                              | <br> <br>                                                                                                    | · *** **                                                                                                    | ·······                                                                                                    |                                                                                                    |           |                        | - 4.00           |  |  |  |  |  |
| 3.00 -        |                                                                    |                                                                                                    |                                                                                                    |                                                                                                    |                                                                                                    |           |                        | £ 3.00           |  |  |  |  |  |
| 2.00          | mannon                                                             |                                                                                                    | m                                                                                                    | and the second second second second second second second second second second second second second second second | ~~~~~~~~~~~~~~~~~~~~~~~~~~~~~~~~~~~~~~                                                                                                    |           |                        | 1.92             |  |  |  |  |  |
| 233.00 -      |                                                                    | :                                                                                                    | ;<br>                                                                                                    |                                                                                                    | ;<br>;;                                                                                                    | ;<br>     |                        | 233.00           |  |  |  |  |  |
|               |                                                                    |                                                                                                    |                                                                                                    |                                                                                                    |                                                                                                    |           |                        |                  |  |  |  |  |  |
| 230.00        | HARRA                                                              |                                                                                                    | Protection                                                                                                    | and the second                                                                                                   | section and the section of the section of the secti |           | Salara and             | 230,00           |  |  |  |  |  |
|               | ∎컨버젼(손읙)                                                           | ,<br>,<br>,<br>,                                                                                                |                                                                                                    |                                                                                                    |                                                                                                    | <br> <br> |                        |                  |  |  |  |  |  |
| -0.20         |                                                                    | 1<br>1<br>1                                                                                                    |                                                                                                    |                                                                                                    |                                                                                                    |           | t a cina di acia siste | 0.21             |  |  |  |  |  |
| -0.40         | A Manager and the second second                                    | and the state of the state of the state of the state of the state of the state of the state of the state of the | enter a state of the state of the state of the state of the state of the state of the state of the state of the | Martin Ville                                                                                                    | under the second of                                                                                                    | M         |                        | 0.40             |  |  |  |  |  |
| 1 1           | <u>4:00</u>                                                        | 10:00                                                                                                    | 11:00                                                                                                    | 12:00                                                                                                    | 13:00                                                                                                    | 14.1      | าก                     | _£               |  |  |  |  |  |
| •             | 0.00                                                               | 10.00                                                                                                    |                                                                                                    | 12:00                                                                                                    | 10:00                                                                                                    | 14.1      |                        | IN N I           |  |  |  |  |  |

## 관련 화면

4782 - 비교일중 4786 - 종목일중차트 4787 - 비교일중차트

# 4782 - 비교일중

## 화면 개요

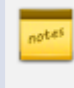

📈 컨버젼, 리버설, 합성선물매도, 합성선물매수, 합성매수차익Basis, 합성매도차익Basis의 합성 행사가별 일중 주기별 데이터를 제공합니다.

### 화면 설명

|   | ♂ 옵션     | 4782 합성선      | 물>비교일         | 중             |               |             |                 | ★ ⊡ 🖬         | Т 🖗 📞 🗄         | =             | ×   |  |  |  |
|---|----------|---------------|---------------|---------------|---------------|-------------|-----------------|---------------|-----------------|---------------|-----|--|--|--|
|   | 종목일중     | 비교일중 종        | 응목일중차트        | 비교일중체         | 하트   종목일      | 별   비교일     | 별   종목일별        | 차트   비교일      | J별차트            |               | +   |  |  |  |
| Ó | 컨버전      | 1             |               |               |               |             |                 |               |                 |               |     |  |  |  |
|   | ٦,<br>۲  | I익거래 구분       | K             | OSPI200 K     | 200선물 8       | BASIS       | K200옵션          | CALL          | PUT             | 합계            |     |  |  |  |
|   | 현재가      | KSP200지수/     | 현재가           | 230,96        | 231,15        | 0.19        | 총약정수량           | 848, 997      | 937, 603        | 1, 786, 6     | ;00 |  |  |  |
|   | 매수차익     | 매도지수/매        | 수호가           | 231.00        | 231.10        | 0.10        | 총약정대금           | 331,675       | 353, 504        | 685, 1        | 79  |  |  |  |
|   | 매도차익     | 매수지수/매        | 도호가           | 230,58        | 231, 15       | 0.57        | 내재변동            | 14.3%         | 19.6%           | 17.0          | )%  |  |  |  |
|   | 시간       | 합성선물<br>(K+4) | 합성선물<br>(V+2) | 합성선물<br>(K+2) | 합성선물<br>(Kat) | 합성선물<br>(K) | 합성선물<br>(K-1)   | 합성선물<br>(V-2) | 합성선물 :<br>(V-2) | 합성선물<br>(V=4) |     |  |  |  |
|   | 15:02:20 | -0.34         | -0.29         | -0.32         | -0.29         | -0.31       | -0.34           | -0.35         | -0.40           | -0.44         |     |  |  |  |
|   | 15:02:10 | -0.34         | -0,29         | -0.29         | -0.31         | -0.32       | 2 -0.35         | -0.35         | -0.40           | -0.44         |     |  |  |  |
|   | 15:02:00 | -0.36         | -0.31         | -0.31         | -0.31         | -0.33       | -0.35           | -0.40         | -0.40           | -0.44         |     |  |  |  |
|   | 15:01:50 | -0.36         | -0,33         | -0.32         | -0.32         | -0,35       | 5 -0.39         | -0.40         | -0.40           | -0.44         |     |  |  |  |
|   | 15:01:40 | -0.34         | -0.30         | -0.29         | -0.30         | -0.31       | -0.36           | -0.36         | -0.40           | -0,39         |     |  |  |  |
|   | 15:01:30 | -0.37         | -0,32         | -0.31         | -0.32         | -0.33       | -0.39           | -0.40         | -0.41           | -0,45         |     |  |  |  |
|   | 15:01:20 | -0.38         | -0, 33        | -0.32         | -0.34         | -0.34       | 4 -0.39         | -0.40         | -0.41           | -0,45         |     |  |  |  |
|   | 15:01:10 | -0.38         | -0.31         | -0.31         | -0.32         | -0,33       | 3 -0.38         | -0.40         | -0.41           | -0,45         |     |  |  |  |
|   | 15:01:00 | -0.44         | -0.31         | -0.30         | -0.32         | -0.32       | 2 -0.35         | -0.39         | -0.42           | -0,46         |     |  |  |  |
|   | 15:00:50 | -0.43         | -0,33         | -0.33         | -0.32         | -0.34       | 1 -0.36         | -0.40         | -0.47           | -0.46         |     |  |  |  |
|   | 15:00:40 | -0.40         | -0.31         | -0.32         | -0.32         | -0.34       | 1 -0.32         | -0.37         | -0.43           | -0.42         |     |  |  |  |
|   | 15:00:30 | -0.36         | -0,30         | -0.29         | -0.30         | -0.30       | 0 -0.30         | -0.37         | -0.38           | -0.42         |     |  |  |  |
|   | 15:00:20 | -0.36         | -0,30         | -0.30         | -0.31         | -0.31       | -0.31           | -0.37         | -0.38           | -0.42         |     |  |  |  |
|   | 15:00:10 | -0.40         | -0.34         | -0.33         | -0.33         | -0.34       | + -0.37<br>0.01 | -0.37         | -0.42           | -0.46         |     |  |  |  |
|   | 14:50:50 | -0.30         | -0.23         | -0.29         | -0.28         | -0.23       | -0.31           | -0.32         | -0.37           | -0.41         |     |  |  |  |
|   | 14:59:40 | -0.32         | -0.23         | -0.29         | -0.27         | -0.20       | -0.34           | -0.35         | -0.36           | -0.40         |     |  |  |  |
|   | 14:59:30 | -0.35         | -0.30         | -0.23         | -0.23         | -0.31       | -0.34           | -0.36         | -0.41           | -0.40         |     |  |  |  |
|   | 14:59:20 | -0.33         | -0.31         | -0.29         | -0.30         | -0.29       | -0.33           | -0.35         | -0.36           | -0.40         |     |  |  |  |
|   | 14:59:10 | -0.33         | -0.32         | -0.30         | -0.29         | -0.30       | -0.33           | -0.32         | -0.36           | -0.40         | -   |  |  |  |

1 조회항목 선택 콤보

• 조회할 항목을 선택합니다.

| 컨버전       |        |
|-----------|--------|
| 리버설       |        |
| 합성선물매도    |        |
| 합성선물매수    | [컨버신 🔹 |
| 매수차익Basis |        |
| 매도차익Basis |        |

- 컨버전은 합성선물매도가격과 선물매도가격의 차이입니다.
- 리버설은 선물매수가격과 합성선물매수가격의 차이입니다.
- 합성선물매도는 동일 행사가의 콜옵션을 매도하고 풋옵션을 매수하는 전략입니다.
- 합성선물매수는 동일 행사가의 콜옵션을 매수하고 풋옵션을 매도하는 전략입니다.
- 합성매수차익Basis는 합성선물매도가격과 현물매도가격과의 차이입니다.
- 합성매도차익Basis는 합성선물매수가격과 현물매수가격과의 차이입니다.

#### 2 조회주기 선택 버튼

• 조회주기는 10초, 30초, 1분, 10분, 30분 및 임의주기 선택이 가능합니다.

• 임의주기 선택시에는 우측의 임의주기 입력창이 활성화되고 임의주기를 입력후 키보드의 엔터버튼을 누르거나 우측의 조회 버튼을 누릅니다. 입력단위는 분(minutes)입니다.

3 합성 기준 가격 선택 버튼

- 옵션을 합성할때 사용할 가격을 선택합니다.
- 호가기준을 선택할 경우 최우선 매수/매도 호가를 사용합니다.
- 현재가기준을 선택할 경우 조회시점의 체결가를 사용합니다.

### 관련 화면

4781 - 종목일중 4786 - 종목일중차트 4787 - 비교일중차트

# 4786 - 종목일중차트

### 화면 개요

🐱 합성선물, 컨버젼, 리버설 일중 주기별 차트를 원하는 일수 만큼 제공합니다.

### 화면 설명

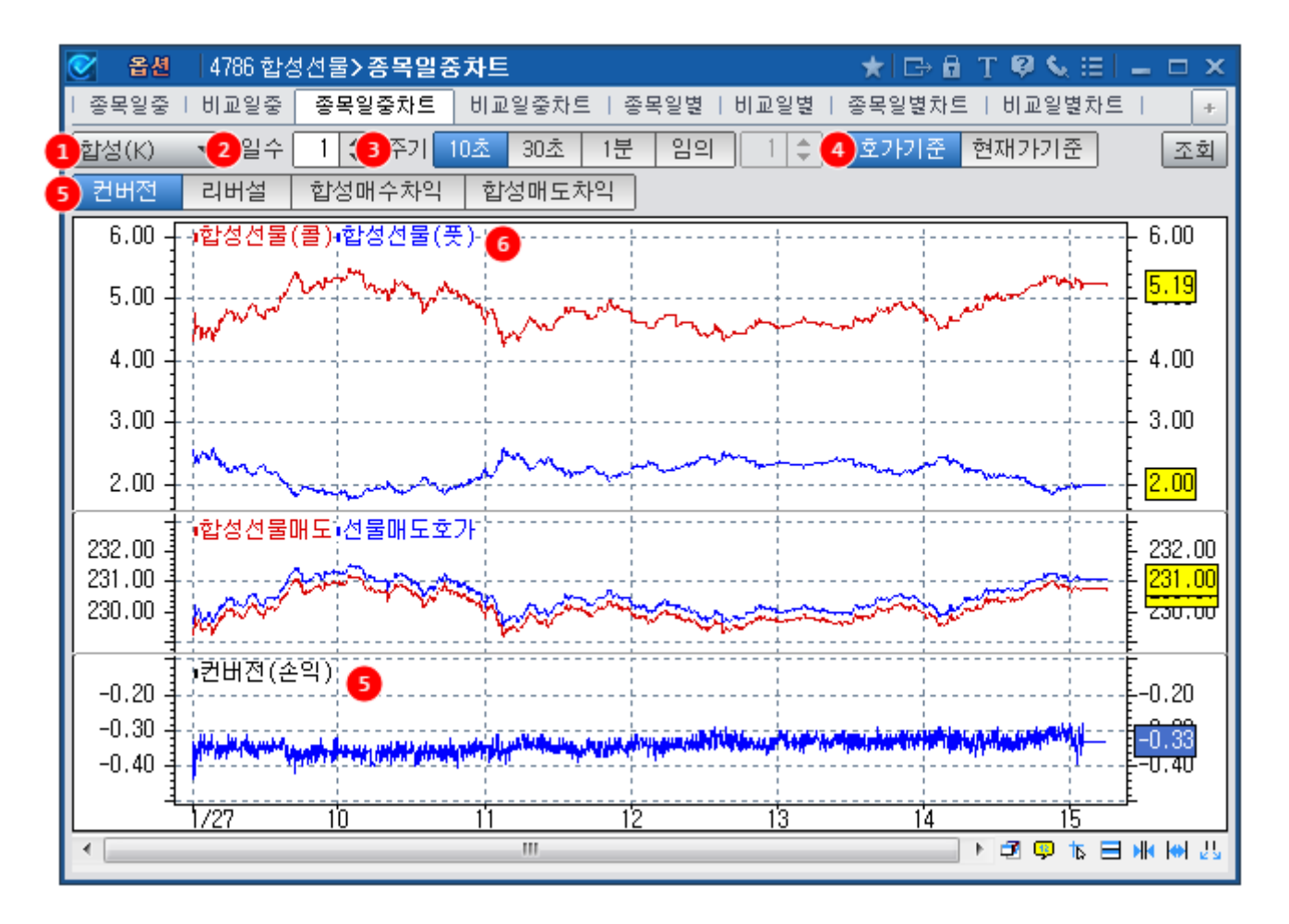

1 합성선물 선택 버튼

• 당일 ATM 기준 상하 4개의 행사가로 만들어진 합성선물 정보를 제공합니다.

#### 2 조회일수 입력창

- 조회하고자 하는 일수를 입력하는 창입니다.
- 최대 99일 까지 입력가능하며, 조회일수가 길수록 조회시간이 늦어질 가능성이 있습니다.
- 직접 입력후 키보드의 엔터버튼을 누르거나, 우측의 조회버튼을 클릭하면 일수가 변경이 됩니다.

• 입력창 옆의 상하버튼을 이용하여 일수를 변경후 키보드의 엔터버튼을 누르거나, 우측의 조회버튼을 클릭하면 일수가 변경 이 됩니다.

#### 3 조회주기 선택 버튼

• 조회주기는 10초, 30초, 1분 및 임의주기 선택이 가능합니다.

• 임의주기 선택시에는 우측의 임의주기 입력창이 활성화되고 조회일수 입력과 동일한 방법으로 임의주기를 입력할 수 있으며, 입력단위는 분(minutes)입니다.

#### 4 합성 기준 가격 선택 버튼

- 옵션을 합성할때 사용할 가격을 선택합니다.
- 호가기준을 선택할 경우 최우선 매수/매도 호가를 사용합니다.
- 현재가기준을 선택할 경우 조회시점의 체결가를 사용합니다.

#### 5 항목 선택 버튼

- 컨버젼, 리버설, 합성매수차익, 합성매도차익을 선택합니다.
- 차트 하단 영역에 선택된 항목의 차트가 그려집니다.

6 옵션 현재가 조회 영역

• 1에서 선택된 합성 행사가의 콜옵션 및 풋옵션 현재가를 조회하는 영역입니다.

### 관련 화면

4781 - 종목일중 4782 - 비교일중 4787 - 비교일중차트

## 4787 - 비교일중차트

### 화면 개요

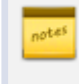

컨버젼, 리버설, 합성선물매도, 합성선물매수, 합성매수차익Basis, 합성매도차익Basis의 합성 행사가별 일중 주기별 차트를 원하는 일수 만큼 제공합니다.

### 화면 설명

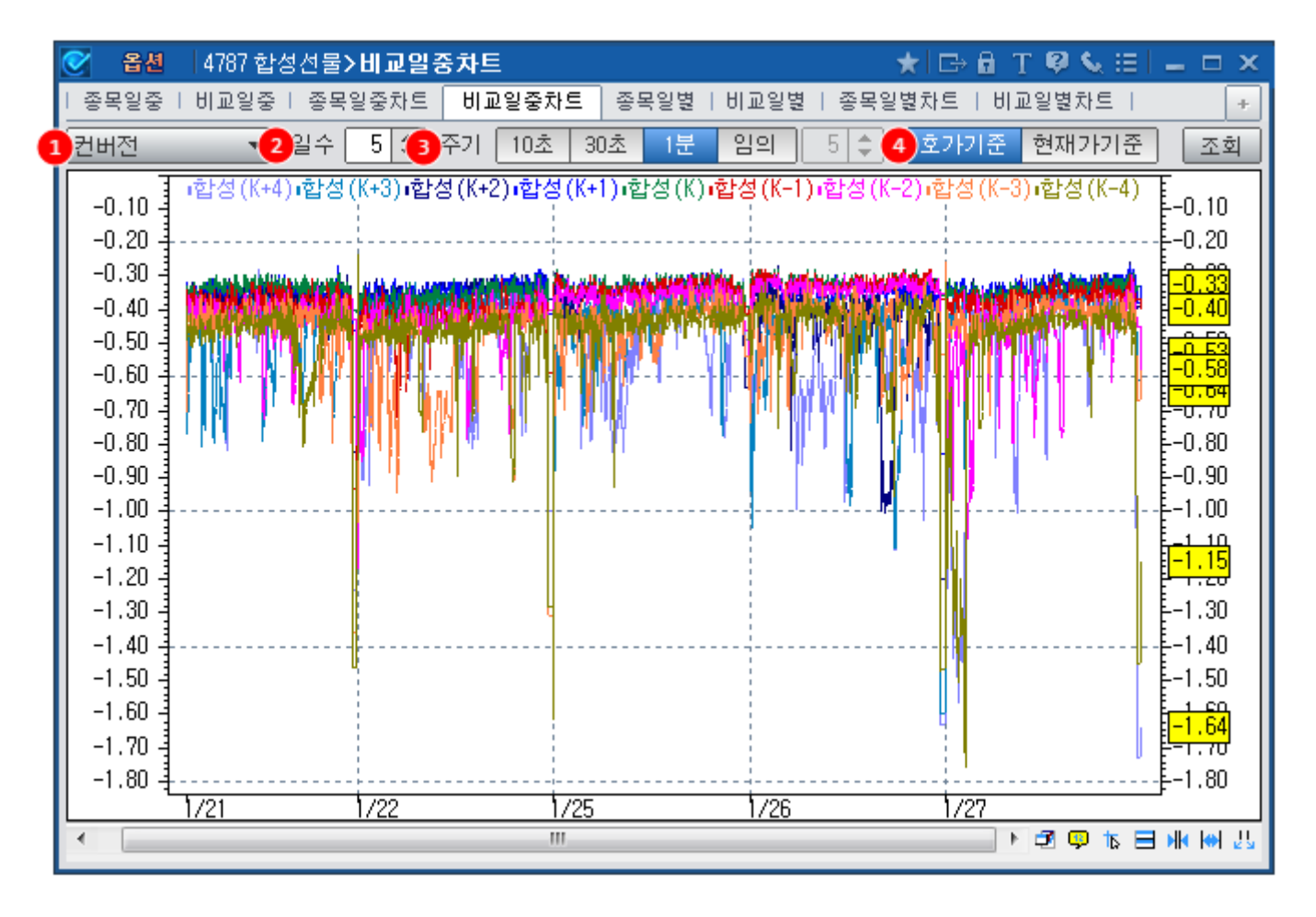

1 조회항목 선택 콤보

• 조회할 항목을 선택합니다.

| 컨버전       |         |
|-----------|---------|
| 리버설       |         |
| 합성선물매도    | 그       |
| 합성선물매수    | [컨버산] 💌 |
| 매수차익Basis |         |
| 매도차익Basis |         |

• 컨버전은 합성선물매도가격과 선물매도가격의 차이입니다.

• 리버설은 선물매수가격과 합성선물매수가격의 차이입니다.

- 합성선물매도는 동일 행사가의 콜옵션을 매도하고 풋옵션을 매수하는 전략입니다.
- 합성선물매수는 동일 행사가의 콜옵션을 매수하고 풋옵션을 매도하는 전략입니다.
- 합성매수차익Basis는 합성선물매도가격과 현물매도가격과의 차이입니다.
- 합성매도차익Basis는 합성선물매수가격과 현물매수가격과의 차이입니다.

#### 2 조회일수 입력창

- 조회하고자 하는 일수를 입력하는 창입니다.
- 최대 99일 까지 입력가능하며, 조회일수가 길수록 조회시간이 늦어질 가능성이 있습니다.
- 직접 입력후 키보드의 엔터버튼을 누르거나, 우측의 조회버튼을 클릭하면 일수가 변경이 됩니다.

• 입력창 옆의 상하버튼을 이용하여 일수를 변경후 키보드의 엔터버튼을 누르거나, 우측의 조회버튼을 클릭하면 일수가 변경 이 됩니다.

3 조회주기 선택 버튼

• 조회주기는 10초, 30초, 1분 및 임의주기 선택이 가능합니다.

• 임의주기 선택시에는 우측의 임의주기 입력창이 활성화되고 임의주기를 입력후 키보드의 엔터버튼을 누르거나 우측의 조회 버튼을 누릅니다. 입력단위는 분(minutes)입니다.

4 합성 기준 가격 선택 버튼

- 옵션을 합성할때 사용할 가격을 선택합니다.
- 호가기준을 선택할 경우 최우선 매수/매도 호가를 사용합니다.
- 현재가기준을 선택할 경우 조회시점의 체결가를 사용합니다.

### 관련 화면

4781 - 종목일중 4782 - 비교일중 4786 - 종목일중차트

## 4783 - 종목일별

## 화면 개요

📷 합성선물, 컨버젼, 리버설 일별 데이터를 제공합니다.

### 화면 설명

|   | 🗸 옵션       | 4783 합성 | 783 합성선물> 종목일별 ★ 문   프 ㅁ > |                     |         |                |         |                    |       |        |         |          |         |    |
|---|------------|---------|----------------------------|---------------------|---------|----------------|---------|--------------------|-------|--------|---------|----------|---------|----|
| I | 종목일중       | 비교일중    | 종목일경                       | 동차트                 | 비교일중:   | 차트 종목          | 일별 비    | 교일별                | 종목일별  | 차트   비 | 교일별차!   | ≡        | [       | +  |
| ð | 합성(K) '    | - 2016, | /01/27                     | <mark>(2</mark> छे7 | ·기준 현   | 재가기준           |         |                    |       |        |         |          | 10      | Ш  |
| Ī | 차          | 익거래 구   | ·분                         | KOS                 | SPI200  | K200선물         | BASIS   | s k                | 200옵션 | CALL   | . F     | PUT      | 합계      |    |
| 1 | 현재가        | KSP2007 | 지수/현재:                     | 71                  | 230,96  | 230,95         | -0      | .01 총 <sup>9</sup> | 약정수량  | 861,8  | 347     | 951,714  | 1,813,5 | 61 |
|   | 매수차익       | 매도지수    | ⊱/매수호:                     | 71                  | 231.00  | 230,95         | -0      | .05 총 <sup>9</sup> | 약정대금  | 336, ( | 015     | 366, 757 | 702, 7  | 73 |
|   | 매도차익       | 매수지수    | )<br>/매도호:                 | 71                  | 230,58  | 231.00         | 0       | .42 나              | 재변동   | 13.3   | 9%      | 20.0%    | 17.0    | 1% |
| l | 0171       | 합성      | 합성                         | 4                   | KOSPI   | <b>5</b> )버전 ( | 6) 합성   | 선물                 | 7)버설  |        | 200지수(  | 9 합성차9   | 4Basis  |    |
|   | e vice     | (콜)     | (要)                        |                     | 200     | <u>(손익)</u>    | 배도      | 매수                 | (손익)  | 매도     | 매수      | 매수       | 매도      |    |
|   | 2016/01/27 | 5,19    | 2.00                       | 227.5               | 230,96  | -0,33          | 230.67  | 230, 76            | 0,19  | 231.00 | 230, 58 | -0,33    | 0,18    |    |
|   | 2016/01/26 | 2.24    | 4.66                       | 230.0               | 227.19  | -0.30          | 227.55  | 227.62             | 0,18  | 227.40 | 226.97  | 0,15     | 0.65    |    |
|   | 2016/01/25 | 3,76    | 3.02                       | 230.0               | 230,21  | -0.54          | 230,66  | 230.74             | 0.41  | 230,42 | 230.00  | 0.24     | 0,74    |    |
|   | 2016/01/22 | 6,80    | 2,36                       | 225.0               | 228, 79 | -0.54          | 229,16  | 229,45             | 0,20  | 228,99 | 228.52  | 0,17     | 0,93    |    |
|   | 2016/01/21 | 4,60    | 5.06                       | 225.0               | 223,81  | -0.41          | 224,49  | 224.60             | 0,25  | 224.22 | 223.63  | 0.27     | 0,97    |    |
|   | 2016/01/20 | 1.95    | 8.52                       | 230.0               | 224.54  | -0.33          | 223,42  | 223.45             | 0.25  | 224.76 | 224.31  | -1.34    | -0,86   |    |
|   | 2016/01/19 | 5,90    | 3.21                       | 227.5               | 230,08  | -0.50          | 230,00  | 230.20             | 0.25  | 230.27 | 229.83  | -0.27    | 0.37    |    |
|   | 2016/01/18 | 3,94    | 5.09                       | 230.0               | 228,59  | -0.61          | 228,54  | 228.87             | 0,23  | 228,83 | 228,36  | -0.29    | 0.51    |    |
|   | 2016/01/15 | 2,88    | 6,58                       | 232.5               | 228,78  | -0.25          | 228,80  | 228,91             | 0.09  | 229,06 | 228,59  | -0.26    | 0,32    |    |
|   | 2016/01/14 | 0.03    | 1.32                       | 232.5               | 231,38  | -1.89          | 231,21  | 231.23             | 1.82  | 231.72 | 231.11  | -0.25    | 0,39    |    |
|   | 2016/01/13 | 3,83    | 0.03                       | 230.0               | 233,92  | -0.71          | 233,73  | 233.81             | 0.64  | 233,86 | 233,41  | -0.07    | 0.40    |    |
|   | 2016/01/12 | 1.05    | 1.00                       | 200.0<br>000 F      | 230,00  | -0.65          | 223,34  | 223,30             | 0,55  | 230,70 | 200,00  | -0.74    | -0.24   |    |
|   | 2016/01/11 | 2.45    | 2,01                       | 232.0               | 230,03  | -0.55          | 231.20  | 201.22             | 0.40  | 201.17 | 200,00  | -0.47    | 0.04    |    |
|   | 2016/01/07 | 0.96    | 3.89                       | 232.0               | 233,00  | -0.50          | 233, 35 | 233.31             | 0.43  | 233.02 | 233,30  | -0.23    | 0.01    |    |
|   | 2016/01/06 | 2.17    | 2.30                       | 235.0               | 234.60  | -0.58          | 234.87  | 232.01             | 0.43  | 232.20 | 234.39  | 0.23     | 0.50    |    |
|   | 2016/01/05 | 2.73    | 1.94                       | 235.0               | 236,13  | -0.63          | 235.77  | 235,80             | 0.55  | 236.29 | 235.84  | -0.52    | -0.04   |    |
|   | 2016/01/04 | 0,60    | 6,06                       | 240.0               | 234,63  | -0.61          | 234,49  | 234,61             | 0.39  | 235.06 | 234.59  | -0.57    | 0,02    |    |
|   | 2015/12/30 | 2,56    | 2.57                       | 240.0               | 240.38  | -0.53          | 239,97  | 240.00             | 0.45  | 240.71 | 240.18  | -0.74    | -0,18   |    |
|   | 2015/12/29 | 2.28    | 3.03                       | 242.5               | 241.22  | -0.66          | 241.74  | 241.76             | 0.59  | 241.34 | 240.85  | 0,40     | 0.91    | -  |

#### 1 합성선물 선택 버튼

• 당일 ATM 기준 상하 4개의 행사가로 만들어진 합성선물 정보를 제공합니다.

| 합성(K+4)<br>합성(K+3)<br>합성(K+2)<br>합성(K+1)<br>합성(K-1)<br>합성(K-1)<br>합성(K-3)<br>합성(K-4) | <u>합성(₭)</u> ▼ 버튼에서 합성할 행사가를 선택합니다. |
|--------------------------------------------------------------------------------------|-------------------------------------|
|--------------------------------------------------------------------------------------|-------------------------------------|

2 합성 기준 가격 선택 버튼

- 옵션을 합성할때 사용할 가격을 선택합니다.
- 호가기준을 선택할 경우 최우선 매수/매도 호가를 사용합니다.
- 현재가기준을 선택할 경우 조회시점의 체결가를 사용합니다.

3 현재가 조회 영역

- 1에서 선택된 합성 행사가의 콜옵션 및 풋옵션 현재가를 조회하는 영역입니다.
- 콜/풋 가격은 1에서 선택된 합성 행사가의 연결옵션(최근월물 연결) 가격입니다.

4 ATM

• ATM은 해당일의 장개시 기준 ATM 종목의 행사가입니다.

#### 5 컨버전

- 합성선물 매도와 선물 매수로 이루어진 차익거래 전략입니다.
- 합성선물매도가격에서 선물매도가격을 뺀 값입니다.

#### 6 합성선물

- 동일행사가의 콜옵션과 풋옵션을 합성하여 선물과 동일한 수익구조를 만듭니다.
- 합성선물매도는 동일 행사가의 콜옵션을 매도하고 풋옵션을 매수하는 전략입니다.
- 합성선물매수는 동일 행사가의 콜옵션을 매수하고 풋옵션을 매도하는 전략입니다.

#### 7 리버설

- 합성선물 매수와 선물 매도로 이루어진 차익거래 전략입니다.
- 선물매수가격에서 합성선물매수가격을 뺀 값입니다.

8 KOSPI200 호가지수

- KOSPI200매도(호가지수) : KOSPI200 구성종목의 최우선 매도호가로 산출한 가격
- KOSPI200매수(호가지수): KOSPI200 구성종목의 최우선 매수호가로 산출한 가격

#### 9 합성차익 Basis

- 합성선물과 현물지수의 Basis를 의미합니다.
- 합성매수차익전략은 합성선물을 매도하고 현물을 매수하는 차익 전략으로 이때 합성매수차익 Basis는 합성선물매도가격과 현물매도가격과의 차이입니다.
- 합성매도차익전략은 합성선물을 매수하고 현물을 매도하는 차익 전략으로 이때 합성매도차익 Basis는 합성선물매수가격과 현물매수가격과의 차이입니다.

10 차트 버튼

#### 4783 - 종목일별 | 417

| 🧭 옵션                                                   | 4783 합성선물)                                                            | >종목일별                                 |                    |             |         |                                         | ★ 🕞 🔒     | Т 🖗 🌭 🗄  | :  <b>_</b> □ × |  |  |  |  |  |  |
|--------------------------------------------------------|-----------------------------------------------------------------------|---------------------------------------|--------------------|-------------|---------|-----------------------------------------|-----------|----------|-----------------|--|--|--|--|--|--|
| 종목일중                                                   | ·일중   비교일중   종목일중차트   비교일중차트 <mark>종목일별</mark> 비교일별   종목일별차트   비교일별차트 |                                       |                    |             |         |                                         |           |          |                 |  |  |  |  |  |  |
| 합성(K)                                                  | 2016/01/27                                                            | ' 💆 💆가기                               | <mark>준</mark> 현재기 | 기준          |         |                                         |           |          |                 |  |  |  |  |  |  |
| ;                                                      | 차익거래 구분                                                               | KOSP                                  | 1200 K20           | D선물 Br      | ASIS    | K200옵션                                  | CALL      | PUT      | 합계              |  |  |  |  |  |  |
| 현재가                                                    | KSP200지수/현                                                            | [재가 23                                | 0,96               | 230, 95     | -0.01   | 총약정수량                                   | 861,847   | 951,714  | 1, 813, 561     |  |  |  |  |  |  |
| 매수차익                                                   | 매도지수/매수                                                               | 호가 23                                 | 1.00               | 230, 95     | -0.05   | 총약정대금                                   | 336, 015  | 366, 757 | 702, 773        |  |  |  |  |  |  |
| 매도차익                                                   | 매수지수/매도                                                               | .호가 <mark>2</mark> 3                  | 0,58               | 231.00      | 0.42    | 내재변동                                    | 13.9%     | 20.0%    | 17.0%           |  |  |  |  |  |  |
| 컨버전 리                                                  | 비버설 합성매수차                                                             | 역 합성매도치                               | 呁                  |             |         |                                         |           |          |                 |  |  |  |  |  |  |
| 30.00 f                                                | 30.00 [··합성선물(콜)·합성선물(풋)····································          |                                       |                    |             |         |                                         |           |          |                 |  |  |  |  |  |  |
| 20.00                                                  |                                                                       |                                       |                    |             |         |                                         |           |          |                 |  |  |  |  |  |  |
| 10.00                                                  | Maria                                                                 |                                       |                    |             |         |                                         |           |          |                 |  |  |  |  |  |  |
| 500.00<br>400.00<br>300.00<br>200.00<br>100.00<br>0.00 | ·합성선물매도·신                                                             | 1월매도호가                                | ~~~~               | <b>h</b> ar |         | ~~~~~~~~~~~~~~~~~~~~~~~~~~~~~~~~~~~~~~~ |           |          |                 |  |  |  |  |  |  |
| 20.00<br>10.00<br>0.00                                 | •컨버젼(손익)<br>0.00                                                      | · · · · · · · · · · · · · · · · · · · |                    |             | <u></u> | ••••••••••••••••••••••••••••••••••••••  |           |          |                 |  |  |  |  |  |  |
|                                                        | 12.8 2005 2                                                           | 2006 2007                             | 2008               | 2009 20     | 10 201  | 11 2012                                 | 2013 2014 | 2015 2   | <u>) tiné</u>   |  |  |  |  |  |  |
|                                                        |                                                                       |                                       |                    |             |         |                                         |           | 2 Y V    | E MK HM 77      |  |  |  |  |  |  |

## 관련 화면

4784 - 비교일별 4788 - 종목일별차트 4789 - 비교일별차트

## 4784 - 비교일별

## 화면 개요

전버젼, 리버설, 합성선물매도, 합성선물매수, 합성매수차익Basis, 합성매도차익Basis의 합성 행사가별 일별 데이터 를 제공합니다.

### 관련 화면

4783 - 종목일별 4788 - 종목일별차트 4789 - 비교일별차트

# 4788 - 종목일별차트

## 화면 개요

📷 합성선물, 컨버젼, 리버설 일/주/월 주기별 데이터를 차트로 제공합니다.

### 관련 화면

4783 - 종목일별 4784 - 비교일별 4789 - 비교일별차트

## 4789 - 비교일별차트

## 화면 개요

전버젼, 리버설, 합성선물매도, 합성선물매수, 합성매수차익Basis, 합성매도차익Basis의 합성 행사가별 일/주/월 주 기별 데이터를 차트로 제공합니다.

### 관련 화면

4783 - 종목일별 4784 - 비교일별 4788 - 종목일별차트

## 4751 - 계산기

### 화면 개요

₩₩₩ 사용자가 설정한 변수에 따라 옵션의 이론가, 민감도 및 변동성을 계산하는 화면입니다.

### 화면 설명

| S 84              | 4751  | 투자전루 | わ<br>わ    | ·<br>노기 |        |     |        |          | 7                   | k   ⊡+ 🖬 T | ° 🥴 🌜 🖂 | _ 🗆 X |
|-------------------|-------|------|-----------|---------|--------|-----|--------|----------|---------------------|------------|---------|-------|
| 계산기               | 계산기2  | 실시간  | 이론가       | 0       | 론가차트   | 관   | 심전략평2  | ⊦   관심전력 | <sup>;</sup> ሀ교   አ | 다리오분석      | 관심종목3   | + +   |
| 1 이론기             | 계산기   | 4    | ) 변수(     | 입력      |        | =   | 7분     | Call O   | ption (             | 5 Put O    | ption   |       |
| 변동성               | !계산기  | 기초지  | ŀ산        |         | 234.74 | 0   | 론가     |          |                     |            |         |       |
| 2 산출              | 모형    | 행사기  | 71        |         |        | 델   | 타      |          |                     |            |         |       |
| 블릭                | 솔즈    | 변동성  |           |         |        | 감   | 마      |          |                     |            |         | 적용    |
| 이헐                | 보형    | 이자율  |           |         | 1.63   | 베   | 가      |          |                     |            |         |       |
| <mark>3</mark> 연: | 율화    | 잔존읽  | <u> </u>  |         | 22     | 세타  |        |          |                     |            |         |       |
|                   | 365   | 배당지  | 배당지수 0.0  |         |        | 로   | 우      |          |                     |            |         |       |
| 역사                | 적 변동성 |      |           |         | 거래량:   | 가중변 | 변동성    | -        | 대표                  | 변동성        | 대표      | 금리    |
| 구분                | 변동성   | ;    | 구분        |         | Call   |     | Put    | 전체       | 구분                  | 변동성        | 구분      | 금리    |
| 5일                | 15.1  | 4%   | 2016-0    | 03      | 12.33  | 3%  | 22.76% | 18.11%   | Call                | 12.7%      | CD91일   | 1.63  |
| 10일               | 22.9  | 8% : | 6 2016-04 |         | 12.98  | 5%  | 22.97% | 17.67%   | Put                 | 18.2%      | COFIX   | 1.65  |
| 20일               | 21.4  | 8% : | 2016-05   |         | 13.76  | 5%  | 23.96% | 20.24%   | 전체                  | 15.4%      |         |       |
| 60일               | 17.3  | 7% : | 2016-0    | 06      | 14.37  | 7%  | 23.44% | 20.64%   |                     |            |         |       |
| 90일               | 15.4  | 9% : | 2016-0    | 77      | -      | -%  | -%     | -%       |                     |            |         |       |

1 계산기 유형 선택

• 계산기 유형을 선택할 수 있습니다. 이론가 계산기와 변동성 계산기를 제공하며 위의 화면은 이론가 계산기 화면입니다.

2 산출 모형 선택

• 블랙숄즈 모형 또는 이항모형을 선택 할 수 있습니다.

#### 3 연율화 단위 입력

• 이론가 모형에 입력되는 1년의 단위를 직접 조정할 수 있습니다. 기본값은 Calendar day(365일)로 제공됩니다.

#### 4 변수 입력

- 이론가 모형에 입력되는 모든 변수는 사용자가 직접 입력할 수 있습니다.
- 기초자산(S) : KOSPI200의 현재가가 기본적으로 입력됩니다.
- 행사가(K): 계산할 옵션의 행사가를 입력합니다.

• 변동성(ơ) : 사용자가 직접 입력하거나 하단의 역사적 변동성, 거래량 가중변동성, 대표변동성 셀을 더블클릭하면 해당 셀의 값이 변동성 셀에 자동 입력됩니다.

• 무위험이자율(r) : CD91일물 금리가 기본적으로 입력됩니다. 하단의 대표금리 셀을 더블클릭하면 해당 셀의 금리가 자동 입 력됩니다.

• 잔존일(T) : KOSPI200선물 최근월물의 잔존일(Calendar day기준)이 기본적으로 입력됩니다.

• 배당지수(D) : KRX에서 제공되는 배당액이 기본적으로 입력됩니다.

| ♂ 옵션                     | 4751  | 투자경 | 전략 <b>&gt; 계</b> | 산기   |          |     |        |          | ۲       | k   ⊡+ 🖬 T | ° 🖗 🌭 🖂 | _ = ×            |
|--------------------------|-------|-----|------------------|------|----------|-----|--------|----------|---------|------------|---------|------------------|
| 계산기                      | 계산기2  | 실사  | J간이론:            | 가 돈이 | 론가차트     | 관   | 심전략평7  | F   관심전력 | (ሀ교   አ | 다리오분석      | 관심종목조   | \$ <b>&gt;</b> + |
| 이론가                      | 계산기   |     | 변수               | 입력   |          | 2   | 7분     | Call O   | otion ( | 3 Put 0    | ption   |                  |
| <ol> <li>변동성:</li> </ol> | 계산기   | 기3  | 초자산              |      | 234.74   | 변   | 동성     |          |         |            |         | 1                |
| 산출.                      | 모형    | 행   | 사가               |      |          | 델   | 타      |          |         |            |         |                  |
| 블랙                       | 율즈 🌔  | 2 콜 | 가격               |      |          | 감   | 마      |          |         |            |         | 적용               |
| 이항                       | 모형    | 0   | -                |      | 1.63     | 베   | 가      |          |         |            |         |                  |
| 연물                       | 물화    | 잔   | 만존일              |      | 22 세 1   |     | 타      |          |         |            |         |                  |
|                          | 365   | 배당  | 당지수              | 0    | . 000000 | 로   | 우      |          |         |            |         |                  |
| 역사적                      | 핵 변동성 |     |                  |      | 거래량      | 가중법 | 변동성    |          | 대표      | 변동성        | 대표      | 금리               |
| 구분                       | 변동성   | !   | 구분               | Ē    | Call     |     | Put    | 전체       | 구분      | 변동성        | 구분      | 금리               |
| 5일                       | 15.1  | 4%  | 2016-            | -03  | 12.33    | 3%  | 22.76% | 18.11%   | Call    | 12.7%      | CD91일   | 1.63             |
| 10일                      | 22.9  | 8%  | 2016-04          |      | 12.96    | \$% | 22.97% | 17.67%   | Put     | 18.2%      | COFIX   | 1.65             |
| 20일                      | 21.4  | 8%  | 2016-05          |      | 13.76    | \$% | 23.96% | 20.24%   | 전체      | 15.4%      |         |                  |
| 60일                      | 17.3  | 7%  | 2016-            | -06  | 14.37    | 7%  | 23.44% | 20.64%   |         |            |         |                  |
| 90일                      | 15.4  | 9%  | 2016-            | -07  | -        | -%  | -%     | -%       |         |            |         |                  |

5 결과값이 조회되는 영역입니다.

1 계산기 유형 선택

• 계산기 유형을 선택할 수 있습니다. 이론가 계산기와 변동성 계산기를 제공하며 위의 화면은 변동성 계산기 화면입니다.

2 옵션가격 입력

• 콜가격(C) 또는 풋가격(P)을 선택한 후 입력합니다.

3 결과값이 조회되는 영역입니다.

• 콜가격 입력시에는 콜의 변동성 및 민감도가, 풋가격 입력시에는 풋의 변동성 및 민감도가 계산되어 조회됩니다.

### 관련 화면

4751

4766

4752

4753

## 4766 - 계산기2

## 화면 개요

₩₩ 사용자가 설정한 변수에 따라 옵션의 이론가 및 민감도를 계산하여 월물별 시세표로 제공합니다.

## 화면 설명

| 중 문제 ↓     | 월월   4766 투자전략>계산기2 ★ □ 문 월 5 월 1 월 5 월 1 월 5 월 5 |          |          |         |      |      |         |            |        |      |      |           |          |            |  |
|------------|----------------------------------------------------------------------------------------------------|----------|----------|---------|------|------|---------|------------|--------|------|------|-----------|----------|------------|--|
| L계산기 계신    | 예산기 계산기2 실시간이론가   이론가차트   관심전략평가   관심전략비교   시나리오분석   관심종목조회   합성손익   합성선물1   합성선물2   스프레드전략1   스프레드전략2   💡                                                                                                    |          |          |         |      |      |         |            |        |      |      |           |          |            |  |
| KOSPI200 🔻 | (OSPI200 ▼ 삼성전자 🔍 201603 ▼ KOSPI200 235.95 (▲ 1.04) KOSPI200선물 236.65 (▲ 1.40) 콜/풋 분리 3 이론가설정                                                                                                    |          |          |         |      |      |         |            |        |      |      |           |          | 조회         |  |
|            |                                                                                                    | CALL     | . 201603 |         |      |      | 41.1.51 | PUT 201603 |        |      |      |           |          |            |  |
| 1 베가 🔒     | 감마 🔒                                                                                                    | 델타 🦼     | _ 괴리 (   | 2 이론가 💧 | 현재가  | 맹사가  | 현재가     | 이론가        | 고리     | L.V  | 델타 🔒 | 감마 🔒      | 베가 🔒     |            |  |
| 0,000000   | 0.000000                                                                                                    | 0.000000 | 42.6     | 0.01    | 0.00 | 0.01 | 305.0   | 69.60      | 70.60  | 1.00 | 75.7 | -1.000000 | 0.00000  | 0.000000   |  |
| 0.000000   | 0.000000                                                                                                    | 0.000000 | 41.3     | 0.01    | 0.00 | 0.01 | 302.5   | 67.40      | 68.10  | 0,70 | 78.8 | -1.000000 | 0.000000 | 0.000000   |  |
| 0.000000   | 0.000000                                                                                                    | 0.000000 | 40.1     | 0.01    | 0.00 | 0.01 | 300.0   | 64.00      | 65.60  | 1.60 | 56.8 | -1.000000 | 0.000000 | 0.000000   |  |
| 0.000000   | 0.000000                                                                                                    | 0.000000 | 38.8     | 0.01    | 0.00 | 0.01 | 297.5   | 62.40      | 63.10  | 0.70 | 74.7 | -1.000000 | 0.000000 | 0.000000   |  |
| 0.000000   | 0.000000                                                                                                    | 0.000000 | 37.5     | 0.01    | 0.00 | 0.01 | 295.0   | 59,90      | 60, 60 | 0.70 | 72.6 | -1.000000 | 0.000000 | 0.000000   |  |
| 0.000000   | 0.000000                                                                                                    | 0.000000 | 36.2     | 0.01    | 0.00 | 0.01 | 292.5   | 57.40      | 58.10  | 0.70 | 70.5 | -1.000000 | 0.000000 | 0.000000   |  |
| 0.000000   | 0.000000                                                                                                    | 0.000000 | 34.9     | 0.01    | 0.00 | 0.01 | 290.0   | 54.90      | 55.61  | 0.71 | 68.3 | -1.000000 | 0.000000 | 0.000000   |  |
| 0.000000   | 0.000000                                                                                                    | 0.000000 | 33.5     | 0.01    | 0.00 | 0.01 | 287.5   | 52.40      | 53.11  | 0.71 | 66.2 | -1.000000 | 0.000000 | 0.000000   |  |
| 0.000000   | 0.000000                                                                                                    | 0.000000 | 32.1     | 0.01    | 0.00 | 0.01 | 285.0   | 49.85      | 50.61  | 0.76 | 63.2 | -1.000000 | 0.000000 | 0.000000   |  |
| 0.000000   | 0.000000                                                                                                    | 0.000000 | 30.6     | 0.01    | 0.00 | 0.01 | 282.5   | 47.40      | 48.11  | 0.71 | 61.7 | -1.000000 | 0.000000 | 0.000000   |  |
| 0.000000   | 0.000000                                                                                                    | 0.000000 | 29.2     | 0.01    | 0.00 | 0.01 | 280.0   | 44.60      | 45.61  | 1.01 | 55.1 | -1.000000 | 0.000000 | 0.000000   |  |
| 0.000000   | 0.000000                                                                                                    | 0.000000 | 27.7     | 0.01    | 0.00 | 0.01 | 277.5   | 42.30      | 43.11  | 0.81 | 55.7 | -1.000000 | 0.000000 | 0.000000   |  |
| 0.000000   | 0.000000                                                                                                    | 0.000000 | 26.2     | 0.01    | 0.00 | 0.01 | 275.0   | 39.50      | 40.62  | 1.12 | 49.1 | -1.000000 | 0.000000 | 0.000000   |  |
| 0.000000   | 0.000000                                                                                                    | 0.000000 | 24.7     | 0.01    | 0.00 | 0.01 | 272.5   | 37.10      | 38.12  | 1.02 | 48.3 | -1.000000 | 0.000000 | 0.000000   |  |
| 0.000000   | 0.000000                                                                                                    | 0.000000 | 23.2     | 0.01    | 0.00 | 0.01 | 270.0   | 33, 85     | 35.62  | 1.77 | 27.7 | -1.000000 | 0.000000 | 0.000000 💌 |  |

1 민감도 및 이론가

- ③의 이론가 설정창에서 사용자가 설정한 변수에 따라 계산됩니다.
- 조회시점의 데이터로 실시간 업데이트는 되지 않습니다.

2 내재변동성 (I.V.)

- 조회시점의 종목별 내재변동성입니다.
- ③의 이론가 설정과는 상관없이 CHECKExpert시스템에서 계산된 내재변동성을 제공합니다.

3 이론가 설정

• 옵션가격 모형 및 모형 변수를 설정합니다.

| 이론가변수설정 | -        |            |            | 14.0    | 1.0    | -          |    | 23 |
|---------|----------|------------|------------|---------|--------|------------|----|----|
| 산출모형 🚺  | ◎ 블랙숄즈   | ◉ 이항모형     | ą          |         |        |            |    |    |
| 기초자산    | KOSP1200 | 236.54     |            |         |        |            |    |    |
| 배당액지수   | 0.000    | 1000       |            |         |        |            |    |    |
| 잔존기간    | ◉ 잔존일수   | 15 일       | 날 💿 잔존시간   | 년 341.2 | 100 시간 |            |    |    |
| 이자율     | ) CD     | 1.63 % 🔘 C | OFIX 1.6   | 5 % 🔘 ំ | 입력     | 0.00 %     |    |    |
|         | 종목Ⅰ.∀.   | ◎ 해당종목     | Ι.Ψ.       |         |        |            |    |    |
|         | CH⊞I.V.  | ◎ 콜옵션(1    | 3.8%) 💿    | 풋옵션(16  | 6.4%)  | ◎ 전체(14.9  | X) |    |
|         | 가중1.V.   | ◎ 콜옵션(1    | 3.6%) 💿    | 풋옵션(19  | 9.3%)  | ◎ 전체(16.4  | X) |    |
|         |          | KOS        | P1200 지수   |         | ł      | (OSP1200선물 |    |    |
| 배도서 💋   |          | 🔘 5일 변동    | 통성(5.08%)  |         | 🔘 5일   | 변동성(6.47%) | )  |    |
| 222 🖕   | н.v.     | ◎ 10일 변용   | 통성(11.56%) |         | ) 10일  | 변동성(10.48) | () |    |
|         |          | ◎ 20일 변용   | 통성(17.82%) |         | ) 20일  | 변동성(18.25) | () |    |
|         |          | ◎ 60일 변용   | 통성(17.10%) |         | ) 60일  | 변동성(18.23) | () |    |
|         |          | ◎ 90일 변동   | 통성(15.24%) |         | ) 90일  | 변동성(16.11) | () |    |
|         | 사용자 정의   | ◎ 입력       | 0.00 %     |         |        |            |    |    |
|         |          |            |            |         | 초기화    | 취소         | 적용 |    |

1 옵션가격모형 및 변수 설정

- 이론가 모형에 입력되는 모든 변수는 사용자가 직접 입력할 수 있습니다.
- 산출모형 : 블랙숄즈, 이항모형중 선택 가능합니다.
- 기초자산(S): KOSPI200의 현재가가 기본적으로 입력됩니다.
- 배당지수(D) : KRX에서 제공되는 배당액이 기본적으로 입력됩니다.
- 잔존기간(T) : KOSPI200선물 최근월물의 잔존일(Calendar day기준)이 기본적으로 입력됩니다.
- 무위험이자율(r): CD91일물 금리가 기본적으로 입력됩니다.

#### 2 변동성

• 변동성(o) : 해당종목의 내재변동성이 기본적으로 입력되며, 사용자가 대표변동성, 가중변동성, 역사적 변동성등을 선택할 수 있습니다.

- 종목 I.V. : 옵션가격모형에 의해 CHECKExpert 시스템에서 산출된 옵션 종목별 내재변동성
- 대표 I.V. : 옵션 최근월/차근월 종목의 거래량 가중평균 내재변동성
- 가중 I.V. : 옵션 최근월물 전종목의 거래량 가중평균 내재변동성
- H.V. : KOSPI200 또는 KOSPI200선물의 역사적 변동성

# 4752 - 실시간이론가

## 화면 개요

사용자가 설정한 변수에 따라 옵션의 이론가를 KOSPI200지수 산출주기에 맞춰 계산하여 월물별 시세표 형태로 제 공합니다. 4753 - 이론가차트

사용자가 설정한 변수에 따라 옵션의 종목별 이론가를 계산하여 현재가, 괴리도와 함께 차트로 제공합니다.

426 | 옵션

화면 개요

notes

## 4754 - 관심전략평가

### 화면 개요

KOSPI200선물 및 옵션으로 사용자가 전략을 직접 구성할 수 있으며, 구성한 전략의 만기손익, 실시간손익, 민감도 를 데이터와 차트로 동시에 제공합니다. 최대 20개의 전략을 저장할 수 있으며 하나의 전략당 20개 종목까지 구성이 가능합니다.

### 화면 설명

|     | 중심 4754 투자전략>관심전략평가 |        |       |              |        |       |                    |                |                |           |            |          |         | $\star$  |         | Т                 | Ø 📞          | :≡ I    | _ 0   | ×            |         |       |                   |     |
|-----|---------------------|--------|-------|--------------|--------|-------|--------------------|----------------|----------------|-----------|------------|----------|---------|----------|---------|-------------------|--------------|---------|-------|--------------|---------|-------|-------------------|-----|
|     | 기                   | 산기 1   | 계산:   | 기 🎖          | 실.     | 시간이   | 비론2                | F F (          | 기론             | 가차트 🏾     | 관심         | 전략평]     | ንት<br>L | 관심경      | 에 미 교   | 1 시나리             | 의오분          | 석       | 관심∛   | 종목3          | 진호]   ē | 24    | $\langle \rangle$ | +   |
| 0   | 1                   |        | ŀ     | J            | MA     | \TRI> | 시전                 | 략저             | 장              | 전략수정      | 비전         | 략삭제      | 초       | 기화       | 종목      | 추가 종              | 목병협          | 활용      | 종목삭제  | 1            | 초기화     | ٣O    | 론가 설              | 성   |
|     |                     |        |       | 종목           | 몃      |       |                    | 구              | <del>با</del>  | OH OH 7 F | ्र हंग्    | H2F  4   | ኑ량      | 평가       | 손익 .    | 뎈타                |              | 김       | -0 F  | ŀ            | ШЭŀ     | k     | II EF             |     |
| 6   | $\Box$              | K20    | 10 옵션 | <u>년</u> 16  | io3 (  | 242.  | 5                  | 매수             | ÷ .,           | 0.27000   |            | 0.58     | 1       | 1        | 55,000  | 0,1728            | 306          | 0.0     | 40756 | 0.           | 122475  | -0.0  | )55278            |     |
|     |                     | K20    | 10 옵션 | <u>년</u> 16  | 603 C  | 240.  | 0                  | 매수             | ÷ ,,           | 0.53000   |            | 1.27     | 1       | 3        | 70,000  | 0, 3030           | 064          | 0.0     | 52091 | 0.           | 167290  | -0.0  | 081209            |     |
|     |                     | K20    | 10 옵션 | <u>역</u> 16  | 03 0   | 237.  | 5                  | 매수             | ÷ .,           | 0,93      |            | 2,38     | 1       | 7        | 25,000  | 0.4467            | 772          | 0.0     | 54671 | 0.           | 189370  | -0.0  | )99924            |     |
|     |                     | K20    | 10 옵션 | <u>년</u> 16  | 03 0   | 235.  | 0                  | 매숙             | ۲.             | 1.50000   |            | 3,88     | 1       | - 1, 1   | 90, 000 | 0.5783            | 326          | 0.0     | 49808 | 0.           | 187378  | -0.1  | 108362            |     |
|     |                     | K20    | 10 옵션 | <u>년</u> 16  | 03 0   | 232.  | 5                  | 매숙             | ÷ .,           | 2,28000   |            | 5.65     | 1       | 1,6      | 85,000  | 0,6866            | 506          | 0.0     | 42050 | 0.           | 169768  | -0, 1 | 106589            |     |
|     |                     | K20    | 10 옵션 | <u>역</u> 16  | 603 C  | 230.  | 0                  | 매수             | ÷ .,           | 3,29000   |            | 7.69     | 1       | 2,2      | 00, 000 | 0, 7662           | 263          | 0.0     | 33318 | 0.           | 146743  | -0.1  | 101657            |     |
|     | ⊻                   | K20    | 10 옵션 | <u>역</u> 16  | 603 C  | 227.  | 5                  | 매수             | ÷              | 4.50000   | 1          | 0.00     | 1       | 2,7      | 50,000  | 0.8138            | 356          | 0.0     | 25663 | 0.           | 128336  | -0.1  | 101398            |     |
|     | 델                   | K20    | )0 옵( | <u>Ma</u> 16 | 503 F  | P227. | 5                  | 매수             | ÷              | 6.34000   |            | 0.57     | 1       | -2,8     | 85,000  | -0.1339           | 382          | 0.0     | 25918 | 0.           | 103450  | -0.0  | )58562            |     |
|     | 델                   | K20    | )0 옵( | <u>M</u> 16  | 503 F  | P225. | 0                  | 매수             | ÷              | 5,19000   |            | 0,38     | 2       | -4,8     | 10,000  | -0.1806           | 570          | 0.0     | 36756 | 0.           | 155984  | -0.0  | 394250            |     |
|     | $\mathbf{\nabla}$   | K20    | 10 옵( | <u>M</u> 16  | 503 F  | P222. | 5                  | 매숙             | ÷ 4            | 4.30000   |            | 0.25     | 1       | -2,0     | 25,000  | -0,0609           | 339          | 0,0     | 12845 | 0.           | 057751  | -0.0  | 37077             | -   |
| _ [ |                     |        |       |              |        |       |                    | 총힡             | 계              |           |            |          | 11      | -6       | 45,000  | 3, 3921           | 102          | 0,3     | 73876 | 1.           | 428545  | -0,8  | 344306            |     |
|     | 6                   | 소아     |       |              | 콜을     | 옵션    |                    | 매수 : 7, 매도 : 0 |                |           |            |          | - 7     | 9,0      | 75,000  | 3.767693 0.298357 |              |         | 1.    | 111360       | -0.6    | 54417 |                   |     |
|     |                     |        |       |              | 풋읕     | 옵션    |                    |                | 매숙             | 는 : 4, 매  | 도:(        | )        | - 4     | -9,7     | 20,000  | -0.3755           | 591          | 0.0     | 75519 | 0.           | 317185  | -0,1  | 89889             |     |
|     |                     |        |       |              | 선      | 물     |                    |                | 매숙             | <u> </u>  | <u>도:(</u> | )        | 0       |          | 0       | 0,0000            | 000          |         | -     |              | -       |       | -                 |     |
| a   | коз                 | SP1200 | 225   | 5, 90        | \$     | ~ [   | 245                | 90             | 8              | 손익분7      | 지수         |          |         |          |         |                   | 239          | 3.35    |       |              |         |       |                   |     |
|     |                     |        |       |              |        |       |                    |                | _              |           |            | <u> </u> |         |          |         |                   |              |         |       |              |         |       |                   |     |
| 9   | )ко                 | SPI200 | ) 민   | 기손           | 읙      | 1     | 0만기                | 민준역            | E              | !가손의      | _ 엘 8      | Eł 🛛     |         |          |         | 일                 | 수 [          | 1       | 1 주   | ין וי        | 분 🔻     |       | 단위:천              | 원)  |
| ٦   | 2                   | 38.91  |       | -1           | 1.35   | 5     | 1                  |                |                |           |            |          |         |          |         |                   | -            |         |       |              |         |       | • • • •           | 000 |
|     | 2                   | 38.41  |       | -2           | 23, 85 | 5     |                    |                |                |           |            |          |         |          | ~       |                   |              |         |       |              |         |       | - 1,1             |     |
|     | 2                   | 37.91  |       | -3           | 86, 35 | 5     |                    |                |                |           |            |          |         | $ \int $ | $\sim$  | ~~~               | $\dot{\sim}$ | $\sim$  | ~     |              | $\sim$  |       | <u>.</u>          | n   |
|     | 2                   | 37.41  | _     | -4           | 8.40   |       |                    |                |                |           |            |          | $\sim$  | $\sim$   |         |                   |              |         |       |              | $\sim$  |       | -645              | Ĭ   |
|     | 236.91 -58.40       |        |       |              |        |       |                    |                | 1              | $\sim$    |            |          |         |          |         |                   |              |         |       |              |         |       | , <u></u> _, j    | 000 |
|     |                     |        |       |              |        |       |                    |                |                |           |            |          |         |          |         |                   |              |         |       | Ē            |         |       |                   |     |
|     | 235.31 -78.40 2/25  |        |       |              |        |       |                    |                |                |           |            |          |         |          | 10      | F                 |              |         |       |              |         |       |                   |     |
|     | 234.91 -97.95       |        |       |              |        |       | 4                  |                |                |           |            |          | 111     |          |         | 10                |              |         | •     | <b>a</b> 💿 : | к 🗖     |       | .11               |     |
|     | 234.91 -97.95       |        |       |              |        |       |                    |                |                |           |            |          |         |          |         | _                 |              |         |       | ~~~~         |         |       | 6.2               |     |
|     | K200 선물 1603        |        |       |              |        | - 23  | 36, 85             | (/             |                | 1.60      | 0,683      | %)       |         | KOSE     | PI 200  |                   |              | 236, 21 | (     |              | 1.30    | 0.55  | %)                |     |
|     |                     |        | 고가    | •            |        |       | - 23               | 37.55          | 7.55 🔺 2.30 9: |           |            | :43 고가   |         |          |         |                   | 236,91       |         |       | 2.00         | 9       | : 45  |                   |     |
|     | <br>저가              |        |       |              |        |       | 235.90 🔺 0.65 9:00 |                |                |           |            | 00       | 저가      |          |         |                   | 235, 51      | 1       |       | 0,66         | 9       | :01   |                   |     |

1 사용자 저장 전략 선택 콤보

- 사용자가 저장한 전략의 리스트를 보여주는 콤보입니다.
- 최대 20개까지의 전략이 저장 가능합니다.

2 전략 선택 및 저장 관련 기능

MATRIX 자주 사용되는 전략을 CHECKExpert에서 자동으로 제공합니다. 필요한 전략을 더블클릭하면 구성된 전략이 5 영역에 자동 입력됩니다.

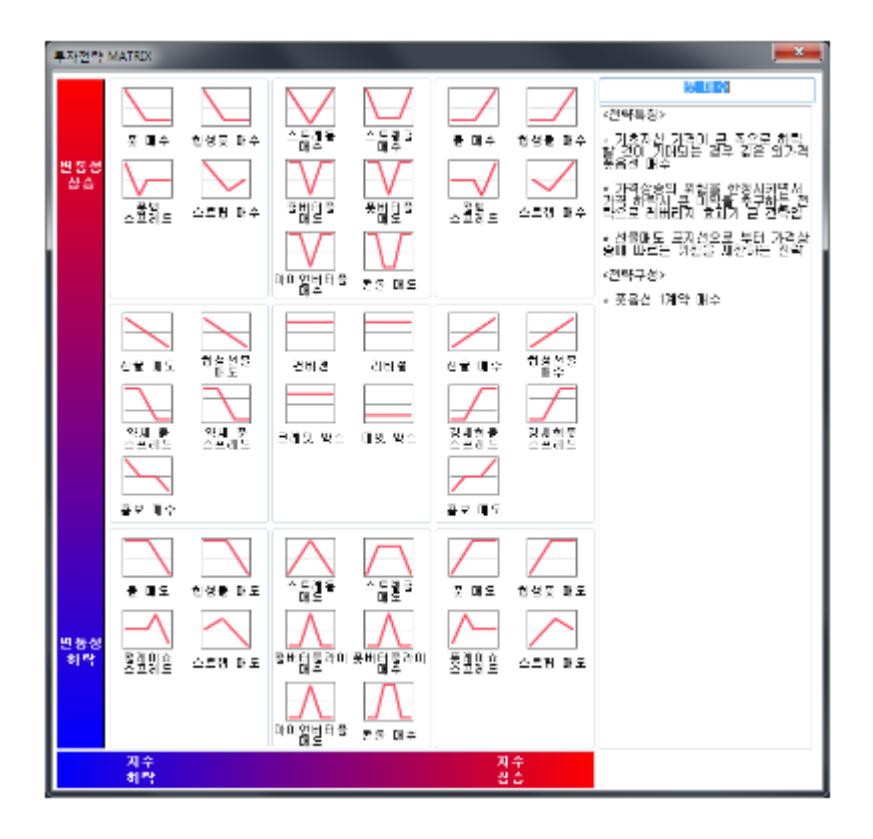

#### 전략저장 사용자가 전략을 구성한뒤 전략을 저장하는 버튼입니다. 종목명, 매매구분, 매매가, 수량이 저장됩니다.

전략삭제 저장되어 있는 전략을 삭제하기 위한 버튼입니다.

| 전략저장 X     |                               |
|------------|-------------------------------|
|            |                               |
| 관심전략명<br>1 | 전략명을 입력한 후에 저장을 누르면 전략이 저장됩니다 |
| 저장 닫기      |                               |

전략수정 현재 선택되어 있는 전략을 수정한 경우, 전략수정 버튼을 눌러 수정 내용을 저장합니다.

- 상단은 선물, 하단은 옵션을 선택할 수 있는 영역입니다.
- 종목추가 버튼을 누르면 종목 선택창이 팝업 됩니다.

| 조모서                             | 종목선택 ×                                                |      |     |      |     |      |     |      |      |      |     |      |      |
|---------------------------------|-------------------------------------------------------|------|-----|------|-----|------|-----|------|------|------|-----|------|------|
| - KOSPI                         | 200 Å                                                 | 1물   |     |      |     |      |     |      |      |      |     |      |      |
| 201                             | 603                                                   | 2016 | 606 | 2016 | 609 | 2016 | 612 | 201' | 706  | 201' | 712 | 2018 | 812  |
| KOSP1200 옵션                     |                                                       |      |     |      |     |      |     |      |      |      |     |      |      |
| - KUSPT                         | CALL 행사가격 PUT                                         |      |     |      |     |      |     |      |      |      |     |      |      |
| 1608 1607 1606 1605 1604 1603 ▲ |                                                       |      |     |      |     |      |     |      |      |      |     |      | 1000 |
| 1000                            | 1608 1607 1606 1605 1604 1603 🔺 🖵 1603 1604 1605 1606 |      |     |      |     |      |     |      | 1007 | 1000 |     |      |      |
| 0                               | 0                                                     | 0    | 0   | 0    | 0   | 250  | .00 | 0    | 0    | 0    | 0   | 0    | 0    |
| 0                               | 0                                                     | 0    | 0   | 0    | 0   | 247  | .50 | 0    | 0    | 0    | 0   | 0    | 0    |
| 0                               | 0                                                     | 0    | 0   | 0    | 0   | 245  | .00 | 0    | 0    | 0    | 0   | 0    | 0    |
| 0                               | 0                                                     | 0    | 0   | 0    | 0   | 242  | .50 | 0    | 0    | 0    | 0   | 0    | 0    |
| 0                               | 0                                                     | 0    | 0   | 0    | 0   | 240  | .00 | 0    | 0    | 0    | 0   | 0    | 0    |
| 0                               | 0                                                     | 0    | 0   | 0    | 0   | 237  | .50 | 0    | 0    | 0    | 0   | 0    | 0    |
| ۲                               | ۲                                                     | ۲    | ۲   | ۲    | ۲   | 235  | .00 | ۲    | ۲    | ۲    | ۲   | ۲    | ۲    |
| 0                               | 0                                                     | 0    | 0   | 0    | 0   | 232  | .50 | 0    | 0    | 0    | 0   | 0    | 0    |
| 0                               | 0                                                     | 0    | 0   | 0    | 0   | 230  | .00 | 0    | 0    | 0    | 0   | 0    | 0    |
| 0                               | 0                                                     | 0    | 0   | 0    | 0   | 227  | .50 | 0    | 0    | 0    | 0   | 0    | 0    |
| 0                               | 0                                                     | 0    | 0   | 0    | 0   | 225  | .00 | 0    | 0    | 0    | 0   | 0    | 0    |
| 0                               | 0                                                     | 0    | 0   | 0    | 0   | 222  | .50 | 0    | 0    | 0    | 0   | 0    | 0    |
| 0 0 0 0 0 0 220.00 0 0 0 0 0    |                                                       |      |     |      |     |      |     | 0    |      |      |     |      |      |
| •                               |                                                       |      |     |      | •   | A1   | TM  | •    |      |      |     |      | •    |
| ✓ 전택                            | ☑ 선택후 창닫기 닫기                                          |      |     |      |     |      |     |      |      |      |     |      |      |

종목추가 전략 구성을 위해 종목을 추가 하는 버튼입니다.

3 종목 추가 및 삭제 관련 기능

초기화 5 영역을 초기화 합니다. 화면을 Clear 하는 기능입니다.

| 전략삭제 ×        |
|---------------|
| 2             |
| 관심전략명         |
| 1             |
| 2<br>아이언버터플라이 |
|               |
|               |
|               |
|               |

삭제하고자 하는 전략을 선택후 삭제 버튼을 눌러 삭제합니다.

• 좌측 하단의 선택후 창닫기를 선택하면 한종목만 입력이 가능하고, 선택을 해제하면 여러종목을 연속하여 입력할 수 있습니 다.

- 하나의 전략에 최대 20종목까지 구성이 가능합니다.
- 종목병합 전략내에 동일한 매매구분을 가진 동일 종목이 있을 경우 하나의 셀에 병합합니다. 이때 매매가가 다를 경우 평균 매매가로 입력이 됩니다.

종목삭제 체크박스에 체크된 종목들을 삭제합니다.

초기화 전략 기능중 초기화와는 다른 기능으로, 전략내에 있는 종목들의 매매가를 각 종목의 현재가로 초기화 합니다.

4 이론가 설정창

- 이론손익 계산시에 사용되는 이론가 계산을 위해 변수를 설정하는 창입니다.
- 배당지수(D) : KRX에서 제공되는 배당액이 기본적으로 입력됩니다.
- 잔존기간(T) : KOSPI200선물 최근월물의 잔존일(Calendar day기준)이 기본적으로 입력됩니다.
- 무위험이자율(r): CD91일물 금리가 기본적으로 입력됩니다.
- ・ 변동성(o)
- 종목 I.V. : 옵션가격모형에 의해 CHECKExpert 시스템에서 산출된 옵션 종목별 내재변동성
- 대표 I.V. : 옵션 최근월/차근월 종목의 거래량 가중평균 내재변동성
- 가중 I.V. : 옵션 최근월물 전종목의 거래량 가중평균 내재변동성
- H.V.: KOSPI200 또는 KOSPI200선물의 역사적 변동성

| TATATATA                  |                                                                                                    |
|---------------------------|----------------------------------------------------------------------------------------------------|
|                           |                                                                                                    |
| 15 일 💿 잔존시간 338.          | 066 시간                                                                                                    |
| 1.63 🗶 🔘 COFIX 🛛 1.65 🗶 🔘 | 입력 0 %                                                                                                    |
| ◎ 해당종목 I.V.               |                                                                                                    |
| ◎ 콜옵션(13.5%)   ◎ 풋옵션(1    | 6.4%) 💿 전체(14.8%)                                                                                                    |
| ◎ 콜옵션(13.4%)   ◎ 풋옵션(1    | 9.4%) 💿 전체(16.5%)                                                                                                    |
| KOSP1200 지수               | KOSP1200선물                                                                                                    |
| ◎ 5일 변동성(2.14%)           | ◎ 5일 변동성(4.03%)                                                                                                    |
| ◎ 10일 변동성(11.68%)         | ◎ 10일 변동성(10.53%)                                                                                                    |
| ◎ 20일 변동성(17.71%)         | ◎ 20일 변동성(18.09%)                                                                                                    |
| ◙ 60일 변동성(17.03%)         | ◎ 60일 변동성(18.14%)                                                                                                    |
| ◎ 90일 변동성(15.19%)         | ◎ 90일 변동성(16.05%)                                                                                                    |
| ◎입력 17.06 %               |                                                                                                    |
|                           | 취소 적용                                                                                                    |
|                           | 15 일       잔존시간       338.         1.63 %       COFIX       1.65 %         해당종목 I.V.       종옵션(13.5%)       풋옵션(1         28옵션(13.4%)       풋옵션(1         88.       중월 변동성(2.14%)       중월 변동성(11.68%)         10일 변동성(11.68%)       20일 변동성(17.71%)         60일 변동성(17.03%)       90일 변동성(15.19%)         입력       17.06 % |

| ✓ | 종목명                 | 구분   | 매매가     | 현재가  | 수량 | 평가손의 🖌   | 델타        | 감마        | 베가        | 세타        |   |
|---|---------------------|------|---------|------|----|----------|-----------|-----------|-----------|-----------|---|
|   | K200 옵션 1603 C237.5 | 매도 』 | 2.19500 | 1.76 | 2  | 435,000  | -0.730340 | -0.104636 | -0.357792 | 0.187586  |   |
|   | K200 옵션 1603 P232.5 | 매도 🖌 | 2.19000 | 1.84 | 2  | 350,000  | 0.722506  | -0.102188 | -0.356608 | 0.175318  |   |
|   | K200 옵션 1603 C235.0 | 매수   | 3.70000 | 3.02 | 1  | -340,000 | 0.501241  | 0.051750  | 0.189843  | -0.107635 |   |
|   | K200 옵션 1603 P235.0 | 매수   | 2.09000 | 2,72 | 1  | 315,000  | -0.495594 | 0.059015  | 0.189897  | -0.084567 |   |
|   |                     |      |         |      |    |          |           |           |           |           |   |
|   |                     |      |         |      |    |          |           |           |           |           |   |
|   |                     |      |         |      |    |          |           |           |           |           |   |
|   |                     |      |         |      |    |          |           |           |           |           |   |
|   |                     |      |         |      |    |          |           |           |           |           |   |
|   |                     |      |         |      |    |          |           |           |           |           | - |

• 전략 구성을 위해 선물 및 옵션 종목을 추가하고, 조회하는 영역입니다.

- 종목명 컬럼의 Cell을 더블 클릭하면 종목 검색창이 팝업되고 종목을 선택/추가할 수 있습니다.
- 종목검색창에서 선택후 창닫기를 해제할 경우 종목을 연속적으로 추가할 수 있습니다.
- 종목을 신규 입력할 경우 매매구분은 매수로 기본 입력 됩니다.
- 종목을 신규 입력할 경우 매매가는 입력시점의 현재가로 입력되고, 사용자가 수정가능합니다.

• 평가손익/이론손익을 컬럼에서 선택 가능합니다. 평가손익은 각 종목의 현재가를 기준으로 손익을 계산하고 이론손익은 이 론설정창에서 설정된 변수에 따라 계산된 각 종목의 이론가를 기준으로 손익을 계산합니다.

#### 6 전략 손익

- 선물 및 옵션 종목으로 구성한 전략의 전체 손익을 조회하는 영역입니다.
- 전략 손익, 옵션 권리 유형별 손익, 선물 손익을 별도로 조회하실 수 있습니다.

#### 7 만기 손익 차트 범위 설정

• 만기손익 차트에서 그려질 지수범위를 선택합니다

#### 8 손익분기지수

- 만기시 손실 또는 이익이 발생하는 지수를 의미합니다.
- 만기 손익 차트에서 X 축과 손익차트가 만나는 점을 의미합니다.

#### 9 만기손익 구조

- 지수 변화에 따른 만기손익구조를 표시합니다.
- 만기손익의 단위는 십만원 입니다.

10 만기손익/평가손익/델타 차트

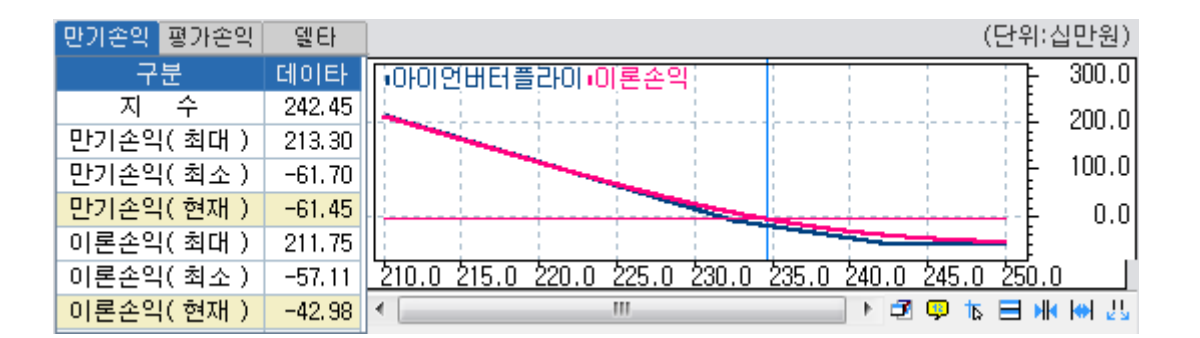

• 상단에서 선택된 전략의 만기손익 및 이론손익을 차트로 표시합니다.

• 차트 위에서 마우스를 스크롤 하면 지수 변화에 따른 만기손익 및 이론손익의 변화가 좌측 테이블에 표시됩니다.

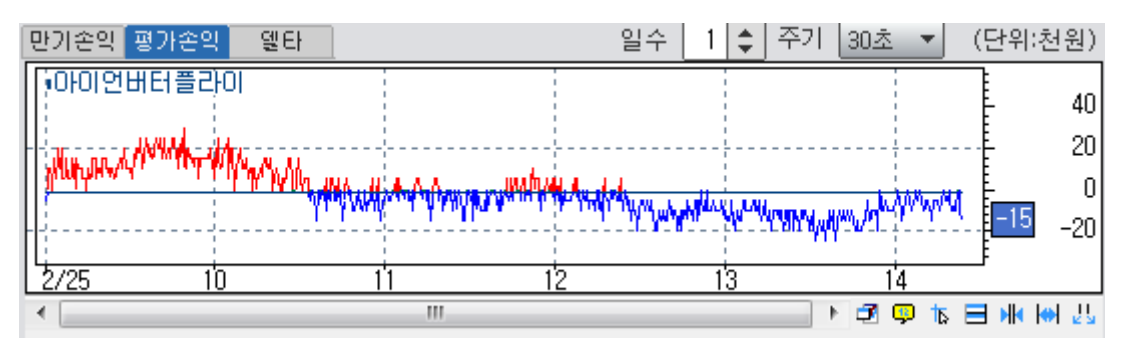

• 5 데이터 영역의 평가손익/이론손익을 차트로 표시합니다.

• 일수 및 주기를 변경할 수 있습니다.

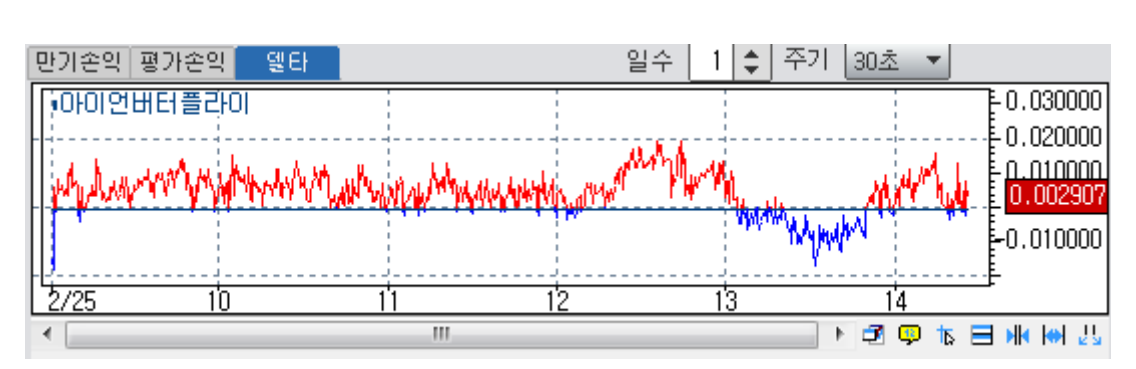

• 사용자가 선택한 전략의 총델타를 차트로 표시합니다.

### 관련 화면

4755 - 관심전략비교 4756 - 시나리오분석 4765 - 합성손익
## 관련 화면

• 전략 구성시 종목의 매매에 소요된 자금입니다. 옵션 프리미엄 및 선물 증거금의 총합입니다.

2 소요자금

1 관심전략

• 오른쪽의 체크박스에 체크된 전략이 3 영역에 차트로 조회됩니다.

• 4754 또는 4765 화면에서 구성된 전략의 리스트를 조회합니다.

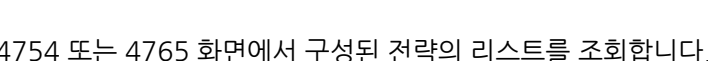

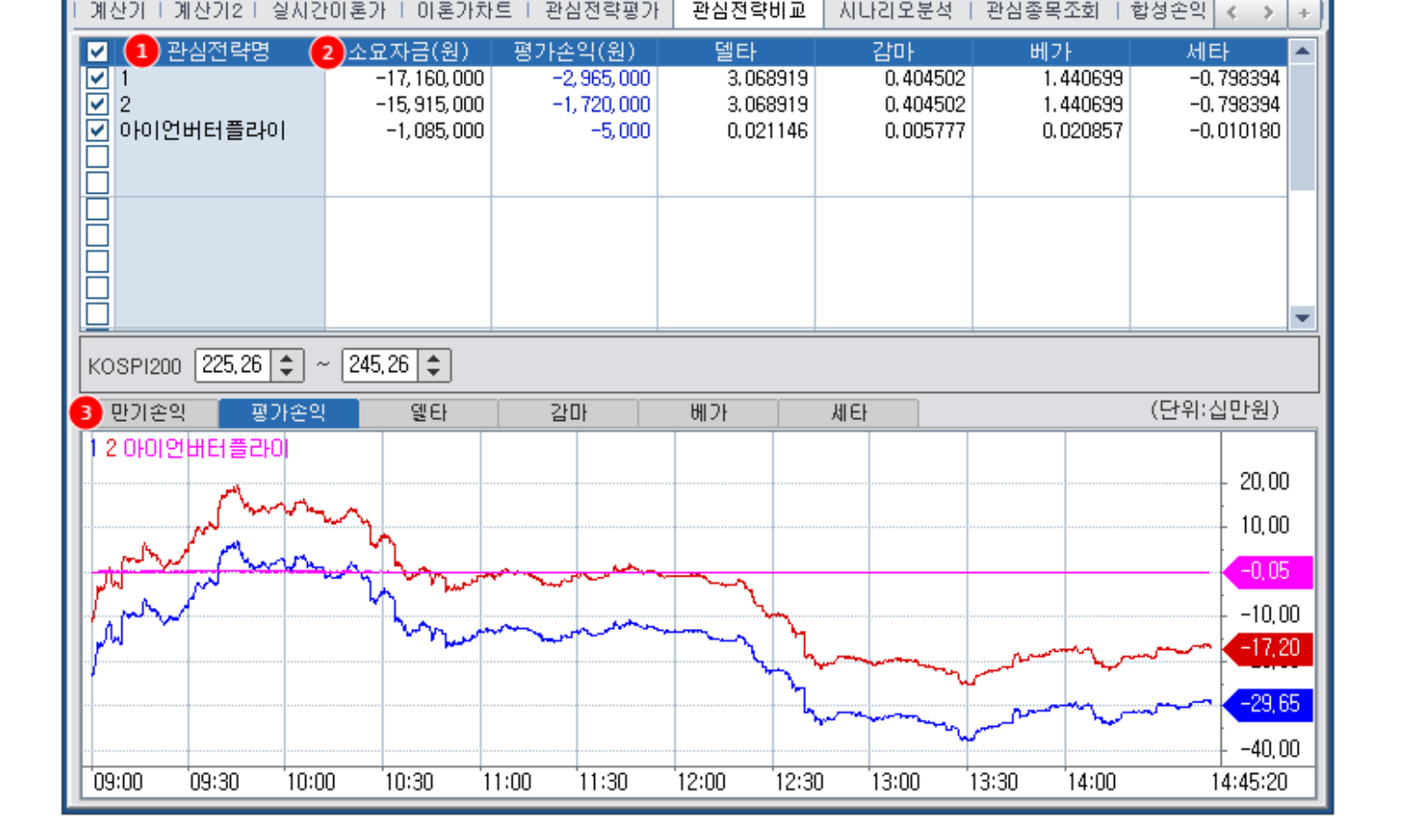

# 화면 설명

화면 개요

#### 4754에서 설정된 전략들의 만기손익, 평가손익, 민감도 데이터를 실시간으로 비교 조회할 수 있는 화면입니다.

관심전략비교

4755 - 관심전략비교

옵션 4755 투자전략> 관심 전략비교

계산기 | 계산기2 | 실시간이론가 | 이론가차트 | 관심전략평가

★ 🕞 🗛 Τ 👰 📞 🖂 🗖 🗙

6 3

시나리오분석 | 관심종목조회 | 합성손의

4754 - 관심전략평가 4756 - 시나리오분석 4765 - 합성손익

# 4756 - 시나리오분석

#### 화면 개요

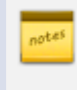

4754에서 설정된 전략들이 기초자산 가격의 변화, 잔존일의 증감에 따라 평가손익, 이론손익, 민감도 등이 어떻게 변하는지 조회할 수 있는 화면 입니다.

#### 화면 설명

|     | 🛐 <b>옵션</b>   4756                 | 투자전   | 략> 시 나 i              | 믜오분석      |         |               |                     | ★ 🕞                      | ат 🕫 📞     | :::   _ =      | × |
|-----|------------------------------------|-------|-----------------------|-----------|---------|---------------|---------------------|--------------------------|------------|----------------|---|
| 1   | 계산기 트계산기2                          | 1 실시? | 반이론가 비                | 이론가치      | 트 트 관심  | 전략평가 ㅣ 관      | 심전략비교 🏾             | 시나라오분석                   | 관심종목:      | 조회 < 🔉         | + |
| Ó   | 기초자산 235,37                        | 2잔    | 존일 증감                 | 0         | \$      |               |                     |                          |            | 조              | 회 |
| -11 | 관심전략명                              | 소도    | 2자금                   | 평가        | 손익      | 이론손익          | 델타                  | 감마                       | 베가         | 세타             |   |
|     | 아이언버터플라이                           | -     | 1,085,000             | -         | -15,000 | -9, 500       |                     | 2 0.006160               | 0.014899   | -0.010507      |   |
|     | 신덕)<br>저랴이                         | _     | -615,000<br>1 570 000 |           | -30,000 | -35, 99       | 0.35658<br>0.95650  | 4 0.093256<br>4 0.092256 | 0.251348   | -0.119747      |   |
|     | 274                                |       | 1, 510, 000           |           | 100,000 | 330, 330      | 0,0000              | + 0.033230               | 0.231340   | 0.113141       |   |
|     |                                    |       |                       |           |         |               |                     |                          |            |                | 1 |
|     |                                    |       |                       |           |         |               |                     |                          |            |                |   |
|     |                                    |       |                       |           |         |               |                     |                          |            |                |   |
|     |                                    |       | 7.6                   | 소크비       |         | -17U - 1      | 71514.01            |                          |            |                | - |
|     | 종폭명<br>2000 옥셔 1602 C              | 227 F | - 구문<br>- 매도          | - 수당<br>1 | - 배배가   | 연세가<br>4 1.91 | - 평가온읙<br>- 215-000 | - 미돈가<br>- 1.92          | - 미론쫀읙<br> | 면동성<br>1 1/100 |   |
|     | K200 옵션 1603 C.<br>K200 옵션 1603 P: | 232.5 | 메고<br>매도              | 1         | 1.3     | 8 1.74        | -180,000            | 1.74                     | -177.500   | 15.90          |   |
|     | K200 옵션 1603 C                     | 235.0 | 매수                    | 1         | 3.7     | 0 3.09        | -305, 000           | 3, 10                    | -302,000   | 14.80          |   |
|     | K200 옵션 1603 P:                    | 235.0 | 매수                    | 1         | 2.0     | 9 2.60        | 255, 000            | 2.61                     | 258, 500   | ) 15.00        |   |
|     |                                    |       |                       |           |         |               |                     |                          |            |                |   |
|     |                                    |       |                       |           |         |               |                     |                          |            |                |   |
|     |                                    |       |                       |           |         |               |                     |                          |            |                |   |
|     |                                    |       |                       |           |         |               |                     |                          |            |                |   |
|     |                                    |       |                       |           |         |               |                     |                          |            |                | - |
|     | 🔼 이론가, 이론;                         | 손익, 변 | 동성, 민김                | 남도는 조기    | 회사점의 [  | 베이터입니다.       |                     |                          |            |                |   |

1 기초자산 가격 증감

• 기초자산인 KOSPI200의 가격을 0.05pt 씩 증감 하여 이론손익 및 민감도의 변화를 관찰할 수 있습니다.

2 잔존일 증감

• 전략 구성시 포함된 종목의 잔존일을 일괄적으로 증감시켜 이론손익 및 민감도의 변화를 관찰할 수 있습니다.

#### 관련 화면

4754 - 관심전략평가 4755 - 관심전략비교 4765 - 합성손익

# 4758 - 관심종목조회

#### 화면 개요

📂 선물 및 옵션 종목을 관심그룹으로 저장하고 저장된 종목의 체결, 호가, 민감도등을 조회할 수 있는 화면입니다.

# 4765 - 합성손익

# 화면 개요

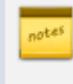

📈 4754에서 설정된 전략들의 평가손익, 민감도, 시간가치, 내재가치, 내재변동성 데이터를 실시간으로 비교 조회할 수 있는 화면입니다.

# 화면 설명

| 0               | 옵션   47                                                                                           | 65 투계           | 자전략 <b>&gt;합</b>                        | 성손익      |          |       |          |                                       |           | 7          | k ⊡⇒ 6 T | <b>Ø %</b> 🗄       |                         | х                       |
|-----------------|---------------------------------------------------------------------------------------------------|-----------------|-----------------------------------------|----------|----------|-------|----------|---------------------------------------|-----------|------------|----------|--------------------|-------------------------|-------------------------|
| ΕA              | 네나라오분석                                                                                            | 관심              | 종목조회 🏾                                  | 합성손      | 역 협      | 합성선동  | 1   합성:  | 선물2   스프경                             | 레드전략1     | 스프레의       | E전략2     |                    | $\langle \cdot \rangle$ | +                       |
| 010             | 이언버터플라                                                                                            | J [             | MATRIX                                  | 전략저      | 장전       | 략수정   | 전략삭제     | 초기화                                   | 종목추7      | ▶<br> 종목병협 | : 종목삭제   | 내재가치               | -                       |                         |
|                 |                                                                                                   | 종목              | 8                                       |          | 구분       | 1     | 매매가      | 현재가 .                                 | 수량        |            | 가손의      | 내재기                | 肉                       |                         |
|                 | K200 옵                                                                                            | 읍션 16<br>2 셔 1c | 03 C237.5<br>03 D222 E                  | 5        | 매도       | -     | 2.24000  | 1.81                                  |           | 1          | 215,000  |                    | 0.00                    |                         |
| H               | K200 물<br>K200 물                                                                                  | 3전 16<br>음선 16  | 03 F 232, 3<br>03 C 235, 0              | )        | 매소       |       | 3,70000  | 3.09                                  |           | 1          | -305,000 |                    | 0.00                    |                         |
|                 | K200 돝                                                                                            | 옵션 16           | 03 P235.0                               | 1        | 매수       | 4     | 2.09000  | 2,60                                  |           | 1          | 255,000  |                    | 0.00                    |                         |
|                 |                                                                                                   |                 |                                         |          |          | 4     |          |                                       |           |            |          |                    |                         | -                       |
| Н               |                                                                                                   |                 |                                         |          |          |       |          |                                       |           |            |          |                    |                         | -                       |
|                 | 선물(매수:0                                                                                           | ,매도:            | 0) 콜옵션                                  | (매수:1    | ,매도:     | 1) 풋옵 | 년(매수:1   | l,매도:1)                               |           | 4          | -15,000  |                    | 0.37                    |                         |
| 일:              | 수 1 🜲                                                                                             | 102             | ž 30 <i>ž</i>                           | <u>1</u> | 분        | 10분   | 30분      | 임의                                    | 10 🜲      |            |          |                    | ব                       | হা                      |
| [] <sup>K</sup> | (OSP1200                                                                                          |                 |                                         |          | 1        |       | 1        |                                       | 1         |            | 1        |                    | 7                       |                         |
|                 | 1                                                                                                 | \m              | r.m                                     |          |          |       |          |                                       |           |            |          |                    | - 237                   | .00                     |
| H-1             | $\sim \sim \sim \sim \sim \sim \sim \sim \sim \sim \sim \sim \sim \sim \sim \sim \sim \sim \sim $ |                 | ~~~~~~~~~~~~~~~~~~~~~~~~~~~~~~~~~~~~~~~ | N        | m        | - ma  | والمتسمر | · · · · · · · · · · · · · · · · · · · |           |            |          |                    | [- 236                  | .00                     |
| <u>  '</u> ,    | 224.01                                                                                            |                 |                                         |          | 19.      |       | · ·      | and the                               |           |            |          | - 6.6              | 235                     | .37                     |
| 4               | 234.91                                                                                            |                 |                                         |          |          |       |          | Y                                     | Air       |            | mono     | Martin             | <del>- 235</del>        | .00                     |
| <u>.</u>        |                                                                                                   |                 |                                         |          | <u>.</u> |       |          |                                       |           | M.         | <u> </u> |                    | 234                     |                         |
|                 | 폐기소이                                                                                              |                 |                                         |          |          |       |          |                                       |           |            | 1        |                    | E 50                    | 000                     |
|                 |                                                                                                   |                 |                                         |          | 1        |       |          |                                       |           |            | 1        |                    |                         |                         |
| 12              | MAXWAY                                                                                            | V-M             | milin                                   | 1000     | ÷~~      | hann  | -        | www.arr                               | 200 11 12 |            | - www.   | 5 7 6 6 7 5 7 9 10 |                         |                         |
|                 |                                                                                                   |                 |                                         | 1 1.4.   |          |       |          | · ~ · · · / \/w                       |           | vww-w-w    | ANN. AL  |                    | -15,0                   | JUU                     |
| f∱L             | .H재가치                                                                                             |                 |                                         |          |          |       |          |                                       |           |            |          |                    | 1 3                     | 1.00                    |
|                 | -<br>مىسى                                                                                         |                 | m                                       |          |          |       |          |                                       |           |            | ·        |                    | - = 2                   | 00.3                    |
| [7]             | 0.00                                                                                              |                 |                                         | ·        |          | ~~~~~ |          | mon h                                 | ~~~~      | -m         | min      |                    | 0.3                     | 7 <sub>00</sub>         |
| 2/              | /25                                                                                               | 10              |                                         |          | 11       |       | 12       |                                       | 13        |            | 14       |                    |                         | -00                     |
| •               |                                                                                                   |                 |                                         |          |          |       |          |                                       |           |            | •        | 🗗 🖵 🕼 E            |                         | ц <mark>к</mark> а<br>Ц |

# 관련 화면

4754 - 관심전략평가 4755 - 관심전략비교 4756 - 시나리오분석

# 4759 - 합성선물1

# 화면 개요

#### 관련 화면

4781 - 종목일중 4760 - 합성선물2

# 4760 - 합성선물2

# 화면 개요

동일행사가의 KOSPI200 콜/풋 옵션으로 이루어진 합성선물의 가격, 리버설 손익, 컨버젼 손익을 시세표 형태로 제 공합니다.

#### 관련 화면

4781 - 종목일중 4759 - 합성선물1

# 4761 - 스프레드전략1

# 화면 개요

🗾 강세 스프레드 전략 및 약세 스프레드 전략의 최대 손익, 소요자금, 손익분기지수를 제공하는 화면입니다.

# 화면 설명

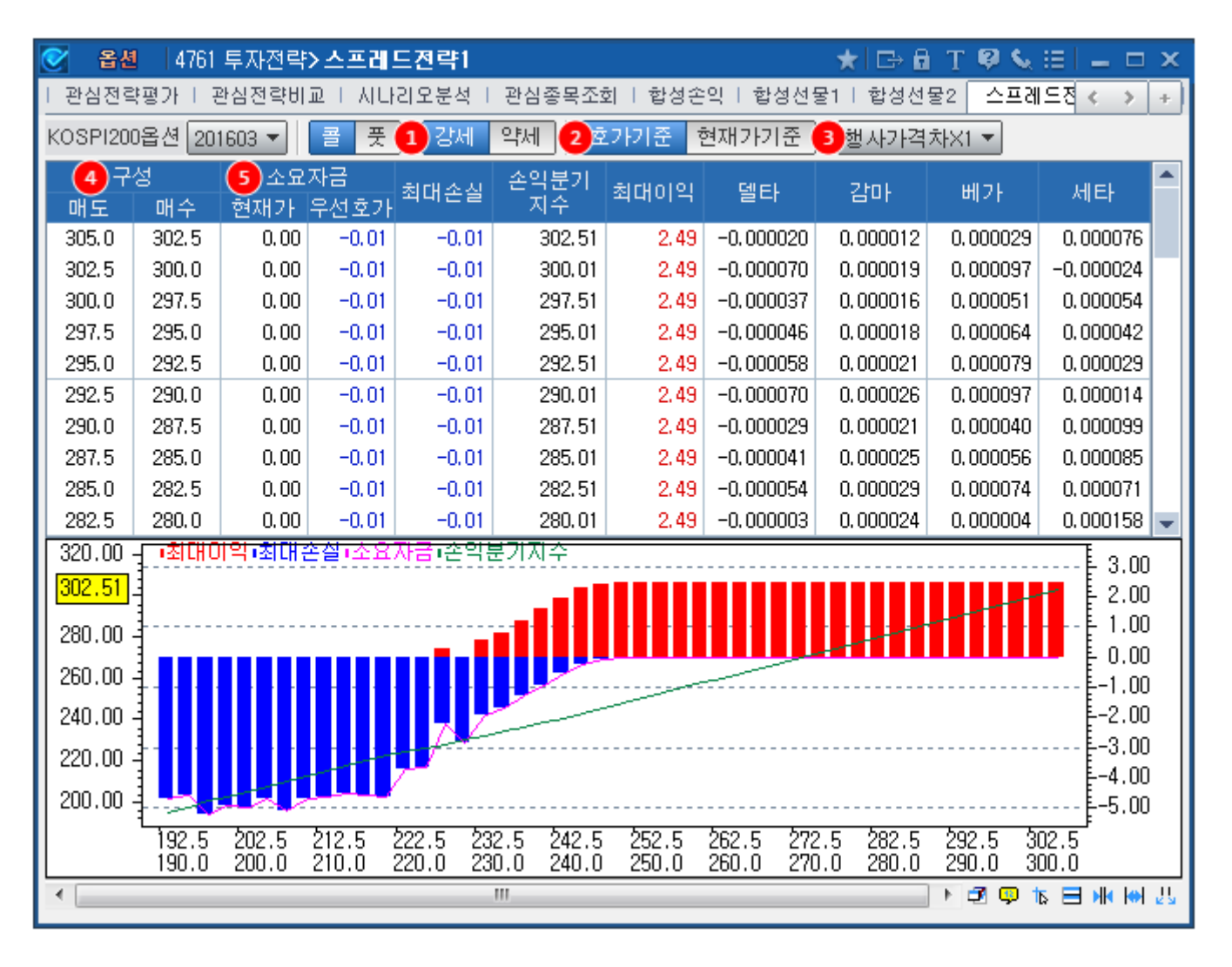

#### 1 스프레드 구성 버튼

• 콜/풋 버튼과 강세/약세 버튼을 이용하여 총 4가지의 스프레드 전략을 구성할 수 있습니다.

• 선택한 전략의 최대손익 및 손익분기 지수 데이터가 하단 데이터영역에 조회됩니다.

2 손익 산출 기준

• 최대 손실, 손익분기 지수, 최대 이익 산출시 기준이 되는 가격입니다.

3 스프레드 차이 선택 콤보

• 스프레드 전략시 행사가격 차이를 선택하는 콤보 입니다.

• 행사가격차는 2.5pt를 의미하고, 2배, 3배까지 선택가능합니다. 이때, 연속결제월물 6개를 제외한 장기결제월물의 행사가 격차는 5.0pt 입니다.

4 구성 종목

• 3에서 선택한 행사가격차이에 따라 선택된 행사가격을 표시합니다.

5 소요자금

- 스프레드 전략을 구성했을 경우 소요되는 비용(프리미엄)의 총합입니다.
- 콜강세 스프레드, 풋약세 스프레드의 경우 최대 손실 값과 일치합니다.
- 콜약세 스프레드, 풋강세 스프레드의 경우 최애 이익 값과 일치합니다.

#### 관련 화면

4762 - 스프레드전략2

# 4762 - 스프레드전략2

# 화면 개요

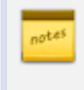

4761 화면의 강세 스프레드 전략 및 약세 스프레드 전략의 최대손익, 구성비용, 손익분기지수 및 구성종목의 현재가 를 matrix 형태로 제공합니다.

#### 화면 설명

| ♂ 옵션    | 4762   | 투자전루   | 하스프레   | 비드전르   | f2     |         |        |        |        |        |        |        |        | *      | ⊡      | Т 🖗 (  | <b>€</b> ⊞ | _ □   | × |
|---------|--------|--------|--------|--------|--------|---------|--------|--------|--------|--------|--------|--------|--------|--------|--------|--------|------------|-------|---|
| 1 시나라오; | 분석   관 | !삼종목조  | 회   합  | 성손악 !  | 합성선당   | 률1   합성 | 황선물2   | 스프레    | 드전략1   | 스프레    | 드전략2   |        |        |        |        |        |            | < >   | + |
| 콜 풋     |        | 최대이익   | i ž    | 희대손실   | 7      | 성비용     | 손      | 억분기계   | 지수     |        |        |        |        |        |        |        |            |       |   |
| 행사가격    | 매도     | 190,00 | 192,50 | 195,00 | 197,50 | 200,00  | 202,50 | 205,00 | 207,50 | 210,00 | 212,50 | 215,00 | 217,50 | 220,00 | 222,50 | 225,00 | 227,50     | 230,0 |   |
| 매수      | 현재가    | 0,01   | 0,01   | 0,01   | 0,02   | 0,02    | 0,03   | 0,03   | 0,04   | 0,06   | 0,07   | 0,10   | 0,15   | 0,21   | 0,34   | 0,51   | 0,80       | 1,18  | 3 |
| 190,00  | 0,01   |        | 0,00   | 0,00   | 0,01   |         |        |        |        |        |        |        |        |        |        |        |            |       |   |
| 192,50  | 0,01   | 2,50   |        | 0,00   | 0,01   | 0,01    |        |        |        |        |        |        |        |        |        |        |            |       |   |
| 195,00  | 0,01   | 5,00   | 2,50   |        | 0,01   | 0,01    | 0,02   |        |        |        |        |        |        | •      |        |        |            |       | - |
| 197,50  | 0,02   | 7,49   | 4,99   | 2,49   |        | 0,00    | 0,01   | 0,01   |        |        |        |        |        |        |        |        |            |       | = |
| 200,00  | 0,02   |        | 7,49   | 4,99   | 2,50   |         | 0,01   | 0,01   | 0,02   |        |        |        |        |        |        |        |            |       |   |
| 202,50  | 0,03   |        |        | 7,48   | 4,99   | 2,49    |        | 0,00   | 0,01   | 0,03   |        |        |        |        |        |        |            |       |   |
| 205,00  | 0,03   |        |        |        | 7,49   | 4,99    | 2,50   |        | 0,01   | 0,03   | 0,04   |        |        |        |        |        |            |       |   |
| 207,50  | 0,04   |        |        |        |        | 7,48    | 4,99   | 2,49   |        | 0,02   | 0,03   | 0,06   |        |        |        |        |            |       |   |
| 210,00  | 0,06   |        |        |        |        |         | 7,47   | 4,97   | 2,48   |        | 0,01   | 0,04   | 0,09   |        |        |        |            |       |   |
| 212,50  | 0,07   |        |        |        |        |         |        | 7,46   | 4,97   | 2,49   |        | 0,03   | 0,08   | 0,14   |        |        |            |       |   |
| 215,00  | 0,10   |        |        |        |        |         |        |        | 7,44   | 4,96   | 2,47   |        | 0,05   | 0,11   | 0,24   |        |            |       |   |
| 217,50  | 0,15   |        |        | 9      |        |         |        |        |        | 7,41   | 4,92   | 2,45   |        | 0,06   | 0,19   | 0,36   |            |       |   |
| 220,00  | 0,21   |        |        |        |        |         |        |        |        |        | 7,36   | 4,89   | 2,44   |        | 0,13   | 0,30   | 0,59       |       |   |
| 222,50  | 0,34   |        |        |        |        |         |        |        |        |        |        | 7,26   | 4,81   | 2,37   |        | 0,17   | 0,46       | 0,84  | 4 |
| 225,00  | 0,51   |        |        |        |        |         |        |        |        |        |        |        | 7,14   | 4,70   | 2,33   |        | 0,29       | 0,67  | 1 |
| 227,50  | 0,80   |        |        |        |        |         |        |        |        |        |        |        |        | 6,91   | 4,54   | 2,21   |            | 0,38  | 3 |
| 230,00  | 1,18   |        |        |        |        |         |        |        |        |        |        |        |        |        | 6,66   | 4,33   | 2,12       |       |   |
| 232,50  | 1,74   |        |        |        |        |         |        |        |        |        |        |        |        |        |        | 6,27   | 4,06       | 1,94  | 1 |
| 235,00  | 2,60   |        |        |        |        |         |        |        |        |        |        |        |        |        |        |        | 5,70       | 3,58  | 3 |
| 237.50  | 3.79   |        |        |        |        |         |        |        |        |        |        |        |        |        |        |        |            | 4.89  | • |

#### 1 강세 스프레드 영역

• 대각선 기준 Upper Triangle 영역은 강세 스프레드 전략의 데이터를 조회합니다.

#### 2 약세 스프레드 영역

• 대각선 기준 Lower Triangle 영역은 약세 스프레드 전략의 데이터를 조회합니다.

#### 관련 화면

4761 - 스프레드전략1

- KRX와 KRX회원사간에 이루어지는 거래이며, 전일 기준가격으로 거래가 됩니다.
- EUREX 시장에서 매매로 발생한 순미결제약정을 KOSPI200 옵션 개별 종목으로 실물인수도

2 협의거래 (장개시전 협의거래)

- EUREX KOSPI200옵션선물의 종가는 익일 KOSPI200옵션의 기준가에는 영향을 주지 않습니다.
- EUREX KOSPI200옵션선물의 현재가를 표시합니다.

1 현재가

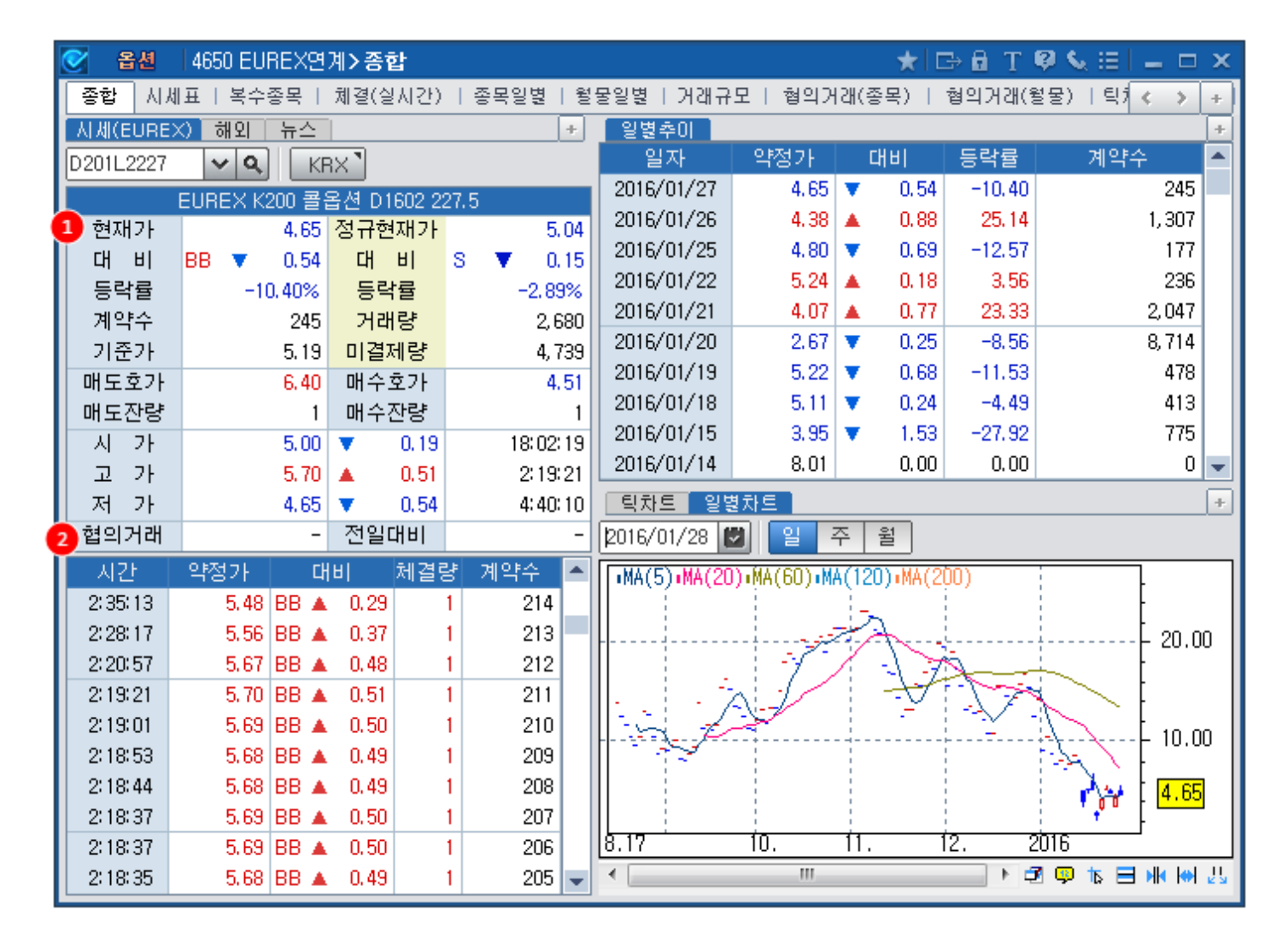

# 화면 설명

🦝 야간(한국시간)에 EUREX에서 거래되는 KOSPI200옵션의 현재가 및 체결내역등을 제공합니다.

# 화면 개요

4650 - 종합

444 | 옵션

# 참고 사항

#### 표 8-1 EUREX 연계 KOSPI200옵션시장 주요 거래 제도

| 구분            | 내용                                                                     |
|---------------|------------------------------------------------------------------------|
| 대상            | KRX의 정규시장에 상장된 KOSPl200옵션 종목중 익일에도 상장되<br>는<br>종목을 기초자산으로 하는 만기 1일의 선물 |
| 결제월 종목        | 정규장과 동일 종목<br>최종거래일 도래 종목은 당일 야간거래 없음                                  |
| 거래일           | 월요일 야간 ~ 토요일 오전 (휴장일 제외)                                               |
| 거래시간          | 한국시간 18:00 ~ 익일 05:00 (유럽 써머타임 적용시 04:00)                              |
| 기준가격          | 익일 정규거래의 기준가격과 동일한 기준가격 적용                                             |
| 호가단위          | - 가격 3pt 이상 : 0.05pt<br>- 가격 3pt 미만 : 0.01pt                           |
| 상장기간          | 1일                                                                     |
| 최종결제          | 실물(KOSPI200 옵션 미결제약정) 인수도                                              |
| 일일정산 및 최종결제가격 | 익일 KRX 기준가                                                             |
| 결제통화          | 원화(KRW)                                                                |
| 기타제도          | KOSPI200 옵션과 동일                                                        |

## 관련 화면

4501 - 현재가1 4651 - 시세표

## 관련 화면

정규시장 KOSPI200 옵션의 월물별 거래량입니다.
정규시장중에는 실시간 업데이트가 되고, EUREX 연계시장의 거래시간인 야간에는 당일 정규장의 최종상태로 보여집니다.

2 정규시장 거래량

- 상하 이동 버튼을 이용하여 장기결제월물로 이동이 가능합니다.
- EUREX KOSPI200옵션선물의 월물별 거래량입니다..

#### EUREX 거래량

| 🕑 옵션                  | 4651 E | UREX연  | 계>시세       | Ŧ        |     |          |        |        |          |        |        |       | ★I      | ⇒6 T   | ି 🙆 🌜  |         | ×   |
|-----------------------|--------|--------|------------|----------|-----|----------|--------|--------|----------|--------|--------|-------|---------|--------|--------|---------|-----|
| 종합   시∦               | 표 복:   | 수종목    | 체결(실/      | 고간) 1 (  | 종목일 | [별   원물  | 일별   2 | I래규모   | 협의거경     | 왜(종목   | )   협의 | 나거래(월 | 물)   틱; | 하트   일 | 별차트    |         | +   |
| 201602 -              | 2016   | /02/03 | <b>V e</b> | /풋 전체    | 1   |          |        |        |          |        |        |       |         |        |        |         | ê   |
|                       | 매      | 도      | 머          | 수        |     | CALL 201 | 602    |        | PU       | T 2016 | 602    | 머     | 도       | 매      | 수      |         |     |
| 거대당                   | 호가     | 잔량     | 호가         | 잔량       |     | 대비       | 현재가    | 영사가    | 현재가      | C      | HEI    | 호가    | 잔량      | 호가     | 잔량     | 거래당     |     |
| 0                     | 0.01   | 2,034  | -          | 0        |     | 0.00     | 0.01   | 250.0  | 17.40    |        | 0.00   | -     | 0       | 1.00   | 10     | 0       | 11  |
| 93                    | 0.01   | 3,518  | -          | 0        | BB  | 0.00     | 0.01   | 247.5  | 15.10    |        | 0.00   | -     | 0       | 1.00   | 10     | 0       |     |
| 1,221                 | 0.01   | 749    | -          | 0        | BB  | 0.00     | 0.01   | 245.0  | 12.50    |        | 0.00   | -     | 0       | 5.00   | 1      | 0       | 11  |
| 5, 185                | 0.02   | 2,606  | -          | 0        | BB  | 0.00     | 0.01   | 242.5  | 9, 99    |        | 0.00   | 13,85 | 10      | 0.01   | 1,384  | 0       |     |
| 7,274                 | 0.03   | 388    | 0.02       | 2,120    | BB  | ▼ 0.01   | 0.03   | 240.0  | 9,50     | BB 🔺   | 1.00   | 11.30 | 10      | 5,62   | 1      | 10      |     |
| 18, 135               | 0.07   | 47     | 0.06       | 21       | BB  | ▼ 0.14   | 0.06   | 237.5  | 7,70     | вв 🔺   | 1.53   | 8,76  | 10      | 6.00   | 1      | 43      |     |
| 28, 663               | 0.21   | 26     | 0.20       | 24       | BB  | ▼ 0.43   | 0.21   | 235.0  | 5,91     | вв 🔺   | 1.84   | 6,25  | 1       | 4,96   | 1      | 208     |     |
| 21,202                | 0.64   | 1      | 0.63       | 8        | BB  | ▼ 0.91   | 0.64   | 232.5  | 3,75     | BB 🔺   | 1.29   | 4.09  | 3       | 3,90   | 1      | 4, 437  |     |
| 9, 356                | 1.59   | 1      | 1.53       | 1        | BB  | ▼ 1.39   | 1.55   | 230.0  | 2,41     | BB 🔺   | 1.02   | 2,41  | 1       | 2,32   | 1      | 15, 808 |     |
| 413                   | 3.01   | 1      | 2,94       | 1        | BB  | ▼ 1.87   | 2,94   | 227.5  | 1,32     | BB 🔺   | 0,60   | 1,36  | 4       | 1.32   | 3      | 18, 784 |     |
| 33                    | 5,60   | 1      | 4.03       | 5        | BB  | ▼ 1.94   | 4,98   | 225.0  | 0,66     | вв 🔺   | 0.31   | 0.67  | 5       | 0,66   | 4      | 19, 495 |     |
| 0                     | 27.00  | 1      | 6.67       | 10       |     | 0.00     | 9,31   | 222.5  | 0.32     | вв 🔺   | 0,16   | 0,32  | 10      | 0.31   | 3      | 8,719   |     |
| 0                     | 11.10  | 1      | 1,15       | 2        |     | 0.00     | 12.40  | 220.0  | 0.14     | BB 🔺   | 0.06   | 0,15  | 24      | 0,14   | 8      | 6, 862  | 11  |
| 0                     | -      | 0      | 1.60       | 1        |     | 0.00     | 14.70  | 217.5  | 0.07     | BB 🔺   | 0.02   | 0.08  | 34      | 0.07   | 7      | 4,046   |     |
| 0                     | -      | 0      | 1.00       | 10       |     | 0.00     | 17.25  | 215.0  | 0.05     | BB 🔺   | 0.02   | 0.05  | 48      | 0.03   | 294    | 1,636   |     |
| 0                     | -      | 0      | 2,00       | 1        |     | 0.00     | 19.80  | 212.5  | 0.03     | BB 🔺   | 0.01   | 0.03  | 18      | 0.02   | 168    | 1,237   | -   |
| <mark>1</mark> K200옵션 | 선물     | CA     | LL.        | F        | PUT |          | 전체     |        | 2) K200돝 | 3년     |        | CALL  |         | PUT    |        | 전체      |     |
| 2016-0                | 02     |        | 91,587     |          | 8:  | 2, 272   | 17     | 3, 859 | 2016-    | 02     |        | 424,3 | 811     | 406    | ), 737 | 831,5   | 548 |
| 2016-0                | 03     |        | 544        |          |     | 363      |        | 907    | 2016-    | ·03    |        | 22,3  | 297     | 24     | l, 736 | 47,1    | 033 |
| 2016-0                | 04     |        | 0          |          |     | 3        |        | 3      | 2016-    | 04     |        | :     | 830     |        | 355    | 1,      | 185 |
| 2016-0                | )5     |        | 0          |          |     | 0        |        | 0      | 2016-    | 05     |        |       | 9       |        | 29     |         | 38  |
| 전체월물                  | + +    |        | 92,131     |          | 8   | 2, 638   | 17     | 4, 769 | 전체율      | 1물     |        | 448,: | 241     | 431    | ,968   | 880,:   | 209 |
| KOSPI2                | 200    | 228,19 | ) 🔻 🔅      | 2.91 -1. | 26% | 시가       | 229.   | 29 🔻   | 1.81     | 고가     | 229    | .36 🔻 | 1.74    | 저가     | 227.1  | 77 🔻 3  | .33 |

# 화면 설명

EUREX KOSPI200옵션 종목의 현재가, 거래량, 최우선호가 및 잔량을 시세표 형태로 제공합니다.

# 화면 개요

#### 4651 - 시세표

446 | 옵션

4651 - 시세표 | 447

4650 - 종합 4511 - 기본시세표

# 4652 - 복수종목

# 화면 개요

EUREX KOSPI200옵션 5개종목의 현재가, 최우선호가/잔량등의 정보를 비교 조회할 수 있습니다.

#### 관련 화면

4650 - 종합

# 4654 - 체결(실시간)

#### 화면 개요

FUREX KOSPI200옵션 체결 Tick 데이터 및 차트를 제공합니다.

#### 관련 화면

4650 - 종합 4531 - 체결(실시간)

# 4655 - 종목일별

#### 화면 개요

# 관련 화면

4650 - 종합 4656 - 월물일별 4571 - 종목일별

# 4656 - 월물일별

#### 화면 개요

📈 EUREX KOSPI200옵션의 월물별, 권리유형별 거래량 및 풋콜Ratio를 제공합니다.

#### 관련 화면

4650 - 종합 4655 - 종목일별 4571 - 종목일별

# 4661 - 거래규모

# 화면 개요

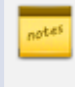

KOSPI200옵션의 일별 거래량/거래대금, CME KOSPI200선물의 일별 거래량/거래대금, EUREX KOSPI200옵션의 거래량을 제공합니다.

# 관련 화면

4574 - 파생거래규모

# 4659 - 협의거래(종목)

## 화면 개요

W EUREX 시장에서 매매로 발생한 순미결제약정을 매일 아침에 KOSPI200옵션 개별 종목으로 실물인수도를 하게 되 는데 이 거래를 협의거래(장개시전협의거래)라 합니다. 종목별로 일별 협의거래량을 제공합니다.

## 관련 화면

4650 - 종합 4660 - 협의거래(월물) 4650 - 종합 4659 - 협의거래(종목)

# 관련 화면

EUREX 시장에서 매매로 발생한 순미결제약정을 매일 아침에 KOSPI200옵션 개별 종목으로 실물인수도를 하게 되는 한 아이 거래를 협의거래(장개시전협의거래)라 합니다. 월물 및 권리유형별로 일별 협의거래량을 제공합니다.

# 화면 개요

4660 - 협의거래(월물)

454 | 옵션

# 4657 - 틱차트

# 화면 개요

EUREX KOSPI200 옵션 틱차트를 제공합니다.

#### 관련 화면

4650 - 종합 4658 - 일별차트

화면 개요

관련 화면

4650 - 종합 4657 - 틱차트

# 4658 - 일별차트

FUREX KOSPI200 옵션 일별 가격 및 미결제량차트를 제공합니다.

# 3000 - 발행정보 > 주요 > 종목상세

#### 화면 개요

• 채권 개별종목에 대한 발행일, 만기일, 발행액, 금리, 발행기관, 등급 등 상세 발행정보를 제공합니다.

## 화면 설명

| V   | 채퀸   3000 발행정보>  | 주요 <b>&gt;종목상세</b> (    | (기본)         |            |                  |              |          |      |            |          | $\star$ | ⊡→ 🔒 T         | Ø 📞 🖁 | ≞:≡∣_    | □ x    |
|-----|------------------|-------------------------|--------------|------------|------------------|--------------|----------|------|------------|----------|---------|----------------|-------|----------|--------|
| 심   | 세 요약   일반   ERB  | 공모ERB   FRN             | CF           | <b>≡</b> ≤ | ⊱   중도상환  ELB(E  | LS)   DLB(DI | LS)  발행  | 1 검색 | 백   산업검색   |          |         |                |       |          | +      |
| KRE | 6008271795 🚺 🗸 🔍 | 주식관련 <mark>20</mark> FF | N <b>)</b> 콜 | 풋          | 】<br>[단가계산】] 현금회 | · 름 】 시가평    | 평가 신:    | 용등급  | 】 전자공시】 분석 | (지표] 물가기 | · 수 II  | ELB(ELS)       | ٦     |          | 조회     |
|     | 종목명(한글)          | 산은캐피탈589-               | -1           |            | · ·              | KDB CAPI     | TAL589-1 | -    | · · ·      | <b>`</b> | _       | <u>^</u>       | _     |          |        |
|     | 표준코드             | KR6008271795            |              |            | 대용가(원) 🥂         | 8,500        |          | ę    | 가산금리       |          | 15      | 한기평            | AA-   | 17/08/31 |        |
| 2   | 단축코드             | B00827179               | E            |            | 상장 / 비상장         | 상장           |          | B    | 기준금리상한     |          | 용       | 한신정            | AA-   | 17/08/30 |        |
| 개   | 발행일              | 17/09/01                | 금            |            | 공모 / 사모          | 공모간접         |          | IN   | 기준금리하한     |          | 틀       | 한신평            | AA-   | 17/08/31 |        |
| ਸ਼  | 만기일              | 19/02/28                | 목            |            | 선 / 후순위          | 선            |          | 9    | 분할상환구분     |          |         | 서신평            |       |          |        |
|     | 선매출일             | -                       |              | 4          | 만기구조             | 미해당          |          | 돌    | 원금거치기간     |          | 16      | 민평(3사)         | 2,144 | 10,006   | -      |
|     | 잔존년월일            | 01/04/18                |              | 발          | 상장일              | 17/09/04     |          |      | 분할횟수(회)    |          | ш       | 민평(4사)         | 2,146 | 10,005   | -      |
|     | 잔존일수(일)          | 506                     |              | 행륭         | 등록일              | 17/09/01     |          | 10   | 주식옵션       |          | 윍       | KIS            | 2,126 | 10,008   | 1,3611 |
|     | 표면금리(%)          | 2,03100                 | 확정           | ĔĤ         | 보증형태             | 무보증          |          |      | 만기보장수익률    |          | 퇷       | 나이스            | 2,160 | 10,004   | 1,3680 |
|     | 이자지급유형           | 이표고정                    |              |            | 보증기관             |              |          | 줏    | 만기상환률      | 100,0000 | -1      | 한국             | 2,148 | 10,005   | 1,3982 |
|     | 이자계산주기(윌)        | 3                       |              |            | 주관회사             | 미래에셋대        | l우       | 관    | 대상주식명      |          |         | FN             | 2,152 | 10,005   | 1,3680 |
|     | 이자지급선/후급         | 후                       |              |            | 수탁기관             |              |          | 련    | 대상주식코드     |          | 17      | Mac Dura       | tion  | 1,3675   |        |
|     | 이자지급일 기준         | 발행일일자                   |              |            | 원리금지급기관          | 산업은행         |          |      | 행사가격       |          |         | Mod Dura       | tion  | 1,3603   |        |
| 3   | 원리금처리구분(만원당)     | 원미만인정                   |              |            | 대표인수기관           | 미래에셋대        | l우       |      | 행사비율(%)    |          |         | Convexity      |       | 2,1910   |        |
| 현   | 직전 이자지급일         |                         |              | 5          | 거래정지/유의여부        |              |          | 11   | Call/Put   |          | 붌       | PVBP           |       | 1,3619   |        |
| 금   | 차기 이자지급일         | 17/12/01                | 금            | 꿃          | 거래정지/유의사유        |              |          | ~ 장  | Call1차신청개시 |          | 치       | PPC1           |       | 0,0136   |        |
| -   | 선매출 유형           | -                       |              | 평          | 상장 폐지일           |              |          | 환    | Put 1차신청개시 |          | 표       | PPC100         |       | 1,3611   |        |
| Ť   | 발행률(%)   할인률(%)  | 100,0000                | -            | 지          | 상장폐지사유           |              |          |      | ABS/MBS    |          |         | 금리변동성          | !(%)  | -        |        |
| 름   | 발행액(천)           | 10,000,000              |              |            | 공매도가능            | 대상           |          | 12   | ELB/DLB    |          |         | Yield Beta     |       | -        |        |
|     | 상장잔액(백만)         | 10,000                  |              | 6          | 발행기관명            | 산은캐피틸        | ľ        |      | 크라우드펀딩     | N        |         | 종목VaR(1        | 0일)   | -        |        |
|     | 스트립 미분리잔액(백만)    |                         |              | 좓          | 발행기관(CHECK)      | 00827        |          | B    | 원금보장율(%)   |          | 18)     | 총 스프레!         | Ξ     | 0,862    |        |
|     | 스트립원본채권          |                         |              |            | 구KRX   신KRX      | 00827        | 00827    | _ L  | 상승참며율(%)   |          | 펜       | 등급 스프레         | 베드    | 0,418    |        |
|     | 표시통화             | KRW                     |              | ц          | CHECK 신용그룹 『     | 비은행금융        | 해 AA-    |      | 최대수익률(%)   |          | 트       | 기간 스프레         | 베드    | 0,444    |        |
|     | 이자일할기준(CHECK)    | 365일                    |              | 븙          | KRX분류코드          | 116230       |          | 14   | 물가연동국채     | X        | 3       | <u></u> 라이자기준  | (이자)  |          |        |
|     | 이자일할계산기준(KRX)    | 365일                    |              |            | KRX분류코드명         | 리스채권         |          | _ 갔  | 발행일 참조지수   |          | 2       | <u>랑</u> 과이자금리 | (이자)  |          |        |
| 19  | 은행휴무 이자 🎽        | 직후영업일,경고                | 바이자없음        | 8          | 업종(대) 7          | 금융및보         | 험업       | 200  | 물가연동계수     |          | 3       | 3과이자기준         | (원금)  |          |        |
| E   | 은행휴무 원금 '        | 직후영업일,경고                | 바미자없음        | 8          | 업종(중) 📕          | 금융업          |          |      | 그룹         |          | 2       | <u></u> 라이자금리  | l(원금) |          |        |
| 밎   | 특미발행조건(KRX)      |                         |              |            |                  |              |          |      |            |          |         |                |       |          |        |
| 권   | 특미말행조건(CHECK)    |                         |              |            |                  |              |          |      |            |          |         |                |       |          |        |
|     | FRN 기준금리         |                         |              |            |                  |              |          |      |            |          |         |                |       |          |        |
|     | ELB/DLB 기초자산     |                         |              |            |                  |              |          |      |            |          |         |                |       |          |        |

1 채권 개별 종목을 선택할 수 있습니다.

종목검색창에서 다양한 조건으로 종목을 검색할 수 있습니다.

| CheckXP    |             |                  |               |          |       |              | ×    |
|------------|-------------|------------------|---------------|----------|-------|--------------|------|
| 중분류        | 잔존 전체       | ELS 제외 DLS 제외    | 종목명           | 만기일      | 금리    | 종목코드         | 이자유형 |
| 종목-발행기관    |             |                  | AJ네트윅스17-2    | 20181010 | 3.000 | KR60955716A0 | 이표고정 |
| 종목-종목명     | 🔲 발행일       |                  | JB 우리캐피탈333   | 20181010 | 2.098 | KR6079315711 | 이표고정 |
| 종목-발행조건    | 1990/01/01  | ~ 🗖 2010/12/31 関 | JB 우리캐피탈342-1 | 20181010 | 1.942 | KR6079314748 | 이표고정 |
| 종목-단축코드    | 10000/01/01 |                  | 농협금융지주4-2     | 20181010 | 3.480 | KR61662623A0 | 이표고정 |
| 종목-당일발행    | ▼ 만기일       |                  | 래피드베이직제십일차1   | 20181010 | 2.000 | KR6268161744 | 단리   |
| 종목-발행예정    | 2018/10/10  | . m 2100/12/31   | 래피드베이직제십차1    | 20181010 | 2.000 | KR6268101740 | 단리   |
| 종목-국채지표    |             |                  | 롯데카드256-1     | 20181010 | 3.550 | KR60306273A8 | 이표고정 |
| 종목-채권종류    |             |                  | 롯데카드256-2     | 20181010 | 1.770 | KR60306283A7 | FRN  |
| 종목-장내국채    | 📃 말행곱선      |                  | 벤츠파이낸셜18      | 20181010 | 2.118 | KR61671616A3 | 이표고정 |
| 종목-장내소액    | CB          | 콜                | 신세계조선호텔10     | 20181010 | 4.100 | KR60341113A3 | 이표고정 |
| 종목-주식채권    | BW          | 풋                | 아이비케이캐피탈152-1 | 20181010 | 1.846 | KR6019451741 | 이표고정 |
| 종목-장내RP    | EB          | 📃 후순위            | 에이스오토제사십일차    | 20181010 | 1.838 | KR625853P6B2 | 이표고정 |
| 종목-직전조회    | ABS 📃       | 🔄 사모             | 유플러스엘티이29차유   | 20181010 | 1.571 | KR625547C6A1 | 이표고정 |
| 종목-관심(검색창) | MBS         | 🔄 영구채            | 유플러스엘티미35차1-6 | 20181010 | 1.885 | KR62812567A6 | 미표고정 |
| 송복-관심재권    | ELB(ELS)    | STRIP            | 수백금융공사MBS2013 | 20181010 | 3.330 | KR3544U363A4 | 비표고성 |
|            | DLB(DLS)    | 전자단기사채           | 태강대부114       | 20181010 | 6.000 | KR60924716A8 | 미표고성 |
|            |             |                  | 토시개말353자3     | 20181010 | 7.010 | KR3505027VA6 | 미표고성 |
|            | 📃 이자유형      |                  | 토지수택재권237     | 20181010 | 3.400 | KR35610263A3 | 이표고정 |
|            | - 할인        | FRN              | 티월드세집일자1-20   | 20181010 | 1.779 | KR626419L722 | 이표고정 |
|            | - 다리        |                  | 현대다이모스34-2    | 20181010 | 3.720 | KR60390923A5 | 비표고성 |
|            | - 보기        | - 브한사화           | 현대캐피달1336     | 20181010 | 4.980 | KR6UZ9886TAU | 목리   |
|            |             |                  |               |          |       |              |      |
|            |             |                  |               |          |       |              |      |
|            |             | AH ATHU          |               |          |       |              |      |
|            | 2           | 역을행              | •             |          |       |              | 4    |
|            |             |                  |               |          | 종목등록  | 확인           | 취소   |

2 종목명, 표준코드, 단축코드, 발행일, 만기일, 선매출일, 잔존일 등 기본정보를 조회할 수 있습니다.
 금감원 Dart에 투자설명서가 공시된 경우 단축코드 옆에 ■ 표시가 되며,
 해당 셀을 더블클릭하여 관련 문서를 조회할 수 있습니다.

3 표면금리, 이자유형, 이자계산주기, 이자 선/후급 구분, 이자지급일 기준, 만원당 원리금처리구분, 직전/차기 이자지급일 등 현금흐름 관련 정보 및 선매출 유형, 발행률, 할인율, 발행액, 상장잔액, 스트립미분리잔액, 스트립원본채권, 표시통화, 이자일할기준 등으 정보를 제공합니다.

스트립미분리잔액은 국고채의 경우 스트립채권으로 분리되지 않은 잔액을 표시하며, 스트립 원본채권은 원금 스트립채권의 경우 원본 국고채의 표준코드를 표시합니다.

이자지급 단수구간이 존재하는 경우 해당 이자에 대한 지급 기준을 표시합니다.

④ 대용가, 상장구분, 상장일, 공사모구분, 상환순위, 만기구조(영구채여부), 주관사, 인수기관 정보 등
 을 조회할 수 있습니다.

대용가 헤더 더블클릭시 3129 종목별 대용가, 주관회사/대표인수기관 헤더 더블클릭시 3055 종목별 주관/인수 정보 화면으로 연결됩니다.

5 거래정지, 상장폐지, 공매도 등 유의해야할 정보가 표시됩니다.

6 발행기관명 및 관련 코드정보(증권전산코드, KRX코드)를 제공합니다.

7 CHECK 신용그룹 분류, KRX 분류, 업종, 그룹사 등 해당 채권의 발행기관 및 종류에 대한 정보가 표시됩니다. CHECK 신용그룹 헤더 더블클릭시 신용그룹 리스트를 참고할 수 있는 3430 시가평가 Matrix 그룹 화면으로 연결됩니다.

업종은 통계청의 표준산업업종분류를 따릅니다.

8 FRN(변동금리부채권)의 경우 가산금리 및 기준금리 상/하한 정보가 있는 경우 표시됩니다.

분할상환채의 경우 원금거치기간 및 분할횟수 등 분할상환관련 정보가 제공됩니다.

주식옵션(CB, BW 등) 및 만기보장수익률, 만기상환율, 행사가격, 대상주식관련 정보가 조회됩니다.

① 중도상환이 있는 경우 관련 정보가 표시됩니다. Call, Put, Call + Put

● 유동화 구분(ABS/MBS 등) 및 ELS/DLS 구분이 표시됩니다. 크라우디펀딩 여부도 함께 제공됩니다.

😰 ELS/DLS의 경우 원금보장율, 상승참여율, 최대수익률 정보를 제공합니다.

물가연동국채여부와 발행일의 참조지수, 당일의 물가연동계수를 제공합니다. 참조지수와 물가연동계수는 물가연동국채인경우에만 조회됩니다.

한국신용평가, 한국신용평가정보, 한국기업평가, 서울신용평가에서 평가하는 채권종목의 신용등급 정보를 제공합니다. 날짜 표시가 없는 경우는 채권 발행시 KRX에 신고된 등급입니다.

KIS채권평가, 나이스피앤아이, 한국자산평가, FN자산평가에서 평가하는 채권종목의 시가평가 수익률 및 가격 정보를 제공합니다. 더불어 채권평가사에서 제공하는 Mac. Duration 정보도 (가격옆에) 함께 제공합니다.

☞ 듀레이션, 컨벡서티 등 채권종목관련 분석지표를 제공합니다.

- PVBP : PPC1 \* 민평가격 / 100

- 금리변동성 : EWMA로 산출한 변동성, 데이터수=150, 소멸계수=0.97
- Yield Beta : 국고3년 민평수익률에 대한 종목 민평수익률의 베타
- 종목Var(10일) : 종목의 금리변동성\*PVBP\*1.65(신뢰수준 95%)\*10^0.5

₽ 종목 민평에 대한 다양한 스프레드를 제공합니다.

- 총스프레드 : 종목 민평 - 극고3M 민평

- 등급스프레드 : 해당 등급의 3M 민평 국고 3M 민평
- 기간스프레드 : 총스프레드 등급스프레드
- 은행휴무일 이자, 원금지급 구분 및 경과이자지급 기준 정보, 특이 발행조건, FRN 기준금리 산정조건, ELB/DLB 기초자산 정보를 제공합니다.

은행휴무일 이자/원금 헤더를 더블클릭하면 3007 휴무일 원리금 지급방식 화면으로

460 | 채권

연결됩니다.

20 관련화면 링크를 제공합니다.

주식관련 3001

FRN 3003

#### 콜풋 3004

3471 - 단가계산 > 발행종목 3005 - 발행정보 > 주요 > 종목별 현금흐름 3435 - 시가평가 > 채권종목 > 일별추이 3011 - 신용등급 > 종합1 전자공시 : 관련 투자설명서 링크(있는 경우) 분석지표 3436 물가계수 3076 3024 - 발행정보 > 주요 > ELB(ELS)

#### 관련 화면

3002 채권 > 발행정보 > 주요 > 종목요약 3020 채권 > 발행정보 > 주요 > 종목일반(기반) 9018 정보변동알람

# 3005 - 발행정보 > 주요 > 종목별 현금흐름

#### 화면 개요

• 채권종목의 현금흐름 정보를 제공합니다.

#### 화면 설명

| 🥑 체권       | 300   | 15 발행정보>주     | 요 <b>&gt;종</b> 🗉 |       | × |
|------------|-------|---------------|------------------|-------|---|
| 요약 일       | 반 l E | RB   공모ERB    | FRN              | C < > | + |
| KR10350167 | '37 🌔 | <u>1 v q</u>  |                  | ĺ     | Ш |
|            | 5     | 국고01875-2203( | 16-10)           | 2     |   |
| 일자         | 일     | 현금호름          | 할인율              | 구분    |   |
| 17,09,10   | 일     | 93, 7500      | 1,875            | 이자    |   |
| 18,03,10   | 토     | 93, 7500      | 1,875            | 이자    |   |
| 18,09,10   | 월     | 93, 7500      | 1,875            | 이자    |   |
| 19,03,10   | 일     | 93, 7500      | 1,875            | 이자    |   |
| 19,09,10   | 화     | 93, 7500      | 1,875            | 이자    |   |
| 20,03,10   | 화     | 93, 7500      | 1,875            | 이자    |   |
| 20,09,10   | 목     | 93, 7500      | 1,875            | 이자    |   |
| 21,03,10   | 수     | 93, 7500      | 1,875            | 이자    |   |
| 21,09,10   | 금     | 93, 7500      | 1,875            | 이자    |   |
| 22,03,10   | 목     | 93, 7500      | 1,875            | 이자    |   |
| 22,03,10   | 목     | 10000, 0000   | 1,875            | 원금    |   |
|            |       |               |                  |       |   |
|            |       |               |                  |       |   |
|            |       |               |                  |       |   |
|            |       |               |                  |       |   |
|            |       |               |                  |       |   |
|            |       |               |                  |       |   |
|            |       |               |                  |       |   |
|            |       |               |                  |       |   |
|            |       |               |                  |       | - |

1 현금흐름을 조회할 종목을 선택합니다.

2 종목명을 표시합니다. 더블클릭하면 TR3904(종목요약) 화면이 팝업됩니다.

3 발행일부터 만기일 사이의 액면 10000원 기준의 상세 현금흐름 정보를 조회할 수 있습니다.

#### 관련 화면

3471 - 단가계산 > 발행종목 3478 - 단가계산 > 발행종목(3결제일) 3905 - 단가계산 > 단가분석 462 | 채권

3000 - 발행정보 〉 주요 〉 종목상세 3002

# 3011 - 신용등급 > 종합1

#### 화면 개요

선택한 발행기관과 관련된 모든 등급(발행기관 등급, CP등급, 채권종목 등급)을 종합적으로 조회할 수 있습니다.

#### 화면 설명

| 🎯 체권                    | 3011 신:    | 응등급>종합       | 1              |       |           |        |          |               |           |         |             |             |         |           |        |          |      |            |         | ★ 🕞 🔒  | T 🛛 🌜 🗄 | _ □ ×    |
|-------------------------|------------|--------------|----------------|-------|-----------|--------|----------|---------------|-----------|---------|-------------|-------------|---------|-----------|--------|----------|------|------------|---------|--------|---------|----------|
| 통계 종                    | 목   발행기    | 관 종목별1       | 비방             | 행기관   | 종목별2      | 기관     | 종합1 변용   | -   종합2       | :1        |         |             |             |         |           |        |          |      |            |         |        |         | +        |
| 2015/09/0               | 6 🔛 🛄      | 01 (         | 1              | ~ Q   | 전체추       | 이 개별   | 1기업 기업   | 업별TS <b>"</b> |           |         |             |             |         |           |        |          |      |            |         |        |         |          |
| 기업명                     | 신한         | 은행           | CHI            | 표자    | 신실        | 3훈     | 설립일      | 1943-         | -10-02    | 사업자번    | <u>इ</u> 20 | 02-81-02637 | · 주     | 소         |        | М        | 울 중- | 구 태평로?     | 271-120 | 신한은행 본 | ·점      | <b>_</b> |
|                         | וקורו      | 구분           |                | 711   | 신용        |        | ē        | 기평            |           |         |             | 한신정         |         |           |        | 한신평      |      |            |         | Ч      | 신평      |          |
| 22                      | 기관         | 만기/순위        | 1              | 승지    | 등급        | 등급     | 날짜       | Watch         | Outloo    | k 등급    | 날짜          | Watch       | Outlool | < 등급      | 날짜     | Wat      | ch   | Outlook    | 등급      | 날짜     | Watch   | Outlook  |
| 시호                      | ⊧⊇ŧ₩       | 기업들금         |                |       | 현재        | AAA    | 15/03/31 |               | 만정적       | AAA     | 15/03/31    |             | Stable  |           |        |          |      |            |         |        |         |          |
|                         |            |              |                |       | 직전        | AAA    | 14/03/31 |               | 만정적       | AAA     | 13/04/30    | )           | Stable  |           |        |          |      |            |         |        |         |          |
| _ 신한                    | ·은행        | CP 등급        |                |       | 현재        |        |          |               |           |         |             |             |         |           |        |          |      |            |         |        |         |          |
| 2                       |            |              | _              |       | 식선        |        |          |               |           |         |             |             |         |           |        |          |      |            |         |        |         |          |
| 신한은                     | 행 17-060 3 | 43/06/07 :   | <b>‡</b> 3     |       | 현새        | AA     | 15/03/31 |               | 반성적       | AA      | 15/03/31    |             | Stable  | AA        | 14/05/ | 29       |      | 만성적        |         |        |         | <b>_</b> |
|                         |            |              |                |       | 식신 최지     | AA     | 14/03/31 |               | 안정적       | AA      | 13/05/31    |             | Stable  | AA        | 13/05/ | 31<br>20 |      | 안정적        |         |        |         |          |
| 채 신한은                   | 행13-06이 I  | 39/06/29 :   | <b>‡</b> 3     |       | 전세<br>지제  | AA<br> | 14/03/31 |               | - 인정적<br> |         |             |             |         | AA<br>0.0 | 19/05/ | 29       |      | 인영적<br>아저저 |         |        |         |          |
| 권                       |            |              |                |       | - 년<br>혀재 |        | 15/03/31 |               |           | AA      | 15/03/31    |             | Stable  |           | 14/05/ | 29       |      |            |         |        |         |          |
| _ 신한은                   | 행 1306이 표  | 39/06/05 :   | ‡i             |       | 직전        | AA     | 14/03/31 |               |           | AA      | 13/04/30    |             | Stable  | AA        | 13/06/ | 28       |      | 만정적<br>    |         |        |         |          |
|                         |            |              |                |       | 현재        |        |          |               |           | AA      | 15/03/31    |             | Stable  |           |        |          |      | 20.        |         |        |         |          |
| 폭 신한은                   | 행 12-030[3 | 38/03/28     | 루크             |       | 직전        |        |          |               |           | AA      | 13/04/30    |             | Stable  |           |        |          |      |            |         |        |         |          |
| AL-LO                   | ÷⊯10_00010 | 20.00.00     |                |       | 현재        | AA     | 15/03/31 |               | 만정적       | AA      | 15/03/31    |             | Stable  | AA        | 14/05/ | 29       |      | 만정적        |         |        |         |          |
| 신인는                     | 812-03013  | 30/03/29 :   | <del>9</del> • |       | 직전        | AA     | 14/03/31 |               | 만정적       | AA      | 13/04/30    |             | Stable  | AA        | 13/06/ | 28       |      | 만정적        |         |        |         | -        |
| ~ 의자                    | 조리         | 기고!/2        | 도모며            |       |           | 한기평    |          |               | 한신정       |         |             | 한신평         |         |           | 서신평    |          |      | 15/09/04   | 은행      | XH AAA | 민평3사    | 스프레드     |
| <b>3</b> <sup>■</sup> ^ | 07         | 12/8         | 570            | 2     | 등급        | Watch  | Outlook  | 등급            | Watch     | Outlook | 등급          | Watch C     | )utlook | 등급        | Watch  | Outlook  |      | 6M         | 4       | 1,559  | 1,559   | -        |
| 15/03/3                 | 1 기업       | 신한은행         |                |       | AAA       |        | 만정적      | AAA           |           | Stable  |             |             |         |           |        |          |      | 1Y         |         | 1,602  | 1,602   | -        |
| 14/03/3                 | 비 기업       | 신한은행         |                |       | AAA       |        | 안정적      |               |           | 0.11    |             |             |         |           |        |          |      | 1Y6M       |         | 1,637  | 1,637   | -        |
| 13/04/3                 | 비기업        | 신한은행         |                |       |           |        | 0.179.79 | AAA           |           | Stable  |             |             |         |           |        |          |      | 2Y         |         | 1,679  | 1,679   | -        |
| 13/04/0                 | 티 기업       | 신안근행         |                |       | AAA       |        | 안장적      |               |           | Stable  |             |             |         |           |        |          |      | 2Y6M       |         | 1,692  | 1,092   | -        |
| 12/00/0                 | 5 712      | 신인근행<br>시하으해 |                |       | 666       |        | 아저저      | AAA           |           | Stable  |             |             |         |           |        |          |      | 31<br>4V   |         | 1,703  | 1,703   |          |
| 11/04/2                 | 9 기업       | 시하은해         |                |       |           |        | 207      | AAA           |           | Stable  |             |             |         |           |        |          |      | 41<br>5V   |         | 2 049  | 2 049   | -        |
| 11/03/3                 | 1 기업       | 신한은행         |                |       | AAA       |        | 만정적      |               |           | otable  |             |             |         |           |        |          |      | 6V         |         | -      | -       | -        |
| 10/04/3                 | 0 기업       | 신한은행         |                |       |           |        |          | AAA           |           | Stable  |             |             |         |           |        |          |      | 7Y         |         | 2,233  | 2,233   | -        |
| 10/03/3                 | 1 기업       | 신한은행         |                |       | AAA       |        | 안정적      |               |           |         |             |             |         |           |        |          |      |            |         | -      | -       | -        |
| 09/11/3                 | 0 기업       | 신한은행         |                |       | AAA       |        | 만정적      |               |           |         |             |             |         |           |        |          |      | 10Y        |         | 2,449  | 2,449   | -        |
| 09/05/2                 | 9 기업       | 신한은행         |                |       |           |        |          | AAA           |           | Stable  |             |             |         |           |        |          |      | 12Y        |         | -      | -       | -        |
| 09/03/3                 | 비 기업       | 신한은행         |                |       | AAA       |        | 만정적      |               |           |         |             |             |         |           |        |          |      |            |         | 2,594  | 2,590   | -0,004   |
| 08/08/2                 | 9 기업       | 신한은행         |                |       | AAA       |        | 만정적      |               |           |         |             |             |         |           |        |          |      | 20Y        |         | 2,695  | 2,695   | -        |
| \rm (1) 발행기             | 비관명/채권     | 종목명 더블       | 클릭             | => 추0 | 조회        |        |          |               |           |         |             |             |         |           |        |          |      |            |         |        |         |          |

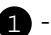

1 - 선택된 발행기관과 관련된 지정일 이전의 부여 등급(발행기관 등급, CP등급, 채권종목 등급)을 조회 할 수 있습니다.

- [전체추이] 버튼 클릭으로 (3) 영역에 발행기관과 관련된 모든 등급 (발행기관 등급, CP등급, 채권종목 등급)의 추이를 조회할 수 있습니다.
- 2 발행기관 등급, CP 등급, 채권 개별 종목에 대한 등급을 조회할 수 있습니다.
  - 평가사별 현재등급과 직전 등급을 비교할 수 있습니다.
  - 발행기관명이나 종목셀을 더블클릭하면 하단에 상세 시계열 추이를 확인할 수 있습니다. 상단의 [전체추이] 버튼 클릭시에는 발행기관 관련 부여된 모든 등급의 시계열 추이가 조회됩니다.
  - ■ 버튼을 더블클릭하면 금융감독원 전자공시시스템의 관련 공시서류를 확인할 수 있습니다.

3 - [전체추이] 혹은 셀클릭으로 선택된 사항에 대한 신용등급 일별 부여 혀황이 제공됩니다.

464 | 채권

4 - 선택된 발행기관이 소속된 신용그룹의 민평3개사 평균 수익률 및 발행기관의 민평3개사 수익률 및
 스프레드를 만기별로 조회할 수 있습니다.

#### 관련 화면

3741 - 시가평가 > 채권그룹 > 기업별 Term Structure 3016 - 신용등급 > 등급변동현황

#### 정보 사이트

NICE신용평가 : http://www.nicerating.com/ 한국신용평가 : http://www.kisrating.com/ 한국기업평가 : http://www.rating.co.kr/index.jsp

# 3015 - 신용등급 > 발행기관

# 화면 개요

• 채권을 발행하는 발행기관의 신용등급(Issuer Rating)이 제공됩니다.

#### 화면 설명

| 💽 채권   30  | 15 신용등급 <b>&gt; 발행기관(기본)</b> |               |              |        | ★ 🕞 🗟    | T ଡ଼ 📞 🖴   | (8) – C     | × |
|------------|------------------------------|---------------|--------------|--------|----------|------------|-------------|---|
| 통계   종합1   | 등급종합22 │ 기관종목1 │ 기관종         | 목2 기관 👘       | 종목   변동      | 당일등급속보 | (기본)     |            |             | + |
| 00000 🚹 🗸  | • 🔍 🛛 2014/10/23 🖾 🔁 2017/   | /10/23 😰 👔    | AAA 🛛 🔫 🖪 CC | ; 🔹 전: | 체기관(4) 전 | 체평정 互 전    | 체Out look ( | 6 |
| 🤊 평가일      | 발행기관                         | CHECK<br>기준코드 | 평가기관         | 등급     | 평가종류     | Watch List | Outlook     |   |
| 2017/10/20 | 엘아이지                         | 48968         | 한신정          | A+     | 본평정      |            | Stable      |   |
| 2017/10/17 | (주)경남은행                      | 45405         | 한기평          | AA+    | 본평정      |            | 안정적         |   |
| 2017/10/17 | 화이트코리아(주)                    | 54274         | 한신정          | B+     | 본평정      |            | Stable      |   |
| 2017/10/16 | 아주스틸(주)                      | 18568         | 한신정          | BB-    | 수사평정     |            | Positive    | 1 |
| 2017/10/13 | 한전KPS(주)                     | 08684         | 한기평          | AA     | 본평정      |            | 안정적         | 1 |
| 2017/10/13 | 한전KPS(주)                     | 08684         | 한신평          | AA     | 본평정      |            |             | 1 |
| 2017/10/13 | 한전케이피에스(주)                   | 08684         | 한신정          | AA     | 본평정      |            | Stable      | 1 |
| 2017/09/29 | 아이엔지은행서울지점                   | 03478         | 한기평          | AAA    | 본평정      |            | 안정적         | 1 |
| 2017/09/29 | 아이엔지은행서울지점                   | 03478         | 한신정          | AAA    | 본평정      |            | Stable      | 1 |
| 2017/09/29 | 아이엔지은행서울지점                   | 03478         | 한신평          | AAA    | 본평정      |            |             | 1 |
| 2017/09/28 | 시앤티(주)                       | 54210         | 한신정          | CCC    | 본평정      |            | Stable      | 1 |
| 2017/09/28 | 신영증권(주)                      | 00172         | 한신정          | AA-    | 정기평정     |            | Stable      | 1 |
| 2017/09/27 | 노무라금융투자(주)                   | 17773         | 한신정          | AA-    | 정기평정     |            | Stable      | 1 |
| 2017/09/26 | (주)모아종합건설                    | 54181         | 한기평          | BB+    | 본평정      |            | 안정적         | 1 |
| 2017/09/26 | 대성산업(주)                      | 17661         | 한기평          | BB     | 본평정      |            | 안정적         | - |

1 발행기관코드를 입력합니다. 00000을 입력하면 전체 발행기관의 리스트를 조회 가능합니다.

2 신용등급을 조회할 기간을 입력합니다. 기본설정은 3년전 ~ 당일입니다.

3 등급의 범위를 지정 가능합니다. (AAA ~ D)

4 신용평가기관을 선택합니다.

| 전체기관 | - |
|------|---|
| 전체기관 |   |
| 서신평  |   |
| 한기평  |   |
| 한신정  |   |
| 한신평  |   |

5 평정구분을 선택합니다.

#### 466 | 채권

| 전체평정 🔺 |
|--------|
| 전체평정   |
| 본평정    |
| 정기평정   |
| 수사평정   |

6 Outlook 구분을 선택합니다.

| 전체Outlook 🔺 |
|-------------|
| 전체Outlook   |
| 안정적         |
| 긍적적         |
| 부정적         |
| 유동적         |
| 없음          |

7 발행기관에 대한 평가사별 등급현황을 최근일순으로 조회합니다.

#### 관련 화면

3011 - 신용등급 > 종합1 3016 - 신용등급 > 등급변동현황

#### 정보 사이트

NICE신용평가 : http://www.nicerating.com/ 한국신용평가 : http://www.kisrating.com/ 한국기업평가 : http://www.rating.co.kr/index.jsp

# 3016 - 신용등급 > 등급변동현황

#### 화면 개요

지정한 기간내 신용등급을 신규로 부여받거나 신용등급이 이전 부여 등급과 변경된 채권종목/기업/CP 현황을 조회할 수 있습니다.

#### 화면 설명

| ♥ 期刊                                                                               | 3016 신용 | 등급>등급변동현황          |          |      |      |     |          |           |           |          |               |                   | ★ ⊡ 8 T 9    | 9 % ⊞   <b>_</b> □ × |
|------------------------------------------------------------------------------------|---------|--------------------|----------|------|------|-----|----------|-----------|-----------|----------|---------------|-------------------|--------------|----------------------|
| 통계   중목   발행기관 중목별1   발행기관 중목별2   기관   중합1 <mark>번 동</mark> 중합2                    |         |                    |          |      |      |     |          |           |           |          |               |                   |              |                      |
| 1 🗸 🔍 연말 🕑 2015/01/01 🕑 ~ 2015/12/31 🕲 전체 신규 유지 상승 하락 취소 조회 평가사 전체 🔷 전체 기업 채권 CP 🕨 |         |                    |          |      |      |     |          |           |           |          |               |                   |              |                      |
| 평가일                                                                                | 종류      | 기관/종목명             | 만기       | 구분   | 평가기관 | 현   | 평기<br> 재 | ŀ등급∕Outlo | ok<br>변동전 |          | Watch<br>List | 사유                | 기관/종목코드      | 사업자번호 📥              |
| 15/05/27                                                                           | 채권      | 제일모직44-2 🔒         | 19/04/03 | 유지   | 한기평  | AA+ |          | AA+       | 만정적       | 14/03/20 | 부정적검토         | 합병예정              | KR6028262444 | 202-81-45975         |
| 15/05/27                                                                           | 채권      | 제일모직44-1           | 17/04/03 | 유지   | 한기평  | AA+ |          | AA+       | 만정적       | 14/03/20 | 부정적검토         | 합병예정              | KR6028261446 | 202-81-45975         |
| 15/05/27                                                                           | 채권      | 제일모직43-2           | 18/08/29 | 유지   | 한기평  | AA+ |          | AA+       | 안정적       | 14/03/20 | 부정적검토         | 합병예정              | KR6028262386 | 202-81-45975         |
| 15/05/27                                                                           | 채권      | 제일모직43-1           | 16/08/29 | 유지   | 한기평  | AA+ |          | AA+       | 안정적       | 14/03/20 | 부정적검토         | 합병예정              | KR6028261388 | 202-81-45975         |
| 15/05/27                                                                           | 채권      | 제일모직42-2           | 18/04/25 | 유지   | 한기평  | AA+ |          | AA+       | 안정적       | 14/03/20 | 부정적검토         | 합병예정              | KR6028262345 | 202-81-45975         |
| 15/05/27                                                                           | 채권      | 제일모직42-1           | 16/04/25 | 유지   | 한기평  | AA+ |          | AA+       | 안정적       | 14/03/20 | 부정적검토         | 합병예정              | KR6028261347 | 202-81-45975         |
| 15/06/11                                                                           | 채권      | SK272-3            | 20/08/30 | 유지   | 한기평  | AA  |          | AA        | 안정적       | 14/03/13 | 긍정적검토         | 합병에 따른 신인도 제고 예상  | KR6034733388 | 220-81-16503         |
| 15/06/11                                                                           | 채권      | SK272-2            | 18/08/30 | 유지   | 한기평  | AA  |          | AA        | 만정적       | 14/03/13 | 긍정적검토         | 합병에 따른 신인도 제고 예상  | KR6034732380 | 220-81-16503         |
| 15/06/11                                                                           | 채권      | SK272-1            | 16/08/30 | 유지   | 한기평  | AA  |          | AA        | 만정적       | 14/03/13 | 긍정적검토         | 합병에 따른 신인도 제고 예상  | KR6034731382 | 220-81-16503         |
| 15/06/11                                                                           | 채권      | SK271-2            | 20/02/27 | 유지   | 한기평  | AA  |          | AA        | 만정적       | 14/03/13 | 긍정적검토         | 합병에 따른 신인도 제고 예상  | KR6034731325 | 220-81-16503         |
| 15/06/11                                                                           | 채권      | SK271-1            | 18/02/27 | 유지   | 한기평  | AA  |          | AA        | 만정적       | 14/03/13 | 긍정적검토         | 합병에 따른 신인도 제고 예상  | KR6034732323 | 220-81-16503         |
| 15/06/11                                                                           | 채권      | SK270-3            | 22/11/02 | 유지   | 한기평  | AA  |          | AA        | 만정적       | 14/03/13 | 긍정적검토         | 합병에 따른 신인도 제고 예상  | KR60347332B1 | 220-81-16503         |
| 15/06/11                                                                           | 채권      | SK270-1            | 17/11/02 | 유지   | 한기평  | AA  |          | AA        | 만정적       | 14/03/13 | 긍정적검토         | 합병에 따른 신인도 제고 예상  | KR60347312B3 | 220-81-16503         |
| 15/06/11                                                                           | 채권      | SK269-2            | 19/06/14 | 유지   | 한기평  | AA  |          | AA        | 만정적       | 14/03/13 | 긍정적검토         | 합병에 따른 신인도 제고 예상  | KR6034731267 | 220-81-16503         |
| 15/06/11                                                                           | 채권      | SK269-1            | 17/06/14 | 유지   | 한기평  | AA  |          | AA        | 만정적       | 14/03/13 | 긍정적검토         | 합병에 따른 신인도 제고 예상  | KR6034732265 | 220-81-16503         |
| 15/06/11                                                                           | 채권      | SKC&C23-2          | 15/07/22 | 유지   | 한기평  | AA  |          | AA        | 만정적       | 14/03/13 | 긍정적검토         | 합병에 따른 신인도 제고 예상  | KR6034732075 | 220-81-16503         |
| 15/06/11                                                                           | 채권      | SK273-1            | 19/03/25 | 유지   | 한기평  | AA  |          | AA        | 만정적       | 14/03/13 | 긍정적검토         | 합병에 따른 신인도 제고 예상  | KR6034731432 | 220-81-16503         |
| 15/06/11                                                                           | 채권      | SK273-2            | 21/03/25 | 유지   | 한기평  | AA  |          | AA        | 안정적       | 14/03/13 | 긍정적검토         | 합병에 따른 신인도 제고 예상  | KR6034732430 | 220-81-16503         |
| 15/06/11                                                                           | 채권      | SK268              | 16/11/10 | 유지   | 한기평  | AA  |          | AA        | 안정적       | 14/03/13 | 긍정적검토         | 합병에 따른 신인도 제고 예상  | KR60347311B5 | 220-81-16503         |
| 15/06/11                                                                           | 채권      | SK267              | 16/09/23 | 유지   | 한기평  | AA  |          | AA        | 만정적       | 14/03/13 | 긍정적검토         | 합병에 따른 신인도 제고 예상  | KR6034731192 | 220-81-16503         |
| 15/06/11                                                                           | 채권      | SK270-2            | 19/11/02 | 유지   | 한기평  | AA  |          | AA        | 만정적       | 14/03/13 | 긍정적검토         | 합병에 따른 신인도 제고 예상  | KR60347322B2 | 220-81-16503         |
| 15/06/11                                                                           | 채권      | SK273-3            | 24/03/25 | 유지   | 한기평  | AA  |          | AA        | 만정적       | 14/03/13 | 긍정적검토         | 합병에 따른 신인도 제고 예상  | KR6034733438 | 220-81-16503         |
| 15/09/01                                                                           | 채권      | 하나은행13-09이120갑05후  | 23/09/05 | 후 취소 | 한기평  | 취소  |          | AA+       | 만정적       | 15/03/31 |               | 한국외환은행과의 합병에 따른 차 | KR6002861393 | 201-81-33990         |
| 15/09/01                                                                           | 채권      | 하나은행12-110 120갑28후 | 22/11/28 | 후 취소 | 한기평  | 취소  |          | AA+       | 만정적       | 15/03/31 |               | 한국외환은행과의 합병에 따른 차 | KR60028632B0 | 201-81-33990         |
| 15/09/01                                                                           | 채권      | 하나은행12-090190갑21후  | 20/03/21 | 후 취소 | 한기평  | 취소  |          | AA+       | 만정적       | 15/03/31 |               | 한국외환은행과의 합병에 따른 차 | KR6002864298 | 201-81-33990 🖵       |

 발행기관을 지정할 수 있습니다. 발행기관 검색창에 00000 입력시 지정한 기간내 모든 발행기관에 대한 정보를 조회할 수 있습니다.

기간 설정을 편리하게 합니다. 주말(해당주 월요일 ~ 금요일), 주간(1주전 ~ 당일),
 월말(해당월 1일 ~ 말일), 월간(1달전 ~ 당월), 연말(해당년 1월1일 ~ 12월 31일),
 연간(1년전 ~ 당일) 날짜가 자동으로 설정됩니다.

3 - 채권종목의 경우 종목명을 드래그앤/드랍하여 다른 화면에서 종목코드를 조회할 수 있습니다.

#### 관련 화면

3011 - 신용등급 > 종합1

# 3018 - 발행정보 > 기타 > 채권 상장잔액 변경내역1

#### 화면 개요

• 기간별 채권 상장잔액 변경내역을 조회할 수 있습니다.

#### 화면 설명

| 💽 मास   30                                                                                    | 18 발행정보>기타 <b>&gt;상장잔액</b> | 변경내역1(고급)                   |           |            |             |            | ★ 🕞 🔒 T 😣 | 📞 🖴 🖂 🗖      | ı x  |  |  |  |
|-----------------------------------------------------------------------------------------------|----------------------------|-----------------------------|-----------|------------|-------------|------------|-----------|--------------|------|--|--|--|
| 휴무   입찰/매출   국채   스트립   회사예정   회사SP   주관/인수 🛛 상장액1 🛛 상장액2   대용가   이표락   물가계수   MBS 조기상환   💦 💽 |                            |                             |           |            |             |            |           |              |      |  |  |  |
| 2017/09/23 🔛                                                                                  | 1 2017/10/23 🖾 국고』 🛊       | 통안 <mark>(2</mark> )예보   국주 | ⊿ 지방⊿ 공사⊿ | 은행』 카드』 기. | /금』 회사』 000 | )Q 🚯 🕚     | ✓ Q 전차    | ∥ 종복2        | 검색┓  |  |  |  |
| 4 변경일                                                                                         | 종목명                        | 변경전(백만)                     | 변경후(백만)   | 증감(백만)     | 발행일         | 만기일        | 발행액(백만)   | 표준코드         |      |  |  |  |
| 2017/10/20                                                                                    | 국고채원금01290-4703(17-1)      | 4,968,000                   | 5,068,000 | 100,000    | 2017/02/24  | 2047/03/10 | 5,068,000 | KRC035LP4730 | יודר |  |  |  |
| 2017/10/20                                                                                    | 국민주택1종17-10                | 709,601                     | 767,606   | 58,004     | 2017/10/31  | 2022/10/31 | 767,606   | KR101501D7A4 |      |  |  |  |
| 2017/10/20                                                                                    | 국고채원금04310-1806(15-3)      | 398,800                     | 408,800   | 10,000     | 2017/08/28  | 2018/06/10 | 408,800   | KRC0353P1862 |      |  |  |  |
| 2017/10/20                                                                                    | 서울도시철도17-10                | 34,317                      | 37,702    | 3,384      | 2017/10/31  | 2024/10/31 | 37,702    | KR20010147A5 |      |  |  |  |
| 2017/10/20                                                                                    | 경기지역개발17-10                | 12,138                      | 13,636    | 1,497      | 2017/10/31  | 2022/10/31 | 13,636    | KR20440127A7 |      |  |  |  |
| 2017/10/20                                                                                    | 전남지역개발17-10                | 7,656                       | 8,719     | 1,063      | 2017/10/31  | 2022/10/31 | 8,719     | KR20660127A0 | 11   |  |  |  |
| 2017/10/20                                                                                    | 국고채이자01290-4703            | 53,910                      | 54,972    | 1,062      | 2016/10/12  | 2047/03/10 | 54,972    | KRC0350C4732 |      |  |  |  |
| 2017/10/20                                                                                    | 국고채이자01300-4609            | 53,910                      | 54,972    | 1,062      | 2016/10/12  | 2046/09/10 | 54,972    | KRC0350C4690 |      |  |  |  |
| 2017/10/20                                                                                    | 국고채이자01510-4603            | 89,340                      | 90,402    | 1,062      | 2016/02/12  | 2046/03/10 | 90,402    | KRC0350C4633 |      |  |  |  |
| 2017/10/20                                                                                    | 국고채이자01520-4509            | 89,340                      | 90,402    | 1,062      | 2016/02/12  | 2045/09/10 | 90,402    | KRC0350C4591 |      |  |  |  |
| 2017/10/20                                                                                    | 국고채이자01530-4503            | 89,340                      | 90,402    | 1,062      | 2016/02/12  | 2045/03/10 | 90,402    | KRC0350C4534 | 11   |  |  |  |
| 2017/10/20                                                                                    | 국고채이자01530-4409            | 89,340                      | 90,402    | 1,062      | 2016/02/12  | 2044/09/10 | 90,402    | KRC0350C4492 |      |  |  |  |
| 2017/10/20                                                                                    | 국고채이자01540-4403            | 89,340                      | 90,402    | 1,062      | 2016/02/12  | 2044/03/10 | 90,402    | KRC0350C4435 |      |  |  |  |
| 2017/10/20                                                                                    | 국고채이자01540-4309            | 89,340                      | 90,402    | 1,062      | 2016/02/12  | 2043/09/10 | 90,402    | KRC0350C4393 |      |  |  |  |
| 2017/10/20                                                                                    | 국고채이자01550-4303            | 89,340                      | 90,402    | 1,062      | 2016/02/12  | 2043/03/10 | 90,402    | KRC0350C4336 |      |  |  |  |
| 2017/10/20                                                                                    | 국고채이자01560-4209            | 89,340                      | 90,402    | 1,062      | 2016/02/12  | 2042/09/10 | 90,402    | KRC0350C4294 | 11   |  |  |  |
| 2017/10/20                                                                                    | 국고채이자01560-4203            | 89,340                      | 90,402    | 1,062      | 2016/02/12  | 2042/03/10 | 90,402    | KRC0350C4237 |      |  |  |  |
| 2017/10/20                                                                                    | 국고채이자01570-4109            | 89,340                      | 90,402    | 1,062      | 2016/02/12  | 2041/09/10 | 90,402    | KRC0350C4195 |      |  |  |  |
| 2017/10/20                                                                                    | 국고채이자01580-4103            | 89,340                      | 90,402    | 1,062      | 2016/02/12  | 2041/03/10 | 90,402    | KRC0350C4138 |      |  |  |  |
| 2017/10/20                                                                                    | 국고채이자01580-4009            | 89,340                      | 90,402    | 1,062      | 2016/02/12  | 2040/09/10 | 90,402    | KRC0350C4096 | -    |  |  |  |
| ▲ 채권종류로 조회시 조회기간은 3개월 미내로 설정해 주십시오.                                                           |                            |                             |           |            |             |            |           |              |      |  |  |  |

1 조회 기간을 지정합니다. 기본설정은 1개월전 ~ 당일입니다.

2 대표적인 채권 종류를 드랍다운 버튼으로 쉽게 선택할 수 있습니다.

- 국고 : 국고채, 국고(스트립)

- 통안
- 예보
- 국주 : 국주1종, 2종, 3종
- 지방 : 지역개발채, 서울도시철도, 지방도시철도, 공모지방채, 기타지방채
- 공사:특수채, 토지주택채, 대한주택공사채, 토지개발채, 한국전력공사채, 한국도로공사채, 중소기업진흥공단채, 한국수자원공사채, 한국장학재단채, 한국가스공사채, 한국철도시설공단채, 한국철도공사채, 예금보험공사채, 한국산업단지공단채, 한국지역난방공사채, 농금채, 주택금융공사채
- 은행 : 은행채, 산업, 기업, 수협, 수출입, 농협, 국민, 신한, 우리, SC제일, 하나(외환으로 합병되었으나 이전 발행기관 코드의 채권 만기가 남아있어 기관명 유지), 외환, 씨티, 대구, 부산, 광주, 제주, 전북, 경남
- 카드 : 카드채, 롯데, 삼성, 신한, 하나, 우리, KB국민, 현대
- 기타금융: 리스, 종합금융, 할부금융, 증권금융, 기타금융
- 회사 : 회사채, 보증, 무보증, 무보증AAA, 무보증AA+, 무보증AA0, 무보증AA-, 무보증A+ 무보증A0, 무보증A-, 무보증BBB+, 무보증BBB0, 무보증BBB-, ABS, ABS AAA, ABS AA+, ABS AA-, ABS A+, ABS A0, ABS A-, ABS BBB+, ABS BBB0, ABS BBB-

채권종류, 신용그룹, 발행기관, 표준산업분류, 그룹사 다양한 종류를 입력할 수 있습니다.
 0000 입력시 전체 내역이 조회됩니다.

4 종목별 상장잔액 변경내역을 제공합니다.

- 변경일, 종목명, 변경전잔액, 변경후잔액, 증감액, 발행일, 만기일, 발행액, 표준코드 - 종목명 더블클릭시 <u>3904</u> 종목요약정보 화면이 팝업됩니다.

| 3 | <b>y</b> 1 | 퀸     | 3904   | 시장종    | 합>종목1    | ì약(기본)     |          | ★□□□□♥♥●□□□                                   | ×   |
|---|------------|-------|--------|--------|----------|------------|----------|-----------------------------------------------|-----|
| I | 전체         | 국채    | 주 2    | 2   11 | 풍   데일리  | │ 투자자종합    | 네 시장종합   | 한티거래MAPI장내 I종목 I뉴스 중목요약 김포트 I -               | -   |
| ĺ | KRC035     | LP473 | 10     | ~ 0    | . 발행?    | 영보 ] 건별치   | 제결 】 일별  | 별체결 】 시가추이 】                                  |     |
| I | KRC03      | 35LP4 | 1730   |        | 국고채원     | 금01290-470 | 3(17-1)  | 일중 일별 SP                                      |     |
| I | 발행일        |       | 17/02, | /24 🗧  | 상장       | 공모직접       | 션        | 2017/07/23 🖾 ~ 2017/10/23 🖾 국고(채권만기) 🗸 민평3사 🔻 | -   |
|   | 만기일        |       | 47/03, | /10 8  |          | -          | -        | 민평3사 국고(채권만20)                                | "   |
|   | 선매출        | 일     | -      |        | 만기상환     | ł          | 100,0000 | 2.377                                         |     |
| I | 발행액        |       | 5,1    | 368,00 | ] 행사가국   | 7          | -        |                                               | -11 |
|   | 표면금        | 21    |        | 1,290  | ) 행사비율   | 1          | -        |                                               |     |
| I | 이자/3       | 주기    | ż      | 1인 1   | 2 행사기건   | <u>+</u> - | -        | 1,000                                         |     |
| l | 미자계        | 산기존   | 만기(    | 일일자    | 대용가      |            | 4,640    | 0                                             | _   |
|   | 단수일        | 이자    | 지글     | 주기     | 할인률      |            | -        | -                                             |     |
| I | 188        | =     | 한.     | 기평     | 한신정      | 한신평        | 서신평      | 스프레드                                          | _   |
| I | 283        | 5 1   |        |        |          |            |          | and build billing and the firm with the C.377 |     |
| I |            | 민평    | (3YF)  | KIS    | LIOI:    | 스 한국       | FN       | 2,300                                         |     |
| I | 싪갻         | 2,3   | 377    | 2,385  | 2,372    | 2,375      | 2,380    | 08 08/09 09 09/09 10/23                       |     |
| l | 8/1        | 501   | 4,69   | 5003,  | 19 5021, | 90 5017,57 | 5010, 38 |                                               | ĩ   |

5 관련화면 링크를 제공합니다.

종목검색 3022 - 발행정보 > 주요 > 종목검색

### 관련 화면

3000 - 발행정보 > 주요 > 종목상세 3028 - 발행정보 > 기타 > 상장잔액 변경내역2

## 특이 사항

채권종류로 조회시 조회기간은 3개월 이내로 설정가능합니다.

# 3022 - 발행정보 > 주요 > 종목검색

## 화면 개요

여러 조건을 주어 다양한 유형의 종목들을 조회할 수 있습니다.

## 화면 설명

| 💽 체퀸 🛛 3022 발행정보>주요 <b>&gt; 중목검색</b>              | ★ 🖙 🖬 T 🛛 🕹 🖂 🖃 🗖                                        | ×   |
|---------------------------------------------------|----------------------------------------------------------|-----|
| 상세   요약   일반   ERB   공모ERB   FRN   CF   특수   중도상환 | 반   ELB(ELS)   DLB(DLS)   발행   산업검색   검색   ·             | ÷   |
| 단일 0000 🔽 🗸 종목코드                                  | 중목명 대한항공                                                 | ž ( |
| ♥ 발행일 2015/01/05 ♥ ~ ♥ 2010/01/05 ♥               |                                                          | Ē   |
|                                                   |                                                          |     |
|                                                   |                                                          |     |
|                                                   |                                                          |     |
| ┃                                                 | ✓ FRN [] ☑ 곈배술 ☑ 곈배술 ☑ 비곈배술                              |     |
| 🔽 복5단2 🔽 분할상환 🔽 거치FRN 🔽 기타                        | ┃                                                        |     |
| ✔ 보증유형 ✔ 무보증 ✔ 보증 ✔ 담보부 ✔ 부분                      | ✓정부 ✓ ELS/DLS ✓ ELS ✓ DLS ✓ 일반 ✓ 전자단기                    |     |
| 🔽 통화구분 🕑 KRW 😔 USD 😔 JPY 😔 EUR 🛛                  | ✓기타 ☑ 유동화 ☑ ABS ☑ MBS ☑ SLBS ☑ 비유동화                      |     |
| 🔽 <b>주식옵션</b> 🗹 CB 📝 BW 📝 EB 📝 비주식                |                                                          |     |
| ✓ 중도상환 ✓ Call ✓ Put ✓ Call+Put ✓ 만기상환             |                                                          |     |
|                                                   | 조회조건 5 ♥ ᢏ 서상 관심등록 6                                     | _   |
| ■ 종목명 발행일 만기일 발행액(백만)                             | 신용그룹 종목코드 C, 난가 직전이표일 민평4% 금리변동성 -                       |     |
| □ 대한항공46-2 2012/07/19 2017/07/19 250,000 5        | 무보증사채 BBB+KR6003491273 10,016,59 2015/07/19 3,949 2,0355 |     |
| □ 대한항공49-3 2012/12/13 2019/12/13 170,000 5        | 무보증사채 BBB+KR60034912C6 9,782,94 2015/06/13 4,966 2,6256  |     |
| □ 대한항공56-2 2014/09/16 2016/09/16 100,000 5        | 무보증사채 BBB+KR6003491497 10,061,96 2015/06/16 3,433 0,4529 |     |
| □ 대한항공58JPY 2015/02/27 2018/02/27 10,000 5        | 보증사채 KR6003491521 - 2015/08/27                           |     |
| 대한항공59 2015/08/31 2018/08/31 200,000 5            | 무보증사채 BBB+KR6003491588 10,022,88 - 4,674 -               |     |
| [] 대한항공47-2 7] 2012/10/08 2019/10/08 250,000 5    | 무보증사채 BBB+KR60034922A9 9,740,72 2015/07/08 4,900 2,7195  |     |
| □ 대한항공57~2 2014/11/20 2016/11/20 70,000 5         | 부모승사재 BBB+KR60034924B3 10,064,49 2015/08/20 3,528 0,6735 |     |
|                                                   |                                                          |     |
|                                                   |                                                          |     |
|                                                   |                                                          |     |
|                                                   |                                                          |     |
|                                                   |                                                          |     |
|                                                   |                                                          |     |
|                                                   |                                                          |     |
|                                                   |                                                          | Ŧ   |
|                                                   | F                                                        |     |
| 😃 대량조회시 조회시간이 오래 걸릴 수 있습니다. 한번에 30000건씩 3         | 조회 가능합니다.                                                |     |

단일: 돋보기 버튼을 클릭하여 한개의 채권 그룹을 선택할 수 있습니다.
 복수: 돋보기 버튼을 클릭하여 여러개의 신용그룹을 선택할 수 있습니다.

2 잔존종목만을 클릭하면 만기가 지나지 않은 종목만 검색할 수 있습니다.

3 항목설정 버튼을 클릭하여 검색되는 채권의 발행정보를 선택할 수 있습니다.

4 버튼을 클릭하면 검색 조건을 보이거나 감출 수 있습니다.

5 선택한 검색조건을 저장하여 이후에도 사용할 수 있습니다. 저장 버튼을 클릭하면 조회조건이 저장되어 리스트에서 확인할 수 있습니다. 6 검색된 채권명 앞 선택박스를 클릭하고, 관심등록 버튼을 클릭하면 해당 채권들로 구성된 신규 포트폴리오가 생성 됩니다. 생성된 관심채권 리스트는 [F5]버튼이나 3805 등 채권 포트폴리오 화면에서 조회 가능합니다.

7 검색된 채권명을 더블클릭하면 3904 채권종목정보 화면이 팝업됩니다.

## 관련 화면

3000 - 발행정보 > 주요 > 종목상세 3435 - 시가평가 > 채권종목 > 일별추이

# 3024 - 발행정보 > 주요 > ELB(ELS)

# 화면 개요

• ELB(Equity Linked Bond) 및 ELS(Equity Linked Securities)의 기관별 발행정보를 제공합니다.

# 화면 설명

| 🧭 x171   302- | 4 발행정보>3   | 주요 <b>&gt;ELB</b> | (ELS)            |                   |                |      |          |          |          |           |           |           |             | ★ 🕞 i    | ат 🛛 📞 🔒 🗄 | = = ×                  |
|---------------|------------|-------------------|------------------|-------------------|----------------|------|----------|----------|----------|-----------|-----------|-----------|-------------|----------|------------|------------------------|
| 상세   요약   일   | 반 IERB I 중 | 응모ERBI            | FRN              | CF   특수   중도상환    | ELB(ELS) DLB(D | DLS) | 발행   검색  | 산업검색     |          |           |           |           |             |          |            | +                      |
| 발행일 만기일       | 2017/09/2  | 3 🖾 ~ 🛛           | 017/10           | 23 🛃 🕞            |                |      |          |          |          |           |           |           |             |          |            |                        |
| 2<br>발행기관     | 발행액(억)     | 건수                | ^ <mark>3</mark> | 종목명               | 종목코드           | 공시   | 발행일      | 만기일      | 지급<br>주기 | 상승<br>참며율 | 원금<br>보장율 | 최대<br>수익률 | 발행액<br>(백만) | 통화<br>구분 | 발행기관명      | 공모 <sup>▲</sup><br>/사모 |
| 전체            | 94,703     | 1471              | 해표               | 플러스(ELS)1899      | KR66733067A4   | E    | 17/10/23 | 20/10/23 | 12       | -         | -         | -         | 523         | KR₩      | 동부증권       | 공모직                    |
| KB증권          | 22,301     | 172               | KBą              | 권(ELS)5190        | KR65833287A9   | E    | 17/10/23 | 20/10/20 | 12       | -         | -         | -         | 30,000      | KR₩      | KB증권       | 공모간                    |
| 미래에셋대우        | 16,087     | 179               | 미라               | 에셋대우(ELS)22011    | KR65233B77A8   |      | 17/10/23 | 20/10/20 | 12       | -         | -         | -         | 10,000      | KR₩      | 미래에셋대우     | 공모직                    |
| 한국투자증권        | 15,107     | 188               | H&F              | 투자(ELS)7679       | KR67033647A8   |      | 17/10/23 | 20/10/19 | 12       | -         | -         | -         | 728         | KR₩      | 하나금융투자     | 사모                     |
| NH투자증권        | 13,313     | 154               | 신한               | 투자(ELS)14646      | KR65033AZ7A6   |      | 17/10/23 | 20/10/21 | 12       | -         | -         | -         | 1           | KR₩      | 신한금융투자     | 사모                     |
| 삼성증권          | 10,276     | 239               | 트루               | (ELS)9394         | KR65733BB7A6   |      | 17/10/23 | 20/10/20 | 12       | -         | -         | -         | 8,000       | KR₩      | 한국투자증권     | 공모직                    |
| 신영증권          | 7,394      | 80                | 트루               | (ELS)9377         | KR65733747A3   | E    | 17/10/23 | 20/10/20 | 12       | -         | -         | -         | 10,000      | KR₩      | 한국투자증권     | 공모직                    |
| 하나금융투자        | 3,408      | 65                | 미라               | 에셋대우(ELS)22012    | KR65233B57A0   |      | 17/10/23 | 20/10/20 | 12       | -         | -         | -         | 9,996       | KR₩      | 미래에셋대우     | 공모직                    |
| 대신증권          | 1,824      | 45                | 트루               | (ELS)9376         | KR65733897A6   | E    | 17/10/23 | 20/10/22 | 12       | -         | -         | -         | 15,000      | KR₩      | 한국투자증권     | 공모직                    |
| 한화투자증권        | 1,320      | 35                | 트루               | (ELS)9370         | KR65733837A2   |      | 17/10/23 | 20/10/22 | 12       | -         | -         | -         | 20,000      | KR₩      | 한국투자증권     | 공모직                    |
| 비증권           | 826        | 14                | 삼성               | 증권(ELS)17248      | KR65333597A6   | E    | 17/10/23 | 20/10/23 | 12       | -         | -         | -         | 172         | KR₩      | 삼성증권       | 공모직                    |
| 유안타증권         | 553        | 25                | 삼성               | 증권(ELS)17295      | KR65333C87A3   |      | 17/10/23 | 20/10/23 | 12       | -         | -         | -         | 3,007       | KR₩      | 삼성증권       | 사모                     |
| 교보증권          | 481        | 15                | 삼성               | 증권(ELS)17250      | KR65333617A2   | E    | 17/10/23 | 20/10/23 | 12       | -         | -         | -         | 16,292      | KR₩      | 삼성증권       | 공모직                    |
| IBK투자증권       | 444        | 28                | 한국               | 투자증권(ELS)6675     | KR65733BZ7A8   |      | 17/10/23 | 20/10/20 | 12       | -         | -         | -         | 1,520       | KR₩      | 한국투자증권     | 사모                     |
| SK증권          | 436        | 16                | SK§              | 권(ELB)2329        | KR66833177A0   |      | 17/10/23 | 19/04/24 | 12       | -         | 100,00000 | -         | 1,116       | KR₩      | SK증권       | 사모                     |
| 현대차투자증권       | 362        | 17                | 대신               | 증권Balance(ELS)161 | KR65133117A5   | E    | 17/10/23 | 20/10/23 | 12       | -         | -         | -         | 5,000       | KR₩      | 대신증권       | 공모직                    |
| 유진증권          | 275        | 2                 | 삼성               | 증권(ELS)17269      | KR65333CS7A0   |      | 17/10/23 | 20/10/22 | 12       | -         | -         | -         | 20,000      | KR₩      | 삼성증권       | 공모직                    |
| 동부증권          | 155        | 10                | 삼성               | 증권(ELS)17259      | KR65333CQ7A2   |      | 17/10/23 | 20/10/23 | 12       | -         | -         | -         | 10,000      | KR₩      | 삼성증권       | 공모직                    |
| 키움증권          | 74         | 7                 | 삼성               | 증권(ELS)17268      | KR65333CR7A1   |      | 17/10/23 | 20/10/22 | 12       | -         | -         | -         | 30,000      | KR₩      | 삼성증권       | 공모직                    |
| 메리츠종급증권       | 56         | 1                 | • •              |                   |                |      |          |          |          |           |           |           |             |          |            | •                      |

 종목을 조회할 발행일, 만기일 From To 날짜 조건을 지정합니다. 기본값은 당일 ~ 당일입니다.

2 지정된 날짜에 포함된 ELB(ELS) 종목들의 발행기관별 집계 정보(발행기관별 발행액 및 종목수)를 제공합니다.

3 종목 상세 리스트를 제공합니다.

- 종목명, 종목코드, 다트 공시 링크, 발행일, 만기일, 지급주기, 상승참여율, 원금보장율, 최대수익률, 발행액, 통화구분, 발행기관명, 공사모구분, 기초자산정보 등

## 특이 사항

- 한번에 10,000건까지 조회되고 이후 조회건은 넥스트 [▶]버튼을 클릭해서 조회 가능합니다.

## 관련 화면

3026 - 발행정보 > 주요 > DLB(DLS)

# 3026 - 발행정보 > 주요 > DLB(DLS)

# 화면 개요

• DLB(Derivative Linked Bond) 및 DLS(Derivative Linked Securities)의 기관별 발행정보를 제공합니다.

# 화면 설명

| 💽 채권 3026   | 6 발행정보>격     | 요 <b>&gt;DLE</b> | 3(D  | LS)                 |                |     |          |          |            |          |           |           |             | 7        | 🛃 🕞 🔒 T 🕫 📞 🖴 🗄 | = = ×     |
|-------------|--------------|------------------|------|---------------------|----------------|-----|----------|----------|------------|----------|-----------|-----------|-------------|----------|-----------------|-----------|
| 상세   요약   일 | 반 IERB I공    | 응모ERBI           | FR   | N   CF   특수   중도상환  | ELB(ELS) DLB(D | LS) | 발행   검색  | 산업검색     |            |          |           |           |             |          |                 | +         |
| 발행일 만기일     | ¥ 1 1017/06. | /01 💟 /          | ~ [2 | 017/09/04 🛃 🕨       |                |     |          |          |            |          |           |           |             |          |                 |           |
| 2 발행기관      | 발행액(억)       | 건수               | 1    | 3 종목명               | 종목코드           | 공시  | 발행일      | 만기일      | 원금<br>보장율  | 지급<br>주기 | 최대<br>수익율 | 최대<br>손실율 | 발행액<br>(백만) | 통화<br>구분 | 발행기관명           | 공모<br>/사모 |
| 전체          | 86,186       | 1625             |      | 키움증권(DLS)26         | KR6764302792   |     | 17/09/04 | 18/11/30 | -          | 12       | -         | -         | 10,000      | KR₩      | 키움증권            | 사모        |
| 한국투자증권      | 13,483       | 152              |      | H&F투자(DLS)2072      | KR6709336798   |     | 17/09/04 | 17/12/05 | -          | 12       | -         | -         | 6,000       | KR₩      | 하나금융투자          | 사모        |
| KB증권        | 11,789       | 182              |      | 삼성증권(DLS)1883       | KR6539345795   |     | 17/09/04 | 20/09/01 | -          | 12       | -         | -         | 6,538       | KR₩      | 삼성증권            | 사모        |
| 삼성증권        | 11,396       | 181              |      | NH투자증권(DLS)2806     | KR6554361792   |     | 17/09/04 | 20/09/01 | -          | 12       | -         | -         | -           | USD      | NH투자증권          | 사모        |
| NH투자증권      | 11,347       | 299              |      | 미래에셋대우(DLS)5192     | KR6524301795   |     | 17/09/04 | 20/09/02 | -          | 12       | -         | -         | 2,000       | KR₩      | 미래에셋대우          | 사모        |
| 하나금융투자      | 8,597        | 207              |      | KB증권(DLB)40         | KR6585302799   | E   | 17/09/04 | 17/11/30 | 100,000000 | 12       | -         | -         | 4,175       | KR₩      | KB증권            | 공모간접      |
| 미래에셋대우      | 8,490        | 103              |      | 트루(DLS)914          | KR6574348795   | E   | 17/09/04 | 19/08/29 | -          | 12       | -         | -         | 5,000       | KR₩      | 한국투자증권          | 공모직접      |
| 교보증권        | 5,094        | 45               |      | 신한투자(DLS)738        | KR65093A2790   |     | 17/09/04 | 17/12/08 | -          | 12       | -         | -         | 5,000       | KR₩      | 신한금융투자          | 사모        |
| 유안타증권       | 4,271        | 77               |      | 한국투자증권(DLS)538      | KR6574391795   |     | 17/09/04 | 19/02/28 | -          | 12       | -         | -         | 453         | KR₩      | 한국투자증권          | 사모        |
| 신한금융투자      | 3,104        | 108              |      | NH투자증권(DLB)0793     | KR6556304790   |     | 17/09/04 | 19/02/28 | 100,000000 | 12       | -         | -         | 1,000       | KR₩      | NH투자증권          | 사모        |
| 메리츠종금증권     | 1,458        | 51               |      | 삼성증권(DLS)1893       | KR6539349797   |     | 17/09/04 | 18/03/05 | -          | 12       | -         | -         | 10,010      | KR₩      | 삼성증권            | 사모        |
| 키움증권        | 1,408        | 27               |      | 키움증권(DLB)36         | KR6765303799   |     | 17/09/04 | 17/12/04 | 100,000000 | 12       | -         | -         | 1,093       | KR₩      | 키움증권            | 사모        |
| 동부증권        | 1,229        | 36               |      | 키움증권(DLB)35         | KR6765304797   | E   | 17/09/04 | 18/03/05 | 100,000000 | 12       | -         | -         | 1,589       | KR₩      | 키움증권            | 공모간접      |
| 대신증권        | 1,033        | 33               |      | 유진투자증권(DLB)138      | KR6645301799   |     | 17/09/04 | 18/03/05 | 100,000000 | 12       | 1,500000  | -         | 3,000       | KR₩      | 유진증권            | 사모        |
| 한화투자증권      | 954          | 53               |      | NH투자증권iSelectDLS235 | KR6559343795   |     | 17/09/04 | 27/09/06 | -          | 12       | -         | -         | 50          | KR₩      | NH투자증권          | 사모        |
| SK증권        | 889          | 22               |      | NH투자증권iSelectDLS236 | KR6559345790   |     | 17/09/04 | 27/09/06 | -          | 12       | -         | -         | 21          | KR₩      | NH투자증권          | 사모        |
| 유진증권        | 655          | 19               |      | H&F투자(DLS)2150      | KR6704306796   | E   | 17/09/04 | 19/03/06 | -          | 12       | -         | -         | 3,000       | KR₩      | 하나금융투자          | 공모직접      |
| 신영증권        | 602          | 17               |      | 한국투자증권(DLS)530      | KR6579389794   |     | 17/09/04 | 20/09/01 | -          | 12       | -         | -         | 7,450       | KR₩      | 한국투자증권          | 사모        |
| IBK투자증권     | 300          | 1                |      | 한국투자증권(DLS)534      | KR6574390797   |     | 17/09/04 | 19/03/07 | -          | 12       | -         | -         | 2,243       | KR₩      | 한국투자증권          | 사모        |
| 비증권         | 61           | 3                |      | 신한투자(DLB)386        | KR6505393795   |     | 17/09/04 | 17/12/04 | 100,000000 | 12       | -         | -         | 5,000       | KR₩      | 신한금융투자          | 사모        |
| 현대차투자증권     | 18           | 9                | •    | 4                   |                |     |          |          |            |          |           |           |             |          |                 |           |

 종목을 조회할 발행일, 만기일 From To 날짜 조건을 지정합니다. 기본값은 당일 ~ 당일입니다.

2 지정된 날짜에 포함된 DLB(DLS) 종목들의 발행기관별 집계 정보(발행기관별 발행액 및 종목수)를 제공합니다.

3 종목 상세 리스트를 제공합니다.

- 종목명, 종목코드, 다트 공시 링크, 발행일, 만기일, 원금보장율, 지급주기, 최대수익률, 최대손실율, 발행액, 통화구분, 발행기관명, 공모/사모, 기초자산, DLS조건

## 특이 사항

- 한번에 10,000건까지 조회되고 이후 조회건은 넥스트 [▶]버튼을 클릭해서 조회 가능합니다.

## 관련 화면

3024 - 발행정보 > 주요 > ELB(ELS)

# 3028 - 발행정보 > 기타 > 상장잔액 변경내역2

## 화면 개요

• 선택한 상장채권종목의 상장잔액 변경내역을 조회합니다.

## 화면 설명

| 🧭 🗯 🛛 🕄 3028 날 | 발행정보>기타 <b>&gt; 상</b> | 장잔액  | 변경내역2(고급    | )           | ×         | 🕞 🖬 T 🖗 💊  |             | × |
|----------------|-----------------------|------|-------------|-------------|-----------|------------|-------------|---|
| 휴무   입찰/매출     | 국채   스트립   호          | 1사예정 | ↓회사SP↓ 주관/9 | 민수   상장액1 📿 | 상장액2 대용가  | 이표락   물가계  | 수 I MBS 조기상 | + |
| KR1035026768   | Q 발행정보                | 종목검  | 1색 🔪        |             |           |            |             |   |
| 🔁 국고02125-3    | 2706(17-3)            | 8    |             | 상장잔액        | (변경대역(백만) |            |             |   |
| 말행금액(백만)       | 11,699,000            | 회차   | 변동일         | 상환액         | 누적상환율     | 변경전 잔액     | 변경후 잔액      |   |
| 상장잔액(백만)       | 11,699,000            | 1    | 2017/10/19  | -4,000      | -         | 11,695,000 | 11,699,000  |   |
| 발행일            | 2017/06/10            | 2    | 2017/10/18  | -4,000      | 0,0003    | 11,691,000 | 11,695,000  |   |
| 만기일            | 2027/06/10            | 3    | 2017/10/16  | -750,000    | 0,0007    | 10,941,000 | 11,691,000  |   |
| 선매출일           | 2017/03/21            | 4    | 2017/09/18  | -118,000    | 0,0648    | 10,823,000 | 10,941,000  |   |
| 이자유형           | 이표고정                  | 5    | 2017/09/14  | -303,000    | 0,0749    | 10,520,000 | 10,823,000  |   |
| 이자주기(월)        | 6                     | 6    | 2017/09/11  | -1,400,000  | 0,1008    | 9,120,000  | 10,520,000  |   |
| 표면금리(%)        | 2, 1250               | 7    | 2017/08/28  | -99,000     | 0,2204    | 9,021,000  | 9,120,000   |   |
| 할인율(%)         | -                     | 8    | 2017/08/21  | -437,000    | 0, 2289   | 8,584,000  | 9,021,000   |   |
| 상장/비상장         | 상장                    | 9    | 2017/08/18  | -25,000     | 0,2663    | 8,559,000  | 8,584,000   |   |
| 공모/사모          | 공모직접                  | 10   | 2017/08/17  | -13,000     | 0,2684    | 8,546,000  | 8,559,000   |   |
| 선/후순위          | 선순위                   | 11   | 2017/08/16  | -1,484,000  | 0,2695    | 7,062,000  | 8,546,000   |   |
| 주식관련옵션         |                       | 12   | 2017/07/24  | -105,000    | 0, 3964   | 6,957,000  | 7,062,000   |   |
| 행사개시일          | -                     | 13   | 2017/07/20  | -474,000    | 0, 4053   | 6,483,000  | 6,957,000   |   |
| 행사종료일          | -                     | 14   | 2017/07/19  | -17,000     | 0,4459    | 6,466,000  | 6,483,000   |   |
| 행사가격           | -                     | 15   | 2017/07/18  | -4,000      | 0,4473    | 6,462,000  | 6,466,000   |   |
| 중도상환옵션         |                       | 16   | 2017/07/17  | -1,650,000  | 0, 4476   | 4,812,000  | 6,462,000   |   |
| CALL행사개시일      | -                     | 17   | 2017/06/26  | -103,000    | 0,5887    | 4,709,000  | 4,812,000   |   |
| PUT행사개시일       | -                     | 18   | 2017/06/22  | -473,000    | 0,5975    | 4,236,000  | 4,709,000   |   |
| 유동화옵션          |                       | 19   | 2017/06/21  | -30,000     | 0,6379    | 4,206,000  | 4,236,000   | - |

1 종목코드를 지정합니다.

2 기본적인 채권 발행정보를 제공합니다.

- 종목명, 발행금액, 상장잔액, 발행일, 만기일, 선매출일, 이자유형, 이자주기, 표면금리, 할인율, 상장구분, 공사모구분, 선후순위구분, 주식관련옵션, 행사관련정보, 중도상환옵션관련정보, 유동화옵션

3 일자별 상장잔액 변경내역을 조회할 수 있습니다.
 - 추가발행이 발생하는 경우 상환액이 음수로 표시됩니다.

### 관련 화면

3000 - 발행정보 〉 주요 〉 <mark>종목상세</mark> 3018 - 발행정보 〉 기타 〉 채권 상장잔액 변경내역1

# 3029 - 발행정보 > 기타 > 이표락 종목검색

## 화면 개요

• 당일포함 4영업일 이내 이표락 발생 종목 및 기간별 현금흐름을 조회할 수 있습니다.

## 화면 설명

| 💽 🗯 3029 발행정보>기타>       | 채권   3029 발행정보>기타>이표락 중목검색(기본) ★ □ 문 및 등 = □ ×<br>밖무   입찰/매출   국채   스트립   회사예정   회사SP   주관/인수   상장액1   상장액2   대용가 이표락 물가계수   MBS 조기상환   → |              |           |           |         |        |      |          |          |   |  |  |  |
|-------------------------|----------------------------------------------------------------------------------------------------|--------------|-----------|-----------|---------|--------|------|----------|----------|---|--|--|--|
| 휴무   입찰/매출   국채   스트립   | 회시                                                                                                    | 예정 I회사SPI 주  | 관/인수   상장 | 항액1 │ 상장액 | 2   대용기 | H 이표락  | 물가계수 | MBS 조기상황 | 환        | + |  |  |  |
| <u> 이표락</u> 1현금호름 17/10 | )/23 -                                                                                                    | - 17/10/26   |           |           |         |        |      |          |          |   |  |  |  |
| 2 <u><u>x</u>ug</u>     | 고지                                                                                                    | 조모귀디         | 반해인       | 마기인       | 그리      | ាររកឡ  | 이자   | 만원당 이기   | 자금액(원)   |   |  |  |  |
|                         | 0/1                                                                                                    | 07#-         | 282       | Che       |         | 0/1118 | 주기   | 이표일자     | 금액       |   |  |  |  |
| NHF제7호공공임대1-1           |                                                                                                    | KR6236581619 | 16/01/25  | 30/01/23  | 2,680   | 이표고정   | 1    | 17/10/23 | 22, 3333 |   |  |  |  |
| 그레이스켈리제이차1-1            |                                                                                                    | KR62569916A0 | 16/10/25  | 17/10/25  | 3,640   | 이표고정   | 1    | 17/10/25 | 30, 3333 |   |  |  |  |
| 그레이스켈리제이차1-2            |                                                                                                    | KR62569926A9 | 16/10/25  | 17/10/25  | 3,700   | 이표고정   | 1    | 17/10/25 | 30, 8333 |   |  |  |  |
| 그레이스켈리제이차1-3            |                                                                                                    | KR62569936A8 | 16/10/25  | 17/10/25  | 3,670   | 이표고정   | 1    | 17/10/25 | 30, 5833 |   |  |  |  |
| 나우파트너스8-1               |                                                                                                    | KR6212083655 | 16/05/24  | 18/05/24  | 8,700   | 이표고정   | 1    | 17/10/24 | 72,5000  |   |  |  |  |
| 나우파트너스8-2               |                                                                                                    | KR6212084653 | 16/05/24  | 18/05/24  | 8,700   | 이표고정   | 1    | 17/10/24 | 72,5000  |   |  |  |  |
| 넥센테크1CB                 | E                                                                                                    | KR6073071781 | 17/08/24  | 20/08/24  | 0,000   | 이표고정   | 1    | 17/10/24 | -        |   |  |  |  |
| 뉴스타봉담제사차1               |                                                                                                    | KR62600716B3 | 16/11/24  | 18/01/17  | 3,500   | 이표고정   | 1    | 17/10/24 | 28,7671  |   |  |  |  |
| 뉴스타봉담제사차2               |                                                                                                    | KR6260071750 | 17/05/24  | 18/07/18  | 3,500   | 이표고정   | 1    | 17/10/24 | 28,7671  |   |  |  |  |
| 뉴스타봉담제삼차1               |                                                                                                    | KR62600616B5 | 16/11/24  | 18/01/17  | 3,500   | 이표고정   | 1    | 17/10/24 | 28, 7671 |   |  |  |  |
| 뉴스타봉담제삼차2               |                                                                                                    | KR6260061751 | 17/05/24  | 18/07/18  | 3,500   | 이표고정   | 1    | 17/10/24 | 28, 7671 |   |  |  |  |
| 뉴스타봉담제이차1               |                                                                                                    | KR62600516B7 | 16/11/24  | 18/01/17  | 3,500   | 이표고정   | 1    | 17/10/24 | 28,7671  |   |  |  |  |
| 뉴스타봉담제이차2               |                                                                                                    | KR6260051752 | 17/05/24  | 18/07/18  | 3,500   | 이표고정   | 1    | 17/10/24 | 28, 7671 |   |  |  |  |
| 뉴스타봉담제일차1               |                                                                                                    | KR62600416B0 | 16/11/24  | 18/01/17  | 3,500   | 이표고정   | 1    | 17/10/24 | 28, 7671 |   |  |  |  |
| 뉴스타봉담제일차2               |                                                                                                    | KR6260041753 | 17/05/24  | 18/07/18  | 3,500   | 이표고정   | 1    | 17/10/24 | 28, 7671 |   |  |  |  |
| 뉴스타진주제사차2               |                                                                                                    | KR6247141734 | 17/03/03  | 19/02/23  | 3,500   | 이표고정   | 1    | 17/10/23 | 29, 1666 |   |  |  |  |
| 대동공업33                  |                                                                                                    | KR60004916B5 | 16/11/23  | 18/11/23  | 4,400   | 이표고정   | 1    | 17/10/23 | 36, 6666 |   |  |  |  |
| 디비아폴로제오차1               |                                                                                                    | KR6270942750 | 17/05/24  | 18/12/11  | 3,000   | 이표고정   | 1    | 17/10/26 | 24,6575  |   |  |  |  |
| 리젠 15CB                 | E                                                                                                    | KR6038341659 | 16/05/24  | 19/05/24  | 9,000   | 이표고정   | 1    | 17/10/24 | 75,0000  |   |  |  |  |
| 바바리안스카이2차1-12           | E                                                                                                    | KR625659C6A5 | 16/10/25  | 17/10/25  | 1,692   | 이표고정   | 1    | 17/10/25 | 14,1000  | • |  |  |  |

1 이표락 선택시 당일포함 4영업일 이내의 이표락 발생 대상 종목 리스트를 조회합니다.

날짜는 이표락 대상 날짜입니다.

이표락 현금흐름 17/10/23 ~ 17/10/26

현금흐름 선택시 설정한 기간내 발생하는 현금흐름 정보를 조회할 수 있습니다.

| 이표락 현금흐름 |  | 2017/10/23 | 9 | ~ | 2017/10/23 |  |  | ► |  |
|----------|--|------------|---|---|------------|--|--|---|--|
|----------|--|------------|---|---|------------|--|--|---|--|

2 관련 종목정보가 표시됩니다.

- 종목명, 다트 공시 링크, 종목코드, 발행일, 만기일, 표면금리, 이자유형, 이자주기. 만원당 이자금액(이표일, 금액)

- 종목명 더블클릭시 3005 현금흐름 화면이 팝업됩니다.

### 관련 화면

3000 - 발행정보 > 주요 > 종목상세 3005 - 발행정보 > 주요 > 종목별 현금흐름

# 특이 사항

이표락 대상 종목은 TR3000 등에서 종목명이 빨간색으로 표시됩니다.

| _  |                                                |                                                                                           |          |       |                               |       |     |  |  |  |  |  |  |  |
|----|------------------------------------------------|-------------------------------------------------------------------------------------------|----------|-------|-------------------------------|-------|-----|--|--|--|--|--|--|--|
| K  | 🚰 - 鄕證 🛛 3029 발행정보>기                           | ○ 加國 3029 발행정보>기타>이표락 종목검색(기본)<br>휴무   입학/매축   국채   스트립   회사예정   회사SP   주관/인수   상장액1   상징 |          |       |                               |       |     |  |  |  |  |  |  |  |
|    | 휴무   입찰/매출   국채   스트                           | 트립   회사                                                                                   | 예정   회사  | SPㅣ주  | 관/인수 1 상                      | 장액1   | 상장  |  |  |  |  |  |  |  |
|    | 이표락 현금흐름 1                                     | 7/10/23 -                                                                                 | 17/10/26 |       |                               |       |     |  |  |  |  |  |  |  |
|    | 종목명                                            | 공시                                                                                        | 종목코      | 5     | 발행일                           | 만기    | 기일  |  |  |  |  |  |  |  |
| l  | 비엔케이오토1차(유)1-28                                |                                                                                           | KR623322 | 2V5B4 | 15/11/26                      | 18/0  | 3/2 |  |  |  |  |  |  |  |
| l  | 비엔케이오토1차(유)1-29                                |                                                                                           |          |       |                               |       |     |  |  |  |  |  |  |  |
| I. | 비엔케이오토1차(유)1-30 🔳 KR623322×5B2 15/11/26 18/05/ |                                                                                           |          |       |                               |       |     |  |  |  |  |  |  |  |
| I  | 산금17변이0100-0725-2M                             |                                                                                           | KR310214 | 4G777 | 17/07/25                      | 18/0  | 7/2 |  |  |  |  |  |  |  |
| ľ  | 산금17변이U100-0823-1M                             |                                                                                           | KR31021  | IG781 | 17/08/23                      | 18/0  | 8/2 |  |  |  |  |  |  |  |
|    | 스탠다드차타드은행09-03단(콜                              | •)03-                                                                                     | KR600011 | 3₩35  | 09/03/24                      | 19/0  | 3/2 |  |  |  |  |  |  |  |
|    | 🞯 加권   3000 발행정보>3                             | 주요 <b>&gt;종목</b>                                                                          | 상세(기본    | )     |                               |       |     |  |  |  |  |  |  |  |
|    | <mark>상세</mark> 요약   일반   ERB   ;              | 공모ERB                                                                                     | FRN   CF | 특수    | :   중도상환                      | ELB(E | LS) |  |  |  |  |  |  |  |
|    | KR3102146777 🗸 🔍                               | 주식관련                                                                                      | FRN      | 콜풋    | [ <u>단</u> 가계산 <sup>*</sup> ] | 현금호   | :름` |  |  |  |  |  |  |  |
|    | 종목명(한글) 산금17변이0100-0725-2M KD                  |                                                                                           |          |       |                               |       |     |  |  |  |  |  |  |  |
|    | 표준코드                                           | KR310214                                                                                  | G777     |       | 내용가(원)                        | •     | 9,4 |  |  |  |  |  |  |  |
|    | 단축코드                                           | E10214G7                                                                                  | 7        |       | 상장 / 비상경                      | 상?    |     |  |  |  |  |  |  |  |
|    | 개 발행일                                          | 17/07/25                                                                                  | 화        |       | 공모 / 사모                       |       | 공!  |  |  |  |  |  |  |  |
|    | 요 마기의                                          | 18/07/25                                                                                  |          |       | 서 / ㅎ수위                       |       | 저   |  |  |  |  |  |  |  |

# 3030 - 발행통계 > 종합

## 화면 개요

한국거래소에서 코드를 부여한 전체 채권에 대하여 종목 발행정보를 이용하여 CHECK에서 매일 산출한 통계 정보입니다.

## 화면 설명

| 💇 채권 3030 발행통계 <b>&gt;</b> 종 | 합          |                     |         |              |        |                        |                 | *       | tl⊡÷611 | г ଡ଼ 📞             | = <b>-</b> × |
|------------------------------|------------|---------------------|---------|--------------|--------|------------------------|-----------------|---------|---------|--------------------|--------------|
| 종합 추이 [만기 ]                  |            |                     |         |              |        |                        |                 |         |         |                    | +            |
| 일 🚹 2015/08/31 💋 기           | 준일 : 2015/ | 08/31 2 🕅           | 권종류 신:  | 용등급   KRX분   | 류 발행 열 | 일 <mark>(3)</mark> 매출일 | 📔 🗹 ELS/C       | DLS 포함  | 십억원 🧧   |                    |              |
| 채권종류                         | 발행액        | 상환액                 | 순발행액    | 잔액           | 잔액증가물  | · 종목수                  | 종목당잔액           | 발행액%    | 상환액%    | 잔액%                | 종목수% 🔺       |
| - 전체                         | 4,466      | 1,290               | 7 3,175 | 2,058,986    | 0, 19  | 5 83,018               | 24              | 100,00  | 100,00  | 100,00             | 100,00       |
| 6 □ 국채계                      | 1,366      | 711                 | 654     | 549,896      | 0, 1   | 236                    | 2,330           | 30, 59  | 55, 12  | 26,71              | 0,28         |
| - 국고채                        | -          | -                   | -       | 483,590      |        | - 44                   | 10,990          | -       | -       | 23,49              | 0,05 🔜       |
| - 국민주택 1종                    | 1,366      | 647                 | 719     | 55,096       | 1, 3;  | 2 60                   | 918             | 30, 59  | 50, 16  | 2,68               | 0,07         |
| - 국민주택 2종                    | -          | 48                  | -48     | 2,779        | -1,72  | 2 118                  | 23              | -       | 3,72    | 0,13               | 0,14         |
| - 국민주택 3종                    | -          | 15                  | -15     | 430          | -3,5   | 6                      | 71              | -       | 1,16    | 0,02               | 0,01         |
| - 기타국채                       | -          | -                   | -       | 8,000        |        | - 8                    | 1,000           | -       | -       | 0, 39              | 0,01         |
|                              | 323        | 209                 | 113     | 21,103       | 0, 54  | 1,328                  | 15              | 7,23    | 16,20   | 1,02               | 1,60         |
| - 공모지방채                      | -          | -                   | -       | 3,081        |        | - 89                   | 34              | -       | -       | 0,15               | 0,11         |
| - 지역개발채                      | 235        | 187                 | 48      | 12,365       | 0, 3   | 9 1,011                | 12              | 5,26    | 14,50   | 0,60               | 1,22         |
| - 서울도시철도                     | 61         | 2                   | 59      | 4,137        | 1,4    | 5 84                   | 49              | 1,37    | 0, 16   | 0,20               | 0,10         |
| - 지방도시철도                     | 27         | 20                  | 6       | 1,375        | 0, 49  | 5 137                  | 10              | 0,60    | 1,55    | 0,07               | 0,17         |
| - 기타지방채                      | -          | -                   | -       | 143          |        | - 7                    | 20              | -       | -       | 0,01               | 0,01         |
| ·                            | 259        | 3                   | 256     | 339,088      | 0, 01  | 3,316                  | 102             | 5,80    | 0,23    | 16,47              | 3, 99        |
| -토지주택채                       | 153        | 2                   | 150     | 40,947       | 0, 31  | 6 383                  | 106             | 3,43    | 0,16    | 1,99               | 0,46         |
| - 대한주택공사채                    | -          | -                   | -       | 9,020        |        | - 63                   | 143             | -       | -       | 0,44               | 0,08         |
| - 토지개발채                      | -          | -                   | -       | 4,900        |        | - 36                   | 136             | -       | -       | 0,24               | 0,04         |
| - 한국전력공사채                    | -          | -                   | -       | 27,226       |        | - 207                  | 131             | -       | -       | 1,32               | 0,25         |
| - 한국도로공사채                    | -          | -                   | -       | 22,370       |        | - 192                  | 116             | -       | -       | 1,09               | 0,23         |
| - 중소기업진흥공단채                  | 100        | -                   | 100     | 14,076       | 0,7    | 158                    | 89              | 2,24    | -       | 0,68               | 0,19         |
| - 한국수자원공사채                   | 1          | -                   | -       | 10,707       |        | - 158                  | 67              | 0,02    | -       | 0,52               | 0,19 💌       |
| 8 추이 9 개별종목                  |            |                     |         |              |        |                        |                 |         |         |                    |              |
| 일자 말행액                       | 상환액 ✔ 3    | 2말행액                | 전액 증    | 가율 종목수       |        | ·운발형                   | 5 <sup>44</sup> |         |         |                    | F I          |
| 2015/08/31 4,466             | 1,290      | 3,175 2,            | 058,986 | 0,15 83,018  | 10,0   | 00 +                   |                 |         |         |                    | 10,000       |
| 2015/08/30 -                 | 282        | -282 2,             | 055,810 | -0,01 82,843 |        |                        |                 |         | L HUL   |                    | E 000        |
| 2015/08/29 -                 | 055        | -855 2,             | 056,092 | -0,04 82,855 |        |                        | Lal Later.      |         |         | L.L.a.L.           |              |
| 2015/08/28 4,511             | 1,855      | 2,055 2,            | 056,947 | 0,12 82,872  |        | 0                      |                 |         |         | LI LI LI III LI LI | U_Eo ∣       |
| 2015/00/27 3,075             | 2,004      | 740 Z,              | 054,232 | 0,00 02,914  |        |                        | ") [ ] [ ] "    | . In a  | 김 문     | 1 II               |              |
| 2015/00/20 1,040             | 1,330      | -147 Z,<br>2.021 2  | 000,001 | 0,00 02,925  | -5,0   | 00 +                   |                 |         |         |                    |              |
| 2015/00/25 4,001             | 1,750      | 2,331 Z,<br>1,352 2 | 053,030 | 0,14 02,940  | 10.0   | 001                    |                 |         |         |                    | 10 000       |
| 2015/00/24 2,070             | 250        | -250 2              | 030,707 | -0.01 92.965 | -10,0  | 1 20                   | <u> </u>        | <br>dir |         | <br>dg             | F=10,000     |
| 2015/08/22 -                 | 652        | -652 2              | 049,665 | -0.03 82.875 |        | 1.20                   | 00. 04.         | 00.     | 00. 07. | 00.<br>            |              |
|                              | 002        | -032 2,             | 043,003 | 0,00 02,075  |        |                        |                 |         |         | 2 2 6              |              |

 조회 기간을 설정할 수 있습니다. 캘린더에서 날짜를 선택하면 해당일이 속한 일/주/월/분기/년의 발행통계가 조회됩니다.

#### 2 채권 분류 기준을 선택합니다.

- 신용등급: 신용평가사 4사에서 부여한 신용등급을 바탕으로 CHECK에서 보수적인 기준으로 분류

- 채권종류별: 국채/지방채/특수채/통안채/금융채/회사채 등 CHECK에서 분류한 채권종류
- \* 화면 하단에 별표(\*)와 함께 제공되고 있는 채권 종류(후순위채, ABS 등)은 별도 구분으로서

총계 산출시 제외해야 합니다.

- KRX분류: 한국거래소 기준으로 분류한 채권종류

3 채권 발행 집계 시점을 채권 발행일/매출일 중 선택하여 조회할 수 있습니다.

4 ELS/DLS 발행통계를 포함하거나 제외한 발행통계를 조회할 수 있습니다.

5 통계치의 단위(백만원/억원/십억원/조원)를 선택합니다.

6 채권종류 상세분류를 펼치거나 감출 수 있습니다.

7 순발행액 = 발행액 - 상환액

8 상단에 조회된 채권종류를 더블클릭하면 추이가 조회됩니다.

9 상단에 조회된 채권종류를 더블클릭하면 해당 채권종류에 속하는 채권리스트를 확인할 수 있습니다.

#### 관련 화면

3031 - 발행통계 > 추이 3032 - 발행통계 > 만기도래 3781 - 유통통계>일별(시장전체)>종합

# 3031 - 발행통계 > 추이

# 화면 개요

전체 채권 및 주요 채권에 대한 각종 발행통계를 기간별(일,주,월) 추이 데이터를 제공합니다.

## 화면 설명

| 🕑 加권 🛛 3031 발행통  | 통계 <b>〉</b> 추( | וכ         |            |            |            |            |             | *          | 🕞 🔒 T 😜    | & ⊞   <b>–</b> ⊏ | ×   |
|------------------|----------------|------------|------------|------------|------------|------------|-------------|------------|------------|------------------|-----|
| I 종합 추이 만기 I     |                |            |            |            |            |            |             |            |            |                  | +   |
| 월 🚺 2013/01/01 🖉 | 201 ~          | 5/09/08 🗾  | 채권종류(2)    | 매출일  팀     | 발행액        | 4          | 🖌 ELS/DLS 🤅 | 5 백만 🌀     |            |                  |     |
| 채권종류             |                | 15/08/31   | 15/07/31   | 15/06/30   | 15/05/31   | 15/04/30   | 15/03/31    | 15/02/28   | 15/01/31   | 14/12/31         |     |
| - 전체             |                | 63,648,292 | 74,758,956 | 96,502,110 | 75,803,188 | 82,273,507 | 82,844,523  | 64,310,313 | 59,726,037 | 67,639,710       |     |
| 다□ 국채계           |                | 15,863,675 | 14,814,148 | 14,358,422 | 15,590,263 | 15,405,746 | 17,655,225  | 14,164,446 | 10,039,626 | 7,411,298        |     |
| - 🖸 국고채          |                | 10,497,000 | 9,518,000  | 8,510,030  | 8,887,030  | 8,563,000  | 9,618,000   | 8,667,000  | 9,005,029  | 6,130,020        |     |
| 🔽 🗖 국민주택 1종      |                | 1,366,655  | 1,296,133  | 1,338,367  | 1,203,208  | 1,342,296  | 2,534,225   | 997,426    | 1,034,577  | 1,281,258        |     |
| ⊣□ 국민주택 2종       |                | 20         | 15         | 25         | 25         | 450        | 3,000       | 20         | 20         | 20               |     |
| -□ 국민주택 3종       |                | -          | -          | -          | -          | -          | -           | -          | -          | -                |     |
| └□ 기타국채          |                | 4,000,000  | 4,000,000  | 4,510,000  | 5,500,000  | 5,500,000  | 5,500,000   | 4,500,000  | -          | -                |     |
| □□ 지방채계          |                | 323,820    | 500,282    | 635,062    | 299,097    | 342,091    | 1,067,292   | 369,561    | 647,812    | 660,689          |     |
| 공모지방채            |                | -          | 164,781    | 238,431    | -          | -          | 701,930     | 100,000    | 312,000    | 300,000          |     |
| -□ 지역개발채         |                | 235,237    | 247,167    | 300,259    | 210,160    | 244,495    | 263,285     | 191,196    | 234,216    | 285,521          |     |
| -□ 서울도시철도        |                | 61,549     | 60,426     | 64,761     | 54,889     | 60,176     | 63,692      | 46,099     | 62,120     | 57,908           |     |
| -□ 지방도시철도        |                | 27,033     | 27,907     | 31,609     | 34,046     | 37,419     | 38,384      | 32,266     | 39,476     | 2,259            |     |
| └□ 기타지방채         |                | -          | -          | -          | -          | -          | -           | -          | -          | 15,000           |     |
| 타 🗖 특수채계         |                | 3,929,536  | 9,987,021  | 23,626,391 | 9,824,504  | 7,431,362  | 7,192,277   | 6,005,057  | 5,249,522  | 5,345,574        |     |
| 토지주택채            |                | 153,622    | 21,619     | 115,826    | 168,584    | 415,167    | 34,214      | 492,704    | 189,320    | 414,028          |     |
| -□ 대한주택공사채       |                | -          | -          | -          | -          | -          | -           | -          | -          | -                |     |
| - 토지개발채          |                | -          | -          | -          | -          | -          | -           | -          | -          | -                |     |
| - 한국전력공사채        |                | -          | -          | -          | -          | -          | -           | -          | -          | -                |     |
| - 한국도로공사채        |                | 280,000    | 250,000    | 130,000    | 370,000    | 290,000    | 240,000     | 390,000    | -          | 200,000          |     |
| - 중소기업진흥공명       | 단채             | 250,000    | 100,000    | 250,000    | -          | 250,000    | 250,000     | -          | -          | 120,000          | Ţ   |
| •                |                |            |            |            |            |            |             |            |            | l l              |     |
| 추이 ( 8) 개        | i별종목           | 9          |            |            |            |            |             |            |            |                  |     |
| 국고채              |                |            |            |            |            |            |             |            |            |                  |     |
|                  |                |            |            |            |            |            |             |            |            | 10.000           | 000 |
|                  |                |            |            |            |            |            |             |            |            | 10,000,1         | JUU |
|                  |                |            |            |            |            |            |             |            |            | + 8,000,0        | 00  |
|                  |                |            |            |            |            |            |             |            |            | E 000 0          | 00  |
|                  |                |            |            |            |            |            |             |            |            | 0,000,0          | 10  |
|                  |                |            |            |            |            |            |             |            |            | 4,000,0          | 00  |
|                  |                |            |            |            |            |            |             |            |            | 2 000 0          | 00  |
|                  |                |            |            |            |            |            |             |            |            | 2,000,0          | 50  |
|                  |                |            |            |            |            |            |             |            |            | - 0              |     |
| 2013/02 20       | 013/05         | 2013/08    | 2          | 2014 2014/ | 03 2014/0  | 6 2014/0   | 9 20        | 15 2015/03 | 2015/06    | 08/31            |     |
| 🛕 [일별] 조회 시 조회기  | 기간은 힌          | 반번에 5년 이나  | 로 설정해주십/   | 지오, 1년 이상  | 조회 시 조회 속  | 도가 오래 걸릴   | ! 수 있습니다.   |            |            |                  |     |
|                  |                |            |            |            |            |            |             |            |            |                  |     |

#### 1 조회 기간을 설정할 수 있습니다.

캘린더 앞 조회구간 선택콤보에서 '주', '월' 선택시 : 지정일이 속한 '주', '월'의 합계를 제공합니다. 시작일과 마지막일을 캘린더를 이용하여 선택하거나 날짜를 직접 입력할 수 있습니다.

#### 2 채권 분류 기준을 선택합니다.

- 신용등급: 신용평가사 4사에서 부여한 신용등급을 바탕으로 CHECK에서 보수적인 기준으로 분류
- 채권종류별: 국채/지방채/특수채/통안채/금융채/회사채 등 CHECK에서 분류한 채권종류
  - \* 화면 하단에 별표(\*)와 함께 제공되고 있는 채권 종류(후순위채, ABS 등)은 별도 구분으로서 총계 산출시 제외해야 합니다.

- KRX분류: 한국거래소 기준으로 분류한 채권종류

3 채권 발행 집계 시점을 채권 발행일/매출일 중 선택하여 조회할 수 있습니다.

4 콤보를 선택하면 발행액, 상환액, 순발행액, 잔액, 잔액증가율, 종목수, 종목당 잔액 등을 조회할 수 있습니다.

5 ELS/DLS 발행통계를 포함하거나 제외한 발행통계를 조회할 수 있습니다.

6 통계치의 단위(백만원/억원/십억원/조원)를 선택합니다.

7 채권 종류를 선택하면 화면 하단의 추이 탭에 선택한 채권종류의 추이 차트를 확인할 수 있습니다.

8 화면 상단의 채권종류 옆 체크박스를 선택하면 해당 채권종류의 추이를 확인 할 수 있습니다.

9 화면 상단의 채권 소분류별 통계치를 더블클릭하면 해당일 통계치를 구성하는 채권종목을 확인 할 수 있습니다.

### 특이 사항

- 데이터 산출방식

보유하고 있는 종목 발행정보를 이용하여 CHECK에서 매일 산출함 - 순발행액 = 발행액 - 상환액

### 관련 화면

3030 - 발행통계 〉 종합 3032 - 발행통계 〉 만기도래 3781 - 유통통계〉종합

# 3032 - 발행통계 > 만기도래

# 화면 개요

전체 채권 및 주요 채권에 대한 각종 만기통계를 기간별(일,주,월)로 제공합니다.

# 화면 설명

| 💽 채권 3032 발행통계≻만      | 기도래        |          |            |            |                       |           | *          | ⊡ 🖬 T 😝 🔇                | ×⊟ = □ ×   |
|-----------------------|------------|----------|------------|------------|-----------------------|-----------|------------|--------------------------|------------|
| I 종합 I 추이 만기          |            |          |            |            |                       |           |            |                          | +          |
| 월 1 2015/10/12 🖾 ~ 20 | 20/01/01 関 | 채권종류(2)  | 신용등급 KR    | X분류 🛛 🖂 E  | .S/DLS <del>⊻</del> 3 | 십억원 👍     | Þ          |                          |            |
| 채권종류                  | 15/10/31   | 15/11/30 | 15/12/31   | 16/01/31   | 16/02/29              | 16/03/31  | 16/04/30   | 16/05/31                 | 16/06/30 🔺 |
| ┌─□ 전체                | 45,482     | 37,512   | 46,383     | 24,846     | 33,212                | 34,453    | 35,924     | 22,232                   | 44,540     |
| ⊕□ 국채계                | 6,307      | 4,795    | 10,587     | 698        | 702                   | 11,879    | 862        | 799                      | 12,779     |
| 다□ 지방채계               | 271        | 253      | 402        | 301        | 230                   | 383       | 291        | 276                      | 340        |
| ☞□ 특수채계               | 3,924      | 6,118    | 2,694      | 5,509      | 2,885                 | 4,262     | 4,578      | 2,886                    | 5,093      |
| -□ 통안채                | 16,130     | 9,580    | 18,300     | 5,940      | 13,790                | 4,300     | 13,520     | 3,300                    | 12,850     |
| ₽⊡ 금융채계               | 12,565     | 9,599    | 8,729      | 8,062      | 8,844                 | 8,711     | 10,561     | 8,675                    | 8,886      |
| ☑ 은행채                 | 9,929      | 6,972    | 6,546      | 5,703      | 6,976                 | 6,664     | 8,623      | 6,652                    | 6,185      |
| └ 산업은행                | 2,883      | 1,901    | 1,636      | 2,153      | 2,343                 | 2,040     | 3,173      | 3,082                    | 2,560      |
| 기업은행                  | 2,670      | 2,101    | 2,131      | 1,910      | 2,344                 | 1,422     | 2,180      | 850                      | 640        |
| -□ 수협중앙회              | 155        | 320      | 269        | 300        | 190                   | 330       | 340        | 200                      | 360        |
| 수출입은행                 | 1,120      | 770      | 990        | 920        | 630                   | 550       | 870        | 650                      | 510        |
| - 그 국민은행              | 650        |          |            |            | 269                   | 291       | 280        | 490                      | 403        |
| -□ 신한은행               | 320        | 350      | 470        | 110        | 390                   | 550       | 450        | 620                      | 50         |
|                       | 1,170      | 690      | 50         | 300        | 420                   | 880       | 420        | 100                      | 430        |
| -□ SC제일은행             |            |          |            | 10         |                       | 80        |            | 190                      | 550        |
| - 🗖 하나은행              | 590        | 390      | 550        |            | 200                   | 490       | 430        | 100                      | 630        |
| -□ 외환은행               | 170        |          |            |            |                       |           | 180        |                          |            |
| -□ 씨티은행               |            | 330      |            |            |                       | 30        | 150        |                          |            |
| - 🗖 대구은행              | -          |          |            |            | 50                    |           | 100        | 20                       |            |
| -□ 부산은행               | 50         | 60       |            |            |                       |           |            | 100                      | -          |
| •                     |            |          |            |            |                       |           |            |                          | ) I        |
| 추이 🌀 개별종목             | - 7        |          |            |            |                       |           |            |                          |            |
| 은행채 산업은행              |            |          |            |            |                       |           |            |                          |            |
|                       |            |          |            |            |                       |           |            |                          | - 10,000   |
|                       |            |          |            |            |                       |           |            |                          | 0.000      |
|                       |            |          |            |            |                       |           |            |                          | 0,000      |
|                       |            |          |            |            |                       |           |            |                          | 6,000      |
|                       |            |          |            |            |                       |           |            |                          | 4 000      |
|                       |            |          |            |            |                       |           |            |                          | 4,000      |
|                       |            |          |            |            |                       |           |            |                          | 2,000      |
|                       |            |          |            |            |                       |           | i a a Riga |                          |            |
|                       |            |          |            |            |                       |           |            |                          |            |
| 2016 2016/04          | 2016/08    | 2017 201 | 7/04 2017/ | 08 2018    | 2018/04               | 2018/08   | 2019 2019  | /04 <sup>'</sup> 2019/08 | 12/31      |
| 🛕 [일별] 조회 시 조회기간은     | 한번에 5년 이   | 내로 설정해주  | 십시오. 1년 (  | ))상 조회 시 조 | 회 속도가 오리              | 배 걸릴 수 있습 | LICH.      |                          |            |

#### 1 조회 기간을 설정할 수 있습니다.

캘린더 앞 조회구간 선택콤보에서 '주', '월' 선택시 : 지정일이 속한 '주', '월'의 합계를 제공합니다. 시작일과 마지막일을 캘린더를 이용하여 선택하거나 날짜를 직접 입력할 수 있습니다.

#### 2 채권 분류 기준을 선택합니다.

- 신용등급: 신용평가사 4사에서 부여한 신용등급을 바탕으로 CHECK에서 보수적인 기준으로 분류
- 채권종류별: 국채/지방채/특수채/통안채/금융채/회사채 등 CHECK에서 분류한 채권종류

\* 화면 하단에 별표(\*)와 함께 제공되고 있는 채권 종류(후순위채, ABS 등)은 별도 구분으로서 총계 산출시 제외해야 합니다. - KRX분류: 한국거래소 기준으로 분류한 채권종류

3 ELS/DLS 발행통계를 포함하거나 제외한 발행통계를 조회할 수 있습니다.

4 통계치의 단위(백만원/억원/십억원/조원)를 선택합니다.

5 채권 종류 앞 체크박스를 클릭하면 화면 하단 추이 탭에서 선택한 채권종류의 만기도래액 추이 차트를 확인할 수 있습니다.

6 화면 상단의 채권종류 옆 체크박스를 선택하면 해당 채권종류의 추이를 확인 할 수 있습니다.

7 화면 상단의 채권 통계치를 더블클릭하면 해당일에 만기도래하는 채권종목 리스트를 조회합니다.

#### 특이 사항

- *데이터 산출방식* 보유하고 있는 종목 발행정보를 이용하여 CHECK에서 매일 산출함

### 관련 화면

3031 - 발행통계 > 추이 3030 - 발행통계 > 종합 3781 채권>유통통계>종합

# 3033 - 발행통계 > 발행기관별 종합(그룹사)

# 화면 개요

• 공정거래위원회 그룹사(대기업 그룹집단)별 발행/상환/잔존 통계를 제공합니다

# 화면 설명

| <b>X</b>     | 제원   3033 발행 | 통계>발행7   | 관별 종합     | 1(그룹사)      |           |           |           |            |            |            |            |            |            |            | 7          | k 🖙 🔒 T    | 9 V 🖶      | ≡ _ ¤ ×   |
|--------------|--------------|----------|-----------|-------------|-----------|-----------|-----------|------------|------------|------------|------------|------------|------------|------------|------------|------------|------------|-----------|
| । <u>ङ</u> ह | :   수이   만기  | 중합(그중사)  | 종합(전)     | 에)   중한(상)  | 비)   만기도  | 레(그중사)    | 만기도래(성    | 3세)   발행   | 기관(그룹사)    | 1          |            |            |            |            |            |            |            | +         |
| 일            | 1)17/10/23   | 🛍 기준일 :2 | 017/10/23 |             | 반(중목수)    | 백만원 🥶     | -         |            |            |            |            |            |            |            |            |            |            |           |
| 20           | 그룹           | 발행       | 상환        | 잔존전체        | 1M        | 2M        | 3M        | 6M         | 9M         | 1Y         | 1Y6M       | 2Y         | 2Y6M       | 3Y         | 4Y         | 5Y         | 10Y        | 10Y~ 👝    |
| 64           | 그룹사견체        | 30,000   | 330,000   | 196,604,966 | 4,515,000 | 2,780,000 | 2,086,010 | 15,654,463 | 14,791,760 | 11,302,727 | 20,036,500 | 21,611,457 | 17,542,084 | 19,862,010 | 17,510,817 | 21,857,925 | 19,931,137 | 7,123,071 |
| 1            | 삼성           | -        | -         | 14,276,100  | 320,000   | 155,000   | 120,010   | 1,183,000  | 1,050,010  | 1,354,000  | 2,063,000  | 2,053,070  | 1,080,000  | 1,500,010  | 850,000    | 1,870,000  | 678,000    | -         |
| 2            | 현대자동차        | -        | 210,000   | 36,161,311  | 590,000   | 720,000   | 560,000   | 2,583,291  | 2,047,000  | 1,905,010  | 4,545,000  | 3,735,000  | 3,750,000  | 4,306,010  | 3,678,000  | 5,345,000  | 2,097,000  | 300,000   |
| 3            | 에스케이         | -        | -         | 25,208,645  | 550,000   | 400,000   | 50,000    | 1,388,000  | 870,000    | 1,001,000  | 2,056,000  | 3,212,000  | 2,037,000  | 2,120,000  | 3,000,000  | 3,268,000  | 3,650,000  | 1,606,645 |
| 4            | 열지           | -        | -         | 13,755,010  | 330,000   | -         | 210,000   | 860,000    | 560,000    | 490,000    | 1,485,000  | 1,170,000  | 1,550,010  | 1,150,000  | 1,390,000  | 2,060,000  | 2,240,000  | 260,000   |
| 5            | 롯데           | -        | 70,000    | 20,025,920  | 600,000   | 375,000   | 360,000   | 1,692,000  | 1,847,920  | 950,000    | 2,080,000  | 2,730,000  | 2,465,000  | 2,115,000  | 1,280,000  | 1,910,000  | 1,148,000  | 473,000   |
| 6            | 포스코          | -        | -         | 5,816,091   | 50,000    | 100,000   | -         | 150,000    | 320,000    | 390,000    | 400,000    | 1,099,000  | 7,091      | 700,000    | 350,000    | 480,000    | 270,000    | 1,500,000 |
| 7            | 지에스          | -        | -         | 9,286,995   | 100,000   | -         | -         | 360,000    | 500,000    | 340,000    | 1,360,000  | 470,000    | 1,000,000  | 940,000    | 1,460,000  | 1,080,000  | 1,620,000  | 56,995    |
| 8            | 한화           | -        | -         | 5,600,802   | 160,000   | -         | -         | 663,000    | 352,000    | 199,984    | 1,090,000  | 610,000    | 580,000    | 538,000    | 569,817    | 180,000    | 128,000    | 530,000   |
| 9            | 현대중공업        | -        | -         | 3,785,000   | 80,000    | -         | -         | 690,000    | 435,000    | 50,000     | 450,000    | 355,000    | 430,000    | 90,000     | -          | 450,000    | 100,000    | 655,000   |
| 10           | 농협           | -        | -         | 24,915,401  | 440,000   | 530,000   | 90,000    | 3,013,100  | 3,380,000  | 2,427,732  | 1,878,000  | 1,950,000  | 670,000    | 3,070,000  | 1,770,000  | 845,000    | 4,450,137  | 401,430   |
| 11           | 신세계          | -        | -         | 4,070,000   | 20,000    | -         | 300,000   | 310,000    | 410,000    | 170,000    | 430,000    | 510,000    | 740,000    | 200,000    | 120,000    | 380,000    |            | 480,000   |
| 12           | 케이티          | -        | -         | 4,190,000   | -         | -         | -         | 440,000    | 70,000     | 390,000    | 100,000    | 390,000    | 160,000    | 300,000    | 760,000    | 190,000    | 810,000    | 580,000 💌 |
|              | 발행기관         | 발행       | 상환        | 잔존전체        | 1M        | 2M        | 3M        | 6M         | 9M         | 18         | 1Y6M       | 2Y         | 2Y6M       | 3Y         | 4Y         | 5Y         | 10Y        | 10Y~ 🔺    |
| 台。           | t⊑           | -        | -         | 9,136,000   | 120,000   | 155,000   | 120,000   | 333,000    | 560,000    | 570,000    | 1,310,000  | 1,420,000  | 800,000    | 990,000    | 650,000    | 1,430,000  | 678,000    | -         |
| 삼성           | 물산           | -        | -         | 2,430,000   | 200,000   | -         | -         | 150,000    | 150,000    | 470,000    | 510,000    | 350,000    | 210,000    | -          | 200,000    | 190,000    | -          | -         |
| 호털           | 신라           | -        | -         | 850,000     | -         | -         | -         | 200,000    | -          | -          | -          | 150,000    | -          | 250,000    | -          | 250,000    | -          | -         |
| 삼성           | 중공업          | -        | -         | 696,000     | -         | -         | -         | 500,000    | -          | 114,000    | 62,000     | 10,000     | 10,000     | -          | -          | -          | -          | -         |
| 삼성           | 증권           | -        | -         | 500,000     | -         | -         | -         | -          | 340,000    | -          | -          | -          | -          | 160,000    | -          | -          | -          | -         |
| 삼성           | SDI          | -        | -         | 300,000     | -         | -         | -         | -          | -          | 200,000    | -          | -          | =          | 100,000    | -          | -          | -          | -         |
| 삼성           | 엔지니머링        | -        | -         | 201,010     | -         | -         | 10        | -          | -          | -          | 181,000    | 10,000     | 10,000     | -          | -          | -          | -          | -         |
| 삼성           | 바이오에피스       | -        | -         | 113,070     | -         | -         | -         | -          | -          | -          | -          | 113,070    | -          | -          | -          | -          | -          | -         |
| 삼성           | 바이오로직스       | -        | -         | 50,000      | -         | -         | -         | -          | -          | -          | -          | -          | 50,000     | -          | -          | -          | -          | -         |
| 삼성           | 에스디에스        | -        | -         | 10          | -         | -         | -         | -          | 10         | -          | -          | -          | -          | -          | -          | -          | -          | -         |
| 제일           | 10 10        |          |           |             |           |           |           |            |            |            |            |            |            |            |            |            |            |           |
|              |              |          |           |             |           |           |           |            |            |            |            |            |            |            |            |            |            |           |
|              |              |          |           |             |           |           |           |            |            |            |            |            |            |            |            |            |            |           |
|              |              |          |           |             |           |           |           |            |            |            |            |            |            |            |            |            |            |           |

# 일/주/월/분기/년별 주기를 선택할 수 있습니다. 주/월/분기/년인 경우 해당 기간의 합산(발행, 상환) 및 최종(잔존)값을 제공합니다.

2 금액 및 기관(종목수) 정보를 제공합니다.

- 금액 : 발행액, 상환액, 만기 구분별 잔존액

- 기관(종목수) : 화면 상단의 그룹별 통계 표시 부분은 기관수, 화면 하단의 발행기관별 통계 표시 부분은 종목수를 나타냅니다.

3 제공되는 통계의 단위(백만원/억원/십억원/조원)를 선택할 수 있습니다.

④ 대기업 그룹집단 순위별 발행/상환 및 잔존만기 구분(1M, 2M, 3M, 6M, 9M, 1Y, 1Y6M, 2Y, 2Y6M, 3Y, 4Y, 5Y, 10Y, 10Y~)별 금액 및 그룹사별 발행기관수 정보를 조회할 수 있습니다.

5 상단에서 선택한 그룹사의 소속 발행기관 통계가 제공됩니다.
 기관별 발행/상환 및 잔존만기별 금액 및 기관별 종목수 정보를 조회할 수 있습니다.

발행기관명을 더블클릭하여 발행기관 종합(상세) 정보를 확인할 수 있습니다.

| 1   | 1171 303   | 5 발생론7  | [>발]  | 빈기관별 종립    | (상세)       |       |           |          |       |       | ★ ⊡ 8        | Т 🖗 | S. 🖴 🗉 |        |            |
|-----|------------|---------|-------|------------|------------|-------|-----------|----------|-------|-------|--------------|-----|--------|--------|------------|
| @t  | ! 수이 ! 먼   | !기   종t | (그중   | 사)   종합(전) | 1) 종합(상세   | ) 만기도 | (그중사)   만 | 기도걘(상세)  | 발행기관  | (그중사) |              |     |        |        |            |
| 잁   | • 2016/1   | 0/17 🖪  | - 201 | 7/10/17 📓  | 19978      | ۹.    | 삼성카드      | 비운행금융    | 채 AA+ | 상환액 클 | 목수 잔존만기      | 전체  |        | 간원     | -          |
|     | 일자         | - W     | U     | 상환         | ☑ 순발형      | ☑ 관   | 존 증가율     | 300.000  | 순발형   | 잔존    |              |     |        |        |            |
| 20  | 17/10/17   |         | -     | 40,000     | -40,000    | 9,09  | 6.000 -   |          |       |       |              | r~  | J.r.   | 0.000  |            |
| 20  | 117/10/16  |         | -     | -          |            | 9,13  | 6,000 -   | 200.000  |       |       |              | 1   | 1.1    | 3,036, |            |
| 20  | 117/10/15  |         | -     | -          |            | 9,13  | 5,000 -   |          |       |       |              |     |        | -      |            |
| 20  | 117/10/14  |         | -     | 20,000     | -20,000    | 9,13  | 5,000 -   | 100.000  |       |       |              | N   |        | 8,500, | 000        |
| 20  | 117/10/13  |         | -     | -          |            | 9,15  | 6,000 -   |          |       | .1    |              |     |        |        |            |
| 20  | 117/10/12  |         | -     | -          | -          | 9,15  | 6.000 -   |          |       |       |              |     |        | 8,000, | 000        |
| 2   | 117/10/11  |         | -     | -          | -          | 9,15  | 6,000 -   | -40,000  | L " L | 1     | -to to di-   | 4 1 | 1.1.1  |        |            |
| 2   | 117/10/10  |         | -     | 70,000     | -70,000    | 9,15  | 5,000 -   | -100.000 | 1,12  | 1     |              |     |        | 7,500/ | 000        |
| 2   | 117/10/09  |         | -     | 20,000     | -20,000    | 9,22  | 5,000 -   | -100,000 | , 1-  |       |              |     | -      |        |            |
| _ a | 117/10/08  |         | -     | -          |            | 9,24  | 5,000 -   | -        | -11   | 2017  | 03 04 06     | 06  | 09 1   | 10/17  |            |
| 중6  | 4명(17/10/1 | 7 잔존)   | 공사    | 발행일 (      | 만기(상환)일    | 잔존구간  | 발행(상환)역   | 상장잔액     | 상장여부  | 공사모   | 중목코드         | 통화  | 신용:    | 그름명    |            |
| 삼성  | FFE2054    |         | B     | 2013/05/29 | 2019/05/29 | 2Y    | 20,000    | 20,000   | 상장    | 공모간접  | KR6029784354 | KRW | 비은행금   | (음채 AA | 4          |
| 삼성  | 카드2034     |         | B     | 2012/11/14 | 2017/11/14 | 1M    | 10,000    | 10,000   | 상장    | 공모간접  | KR6029787286 | KR₩ | 비운행금   | ;융채 AA | 4          |
| 삼성  | FFE2091    |         | B     | 2013/10/31 | 2019/04/30 | 2Y    | 20.000    | 20.000   | 상장    | 공모간접  | KR602978A3A7 | KRW | 비은핵금   | i용채 AA | 4:         |
| 삼성  | 카드2243     |         | B     | 2016/04/15 | 2019/04/15 | 176M  | 100,000   | 100,000  | 상장    | 공모간접  | KR6029783646 | KR₩ | 비운행공   | 응체 AA  | 4          |
| 삼성  | 카드2245     |         | B     | 2016/05/12 | 2018/05/11 | 9M    | 10,000    | 10,000   | 상장    | 공모간접  | KR6029782655 | KR₩ | 비온행금   | 응채 AA  | θ-         |
| 삼성  | 카드2184     |         | B     | 2015/05/29 | 2022/05/29 | 5Y    | 50,000    | 50,000   | 상장    | 공모간접  | KR602978C559 | KRW | 비운행공   | 음채 AA  | 4          |
| 삼성  | 카드2294     |         | B     | 2017/08/11 | 2022/08/11 | 5Y    | 150,000   | 150,000  | 상장    | 공모간접  | KR6029782788 | KRW | 비운행금   | i용채 AA | Ą.         |
| 삼성  | 카드2032     |         | B     | 2012/11/12 | 2017/12/20 | 3M    | 55,000    | 55,000   | 상장    | 공모간접  | KR6029785288 | KBW | 비은핵금   | (융채 AA | 4:         |
| 삼성  | 카드2196     |         | B     | 2015/07/17 | 2022/06/17 | 5Y    | 40,000    | 40,000   | 상장    | 공모간접  | KR6029789577 | KRW | 비운행금   | i용채 AA | 4          |
| 삼성  | 카드2272     |         | B     | 2017/04/20 | 2022/06/20 | 5Y    | 10,000    | 10,000   | 상장    | 공모간접  | KR6029783745 | KRW | 비은핵금   | 응채 AA  | 4 <b>-</b> |

## 관련 화면

- 3034 발행통계 > 발행기관별 종합(전체)
- 3035 발행통계 > 발행기관별 종합(상세)
- 3036 발행통계 > 발행기관별 만기도래(그룹사)
- 3037 발행통계 > 발행기관별 만기도래(상세)
- 3038 발행통계 > 그룹사별 발행기관

# 3034 - 발행통계 > 발행기관별 종합(전체)

## 화면 개요

• 전체 채권 발행기관(2017년 10월 기준 6,600여개)에 대한 발행, 상환, 잔존 등 발행통계를 제공합니다.

## 화면 설명

| 🧭 제원   3034 발명 | : 동겨 > 발행                                                                                                    | 기관별 종취      | 합(전계)         |           |            |           |            |            |            |              |            |            |            |            | ★ ⊡ @ 1    | r 🥹 📞 🖴     | ≅ _ ⊂ ×     |
|----------------|----------------------------------------------------------------------------------------------------|-------------|---------------|-----------|------------|-----------|------------|------------|------------|--------------|------------|------------|------------|------------|------------|-------------|-------------|
| 종합   추이   만기   | 중합(그중시                                                                                                    | ) 종합(전      | 刘) 중합(상       | 세)   만기의  | 218A)      | 만기도래(성    | 날세)   발행   | 기관 (사)     | 1          |              |            |            |            |            |            |             | +           |
| 1 2017/10/23   | 🛍 기준일                                                                                                    | :2017/10/31 | 전 <u>원</u> K  | OSPI KOSI | Jau K-OT   | C TS산출D   | 개상 📑       | 비 기관(중태    | 목)수 백만(    | ध <b>4</b> र |            |            |            |            |            |             |             |
| 발행기관           | 발행                                                                                                    | 상환          | 잔존전체          | 1M        | 2M         | 3M        | 6M         | 9M         | 1Y         | 1Y6M         | 2Y         | 2Y6M       | 3Y         | 4Y         | 5Y         | 10Y         | 10Y~ 👝      |
| 국고채권 🔁         | -                                                                                                    | 1,272,000   | 550, 318, 182 | -         | 12,154,000 | -         | 5,989,000  | 7,410,000  | 27,441,169 | 24,757,000   | 23,614,000 | 24,228,000 | 43,297,000 | 49,215,010 | 34,773,500 | 137,668,661 | 159,868,842 |
| 한국은행           | 6,440,000                                                                                                    | 13,350,000  | 167,900,000   | 7,250,000 | 13,940,000 | 6,390,000 | 30,490,000 | 20,000,000 | 26,580,000 | 35,840,000   | 27,410,000 | -          | -          | -          | -          | -           | -           |
| 한국주택금융공사       | 560,000                                                                                                    | 1,533,777   | 114,364,020   | 1,269,750 | 1,111,600  | 1,190,300 | 4,013,300  | 5,544,000  | 4,485,320  | 6,016,208    | 7,516,280  | 8,473,400  | 13,355,750 | 10,481,300 | 16,749,400 | 21,657,513  | 12,506,374  |
| 산업은행           | 3,600,000                                                                                                    | 3,380,000   | 99,495,286    | 5,011,649 | 1,977,147  | 2,428,494 | 13,271,779 | 13,330,139 | 11,410,050 | 8,985,079    | 10,290,001 | 2,400,100  | 800,000    | 570,000    | 1,747,000  | 10,428,846  | 16,845,000  |
| 국민주택1종         | -                                                                                                    | -           | 66,942,395    | 763,792   | 817,522    | 1,105,053 | 2,107,479  | 2,995,772  | 2,243,690  | 5,177,419    | 5,525,533  | 8,123,593  | 7,482,703  | 15,810,747 | 14,789,085 | -           | -           |
| 한국토지주택공사       | -                                                                                                    | 220,000     | 41,802,907    | 668,159   | 96,246     | 112,022   | 1,776,071  | 2,068,605  | 2,374,861  | 3,736,179    | 2,977,575  | 2,220,642  | 3,826,881  | 3,071,972  | 763,694    | 4,990,000   | 13,120,000  |
| 기업은행           | 업응답 610,000 1,800,000 35,564,259 1,180,195 770,172 350,280 2,911,411 1,711,855 3,330,016 2,810,214 4,100,046 130,070 2,020,000 1,610,000 1,490,000 6,500,000 (0,900,000 - 1,010,000 2,510,000 - 1,010,000 2,510,000 - 1,010,000 - 1,010,0 |             |               |           |            |           |            |            |            |              |            |            |            |            |            |             |             |
| 신한은행           | ■ 100.000 1,000.000 35,506,253 1,100,135 170,112 350,250 2,51,411 1,11,555 5,550,016 2,510,214 4,000,016 150,070 2,000,000 1,510,000 1,450,000 6,250,000 6,250,0      |             |               |           |            |           |            |            |            |              |            |            |            |            |            |             |             |
| 한국전력공사         | 100,000 200,000 21,672,469 - 550,000 250,000 1,850,000 1,910,000 1,610,000 2,610,000 2,610,000 2,760,010 - 1,010,000 2,510,000 4,362,469<br>국전력공사 80,000 87,500 21,562,500 350,000 - 190,000 1,030,000 1,450,000 430,000 1,785,000 2,497,500 1,900,000 1,530,000 1,780,000 3,480,000 1,470,000                                                                                                    |             |               |           |            |           |            |            |            |              |            |            |            |            |            |             |             |
| 한국도로공사         | 150,000                                                                                                    | -           | 21,440,000    | 200,000   | 50,000     | 200,000   | 600,000    | 440,000    | 370,000    | 1,330,000    | 1,350,000  | 770,000    | 1,230,000  | 1,990,000  | 2,130,000  | 5,040,000   | 5,740,000   |
| 예금보험공사         | 290,000                                                                                                    | 2,610,000   | 20,900,000    | -         | -          | 2,040,000 | 1,730,000  | 900,000    | 3,290,000  | 2,700,000    | 1,300,000  | 2,730,000  | 1,290,000  | 2,220,000  | 2,700,000  | -           | -           |
| 국민은행           | 370,000                                                                                                    | 150,000     | 20,426,452    | 150,000   | 590,000    | 410,000   | 890,000    | 2,330,000  | 1,650,000  | 1,477,784    | 3,315,000  | 1,490,000  | 2,900,000  | 810,000    | 2,100,000  | 1,090,000   | 1,223,668   |
| 우리은행           | 590,000                                                                                                    | 290,000     | 19,975,000    | 220,000   | 400,000    | 550,000   | 1,290,000  | 1,800,000  | 510,000    | 3,000,000    | 1,900,000  | 1,590,000  | 3,260,000  | 550,000    | 1,850,000  | 1,700,000   | 1,355,000   |
| 한국철도시설공단       | -                                                                                                    | -           | 19,360,000    | 420,000   | 270,000    | 130,000   | 510,000    | 680,000    | 290,000    | 1,100,000    | 1,170,000  | 1,310,000  | 800,000    | 920,000    | 910,000    | 4,350,000   | 6,500,000   |
| 농협은행           | 1,270,000                                                                                                    | -           | 15,240,000    | 230,000   | 280,000    | -         | 2,430,000  | 2,960,000  | 1,530,000  | 690,000      | 1,100,000  | -          | 1,880,000  | 700,000    | 440,000    | 2,650,000   | 350,000     |
| 한국수출입은행        | 410,000                                                                                                    | 1,090,000   | 15,088,474    | 1,590,000 | 1,050,110  | 550,000   | 2,330,000  | 3,000,000  | 1,660,000  | 1,100,000    | 550,000    | -          | 549,200    | 162,180    | 210,000    | 1,056,984   | 1,280,000   |
| 하나은행           | 740,000                                                                                                    | 300,000     | 14,986,687    | 200,000   | 200,000    | 300,000   | 1,030,000  | 1,910,000  | 2,220,000  | 2,440,000    | 2,200,000  | 1,080,000  | 750,000    | 310,000    | 400,000    | 1,550,000   | 396,687     |
| 한국가스공사         | -                                                                                                    | -           | 13,278,600    | -         | -          | -         | 280,000    | 550,000    | 970,000    | 300,000      | 1,340,000  | 390,000    | 910,000    | 1,080,000  | 1,160,000  | 3,990,000   | 2,308,600   |
| 중진공            | 260,000                                                                                                    | 30,000      | 11,970,000    | 340,000   | 160,000    | 160,000   | 1,010,000  | 830,000    | 740,000    | 1,520,000    | 1,580,000  | 870,000    | 1,380,000  | 1,200,000  | 750,000    | 710,000     | 720,000     |
| 현대캐피탈          | 400,000                                                                                                    | 190,000     | 11,856,000    | 180,000   | 260,000    | 300,000   | 931,000    | 764,000    | 660,000    | 1,490,000    | 1,420,000  | 1,210,000  | 1,411,000  | 1,110,000  | 1,315,000  | 805,000     | -           |
| 신한카드           | 60,000                                                                                                    | 145,000     | 11,662,000    | 80,000    | 305,000    | 140,000   | 740,000    | 577,000    | 980,000    | 1,165,000    | 1,710,000  | 1,490,000  | 1,470,000  | 1,390,000  | 1,275,000  | 340,000     | -           |
| 한국장학재단         | 70,000                                                                                                    | 30,000      | 11,220,000    | 140,000   | 90,000     | 290,000   | 580,000    | 520,000    | 230,000    | 270,000      | 690,000    | 620,000    | 650,000    | 610,000    | 1,160,000  | 2,540,000   | 2,830,000   |
| 스탠다드차타드은행      | -                                                                                                    | -           | 10,740,000    | -         | 50,000     | -         | 410,000    | 660,000    | 170,000    | 480,000      | 520,000    | 320,000    | 30,000     | 650,000    | 770,000    | 1,540,000   | 5,140,000   |
| 한국철도공사         | -                                                                                                    | -           | 10, 190, 000  | 150,000   | -          | -         | 180,000    | 490,000    | 200,000    | 1,110,000    | 410,000    | 880,000    | 360,000    | 330,000    | 1,100,000  | 2,600,000   | 2,380,000   |
| 농협             | 170,000                                                                                                    | -           | 9,830,000     | -         | -          | 340,000   | 730,000    | 440,000    | -          | 1,130,000    | 350,000    | 2,410,000  | 410,000    | 300,000    | 2,170,000  | 1,550,000   | - 💌         |
| •              |                                                                                                    |             |               |           |            |           |            |            |            |              |            |            |            |            |            |             | Þ           |

- 기준일을 설정합니다. 기본 설정은 당일입니다.
   주 : 주말(일요일) 기준, 월/분기/년 : 월/분기/년말일 기준
- 2 발행기관 구분을 선택합니다.
  - 전체, KOSPI 소속 기관, KOSDAQ 소속 기관, K-OTC 소속 기관, Term-Structure 산출 대상 기관
- 3 금액(발행액, 상환액, 만기별 잔액) 및 기관별 종목수(발행종목수, 상환종목수, 잔존종목수) 구분을 선택합니다.
- 4 금액단위를 선택합니다. (백만원/억원/십억원/조원)
- 5 발행기관별 발행통계 내역을 조회합니다.
  - 발행, 상환, 잔존 금액 및 기관별 종목수를 제공합니다.
  - 잔존의 경우 1M, 2M, 3M, 6M, 9M, 1Y, 1Y6M, 2Y, 2Y6M, 3Y, 4Y, 5Y, 10Y, 10Y초과의 만기 구분으로 제공됩니다.

- 발행기관명을 더블클릭하면 3035 발행기관별 종합(상세) 화면이 팝업됩니다.

#### 3034 - 발행통계 > 발행기관별 종합(전체) | 487

| 🐼 आहा 🛛    | 035 발행동계 > 발행  | 행기관별 종합    | (상세)       |         |             |          |       |          | * G-6         | і Т 🥹   | S. 🖴 i  | = = =     | ×    |
|------------|----------------|------------|------------|---------|-------------|----------|-------|----------|---------------|---------|---------|-----------|------|
| 중압   수이    | 만기   중앙(그중     | 사)   중합(전치 | 1) 중합(상세   | ) 만기도   | 레(그중사)   만  | 기도겐(상세)  | 발행기관( | 그중사)     |               |         |         |           | •    |
| 월 💌 2016   | /10/23 🗳 - 201 | 7/10/23 📕  | AB808 🗸    | Q. 한    | 국수출입은행      | 은행채 A    | AA    | 상환역 중    | 육수 잔존만7       | 전체      | - 2     | 만원        | -    |
| 일자         | 발형             | 상환         | ☑ 순발형      | - 22    | 존 증가율       |          | 순발행   | 간혼       |               |         |         |           |      |
| 2017/10/23 |                | -          |            | 15,08   | 8,474 -     | 400,000  |       |          |               |         | 6.15    | 16,000,   | 000  |
| 2017/10/22 | -              | -          | -          | 15,08   | 8,474 -     |          | 1     | 1        |               | -       | 5       | 15 500    | 000  |
| 2017/10/21 | -              | -          | -          | 15,08   | 8,474 -     | 200,000  | 111   | 11 II.   | a de la c     | 114     | N N     | 15,088    | 474  |
| 2017/10/20 | 120,000        | 160,000    | -40,000    | 15,08   | 8,474 -     |          |       |          | in the second |         |         | N         |      |
| 2017/10/19 | -              | 210,000    | -210,000   | 15,12   | 8,474 -0.01 | 0        |       | بالم الم | m m           | 1.11.11 | ll loop | - 14,500, | 000  |
| 2017/10/18 | 290,000        | -          | 290,000    | 15,33   | 8,474 0,01  |          | 1,1-1 | <b></b>  | 1 1 1         | 4 F P   | 1.1.1   | 14,000,   | .000 |
| 2017/10/17 | -              | 130,000    | -130,000   | 15,04   | 8,474 -     | -200.000 | 4 E P | 1 HL-M   | 4° 3° 14      |         |         | 13 500    |      |
| 2017/10/16 | -              | -          |            | 15,17   | 8,474 -     |          |       |          | V             |         |         | 13,500,   |      |
| 2017/10/15 | -              | 100,000    | -100,000   | 1 15,17 | 8,474 -     |          |       |          |               |         | -       | - 13,000, | 000  |
| 2017/10/14 | -              | -          |            | 15,27   | 8,474 -     |          | 11    | 2017 0   | 3 05          | 07      | 09 1    | 0/23      |      |
| 중목명(17/10  | /23 잔존) 공시     | 발전일 문      | 안기(상환)일    | 잔졷구간    | 발전(상환)역     | 상장잔역     | 상장여부  | 공사모      | 중목코드          | 통화      | 신용      | 그름명       |      |
| 한국수출입금융    | 81705자-할       | 2017/05/16 | 2018/05/16 | 9M      | 170,000     | 170,000  | 상장    | 공모갼졉     | KR380806A752  | KRW     | 은행채     | AAA       |      |
| 한국수출입금융    | 817047F-12     | 2017/04/19 | 2018/04/19 | 6M      | 60,000      | 60,000   | 상장    | 공모간접     | KR380810A747  | K₿₩     | 은행채     | AAA       |      |
| 한국수출입금용    | 용(구조)1505      | 2015/09/24 | 2025/09/24 | 107     | 50,000      | 50,000   | 상장    | 공모갼졉     | KR380805G595  | KR₩     | 은행채     | AAA       |      |
| 한국수출입금융    | 응(구조)150/      | 2015/04/17 | 2030/04/17 | 10Y~    | 100,000     | 100,000  | 상장    | 공모간접     | KR380801G545  | KR₩     | 은행채     | AAA       |      |
| 한국수출입금용    | 81708CF-12     | 2017/08/04 | 2018/08/04 | 19      | 170,000     | 170,000  | 상장    | 공모갼졉     | KR380803A783  | KR₩     | 은행채     | AAA       |      |
| 한국수출입금용    | 817047년-발      | 2017/04/03 | 2018/04/03 | 6M      | 70,000      | 70,000   | 상장    | 공모간접     | KR380801A746  | KR₩     | 은영채     | AAA       |      |
| 한국수출입금용    | B(변) 1710E     | 2017/10/20 | 2018/10/20 | 1¥      | 120,000     | 120,000  | 상장    | 공모갼접     | KR380803G7A6  | KR₩     | 은행채     | AAA       |      |
| 한국수출입금용    | B(변) 1709E     | 2017/09/05 | 2018/09/05 | 19      | 160,000     | 160,000  | 상장    | 공모간졉     | KR380802G790  | KR₩     | 은행채     | AAA       | 11   |
| 한국수출입금용    | B(변)1707님      | 2017/07/18 | 2018/07/18 | 9M      | 70,000      | 70,000   | 상장    | 공모간접     | KR380804G770  | KR₩     | 은행채     | AAA       | 11   |
| 한국수출입금용    | 31707共一営       | 2017/07/24 | 2018/04/24 | 9M      | 200,000     | 200,000  | 상장    | 공모갼졉     | KR380805A770  | KRW     | 은행채     | AAA       | -    |

# 관련 화면

3035 - 발행통계 > 발행기관별 종합(상세) 3037 - 발행통계 > 발행기관별 만기도래(상세)

# 3035 - 발행통계 > 발행기관별 종합(상세)

## 화면 개요

• 채권 발행기관에 대한 발행통계(발행, 상환, 순발행, 잔존) 추이 및 차트, 상세 구성종목 현황을 제공합니다.

## 화면 설명

| 🧭 XI 🗄 🛛 303                           | 5 발행동)  | 제>발명   | 행기관별 종합    | (상세)                  |                         |                   |                |             |         | ★ 🕞 🗄         | Т 🖗        | S. 🖴 🖂   | _ = ×        |
|----------------------------------------|---------|--------|------------|-----------------------|-------------------------|-------------------|----------------|-------------|---------|---------------|------------|----------|--------------|
| 중합   추이   민                            | !기   중합 | 방(그중)  | 사)   종합(전) | N) 중합(상세              | I) 만기도                  | :래(그룹사)   만       | 기도갬(상세)        | 발행기관        | (그룹사)   |               |            |          | +            |
| 일 12016/1                              | 0/23 🔛  | ~ 201  | 7/10/23 🔛  | 08978                 | · (2)                   | 삼성카드              | 비은행금융차         | H AA+       | 상환역 3   | 목수 잔존만기       | 전체         | 4) 백만    | 원 <b>5</b> 7 |
| 6 일자                                   | 빌       | 행      | 상환         | ☑ 순발행                 | ☑ 잔                     | 존 증가율             | <b>2</b> 0.000 | 순발행         | 잔촌      |               |            |          |              |
| 2017/10/23                             |         | -      | -          |                       | - 9,13                  | 6,000 -           |                |             |         | 1             | m          | $\sim n$ | 9 136 000    |
| 2017/10/22                             |         | -      | -          | · ·                   | - 9,13                  | 6,000 -           | 200.000        |             |         |               | 1          | ·        | 3,000,000    |
| 2017/10/21                             |         | -      | -          |                       | - 9,13                  | 6,000 -           |                | 1           |         |               | 1          |          |              |
| 2017/10/20                             |         | -      | -          | -                     | - 9,13                  | 6,000 -           | 100,000        |             |         |               | - N        |          | 8,500,000    |
| 2017/10/19                             | 5       | 50,000 | -          | 50,00                 | 0 9,13                  | 6,000 -           |                |             |         | I ILAN        |            |          |              |
| 2017/10/18                             |         | -      | 10,000     | -10,00                | 9,08                    | 6,000 -           | 0              |             | <u></u> |               |            |          | 8,000,000    |
| 2017/10/17                             |         | -      | 40,000     | -40,00                | 9,09                    | 6,000 -           |                |             | 6       | 47.11.11      |            | 1 (իրի   |              |
| 2017/10/16                             |         | -      |            |                       | - 9,13                  | 6,000 -           | -100.000       | 17 -        |         |               |            |          | 7,500,000    |
| 2017/10/14                             |         | -      | 20.000     | -20.00                | - <u>3,13</u><br>N 9.13 | 6,000 -           |                | 11          | 2017    | 03 05         | 07 08      | 1        | 0/23         |
| 2011/10/14                             |         |        |            | 20,00                 |                         | 0,000             |                | 11          | 2011    |               | 01 00      |          |              |
| 8 8(17/10/2                            | 3 산손)   | 풍시     | 말행일        | 간기(상완)일<br>2010/00/00 | 산온구간                    | 발행(상완)액<br>00.000 | 상장산맥           | 상상대부        | 공사모     | 응복코드          | 동화         | 신용_      |              |
| 11111111111111111111111111111111111111 |         | -      | 2014/00/29 | 2019/00/29            | 21                      | 20,000            | 20,000         | 66          | 공모간입    | KR6020700402  | NDW<br>KDW | 미근양금     | 8 M AA       |
| 13/15/15/                              |         |        | 2014/07/10 | 2010/07/10            | 3141                    | 10,000            | 10,000         | 200<br>ALTL | 공모가제    | Kn0023700470  | VDW        | 미근행금     | 8 AII AA     |
| 12/2017<br>ALM 21 C 2007               |         |        | 2017/07/14 | 2022/07/14            | 51                      | 150,000           | 150,000        | 33          | 공모간업    | Kn0029701772  | NDW<br>VDW | 미운영금     | 8 / II / /   |
| 1337E2007                              |         |        | 2013/10/25 | 2017/10/25            | 11/05.4                 | 30,000            | 30,000         | 4474        | 공모간입    | KR60297003A7  | NDW<br>VDW | 미근행금     | 8 M AA       |
| 1337E2102                              |         |        | 2014/02/14 | 2013/02/14            | 254                     | 10,000            | 10,000         | 88          | 공모가법    | KR60207812C0  | NDW<br>KDW | 미운행금     | 8 AII AA     |
| 삼성리도 2069                              |         |        | 2012/12/06 | 2017/12/06            | 214                     | 10,000            | 120,000        | 88          | 공모간입    | KR60297812C0  | KDW        | 미운영금     | 8/11 // AA   |
| 12/2017 12/2017                        |         |        | 2017/03/17 | 2022/03/17            | DY<br>4V                | 130,000           | 130,000        | 33          | 공모간접    | KR6029785757  | KNW<br>KDW | 미근행금     | 8 MI AA      |
| 88752275                               |         |        | 2017/04/28 | 2020/10/28            | 4Y                      | 10,000            | 10,000         | 33          | 공모간섭    | KH6029786748  | KHW        | 미근행금     | 용제 AA        |
| 압영카드2200<br>사서기도 2200                  |         |        | 2015/07/30 | 2018/09/30            | IY AV                   | 50,000            | 50,000         | 88          | 공모간섭    | KH602978D573  | KBW        | 비운행금     | 중재 AA        |
| 삼성카드2225                               |         | B      | 2015/10/30 | 2020/11/30            | 4Y                      | 10,000            | 10,000         | 상상          | 공모간접    | K.H60297895A9 | KR₩        | 비운행금     | 중재 AA 👻      |

1 조회 기간 및 주기를 선택합니다. 기본설정은 일별, 1년전 ~ 당일 입니다.

2 발행기관 코드를 조회합니다. 발행기관명 및 신용그룹명이 함께 표시됩니다.

3 6 번에 조회되는 데이터를 금액, 종목수 중에 선택합니다.

④ 잔존만기 구분을 전체, 1M, 2M, 3M, 6M, 9M, 1Y, 1Y6M, 2Y, 2Y6M, 3Y, 4Y, 5Y, 10Y, 10Y 초과 중에 선택합니다.

5 금액 조회시 단위를 선택합니다. 백만원, 억원, 십억원, 조원

 
 • 발행, 상환, 순발행(발행-상환), 잔존, 증가율 추이를 제공합니다. 그리드 헤더의 체크박스에 체크된 지표를 7 번 영역에서 차트로 조회할 수 있습니다.

7 6번 영역에서 체크한 지표들의 차트를 확인할 수 있습니다.

8 6번 영역의 데이터 셀을 더블클릭하면 상세 종목 정보를 조회할 수 있습니다.

- 종목명, 다트 공시 링크, 발행일, 만기(상환)일, 잔존구간, 발행(상환)액, 상장잔액, 상장여부, 공사모구분, 종목코드, 통화, 신용그룹명

- 종목명을 더블클릭하면 <u>3904</u> 종목요약 화면이 팝업됩니다.

## 관련 화면

3034 - 발행통계 > 발행기관별 종합(전체) 3037 - 발행통계 > 발행기관별 만기도래(상세)

# 3036 - 발행통계 > 발행기관별 만기도래(그룹사)

## 화면 개요

• 그룹사별 채권 만기도래 현황을 조회합니다.

## 화면 설명

| ۲          | 채원   3036 발행 | 동계>발행기관    | 9별 만기도래(   | 그룹사)       |            |            |            |            |            | ★ 🕞        | 🗄 T 🖗 📞 i  | a≡l= ¤     | × |
|------------|--------------|------------|------------|------------|------------|------------|------------|------------|------------|------------|------------|------------|---|
| । <u>ङ</u> | 압   수이   만기  | 종합(그룹사) ㅣ  | 종합(전체)   = | 동합(상세) 만   | 기도래(그중사)   | 만기도객(상서    | 1)   발행기관( | 그중사)       |            |            |            |            | + |
| 월          | 2017/10/23   | 🖸 상환 2     | ·목수 백만:    | 8 4        |            |            |            |            |            |            |            |            |   |
| 순위         | 그룹사          | 2017/10/31 | 2017/11/30 | 2017/12/31 | 2018/01/31 | 2018/02/28 | 2018/03/31 | 2018/04/30 | 2018/05/31 | 2018/06/30 | 2018/07/31 | 2018/08/31 |   |
| 0          | 31           | 4,904,887  | 4,060,000  | 1,955,010  | 3,269,000  | 5,251,363  | 5,567,100  | 5,398,000  | 3,647,130  | 5,364,630  | 4,581,000  | 3,255,000  |   |
| 1          | 삼성           | 320,000    | 320,000    | 135,010    | 130,000    | 760,000    | 293,000    | 320,000    | 140,010    | 520,000    | 290,000    | 560,000    |   |
| 2          | 현대자동차        | 1,160,000  | 630,000    | 510,000    | 790,000    | 826,291    | 940,000    | 677,000    | 614,000    | 733,000    | 600,000    | 570,000    |   |
| 3          | 에스케이         | 860,000    | 100,000    | 400,000    | 50,000     | 745,000    | 605,000    | 408,000    | 90,000     | 230,000    | 441,000    | 220,000    |   |
| 4          | 엘지           | 280,000    | 210,000    | -          | 350,000    | 100,000    | 570,000    | 80,000     | 410,000    | 120,000    | 140,000    | -          |   |
| 5          | 롯데           | 409,690    | 570,000    | 305,000    | 440,000    | 370,000    | 732,000    | 840,000    | 347,920    | 600,000    | 590,000    | 70,000     |   |
| 6          | 포스코          | -          | 50,000     | 100,000    | -          | -          | 150,000    | 80,000     | 40,000     | 200,000    | -          | 60,000     |   |
| 7          | 지에스          | 200,000    | 100,000    | -          | -          | 160,000    | 100,000    | 100,000    | 100,000    | 100,000    | 300,000    | 180,000    |   |
| 8          | 한화           | 300,000    | 130,000    | -          | 20,000     | 343,000    | 60,000     | 280,000    | 102,000    | 210,000    | -          | 40,000     |   |
| 9          | 현대중공업        | -          | 80,000     | -          | 150,000    | -          | 310,000    | 230,000    | -          | 200,000    | 235,000    | 50,000     |   |
| 10         | 농협           | 540,000    | 722,000    | 228,000    | 140,000    | 1,220,000  | 1,013,100  | 930,000    | 1,000,000  | 1,490,000  | 750,000    | 580,000    |   |
| 11         | 신세계          | 5,000      | 20,000     | -          | 600,000    | -          | 10,000     | 200,000    | 90,000     | 80,000     | 40,000     | 100,000    |   |
| 12         | HOIEI        | -          | -          | -          | -          | -          | 260,000    | 250,000    | -          | -          | -          | 190,000    |   |
| 13         | 두산           | 120, 196   | 40,000     | -          | 125,000    | -          | 60,000     | 110,000    | 70,000     | 109,630    | 90,000     | -          |   |
| 14         | 한진           | 200,000    | 35,000     | 70,000     | -          | 242,072    | 50,000     | 370,000    | -          | 10,000     | -          | 225,000    |   |
| 15         | 씨제이          | 30,000     | 90,000     | 150,000    | 70,000     | -          | 20,000     | 213,000    | 2,000      | 200,000    | 110,000    | -          |   |
| 16         | 부영           | -          | -          | -          | -          | -          | -          | -          | -          | -          | -          | -          |   |
| 17         | 엘에스          | 160,000    | 120,000    | -          | 50,000     | 205,000    | -          | -          | 170,000    | 30,000     | 50,000     | 20,000     |   |
| 18         | 대림           | 30,000     | 200,000    | -          | -          | -          | -          | -          | 50,000     | -          | 255,000    | -          |   |
| 19         | 금호아시아나       | 100,000    | 100,000    | -          | -          | 40,000     | 50,000     | 155,000    | -          | 10,000     | 150,000    | -          |   |
| 20         | 대우조선해양       | -          | -          | -          | -          | -          | -          | -          | -          | -          | -          | -          |   |
| 21         | 미래에셋         | -          | 150,000    | -          | -          | -          | -          | -          | 250,000    | -          | -          | 200,000    |   |
| 22         | 에쓰오일         | -          | -          | -          | -          | -          | -          | -          | -          | -          | -          | -          |   |
| 23         | 현대백화점        | -          | 100,000    | -          | -          | -          | -          | -          | -          | -          | 300,000    | -          |   |
| 24         | 오씨아이         | -          | 118,000    | -          | -          | -          | 116,000    | -          | -          | -          | -          | 100,000    | - |
| •          |              |            |            |            |            |            |            |            |            |            |            | ) b        |   |

1 만기도래액을 조회할 기준일을 지정합니다. 기준일 기준으로 이후의 기간을 조회합니다.

2 3 번에서 조회할 데이터를 선택합니다. 상환액 및 종목수 중에 선택 가능합니다.

3 그룹사별 미래 상환액 및 상환종목수 통계를 조회할 수 있습니다.

그룹사명을 더블클릭하면 3038 그룹사별 발행기관 화면이 팝업됩니다.

4 상환액 조회시 금액단위를 선택합니다. 백만원, 억원, 십억원, 조원

### 관련 화면

3033 - 발행통계 > 발행기관별 종합(그룹사) 3035 - 발행통계 > 발행기관별 종합(상세) 3036 - 발행통계 > 발행기관별 만기도래(그룹사) 3038 - 발행통계 > 그룹사별 발행기관

# 3037 - 발행통계 > 발행기관별 만기도래(상세)

## 화면 개요

• 발행기관의 채권 만기도래 현황을 조회할 수 있습니다.

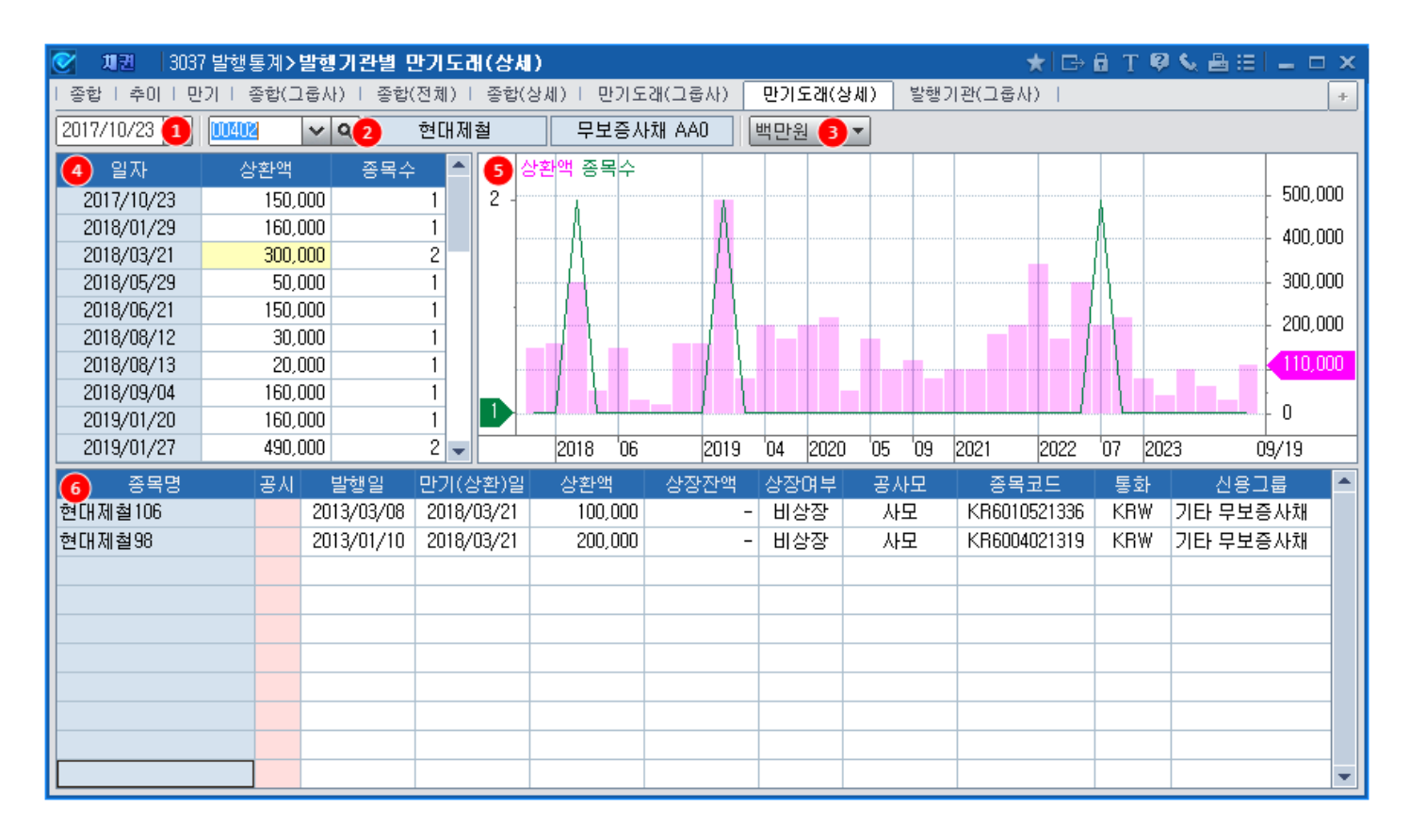

## 화면 설명

1 기준일을 설정합니다. 캘린더에 설정된 기준일 이후의 만기도래 현황이 조회됩니다.

2 발행기관 코드로 발행기관을 조회합니다. 기관명과 신용그룹이 함께 표시됩니다.

3 상환액 단위를 백만원/억원/십억원/조원 중에서 선택합니다.

4 상환액 및 상환종목수 추이 데이터가 표시됩니다.
 상환액 및 상환종목수 셀을 더블클릭하면 6 번 영역에 상세 종목의 상환액, 종목수 정보가 표시됩니다.

5 4 번 영역에서 조회된 상환액 및 종목수 추이가 차트로 조회됩니다.

6 상세 종목 내역이 표시됩니다.

- 종목명, 다트 공시 연결, 발행일, 만기일, 상환액, 상장잔액, 상장여부, 공사모구분, 종목코드 통화, 신용그룹 492 | 채권

## 관련 화면

3034 - 발행통계 > 발행기관별 종합(전체) 3035 - 발행통계 > 발행기관별 종합(상세)

# 3038 - 발행통계 > 그룹사별 발행기관

## 화면 개요

• 그룹사별 발행기관별 발행, 상환, 잔존 요약 통계정보를 제공합니다.

## 화면 설명

| 🧭 채권 🛛 3038 발형  | 생통계 <mark>〉그룹사별</mark> | 발행기관        | ★  🖙 🔒 T 🧕 | > 💊 🖴 🖂 🗖 🗖              | х |
|-----------------|------------------------|-------------|------------|--------------------------|---|
| │ 종합(전체) │ 종합(상 | 세)   만기도래(그            | 1룹사)   만기도? | 왜(상세) 발행기  | 관(그룹사) < >               | + |
| 일 1 2017/10/23  | 🖸 현대자동차                | ł 2 금액      | ㆍ3객만원 ▼    | 발행통계 <mark>5</mark> 관기도리 | H |
| 발행기관            | 발행                     | 상환          | 잔존전체       | 신용그룹                     |   |
| 현대캐피탈(주) 👍      | -                      | -           | 11,856,000 | 비은행금융채 AA+               |   |
| 현대카드(주)         | -                      | -           | 5,911,000  | 비은행금융채 AA+               |   |
| 현대커머셜(주)        | -                      | 60,000      | 5,853,000  | 비은행금융채 AA-               |   |
| 현대제철(주)         | -                      | 150,000     | 5,140,000  | 무보증사채 AAO                |   |
| 기아자동차(주)        | -                      | -           | 1,430,000  | 무보증사채 AA+                |   |
| 현대건설(주)         | _                      | -           | 1,390,000  | 무보증사채 AA-                |   |
| 현대위아(주)         | -                      | -           | 1,350,000  | 무보증사채 AAO                |   |
| 현대로템(주)         | _                      | -           | 1,045,000  | 무보증사채 AO                 |   |
| 현대다이모스(주)       | _                      | -           | 440,000    | 무보증사채 A+                 |   |
| (주)현대케피코        | -                      | -           | 410,000    | 무보증사채 A+                 | - |

1 통계 기준일을 설정합니다.

2 공정거래위원회 기준 그룹사리스트를 조회할 수 있습니다.

3 금액 및 종목수중에서 선택가능합니다. 금액은 백만원/억원/십억원/조원 중에 선택가능 합니다.

4 그룹사 소속 발행기관별 통계 정보를 제공합니다.

- 발행액(종목수), 상환액(종목수), 잔존금액(종목수), 신용그룹
- 발행기관명을 더블클릭하면 3035 발행기관별 종합(상세) 화면이 팝업됩니다.

| S 🗐 🕅 🕄 🕄       | 05 발생동계>발생    | 병기관병 증업    | (登場)       |      |         |     |            |       |       | * 🖙 🛙        | ΤØ    | S 🖷 🗉    | = = ×     |
|-----------------|---------------|------------|------------|------|---------|-----|------------|-------|-------|--------------|-------|----------|-----------|
| 중합   수이         | 만기 ! 중합(그중)   | 사)   중합(전체 | 1) 중합(상제)  | 만기5  | (사용도))  | 만기  | 도경(상제)   ' | 발했기진  | (그중사) |              |       |          |           |
| S = 2016/       | 10/23 🖪 - 201 | 7/10/23 🗳  |            | ٩    | 삼성카드    |     | 비운형공용채     | AA+   | 상환역 중 | 육수 잔존만기      | 전체    | - 49     | 19 -      |
| 알자              | 59            | 상환         | ☞ 순발법      | 23   | ē ē2H   |     | 200.000    | 순당형   | 28    |              |       |          |           |
| 2017/10/23      |               |            | -          | 9,13 | 6,000   | - 1 | 300,000    | 1     |       | Y            | ~     |          | -         |
| 2017/10/22      | -             | -          | -          | 9,13 | 6,000   | -   | 200.000    | ]     | _     |              | 1     | -11~     | 3,150,000 |
| 2017/10/21      | -             | -          |            | 9,13 | 6,000   | -   | 200,000    | 1     |       |              | 1     | 1        |           |
| 2017/10/20      | -             | -          | -          | 9,13 | 6,000   | -   | 100.000    | ]     | _     |              |       | _        | 8,500,000 |
| 2017/10/19      | 50,000        | -          | 50,000     | 9,13 | 6,000   | -   | 100,000    | 1     | h I   | N. I.        |       |          |           |
| 2017/10/18      |               | 10,000     | -10,000    | 9,08 | 6,000   | -   |            |       | 1     |              |       |          | 8.000.000 |
| 2017/10/17      | -             | 40,000     | -40,000    | 9,09 | 6,000   | -   | -          |       | 11 0  | 11,11,11,11  | 1 I   | 111      |           |
| 2017/10/16      | -             | -          | -          | 9,13 | 6,000   | -   | -100.000   | 14    | ~~~   | r (*         |       | 1.1      | 7.500.000 |
| 2017/10/15      | -             | -          | -          | 9,13 | 6,000   | -   | -100,000   | 11    |       |              |       | <u> </u> | 1,000,000 |
| 2017/10/14      | -             | 20,000     | -20,000    | 9,13 | 6,000   | - 8 | e          | 11    | 2017  | 03 05        | 07 08 | 1        | 0/23      |
| 중목명(17/10/      | 23 잔존) 공시     | 발생일 문      | 반기(상환)일 7  | 안돋구간 | 말밤(상환)! | ۹.  | 상장간역 성     | 남장여 체 | 분 공사모 | 중목코드         | 福訴    | 신용:      | 182 🖻     |
| 감성카드2148        |               | 2014/08/29 | 2019/08/29 | 2Y   | 20,0    | 00  | 20.000     | 상장    | 공모간접  | KR6029786482 | KRW   | 비운행공     | 융加 AA     |
| 삼성카드2127        | 8             | 2014/07/18 | 2018/07/18 | SM   | 10,0    | 00  | 10,000     | 상장    | 공모간접  | KR6029788470 | KRW   | 비운행공     | 용채 AA     |
| 삼성카드2287        | 8             | 2017/07/14 | 2022/07/14 | 5Y   | 150,0   | 00  | 150,000    | 상장    | 공모간접  | KR6029781772 | KRW   | 비은행금     | 음채 AA     |
| 삼성카드2087        | 8             | 2013/10/25 | 2017/10/25 | IM.  | 30,0    | 00  | 30,000     | 상장    | 공모간접  | KR60297863A7 | KRW   | 비운행금     | 용채 AA     |
| 감성카드2102        | 8             | 2014/02/14 | 2019/02/14 | 1Y6M | 10,0    | 00  | 10,000     | 상장    | 공모간접  | KR6029782424 | KRW   | 비운행공     | 용채 AA     |
| 감성카드2043        | 8             | 2012/12/06 | 2017/12/06 | 214  | 10,0    | 00  | 10,000     | 상장    | 공모간접  | KR60297812C0 | KRW   | 비운행공     | 용채 AA     |
| <i>삼성카드2268</i> | 8             | 2017/03/17 | 2022/03/17 | SY   | 130,0   | 00  | 130,000    | 상장    | 공모간접  | KR6029783737 | KRW   | 비운행공     | 8相 AA     |
| 삼성카드2275        | 8             | 2017/04/28 | 2020/10/28 | 4Y   | 10,0    | 00  | 10,000     | 상장    | 공모간접  | KR6029786748 | KR₩   | 비운행공     | ·8加 AA    |
| 삼성카드2200        | 8             | 2015/07/30 | 2018/09/30 | 17   | 50,0    | 00  | 50,000     | 상장    | 공모간접  | KR602978D573 | KRW   | 비운영공     | BM AA     |
| 삼성카드2225        | 8             | 2015/10/30 | 2020/11/30 | 4Y   | 10,0    | 00  | 10,000     | 상장    | 공모간접  | KR60297895A9 | KRW   | 비응생용     | Sti AA 💌  |

494 | 채권

5 관련화면 링크를 제공합니다.

발행통계 3035 - 발행통계 > 발행기관별 종합(상세) 만기도래 3037 - 발행통계 > 발행기관별 만기도래(상세)

## 관련 화면

3033 - 발행통계 > 발행기관별 종합(그룹사) 3036 - 발행통계 > 발행기관별 만기도래(그룹사)

# 3045 - 단기자금 > 전단채 > 전자단기사채 발행정보

## 화면 개요

• 한국예탁결제원에서 제공하는 전자단기사채 발행정보를 조회할 수 있습니다.

## 화면 설명

| 🞯 체킨   3045 단기자금>전단채 <b>&gt; 전자단기</b> | 사채 발행정보                  |              |     |             |        |            |   | *         | r   🕞 🖬 | т ଡ଼ 📢 | . 8 ⊞   . | - 🗆 × |
|---------------------------------------|--------------------------|--------------|-----|-------------|--------|------------|---|-----------|---------|--------|-----------|-------|
| 전단채발행 전단채통계   전단채만기   전단기             | 해한도   전단채 발행상세           |              |     |             |        |            |   |           |         |        |           | +     |
| 발행기관 00000 🏮 🗸 🗨 발행일 20               | 017/09/24 🛃 ~ 2017/10/24 | 🕎 🕗 만기일      | 201 | 7/10/24 🛃 - | ~ [20] | 17/11/24 🛃 | 3 | 전체 🔻 등급전: | 체 🔻 전체  | -      | -         |       |
| 조목명                                   | 발행기관                     | 종목코드         | 일물  | 발행일         | 일      | 만기일        | 일 | 발행액(백만)   | 신용등급    | 통화     | 보증        | 종 🔺   |
| 문라이트제일차 20171023-92-1(E)              | 문라이트제일차(주)               | KRZS27410003 | 92  | 2017/10/23  | 월      | 2018/01/23 | 화 | 20,000    | A2      | KR₩    | 무보증       | PF    |
| 한국투자증권 20171023-1-23(E)               | 한국투자증권(주)                | KRZS03049239 | 1   | 2017/10/23  | 월      | 2017/10/24 | 화 | 180,000   | A1      | KR₩    | 무보증       | 일     |
| 부국증권 20171023-1-23(E)                 | 부국증권(주)                  | KRZS0012708D | 1   | 2017/10/23  | 월      | 2017/10/24 | 화 | 10,000    | A2+     | KR₩    | 무보증       | 일     |
| 신영증권 20171023-1-21(E)                 | 신영증권(주)                  | KRZS0017234W | 1   | 2017/10/23  | 월      | 2017/10/24 | 화 | 2,700     | A1      | KR₩    | 무보증       | 일     |
| 아이비케이투자증권 20171023-4-20(E)            | 아이비케이투자증권(주)             | KRZS1047735R | 4   | 2017/10/23  | 월      | 2017/10/27 | 금 | 50,000    | A1      | KRW    | 무보증       | 일     |
| 아이비케이투자증권 20171023-4-19(E)            | 아이비케이투자증권(주)             | KRZS1047735Q | 4   | 2017/10/23  | 월      | 2017/10/27 | 금 | 20,000    | A1      | KR₩    | 무보증       | 일     |
| 아이비케이투자증권 20171023-3-18(E)            | 아이비케이투자증권(주)             | KRZS1047735P | 3   | 2017/10/23  | 월      | 2017/10/26 | 목 | 30,000    | A1      | KR₩    | 무보증       | 일     |
| 신영증권 20171023-1-20(E)                 | 신영증권(주)                  | KRZS0017234V | 1   | 2017/10/23  | 월      | 2017/10/24 | 화 | 5,000     | A1      | KR₩    | 무보증       | 일     |
| 신영증권 20171023-1-19(E)                 | 신영증권(주)                  | KRZS0017234T | 1   | 2017/10/23  | 월      | 2017/10/24 | 화 | 22,300    | A1      | KR₩    | 무보증       | 일     |
| 미래에셋대우 20171023-1-106(E)              | 미래에셋대우(주)                | KRZS00680G24 | 1   | 2017/10/23  | 월      | 2017/10/24 | 화 | 29,500    | A1      | KR₩    | 무보증       | 일     |
| 미래에셋대우 20171023-1-105(E)              | 미래에셋대우(주)                | KRZS00680G23 | 1   | 2017/10/23  | 월      | 2017/10/24 | 화 | 20,500    | A1      | KR₩    | 무보증       | 일     |
| 에프엔위례제이차 20171023-92-1(E)             | 에프엔위례제미차(주)              | KRZS26967003 | 92  | 2017/10/23  | 월      | 2018/01/23 | 화 | 84,000    | A1      | KR₩    | 무보증       | A     |
| 대신증권 20171023-1-76(E)                 | 대신증권(주)                  | KRZS00354Z52 | 1   | 2017/10/23  | 월      | 2017/10/24 | 화 | 47,000    | A1      | KR₩    | 무보증       | 일     |
| 대신증권 20171023-1-75(E)                 | 대신증권(주)                  | KRZS00354Z51 | 1   | 2017/10/23  | 월      | 2017/10/24 | 화 | 13,000    | A1      | KR₩    | 무보증       | 일     |
| 이스트리버드림제일차 20171023-92-1(E)           | 이스트리버드림제일차(주)            | KRZS25859014 | 92  | 2017/10/23  | 월      | 2018/01/23 | 화 | 10,000    | A2      | KR₩    | 무보증       | PF    |
| 지에스리테일 20171023-1-15(E)               | (주)지에스리테일                | KRZS00707361 | 1   | 2017/10/23  | 월      | 2017/10/24 | 화 | 3,000     | A1      | KR₩    | 무보증       | 일     |
| 에프엔위례제일차 20171023-92-1(E)             | 에프엔위례제일차(주)              | KRZS26966003 | 92  | 2017/10/23  | 월      | 2018/01/23 | 화 | 84,000    | A1      | KB₩    | 무보증       | A     |
| 대신증권 20171023-1-74(E)                 | 대신증권(주)                  | KRZS00354Z50 | 1   | 2017/10/23  | 월      | 2017/10/24 | 화 | 7,000     | A1      | K₿₩    | 무보증       | 일     |
| 대신증권 20171023-1-73(E)                 | 대신증권(주)                  | KRZS00354Z49 | 1   | 2017/10/23  | 월      | 2017/10/24 | 화 | 18,500    | A1      | KR₩    | 무보증       | 일     |
| 대신증권 20171023-1-72(E)                 | 대신증권(주)                  | KRZS00354Z48 | 1   | 2017/10/23  | 월      | 2017/10/24 | 화 | 14,500    | A1      | KR₩    | 무보증       | 일 🖵   |
| •                                     |                          |              |     |             |        |            |   |           |         |        |           | •     |

 발행기관 : 발행기관 검색창에서 발행기관코드 및 발행기관명으로 검색 가능 00000 입력시 전체 발행기관 조회

2 발행일/만기일 : 발행일 및 만기일 두개 중 하나 이상의 정보는 반드시 선택되어야 조회 가능

3 일물 : 1일~10일, 11일~29일, 30일~89일, 90일~179일, 180일~1년미만, 1년이상으로 구분
 등급 : A1, A2+, A2, A2-, A3+, A3, A3-, B, B미만으로 구분
 종류 : 일반, AB, PF AB, 특수로 구분

4 조회 데이터

- 종목명, 발행기관, 종목코드, 일물, 발행일, 만기일, 발행액, 신용등급(대표등급, 평가사1, 등급1, 평가사2, 등급2),
통화, 보증구분, 종류(일반, AB, PF AB, 특수), 공사모구분, 보증기관, AB기초자산,
원천징수구분, 권면분할 가능여부, 발행지급대리인, 자금결제대리인, 인수기관예탁계좌, 기관코드, 사업자등록번호, 법인등록번호, QIB여부, QIB해지일

### 특이 사항

해당 정보는 일별 데이터 건수가 많으므로 조회시간이 오래 걸릴 수 있습니다.
7일이내의 발행일, 만기일 기간 이내의 정보를 조회하시기를 권장합니다.

- 3045, 3046, 3047, 3048, 3049 화면으로 제공중인 한국예탁결제원의 전자단기사채 정보는 신청자 대상으로 제공가능한 정보입니다. 이용을 원하시는 고객께서는 아래로 전화주시기 바랍니다. 1577 - 7889 (선택번호1)

## 관련 화면

3046 - 단기자금 > 전단채 > 전자단기사채 발행통계 3047 - 단기자금 > 전단채 > 전자단기사채 만기도래 3048 3049

# 3046 - 단기자금 > 전단채 > 전자단기사채 발행통계

## 화면 개요

예탁결제원의 전자단기사채 발행정보로 발행, 만기, 순발행, 잔존채권의 금액, 기관수, 종목수를 집계하여 제공합니다.

# 화면 설명

| 0            | 체권           | 3046 단기7                     | 자금>전단채 <b>&gt;</b> | 전자단기사회       | 해 발행통계           |                |      |     |        |      |          |                        | 7      | t I ⊡+ 🖬 | T 👂     | 📞 🖴 🖂 I | _ 🗆 ×    |
|--------------|--------------|------------------------------|--------------------|--------------|------------------|----------------|------|-----|--------|------|----------|------------------------|--------|----------|---------|---------|----------|
| 전단           | 채발행          | 전단채통?                        | 계 전단채만2            | 가   전단채한!    | 도   전단채 '        | 발행상세           |      |     |        |      |          |                        |        |          |         |         | +        |
| 일            | 120          | )17/10/24 📓                  | ] 기준일 : 201        | 17/10/23 [ 🚈 | 처2일반             | AB PF AB       | 특수 발 | 행 민 | 기 순발   | 발행   | 잔존 3     | <b>음액(억</b> )          | ) 기관식  | 는 종목수    | 2       |         |          |
| 47           | 분            | 전체                           | 10일이하              | 30일미만        | 90일미만            | 180일미만         | 1년미만 | 1년  | 미상     | 6    | A2+ A2   |                        |        |          |         |         | - 60.000 |
| □전           | .체           | 60,001                       | 47,778             | 4,100        | 1,218            | 6,905          | -    |     | -      |      | K.       |                        |        |          |         |         | }        |
| 🗹 A          | 1            | 55,100                       | 44,258             | 4,100        | 803              | 5,939          | -    |     | -      |      |          |                        |        |          |         |         | 50,000   |
| 🗹 A          | 2+           | 1,921                        | 1,410              | -            | 346              | 165            | -    |     | -      |      |          | <u>\</u>               |        |          |         |         |          |
| 🗹 A          | 2            | 1,210                        | 610                | -            | -                | 600            |      |     | -      |      |          | $\left  \right\rangle$ |        |          |         |         | 40,000   |
| ⊟ A          | 2-           | 1,770                        | 1,500              | -            | 69               | 201            |      |     | -      |      |          |                        |        |          |         |         | - 30,000 |
| I A          | 3+           | -                            | -                  | -            | -                | -              |      |     | -      |      |          |                        |        |          |         |         | 20.000   |
| □ A          | 3            | -                            | -                  | -            | -                | -              |      |     | -      |      |          |                        |        |          |         |         | - 20,000 |
| ⊟ A          | 3-           | -                            | -                  | -            | -                | -              |      |     | -      |      |          | /                      |        |          |         |         | - 10,000 |
| B            | (+,0)        | -                            | -                  | -            | -                | -              |      |     | -      |      |          |                        |        |          |         |         |          |
| B            | 미만           | -                            | -                  | -            | -                | -              |      |     | -      |      |          |                        |        |          |         |         | - U      |
| 27           | IEł –        | -                            | -                  | -            | -                | -              |      |     | -      |      | 전체       | 10                     | 30     | 90 it    | 80 1    | 년↓      |          |
| <b> </b>     | 6            | 개별종목 7                       |                    |              |                  |                |      |     |        |      |          |                        |        |          |         |         |          |
|              |              | ~ 종·                         | 목명                 |              |                  | 발행기관           |      | 일물  | 발행     | 일    | 만기일      | 발행액(                   | (백만)   | 신용등급     | 통화      | 보증      | 종! 🔺     |
| 유진           | 투자증          | ,권 20171023-                 | -1-10(E)           |              | 유진투자증권           | 실(주)           |      | 1   | 17/10, | /23  | 17/10/24 |                        | 30,000 | A2+      | KRW     | 무보증     | 일        |
| 부국           | 증권 2         | 0171023-1-21                 | 1(E)               |              | 부국증권(주           | )              |      | 1   | 17/10, | /23  | 17/10/24 |                        | 31,000 | A2+      | KRW     | 무보증     | 알        |
| 부국           | 증권 2         | 0171023-1-22                 | 2(E)               |              | 부국증권(주           | )              |      |     | 17/10, | /23  | 17/10/24 |                        | 10,000 | A2+      | KRW     | 부모 무보증  | 알        |
| 부국           | 승권 2         | 0171023-1-23                 | 3(E)               |              | 부국증권(수           | )<br>•         |      | 1   | 17/10, | /23  | 17/10/24 |                        | 10,000 | A2+      | KHW     | / 무보승   | 일        |
| 현대           | 자두사          | i승권 2017102<br>I조리 0017102   | 23-1-36(E)         |              | 현대자두사원           | 5권(수)<br>▼고(주) |      | 1   | 17/10, | /23  | 17/10/24 |                        | 40,000 | AL       | KHW     | / 부모승   | 2        |
| 현대.          | 자두사          | (승권 2017102<br>(조코) 2017102  | 23-1-37(E)         |              | 현대자두사형           | 5권(수)<br>초기(조) |      | 1   | 17/10  | /23  | 17/10/24 |                        | 10,000 | A1       | KHW     | / 무모증   | 일        |
| 신여           | 자누자<br>조리 2  | (응권 2017102<br>20171022_1_11 | 23-1-30(E)<br>7/E) |              | 연대사누지하<br>사여주과/조 | 5천(우)          |      |     | 17/10  | /23  | 17/10/24 |                        | 20,000 | AI<br>A1 |         | 부보궁     | 일        |
| 신경           | 응편 신<br>조귀 2 | 0171023-1-1                  | (E)<br>8(E)        |              | 신앙동편(우<br>사여즈귀(조 | <u>)</u>       |      |     | 17/10  | /23  | 17/10/24 |                        | 20,000 | A1       | KBW     | - 두보궁   |          |
| <u> 2</u> 83 | ㅎ편 이<br>주권 2 | 0171023-1-10                 | 9(E)               |              | 신경당권(구)          | )<br>\         |      | 1   | 17/10  | /23  | 17/10/24 |                        | 22,300 | Δ1       | KBW     |         | 인비       |
| 시영           | 0년 0<br>증권 2 | 0171023-1-20                 | 0(E)               |              | 신영증권(주           | <u>/</u>       |      | 1   | 17/10  | /23  | 17/10/24 |                        | 5 000  | A1       | KBW     |         | 일반       |
|              | 020          |                              | 5(2)               |              | 2002(+           | ,              |      |     | 11710  | . 20 | 11/10/24 |                        | 0,000  |          | - ISITI | +++-0   |          |

1 일/주/월별 전단채 발행/만기/순발행/잔존별 금액, 발행기관수, 종목수 통계 조회

2 전단채 구분 : 전체/일반/AB/PF/PF AB/특수

#### 3 조회 옵션별 데이터

- 발행액 : 선택한 발행일(주/월)에 발행된 전단채 종목들의 발행액 합계
- 발행기관수 : 선택한 발행일(주/월)에 발행된 전단채 종목들의 발행기관수 합계
- 발행종목수 : 선택한 발행일(주/월)에 발행된 전단채 종목들의 발행종목수 합계
- 만기상환액 : 선택한 만기일(주/월)에 만기가 도래하는 전단채 종목들의 발행액 합계
- 만기기관수 : 선택한 만기일(주/월)에 만기가 도래하는 전단채 종목들의 발행기관수 합계
- 만기종목수 : 선택한 만기일(주/월)에 만기가 도래하는 전단채 종목들의 발행종목수 합계
- 순발행액 : 선택한 날짜(주/월)의 발행액 만기상환액
- 잔존액 : 선택한 날짜(주/월) 기준 잔존종목들의 발행액 합계
- 잔존기관수 : 선택한 날짜(주/월) 기준 잔존종목들의 발행기관수 합계
- 잔존종목수 : 선택한 날짜(주/월) 기준 잔존종목들의 발행종목수 합계

순발행 금액(억원)은 발행액 - 만기도래액으로 산출되며 발행기관수, 종목수는 산출대상이 아닙니다.

#### 4 발행통계

- 신용그룹별 만기일물별 발행통계 조회
- 신용그룹 : 기타에는 유보, 취소, 무등급 등 포함
- 만기: 10일이하(1일~10일), 30일미만(11일~29일), 90일미만(30일~89일), 180일미만(90~179일), 1년미만(180일~364일), 1년이상(365일~)
- 해당 정보셀을 더블클릭하면 하단에 추이 및 상세 구성 종목 정보 조회 가능

#### 5 발행통계 차트

- 신용등급별 만기일물별 발행통계 차트 제공
- 기본적으로 A1, A2+, A2 등급이 조회되며 필요한 경우 체크박스 클릭으로 신용등급 추가 가능
- 전체는 신용등급전체 합산 정보임

#### 6 통계추이

- 발행, 만기, 순발행, 잔존에 대한 시계열 추이 조회 가능
- 잔존에 대한 정보가 발행, 만기에 대한 정보보다 큰 값을 가지므로 분리하여 조회하도록 권장

7 상세 구성종목 정보

- 개별 구성종목의 종목명, 발행기관, 일물, 발행일, 만기일, 발행액, 신용등급, 보증구분, 종류, 종목코드, 발행방법 정보를 제공

### 특이 사항

- 3045, 3046, 3047, 3048, 3049 화면으로 제공중인 한국예탁결제원의 전자단기사채 정보는 신청자 대상으로 제공가능한 정보입니다. 이용을 원하시는 고객께서는 아래로 전화주시기 바랍니다. 1577 - 7889 (선택번호1)

### 관련 화면

3045 - 단기자금 > 전단채 > 전자단기사채 발행정보 3047 - 단기자금 > 전단채 > 전자단기사채 만기도래 3048 3049

# 3047 - 단기자금 > 전단채 > 전자단기사채 만기도래

## 화면 개요

• 한국예탁결제원의 전자단기사채 발행정보로 미래의 만기도래액을 만기일별로 집계하여 제공합니다.

# 화면 설명

| 🥑 체권 🗌     | 3047 단기자:     | 금>전단채 <b>&gt;전</b> | 자단기사채   | 만기도래     |          |       |          |          |                 |                    | ★ 🕞      | 🔒 Т 🖗 | 💊 🖴 🗄  | _ 🗆 ×                  |
|------------|---------------|--------------------|---------|----------|----------|-------|----------|----------|-----------------|--------------------|----------|-------|--------|------------------------|
| 전단채발행      | Ⅰ 전단채통계       | 전단채만기              | 전단채한도   | │ 전단채 발행 | 행상세      |       |          |          |                 |                    |          |       |        | +                      |
| 일 🔻 201    | 17/10/24 🔛    | ~ 2017/11/24       | 4 🚺 전체  | Iĭ A1 ĭ  | A2+ A2 ` | A2- 🎽 | A3+ 🎽    | A3 🎽 A   | 3- ઁ B(+,0)ઁ BC | 비만 <sup>Y</sup> 기티 | ▶ 전체     | •     | 금액(억원) | <ul> <li>조회</li> </ul> |
| 2 일자       | - 전체          | 🗸 10일이하            | ✔ 30일미만 | ✔ 90일미만  | ✔ 180일미만 | ☑ 1년미 | 만 🔽 1년   | 변이상 📥    | 3일이하+30월        | 같다만:90일            | 비만+180   | 일미만네는 | 민만     | E                      |
| 2017/10/24 | 62,558        | 50,028             | 5,100   | 1,880    | 5,550    |       | -        | -        | T년미상            |                    |          |       |        | ÷ 50,000               |
| 2017/10/25 | 16,828        | 7,000              | 5,500   | 2,209    | 2,119    |       | -        | -        |                 |                    |          |       |        | 40.000                 |
| 2017/10/26 | 31,665        | 17,270             | 7,450   | 2,392    | 4,553    |       | -        | -        |                 |                    |          |       |        | - 40,000  <br>:        |
| 2017/10/27 | 18,861        | 5,630              | 2,652   | 5,356    | 5,223    |       | -        | -        |                 |                    |          |       |        | E 30.000               |
| 2017/10/28 | 1,842         | -                  | -       | 125      | 1,717    |       | -        | -        |                 |                    |          |       |        |                        |
| 2017/10/29 | 565           | -                  | -       | -        | 565      |       | -        | -        | II ).           |                    |          |       |        | 20,000                 |
| 2017/10/30 | 23,992        | 8,805              | 7,600   | 5,683    | 1,901    |       | 3        | -        | II IA           |                    |          |       | 1      | 10 000                 |
| 2017/10/31 | 19,865        | 1,400              | 9,642   | 2,053    | 6,769    |       | 1        | -        | 1 5             | ~ ^                | <u> </u> | Δ     |        | 10,000                 |
| 2017/11/01 | 1,351         | -                  | -       | -        | 1,348    |       | 3        | -        |                 | VAL                | ふく       | James | A      |                        |
| 2017/11/02 | 6,209         | -                  | -       | 1,100    | 5,109    |       | -        | -        | 10.24           | 11.                |          |       |        |                        |
| 2017/11/03 | 5,757         | -                  | 960     | 202      | 4,595    |       | -        |          | •               | III                |          | •     | 🗗 🖵 🔁  | ∃ MK M⇔ 77             |
| 4          | 종목명           | ļ                  |         | 발행       | 기관       | 일물    | 발행일      | 만기일      | 발행액(백만)         | 신용등급               | 통화       | 보증    | 종류     | 공사모 📤                  |
| 더불유아이버     | 비제이차 2017     | 0724-92-1(E)       | 더블위     | 우아이비제이   | 차(주)     | 92    | 17/07/24 | 17/10/24 | 7,100           | A3                 | KR₩      | 무보증   | PF AB  | 면제                     |
| 동부증권 20    | 170724-92-15  | (E)                | 동부경     | 증권(주)    |          | 92    | 17/07/24 | 17/10/24 | 10,000          | A2+                | KRW      | 무보증   | 일반     | 면제                     |
| 디엠베스트제     | 눼삼차 201707    | 24-92-1(E)         | 디엠비     | 베스트제삼차   | (주)      | 92    | 17/07/24 | 17/10/24 | 5,000           | B+                 | KR₩      | 무보증   | AB     | 면제                     |
| 디엠베스트제     | 눼삼차 201707    | 24-92-2(E)         | 디엠비     | 베스트제삼차   | (주)      | 92    | 17/07/24 | 17/10/24 | 32,000          | B+                 | KR₩      | 무보증   | AB     | 면제                     |
| 디엠베스트제     | 눼삼차 201707    | 24-92-3(E)         | 디엠비     | 베스트제삼차   | (주)      | 92    | 17/07/24 | 17/10/24 | 63,000          | B+                 | KRW      | 무보증   | AB     | 면제                     |
| 와이파크 20    | 170724-92-1(E | E)                 | 와이피     | 파크(주)    |          | 92    | 17/07/24 | 17/10/24 | 21,300          | A1                 | KR₩      | 무보증   | PF AB  | 면제                     |
| 원주드림더원     | N 20170724-9  | 2-1(E)             | 원주되     | 드림더원(주)  |          | 92    | 17/07/24 | 17/10/24 | 40,000          | A1                 | KR₩      | 무보증   | PF AB  | 면제                     |
| 원주제이차(     | 20170724-92-  | 1(E)               | 원주제     | 헤이차(주)   |          | 92    | 17/07/24 | 17/10/24 | 14,000          | A2                 | KR₩      | 무보증   | PF AB  | 면제                     |
| 유진기업 20    | 170724-92-2(8 | E)                 | 유진기     | 기업(주)    |          | 92    | 17/07/24 | 17/10/24 | 9,500           | A3-                | KRW      | 무보증   | 일반     | 면제                     |
| 제이에스범이     | H 20170724-9  | 2-1(E)             | 제이0     | 베스범머(주)  |          | 92    | 17/07/24 | 17/10/24 | 6,500           | A2+                | KR₩      | 무보증   | PF AB  | 면제 🖵                   |
| •          |               |                    |         |          |          |       |          |          |                 |                    |          |       |        | •                      |

#### 1 만기도래통계 구분 선택

- 일/주/월별 신용등급별, 전체/일반/AB/PF AB/특수 구분별, 만기도래 금액, 기관수, 종목수 통계 조회

#### 2 만기도래통계 추이

- -선택한 기간의 만기일물별 만기도래 추이 정보 제공
- 만기: 10일이하(1일~10일), 30일미만(11일~29일), 90일미만(30일~89일), 180일미만(90~179일), 1년미만(180일~364일), 1년이상(365일~)
- 조회주기를 일/주/월별로 선택하여 볼 수 있습니다.
- 만기도래치 더블클릭시 하단에 상세 구성종목 조회 가능

#### 3 만기도래통계차트

- 조회된 만기도래통계를 일물별 비교차트로 표시

#### 4 상세 구성 종목 정보

- 개별 구성종목의 종목명, 발행기관, 일물, 발행일, 만기일, 발행액, 신용등급, 보증구분, 종류, 종목코드, AB기초자산 정보를 제공 500 | 채권

## 특이 사항

- 3045, 3046, 3047, 3048, 3049 화면으로 제공중인 한국예탁결제원의 전자단기사채 정보는 신청자 대상으로 제공가능한 정보입니다. 이용을 원하시는 고객께서는 아래로 전화주시기 바랍니다. 1577 - 7889 (선택번호1)

## 관련 화면

3045 - 단기자금 > 전단채 > 전자단기사채 발행정보 3046 - 단기자금 > 전단채 > 전자단기사채 발행통계 3048 3049

# 3065 - 단기자금 > CD/CP > 발행정보(예탁원)

• 한국예탁결제원에서 제공하는 기업어음(CP) 발행정보를 조회할 수 있습니다.

# 화면 설명

화면 개요

| 중 체권 3065 콜/RP/CD/CP>CD,                                  | /CP <b>&gt;CP 발행정보(예탁원</b>             | )                      |            |                   |            |                     |           |            |       | ★ [    | ⇒6 T 4 | 9 📞 🖂 🗖 🗖 | ı x |
|-----------------------------------------------------------|----------------------------------------|------------------------|------------|-------------------|------------|---------------------|-----------|------------|-------|--------|--------|-----------|-----|
| CP발행 CP통계   CP만기   추이   은행                                | !CD│전단채│                               |                        |            |                   |            |                     |           |            |       |        |        |           | +   |
| 발행기관 🛛 🛈 🗸 🔍 🛃 발                                          | 행일 2015/10/05 🛃 ~ 20                   | 15/10/12 🕎 🕘           | 기 만기       | <b>1일</b> 2015/10 | 0/12       | 2015/               | 10/19     | 🛛 🖾 🔁 일물전체 | ▼ 등급2 | 현체 ▼ 등 | 종류전체   | -         |     |
| 종목명                                                       | 발행기관                                   | 종목코드                   | 일물         | 발행일               | 일          | 만기일                 | 일         | 발행액(백만)    | 신용등급  | 통화     | 보증     | 종류        |     |
| 종심캐피탈 20151008-211-1                                      | (주)농심캐피탈                               | KRZF2147015A           | 211        | 15/10/08          | 목          | 16/05/06            | 금         | 1,000      | A3+   | KR₩    | 무보증    | 일반CP      |     |
| 농심캐피탈 20151008-211-2                                      | (주)농심캐피탈                               | KRZF2147025A           | 211        | 15/10/08          | 목          | 16/05/06            | 금         | 1,000      | A3+   | KR₩    | 무보증    | 일반CP      |     |
| 뉴스타티케이이차 20151008-203-1                                   | 뉴스타티케이이차(주)                            | KRZF1814315A           | 203        | 15/10/08          | 목          | 16/04/28            | 목         | 100        | A2-   | KR₩    | 무보증    | 주식ABCP    |     |
| 뉴스타티케이일차 20151008-204-1                                   | 뉴스타티케이일차(주)                            | KRZF1814915A           | 204        | 15/10/08          | 목          | 16/04/29            | 금         | 200        | A2    | KR₩    | 무보증    | 주식ABCP    |     |
| 달리아제이차 20151008-183-1                                     | 달리아제이차(유)                              | KRZF2258915A           | 183        | 15/10/08          | 목          | 16/04/08            | 금         | 10,000     | A1    | KR₩    | 무보증    | 유한ABCP    |     |
| 달리아제이차 20151008-183-2                                     | 달리아제이차(유)                              | KRZF2258925A           | 183        | 15/10/08          | 목          | 16/04/08            | 금         | 5,000      | A1    | KR₩    | 무보증    | 유한ABCP    |     |
| 달리아제이차 20151008-183-3                                     | 달리아제이차(유)                              | KRZF2258935A           | 183        | 15/10/08          | 목          | 16/04/08            | 금         | 5,000      | A1    | KR₩    | 무보증    | 유한ABCP    |     |
| 달리아제이차 20151008-204-4                                     | 달리아제이차(유)                              | KRZF2258945A           | 204        | 15/10/08          | 목          | 16/04/29            | 금         | 100        | A1    | KR₩    | 무보증    | 유한ABCP    |     |
| 대신에프앤아이 20151008-92-4                                     | 대신에프앤아이(주)                             | KRZF1033445A           | 92         | 15/10/08          | 목          | 16/01/08            | 금         | 10,000     | A2+   | KR₩    | 무보증    | 일반CP      |     |
| 도공제사차유동화전문 20151008-92-1                                  | 도공제사차유동화전문(유)                          | KRZF0938515A           | 92         | 15/10/08          | 목          | 16/01/08            | 금         | 6,000      | A1    | KR₩    | 무보증    | 유동화ABCP   |     |
| 도공제사차유동화전문 20151008-92-2                                  | 도공제사차유동화전문(유)                          | KRZF0938525A           | 92         | 15/10/08          | 목          | 16/01/08            | 금         | 10,000     | A1    | KR₩    | 무보증    | 유동화ABCP   |     |
| 롯데알미늄 20151008-6-11                                       | 롯데알미늄(주)                               | KRZF00481B5A           | 6          | 15/10/08          | 목          | 15/10/14            | 수         | 8,000      | A2+   | KR₩    | 무보증    | 일반CP      |     |
| 롯데오토리스 20151008-92-2                                      | 롯데오토리스(주)                              | KRZF1980325A           | 92         | 15/10/08          | 목          | 16/01/08            | 금         | 10,000     | A2    | KR₩    | 무보증    | 일반CP      |     |
| 롯데정보통신 20151008-92-1                                      | 롯데정보통신(주)                              | KRZF1149115A           | 92         | 15/10/08          | 목          | 16/01/08            | 금         | 10,000     | A1    | KR₩    | 무보증    | 일반CP      |     |
| 롯데카드 20151008-22-1                                        | 롯데카드(주)                                | KRZF0306215A           | 22         | 15/10/08          | 목          | 15/10/30            | 금         | 10,000     | A1    | KR₩    | 무보증    | 일반CP      |     |
| 롯데카드 20151008-22-2                                        | 롯데카드(주)                                | KRZF0306225A           | 22         | 15/10/08          | 목          | 15/10/30            | 금         | 10,000     | A1    | KR₩    | 무보증    | 일반CP      |     |
| 롯데카드 20151008-22-3                                        | 롯데카드(주)                                | KRZF0306235A           | 22         | 15/10/08          | 목          | 15/10/30            | 금         | 10,000     | A1    | KR₩    | 무보증    | 일반CP      |     |
| 롯데카드 20151008-22-4                                        | 롯데카드(주)                                | KRZF0306245A           | 22         | 15/10/08          | 목          | 15/10/30            | 금         | 10,000     | A1    | KR₩    | 무보증    | 일반CP      |     |
| 리도코프 20151008-364-4                                       | (주)리드코프                                | KRZF0127045A           | 364        | 15/10/08          | 목          | 16/10/06            | 목         | 1,000      | A3    | KR₩    | 무보증    | 일반CP      |     |
| 리드코프 20151008-364-5                                       | (주)리드코프                                | KRZF0127055A           | 364        | 15/10/08          | 목          | 16/10/06            | 목         | 1,000      | A3    | KR₩    | 무보증    | 일반CP      | -   |
| •                                                         |                                        |                        |            |                   |            |                     |           |            |       |        |        |           | •   |
| ⚠ 해당 정보는 데이터량이 많으므로<br>14.06.30짜 <mark></mark> 6모든 고객에게 🦆 | 을 조회시간이 오래 걸릴 수<br>''스됩니다. '14.07.01이후 | 있습니다. 7일 (<br>서비스를 원하시 | 기내의<br>면 개 | 정보를 조회<br>별 신청해주/ | (하시)<br>시기 | 기를 권장합니<br>바랍니다.(10 | 다.<br>00번 | 공지 참고)     |       |        |        |           |     |

 발행기관 : 발행기관 검색창에서 발행기관코드 및 발행기관명으로 검색 가능 00000 입력시 전체 발행기관 조회

2 발행일/만기일 : 발행일 및 만기일 두개 중 하나 이상의 정보는 반드시 선택되어야 조회 가능

③ 일물: 1일~10일, 11일~29일, 30일~89일, 90일~179일, 180일~1년미만, 1년이상으로 구분 등급: A1, A2+, A2, A2-, A3+, A3, A3-, B, B미만으로 구분 종류: 일반CP, 유동화회사ABCP, Standalone유한회사ABCP, Conduit주식ABCP로 구분

#### 4 조회 데이터

- 종목명, 발행기관, 종목코드, 일물, 발행일, 만기일, 발행액, 신용등급(대표등급-4개 기관 등급 중 가장 보수적 등급, 한신평, 한기평, 한신정, 서신정), 통화, 보증구분, 종류(일반CP, 유동화ABCP, 유한ABCP, 주식ABCP), 발행방법(실물발행, 전액등록, 부분등록, 청약증거금영수증발행, 전액불소지, 부분불소지), 원천징수시기(원천징수 의무(상환시), 원천징수 완료(매출시), 미확정), 할인기관, 지급은행, 어음번호구분, 어음번호, 이자방식(할인식, 부리식), 사업자등록번호, 법인등록번호

## 특이 사항

502 | 채권

해당 정보는 일별 데이터 건수가 많으므로 조회시간이 오래 걸릴 수 있습니다.
7일이내의 발행일, 만기일 기간 이내의 정보를 조회하시기를 권장합니다.

- 3065, 3066, 3067화면으로 제공중인 한국예탁결제원의 기업어음(CP)정보는 '14.07.01부터 신청자 대상으로 제공가능한 정보입니다. 이용을 원하시는 고객께서는 아래로 전화주시기 바랍니다.

1577 - 7889 (선택번호1)

(채권 고급 권한이 있는 경우 추가과금 없이 조회가 가능합니다.)

## 관련 화면

3066 - 단기자금 > CD/CP > CP 발행통계(예탁원) 3067 - 단기자금 > CD/CP > CP 만기도래(예탁원)

# 3066 - 단기자금 > CD/CP > CP 발행통계(예탁원)

## 화면 개요

예탁결제원의 기업어음 발행정보로 발행, 만기, 순발행, 잔존채권의 금액, 기관수, 종목수를 집계하여 제공합니다.

# 화면 설명

| 0    | 加권           | 3066 콜/RI               | P/CD/CP>CI          | D/CP <b>&gt;CP 발</b> | 행통계(예탁               | 원)               |                   |            |                |              |               |               | 7        | <b>k</b>   ⊡ i | θT   | 🛛 🌜 🗄     | – = ×     |
|------|--------------|-------------------------|---------------------|----------------------|----------------------|------------------|-------------------|------------|----------------|--------------|---------------|---------------|----------|----------------|------|-----------|-----------|
| I CF | 발행 🗌         | CP통계 CP만                | 기   추이   은          | 행CD   전단채            |                      |                  |                   |            |                |              |               |               |          |                |      |           | +         |
| 일    | 1 2          | 2015/10/12              | 기준일 : 201           | 5/10/08 전체           | I CP ABCP            | 발행               | 만 2 순발행           | 잔          | 2 <b>3</b> 2º  | 백(억)         | 기관수           | 종목수           | ]        |                |      |           |           |
|      | 구분           | 전체                      | 10일이하               | 30일미만                | 위입니다                 | 180일미만           | 1년미만              | 14         | 크미상            | A1 A2+       | A2            |               |          |                |      |           |           |
| 4    | · 드<br>전체    | 5,044                   | 1,780               | 1,440                | 64                   | 1,258            | 502               |            | -              | 5            |               |               |          |                |      |           |           |
|      | A1           | 4,250                   | 1,700               | 1,440                | 10                   | 800              | 300               |            | -              | $\Box$       |               |               |          |                |      |           | 4,000     |
|      | A2+          | 230                     | 80                  | -                    | -                    | 150              | -                 |            | -              | '            | $\setminus$   |               |          |                |      |           |           |
|      | A2           | 420                     | -                   | -                    | -                    | 280              | 140               |            | -              |              |               |               |          |                |      |           | 3,000     |
|      | A2-          | 76                      | -                   | -                    | 54                   | -                | 22                |            | -              |              |               |               |          |                |      |           | 2.000     |
|      | A3+          | 20                      | -                   | -                    | -                    | -                | 20                |            | -              |              | Ľ             |               |          |                |      |           | 2,000     |
|      | A3           | 48                      | -                   | -                    | -                    | 28               | 20                |            | -              |              |               |               |          |                |      |           | 1 000     |
|      | A3-          | -                       | -                   | -                    | -                    | -                | -                 |            | -              |              |               |               |          | $\wedge$       | ~    |           | 1,000     |
| H    | B(+,0)       | -                       | -                   | -                    | -                    | -                | -                 |            | -              |              |               |               |          | <u> </u>       |      |           |           |
| Н    | 비만           | -                       | -                   | -                    | -                    | -                | -                 |            | -              |              |               |               |          |                |      |           |           |
|      | ZI⊑r<br>AA   |                         |                     |                      |                      |                  | _                 |            |                | 신            | 세             | U ;           | 50 90    | 11             | 50   | 1년↓       |           |
|      | 40<br>ال     |                         | 개열종목 🕖              |                      |                      | 00.1.71.71       |                   |            | [              |              |               |               | 1        |                |      |           |           |
| 밑    | -            | 2014/10/12              | 2015/10             | /12                  |                      | UP / 선제          | / 선제              |            | 15,000         | 순말형          | 행 잔존          |               |          |                |      |           | - 460,000 |
|      | 일7           | 자 🛛                     | 발행                  | 📃 만기                 | ☑ 순방                 | 발행               | ☑ 잔존              |            | 10,000         | 3            |               |               |          |                |      |           | - 440 000 |
|      | 2015/1       | 10/12                   | -                   | 9,73                 | 31                   | -9,731           | 332,576           |            | 10,000         | 14.          | - Δ           | . H           | (        | 11             |      |           |           |
|      | 2015/1       | 10/11                   | -                   |                      | -                    | -                | 342,308           |            | 5,000          | - 1004       | ឃុង           | ы. IН I       | Wr III   | i .            |      |           | - 420,000 |
|      | 2015/1       | 10/10                   | -                   | 20                   | -                    | - 200            | 342,308           |            | n              | - Hu         |               |               |          |                |      |           | - 400,000 |
|      | 2015/1       | 10/09                   | 5.044               | JU<br>0 /11          | 17                   | -300             | 342,508           |            |                |              | "[ ] ]        | , h. H. L. L. | 11 19 17 | AH LA          |      | 147 17 11 | - 380.000 |
|      | 2015/1       | 10/07                   | 2,919               | 3,41                 | 35                   | -776             | 346,980           |            | -5,000         | 1            | 1             | 1             |          | WW             | n.   | A.        |           |
|      | 2015/1       | 10/06                   | 9,941               | 7,76                 | 53                   | 2,178            | 347,756           |            | -9,731         |              |               | l             |          |                | ۳. ۲ | TVM I     | - 360,000 |
|      | 2015/1       | 10/05                   | 2,657               | 2,48                 | 69                   | 188              | 345,578           |            | -15 000        |              |               |               |          |                | 1    | h         | 340.000   |
|      | 2015/1       | 10/04                   | -                   |                      | -                    | -                | 345,390           |            | 13,000         |              |               |               |          |                |      |           | 332,576   |
|      | 2015/1       | 10/03                   | -                   |                      | -                    | -                | 345,390           | -          |                |              | é             | 2015          | 2015/03  | 201            | 5/06 | 1         | 0/12      |
| Δ    | 14.0<br>14.0 | )4 기준 잔존종<br>)6.30까지 모든 | 동목부터 산출<br>E 고객에게 시 | /제공됩니다.<br>에비스됩니다.   | 산출된 통계<br>'14.07.010 | 값을 더블클<br>후 서비스를 | 릭하면 상세L<br>원하시면 개 | H역을<br>별 ( | 을 조회할<br>신청해주시 | 수 있습<br>기 바람 | 을니다.<br>같니다.( | (1000번        | 공지 참.    |                |      |           |           |

1 일/주/월별 전체/CP/ABCP에 대한 발행/만기/순발행/잔존별 금액, 발행기관수, 종목수 통계 조회

2 순발행 금액(억원)은 발행액 - 만기도래액으로 산출되며 발행기관수, 종목수는 산출대상이 아닙니다.

#### 3 조회 옵션별 데이터

- 발행액 : 선택한 발행일(주/월)에 발행된 기업어음 종목들의 발행액 합계
- 발행기관수 : 선택한 발행일(주/월)에 발행된 기업어음 종목들의 발행기관수 합계
- 발행종목수 : 선택한 발행일(주/월)에 발행된 기업어음 종목들의 발행종목수 합계
- 만기상환액 : 선택한 만기일(주/월)에 만기가 도래하는 기업어음 종목들의 발행액 합계
- 만기기관수 : 선택한 만기일(주/월)에 만기가 도래하는 기업어음 종목들의 발행기관수 합계
- 만기종목수 : 선택한 만기일(주/월)에 만기가 도래하는 기업어음 종목들의 발행종목수 합계
- 순발행액 : 선택한 날짜(주/월)의 발행액 만기상환액
- 잔존액 : 선택한 날짜(주/월) 기준 잔존종목들의 발행액 합계
- 잔존기관수 : 선택한 날짜(주/월) 기준 잔존종목들의 발행기관수 합계

504 | 채권

- 잔존종목수 : 선택한 날짜(주/월) 기준 잔존종목들의 발행종목수 합계

#### 4 발행통계

- 신용그룹별 만기일물별 발행통계 조회
- 신용그룹 : 기타에는 유보, 취소, 무등급 등 포함
- 만기: 10일이하(1일~10일), 30일미만(11일~29일), 90일미만(30일~89일), 180일미만(90~179일), 1년미만(180일~364일), 1년이상(365일~)
- 해당 정보셀을 더블클릭하면 하단에 추이 및 상세 구성 종목 정보 조회 가능

5 발행통계 차트

- 신용등급별 만기일물별 발행통계 차트 제공
- 기본적으로 A1, A2+, A2 등급이 조회되며 필요한 경우 체크박스 클릭으로 신용등급 추가 가능
- 전체는 신용등급전체 합산 정보임

#### 6 통계추이

- 발행, 만기, 순발행, 잔존에 대한 시계열 추이 조회 가능
- 잔존에 대한 정보가 발행, 만기에 대한 정보보다 큰 값을 가지므로 분리하여 조회하도록 권장

7 상세 구성종목 정보

- 개별 구성종목의 종목명, 발행기관, 일물, 발행일, 만기일, 발행액, 신용등급, 보증구분, 종류, 종목코드, 발행방법 정보 등

### 특이 사항

- 3065, 3066, 3067화면으로 제공중인 한국예탁결제원의 기업어음(CP)정보는 '14.07.01부터 신청자 대상으로 제공가능한 정보입니다. 이용을 원하시는 고객께서는 아래로 전화주시기 바랍니다.

1577 - 7889 (선택번호1)

(채권 고급 권한이 있는 경우 추가과금 없이 조회가 가능합니다.)

### 관련 화면

3065 채권>콜/RP/CD/CP> CD/CP> CP발행정보(예탁원) 3067 - 단기자금 > CD/CP > CP 만기도래(예탁원)
# 3067 - 단기자금 > CD/CP > CP 만기도래(예탁원)

## 화면 개요

• 한국예탁결제원의 기업어음 발행정보로 미래의 만기도래액을 만기일별로 집계하여 제공합니다.

# 화면 설명

| 0     | 체권              | 306          | 7 콜/RP/         | CD/CP>CD/C            | P>CP 만기                | 도래(예탁)              | 원)                 |            |                  |               |                     |                     |                                    | ★ 🕞 🔒 🕽             | [ 🛛 🖉 🌭 🖂 [ | _ 🗆 ×            |
|-------|-----------------|--------------|-----------------|-----------------------|------------------------|---------------------|--------------------|------------|------------------|---------------|---------------------|---------------------|------------------------------------|---------------------|-------------|------------------|
| I CP빌 | 행   (           | :P통계         | CP만기            | 추미  은행이               | D   전단채                |                     |                    |            |                  |               |                     |                     |                                    |                     |             | +                |
| 일     | - 2             | 015/1        | 0/13 🔛          | ~ 2015/10/31          | 🖾 1 전체                 | A1 🎽                | A2+ 🔪 A2 `         | A2-        | - A3+            | A3 🎽          | A3- 丫               | B(+,0) B미만          | 기타                                 | 종류전체 ▼              | 금액(억원) 🔺    | 조회               |
|       | 일자              |              | 전체              | ✓ 10일이하 ✓             | 30일미만 🗸                | 90일미만               | ✔ 180일미만           | ☑ 1년       | !미만 🔽 1          | 년이상           | 10                  | 일이하+30일미만           | •90일미만                             | 180일미만              | 금액(억원)      | 12,000           |
| 2019  | 5/10/           | 13           | 9,058           | 390                   | 100                    | 1,600               | 1,100              |            | 5,868            | -             | - <b>1</b> 15       | 크이상 <mark>,</mark>  |                                    |                     | 기관수         | 11,000           |
| 2015  | 5/10/           | 4            | 11,186          | 1,080                 | 400                    | 5,900               | 1,140              |            | 2,662            | 4             |                     | Λ                   |                                    |                     | 종목수         | 10,000           |
| 2015  | 5/10/1          | 15           | 13,343          | 1,036                 | 500                    | 3,491               | 4,827              |            | 3,388            | 100           |                     | /\                  |                                    | , r                 | 1 1         | 9,000  <br>8,000 |
| 2015  | 5/10/1          | 16           | 21,033          | 416                   | 1,030                  | 1,313               | 11,194             |            | 6,380            | 700           |                     | - / \               |                                    | ^\ /                |             | 7,000            |
| 2015  | 5/10/1          | 19           | 9,663           | 200                   | -                      | 3,826               | 1,997              |            | 3,623            | 17            |                     | $\wedge / \wedge  $ |                                    | $\wedge$ /          |             | 6,000            |
| 2015  | 5/10/2          | 20           | 7,119           | 200                   | 1,200                  | 277                 | 419                |            | 4,813            | 209           | ·    `              | $\forall \forall V$ | < //                               |                     | X. E        | 4,000            |
| 2015  | 5/10/2          | 21           | 6,588           | -                     | 410                    | 1,100               | 2,454              |            | 2,610            | 14            |                     | NA A                | $\bigvee$                          | XL,                 | /χ 🖡        | 3,000            |
| 2015  | 5/10/2          | 22           | 11,960          | -                     | 1,530                  | 2,947               | 2,500              |            | 4,979            | 4             | _ /                 | $\Box \land \land$  | $//\sim$                           | $\sim$              | $\lambda$ t | 2,000            |
| 2015  | 5/10/2          | 23           | 16,320          | -                     | 100                    | 1,700               | 6,329              |            | 8,180            | 11            |                     |                     | $<\!\!\!\!<\!\!\!\!\!\!\!\!\!\!\!$ | $\checkmark$ $\sim$ |             | 1 1              |
| 2015  | 5/10/2          | 26           | 12,714          | -                     | 3,920                  | 2,448               | 2,661              |            | 2,951            | 734           | 10.1                | 3                   |                                    |                     |             |                  |
| 2019  | 5/10/2          | 27           | 9,417           | -                     | 1,000                  | 1,117               | 2,713              |            | 4,587            | -             | -                   |                     |                                    | •                   |             | MK 100 127       |
| 4     |                 |              | 종목명             |                       |                        | 발행기관                |                    | 일물         | 발행일              |               | 만기일                 | 발행액(백만)             | 신용등                                | 응급 보통               | 종 종         | <b>₽</b>         |
| MOL   | 원탑 2            | 201410       | 14-364-5        |                       | 에이원탑(3                 | ÷)                  |                    | 364        | 14/10/14         | 1 19          | 5/10/13             | 5,000               | A1                                 | 무보증                 | 주식AB        | СР               |
| 에이    | 원탑 2            | 201410       | 14-364-38       | B                     | 에이원탑(3                 | ÷)                  |                    | 364        | 14/10/14         | 1 19          | 5/10/13             | 1,000               | A1                                 | 무보증                 | 주식AB        | СР               |
| 에이    | 원탑 2            | 201410       | 14-364-39       | 9                     | 에이원탑(3                 | ÷)                  |                    | 364        | 14/10/14         | 1 19          | 5/10/13             | 1,000               | A1                                 | 무보증                 | 주식AB        | СР               |
| 에이    | 원탑 2            | 201410       | 14-364-40       | D                     | 에이원탑(3                 | ÷)                  |                    | 364        | 14/10/14         | 1 19          | 5/10/13             | 1,000               | I A1                               | 무보증                 | 주식AB        | СР               |
| 에이    | 원탑 2            | 201410       | 14-364-41       | 1                     | 에이원탑(3                 | ÷)                  |                    | 364        | 14/10/14         | 1 1!          | 5/10/13             | 1,000               | I A1                               | 무보증                 | 주식AB        | СР               |
| 에이    | 원탑 2            | 201410       | 14-364-19       | 9                     | 에이원탑(3                 | ÷)                  |                    | 364        | 14/10/14         | 1 19          | 5/10/13             | 5,000               | I A1                               | 무보증                 | 주식AB        | СР               |
| 스카    | 기풍두             | -제일기         | 타 2014101       | 14-364-38             | 스카이풍무                  | 제일차(주)              |                    | 364        | 14/10/14         | 1 1           | 5/10/13             | 500                 | A2+                                | + 무보증               | 주식AB        | СР               |
| 스카    | 기풍두             | 제일기          | 다 2014101       | 14-364-39             | 스카이풍무                  | 제일차(주)              |                    | 364        | 14/10/14         | 1 19          | 5/10/13             | 500                 | A2+                                | ▶ 무보증               | 주식AB        | CP               |
| 스카    | 기풍득             | 세일기          | 다 2014101       | 14-364-7              | 스카미풍무                  | 제일차(주)              |                    | 364        | 14/10/14         | 1 19          | 5/10/13             | 1,000               | A24                                | · 무보증               | 주식AB        | CP               |
| 스카    | 기풍득             | -제일기         | 타 2014101       | 14-364-8              | 스카미풍무                  | 제일차(주)              |                    | 364        | 14/10/14         | 1 1!          | 5/10/13             | 1,000               | A2+                                | + 무보증               | 주식AB        | СР 🖵             |
|       | 14.04           | ר אור        |                 |                       |                        |                     |                    | ALTITU     | 010 T-1+L        | A 01 A        |                     |                     |                                    |                     |             |                  |
| 4     | 14,04<br>14,06, | 기운 (<br>30까지 | 기존중록특<br> 모든 고기 | 루미 산울/세공)<br>객에게 서비스됩 | 립니다. 산술원<br>립니다. 14,07 | 인 동계값을<br>7,01이후 서법 | 니콜콜릭하면<br>네스를 원하시면 | 양세대<br>반개별 | ㅋ늘 소회알<br>신청해주시] | 수 있습<br>기 바랍니 | LIL),<br>LIC), (100 | 0번 공지 참고)           |                                    |                     |             |                  |

#### 1 만기도래통계 구분 선택

- 일/주/월별 신용그룹별, 전체/CP/ABCP,만기도래액,만기도래기관수, 만기도래종목수 통계 조회

\* 조건을 선택하고 [조회]버튼을 클릭해주세요.

#### 2 만기도래통계 추이

-선택한 기간의 만기일물별 만기도래 추이 정보 제공

- 만기: 10일이하(1일~10일), 30일미만(11일~29일), 90일미만(30일~89일), 180일미만(90~179일), 1년미만(180일~364일), 1년이상(365일~)
- 조회주기를 일/주/월별로 선택하여 볼 수 있습니다.
- 만기도래치 더블클릭시 하단에 상세 구성종목 조회 가능

#### 3 만기도래통계차트

- 조회된 만기도래통계를 일물별 비교차트로 표시

506 | 채권

#### 4 상세 구성 종목 정보

- 개별 구성종목의 종목명, 발행기관, 일물, 발행일, 만기일, 발행액, 신용등급, 보증구분, 종류, 종목코드, 발행방법 정보 등

#### 특이 사항

- 3065, 3066, 3067화면으로 제공중인 한국예탁결제원의 기업어음(CP)정보는 '14.07.01부터 신청자 대상으로 제공가능한 정보입니다. 이용을 원하시는 고객께서는 아래로 전화주시기 바랍니다. **1577 - 7889 (선택번호1**)

(채권 고급 권한이 있는 경우 추가과금 없이 조회가 가능합니다.)

#### 관련 화면

3065 채권>콜/RP/CD/CP> CD/CP> CP발행정보(예탁원) 3066 - 단기자금 > CD/CP > CP 발행통계(예탁원)

# 3075 - 발행정보 > 기타 > 국채 STRIPS

\* 국고채 STRIPS 종목에 대한 발행정보 및 일별 공시가격 정보를 제공합니다.

선택된 기준일에 잔존만기가 남아있는 국고채 STRIPS 종목 현황을 조회할 수 있습니다.

3075 발행정보>기타>국체 STRIPS 加引

# 화면 설명

화면 개요

★ 🕞 🗗 <u>T 🖗 💊 🖂 🗕</u> - 휴무 | 입찰/매출 | 국채 <mark>스트립</mark> 회사예정 |회사SP | 주관/인수 | 상장액1 | 상장액2 | 대용가 | 이표락 | 물가계수 | ÷ [발행정보] 유통정보] 시가평가] 2015/10/13 🕼 기준일: 2015/10/13 단가계산 】 ⊞ 공시가격 3 가상 표면금리 . 발행액 (백만원) 표면 (1)2) 종목명 만기일 잔존일 표준코드 발행일 👻 금리 마격 스잌률 국고채원금04390-1612(13-4.3900 16/12/10 01.01.27 9822 15/10/13 30.000 KRC0353P16C7 1.552 1.5359 6321 4 記述の下の1810-3509 1,8100 35/09/10 19.10.28 2.330 1,8475 15/10/13 131 KRC0350C3593 국고채원금01810-3509(15-1.8100 35/09/10 19.10.28 6321 2.330 1.8475 15/10/13 10.000 KRC035FP3599 국고채이자01820-3503 1,8200 35/03/10 19,04,25 6401 2,325 1,8548 15/10/13 131 KRC0350C3536 국고채이자01820-3409 1.8200 34/09/10 18, 10, 28 6478 2.322 1.8622 15/10/13 131 KRC0350C3494 국고채이자01830-3403 1,8300 34/03/10 18,04,25 6555 2,320 1,8714 15/10/13 131 KRC0350C3437 국고채이자01840-3309 17, 10, 28 6637 2.315 1,8780 15/10/13 131 KRC0350C3395 1,8400 33/09/10 KRC0350C3338 국고채이자01840-3303 1.8400 33/03/10 17.04.25 6718 2.311 1.8853 15/10/13 131 STRIPS Vield Curve 가상표면금리 2,4070 2,2000 2,0000 1 8000 1,7157 1.6000 발했액 5,000,000 10개월22개월 31개월43개월 58개월73개월 91개월 106개월124개월142개월60개월181개월199개월220개월38개월283개월 . 1개월 ┆៙฿╠⊿⊂÷≡

1 표면금리

- STRIPS 발행시의 표면금리는 공시 수익률을 이용하여 산출하 가상표면금리로 결정됩니다.

#### 2 공시가격

- 공시수익률, 가격은 민간채권평가 3개사(KIS채권평가, NICE P&I, 한국자산평가)에서 평가하는 종목별 수익률, 가격의 산술평균값입니다.

#### 3 가상표면금리

- 스트립 행사전 종목의 예상 표면금리
- 스트립 행사일의 가상표면금리가 해당 종목의 표면금리로 확정
- \* (1 Rounddown(10000 / (1 + 공시수익률) ^ 잔존년수 /

(1 + 공시수익률 \* 연미만잔존일수 / 365), 0) / 10000) / ( 잔존년수 + 연미만잔존일수 / 365)

508 | 채권

#### 4 중목 정보

- 종목명을 더블클릭하면 종목별 상세 정보를 확인 할 수 있습니다.

5 Yield Curve 및 발행액 차트

- 잔존 만기별로 스트립 채권의 공시수익률 및 가상표면금리를 확인 할 수 있습니다.

## 특이 사항

- 한국거래소에 신고된 채권 발행정보를 기초로 제공하고 있습니다.

#### 관련 화면

3000 - 발행정보 > 주요 > 종목상세 3703 - 유통종합 > 건별 체결 3435 - 시가평가 > 채권종목 > 일별추이 3471 - 단가계산 > 발행종목

# 3080 - 장내국채 > 호가(6종목)

## 화면 개요

- 국채전문유통시장(KTS)의 매도/매수 5단계 호가를 실시간으로 제공합니다.

## 화면 설명

| 🧭 채권 🗄  | 3080 장대 = | 재 <b>&gt;호가</b> | (6종목)(   | 기본)      |           |            |          |           |         |          |          |            |               |           | ★ 6     | 🔒 T 🖗    | S. 🗉 🗌    | _ 🗆 X   |
|---------|-----------|-----------------|----------|----------|-----------|------------|----------|-----------|---------|----------|----------|------------|---------------|-----------|---------|----------|-----------|---------|
| 호가 호가N  | 호가추이      | 체결              | 현재가 티    | 시세표   건  | 별   종목    | 별   통계     | 매매대상     |           |         |          |          |            |               |           |         |          |           | +       |
| 1 체결숨김  | KTBS03    |                 | 3 ~ Q    | KTBS05   |           | <b>~</b> Q | KTBS10   |           | ~ Q     | KTBI10   |          | <b>~</b> Q | KTBS20        |           | ~ Q     | KTBS30   |           | ~ Q     |
| 2 시세감시  | 국고01      | 625-1806        | (15-3) ไ | 국고02     | 2000-2009 | (15-4)     | 국고02     | 2250-2506 | (15-2)  | 물가이      | 750-2506 | (15-5) ไ   | 국고야           | 2625-3509 | (15-6)  | 국고02     | 2750-4412 | (14-7)  |
| 설정      | KR1035    | 02G560 ไ        | 3년       | KR1035   | 01G596 ไ  | 5년         | KR1035   | 01G562 🏾  | 10년     | KR1035   | 03G568 ไ | 10년        | KR1035        | 02G594 ไ  | 20년     | KR1035   | 02G4C9 🏾  | 30년     |
| 호가(억원)  | 가격        | 수익률             | 잔량       | 가격       | 수익률       | 잔량         | 가격       | 수익률       | 잔량      | 가격       | 수익률      | 잔량         | 가격            | 수익률       | 잔량      | 가격       | 수익률       | 잔량      |
| 매도5     | ×10054    | 1,631           | 560      | 10103    | 1,819     | 250        | *10172   | 2,140     | 100     | 10275    | 1,509    | 20         | <b>∗10573</b> | 2,280     | 20      | 10956    | 2,340     | 10      |
| 매도4     | 10053     | 1,635           | 820      | *10102   | 1,821     | 490        | 10171    | 2,141     | 50      | 10274    | 1,511    | 20         | 10572         | 2,281     | 10      | 10955    | 2,341     | 30      |
| 매도3     | 10052     | 1,639           | 730      | 10101    | 1,823     | 230        | 10170    | 2,143     | 50      | 10273    | 1,512    | 40         | 10571         | 2,281     | 30      | 10952    | 2,342     | 10      |
| 매도2     | ×10051    | 1,643           | 590      | 10100    | 1,825     | 450        | 10169    | 2,144     | 40      | 10272    | 1,513    | 10         | 10570         | 2,282     | 50      | 10950    | 2,343     | 10      |
| 매도1     | 10050     | 1,647           | 440      | 10099    | 1,827     | 150        | 10168    | 2,145     | 30      | 10270    | 1,515    | 10         | 10566         | 2,284     | 10      | 10948    | 2,344     | 10      |
| 매수1     | *10049    | 1,651           | 620      | 10098    | 1,829     | 50         | 10166    | 2,147     | 40      | *10247   | 1,540    | 30         | 10562         | 2,287     | 10      | 10940    | 2,347     | 10      |
| 매수2     | 10048     | 1,655           | 380      | ×10097   | 1,832     | 130        | 10165    | 2,148     | 70      | 10246    | 1,542    | 10         | 10560         | 2,288     | 10      | 10936    | 2,349     | 10      |
| 매수3     | 10047     | 1,658           | 310      | 10096    | 1,834     | 220        | 10164    | 2,149     | 50      | 10245    | 1,543    | 20         | 10559         | 2,289     | 10      | *10935   | 2,350     | 70      |
| 매수4     | ×10046    | 1,662           | 400      | 10095    | 1,836     | 160        | ×10163   | 2,151     | 70      | 10244    | 1,544    | 20         | 10558         | 2,289     | 10      | 10932    | 2,351     | 40      |
| 매수5     | 10045     | 1,666           | 100      | 10094    | 1,838     | 370        | 10162    | 2,152     | 50      | 10243    | 1,545    | 30         | *10557        | 2,290     | 30      | 10931    | 2,351     | 50      |
| 매수1-매도1 | -1        | 0,004           | 180      | -1       | 0,002     | -100       | -2       | 0,002     | 10      | -23      | 0,025    | 20         | -4            | 0,003     | -       | -8       | 0,003     | -       |
| 총잔량     | 3,        | ,420            | 1,910    | 2.       | .490      | 1,180      | 1.       | ,900      | 1,300   |          | 330      | 320        |               | 870       | 900     |          | 340       | 390     |
| 민평      | 10049     | 1,645           | 0,6      | 10096    | 1,832     | -0,3       | 10163    | 2, 150    | -0.4    | 10323    | 1,528    | -1.2       | 10548         | 2,295     | -1.0    | 10916    | 2,358     | -1.3    |
| 현재가     | *10049    | 1,651           | 20,560   | 10098    | 1,829     | 21,020     | 10167    | 2,146     | 4,950   | 10269    | 1,516    | 100        | 10565         | 2,285     | 430     | 10945    | 2,345     | 360     |
| 전일종가    | 10051     | 1,641           | 22,720   | 10099    | 1,826     | 41,570     | 10174    | 2,137     | 6,890   | 10263    | 1,522    | 170        | 10572         | 2,280     | 710     | 10955    | 2,340     | 630     |
|         | 시간        | 가격 4            | 수익률 📤    | 시간       | 가격 4      | 일률 🔺       | 시간       | 가격 4      | 수익률 📥   | 시간       | 가격 4     | )익률 📥      | 시간            | 가격 4      | 수익률 🔺   | 시간       | 가격 4      | 역률 🔺    |
| 장대국채시장  | 11:16:41  | 10049           | 1,651    | 11:20:13 | 10098     | 1,829      | 11:20:11 | 10167     | 2,146   | 11:09:41 | 10269    | 1,516      | 11:20:08      | 10565     | 2,285   | 11:16:51 | 10945     | 2,345   |
|         | 11:16:27  | 10049           | 1,651    | 11:20:12 | 10098     | 1,829      | 11:20:11 | 10167     | 2,146   | 11:04:36 | 10256    | 1,530      | 11:19:31      | 10564     | 2,286   | 11:09:42 | 10956     | 2,340   |
|         | 11:16:27  | 10049           | 1.651    | 11:20:12 | 10098     | 1.829      | 11:19:41 | 10166     | 2,140   | 11:00:37 | 10247    | 1,540      | 11:15:57      | 10565     | 2,205   | 11:08:14 | 10946     | 2.345   |
| 체결내역    | 11:16:18  | 10049           | 1,651    | 11:20:12 | 10098     | 1,829      | 11:19:29 | 10166     | 2,147   | 11:00:37 | 10249    | 1,538      | 11:15:57      | 10566     | 2,284   | 11:07:09 | 10946     | 2,345   |
|         | 11:15:47  | 10050           | 1,647 🖵  | 11:20:12 | 10098     | 1,829 🖵    | 11:18:17 | 10167     | 2,146 🖵 | 10:56:28 | 10250    | 1,537 🖵    | 11:12:02      | 10572     | 2,281 🗨 | 11:07:05 | 10945     | 2,345 🖵 |

#### 1 체결보기/숨김

- 버튼을 클릭하시면 호가정보 화면 하단에 체결내역을 보이거나 숨길 수 있습니다.

#### 2 시세감시

- 시세감시 기능을 이용하면 매도/매수/체결 수익률이 일정조건을 만족할 경우 종목명 부분 배경색이 빨갛게 표시됩니다.
- 한 종목의 수익률 감시 및 두 종목간의 비교가 가능합니다.
- [설정] 버튼을 클릭하면 아래 그림과 같은 창이 팝업됩니다.

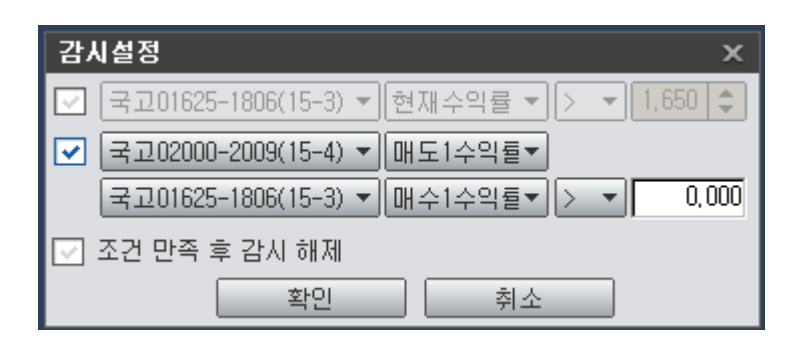

- [조건 만족 후 감시 해제] 클릭시, 한 번 조건이 만족되면 결과를 표시 한 후 설정이 해제됩니다.

3 종목검색콤보에서 국고채 종목을 쉽게 검색할 수 있습니다.

| 🕑 加권 💧                                | 3080 장내국채 <b>&gt; 호가(6종</b> ·            | 목)(기본            | )        |
|---------------------------------------|------------------------------------------|------------------|----------|
| 호가 호가N                                | 호가추이   체경   현재기                          | 가 두 시 세 표        | Ξļ       |
| 체결숨김                                  | KTBS05                                   |                  | SOS      |
| 시세감시                                  | 국고채 3년 지표                                |                  |          |
| 비 선전                                  | 국고채 5년 지표                                |                  |          |
| ····································· | 국고채 10년 지표                               |                  |          |
| 오개(락원)                                | 국고채 10년 물가                               |                  |          |
| 매도5                                   | 국고재 20년 시표<br>국고체 20년 지표                 |                  |          |
| 매도4                                   | 국고제 30년 지표<br>국고01625-1806(15-3)         | [⊼[#_3]          |          |
| 매도3                                   | 국고02000-2009(15-4)                       | [지표 5]           |          |
| 매도2                                   | 국고02250-2506(15-2)                       | [지표10]           |          |
|                                       | 물가01750-2506(15-5)                       | [八王10]           |          |
|                                       | ゴロU2625-35U9(15-6)                       | [A] ±20]         |          |
| 배수트                                   | ゴロU2750-4412(14-7)<br>マロ01750-1812(15-7) | [시[표30]<br>[서 3] |          |
| 매수2                                   | 국고02000-2003(15-1)                       | (20)<br>[5]      |          |
| 매수3                                   | 국고02250-2512(15-8)                       | [선10]            |          |
| 매수4                                   | 물가01125-2306(13-4)                       | [ 10]            |          |
| 매수5                                   | 국고03750-3312(13-8)                       | [ 20]            |          |
| 메스1 메드1                               | 국고03000-4212(12-5)                       | [ 30]            |          |
| 배우나매도                                 | ゴゼロ2000-1712(14-6)<br>マブロ2750-1000(14-4) | [ 3]<br>[ 5]     |          |
| 총잔량                                   | ⊐ ⊒ 02750-1505(14-4)                     | [ ]]<br>[ ]]]    |          |
| 민평                                    | 국고02750-1706(14-3)                       | [ 3]             |          |
| 현재가                                   | 국고03125-1903(14-1)                       | [5]              |          |
| 저이조기                                  | 국고03500-2403(14-2)                       | [ 10]            |          |
| 연물공가                                  | 국고03000-1612(13-7)                       | [ 3]             |          |
|                                       | 국고03250-1809(13-5)                       | [ 5]             |          |
| 장대국채시장                                | ゴロ03375-2309(13-6)                       | [UI]             |          |
|                                       | ゴロ02750-1606(13-3)<br>マロ02750-1803(13-1) | [ 3]<br>[ 5]     |          |
|                                       | 국고03000-2303(13-2)                       | [ 10]            |          |
| and more                              | 국고02750-1512(12-6)                       | [ 3]             |          |
| 제결대역                                  | 국고02750-1709(12-4)                       | [ 5]             |          |
|                                       | 국고03750-2206(12-3)                       | [ 10]            |          |
|                                       | 국고03500-1703(12-1)                       | [5]              |          |
|                                       | 국고04000-3112(11-7)                       | [ 20]            |          |
|                                       | ≍⊥03500-1609(11-5)                       | [ 5]             |          |
|                                       | 물가01500-2106(11-4)                       | [ ]U]            | <b>V</b> |
|                                       | 국고04250-2106(11-3)                       | ן וטן            |          |

## 특이 사항

관련 화면

정보 제공 : 한국거래소, 코스콤, 채권평가사 4사

3082 - 장내국채 〉 현재가 3083 - 장내국채 〉 시세표 3084 채권〉 장내국채〉 호가(N종목)

# 3081 - 장내국채 > 체결

## 화면 개요

• 장내국채시장의 실시간 종목 체결 정보를 제공합니다.

#### 화면 설명

| 💽 भ्राष्ट 🛛 3 | 081 장내국:                                                                                                    | 채 <b>&gt;체결(기</b> ) | 본)          |                     | *        | ri 🕞 🖥    | ат 🕫 📞    | ≗∷ _ □     | ×  |  |  |  |  |  |  |
|---------------|----------------------------------------------------------------------------------------------------|---------------------|-------------|---------------------|----------|-----------|-----------|------------|----|--|--|--|--|--|--|
| │호가│호가N       | 호가추이                                                                                                    | 체결 현자               | 가 ㅣ시세표 ㅣ 건  | 별   종목별             | WIT   통] | AI I DH D | 배대상   장내여 | 배량   단기금리  | +  |  |  |  |  |  |  |
| KR1035016737  | <mark>1 ~</mark> Q                                                                                                    | ✓ 실시간               | 시세 반원 2건별   | 별체결 <sup>*</sup> 종목 | 체결 🗿     |           |           | 조:         | 회  |  |  |  |  |  |  |
| 국고01875-22    | 03(16-10)                                                                                                    | 국채구분                | 시/고/저       | 10042.00            | 10042.50 | 10039.    | 00 1.991  | 1.999 1.99 | .0 |  |  |  |  |  |  |
| 4 헤결건수        | 154                                                                                                    | 지표                  | 총거래량(백만)    | 298,                | 000      | 총거래       | 대금(백만)    | 299,226    |    |  |  |  |  |  |  |
|               | 현                                                                                                    | 재가                  | 전일종         | 가대비                 | 민평(3사)S  | SP 🧧      | 거래량       | 거래대금       |    |  |  |  |  |  |  |
|               | 가격                                                                                                    | 수익률                 | 가격          | 수익률                 | 수익률      |           | (백만)      | (백만)       |    |  |  |  |  |  |  |
| 10:28:35      | 10039, 0                                                                                                    | D 1,99              | 9 3,00      | -0,004              | (        | 0,002     | 1,000     | 1,003      |    |  |  |  |  |  |  |
| 10:28:09      | 10:28:09         10039,00         1,999         3,00         -0,004         0,002         1,000         1,003           10:27:00         10030,00         1,003         2,00         0,000         1,000         1,003 |                     |             |                     |          |           |           |            |    |  |  |  |  |  |  |
| 10:27:58      | 10039,5                                                                                                    | D 1,99              | 3,50        | -0,006              |          | -         | 1,000     | 1,003      |    |  |  |  |  |  |  |
| 10:27:58      | 10039,5                                                                                                    | D 1,99              | 3,50        | -0,006              |          | -         | 1,000     | 1,003      |    |  |  |  |  |  |  |
| 10:26:53      | 10040,0                                                                                                    | D 1,99              | 6 4,00      | -0,007              | -(       | 0,001     | 1,000     | 1,004      |    |  |  |  |  |  |  |
| 10:26:30      | 10039, 5                                                                                                    | 0 1,99              | 3,50        | -0,006              |          | -         | 1,000     | 1,003      |    |  |  |  |  |  |  |
| 10:26:24      | 10039, 5                                                                                                    | D 1,99              | 3,50        | -0,006              |          | -         | 1,000     | 1,003      |    |  |  |  |  |  |  |
| 10:25:25      | 10039, 5                                                                                                    | D 1,99              | 3,50        | -0,006              |          | -         | 1,000     | 1,003      |    |  |  |  |  |  |  |
| 10:25:03      | 10039, 5                                                                                                    | 0 1,99              | 3,50        | -0,006              |          | -         | 1,000     | 1,003      |    |  |  |  |  |  |  |
| 10:25:03      | 10039, 5                                                                                                    | 0 1,99              | 3,50        | -0,006              |          | -         | 1,000     | 1,003      |    |  |  |  |  |  |  |
| 10:25:03      | 10039, 5                                                                                                    | 0 1,99              | 3,50        | -0,006              |          | -         | 1,000     | 1,003      |    |  |  |  |  |  |  |
| 10:25:03      | 10039, 5                                                                                                    | 0 1,99              | 3,50        | -0,006              |          | -         | 1,000     | 1,003      |    |  |  |  |  |  |  |
| 10:24:31      | 10039,0                                                                                                    | 0 1,99              | 9 3,00      | -0,004              | (        | 0,002     | 1,000     | 1,003      |    |  |  |  |  |  |  |
| 10:24:06      | 10039,5                                                                                                    | 0 1,99              | 3,50        | -0,006              |          | -         | 3,000     | 3,011      |    |  |  |  |  |  |  |
| 10:24:06      | 10039, 5                                                                                                    | D 1,99              | 3,50        | -0,006              |          | -         | 1,000     | 1,003      | -  |  |  |  |  |  |  |
| 🔔 발행전 종목      | 릮 가격 산물                                                                                                    | 탄식 : 10000          | - (수익률(%) - | * 1000)             |          |           |           |            |    |  |  |  |  |  |  |

1 장내국채시장 거래종목을 선택합니다.

종목검색창 오른쪽의 화살표를 클릭하면 아래와 같이 종목리스트에서 편리하게 종목을 선택할 수 있습니다.

|                                                    | 5 🔽 실시             | 민간 |
|----------------------------------------------------|--------------------|----|
| 국고채 3년 지표                                          |                    | *  |
| 국고채 5년 지표                                          |                    |    |
| 국고채 10년 지표                                         |                    |    |
| 국고채 10년 물가                                         |                    |    |
| 국고채 20년 지표                                         |                    |    |
| 국고채 30년 지표                                         |                    |    |
| 국고재 50년 지표                                         | ( <del>_</del>     |    |
| 국고01750-2006(17-2)                                 | [지표 3]             |    |
| <del>ゴ</del> ユ01875-2203(16-10)                    | [시표 5]             |    |
| ゴユU2125-27U6(17-3)<br> 見えし4999, 9999(49,5)         | [시±10]             |    |
| 芝/FUTUUU-2606(16-5)<br>  フラ01500_0500(16-5)        | [시±10]<br>[エ エ col |    |
| コロコロー3009(10-0)                                    | [<] #20]           |    |
| コロ2123-4703(17-1)                                  | [\(] <u>1</u> 30]  |    |
| マロ01200-1912(10-7)<br>マロ02000-2200(17-4)           | [ ]<br>[ ] ]       |    |
| 국고01500-2612(16-8)                                 | [전 0]<br>[ 10]     |    |
| 북가01750-2506(15-5)                                 | [ 10]              |    |
| 국고02250-3709(17-5)                                 | [서20]              |    |
| ∃ ⊋02000-4603(16-1)                                | [ 30]              | Ξ  |
| 국고01375-2109(16-4)                                 | [ 5]               |    |
| 국고01500-1906(16-2)                                 | [ 3]               |    |
| 국고01875-2606(16-3)                                 | [ 10]              |    |
| 국고02000-2103(15-9)                                 | [5]                |    |
| 국고01750-1812(15-7)                                 | [ 3]               |    |
| 국고02250-2512(15-8)                                 | [ 10]              |    |
| 국고02000-2009(15-4)                                 | [5]                |    |
| 국고02625-3509(15-6)                                 | [ 20]              |    |
| 국고01625-1806(15-3)                                 | [ 3]               |    |
| 국고02250-2506(15-2)                                 | [ 10]              |    |
| 국고02000-2003(15-1)                                 | [5]                |    |
| 국고02000-1712(14-6)                                 | [ 3]               |    |
| 국고02750-4412(14-7)                                 | [ 30]              |    |
| 국고02750-1909(14-4)                                 | [ 5]               |    |
| 국고03000-2409(14-5)                                 | [ 10]              |    |
| 국고03125-1903(14-1)                                 | [ 5]               |    |
| ゴユ03500-2403(14-2)<br> ココcomposition control(10-0) | [ 10]              |    |
| ゴロ03750-3312(13-8)                                 | [ 20]              | Ŧ  |
| [국고03250-1809(13-5)                                | [ 5]               | 1  |

2 [실시간 시세 반영]을 체크하면 건별 체결내역이 실시간으로 업데이트 됩니다.

3 관련화면 링크를 제공합니다.
 건별체결 3703 - 유통종합 > 건별 체결
 종목체결 3704 - 유통종합 > 종목별 체결

④ 종목명, 지표구분, 시/고/저 가격 및 수익률, 체결건수, 거래량, 거래대금 등의 요약정보를 제공합니다. 종목명을 더블클릭하면 3904 화면이 팝업됩니다.

5 시간, 현재가(가격 및 수익률), 전일종가대비(가격 및 수익률), 민평3사/4사 대비 스프레드, 거래량, 거래대금 추이를 제공합니다.

#### 관련 화면

514 | 채권

3080 - 장내국채 〉 호가(6종목) 3082 - 장내국채 〉 현재가

# 3082 - 장내국채 > 현재가

## 화면 개요

한국거래소(KRX)의 국채전문유통시장(KTS-KRX Trading System for government securities) 의 종목별 거래 정보를 종합 적으로 제공합니다.

## 화면 설명

| 🕑 加권 🗌       | 3082 장나 | 국채 <b>&gt;현재</b> | 가(기본)        |         |                     |                   |         | *     | 🕞 🖬 T 🕏 | Sk⊞  = ⊏   | ı x             |
|--------------|---------|------------------|--------------|---------|---------------------|-------------------|---------|-------|---------|------------|-----------------|
| 호가   호가      | N I 호가추 | 이   체결 🛛         | 현재가 시기       | 베표   건  | 별   종목별   통         | 통계   매매대실         | }       |       |         |            | +               |
| KR1035016596 | 1 🗸     | <b>Q</b> 국고03    | 2000-2009 (1 | 5-4)    | 2 호가 🔪              | 시세표 ষ             |         |       |         |            |                 |
| 3 발행일        | 2015    | /09/10           | 상장일          | 20      | 15/06/09            | 표면금리              |         | 2.000 | 대용가     | 9,         | 620             |
| 만기일          | 2020    | /09/10           | 상장액          |         | 5,755,000           | 잔존일               | 00/18/0 | 0     | 기준가     | 10,        | 136             |
| 현재가 👍        |         | 10               | 131          | 1.753   | 5 시간                | 가격                | 수익률     | 성향 기  | 거래량(백만) | 거래대금       |                 |
| 민평(3사)       |         | 10               | 138          | 1.737   | 9:52:12             | 10131             | 1.753   | BB    | 3,000   | 3,039      |                 |
| 민평대비         |         |                  | -7           | 0.016   | 9:52:12             | 10131             | 1.753   | В     | 1,000   | 1,013      |                 |
| 종가대비         |         |                  | -5           | 0.010   | 9:52:12             | 10131             | 1.753   | В     | 3,000   | 3,039      |                 |
| 시가           |         | 10               | 135          | 1.745   | 9:52:12             | 10131             | 1.753   | В     | 1,000   | 1,013      |                 |
| 고가           |         | 10               | 135          | 1.755   | 9:52:12             | 10131             | 1.753   | В     | 10,000  | 10,131     |                 |
| 저가           |         | 10               | 130          | 1.745   | 9:52:12             | 10131             | 1.753   | В     | 3,000   | 3,039      |                 |
| 평균           |         | 10               | 131          | 1.752   | 9:52:12             | 10131             | 1.753   | В     | 3,000   | 3,039      |                 |
| 거래량(당일       | /최근)    | 383,             | 000 3,0      | 000, 21 | 9:52:12             | 10131             | 1.753   | В     | 3,000   | 3,039      |                 |
| 거래대금(당       | 일/최근)   | 388,             | 028 3,0      | 62,623  | 9:52:10             | 10131             | 1.753   | В     | 5,000   | 5,066      |                 |
| 체결건수(당       | 일/최근)   |                  | 162          | 1,147   | 9:46:26             | 10131             | 1.753   | SS    | 2,000   | 2,026      | -               |
| 매도잔량(억       | l) 7F2  | 뷔 수익:            | 률 매수잔        | 량(억)    | 7 시차트 일             | 별추이 일별;           | 차트 민평S  | P NS  | 배비중 매물  | CH         |                 |
| 6            | 50 10   | 136 1.7          | 743          |         | 수익률 가격              | 격                 |         |       |         |            |                 |
| 2            | 40 10   | 135 1.7          | 745          |         | 수익률                 |                   |         |       |         |            |                 |
| 4            | 00 10   | 134 1.7          | 747          |         |                     |                   |         | ,     | <b></b> | 1.75       | 3               |
| 4            | 80 10   | 133 1.7          | 749          |         |                     |                   |         |       |         | - 1,75     | <del>.</del> 00 |
| 6            | 20 10   | 132 1.1          | 751          |         |                     |                   |         |       |         | ŀ          |                 |
|              | 10      | 131 1.1          | 753          | 370     | 1,737               |                   |         |       |         | - 1.74     | 10              |
|              | 10      | 130 1.7          | 755          | 660     | 거래량                 |                   |         |       |         |            | -               |
|              | 10      | 129 1.           | 757          | 430     |                     |                   |         |       |         |            | 100             |
|              | 10      | 128 1.           | 759          | 630     |                     |                   |         | 1111  |         | . L.L. 500 |                 |
|              | 10      | 127 1.           | 762          | 420     | Lines in the second | Là Shi K. Jailinn |         | LLULU |         |            |                 |
| 2,2          | 30 클    | 통잔량(억)           |              | 2,770   | 09:10               |                   | 09:30   |       | 09:40   | 09:52:1    | 2               |

1 종목콤보 클릭으로 국고채 종목 선택을 쉽게 할 수 있습니다.

#### 516 | 채권

| 🮯 채권 🛛 3082 장내 국                           | 채 <b>&gt;현지</b> | 가(  | 기본     | )     |          |
|--------------------------------------------|-----------------|-----|--------|-------|----------|
| 호가   호가N   호가추이                            | ↓ 체결 🛛          | 현기  | 31 2 F | ALM.  | 표   건    |
| KR1035011596 🗸 🗸                           | 국고0             | 200 | 0-20   | 09(15 | -4)      |
| 국고채 3년 지표                                  |                 | *   | 상장     | 일     | 20       |
| 국고채 5년 지표                                  |                 |     | 상장!    | 퍼     |          |
| 국고채 10년 지표                                 |                 |     |        |       | 1.751    |
| 국고세 10년 물가<br>구고궤 20년 지표                   |                 |     |        |       | 1.737    |
| 국교체 20년 지표<br>국교채 30년 지표                   |                 |     |        |       | 0.014    |
| 국고01625-1806(15-3)                         | [지표 3]          |     |        |       | 0.009    |
| 국고02000-2009(15-4)                         | [지표 5]          |     |        |       | 1 745    |
| 국고02250-2506(15-2)                         | [入王10]          |     |        |       | 1.740    |
| 물가01750-2506(15-5)                         | [지표10]          |     |        |       | 1.755    |
| 국고02625-3509(15-6)                         | [지표20]          |     |        |       | 1.745    |
| 국고02750-4412(14-7)<br>국고01750 1010(15 P)   | [X] ± 30]       |     |        |       | 1.751    |
| ゴルリア50-1812(15-7)<br>ユロ02000_2002(15_1)    | [신 3]           |     |        | 3,02  | 21,000   |
| 国立02000-2003(15-1)<br>マロ02250-2512(15-8)   | [ 3]<br>[서 10]  |     |        | 3,08  | 623, 623 |
| マン02230-2312(13-0)<br>号フト01125-2306(13-4)  | [ 10]           |     |        |       | 1,147    |
| 국고03750-3312(13-8)                         | [ 20]           |     | OH .   | 수잔량   | 량(억)     |
| 국고03000-4212(12-5)                         | ( 30j           |     |        |       |          |
| 국고02000-1712(14-6)                         | [ 3]            |     |        |       |          |
| 국고02750-1909(14-4)                         | [5]             |     |        |       |          |
| 국고03000-2409(14-5)                         | [ 10]           |     |        |       |          |
| 국고02750-1706(14-3)                         | [ 3]            |     |        |       |          |
| ≍⊥03125-1903(14-1)                         | [ 5]            |     |        |       |          |
| ゴルU3500-2403(14-2)<br>ユロ02000_1612(12-2)   | [ 10]<br>[ 21   |     |        |       | 160      |
| 국고03000-1612(13-7)<br>국고03250-1809(13-5)   | [ 3]<br>[ 5]    |     |        |       | 430      |
| ⊐.203230 1003(13-5)<br>∃.203375-2309(13-6) |                 |     |        |       | 930      |
| 국고02750-1606(13-3)                         | [ 3]            |     |        |       | 520      |
| 국고02750-1803(13-1)                         | [ 5]            |     |        |       | 760      |
| 국고03000-2303(13-2)                         | [ 10]           |     |        |       | 3,270    |
| 국고02750-1512(12-6)                         | [ 3]            |     |        |       |          |
| 국고02750-1709(12-4)                         | [5]             |     |        |       |          |
| 국고03750-2206(12-3)                         | [ 10]           |     |        |       |          |
| ≍±03500-1703(12-1)                         | [ 5]<br>[ 20]   |     |        |       |          |
| 国立04000-3112(11-7)<br>マロ03500_1600(11-5)   | [ 20]<br>[ 5]   |     |        |       |          |
| マロ03500-1005(11-5)<br>号フトロ1500-2106(11-4)  | [ ]]]           | -   |        |       |          |
| 국고04250-2106(11-3)                         | [ 10]           |     |        |       |          |

2 호가 3080(장내국채 6종목 호가창) 화면 연결 시세표 3083(장내국채 전종목 시세표) 화면 연결

3 선택된 종목의 발행정보 조회(발행일, 만기일, 상장일, 상장액, 표면금리, 잔존일, 대용가, 기준가)

4 선택된 종목의 현재 시세 조회(현재/시/고/저 가격 및 수익률, 민평대비 스프레드, 거래량 등)

5 실시간 체결 Tick 정보 조회 및 체결성향(B, BB, S, SS) 제공
③ 최우선 매도호가 체결 후 호가 변경 없음
B 최우선 매도호가 체결 후 호가 변경 있거나 차우선 매도호가 체결
S 최우선 매수호가 체결 후 호가 변경 없음

🛐 최우선 매수호가 체결 후 호가 변경 있거나 차우선 매수호가 체결

6 5단계 매수호가, 매도호가창 제공

1 티차트, 일별추이, 일별차트, 민평대비 스프레드, 거래비중, 매물대차트 제공

• 틱차트 : 실시간 체결 수익률/가격 및 거래량 차트 제공

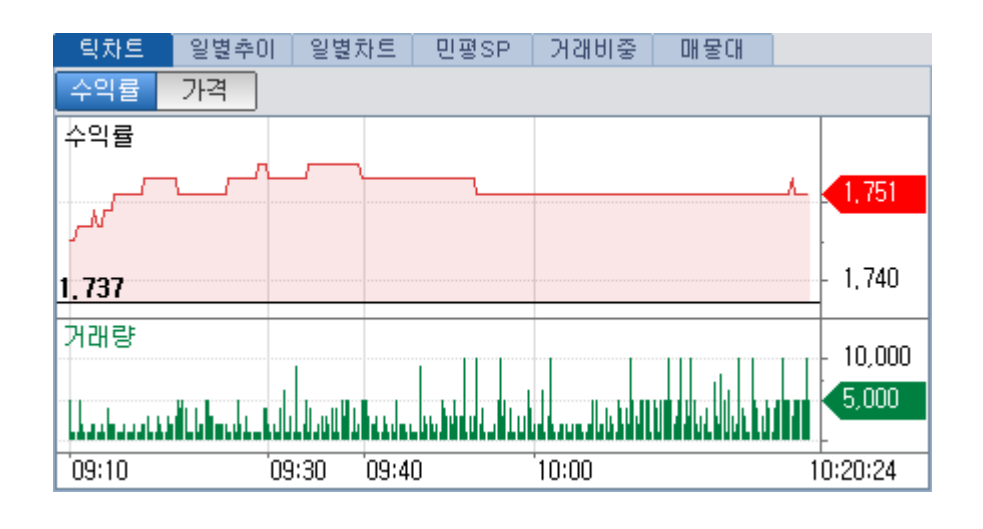

• 일별추이 : 일별 종가 수익률/가격 및 거래량/거래대금 추이 제공

| <u>틱차트</u> | 일별  | 추이 | - 일별차트 | 민평 | ₿SP   | 거래비 | 동    | 매동    | 좋대 |         |     |   |
|------------|-----|----|--------|----|-------|-----|------|-------|----|---------|-----|---|
| 일자         |     |    | 가격     | 수의 | 익률    | 거래  | 량(백  | 백만)   | 7  | 내래대금    |     | * |
| 2015/10/   | /07 |    | 10132  |    | 1.751 |     | 873  | ,000  |    | , 884   | 495 | Ξ |
| 2015/10/   | /06 |    | 10136  |    | 1.743 | 3   | ,021 | ,000, |    | 3,062,0 | 623 |   |
| 2015/10/   | /05 |    | 10144  |    | 1.724 | 3   | ,073 | ,000  |    | 3,116,0 | 495 |   |
| 2015/10/   | /02 |    | 10134  |    | 1.744 | 2   | ,898 | ,000  |    | 2,936,0 | 042 |   |
| 2015/10/   | /01 |    | 10124  |    | 1.762 | 3   | ,422 | ,000  |    | 3,467,3 | 328 |   |
| 2015/09/   | /30 |    | 10139  |    | 1.729 | 1   | ,727 | ,000  |    | 1,749,6 | 664 |   |
| 2015/09/   | /25 |    | 10112  |    | 1.785 | 2   | ,549 | ,000  |    | 2,575,6 | 850 |   |
| 2015/09/   | /24 |    | 10101  |    | 1.803 | 3   | ,805 | ,000, |    | 3,846,0 | 673 |   |
| 2015/09/   | /23 |    | 10108  |    | 1.787 | 4   | ,497 | ,000  |    | 4,544,6 | 617 |   |
| 2015/09/   | /22 |    | 10101  |    | 1.801 | 3   | ,283 | ,000  |    | 3,315,9 | 938 | Ŧ |

• 일별차트 : 일별 종가/수익률 봉차트 및 거래량 차트 제공

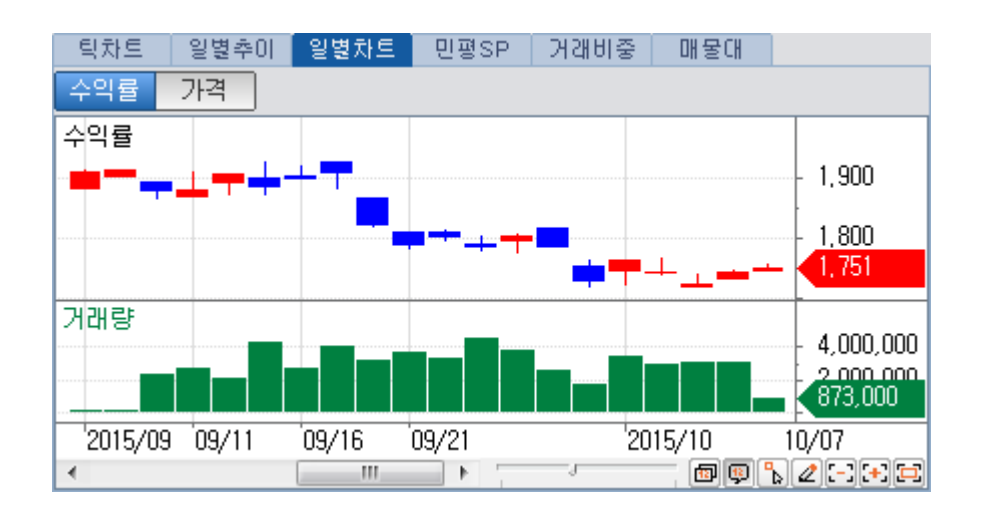

• 민평SP : 일별 종가수익률과 민평 수익률과의 스프레드 차트 제공

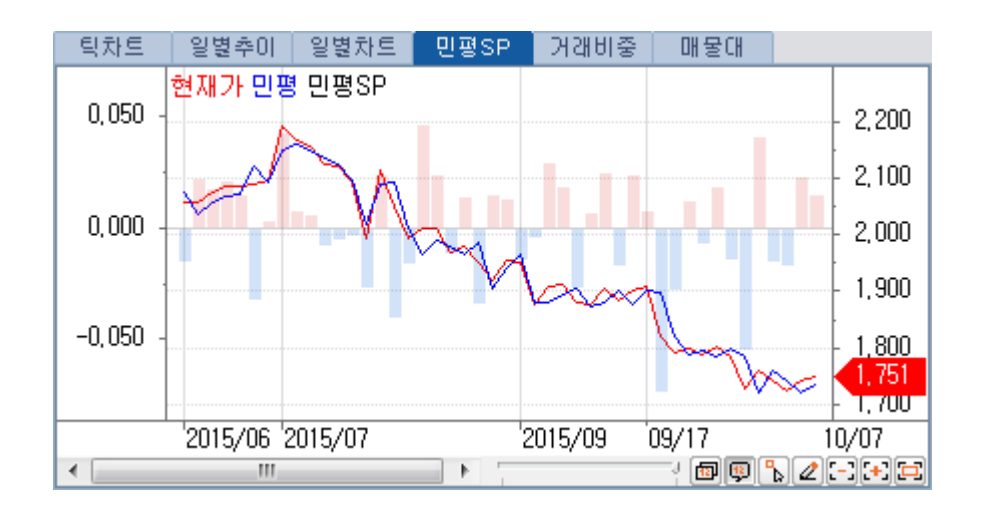

• 거래비중 : 체결 가격대별 체결성향에 따른 매수거래량, 매도거래량 비중을 제공 조회버튼 클릭으로 현재시점 거래량으로 업데이트 가능함

| 티  | 차트    | 일별  | 불추이 📗 | 일별차트    | 민평SP  | 거래비     | 중 매   | 물대      | 조     | <u>ब</u> |
|----|-------|-----|-------|---------|-------|---------|-------|---------|-------|----------|
| 순위 |       | 매물[ | IH .  | 거래량     | 비중    | 매수체결    | 비중    | 매도체결    | 비중    | *        |
| 1  | 10134 | l ~ | 10135 | 7,000   | 0.80  | 6,000   | 0.68  | 1,000   | 0.11  |          |
| 2  | 10133 | }~~ | 10134 | 17,000  | 1.94  | 4,000   | 0.45  | 13,000  | 1.48  | Ξ        |
| 3  | 10132 | 2 ~ | 10133 | 11,000  | 1.26  | -       | -     | 11,000  | 1.26  |          |
| 4  | 10131 | ~   | 10132 | 559,000 | 64.03 | 398,000 | 45.58 | 161,000 | 18.44 | L        |
| 5  | 10130 | )~  | 10131 | 215,000 | 24.62 | 137,000 | 15.69 | 78,000  | 8.93  |          |
| 6  | 10129 | )~  | 10130 | 64 ,000 | 7.33  | 32,000  | 3.66  | 32,000  | 3.66  |          |
|    |       |     |       |         |       |         |       |         |       |          |

• 매물대차트 : 체결 가격대별 매수거래량, 매도거래량을 차트로 제공

시간대별 체결가격추이도 함께 제공

퇴차트 일별추이 일별차트 민평SP 거래비중 매물대 가격대별 거래량 기격대별 매수체결 기격대별 매도체결 조회 가격 매수 매도 7,000(0,8%) 10,134 10,134 17,000(1,9%) 10,133 11,000(1,3%) 10,132 10,132 559,000(64,0%) 10,131 215,000(24,6%) 10,130 10,130 64,000(7,3%) 10,129 09:10 09:30 10:00 10:20:24

조회버튼 클릭으로 현재시점 거래량으로 업데이트 가능함

#### 특이 사항

정보 제공 : 한국거래소, 코스콤, 채권평가사 4사 체결성향 정보는 CHECK 자체산출

#### 관련 화면

3101 - 시장종합 > 국채시장 3100 - 시장종합 > 전체시장 3074 발행정보 > 기타 > 국채 종목현황(기본) 3080 - 장내국채 > 호가(6종목) 3084 장내국채 > 호가(0종목)(기본) 3085 장내국채 > 호가추이 3081 - 장내국채 > 체결 3083 - 장내국채 > 시세표 3086 장내국채 > 건별 체결 3087 장내국채 > 경목별 체결 3090 장내국채 > 거래통계(기본) 3716 장내국채 > 장내시장 매매대상종목

# 3083 - 장내국채 > 시세표

#### 화면 개요

• 장내국채시장 거래종목들의 매수호가, 매도호가, 체결현황을 실시간으로 제공합니다.

#### 화면 설명

| 🞯 加速 - 3083 장대국     | 채>시/ | <b>₩</b> | 본)    |              |          |        |         |          |           | *      | ⊡ 🖬 | T 🖗 📞     | ≜∷I   | _ = | x |
|---------------------|------|----------|-------|--------------|----------|--------|---------|----------|-----------|--------|-----|-----------|-------|-----|---|
| 호가   호가N   호가추이     | ↓ 체결 | 현재]      | 가 AD  | 1 <b>표</b> 2 | 년별   종목  | 별   ₩Π | -   통계  | OH DH CH | 상   장대여   | 내량   단 | 기금리 | L)        |       |     | + |
| 조모며                 | 76   | ורים     | 장     | 외            | 장대       | 국채 체험  | 결 (단위)의 | 억)       | OH .      | 도최우선   | !   | DH        | 수최우선  |     |   |
| 543                 | イモ   | 먼가       | 15분   | FB           | 가격       | 수익률    | 민3SP 🧣  | 거래량      | 가격        | 수익률    | 잔량  | 가격        | 수익률   | 잔량  |   |
| 국고02000-2209(17-4)  | 선매출  | 5        | 2,000 | 2,000        | -        | -      | -       | -        | 10048,00  | 1,895  | 100 | -         | -     | -   |   |
| 국고02250-3709(17-5)  | 선매출  | 20       | -     | 2,355        | -        | -      | -       | -        | -         | -      | -   | -         | -     | -   |   |
| 국고01875-2203(16-10) | 지표   | 5        | 2,004 | 2,000        | 10037,00 | 2,003  | 0,006   | 5,150    | 10037,00  | 2,003  | 10  | 10036,50  | 2,004 | 30  |   |
| 국고01750-2006(17-2)  | 지표   | 3        | 1,781 | 1,780        | 10033,00 | 1,784  | 0,006   | 27,070   | 10033, 50 | 1,783  | 200 | 10033,00  | 1,784 | 50  |   |
| 국고01500-3609(16-6)  | 지표   | 20       | 2,392 | -            | 8717,00  | 2,392  | 0,014   | 770      | 8730,00   | 2,383  | 20  | 8721,00   | 2,389 | 10  |   |
| 국고02125-4703(17-1)  | 지표   | 30       | 2,383 | 2,375        | 9556,00  | 2,384  | 0,008   | 1,240    | 9569,00   | 2,378  | 20  | 9557,00   | 2,384 | 30  |   |
| 국고02125-2706(17-3)  | 지표   | 10       | 2,310 | 2,281        | 9886,00  | 2,315  | 0,012   | 3,960    | 9887,00   | 2,314  | 30  | 9886,00   | 2,315 | 10  |   |
| 물가01000-2606(16-5)  | 지표   | 10       | 1,500 | -            | 9607,00  | 1,510  | 0,021   | 50       | 9615,00   | 1,500  | 10  | 9440,00   | 1,721 | 20  |   |
| 국고03250-1809(13-5)  | 경과   | 5        | 1,428 | 1,405        | 10342,00 | 1,423  | -0,012  | 100      | 10345,80  | 1,386  | 30  | 10335, 70 | 1,486 | 30  |   |
| 국고02000-2003(15-1)  | 경과   | 5        | 1,780 | 1,800        | 10152,00 | 1,780  | -0,004  | 200      | 10165, 50 | 1,725  | 20  | 10141,00  | 1,825 | 20  |   |
| 국고05750-1809(08-5)  | 경과   | 10       | 1,430 | 1,436        | 10714,00 | 1,426  | -0,010  | 200      | 10718, 10 | 1,386  | 20  | 10707,80  | 1,486 | 20  |   |
| 국고01625-1806(15-3)  | 경과   | 3        | 1,403 | -            | 10056,00 | 1,403  | -0,006  | 100      | 10058,50  | 1,370  | 10  | 10051,70  | 1,460 | 20  |   |
| 국고채원금04350-1712(1   | 경과   | 1        | -     | -            | 9967,50  | 1,266  | -0,002  | 60       | 9967,70   | 1,258  | 120 | 9967, 30  | 1,273 | 30  |   |
| 국고채원금03950-1709(0   | 경과   | 1        | -     | -            | 9998,40  | 1,946  | 0,691   | 280      | 9998,50   | 1,825  | 30  | 9998,40   | 1,946 | 180 |   |
| 국고02750-1803(13-1)  | 경과   | 5        | -     | 1,294        | -        | -      | -       | -        | 10211,20  | 1,245  | 20  | 10206,20  | 1,344 | 20  |   |
| 국고03125-1903(14-1)  | 경과   | 5        | -     | 1,630        | -        | -      | -       | -        | 10385, 30 | 1,565  | 30  | 10370,20  | 1,665 | 30  |   |
| 국고02750-1909(14-4)  | 경과   | 5        | -     | 1,715        | -        | -      | -       | -        | 10350,00  | 1,658  | 30  | 10330,00  | 1,758 | 30  |   |
| 국고02000-1712(14-6)  | 경과   | 3        | -     | 1,246        | -        | -      | -       | -        | 10069,00  | 1,198  | 30  | 10066,50  | 1,295 | 30  |   |
| 국고02000-2009(15-4)  | 경과   | 5        | -     | 1,840        | -        | -      | -       | -        | 10163,00  | 1,778  | 10  | 10134,50  | 1,875 | 10  |   |
| 국고01750-1812(15-7)  | 경과   | 3        | 1,527 | -            | -        | -      | -       | -        | 10075,20  | 1,485  | 10  | 10062,80  | 1,585 | 10  | - |

- 장내국채시장의 거래현황을 실시간으로 조회할 수 있습니다. (매도 최우선호가/수익률/잔량, 매수 최우선호가/수익률/잔량, 체결가격/수익률/ 민평(3사, 4사)대비 스프레드/거래량)

- 선매출 - 지표 - 경과종목 순으로 시세가 발생한 종목에 대해서 제공합니다.

- 장외시장의 정보(15분 체결 및 메신저 장외호가)도 함께 조회 가능합니다.

## 특이 사항

- 종목명을 더블클릭하면 아래와 같이 종목 요약정보를 확인할 수 있습니다.

| 종목 1   | 요약정     | 병보(기   | 본)           |             |           |            |           |            |       |          |        |            | 6  | x  |
|--------|---------|--------|--------------|-------------|-----------|------------|-----------|------------|-------|----------|--------|------------|----|----|
| KR1035 | 01676   | 60     | ~            | ٩           |           |            |           |            |       |          |        |            |    |    |
| KR103  | 3501G   | 760    |              |             | 국고017     | 50-2006(17 | -2)       | 일중         |       | 일별       |        | SP         | ]  |    |
| 발행일    | ł       | 17/06, | /10          | 토           | 상장        | 공모직접       | 선         | 2017/09/05 |       |          |        |            |    |    |
| 만기일    | 1       | 20/06, | /10          | 수           |           | -          | -         | 시간         | 수익률   | 가격       | 민평3사 』 | 거래량(천)     | 시장 |    |
| 선매출    | 일       | 17/03, | /07          | 화           | 만기상환      |            | 100,0000  | 13:35:16   | 1,783 | 10033,50 | 1,778  | 5,000,000  | 국채 | 1  |
| 발행액    | 1       | 8,     | 171,0        | 000         | 행사가격      |            | -         | 13:35:16   | 1,783 | 10033,50 | 1,778  | 5,000,000  | 국채 | 11 |
| 표면금    | 321<br> |        | 1,7          | 500         | 행사비율      |            | -         | 13:33:30   | 1,783 | 10033,50 | 1,778  | 5,000,000  | 국채 | 11 |
| 이자/-   | 주기      | OI⊞I   | 그정           | 6           | 행사기간      | -          | -         | 13:33:30   | 1,783 | 10033,50 | 1,778  | 10,000,000 | 국채 | 11 |
| 미자계·   | 산기원     | 만기     | 일일.          | 자           | 대용가       |            | 9,530     | 13:32:57   | 1,783 | 10033,50 | 1,778  | 5,000,000  | 국채 | 11 |
| 단수일    | 비사      | 지글     | 4 <b>수</b> フ |             | 할민률       |            | -         | 13:32:55   | 1,783 | 10033,50 | 1,778  | 10,000,000 | 국채 | 11 |
| 신용동    | 통급      | 한.     | 기평           |             | 한신성       | 한신평        | 서신평       | 13:32:53   | 1,783 | 10033,50 | 1,778  | 6,000,000  | 국채 | 11 |
|        |         | (0.11) | 12           |             |           | -17        |           | 13:32:53   | 1,783 | 10033,50 | 1,778  | 4,000,000  | 국채 |    |
| 시카     | 민평      | (3AF)  | K            | IS          | 나미스       | 한국         | FN        | 13:32:41   | 1,784 | 10033,00 | 1,778  | 3,000,000  | 국채 |    |
| 평가     | 1,      | 118    | 1,1          | ЧТ<br>м. н- | 1,780     | 1,777      | 1,111     | 13:32:41   | 1,784 | 10033,00 | 1,778  | 6,000,000  | 국채 |    |
|        | 1003    | 33,88  | 1003         | 34, 15      | 10033, 35 | 10034,15   | 10034, 15 | 13:32:41   | 1.783 | 10033.50 | 1.778  | 6.000.000  | 국채 | -  |

## 관련 화면

3080 - 장내국채 > 호가(6종목) 3082 - 장내국채 > 현재가

# 3095 - 차트 > 국채시장

#### 화면 개요

• 국고 3Y, 5Y, 10Y, 20Y, 30Y, 물가 10Y에 대한 시계열(장내국채, 장외15분체결, 민평) 차트를 제공합니다.

### 화면 설명

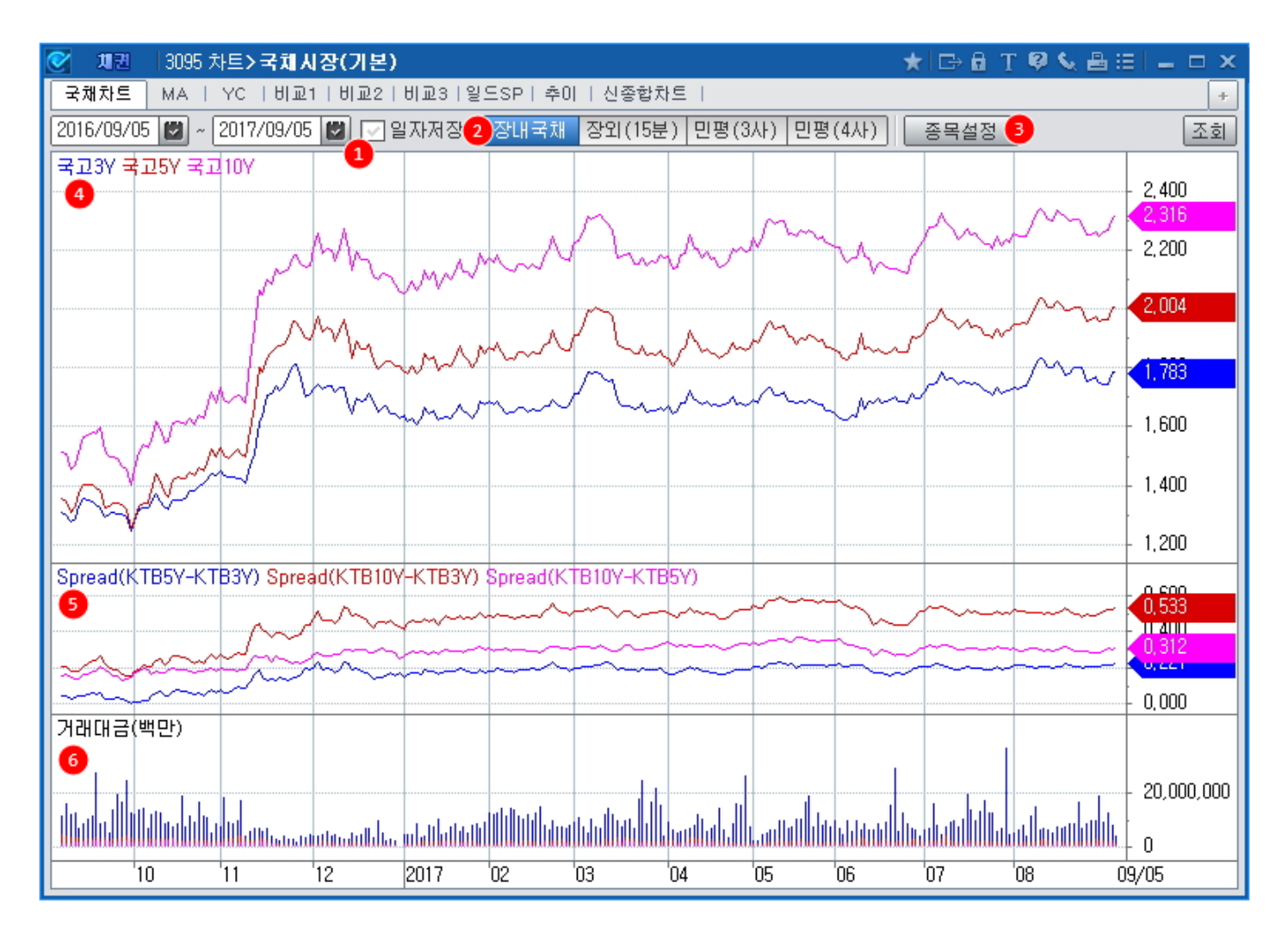

1 조회기간을 설정(기본은 1년전~ 당일)합니다. 일자를 고정해서 저장할 수 있습니다.

2 장내국채시장 종가, 장외시장 15분 체결 종가, 민평3사, 민평4사 수익률 중에 선택 가능합니다.

3 아래와 같이 체크하여 종목 및 스프레드를 설정합니다.

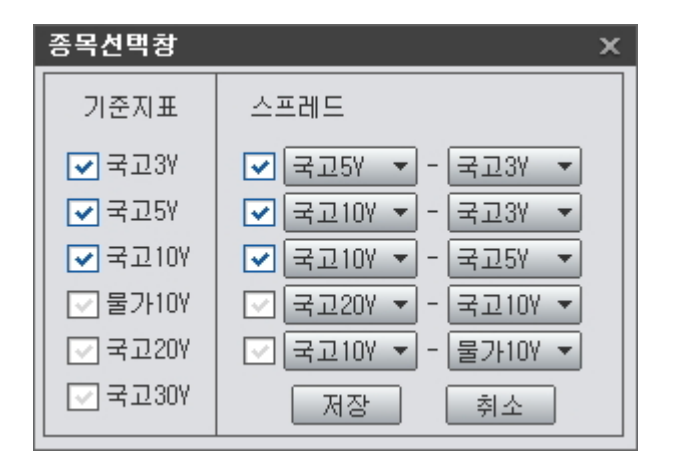

4 선택한 국고채에 대한 시계열 차트가 표시됩니다.

5 선택한 국고채간 스프레드에 대한 시계열 차트가 표시됩니다.

6 선택한 국고채별 거래대금이 막대차트로 표시됩니다.

#### 관련 화면

3704 - 유통종합 〉 종목별 체결 3087 3211 - 장외(15분체결) 〉 종목별 체결 3435 - 시가평가 〉 채권종목 〉 일별추이

# 3100 - 시장종합 > 전체시장

#### 화면 개요

• 장내/장외 주요지표 수익률 및 발행 유통실적 현황을 제공합니다.

#### 화면 설명

| 🕑 加7          | 3100 /   | \\장종합 <b>≻전</b> | 체시장(기    | 본)       |            |           |          |                      | *          | ⊡⇒ 🖬 T 🖣  | 9 📞 🖴 🖂 | <u>-</u>  |
|---------------|----------|-----------------|----------|----------|------------|-----------|----------|----------------------|------------|-----------|---------|-----------|
| 전체            | 국채   주요  | 파생   데          | 일리   투지  | ·자종합   / | 시장종합 [거경   | 왜MAP   장내 | 종목       | 뉴스   종택              | 류요약   리포트  | Ē.   .    |         | +         |
| 2017/09/      | ا7 🚺 06  | 준일 :2017/0      | 9/06   장 | 내국채】 최   | 희종호가 🗍 주   | 요채권 시     | 장동향 빌    | ·행실적 🎙               | 유통실적 7     | 내용계 💽     |         | 조회        |
| 장내유           | 통수익률     | _ 당일            | 전일       | 전일대비     | 거래량(억)     | 국채3년 국체   | 배5년 국채   | 10년 회사회              | HAA-3년     |           |         |           |
| 국치            | 3년 🛛 🙎   | 1,777           | 1,783    | -0,006   | 63,070     | 3         | ~        |                      |            |           |         | - 2,324   |
| 로 국체          | 15년      | 1,982           | 1,996    | -0,014   | 8,350      |           |          |                      |            |           |         | 2.200     |
| 🗹 국치          | 10년      | 2,280           | 2,308    | -0,028   | 6,940      |           |          |                      |            |           |         |           |
| 🔽 국체          | [20년     | 2,332           | 2,369    | -0,037   | 870        |           |          |                      |            |           |         | 1,982     |
| 🔽 국체          | 30년      | 2,319           | 2,362    | -0,043   | 1,510      |           |          |                      |            |           |         |           |
| 🖂 산림          | i채1년★    | 1,572           | 1,577    | -0,005   | -          |           | <u> </u> |                      |            |           |         | 1,777     |
| 🖂 한전          | !채3년*    | 1,925           | 1,931    | -0,006   | -          | Coll      |          |                      |            |           |         |           |
| 🛃 회사          | F채 AA-3년 | * 2,324         | 2,333    | -0,009   | -          | Can       |          |                      |            |           |         | 1 256     |
| CD,           | ÷        | 1,38            | 1,38     | -        | -          |           |          |                      |            |           |         |           |
| CAL 🗹         | _L       | 1,236           | 1,249    | -0,013   | -          | 08/07     | 08/10    | 08/16 <sup>°</sup> ( | 08/21 08/3 | 24 08/29  | 09      | 09/06     |
| <b>4</b> 발행 위 | 2통실적     | -7 ÷11          | TINLE    |          | 특:         | 수채        |          | <br>इ                | 사채         | 저희        | FL9I    | 714       |
| (단위           | 십억원)     | 국새              | 지망재      | 전체       | 공사채        | 통안채       | 금융채      | 전체                   | 주식관련       | 신제        | 강펄      | 금면        |
| 비행(신)         | . 전일     | -               | -        | 2,63     | 13 -       | 1,530     | 1,103    | 40                   | 5 3        | 3,038     | 8 363   | 100 503   |
| 585.          | - 당일     | -               | -        | 14       | 0 140      | -         | -        | 943                  | 2 1        | 1,082     | 0,000   | 430,303   |
| 이토시7          | . 전일     | 11,914          | 20       | 6,13     | 163        | 3,734     | 2,241    | 40;                  | 2 -        | 18,474    | 120 442 | 5 087 576 |
| - <del></del> | - 당일     | 21,554          | 25       | 12,36    | 9 892      | 8,934     | 2,543    | 54                   | 0 -        | 34,488    | 120,442 | 3,001,310 |
| 만기액           | 당일       | 1,534           | -        | 77       | 0 249      | -         | 521      | 11                   | 9 1        | 2,423     | 12,195  | 440,418   |
| 잔액            | 당일       | 628,368         | 21,286   | 902,49   | 17 335,704 | 176,690   | 390,103  | 657,28               | 8 11,641   | 2,209,439 |         |           |
| 종목수           | 당일       | 221             | 1,362    | 10,09    | 15 3,600   | 49        | 6,446    | 70,97                | 7 1,015    | 82,655    |         |           |

? 데이터 조회 기준일을 선택합니다.

2 국고채(3Y, 5Y, 10Y, 20Y, 30Y)에 대한 장내국채(KTS)시장 체결 수익률 및 최종호가수익률, 산금채, 한전채, 회사채, CD 최종호가수익률, 한국자금중개 콜금리 정보를 제공합니다.

국고채 수익률은 장내/장외 선택 가능합니다.

3 왼쪽 지표리스트의 체크박스에 체크된 지표들의 시계열 추이가 차트로 제공됩니다.

4 전체채권시장의 발행(발행액, 상환액, 잔액, 종목수), 유통 현황(거래대금)을 채권종류별로 제공합니다.

5 관련화면 링크를 제공합니다.

특이 사항

- 발행유통실적은 장내시장 장외시장 합계 정보입니다.

#### 관련 화면

장내국채 3101 - 시장종합 > 국채시장 최종호가 3220 - 주요금리 > 최종호가수익률(종합) 주요채권 3705 - 유통종합 > 주요채권 시세표 시장동향 3104 - 시장종합 > 채권데일리 발행실적 3030 - 발행통계 > 종합 유통실적 3781 채권 > 유통통계 > 종합 거래통계 3090 채권 > 장내국채 > 거래통계

# 3101 - 시장종합 > 국채시장

#### 화면 개요

• 국고채 지표종목의 장내국채시장 시세 및 최종호가수익률, 국채선물 시세를 실시간으로 제공합니다.

#### 화면 설명

| 0   | - 채권   3101 시장종합>국채시장(기본) ★  ☞ 율 표 ♥ 📞 昌 표   🗕 므 🗡 |                    |         |         |          |          |           |        |           |       |         |               |           |       |
|-----|----------------------------------------------------|--------------------|---------|---------|----------|----------|-----------|--------|-----------|-------|---------|---------------|-----------|-------|
| 전체  | 국채 주요                                              | 파생   데일            | 리   투자지 | ŀ종합   / | 시장종합 1거  | 래MAP E장U | 비 이종목 이 뉴 | 스   종목 | R요약   리포  | ⊑     |         |               |           | +     |
| 1   |                                                    |                    |         | 현재가     |          | 지표기준     | 민평(3사)    | 거리     | 거래실적(억원)  |       | 최우선     | <u>1</u> 호가   | 최종호기      | 수익률   |
| 만/  |                                                    | 6목(상대)             | 수<br>   | 익률      | 가격       | 전할대비     | 대비        | 거래형    | S CH a    | 3     | 매도      | 매수            | 당일        | 전일    |
| 3년  | 국고01750-2                                          | 국고01750-2006(17-2) |         | 1.786   | 10033.00 | 0.009    | 0.009     | 79,    | 280 79    | ),542 | 1.784   | 1.786         | 1.784     | 1.775 |
| 5년  | 국고01875-2                                          | 고01875-2203(16-10) |         | 1.982   | 10046.50 | -        | -0.002    | 7,     | 090 7,121 |       | 1.981   | 1.982         | 1.986     | 1.983 |
| 10년 | ! 국고02125-2                                        | 706(17-3)          |         | 2.277   | 9919.00  | -0.003   | -0.003    | 4,     | 740 4     | ,700  | 2.276   | 2.278         | 2.279     | 2.280 |
| 20년 | ! 국고01500-3                                        | 국고01500-3609(16-6) |         | 2.321   | 8817.00  | -0.011   | -0.011    |        | 660 581   |       | 2.320   | 2.323         | 2.330     | 2.333 |
| 30년 | ! 국고02125-4                                        | 703(17-1)          |         | 2.307   | 9716.00  | -0.012   | -0.018    | 1,     | 240 1     | ,202  | 2.304   | 2.307         | 2.320     | 2.321 |
| 2   |                                                    |                    | 국채선물    | `       | i        |          | 3         |        | ž         | 종호기   | 수익률(협   | 호I)           |           | `     |
|     | <b>7</b> 0                                         | 현재                 | 가       | 저입      | 계약금액     | 미결제량     | 항목        | 현재     | 항목        | 현자    | 항목      | 록 현지          | ዘ 항목      | 현재    |
| 구문  | 84                                                 | 수익률                | 가격      | 대비      | [`"(억원)  | (계약수)    | 국고1년      | 1.475  | 국고30년     | 2.3   | 20 통안2  | 년 1.1         | 202 CD91일 | 1.38  |
| 3년  | KTB3 최근월                                           | 1.821              | 109.24  | -       | 45,542   | 208,371  | 국고3년      | 1.784  | 국고50년     | 2.3   | 18 한전3  | <b>큰 1</b> .9 | 31 CP91일  | 1.58  |
|     | KTB3 차근월                                           | 1.890              | 109.09  | -       |          |          | 국고5년      | 1.986  | 국주5년      | 2.1   | 73 산금1년 | 년 1.9         | 76 CALL   | 1.25  |
| 10년 | KTB10 최근월                                          | 2.280              | 124.20  | -0.005  | 36,979   | 96,119   | 국고10년     | 2.279  | 통안(91일)   | 1.2   | 58 회사A4 | 4- 2.3        | 331       |       |
|     | KTB10 차근월                                          | 2.347              | 123.94  | -       |          |          | 국고20년     | 2.330  | 통안1년      | 1.4   | 76 회사88 | 3B- 8.5       | 72        |       |

국고채 지표(3, 5, 10, 20, 30Y) 종목의 장내국채시장 현재가(수익률, 가격), 민평(3사, 4사) 대비, 거래량, 거래대금, 매도최우선호가, 매수최우선호가, 최종호가수익률을 제공합니다.

종목명을 더블클릭하면 TR3082(장내국채 현재가) 화면이 팝업됩니다.

- 2 3년/10년 국채선물의 당일 실시간 시세가 제공됩니다.
   현재가(수익률, 가격), 전일대비, 계약금액, 미결제수량 선물 종목명을 더블클릭하면 TR4102(금리선물) 화면이 팝업됩니다.
- 3 금융투자협회 제공 최종호가수익률 정보 및 콜금리(한국자금중개기준 당일 가중평균 전체만기)를 조회할 수 있습니다.

최종호가수익률 영역을 더블클릭하면 TR3220 최종호가수익률(종합) 화면이 팝업됩니다.

관련 화면

3082 - 장내국채 > 현재가 4102 3220 - 주요금리 > 최종호가수익률(종합)

# 3102 - 시장종합 > 주요금리

## 화면 개요

• 국고채 장내/장외 실시간 시세 및 선물시세, 최종호가수익률, 만기별 스왑정보 등을 종합적으로 제공합니다.

#### 화면 설명

| 🕑 💵                | 🗹 채권   3102 시장종합≻주요금리(고급) 🛛 ★ [□→ 🔒 표 🖗 😓 표 💷 🖂 |          |         |         |         |         |         |          |          |          |  |  |  |  |
|--------------------|-------------------------------------------------|----------|---------|---------|---------|---------|---------|----------|----------|----------|--|--|--|--|
| 전체                 | 국채 💿                                            | 주요 파생    | 데일리     | 투자자종합   | 시장종합    | [거래MAP] | 장내   종택 | 릭 [ 뉴스 ] | 종목요약     | 리포트 +    |  |  |  |  |
| 1 -                | 고린                                              | 민평(3사)   | 장내      | 지표      | 장외      | 호가 🔤    | 국채선물    | 최근월 🥊    | 최종호7     | H(협회)    |  |  |  |  |
| - 4-               | 12 /1                                           | 최근       | 최근      | 민평대비    | 현재      | 대비      | 현재      | 대비       | 현재       | 전일       |  |  |  |  |
| 국고3Y               | ,                                               | 1,889    | 1,919   | 0,030   | 1,920   | 0,031   | 2,067   | 0,030    | 1,898    | 1,887    |  |  |  |  |
| 국고5Y               | '                                               | 2,088    | 2,142   | 0,054   | 2,115   | 0,027   | 2,019   | -        | 2,106    | 2,087    |  |  |  |  |
| 국고10               | Y                                               | 2, 385   | 2,432   | 0,047   | 2,432   | 0,047   | 2,472   | 0,045    | 2,403    | 2,360    |  |  |  |  |
| 국고201              | Y                                               | 2,387    | 2,408   | 0,021   | 2,382   | -0,005  |         |          | 2,403    | 2,356    |  |  |  |  |
| 국고301              | Y                                               | 2, 385   | 2,420   | 0,035   | 2,395   | 0,010   |         |          | 2,390    | 2,363    |  |  |  |  |
| <mark>2</mark> 돌호: | 가(협회)                                           | CALL     | CD      | 통안3M    | 통안1Y    | 통안2Y    | 국고3Y    | 국고5Y     | 국고10Y    | 국고20Y    |  |  |  |  |
| 당일                 |                                                 | 1,27     | 1,38    | 1,285   | 1,542   | 1,808   | 1,898   | 2,106    | 2,403    | 2,403    |  |  |  |  |
| 전일                 |                                                 | 1,25     | 1,38    | 1,281   | 1,537   | 1,798   | 1,887   | 2,087    | 2,360    | 2,356    |  |  |  |  |
| 3 Di               | 국채                                              | 1M       | 3M      | 6M      | 1Y      | 2Y      | ЗY      | 5Y       | 10Y      | 30Y      |  |  |  |  |
| 당일                 |                                                 | 0,9765   | 1,0648  | 1,1907  | 1,3063  | 1,4823  | 1,6136  | 1,9342   | 2,3400   | 2,8857   |  |  |  |  |
| 대비                 |                                                 | -0,0052  | -0,0001 | -0,0026 | -0,0026 | 0,0160  | 0,0193  | 0,0304   | 0,0286   | 0,0227   |  |  |  |  |
| 4 단기               | 금리                                              | O/N      | 1W      | 2W      | 1M      | 2M      | 3M      | 6M       | 9M       | 1Y       |  |  |  |  |
| KAP SI             | РОТ                                             | 1,25     |         |         | 1,25    | 1,24    | 1,27    | 1,37     | 1,46     | 1,53     |  |  |  |  |
| 대비                 |                                                 | 0,03     |         |         | 0,01    | 0,01    | 0,03    | 0,03     | 0,04     | 0,05     |  |  |  |  |
| USD LI             | BOR                                             | 17/09/27 | 1,19    | -       | 1,23    | 1,27    | 1,33    | 1,50     | -        | 1,78     |  |  |  |  |
| 대비                 |                                                 |          | -       | -       | -       | -       | -       | -        | -        | -        |  |  |  |  |
| 5 IF               | 3S                                              | 1Y       | 2Y      | 3Y      | 4Y      | 5Y      | 7Y      | 10Y      | 🛛 🌀 CB   | ОТ       |  |  |  |  |
| квш                | 당일                                              | 1,62     | 1,78    | 1,87    | 1,93    | 1,97    | 2,02    | 2,11     | 5Y       | 10Y      |  |  |  |  |
|                    | 대비                                              | 0,01     | 0,02    | 0,03    | 0,04    | 0,04    | 0,04    | 0,05     | 일자/가격    | 일자/가격    |  |  |  |  |
| LISD               | 당일                                              | 1,55     | 1,72    | 1,82    | 1,91    | 1,98    | 2,12    | 2,27     | 17/09/27 | 17/09/27 |  |  |  |  |
|                    | 대비                                              | -        | 0,01    | 0,02    | 0,02    | 0,02    | 0,03    | 0,04     | 117,96   | 125,43   |  |  |  |  |

1 국고채 3Y, 5Y, 10Y, 20Y, 30Y 지표 관련 수익률 정보를 제공합니다.

- 민평3사/4사, KTS시장 체결 수익률, K-Bond 현재가, 국채선물 현재가, 최종호가수익률
- 민평, 장내지표, 장외호가 영역 더블클릭시 3705 주요채권시세표 화면이 팝업됩니다.
- 최종호가 영역 더블클릭시 3220 최종호가수익률(종합) 화면이 팝업됩니다.

2 금융투자협회 고시 최종호가수익률 및 한국자금중개 전체만기 가중평균 CALL 금리 정보를 제공합니다.

- CALL 영역 더블클릭시 2515 콜 일중 체결(건별) 화면이 팝업됩니다.
- CD, 통안, 국고 영역 더블클릭시 3220 최종호가수익률(종합) 화면이 팝업됩니다.

3 만기별 해외국채금리를 제공합니다. 왼쪽 헤더에서 국가를 선택할 수 있습니다.

미국, 캐나다, 멕시코, 브라질, 한국, 일본, 중국, 홍콩, 대만, 필리핀, 태국, 말레이시아, 싱가폴, 인도, 인도네시아, 호주, 뉴질랜드, 영국, 프랑스, 독일, 네덜란드, 덴마크, 벨기에, 노르웨이, 스웨덴, 스페인, 포르투갈, 그리스, 이탈리아, 체코, 헝가리, 폴란드, 터키, 남아공
 영역 더블클릭시 3931 해외국채 국가별 화면이 팝업됩니다,

 • 한국자산평가 SPOT RATE 및 LIBOR 금리를 조회할 수 있습니다.
 - SPOT 영역 더블클릭시 3737 Spot Rate 화면이 팝업됩니다.
 - LIBOR 영역 더블클릭시 3921 LIBOR/EURIBOR/TIBOR 화면이 팝업됩니다.

S KRW IRS 및 USD IRS 정보를 제공합니다.
 영역 더블클릭시 <u>3911</u> IRS/CRS 시세표1 화면이 팝업됩니다.

6 CBOT 국채선물 정보를 제공합니다.

#### 관련 화면

3705 - 유통종합 > 주요채권 시세표 3220 - 주요금리 > 최종호가수익률(종합) 2515 3931 3737 3921 - 해외금리 > LIBOR/EURIBOR/TIBOR 3911 6370

# 3104 - 시장종합 > 채권데일리

#### 화면 개요

\* 국내금리, 해외주요금리, 환율, 스왑, 국채선물관련 정보를 종합적으로 조회할 수 있습니다.

#### 화면 설명

| 💽 개권   31               | 04 시장종합 <b>&gt; 채</b> : | 권데일리                     |            |           |                 |                     |        |          |            | ★ 🕞 🖬     | T 🖗 🌭 🗄    | _ = ×     |
|-------------------------|-------------------------|--------------------------|------------|-----------|-----------------|---------------------|--------|----------|------------|-----------|------------|-----------|
| 전체   국채                 | 주요   파생 🔲 🕯             | 일리 투자자종                  | ·합 I 시장종   | 한 I거래M    | AP   장내         | 종목   뉴스             | 종목     | 요약   김   | 포트         |           |            | +         |
| 2015/10/13 🔛            | · 주요채권 7                | 거래순위 📜 투                 | 자자 】 채종    | 권잔고 3     | 동류잔고 외          | ·! 환종합 <sup>®</sup> | 리포트    | ٦        |            |           |            | 조회 🔒      |
| 1) 국내금리                 | 당일   날짜                 | 전일                       | 전주 히       | 해외금리(2    | BID             | MID                 |        | ASK      | 환율/기타      | 3 당일      | 날짜시간       | 전일        |
| 국고3Y                    | 1,646 10/13             | } –                      | 🔺 0,031 🕻  | 미국2Y      | 0,6290 0        | , 6250 🔻 0, 0       | 0120   | 0,6210   | 달러/원       | 1,150,    | 5 14:36:40 | ▲ 7,0     |
| 국고5Y                    | 1,826 10/13             | 3 🔻 0,007                | ▲ 0,045 C  | 미국10Y     | 2,0565 2        | , 0556 🔻 0, 0       | 0328   | 2,0548   | 달러/엔       | 119,8     | 3 14:36:41 | ▼ 0,14    |
| 국고10Y                   | 2,144 10/13             | 8 🔻 0,005                | 🔺 0,053 🕻  | 미국30Y     | 2,8857 2        | , 8853 🔻 0, 0       | 0343   | 2,8849   | 유로/달러      | 1,137     | 0 14:36:42 | 0,0001    |
| 통안1Y                    | 1,549 10/13             | 3 🔻 0,001                | 0,011 §    | 명국10Y     | 1,7148 1        | ,7113 -             | -      | 1,7079   | LIBOR3M(US | D) 0,3207 | 5 10/12    | ▲ 0,00015 |
| 통안2Y                    | 1,600 10/13             | 3 🔻 0,001                | 🔺 0,020 🗄  | 독일10Y     | 0,5808 0        | ,5767 -             | -      | 0,5726   | LIBOR6M(US | D) 0,5262 | 5 10/12    | ▼ 0,00200 |
| 회사채AA-3Y                | 1,975 10/13             | 3 🔻 0,001                | 🔺 0,032 🗷  | 프랑스10Y    | 0,9537 0        | ,9500 -             | -      | 0,9464   | CDS 한국 5Y  | 68,5      | 9 10/09    | ▼ 2,36    |
| CD 91D                  | 1,58 10/13              | 3 🔻 0,01                 | ▼ 0,01 §   | 일본10Y     | 0,3223 0        | ,3173 🔻 0,0         | 0037   | 0,3123   | 한은기준금리     | 1,5       | 0 10/12    | -         |
| CALL                    | 1,50 10/13              | ▲ 0,02                   | ▲ 0,02 1   | 호주10Y     | 2,6747 2        | ,6647 🔻 0,0         | 0417   | 2,6547   | FFR        | 0,2       | 5 10/12    | -         |
| 4 스왑                    | IRS CH                  | HI CRS                   | 대비         | 현물        | IRS-현           | CRS-현               | C-R (5 | 주요종      | 목 민평(3사)   | 장내 [      | ㅐ비 장외      | 대비        |
| 17                      | 1,5250 🔻 0              | ,0100 1,07               | 00 🔻 0,02  | 00 1,549  | 0 -0,0240       | -0,4790 -           | 0,4550 | 국고3Y     | 1,645      | 1,639 -   | 0,006 1,6  | 35 -0,010 |
| 2Y                      | 1,5550 🔻 0              | ,0125 1,01               | 00 🔻 0,019 | 50 1,600  | 0 -0,0450       | -0,5900 -           | 0,5450 | 국고5Y     | 1,832      | 1,815 -   | 0,017 1,8  | 15 -0,017 |
| 37                      | 1,6125 🔻 0              | ,0150 1,09               | 00 🔻 0,019 | 50 1,646  | 0 -0,0335       | -0,5560 -           | 0,5225 | 국고10\    | 2,150      | 2,123 -   | 0,027 2,1  | 50 -      |
| 4Y                      | 1,6800 🔻 0              | ,0175 1,12               | 50 🔻 0,02  | 00 1,762  | 0 -0,0820       | -0,6370 -           | 0,5550 | 국고201    | 2,295      | 2,265 -   | 0,030      | -         |
| 5Y                      | 1,7400 🔻 0              | ,0200 1,18               | 00 🔻 0,02  | 00 1,826  | 0 -0,0860       | -0,6460 -           | 0,5600 | ギロ201    | 2,358      | 2,321 -   | 0,037      | -         |
| /Y                      | 1,8450 🔍 0              | ,0200 1,19               | 50 🔻 0,02  | 00 1,968  | 0 -0,1230       | -0,7730 -           | 0,6500 | 국재신      | 물 현새가      |           | 비론가 기      | 1래/미걸세    |
| 104                     | 1,9775 V 0              | ,0225 1,24               | 00 🔻 0,02  | 00 2,144  | 0 -0,1665       | -0,9040 -1          | 0,7375 | 6 KTB:   | 3 109,68   | ▲ 0,05    | 109,65     | 89,874    |
| 124                     | 2,0400 🗸 0              | ,0250 1,31               | 00 🔻 0,02  | 00 2,172  | 2 -0,1322       | -0,8622 -1          | 0,7300 |          | 1,678      | V 0,016   | 0,03       | 281,810   |
| 15Y                     | 2,0675 🔍 0              | ,0225 1,42               | 00 🔻 0,02  | 00 2,214  | 5 -0,1470       | -0,7945 -1          | 0,6475 | KTB1     | 0 125,89   | ▲ 0,29    | 125,80     | 39,309    |
| 신UY<br>케이스에스            | 2,1050 🗸 0              | ,0225 1,52<br>( - #1   E | UU V U,UZI |           |                 | -0,7050 -           | 0,5650 |          | 2,114      |           | 0,09       | 74 71     |
| 재원군매우                   | 는 앵 그                   | : 업 두<br>125             | 신 /        | V모인물<br>2 | - <u>8997</u> 7 | 기급중세                | 기      | <u> </u> | 개인         | 기타법인      | ~ 가        | 신 세       |
| 지 바 궤                   | 111                     | 100                      | 120        |           | 0               | 3                   | -      | -2       |            | -2        | -0         | 410<br>E  |
| 지 중 제<br>투 아 궤          | -210                    | 7                        | 205        |           |                 |                     | 5      |          |            |           |            | _2        |
| 등 근 세<br>트 스 궤          | -50                     | 18                       | 65         | _         | _               |                     | 3      | -        |            | _         | -10        | 10        |
| 그 유 채                   | 10                      | 240                      | 115        | -10       | 40              | 6                   | 5      | -        | 1          | 59        | -          | 521       |
| 히 사 채                   | -40                     | 10                       | 11         | -         |                 | -1                  | 5      | -        | 1          | 4         | 10         | -16       |
| 저 체                     | -166                    | 410                      | 516        | -7        | 48              | 7                   | 5      | -2       | 2          | 61        | -2         | 937       |
| ~ 선물순매수                 | 기관 위                    | 비국인 개                    | <u>9</u> E | -<br>금융투자 | 투 신             | 은 핸                 | -<br>1 | 헌        | 기타금융       | 연기금등      | 기타법인       | 한 계       |
| <mark>0</mark> 일(10/13) | -3,618                  | 3,853                    | -285       | 1,473     | 81              | -5,52               | 2      | -21      | -          | 371       | 50         | _         |
| 전일(10/12)               | -1,445                  | 902                      | 573        | -4,170    | 286             | 2,46                | 0      | -250     | -          | 229       | -30        | -         |
| 전주(10/08)               | -8,818                  | 8,178                    | 595        | -9,570    | -1,345          | 3,14                | 0      | -296     | -          | -747      | 45         | -         |
| 전월(09/30)               | -6,929                  | 7,434                    | 161        | -17,378   | 5,225           | 1,32                | 5      | 2,072    | 155        | 1,672     | -666       | -         |
| 🔔 채권순매수 :               | 조회시점 기준 /               | '국내금리(국고                 | 23Y~CD910  | )) : 당일 1 | 1시 30분, 15      | 5시 30분 업대           | 비이트    | I        |            |           |            |           |

1 - 금융투자협회 최종호가수익률 정보를 제공합니다.

1일 2회 (11시 30분 기준, 15시 30분 기준) 업데이트 됩니다.

- CALL은 한국자금중개에서 제공하는 일물별 가중평균수익률 정보를 제공하며, 전일기준 값은 2551 화면에서 제공하는 마감 데이터를 사용합니다.
- 2 해외 국채에 대한 실시간 금리 현황을 조회할 수 있습니다.
  - 과거일자 조회시, 조회일 수익률, 전일 대비, 전주 대비를 제공합니다.

- 3 달러/원, 달러/엔, 유로/달러 및 리보금리, 한국CDS, 한은준금리, 미연준 정책금리 정보를 제공합니다.
  - 달러/원 환율은 서울외국환 중개의 정보입니다.
- 4 Prebon, ICAP, Tradition 등의 기관에서 제공하는 IRS, CRS 정보를 제공합니다.

5 국고채 지표물의 장내국채시장 수익률, 장외호가 수익률 정보를 실시간으로 제공합니다.

6 국채선물 3년물, 10년물의 현재가, 수익률, 대비, 이론가, 거래량, 미결제량을 제공합니다.

채권현물의 장외시장 투자자별 거래 현황을 조회할 수 있습니다. 조회시점 기준 실시간으로 제공됩니다.

8 국채선물의 투자자별 순매수 현황을 조회할 수 있습니다.

#### 특이 사항

- 종목명을 더블클릭하면 상세 화면이 팝업됩니다.

#### 관련 화면

2515 경제금융〉콜/RP/CD/CP〉콜〉일중체결(건별) 3101 - 시장종합 〉국채시장 3220 - 주요금리 〉최종호가수익률(종합) 3921 - 해외금리 〉LIBOR/EURIBOR/TIBOR 3940 - 해외금리 〉Markit CDS 3943 채권〉해외금리〉국가별정책금리 3904 - 시장종합 〉종목요약 3924 - 해외금리 〉해외국채 Matrix 3911 채권〉SWAP〉전일대비[R] 3260 - 투자자 〉(장외)종류/투자자 종합 4242 선물〉투자자(기타) 〉일별순매수 5101 - 달러-원〉현재가 5501 외환〉해외SPOT〉 현재가

# 3113 - 장내일반 > 현재가

#### 화면 개요

• 장내 일반채권시장의 실시간 호가 및 체결, 일별 추이, 차트 등의 정보를 제공합니다.

#### 화면 설명

| 💽 加速   311:  | 3 장내일빈     | >현재기    | H(기본)    |        |         |          |          | *        | ⊡÷ 🖬 1       | : 🖗 🌜 🛔 | ≟∷∣_ □    | × |
|--------------|------------|---------|----------|--------|---------|----------|----------|----------|--------------|---------|-----------|---|
| 현재가 시세표      | 건별   종     | 종목별   : | 소매건별     | 소매     | 종목별   장 | 내대량      |          |          |              |         |           | + |
| KR6011161738 | <b>~ Q</b> | 두       | 산건설9     | 3      | 발행      | 정보🗿시/    | 州王、      |          |              |         |           |   |
|              | /03/21     | 상장일     | 2017/0   | 03/21  | 표면금리    | 2,       | 500 CH : | 름가       | 6,510        | ) 공매가능  | : 대상      |   |
| 신기일 2020/    | /03/21     | 상장액     | 14       | 48,630 | 이벤트     |          | 218      | 준가       | 8,924,50     | 정리매매    | 비 비대상     |   |
| 현재가          | 6          |         | 8735,00  |        | 11,908  | 시간 👍     | ) 가격     | 대비       | 수익률 :        | 거래량(천)  | 거래대금(천)   |   |
| 민평(3사)       |            |         | 9524,91  |        | 8,237   | 10:48:21 | 8735,00  | -        | 11,908       | 3,000   | 2,620     |   |
| 민평대비         |            |         | -789,91  |        | 3,671   | 10:48:21 | 8735,00  | -        | 11,908       | 1       | -         |   |
| 종가대비         |            |         | -12,00   |        | 0,072   | 10:47:51 | 8735,00  | -        | 11,908       | 498     | 435       |   |
| 시가           |            |         | 8749,50  |        | 11,837  | 10:47:42 | 8735,00  | -        | 11,908       | 1,000   | 873       |   |
| 고가           |            |         | 8750,00  |        | 11,908  | 10:47:34 | 8735,00  | -        | 11,908       | 1       | -         |   |
| 저가           |            |         | 8735,00  |        | 11,835  | 10:47:34 | 8735,00  | -        | 11,908       | 8,501   | 7,425     |   |
| 평균           |            |         | 8740, 79 |        | 11,879  | 10:47:15 | 8735,00  | -        | 11,908       | 1,499   | 1,309     |   |
| 거래량(천)(당일,   | /최근)       |         | 123,702  |        | 351,068 | 10:46:58 | 8735,00  | -        | 11,908       | 1       | -         |   |
| 거래대금(천)(당    | 일/최근)      |         | 108,125  |        | 307,133 | 10:46:58 | 8735,00  | -        | 11,908       | 8,500   | 7,424     |   |
| 체결건수(당일/최    | 비근)        |         | 54       |        | 152     | 10:46:33 | 8735,00  | -        | 11,908       | 1,500   | 1,310     | - |
| 매도잔량(천)      | 5) 가격      | 수 '     | 익률       | 매수건    | 한량(천)   | 6 틱차     | Ē        | 7 일별추    | ≡O  <b>(</b> | 8 일별차5  |           | _ |
| 13,710       | 8745,      | 00      | 11,859   |        |         | 일자       | 수익률      | 가격       | 거래량(         | (천) 거   | 래대금(천)    |   |
| 35,000       | 8744.      | 00      | 11,864   |        |         | 17/09/28 | 11,908   | 8735,00  | 12           | 23,702  | 108,125   |   |
| 26,111       | 8743,      | 50      | 11,866   |        |         | 17/09/27 | 11,836   | 8747,00  | 3!           | 51,068  | 307,133   |   |
| 4,608        | 8740,      | 00      | 11,884   |        |         | 17/09/26 | 11,713   | 8769,50  | 46           | 68,576  | 410,702   |   |
| 6,999        | 8735,      | 00      | 11,908   |        |         | 17/09/25 | 11,503   | 8810,00  | 52           | 21,152  | 459,018   |   |
|              | 8733,      | 50      | 11,915   |        | 501     | 17/09/22 | 11,296   | 8845,00  | 1,23         | 33,135  | 1,091,367 |   |
|              | 8732,      | 50      | 11,920   |        | 4,000   | 17/09/21 | 11,247   | 8852,50  | 16           | 69,666  | 150,153   |   |
|              | 8732,      | 00      | 11,923   |        | 33,400  | 17/09/20 | 11,306   | 8900,00  | 95           | 50,248  | 845,731   |   |
|              | 8730,      | 00      | 11,932   |        | 5,500   | 17/09/19 | 11,295   | 8899, 50 | 39           | 39,391  | 355,598   |   |
|              | 8727,      | 50      | 11,945   |        | 1,000   | 17/09/18 | 11,235   | 8909, 50 | 8            | 56,760  | 762,586   |   |
| 459,904      |            | 총잔량     |          |        | 102,323 | 17/09/15 | 11,248   | 8898,50  | 90           | 03,228  | 803,640   | - |

#### 1 채권 종목을 선택합니다.

종목명 영역을 더블클릭하면 3904 종목요약정보가 팝업됩니다.

2 선택한 종목의 기본 정보가 조회됩니다.

- 발행일, 만기일, 상장일, 상장액, 표면금리, 이벤트, 대용가, 긱준가, 공매가능여부, 정리매매대상여부

3 현재가, 대비(민평/종가), 시/고/저/평균가, 거래량/대금/건수 등 실시간 요약시세가 제공됩니다.

4 실시간 체결 Tick 추이를 조회할 수 있습니다.

- 체결시간, 체결가격, 대비, 체결수익률, 거래량, 거래대금

5 5단계 호가현황을 제공합니다.

6 일별 체결 종가(수익률/가격) 및 거래량/대금 추이 정보를 제공합니다.

② 실시간 틱차트를 제공합니다.
 - 수익률/가격 봉차트 및 거래량 당일 추이

8 일별차트를 제공합니다.

- 수익률/가격 봉차트 및 거래량 일별 추이

9 관련화면 링크를 제공합니다.

#### 관련 화면

3117

3111

3112

# 3131 - 장내소액 > 현재가

## 화면 개요

한국거래소(KRX)의 소액채권시장의 종목별 거래 정보를 종합적으로 제공합니다.

#### 화면 설명

| 🞯 加권 🛛 3131 장내소           | 액 <b>&gt;현재가(7</b> | 본)          |           |          |          |      | ★ □    | 🗄 T 🖗     | <b>%</b> ⊟  = □ ×    |
|---------------------------|--------------------|-------------|-----------|----------|----------|------|--------|-----------|----------------------|
| 현재가 종류현재가 ㅣ시              | 세표   종류시           | 네 1 건별      | 종목별       | 통계   신고  | 1시장   신  | 고매매  | 신고추(   | 이   단가표   | +                    |
| KR101501D5A8 🚺 🗸 🔍        | 국민주택1              | 종15-10      | 2종류       | 별 】 시세   | 표 】 신3   | 리시장  |        |           |                      |
| 3.행일 2015/10/31           | 상장일 201            | 5/10/01     | 대용가       | 9        | 410 신고가격 |      | 9      | ,915 표면;  | 금리 1.75000           |
| 만기일 2020/10/31            | 상장액                | 393,786     | 기준가       | 9,       | 922 신고   | 수익률  | 1      | .897 이번   | !트                   |
| 현재가 👍                     | 99                 | 24          | 1 .879    | 5 시간     | 가격       | 대비   | 수익률    | 거래량(천)    | ) 거래대금(천) 🔺          |
| 민평(3사)                    | 99                 | 30          | 1.866     | 10:01:23 | 9924     | -    | 1.879  | 1,545     | 5 1,533 💷            |
| 민평대비                      |                    | -6          | 0.013     | 10:01:23 | 9924     | -    | 1.879  | 1,545     | 5 1,533              |
| 종가대비                      |                    | 2           | -0.003    | 10:01:23 | 9924     | -    | 1.879  | 1,545     | 5 1,533              |
| 시가                        | 99                 | 26          | 1 .875    | 10:01:23 | 9924     | -    | 1.879  | 1,545     | 5 1,533              |
| 고가                        | 99                 | 28          | 1.879     | 10:01:23 | 9924     | -    | 1.879  | 1,245     | 5 1,235              |
| 저가                        | 99                 | 24          | 1.871     | 10:01:23 | 9924     | -    | 1.879  | 1,244     | 1,234                |
| 평균                        | 9,925.0            | 00          | 1 .875    | 10:01:23 | 9924     | -    | 1.879  | 1,244     | 1,234                |
| 거래량(천)(당일/최근)             | 61,237,7           | 32 113      | 3,001,539 | 10:01:23 | 9924     | -    | 1.879  | 1,545     | 5 1,533              |
| 거래대금(쳔)(당일/최근)            | 60,784,5           | 59 112      | 2,167,359 | 10:01:23 | 9924     | -    | 1.879  | 1,545     | 5 1,533              |
| 체결건수(당일/최근)               | 12,4               | 50          | 26,400    | 10:01:23 | 9924     | -    | 1 .879 | 1,545     | i 1,533 <del>-</del> |
| 매도잔량(천) 가격                | 수익률                | 매국          | }잔량(천)    | 7) 탁차트   | 일별추0     | 비 일법 | 별차트 🗌  | 민평SP      |                      |
| 6 <sup>2</sup> ,500,000 9 | 930 1              | 867         |           | 수익률      | 가격       |      |        |           |                      |
| 500,000 9                 | 929 1              | .869        |           | 수익률      |          |      |        |           |                      |
| 5,500,000 9               | 928 1              | .871        |           |          |          |      |        |           | 1,879                |
| 5,500,000 9               | 927 I              | 873         |           |          |          |      |        |           | 1.876                |
| 3,301,733 9               | 920 1              | .873<br>770 | 500,000   |          |          |      |        | l         | 1.874                |
| 3                         | 920 I<br>094 I     | 070 8       | 500,000   |          |          |      |        |           |                      |
|                           | 024 I              | 991 0       |           | 기래당      |          |      |        | 1         |                      |
|                           | 922 1              | 883 8       | 5 500 000 |          |          |      |        |           | 1,000,000            |
|                           | 921 1              | 885         | 500.000   |          |          | 0.00 |        |           |                      |
| 23,353,385                | 총 잔 량              | 1           | 7,922,875 | •        | U<br>    | 9:02 |        | 09:03<br> | 10:01:23             |

1 종목콤보 클릭으로 국민주택채 및 서울도시철도채 등 소액채권종목 선택을 쉽게 할 수 있습니다.

| 🧭 재원   313                                                                                                    | 31 징                                                                                                    | ;LH | 소액>                                                                 | 현지기            | ŀ(기본)                                                                        |             |                                                                                   |  |  |
|----------------------------------------------------------------------------------------------------|----------------------------------------------------------------------------------------------------|-----|---------------------------------------------------------------------|----------------|------------------------------------------------------------------------------|-------------|-----------------------------------------------------------------------------------|--|--|
| 현재가 종류현                                                                                                    | 재가                                                                                                    | ΗI  | 시세표                                                                 | .   종취         | 류시세                                                                          | 건별          | 종목별                                                                               |  |  |
| KR1015010548                                                                                                    | ~                                                                                                    | -   | ٩                                                                   | 국민주            | 택1종15                                                                        | -10         | 종류                                                                                |  |  |
| 강원지역개발15-                                                                                                    | -09                                                                                                    | ^   | 상경                                                                  | 장일             | 2015/1                                                                       | 0/01        | 대용가                                                                               |  |  |
| 강원지역개발15-                                                                                                    | -10                                                                                                    |     | 상경                                                                  | 상장액 393        |                                                                              | ,786        | ,786 기준가                                                                          |  |  |
| 경기지역개말15-<br>경기지여개바16-                                                                                                    | -09                                                                                                    |     |                                                                     |                | 1 970                                                                        |             |                                                                                   |  |  |
| 경난지연개박15-                                                                                                    | -09                                                                                                    |     |                                                                     |                | 0020                                                                         |             | 1.013                                                                             |  |  |
| 경남지역개발15-                                                                                                    | -10                                                                                                    |     |                                                                     |                | 3330                                                                         |             | 0.010                                                                             |  |  |
| 경북지역개발15-                                                                                                    | -09                                                                                                    |     |                                                                     |                | -0                                                                           |             | 0.013                                                                             |  |  |
| 경북지역개발15-                                                                                                    | -10                                                                                                    |     |                                                                     |                | 2                                                                            |             | -0.003                                                                            |  |  |
| 광주지역개발15-                                                                                                    | -09                                                                                                    |     |                                                                     |                | 9926                                                                         |             | 1.875                                                                             |  |  |
| 광주지역개발15-                                                                                                    | -10                                                                                                    |     |                                                                     |                | 9928                                                                         |             | 1.879                                                                             |  |  |
| 국민수택 1종15년<br>코미조태 1조16-1                                                                                                    | 19                                                                                                    |     |                                                                     |                | 9924                                                                         |             | 1.871                                                                             |  |  |
| 북한우덕(종15-1<br>대그도시청도15-                                                                                                    | -09                                                                                                    |     |                                                                     | 9,92           | 25.000                                                                       |             | 1.875                                                                             |  |  |
| 대구도시철도15-<br>대구도시철도15-                                                                                                    | -10                                                                                                    |     | )                                                                   | 62,77          | 4,439                                                                        | 113         | 8,001,539                                                                         |  |  |
| 대구지역개발15-                                                                                                    | -09                                                                                                    |     | -<br>2)                                                             | 62.30          | 9.647                                                                        | 112         | 2.167.359                                                                         |  |  |
| 대구지역개발15-                                                                                                    | -10                                                                                                    |     | - /                                                                 | 1              | 2 456                                                                        |             | 26,400                                                                            |  |  |
| 대전지역개발15-                                                                                                    | -09                                                                                                    |     | 4                                                                   |                | 2,430                                                                        | DU A        | Z0,400                                                                            |  |  |
| 대전지역개발15-                                                                                                    | -10                                                                                                    |     | 1                                                                   | <u></u>        | 익슐                                                                           | UH÷         | *산당(전)                                                                            |  |  |
| 부산도시절도15-                                                                                                    | -09                                                                                                    |     | 9929                                                                |                | 1.869                                                                        |             |                                                                                   |  |  |
| 무산사락개월155<br>비사파여개비타                                                                                                    | -09                                                                                                    |     | 9928                                                                |                | 1.871                                                                        |             |                                                                                   |  |  |
|                                                                                                    |                                                                                                    |     |                                                                     |                |                                                                              |             |                                                                                   |  |  |
| 부산시락개월155<br>서욱도시척도15-                                                                                                    | -10                                                                                                    |     | 9927                                                                |                | 1 .873                                                                       |             |                                                                                   |  |  |
| 부산지락개월15-<br>서울도시철도15-<br>서울도시철도15-                                                                                                    | -10<br>-09<br>-10                                                                                                    |     | 9927<br>9926                                                        |                | 1 .873<br>1 .875                                                             |             |                                                                                   |  |  |
| 무전지국개월15-<br>서울도시철도15-<br>서울도시철도15-<br>세종지역개발15-                                                                                                    | -10<br>-09<br>-10<br>-09                                                                                                    |     | 9927<br>9926<br>9925                                                |                | 1 .873<br>1 .875<br>1 .877                                                   |             |                                                                                   |  |  |
| 부산지덕개월15-<br>서울도시철도15-<br>서울도시철도15-<br>세종지역개발15-<br>세종지역개발15-                                                                                                    | -10<br>-09<br>-10<br>-09<br>-10                                                                                                    |     | 9927<br>9926<br>9925<br>9924                                        |                | 1 .873<br>1 .875<br>1 .877<br>1 .879                                         | -           | L,186,168                                                                         |  |  |
| 두산지덕개월15-<br>서울도시철도15-<br>서울도시철도15-<br>세종지역개발15-<br>울산지역개발15-<br>울산지역개발15-                                                                                                    | -10<br>-09<br>-10<br>-09<br>-10<br>-09                                                                                                    |     | 9927<br>9926<br>9925<br>9924<br>9923                                |                | 1.873<br>1.875<br>1.877<br>1.877<br>1.879                                    |             | L,186,168<br>2,000,000                                                            |  |  |
| 두신지덕개월15-<br>서울도시철도15-<br>서울도시철도15-<br>세종지역개발15-<br>울산지역개발15-<br>울산지역개발15-                                                                                                    | -10<br>-09<br>-10<br>-09<br>-10<br>-09<br>-10                                                                                                    |     | 9927<br>9926<br>9925<br>9924<br>9923<br>9922                        |                | 1 .873<br>1 .875<br>1 .877<br>1 .879<br>1 .881<br>1 .883                     | 2           | 1,186,168<br>2,000,000<br>5,500,000                                               |  |  |
| 두산지덕개월15-<br>서울도시철도15-<br>세종지역개발15-<br>세종지역개발15-<br>울산지역개발15-<br>울산지역개발15-<br>인천지역개발15-<br>인천지역개발15-                                                                                                    | -10<br>-09<br>-10<br>-09<br>-10<br>-09<br>-10<br>-09<br>-10                                                                                                    |     | 9927<br>9926<br>9925<br>9924<br>9923<br>9922<br>9921                |                | 1.873<br>1.875<br>1.877<br>1.879<br>1.881<br>1.883<br>1.885                  | 22          | 1,186,168<br>2,000,000<br>5,500,000<br>500,000                                    |  |  |
| 두신지덕개월15-<br>서울도시철도15-<br>세종지역개발15-<br>울산지역개발15-<br>울산지역개발15-<br>일천지역개발15-<br>인천지역개발15-<br>인천지역개발15-<br>인천지역개발15-<br>진남지역개발15-                                                                                                    | -10<br>-09<br>-10<br>-09<br>-10<br>-09<br>-10<br>-09<br>-10<br>-09<br>-10                                                                                                    |     | 9927<br>9926<br>9925<br>9924<br>9923<br>9922<br>9922<br>9920        |                | 1.873<br>1.875<br>1.877<br>1.879<br>1.881<br>1.883<br>1.885<br>1.885         | 2           | 1,186,168<br>2,000,000<br>5,500,000<br>500,000<br>500,000                         |  |  |
| 두신지덕개월15-<br>서울도시철도15-<br>세종지역개발15-<br>울산지역개발15-<br>울산지역개발15-<br>울산지역개발15-<br>인천지역개발15-<br>인천지역개발15-<br>전남지역개발15-<br>전남지역개발15-                                                                                                    | -10<br>-09<br>-10<br>-09<br>-10<br>-09<br>-10<br>-09<br>-10<br>-09<br>-10                                                                                                    |     | 9927<br>9926<br>9925<br>9924<br>9923<br>9922<br>9921<br>9920<br>총 조 | <u></u><br>한 량 | 1.873<br>1.875<br>1.877<br>1.879<br>1.881<br>1.883<br>1.883<br>1.885         | 2<br>2<br>5 | 1,186,168<br>2,000,000<br>5,500,000<br>500,000<br>500,000<br>500,000              |  |  |
| 두신지덕개월15-<br>서울도시철도15-<br>세종지역개발15-<br>세종지역개발15-<br>울산지역개발15-<br>울산지역개발15-<br>인천지역개발15-<br>인천지역개발15-<br>전남지역개발15-<br>전남지역개발15-<br>전남지역개발15-                                                                                            | -10<br>-09<br>-10<br>-09<br>-10<br>-09<br>-10<br>-09<br>-10<br>-09<br>-10<br>-09<br>-10<br>-09<br>-10                                                                                                    |     | 9927<br>9926<br>9925<br>9924<br>9923<br>9922<br>9921<br>9920<br>총 진 | <u></u> · 량    | 1.873<br>1.875<br>1.877<br>1.879<br>1.881<br>1.883<br>1.885<br>1.887         | 22          | 1,186,168<br>2,000,000<br>5,500,000<br>500,000<br>500,000<br>500,000<br>3,386,168 |  |  |
| 두신지덕개월15-<br>서울도시철도15-<br>세종지역개발15-<br>울산지역개발15-<br>울산지역개발15-<br>일천지역개발15-<br>인천지역개발15-<br>인천지역개발15-<br>전남지역개발15-<br>전남지역개발15-<br>전남지역개발15-<br>전북지역개발15-                                                                               | -10<br>-09<br>-10<br>-09<br>-10<br>-09<br>-10<br>-09<br>-10<br>-09<br>-10<br>-09<br>-10<br>-09<br>-10                                                                                                    |     | 9927<br>9926<br>9925<br>9924<br>9923<br>9922<br>9921<br>9920<br>총 진 | 반량             | 1.873<br>1.875<br>1.877<br>1.879<br>1.881<br>1.883<br>1.885<br>1.885         | 2           | 1,186,168<br>2,000,000<br>5,500,000<br>500,000<br>500,000<br>6,386,168            |  |  |
| 두신지덕개월15-<br>서울도시철도15-<br>세종지역개발15-<br>울산지역개발15-<br>울산지역개발15-<br>울산지역개발15-<br>인천지역개발15-<br>인천지역개발15-<br>전남지역개발15-<br>전남지역개발15-<br>전북지역개발15-<br>전북지역개발15-<br>제주지역개발15-                                                                  | -10<br>-09<br>-10<br>-09<br>-10<br>-09<br>-10<br>-09<br>-10<br>-09<br>-10<br>-09<br>-10<br>-09<br>-10                                                                                                    |     | 9927<br>9926<br>9925<br>9924<br>9923<br>9922<br>9921<br>9920<br>총 진 | <u>}</u> 량     | 1 .873<br>1 .875<br>1 .877<br>1 .879<br>1 .881<br>1 .883<br>1 .885<br>1 .887 | 16          | 1,186,168<br>2,000,000<br>5,500,000<br>500,000<br>500,000<br>5,386,168            |  |  |
| 두신지덕개월15-<br>서울도시철도15-<br>세종지역개발15-<br>세종지역개발15-<br>울산지역개발15-<br>울산지역개발15-<br>인천지역개발15-<br>전남지역개발15-<br>전남지역개발15-<br>전남지역개발15-<br>전북지역개발15-<br>전북지역개발15-<br>제주지역개발15-<br>체주지역개발15-<br>체주지역개발15-<br>체주지역개발15-                           | -10<br>-09<br>-10<br>-09<br>-10<br>-09<br>-10<br>-09<br>-10<br>-09<br>-10<br>-09<br>-10<br>-09<br>-10<br>-09<br>-10<br>-09                                                                                                    |     | 9927<br>9926<br>9925<br>9924<br>9923<br>9922<br>9921<br>9920<br>홍 진 | 한량             | 1.873<br>1.875<br>1.877<br>1.879<br>1.881<br>1.883<br>1.885<br>1.887         | 22          | 1,186,168<br>2,000,000<br>5,500,000<br>500,000<br>500,000<br>3,386,168            |  |  |
| 두신지덕개월15-<br>서울도시철도15-<br>서울도시철도15-<br>세종지역개발15-<br>울산지역개발15-<br>울산지역개발15-<br>인천지역개발15-<br>인천지역개발15-<br>전남지역개발15-<br>전북지역개발15-<br>전북지역개발15-<br>제주지역개발15-<br>제주지역개발15-<br>체주지역개발15-<br>청원지역개발15-<br>창원지역개발15-                           | -10<br>-09<br>-10<br>-09<br>-10<br>-09<br>-10<br>-09<br>-10<br>-09<br>-10<br>-09<br>-10<br>-09<br>-10<br>-09<br>-10<br>-09<br>-10                                                                                                    |     | 9927<br>9926<br>9925<br>9924<br>9923<br>9922<br>9921<br>9920<br>총 진 | <u>한</u> 량     | 1.873<br>1.875<br>1.877<br>1.879<br>1.881<br>1.883<br>1.885<br>1.887         | 16          | 1,186,168<br>2,000,000<br>5,500,000<br>500,000<br>500,000<br>3,386,168            |  |  |
| 두신지덕개월15-<br>서울도시철도15-<br>서울도시철도15-<br>세종지역개발15-<br>울산지역개발15-<br>울산지역개발15-<br>인천지역개발15-<br>인천지역개발15-<br>전남지역개발15-<br>전북지역개발15-<br>전북지역개발15-<br>전북지역개발15-<br>청원지역개발15-<br>창원지역개발15-<br>총남지역개발15-                                        | -10<br>-09<br>-10<br>-09<br>-10<br>-09<br>-10<br>-09<br>-10<br>-09<br>-10<br>-09<br>-10<br>-09<br>-10<br>-09<br>-10<br>-09<br>-10<br>-09<br>-10                                                                                                    |     | 9927<br>9926<br>9925<br>9924<br>9923<br>9922<br>9921<br>9920<br>총 진 | <u>한</u> 량     | 1 .873<br>1 .875<br>1 .877<br>1 .879<br>1 .881<br>1 .883<br>1 .885<br>1 .887 | 16          | 1,186,168<br>2,000,000<br>5,500,000<br>500,000<br>500,000<br>5,386,168            |  |  |
| 두신지덕개월15-<br>서울도시철도15-<br>서울도시철도15-<br>세종지역개발15-<br>울산지역개발15-<br>울산지역개발15-<br>인천지역개발15-<br>인천지역개발15-<br>전남지역개발15-<br>전남지역개발15-<br>전북지역개발15-<br>전북지역개발15-<br>체주지역개발15-<br>창원지역개발15-<br>충남지역개발15-<br>충남지역개발15-                           | -10<br>-09<br>-10<br>-09<br>-10<br>-09<br>-10<br>-09<br>-10<br>-09<br>-10<br>-09<br>-10<br>-09<br>-10<br>-09<br>-10<br>-09<br>-10<br>-09<br>-10                                                                                                    |     | 9927<br>9926<br>9925<br>9924<br>9923<br>9922<br>9921<br>9920<br>홍 조 | 한 량            | 1.873<br>1.875<br>1.877<br>1.879<br>1.881<br>1.883<br>1.885<br>1.887         | 16          | 1,186,168<br>2,000,000<br>5,500,000<br>500,000<br>500,000<br>3,386,168            |  |  |
| 두신지덕개월15-<br>서울도시철도15-<br>서울도시철도15-<br>세종지역개발15-<br>울산지역개발15-<br>울산지역개발15-<br>인천지역개발15-<br>인천지역개발15-<br>전남지역개발15-<br>전남지역개발15-<br>전북지역개발15-<br>전북지역개발15-<br>청원지역개발15-<br>창원지역개발15-<br>창원지역개발15-<br>충남지역개발15-<br>충북지역개발15-<br>충북지역개발15- | -10<br>-09<br>-10<br>-09<br>09<br>- | +   | 9927<br>9926<br>9925<br>9924<br>9923<br>9922<br>9921<br>9920<br>총 진 | <u>}</u> 량     | 1.873<br>1.875<br>1.877<br>1.881<br>1.883<br>1.885<br>1.887                  | 16          | 1,186,168<br>2,000,000<br>5,500,000<br>500,000<br>500,000<br>3,386,168            |  |  |

# 2 종류별 3161 (장내소액 종류별 현재가) 화면 연결 시세표 3133 (장내소액 전종목 시세표) 화면 연결 신고시장 3136 (장내소액 신고시장가격) 화면 연결

 3 선택된 종목의 발행정보(발행일, 만기일, 상장일, 상장액, 대용가, 기준가, 신고가격, 신고수익률, 표면금리 등) 조회

④ 선택된 종목의 현재 시세 조회(현재/시/고/저 가격 및 수익률, 민평대비 스프레드, 거래량 등)

536 | 채권

5 실시간 체결 Tick 정보 조회

6 5단계 매수호가, 매도호가창 제공

7 틱차트, 일별추이, 일별차트, 민평대비 스프레드 제공

• 틱차트 : 실시간 체결 수익률/가격 및 거래량 차트 제공

| 퇴차트   | 일별추이 | 일별차트 | 민평SP  |                         |
|-------|------|------|-------|-------------------------|
| 수익률   | 가격   |      |       |                         |
| 수익률   |      |      |       | 1.879<br>1.070<br>1.876 |
|       |      |      |       | 1,874                   |
| 거래량   |      |      | 1     |                         |
|       |      |      |       | 1,036,707               |
| 09:01 | 09:1 | D2   | 09:03 | 11:06:32                |
| •     | 111  | •    | J. C  | ◙▣∿∠근ᆍ⋿                 |

• 일별추이 : 일별 종가 수익률/가격 및 거래량/거래대금 추이 제공

| 탁차트      | 일별추(  | ) 일별: | 차트 | 민평SP              |             |   |
|----------|-------|-------|----|-------------------|-------------|---|
| 일자       | 수익률   | 현재가   | 거  | 래량(천)             | 거래대금(천)     | * |
| 15/10/07 | 1.879 | 9924  |    | 62,774,439 62,309 |             |   |
| 15/10/06 | 1.882 | 9922  | 1  | 13,001,539        | 112,167,359 |   |
| 15/10/05 | 1.908 | 9909  | 1  | 30,162,394        | 129,250,650 |   |
| 15/10/02 | 1.925 | 9899  | 1  | 32,023,344        | 130,881,561 |   |
| 15/10/01 | 1.889 | 9916  |    | 23,018,700        | 22,825,338  | = |
|          |       |       |    |                   |             | - |
|          |       |       |    |                   |             |   |
|          |       |       |    |                   |             |   |
|          |       |       |    |                   |             |   |
|          |       |       |    |                   |             |   |
|          |       |       |    |                   |             | Ŧ |

#### • 일별차트 : 일별 종가/수익률 봉차트 및 거래량 차트 제공

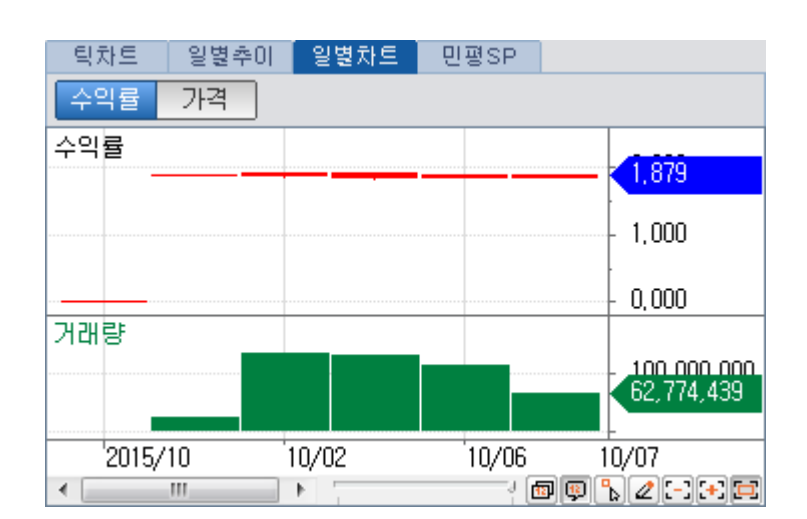

• 민평SP : 일별 종가수익률과 민평 수익률과의 스프레드 차트 제공

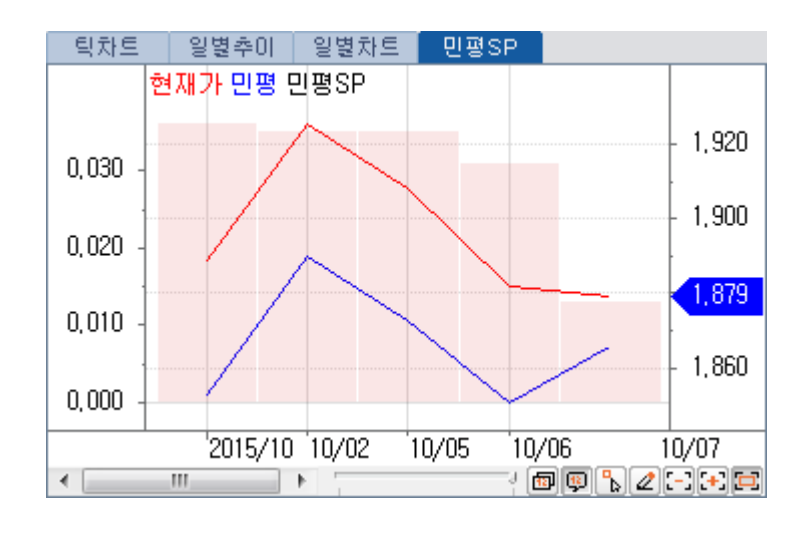

## 특이 사항

틱차트의 경우 장시작(9시)와 장마감(15시)에 여러건의 동일한 시세가 발생하므로 동일시간, 동일수익률, 동일가격의 경우에는 차트에 연속적으로 표시하지 않고 거래량을 합산하여 업데이트 합니다.

#### 관련 화면

3133 장내소액 > 시세표 3161 장내소액 > 현재가(종류) 3134 장내소액 > 시세표(종류) 3160 장내소액 > 건별 체결 3130 장내소액 > 중목별 체결 3135 장내소액 > 거래통계 3136 장내소액 > 신고시장가격 3137 장내소액 > 단가표(기본)

# 3136 - 장내소액 > 신고시장가격

#### 화면 개요

• 한국거래소에서 제공하는 소액시장 신고시장 수익률 및 가격을 조회할 수 있습니다.

#### 화면 설명

| 🝸 加퀸 🔄 3136 장태소액 > 신고시장가격(기본) 👘 📩 🛨 🔁 🖂 😑 😑 🖂 🗡 |          |           |         |         |       |          |       |           |       |              |              |  |
|-------------------------------------------------|----------|-----------|---------|---------|-------|----------|-------|-----------|-------|--------------|--------------|--|
| 현재가   시세표   종류한                                 | 1 재가 I   | 종류시세 !    | 건별   종목 | 목별   통계 | 신고시장  | 단가표      | 신고매매  | 신고추이      |       |              | +            |  |
| 2017/09/28 1                                    |          |           |         |         |       |          |       |           |       |              |              |  |
| 9                                               |          | 전일직       | 전가      | 전일신고/   | 시장가격  | 당일직      | 전가    | - 당일신고/   | 시장가격  | 전일[          | HEI          |  |
| ~ 종류명                                           | 종류<br>코드 | <br>가격(A) | 수익률     | 가격(B)   | 수익률   | 가격(C)    | 수익률   | <br>가격(D) | 수익률   | 직전가<br>(C-A) | 신고가<br>(D-B) |  |
| 1종국민주택당월물                                       | N11      | 9749,00   | 2,264   | 9749    | 2,263 | 9730,00  | 2,305 | 9730      | 2,305 | -19          | -19          |  |
| 1종국민주택전월물                                       | N12      | 9790,00   | 2,215   | 9800    | 2,194 | 9766,00  | 2,267 | 9778      | 2,240 | -24          | -22          |  |
| 서울도시철도당월물                                       | L11      | 9240,00   | 2,372   | 9240    | 2,372 | 9204,00  | 2,430 | 9204      | 2,429 | -36          | -36          |  |
| 서울도시철도전월물                                       | L12      | 9265,00   | 2,360   | 9270    | 2,351 | 9225, 50 | 2,424 | 9237      | 2,406 | -40          | -33          |  |
| 지방도시철도당월물                                       | L61      | 9505,00   | 2,277   | 9505    | 2,276 | 9481,00  | 2,330 | 9481      | 2,329 | -24          | -24          |  |
| 지방도시철도전월물                                       | L62      | 9530,00   | 2,261   | 9535    | 2,249 | 9500,00  | 2,328 | 9511      | 2,302 | -30          | -24          |  |
| 지역개발채권당월물                                       | L71      | 9505,00   | 2,277   | 9505    | 2,277 | 9481,00  | 2,330 | 9481      | 2,330 | -24          | -24          |  |
| 지역개발채권전월물                                       | L72      | 9535,00   | 2,250   | 9535    | 2,249 | 9511,00  | 2,304 | 9511      | 2,302 | -24          | -24          |  |
|                                                 |          |           |         |         |       |          |       |           |       |              |              |  |
|                                                 |          |           |         |         |       |          |       |           |       |              |              |  |
|                                                 |          |           |         |         |       |          |       |           |       |              |              |  |
|                                                 |          |           |         |         |       |          |       |           |       |              |              |  |
|                                                 |          |           |         |         |       |          |       |           |       |              |              |  |
|                                                 |          |           |         |         |       |          |       |           |       |              |              |  |
|                                                 |          |           |         |         |       |          |       |           |       |              |              |  |
|                                                 |          |           |         |         |       |          |       |           |       |              |              |  |
|                                                 |          |           |         |         |       |          |       |           |       |              |              |  |
|                                                 |          |           |         |         |       |          |       |           |       |              |              |  |
|                                                 |          |           |         |         |       |          |       |           |       |              |              |  |
|                                                 |          |           |         |         |       |          |       |           |       |              |              |  |
| 🔔 월요일의 전일직전가                                    | 는 전주     | 금요일(직     | 전 영업일)  | 의 데이터워  | 임     |          |       |           |       |              |              |  |

1 조회일을 선택합니다.

2 소액종류별 신고시장 가격을 조회할 수 있습니다.

#### 특이 사항

- 5시 30분 PM 경에 익일 데이터가 업데이트 됩니다.

 신고시장가격: 첨가소화국공채를 의무 매수하는 개인의 환금성을 제고하고 시장의 공정가격에 의한 채권소화를 도모하기 위하여 매수전담회원이 희망매수수익률을 신고하면 거래소가 높은 가격 10%와 낮은 가격 20%를 제외한 가격을 산술 평균한 가격 - 신고시장가격은 익일의 장 종료 시 매매거래에 적용되므로 개인은 이 가격으로 보유하고 있는

국공채를 처분할 수 있습니다.

#### 관련 화면

3131

- 3133
- 3161
- 3134

# 3210 - 장외(15분체결) > 건별 체결

## 화면 개요

• 장외채권시장에서 거래 체결 15분 이내 금융투자협회로 보고된 실시간 건별 체결 내역 정보를 제공합니다.

## 화면 설명

| <b>ⓒ</b> 체권       | <mark> </mark> 3210 질                                                          | !외(15분체결) <b>&gt;건별 체</b> 클 | 별(기본) | )         |         |             |        |     |        | *      | I⊡⇒ 🖬 T  | ° 🥴 📞 | . 🖴 🖂 | _ = | × |
|-------------------|--------------------------------------------------------------------------------|-----------------------------|-------|-----------|---------|-------------|--------|-----|--------|--------|----------|-------|-------|-----|---|
| 건별 종목             | 록별   외화                                                                        | 화채   종목투자자   종목의            | 투자자2  | 기간합산      | 달러호기    | F I         |        |     |        |        |          |       |       | ſ   | + |
|                   | <u> </u>                                                                       | . 전체 2 국고                   | ⊿ 통인  | 년 예보      | 국주고     | 지방 🖪        | 공사과    | 은행』 | 카드』기   | /금』 회사 | · 관심:    | 건별 🧿  | 유통검식  | 4   |   |
| 2017/10/10        | 2017/10/10 🕑 ~ 2017/10/10 👍 거래량(백만) 🚺 🥵 백만 🗸 시간 00:00 🌀 24:00 📝 실시간 시세 반영 조회 🕨 |                             |       |           |         |             |        |     |        |        |          |       |       |     |   |
| <mark>8</mark> 일자 | 시간                                                                             | 종목명                         | 수익률   | 가격        | <br>수익률 | 3사) 🖌<br>가격 | 스프레드   | 결제  | 거래량    | 거래대금   | 잔존일      | 유형    | 성격    | 구분  |   |
| 17/10/10          | 14:12:20                                                                       | 국고02125-2706(17-3)          | 2,427 | 9,813,10  | 2,370   | 9859,41     | 0,057  | 2   | 5,000  | 4,906  | 09/08/00 | 위탁    | 자기    | -   |   |
| 17/10/10          | 14:10:10                                                                       | 통안0164-1908-02              | 1,847 | 9,994,00  | 1,810   | 10000,46    | 0,037  | 2   | 10,000 | 9,994  | 01/09/23 | 직매    | 자기    | -   |   |
| 17/10/10          | 14:09:56                                                                       | 통안0164-1908-02              | 1,847 | 9,994,00  | 1,810   | 10000,46    | 0,037  | 2   | 10,000 | 9,994  | 01/09/23 | 직매    | 자기    | -   |   |
| 17/10/10          | 14:09:49                                                                       | SK해운20-2                    | 4,338 | 10,043,00 | 3,888   | 10051,10    | 0,450  | 0   | 61     | 61     | 00/02/02 | 위탁    | 자기    | -   |   |
| 17/10/10          | 14:09:29                                                                       | 폴라리스쉬핑19                    | 5,020 | 10,033,00 | 5,196   | 10016,59    | -0,176 | 0   | 3      | 3      | 00/11/16 | 위탁    | 자기    | -   |   |
| 17/10/10          | 14:09:13                                                                       | 통안0164-1908-02              | 1,847 | 9,994,50  | 1,810   | 10000,46    | 0,037  | 2   | 20,000 | 19,989 | 01/09/23 | 위탁    | 자기    | -   |   |
| 17/10/10          | 14:08:31                                                                       | 통안DC18-0109-0910            | 1,310 | 9,967,43  | -       | -           | -      | 0   | 80,000 | 79,739 | 00/02/30 | 직매    | 자기    | -   |   |
| 17/10/10          | 14:08:13                                                                       | 통안DC18-0109-0910            | 1,310 | 9,967,36  | -       | -           | -      | 0   | 80,000 | 79,738 | 00/02/30 | 직매    | 기타    | -   |   |
| 17/10/10          | 14:06:06                                                                       | 국고02125-2706(17-3)          | 2,425 | 9,814,10  | 2,370   | 9859, 41    | 0,055  | 2   | 2,300  | 2,257  | 09/08/00 | 위탁    | 자기    | -   |   |
| 17/10/10          | 14:05:39                                                                       | 국고02125-2706(17-3)          | 2,425 | 9,814,10  | 2,370   | 9859,41     | 0,055  | 2   | 300    | 294    | 09/08/00 | 위탁    | 자기    | -   |   |
| 17/10/10          | 14:04:51                                                                       | 통안0164-1908-02              | 1,850 | 9,993,50  | 1,810   | 10000,46    | 0,040  | 2   | 5,000  | 4,996  | 01/09/23 | 직매    | 자기    | -   |   |
| 17/10/10          | 14:04:49                                                                       | 국고01250-1912(16-7)          | 1,882 | 9,907,50  | 1,847   | 9915,28     | 0,035  | 2   | 10,000 | 9,907  | 02/02/00 | 직매    | 자기    | -   |   |
| 17/10/10          | 14:04:48                                                                       | 통안0164-1908-02              | 1,845 | 9,994,50  | 1,810   | 10000, 46   | 0,035  | 2   | 5,000  | 4,997  | 01/09/23 | 직매    | 자기    | -   |   |
| 17/10/10          | 14:04:12                                                                       | 롯데카드318                     | 1,890 | 10,011,50 | 1,841   | 10014,74    | 0,049  | 2   | 10,000 | 10,011 | 00/09/10 | 위탁    | 자기    | -   |   |
| 17/10/10          | 14:03:46                                                                       | 통안0164-1908-02              | 1,840 | 9,996,00  | 1,810   | 10000, 46   | 0,030  | 2   | 10,000 | 9,996  | 01/09/23 | 직매    | 자기    | -   | - |

 체결내역을 조회할 채권종류, 신용그룹, 발행기관, 표준산업분류, 그룹사 등 및 개별종목을 입력할 수 있습니다. 0000입력시 전체 내역이 조회됩니다.

2 선택된 채권종류, 신용그룹, 발행기관, 종목명 등이 표시됩니다.

3 대표적인 채권종류를 드랍다운 버튼으로 쉽게 선택할 수 있습니다.

- 국고 : 국고채, 국고(스트립)
- 통안
- 예보
- 국주 : 국주1종, 2종, 3종
- 지방 : 지역개발채, 서울도시철도, 지방도시철도, 공모지방채, 기타지방채
- 공사:특수채, 토지주택채, 대한주택공사채, 토지개발채, 한국전력공사채, 한국도로공사채, 중소기업진흥공단채, 한국수자원공사채, 한국장학재단채, 한국가스공사채, 한국철도시설공단채, 한국철도공사채, 예금보험공사채, 한국산업단지공단채, 한국지역난방공사채, 농금채, 주택금융공사채
- 은행 : 은행채, 산업, 기업, 수협, 수출입, 농협, 국민, 신한, 우리, SC제일, 하나(외환으로 합병되었으나 이전 발행기관 코드의 채권 만기가 남아있어 기관명 유지), 외환, 씨티, 대구, 부산, 광주, 제주, 전북, 경남
- 카드 : 카드채, 롯데, 삼성, 신한, 하나, 우리, KB국민, 현대
- 기타금융: 리스, 종합금융, 할부금융, 증권금융, 기타금융
- 회사 : 회사채, 보증, 무보증, 무보증AAA, 무보증AA+, 무보증AAO, 무보증AA-, 무보증A+ 무보증AO, 무보증A-, 무보증BBB+, 무보증BBBO, 무보증BBB-, ABS, ABS AAA, ABS AA+, ABS AA-, ABS A+, ABS AO, ABS A-, ABS BBB+, ABS BBBO, ABS BBB-

4 조회 기간을 설정합니다. 기본은 당일 ~ 당일입니다.

5 거래량 조건으로 체결내역 필터가 가능하며, 거래량/대금의 조회 단위를 변경할 수 있습니다.

6 체결 시간으로 필터가 가능합니다.

- 7 실시간 업데이트 여부를 설정합니다.
- 8 상세 체결내역을 조회할 수 있습니다.
  - 일자, 시간, 종목명, 수익률, 가격, 민평(3사/4사), 스프레드, 결제구분, 거래량, 거래대금, 잔존일 (결제일, 만기일, 발행일), 유형(위탁, 직매), 성격(자기, 자전, 중개, 기타), 구분(매수, 매도)
    종목명을 더블클릭하면 3904 종목 요약정보 화면이 팝업됩니다.

9 관련화면 링크를 제공합니다.
 관심건별 <u>3812</u>
 유통검색 <u>3722</u>

#### 특이 사항

- 매매구분(매수, 매도)는 익일 이후 제공됩니다.

#### 관련 화면

3211 - 장외(15분체결) > 종목별 체결

3204

- 3212 장외(15분체결) > (장외)투자자별 종목체결
- 3232
- 3213
- 3722
- 3717 유통종합 > 기간별 거래순위

# 3211 - 장외(15분체결) > 종목별 체결

#### 542 | 채권

# 화면 개요

• 장외채권시장에서 거래 체결 15분 이내 금융투자협회로 보고된 종목별 체결 집계 정보를 제공합니다.

# 화면 설명

| 🧭 채권       | 3211 장외(15분체결) <b>&gt; 종</b> | 목별 기  | 해결(기본)   |        |          |        |        |        |        |          |          |          | ★ 🕞      | 🔒 T 🖗   | ) 📞 🖴 🗄   |        | x |
|------------|------------------------------|-------|----------|--------|----------|--------|--------|--------|--------|----------|----------|----------|----------|---------|-----------|--------|---|
| 건별   종목    | 별 외화채   종목투자자                | 종목    | 투자자2   0 | ) 간합산  | 달러호가     |        |        |        |        |          |          |          |          |         |           |        | + |
| 0000       | <ol> <li>▲ 전체 (</li> </ol>   | 2 =   | 같고』 통영   | 안 예5   | 킨 국주,    | , 지방,  | 3 공사 2 | 은행 』   | 카드     | 기/금』     | 회사』      |          |          |         |           |        |   |
| 2017/10/10 | 2017/10/10 (4                | 거래량   | (백만)     |        | 7~       |        | 5 백만   | •      |        |          | 6        | 등록 조회    | 회 유통     | 검색(8) 유 | 통순위 🔪     |        |   |
|            | <b>X D D</b>                 |       |          |        |          |        | 수의     | 률      |        |          | 71       | 격        |          | 민평()    | 3AF) 🔰    |        |   |
| 말망사        | 종폭명                          | 만기    | 죄송시간     | 수익률    | 가격       | Ы      | 고      | ম      | 평균     | λI       | ב        | 저        | 평균       | 수익률     | 가격        | 스프레드   |   |
| 2017/10/10 | 색동이제십구차1-6                   | 02/00 | 13:38:54 | 3, 390 | 10054,00 | 3, 390 | 3, 390 | 3, 390 | 3, 390 | 10054,00 | 10054,00 | 10054,00 | 10054,00 | 3,669   | 10001,78  | -0,279 |   |
| 2017/10/10 | 색동이제십구차1-5                   | 01/09 | 14:50:21 | 3,170  | 10040,00 | 3,170  | 3,170  | 3,170  | 3,170  | 10040,00 | 10040,00 | 10040,00 | 10040,00 | 3, 396  | 10002, 94 | -0,226 |   |
| 2017/10/10 | 에이블도화제이차1                    | 03/09 | 15:09:09 | 5, 150 | 10014,26 | 5, 150 | 5, 150 | 5,150  | 5, 150 | 10014,26 | 10014,26 | 10014,26 | 10014,26 | -       | -         | -      |   |
| 2017/10/10 | 색동미제십팔차1-8                   | 02/06 | 9:27:48  | 5,573  | 10041,00 | 5,573  | 5,573  | 5,573  | 5,573  | 10041,00 | 10041,00 | 10041,00 | 10041,00 | 5,073   | 10137,07  | 0,500  |   |
| 2017/10/10 | 색동이제십팔차1-3                   | 01/03 | 11:59:52 | 3,686  | 10068,00 | 3,686  | 3,686  | 3,686  | 3,686  | 10068,00 | 10068,00 | 10068,00 | 10068,00 | 3, 336  | 10095, 10 | 0,350  |   |
| 2017/10/10 | SK해운49-2                     | 02/00 | 15:09:51 | 4,470  | 10079,00 | 4,470  | 4,470  | 4,230  | 4,435  | 10079,00 | 10125,00 | 10079,00 | 10085,55 | 4,809   | 10016,44  | -0,374 |   |
| 2017/10/10 | SK해운49-1                     | 01/06 | 15:22:37 | 4,000  | 10088,00 | 4,200  | 4,200  | 4,000  | 4,017  | 10059,00 | 10088,00 | 10059,00 | 10085,48 | 4,518   | 10014,65  | -0,501 |   |
| 2017/10/10 | 하미클랜제십오차1                    | 05/04 | 15:15:54 | 3,721  | 10058,00 | 3,721  | 3,721  | 3,721  | 3,721  | 10058,00 | 10058,00 | 10058,00 | 10058,00 | -       | -         | -      |   |
| 2017/10/10 | 색동미제십칠차1-4                   | 01/00 | 10:55:31 | 3,000  | 10100,00 | 3,000  | 3,000  | 3,000  | 3,000  | 10100,00 | 10100,00 | 10100,00 | 10100,00 | 3,164   | 10095,00  | -0,164 |   |
| 2017/10/10 | 론도오키드2                       | 03/01 | 14:50:06 | 4,650  | 10013,97 | 4,650  | 4,650  | 4,650  | 4,650  | 10013,97 | 10013,97 | 10013,97 | 10013,97 | -       | -         | -      |   |
| 2017/10/10 | 색동미16차유1-9                   | 02/03 | 15:22:50 | 3,206  | 10162,00 | 3,206  | 3,206  | 3,206  | 3,206  | 10162,00 | 10162,00 | 10162,00 | 10162,00 | 4,034   | 10104,11  | -0,828 |   |
| 2017/10/10 | NHF제4호B공공임대1-1               | 13/10 | 10:48:48 | 3,236  | 9898,00  | 3,236  | 3,236  | 3,236  | 3,236  | 9898,00  | 9898,00  | 9898,00  | 9898,00  | 3,036   | 10093,43  | 0,200  |   |
| 2017/10/10 | 칼16차유동화전문1-10                | 03/03 | 14:29:56 | 3,131  | 10125,00 | 3,131  | 3,131  | 3,131  | 3,131  | 10125,00 | 10125,00 | 10125,00 | 10125,00 | 2,681   | 10150,45  | 0,450  |   |
| 2017/10/10 | 칼16차유동화전문1-9                 | 03/00 | 14:46:36 | 2,000  | 10137,00 | 2,000  | 2,000  | 2,000  | 2,000  | 10137,00 | 10137,00 | 10137,00 | 10137,00 | 2,580   | 10120,13  | -0,580 |   |
| 2017/10/10 | 스페스2차36                      | 00/05 | 9:10:34  | 3,400  | 10000,00 | 3,400  | 3,400  | 3,400  | 3,400  | 10000,00 | 10000,00 | 10000,00 | 10000,00 | -       | -         | -      |   |
| 2017/10/10 | 뉴스타루나제2차2                    | 03/00 | 13:02:42 | 3,211  | 10010,00 | 3,211  | 3,211  | 3,211  | 3,211  | 10010,00 | 10010,00 | 10010,00 | 10010,00 | -       | -         | -      |   |
| 2017/10/10 | 색동미14차유1-18                  | 04/06 | 15:33:22 | 3, 700 | 10248,00 | 3,700  | 3,700  | 3,700  | 3,700  | 10248,00 | 10248,00 | 10248,00 | 10248,00 | 4,777   | 10125,92  | -1,077 |   |
| 2017/10/10 | 경남은행 조건부(상)21-(              | 82/03 | 14:52:57 | 4,700  | 10218,00 | 4,700  | 4,742  | 4,700  | 4,704  | 10218,00 | 10218,00 | 10128,00 | 10208,82 | 4,812   | 9990, 37  | -0,108 |   |
| 2017/10/10 | DGB캐피탈28-2                   | 02/00 | 15:24:56 | 2,033  | 10103,00 | 2,033  | 2,033  | 2,033  | 2,033  | 10103,00 | 10103,00 | 10103,00 | 10103,00 | 2,236   | 10074, 39 | -0,203 | - |
| •          |                              |       |          |        |          |        |        |        |        |          |          |          |          |         |           | •      |   |

- 체결내역을 조회할 채권종류, 신용그룹, 발행기관, 표준산업분류, 그룹사 등 및 개별종목을 입력할
   수 있습니다. 0000입력시 전체 내역이 조회됩니다.
- 2 선택된 채권종류, 신용그룹, 발행기관, 종목명 등이 표시됩니다.
- 3 대표적인 채권종류를 드랍다운 버튼으로 쉽게 선택할 수 있습니다.
  - 국고 : 국고채, 국고(스트립)
  - 통안
  - 예보
  - 국주 : 국주1종, 2종, 3종
  - 지방 : 지역개발채, 서울도시철도, 지방도시철도, 공모지방채, 기타지방채
  - 공사:특수채, 토지주택채, 대한주택공사채, 토지개발채, 한국전력공사채, 한국도로공사채, 중소기업진흥공단채, 한국수자원공사채, 한국장학재단채, 한국가스공사채, 한국철도시설공단채, 한국철도공사채, 예금보험공사채, 한국산업단지공단채, 한국지역난방공사채, 농금채, 주택금융공사채
  - 은행 : 은행채, 산업, 기업, 수협, 수출입, 농협, 국민, 신한, 우리, SC제일, 하나(외환으로 합병되었으나 이전 발행기관 코드의 채권 만기가 남아있어 기관명 유지),

외환, 씨티, 대구, 부산, 광주, 제주, 전북, 경남

- 카드 : 카드채, 롯데, 삼성, 신한, 하나, 우리, KB국민, 현대
- 기타금융: 리스, 종합금융, 할부금융, 증권금융, 기타금융
- 회사 : 회사채, 보증, 무보증, 무보증AAA, 무보증AA+, 무보증AA0, 무보증AA-, 무보증A+ 무보증A0, 무보증A-, 무보증BBB+, 무보증BBB0, 무보증BBB-, ABS, ABS AAA, ABS AA+, ABS AA-, ABS A+, ABS A0, ABS A-, ABS BBB+, ABS BBB0, ABS BBB-

4 조회 기간을 설정합니다. 기본은 당일 ~ 당일입니다.

5 거래량 조건으로 체결내역 필터가 가능하며, 거래량/대금의 조회 단위를 변경할 수 있습니다.

⑦ 기존에 등록된 관심채권에 대한 체결내역을 조회할 수 있습니다. 또한, 조회한 결과를 새로운 관심채권으로 등록할 수 있습니다.

⑦ 종목별 상세 체결내역을 조회할 수 있습니다.

- 일자, 종목명, 만기, 최종 체결시간, 수익률, 가격, 수익률(시, 고, 저, 평균), 가격(시, 고, 저, 평균), 민평(3사, 4사) 수익률 및 가격, 민평대비 체결수익률 스프레드, 거래량 및 거래대금(총거래, 직매, 매수, 매도, 순매수), 건수, 발행일, 만기일, 잔존일, Mod. Dur, 신용그룹, 표면금리, 이자유형, 이자주기

- 종목명을 더블클릭하면 3904 종목 요약정보 화면이 팝업됩니다.

8 관련화면 링크를 제공합니다.
 유통검색 3722
 유통순위 3717

#### 관련 화면

3210 - 장외(15분체결) > 건별 체결 3204 3212 - 장외(15분체결) > (장외)투자자별 종목체결 3232 3213 3717 - 유통종합 > 기간별 거래순위 3722

# 3212 - 장외(15분체결) > (장외)투자자별 종목체결

#### 화면 개요

• 장외채권시장에서 거래 체결 15분 이내 금융투자협회로 보고된 종목별 체결 내역에 대한 투자자별 매매현황(총거래, 매수, 매도, 순매수 등)을 제공합니다.

#### 화면 설명

| 🕑 체권 丨     | 3212 장외(15분체결) <b>&gt; (</b> | 장외)투자7   | 7별 종목체를   | 곀       |         |         |         |          |           |           | \star 🕞  | 🔒 T 🖗                 | i 📞 🖴 ⊞ | _ = ×    |
|------------|------------------------------|----------|-----------|---------|---------|---------|---------|----------|-----------|-----------|----------|-----------------------|---------|----------|
| 투자자종합      | 종목투자자 종목투자;                  | N2   기간췹 | 산   장외종현  | :   추이1 | 추이2   0 | 기간   종목 | 잔고   추0 | 비   종류잔. | 고   추이    | MA   F    | 2성종목   [ | 만기상환                  | 장와매매추   | •C < > + |
| 0000       | 1 🗸 🔍 2017/09/29             | 2017     | 7/09/29   | ▶ 거래형   | i 🚯 🗄   | 배수 🔻 백  | 만 ▼ 순[  | 배수(백만)   | -99999999 | 4 9999999 | 93거래량(백  | 백만) <mark>1000</mark> | 5       | 조회       |
| 6일자        | 종목명                          | 만기일      | 전체 🧧      | 증권      | 은행      | 보험,기금   | 투신      | 사모       | 선물        | 종신금       | 외국인      | 국가                    | 기타법인    | 개인 🔺     |
| 2017/09/29 | 국민주택1종13-04                  | 18/04/30 | 1,781     | -       | -       | -       | -       | -        | -         | -         | -        | -                     | -1      | 1,782    |
| 2017/09/29 | 국민주택1종15-02                  | 20/02/29 | 1,863     | -       | -       | -       | -       | -        | -         | -         | -        | -                     | -30     | 1,893    |
| 2017/09/29 | 국민주택1종15-11                  | 20/11/30 | -25       | -       | -       | -       | -       | -        | -         | -         | -        | -                     | -25     | -        |
| 2017/09/29 | 국민주택1종17-04                  | 22/04/30 | -         | -       | -       | -       | -       | -        | -         | -         | -        | -                     | -       | -        |
| 2017/09/29 | 국민주택1종17-09                  | 22/09/30 | 44,468    | -       | 4,468   | 40,000  | -       | -        | -         | -         | -        | -                     | -       | -        |
| 2017/09/29 | 국고03000-4212(12-5)           | 42/12/10 | -956      | -       | -       | -200    | -800    | -        | -         | -         | 44       | -                     | -       | -        |
| 2017/09/29 | 국고02750-1803(13-1)           | 18/03/10 | -24,815   | -       | -       | -       | -       | -        | -         | -         | -24,815  | -                     | -       | -        |
| 2017/09/29 | 국고03250-1809(13-5)           | 18/09/10 | -21,500   | -       | -       | -12,000 | -       | -        | -         | -         | -9,500   | -                     | -       | -        |
| 2017/09/29 | 국고03125-1903(14-1)           | 19/03/10 | 9,478     | -       | 20,000  | -16,000 | -4,000  | -        | -         | -         | 9,478    | -                     | -       | -        |
| 2017/09/29 | 국고02750-1909(14-4)           | 19/09/10 | -10,000   | -       | -       | -       | -10,000 | -        | -         | -         | -        | -                     | -       | -        |
| 2017/09/29 | 국고02000-1712(14-6)           | 17/12/10 | -40,700   | -       | -       | -       | -       | -        | -         | -         | -40,700  | -                     | -       | -        |
| 2017/09/29 | 국고02000-2003(15-1)           | 20/03/10 | 22,867    | -       | 10,000  | -       | 10,000  | -        | -         | -         | 2,867    | -                     | -       | -        |
| 2017/09/29 | 국고02250-2506(15-2)           | 25/06/10 | -         | -       | -262    | -       | -       | -        | -         | -         | 262      | -                     | -       | -        |
| 2017/09/29 | 국고02000-2009(15-4)           | 20/09/10 | -20,000   | -       | -10,000 | -       | -10,000 | -        | -         | -         | -        | -                     | -       | -        |
| 2017/09/29 | 국고01750-1812(15-7)           | 18/12/10 | 690       | -       | -       | -5,000  | 5,000   | -        | -         | -         | 690      | -                     | -       |          |
|            | 7 전체합계                       |          | 1,714,521 | -       | 45,095  | 701,220 | 410,183 | 2,900    | -         | 36,500    | 348,998  | 13,700                | 143,954 | 11,974   |

1 채권종류 및 채권종목을 선택합니다.

- 날짜를 지정합니다. 기본설정은 전일 ~ 당일 입니다.
   당일의 데이터는 익일 이후에 제공됩니다.
- 3 데이터 조회 유형 및 거래량/대금 단위를 선택할 수 있습니다.
  - 수익률, 거래량, 거래대금
  - 총거래, 매수, 매도, 순매수
  - 백만, 억, 조

4 순매수 범위를 지정합니다.

5 거래량 범위를 지정합니다.

6 장외 투자자별 종목체결 내역을 조회할 수 있습니다.

일자, 종목명, 만기일, 투자자 구분별 순매수(총거래, 매수, 매도), 거래량(거래대금, 수익률)
투자자 구분 : 전체, 전체(증권제외), 증권, 은행, 보험+기금, 투신, 사모, 선물, 종신금, 외국인, 국가, 기타법인, 개인
(투자자 구분 중 보험 및 기금은 합산되어 제공됩니다.)

7 투자자별 조회 내역 합계 정보를 제공합니다.

#### 특이 사항

- 투자자 구분 예시

- · 증권 : 증권사, 채권중개전문회사
- · 선물 : 선물사
- · 보험: 보험사, 생명보험, 손해보험, 보증보험, 재보험 등
- · 투신 : 공모펀드를 운용하는 자산운용회사 및 공모투자회사
- ·사모:사모펀드를 운용하는 자산운용회사, 사모투자회사, 사모투자전문회사
- · 은행 : 시중은행, 지방은행, 특수은행, 농협, 축협, 수협, 외국계 은행 국내지점 등
- · 종신금 : 종합금융회사, 상호저축은행 등
- ·기금공제: 국민연금, 사학연금, 공무원연금, 군인공제, 건설공제, 대한교원공제 등
- ·국가:지방자치단체,국가기구,우체국,노동부,한국은행등
- ·기타법인 : 새마을금고, 신협, 금융공기업, 증권금융 등 내국 법인 및 상법상 일반 법인
- · 순수외국인 : 금융위원회 규정에 의한 비거주 외국인(외국에 있는 투자은행이나 운용사 등)
- · 기타외국인 : 순수외국인 이외의 외국인 및 외국법인, 국내 거주 외국인 개인, 일반외국법인 ※ 거주중인 외국계 은행, 운용사, 보험사 등은 업종에 따라 은행, 투신, 보험으로 분류

(위의 구분은 예시정보로 실제 투자자 구분은 거래 계좌의 성격에 따라서 구분됩니다.)

#### 관련 화면

3232

3213

# 3220 - 주요금리 > 최종호가수익률(종합)

### 화면 개요

• 금융투자협회에서 일중 2회(11시30분 기준, 16시 기준) 수신하는 채권 최종호가수익률을 제공합니다.

#### 화면 설명

| 🞯 채권 3220 주요금리>                                                                                                    | 최종호가수익률(종합                                                                                                    | 발)(기본)                                                                           |                                                                                        |                                                             | *                                | : I 🕞 🔒 T                         | 🥴 🌜 🖴 🖂 | $  = \Box \times$   |
|----------------------------------------------------------------------------------------------------|----------------------------------------------------------------------------------------------------|----------------------------------------------------------------------------------|----------------------------------------------------------------------------------------|-------------------------------------------------------------|----------------------------------|-----------------------------------|---------|---------------------|
| 최종호가종합 추이   잔존                                                                                                    | 국내SP  장외대표                                                                                                    | 한화채권 📔                                                                           | 추이 (COFIX/                                                                             | BEI                                                         |                                  |                                   |         | +                   |
| 일 12017/09/01 🖾 🗄                                                                                                    | 조회                                                                                                    |                                                                                  |                                                                                        |                                                             |                                  |                                   |         |                     |
|                                                                                                    |                                                                                                    |                                                                                  | 이동평균                                                                                   |                                                             | 74.01                            | 금                                 | 일 🌔     | 3) 노프레드             |
| - 종류영 (만기)                                                                                                    | 전문기간                                                                                                    | 75일                                                                              | 25일                                                                                    | 6일                                                          | 신얼                               | 11시30분                            | 16시00분  | 전일 🖌                |
| 국고채권(1년)                                                                                                    | 10월 ~ 1년                                                                                                    | 1,465                                                                            | 1,468                                                                                  | 1,474                                                       | 1,469                            | 1,465                             | 1,465   | -0,004              |
| 국고채권(3년)                                                                                                    | 2년6월 ~ 3년                                                                                                    | 1,724                                                                            | 1,773                                                                                  | 1,755                                                       | 1,747                            | 1,745                             | 1,747   | -                   |
| 국고채권(5년)                                                                                                    | 4년6월 ~ 5년                                                                                                    | 1,926                                                                            | 1,981                                                                                  | 1,965                                                       | 1,968                            | 1,962                             | 1,966   | -0,002              |
| 국고채권(10년)                                                                                                    | 9년7월 ~ 10년                                                                                                    | 2,237                                                                            | 2,281                                                                                  | 2,257                                                       | 2,262                            | 2,265                             | 2,271   | 0,009               |
| 국고채권(20년)                                                                                                    | 18년 ~ 20년                                                                                                    | 2,325                                                                            | 2,357                                                                                  | 2,342                                                       | 2,337                            | 2,334                             | 2,338   | <mark>0</mark> ,001 |
| 국고채권(30년)                                                                                                    | 28년 ~ 30년                                                                                                    | 2,330                                                                            | 2,351                                                                                  | 2,343                                                       | 2,336                            | 2,332                             | 2,334   | -0,002              |
| 국고채권(50년)                                                                                                    | 48년 ~ 50년                                                                                                    | 2,330                                                                            | 2,351                                                                                  | 2,342                                                       | 2,336                            | 2,331                             | 2,333   | -0,003              |
| 국민주택1종(5년)                                                                                                    | 4년6월 ~ 5년1월                                                                                                    | 2,089                                                                            | 2,149                                                                                  | 2,147                                                       | 2,152                            | 2,147                             | 2,152   | -                   |
| 통안증권(91일)                                                                                                    | 85일~91일                                                                                                    | 1,274                                                                            | 1,261                                                                                  | 1,257                                                       | 1,257                            | 1,254                             | 1,255   | -0,002              |
| 통안증권(1년)                                                                                                    | 10월 ~ 1년                                                                                                    | 1,462                                                                            | 1,467                                                                                  | 1,480                                                       | 1,476                            | 1,470                             | 1,470   | -0,006              |
| 통안증권(2년)                                                                                                    | 1년9월 ~ 2년                                                                                                    | 1,648                                                                            | 1,687                                                                                  | 1,693                                                       | 1,684                            | 1,675                             | 1,678   | -0,006              |
| 한전채(3년)                                                                                                    | 2년9월 ~ 3년                                                                                                    | 1,871                                                                            | 1,919                                                                                  | 1,908                                                       | 1,902                            | 1,898                             | 1,899   | -0,003              |
| 산금채(1년)                                                                                                    | 10월 ~ 1년                                                                                                    | 1,547                                                                            | 1,560                                                                                  | 1,568                                                       | 1,564                            | 1,560                             | 1,561   | -0,003              |
| 회사채AA-(무보증3년)                                                                                                    | 2년9월 ~ 3년                                                                                                    | 2,260                                                                            | 2,314                                                                                  | 2,308                                                       | 2,304                            | 2,300                             | 2,302   | -0,002              |
| 회사채BBB-(무보증3년)                                                                                                    | 2년9월 ~ 3년                                                                                                    | 8,500                                                                            | 8,558                                                                                  | 8,554                                                       | 8,548                            | 8,543                             | 8,546   | -0,002              |
| CD(91일)                                                                                                    | 91일                                                                                                    | 1,385                                                                            | 1,388                                                                                  | 1,383                                                       | 1,380                            | 1,380                             | 1,380   | -                   |
| CP(91일)                                                                                                    | 85일 ~ 91일                                                                                                    | 1,587                                                                            | 1,580                                                                                  | 1,580                                                       | 1,580                            | 1,580                             | 1,580   | -                   |
| 평균                                                                                                    |                                                                                                    | 2,232                                                                            | 2,261                                                                                  | 2,256                                                       | 2,253                            | 2,249                             | 2,251   | -0,001              |
| 4 CD는 신용평가 등급이 AA/<br>최종호가수익률 중 회사채<br>무보증A+(98.9.1~00.9.30)<br>최종호가수익률(채권)은 1<br>2016년 하반기 수익률 보<br>채권(10사) : NH투자,교보<br>CD 91일(10사) : NH투자,교보<br>CD 91일(8사) : KEB하나은 | A인 시중은행 발행분)<br>(3년)의 경우 기준물)<br>), 무보증AA-, BBB-(0<br>3.10.28부터 소수점 3<br>고회사<br>,메리츠,미래에셋대의<br>SK,L16,유안타,KB,KT<br>,행,신한은행,대신,동 | 을, CP는 신용<br>이 은행보증<br>0.10.2~현재<br>3자리로 공시<br>2.부국,HMC,1<br>8,키움,하나1<br>부,메리츠,뒤 | 응평가등급이<br>(93.7.1~98.3<br>)순으로 변경<br>[되었으며, 전<br>(B,KTB,HI,한<br>금융,HI투자용<br>20,KTB,HI투 | A1인 발행회/<br>.15), 보증보<br>됨<br>안존만기별수역<br>국투자증권<br>장권<br>자증권 | 사 머음을 기<br>험보증(98.3<br>빅률은 13.10 | 준으로 함<br>.16~98.8.31)<br>.28부로 중단 | ·<br>됨  |                     |

1 날짜를 조회합니다. 일/주/월 선택으로 이동평균 및 특정주/특정월말 값을 조회할 수 있습니다.

- 일 : 6일, 25일, 75일 이동평균 제공

- 주 : 4주, 13주, 52주 이동평균 제공

- 월 : 3월, 6월, 12월 이동평균 제공

2 국고채(1, 3, 5, 10, 20, 30, 50년), 국민주택1종, 통안채(91일, 1년, 2년), 한전채, 산금채, 회사채AA-, 회사채BBB-, CD 91일, CP 91일에 대한 최종호가수익률을 제공합니다.
 (11시 30분 기준, 16시 기준, 2회/일)

3 전일대비 및 이동평균 대비값을 조회합니다.

4 협회에서 지정한 수익률 보고회사를 표시합니다.

## 관련 화면

3223 - 주요금리 > 최종호가수익률(추이) 3923 3521 3527 - 차트 > 복수금리 비교2 3529

# 3223 - 주요금리 > 최종호가수익률(추이)

## 화면 개요

• 금융투자협회에서 수신하는 채권 최종호가수익률의 일별 추이를 제공합니다.

## 화면 설명

| 🕑 체권     | 3223 주:              | 요금리>초               | i종호가=   | 수익률(추       | ◎이)(기본  | )      |                     |        |         |       |        |         |       | ★ 🕞    | 6 T 🖗  | S. 🖴 🖂 |        | × |
|----------|----------------------|---------------------|---------|-------------|---------|--------|---------------------|--------|---------|-------|--------|---------|-------|--------|--------|--------|--------|---|
| 최종호가종    | 한 추이                 | 잔존                  | 국내SP I  | 장외대표        | 한화채권    | !   추이 | COFIX/              | /BEL   |         |       |        |         |       |        |        |        |        | + |
| 일 1 🛛    | - 2017/06            | 6/28 💟              | ~ 2017/ | 09/28 💟     | 수익률     | 2 횐기대  | 비                   | 가그룹    | 3       |       |        |         |       |        |        |        |        |   |
| 3, т     | 국고1Y                 | 국고3Y                | 국고5Y    | 국고10Y       | 국고20Y - | 국고307  | 국고507               | ' 국주1종 | 통안91    | 통안1Y  | 통안2Y   | 한전3Y    | 산금1Y  | 회사AA-: | 회사BBB- | CD91D  | CP91D  |   |
|          | ✓                    | ✓                   |         |             |         |        |                     |        |         |       |        |         | ✓     |        |        |        |        |   |
| 17/09/28 | 1,535                | 1,888               | 2,090   | 2,394       | 2,399   | 2, 392 | 2,391               | 2,250  | 1,283   | 1,543 | 1,809  | 2,040   | 1,663 | 2,431  | 8,674  | 1,380  | 1,580  |   |
| 17/09/27 | 1,533                | 1,887               | 2,087   | 2,360       | 2,356   | 2,363  | 2,368               | 2,243  | 1,281   | 1,537 | 1,798  | 2,035   | 1,657 | 2,426  | 8,670  | 1,380  | 1,580  |   |
| 17/09/26 | 1,495                | 1,832               | 2,020   | 2,310       | 2,328   | 2,327  | 2,327               | 2,186  | 1,268   | 1,507 | 1,759  | 1,980   | 1,624 | 2,375  | 8,620  | 1,380  | 1,580  |   |
| 17/09/25 | 1,479                | 1,786               | 1,982   | 2,270       | 2,295   | 2,302  | 2,302               | 2,152  | 1,260   | 1,490 | 1,726  | 1,940   | 1,601 | 2,334  | 8,578  | 1,380  | 1,580  |   |
| 17/09/22 | 1,476                | 1,775               | 1,972   | 2,268       | 2,292   | 2,298  | 2,299               | 2,143  | 1,259   | 1,484 | 1,712  | 1,929   | 1,596 | 2, 322 | 8,567  | 1,380  | 1,580  |   |
| 17/09/21 | 1,479                | 1,781               | 1,979   | 2,280       | 2,308   | 2,305  | 2,305               | 2,151  | 1,262   | 1,488 | 1,718  | 1,937   | 1,597 | 2, 329 | 8,573  | 1,380  | 1,580  |   |
| 17/09/20 | 1,477                | 1,775               | 1,983   | 2,280       | 2,303   | 2,303  | 2,303               | 2,154  | 1,261   | 1,487 | 1,711  | 1,931   | 1,590 | 2, 322 | 8,568  | 1,380  | 1,580  |   |
| 17/09/19 | 1,478                | 1,779               | 1,989   | 2,294       | 2,318   | 2,319  | 2,319               | 2,158  | 1,262   | 1,488 | 1,713  | 1,936   | 1,590 | 2, 326 | 8,570  | 1,380  | 1,580  |   |
| 17/09/18 | 1,467                | 1,742               | 1,960   | 2,265       | 2,296   | 2,298  | 2,297               | 2,131  | 1,255   | 1,474 | 1,685  | 1,904   | 1,574 | 2,294  | 8,538  | 1,380  | 1,580  |   |
| 17/09/15 | 1,464                | 1,739               | 1,949   | 2,248       | 2,271   | 2,278  | 2,278               | 2,122  | 1,254   | 1,471 | 1,681  | 1,900   | 1,569 | 2,290  | 8,534  | 1,380  | 1,580  |   |
| 17/09/14 | 1,464                | 1,742               | 1,945   | 2,244       | 2,269   | 2,282  | 2,282               | 2,123  | 1,254   | 1,472 | 1,681  | 1,902   | 1,569 | 2,291  | 8,535  | 1,380  | 1,580  |   |
| 17/09/13 | 1,464                | 1,742               | 1,949   | 2,242       | 2,278   | 2,290  | 2,290               | 2,128  | 1,253   | 1,470 | 1,680  | 1,901   | 1,568 | 2,291  | 8,535  | 1,380  | 1,580  | - |
| 국고17국고   | 23Y <b>⊰</b> 25      | <mark>Y</mark> 산금1Y | /       |             |         |        |                     |        |         | 국고11  | Y (5), | 11시 30분 | 157   | \ 30분  | 전기     | 전기     | ИСНЫ   |   |
| .4       |                      |                     |         |             |         |        |                     |        | 2.090   | 17/09 | /28    | 1,53    | 7     | 1,535  | 1,53   | 33     | 0,002  |   |
|          |                      |                     |         | $\sim \sim$ |         |        |                     |        | 2 000   | 17/09 | /27    | 1,51    | 0     | 1,533  | 1,49   | 95     | 0,038  |   |
|          | $\sim$               | <                   |         |             | $\sim$  | ~~     |                     | $\sim$ | 2,000   | 17/09 | 1/26   | 1,48    | 9     | 1,495  | 1,47   | 79     | 0,016  |   |
|          |                      | ~~~                 |         |             |         |        |                     | Γ      | 1,888   | 17/09 | 1/25   | 1,47    | 7     | 1,479  | 1,47   | 76     | 0,003  |   |
|          |                      |                     | /       | $\sim\sim$  | ~~~     |        |                     |        | - 1,800 | 17/09 | /22    | 1,47    | 7     | 1,476  | 1,47   | 79     | -0,003 |   |
|          |                      | $\sim \sim \sim$    |         |             |         | - ľ    | ~(                  |        | 1 700   | 17/09 | /21    | 1,48    | 5     | 1,479  | 1,47   | 77     | 0,002  |   |
|          |                      |                     |         |             |         |        |                     | 1      | 1,663   | 17/09 | /20    | 1,47    | 9     | 1,477  | 1,47   | 78     | -0,001 |   |
|          |                      |                     |         |             |         |        | 7                   | _      | 1,600   | 17/09 | 1/19   | 1,47    | 1     | 1,478  | 1,46   | 67     | 0,011  |   |
|          |                      |                     |         |             | ~~~     |        |                     |        | 1,000   | 17/09 | 1/18   | 1,46    | 7     | 1,467  | 1,46   | 54     | 0,003  |   |
|          |                      |                     |         |             |         |        |                     |        | - 1,400 | 17/09 | 1/15   | 1,46    | 4     | 1,464  | 1,46   | 64     | -      |   |
| 07 0     | 07/07 <sup>0</sup> 7 | 7/18                | 08 08   | /07 '08,    | /17     | 09 0   | 9/07 <sup>'</sup> 0 | 9/18 ( | 19/28   | 17/09 | 1/14   | 1,46    | 4     | 1,464  | 1,46   | 54     | -      | - |

1 일/주/월/주평균/월평균 주기를 선택합니다.

2 데이터를 수익률 및 전기대비 중에서 선택합니다.

3 국고채(1Y, 3Y, 5Y, 10Y, 20Y, 30Y, 50Y), 통안채(91D, 1Y, 2Y), 한전채 3Y, 산금채 1Y, 회사채(AA-, BBB-), CD 91D, CP 91D에 대한 최종호가수익률 시계열 추이를 한번에 조회할 수 있습니다.

지표명 아래 체크박스 체크로 하단의 차트에서 조회가 가능합니다.

4 상단의 그리드에서 체크된 지표의 시계열 추이를 차트로 조회할 수 있습니다.

5 선택한 지표의 11시 30분 기준, 15시 30분 기준 수익률 추이를 제공합니다.

## 특이 사항

지표별 데이터 시작일

- 국고 1Y : 2000/02/01
- 국고 3Y : 1995/05/02
- 국고 5Y : 1995/05/02
- 국고 10Y : 2000/12/18 - 국고 20Y : 2006/01/25
- 국고 30Y : 2011/09/11
- 국고 50Y : 2016/10/11
- 국주 1종 : 1993/06/30
- 통안 91D : 2006/09/25
- 통안 1Y : 2011/05/02
- 통안 2Y : 1999/02/10
- 한전 3Y : 1998/06/01
- 산금 1Y : 1994/05/02
- 회사 AA- : 1993/06/30
- 회사 BBB- : 2000/10/02
- CD 91D : 1994/06/29
- CP 91D: 1998/06/01

#### 관련 화면

3221 3923 3521 3527 - 차트 > 복수금리 비교2 3529

# 3227 - 주요금리 > Matrix(KOFIA)

## 화면 개요

• 금융투자협회(KOFIA) 제공 채권 시가평가 그룹별 Matrix를 제공합니다.

## 화면 설명

| <b>ⓒ</b> 체권   | 3227 시가평가>채       | 권그룹>Matrix(K  | OFIA)(기통 | )      |         |        |           |         |        |        |        |       |        | ★   ⊡ 🔒 | Т 🖗    | 🖌 🖴 🖂 | _ =   | × |
|---------------|-------------------|---------------|----------|--------|---------|--------|-----------|---------|--------|--------|--------|-------|--------|---------|--------|-------|-------|---|
| 종합   추        | ◎이   SP   분석   선  | !택추이 시가기준     | 추이 IFW   | D   추이 | SPOT  4 | 추이 ㅣ기입 | ;TS  TS S | SPT 실시; | 간커브    |        |        |       |        |         |        |       |       | ÷ |
| 일 1           | 2017/09/29 🛃 7    | 준일 2017/09/28 | 수익률 🧧    | •      | 人IフFMat | rix 👍  |           |         |        |        |        |       |        |         |        |       | 5 도움  | 말 |
| 3             | 구 분               | 대상채권/등급       | 3월       | 6월     | 9월      | 1년     | 1년6월      | 2년      | 2년6월 🛛 | 3년     | 4년     | 5년    | 7년     | 10년     | 20년    | 30년   | 50년   | • |
|               | 국고채               | 양곡,외평,재정      | 1,282    | 1,353  | 1,466   | 1,531  | 1,713     | 1,789   | 1,850  | 1,890  | 2,053  | 2,095 | 2,294  | 2,405   | 2, 392 | 2,390 | 2,390 |   |
| 국채            | 국민주택채 2종          | -             | 1,077    | 1,138  | 1,256   | 1,362  | 1,484     | 1,572   | 1,631  | 1,781  | 1,915  | 2,024 | 2,241  | 2,430   | -      | -     | -     |   |
|               | 국민주택채 1종          | 기타국채          | 1,332    | 1,398  | 1,518   | 1,620  | 1,744     | 1,828   | 1,884  | 1,999  | 2,120  | 2,232 | -      | -       | -      | -     | -     |   |
| тінія         | 서울도시철도채           | -             | 1,365    | 1,428  | 1,549   | 1,655  | 1,777     | 1,871   | 1,930  | 2,049  | 2,168  | 2,285 | 2,422  | -       | -      | -     | -     |   |
| 지망새           | 지역개발채             | 기타지방채         | 1,365    | 1,428  | 1,549   | 1,655  | 1,777     | 1,872   | 1,930  | 2,049  | 2,168  | 2,285 | -      | -       | -      | -     | -     |   |
|               |                   | 정부보증          | 1,358    | 1,456  | 1,562   | 1,667  | 1,784     | 1,906   | 1,943  | 2,042  | 2,179  | 2,297 | 2,385  | 2,433   | 2,435  | -     | -     |   |
|               | 공사채               | AAA           | 1,378    | 1,480  | 1,586   | 1,698  | 1,814     | 1,931   | 1,971  | 2,061  | 2,190  | 2,310 | 2,411  | 2,480   | 2,484  | 2,498 | -     |   |
| 티스케           | 슻<br>공단채          | AA+           | 1,407    | 1,514  | 1,619   | 1,729  | 1,857     | 1,981   | 2,020  | 2,112  | 2,248  | 2,406 | 2,539  | 2,664   | 2,725  | -     | -     |   |
| 574           |                   | AA            | 1,462    | 1,569  | 1,675   | 1,798  | 1,927     | 2,057   | 2,104  | 2,198  | 2,340  | 2,516 | 2,646  | 2,769   | 2,857  | -     | -     |   |
|               | 한국주택금융공사<br>유동화증권 | MBS           | 1,378    | 1,482  | 1,586   | 1,697  | 1,814     | 1,933   | 1,974  | 2,064  | 2, 190 | 2,310 | 2,411  | 2, 481  | 2, 486 | -     | -     |   |
| 통안증권          | -                 | -             | 1,288    | 1,380  | 1,472   | 1,573  | 1,724     | 1,810   | -      | -      | -      | -     | -      | -       | -      | -     | -     |   |
|               |                   | AAA(산금채)      | 1,364    | 1,479  | 1,616   | 1,700  | 1,825     | 1,939   | 1,969  | 2,054  | 2, 181 | 2,298 | 2,415  | 2,520   | -      | -     | -     |   |
| 7.0.4         |                   | AAA(중금채)      | 1,364    | 1,479  | 1,616   | 1,700  | 1,825     | 1,939   | 1,979  | 2,063  | 2,199  | 2,313 | 2,441  | 2,554   | -      | -     | -     |   |
| 금융재 <br>(오해궤) | 무보증               | AAA           | 1,387    | 1,501  | 1,648   | 1,742  | 1,862     | 1,970   | 2,013  | 2,098  | 2,212  | 2,325 | 2,478  | 2,609   | -      | -     | -     |   |
|               |                   | AA            | 1,579    | 1,715  | 1,849   | 1,982  | 2,120     | 2,250   | 2,332  | 2,423  | 2,531  | 2,688 | 2,841  | 2,991   | -      | -     | -     |   |
|               |                   | A+            | 1,832    | 2,032  | 2,186   | 2,338  | 2,483     | 2,616   | 2,688  | 2,792  | 2,906  | 3,054 | 3,243  | 3,479   | -      | -     | -     |   |
|               |                   | AA+           | 1,537    | 1,646  | 1,800   | 1,882  | 2,003     | 2,174   | 2,220  | 2,280  | 2,416  | 2,570 | 2,735  | 3,061   | -      | -     | -     |   |
|               |                   | AA0           | 1,577    | 1,663  | 1,814   | 1,910  | 2,040     | 2,244   | 2,314  | 2,407  | 2,556  | 2,761 | 2,922  | 3,280   | -      | -     | -     |   |
| 금융채비          |                   | AA-           | 1,596    | 1,679  | 1,848   | 1,937  | 2,111     | 2,315   | 2,409  | 2,579  | 2,736  | 2,931 | 3,105  | 3,523   | -      | -     | -     |   |
| (금융           | 무보증               | A+            | 1,864    | 1,951  | 2,108   | 2,263  | 2,429     | 2,736   | 2,903  | 3,229  | 3, 354 | 3,512 | 3,737  | 4,142   | -      | -     | -     |   |
| 기관채)          |                   | A0            | 2,280    | 2,373  | 2,566   | 2,715  | 2,879     | 3,228   | 3,428  | 3,710  | 3,813  | 3,975 | 4,090  | 4,425   | -      | -     | -     |   |
|               |                   | A-            | 2,836    | 3,115  | 3,311   | 3,452  | 3,625     | 3,944   | 4,118  | 4,391  | 4,508  | 4,651 | 4, 762 | 4,938   | -      | -     | -     |   |
|               |                   | BBB           | 4,095    | 4,602  | 4,857   | 5,134  | 5, 385    | 5,850   | 6,093  | 6,443  | 6,564  | 6,845 | 7,128  | 7,685   | -      | -     | -     |   |
|               |                   | 특수,우량시중은행     | 1,429    | 1,530  | 1,656   | 1,777  | 1,878     | 1,994   | 2,043  | 2,150  | -      | 2,378 | -      | -       | -      | -     | -     |   |
|               | 부조                | 시중은행          | 1,478    | 1,578  | 1,704   | 1,834  | 1,947     | 2,081   | 2,138  | 2,261  | -      | 2,514 | -      | -       | -      | -     | -     |   |
|               | -0                | 우량지방은행        | 1,629    | 1,742  | 1,876   | 2,022  | 2,151     | 2,296   | 2, 369 | 2,519  | -      | 2,821 | -      | -       | -      | -     | -     |   |
|               |                   | 기타금융기관        | 1,833    | 2,007  | 2,208   | 2, 429 | 2,609     | 2,888   | 3,041  | 3, 300 | -      | 3,656 | -      | -       | -      | -     | -     | - |

1 일/주/월을 선택합니다.

2 수익률, 전기대비, 동채권3월물대비, 국고채동월물대비, 국고채3월물대비, 국고채3년물대비 중에서 선택이 가능합니다.

3 수익률 Matrix 정보를 제공합니다.

④ 관련화면 링크를 제공합니다.
 시가Matrix 3430

5 산출기준 및 시기에 대한 도움말을 제공합니다.

- 금융기관채 AA-, 공모무보증회사채 AA+, AA0, AA- : 2000/10/06부터 산출
- 2009/11/02 전 : 금융투자협회시장수익률
- 2009/11/02 이후 : 채권평가사 3사(KIS, NICE, 한국) 평균

- 2012/04/02 이후 : 채권평가사 4사(KIS, NICE, 한국, FN) 평균

### 관련 화면

3430 - 시가평가 > 채권그룹 > Matrix 종합 3431 - 시가평가 > 채권그룹 > 일별추이 3432 - 시가평가 > 채권그룹 > 스프레드 3228 3884

# 3250 - 주요금리 > 한화채권수익률(종합)

## 화면 개요

한화증권에서 제공하는 주요채권 수익률을 제공합니다.

#### 화면 설명

| 🕑 期권 🗌   | 3250 주요금     | 금리>한화   | 체권수익     | 률(종합) | - 53  |           | *      | 🕞 🖬 T  | <b>9</b> 📞 🖂         | - 🗆 X  |
|----------|--------------|---------|----------|-------|-------|-----------|--------|--------|----------------------|--------|
| 최종호가종합   | 추이           | 잔존   국니 | HSP   장외 | 대표 한호 | 화권 추! | 0   COFI> | (/BEL) |        |                      | +      |
| 일 🔹 201  | 15/10/01     |         |          |       |       |           |        |        |                      | 조회     |
|          |              |         | 1        |       | 시기대병  | 스인료       |        | 10     | 6                    | 人표궤도   |
| 채권종      | <del>۾</del> | 전일      | 9:30     | 10:30 | 12:00 | 13:30     | 14:30  | 종가     | сны                  | 국고1년 . |
| 국고채 1년   |              | 1.522   | 1.528    | 1.542 | 1.533 | 1.535     | 1.535  | 1.535  | 0. <mark>0</mark> 13 | -      |
| 국고채3년    |              | 1.568   | 1.575    | 1.585 | 1.591 | 1.592     | 1.592  | 1.596  | 0.028                | 0.061  |
| 국고채 5년   |              | 1.723   | 1.732    | 1.742 | 1.749 | 1.750     | 1.750  | 1.761  | 0.038                | 0.226  |
| 국고채10년   |              | 2.061   | 2.070    | 2.082 | 2.095 | 2.096     | 2.102  | 2.107  | 0.046                | 0.572  |
| 국고채20년   |              | 2.228   | 2.235    | 2.250 | 2.253 | 2.255     | 2.262  | 2.264  | 0.036                | 0.729  |
| 국민주택1종   |              | 1,856   | 1,865    | 1.875 | 1.881 | 1.882     | 1.882  | 1.893  | 0.037                | 0.358  |
| 예보채5년    |              | 1.860   | 1.870    | 1.882 | 1.885 | 1.886     | 1.886  | 1.897  | 0.037                | 0.362  |
| 서울도시철도   | žН           | 1.925   | 1.932    | 1.940 | 1.950 | 1.951     | 1.950  | 1.962  | 0.037                | 0.427  |
| 한전채 3년   |              | 1.677   | 1.685    | 1.695 | 1.700 | 1.701     | 1.700  | 1.704  | 0.027                | 0,169  |
| 통안증권 364 | 일            | 1.525   | 1.529    | 1.539 | 1.536 | 1.539     | 1.537  | 1.540  | 0.015                | 0.005  |
| 통안증권 2년  |              | 1.552   | 1.562    | 1.570 | 1.570 | 1.571     | 1.572  | 1 .573 | 0.021                | 0.038  |
| 산금채 1년   |              | 1.587   | 1.595    | 1.602 | 1.597 | 1.595     | 1.602  | 1.602  | 0.015                | 0.067  |
| 산금채 2년   |              | 1.642   | 1.642    | 1.652 | 1.645 | 1.647     | 1.645  | 1.645  | 0.003                | 0.110  |
| 산금채 3년   |              | 1,692   | 1.675    | 1.685 | 1.675 | 1.676     | 1.675  | 1.675  | -0.017               | 0.140  |
| 카드채 3년   |              | 1.678   | 1.685    | 1.695 | 1.702 | 1.705     | 1.705  | 1.707  | 0.029                | 0.172  |
| 회사채무AA-  | 3년           | 1.893   | 1.902    | 1.912 | 1.917 | 1.917     | 1.918  | 1.922  | 0.029                | 0.387  |
| 회사채무BBB- | 3년           | 7.813   | 7.822    | 7.832 | 7.838 | 7.835     | 7.839  | 7.843  | 0.030                | 6.308  |
| CALL 1일  |              | 1.490   | 1.490    | 1.490 | 1.490 | 1.490     | 1.490  | 1.490  | 22.52                | -0.045 |
| CD 91일   |              | 1.590   | 1.590    | 1,590 | 1.590 | 1.590     | 1.590  | 1.590  | 20 <del>10</del>     | 0.055  |
| CP 91일   |              | 1 .680  | 1.680    | 1.680 | 1.680 | 1.680     | 1.680  | 1.680  | 17 <u>2</u> 6        | 0.145  |
|          | 1년 이하        | 1.565   | 1.568    | 1.573 | 1.571 | 1.571     | 1.572  | 1.572  | 0.007                | 0.037  |
| 기간별 평균   | 3년 이하        | 2,439   | 2.443    | 2.453 | 2.454 | 2.455     | 2.455  | 2.458  | 0.019                | 0.923  |
|          | 3년 초과        | 1.942   | 1,950    | 1.961 | 1.968 | 1.970     | 1.972  | 1.980  | 0.038                | 0.445  |
|          | 공공기관         | 1.772   | 1.780    | 1.791 | 1.794 | 1.796     | 1.797  | 1.802  | 0.030                | 0.267  |
| 발행자별평균   | 금융기관         | 1.613   | 1.612    | 1.619 | 1.616 | 1.617     | 1.617  | 1.618  | 0.005                | 0.083  |
|          | 기업           | 3,795   | 3.801    | 3.808 | 3.811 | 3.810     | 3.812  | 3.815  | 0.020                | 2.280  |
| 전종목      | 평균           | 2.028   | 2.033    | 2,042 | 2.043 | 2.044     | 2.045  | 2.049  | 0.021                | 0.514  |

1 시간대별로 집계되는 주요 채권별 수익률이 제공됩니다.

2 선택한 채권종류대비 스프레드를 산출할 수 있습니다.

3 기간별 평균, 발행자별 평균을 제공합니다.

### 특이 사항

- 기간별 평균(1년이하): 국고1년, 산금1년, 통안1년, CD91, CP91, CALL1
- 기간별 평균(3년이하): 회사AA-3년, 회사BBB-3년, 국고3년, 산금3년, 한전3년, 카드3년, 통안2년, 산금2년
- 기간별 평균(3년초과): 국고5년, 국고10년, 국고20년, 국주1종, 예보5년, 서울도시철도
- 발행자 평균(공공기관): 국고, 통안, 국민주택, 예보, 서울도시철도, 한전
- 발행자 평균(금융기관): 산금, 카드, CD91, CALL1
- 발행자 평균(기업): 회사AA, 회사BBB-, CP91

#### 관련 화면

3251 주요금리 > 한화채권수익률(추이) 3432 - 시가평가 > 채권그룹 > 스프레드 3527 - 차트 > 복수금리 비교2

# 3260 - 투자자 > (장외)종류/투자자 종합

#### 화면 개요

• 장외채권시장에서 거래 체결 15분 이내 금융투자협회로 보고된 투자자별 건별 체결 내역을 실시간 종류별(국채, 지방채, 특수채, 통안채, 금융채, 회사채)로 집계하여 제공합니다.

#### 화면 설명

| S 112      | 1   3260          | 투자자 <b>&gt; (장</b>   | 외)종류/투7             | 사자 종합           |                |               |          |                        |                       |         | ★ G     | • 🖬 T 🖗     | 9 💊 🖴 8 | = = =   | × |
|------------|-------------------|----------------------|---------------------|-----------------|----------------|---------------|----------|------------------------|-----------------------|---------|---------|-------------|---------|---------|---|
| 종합         | 추이 장              | 김종합 추이               | 1   추이2   7         | 간   종목          | 잔고   추이        | 종류잔]          | 고   추이   | MA   위                 | 탁직매 티거                | 개량MAI   |         | 6           | 0       | 8       | + |
| 당일 🚺       | 2017/10/          | 10 💟 ~ 20            | 017/10/10 [         | ] 매매유형          | 2)권종류          | 뤼 거래량         | 3        | <ul><li>√순투자</li></ul> | 순매도종목                 | 합(4) 백  | 만 🚺 🔽   | 실시간         | ✔ 차트 📑  | Tick ㅣ조 | 회 |
|            | - TII ZI          |                      | 조고니그네               | <u> </u>        |                |               |          |                        | 의 탄 매 매               |         |         |             |         |         |   |
| 무형         | 세건<br>  종류        | 전체                   | - ㅎ편사건<br>- 직매      | 은행              | 보험             | 투신            | 사모       | 선물                     | <u>가 두 배 배</u><br>종신금 | 기금,공제   | 외국인     | 국가          | 기타법인    | 개인      |   |
|            | 채권 계              | 7,002,186            | 3,570,760           | 1,128,420       | 415,341        | 906,180       | 21,100   | -                      | 77,333                | 160,100 | 290,895 | 71,594      | 342,838 | 17,622  |   |
|            | 국 채               | 3,051,372            | 1,636,920           | 598,100         | 254,190        | 331,450       | 1,000    | -                      | 968                   | 9,100   | 192,895 | 21,200      | 2,662   | 2,886   |   |
|            | 지 방 채             | 3,412                | -                   | 20              | -              | -             | -        | -                      | 1,069                 | -       | -       | -           | 2,267   | 54      |   |
| 총 거 래      | 특 수 채             | 71,143               | 5,000               | 20,000          | 10,000         | 30,000        | -        | -                      | -                     | -       | -       | -           | 6,000   | 143     |   |
|            | 통안증권              | 2,578,186            | 1,497,100           | 400,300         | 96,900         | 435,730       | 100      | -                      | -                     | -       | 98,000  | 50,000      | -       | 56      |   |
|            | 금 융 채             | 956,545              | 332,840             | 110,000         | 50,000         | 109,000       | 10,000   | -                      | 295                   | 30,000  | -       | -           | 311,652 | 2,757   |   |
|            | 회 사 채             | 341,527              | 98,900              | -               | 4,251          | -             | 10,000   | -                      | 75,000                | 121,000 | -       | 394         | 20,256  | 11,725  |   |
|            | 채권 계              | 2,478,176            | -                   | 916,553         | 285,451        | 531,315       | 10,100   | -                      | 75,000                | 150,100 | 281,853 | 71,394      | 143,107 | 13,302  |   |
|            | 국 채               | 1,112,453            | -                   | 486,250         | 223,300        | 188,950       | -        | -                      | -                     | 9,100   | 183,853 | 21,000      | -       | -       |   |
|            | 지 방 채             | 14                   | -                   | 3               | -              | -             | -        | -                      | -                     | -       | -       | -           | -       | 10      |   |
| 매수         | 특 수 채             | 30,000               | -                   | 10,000          | -              | 20,000        | -        | -                      | -                     | -       | -       | -           | -       | -       |   |
|            | 통안증권              | 838,721              | -                   | 380,300         | 21,900         | 288,365       | 100      | -                      | -                     | -       | 98,000  | 50,000      | -       | 56      |   |
|            | 금 융 채             | 276,700              | -                   | 40,000          | 40,000         | 34,000        | 10,000   | -                      | -                     | 20,000  | -       | -           | 130,100 | 2,600   |   |
|            | 회 사 채             | 220,287              | -                   | -               | 251            | -             | -        | -                      | 75,000                | 121,000 | -       | 394         | 13,007  | 10,634  |   |
|            | 채권 계              | 953,249              | -                   | 211,867         | 129,890        | 374,865       | 11,000   | -                      | 2,333                 | 10,000  | 9,042   | 200         | 199,731 | 4,320   |   |
|            | 국 채               | 301,999              | -                   | 111,850         | 30,890         | 142,500       | 1,000    | -                      | 968                   | -       | 9,042   | 200         | 2,662   | 2,886   |   |
|            | 지 방 채             | 3,397                | -                   | 17              | -              | -             | -        | -                      | 1,069                 | -       | -       | -           | 2,267   | 43      |   |
| 매 도        | 특 수채              | 36,143               | -                   | 10,000          | 10,000         | 10,000        | -        | -                      | -                     | -       | -       | -           | 6,000   | 143     |   |
|            | 통안증권              | 242,365              | -                   | 20,000          | 75,000         | 147,365       | -        | -                      | -                     | -       | -       | -           | -       | -       |   |
|            | 금융채               | 347,004              | -                   | 70,000          | 10,000         | 75,000        | -        | -                      | 295                   | 10,000  | -       | -           | 181,552 | 156     |   |
|            | 회 사 채             | 22,339               | -                   | -               | 4,000          | -             | 10,000   | -                      | -                     | -       | -       | -           | 7,249   | 1,090   |   |
|            | 채권계               | 1,524,927            | -                   | 704,686         | 155,561        | 156,450       | -900     | -                      | 72,666                | 140,100 | 272,810 | 71,194      | -56,625 | 8,982   |   |
|            | 국채                | 810,454              | -                   | 374,400         | 192,410        | 46,450        | -1,000   | -                      | -969                  | 9,100   | 174,810 | 20,800      | -2,663  | -2,887  |   |
|            | 지방채               | -3,384               | -                   | -14             | -              | -             | -        | -                      | -1,070                | -       | -       | -           | -2,268  | -33     |   |
| 순매수        | 특 수 채             | -6,143               | -                   | -               | -10,000        | 10,000        | -        | -                      | -                     | -       | -       | -<br>Ediaco | -6,000  | -143    |   |
|            | 통안증권              | 596,356              | -                   | 360,300         | -53,100        | 141,000       | 10.000   | -                      | -                     | -       | 98,000  | 50,000      | -       | 56      |   |
|            | 금융재               | -70,304              | -                   | -30,000         | 30,000         | -41,000       | 10,000   | -                      | -296                  | 10,000  | -       | -           | -51,453 | 2,443   |   |
|            | 회사재               | 197,947              |                     | -               | -3,749         | -             | -10,000  | -                      | 75,000                | 121,000 | -       | 394         | 5,758   | 9,543   | - |
| 🔼 소회<br>순매 | [사점 기원<br> 수 및 순· | 특 철시간 (님<br>투자의 %는 : | r, 준두자 및<br>개별 순매수[ | 양환은 신<br>투자]액 / | '을까지만<br> 전체 순 | 제공)<br>개수[투자] | 액  * 100 | ), 순투자/                | 상환은 장                 | 외유통정보   | 만을 이용   | 한 추정치(      | 입.      |         |   |

1 기간을 선택합니다. 기본설정은 당일 ~ 당일입니다.

2 데이터 조회 레이아웃을 선택합니다.

- 매매유형: 대분류(총거래, 매수, 매도, 순매수, 순투자, 상환),
 소분류(채권계, 국채, 지방채, 특수채, 통안채, 금융채, 회사채)
 - 채권종류: 대분류(채권계, 국채, 지방채, 특수채, 통안채, 금융채, 회사채),

소분류(총거래, 매수, 매도, 순매수, 순투자, 상환)

3 조회할 데이터를 선택합니다.

- 거래량, 평균거래량(일), 거래대금, 평균거래대금(일), 채권종류별거래량비중(%), 투자자별거래량비중(%), 거래량비중(%)

④ 순투자 조회시 순매도 종목을 합산 / 제외 여부를 선택 가능합니다.

5 거래량, 대금의 단위를 설정합니다. (백만, 억, 십억, 조)

체크박스에 체크하면 데이터가 실시간으로 갱신됩니다.
 체크가 해제된 상태에서는 조회 버튼을 클릭해서 데이터를 갱신할 수 있습니다.

1 체크박스에 체크하면 순매수, 순투자의 경우 데이터 셀내 막대 차트가 표시됩니다.

8 3269 장외 종류별 투자자별 실시간 종합 화면과 연결됩니다.
 3260 화면의 실시간 추이를 3269 화면의 좌측 그리드에서 확인할 수 있습니다.

외 채권종류별 매매현황 데이터가 제공됩니다.

- 매도, 매수, 순매수, 총거래 : 실시간

- 순투자, 상환 : 전일기준

순매수 및 순투자는 음수의 값을 갖는 경우가 있으므로 비중(%) 산출시 개별 순매수(순투자)액 / I전체 순매수(순투자)액 \* 100 으로 산출합니다.

순투자 및 상환은 장외유통정보만을 이용한 추정치이므로 실제 규모와 차이가 있을 수 있습니다.

#### 특이 사항

- 투자자 구분 예시

- · 증권 : 증권사, 채권중개전문회사
- · 선물 : 선물사
- · 보험 : 보험사, 생명보험, 손해보험, 보증보험, 재보험 등
- · 투신 : 공모펀드를 운용하는 자산운용회사 및 공모투자회사
- ·사모:사모펀드를 운용하는 자산운용회사,사모투자회사,사모투자전문회사
- ·은행: 시중은행, 지방은행, 특수은행, 농협, 축협, 수협, 외국계 은행 국내지점 등
- · 종신금 : 종합금융회사, 상호저축은행 등
- ·기금공제: 국민연금, 사학연금, 공무원연금, 군인공제, 건설공제, 대한교원공제 등
- ·국가:지방자치단체,국가기구,우체국,노동부,한국은행등
- ·기타법인 : 새마을금고, 신협, 금융공기업, 증권금융 등 내국 법인 및 상법상 일반 법인
- · 순수외국인 : 금융위원회 규정에 의한 비거주 외국인(외국에 있는 투자은행이나 운용사 등)
- ·기타외국인 : 순수외국인 이외의 외국인 및 외국법인, 국내 거주 외국인 개인, 일반외국법인 ※ 거주중인 외국계 은행, 운용사, 보험사 등은 업종에 따라 은행, 투신, 보험으로 분류

556 | 채권

(위의 구분은 예시정보로 실제 투자자 구분은 거래 계좌의 성격에 따라서 구분됩니다.)

### 관련 화면

3261

3262

3263

3264

3265 - 투자자 > (장외)종목/투자자 잔고상위

3266

3267 - 투자자 > (장외)종류/투자자 잔고종합

3268

3269 - 투자자 > (장외)종류/투자자 실시간 종합

# 3265 - 투자자 > (장외)종목/투자자 잔고상위

#### 화면 개요

채권종류별, 신용그룹별, 발행기관별 누적순매수 종목 순위를 조회할 수 있습니다.

### 화면 설명

| 0   | 채권 3265     | 투자자 <b>&gt;(경</b>        | 망외)종목/ <u>!</u> | 투자자 잔고     | 상위         |            |            |           |           |           |             |              |         | ★ 🕞 🛱     | Т 🖗 📞     | = ×       |
|-----|-------------|--------------------------|-----------------|------------|------------|------------|------------|-----------|-----------|-----------|-------------|--------------|---------|-----------|-----------|-----------|
| 종1  | 합   추이   장모 | 종합   추(                  | 이1   추이2        | 기간  종목     | 록잔고 추이     | 종류잔고       | 추이   MA    | 위탁직매      | 거래량MA     |           |             |              |         |           |           | +         |
| 201 | 5/09/28 💟 7 | 준일: 2015                 | 5/09/28         | 국채         | - 10000    | 1 1        | ٤ :        |           | 외국인협      | 압 2 👻     | 잔고 3        | ▼ 민평(3사)     | ) 👻 백년  | 반 ▼ 조회    |           | 도움말       |
|     |             | 전체                       |                 | -행 브       | 변함기금       | 투신         | 외국인합       | 국가        | 사모        | . Č       | 1물 종.       | 신금 순수        | 외인 3    | 리인기타      | 기타법인      | 개인        |
|     | 합계 🚺        | 382,78                   | 6,341 15,       | 971,373 22 | 2,574,258  | 46,865,692 | 66,429,415 | 13,461,5  | 17 1,086  | ,299      | -19,176 4,1 | 754,407 64,3 | 67,051  | 2,062,363 | 7,939,176 | 3,723,378 |
| 순위  | 종목          | 별                        | 만기일             | 잔존일        | 전체         | 은행         | 보험기금       | 투신        | 외국인합      | 국가        | 발행액(백만)     | 상장액(백만)[     | 민평%(3사) | 민평(3사)    | 듀레이션      | 컨벡서티 🔺    |
| 1   | 국고02750-16  | )6(13-3) 👩               | 16/06/10        | 00/08/11   | 11,951,078 | 3,562,758  | 1,541,850  | 405,302   | 5,546,116 | 112,231   | 12,185,000  | 11,908,000   | 1,520   | 10,167    | 0,6927    | 0,7596    |
| 2   | 국고05750-18  | )9(08-5) <sup>&lt;</sup> | 18/09/10        | 02/11/11   | 20,845,804 | 1,072,348  | 12,201,654 | 1,616,315 | 4,776,394 | 1,107,250 | 28,638,110  | 27,443,110   | 1,635   | 11,208    | 2,7615    | 9,1504    |
| 3   | 국고03000-16  | 2(13-7)                  | 16/12/10        | 01/02/10   | 9,571,737  | 2,387,560  | 617,241    | 1,621,154 | 4,388,729 | 140,730   | 13,055,000  | 12,965,000   | 1,550   | 10,261    | 1,1781    | 1,9064 🔄  |
| 4   | 국고02750-15  | 2(12-6)                  | 15/12/10        | 00/02/10   | 9,083,964  | 3,342,840  | 503,030    | 977,494   | 4,052,500 | -73,300   | 10,117,000  | 9,071,000    | 1,505   | 10,107    | 0, 1994   | 0,0790    |
| 5   | 국고03000-24  | )9(14-5)                 | 24/09/10        | 08/11/11   | 13,929,680 | -515,626   | 9,562,448  | 904,805   | 3,330,688 | 254,864   | 16,621,030  | 16,621,030   | 2,117   | 10,731    | 7,9480    | 70,6207   |
| 6   | 국고05000-20  | )6(10-3)                 | 20/06/10        | 04/08/11   | 13,793,263 | -1,954,867 | 9,179,207  | 2,009,395 | 3,287,937 | 835,240   | 18,848,000  | 18,848,000   | 1,775   | 11,597    | 4,2273    | 20,8498   |
| 7   | 국고04250-211 | )6(11-3)                 | 21/06/10        | 05/08/11   | 16,235,364 | -1,006,661 | 11,382,419 | 1,883,909 | 3,074,379 | 912,383   | 21,178,959  | 21,178,959   | 1,853   | 11,417    | 5,1052    | 29,9713   |
| 8   | 국고03500-170 | )3(12-1)                 | 17/03/10        | 01/05/10   | 8,701,708  | 79,806     | 4,599,040  | 644,828   | 2,837,069 | 416,456   | 12,272,010  | 12,125,010   | 1,568   | 10,293    | 1,4214    | 2,7011    |
| 9   | 국고02750-19  | )9(14-4)                 | 19/09/10        | 03/11/11   | 7,195,282  | -1,033,217 | 3,202,790  | 1,770,380 | 2,538,569 | 40,450    | 11,564,000  | 11,564,000   | 1,715   | 10,407    | 3, 7700   | 16,2245   |
| 10  | 국고03500-16  | )9(11-5)                 | 16/09/10        | 00/11/11   | 8,775,612  | 2,986,605  | 2,463,965  | 303,240   | 2,279,067 | 922,400   | 11,084,700  | 8,844,700    | 1,529   | 10,202    | 0,9422    | 1,3210    |
| 11  | 국고03750-22  | )6(12-3)                 | 22/06/10        | 06/08/11   | 12,168,990 | -1,335,777 | 9,829,519  | 698,909   | 2,149,677 | 437,186   | 15,281,500  | 15,281,500   | 1,939   | 11,244    | 5,9713    | 40,6134   |
| 12  | 국고04000-16  | )3(11-1)                 | 16/03/10        | 00/05/10   | 10,629,657 | 2,835,994  | 3,973,726  | 1,189,764 | 2,055,839 | 799,050   | 13,306,000  | 10,926,000   | 1,512   | 10,130    | 0,4480    | 0,4005    |
| 13  | 국고03000-23  | )3(13-2)                 | 23/03/10        | 07/05/10   | 8,372,254  | -2,425,980 | 6,587,971  | 774,932   | 2,047,894 | 1,246,606 | 12,262,020  | 12,262,020   | 2,000   | 10,703    | 6,7482    | 50,8836   |
| 14  | 국고03250-18  | )9(13-5)                 | 18/09/10        | 02/11/11   | 8,077,250  | 1,325,192  | 1,702,785  | 2,399,900 | 2,015,358 | 472,400   | 12,763,059  | 12,208,059   | 1,632   | 10,480    | 2,8363    | 9,4860    |
| 15  | 국고02000-17  | 2(14-6)                  | 17/12/10        | 02/02/10   | 7,114,606  | 575,480    | 2,073,190  | 2,170,850 | 1,905,276 | -109,050  | 12,739,000  | 12,739,000   | 1,602   | 10,145    | 2,1512    | 5,6264    |
| 16  | 국고02750-170 | )9(12-4)                 | 17/09/10        | 01/11/11   | 5,944,003  | 1,198,565  | 1,778,800  | 841,795   | 1,889,123 | 255,474   | 10,507,000  | 9,310,000    | 1,587   | 10,236    | 1,9107    | 4,5583    |
| 17  | 국고05000-16  | )9(06-5)                 | 16/09/10        | 00/11/11   | 7,754,211  | -18,914    | 5,207,484  | -274,758  | 1,868,210 | 116,450   | 12,147,020  | 11,600,020   | 1,529   | 10,350    | 0,9387    | 1,3145    |
| 18  | 국고03500-24  | )3(14-2)                 | 24/03/10        | 08/05/10   | 10,965,036 | -485,979   | 7,750,930  | 913,190   | 1,784,446 | 912,900   | 13,194,001  | 13,194,001   | 2,085   | 11,108    | 7,4397    | 62,4361   |
| 19  | 국고02750-18  | )3(13-1)                 | 18/03/10        | 02/05/10   | 4,865,693  | -241,565   | 1,544,385  | 1,014,565 | 1,727,172 | 210,480   | 10,859,000  | 9,645,000    | 1,612   | 10,285    | 2,3808    | 6,8436    |
| 20  | 국고05500-17  | )9(07-6)                 | 17/09/10        | 01/11/11   | 5,893,896  | -2,574,098 | 5,463,053  | 56,170    | 1,684,085 | 327,800   | 13,235,000  | 12,882,000   | 1,587   | 10,775    | 1,8749    | 4,4444    |
| 21  | 국고03375-23  | )9(13-6)                 | 23/09/10        | 07/11/11   | 9,945,726  | -1,152,594 | 7,594,903  | 215,330   | 1,663,176 | 1,244,500 | 12,430,026  | 12,430,026   | 2,050   | 10,983    | 7,0787    | 56,3163   |
| 22  | 국고02000-20  | )3(15-1)                 | 20/03/10        | 04/05/10   | 9,055,101  | 37,631     | 3,372,405  | 4,004,995 | 1,346,246 | 110,500   | 12,584,000  | 12,584,000   | 1,755   | 10,114    | 4,2751    | 20,5242   |
| 23  | 국고03125-19  | )3(14-1)                 | 19/03/10        | 03/05/10   | 8,386,270  | -1,492,455 | 5,503,440  | 1,588,900 | 1,272,898 | 776,200   | 14,062,000  | 14,062,000   | 1,676   | 10,499    | 3,2938    | 12,6029   |
| 24  | 국고02250-25  | )6(15-2)                 | 25/06/10        | 09/08/11   | 8,322,024  | -607,070   | 6,349,010  | 1,343,815 | 1,263,238 | -105,125  | 12,155,000  | 12,155,000   | 2,132   | 10,170    | 8,7157    | 84,1066   |
| 25  | 국고02750-17  | )6(14-3)                 | 17/06/10        | 01/08/11   | 4,967,113  | -1,796,247 | 2,733,480  | 1,906,290 | 1,172,491 | 380,500   | 12,011,000  | 12,011,000   | 1,580   | 10,277    | 1,6588    | 3,5172 🖵  |
| •   |             |                          |                 |            |            |            |            |           |           |           |             |              |         |           |           | Þ         |

1 돋보기버튼을 클릭하여 조회하고자 하는 채권 분류를 선택할 수 있습니다.

- 채권종류/신용그룹/발행기관/장내시장 소액종류/장내시장 RP종류/산업분류/그룹사

2 선택된 투자자에 대한 종목별 순위가 조회되며 조회버튼 옆의 넥스트 버튼[▶] 클릭으로 다음 순위를 조회할 수 있습니다.

3 잔고, 잔고평가액의 전일기준 데이터까지 제공

- 잔고 : 발행일부터 투자자별 순매수를 일별로 누적하여 계산함.

장외시장의 정보만으로 산출된 데이터이므로 실제 잔고와는 차이가 있을 수 있음

- 잔고평가액 : 잔고에 시가평가가격을 반영 (잔고평가액 = 잔고 \* 민평3사 시가평가가격 / 10000)

④ 조회된 종목의 합계입니다. 넥스트 버튼[▶]을 클릭하면 다음 순위 종목까지의 합계가 표시됩니다.

5 종목명 더블클릭시 [3266] 화면이 팝업됩니다.

#### 특이 사항

#### 558 | 채권

화면에서 [잔고]로 표시하고 있는 정보는 실제 잔고가 아니라 잔고의 추정치입니다.

투자자별 채권보유 [잔고]는 공개되는 데이터가 아니므로 [잔고]와 가장 근접한 수치로 발행일로부터의 종목별 투자자별 [누적 순매수]에 만기상환을 반영하여 [잔고]를 추정하고 있습니다.

종목별 투자자 데이터는 전일기준의 장외시장 데이터만 공개가 되므로 [잔고]가 음수가 나오는 경우가 발행할 수 있습니다.

잔고평가액: 잔고 \* 민평3사 시가평가 가격 / 10000

#### 관련 화면

3266 - 투자자 > (장외)종목/투자자 잔고추이 3212 - 장외(15분체결) > (장외)투자자별 종목체결

# 3266 - 투자자 > (장외)종목/투자자 잔고추이

#### 화면 개요

• 종목의 투자자별 잔고 추이를 조회할 수 있습니다.

#### 화면 설명

| C  | 체권 32     | 66 투자자 <b>&gt; ( ?</b> | 망외)종목/!    | 투자자 잔고            | 추이        |                   |                       |            |           |         |           | 7      | t ⊡⇒ 60 T | 🤨 🌜 📇 🗄 | =    | ¢ |
|----|-----------|------------------------|------------|-------------------|-----------|-------------------|-----------------------|------------|-----------|---------|-----------|--------|-----------|---------|------|---|
| 종합 | 합니 추이 티   | 장외종합   추               | 이1   추이2   | 기간   종목           | ·잔고 추이    | 종류잔고              | 추이   MA               | A   위탁직매   | 거래량MAI    |         |           |        |           |         | +    | - |
| 일  | 12017/10  | /24 💟 KR               | 1035016760 | <mark>2 ~ </mark> | 잔고        | <mark></mark> _ 민 | !평(3사) <mark>4</mark> | / 백만(5)    | 조회 🖂 비위   | 영업일 제외  | 6         |        |           |         |      |   |
| 0  | 국고0175    | 0-2006(17-2)           |            | 발행일               | 2017/06/  | /10 만             | 기일                    | 2020/06/10 | 발행액(백민    | !)      | 8,921,000 | 신용그룹(( | CHECK)    | 국고채     |      |   |
| 8  | 날짜        | 전체                     | 은행         | 보험기금              | 투신        | 외국인합              | 국가                    | 발행액(백만)    | 상장액(백만)   | 민평%(3사) | 민평(3사)    | 듀레이션   | 컨벡서티      | 사모      | 선물 🧖 | • |
| 20 | 017/10/23 | 7,277,154              | 1,644,669  | 2,957,044         | 2,703,330 | 85,011            | -159,200              | 8,921,000  | 8,921,000 | 2,087   | 9,978     | 2,5664 | 7,7796    | -89,500 | -    | 4 |
| 20 | 017/10/22 | 7,327,154              | 1,654,669  | 2,958,044         | 2,749,430 | 85,011            | -166,300              | 8,921,000  | 8,921,000 | 2,087   | 9,977     | 2,5691 | 7,7942    | -89,500 | -    |   |
| 20 | 017/10/21 | 7,327,154              | 1,654,669  | 2,958,044         | 2,749,430 | 85,011            | -166,300              | 8,921,000  | 8,921,000 | 2,087   | 9,977     | 2,5719 | 7,8087    | -89,500 | -    |   |
| 20 | 017/10/20 | 7,327,154              | 1,654,669  | 2,958,044         | 2,749,430 | 85,011            | -166,300              | 8,921,000  | 8,921,000 | 2,010   | 9,996     | 2,5747 | 7,8294    | -89,500 | -    |   |
| 20 | 017/10/19 | 7,173,154              | 1,594,669  | 2,822,544         | 2,812,230 | 85,011            | -167,600              | 8,921,000  | 8,921,000 | 1,932   | 10,015    | 2,5775 | 7,8502    | -89,500 | -    |   |
| 20 | 017/10/18 | 6,829,154              | 1,480,669  | 2,654,644         | 2,817,430 | 85,011            | -204,900              | 8,921,000  | 8,921,000 | 1,946   | 10,011    | 2,5802 | 7,8637    | -89,500 | -    |   |
| 20 | 017/10/17 | 6,710,154              | 1,440,669  | 2,664,644         | 2,749,430 | 85,011            | -211,900              | 8,921,000  | 8,921,000 | 1,935   | 10,013    | 2,5830 | 7,8793    | -89,500 | -    |   |
| 20 | 017/10/16 | 6,629,154              | 1,398,669  | 2,657,644         | 2,715,430 | 85,011            | -211,900              | 8,921,000  | 8,921,000 | 1,912   | 10,019    | 2,5857 | 7,8959    | -87,500 | -    |   |
| 20 | 017/10/15 | 6,538,154              | 1,378,669  | 2,666,644         | 2,642,430 | 85,011            | -218,900              | 8,921,000  | 8,921,000 | 1,912   | 10,018    | 2,5885 | 7,9106    | -87,500 | -    |   |
| 20 | 017/10/14 | 6,538,154              | 1,378,669  | 2,666,644         | 2,642,430 | 85,011            | -218,900              | 8,921,000  | 8,921,000 | 1,912   | 10,018    | 2,5912 | 7,9254    | -87,500 | -    |   |
| 20 | 017/10/13 | 6,538,154              | 1,378,669  | 2,666,644         | 2,642,430 | 85,011            | -218,900              | 8,921,000  | 8,921,000 | 1,895   | 10,022    | 2,5939 | 7,9416    | -87,500 | -    |   |
| 20 | 017/10/12 | 6,509,154              | 1,358,669  | 2,644,644         | 2,633,430 | 85,011            | -205,900              | 8,921,000  | 8,921,000 | 1,922   | 10,014    | 2,5966 | 7,9542    | -78,500 | -    |   |
| 20 | 017/10/11 | 6,553,154              | 1,358,669  | 2,618,844         | 2,694,030 | 85,011            | -206,700              | 8,921,000  | 8,921,000 | 1,942   | 10,009    | 2,5994 | 7,9675    | -58,500 | -    |   |
| 20 | 017/10/10 | 6,510,154              | 1,308,669  | 2,630,944         | 2,690,630 | 85,011            | -212,400              | 8,921,000  | 8,921,000 | 1,887   | 10,022    | 2,6021 | 7,9868    | -54,500 | -    |   |
| 20 | 017/10/09 | 6,494,074              | 1,308,669  | 2,622,844         | 2,702,730 | 84,931            | -232,400              | 8,921,000  | 8,921,000 | 1,887   | 10,022    | 2,6049 | 8,0017    | -54,500 |      | - |
| •  |           |                        |            |                   |           |                   |                       |            |           |         |           |        |           |         | Þ    | - |
|    | 누적순매수     | 액 ※는 개별                | 누적순매수?     | 백 / ] 전제 ·        | 누적순매 수약   | 4  * 100          |                       |            |           |         |           |        |           |         |      |   |

 기준일을 설정합니다. 최초 데이터 발생일부터 설정한 기준일까지의 데이터가 조회됩니다. 기본 설정은 당일입니다.

2 종목코드를 입력합니다.

- 3 잔고, 잔고평가액, 전체대비잔고% 중에 조회할 정보를 선택합니다.
   잔고 : 발행일부터 투자자별 순매수를 일별로 누적하여 계산함.
   장외시장의 정보만으로 산출된 데이터이므로 실제 잔고와는 차이가 있을 수 있음
  - 잔고평가액 : 잔고에 시가평가가격을 반영 (잔고평가액 = 잔고 \* 민평3사 시가평가가격 / 10000)

4 8번 영역에서 함께 조회하는 민평 수익률을 3사, 4사 중에서 선택합니다.

5 단위를 선택합니다. 백만, 억, 십억, 조

6 잔고는 비영업일 포함 매일 산출되는 데이터로, 추이조회시 비영업일을 제외시킬 수 있습니다.

7 조회한 종목의 요약 발행정보를 제공합니다.

● 투자자별 잔고(잔고평가액, 전체대비잔고%) 추이를 제공합니다.
 - 날짜, 투자자전체, 은행, 보험기금, 투신, 외국인합, 국가, 사모, 선물, 종신금, 순수외인,

560 | 채권

외인기타, 기타법인, 개인, 발행액, 상장액, 민평%, 민평가격, 듀레이션, 컨벡서티

## 특이 사항

화면에서 [잔고]로 표시하고 있는 정보는 실제 잔고가 아니라 잔고의 추정치입니다.

투자자별 채권보유 [잔고]는 공개되는 데이터가 아니므로 [잔고]와 가장 근접한 수치로 발행일로부터의 종목별 투자자별 [누적 순매수]에 만기상환을 반영하여 [잔고]를 추정하고 있습니다.

종목별 투자자 데이터는 전일기준의 장외시장 데이터만 공개가 되므로 [잔고]가 음수가 나오는 경우가 발행할 수 있습니다.

잔고평가액: 잔고 \* 민평3사 시가평가 가격 / 10000

#### 관련 화면

3265 - 투자자 > (장외)종목/투자자 잔고상위 3212 - 장외(15분체결) > (장외)투자자별 종목체결

# 3267 - 투자자 > (장외)종류/투자자 잔고종합

#### 화면 개요

채권 종류별 투자자별 만기별 누적순투자 통계를 조회할 수 있습니다.

## 화면 설명

| 💽 💵 🛛 326°   | 7 투자자 <b>&gt; (장외</b> | )종류/투자자   | 잔고종합      |           |              |             |           | ★ 🕞 🗄 T 🖗 🤇   | k≡ _ = ×          |
|--------------|-----------------------|-----------|-----------|-----------|--------------|-------------|-----------|---------------|-------------------|
| 종합   추이   징  | S외종합   추이1            | 추이2   기간  | 종목잔고   추이 | 종류잔고 추    | ◎이   MA   위트 | !직매 T거래량M   | Al        |               | +                 |
| 2015/09/28 🛃 | 기준일:2015/09           | 9/28 🚹 잔고 | 2 잔고평가액   | 3 분석지표    | 기본값          | ▼ 순매도종목     | 합산(4) 억   | ▼ 조회 ▶        | 도움말               |
| 투자자 만기       | · 만기전체                | 1Y0 8  1  | 270(하 37  | 이하 570    | 하 🎽 7YO(하    | ▲ 10Y0 おト ▲ | 15Y0[8] 2 | 0Y0(하 20Y초과 ` | 1                 |
| 잔고           | 전체                    | 국채        | 지방채       | 특수채       | 통안채          | 금융채         | 회사채       | ЕЛЛИ          | 구해                |
| 🔽 전체         | 12,709,455            | 4,186,002 | 128,656   | 3,511,286 | 933,791      | 2,592,114   | 1,357,603 |               |                   |
| 🔁 은행         | 1,978,327             | 54,101    | 31,543    | 1,082,255 | -25,736      | 686,969     | 149,193   |               |                   |
| ✓ 보험         | 3,928,249             | 1,645,835 | 66,243    | 1,276,937 | 55,397       | 583,852     | 299,981   |               |                   |
| ☑ 투신         | 1,841,898             | 487,573   | 13,778    | 242,452   | 361,707      | 599,234     | 137,152   | 보험 3          | 9.32 %            |
| ☑ 사모         | 37,382                | 11,254    | 325       | 5,322     | 3,826        | 13,660      | 2,992     |               |                   |
| ☑ 선물         | 83                    | -191      | -5        | 330       | -100         | 150         | -100      | 투신 11.65 %    |                   |
| ☑ 종신금        | 358,705               | 54,457    | 5,751     | 91,199    | 16,433       | 98,958      | 91,904    | 총반품:473%      | 早年3.38%           |
| 🔽 기금공제       | 2,465,327             | 991,804   | 19,939    | 642,502   | 152,348      | 302,671     | 356,060   | 민그도교비아위코      | 201 15 02 %       |
| 🔽 외국인        | 1,017,720             | 666,527   | 71        | 9,520     | 334,897      | 5,089       | 1,613     | 기급증제 23.489   | ₩ <u>10.52</u> /0 |
| ☑ 국가         | 414,497               | 141,391   | 280       | 82,280    | 19,538       | 107,335     | 63,670    |               |                   |
| ☑ 기타법인       | 615,014               | 96,003    | -10,867   | 97,949    | 15,283       | 184,785     | 231,861   | -             |                   |
| ☑ 개인         | 52,250                | 37,244    | 1,593     | -19,463   | 196          | 9,407       | 23,272    |               |                   |
| 종목명          | !                     | 잔고 민      | 평3사% 7    | 까격 잔고     | 평가액 듀레!      | 미션 컨벡.      | 서티 투자기    | 자 발행액         | 상장액 🔼             |
| 국민주택1종10-0   | 9                     | 313       | 1,519     | 11,591    | 363          | 0,0054      | - 은행      | 6,332         | 6,325 🗖           |
| 국민주택1종10-1   | 0                     | 144       | 1,523     | 11,576    | 167          | 0,0901      | 0,0163 은행 | 6,979         | 6,964             |
| 국민주택1종10-1   | 1                     | 1,440     | 1,525     | 11,561    | 1,664        | 0, 1721     | 0,0592 은행 | 7,868         | 7,852             |
| 국민주택1종10-1   | 2                     | 3,386     | 1,528     | 11,546    | 3,909        | 0, 2568     | 0,1316 은행 | 11,772        | 11,656            |
| 국민주택1종11-0   | 1                     | 1,933     | 1,530     | 11,531    | 2,229        | 0,3415      | 0,2321 은행 | 6,967         | 6,965             |
| 국민주택1종11-0   | 2                     | 3,688     | 1,536     | 11,517    | 4,248        | 0, 4207     | 0,3495 은행 | 6,915         | 6,906             |
| 국민주택1종11-0   | 3                     | 4,267     | 1,543     | 11,502    | 4,908        | 0, 5054     | 0,5031 은행 | 9,847         | 9,533             |
| 국민주택1종11-0   | 4                     | 5,523     | 1,550     | 11,487    | 6,344        | 0,5874      | 0,6777 은행 | 8,945         | 8,625             |
| 국민주택1종11-0   | 5                     | 3,158     | 1,557     | 11,471    | 3,622        | 0,6721      | 0,8849 은행 | 8,615         | 7,995             |
| 국민주택1종11-0   | 6                     | 2,881     | 1,562     | 11,457    | 3,301        | 0, 7540     | 1,1110 은행 | 8,706         | 8,490 🖵           |

1 잔고 : 장외시장 체결내역을 바탕으로 개별 종목의 누적순매수를 종류별, 만기별로 합산하여 산출

각 종목들의 만기일에는 해당 종목의 누적순매수를 차감함

- [종류]: 국채, 지방채, 특수채, 통안채, 금융채, 회사채
- [만기]: 1Y, 2Y, 3Y, 5Y, 7Y, 10Y, 15Y, 20Y, 20Y초과
- 2 잔고평가액: 잔고\*민평3사 시가평가가격 / 10000

3 분석지표: 지정한 채권종류, 잔존만기, 투자자에 대한 수익률, 듀레이션, 컨벡서티를 제공합니다.

- 듀레이션, 컨벡서티 : 개별 종목의 누적순매수량(>0)의 시가가격 가중평균
- 수익률 : 누적순매수량(>0)의 가중평균

4 누적순매도 제외/합산 : (제외) 누적순매수<0 인 경우 0으로 처리합니다.

(합산) 음수도 함께 합산합니다.

5 체크박스에 선택한 투자자나 만기가 오른쪽 파이차트에 표시됩니다.

특이 사항

#### 562 | 채권

화면에서 [잔고]로 표시하고 있는 정보는 실제 잔고가 아닌 잔고의 추정치(누적순매수에서 만기상환을 차감한 누적순투자 정보) 입니다.

투자자별 채권 보유 잔고는 공개되는 데이터가 아니므로 잔고와 가장 근접한 수치로 발행일로부터의 종목별 투자자별 누적순매수에 만기상환을 반영하여 잔고를 추정하고 있습니다.

종목별 투자자 데이터는 전일기준의 장외시장 데이터만 공개되므로 잔고가 음수가 나오는 경우가 발행할 수 있습니다.

국채는 스크립 채권을 포함합니다.

#### 관련 화면

3268 채권〉 투자자〉 (장외)종류/투자자 잔고추이 3214 채권〉 투자자〉 (장외)매매유형별 구성종목

# 3269 - 투자자 > (장외)종류/투자자 실시간 종합

#### 화면 개요

채권 종류별 투자자별 투자현황을 실시간으로 조회할 수 있습니다.

#### 화면 설명

| 💽 मार      | 3269 투7    | 사자 <b>&gt;(장외)</b> | 종류/투자자    | 실시간 종합   |             |           |          |                                                    |         |                 |         | ★ 🕞   | <u>а</u> т 🕫 🗸 | ⊞I= □ × |
|------------|------------|--------------------|-----------|----------|-------------|-----------|----------|----------------------------------------------------|---------|-----------------|---------|-------|----------------|---------|
| │ 투자자종합    | ;   종목투⊼   | 사자   종목투7          | 자자2   기간합 | 산   장외종학 | )   추이1   ( | 추이2 티기간 티 | 종목잔고     | 추이   종류잔고   추이                                     | MA I 구성 | 종목   만기         | 상환   장였 | 김매매추이 | 투자자실시경         | 2 < > + |
| 2015/10/12 | 2 1 전기     | 세 2 국채             | 지방채 특     | 특수채 통입   | 반채 금융       | 채 회사채     | 백만 🔻     | 투자자 종합                                             |         |                 |         |       |                | 도움말 🔟   |
| 전체         | 3 Hi       | 래대금 🔻              | NET 🔻     |          |             |           | 시간       | 종목명                                                | 수익률     | 민평(3사)          | Spread  | 단가    | 거래량            | 거래대금 🔼  |
| 시간         | 채권종류       | 투자자                | 총거래       | 매수       | 매도          | 순매수 🔺     | 11:24:16 | 통안0156-1710-02                                     | 1,595   | 1,577           | 0,018   | 9996  | 10,000         | 9,996 🖵 |
| 411:24:23  | 통안채        | 증권                 | 9,996     | 9,996    | -           | 9,996     | 11:24:05 | 통안0170-1708-02                                     | 1,593   | 1,572           | 0,021   | 10051 | 2,000          | 2,010   |
| 11:24:13   | 통안채        | 투신                 | 2,010     | 2,010    | -           | 2,010     | 11:23:53 | 통안0156-1710-02                                     | 1,595   | 1,577           | 0,018   | 9997  | 10,000         | 9,997   |
| 11:24:03   | 통안채        | 국가                 | 9,997     | 9,997    | -           | 9,997     | 11:23:45 | 통안0170-1708-02                                     | 1,595   | 1,572           | 0,023   | 10050 | 1,000          | 1,005   |
| 11:23:53   | 통안채        | 증권                 | 1,005     | 1,005    | -           | 1,005     | 11:23:39 | 통안0170-1708-02                                     | 1,590   | 1,572           | 0,018   | 10051 | 1,000          | 1,005   |
| 11:23:43   | 통안채        | 증권                 | 1,005     | 1,005    | -           | 1,005     | 11:23:32 | 롯데카드246-2                                          | 1,985   | 1,955           | 0,030   | 10411 | 10,000         | 10,411  |
| 11:23:33   | 금융채        | 증권                 | 10.411    |          | 10.411      | -10.411   | 11:23:17 | 한국캐피탈308-2                                         | 2,850   | 3,090           | -0,240  | 10135 | 1              | 00.000  |
| 11:23:23   | 금융채        | 개인                 | 7         | 7        | _           | 7         | 11:23:10 | 기업은행(신)15100[ZA-1                                  | 1,680   | 0,195           | 1,487   | 10000 | 20,000         | 20,000  |
| 11:23:13   | 금융채        | 증권                 | 20.000    | _        | 20.000      | -20.000   | 11:23:10 | /1입근행(신/15100/2A-1                                 | 1,000   | 0, 195          | 1,407   | 10000 | 10,000         | 10,000  |
| 11:23:13   | 금융채        | 증권                 | 10.000    | _        | 10.000      | -10.000   | 11:23:07 | · 산금 15선 미 2000-1012-111<br>- 그 코 웨 미 TL02660-2612 | 2,920   | 2 141           | 0.062   | 9012  | 10,000         | 9.012   |
| 11:23:13   | 금융채        | 종신금                | 10,000    | 10,000   | -           | 10,000    | 11:22:30 | 국 표제이 AP03000~2312<br>하구패피트:308_2                  | 2,200   | 2, 191<br>3 NGN | -0.240  | 10135 | 10,000         | 0,012   |
| 11:22:53   | 국채         | 증권                 | 8 012     | -        | 8.012       | -8.012    | 11:22:33 | 전국개파을 500~2<br>조지기연지 호고다 360                       | 1.540   | 1 529           | 0,240   | 10081 | 10 000         | 10.081  |
| 11:22:53   | 금융채        | 711.01             | 40        | 40       | _           | 40        | 11:22:09 | 중소기업지후고다360                                        | 1,540   | 1,529           | 0.011   | 10081 | 10,000         | 10,081  |
| 11:22:43   | 특수채        | 증권                 | 10.081    | -        | 10.081      | -10.081   | 11:21:57 | 국고03000-2409(14-5)                                 | 2 115   | 2 075           | 0.040   | 10741 | 5,000          | 5,370   |
| 11:22:13   | 트스채        | 종시 <u>극</u>        | 10,081    | _        | 10,081      | -10.081   | 11:21:42 | 국고03000-2409(14-5)                                 | 2 110   | 2 075           | 0.035   | 10745 | 5,000          | 5.372   |
| 11:22:03   | 국구제        |                    | 5 370     | _        | 5 370       | -5 370    | 11:21:13 | 통안N170-1708-02                                     | 1.590   | 1.572           | 0.018   | 10051 | 10.000         | 10.051  |
| 11:22:02   | 그유대        | 주권                 | -10.411   |          | -10 411     | 10 411    | 11:21:10 | 유안타증권80                                            | 3,400   | 3,919           | -0.519  | 10267 | 100            | 102     |
| 11:21:52   | 국채         | 주권                 | 5 372     | _        | 5 372       | -5 372    | 11:21:00 | 롯데카드246-2                                          | 1,985   | 1,955           | 0,030   | 10411 | 10,000         | 10,411  |
| 11:21:22   | 토아궤        | 즈귀                 | 10.051    | _        | 10.051      | -10.051   | 11:20:57 | 국고03250-1809(13-5)                                 | 1,660   | 1,632           | 0,028   | 10478 | 10,000         | 10,478  |
| 11:21:12   | 응근제<br>하시테 | 주귀                 | 10,031    | _        | 10,001      | -102      | 11:20:56 | 통안0170-1708-02                                     | 1,595   | 1,572           | 0,023   | 10050 | 10,000         | 10,050  |
| 11/21/02   | 고오궤        |                    | 10 411    |          | 10 411      | -10.411   | 11:20:40 | 롯데카드246-2                                          | 1,985   | 1,955           | 0,030   | 10411 | 10,000         | 10,411  |
| 11.21.02   |            | 동연                 | 10,411    |          | 10,411      | -10,411   | 11-20-34 | 기어 오해/ 시나 1510012A_1                               | 1 680   | 0.103           | 1 / 197 | 10000 | 10.000         | 10.000  |

1 캘린더를 이용하여 과거일도 조회할 수 있습니다.

2 채권 종류를 선택하여 조회할 수 있습니다. 전체를 선택할 경우 모든 채권의 거래내역이 조회됩니다.

4 채권 종류별 투자자별 통계 추이를 실시간으로 보여줍니다.

- 장외채권시장의 투자자 전체에 대한 실시간 체결정보입니다.

3 투자자를 선택하여 조회할 수 있습니다.

특이 사항

[왼쪽 데이터]

[오른쪽 데이터]

관련 화면

(특정 투자자에 대한 정보가 아님)

- 증권, 은행, 보험기금, 투신, 사모, 선물, 종신금, 순수외국인, 기타외국인, 국가, 기타법인, 개인

S 장외시장 체결내역을 실시간으로 보여줍니다. 좌측 통계추이의 기초가 되는 데이터입니다.

- 장외채권시장 대상으로 집계된 채권 종류별 투자자별 통계(3260화면) 정보의 실시간 추이입니다.

564 | 채권

3260 - 투자자 > (장외)종류/투자자 종합 3293 채권> 투자자> (장외)종류/투자자 실시간 차트

#### 전체 | 국채 | 주요 | 파생 | 데일리 🛛 투자자종합 | 시장종합 |거래MAP | 장내 | 종목 | 뉴스 | 종목요약 | 리포트 | +주간 🕶 2015/10/07 😰 ~ 2015/10/13 😰 🛛 외국인 🛛 👻 역 ▼ 발행정보 유통정보 단가계산 종목투자자 투자자종합 조회 도움말 순매 수 상위 만기 수매스량 마기 순매수량 자고 산위 마기 자고 순매수 하위 25/06/10 통안0153-1610-01 16/10/08 국고02250-2506(15-2) -567 국고02750-1606(13-3) 16/06/10 51,224 통안DC16-0112-0910 16/01/12 4,234 국고02750-1512(12-6) 15/12/10 -247 국고05750-1809(08-5) 18/09/10 47,996 43,846 물가01750-2506(15-5) 25/06/10 700 국고03000-2303(13-2) 23/03/10 -219 국고03000-1612(13-7) 16/12/10 통안0222-1610-02 16/10/02 500 국고04250-2106(11-3) 21/06/10 15/12/10 39,207 -182 국고02750-1512(12-6) 통안0169-1604-01 16/04/09 400 국고03125-1903(14-1) 19/03/10 국고05000-2006(10-3) 20/06/10 33.241 -111 20Y초과 국고채 전체거래량 6M 5٧ 15V207 -2V 194 2 총거래 3,971 348 117 20 614 670 1,995 3 8 매수 2,219 117 5 554 489 6 1,046 348 14 60 180 188 949 2 8 매도 1,752 -348 117 -9 494 309 -182 96 -2 -8 순매수 467 전체거래량 통안채 6M 1V6M \*순매수량 3 채권종류 순투자 자고 두레이션. ·호· 촉거래 11.225 4 653 6 572 국 채 576 676 111 3 9463 6,536 1.3672 매수 11.182 4.646 지 방 채 59 매도 43 36 9,807 2,0296 7 트 수 채 6.500 순매수 11,139 4,639 11,139 4,412 6,726 317,769 0,6291 통 안 채 4,795 2,6847 4) KTB10 금융채 \*국채선물 КТВЗ 계약수 1,658 1,4754 외국인 근앤 계약수 그애 회 사 채 11,797 4,988 6,726 1,010,201 2,9428 4.913 5.388 전 체 순매수 627 2015/08 🛃 ~ 2015/09 🛃 2015/08 ~ 2015/08 🛛 금감원(통계) 국채 지방채 특수채 통안채 금융채 회사채 전체 )+누적순루자(우측) 순매수 상위국 순매수 순매수 하위국 순매수 5) 6 400 미국 8,480 프랑스 -2.990 676,100 300 일본 8,140 싱가포르 -1.220200 룩셈부르크 4,100 아일랜드 -750 국가 676.000 중국 3,040 태국 -330 100 볔 미스라엘 -100 2,980 말레이시아 0 675,900 외국인특 순투자증가 순투자 순투자감소 순투자 -100 일본 -3,240 8,140 프랑스 -200 675,800 중국 3,040 룩셈부르크 -2.630-300 -홍콩 2,500 싱가포르 -1.65010.7필리핀 210 국제기구 -1.260▶ 🖻 💷 TE 🔳 ₩ 🕪 📇 남아공화국 -880 🔳 100 영국

 기간별 선택된 투자자별 순매수 상위 종목, 순매수 하위 종목, 잔고 상위 종목을 조회 할 수 있습니다.

- 순매수 상위, 순매수 하위 영역을 더블클릭하면 [3213] 화면이 팝업됩니다.

- 잔고 상위 영역을 더블클릭하면 [3265] 화면이 팝업됩니다.

3275 - 투자자 > 투자자 종합

기간별 장외채권 시장의 채권 종목별 투자자별 순매수 Top5/Bottom5, 누적순매수 Top5 및 국고채,

통안채 투자자별 만기별 매매현황 및 채권종류별 투자 현황, 국채선물 순매수, 국적별 외국인투자현황을 조회할 수 있습니다.

화면 개요

화면 설명

加引

3275 투자자> 투자자 종합

- 전일기준 데이터까지 집계가 가능합니다. (당일은 제공하지 않습니다.)
- 2 기간별 선택된 투자자에 대한 국고채, 통안채의 만기별 거래 현황(총거래량, 매수량, 매도량, 순매수량)을 제공합니다.
  - 영역 더블클릭시 [3781] 화면이 팝업됩니다.

★ 🕞 🔒 T 🦉 💊 🗄

- 전일기준 데이터까지 집계가 가능합니다. (당일은 제공하지 않습니다.)
- 3 기간별 선택된 투자자에 대한 채권종류별(국채,지방채, 특수채, 통안채, 금융채, 회사채) 순매수량, 순투자, 상환액, 잔고, 듀레이션 정보를 제공합니다.
  - 전일기준 데이터까지 집계가 가능하나, 단, 순매수량은 화면조회시점 기준으로 당일 데이터를 포함하여 집계가 가능합니다.
  - 순매수량, 순투자, 상환액 영역 더블클릭시 [3260] 화면이 팝업됩니다.
  - 잔고 및 듀레이션은 TO 날짜를 기준일로 정보를 제공합니다.
  - 영역더블클릭시 [3267] 화면이 팝업됩니다.
  - 잔고는 순매도는 제외한 정보입니다.
- 4 기간별 국채선물 계약수 및 금액 정보를 조회할 수 있습니다.
   투자자는 상단의 라디오버튼과는 독립적으로 별도 선택이 필요합니다.
   영역 더블클릭시 [4242] 화면이 팝업됩니다.
- 5 금감원 발표 외국인 채권 거래현황 정보를 제공합니다.
  - 영역 더블클릭시 [3219] 화면이 팝업됩니다.
- 6 선택한 기간동안의 투자자별 채권순매량 및 누적순투자량을 차트로 표시함
  - 채권순매수는 선차트로, 누적순투자량은 막대차트로 표시함
  - 누적순투자량은 순매도 제외 데이터입니다.

#### 특이 사항

- 금융투자협회에 신고된 장외시장 체결 데이터를 이용하여 산출한 정보입니다. (장내시장 불포함)
- 데이터는 전일자기준입니다.
- 단, 국채선물 투자자 및 채권종류별 순매수수량은 당일 데이터까지 조회 가능합니다.
- 잔고는 누적순매수에서 만기상환을 차감한 누적순투자 정보로, 추정치 입니다.
- \* 투자자별 채권보유 잔고는 발행일부터 종목별 누적순매수에 만기상환을 반영합니다.
- \* 종목별 투자자 데이터는 전일기준의 장외시장 데이터만 공개되어, 음수가 발행할 수 있습니다.

#### 관련 화면

3213 채권 > 장외(15분체결) > (장외)투자자별 종목체결 기간합산

3265 - 투자자 〉 (장외)종목/투자자 잔고상위

3781 채권 > 유통통계 > 종합

3260 - 투자자 > (장외)종류/투자자 종합

- 4242 선물 > 투자자(FICC) > 일별순매수
- 3219 채권 > 투자자 > 금감원 외국인 채권 거래추이(국가별)

# 3277 - 투자자 > (장외)투자자별 잔고비중

#### 화면 개요

투자자의 잔고를 구성하는 종목의 잔고 및 비교일 대비 증감분을 파악 할 수 있습니다.

#### 화면 설명

| 💽 加速 🛛 3277 투자자:   | >(장외)투7  | 자자별 잔고          | 1비중      |            |           |           |          |           | ★ ⊡ 6   | т 🕫 📞           | al 🗕 🗆 | х |
|--------------------|----------|-----------------|----------|------------|-----------|-----------|----------|-----------|---------|-----------------|--------|---|
| 추이1   추이2   기간   종 | 홍목잔고 ㅣ 추 | 이 ㅣ 종류잔         | 고   추이   | MAI구성      | !종목   만기; | 상환   장외매미 | 배추이   투기 | 자자실시간 👘   | 차트   국고 | !통안 전고비         | 중 < >  | + |
| 2015/10/12 🖾 외국인   | ▼ 국차     | <b>। ▼</b>   백단 | 반 🕶 🚺 🗹  | 대비기준[20    | 015/10/08 | 2         |          |           |         |                 |        |   |
| 조모며                | וראם     | ынжиот          | וסוריות  | льтрон     | елл       | 잔고(15/10/ | /12)비중   | 잔고(15/10  | /08)비중  |                 |        |   |
| 848                | 인가       | 202             | 인기를      | 884        | 누시시       | 잔고(A)     | 비중       | 잔고(B)     | 비중      | LHDI(A-D)       | 길미공    |   |
| 국고02000-1712(14-6) | 03/00/00 | 14/12/10        | 17/12/10 | 12,739,000 | 외국인       | 1,985,416 | 15,58    | 1,945,416 | 15,27   | <b>A</b> 40,000 | 0,31   |   |
| 국고01750-1812(15-7) | 03/00/00 | 15/12/10        | 18/12/10 | 1,847,000  | 외국인       | 18,000    | 0,97     | 13,000    | 0,70    | ۵,000 🔺 🔺       | 0,27   |   |
| 국고02000-2009(15-4) | 05/00/00 | 15/09/10        | 20/09/10 | 7,855,000  | 외국인       | 191,395   | 2,43     | 173,695   | 2,21    | 🔺 17,700        | 0,22   |   |
| 국고02000-2003(15-1) | 05/00/00 | 15/03/10        | 20/03/10 | 12,584,000 | 외국인       | 1,439,913 | 11,44    | 1,429,913 | 11,36   | <b>A</b> 10,000 | 0,07   |   |
| 국고02250-2506(15-2) | 10/00/00 | 15/06/10        | 25/06/10 | 12,155,000 | 외국인       | 1,936,539 | 15,93    | 1,933,739 | 15,90   | <b>a</b> 2,800  | 0,02   |   |
| 국고03500-1703(12-1) | 05/00/00 | 12/03/10        | 17/03/10 | 12,084,010 | 외국인       | 2,845,615 | 23, 54   | 2,845,055 | 23, 54  | <b>▲</b> 560    | -      |   |
| 국민주택1종11-03        | 05/00/00 | 11/03/31        | 16/03/31 | 953,390    | 외국인       | -5        | -        | -5        | -       | -               | -      |   |
| 국민주택1종11-06        | 05/00/00 | 11/06/30        | 16/06/30 | 849,035    | 외국인       | 250       | 0,02     | 250       | 0,02    | -               | -      |   |
| 국민주택1종11-12        | 05/00/00 | 11/12/31        | 16/12/31 | 1,065,876  | 외국인       | 8         | -        | 8         | -       | -               | -      |   |
| 국민주택1종12-01        | 05/00/00 | 12/01/31        | 17/01/31 | 597,795    | 외국인       | 200       | 0,03     | 200       | 0,03    | -               | -      |   |
| 국민주택1종12-03        | 05/00/00 | 12/03/31        | 17/03/31 | 748,910    | 외국인       | 330       | 0,04     | 330       | 0,04    | -               | -      |   |
| 국민주택1종12-05        | 05/00/00 | 12/05/31        | 17/05/31 | 822,153    | 외국인       | 100       | 0,01     | 100       | 0,01    | -               | -      |   |
| 국민주택1종12-06        | 05/00/00 | 12/06/30        | 17/06/30 | 735,204    | 외국인       | 10,000    | 1,36     | 10,000    | 1,36    | -               | -      |   |
| 2민주택1종12-09        | 05/00/00 | 12/09/30        | 17/09/30 | 600,963    | 외국인       | 10,200    | 1,69     | 10,200    | 1,69    | -               | -      |   |
| 국민주택1종12-12        | 05/00/00 | 12/12/31        | 17/12/31 | 1,105,053  | 외국인       | 1,500     | 0,13     | 1,500     | 0,13    | -               | -      |   |
| 국민주택1종13-01        | 05/00/00 | 13/01/31        | 18/01/31 | 680,310    | 외국인       | 300       | 0,04     | 300       | 0,04    | -               | -      |   |
| 국민주택1종13-03        | 05/00/00 | 13/03/31        | 18/03/31 | 744,423    | 외국인       | 350       | 0,04     | 350       | 0,04    | -               | -      |   |
| 국민주택1종13-04        | 05/00/00 | 13/04/30        | 18/04/30 | 1,014,953  | 외국인       | 30,150    | 2,97     | 30,150    | 2,97    | -               | -      |   |
| 국민주택1종13-05        | 05/00/00 | 13/05/31        | 18/05/31 | 857,840    | 외국인       | 1,500     | 0,17     | 1,500     | 0,17    | -               | -      | - |

1 잔고를 비교하고자 하는 일자를 설정하고, 화면에서 대비 값 및 비중을 구할 수 있습니다.

| 〒1202000-2005(15-1) | 05/00/00 | 19/09/10 | 20/05/10 | 12,504,000 | 피국인 | 1,459,915 | 11,44  | 1,429,910 | 11,00  | IU,000         | 0,07 |   |
|---------------------|----------|----------|----------|------------|-----|-----------|--------|-----------|--------|----------------|------|---|
| 국고02250-2506(15-2)  | 10/00/00 | 15/06/10 | 25/06/10 | 12,155,000 | 외국인 | 1,936,539 | 15,93  | 1,933,739 | 15,90  | <b>▲</b> 2,800 | 0,02 |   |
| 국고03500-1703(12-1)  | 05/00/00 | 12/03/10 | 17/03/10 | 12,084,010 | 외국인 | 2,845,615 | 23, 54 | 2,845,055 | 23, 54 | <b>▲</b> 560   | -    |   |
| 국민주택1종11-03         | 05/00/00 | 11/03/31 | 16/03/31 | 953,390    | 외국인 | -5        | -      | -5        | -      | -              | -    |   |
| 국민주택1종11-06         | 05/00/00 | 11/06/30 | 16/06/30 | 849,035    | 외국인 | 250       | 0,02   | 250       | 0,02   | -              | -    |   |
| 국민주택1종11-12         | 05/00/00 | 11/12/31 | 16/12/31 | 1,065,876  | 외국인 | 8         | -      | 8         | -      | -              | -    |   |
| 국민주택1종12-01         | 05/00/00 | 12/01/31 | 17/01/31 | 597,795    | 외국인 | 200       | 0,03   | 200       | 0,03   | -              | -    |   |
| 국민주택1종12-03         | 05/00/00 | 12/03/31 | 17/03/31 | 748,910    | 외국인 | 330       | 0,04   | 330       | 0,04   | -              | -    |   |
| 국민주택1종12-05         | 05/00/00 | 12/05/31 | 17/05/31 | 822,153    | 외국인 | 100       | 0,01   | 100       | 0,01   | -              | -    |   |
| 국민주택1종12-06         | 05/00/00 | 12/06/30 | 17/06/30 | 735,204    | 외국인 | 10,000    | 1,36   | 10,000    | 1,36   | -              | -    |   |
| 2민주택1종12-09         | 05/00/00 | 12/09/30 | 17/09/30 | 600,963    | 외국인 | 10,200    | 1,69   | 10,200    | 1,69   | -              | -    |   |
| 국민주택1종12-12         | 05/00/00 | 12/12/31 | 17/12/31 | 1,105,053  | 외국인 | 1,500     | 0,13   | 1,500     | 0,13   | -              | -    |   |
| 국민주택1종13-01         | 05/00/00 | 13/01/31 | 18/01/31 | 680,310    | 외국인 | 300       | 0,04   | 300       | 0,04   | -              | -    |   |
| 국민주택1종13-03         | 05/00/00 | 13/03/31 | 18/03/31 | 744,423    | 외국인 | 350       | 0,04   | 350       | 0,04   | -              | -    |   |
| 국민주택1종13-04         | 05/00/00 | 13/04/30 | 18/04/30 | 1,014,953  | 외국인 | 30,150    | 2,97   | 30,150    | 2,97   | -              | -    |   |
| 국민주택1종13-05         | 05/00/00 | 13/05/31 | 18/05/31 | 857,840    | 외국인 | 1,500     | 0,17   | 1,500     | 0,17   | -              |      | • |
|                     |          |          |          |            |     |           |        |           |        |                |      |   |

3 종목명을 더블클릭하면 3266화면이 팝업되어, 해당 종목의 일별 잔고 추이를 확인 할 수 있습니다.

- 데이터는 전일자기준입니다.

3261 채권〉 투자자〉 (장외)종류/투자자 추이1 3263 채권〉 투자자〉 (장외)종류/투자자 추이2

특이 사항

관련 화면

- 잔고는 누적순매수에서 만기상환을 차감한 누적순투자 정보로, 추정치 입니다.

\* 투자자별 채권보유 잔고는 발행일부터 종목별 누적순매수에 만기상환을 반영합니다.

- 금융투자협회에 신고된 장외시장 체결 데이터를 이용하여 산출한 정보입니다. (장내시장 불포함)

\* 종목별 투자자 데이터는 전일기준의 장외시장 데이터만 공개되어, 음수가 발행할 수 있습니다.

2 비중: 대비(A-B) / 상장액 \* 100

#### 568 | 채권

3266 채권〉 투자자〉 (장외)종목/투자자 잔고추이

# 3278 - 투자자 > (장외)국고채권 투자자별 매물대

#### 화면 개요

투자자의 잔고를 구성하는 종목의 잔고 및 비교일 대비 증감분을 파악 할 수 있습니다.

### 화면 설명

| 🧭 채로            | 1 3         | 278 투자자    | >(장외)국고치             | 권 투자        | 자별    | 매물대                | (고급)     |            |               |           |        | ★ □        | ⇒ <b>6</b> 1 | i 🖗 💊 🖂 I  | _ □    | ×  |
|-----------------|-------------|------------|----------------------|-------------|-------|--------------------|----------|------------|---------------|-----------|--------|------------|--------------|------------|--------|----|
| 추이2             | 기간          | 종목잔고       | 추이   종류잔             | 고   추0      | I M   | 4   <del>?</del> : | 성종목 [    | 만기상환 📘     | 장와매매력         | ≌이 I 투자자: | 할사간 I  | 차트   국고왕   | 통안 ! 진       | !고비중 매종    | < >    | +  |
| KR10350         | )2G560      | <b>~</b> Q | 국고01625-1806         | (15-3)      | 2015, | /09/01             | 2~2      | 015/10/12  | ¥ <b>1</b> 72 | 2 🔻 BP    | 투자자    | 비외국인 2     |              | -          |        |    |
| 순위              | 0           | ·물대        | 투자자전체                | 비중          | 마     | 수                  | 비중       | 매도         | 비중            | 외국인       | 비중     | 매수         | 비중           | 매도         | 비중     |    |
| 1               | 1,71        | ~ 1,73     | 880,000              | 3,67        | 1     | 45,000             | 0,60     | 262,000    | 1,09          | -         | -      | -          | -            | -          | -      |    |
| 2               | 1,69        | ~ 1,71     | 709,562              | 2,96        | 2     | 97,000             | 1,23     | 130,562    | 0,54          | 1,562     | -      | 1,000      | -            | 562        | -      |    |
| 3               | 1,67        | ~ 1,69     | 2,364,500            | 9,86        | 5     | 78,500             | 2,41     | 377,000    | 1,57          | -         | -      | -          | -            | -          | -      |    |
| 4               | 1,65        | ~ 1,67     | 5,061,850            | 21,12       | 1,3   | 01,850             | 5,43     | 839,000    | 3,50          | 3,500     | 0,01   | 3,500      | 0,01         | -          | -      |    |
| 5               | 1,63        | ~ 1,65     | 2,385,196            | 9,95        | 5     | 21,098             | 2,17     | 563,098    | 2,34          | 18,850    | 0,07   | 15,850     | 0,06         | 3,000      | 0,01   |    |
| 6               | 1,61        | ~ 1,63     | 6,005,800            | 25,06       | 1,1   | 67,800             | 4,87     | 788,000    | 3,28          | -         | -      | -          | -            | -          | -      |    |
| 1               | 1,59        | ~ 1,61     | 1,043,100            | 4,35        | 1.0   | 87,050             | 0,78     | 1 044 400  | 0,68          | 13,600    | 0,05   | 5,800      | 0,02         | 7,800      | 0,03   |    |
|                 | 1,57        | ~ 1,59     | 5,513,000            | 23,00       | 1,4   | .41,100            | 5,17     | 1,044,400  | 4, 35         | 07,150    | 0, 30  | 07,150     | 0, 30        | -          | -      |    |
|                 |             |            |                      |             |       |                    |          |            |               |           |        |            |              |            |        |    |
| 人012            |             |            | <u>וורור בווזו</u> ג | *E /FIL 그 · |       | रत सा              | י אוובי  | 메스피페라      |               | 311.21    |        |            |              |            |        |    |
|                 |             | מים צוחי   | 예예품을 가예?             | 37418       | 백인    | 인세네                | าเมืองไม | 배우기대왕      | 배포기           | ਯਤ        |        |            |              |            |        | _  |
| 3 ≌∧<br>2015 /1 | ት<br>በ /4 ዓ | 종기래        | 배수                   | 배노          | Ē     |                    | 배수       | 배도 빈평(     | 3AF)          |           |        |            |              |            | - 1,75 | 50 |
| 2015/1          | 0/12        | I.<br>1    | 040 -<br>COE 1 COE   | 1,04        | 5     |                    |          | <u> </u>   |               |           |        |            |              |            |        |    |
| 2015/1          | 0/00        | 1          | 590 1,500            |             | _     | 1,71               | 1,56     | 2(1,3%)    |               |           |        |            |              |            | - 1,70 | JO |
| 2015/1          | 0/06        | 1          | 581 1,581            |             | -     | 1,09               |          | $\sim$     |               |           |        |            |              |            |        |    |
| 2015/1          | 0/05        | 1.         | 600 -                | 1,60        | 0     | 1.65               | 3,50     | 0(2,8%)    |               | -         |        |            |              |            |        |    |
| 2015/0          | 9/30        | 1,         | 579 1,579            |             | -     | 1,63               | 18,      | 850(15,1%) | ~~~           | $\neg$    |        |            |              |            | 1,04   | C  |
| 2015/0          | 9/25        | 1,         | 609 1,609            |             | -     | 1,61               | 120      | 00/10 09/\ |               |           | $\sim$ |            |              |            | 1,61   | 5  |
| 2015/0          | 9/15        | 1,         | 660 1,660            |             | -     | 1,591              | - 15,6   | 00(10,9%)  |               |           |        | $\nearrow$ |              | 50(69.9%)  | , OU   | 0  |
| 2015/0          | 9/14        | 1,         | 647 1,647            |             | -     | 1,57               |          |            |               |           |        |            | - 01,1       | 30(03,3767 |        |    |
| 2015/0          | 9/11        | 1,         | 640 1,640            |             |       |                    | 2        | 015/09 0   | )9/03         | 09/14     | 09/25  | 5 2015/1   | 0 1          | 0/07       | 10/12  |    |

1 조회하고자 하는 매물대 구간을 0.1/0.5/1~10 BP 중 선택할 수 있습니다.

2 투자자 전체의 매물대와 함께 조회하고자 하는 투자자를 선택할 수 있습니다. 전체/증권/은행/보험기금/투신/사모/선물/종금금고/외국인/국가/기타법인/개인

3 선택한 투자자가 조회한 기간 동안 매수/매도/총거래의 수익률/거래량/거래대금 추이를 확인 할 수 있습니다.

## 특이 사항

장외시장의 투자자별 매물대는 일별로 집계된 수익률 정보를 기초로 산출됩니다. (건별 체결 정보는 미공개 정보이므로 일별 집계 정보로 산출함.)

관련 화면

3718 채권〉 유통종합〉 국고채권 매물대

# 3279 - 투자자 > (장외)통계구성종목

## 화면 개요

투자자의 잔고를 구성하는 종목의 잔고 및 비교일 대비 증감분을 파악 할 수 있습니다.

## 화면 설명

| 🥑 채권       | 3279 투자자>(장외)통계                          | 구성종목       | ★ □       | ÷8 T Ø     | Se 🗉 🗖 🗖 | × |
|------------|------------------------------------------|------------|-----------|------------|----------|---|
| 만기상환       | 장외매매추이   투자자실시                           | 간   차트   국 | 고통안   잔고비 | 중   매물대    | 구성졷 < 🔉  | + |
| 2015/10/12 | 2015/10/12 1                             |            |           |            |          |   |
| 전체채권       | <ul> <li>▼ 외국인</li> <li>▼ 순투지</li> </ul> | ▶ ▼ 기래량    | 2 순매도종    | 목 합산       | 역 🔹      | ► |
| 날짜         | 종목명                                      | 투자자        | 순투자       | 만기일        | 발행액      |   |
| 2015/10/12 | 통안0153-1610-01                           | 외국인        | 6,000     | 2016/10/08 | 10,000   |   |
| 2015/10/12 | 통안DC16-0112-0910                         | 외국인        | 4,234     | 2016/01/12 | 12,000   |   |
| 2015/10/12 | 국고02000-1712(14-6)                       | 외국인        | 400       | 2017/12/10 | 127,390  |   |
| 2015/10/12 | 통안0169-1604-01                           | 외국인        | 400       | 2016/04/09 | 33,000   |   |
| 2015/10/12 | 국고02000-2009(15-4)                       | 외국인        | 177       | 2020/09/10 | 78,550   |   |
| 2015/10/12 | 국고02000-2003(15-1)                       | 외국인        | 100       | 2020/03/10 | 125,840  |   |
| 2015/10/12 | 국고01750-1812(15-7)                       | 외국인        | 50        | 2018/12/10 | 18,470   |   |
| 2015/10/12 | 국고02250-2506(15-2)                       | 외국인        | 28        | 2025/06/10 | 121,550  |   |
| 2015/10/12 | 국고03500-1703(12-1)                       | 외국인        | 5         | 2017/03/10 | 122,720  |   |
| 2015/10/12 | 국고05500-1709(07-6)                       | 외국인        | -2        | 2017/09/10 | 132,350  | • |

1 조회하고자 하는 기간을 선택합니다. 당일 데이터는 조회할 수 없습니다.

2 순투자 및 상환은 거래량만 제공됩니다.

상환 : 만기일 전일의 누적순매수(>0) 값을 상환으로 추정

3 순투자 및 상환 선택시 순매도종목합산/순매도종목제외를 선택하여 조회합니다. (제외)누적순매도<0인 경우 0으로 처리 / (합산)음수도 함께 포함해서 처리</p>

# 특이 사항

- 금융투자협회에 신고된 장외시장 체결 데이터를 이용하여 산출한 정보입니다. (장내시장 불포함)

#### 관련 화면

3261 채권> 투자자> (장외)종류/투자자 추이1 3263 채권> 투자자> (장외)종류/투자자 추이2

# 3282 - 장외(FB호가) > 시세추이2

## 화면 개요

• 금융투자협회 K-Bond 메신저 및 대화방 플랫폼을 통해 수집된 장외 채권 실시간 거래 내역이 제공됩니다.

## 화면 설명

| 🕑 체권     | 3282 장외(FB호가) <b>&gt; 시</b> | 세추이2(기본  | )                     |         |         |          |         | *      | ≣ ⊡⇒ 🖬 T                 | 🤨 📞 🖴 B | =           |
|----------|-----------------------------|----------|-----------------------|---------|---------|----------|---------|--------|--------------------------|---------|-------------|
| 시세표1     | 시세표2   시세추이1   시            | 세추이2 장외  | 호가(현재가)               | 호가   건별 | ê   종목별 | 관심   관심: | 추이   차트 |        |                          |         | +           |
|          | 1 🗸 🔍 전체 📑                  | 국채 통안채   | 특수치 <mark>2</mark> 지방 | 채 금융채   | 회사채 📘   | 전체 3 수익  | 률 가격    | 민평(3사) | <ol> <li>발행정.</li> </ol> | •6 단가계신 | ·<br>* 주요시세 |
| 시간 (5    | ) 종목명                       | 만기일      | 매도(R)                 | 매수(R)   | 체결(R)   | 매도(P)    | 매수(P)   | 체결(P)  | 수량(억)                    | 민평(3사)  | 대비 🔺        |
| 16:08:21 | 국고02750-1909(14-4)          | 19/09/10 | -                     | 1,865   | -       | -        | -       | -      | 100                      | 1,820   | 0,045       |
| 16:08:17 | 국고01500-1906(16-2)          | 19/06/10 | -                     | 1,820   | -       | -        | -       | -      | 100                      | 1,780   | 0,040       |
| 16:08:17 | 국고01500-1906(16-2)          | 19/06/10 | -                     | 1,820   | -       | -        | -       | -      | 100                      | 1,780   |             |
| 16:08:10 | 통안0160-1904-02              | 19/04/02 | 1,780                 | -       | -       | -        | -       | -      | 100                      | 1,745   |             |
| 16:08:10 | 통안0160-1904-02              | 19/04/02 | 1,780                 | -       | -       | -        | -       | -      | 100                      | 1,745   | 0,035       |
| 16:08:01 | 국고01500-1906(16-2)          | 19/06/10 | -                     | 1,820   | -       | -        | -       | -      | 100                      | 1,780   | 0,040       |
| 16:07:59 | 통안0164-1908-02              | 19/08/02 | 1,850                 | -       | -       | -        | -       | -      | 100                      | 1,810   | 0,040       |
| 16:07:59 | 통안0164-1908-02              | 19/08/02 | 1,850                 | -       | -       | -        | -       | -      | 100                      | 1,810   | 0,040       |
| 16:07:58 | 국고02125-4703(17-1)          | 47/03/10 | -                     | 2,397   | -       | -        | -       | -      | 100                      | 2,364   | 0,033       |
| 16:07:48 | 통안0164-1908-02              | 19/08/02 | 1,850                 | -       | -       | -        | -       | -      | 100                      | 1,810   | 0,040 👻     |

1 채권종류 및 종목을 선택합니다.

2 국채, 통안채, 특수채, 지방채, 금융채, 회사채 등 채권종류를 선택할 수 있습니다.

3 화면 레이아웃을 수익률+가격, 수익률, 가격 중에서 선택합니다.

(호가가 수익률로 발생하는 경우, 가격으로 발생하는 경우가 있습니다.)

- 전체: 매도(R), 매수(R), 체결(R), 매도(P), 매수(P), 체결(P) 표시
- 수익률 : 매도, 매수, 체결 수익률 표시
- 가격 : 매도, 매수, 체결 가격 표시

④ 민평3사, 민평4사 정보 및 스프레드를 제공합니다.

5 시간, 종목명, 만기일, 매도(수익률, 호가), 매수(수익률, 호가), 체결(수익률, 호가), 수량, 민평, 민평대비 정보를 실시간으로 조회할 수 있습니다.

종목명 더블클릭시 3283 장외호가 현재가 화면이 팝업됩니다.

6 관련화면 링크를 제공합니다.
 발행정보 3002
 단가계산 3471

주요시세 3705

관련 화면

| 572  | I | 채권 |
|------|---|----|
| 3280 |   |    |
| 3295 |   |    |
| 3281 |   |    |
| 3283 |   |    |
| 3284 |   |    |
| 3285 |   |    |
| 3286 |   |    |
| 3287 |   |    |
| 3288 |   |    |

# 3430 - 시가평가 > 채권그룹 > Matrix 종합

## 화면 개요

시가평가사에서 채권그룹별, 만기별로 일별 평가하는 시가평가 수익률 Matrix를 제공합니다.

## 화면 설명

| 💽 채권 🛛 3430 시가평    | ·<br>경가>채권드 | 1룹>Mat     | rix 종합     |         |          |          |                          |            |         |         |          | *       | ⊡∂ T             | 🖗 🌜 🗄            |       | ×    |
|--------------------|-------------|------------|------------|---------|----------|----------|--------------------------|------------|---------|---------|----------|---------|------------------|------------------|-------|------|
| 종합 추이   SP   분     | 석   선택력     | אָן אור    | I기준 T 축    | ≐0    F | WD   추이  | SPOT  ₹  | ≌이  기업⊤S                 | S ITS SP I | 실시간커    | 브ㅣ      |          |         |                  |                  |       | +    |
| 일 🚺 2015/10/14 📓   | 2015/10/    | /13 민평     | g (37F) 5  | ) 🖂     | 기관[3]] 1 | 고 🔽 평가   | ·기관= <mark>(4</mark> )EA | J 📕 KIS    | NIC     | CE 📃 KA | iP 📕 F   | -N      |                  |                  |       |      |
| 5 기본 비교일(SP)       | 2015/10     | /13 🛃 2    | 015/10/1:  | 3 그를    | 를/만기/셀(  | SP) 입력:  | 값(SP)                    |            | 🔔 Ctrl  | + 클릭시   | 복수셀      | (10개까지) | )의 정보            | 조회 가능            | 6     | Ì    |
| 7 그룹명              | ЗM          | 6M         | 9M         | 17      | 1 Y6 M   | 2٧       | 2V6M                     | зγ         | 4٧      | 5٧      | 7¥       | 107     | 15Y              | 20 Y             | 30 Y  |      |
| 국고채                | 1.502       | 1.507      | 1.517      | 1.52    | ?7 1.571 | 1.592    | 1.615                    | 1.637      | 1.744   | 1.815   | 1.946    | 2.122   | 2.198            | 2.265            | 2.325 | ין ר |
| 국민주택1종             | 1.521       | 1.530      | 1.550      | 1.56    | 9 1.593  | 1.638    | 1.655                    | 1.688      | 1.763   | 1.925   | -        | -       | -                | -                | -     | -    |
| 국민주택2종             | 1.258       | 1.269      | 1.290      | 1.30    | 1.332    | 1.376    | 1.396                    | 1.475      | 1.561   | 1.710   | 1.874    | 2.161   | 2.351            | 2.392            | -     |      |
| 서울도시철도채            | 1.558       | 1.567      | 1.586      | 1.60    | 1.633    | 1.679    | 1.698                    | 1.761      | 1.833   | 1.993   | 2.039    | -       | -                | -                | -     |      |
| 지역개발채              | 1.558       | 1.567      | 1.586      | 1.60    | 1.633    | 1.679    | 1.698                    | 1.761      | 1.833   | 1.993   | 2.039    | 2.347   | •• 2 .644        | <b>••</b> 2.731  | -     |      |
| MBS                | 1.555       | 1.561      | 1.588      | 1.61    | 0 1.638  | 1.699    | 1.723                    | 1.761      | 1.832   | 1.962   | 2.078    | 2.266   | 2.372            | 2.466            | -     |      |
| 정부보증채              | 1.525       | 1.536      | 1.561      | 1.58    | 31 1.614 | 1.664    | 1.684                    | 1.717      | 1.788   | 1.947   | 2.028    | 2.206   | 2.305            | 2.389            | -     |      |
| 특수채AAA             | 1.551       | 1.560      | 1.587      | 1.61    | 0 1.635  | 1.698    | 1.720                    | 1.758      | 1.827   | 1.960   | 2.076    | 2.264   | 2.367            | 2.461            | 2.617 |      |
| 특수채AA+             | 1.578       | 1.592      | 1.618      | 1.65    | 6 1.689  | 1.751    | 1.773                    | 1.825      | 1.887   | 2.030   | 2.204    | 2.420   | <b>**</b> 2 .539 | <b>**</b> 2 .636 | -     |      |
| 특수채AAO             | 1.644       | 1.660      | 1.688      | 1.73    | 81 1.769 | 1.834    | 1.856                    | 1.909      | 1.975   | 2.135   | 2.307    | 2.526   | •• 2 .684        | <b>••</b> 2 .783 | -     |      |
| 특수채AA-             | 1.726       | 1.748      | 1.780      | 1.82    | 27 1.866 | 1.927    | 1.954                    | 2.017      | 2.087   | 2.255   | 2.422    | 2.636   | •• 2 .804        | <b>••</b> 2 .908 | -     |      |
| 통안채                | 1.506       | 1.513      | 1.528      | 1.54    | 1 .580   | 1.597    | -                        | -          | -       | -       | -        | -       | -                | -                | -     |      |
| 산금채                | 1.533       | 1.540      | 1.572      | 1.58    | 86 1.629 | 1.676    | 1.693                    | 1.734      | 1.800   | 1.964   | 2.071    | 2.258   | 2.346            | 2.428            | -     |      |
| 중금채                | 1.533       | 1.540      | 1.572      | 1.58    | 36 1.629 | 1.676    | 1.703                    | 1.747      | 1.817   | 1.983   | 2.097    | 2.291   | 2.385            | 2.466            | -     |      |
| 은행채AAA             | 1.539       | 1.545      | 1.578      | 1.59    | 96 1.637 | 1.690    | 1.717                    | 1.765      | 1.832   | 1.991   | 2.132    | 2.343   | 2.450            | 2.543            | -     |      |
| 은행채AA+             | 1.582       | 1.594      | 1.626      | 1.65    | 54 1.702 | 1.760    | 1.783                    | 1.831      | 1.886   | 2.031   | 2.167    | 2.382   | 2.604            | 2.730            | -     | -    |
| 8 채권종목             | 추이          | 추(         | )(차트)      |         | 전체추이     | <u> </u> | 프레드                      | 기간구        | 조       |         |          |         |                  |                  |       |      |
| 종목명                | 잔존월         | 발행열        | 일 만기       | 기일      | 만기       | 잔존일      | 표면금리                     | 민평%        | 민평      | 발행의     | 백(백만)    | 지기      | ·그룹              | 종목               | 코드    |      |
| 재정2015-0250-0063   |             | 1 15/08/   | /13   15/1 | 0/15    | 00/02/02 | 00/00/01 | 1.5500                   | 1.511      | 9,999.  | 16 1,   | 000,000  | 국고채     |                  | KR103102         | A588  |      |
| 재정2015-0260-0063   |             | 1 15/08/   | /20 15/1   | 0/22    | 00/02/02 | 00/00/08 | 1.5500                   | 1.511      | 9,996.  | 26 1,   | 000,000  | 국고채     |                  | KR103103         | A586  |      |
| 재정2015-0270-0063   |             | 1 15/08/   | /27 15/1   | 0/29    | 00/02/02 | 00/00/15 | 1.5600                   | 1.511      | 9,993.  | 37 1,   | 000,000  | 국고채     |                  | KR103104         | A584  |      |
| 재정2015-0280-0063   |             | 1 15/09/   | /03 15/1   | 1/05    | 00/02/02 | 00/00/22 | 1.5400                   | 1.511      | 9,990.  | 48 1,   | 000,000  | 국고채     |                  | KR103101         | A598  |      |
| 재정2015-0290-0063   |             | 1 15/09/   | /10 15/1   | 1/12    | 00/02/02 | 00/00/29 | 1.5300                   | 1.511      | 9,987.  | 58 1,   | 000,000  | 국고채     |                  | KR103102         | A596  |      |
| 국고02750-1512(12-6) |             | 2 12/12/   | /10 15/1   | 2/10    | 03/00/00 | 00/01/26 | 2.7500                   | 1.500      | 10,113. | 44 10,  | 117,000  | 국고채     |                  | KR103502         | 7206  |      |
| 재정2015-0300-0063   |             | 2 15/09/   | /17 15/1   | 1/19    | 00/02/02 | 00/01/05 | 1.5400                   | 1.511      | 9,984.  | 69 1,   | 000,000  | 국고채     |                  | KR103103         | A594  |      |
| 재정2015-0310-0063   |             | 2 15/09/   | /24 15/1   | 1/26    | 00/02/02 | 00/01/12 | 1.5400                   | 1.511      | 9,981.  | 81 1,   | 000,000  | 국고채     |                  | KR103104         | A592  |      |
| 국고04000-1603(11-1) |             | 5 11/03/   | /10 16/0   | 3/10    | 05/00/00 | 00/04/25 | 4.0000                   | 1.505      | 10,137. | 53 13,  | 306,000  | 국고채     |                  | KR103501         | 7139  |      |
| 국고02750-1606(13-3) |             | 8 13/06/   | /10 16/0   | 6/10    | 03/00/00 | 00/07/27 | 2.7500                   | 1.518      | 10,174. | 15 12,  | 185,000  | 국고채     |                  | KR103501         | G364  |      |
| 국고05000-1609(06-5) | 1           | 1 06/09/   | /10 16/0   | 9/10    | 10/00/00 | 00/10/27 | 5.0000                   | 1.527      | 10,357. | 55 12,  | 147,020  | 국고채     |                  | KR103502         | 7894  |      |
| 국고03500-1609(11-5) | 1           | 1 11/09/   | /10 16/0   | 9/10    | 05/00/00 | 00/10/27 | 3.5000                   | 1.527      | 10,209. | 05 11,  | 700, 084 | 국고채     |                  | KR103501         | 7196  |      |
| 국고03000-1612(13-7) | 1           | 4 13/12/   | /10 16/1   | 2/10    | 03/00/00 | 01/01/26 | 3.0000                   | 1.539      | 10,269. | 30 13,  | 055,000  | 국고채     |                  | KR103501         | 6302  |      |
| 국고03500-1703(12-1) | 1           | 7   12/03/ | /10   17/0 | 3/10    | 05/00/00 | 01/04/24 | 3.5000                   | 1.590      | 10,296. | 72 12,  | 272,010  | 국고채     |                  | KR103501         | 7238  | -    |

#### 1 일/주/월별로 채권그룹별, 만기별 수익률을 조회할 수 있습니다.

주선택시에는 주말일(금요일), 월선택시에는 월말일의 수익률이 조회됩니다.

2 시가평가 기관을 선택할 수 있습니다.

• 민평(3사), 민평(4사), KIS채권평가, NICE피앤아이, 한국자산평가, FN자산평가, 금융투자협회(민평)

3 시가평가기관별 비교가 가능하며, 체크시 아래와 같이 레이아웃이 변경됩니다.

#### 574 | 채권

| 그룹명     | 평가사  | ЗM    | 6M    | 9N    | 17    | 1 Y6N | 2٧    | 2\6M  | З٧    | 4¥    | 5Y    | 77    | 10Y   | 157   | 207   | 30Y   | ٠ |
|---------|------|-------|-------|-------|-------|-------|-------|-------|-------|-------|-------|-------|-------|-------|-------|-------|---|
| 국고채     | KIS  | 1.505 | 1.507 | 1.510 | 1.515 | 1.550 | 1.600 | 1.622 | 1.655 | 1.795 | 1.880 | 2.052 | 2.235 | 2.342 | 2.407 | 2.487 |   |
| 국고채     | NICE | 1.500 | 1.510 | 1.515 | 1.530 | 1.577 | 1.605 | 1.625 | 1.655 | 1.792 | 1.880 | 2.052 | 2.235 | 2.332 | 2.407 | 2.487 |   |
| 국고채     | KAP  | 1.500 | 1.507 | 1.512 | 1.525 | 1.567 | 1.600 | 1.625 | 1.655 | 1.795 | 1.880 | 2.052 | 2.235 | 2.337 | 2.407 | 2.487 |   |
| 국고채     | 평균   | 1.501 | 1.508 | 1.512 | 1.523 | 1.564 | 1.601 | 1.624 | 1.655 | 1.794 | 1.880 | 2.052 | 2.235 | 2.337 | 2.407 | 2.487 |   |
| 국민주택1종  | KIS  | 1.522 | 1.528 | 1.543 | 1.557 | 1.579 | 1.639 | 1.655 | 1.698 | 1.804 | 1.997 | -     | -     | -     | -     | -     |   |
| 국민주택1종  | NICE | 1.522 | 1.535 | 1.550 | 1.565 | 1.592 | 1.640 | 1.662 | 1.705 | 1.812 | 2.000 | -     | -     | -     | -     | -     |   |
| 국민주택1종  | KAP  | 1.517 | 1.535 | 1.550 | 1.563 | 1.589 | 1.635 | 1.655 | 1.697 | 1.813 | 2.000 | -     | -     | -     | -     | -     |   |
| 국민주택1종  | 평균   | 1.520 | 1.532 | 1.547 | 1.561 | 1.586 | 1.638 | 1.657 | 1.700 | 1.809 | 1.999 | -     | -     | -     | -     | -     |   |
| 국민주택2종  | KIS  | 1.262 | 1.268 | 1.283 | 1.297 | 1.320 | 1.380 | 1.395 | 1.479 | 1.604 | 1.782 | 1.968 | 2.257 | 2.473 | 2.554 | -     |   |
| 국민주택2종  | NICE | 1.260 | 1.272 | 1.287 | 1.302 | 1.330 | 1.380 | 1.405 | 1.495 | 1.607 | 1.785 | 1.975 | 2.277 | 2.487 | 2.522 | -     |   |
| 국민주택2종  | KAP  | 1.252 | 1.273 | 1.287 | 1.300 | 1.329 | 1.375 | 1.395 | 1.490 | 1.613 | 1.785 | 1.978 | 2.275 | 2.502 | 2.527 | -     |   |
| 국민주택2종  | 평균   | 1.258 | 1.271 | 1.285 | 1.299 | 1.326 | 1.378 | 1.398 | 1.488 | 1.608 | 1.784 | 1.973 | 2.269 | 2.487 | 2.534 | -     |   |
| 서울도시철도채 | KIS  | 1.562 | 1.568 | 1.583 | 1.598 | 1.622 | 1.682 | 1.700 | 1.774 | 1.876 | 2.066 | 2.136 | -     | -     | -     | -     |   |
| 서울도시철도채 | NICE | 1.557 | 1.570 | 1.585 | 1.602 | 1.630 | 1.680 | 1.705 | 1.777 | 1.882 | 2.067 | 2.140 | -     | -     | -     | -     |   |
| 서울도시철도채 | KAP  | 1.552 | 1.570 | 1.585 | 1.598 | 1.629 | 1.675 | 1.695 | 1.767 | 1.883 | 2.070 | 2.143 | -     | -     | -     | -     |   |
| 서울도시철도채 | 평균   | 1.557 | 1.569 | 1.584 | 1.599 | 1.627 | 1.679 | 1.700 | 1.772 | 1.880 | 2.067 | 2.139 | -     | -     | -     | -     | Ŧ |

#### 4 채권그룹별, 만기별로 평가한 시가평가기관을 색상으로 구분 가능합니다.

| KIS 🔜 NICE 🔜 KAP 📒 FN |  |
|-----------------------|--|
|-----------------------|--|

| 그룹명     | ЗM               | 6M     | 9N        | 17       | 1 Y6 M   | 2٧      | 2V6M     | 37       | 4٧       | 5Y       | 77               | 10Y      | 157       | 207   | 30Y | * |
|---------|------------------|--------|-----------|----------|----------|---------|----------|----------|----------|----------|------------------|----------|-----------|-------|-----|---|
| 카드채 A+  | 1.983            | 2.027  | 2.063     | 2.103    | 2.140    | 2.258   | 2.293    | 2.555    | 2.755    | 2.939    | 3.300            | 3.966    | • 4.326   | 4.456 | -   |   |
| 카드채AO   | 2.392            | 2.465  | 2.532     | 2.576    | 2.621    | 2.743   | 2.802    | 3.037    | 3.186    | 3.395    | 3.649            | 4.246    | 4 .588    | 4.705 | -   |   |
| 카드채A-   | 2.885            | 3.187  | 3.263     | 3.304    | 3.334    | 3.450   | 3.488    | 3.713    | 3.897    | 4.070    | 4.312            | 4.758    | 5.068     | 5.130 | -   |   |
| 카드채B88+ | <b>**</b> 3 .485 | 3.926  | 4 .067    | 4.210    | 4.266    | 4.512   | 4.616    | • 4 .855 | • 4 .995 | 5.224    | <b>••</b> 5 .492 | • 6.183  | 6.571     | 6.851 | -   |   |
| 카드채8880 | 4 .083           | 4 .606 | •• 4 .747 | • 4 .923 | •• 5.049 | • 5.312 | • 5 .458 | • 5.755  | • 5.925  | • 6.257  | • 6 .652         | • 7 .495 | •• 7 .978 | 8.358 | -   |   |
| 카드채868- | <b>**</b> 5 .475 | 5.986  | 6.162     | 6.278    | ••6.414  | • 6.712 | 6.846    | • 7.150  | • 7.355  | •• 7.734 | •• 8.069         | 8.858    | •• 9.281  | 9.656 | -   |   |
| 보증사채AAA | 1.587            | 1.602  | 1.625     | 1.657    | 1.677    | 1.780   | 1.807    | 1.885    | 1.987    | 2.162    | 2.300            | 2.535    | 2.692     | 2.807 | -   |   |
| 보증사채AA+ | 1.617            | 1.632  | 1.655     | 1.687    | 1.707    | 1.810   | 1.837    | 1.928    | 2.027    | 2.197    | 2.412            | 2,730    | 3.037     | 3.122 | -   |   |
| 보증사채A40 | 1.657            | 1.672  | 1.700     | 1.732    | 1.752    | 1.855   | 1.882    | 1.972    | 2.082    | 2.267    | 2.567            | • 3.110  | 3.662     | 3.752 | -   |   |
| 보증사채AA- | 1.697            | 1.707  | 1.735     | 1.767    | 1.787    | 1.895   | 1.927    | 2.012    | 2.162    | 2.367    | 2.772            | 3.455    | 4.147     | 4.287 | -   |   |
| 보증사채A+  | 1.897            | 1,937  | 1.985     | 2.057    | 2.092    | 2.205   | 2.247    | 2.400    | 2.602    | 2.862    | 3.262            | 3,955    | 4.537     | 4.702 | -   |   |
| 보증사채A0  | 2.037            | 2.072  | 2.125     | 2.217    | 2.247    | 2.360   | 2.437    | 2.645    | 2.927    | 3.252    | 3.665            | 4.390    | 4.897     | 5.052 | -   |   |
| 보증사채&-  | 2.237            | 2.282  | 2.345     | 2.437    | 2.472    | 2.615   | 2.757    | 2.985    | 3.357    | 3.772    | 4.140            | 4.830    | • 5.327   | 5.532 | -   |   |
| 특수은보회사채 | 1.612            | 1.635  | 1.657     | 1.677    | 1.722    | 1.795   | 1.849    | 1.916    | 2.014    | 2.208    | 2.352            | 2.585    | -         | -     | -   |   |
| 시중은보회사채 | 1.627            | 1.640  | 1.687     | 1.717    | 1.807    | 1.960   | 2.034    | 2.126    | 2.219    | 2.403    | 2.662            | 3.015    | -         | -     | -   |   |
| 지방은보회사채 | 1.782            | 1.805  | 1.867     | 1.907    | 2.017    | 2.090   | 2.164    | 2.266    | 2.369    | 2.563    | 2.802            | 3.445    | -         | -     | -   | Ŧ |

#### 5 조회되는 데이터의 유형을 선택합니다.

기본 비교일(SP) 2015/10/26 🕑 2015/10/26 그룹/만기/셀(SP) 입력값(SP)

#### • 기본 : 평가사별 제공 시가평가 수익률 Matrix

- 비교일(SP) : 조회 기준일 비교일 간 수익률 차이를 조회
- 그룹/만기/셀(SP) : 그룹명, 만기, 셀 더블클릭으로 Matrix의 스프레드를 산출 (아래와 같이 스프레드 크기 별로 +- 5단계 색상으로 표시됨)

| 기본 비교업(SP | ) 2015/10 | 1/26 🔡 2 | 2015/10/28 | 5 二番/5  | 반기7월(S | ?) 입력: | 2(SP)  |        | ] 🤼 Ctri | * 클릭시  | 복수설(   | 10개까지) | 의 정보 :  | 조회 가능   |       | õ |
|-----------|-----------|----------|------------|---------|--------|--------|--------|--------|----------|--------|--------|--------|---------|---------|-------|---|
| 그룹명       | 3M        | 6M       | SM         | 17      | 1Y6M   | 2Y     | 2Y6M   | 3Y     | 4Y       | 5Y     | 7Y     | 10Y    | 15Y     | 20Y     | 30Y   | - |
| 국고채       | -0,051    | -0,055   | -0.071     | -0.094  | -0.070 | -0,098 | -0,099 | -0,112 | -0,078   | -0.142 | -0,126 | -0,140 | -0,162  | -0,194  |       |   |
| 국민주택1종    | -0,031    | -0,029   | -0,035     | -0,041  | -0,039 | -0,051 | -0,057 | -0,060 | -0,062   | -0,028 | -      | -      | -       | -       | -     |   |
| 국민주택2종    | -0,294    | -0,291   | -0,296     | -0, 303 | -0.299 | -0,312 | -0,316 | -0,273 | -0,264   | -0.243 | -0.205 | -0,103 | -0,014  | -0.067  | -     |   |
| 서울도시철도채   | 0,005     | 0,007    | 0,001      | -0,004  | 0,001  | -0,010 | -0,014 | 0,013  | 0,008    | 0,042  | -0,039 | -      | -       | -       | -     | F |
| 지역개발채     | 0,005     | 0,007    | 0,001      | -0,004  | 0,001  | -0,010 | -0,014 | 0,013  | 0,008    | 0.042  | -0,039 | 0,083  | 0,278   | • 0,272 | -     |   |
| MBS       | 0,004     | 0,001    | 0,001      | 0,001   | 0.004  | 0,002  | 0,004  | 0,004  | 0,005    | 0.003  | 0.003  | 0,001  | 0,005   | 0,005   | -     |   |
| 정부보증채     | -0,026    | -0,025   | -0,026     | -0,029  | -0,021 | -0,031 | -0,034 | -0,038 | -0,039   | -0,014 | -0,047 | -0,059 | -0,062  | -0,071  | -     |   |
| 특수화AAA    | 1,556     | 1,569    | 1,600      | 1.642   | 1.667  | 1,716  | 1,729  | 1,752  | 1,810    | 1,939  | 2,056  | 2,235  | 2,322   | 2,411   | 2,533 |   |
| 특수채AA+    | 0,028     | 0,032    | 0,031      | 0,046   | 0,054  | 0,055  | 0,057  | 0,071  | 0,062    | 0,073  | 0,129  | 0,157  | • 0,172 | • 0,176 | -     |   |
| 특수채 AAO   | 0,094     | 0,101    | 0,101      | 0,121   | 0,134  | 0,138  | 0,139  | 0,155  | 0,150    | 0,178  | 0,232  | 0,263  | • 0,317 | • 0,323 | -     |   |
| 특수채AA-    | 0,176     | 0,189    | 0,193      | 0,218   | 0,231  | 0,231  | 0,238  | 0,263  | 0,262    | 0,298  | 0.347  | 0,373  | • 0,437 | 0,448   | -     |   |
| 통안채       | -0,043    | -0,045   | -0,057     | -0,063  | -0,052 | -0,091 | -      | -      | -        | -      | -      | -      | -       | -       | -     |   |
| 산금채       | -0.017    | -0,018   | -0.013     | -0.022  | -0.006 | -0.021 | -0,022 | -0,021 | -0.022   | 0.004  | -0.003 | -0,004 | -0,019  | -0.031  | -     |   |
| 중금채       | -0,017    | -0,018   | -0,013     | -0,022  | -0,006 | -0,021 | -0,012 | -0,007 | -0,005   | 0,022  | 0,023  | 0,029  | 0,020   | 0,007   | -     |   |
| 은첩채AAA    | -0,011    | -0,013   | -0.007     | -0.012  | 0,003  | -0,008 | 0,002  | 0,010  | 0,010    | 0.031  | 0,058  | 0,081  | 0,085   | 0,084   | -     |   |
| 은행채AA+    | 0.033     | 0,036    | 0.041      | 0.045   | 0.067  | 0.063  | 0,068  | 0.078  | 0.065    | 0.073  | 0.093  | 0,120  | 0,239   | 0.271   | -     |   |

• 입력값 : 조회된 수익률 Matrix - 입력값 간 수익률 차이를 조회

6 하단 [채권종목] ~ [기간구조]탭 보이기/숨기기 버튼

그룹명, 만기, 셀 헤더 더블클릭시 [채권종목]에 상세내역 조회 가능
 [채권종목], [추이], [추이(차트)], [스프레드], [기간구조]탭 조회시에 상단의 수익률 Matrix에서
 Ctrl + 클릭으로 10개까지 선택해서 복수 지표를 조회할 수 있음

8 시가평가 수익률 Matrix에 대한 다양한 정보를 조회 가능

#### • 채권종목 : 상단에서 선택된 그룹, 만기, 셀의 상세 종목 정보가 조회

| 채권중목               | <b>\$0</b> | <b>卒</b> 미(於 | 트)       | 전체수이     | 스        | 프레드    | 기간구   | 조         |            |      |              |    |
|--------------------|------------|--------------|----------|----------|----------|--------|-------|-----------|------------|------|--------------|----|
| 중목명                | 잔존월        | 발행일          | 만기일      | 만기       | 잔존일      | 표면금리   | 민평%   | 민평        | 발행액(백만)    | 시가그룹 | 종목코드         |    |
| 재정2015-0270-0063   | 1          | 15/08/27     | 15/10/29 | 00/02/02 | 00/00/02 | 1,5600 | 1,515 | 9,998,75  | 1,000,000  | 국고채  | KR103104A584 |    |
| 재정2015-0280-0063   | 1          | 15/09/03     | 15/11/05 | 00/02/02 | 00/00/09 | 1,5400 | 1,515 | 9,995,85  | 1,000,000  | 국고채  | KR103101A598 |    |
| 재정2015-0290-0063   | 1          | 15/09/10     | 15/11/12 | 00/02/02 | 00/00/16 | 1,5300 | 1,515 | 9,992,94  | 1,000,000  | 국고채  | KR103102A596 |    |
| 재정2015-0300-0063   | 1          | 15/09/17     | 15/11/19 | 00/02/02 | 00/00/23 | 1,5400 | 1,515 | 9,990,04  | 1,000,000  | 국고채  | KR103103A594 |    |
| 재정2015-0310-0063   | 1          | 15/09/24     | 15/11/26 | 00/02/02 | 00/00/30 | 1,5400 | 1,515 | 9,987,14  | 1,000,000  | 국고채  | KR103104A592 |    |
| 국고02750-1512(12-6) | 2          | 12/12/10     | 15/12/10 | 03/00/00 | 00/01/13 | 2,7500 | 1,505 | 10,118,77 | 10,117,000 | 국고채  | KR10350272C6 | 11 |
| 국고04000-1603(11-1) | 5          | 11/03/10     | 16/03/10 | 05/00/00 | 00/04/12 | 4,0000 | 1,512 | 10,142,68 | 13,306,000 | 국고채  | KR1035017139 |    |
| 국고02750-1606(13-3) | 8          | 13/06/10     | 16/06/10 | 03/00/00 | 00/07/14 | 2,7500 | 1,528 | 10,179,00 | 12,185,000 | 국고채  | KR103501G364 | 11 |
| 국고05000-1609(06-5) | 11         | 06/09/10     | 16/09/10 | 10/00/00 | 00/10/14 | 5,0000 | 1,545 | 10,361,55 | 12,147,020 | 국고채  | KR1035027S94 | 1  |
| 국고03500-1609(11-5) | 11         | 11/09/10     | 16/09/10 | 05/00/00 | 00/10/14 | 3,5000 | 1,545 | 10,212,98 | 11,084,700 | 국고채  | KR1035017196 |    |
| 국고03000-1612(13-7) | 14         | 13/12/10     | 16/12/10 | 03/00/00 | 01/01/13 | 3,0000 | 1,569 | 10,271,61 | 13,055,000 | 국고채  | KR103501G3C2 | 11 |
| 국고03500-1703(12-1) | 17         | 12/03/10     | 17/03/10 | 05/00/00 | 01/04/11 | 3,5000 | 1,595 | 10,301,85 | 12,272,010 | 국고채  | KR1035017238 | 11 |
| 국고02750-1706(14-3) | 20         | 14/06/10     | 17/06/10 | 03/00/00 | 01/07/14 | 2,7500 | 1,616 | 10,284,39 | 12,011,000 | 국고채  | KR103501G463 |    |
| 국고05500-1709(07-6) | 23         | 07/09/10     | 17/09/10 | 10/00/00 | 01/10/14 | 5,5000 | 1,622 | 10,782,04 | 13,235,000 | 국고채  | KR1035027T93 | -  |

#### • 추이 : 상단에서 Ctrl + 클릭으로 선택된 지표의 시계열 추이를 조회

| 채권중목       | \$0I      | <b>卒</b> ()()() | E) (2 | 전체수이      | 스프레드      | 기간구조    |  |          |
|------------|-----------|-----------------|-------|-----------|-----------|---------|--|----------|
| 2015/09/27 | 2015/10/2 | 7 🖾 조회          |       |           |           |         |  |          |
| 일자         | 국고채 3Y    | 특수채AAA 3Y 산     | 금채 3Y | 은행채AAA 3Y | 카드채AA+ 3Y | 무보증사채AA |  | <b>^</b> |
| 2015/10/26 | 1,640     | 1,752           | 1,731 | 1,762     | 1,962     | 1,915   |  |          |
| 2015/10/23 | 1,647     | 1,760           | 1,738 | 1,770     | 1,971     | 1,924   |  |          |
| 2015/10/22 | 1,655     | 1,767           | 1,747 | 1,778     | 1,982     | 1,932   |  |          |
| 2015/10/21 | 1,647     | 1,760           | 1,739 | 1,770     | 1,976     | 1,923   |  |          |
| 2015/10/20 | 1,640     | 1,753           | 1,732 | 1,763     | 1,975     | 1,917   |  |          |
| 2015/10/19 | 1,622     | 1,739           | 1,717 | 1,748     | 1,968     | 1,903   |  |          |
| 2015/10/16 | 1,620     | 1,737           | 1,714 | 1,746     | 1,966     | 1,902   |  |          |
| 2015/10/15 | 1,622     | 1,738           | 1,716 | 1,747     | 1,974     | 1,903   |  |          |
| 2015/10/14 | 1,655     | 1,771           | 1,749 | 1,781     | 2,012     | 1,936   |  |          |
| 2015/10/13 | 1,637     | 1,758           | 1,734 | 1,765     | 2,003     | 1,920   |  |          |
| 2015/10/12 | 1,645     | 1,767           | 1,744 | 1,775     | 2,022     | 1,930   |  |          |
| 2015/10/08 | 1,615     | 1,736           | 1,713 | 1,744     | 1,997     | 1,906   |  | *        |

• 추이(차트) : 상단에서 Ctrl + 클릭으로 선택된 지표의 시계열 추이에 대한 차트를 조회

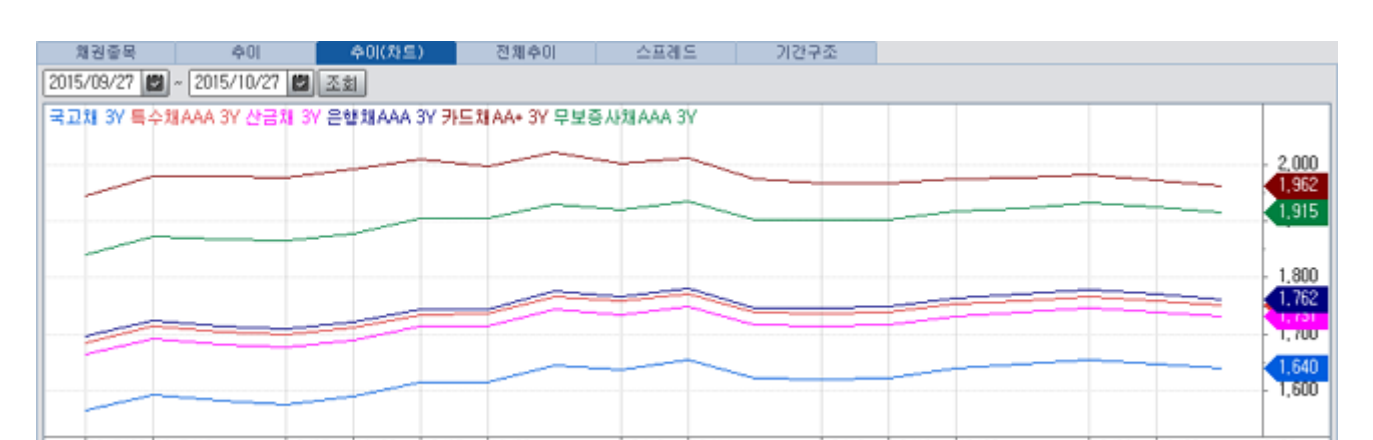

#### • 전체추이 : 상단에서 더블클릭한 그룹의 만기전체 추이를 조회, Ctrl + 클릭으로 선택시에는 마지막으로 클릭된 그룹의 만기전체 추이가 조회

| 채권중목                        | ¢0    |       | 추이(차트)               |       | 전체수이  |       | 스프레드  |       | 기간구조  |       |       |       |       |       |         |
|-----------------------------|-------|-------|----------------------|-------|-------|-------|-------|-------|-------|-------|-------|-------|-------|-------|---------|
| 2015/09/27 🜌 ~ 2015/10/27 🜌 |       |       | 조회 무보증사채AAA   민평(3사) |       |       |       |       |       |       |       |       |       |       |       |         |
| 일자                          | 3M    | 6M    | 9M                   | 1Y    | 1Y6M  | 2Y    | 2Y6M  | 3Y    | 4Y    | 5Y    | 6Y    | 7Y    | 10Y   | 20Y   | 30Y 🔺   |
| 2015/10/26                  | 1,638 | 1,661 | 1,695                | 1,754 | 1,778 | 1,849 | 1,864 | 1,915 | 1,974 | 2,119 | 2,225 | 2,438 | 2,563 | 2,651 | 0,000   |
| 2015/10/23                  | 1,637 | 1,659 | 1,694                | 1,752 | 1,774 | 1,853 | 1,866 | 1,924 | 1,985 | 2,132 | 2,232 | 2,446 | 2,555 | 2,635 | 0,000   |
| 2015/10/22                  | 1,636 | 1,657 | 1,691                | 1,748 | 1,770 | 1,852 | 1,870 | 1,932 | 1,999 | 2,146 | 2,243 | 2,463 | 2,563 | 2,637 | 0,000   |
| 2015/10/21                  | 1,635 | 1,655 | 1,688                | 1,742 | 1,763 | 1,842 | 1,860 | 1,923 | 1,989 | 2,136 | 2,232 | 2,451 | 2,571 | 2,656 | 0,000   |
| 2015/10/20                  | 1,631 | 1,652 | 1,684                | 1,734 | 1,754 | 1,833 | 1,852 | 1,917 | 1,982 | 2,131 | 2,225 | 2,444 | 2,578 | 2,669 | 0,000   |
| 2015/10/19                  | 1,631 | 1,651 | 1,677                | 1,726 | 1,745 | 1,822 | 1,839 | 1,903 | 1,964 | 2,110 | 2,203 | 2,422 | 2,561 | 2,654 | 0,000   |
| 2015/10/16                  | 1,631 | 1,651 | 1,677                | 1,726 | 1,744 | 1,821 | 1,839 | 1,902 | 1,962 | 2,101 | 2,193 | 2,407 | 2,542 | 2,634 | 0,000   |
| 2015/10/15                  | 1,628 | 1,648 | 1,674                | 1,721 | 1,740 | 1,821 | 1,841 | 1,903 | 1,960 | 2,102 | 2,193 | 2,405 | 2,536 | 2,625 | 0,000   |
| 2015/10/14                  | 1,630 | 1,650 | 1,681                | 1,727 | 1,751 | 1,843 | 1,870 | 1,936 | 2,006 | 2,154 | 2,245 | 2,463 | 2,595 | 2,687 | 0,000   |
| 2015/10/13                  | 1,630 | 1,650 | 1,681                | 1,721 | 1,742 | 1,830 | 1,855 | 1,920 | 1,995 | 2,146 | 2,245 | 2,465 | 2,601 | 2,697 | 0,000   |
| 2015/10/12                  | 1,628 | 1,648 | 1,679                | 1,721 | 1,744 | 1,833 | 1,865 | 1,930 | 2,014 | 2,163 | 2,267 | 2,493 | 2,630 | 2,727 | 0,000   |
| 2015/10/08                  | 1,625 | 1,645 | 1,672                | 1,706 | 1,725 | 1,813 | 1,842 | 1,906 | 1,975 | 2,118 | 2,217 | 2,437 | 2,576 | 2,676 | 0,000 💌 |

• 스프레드 : 상단에서 Ctrl + 클릭으로 선택된 지표간 시계열 추이의 스프레드 및 통계 산출 가능 콤보박스에서 선택된 지표 변경 가능

| · 채권증목 수이 수이(차트) 전체수이 <u>스프레드</u> 기간구:                              | 조     |         |         |         |         |
|---------------------------------------------------------------------|-------|---------|---------|---------|---------|
| [2015/07/27 🖾 ~ 2015/10/27 🖾 ▲ 특수채AAA 3Y 민평(3사) 💌 - 8 국교채 3Y 민평(3사) | ▼ 조회  | 🖂 1 c 🖂 | 2< 🖂 📃  |         |         |
| 특수채 AAA 3Y 민평(3사) 국고채 3Y 민평(3사)                                     |       | 한목      | A       | В       | A - B   |
|                                                                     | 1,900 | 데이터수    | 62      | 62      | 62      |
|                                                                     |       | 최고      | 1,899   | 1,792   | 0,123   |
|                                                                     | 1,800 | 최저      | 1,685   | 1,565   | 0,104   |
|                                                                     | 1,700 | 최고-최저   | 0,214   | 0,227   | 0,019   |
|                                                                     | 1,640 | 평균      | 1,7881  | 1,6764  | 0,1116  |
|                                                                     | 1,600 | 중앙값     | 1,7790  | 1,6685  | 0,1100  |
| \                                                                   |       | 표준편차    | 0,0517  | 0,0568  | 0,0060  |
| 홍균 (0,112)                                                          | 0.112 | 분산      | 0,0026  | 0,0032  | -       |
|                                                                     |       | 왜도      | 0,2878  | 0,1770  | 0,3415  |
|                                                                     | 0,050 | 청도      | -0,5863 | -0,7635 | -1,1949 |
|                                                                     | 0.000 | 공분산     |         |         | 0,0029  |
| 2015/08 08/12 08/21 2015/09 09/10 09/18 2015/10 10/13               | 10/26 | 상관계수    |         |         | 0,9980  |

#### • 기간구조 : 상단에서 Ctrl + 클릭으로 선택된 지표간 기간구조에 대한 스프레드 산출 가능 콤보박스에서 선택된 지표 변경 가능

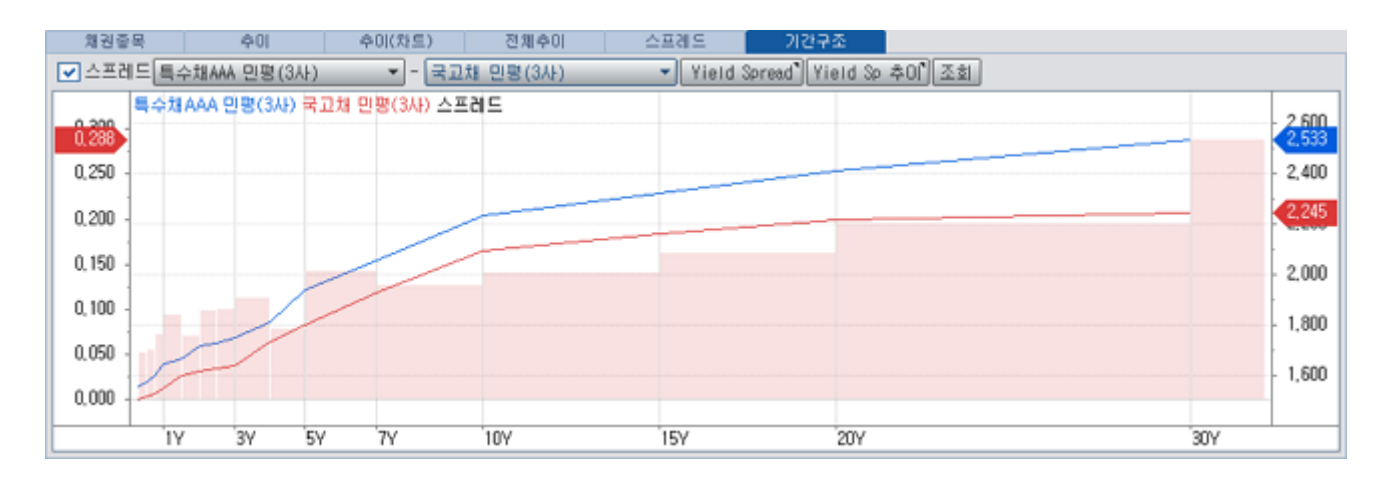

특이 사항
• 매영업일 오후 5시 ~ 6시경 수신되는 정보이며, 이벤트 알람을 통해 평가사별 실시간 수신현황을 파악할 수 있습니다.

#### 관련 화면

3431 시가평가 > 채권그룹 > 일별추이 3432 시가평가 > 채권그룹 > 스프레드 3884 시가평가 > 채권그룹 > 그룹별 시가평가 3227 시가평가 > 채권그룹 > Matrix(KOFIA) 3735 시가평가 > 채권그룹 > Forward Rate 3737 시가평가 > 채권그룹 > Spot Rate 3741 시가평가 > 채권그룹 > Term Structure 기업별 3435 시가평가 > 채권그룹 > Term Structure 기업별 3521 차트 > 복수종목 비교1 3527 차트 > 복수종목 비교2 3527 차트 > 복수종목 비교3 3773 차트 > Yield Spread(종합)

# 3431 - 시가평가 > 채권그룹 > 일별추이

# 화면 개요

• 채권 그룹별 만기별 시가평가수익률에 대한 일별추이 및 스프레드 정보를 제공합니다.

# 화면 설명

| 🧭 제권   34   | i31 시가평   | 가>채권드     | 룹>일별추     | 0       |        |                |         |            |        |          | ★ ⊡    | b <mark>a</mark> T | <b>Ø</b> 🐛 | ≜∷I      | _ =         | × |
|-------------|-----------|-----------|-----------|---------|--------|----------------|---------|------------|--------|----------|--------|--------------------|------------|----------|-------------|---|
| 종합 추이       | SP  분     | 석   선택력   | 이 다시가?    | 준   추이  | FWD    | 추이  S          | SPOT  ╡ | ≌0   2     | 업TS  T | S SP   3 | 실시간커   | 브ㅣ                 |            |          |             | ÷ |
| 일 🚺 🕇 2     | 017/06/29 | ) 💟 ~ 2   | )17/09/29 | 🕑 민평    | (3사)   | 2국고차           | 1       |            | -      | Yield    | I SP 🤞 | Vield              | SP추이       | )        | 7           |   |
| 3 일자        | 💌 3M 🔽    | 2 6M 📃    | 9M 🔽 1Y   | 1Y6M    | 🗌 2Y   | 2Y6M           | 🔽 3Y    | <b>4</b> Y | 🔲 5Y   | 🗌 7Y     | 🗌 10Y  | <u> </u>           | 20Y        | <u> </u> | <b>50</b> Y |   |
| 2017/09/28  | 1,281     | 1,353 1,- | 467 1,531 | 1,719   | 1,791  | 1,850          | 1,890   | 2,053      | 2,095  | 2,294    | 2,405  | 2,397              | 2,393      | 2, 390   | 2,390       |   |
| 2017/09/27  | 1,277     | 1,349 1,  | 456 1,517 | 1,707   | 1,788  | 1,850          | 1,889   | 2,045      | 2,088  | 2,280    | 2,385  | 2,387              | 2,387      | 2, 385   | 2,385       |   |
| 2017/09/26  | 1,247     | 1,314 1,- | 418 1,470 | 1,660   | 1,740  | 1,797          | 1,832   | 1,985      | 2,025  | 2,210    | 2,310  | 2,324              | 2,325      | 2,325    | 2,325       |   |
| 2017/09/25  | 1,244     | 1,305 1,4 | 410 1,462 | 1,640   | 1,708  | 1,757          | 1,790   | 1,940      | 1,982  | 2,170    | 2,272  | 2,294              | 2,295      | 2, 308   | 2,308       |   |
| 2017/09/22  | 1,244     | 1,308 1,4 | 414 1,466 | 1,625   | 1,691  | 1,745          | 1,775   | 1,927      | 1,967  | 2,158    | 2,262  | 2,286              | 2,287      | 2,300    | 2,300       |   |
| 2017/09/21  | 1,244     | 1,308 1,4 | 422 1,478 | 1,628   | 1,695  | 1,750          | 1,780   | 1,937      | 1,980  | 2,173    | 2,280  | 2,304              | 2,305      | 2,315    | 2,315       |   |
| 2017/09/20  | 1,243     | 1,307 1,4 | 419 1,475 | 1,618   | 1,687  | 1,740          | 1,770   | 1,930      | 1,975  | 2,168    | 2,275  | 2,299              | 2,300      | 2,302    | 2,302       |   |
| 2017/09/19  | 1,242     | 1,306 1,4 | 420 1,478 | 1,621   | 1,697  | 1,750          | 1,780   | 1,945      | 1,992  | 2,185    | 2,293  | 2,318              | 2,317      | 2,322    | 2,322       |   |
| 2017/09/18  | 1,240     | 1,303 1,4 | 411 1,468 | 1,600   | 1,662  | 1,710          | 1,740   | 1,907      | 1,957  | 2,157    | 2,267  | 2,295              | 2,295      | 2, 300   | 2,300       |   |
| 2017/09/15  | 1,238     | 1,299 1,4 | 401 1,458 | 1,594   | 1,654  | 1,707          | 1,737   | 1,902      | 1,950  | 2,143    | 2,250  | 2,275              | 2,270      | 2,280    | 2,280       | Ŧ |
| 3M 6M 1Y 3Y |           |           |           |         |        |                | 6M      | - 3        | SM -   | -        |        | `                  |            |          |             | _ |
|             |           |           |           |         |        | 1.890          | 6M - 3  | M          |        |          |        |                    |            |          |             | ٦ |
|             |           | $\sim$    | ~         |         |        | 1 800          | G       |            |        |          |        |                    |            |          | 0.07        | 2 |
|             |           | Л         | $\sim$    | $\sim$  | $\sim$ | 1,000          |         |            |        |          |        |                    |            |          |             | - |
|             |           |           |           |         |        | - 1,700        |         |            |        |          |        |                    |            | $\frown$ |             | 0 |
|             |           |           |           |         |        | - <u>1,600</u> |         |            |        |          |        |                    |            |          |             |   |
|             |           |           |           |         |        | 1,531          |         |            |        |          | ~~~    | \                  | 1          |          |             | 0 |
|             | $\sim$    |           |           |         | $\sim$ | 1 /00          |         |            |        |          | /      |                    |            |          |             | 0 |
|             |           |           |           |         | r      | 1,353          |         |            |        |          |        |                    |            |          |             |   |
|             |           |           |           |         |        | 1,281          |         |            | $\neg$ | - 1      |        |                    |            |          | 0,03        | 0 |
|             |           |           |           |         |        | - 1,200        |         |            |        |          |        |                    |            |          |             |   |
| 07 07/10    | 08        | 3 08/08   | 0         | 9 09/08 | 0      | 9/28           | 07      | 07/10      |        | 08 08    | /08    | 09                 | ) 09/08    | 8        | 09/28       |   |

1 일/주/월/주평균/월평균 주기를 선택합니다.

2 제공기관 및 그룹 종류를 선택합니다.

- 제공기관 : 민평(3사), 민평(4사), KIS, NICE, 한국, FN, 협회(민평)
- 그룹종류 : 국고채, 통안채, 특수채AAA, 무보증사채AAA 등 채권종류에 대한 그룹

3 상단에서 선택된 기간, 제공기관, 그룹 종류에 대한 수익률 시계열 추이가 제공됩니다. 그리드 헤더의 체크박스를 클릭한 만기에 대해서 하단의 차트에서 시계열 추이 및 스프레드를 조회할 수 있습니다.

4 3 번에서 체크로 선택된 만기의 시계열 차트가 조회됩니다.

5 3 번에서 체크로 선택된 만기간 스프레드 차트를 제공합니다.

6 관련화면 링크를 제공합니다.

- Yield SP 3773

- Yield SP 추이 <u>3774</u>

7 하단의 차트를 보이기/숨기기로 전환할 수 있습니다.

### 관련 화면

3430 - 시가평가 〉채권그룹 〉 Matrix 종합 3432 - 시가평가 〉채권그룹 〉 스프레드 3521 3524

3527

# 3432 - 시가평가 > 채권그룹 > 스프레드

# 화면 개요

- 채권 그룹별 만기별 수익률 간 스프레드 추이를 조회할 수 있습니다.
- 민평(3사), 민평(4사), 협회(민평), 최종호가수익률, 장외대표수익률, 한회채권수익률, KIS, NICE, 한국, FN 기준의 그룹별 수익률을 제공합니다.

#### 화면 설명

| 🧭 💵 🛛 3432                                             | 2 시가평가>채등   | 권그룹 <b>&gt;스프</b> 리 | 드       |                                        | ★ 🕞 🔒    | T ଡ଼ 🌭 🖴         | ≡I <b>–</b> □ | x |
|--------------------------------------------------------|-------------|---------------------|---------|----------------------------------------|----------|------------------|---------------|---|
| 종합   추이   S                                            | P 분석 I 선    | 백추이 1 시가?           | 기준   추이 | FWD   추이                               | SPOT  추0 | 기업TS  T          | s sl < 🔉      | + |
| 일 1 2016/0                                             | 9/29 💟 ~ 20 | )17/09/29 🔛         | SP차트    | 1 】 SP차트2                              | Yield SF |                  |               |   |
| ▲ 민평(3사) ▼                                             | 국고채         | ▼ 3년                | B       | 민평(3사) 🔻                               | 특수채 AAA  | ▼ 3å             | ≝ ▼           |   |
| [] 민평(3사) ▼                                            | 무보증사채AA     | A 🔻 3월              | - D     | 민평(3사) 🔻                               | 은행채AAA   | ▼ 3 <sup>2</sup> | <u>≚</u> ▼    |   |
| 3 일자                                                   | 🖌 A         | 🖌 В                 | B – A   | 🖌 С                                    | C - A    | 🔽 D              | D - A         |   |
| 2017/09/28                                             | 1,890       | 1,378               | -0,512  | 1,480                                  | -0,410   | 1,387            | -0,503        |   |
| 2017/09/27                                             | 1,889       | 1,375               | -0,514  | 1,476                                  | -0,413   | 1,385            | -0,504        |   |
| 2017/09/26                                             | 1,832       | 1,343               | -0,489  | 1,444                                  | -0,388   | 1,353            | -0,479        |   |
| 2017/09/25                                             | 1,790       | 1,337               | -0,453  | 1,439                                  | -0,351   | 1,348            | -0,442        |   |
| 2017/09/22                                             | 1,775       | 1,337               | -0,438  | 1,437                                  | -0,338   | 1,346            | -0,429        |   |
| 2017/09/21                                             | 1,780       | 1,337               | -0,443  | 1,434                                  | -0,346   | 1,345            | -0,435        |   |
| 2017/09/20                                             | 1,770       | 1,337               | -0,433  | 1,431                                  | -0,339   | 1,343            | -0,427        |   |
| 2017/09/19                                             | 1,780       | 1,337               | -0,443  | 1,425                                  | -0,355   | 1,342            | -0,438        |   |
| 2017/09/18                                             | 1,740       | 1,334               | -0,406  | 1,417                                  | -0,323   | 1,341            | -0,399        |   |
| 2017/09/15                                             | 1,737       | 1,332               | -0,405  | 1,415                                  | -0,322   | 1,338            | -0,399        |   |
| 2017/09/14                                             | 1,737       | 1,331               | -0,406  | 1,414                                  | -0,323   | 1,337            | -0,400        |   |
| 2017/09/13                                             | 1,740       | 1,327               | -0,413  | 1,411                                  | -0,329   | 1,334            | -0,406        |   |
| 2017/09/12                                             | 1,752       | 1,326               | -0,426  | 1,410                                  | -0,342   | 1,333            | -0,419        |   |
| 2017/09/11                                             | 1,757       | 1,324               | -0,433  | 1,409                                  | -0,348   | 1,330            | -0,427        |   |
| 2017/09/08                                             | 1,752       | 1,324               | -0, 428 | 1,407                                  | -0,345   | 1,327            | -0, 425       | - |
| A B C<br>1,890<br>1,800 -<br>1,600 -<br>1,480<br>1,387 |             | h                   |         |                                        | m        |                  | لر<br>مہ      |   |
| -0,503                                                 | -A D-A      | ~~~~~~              |         | ~~~~~~~~~~~~~~~~~~~~~~~~~~~~~~~~~~~~~~ |          |                  | 0,000         | ) |
| 10                                                     | 11 12       | 2017 02             | 03      | 04 '05 '                               | 06 '07   | 08 09            | 09/28         |   |

1 일/주/월 주기를 선택합니다. [주]인 경우 금요일, [월]인 경우 월요일의 정보를 제공합니다.

2 4개의 지표를 선택 가능하며, A 지표를 기준으로 3개의 스프레드가 계산됩니다.

3 선택된 A, B, C, D 지표의 시계열과 스프레드 B-A, C-A, D-A 가 제공됩니다.

4 A, B, C, D 지표의 차트가 제공됩니다.

5 B-A, C-A, D-A 스프레드의 차트가 제공됩니다.

#### 관련 화면

3430 - 시가평가 〉채권그룹 〉 Matrix 종합 3432 - 시가평가 〉 채권그룹 〉 스프레드 3521 3524 3527

# 3435 - 시가평가 > 채권종목 > 일별추이

# 화면 개요

• 채권평가사 4개사(KAP, KIS, NICE, FN)에서 제공하는 채권 종목별 시가평가 일별추이 정보를 제공합니다.

### 화면 설명

| 💽 मार्ट   343 | 85 시가평가>   | 채권종목    | >일별추   | 0      |            |       |            |       |           |         |           | *         | ⊡ <b>6</b> 1 | r 🤨 🌭 🗄   | a≘l_ ⊂ ×    |
|---------------|------------|---------|--------|--------|------------|-------|------------|-------|-----------|---------|-----------|-----------|--------------|-----------|-------------|
| 추미 분석   종     | §목SP   관심  | 일별 [ 이기 | 장부   종 | 목분포1   | 종목분포2      |       |            |       |           |         |           |           |              |           | +           |
| 2017/09/05    | KR1035016' | 760 2 🗸 | • Q 🞴  | 일기준    | · 당일기준 3   | 평균 [  | 민평(3사)     | 4     | 매트릭스] /   | 니가분포    | 발행정보      | 유통정보      | 10           |           |             |
| 국고01750-20    | 006(17-2)  | " 만기    | 20/06/ | 115 수  | 17/09/04 수 | 신완료   | 17/09/04 수 | 신완료   | 17/09     | 9/04 수신 | 완료        | 17/09     | 9/04 수신      | 완료        | 6           |
| 일자            | 8 5        | 평균 : 민평 | [(3사)  |        | KIS        |       | NICE       |       |           | KAP     |           |           | FN           |           | Mac Dur 9 A |
| 토일포함 7,       | 단가         | CH HI   | 수익률    | 대비     | 단가         | 수익률   | 단가         | 수익률   | 단가        | 수익률     | C,단가      | 단가        | 수익률          | C.단가      |             |
| 2017/09/04    | 10041,73   | 0,47    | 1,747  | -      | 10041,73   | 1,747 | 10041,73   | 1,747 | 10041,73  | 1,747   | 10000, 61 | 10041,73  | 1,747        | 10000,61  | 2,7007      |
| 2017/09/03    | 10041,26   | 0,48    | 1,747  | -      | 10041,26   | 1,747 | 10041,26   | 1,747 | 10041,26  | 1,747   | 10000, 62 | 10041,26  | 1,747        | 10000,61  | 2,7034      |
| 2017/09/02    | 10040, 78  | 0,48    | 1,747  | -      | 10040, 78  | 1,747 | 10040, 78  | 1,747 | 10040, 78 | 1,747   | 10000, 62 | 10040, 78 | 1,747        | 10000,61  | 2,7061      |
| 2017/09/01    | 10040, 30  | 1,29    | 1,747  | -0,003 | 10040, 30  | 1,747 | 10040, 30  | 1,747 | 10040, 30 | 1,747   | 10000, 62 | 10040, 30 | 1,747        | 10000, 62 | 2,7089      |
| 2017/08/31    | 10039,01   | 5,88    | 1,750  | -0,020 | 10039,01   | 1,750 | 10039,01   | 1,750 | 10039,01  | 1,750   | 9999, 81  | 10039,01  | 1,750        | 9999, 81  | 2,7116      |
| 2017/08/30    | 10033, 13  | -2,22   | 1,770  | 0,010  | 10033,13   | 1,770 | 10033, 13  | 1,770 | 10033, 13 | 1,770   | 9994, 41  | 10033, 13 | 1,770        | 9994,40   | 2,7143      |
| 2017/08/29    | 10035, 35  | -1,69   | 1,760  | 0,008  | 10035, 35  | 1,760 | 10035, 35  | 1,760 | 10035, 35 | 1,760   | 9997,10   | 10035, 35 | 1,760        | 9997,10   | 2,7171      |
| 2017/08/28    | 10037,04   | 0,48    | 1,752  | -      | 10037,04   | 1,752 | 10037,04   | 1,752 | 10037,04  | 1,752   | 9999, 27  | 10037,04  | 1,752        | 9999, 27  | 2,7198      |
| 2017/08/27    | 10036,56   | 0,48    | 1,752  | -      | 10036, 56  | 1,752 | 10036,56   | 1,752 | 10036,56  | 1,752   | 9999, 27  | 10036,56  | 1,752        | 9999, 27  | 2,7225      |
| 2017/08/26    | 10036,08   | 13,50   | 1,752  | -0,048 | 10036,08   | 1,752 | 10036,08   | 1,752 | 10036,08  | 1,752   | 9999, 27  | 10036,08  | 1,752        | 9999, 27  | 2,7253      |
| 2017/08/25    | 10022,58   | -0,87   | 1,800  | 0,005  | 10022,58   | 1,800 | 10022,58   | 1,800 | 10022,58  | 1,800   | 9986, 25  | 10022,58  | 1,800        | 9986, 24  | 2,7279      |
| 2017/08/24    | 10023,45   | 2,39    | 1,795  | -0,007 | 10023, 45  | 1,795 | 10023, 45  | 1,795 | 10023, 45 | 1,795   | 9987, 59  | 10023, 45 | 1,795        | 9987,59   | 2,7307      |
| 2017/08/23    | 10021,06   | -3,59   | 1,802  | 0,015  | 10021,06   | 1,802 | 10021,06   | 1,802 | 10021,06  | 1,802   | 9985, 68  | 10021,06  | 1,802        | 9985, 68  | 2,7334      |
| 2017/08/22    | 10024,65   | -0,87   | 1,787  | 0,005  | 10024,65   | 1,787 | 10024,65   | 1,787 | 10024,65  | 1,787   | 9989, 75  | 10024,65  | 1,787        | 9989, 74  | 2,7362      |
| 2017/08/21    | 10025, 52  | 0,48    | 1,782  | -      | 10025, 52  | 1,782 | 10025, 52  | 1,782 | 10025, 52 | 1,782   | 9991,10   | 10025, 52 | 1,782        | 9991,10   | 2,7389 🗨    |

1 일별추이의 To 날짜를 조회합니다. 화면오픈시 당일날짜로 표시됩니다.

- 2 종목코드를 선택합니다.
- 3 익일기준/당일기준 구분값을 선택합니다.
  - 익일기준 : 당일 오후 6시이후 제공되는 T+1일 기준의 시가정보입니다.
     주말 및 공휴일도 포함됩니다.
  - 당일기준 : 당일 오후 6시 이후 제공되는 당일 기준의 시가정보입니다. 영업일만 제공됩니다.
- 4 하단 그리드의 평균 산출 기준을 선택합니다.
  - 민평3사(KAP,KIS,NICE), 민평4사, 4개사 중 3개사 조합, 3개사 중 2개사 조합의 평균
- 5 선택한 종목의 종목명 및 만기일을 표시합니다.
- 6 당일 오후 6시 이후 평가사별 데이터 수신 현황을 표시합니다.
  - 수신중/수신완료
- 7 일자를 조회하며 토일포함/포일제외를 선택할 수 있습니다.

8 상단 4 번 콤보에서 조회한 평균값, KIS, NICE, KAP, FN에서 수신한 시가평가 수익률 및

단가, KAP와 FN의 클린프라이스를 제공합니다.

9 Mac. Duration, Mod. Duration, PPC100의 일별 추이를 제공합니다.

관련화면 링크를 제공합니다.

- <u>매트릭스</u> 3430 채권 > 시가평가 > 채권그룹 > Matrix 종합
- 시가분포 3441 채권 > 시가평가 > 채권종목 > 종목별 분포 현황
- 발행정보 3002 채권 > 발행정보 > 주요 > 종목요약
- <mark>유통정보</mark> 3703 채권 〉 유통종합 〉 건벌 체결

# 관련 화면

3430 - 시가평가 Matrix 종합

3441

3002

3703 - 유통종합 > 건별 체결

# 3471 - 단가계산 > 발행종목

### 화면 개요

• 채권 종목에 대한 민평기준 +-5개 수익률 범위의 단가계산 결과를 제공합니다.

### 화면 설명

| 🧭 मार 3471   | 단가계산>                | 발형       | 종목         |            |                       |              | ★ 🕞 🖬    | Т 🖗 🔇   | . ≞ :::             | _ = ×    |
|--------------|----------------------|----------|------------|------------|-----------------------|--------------|----------|---------|---------------------|----------|
| 종목 3일   분    | 석   스트립              | 계산       | 가 TMBS계산기  | 현금호음       | 수익률표   단가:            | 표   범위6   .: | 25단가 ㅣ.9 | 5단가 ㅣ범  | 위4  범위              | < > +    |
| KR103501G760 | ) <mark>1</mark> / ۹ | 조:       | 회 직전종목     | [ 현금호름]    | FRN D급                | 발행정보 [ 단기    | 까범위 물    | 가 주관    | /민ː <mark>16</mark> | <b>a</b> |
| 발행일          | 17,06,10             | 토        | 국고01750-20 | 06(17-2) 3 |                       | 민평(선택)       | 🔽 KIS    | NICE    | ✓ 한국                | 1        |
| 만기일 💙        | 20,06,10             | 수        | 4수익률       | 세전단가       | ■ 자 <mark>오</mark> 민평 | 1,922        | 1,922    | 1,922   | 1,922               | 1,922    |
| 선매출일         | 17,03,07             | 화        |            |            | 입력입력                  | 10,014       | 10,014   | 10,014  | 10,014              | 10,014   |
| 표면금리         | 1,75000              | %        | 7 +1       | 결제일변경      | ○ 매매단가                | 신용등급         | 한기평      | 한신정     | 한신평                 | 서신평      |
| 할인율          | -                    | %        | 계산 실행      | 🔞 Clear 🛛  | ● 결제관가                | 해당종목         |          |         |                     | 12       |
| 만기상환율        | 100,0000             | %        | 👩 결제일      | 수익률        | 단가 0,1원 🔒             | 기관최근 `       |          |         |                     |          |
| 이자계산주기       | 6                    | 월        | 2017/10/13 | 1.880      | 10026.0               | 민간평균         | 201      | 7/10/13 | C                   | heck     |
| 이자계산기준일      | 만기일일지                | ł        | 2017/10/13 | 1.890      | 10023.4               | 가격           | 10014    | 계삶 🔍    | 1,926               | 수익률      |
| 선매출이자 지급     | 매출시                  | _        | 2017/10/13 | 1,900      | 10020.8               | 수익률          | 1,922    | 열행      | 10015,2             | 가격       |
| 소수미만 원리금     | 원미만인정                | !        | 2017/10/10 | 1 010      | 10010-2               | 보유기간 20      | 17/09/12 | 20 ~ 🖸  | 017/10/13           | 🗐 加사     |
| 보증기관         |                      |          | 2017/10/13 | 1.310      | 10010.2               | 04 세율        | 15.00 %  | 05세율    | 14.00               | 8 712    |
| 상장/비상장       | 상장                   |          | 2017/10/13 | 1.920      | 10015.7               | 경과이자         | 매수일      | 0H 9    | 도일 보                | 유기간중     |
| 미자지급방법       | 미표고정                 |          | 2017/10/13 | 1.922      | 10015.2               | 표면경과         | 4        | 4,9     | 59, 7               | 14,8     |
| 거지기간/소건      | -                    | 0        | 2017/10/13 | 1.930      | 10013.1               | 할인발행         |          | -14     | -                   | -        |
| 분할상환횟수       | -                    | <u> </u> | 2017/10/13 | 1.940      | 10010.5               | 만기할증         |          | -       | -                   | -        |
| 표면금리(자자후)    |                      | %        | 2017/10/13 | 1.950      | 10008.0               | 선매출          |          | -       | -                   | -        |
| 적선미사사급일      | -                    | -        | 2017/10/13 | 1 960      | 10005 4               | 총 경과이자       | 4        | 4,9     | 59,7                | 14,8     |
| 식후비사시급일      | 17,12,10             | 말        | 2017/10/10 | 1.000      | 10003.4               | 만원당 세금       |          | 2       | 2,1                 |          |
| Mod Duration | 2,5719               |          | 2017/10/13 | ■ 1.970    | 10002.8               | 물가연동국        | 채 물가?    | 계수 현기   | 대물가 빌               | 행일물가     |
| 휴무이자/원금      | 직전영업일                | !(경      | 과미자없음) 직   | 직전영업일(경    | 과미자없음)                | 2017/10/13   | 9 -      | •       | -                   | -        |

1 단가계산을 할 종목코드를 입력합니다.

2 단가계산에 필요한 주요 발행정보를 표시합니다.

- 발행일, 만기일, 선매출일, 표면금리, 할인율, 만기상환율, 이자계산주기,
 이자계산기준일(만기일일자, 만기일말일, 발행일일자, 발행일말일), 선매출이자 지급,
 소수미만 원리금(10000원 기준 계산시, 발행액 기준 계산시가 아님), 보증기관,
 상장구분, 이자지급방법, 거치기간, 분할상환횟수, 표면금리차차후(FRN의 경우에만 활성화),
 직전/직후이자지급일, Mod Duration, 은행 휴무일 이자/원금 지급 구분

3 종목명을 표시합니다. 더블클릭시 3904 종목요약정보 화면이 팝업됩니다.

④ 화면 오픈시 ⑨ 번 영역의 가운데 수익률은 ❶ 번 영역에서 선택된 민평 수익률이 기준이 됩니다.
 기준 수익률이나 가격을 변경하고 싶은 경우, 이 영역에 입력한 후 ⑤ 번 버튼을 클릭하면
 9번 영역의 가운데 입력한 수익률/가격이 세팅됩니다.

5 ④ 번에서 입력한 수익률/가격이 ⑨ 번 영역의 가운데 세팅됩니다.
 수익률, 가격 중에 하나만 입력해야 하며, 두개다 입력하는 경우 수익률이 우선 반영됩니다.

9번 영역의 가운데 수익률(가격)에 1번 영역에서 선택된 민평 수익률(가격)을
 기준 수익률(가격)으로 설정합니다.

7 9번 영역의 결제일을 T+N일 기준으로 일괄 변경합니다.

8 계산실행을 클릭하면 9 번 영역에 설정된 결제일, 수익률 기준으로 단가를 계산합니다. Clear를 클릭하면 9번 영역의 수익률 및 단가 부분이 Clear 됩니다.

9 결제일에 따른 수익률 → 단가, 단가 → 수익률이 계산됩니다.
 11개의 행은 모두 독립적으로 이용가능한 계산기입니다.

- 결제일은 개별적으로도 변경이 가능하고, 7 번을 통해 일괄적으로 반영할 수도 있습니다.
- 수익률이 입력된 상태에서 키보드의 Enter 키나 화면의 계산실행 버튼을 클릭하면 수익률 → 단가 계산이 실행됩니다.
- 수익률이 비어있는 상태에서 단가를 입력하고 키보드의 Enter 키나 화면의 계산실행 버튼
   을 클릭하면 단가 → 수익률이 계산됩니다.
- 모두 입력되어있는 경우라면 수익률 → 단가 계산이 우선입니다,
- 화면 초기 오픈시 가운데 수익률은 ①번에서 설정된 수익률 기준으로 표시되며, 위아래로 1bp씩 증감된 수익률에 따른 단가계산 결과가 조회됩니다.
- 단가는 0.1원 혹은 0.01원 단위로 조회가 가능하며, 헤더에서 선택할 수 있습니다.

물가연동국채를 선택했을 때 활성화됩니다.

- 매매단가 : 물가연동국채의 표면금리 기준으로 현금흐름을 고려하여 계산한 단가
- 결제단가:물가연동국채의 매매단가를 원미만 절사하여 계산하는 결제일의 물가계수를 곱한 결과를 소수점 이하 여섯째자리까지 표시

계산의 기준이 되는 민평수익률을 설정합니다.

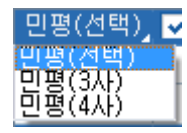

- 민평(선택) : 체크박스를 통해 채권평가사 4개사의 조합으로 선택할 수 있습니다.

- 민평(3사) : KIS, NICE, 한국의 평균값

- 민평(4사) : KIS, NICE, 한국, FN의 평균값

조회한 종목의 최근 신용등급을 표시합니다.

| 신용등급 | 한기평 | 한신정 | 한신평 | 서신평 |
|------|-----|-----|-----|-----|
| 해당종목 | AAA | AAA | AAA |     |
| 기관최근 | AAA | AAA | AAA |     |

기관최근 등급은 동일 발행기관에서 발행한 선순위 채권들 중 최근 종목의 등급을 표시합니다.

(신용평가사에서 모든 채권회차에 대한 등급을 평가하는 것이 아니기에 참고로 제공해드리고 있습니다.)

 ● 11번 영역에서 선택된 민평 수익률/단가에 대한 계산기 결과값을 나타냅니다.
 계산실행 버튼을 클릭하면 민평 수익률 → 단가, 민평 단가 → 수익률 을 계산할 수 있습니다.
 (민평 단가는 민평 수익률로 산출된 단가가 아니라, 채권 평가사에서 제공하는 단가들의 산술평균이므로 민평 수익률로 계산한 단가의 결과가 민평 단가와 다를 수가 있어 제공하는 기능입니다.)

· 채권 보유기간에 따른 경과이자 및 그에 따른 세금을 계산합니다.

물가연동국채의 계산을 위한 물가연동계수와 현재물가지수, 발행일물가지수를 조회합니다.

| 물가연동국:     | 채 | 물가계수    | 현재물가       | 발행일물가     |
|------------|---|---------|------------|-----------|
| 2017/10/17 | 9 | 1,02483 | 103, 18000 | 100,68013 |

관련화면 링크를 표시합니다.

직전종목 3954 현금흐름 3005 FRN 3003 고급 3905 발행정보 3000 단가범위 3473 물가 3076 주관/인수 3055

1 화면을 인쇄합니다.

#### 관련 화면

3478 - 단가계산 > 발행종목(3결제일) 3905 - 단가계산 > 단가분석 3906 - 단가계산 > 국고채 스트립 계산기 3903 3825 - 단가계산 > 1원당 수익률표 3826 - 단가계산 > 1bp당 단가표 3473 - 단가계산 > 단가 범위표(6종목) 3474 3477 - 단가계산 > 단가 범위표(.5단가) 3476 3479 3475 2 각각의 해당 종목에 대한 계산의 기준이 되는 결제일을 설정합니다.

1번 버튼을 통해 자동으로 일괄 설정할 수도 있고, 캘린더에서 직접 설정할 수도 있습니다.

2번의 개별적인 캘린더를 통해 결제일을 별도로 지정할 수도 있습니다.

1 번을 통해 선택한 결제일은 하단의 6개 결제일에 일괄 적용되며,

1

| 결제일을 선택합니다. | 영업일기준 T, T+1 | , T+2일을 선택할 | ㆍ수 있습니다. |
|-------------|--------------|-------------|----------|
|             |              |             |          |

| S 112             | <u>n</u> | 5475 년가             | 계연       | 기년가 넘   | 카그       | ±(0중국)              |            |         |       |            |          |          |          |                      |          |                     | 2    |                      |          | . 🕈 🕅   |          |                       |
|-------------------|----------|---------------------|----------|---------|----------|---------------------|------------|---------|-------|------------|----------|----------|----------|----------------------|----------|---------------------|------|----------------------|----------|---------|----------|-----------------------|
| 종목                | 3일       | 분석   :              | 스트       | 립계산기    | I MB     | S계산기 한              | 1금3        |         | 익률표   | E I 단가표    | 阳        | 위6 ,25   | 단가       | ,5단가                 | 범위       | 4   범위N             | ē    | £은♥♥♪상               | 물        | 가 ㅣ 유동  |          |                       |
| T(10/1            | 2)       | 1)T+1(10/           | 13)      | T+4(1   | 0/16     | ) 자동입               | 력          | 민평입력    | [ 수9  | 익률(1bp)    | 수익       | ¦률(0.1bp | o) 단     | ·가입력 [1;             | 원 🤅      | <mark>1) -</mark> U | 명(   | 3사) 12 단             | 가대       | 비직전대    | H H I (  | 2 <b>13 </b> 🔟        |
| 2017/10           | 1/13     | 2                   |          | 2017/10 | 0/13     |                     |            | 2017/10 | 0/13  |            |          | 2017/10  | )/13     |                      |          | 2017/10             | )/13 |                      |          | 2017/10 | )/13     |                       |
| KR10350           | 1676     | 0 🖪 🗸               | ٩        | KR10350 | 1679     | 4 🗸                 | ٩          | KR10350 | 02676 | 8 🗸        | ٩        | KR10350  | 2679     | 2 🗸                  | ٩        | KR10350             | 2673 | 5 🗸                  | ٩        | KR10350 | 3666     | 7 🗸 🔍                 |
| 국고01              | 1750     | -2006(17-2          | 2) ষ     | 국고이     | 2000     | -2209(17-4          | ) 1        | 국고이     | 12125 | -2706(17-3 | 3) ষ     | 국고이      | 2250-    | -3709(17-5           | 5) 🎙     | 국고0                 | 2125 | -4703(17-1           | 1) *     | 물가이     | 1000     | -2606(16-5) ষ         |
| 20/06             | 6/10     | 4 1.750             | 00       | 22/09   | 3/10     | 2.0000              | 00         | 27/0    | 6/10  | 2.125      | 00       | 37/09    | 9/10     | 2.250                | 00       | 47/03               | 3/10 | 2.125                | 00       | 26/06   | 6/10     | 1.00000               |
| 차기                | 6        | 차차기                 |          | 차기      |          | 차차기                 |            | 차기      |       | 차차기        |          | 차기       | ;        | 차차기                  |          | 차기                  |      | 차차기                  |          | 차기      |          | 차차기                   |
| 수익률               | 6        | 1.922 겨             | [산]      | 수익률     |          | <u>2.130</u> 계      | 산          | 수익률[    |       | 2.419 🧏    | [산]      | 수익률      |          | <mark>2.385</mark> 7 | [산]      | 수익률                 |      | <mark>2.380</mark> 겨 | #산       | 수익률     |          | <mark>1.492</mark> 계산 |
| <mark>7</mark> ,률 | BP       | 세전단가 <mark>0</mark> | 의전<br>배비 | 수익률     | BP       | 세전단가 <mark>0</mark> | 전비         | 수익률     | BP    | 세전단가 🕻     | 의전<br>내비 | 수익률      | BP       | 세전단가 🕻               | 위전<br>배비 | 수익률                 | BP   | 세전단가 🖁               | 직전<br>내비 | 수익률     | BP       | 세전단가 <mark>집접</mark>  |
| 1,780             | -15      | 10051               | 2        | 1,980   | -15      | 10027               | 5          | 2,270   | -15   | 9947       | 9        | 2,240    | -15      | 10036                | 16       | 2,230               | -15  | 9793                 | 21       | 1,350   | -15      | 9748 8                |
| 1,790             | -14      | 10049               | 3        | 1,990   | -14      | 10022               | 4          | 2,280   | -14   | 9938       | 8        | 2,250    | -14      | 10020                | 16       | 2,240               | -14  | 9772                 | 21       | 1,360   | -14      | 9740 8                |
| 1,800             | -13      | 10046               | 2        | 2,000   | -13      | 10018               | -5         | 2,290   | -13   | 9930       | 9        | 2,260    | -13      | 10004                | 16       | 2,250               | -13  | 9751                 | 21       | 1,370   | -13      | 9732 8                |
| 1,810             | -12      | 10044               | - 3      | 2,010   | -12      | 10013               | -5         | 2,300   | -12   | 9921       | 9        | 2,270    | -12      | 9988                 | 16       | 2,260               | -12  | 9730                 | 21       | 1,380   | -12      | 9724 8                |
| 1,820             | -11      | 10041               | 3        | 2,020   | -11      | 10008               | 4          | 2,310   | -11   | 9912       | 8        | 2,280    | -11      | 9972                 | 16       | 2,270               | -11  | 9709                 | 21       | 1,390   | -11      | 9716 8                |
| 1,830             | -10      | 10038               | 2        | 2,030   | -10      | 10004               | 5          | 2,320   | -10   | 9904       | 9        | 2,290    | -10      | 9956                 | 16       | 2,280               | -10  | 9688                 | 21       | 1,400   | -10      | 9708 8                |
| 1,840             | -9       | 10036               | 3        | 2,040   | -9       | 9999                | 5          | 2,330   | -9    | 9895       | 8        | 2,300    | -9       | 9940                 | 16       | 2,290               | -9   | 9667                 | 21       | 1,410   | -9       | 9700 7                |
| 1,850             | -8       | 10033               | 2        | 2,050   | -8       | 9994                | 4          | 2,340   | -8    | 9887       | 9        | 2,310    | -8       | 9924                 | 15       | 2,300               | -8   | 9646                 | 21       | 1,420   | -8       | 9693 8                |
| 1,860             | -1       | 10031               | 3        | 2,060   | -1       | 9990                | 늰          | 2,350   | -1    | 9878       | 8        | 2,320    | -1       | 9909                 | 16       | 2,310               | -1   | 9625                 | 20       | 1,430   | -1       | 9685 8                |
| 1,870             | -6       | 10028               | - 2      | 2,070   | -0       | 9965                | - 0        | 2,360   | -6    | 9870       | 9        | 2,330    | -6       | 9893                 | 10       | 2,320               | -0   | 9505                 | 21       | 1,440   | -0       | 9677 8                |
| 1,000             | -5<br>_4 | 10020               | 2        | 2,000   | -0<br>_/ | 9900                | 4          | 2,370   | -0    | 3001       | 0        | 2,340    | -5<br>-4 | 9077                 | 10       | 2,000               | -5   | 9504                 | 21       | 1,450   | -0<br>_/ | 9009 0                |
| 1,030             | -4       | 10023               | 2        | 2,030   | -4       | 9970                | - 0<br>- A | 2,300   | -4    | 9000       | 3        | 2,350    | -4       | 9002                 | 16       | 2,340               | -4   | 9202                 | 20       | 1,400   | -4       | 9001 0                |
| 1,300             | -2       | 10020               | - 2      | 2,100   | -2       | 9967                | -          | 2,000   | -2    | 9836       | 8        | 2,300    | -2       | 9830                 | 15       | 2,350               | -2   | 9522                 | 20       | 1,410   | -2       | 9645 8                |
| 1,920             | -1       | 10015               | -        | 2 120   | -1       | 9962                | 5          | 2 410   | -1    | 9828       | 8        | 2,310    | -1       | 9815                 | 8        | 2,300               | -1   | 9502                 | 20       | 1 490   | -1       | 9637 2                |
| 1.922             | 0        | 10015               |          | 2,120   | D        | 9957                | -          | 2.419   | D     | 9820       |          | 2,385    | D        | 9807                 |          | 2,380               | 0    | 9482                 |          | 1.492   | 0        | 9635                  |
| 1,930             | 1        | 10013               | 2        | 2,140   |          | 9953                | 4          | 2,420   | 1     | 9819       | 1        | 2,390    | 1        | 9799                 | 8        | 2,390               |      | 9461                 | 21       | 1,500   |          | 9629 6                |
| 1,940             | 2        | 10010               | 3        | 2,150   | 2        | 9948                | 5          | 2,430   | 2     | 9811       | 8        | 2,400    | 2        | 9783                 | 16       | 2,400               | 2    | 9441                 | 20       | 1,510   | 2        | 9621 8                |
| 1,950             | 3        | 10008               | 2        | 2,160   |          | 9943                | 5          | 2,440   | 3     | 9802       | 9        | 2,410    | 3        | 9768                 | 15       | 2,410               |      | 9421                 | 20       | 1,520   |          | 9613 8                |
| 1,960             | 4        | 10005               | 3        | 2,170   | 4        | 9939                | 4          | 2,450   | 4     | 9794       | 8        | 2,420    | 4        | 9752                 | 16       | 2,420               | - 4  | 9401                 | 20       | 1,530   | 4        | 9605 8                |
| 1,970             | 5        | 10002               | 3        | 2,180   | - 5      | 9934                | 5          | 2,460   | 5     | 9785       | 9        | 2,430    | 5        | 9737                 | 15       | 2,430               | 5    | 9380                 | 21       | 1,540   | 5        | 9597 8                |
| 1,980             | 6        | 10000               | 2        | 2,190   | 6        | 9930                | 4          | 2,470   | 6     | 9777       | 8        | 2,440    | 6        | 9722                 | 15       | 2,440               | 6    | 9360                 | 20       | 1,550   | 6        | 9590 7                |
| 1,990             | - 7      | 9997                | 3        | 2,200   | 7        | 9925                | 5          | 2,480   | 7     | 9769       | 8        | 2,450    | - 7      | 9706                 | 16       | 2,450               | 7    | 9340                 | 20       | 1,560   | - 7      | 9582 8                |
| 2,000             | 8        | 9995                | 2        | 2,210   | 8        | 9920                | 5          | 2,490   | 8     | 9760       | 9        | 2,460    | 8        | 9691                 | 15       | 2,460               | 8    | 9320                 | 20       | 1,570   | 8        | 9574 8                |
| 2,010             | 9        | 9992                | 3        | 2,220   | 9        | 9916                | 4          | 2,500   | 9     | 9752       | 8        | 2,470    | 9        | 9675                 | 16       | 2,470               | 9    | 9300                 | 20       | 1,580   | 9        | 9566 8                |
| 2,020             | 10       | 9990                | 2        | 2,230   | 10       | 9911                | 5          | 2,510   | 10    | 9743       | 9        | 2,480    | 10       | 9660                 | 15       | 2,480               | 10   | 9281                 | 19       | 1,590   | 10       | 9558 8                |
| 2,030             | 11       | 9987                | 3        | 2,240   | 11       | 9907                | 4          | 2,520   | 11    | 9735       | 8        | 2,490    | 11       | 9645                 | 15       | 2,490               | 11   | 9261                 | 20       | 1,600   | 11       | 9550 8                |
| 2,040             | 12       | 9984                | - 3      | 2,250   | 12       | 9902                | 귀          | 2,530   | 12    | 9727       | 8        | 2,500    | 12       | 9630                 | 15       | 2,500               | 12   | 9241                 | 20       | 1,610   | 12       | 9542 8                |
| 2,050             | 13       | 9982                | 4        | 2,260   | 13       | 9897                | -5         | 2,540   | 13    | 9718       | - 9      | 2,510    | 14       | 9614                 | 10       | 2,510               | 13   | 9221                 | 20       | 1,620   | 13       | 9535 {                |
| 2,060             | 14       | 9977                | 2        | 2,270   | 14       | 9888                | 4          | 2,550   | 14    | 9702       | 8        | 2,520    | 14       | 9584                 | 15       | 2,520               | 14   | 9182                 | 20       | 1,630   | 14       | 9519 8                |
| 2,0.0             |          |                     | -        | 2,200   |          |                     | -          | 2,000   |       | 0.02       |          | 2,000    |          | 0007                 |          | 2,000               |      | 0.02                 |          | .,      |          |                       |

# 화면 설명

화면 개요

• 6개 채권 종목에 대한 민평기준 +-15개 수익률/가격 범위의 단가계산 결과를 제공합니다.

# 3473 - 단가계산 > 단가 범위표(6종목)

3 종목을 선택합니다. 6개까지 선택할 수 있습니다.

- 4 선택한 종목의 발행일, 만기일, 표면금리가 제공됩니다. 종목명을 더블클릭하면 3904 종목 요약정보 화면이 팝업됩니다.
- **5** FRN 종목 조회시 차차기 금리 에디트 박스가 활성화되며, 차차기 금리에 원하는 수익률을 입력하면, 해당 수익률을 반영한 현금흐름으로 단가계산이 됩니다.

차기 7.08 차차기 7.08

⑥ 계산의 기준이 되는 수익률 및 단가를 입력합니다.
 ⑪번 영역에서 수익률(1bp), 수익률(0.1bp)가 선택되어있는 경우 수익률을

한 영역에서 무역률(100), 무역률(0.100)가 전액되어있는 경우 무역률을 단가입력이 선택되어 있는 경우 단가를 입력합니다.

 ⑦ 수익률 → 단가, 단가 → 수익률의 계산 결과를 제공합니다.
 - 10번 영역에서 수익률(1bp), 수익률(0.1bp)가 선택되어있는 경우 수익률 → 단가 계산
 - 10번 영역에서 단가입력이 선택되어있는 경우

- 단가 → 수익률 계산
- 계산 결과에 대해서 직전대비, 기준값대비를 조회할 수 있습니다.

8 6번 영역의 에디트박에 입력된 수익률/단가를 7번 영역의 기준 값으로 설정합니다.

9 12번에서 선택된 민평 수익률/단가를 7번 영역의 기준 값으로 설정합니다.

1 2번 계산 결과 영역의 맨 왼쪽 열에 표시될 데이터를 선택합니다.

● ●번 영역에서 <u>수익률(1bp)</u>, <u>수익률(0.1bp)</u>가 선택되어있는 경우 활성화되며 수익률 → 단가 계산 결과 표시시 단가의 단위를 선택합니다. 1원, 0.1원, 0.01원

😰 화면 최초 오픈시, 민평입력 버튼 클릭시에 민평(3사), 민평(4사) 중에 선택합니다.

18 7번 영역의 대비값을 직전대비, 민평대비 중에 선택합니다.

14 해당 화면을 인쇄합니다.

6개 종목의 계산결과를 한개의 엑셀 시트로 보냅니다.

● 해당 화면을 N\*M 개로 확장합니다.

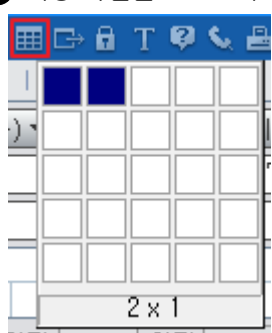

### 관련 화면

3471 - 단가계산 > 발행종목 3478 - 단가계산 > 발행종목(3결제일) 3905 - 단가계산 > 단가분석 3906 - 단가계산 > 국고채 스트립 계산기 3903 3825 - 단가계산 > 1원당 수익률표 3826 - 단가계산 > 1bp당 단가표 3474 3477 - 단가계산 > 단가 범위표(.5단가) 3476 3479 3475 3470 3907 3472 3955 3956

# 3477 - 단가계산 > 단가 범위표(.5단가)

# 화면 개요

• 6개 채권 종목에 대한 민평 수익률 기준 0.5bp 단위의 단가계산 결과를 제공합니다.

## 화면 설명

| 🕑 🎗                            | 퀸     | 3477 단가계               | 산 <b>&gt;단가</b> | 범위            | 위표(,5             | 단가)                      |             |                |                       |            |        |                  |                       |          |        | $\star$ |                      | ) T      | Ø 🖌    | ₽:         | =                 | ı x      |
|--------------------------------|-------|------------------------|-----------------|---------------|-------------------|--------------------------|-------------|----------------|-----------------------|------------|--------|------------------|-----------------------|----------|--------|---------|----------------------|----------|--------|------------|-------------------|----------|
| 종목                             | 3일    | ↓ 분석   스.              | 트립계산기           | 21-14         | viBS계산            | 기 현                      | 금호금         | - <del>-</del> | 익률표   단               | !가표        | 범위(    | 5   ,2           | :5단가 .                | 5단가      | 범위     | 4   벋   | 哭   한                | 은        | 가상   등 | 물가         | 유동                | +        |
| T(10                           | 1/12) | 1 T+1(10/1             | 3) T+4          | 4(10,         | /16)              | 전19                      | 1산 기        | 준 🛛            | 민평(3사)                | 10         | 0.0015 | · 위 🧯            | 🚺 단가                  | 대비       | 직전대    | 비(원     | 4) <b>• 12</b> 관 평   | 명단기      | 바 원단위  | 4 <b>B</b> | - 42              | 5        |
| 2017/1                         | 0/13  | 2 🖾                    | 2017/1          | 0/13          |                   |                          | 2017/1      | 0/13           | ]                     |            | 2017/1 | 0/13             |                       |          | 2017/1 | 0/13    |                      |          | 2017/1 | 0/13       |                   |          |
| KR1035                         | 01670 | 60 <mark>3) ~</mark> 🔍 | KR10350         | 01679         | 94 ·              | v Q                      | KR1035      | 0267           | 68 🗸                  | ٩          | KR1035 | 02679            | 92 🗸                  | ٩        | KR1035 | 02673   | 35 🗸                 | ٩        | KR1035 | 0366       | 67 🗸 🗸            | - 9      |
| 국고01                           | 1750- | 2006(17-2) `           | 국고02            | 000-          | 2209(17           | -4) ষ                    | 국고02        | 125-           | 2706(17-3             | 3) ষ       | 국고02   | 250-             | 3709(17-9             | 5) 1     | 국고02   | 125-    | 4703(17-1            | 1) ষ     | 물가01   | 000-       | 2606(16-          | 5) 1     |
| 20/06                          | 6/10  | 4 1.75000              | 22/09           | /10           | 2.00              | 000                      | 27/06       | /10            | 2.1250                | )0         | 37/09  | 9/10             | 2.250                 | 00       | 47/03  | /10     | 2.1250               | 00       | 26/08  | 710        | 1.000             | 00       |
| 차기                             | 6     | 차차기                    | 차기              |               | 차차기               |                          | 차기          |                | 차차기                   |            | 차기     |                  | 차차기                   |          | 차기     |         | 차차기                  |          | 차기     |            | 차차기               |          |
| 수익률                            | 6     | <mark>.922</mark> 계산   | 수익률             | 2             | 2.130             | 계산                       | 수익률         |                | 2 <mark>.419</mark> 계 | 산          | 수익률    | 2                | <mark>2.385</mark> ्र | 산        | 수익률    | 2       | <mark>2.380</mark> 겨 | 산        | 수익률    |            | .492 겨            | 산        |
| <mark>⑧</mark> ł률              | BP    | 세전단가대접                 | 수익률             | BP            | 세전단기              | 가 <mark>직전</mark><br>개대비 | 수익률         | ΒP             | 세전단가                  | 직전<br>대비   | 수익률    | BP               | 세전단가                  | 직전<br>대비 | 수익률    | BP      | 세전단가                 | 직전<br>대비 | 수익률    | BP         | 세전단가              | 직전<br>대비 |
| 1,850                          | -7,5  | 10,033 1               | 2,055           | -7,5          | 9,992,0           | ) 2                      | 2,345       | -7,5           | 9,882,5               | 4          | 2,310  | -7,5             | 9,924                 | 8        | 2,305  | -7,5    | 9,635,5              | 10       | 1,420  | -7,5       | 9,693             | 4        |
| 1,855                          | -7,0  | 10,032,0 1             | 2,060           | -7,0          | 9,990             | 3                        | 2,350       | -7,0           | 9,878                 | - 4        | 2,315  | -7,0             | 9,916,5               | - 7      | 2,310  | -7,0    | 9,625                | 10       | 1,425  | -7,0       | 9,689,0           | 4        |
| 1,860                          | -6,5  | 10,031 2               | 2,065           | -6,5          | 9,987,5           | 5 2                      | 2,355       | -6,5           | 9,874,0               | - 4        | 2,320  | -6,5             | 9,909                 | 8        | 2,315  | -6,5    | 9,615,0              | 10       | 1,430  | -6,5       | 9,685             | 4        |
| 1,865                          | -6,0  | 10,029,5 1             | 2,070           | -6,0          | 9,985             | 3                        | 2,360       | -6,0           | 9,870                 | - 5        | 2,325  | -6,0             | 9,901,0               | - 8      | 2,320  | -6,0    | 9,605                | -11      | 1,435  | -6,0       | 9,681,0           | 4        |
| 1,870                          | -5,5  | 10,028 1               | 2,075           | -5,5          | 9,982,5           | 5 2                      | 2,365       | -5,5           | 9,865,5               | - 4        | 2,330  | -5,5             | 9,893                 | 8        | 2,325  | -5,5    | 9,594,5              | 10       | 1,440  | -5,5       | 9,677             | 4        |
| 1,875                          | -5,0  | 10,027,0 1             | 2,080           | -5,0          | 9,980             | 2                        | 2,370       | -5,0           | 9,861                 | 4          | 2,335  | -5,0             | 9,885,0               | 8        | 2,330  | -5,0    | 9,584                | 11       | 1,445  | -5,0       | 9,673,0           | 4        |
| 1,880                          | -4,5  | 10,026 2               | 2,085           | -4,5          | 9,978,0           | ) 2                      | 2,375       | -4,5           | 9,857,0               | 4          | 2,340  | -4,5             | 9,877                 | 8        | 2,335  | -4,5    | 9,573,5              | 10       | 1,450  | -4,5       | 9,669             | 4        |
| 1,885                          | -4,0  | 10,024,5 1             | 2,090           | -4,0          | 9,976             | 3                        | 2,380       | -4,0           | 9,853                 | 5          | 2,345  | -4,0             | 9,869,5               | 7        | 2,340  | -4,0    | 9,563                | 10       | 1,455  | -4,0       | 9,665,0           | 4        |
| 1,890                          | -3,5  | 10,023 2               | 2,095           | -3,5          | 9,973,5           | ) <u>2</u>               | 2,385       | -3,5           | 9,848,5               | 4          | 2,350  | -3,5             | 9,862                 | 8        | 2,345  | -3,5    | 9,553,0              | 10       | 1,460  | -3,5       | 9,661             | 4        |
| 1,895                          | -3,0  | 10,021,5 1             | 2,100           | -3,0          | 9,971             | 2                        | 2,390       | -3,0           | 9,844                 | 4          | 2,355  | -3,0             | 9,854,0               | 8        | 2,350  | -3,0    | 9,543                | 11       | 1,465  | -3,0       | 9,657,0           | 4        |
| 1,900                          | -2,5  | 10,020 1               | 2,105           | -2,5          | 9,969,0           | ) <u>2</u>               | 2,395       | -2,5           | 9,840,0               | 4          | 2,360  | -2,5             | 9,845                 | 8        | 2,355  | -2,5    | 9,532,5              | 10       | 1,470  | -2,5       | 9,653             | 4        |
| 1,905                          | -2,0  | 10,019,0 1             | 2,110           | -2,0          | 9,907             | 2                        | 2,400       | -2,0           | 9,030<br>0.022.0      | 4          | 2,305  | -2,0             | 9,000,0<br>0.000      | 0        | 2,000  | -2,0    | 9,522<br>0 E12 0     | 10       | 1,475  | -2,0       | 9,049,0<br>0,645  | 4        |
| 1,910                          | -1,5  | 10,016 5 1             | 2,115           | -1,0<br>_1.0  | 9,904,9<br>0.062  | 2                        | 2,405       | -1,0<br>_1,0   | 9,032,0<br>0,929      | - 4<br>- E | 2,370  | -1,0             | 9,030<br>0,922 E      | - 0      | 2,305  | -1,9    | 9,912,0<br>0,502     | 10       | 1,400  | -1,0       | 9,040<br>0 6/11 0 | 4        |
| 1,915                          | -0.5  | 10,010,0 1             | 2,120           | -0.5          | 9,902<br>9,962 F  | 2                        | 2,410       | -1,0<br>-0.5   | 9,020<br>9,823 5      | 3          | 2,375  | -0.5             | 9,022,0               | ۲<br>8   | 2,370  | -0.5    | 9,002<br>9,492 N     | 10       | 1,405  | -0.5       | 9,637             | 2        |
| 1,320                          | 0,0   | 10,015                 | 2 130           | 0,0           | 9,957             | ,                        | 2 419       | 0,0            | 9,820                 | J          | 2,300  | 0,0              | 9,807                 |          | 2,313  | 0,0     | 9,432,0              | 10       | 1,430  | 0,0        | 9,635             | -        |
| 1.925                          | 0.5   | 10.014.0 -1            | 2 135           | 0.5           | 9,955,0           | -2                       | 2 420       | 0.5            | 9.819                 | -1         | 2,390  | 0.5              | 9 799                 | -8       | 2,385  | 0.5     | 9 471 5              | -11      | 1 495  | 0.5        | 9,633,0           | -2       |
| 1,930                          | 1.0   | 10,013 -1              | 2,140           | 1.0           | 9,953             | -2                       | 2,425       | 1.0            | 9,815.0               | -4         | 2,395  | 1.0              | 9,791.0               | -8       | 2,390  | 1.0     | 9,461                | -10      | 1,500  | 1.0        | 9,629             | -4       |
| 1,935                          | 1,5   | 10,011,5 -2            | 2,145           | 1,5           | 9,950,5           | 5 -3                     | 2,430       | 1,5            | 9,811                 | -4         | 2,400  | 1,5              | 9,783                 | -8       | 2,395  | 1,5     | 9,451,0              | -10      | 1,505  | 1,5        | 9,625,0           | -4       |
| 1,940                          | 2,0   | 10,010 -1              | 2,150           | 2,0           | 9,948             | -2                       | 2,435       | 2,0            | 9,806,5               | -5         | 2,405  | 2,0              | 9,775,5               | -8       | 2,400  | 2,0     | 9,441                | -10      | 1,510  | 2,0        | 9,621             | -4       |
| 1,945                          | 2,5   | 10,009,0 -1            | 2,155           | 2,5           | 9,945,5           | i -3                     | 2,440       | 2,5            | 9,802                 | -4         | 2,410  | 2,5              | 9,768                 | -7       | 2,405  | 2,5     | 9,431,0              | -10      | 1,515  | 2,5        | 9,617,0           | -4       |
| 1,950                          | 3,0   | 10,008 -1              | 2,160           | 3,0           | 9,943             | -2                       | 2,445       | 3,0            | 9,798,0               | -4         | 2,415  | 3,0              | 9,760,0               | -8       | 2,410  | 3,0     | 9,421                | -10      | 1,520  | 3,0        | 9,613             | -4       |
| 1,955                          | 3,5   | 10,006,5 -2            | 2,165           | 3,5           | 9,941,0           | ) -2                     | 2,450       | 3,5            | 9,794                 | -4         | 2,420  | 3,5              | 9,752                 | -8       | 2,415  | 3,5     | 9,411,0              | -10      | 1,525  | 3,5        | 9,609,0           | -4       |
| 1,960                          | 4,0   | 10,005 -1              | 2,170           | 4,0           | 9,939             | -2                       | 2,455       | 4,0            | 9,789,5               | -5         | 2,425  | 4,0              | 9,744,5               | -8       | 2,420  | 4,0     | 9,401                | -10      | 1,530  | 4,0        | 9,605             | -4       |
| 1,965                          | 4,5   | 10,003,5 -2            | 2,175           | 4,5           | 9,936,5           | 5 -3                     | 2,460       | 4,5            | 9,785                 | -4         | 2,430  | 4,5              | 9,737                 | -7       | 2,425  | 4,5     | 9,390,5              | -11      | 1,535  | 4,5        | 9,601,0           | -4       |
| 1,970                          | 5,0   | 10,002 -1              | 2,180           | 5,0           | 9,934             | -2                       | 2,465       | 5,0            | 9,781,0               | -4         | 2,435  | 5,0              | 9,729,5               | -8       | 2,430  | 5,0     | 9,380                | -10      | 1,540  | 5,0        | 9,597             | -4       |
| 1,975                          | 5,5   |                        | 2,185           | 5,5           | 9,932,0           | 1 -2                     | 2,470       | 5,5            | 9,777                 | -4         | 2,440  | 5,5              | 9,722                 | -7       | 2,435  | 5,5     | 9,370,0              | -10      | 1,545  | 5,5        | 9,593,5           | -4       |
| 1,980                          | 6,0   |                        | 2,190           | 6,0           | 9,930             | -2                       | 2,475       | 6,0            | 9,773,0               | -4         | 2,445  | 6,0              | 9,714,0               | -8       | 2,440  | 6,0     | 9,360                | -10      | 1,550  | 6,0        | 9,590             | -3       |
| 1,985                          | 0,5   | 9,998,5 -2             | 2,195           | 0,5           | 9,927,5           | -3                       | 2,480       | 5,5            | 9,769<br>0.764 F      | -4         | 2,450  | 5,5              | 9,706<br>0,609,7      | -8       | 2,445  | 0,5     | 9,350,0<br>0,240     | -10      | 1,555  | 0,5        | 9,586,U           | -4       |
| 1,990                          | 7,0   | 9,997 - 1              | 2,200           | 7,0           | 3,325<br>0 022 E  |                          | 2,405       | 7,0            | 9,764,5<br>0,760      | -5         | 2,455  | 7,0              | 9,090,5<br>0,601      | -0       | 2,450  | 7,0     | 9,540<br>0,330 A     | -10      | 1,560  | 7,0        | 9,502<br>0 579 0  | -4       |
| 1,335                          | 0.2   |                        | L 2,200         | r, o<br>HLAFO | 3,344,3<br>₩ 01⊕5 |                          | 2,430       | n, o<br>Alimi  | 3,700<br>÷IEL EL      | -4         | 2,400  | - (, )<br>- (, ) | 3,031                 | = (      | 2,400  | 1,0     | 3,330,0              | -10      | 1,000  | 7,0        | 3,370,0           | -4       |
| <u>/-</u> 0. <u>/-</u><br>∧ ≂o | 익멸    | 에 의안 단가<br>'데너트 티스아    | 근 던가?           | ୩୯୩<br>୮୦୦    | 제 의안              | χυιι<br>Mil Oli          | - 12 21<br> | 8 E            | , 아닌 년                | 가리         | 공군값    |                  |                       |          |        |         |                      |          |        |            |                   |          |

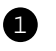

1 결제일을 선택합니다. 영업일기준 T, T+1, T+2일을 선택할 수 있습니다.

1 번을 통해 선택한 결제일은 하단의 6개 결제일에 일괄 적용되며,

2번의 개별적인 캘린더를 통해 결제일을 별도로 지정할 수도 있습니다.

2 각각의 해당 종목에 대한 계산의 기준이 되는 결제일을 설정합니다.
 1 번 버튼을 통해 자동으로 일괄 설정할 수도 있고, 캘린더에서 직접 설정할 수도 있습니다.

3 종목을 선택합니다. 6개까지 선택할 수 있습니다.

4 선택한 종목의 발행일, 만기일, 표면금리가 제공됩니다. 종목명을 더블클릭하면 3904 종목 요약정보 화면이 팝업됩니다.

5 FRN 종목 조회시 차차기 금리 에디트 박스가 활성화되며, 차차기 금리에 원하는 수익률을 입력하면, 해당 수익률을 반영한 현금흐름으로 단가계산이 됩니다.

차기 7.08 차차기 7.08

6 계산의 기준이 되는 수익률을 입력합니다.

7 6 번에 입력한 수익률을 기준으로 하단의 단가표가 계산됩니다.

8 수익률에 따른 단가계산 결과를 제공합니다.
 화면 오픈시 가운데 행에는 ①번에서 설정한 민평이 기준으로 설정되며
 위 아래로 0.5bp 단위씩 수익률이 증감합니다.

9 하단 6개의 계산 영역을 입력된 기준수익률 기준으로 한꺼번에 재계산합니다.

❶ 수익률 기준을 민평(3사), 민평(4사) 중에 선택합니다.

가운데 기준이 되는 수익률을 0.01단위 0.001단위 중에서 선택합니다.
 (민평을 소수 둘째자리까지 사용, 소수 셋짜자리까지 사용)

12 8번 영역의 대비값을 직전대비, 민평대비 중에 선택합니다.

⑧ 1 영역의 가운데 표시되는 민평수익률에 따른 단가의 자리수를 0.1원단위, 원단위 중에 선택할 수 있습니다.

· 해당 화면을 인쇄합니다.

6개 종목의 계산결과를 한개의 엑셀 시트로 보냅니다.

16 해당 화면을 N\*M 개로 확장합니다.

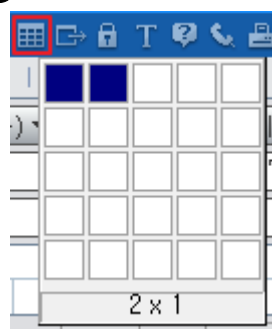

### 특이 사항

- 수익률 소수점 셋째자리가 5(0.5bp)인 경우의 단가는 단가계산기를 통한 수익률 → 단가 계산결과가 아니라, 위아래 1bp 단위 기준 수익률에 대한 단가의 산술평균 값입니다.
- 예를 들어 수익률 1.915의 단가계산 결과는 수익률 1.91의 단가계산 결과와 1.92의 단가계산 결과의 평균 값입니다.

#### 관련 화면

3956

3471 - 단가계산 > 발행종목 3478 - 단가계산 > 발행종목(3결제일) 3905 - 단가계산 > 단가분석 3906 - 단가계산 > 국고채 스트립 계산기 3903 3825 - 단가계산 > 1원당 수익률표 3826 - 단가계산 > 1bp당 단가표 34743476 3479 3475 3470 3907

# 3478 - 단가계산 > 발행종목(3결제일)

# 화면 개요

• 채권 종목에 대한 3결제일, 민평 기준 +-10개 범위의 단가 계산 결과를 제공합니다.

### 화면 설명

| 🧭 加권 🛛 3478 단     | 가계산 <b>&gt; 발행 종목</b> | (3결제일)     |               |            |             | *     | 🕞 🖬 T 🍕    | 1 S.,             | ≗∷I_ ⊂                  | ⊐ ×    |
|-------------------|-----------------------|------------|---------------|------------|-------------|-------|------------|-------------------|-------------------------|--------|
| - 종목 3일 분석        | 스트립계산기  M             | IBS계산가 Fit | 현금호름   수익     | 물표         | E   단가표   범 | 법위6   | ,25만가  ,5  | 단가                | 범위4 < >                 | +      |
| KR1035016760 1    | <b>Q</b> 입력 수익        | 4 관가 대     | 비 직전 53       | <u> </u> 평 |             |       | [          | 현금                | ·호름 <mark>16</mark> 발행정 | 정보 】   |
| 2 국고01            | 750-2006(17-2)        | ٦          | 수익률 6         |            | 1.912 TI    | 동입    | 7 민평입      | 8                 | 계산실 🧿 🛙                 | eat 10 |
| 발행일               | 17,06,10              | 토          | 차기글리          | <u> </u>   | <b>1</b> 1  | さんえんフ |            | $\sim$            | 0 1원 0 0                | 11위    |
| 만기일               | 20,06,10              | 수          |               |            |             | 4747  |            |                   | 12                      |        |
| 선매출일              | 17,03,07              | 화          |               | 3          | 2017/10/16  |       | 2017/10/17 | $\mathbf{\Sigma}$ | 2017/10/18              |        |
| 발행액(백만)           | 8,921,000             |            | 쓰기지준 11,      | /08        | 월요일         |       | 화요일        |                   | 수요일                     |        |
| 표면금리              | 1,7500                | %          | <b>15</b> 1bp |            | 세전단가        |       | 세전단가       |                   | 세전단가                    |        |
| 할인률               | -                     | %          | 1.820         | -10        | 10043,0     | 3     | 10043,4    | 3                 | 10043,9                 | 2      |
| 만기상환률             | 100,0000              | %          | 1.830         | -9         | 10040,4     | 3     | 10040,9    | 2                 | 10041,4                 | 3      |
| 이자계산주기            | 6                     | 월          | 1.840         | -8         | 10037,8     | 2     | 10038, 3   | 3                 | 10038,8                 | 2      |
| 이자계산기준일           | 만기일일자                 |            | 1.850         | -7         | 10035,2     | 3     | 10035, 7   | 2                 | 10036,2                 | 3      |
| 선매출이자지급           | 매출시                   |            | 1.860         | -6         | 10032,7     | 2     | 10033, 2   | 3                 | 10033, 7                | 2      |
| 소수미만 원리금          | 원미만인정                 |            | 1.870         | -5         | 10030, 1    | 3     | 10030,6    | 2                 | 10031,1                 | 3      |
| 이자지급방법            | 이표고정                  |            | 1.880         | -4         | 10027,5     | 3     | 10028,0    | 3                 | 10028,5                 | 2      |
| 거치기간/조건           | -                     |            | 1.890         | -3         | 10024,9     | 2     | 10025,5    | 3                 | 10026,0                 | 3      |
| 분할상환횟수            | 0                     | 회          | 1.900         | -2         | 10022,4     | 3     | 10022,9    | 2                 | 10023,4                 | 3      |
| 직전이자지급일           | -                     |            | 1.910         | -1         | 10019,8     | -     | 10020,3    | 1                 | 10020,9                 | -      |
| 직후이자지급일           | 17, 12, 10            | 일          | 1.912         | U<br>1     | 10013,3     |       | 10019,8    |                   | 10020,3                 | _      |
| 주식옵션/Call·Put     |                       |            | 1.920         | 1<br>2     | 10017,2     | - 2   | 10017.0    | -2                | 10010,3                 |        |
| Mod, Dur, /PPC100 | 2,5612 2,             | 5627       | 1.550         | 2          | 10014,7     | 2     | 10015,2    | - 2               | 10013,7                 | 2      |
| CHECK신용그룹         | 국고채                   |            | 1.940         | 3<br>- A   | 10012,1     | 3     | 10012,0    | -2-               | 10010,2                 |        |
| 은행휴무일 원금          | 직전영업일,경고              | 이자없음       | 1.960         | 5          | 10003,3     | 2     | 10010,1    | 3                 | 10010,0                 | 2      |
| 은행휴무일 이자          | 직전영업일,경고              | 이자없음       | 1.970         | 6          | 10001,0     | 3     | 10005.0    | 2                 | 10005.5                 | 3      |
|                   | MICE MARK             | E EN       | 1.980         | 7          | 10001.9     | 3     | 10002.4    | 3                 | 10002.9                 | 3      |
|                   |                       |            | 1.990         | 8          | 9999.3      | 2     | 9999.8     | 3                 | 10000.4                 | 2      |
| 1,912 1,912       | 1,912 1,91            | 2 1,912    | 2.000         | 9          | 9996, 7     | 3     | 9997,3     | 2                 | 9997,8                  | 3      |
| 10019 10019       | 10019 1001            | 9 10019    | 2.010         | 10         | 9994,2      | 2     | 9994,7     | 3                 | 9995, 3                 | 2      |

#### 1 종목코드를 입력합니다.

2 단가계산에 필요한 발행정보를 제공합니다.

- 발행일, 만기일, 선매출일, 발행액, 표면금리, 할인률, 만기상환율, 이자계산주기, 이자계산기준일, 선매출이자지급, 소수미만원리금(만원기준), 이자지급방법, 거치기간/조건, 분할상환횟수, 직전/직후이자지급일, 주식옵션, Call/Put 구분, Mod. Dur, PPC100, CHECK신용그룹, 은행휴무일 원금 및 이자지급기준

3 계산의 기준이 되는 민평수익률을 설정합니다.
 민평은 체크박스에 체크한 기관들의 평균 값으로 산출됩니다.

④ 수익률 입력 → 단가 계산, 단가 입력 → 수익률 계산 중에 선택합니다.

5 15번 영역에 표시되는 대비 기준을 선택합니다. (직전 대비, 민평 대비)

6 15번 영역에서 계산의 기준이 되는 수익률/단가를 입력합니다.

7 6 번에서 입력한 수익률/단가를 기준 값으로 설정합니다.

8 3 번에서 설정된 민평을 기준 값으로 설정합니다.

④ 15번 영역에 대한 계산을 실행합니다.

❶ ● 변 영역의 데이터를 Clear합니다.

- FRN 종목 조회시 차차기 금리 에디트 박스가 활성화되며, 차차기 금리에 원하는 수익률을 입력하면, 해당 수익률을 반영한 현금흐름으로 단가계산이 됩니다.
- ④ ④ 번의 설정이 수익률인 경우 활성화되며, 수익률 → 단가계산시 단가의 소수점 표시를 선택합니다. (0.1원, 0.01원)
- 결제일을 3개까지 선택할 수 있습니다. 초기 설정은 T, T+1, T+2일 입니다. 각 결제일의 요일이 하단에 표시됩니다.

14 차기 지준일 정보를 표시합니다.

15 단가계산 결과가 표시됩니다.

수익률 입력 → 단가 계산, 단가 입력 → 수익률 계산이 가능하며 수익률 입력시에는 수익률 증감 기준을 1bp, 0.1bp 중에서 선택할 수 있습니다.

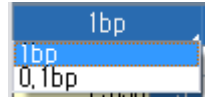

#### 관련 화면

```
3471 - 단가계산 > 발행종목
3905 - 단가계산 > 단가분석
3906 - 단가계산 > 국고채 스트립 계산기
3903
3825 - 단가계산 > 1원당 수익률표
3826 - 단가계산 > 1bp당 단가표
3474
3477 - 단가계산 > 단가 범위표(.5단가)
3476
```

| 596  | I | 채권 |  |
|------|---|----|--|
| 3479 |   |    |  |
| 3475 |   |    |  |
| 3470 |   |    |  |
| 3907 |   |    |  |
| 3472 |   |    |  |
| 3955 |   |    |  |
| 3956 |   |    |  |

# 3500 - 시장종합 > 투자분석리포트

### 화면 개요

• 증권사, 선물사, 평가사 등에서 제공하는 투자분석리포트를 제공합니다.

### 화면 설명

| 🧭 10번   3500 시장종합 <b>&gt; 투자분석리</b> | 키포  | E              |                                                         |     |                | *       | ∋ 8 T Ø € i | <b>8</b> :≡ I | _ = × |
|-------------------------------------|-----|----------------|---------------------------------------------------------|-----|----------------|---------|-------------|---------------|-------|
| 한경컨센서스 김포르 원자재동형   8                | 원자) | 매전망            |                                                         |     | _              |         |             | -             | +     |
| 117.10.04                           | 2   | 9 <b>x 2</b> 2 | 산업 경제 채권 외환 시황전망 해외증시 선물옵션 상품 편드 영문 기                   | 타 제 | a 🤔            |         | Q           | 4≜            | 645 건 |
| 5 기관별   🙆 분류별 🔄                     | 4   | 일자 -           | <mark>7</mark> 저목 -                                     | 대분류 | 중분류 -          |         | 작성자 🗸       | 파일            | 1     |
| 전체(645)                             | Г   | 2017.10.11     | ■하이트진로(000080)압도적인 턴어라운드                                | 기업  | 음식료/담배         | NH투자증권  | 한국희         | Å             | 8     |
| 증권(603)                             | Г   | 2017.10.11     | ■ LG디스플레이(034220)OLED에 거는 기대                            | 기업  | 하드웨어/IT장<br>비  | 미래에셋대우  | 김철중         | 人             | 宜     |
| ▶ BNK투자증권(1)                        | E   | 2017.10.11     | 한미약품(128940)롤론티스 신약 가치 반영으로 목표주가 상향                     | 기업  | 제약/생명과학        | NH투자증권  | 구환성,김재익     | 人             | ☆     |
| ▶ IBK투자증권(10) 🖬                     | E   | 2017.10.11     | □ CJ CGV(079160)4분기는 출발이 좋다                             | 기업  | 미디어            | 미래에셋대우  | 박정엽         | 人             | ☆     |
| ▶ KB(현대)(0)                         | E   | 2017.10.11     | 한화케미칼(009830)되는 사업이 더 크게 될 때인데…                         | 기업  | 소재             | NH투자증권  | 황유식         | 人             | ☆     |
| > KB응원(66) ■                        | 1   | 2017.10.11     | a 조선-Meritz 조선/기계 Daily                                 | 산업  | 운송/기계          | 메리츠종금증권 | 김현          | λ.            | ☆     |
| ▶ NH투자증권(42) ■                      | Г   | 2017.10.11     | ■ 열앤케이바이오(156100)Lnk Biomed 를 들여다보면 성장 초기의 오스템임플란트가…    | 기업  | 건강관리장비/<br>서비스 | SK증권    | 서충우         | λ.            | \$    |
| → SK증권(33) 🗖                        | Г   | 2017.10.11     | 자동차-러시아 판매실적                                            | 산업  | 자동차/부품         | 메리츠종급증권 | 김준성         | 사             | ☆     |
| > 골든브릿지증권(0)                        | Г   | 2017.10.11     | 자동차-현대기아차 9 월 글로벌 판매                                    | 산업  | 자동차/부품         | 메리츠종급증권 | 김준성         | <u>ک</u>      | ☆     |
| ▶ 교보증권(10) 🖬                        | Г   | 2017.10.11     | ■ 자동차-China Reality Check                               | 산업  | 자동차/부품         | 메리츠종급증권 | 김준성         | <u>۸</u>      | ☆     |
| ▶ 대신증권(26) 🖬                        | Г   | 2017.10.11     | 🖬 화학-SK Energy Daily                                    | 산업  | 에너지/화학         | SK증권    | 손지우,유승우     | <u>ک</u>      | ☆ =   |
| → 동부증권(11) 🖬                        | 1   | 2017.10.11     | 만도(204320)지속 가능한 매출성장의 근거, 신규 수주                        | 기업  | 자동차/부품         | 메리츠종급증권 | 김준성         | <u>ک</u>      | \$    |
| <ul> <li>리당투자증권(0)</li> </ul>       |     | 2017.10.11     | 현대위아(011210)중국 엔진법인 회복을 이끌 여섯 가지 근거                     | 기업  | 자동차/부품         | 메리츠종급증권 | 김준성         | 사             | ☆     |
| ▶ 메리츠종급증권(26) ■                     |     | 2017.10.11     | ■ 한화케미랄(009830)4-5. 한화케미랼: PVC • 가성소다의 구조적 입황 개선 지속, 매… | 기업  | 소재             | 교보증권    | 리서치센터       | <u>ک</u>      | ☆     |
| > 미러에곗머우(19) □<br>미리에 제조가(4)        |     | 2017.10.11     | 현대차(005380)확인된 중국의 회복, 이제 남은 우려는 미국 뿐                   | 기업  | 자동차/부품         | 메리츠종급증권 | 김준성         | 스             | ☆     |
| > 미러메켓응원(0)                         | Г   | 2017.10.11     | 자동차-플러스 성장를 전환에 성공한 9월 판매                               | 산업  | 자동차/부품         | 메리츠종급증권 | 김준성         | <u>ک</u>      | ☆     |
| · 구역중권(0) 및<br>· 산성증권(21) =         |     | 2017.10.11     | 화학-4-4. 롯데케미칼: 차별적 실적 단골인데 너무 싸. 차선호주 추천                | 산업  | 에너지/화학         | 교보증권    | 리서치센터       | <u>ک</u>      | ☆     |
| 신영증권(0)                             | Г   | 2017.10.11     | ■ 자동차-Meritz 자동차/부품/타이어 Daily                           | 산업  | 자동차/부품         | 메리츠종급증권 | 김준성         | 사             | ☆     |
| › 신한금융투자(43) 🖬                      | Г   | 2017.10.11     | ■ 화학-3-4. S-OII: 증설 모멘텀 부각 및 고배당 기대, 차선호주               | 산업  | 에너지/화학         | 교보증권    | 리서치센터       | <u>ک</u>      | ☆     |
| , 유안타증권(25) □                       |     | 2017.10.11     | ■ 음식료-MERITZ F&B Morning Talk                           | 산업  | 필수소비재          | 메리츠종급증권 | 김정욱         | <u>ک</u>      | ☆     |
| ▶ 유진투자증권(30) □                      | Г   | 2017.10.11     | 🖬 화학-3-3. SK이노베이션: 차별적 실적 및 사상 최고 배당 기대, Top-Pick       | 산업  | 에너지/화학         | 교보증권    | 리서치센터       | ㅅ             | ☆     |
| > 이베스트투자증권(22) □                    |     | 2017.10.11     | a 건설-MERITZ Construction Builder's Numbers              | 산업  | 자본재            | 메리츠종급증권 | 박형렬         | 入             | \$    |
| <ul> <li>케이프투자증권(8)</li> </ul>      |     | 2017.10.11     | □ 금융-F-letters 금융뉴스                                     | 산업  | 금융/부동산         | 동부증권    | 이병건         | 入             | \$    |
| ▶ 키움증권(19) 🖬                        |     | 2017.10.11     | 🖬 화학-5-2. OCI: 플리 강세 및 무역 규제 Risk 제한적, 관심종목 추천          | 산업  | 에너지/화학         | 교보증권    | 리서치센터       | 人             | ☆     |
| ▶ 하나금융투자(53) □                      |     | 2017.10.11     | 금융시장 주요지표(금리주가환율, 10.11)                                | 경제  |                | 한국은행    | 통화정책국       | 0             | -     |
| › 하이투자증권(25) 🗖                      |     | 2017.10.11     | ■ LIG넥스워(079650)국방에산 증가 수해 21대                          | 기업  | 자부재            | 유안티즐권   | 0173194     | -             | U     |
| > 한국투자증권(16) □ ·                    | •   |                |                                                         |     |                |         |             | _             | ~     |

1 기간을 선택합니다. 기본은 1주일전 ~ 당일입니다.

2 투자분석리포트 대분류를 선택합니다.

- 전체, 기업, 산업, 경제, 채권, 외환, 시황전망, 해외증시, 선물옵션, 상품, 펀드, 영문, 기타

- 3 제목, 기관, 작성자를 키워드를 통해 검색할 수 있습니다.
   (검색시에는 공백없이 단일 키워드만 입력)
- 4 조회된 리포트 갯수가 표시됩니다.

5 투자분석리포트 제공 기관별 카테고리 및 해당 리포트 갯수가 표시됩니다.

6 투자분석리포트 제공 분류별 카테고리 및 해당 리포트 갯수가 표시됩니다.

리포트 리스트를 조회할 수 있습니다.
 일자, 제목, 대분류, 중분류, 기관, 작성자 헤더 클릭시 정렬이 가능합니다.

제목이나 첨부파일 아이콘 클릭시 리포트가 조회됩니다.

8 관심리포트를 즐겨찾기 할 수 있습니다. 즐겨찾기한 리포트는 왼쪽 기관별 트리영역의
 관심리포트 에서 확인할 수 있습니다.

④ 스크롤을 내릴때마다 추가 리포트가 조회됩니다.

🕕 화면을 가로로 2분할하여 리스트에서 제목 클릭시 내용을 표시할 수 있습니다.

#### 특이 사항

- 기업리포트의 분류는 다음과 같은 GICS 분류 체계를 따릅니다.

가정/개인용품 건강관리장비/서비스 내구소비재/의류 다양한금융 미디어 반도체/반도체장비 보험 부동산 상업/전문서비스 소매 소비자서비스 소재 소프트웨어/IT서비스 식품/기본식료품소매 에너지 운송 유틸리티 은행 음식료/담배 자동차/부품 자본재 제약/생명과학 통신서비스 하드웨어/IT장비 기타

- 산업리포트의 분류는 다음과 같은 GICS 분류에 준하는 CHECK 고유 분류 체계를 따릅니다.

가정/개인용품 건강관리장비/서비스 금융/부동산 내구소비재/의류 미디어 상업/전문서비스 소매/유통 소비자서비스 소재/물질 소프트웨어/IT서비스 에너지/화학 운송/기계 유틸리티 자동차/부품 자본재 정보통신/서비스 필수소비재 하드웨어/IT장비 기타

#### 관련 화면

6802

# 3527 - 차트 > 복수금리 비교2

# 화면 개요

• 채권 시가평가수익률, 국채선물금리, 해외금리 등 다양한 금리를 비교할 수 있습니다.

### 화면 설명

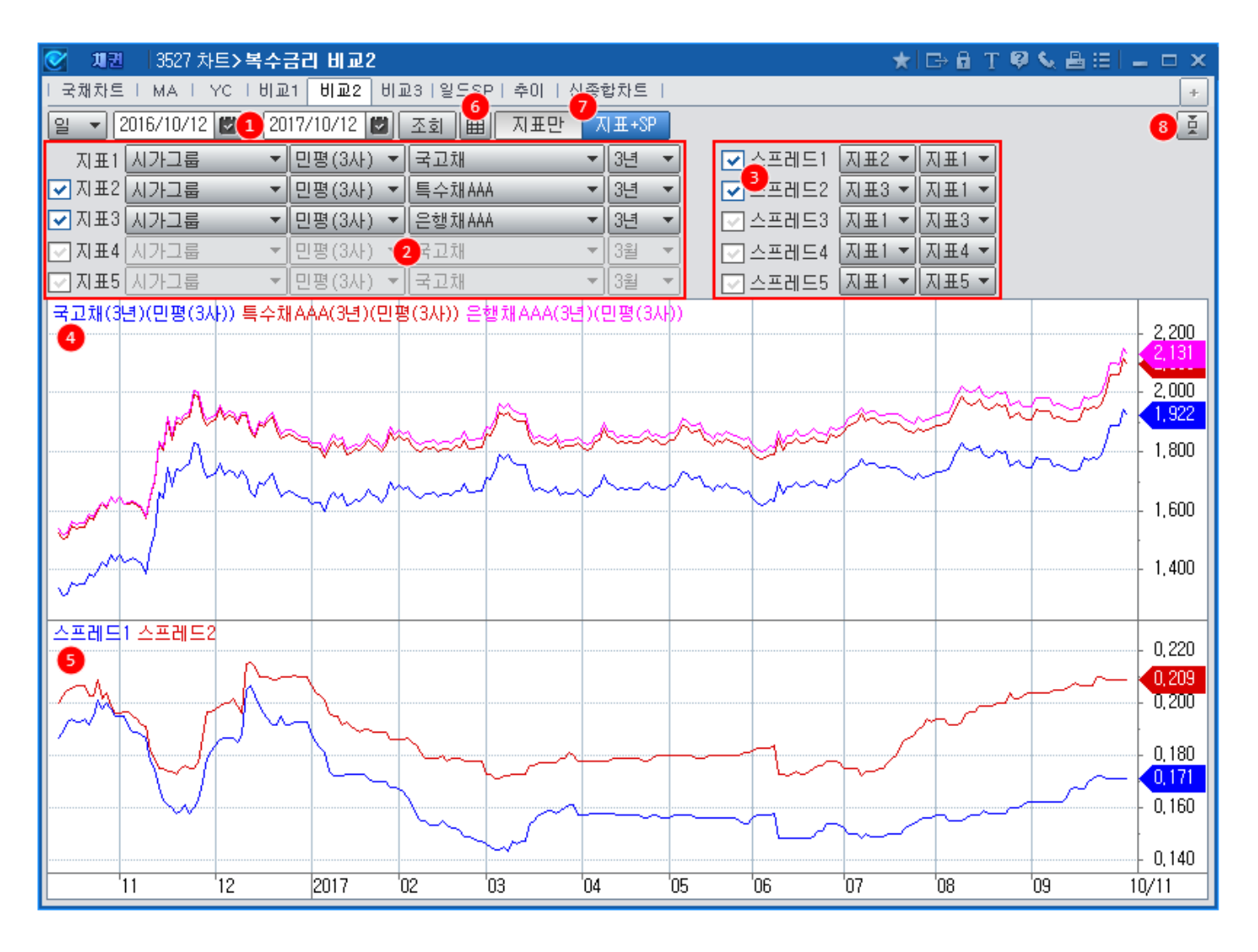

1 일/주/월/분기/년 주기 및 기간을 설정합니다. 기본설정은 1년전 ~ 당일입니다.

2 금리를 조회할 지표를 최대 5개까지 선택할 수 있습니다. (체크박스 체크로 선택)

- 시가그룹, 시가종목 : 민평(3사), 민평(4사), KIS, NICE, 한국, FN
- 최종호가 : 국고(1Y, 3Y, 5Y, 10Y, 20Y, 30Y, 50Y), 국주1종, 통안(91D, 1Y, 2Y), 한전 3Y, 산금 1Y, 회사(AA-, BBB-), CD 91D, CP 91D
- 국채선물 : 3Y, 5Y, 10Y 수익률(선물, 현물, 이론)
- IRS(MID), CRS(MID)
- 해외금리 : 해외 주요 30여개국의 만기별 수익률
- 한화채권 : 국고(1Y, 3Y, 5Y, 10Y, 20Y), 국주1종, 예보, 서울도철, 한전 3Y, 통안(1Y, 2Y),

산금(1Y, 2Y, 3Y), 회사(AA-, BBB-), CALL1D, CD 91D, CP 91D - CALL금리 : 한국자금중개, 서울외국환중개, KIDB자금중개 익일물, 전체일물

3 조회한 지표간 스프레드를 최대 5개까지 선택할 수 있습니다. (체크박스 체크로 선택)

4 선택한 지표의 차트가 조회됩니다.

5 선택한 스프레드의 차트가 조회됩니다.

6 차트 ↔ 데이터간 전환이 가능합니다.
 데이터 조회시 아래와 같이 표시됩니다.

|          | 지표1     | 지표2     | 지표3     | 지표4 | 지표5 | 스프레드1  | 스프레드2  | 스프레드3 | 스프레드4 | 스프레드5 | - |
|----------|---------|---------|---------|-----|-----|--------|--------|-------|-------|-------|---|
| 일자       | 민평(3사)  | 민평(3사)  | 민평(3사)  |     |     | 지표2 -  | 지표3 -  |       |       |       |   |
|          | 국고채(3년) | 특수채AAA( | 은행채AAA( |     |     | 지표1    | 지표1    |       |       |       |   |
| 17/10/11 | 1,922   | 2,093   | 2,131   |     |     | 0,1710 | 0,2090 |       |       |       |   |
| 17/10/10 | 1,942   | 2,113   | 2,151   |     |     | 0,1710 | 0,2090 |       |       |       |   |
| 17/09/29 | 1,887   | 2,058   | 2,096   |     |     | 0,1710 | 0,2090 |       |       |       |   |
| 17/09/28 | 1,890   | 2,061   | 2,099   |     |     | 0,1710 | 0,2090 |       |       |       |   |
| 17/09/27 | 1,889   | 2,060   | 2,098   |     |     | 0,1710 | 0,2090 |       |       |       |   |
| 17/09/26 | 1,832   | 2,003   | 2,041   |     |     | 0,1710 | 0,2090 |       |       |       |   |
| 17/09/25 | 1,790   | 1,962   | 2,000   |     |     | 0,1720 | 0,2100 |       |       |       |   |
| 17/09/22 | 1,775   | 1,947   | 1,985   |     |     | 0,1720 | 0,2100 |       |       |       |   |
| 17/09/21 | 1,780   | 1,951   | 1,987   |     |     | 0,1710 | 0,2070 |       |       |       |   |
| 17/09/20 | 1,770   | 1,940   | 1,977   |     |     | 0,1700 | 0,2070 |       |       |       |   |
| 17/09/19 | 1,780   | 1,947   | 1,987   |     |     | 0,1670 | 0,2070 |       |       |       |   |
| 17/09/18 | 1,740   | 1,907   | 1,947   |     |     | 0,1670 | 0,2070 |       |       |       |   |
| 17/09/15 | 1,737   | 1,905   | 1,945   |     |     | 0,1680 | 0,2080 |       |       |       |   |
| 17/09/14 | 1,737   | 1,904   | 1,944   |     |     | 0,1670 | 0,2070 |       |       |       |   |
| 17/09/13 | 1,740   | 1,904   | 1,946   |     |     | 0,1640 | 0,2060 |       |       |       |   |
| 17/09/12 | 1,752   | 1,914   | 1,957   |     |     | 0,1620 | 0,2050 |       |       |       |   |
| 17/09/11 | 1,757   | 1,919   | 1,962   |     |     | 0,1620 | 0,2050 |       |       |       |   |
| 17/09/08 | 1,752   | 1,914   | 1,957   |     |     | 0,1620 | 0,2050 |       |       |       |   |
| 17/09/07 | 1,777   | 1,939   | 1,981   |     |     | 0,1620 | 0,2040 |       |       |       |   |
| 17/09/06 | 1,777   | 1,939   | 1,981   |     |     | 0,1620 | 0,2040 |       |       |       | Ŧ |

하단의 차트 조회시 지표만 보거나, 지표하단에 스프레드를 함께 볼 수 있습니다.
 - 지표만 : 지표만 조회

- 지표+SP : 지표와 스프레드를 조회

- 시표+SF · 시표과 프트네트를 꼬외

8 클릭시 2, 3 의 지표 및 스프레드 선택 영역이 숨겨지고 차트만 표시됩니다.

#### 관련 화면

3430 - 시가평가 > 채권그룹 > Matrix 종합 3435 - 시가평가 > 채권종목 > 일별추이 3223 - 주요금리 > 최종호가수익률(추이) 4052 3913 3931 - 해외금리 > 해외국채 국가별 3251 2551

# 3649 - 발행정보 > 주요 > 일별 발행종목

#### 화면 개요

• 일별/기간별 채권 발행종목 현황을 확인할 수 있습니다.

### 화면 설명

| 🧭 加권 🛛 3649 발행정보:  | >주요 <b>&gt;일별</b> | 발행종목       |     |          |               |       |        |                  |             |         |           |         |         |       | ★    | ⇒ 6       | Т 🖗 💊 | _≜≔ □>       | ٢ |
|--------------------|-------------------|------------|-----|----------|---------------|-------|--------|------------------|-------------|---------|-----------|---------|---------|-------|------|-----------|-------|--------------|---|
| 상세   요약   일반   ERB | 공모ERB  P          | FRN I CF I | 특수  | 중도상환   F | ELB(ELS)   DI | LB(DL | .S) 발행 | 검색               | 산업검색        |         |           |         |         |       |      |           |       | +            | ] |
| 2017/09/04 🖾 1 201 | 7/08/31 🔛         | 전체 상황      | 장 비 | 상장 2 전체  | 공모 사또         | 2 2   | 등류전체 ( | <mark>3</mark> 천 | - Þ [       | ✓ ELB(E | LS)/DLB(D | DLS) 제약 | · 발청    | 행상세 🎙 | 시가평가 | <b>`6</b> |       | 조회           | ן |
| 종목명                | 발행일               | 만기일        | 요일  | 잔존일      | 이자유형          | 3     | 금리     | 할인률              | 발행액         | (천)     | 한기평       | 한신정     | 한신평     | 서신평   | 공사모  | 공사        | 상장    | 표준코드 🧖       | - |
| 강원지역개발17-08 👩      | 17/08/31          | 22/08/31   | 수   | 04/11/27 | 복리            | 12    | 1,250  | -                | 15,511,210  | KR₩     |           |         |         |       | 공모직접 |           | 상장    | KR2002012780 |   |
| 경기지역개발17-08 🎽      | 17/08/31          | 22/08/31   | 수   | 04/11/27 | 복리            | 12    | 1,250  |                  | 29,962,710  | KR₩     |           |         |         |       | 공모직접 |           | 상장    | KR2044012780 |   |
| 경남지역개발17-08        | 17/08/31          | 22/08/31   | 수   | 04/11/27 | 복리            | 12    | 1,250  |                  | 4,146,980   | KR₩     |           |         |         |       | 공모직접 |           | 상장    | KR2088012787 | 4 |
| 경북지역개발17-08        | 17/08/31          | 22/08/31   | 수   | 04/11/27 | 복리            | 12    | 1,250  |                  | 23,066,480  | KR₩     |           |         |         |       | 공모직접 |           | 상장    | KR2077012780 |   |
| 광주지역개발17-08        | 17/08/31          | 22/08/31   | 수   | 04/11/27 | 복리            | 12    | 1,250  | -                | 8,270,775   | KR₩     |           |         |         |       | 공모직접 |           | 상장    | KR2005012787 |   |
| 국민은행3708할인일1-31    | 17/08/31          | 18/08/31   | 금   | 00/11/27 | 할인            | 12    | 1,630  | . –              | 150,000,00  | KR₩     | AAA       | AAA     | AAA     |       | 공모간접 | E         | 비상장   | KR6060005784 |   |
| 국민주택1종17-08        | 17/08/31          | 22/08/31   | 수   | 04/11/27 | 복리            | 12    | 1,750  | -                | 1,637,029,5 | KR₩     |           |         |         |       | 공모직접 |           | 상장    | KR101501D785 |   |
| 국민주택2종17-08        | 17/08/31          | 27/08/31   | 화   | 09/11/27 | 복리            | 12    | -      | . –              | 20,000      | KR₩     |           |         |         |       | 공모직접 |           | 상장    | KR101701D781 |   |
| 그린나래미디어1           | 17/08/31          | 18/08/31   | 금   | 00/11/27 | 단리            | 12    | 5,000  | -                | 250,000     | KR₩     |           |         |         |       | 공모간접 |           | 비상장   | KR6276831783 |   |
| 기가엘티이제삼십사차1-1      | 17/08/31          | 17/09/29   | 금   | 00/00/25 | 이표고정          | 1     | 1,467  | · -              | 10,000,000  | KR₩     | AAA(sf)   | AAA(sf) | AAA(sf) |       | 공모간접 | 目         | 상장    | KR6278881786 |   |
| 기가엘티이제삼십사차1-10     | 17/08/31          | 18/06/29   | 금   | 00/09/25 | 이표고정          | 1     | 1,685  | . –              | 15,000,000  | KR₩     | AAA(sf)   | AAA(sf) | AAA(sf) |       | 공모간접 | E         | 상장    | KR627888A787 |   |
| 기가엘티이제삼십사차1-11     | 17/08/31          | 18/07/31   | 화   | 00/10/27 | 이표고정          | 1     | 1,733  | , - <u>-</u>     | 10,000,000  | KR₩     | AAA(sf)   | AAA(sf) | AAA(sf) |       | 공모간접 | 目         | 상장    | KR627888B785 |   |
| 기가엘티이제삼십사차1-12     | 17/08/31          | 18/08/31   | 금   | 00/11/27 | 이표고정          | 1     | 1,782  | -                | 10,000,000  | KR₩     | AAA(sf)   | AAA(sf) | AAA(sf) |       | 공모간접 | ⊟         | 상장    | KR627888C783 |   |
| 기가엘티이제삼십사차1-13     | 17/08/31          | 18/09/28   | 금   | 01/00/24 | 이표고정          | 1     | 1,791  | . –              | 15,000,000  | KR₩     | AAA(sf)   | AAA(sf) | AAA(sf) |       | 공모간접 | ⊟         | 상장    | KR627888D781 |   |
| 기가엘티이제삼십사차1-14     | 17/08/31          | 18/10/31   | 수   | 01/01/27 | 이표고정          | 1     | 1,800  | -                | 10,000,000  | KR₩     | AAA(sf)   | AAA(sf) | AAA(sf) |       | 공모간접 | ⊟         | 상장    | KR627888E789 |   |
| 기가엘티이제삼십사차1-15     | 17/08/31          | 18/11/30   | 금   | 01/02/26 | 이표고정          | 1     | 1,809  | -                | 10,000,000  | KR₩     | AAA(sf)   | AAA(sf) | AAA(sf) |       | 공모간접 |           | 상장    | KR627888F786 |   |
| 기가엘티이제삼십사차1-16     | 17/08/31          | 18/12/31   | 윌   | 01/03/27 | 이표고정          | 1     | 1,818  | -                | 10,000,000  | KR₩     | AAA(sf)   | AAA(sf) | AAA(sf) |       | 공모간접 | ⊟         | 상장    | KR627888G784 | • |

1 날짜를 선택할 수 있습니다.

특정일을 선택하거나, From 날짜에 체크하여 From - To 기간으로 조회할 수도 있습니다.

2 상장구분(전체/상장/비상장), 공모구분(전체/공모/사모)을 선택할 수 있습니다.

3 채권종류(국채, 통안채, 지방채, 특수채, 금융채, 회사채) 및 발행액 금액 단위(천, 백만)을 선택할 수 있습니다.

4 ELB(ELS), DLB(DLS) 제외/포함 옵션을 지정할 수 있습니다.

6 관련화면 링크를 제공합니다.

#### 관련 화면

3000 - 발행정보 〉 주요 〉 종목상세 3002 3020 3022 - 발행정보 〉 주요 〉 종목검색

3649 - 발행정보 > 주요 > 일별 발행종목 | 603

3016 - 신용등급 > 등급변동현황

# 3703 - 유통종합 > 건별 체결

### 화면 개요

• 전체 채권 시장(장내+장외, 장내국채, 장내소액, 장내주식, 장내일반, 장외(15분))에 대한 실시간 건별 체결 내역 정보를 제공합니다.

### 화면 설명

| 🕑 加冠       | 3703 유통 | 종합>건별 체결             |        |        |         |          |         |           |        |     | ★ 🕞 🖬   | T 🦁 📞 🖴   | ≅I_ = ≥  | × |
|------------|---------|----------------------|--------|--------|---------|----------|---------|-----------|--------|-----|---------|-----------|----------|---|
| 거래MAP  현   | !재가 건별  | 별 종목별   주요시세   시세표   | 호가     | 추이   순 | 위   복수건 | [별   복수종 | 동목별   크 | 국고매물대     | 수익률    | 급변1 | 수익률급변2  | 거래급변   차  | ⊑ < > ⊣  | ÷ |
| 전체시장 🧃     | Dr 0000 | 2 ✔ � 국고』 통          | 안      | 예보 📑   | 국주(3) 지 | 방』 공사    | . 은행    | 』 카드 』    | 기/금,   | 회사  | 과 ☑ 실사간 | 시세 관심건별   | 13유통검색   |   |
| 2017/10/12 | 201     | 7/10/12 🔽 전체         |        | 6) 거래  | 량(백만)   | ^        | 7       |           | 백만 (   | 8 - | 시간 06:  | 00 🔟 23:0 | )0 잔존일   | Ī |
| 10         | =5      |                      |        |        |         |          | 민평      | 3.A.F     |        |     | 9       |           |          | Ð |
| 백일자        | 시간      | 종목명                  | 만기     | 시장     | 수익률     | 가격       | 수익률     | 가격        | 스프레드   | 결제  | 거래량     | 거래대금      | 잔존일      |   |
| 2017/10/12 | 9:12:15 | 국고02000-2209(17-4)   | 05/00, | 장외     | 2,130   | 9957, 35 | 2,130   | 9956, 89  | -      | 1   | 10,000  | 9,957     | 04/10/29 |   |
| 2017/10/12 | 9:12:15 | 국고02000-2209(17-4)   | 05/00, | 장외     | 2,130   | 9957, 35 | 2,130   | 9956, 89  | -      | 1   | 10,000  | 9,957     | 04/10/29 |   |
| 2017/10/12 | 9:12:14 | 국고02000-2209(17-4)   | 05/00, | 장외     | 2,130   | 9957, 35 | 2,130   | 9956, 89  | -      | 1   | 10,000  | 9,957     | 04/10/29 |   |
| 2017/10/12 | 9:12:02 | 국고02125-2706(17-3)   | 10/00, | 국채     | 2,410   | 9828,00  | 2,419   | 9819,75   | -0,009 | 1   | 1,000   | 982       | 09/07/29 |   |
| 2017/10/12 | 9:11:48 | 국고02000-2209(17-4)   | 05/00, | 국채     | 2,127   | 9959,00  | 2,130   | 9956, 89  | -0,003 | 1   | 1,000   | 995       | 04/10/29 |   |
| 2017/10/12 | 9:11:32 | 국고02125-2706(17-3)   | 10/00, | 국채     | 2,410   | 9828,00  | 2,419   | 9819,75   | -0,009 | 1   | 1,000   | 982       | 09/07/29 |   |
| 2017/10/12 | 9:11:21 | 국민주택1종17-10          | 05/00, | 소액     | 2,266   | 9738,50  | 2,269   | 9737,16   | -0,003 | 0   | -       | -         | 05/00/19 |   |
| 2017/10/12 | 9:11:06 | 광주은행16-110 30갑-12(신종 | 30/00, | 장내     | 5, 356  | 11000,00 | 5,165   | 11291,61  | 0, 191 | 0   | 30      | 33        | 26/01/00 |   |
| 2017/10/12 | 9:11:00 | 국고02000-2209(17-4)   | 05/00, | 국채     | 2,125   | 9960,00  | 2,130   | 9956, 89  | -0,005 | 1   | 1,000   | 996       | 04/10/29 |   |
| 2017/10/12 | 9:10:49 | 인천지역개발13-06          | 05/00, | 장외     | 1,450   | 11197,00 | 1,558   | 11189,31  | -0,108 | 0   | -       | -         | 00/08/18 |   |
| 2017/10/12 | 9:10:47 | 신한금융조건부(상)1          | 30/00, | 장내     | 4,227   | 10269,00 | 4,251   | 10228, 75 | -0,024 | 0   | -       | -         | 27/08/13 |   |
| 2017/10/12 | 9:10:46 | 두산인프라코어31            | 05/00, | 장외     | 5,887   | 9586,00  | 7,176   | 9047,17   | -1,289 | 0   | 5       | 5         | 04/09/20 |   |
| 2017/10/12 | 9:10:41 | 맥스로텍2                | 05/00, | 장내     | 9, 355  | 8061,50  | 6, 765  | 9017,55   | 2,590  | 0   | -       | -         | 04/06/06 |   |
| 2017/10/12 | 9:10:41 | 서울제약2CB              | 03/00, | 장내     | -       | 10600,00 | 5,778   | 10040,20  | -      | 0   | -       | -         | 01/06/16 |   |
| 2017/10/12 | 9:10:41 | 국고01750-2006(17-2)   | 03/00, | 장외     | 1,925   | 10013,80 | 1,922   | 10014,68  | 0,003  | 1   | 10,000  | 10,013    | 02/07/29 |   |
| 2017/10/12 | 9:10:38 | 씨씨에스12               | 05/00, | 장내     | 2,428   | 11310,00 | 7,806   | 8796, 58  | -5,378 | 0   | -       | -         | 04/11/14 |   |
| 2017/10/12 | 9:10:32 | 국고02125-2706(17-3)   | 10/00, | 국채     | 2,408   | 9829,00  | 2,419   | 9819,75   | -0,011 | 1   | 1,000   | 982       | 09/07/29 |   |
| 2017/10/12 | 9:10:32 | 두산인프라코어31            | 05/00, | 장내     | 7, 386  | 8961,50  | 7,176   | 9047,17   | 0,210  | 0   | -       | -         | 04/09/20 |   |
| 2017/10/12 | 9:10:29 | 한독32                 | 01/06, | 장내     | 4,432   | 10016,00 | 4, 454  | 10013,03  | -0,022 | 0   | 2       | 2         | 01/05/14 | - |
| •          |         |                      |        |        |         |          |         |           |        |     |         |           | •        |   |

1 시장을 선택합니다.

- 전체시장, 장내국채, 장내소액, 장내주식, 장내일반, 장외(15분)

2 체결내역을 조회할 채권종류, 신용그룹, 발행기관, 표준산업분류, 그룹사 등 및 개별종목을 입력할 수 있습니다. 0000 입력시 전체 내역이 조회됩니다.

3 대표적인 채권종류를 드랍다운 버튼으로 쉽게 선택할 수 있습니다.

- 국고 : 국고채, 국고(스트립)
- 통안
- 예보
- 국주 : 국주1종, 2종, 3종
- 지방 : 지역개발채, 서울도시철도, 지방도시철도, 공모지방채, 기타지방채
- 공사 : 특수채, 토지주택채, 대한주택공사채, 토지개발채, 한국전력공사채, 한국도로공사채, 중소기업진흥공단채, 한국수자원공사채, 한국장학재단채, 한국가스공사채, 한국철도시설공단채, 한국철도공사채, 예금보험공사채, 한국산업단지공단채,

한국지역난방공사채, 농금채, 주택금융공사채

- 은행 : 은행채, 산업, 기업, 수협, 수출입, 농협, 국민, 신한, 우리, SC제일, 하나(외환으로 합병되었으나 이전 발행기관 코드의 채권 만기가 남아있어 기관명 유지), 외환, 씨티, 대구, 부산, 광주, 제주, 전북, 경남

- 카드 : 카드채, 롯데, 삼성, 신한, 하나, 우리, KB국민, 현대
- 기타금융 : 리스, 종합금융, 할부금융, 증권금융, 기타금융
- 회사 : 회사채, 보증, 무보증, 무보증AAA, 무보증AA+, 무보증AAO, 무보증AA-, 무보증A+ 무보증AO, 무보증A-, 무보증BBB+, 무보증BBBO, 무보증BBB-, ABS, ABS AAA, ABS AA+, ABS AA-, ABS A+, ABS AO, ABS A-, ABS BBB+, ABS BBBO, ABS BBB-
- ④ 실시간 업데이트 여부를 설정합니다.

5 조회 기간을 설정합니다. 기본은 당일 ~ 당일입니다.

6 선택된 채권종류, 신용그룹, 발행기관, 종목명 등이 표시됩니다.

7 거래량 조건으로 체결내역 필터가 가능합니다.

8 거래량/대금의 조회 단위를 변경할 수 있습니다. (천, 백만, 억, 십억)

9 데이터 건수가 건을 넘는 경우 활성화되고, 다음 데이터를 추가로 조회할 수 있습니다.

10 체결 시간으로 필터가 가능합니다.

1 잔존기간 조건에 맞는 종목만 필터가 가능합니다.

 상세 체결내역을 조회할 수 있습니다.
 일자, 시간, 종목명, 만기, 시장, 수익률, 가격, 민평(3사/4사), 스프레드, 결제구분, 거래량, 거래대금, 잔존일, 발행일, 만기일, Mod. Dur, 신용그룹
 종목명을 더블클릭하면 5904 종목 요약정보 화면이 팝업됩니다.

관련화면 링크를 제공합니다.
 관심건별 3812
 유통검색 3722

#### 관련 화면

3704 - 유통종합 > 종목별 체결 3717 - 유통종합 > 기간별 거래순위 3725 - 유통종합 > 수익률급변종목1

3726 - 유통종합 > 수익률급변종목2 3727 - 유통종합 > 거래급변종목

# 3704 - 유통종합 > 종목별 체결

#### 화면 개요

• 전체 채권 시장(장내+장외(통합, 시장별), 장내국채, 장내소액, 장내주식, 장내일반, 장외(15분))에 대한 종목별 체결 집계 내역 정보를 제공합니다.

#### 화면 설명

| ⑦ 加冠       | 3704 유통종합 <b>&gt; 종목별 체</b> | 결      |         |      |        |          |               |        |        |        |          |           |          | *                  | ≻ê T   | ଡ଼ 📞 🖴 : | el 🗕 🗆 I | × |
|------------|-----------------------------|--------|---------|------|--------|----------|---------------|--------|--------|--------|----------|-----------|----------|--------------------|--------|----------|----------|---|
| [거래MAPI 형  | 현재가 티건별 <mark>종목별</mark> 주요 | 지세 .   | 시세표   호 | 가추이  | 순위   복 | 옥수건별   복 | 북수종목 <b>빛</b> | 별   국고 | 매물대    | 수익률급   | 3변1   수의 | !률급변2     | 거래급변     | 차트  비              | 교차트    | SP차트   겁 | 색 ㅣ장내다   | + |
| 전체(통합)     | 1 0000 2 ~ 9                | ] 국고   | 1⊿ 통안   | 예보   | 국주 !   | 3 지방⊿    | 공사』           | 은행 』   | 카드⊿    | 기/금』   | 회사』      |           | ~ 1      | <mark>4</mark> ₩ 5 | 통록     |          |          |   |
| 2017/10/09 | 2017/10/12                  | 전:     | মা 🙆    | 거래량  | (백만)   | · · ·    | 7             |        | 백만     | •      |          | 실시:(8)네   | 세 반영 🗌   | 유통검색               | 0 규통순위 | 1] 관심채형  | 신 조호     | ž |
| <b>9</b>   | хол                         | ורים   | 취조미미니   | 1175 | A012   | אכור     |               | 수익     | 률      |        |          | 가         | 격        |                    | 민평     | 3AF 🖌    |          |   |
|            | 848                         | 먼가     | 죄충지킨    | VI-8 | 구덕물    | 714      |               | 고      | 저      | 평균     |          | D         | 저        | 평균                 | 수익률    | 가격       | 스프레드     |   |
| 2017/10/12 | 우리은행21-10-이표03-갑-           | 03/00, | 9:12:38 | 전체   | 2,200  | 10000,00 | 2,200         | 2,200  | 2,200  | 2,200  | 10000,00 | 10000,00  | 9999,00  | 9999, 18           | 2,200  | 10000,00 | -        |   |
| 2017/10/12 | 국고02000-2209(17-4)          | 05/00, | 9:12:15 | 전체   | 2,130  | 9957, 35 | 2,126         | 2,130  | 2,125  | 2,127  | 9959,00  | 9960, 00  | 9957, 35 | 9958, 34           | 2,130  | 9956, 89 | -0,003   |   |
| 2017/10/12 | 국고02125-2706(17-3)          | 10/00, | 9:12:02 | 전체   | 2,410  | 9828,00  | 2,440         | 2,440  | 2,408  | 2,414  | 9802,00  | 9829,00   | 9802,00  | 9823,64            | 2,419  | 9819,75  | -0,005   |   |
| 2017/10/12 | 국민주택1종17-10                 | 05/00, | 9:11:21 | 전체   | 2,266  | 9738,50  | 2,272         | 2,272  | 2,263  | 2,271  | 9735,50  | 9740,00   | 9735,50  | 9736,00            | 2,269  | 9737,16  | 0,002    |   |
| 2017/10/12 | 광주은행16-110 30갑-12(신         | 30/00, | 9:11:06 | 전체   | 5,356  | 11000,00 | 5,356         | 5, 356 | 5,356  | 5,356  | 11000,00 | 11000,00  | 11000,00 | 11000,00           | 5, 165 | 11291,61 | 0, 191   |   |
| 2017/10/12 | 인천지역개발13-06                 | 05/00, | 9:10:49 | 전체   | 1,450  | 11197,00 | 1,450         | 1,450  | 1,450  | 1,428  | 11197,00 | 11197,00  | 11197,00 | 11196,99           | 1,558  | 11189,31 | -0,130   |   |
| 2017/10/12 | 신한금융조건부(상)1                 | 30/00, | 9:10:47 | 전체   | 4,227  | 10269,00 | 4,209         | 4,339  | 4,209  | 4,303  | 10299,00 | 10299,00  | 10085,00 | 10142,84           | 4,251  | 10228,75 | 0,052    |   |
| 2017/10/12 | 두산인프라코머31                   | 05/00, | 9:10:46 | 전체   | 5,887  | 9586,00  | 7,387         | 7,387  | 5,887  | 7,270  | 8961,00  | 9586,00   | 8961,00  | 9009, 57           | 7,176  | 9047,17  | 0,094    |   |
| 2017/10/12 | 맥스로텍2                       | 05/00, | 9:10:41 | 전체   | 9,355  | 8061,50  | 9,355         | 9,355  | 9,355  | 9,305  | 8061,50  | 8061,50   | 8061,50  | 8061,49            | 6, 765 | 9017,55  | 2,540    |   |
| 2017/10/12 | 서울제약2CB                     | 03/00, | 9:10:41 | 전체   | -      | 10600,00 | 0,000         | 0,000  | 0,000  | 0,000  | 10301,00 | 10600,00  | 10301,00 | 10452,64           | 5,778  | 10040,20 | -        |   |
| 2017/10/12 | 국고01750-2006(17-2)          | 03/00, | 9:10:41 | 전체   | 1,925  | 10013,80 | 1,925         | 1,925  | 1,920  | 1,923  | 10013,80 | 10015, 35 | 10013,75 | 10014,22           | 1,922  | 10014,68 | 0,001    |   |
| 2017/10/12 | 씨씨에스12                      | 05/00, | 9:10:38 | 전체   | 2,428  | 11310,00 | 2,447         | 3,211  | 2,428  | 2,008  | 11300,00 | 11310,00  | 10900,00 | 11205,22           | 7,806  | 8796, 58 | -5, 798  |   |
| 2017/10/12 | 한독32                        | 01/06, | 9:10:29 | 전체   | 4,432  | 10016,00 | 4,060         | 4,432  | 4,055  | 4,326  | 10068,00 | 10069,00  | 10016,00 | 10030,74           | 4,454  | 10013,03 | -0,128   |   |
| 2017/10/12 | 케이피엠테크5                     | 05/00, | 9:10:16 | 전체   | 10,136 | 7580,00  | 10,136        | 10,136 | 10,136 | 10,135 | 7580,00  | 7580,00   | 7580,00  | 7580,00            | 7,291  | 8570, 46 | 2,844    |   |
| 2017/10/12 | 물가01500-2106(11-4)          | 10/00, | 9:09:47 | 전체   | 0,454  | 10430,00 | 0,454         | 0,454  | 0,454  | 0,383  | 10430,00 | 10430,00  | 10430,00 | 10430,00           | 0,440  | 11432,69 | -0,057   |   |
| 2017/10/12 | 한국캐피탈371-1                  | 01/06, | 9:08:45 | 전체   | 3,229  | 10000,00 | 3,229         | 3,229  | 3,229  | 3,229  | 10000,00 | 10000,00  | 10000,00 | 10000,00           | 0,000  | 0,00     | -        |   |
| 2017/10/12 | 삼성중공업91                     | 03/00, | 9:08:43 | 전체   | 2,921  | 10028,00 | 2,921         | 2,921  | 2,921  | 2,920  | 10028,00 | 10028,00  | 10028,00 | 10028,00           | 3,273  | 10016,35 | -0,353   |   |
| 2017/10/12 | 통안0160-1904-02              | 02/00, | 9:08:24 | 전체   | 1,760  | 9981,30  | 1,760         | 1,760  | 1,760  | 1,760  | 9981,30  | 9981,30   | 9981,30  | 9981,30            | 1,762  | 9980, 82 | -0,002   |   |
| 2017/10/12 | 산금17변이0100-1012-1M          | 01/00, | 9:08:13 | 전체   | 1,470  | 10000,00 | 1,470         | 1,470  | 1,470  | 1,470  | 10000,00 | 10000,00  | 10000,00 | 10000,00           | 0,000  | 0,00     | - ,      | • |
| •          |                             |        |         |      |        |          |               |        |        |        |          |           |          |                    |        |          | Þ        |   |

1 시장을 선택합니다.

- 전체시장(통합), 전체시장(시장별), 장내국채, 장내소액, 장내주식, 장내일반, 장외(15분)
- 전체시장(통합): 시장전체, 결제일전체로 통합해서 집계
- 전체시장(시장별) : 시장별 구분, 결제일별 구분을 별도로 구분해서 집계
- 2 체결내역을 조회할 채권종류, 신용그룹, 발행기관, 표준산업분류, 그룹사 등 및 개별종목을 입력할 수 있습니다. 0000 입력시 전체 내역이 조회됩니다.

3 대표적인 채권종류를 드랍다운 버튼으로 쉽게 선택할 수 있습니다.

- 국고 : 국고채, 국고(스트립)
- 통안
- 예보
- 국주 : 국주1종, 2종, 3종
- 지방 : 지역개발채, 서울도시철도, 지방도시철도, 공모지방채, 기타지방채
- 공사 : 특수채, 토지주택채, 대한주택공사채, 토지개발채, 한국전력공사채, 한국도로공사채, 중소기업진흥공단채, 한국수자원공사채, 한국장학재단채, 한국가스공사채, 한국철도시설공단채, 한국철도공사채, 예금보험공사채, 한국산업단지공단채,

한국지역난방공사채, 농금채, 주택금융공사채

- 은행 : 은행채, 산업, 기업, 수협, 수출입, 농협, 국민, 신한, 우리, SC제일, 하나(외환으로 합병되었으나 이전 발행기관 코드의 채권 만기가 남아있어 기관명 유지), 외환, 씨티, 대구, 부산, 광주, 제주, 전북, 경남
- 카드 : 카드채, 롯데, 삼성, 신한, 하나, 우리, KB국민, 현대
- 기타금융 : 리스, 종합금융, 할부금융, 증권금융, 기타금융
- 회사 : 회사채, 보증, 무보증, 무보증AAA, 무보증AA+, 무보증AAO, 무보증AA-, 무보증A+ 무보증AO, 무보증A-, 무보증BBB+, 무보증BBBO, 무보증BBB-, ABS, ABS AAA, ABS AA+, ABS AA-, ABS A+, ABS AO, ABS A-, ABS BBB+, ABS BBBO, ABS BBB-
- ④ 기존에 등록된 관심채권에 대한 체결내역을 조회할 수 있습니다. 또한, 조회한 결과를 새로운 관심채권으로 등록할 수 있습니다.

5 조회 기간을 설정합니다. 기본은 당일 ~ 당일입니다.

- 6 선택된 채권종류, 신용그룹, 발행기관, 종목명 등이 표시됩니다.
- 7 거래량 조건으로 체결내역 필터가 가능하며, 거래량/대금의 조회 단위를 변경할 수 있습니다.
- 8 실시간 업데이트 여부를 설정합니다.
- 종목별 상세 체결내역을 조회할 수 있습니다.
   일자, 종목명, 만기, 최종 체결시간, 수익률, 가격, 수익률(시, 고, 저, 평균), 가격(시, 고, 저, 평균), 민평(3사, 4사) 수익률 및 가격, 민평대비 체결수익률 스프레드, 거래량, 거래대금, 체결건수, 잔쫀일, 발행일, 만기일, Mod. Dur, 신용그룹
   종목명을 더블클릭하면 3904 종목 요약정보 화면이 팝업됩니다.

8 관련화면 링크를 제공합니다.

유통검색 <u>3722</u>

유통순위 3717

관심채권 3813

#### 관련 화면

3703 - 유통종합 > 건별 체결 3717 - 유통종합 > 기간별 거래순위 3725 - 유통종합 > 수익률급변종목1 3726 - 유통종합 > 수익률급변종목2 3727 - 유통종합 > 거래급변종목

# 3705 - 유통종합 > 주요채권 시세표

### 화면 개요

• 국채선물 최근월물, 통안1년 최근 발행물, 통안2년(통당, 구통, 구구통), 국고채 종목에 대한 실시간 시세 및 스프레드를 제공합니다.

#### 화면 설명

| <b>e</b> 1 | 킨 🛛 3705 유               | 통종합>주요             | 치권 시세    | Ŧ             |         |              |                | *            | ⊡÷ 🖬 T   | 9    | S. 1 | 8   | 1.    |      | x    |
|------------|--------------------------|--------------------|----------|---------------|---------|--------------|----------------|--------------|----------|------|------|-----|-------|------|------|
| I 거래M/     | API현재가 I                 | 건별   종목별           | 주요시세     | 시세표           | 호가추이    | 순위   -       | 복수건별   -       | 복수종목별        | 국고매물     | CH I | 수익   | 률급병 | 친 <   | >    | +    |
| 장내국        | 채 장외호가                   | 전체시장(1             | 종목 재     | 조회 2          |         |              |                |              |          |      |      |     |       |      |      |
|            | 종목                       | 만기                 | 매도       | Ē             | OH :    | 수            | 체 <sup>:</sup> | 결            | 시간       |      |      | KTE | 33F   | KTE  | 10F  |
| (N)KT      | B3 선물 171 <mark>2</mark> | 17/12/19           | 108,53 . | <b>▲</b> 0,05 | 108,52  | 🔺 0,04       | 108,53         | ▲ 0,05       | 장종료      | 이론   | .가   | 108 | 8,63  | 12;  | 2,60 |
| (N)KT      | B10 선물 17 🖥              | 17/12/19           | 122,45   | <b>▲</b> 0,03 | 122,43  | ▲ 0,01       | 122,43         | ▲ 0,01       | 장종료      | 괴리   | [도(  | -0  | ), 10 | -1   | 0,17 |
| 통안이        | 150-1809-01              | 18/09/09           | 1,596    | -             | -       | -            | -              | -            | 15:33:48 | 수익   | 률    | 2,  | 054   | 2,   | 457  |
| 통안이        | 158-1906-02              | 19/06/02           | 1,800    | ▼        2,5  | 1,805   | ▼ 2,0        | 1,810          | ▼ 1,5        | 16:56:50 |      |      |     |       |      |      |
| 통안이        | 164-1908-02              | 19/08/02           | 1,830 1  | ▼ 1,8         | 1,830   | ▼ 1,8        | 1,830          | ▼ 1,8        | 17:19:36 | KT   | В    | 5T  | В     | LK   | ТΒ   |
| 통안이        | 185-1910-02              | 19/10/02           | 1,842 .  | ▲ 6,2         | -       | -            | 1,845          | ▲ 6,5        | 16:15:16 | 근    | 원    | 근   | 원     | 근    | 원    |
|            | (16-7)                   | 19/12/10           | 1,870    | ▼        2,5  | 1,870   | ▼        2,5 | 1,870          | ▼ 2,5        | 17:46:04 | 0    | 0    | 2   |       |      |      |
| 3년         | *(17-2)                  | 20/06/10           | 1,922    | ▼ 2,0         | 1,925   | ▼ 1,7        | 1,925          | ▼ 1,7        | 17:46:04 | 0    | 0    |     |       |      |      |
|            | (17-6)                   | 20/12/10           | 1,935 1  | ▼        1,5  | 1,940   | ▼ 1,0        | -              | -            | 17:46:04 |      |      |     |       |      |      |
|            | (16-4)                   | 21/09/10           | 2,090    | ▼ 1,1         | 2,095   | ▼ 0,6        | 2,090          | ▼ 1,1        | 17:46:04 |      |      | 0   |       |      |      |
| 5년         | (16-10)                  | 22/03/10           | 2,130    | ▼ 1,2         | 2,130   | ▼ 1,2        | 2,130          | ▼ 1,2        | 17:46:04 | 0    |      | 0   | 0     |      |      |
|            | *(17-4)                  | 22/09/10           | 2,132    | <b>V</b> 0,8  | 2,132   | <b>v</b> 0,8 | 2,130          | ▼ 1,0        | 17:46:04 |      | 0    |     | Ο     |      |      |
|            | (16-3)                   | 26/06/10           | 2,390    | -             | 2,390   | -            | 2,390          | -            | 17:46:04 |      |      |     |       |      |      |
| 10년        | (16-8) 🧏                 | 26/12/10           | 2,415    | <b>▲</b> 0,2  | 2,415   | <b>▲</b> 0,2 | 2,415          | <b>▲</b> 0,2 | 16:28:06 |      |      |     |       | 0    | 0    |
|            | *(17-3)                  | 27/06/10           | 2,405    | ▼ 1,2         | 2,415   | ▼ 0,2        | 2,417          | -            | 16:46:43 |      |      |     |       | 0    | 0    |
| 20년        | (16-6)                   | 36/09/10           | 2,387    | ▼ 1,2         | 2,385   | ▼ 1,4        | 2,385          | ▼ 1,4        | 17:46:04 |      |      |     |       |      |      |
|            | *(17-5)                  | 37/09/10           | 2,385    | ▼ 1,2         | 2,385   | ▼ 1,2        | 2,385          | ▼ 1,2        | 17:46:04 |      |      |     |       |      |      |
| 30년        | *(17-1)                  | 47/03/10           | 2,380    | ▼        1,5  | 2,380   | ▼        1,5 | 2,380          | ▼ 1,5        | 17:46:04 |      |      |     |       |      |      |
| 묵가         | (15-5)                   | 25/06/10           | -        | -             | -       | -            | -              | -            | -        |      |      |     |       |      |      |
|            | *(16-5)                  | 26/06/10           | 1,492    | <b>v</b> 0,8  | -       | -            | -              | -            | 16:43:34 |      |      |     |       |      |      |
|            | 3Y(17-2)-통인              | <u>F(19/10/02)</u> | 8,0      | ▼ 8,2         | -       | -            | 8,0            | ▼ 8,2        | 종류       | 최    | 종호.  | 가   | CH    | HI(P | p)   |
|            | 5Y(17-4)-통인              | <u>F(19/10/02)</u> | 29,0     | ▼        7,0  | -       | -            | 28,5           | ▼ 7,5        | 통안2Y     | 9    | 1,   | 837 | •     |      | 0,7  |
|            | 5Y(17-4)-3               | 3Y(17-2)           | 21,0     | ▲ 1,2         | 20,7    | <b>▲</b> 0,9 | 20,5           | <b>▲</b> 0,7 | 국고3Y     |      | 1,   | 929 | •     |      | 0,9  |
| SP         | 10Y(17-3)-               | ·3Y(17-2)          | 48, 3    | <b>▲</b> 0,8  | 49,0    | <b>▲</b> 1,5 | 49,2           | -            | 국고5Y     |      | 2,   | 135 | •     |      | 0,7  |
| 8          | 10Y(17-3)-               | 5Y(17-4)           | 27,3     | ▼ 0,4         | 28,3    | <b>▲</b> 0,6 | 28,7           | -            | 국고10Y    |      | 2,   | 418 |       |      | -    |
|            | 20Y(17-5)-1              | 10Y(17-3)          | -2,0     | -             | -3,0    | ▼ 1,0        | -3,2           | -            | 국고20Y    |      | 2,   | 390 | •     |      | 0,7  |
|            | 10Y(17-3)-               | 물가(16-5)           | 91,3     | ▼ 0,4         | -       | -            | -              | -            | 국고30Y    |      | 2,   | 380 | •     |      | 1,3  |
| 🛕 통        | 안/국고채: 초                 | 근 발행 순             | 조회, 대비   | l: 민평(3       | 사)대비, S | P대비: 민       | 평(3사)대비        | 의 차미         |          |      |      |     |       |      |      |

1 시장을 선택합니다.

- 장내국채, 장외호가(K-Bond 호가), 전체시장(장내+장외호가)

2 종목구성이 변경되는 경우(장중 당일 채권 발행정보 수신 등의 사유로) 종목 재조회 버튼을 통해 종목을 다시 불러올 수 있습니다.

3 국채선물(3년물, 10년물) 최근월물의 시세를 제공합니다.

4 국채선물(3년물, 10년물) 최근월물의 이론가 및 괴리도(현재가-이론가), 수익률을 제공합니다.

5 통안채 1년 최근 발행물, 통안채 2년(통당, 구통, 구구통) 종목의 시세를 제공합니다.

6 주요 국고채 종목을 만기별로 제공합니다. 국고채 회차 앞의 \* 표시 종목이 지표물입니다.

7 국채선물 구성 Basket 대상 종목은 O로 표시합니다.

8 국고채 및 통안채 만기별 스프레드(상단의 시세에 대한)를 제공합니다.

9 최종호가수익률 정보를 제공합니다.

#### 특이 사항

- 현물(국고채, 통안채) 시세에 대한 대비는 민평3사 기준 대비이며, 단위는 bp(Basis Point) 입니다.

#### 관련 화면

3083 - 장내국채 〉시세표 3282 - 장외(FB호가) 〉시세추이2 3710

# 3717 - 유통종합 > 기간별 거래순위

#### 화면 개요

설정한 일자 및 기간 동안의 거래량, 거래대금, 거래건수, 민평대비 스프레드의 순위별 현황을 제공합니다.

#### 화면 설명

| Ø            | 체퀸   3717 유통종합> <b>기간</b> | 별 거래순위     |             |               |                |         |       |        |        | 1     | ★   ⊡ 6 | Т 🖗    | \$, ⊞  | _ =                 | × |
|--------------|---------------------------|------------|-------------|---------------|----------------|---------|-------|--------|--------|-------|---------|--------|--------|---------------------|---|
| [거래]         | MAP [현재가   건별   종목별       | 주요시세       | 시세표   호가∉   | 추이 순위 복수      | 건별   복수종목      | 별   국고매 | 물대    | 수익률급   | 변1   4 | 수익률급변 | 2   거래국 | 급변   치 | 트니비    | $\langle \rangle >$ | + |
| 전체           | 시장 1 일자 2 개간              | 2015/10/12 | 🖉 기준일:1!    | 5/10/12   거래  | 같(3) 개래대금 🗇    | 거래건수    | SP(민평 | 3) SP( | 민평4)   | 유통정   | 성보 4구   | 통검색】   |        |                     |   |
| 국고           | 5통안 예보 국주, 지              | 방』 공사』     | <br>은행』 카드』 | 기/금』 회사』      | 6              | ¥\$ #   | 등록    | 0000   | 7      | ~ Q   | 전체      |        | ]      |                     |   |
| <u>م م</u> ا | <b>A ZOM</b>              | нылог      |             |               |                |         |       | 수익률    |        | SP    | SP      |        | 가격     |                     |   |
| 군키           | 848                       | 말행얼        | 만기월         | 기대당(전)        | 거대대금(전)        | 기대간수    | 최고    | 최저     | 평균     | (민평3) | (민평4)   | 최고     | 최저     | 평균                  |   |
| 1            | 국고02000-2009(15-4)        | 2015/09/10 | 2020/09/10  | 5,423,896,637 | 5,478,387,348  | 1,543   | 1.835 | 1.672  | 1.822  | 0.040 | 0.040   | 10,171 | 10,093 | 10,100              |   |
| 2            | 국고01625-1806(15-3)        | 2015/06/10 | 2018/06/10  | 3,419,000,000 | 3,436,391,519  | 678     | 1.650 | 1.610  | 1.640  | 0.025 | 0.025   | 10,058 | 10,047 | 10,050              |   |
| 3            | 통안0153-1610-01            | 2015/10/08 | 2016/10/08  | 1,410,000,000 | 1,410,523,470  | 7       | 1.530 | 1.518  | 1.519  | -     | -       | 10,004 | 10,002 | 10,003              |   |
| 4            | 국고02250-2506(15-2)        | 2015/06/10 | 2025/06/10  | 1,354,200,000 | 1,377,797,625  | 688     | 2.175 | 2.080  | 2.136  | 0.046 | 0.046   | 10,224 | 10,142 | 10,174              |   |
| 5            | 통안DC16-0112-0910          | 2015/10/13 | 2016/01/12  | 1,316,862,800 | 1,312,055,483  | 20      | 1.510 | 1.481  | 1.491  | -     | -       | 9,964  | 9,962  | 9,963               |   |
| 6            | 국고02000-2003(15-1)        | 2015/03/10 | 2020/03/10  | 1,221,000,000 | 1,233,777,650  | 153     | 1.805 | 1.750  | 1.792  | 0.040 | 0.040   | 10,123 | 10,099 | 10,104              |   |
| 7            | 통안0170-1708-02            | 2015/08/02 | 2017/08/02  | 1,013,515,160 | 1,018,636,190  | 106     | 1.600 | 1.570  | 1.595  | 0.023 | 0.023   | 10,055 | 10,049 | 050, 10             |   |
| 8            | 국고02750-1706(14-3)        | 2014/06/10 | 2017/06/10  | ,000,000 781  | 450, 201, 803  | 83      | 1.634 | 1.565  | 1.577  | 0.012 | 0.012   | 10,286 | 10,275 | 284, 10             |   |
| 9            | 국고03250-1809(13-5)        | 2013/09/10 | 2018/09/10  | ,000,000,000  | ,422,350       | 67      | 1.670 | 1.630  | 1.659  | 0.027 | 0.027   | 10,487 | 10,475 | 478, 10             |   |
| 10           | 통안0156-1710-02            | 2015/10/02 | 2017/10/02  | 610,000,000   | 609,818,100    | 64      | 1.605 | 1.575  | 1.593  | 0.016 | 0.016   | 10,001 | 9,994  | 9,997               |   |
| 11           | 국고02000-1712(14-6)        | 2014/12/10 | 2017/12/10  | 605,000,000   | 614,014,850    | 62      | 1.625 | 1.585  | 1.613  | 0.018 | 0.018   | 10,155 | 10,146 | 10,149              |   |
| 12           | 주택금융공사MBS2015-23(1-4      | 2015/10/12 | 2020/10/12  | 510,000,000   | 509,968,800    | 13      | 1.930 | 1.930  | 1.930  | -     | -       | 10,000 | 9,998  | 9,999               |   |
| 13           | 국고05000-2006(10-3)        | 2010/06/10 | 2020/06/10  | 390,000,000   | 451,907,000    | 35      | 1.820 | 1.810  | 1.812  | 0.037 | 0.037   | 11,589 | 11,583 | 11,587              |   |
| 14           | 국민주택1종15-10               | 2015/10/31 | 2020/10/31  | 265,358,307   | 262,681,859    | 13,913  | 1.945 | 1.900  | 1.934  | 0.033 | 0.033   | 9,916  | 9,893  | 9,899               |   |
| 15           | 국고02750-1909(14-4)        | 2014/09/10 | 2019/09/10  | 242,000,000   | 251,635,100    | 27      | 1.765 | 1.750  | 1.756  | 0.037 | 0.037   | 10,401 | 10,395 | 398, 10             |   |
| 16           | 국고01750-1812(15-7)        | 2015/12/10 | 2018/12/10  | 225,000,000   | ,500 ,880 ,500 | 24      | 1.680 | 1.665  | 1.673  | 0.028 | 0.028   | 9,997  | 9,992  | 9,994               |   |
| 17           | 국고03000-2409(14-5)        | 2014/09/10 | 2024/09/10  | 218,000,000   | 234,110,000    | 24      | 2.135 | 2.070  | 2.118  | 0.043 | 0.043   | 10,779 | 10,725 | 10,739              |   |
| 18           | 산금15신이0200-1012-1         | 2015/10/12 | 2017/10/12  | 210,000,000   | 210,000,500    | 11      | 1.680 | 1.680  | 1.680  | -     | -       | 10,000 | 10,000 | 10,000              |   |
| 19           | 국고03125-1903(14-1)        | 2014/03/10 | 2019/03/10  | 210,000,000   | 220,361,750    | 18      | 1.720 | 1.700  | 1.711  | 0.036 | 0.036   | 10,497 | 10,490 | 10,493              |   |
| 20           | 국고02750-1803(13-1)        | 2013/03/10 | 2018/03/10  | 200,000,000   | 205,765,000    | 17      | 1.635 | 1.620  | 1.626  | 0.026 | 0.026   | 10,290 | 10,285 | 10,288              | - |

1 채권 유통시장별 선택이 가능합니다.

• 시장전체, 장내국채, 장내소액, 장내주식, 장내일반, 장외(15분)

2 일자 및 기간을 선택할 수 있습니다.

• 일자 : 캘린더에서 특정한 한개 날짜를 선택, 오른쪽에 기분일 표시

일자 기간 2015/10/12 💋 기준일:15/10/12

• 기간 : From ~ To 기간 설정 가능

일자 기간 2015/10/01 🛃 ~ 2015/10/13 🛃

3 거래량, 거래대금, 거래건수, 민평3사 수익률 대비 스프레드, 민평4사 수익률 대비 스프레드
 큰 순위로 정렬하여 조회할 수 있습니다.

④ 유통정보 3703 (건별 체결) 화면 연결 유통검색 3722 (유통정보 검색) 화면 연결

**5** 채권종류별 드롭다운 버튼으로 종류별 선택이 용이합니다.

- 국고(국고채) : 국고채, 국고채 스트립
- 통안채, 예보채
- 국주(국민주택채) : 국민주택1종, 국민주택2종, 국민주택3종
- 지방(지방채): 지역개발채, 서울도시철도채, 지방도시철도채, 공모지방채, 기타지방채
- 특수(특수채) : 특수채, 토지주택채, 대한주택공사채, 토지개발채, 한국전력공사채, 한국도로공사채, 중소기업진흥공단채, 한국수자원공사채, 한국장학재단채, 한국가스공사채, 한국철도시설공단채, 한국철도공사채, 예금보험공사채, 한국산업단지공사채, 한국지역난방공사채, 농금채
- 은행(은행채) : 은행채, 산업은행, 기업은행, 수협중앙회, 농협은행, 국민은행, 신한은행, 우리은행, SC제일은행, 하나은행, 외환은행, 씨티은행, 대구은행, 부산은행, 광주은행, 제주은행, 전북은행, 경남은행
- 카드(카드채): 카드채, 롯데카드, 삼성카드, 신한카드, 하나카드, 우리카드, KB국민카드, 현대카드
- 기/금(기타금융채): 리스채, 종합금융채, 할부금융채, 증권금융채, 기타금융채
- 회사(회사채) : 회사채, 보증사채, 무보증사채, 무보증AAA, 무보증AA+, 무보증AA0, 무보증AA-, 무보증A+, 무보증A0, 무보증A-, 무보증BBB+, 무보증BBB0, 무보증BBB-, ABS, ABS AAA, ABS AA+, ABS AA0, ABS AA-, ABS A+, ABS A0, ABS A-, ABS BBB+, ABS BBB0, ABS BBB-

6 사용자가 등록한 관심채권의 거래현황을 조회할 수 있습니다.

7 채권종류별로 선택이 가능합니다.

| CheckXP              |                         | ×      |
|----------------------|-------------------------|--------|
| 중분류                  | 검색                      |        |
| 재권종류                 | 종류명                     | 코드 🔺   |
| 재권송듀(특수)             | 전체                      | 0000   |
| 신중그룹                 | 국채계                     | 1000   |
| NKA세건군뉴              | 국민주택 1종                 | 1015   |
| 월행기관<br>바눼미지/사여/그르   | 국민주택 2종                 | 1017   |
| 월양기관(신립/그룹<br>자비그레마미 | 국민주택 3종                 | 1019 🗏 |
| 이 국제인가<br>지비스에조르     | 국고채                     | 1035   |
| 정대오곡승류<br>재미미조르      | 국고채스트립                  | 1135   |
| 표주사연브리               | 지방채계                    | 2000   |
| 비 고르신입군규             | 공모지방채                   | 2100   |
|                      | 지역개발채                   | 2200   |
|                      | 서울도시철도                  | 2401   |
|                      | 지방도시철도                  | 2499   |
|                      | 기타지방채                   | 2500   |
|                      | 특수채계                    | 3000   |
|                      | 한국전력공사채                 | 3501   |
|                      | 토지개발채                   | 3505   |
|                      | 한국도로공사재                 | 3507   |
|                      | 한국가소공사재<br>  친구··자이고 나해 | 3508   |
|                      | 한국수사원공사재 [              | 3509   |
|                      | 내한수택공사재                 | 3514   |
|                      | 영소기업신용용<br>에그나한고나헨      | 3516   |
|                      | 에금모염공자재                 | 3520 - |
|                      |                         | - F    |
|                      |                         |        |
|                      | 작인                      | 위소     |
• 순위(거래량, 대금, 건수, 민평대비 중 선택한 정보에 대한 순위), 종목명, 발행일, 만기일, 거래량, 거래대금, 거래건수, 수익률(최고/최저/가중평균), 민평3사 수익률 스프레드, 민평4사 수익률 스프레드, 가격(최고/최저/가중평균)

### 특이 사항

종목명 더블클릭시 종목 요약정보를 확인할 수 있습니다.

| ۲   | #2               | 3904 시장       | 8 <b>합&gt; 중목</b> 요 | 역(기본)        |          |            |        |          | ★ ⊡ 6  | Т 🖗 📞 🗄    | 1  | ×   |
|-----|------------------|---------------|---------------------|--------------|----------|------------|--------|----------|--------|------------|----|-----|
| 1.3 | 크게   국채          | <b>주요</b>   ] | 타생   데일리            | 투자자중함        | AMESEL 1 | 이 장대 비 출   | 목   뉴스 | 중독요의     | 김포트    | 시장종합       |    | +   |
| KR  | 1 0 3 5 0 1 B5 9 | 6 🖌           | <b>Q</b> 발행장        | 1보 건별1       | 1걸 1 일별  | 체결 시기      | 本이 1   |          |        |            |    |     |
| R3  | R103501@59       | 96            | 국고0                 | 2000-2009 (1 | 5-4)     | 20         |        | 일명       |        | SP         |    |     |
| 물   | 행일               | 15/09/10      | 목 상장                | 공모직접         | 견        | 2015/10/13 | 2 (23) |          |        |            |    |     |
| 2   | 기일               | 20/09/10      | 목                   | -            | -        | 시간         | 수익률    | 가격       | 민평3사 , | 거래량(천)     | 시장 |     |
| 션   | 태출일              | 15/06/09      | 한 만기상환              | 1            | 100.0000 | 17:55:53   | 1.822  | 10101.00 | 1.782  | 10,000,000 | 장외 | 101 |
| 8   | 행역               | 5,755,0       | 00 행사가격             |              | -        | 17:35:00   | 1.785  | 10117.50 | 1.782  | 10,000,000 | 22 |     |
| 표   | 면금리              | 2.00          | 00 행사비행             |              | -        | 17:21:00   | 1.780  | 10120.40 | 1.782  | 10,000,000 | 장외 |     |
| 0   | [자/주기            | 미표고정          | 6 행사기건              | -            | -        | 17:09:15   | 1.835  | 10094.50 | 1.782  | 10,000,000 | 장외 |     |
| 01  | 자계산기존            | 만기일일7         | 다 대용가               |              | 9,620    | 17:09:09   | 1.835  | 10094.50 | 1.782  | 10,000,000 | 장외 |     |
| 딘   | ·수일이자            | 지급주기          | 할인률                 |              | -        | 17:05:50   | 1.835  | 10094.00 | 1.782  | 5,000,000  | 장외 | 1   |
|     | 1853             | 한기평           | 한신정                 | 한신평          | 서신평      | 17:05:30   | 1.830  | 10096.50 | 1.782  | 5,000,000  | 장외 | 1   |
|     |                  |               |                     |              |          | 16:59:28   | 1.830  | 10097.00 | 1.782  | 10,000,000 | 강외 | 1   |
|     |                  | 민평(3사)        | KIS                 | 나이스          | 한국       | 16:59:28   | 1.830  | 10097.00 | 1.782  | 10,000,000 | 장외 |     |
| 1   | 시가평가             | 1.782         | 1.782               | 1.782        | 1.782    | 16:54:54   | 1.835  | 10094.00 | 1.782  | 4,000,000  | 장외 | 1   |
|     |                  | 10119.55      | 10119.55            | 10119.55     | 10119.55 | 16:54:28   | 1.830  | 10095.50 | 1.782  | 4.000.000  | 장업 | •   |

### 관련 화면

3703 - 유통종합 > 건별 체결 3704 - 유통종합 > 종목별 체결 3722 유통종합 > 유통정보 검색 3725 - 유통종합 > 수익률급변종목1 3726 - 유통종합 > 수익률급변종목2 3727 - 유통종합 > 거래급변종목

# 3725 - 유통종합 > 수익률급변종목1

#### 화면 개요

당일 채권시장(장내, 장외)에서 거래된 종목들 중 저가(수익률)대비 급등, 고가(수익률)대비 급락, 민평가격(수익률)대비 급등, 민평가격(수익률)대비 급락 현황을 조회할 수 있습니다.

### 화면 설명

| 💽 채권 3725 유통종합 <b>&gt; 수익률</b> : | 급변종목1(고    | 급)       |            |           |           |                 |         | * 0        | ÷6 T Ø <              | . =   = = | ×         |
|----------------------------------|------------|----------|------------|-----------|-----------|-----------------|---------|------------|-----------------------|-----------|-----------|
| 거래MAP  현재가   건별   종목별   4        | 주요시세 ㅣ시세   | 표   호가추이 | ↓ 순위 ↓ 복수  | 건별   복수종목 | R별   국고매동 | <b>같대</b> 수익률급형 | 변1 수익률급 | ·변2   거래급병 | 빈   차트   비교           | 2차트 < >   | +         |
| 시장전체 1 종류전체 2 3                  | <b>~</b> ‡ | ▶ 등록 🖥   | 읍등(저가대비)   | 4글락(고가대   | (비) 급등(면  | 빈평대비) 급릭        | (민평대비)  | 가격 5 수익 물  | 🚺 🖂 자동 <mark>6</mark> | ) 10 초 조회 | <u>ۋا</u> |
| 7 종목명                            | 최근체결       | 수익률      | 가격         | 거래량(천)    | 시장        | 고수익률            | 저수익률    | 3사평균(%) 🖌  | 변동폭(bp)               | 변동률       | *         |
| 기업은행(신종)06120 30A-11             | 14:32:13   | 6.025    | 10,452.00  | 9,797     | 시장전체      | 6.026           | 6.025   | 1.899      | 412.6                 | 217.27    | Ξ         |
| 우리은행(신종)12-060 30갑-20            | 13:32:22   | 6.895    | 11,000.00  | 25,959    | 시장전체      | 6.923           | 6.895   | 2.356      | 453.9                 | 192.65    |           |
| 두산엔진7                            | 14:43:47   | 6.651    | 9,600.00   | 58,600    | 시장전체      | 6.651           | 6.240   | 3.510      | 314.1                 | 89.48     |           |
| 응진에너지3                           | 14:57:46   | 176.144  | 7,895.00   | 168,997   | 시장전체      | 239.331         | 175.784 | 97.137     | 7,900.7               | 81.33     |           |
| 한국수자원공사(토지1)14-02                | 13:49:18   | 2.806    | 10,394.00  | 76,000    | 시장전체      | 2.806           | 2.806   | 1.606      | 120.0                 | 74.71     |           |
| 대우조선해양6-1                        | 14:28:47   | 8 .879   | 9,298.00   | 30,808    | 시장전체      | 8.887           | 8 .879  | 5.577      | 330.2                 | 59.20     |           |
| 현대상선180                          | 14 :59 :28 | 15.465   | 8,498.00   | 79,565    | 시장전체      | 15.799          | 14.716  | 9.758      | 570.7                 | 58.48     |           |
| 동부증권5                            | 14 :27 :02 | 4.103    | 10,311.00  | 10,000    | 시장전체      | 4.103           | 4.103   | 2.696      | 140.7                 | 52.18     |           |
| 현대삼호중공업2-2                       | 14:38:55   | 4.348    | 9,680.00   | 5,128     | 시장전체      | 4.348           | 4.348   | 2.888      | 146.0                 | 50.55     |           |
| 현대미포조선9-1                        | 14:55:02   | 3.980    | 9,787.00   | 401,245   | 시장전체      | 9.085           | 3.955   | 2.665      | 131.5                 | 49.34     |           |
| 금호석유화학146-1                      | 10:56:09   | 3.942    | 9,950.00   | 300,000   | 시장전체      | 3.942           | 3.942   | 2.652      | 129.0                 | 48.64     |           |
| 대우조선해양5-2                        | 13:04:50   | 8.925    | 8,999.00   | 5,100     | 시장전체      | 8.925           | 8.925   | 6.290      | 263.5                 | 41.89     |           |
| 서울도시철도10-03                      | 13:49:43   | 2.280    | 11,428.00  | 83,520    | 시장전체      | 2.280           | 2.280   | 1.610      | 67.0                  | 41.61     |           |
| 두산인프라코어21-2                      | 14:44:08   | 5.340    | 9,999.00   | 8,581     | 시장전체      | 6.206           | 5.340   | 3.958      | 138.2                 | 34.91     |           |
| 대우증권37-2                         | 14:46:46   | 2.550    | 13,150.00  | 23,620    | 시장전체      | 2.550           | 2.550   | 1.909      | 64.1                  | 33.57     |           |
| 현대상선186                          | 14:52:13   | 10.610   | 8,828.00   | 5,252,926 | 시장전체      | 11.633          | 10.541  | 7.974      | 263.6                 | 33.05     |           |
| 국민주택1종10-10                      | 13:46:05   | 2.010    | 11,579.00  | 560, 84   | 시장전체      | 2.010           | 2.010   | 1.514      | 49.6                  | 32.76     |           |
| 동국제강81-2                         | 14 :55 :07 | 9.767    | 00, 089, 8 | 168,000   | 시장전체      | 9.826           | 9.656   | 7.384      | 238.3                 | 32.27     |           |
| 국민주택2종97-12                      | 13:40:39   | 1.764    | 17,373.00  | 420,000   | 시장전체      | 1.764           | 1.764   | 1.364      | 40.0                  | 29.32     |           |
| 토지주택채권(용지3)12-12                 | 15:07:45   | 2.219    | 10,970.00  | 50,000    | 시장전체      | 2.219           | 2.219   | 1.719      | 50.0                  | 29.08     | -         |

#### 1 채권 유통시장별 선택이 가능합니다.

- 시장전체, 장내국채, 장내소액, 장내주식, 장내주식, 장외(15분), 장외(FB)
- 2 채권 종류별로 조회가 가능합니다.
  - 종류전체, 국채, 지방채, 특수채, 통안채, 금융채, 회사채

3 사용자가 등록한 관심채권의 시세 급변상황을 조회할 수 있습니다.

4 당일 저가대비 급등, 고가대비 급락, 민평대비 급등, 민평대비 급락 현황을 제공합니다.

5 가격/수익률 선택이 가능합니다.

최크박스에 체크를 하면, 설정한 초단위마다 자동으로 재조회할 수 있습니다. 체크가 해제되면 조회시점 기준의 현황이 제공됩니다.

7 시세 급변 현황을 조회할 수 있습니다.

• 종목명, 최근체결시간, 수익률, 가격, 거래량, 거래시장, 고가(수익률), 저가(수익률), 민평가격(수익률), 변동폭(최근체결시세 - 기준시세), 변동률((최근체결시세 - 기준시세)/기준시세 \* 100)

# 특이 사항

종목명 더블클릭시 종목 요약정보를 확인할 수 있습니다.

| 🧭 M2        | 3904 시장                   | 종합:  | >중목요   | 역(기본)        |          |            |          |          | ★ 🕞 🕯      | Т 🖗 🗞 🖽    |    | ×   |
|-------------|---------------------------|------|--------|--------------|----------|------------|----------|----------|------------|------------|----|-----|
| 전체   국체     | 주요   ]                    | 마생   | 데일리    | 부자자중학        | AMERI 1  | I 장내 I 출   | 목   뉴스   | 중복요의     | 김포트        | 시장졸합       |    | +   |
| KR103501059 | 6 🗸                       | q,   | 발행정    | 보 건별 차       | 1걸 1 일별  | 체결 시기      | 추미       |          |            |            |    |     |
| KR10350105  | 96                        |      | 국고02   | 100-2009 (15 | 5-4)     | 20         |          | 일명       |            | SP         |    |     |
| 말행일         | 15/09/10                  | 목    | 상장     | 공모직접         | 견        | 2015/10/13 |          |          |            |            |    |     |
| 만기일         | 20/09/10                  | 목    |        | -            | -        | 시간         | 수익률      | 가격       | 민평3사       | 기례량(천)     | 시장 |     |
| 선매출일        | 15/06/09                  | 拿 문  | 만기상환   |              | 100.0000 | 17:55:53   | 1.822    | 10101.00 | 1.782      | 10,000,000 | 장외 | 101 |
| 발행역         | 5,755,000 \$<br>2,0000 \$ | 행사가격 |        | -            | 17:35:00 | 1.785      | 10117.50 | 1.782    | 10,000,000 | 32         |    |     |
| 표면금리        |                           | 00   | 행사비율   |              | -        | 17:21:00   | 1.780    | 10120.40 | 1.782      | 10,000,000 | 강외 | -   |
| 이자/주기       | 미표고정                      | 6    | 행사기간   | -            | -        | 17:09:15   | 1.835    | 10094.50 | 1.782      | 10,000,000 | 장외 | 1   |
| 이자계산기?      | 만기일일?                     | 자    | 대용가    |              | 9,620    | 17:09:09   | 1.835    | 10094.50 | 1.782      | 10,000,000 | 장외 | 1   |
| 단수일이자       | 지급주기                      | 1    | 할인률    |              | -        | 17:05:50   | 1.835    | 10094.00 | 1.782      | 5,000,000  | 장외 | 1   |
| 신용동급        | 한기평                       |      | 한신정    | 한신평          | 서신평      | 17:05:30   | 1.830    | 10096.50 | 1.782      | 5,000,000  | 장외 | 1   |
|             |                           |      |        |              |          | 16:59:28   | 1,830    | 10097.00 | 1.782      | 10,000,000 | 강외 | 1   |
|             | 민평(3사)                    |      | KIS    | 나이스          | 한국       | 16:59:28   | 1.830    | 10097.00 | 1.782      | 10,000,000 | 장외 | 1   |
| 시가평가        | 1.782                     | 1    | .782   | 1.782        | 1.782    | 16:54:54   | 1.835    | 10094.00 | 1.782      | 4,000,000  | 장외 | 1   |
|             | 10119.55                  | 10   | 119.55 | 10119.55     | 10119.55 | 16:54:28   | 1.830    | 10095.50 | 1.782      | 4.000.000  | 장업 | •   |

# 관련 화면

3726 - 유통종합 > 수익률급변종목2 3727 - 유통종합 > 거래급변종목 3703 - 유통종합 > 건별 체결 3717 - 유통종합 > 기간별 거래순위 내부 링크가 잘못되었습니다.

# 3726 - 유통종합 > 수익률급변종목2

## 화면 개요

당일 채권시장(장내, 장외)에서 거래된 종목들 중 기준시간 대비 비교시간의 시세 급등, 급락 현황을 조회할 수 있습니다.

### 화면 설명

| 🧭 채권   3726 유통종합≻=   | 수익률급변종    | 5목2(고급     | )         |            |                        |          |       |           | *           | ⊡ 🖬 T 🕏  | • ‱ ⊞   _ □   | х   |
|----------------------|-----------|------------|-----------|------------|------------------------|----------|-------|-----------|-------------|----------|---------------|-----|
| 거래MAP  현재가   건별   종목 | 록별   주요시. | 세비시세표      | 호가추이      | 순위 트 복     | 수건별 1 복                | 수종목별 1 등 | 국고매물대 | 수익률급변1    | 수익률급변2      | 거래급변     | 차트   비 < >    | +   |
| 시장전체 1 전체 2          | 3         | * ‡        | ▶ 등록 기    | 준시간 1      | :00 <mark>4</mark> )교사 | J간 12:00 |       | 락 기격 🌀    | :익률 조회      | 🖂 자원7    | 이 초 🚺 🛛 시간    | ŀ v |
| 8 종목명                | 기준가격      | 시간         | 비교가격      | 시간         | 시장                     | 변동폭(원)   | 변동률   | 현재가격      | 3사평균(원) 🖌   | 대비       | 거래량(천)        |     |
| 꺠끗한나라98CB            | 13,210.00 | 10:59:57   | 13,299.00 | 11 (21 (07 | 시장전체                   | 89.00    | 0.67  | 13,215.00 | 14,915.49   | -1700.49 | 175,451       | =   |
| 한화갤러리아타임월드20CB       | 10,750.00 | 09 (46 (15 | 10,819.00 | 11 (53 (49 | 시장전체                   | 69.00    | 0.64  | 10,839.00 | 10,277.34   | 561.66   | 270,005       |     |
| 유안타증권80              | 10,213.00 | 10:56:11   | 10,267.50 | 11 (21 (10 | 시장전체                   | 54.50    | 0.53  | 10,320.00 | 10,226.77   | 93.23    | 678,001       |     |
| OC180                | 9,897.00  | 09 (25 (55 | 9,938.00  | 11:53:00   | 시장전체                   | 41.00    | 0.41  | 9,993.00  | 10,036.18   | -43.18   | 8,169,150     |     |
| 현대상선186              | 8,800.00  | 10:59:42   | 8,830.00  | 11:49:32   | 시장전체                   | 30.00    | 0.34  | 8,839.51  | 9,712.00    | -872.49  | 9,427,626     |     |
| 전북지역개발15-09          | 9,753.00  | 09:32:43   | 9,763.00  | 11 (35 (38 | 시장전체                   | 10.00    | 0.10  | 9,763.00  | 9,778.13    | -15.13   | 1,053,928     |     |
| 광주지역개발15-09          | 9,757.00  | 10:33:19   | 9,763.00  | 11 (29 (19 | 시장전체                   | 6.00     | 0.06  | 9,763.00  | 9,778.13    | -15.13   | 1,144,425     |     |
| 두산건설85CB             | 10,370.00 | 10:57:11   | 10,375.00 | 11:51:10   | 시장전체                   | 5.00     | 0.04  | 10,380.00 | 11 ,275 .52 | -895.52  | 1,942,337     |     |
| 충남지역개발15-09          | 9,759.00  | 09:05:30   | 9,763.00  | 11:39:48   | 시장전체                   | 4.00     | 0.04  | 9,763.00  | 9,778.13    | -15.13   | 798, 974      |     |
| 충북지역개발15-09          | 9,759.00  | 09:02:54   | 9,763.00  | 11 (40 (27 | 시장전체                   | 4.00     | 0.04  | 9,758.00  | 9,778.13    | -20.13   | 721,000       |     |
| 대전지역개발15-09          | 9,759.00  | 09:00:00   | 9,763.00  | 11 (31 (04 | 시장전체                   | 4.00     | 0.04  | 9,763.00  | 9,778.13    | -15.13   | 505,610       |     |
| 대구지역개발15-09          | 9,759.00  | 09:00:00   | 9,763.00  | 11 (30 (50 | 시장전체                   | 4.00     | 0.04  | 9,763.00  | 9,778.13    | -15.13   | 510,000       |     |
| 인천지역개발15-09          | 9,759.00  | 09:00:00   | 9,763.00  | 11:33:03   | 시장전체                   | 4.00     | 0.04  | 9,763.00  | 9,778.13    | -15.13   | 1,813,610     |     |
| 물가01500-2106(11-4)   | 10,066.00 | 10:54:31   | 10,070.00 | 11:09:03   | 시장전체                   | 4.00     | 0.03  | 10,070.00 | 10,761.62   | -691.62  | 3,177,103     |     |
| 국고02625-3509(15-6)   | 10,578.00 | 10 (54 (58 | 10,582.00 | 11 (53 (44 | 시장전체                   | 4.00     | 0.03  | 10,630.00 | 10,638.61   | -8.61    | 136,000,000   |     |
| 국고02250-2506(15-2)   | 10,177.00 | 10 (59 (29 | 10,179.00 | 11 (58 (23 | 시장전체                   | 2.00     | 0.01  | 10,183.50 | 10,215.29   | -31.79   | 1,632,200,000 |     |
| 응진에너지3               | 7,895.00  | 10:39:29   | 7,896.00  | 11:56:44   | 시장전체                   | 1.00     | 0.01  | 7,895.00  | 8,550.55    | -655.55  | 168,997       |     |
| 경기지역개발15-09          | 9,759.00  | 09:08:05   | 9,760.00  | 11:32:06   | 시장전체                   | 1.00     | 0.01  | 9,830.00  | 9,778.13    | 51.87    | 3,447,416     |     |
| 통안0156-1710-02       | 9,995.50  | 10:58:29   | 9,996.50  | 11:56:40   | 시장전체                   | 1.00     | 0.01  | 9,996.00  | 10,000.92   | -4.92    | 1,050,000,000 |     |
| 아시아나항공78             | 10,020.00 | 10:42:25   | 10,021.00 | 11 (22 (25 | 시장전체                   | 1.00     | -     | 10,005.00 | 9,895.50    | 109.50   | 148,764       | -   |

#### 1 채권 유통시장별 선택이 가능합니다.

• 시장전체, 장내국채, 장내소액, 장내주식, 장내일반, 장외(15분), 장외(FB)

2 채권 종류별로 조회가 가능합니다.

- 종류전체, 국채, 지방채, 특수채, 통안채, 금융채, 회사채
- 3 사용자가 등록한 관심채권의 시세 급변상황을 조회할 수 있습니다.
- ④ 당일 기준시간대비 비교시간을 사용자가 지정할 수 있습니다.
- 5 급등/급락 선택이 가능합니다.
  - 급등 : 기준시간 대비 비교시간의 가격 상승률이 큰 순으로 정렬
  - 급락 : 기준시간 대비 비교시간의 가격 하락률이 큰 순으로 정렬

6 가격/수익률 선택이 가능합니다.

체크박스에 체크를 하면, 설정한 초단위, 간격(분, 시간)마다 자동으로 재조회할 수 있습니다. 체크가 해제되면 조회시점 기준의 현황이 제공됩니다. 8 시세 급변 현황을 조회할 수 있습니다.
· 종목명, 기준가격(수익률), 기준가격(수익률) 체결시간, 비교가격(수익률), 비교가격(수익률) 체결시간, 거래시장, 변동폭(최근체결시세 - 기준시세), 변동률((최근체결시세 - 기준시세)/기준시세 \* 100), 현재가격, 민평가격(수익률), 민평대비가격(수익률), 현재거래량

# 특이 사항

종목명 더블클릭시 종목 요약정보를 확인할 수 있습니다.

| 🕑 M7     | 3904 AI3                               | 881  | 1>중목요'  | 역(기본)        |           |            |        |          | ★ ⊡ 6  | T 🖗 📞 E    | =  | ×   |
|----------|----------------------------------------|------|---------|--------------|-----------|------------|--------|----------|--------|------------|----|-----|
| 전체   -   | 국채   주요                                | 파성   | 비에일리    | · 투자자중함      | AMESICE 1 | I 장내 I 출   | 목   뉴스 | 중독요의     | 김포트    | 시장종합       |    | +   |
| KR103501 | 8596 🔹                                 | · 9, | 발협정     | 보'건별1        | 1걸 ] 일별   | 체결 시기      | 本미、    |          |        |            |    |     |
| KR103501 | 6596                                   |      | 국고02    | 000-2009 (15 | 5-4)      | 20         |        | 일명       |        | SP         |    |     |
| 말행일      | 15/09/10                               | 4    | 상장      | 공모직접         | 견         | 2015/10/1: | 2 🛤    |          |        |            |    |     |
| 만기일      | 20/09/10 목<br>1일 15/06/09 화 만기상황       |      |         | -            | -         | 시간         | 수익률    | 가격       | 민평3사 , | 거래량(천)     | 시장 |     |
| 선매출일     | 출입 15/06/09 화 만기상(<br>북 5,755,000 행사가) |      | 만기상환    |              | 100.0000  | 17:55:53   | 1.822  | 10101.00 | 1.782  | 10,000,000 | 장외 | nal |
| 발행역      | 5,755                                  | ,000 | 행사가격    |              | -         | 17:35:00   | 1.785  | 10117.50 | 1.782  | 10,000,000 | 22 |     |
| 표면금리     | 2.1                                    | 0000 | 행사비율    |              | -         | 17:21:00   | 1.780  | 10120.40 | 1.782  | 10,000,000 | 장외 |     |
| 이자/수:    | 게 이표고정                                 | 6    | 행사기간    | -            | -         | 17:09:15   | 1.835  | 10094.50 | 1.782  | 10,000,000 | 장외 |     |
| 이자계산     | 기존 만기일을                                | [자   | 대용가     |              | 9,620     | 17:09:09   | 1.835  | 10094.50 | 1.782  | 10,000,000 | 장외 |     |
| 단수일이     | 자 지급주                                  | 7    | 할민률     |              | -         | 17:05:50   | 1.835  | 10094.00 | 1.782  | 5,000,000  | 장외 |     |
| 신용동물     | 한기용                                    | \$   | 한신점     | 한신평          | 서신평       | 17:05:30   | 1.830  | 10096.50 | 1.782  | 5,000,000  | 강외 |     |
|          | -                                      |      |         |              |           | 16:59:28   | 1.830  | 10097.00 | 1.782  | 10,000,000 | 장외 |     |
|          | 민평(3시                                  | •)   | KIS     | 나이스          | 한국        | 16:59:28   | 1.830  | 10097.00 | 1.782  | 10,000,000 | 장외 |     |
| 시가평2     | 시가평가 1.782                             |      | 1.782   | 1.782        | 1.782     | 16:54:54   | 1.835  | 10094.00 | 1.782  | 4,000,000  | 장외 |     |
|          | 10119.5                                | 5 1  | 0119.55 | 10119.55     | 10119.55  | 16:54:28   | 1.830  | 10095.50 | 1.782  | 4.000.000  | 장외 | •   |

## 관련 화면

3725 - 유통종합 > 수익률급변종목1 3727 - 유통종합 > 거래급변종목 3703 - 유통종합 > 건별 체결 3717 - 유통종합 > 기간별 거래순위 내부 링크가 잘못되었습니다.

# 3727 - 유통종합 > 거래급변종목

# 화면 개요

당일 채권시장(장내, 장외)에서 거래된 종목들 중 기준시간 대비 비교시간의 거래량 변동 현황을 조회할 수 있습니다.

### 화면 설명

| 💽 加권 🛛 3727 유통종학     | 합> <mark>거래급변</mark> | 종목(고급)     |           |           |          |               |          | ★ 🕞 🕯         | T 🖗 🕻    | . II – I    | × |
|----------------------|----------------------|------------|-----------|-----------|----------|---------------|----------|---------------|----------|-------------|---|
| 거래MAP  현재가   건별      | 종목별   주:             | 요시세   시세3  | 표   호가추이  | ↓ 순위 ↓ 복숙 | ≥건별   복례 | ≻종목별   국고매·   | 물대 ㅣ 수익  | 률급변1   수익률    | 급변2 거리   | 태급변 < 🔉     | + |
| 시장전체 1 종류전체 2        | 기준시간 🔟               | :00 🖪 교지 🤅 | 간 12:004개 | 준거래량하현    | <u>+</u> | 억 조회 🔽 7      | 다동 5     | 초 시간 🗸        | 대비       | 변동률6        |   |
| 7 종목명                | 기준수익률                | 비교수익률      | 기준가격      | 비교가격      | 시장구분     | 기준거래량(천)      | 기준시간     | 비교거래량(천)      | 비교시간     | 대비          | • |
| 국고02000-2009(15-4)   | 1 .822               | 1 .820     | 10,101.10 | 10,100.10 | 시장전체     | 1,781,000,000 | 10:58:38 | 2,469,000,000 | 11:48:27 | 688,000,000 | = |
| 국고03250-1809(13-5)   | 1.660                | 1.665      | 10,478.50 | 10,477.00 | 시장전체     | 360,000,000   | 10:59:28 | 620,000,000   | 11:43:53 | 260,000,000 |   |
| 통안0153-1610-01       | 1.530                | 1.530      | 10,002.07 | 10,002.07 | 시장전체     | 50,000,000    | 10:54:22 | 310,000,000   | 11:06:10 | 260,000,000 |   |
| 통안0170-1708-02       | 1.595                | 1.595      | 10,051.00 | 10,050.50 | 시장전체     | 350,000,000   | 10:59:27 | 556,000,000   | 11:35:49 | 206,000,000 |   |
| 국고02250-2506(15-2)   | 2.134                | 2.133      | 10,177.00 | 10,179.00 | 시장전체     | 314,000,000   | 10:59:29 | 465,000,000   | 11:58:23 | 151,000,000 |   |
| 국고02000-2003(15-1)   | 1.790                | 1.795      | 10,105.50 | 10,104.00 | 시장전체     | 300,000,000   | 10:55:36 | 449,000,000   | 11:36:40 | 149,000,000 |   |
| 통안0156-1710-02       | 1.600                | 1.595      | 9,995.50  | 9,996.50  | 시장전체     | 320,000,000   | 10:58:29 | 440,000,000   | 11:56:40 | 120,000,000 |   |
| 통안0152-1609-01       | -                    | 1.538      | -         | 10,012.50 | 시장전체     | -             | -        | 104,000,000   | 11:46:39 | 104,000,000 |   |
| 주택금융공사MBS2015-23(    | 1.930                | 1.930      | 9,998.70  | 9,998.70  | 시장전체     | 460,000,000   | 10:57:53 | 540,000,000   | 11:00:20 | 80,000,000  |   |
| 국고02750-1909(14-4)   | 1.755                | 1.755      | 10,398.00 | 10,398.00 | 시장전체     | 170,000,000   | 10:58:12 | 240,000,000   | 11:17:34 | 70,000,000  |   |
| 기업은행(신)15100 2A-12   | -                    | 1.680      | -         | 10,000.00 | 시장전체     | -             | -        | 60,000,000    | 11:30:30 | 60,000,000  |   |
| 통안0207-1612-02       | -                    | 1.548      | -         | 10,081.00 | 시장전체     | -             | -        | 60,000,000    | 11:42:05 | 60,000,000  |   |
| 롯데카드246-2            | -                    | 1.985      | -         | 10,411.00 | 시장전체     | -             | -        | 50,000,000    | 11:23:32 | 50,000,000  |   |
| 한국전력690              | -                    | 1.543      | -         | 10,194.75 | 시장전체     | -             | -        | 40,000,000    | 11:15:24 | 40,000,000  |   |
| 케이비국민카드91-2          | 2.017                | 2.017      | 10,553.00 | 10,552.00 | 시장전체     | 20,000,000    | 10:50:38 | 60,000,000    | 11:18:35 | 40,000,000  |   |
| 통안0246-1608-02       | -                    | 1.530      | -         | 10,122.00 | 시장전체     | -             | -        | 40,000,000    | 11:42:43 | 40,000,000  |   |
| 국고04250-2106(11-3)   | -                    | 1.886      | -         | 11,408.00 | 시장전체     | -             | -        | 37,000,000    | 11:28:18 | 37,000,000  |   |
| 국고02625-3509(15-6)   | 2 .277               | 2.274      | 10,578.00 | 10,582.00 | 시장전체     | 38,000,000    | 10:54:58 | 70,000,000    | 11:53:44 | 32,000,000  |   |
| 산금15신이2000-1012-1 IN | 2 .920               | 2.920      | 10,000.00 | 10,000.00 | 시장전체     | 100,000,000   | 10:25:43 | 130,000,000   | 11:38:16 | 30,000,000  | - |

#### 1 채권 유통시장별 선택이 가능합니다.

• 시장전체, 장내국채, 장내소액, 장내주식, 장내일반, 장외(15분)

2 채권 종류별로 조회가 가능합니다.

• 종류전체, 국채, 지방채, 특수채, 통안채, 금융채, 회사채

3 당일 기준시간대비 비교시간을 사용자가 지정할 수 있습니다.

4 기준거래량하한을 지정하여 일정 거래량이상 종목들의 거래량 변화 현황을 조회할 수 있습니다.

5 체크박스에 체크를 하면, 설정한 초단위, 간격(분, 시간)마다 자동으로 재조회할 수 있습니다. 체크가 해제되면 조회시점 기준의 현황이 제공됩니다.

6 대비/변동률 선택이 가능합니다.

7 거래량 급변 현황을 조회할 수 있습니다.

• 종목명, 기준수익률, 비교수익률, 기준가격, 비교가격, 거래시장, 기준거래량, 기준시간, 비교거래량,

비교시간, 대비(비교거래량 - 기준거래량), 변동률((비교거래량 - 기준거래량)/기준거래량)

# 특이 사항

종목명 더블클릭시 종목 요약정보를 확인할 수 있습니다.

| ŝ | <b>X</b> 1171 | 3904 시장  | 응합> 중목 8 | 1억(기본)       |          |            |        |                                       | ★ 🕞 6 | іт 🖗 🗞 🗄   |    | ×   |
|---|---------------|----------|----------|--------------|----------|------------|--------|---------------------------------------|-------|------------|----|-----|
| l | 전체   국채       | 주요   ]   | 마생   데일리 | 부자자중함        | AMESEL 1 | 이 장대 비 한   | 목   뉴스 | · · · · · · · · · · · · · · · · · · · | 김포트   | 시장종합       |    |     |
| ĺ | KR1 03501 859 | 6 🛩      | Q 발한 2   | 3보 건별)       | 비결 ' 일별  | 체결 시기      | 추이 `   |                                       |       |            |    |     |
| ĺ | KR103501059   | 36       | 국고0      | 2000-2009 (1 | 5-4)     | 20         |        | 일명                                    |       | SP         |    |     |
|   | 말행일           | 15/09/10 | 목 상장     | 공모직접         | 션        | 2015/10/1: | 2 🛤    |                                       |       |            |    |     |
|   | 만기일           | 20/09/10 | 목        | -            | -        | 시간         | 수익률    | 기려                                    | 민평3사  | 거래량(천)     | 시장 |     |
|   | 선매출일          | 15/06/09 | 화 만기상황   | 2            | 100.0000 | 17:55:53   | 1.822  | 10101.00                              | 1.782 | 10,000,000 | 장외 | 161 |
|   | 발행역           | 5,755,0  | 00 행사가?  |              | -        | 17:35:00   | 1.785  | 10117.50                              | 1.782 | 10,000,000 | 공외 |     |
|   | 표면금리          | 2.00     | 00 행사비용  | ł            | -        | 17:21:00   | 1.780  | 10120.40                              | 1.782 | 10,000,000 | 장외 |     |
|   | 미자/주기         | 미표고정     | 6 행사기건   | 2 -          | -        | 17:09:15   | 1.835  | 10094.50                              | 1.782 | 10,000,000 | 장외 |     |
|   | 미자계산기존        | 만기일일7    | 자 대용기    |              | 9,620    | 17:09:09   | 1.835  | 10094.50                              | 1.782 | 10,000,000 | 장외 |     |
|   | 단수업이자         | 지급주기     | 할인률      |              | -        | 17:05:50   | 1.835  | 10094.00                              | 1.782 | 5,000,000  | 장외 |     |
|   | 시용동급          | 한기평      | 한신정      | 한신평          | 서신평      | 17:05:30   | 1,830  | 10096.50                              | 1.782 | 5,000,000  | 22 | 1   |
|   | 2008          |          |          |              |          | 16:59:28   | 1,830  | 10097.00                              | 1.782 | 10,000,000 | 강외 | 1   |
|   | 민평<br>시가평가 1. | 민평(3사)   | KIS      | 나이스          | 한국       | 16:59:28   | 1.830  | 10097.00                              | 1.782 | 10,000,000 | 장외 |     |
|   |               | 1.782    | 1.782    | 1.782        | 1.782    | 16:54:54   | 1.835  | 10094.00                              | 1.782 | 4,000,000  | 장외 | 1   |
| ļ |               | 10119.55 | 10119.55 | 10119.55     | 10119.55 | 16:54:28   | 1.830  | 10095.50                              | 1.782 | 4.000.000  | 장외 | •   |

### 관련 화면

3725 - 유통종합 > 수익률급변종목1 3726 - 유통종합 > 수익률급변종목2 3703 - 유통종합 > 건별 체결 3717 - 유통종합 > 기간별 거래순위 내부 링크가 잘못되었습니다.

# 3741 - 시가평가 > 채권그룹 > 기업별 Term Structure

# 화면 개요

채권 발행 기업에 대한 시가평가 수익률 Term Structure를 제공합니다.

## 화면 설명

| 💽 ग्राप्ट   3741 > प्रे | 배권그룹    | ≻Term | Struc  | ture 7 | 입  | 별                         |                |                    |           |          |        |          |        |       |        | ★ G   | â T            | 9 📞 🖂  |          | × |
|-------------------------|---------|-------|--------|--------|----|---------------------------|----------------|--------------------|-----------|----------|--------|----------|--------|-------|--------|-------|----------------|--------|----------|---|
| 종합   추이   SP            | 분석      | 선택추이  | 1 8121 | 기준     | 추( | J  FWD  추이  SPOT          | 추이 🤈           | 업TS TS SF          | 이 실시간커    | 세브       |        |          |        |       |        |       |                |        |          | + |
| 2015/10/27 1 2015       | 5/10/26 | 발행기관  | 4 2    |        | ~  | Q 민평(3사 3 기본              | 4<br>11 II 2 2 | <b>4(SP)</b> 2015/ | /10/26    | 그룹       | /만기/살  | 🗏 (SP) 👂 | ]기관별 🤨 | 평가사수  | KIS    | NICE  | KAF            | FN     | · 조      | 회 |
|                         |         | - 기억/ |        |        | -  | . 발행기관                    | 3M             | L 6M               | 9M        | 17       | _ 1Y6M | 1 2Y     | 2Y6M   | _3Y   | 4Y     | 5Y    | 6Y             | _7Y    | 87       |   |
| 🖌 신용그룹                  | KIS     | 비미지 종 | 카국     | FN     |    | 특수채 AAA                   | 1,55f          | 5 1,569            | 1,600     | 1,642    | 1,6F   | 37 1,716 | 1,729  | 1,752 | 1,810  | 1,939 | -              | 2,056  | -        |   |
| 정부보증채                   | 2       | 2     | 2      | 2      |    | 울산항만공사                    | 1,55f          | 5 1,569            | 1,600     | 1,642    | 1, 6F  | 57 1,716 | 1,729  | 1,752 | 1,810  | 1,939 | -              | 2,056  | -        |   |
| 특수채 AAA                 | 28      | 26    | 26     | 26     |    | 한국토지주택공사                  | 1,558          | 5 1,569            | 1,600     | 1,642    | 1,68   | 57 1,716 | 1,729  | 1,752 | 1,810  | 1,939 | -              | 2,056  | -        |   |
| 특수채 AA+                 | 13      | 13    | 13     | 13     |    | 인천항만공사                    | 1,573          | 3 1,586            | 1,618     | 1,661    | 1,69   | 33 1,743 | 1,756  | 1,779 | 1,838  | 1,967 | -              | 2,087  | -        |   |
| 특수채 AAO                 | 2       | 3     | 1      | 3      |    | 한국광물자원공사                  | 1,556          | 5 1,569            | 1,600     | 1,642    | 1,68   | 57 1,716 | 1,729  | 1,752 | 1,810  | 1,939 | -              | 2,056  | -        |   |
| 기타 특수채                  | 1       | 0     | 0      | 0      |    | 한국산업단지공단                  | 1,556          | 5 1,569            | 1,600     | 1,642    | 1,68   | 57 1,716 | 1,729  | 1,752 | 1,810  | 1,939 | -              | 2,056  | -        |   |
| 산금채                     | 1       | 1     | 1      | 1      |    | 부산항만공사                    | 1,556          | 6 1,569            | 1,600     | 1,642    | 1,68   | 57 1,716 | 1,729  | 1,752 | 1,810  | 1,939 | -              | 2,056  | -        |   |
| 중금채                     | 1       | 1     | 1      | 1      |    | 부산교통공사                    | 1,551          | 1,563              | 1,595     | 1,636    | 1,68   | 52 1,711 | 1,724  | 1,747 | 1,805  | 1,936 | -              | 2,055  | -        |   |
| 은행채 AAA                 | 11      | 12    | 11     | 11     |    | 한국철도공사                    | 1,567          | 7 1,580            | 1,612     | 1,655    | 1,68   | 33 1,732 | 1,748  | 1,771 | 1,831  | 1,960 | -              | 2,082  | -        |   |
| 은행채 AA+                 | 4       | 3     | 3      | 3      |    | 제주국제자유도시개발센               | 1,571          | 1,583              | 1,615     | 1,658    | 1,68   | 35 1,734 | 1,747  | 1,771 | 1,829  | 1,958 | -              | 2,077  | - )      |   |
| 비은행금융채 AAA              | 1       | 1     | 1      | 1      |    | 에스에이치공사                   | 1,565          | 5 1,581            | 1,621     | 1,665    | 1,69   | 34 1,744 | 1,758  | 1,781 | 1,840  | 1,982 | -              | 2,117  | -        |   |
| 비은행금융채 AA+              | 6       | 5     | 5      | 5      |    | 한국주택금융공사                  | 1,556          | 3 1,569            | 1,600     | 1,642    | 1,68   | 37 1,716 | 1,729  | 1,752 | 1,810  | 1,939 | -              | 2,056  | -        |   |
| 비은행금융채 AAO              | 3       | 3     | 3      | 3      |    | 한국지역난방공사                  | 1,555          | 5 1,567            | 1,599     | 1,640    | 1,68   | 36 1,715 | 1,728  | 1,751 | 1,809  | 1,938 | -              | 2,056  | -)       |   |
| 비은행금융채 AA-              | 10      | 10    | 10     | 10     |    | 한국철도시설공단                  | 1,556          | 5 1,569            | 1,600     | 1,642    | 1,68   | 37 1,716 | 1,729  | 1,752 | 1,810  | 1,939 | -              | 2,056  | -)       |   |
| 비은행금융채 A+               | 7       | 7     | 7      | 7      |    | 한국석유공사                    | 1,545          | 5 1,556            | 1,587     | 1,629    | 1,65   | 55 1,704 | 1,715  | 1,741 | 1,798  | 1,930 | -              | 2,044  | -        | - |
| 비운행금융채 AO               | 5       | 5     | 5      | 5      |    | 1                         |                |                    |           |          |        |          |        |       |        |       |                |        | •        |   |
| 비은행금융채 A-               | 1       | 1     | 0      | 1      | 1  | 채권종목                      | 추이             | 추이(                | 차트)       | 전기       | 체추이    | 스프       | 페드     | 기간구(  | 조      |       |                |        |          |   |
| 비은행금융채 BBB-             | 2       | 2     | 2      | 2      |    | 종목명 전                     | 가존원            | 발행일                | 만기일       | 9        | 171    | 잔존일      | 표면금리   | 민평%   | 민평     | 발행액(병 | HPF)           | 시가그    | <b>a</b> |   |
| 기타 비운행금융채               | 1       | 0     | 0      | 0      |    | 토지주택채권30                  | 175            | 2010/05/14         | 2030/05/1 | 14 20/   | 00/00  | 14/06/17 | 5,4900 | 2,306 | 14,036 | ; 70  | 0.000 특        | 수채 AAA |          |   |
| 무보증사채 AAA               | 16      | 16    | 16     | 16     |    | 토지주택채권196                 | 30             | 2013/04/01         | 2018/04/0 | 01 05/   | 10/00  | 02/05/05 | 2,8100 | 1.730 | 10.276 | 15    | n 000 특        | 수채 AAA | /        |   |
| 무보증사채 AA+               | 22      | 24    | 22     | 24     |    | 토지주택채권123                 | 18             | 2012/03/27         | 2017/03/3 | 27 05/   | 00,00  | 01/05/00 | 4 1100 | 1.665 | 10.375 | 18    | 0,000 ≞        | 수채 AAA | /        |   |
| 무보증사채 AAO               | 23      | 31    | 24     | 31     |    | 대하조택공사267                 | 46             | 2009/08/14         | 2019/08/  | 14 10/   | 00,00  | 03/09/18 | 5,8000 | 1,797 | 11 583 | 16/   | 0,000 <u></u>  | 스채 ልልል | !        |   |
| 무보증사채 AA-               | 40      | 45    | 41     | 44     |    | 티친구덕 8,400                | 44             | 2014/05/29         | 2019/05/  | 29 05/   | 00/00  | 03/03/10 | 3,2000 | 1 784 | 10 542 | 10    | 0,000 <u></u>  | 스채 ۵۵۵ |          |   |
| 무보증사채 A+                | 38      | 47    | 38     | 47     |    | 도지구락제 전리다<br>도지조태 11 권 90 | 2              | 2014/03/23         | 2015/03/0 | 29 047   | /00/00 | 00/01/02 | 3,2000 | 1,104 | 10.084 | 11/   | 0,000 =        | 스케 888 |          |   |
| 무보증사채 A0                | 21      | 27    | 21     | 27     |    | 도시구락제전30                  | 14             | 2017/17/23         | 2015/17/2 | 13 107   | 00/00  | 01/01/16 | 5,000  | 1,001 | 10,004 | 17    | 0,000 <u>-</u> | 소궤 888 |          |   |
| 무보증사채 A-                | 27      | 37    | 26     | 36     |    | 대한우백동/(140                | - 14<br>E      | 2000/12/13         | 2010/12/  |          | 00/00  | 01/01/10 | 3,0700 | 1,001 | 10,442 |       | 0,000 E        | 소렌 스스스 | !        |   |
| 무보증사채 BBB+              | 11      | 15    | 13     | 15     |    | 도지구역세천55<br>도지조태체리/요T12\1 |                | 2011/03/04         | 2016/03/0 | 34 03/   | 00/00  | 00/04/00 | 4,7000 | 1,001 | 10,103 |       | J,000 =        | 수체 AAA |          |   |
| 무보증사채 BBBO              | 4       | 5     | 4      | 5      |    | 토지수학세권(용지2/1              | 22             | 2013/03/31         | 2016/05/3 | 31 US/1  | 00/00  | 00/05/04 | 3,0000 | 1,500 | 11,004 |       | - =            | 수채 888 |          |   |
| 무보증사채 BBB-              | 2       | 4     | 3      | 3      |    | 토지수택재권(용지3/1              | 22             | 2012/07/51         | 2017/07/3 | 31 05/   | 00/00  | 01/09/04 | 3,4100 | 1,709 | 10,204 | 4:    | 3,921 득        | 수재 AAA |          |   |
| 기타 무보증사채                | 2       | 2     | 1      | 2      |    | 토시수맥재권(용시3/)              | 51             | 2014/12/31         | 2019/12/3 | 31 05/   | 00/00  | 04/02/04 | 2,3300 | 1,869 | 10,384 |       | 3,866 \        | 수재 AAA | !        |   |
|                         |         |       |        |        |    | 대한주택공사218                 | 2              | 2008/11/27         | 2015/11/2 | 27 07/   | 00/00  | 00/01/00 | 7,2700 | 1,560 | 10,168 | 200   | ),000 특        | 수채 AAA | !        |   |
|                         |         |       |        |        | -  | 대한주택공사185                 | 32             | 2008/06/18         | 2018/06/1 | 18 10/   | 00/00  | 02/07/22 | 6,2800 | 1,767 | 17,554 | . 170 | ),000 특        | 수채 AAA |          |   |
| 전체                      | 305     | 348   | 300    | 344    |    | 토지주택채권98                  | 135            | 2012/01/20         | 2027/01/2 | 20   15/ | 00/00  | 11/02/24 | 4,2600 | 2,259 | 12,088 | 60    | ),000 특        | 수채 AAA |          | - |
| 🔔 우측 상단 발행기             | 관별 만    | 기별 수위 | 식률 :   | Ctrl + | 클  | 릭사 복수첼(10개까지)의            | 상세 정           | g보 조회 가?           | =         |          |        |          |        |       |        |       |                |        |          |   |

1 기준일을 설정합니다. 당일의 데이터는 오후 6시~7시경 업데이트 됩니다.

2 발행기관 코드를 선택합니다.

| [종목검색]   |              |       |            |            |            |            | x |
|----------|--------------|-------|------------|------------|------------|------------|---|
| 중분류      | 한글검색         |       | 최근일 1개     | 2 V č      | 신용그룹 전     | 체          | ~ |
| 발행기관-수익률 | 발행기관명        | 코드    | 신용그룹       | KIS(최근일)   | 한국(최근일)    | 나이스(최근일)   | * |
|          | BNK금융지주      | 18519 | 무보증사채 AAA  | 2015/10/26 | 2015/10/26 | 2015/10/26 | E |
|          | BNK캐피탈       | 19070 | 비은행금융채 ##- | 2015/10/26 | 2015/10/26 | 2015/10/26 |   |
|          | េ            | 00104 | 무보증사채 AA-  | 2015/10/26 | 2015/10/26 | 2015/10/26 |   |
|          | 디씨지브이        | 08805 | 무보증사채 AA-  | 2015/10/26 | 2015/10/26 | 2015/10/26 |   |
|          | 디제일제당        | 12366 | 무보증사채 AAO  | 2015/10/26 | 2015/10/26 | 2015/10/26 |   |
|          | E1           | 01794 | 무보증사채 AA-  | 2015/10/26 | 2015/10/26 | 2015/10/26 |   |
|          | 65           | 09006 | 무보증사채 AA-  | 2015/10/26 | 2015/10/26 | 2015/10/26 |   |
|          | 6S건설         | 00636 | 무보증사채 A+   | 2015/10/26 | 2015/10/26 | 2015/10/26 |   |
|          | 6SOI앤알       | 09197 | 무보증사채 A+   | 2015/10/26 | 2015/10/26 | 2015/10/26 |   |
|          | 6S칼텍스        | 00508 | 무보증사채 AAO  | 2015/10/26 | 2015/10/26 | 2015/10/26 |   |
|          | 6S파워         | 04484 | 무보증사채 AAO  | 2015/10/26 | 2012/08/14 | 2015/10/26 |   |
|          | JB금융지주       | 42953 | 무보증사채 AA+  | 2015/10/26 | 2015/10/26 | 2015/10/26 |   |
|          | KB금융지주       | 13986 | 무보증사채 AAA  | 2015/10/26 | 2015/10/26 | 2015/10/26 |   |
|          | KT(한국통신 케이티) | 03020 | 무보증사채 AAA  | 2015/10/26 | 2015/10/26 | 2015/10/26 |   |
|          | LF(구 L6패션)   | 13163 | 무보증사채 AA-  | 2015/10/26 | 2015/10/26 | 2015/10/26 |   |
|          | LG상사         | 00112 | 무보증사채 AA-  | 2015/10/26 | 2015/10/26 | 2015/10/26 |   |
|          | LG생명과학       | 06817 | 무보증사채 A+   | 2015/10/26 | 2015/10/26 | 2015/10/26 |   |
|          | L6생활건강       | 04952 | 무보증사채 AAO  | 2015/10/26 | 2015/10/26 | 2015/10/26 |   |
|          | L6유플러스       | 03264 | 무보증사채 AAO  | 2015/10/26 | 2015/10/26 | 2015/10/26 |   |
|          | L601노텍       | 01107 | 무보증사채 &A-  | 2015/10/26 | 2015/10/26 | 2015/10/26 |   |

3 시가평가 기관을 선택할 수 있습니다.

• 민평(3사), 민평(4사), KIS채권평가, NICE피앤아이, 한국자산평가, FN자산평가

4 조회되는 데이터의 유형을 선택합니다.

기본 비교일(SP) 2015/10/26 🕑 2015/10/26 그룹/만기/셀(SP) 입력값(SP)

- 기본 : 평가사별 제공 시가평가 수익률 Matrix
- 비교일(SP) : 조회 기준일 비교일 간 수익률 차이를 조회
- 그룹/만기/셀(SP) : 그룹명, 만기, 셀 더블클릭으로 Matrix의 스프레드를 산출
- 입력값 : 조회된 수익률 Matrix 입력값 간 수익률 차이를 조회

5 시가평가기관별 비교가 가능하며, 체크시 아래와 같이 레이아웃이 변경됩니다.

| 발행기관    | 민평사  | 3M    | 6M    | 9M    | 1Y    | 1Y6M  | 2Y    | 2Y6M  | 3Y    | 4Y    | 5Y    | 6Y | 7Y    | 8Y | - |
|---------|------|-------|-------|-------|-------|-------|-------|-------|-------|-------|-------|----|-------|----|---|
| 특수채 AAA |      | 1,556 | 1,569 | 1,600 | 1,642 | 1,667 | 1,716 | 1,729 | 1,752 | 1,810 | 1,939 | -  | 2,056 | -  |   |
| 울산항만공사  | KIS  | 1,553 | 1,565 | 1,600 | 1,640 | 1,666 | 1,713 | 1,739 | 1,753 | 1,815 | 1,934 | -  | 2,060 | -  |   |
| 울산함만공사  | NICE | 1,560 | 1,570 | 1,600 | 1,640 | 1,672 | 1,720 | 1,725 | 1,752 | 1,807 | 1,945 | -  | 2,055 | -  |   |
| 물산항만공사  | KAP  | 1,557 | 1,573 | 1,602 | 1,646 | 1,665 | 1,717 | 1,725 | 1,753 | 1,810 | 1,940 | -  | 2,055 | -  |   |
| 울산향만공사  | 평균   | 1,556 | 1,569 | 1,600 | 1.642 | 1,667 | 1,716 | 1,729 | 1,752 | 1,810 | 1,939 | -  | 2,056 | -  |   |
| 한국토지주택공 | KIS  | 1,553 | 1,565 | 1,600 | 1,640 | 1,666 | 1,713 | 1,739 | 1,753 | 1,815 | 1,934 | -  | 2,060 | -  |   |
| 한국토지주택공 | NICE | 1,560 | 1,570 | 1,600 | 1,640 | 1,672 | 1,720 | 1,725 | 1,752 | 1,807 | 1,945 | -  | 2,055 | -  |   |
| 한국토지주택공 | KAP  | 1,557 | 1,573 | 1,602 | 1.646 | 1,665 | 1,717 | 1,725 | 1,753 | 1,810 | 1,940 | -  | 2,055 | -  |   |
| 한국토지주택공 | 평균   | 1,556 | 1,569 | 1,600 | 1,642 | 1,667 | 1,716 | 1,729 | 1,752 | 1,810 | 1,939 | -  | 2,056 | -  |   |
| 인천항만공사  | KIS  | 1,557 | 1,569 | 1,606 | 1,651 | 1,683 | 1,732 | 1,759 | 1,774 | 1,838 | 1,956 | -  | 2,091 | -  |   |
| 인천합만공사  | NICE | 1,580 | 1,590 | 1,620 | 1,660 | 1,702 | 1,750 | 1,755 | 1,782 | 1,837 | 1,975 | -  | 2,085 | -  |   |
| 인천항만공사  | KAP  | 1,584 | 1,600 | 1,629 | 1,673 | 1,695 | 1,747 | 1,755 | 1,783 | 1,840 | 1,970 | -  | 2,085 | -  |   |
| 인천향만공사  | 평균   | 1,573 | 1,586 | 1,618 | 1,661 | 1,693 | 1,743 | 1,756 | 1,779 | 1,838 | 1,967 | -  | 2,087 | -  |   |
| 한국광물자원공 | KIS  | 1,553 | 1,565 | 1,600 | 1,640 | 1,666 | 1,713 | 1,739 | 1,753 | 1,815 | 1,934 | -  | 2,060 | -  |   |
| 한국광물자원공 | NICE | 1,560 | 1,570 | 1,600 | 1,640 | 1,672 | 1,720 | 1,725 | 1,752 | 1,807 | 1,945 | -  | 2,055 | -  | Ŧ |
| 4       |      |       |       |       |       |       |       |       |       |       |       |    |       | •  |   |

6 채권그룹별, 만기별로 평가한 시가평가기관을 색상으로 구분 가능합니다.

| KIS | NICE | KAP | FN |  |
|-----|------|-----|----|--|
|     |      |     |    |  |

Γ

| 발행기관           | ЗM    | 6M    | 9M    | 17    | 1Y6M  | 2Y    | 2Y6M  | 3Y    | 4Y    | 5Y    | 6Y | 7Y    | 8Y | • |
|----------------|-------|-------|-------|-------|-------|-------|-------|-------|-------|-------|----|-------|----|---|
| 무보증사채 AA+      | 1,678 | 1,705 | 1,740 | 1,802 | 1,836 | 1,920 | 1,948 | 2,011 | 2,074 | 2,223 | -  | 2,373 | -  |   |
| JB금융지주         | 1,709 | 1,735 | 1,772 | 1,835 | 1,870 | 1,948 | 1,975 | 2,037 | 2,106 | 2,257 | -  | 2,414 | -  |   |
| 삼성디스플레이        | 1,661 | 1,690 | 1,725 | 1,787 | 1,819 | 1,901 | 1,926 | 1,987 | 2,050 | 2,205 | -  | 2,366 | -  |   |
| 이마트            | 1,656 | 1,683 | 1,718 | 1,770 | 1,812 | 1,889 | 1,914 | 1,982 | 2,035 | 2,170 | -  | 2,332 | -  |   |
| SK미노베미션        | 1,670 | 1,695 | 1,730 | 1,794 | 1,828 | 1,913 | 1,936 | 1,997 | 2,054 | 2,189 | -  | 2,319 | -  |   |
| 현대백화점          | 1.645 | 1,677 | 1,711 | 1,781 | 1,813 | 1,900 | 1,922 | 1,990 | 2,047 | 2,196 | -  | 2,346 | -  |   |
| LG화학           | 1,648 | 1,674 | 1,710 | 1,772 | 1,802 | 1,885 | 1,913 | 1,975 | 2,041 | 2,191 | -  | 2,334 | -  |   |
| 에스케이이엔에스       | 1,664 | 1,688 | 1,724 | 1,784 | 1,823 | 1,908 | 1,939 | 2,000 | 2,065 | 2,215 | -  | 2,365 | -  |   |
| 광주광역시도시공사      | 1.645 | 1,666 | 1,698 | 1,761 | 1,798 | 1,860 | 1,878 | 1,922 | 1,977 | 2,118 | -  | 2,283 | -  |   |
| 포스코에너지         | 1,759 | 1,786 | 1,825 | 1,885 | 1,925 | 2,004 | 2,040 | 2,104 | 2,209 | 2,382 | -  | 2,665 | -  |   |
| SK(주)(구 에스케이씨앤 | 1,665 | 1,692 | 1,728 | 1,788 | 1,827 | 1,907 | 1,937 | 1,993 | 2,060 | 2,193 | -  | 2,343 | -  |   |
| 호텔롯데           | 1.648 | 1,678 | 1,714 | 1,775 | 1,808 | 1,893 | 1,919 | 1,978 | 2,044 | 2,194 | -  | 2,340 | -  |   |
| 삼성물산(구 제일모직)   | 1,662 | 1,689 | 1,725 | 1,784 | 1,819 | 1,902 | 1,928 | 1,988 | 2,054 | 2,204 | -  | 2,361 | -  |   |
| 롯데쇼핑           | 1,665 | 1,692 | 1,727 | 1,789 | 1,822 | 1,907 | 1,937 | 2,000 | 2.079 | 2,220 | -  | 2,374 | -  |   |
| 삼성증권           | 1,706 | 1,732 | 1,769 | 1,836 | 1,869 | 1,954 | 1,984 | 2,053 | 2,121 | 2,280 | -  | 2,435 | -  | Ŧ |
|                |       |       |       |       |       |       |       |       |       |       |    |       |    | _ |

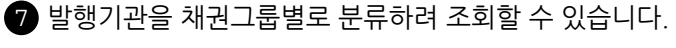

그룹명, 평가사 숫자를 더블클릭하면 우측의 Matrix에 해당 정보가 조회됩니다.

8 그룹명, 만기, 셀 헤더 더블클릭시 [채권종목]에 상세내역 조회 가능 [채권종목], [추이], [추이(차트)], [스프레드], [기간구조]탭 조회시에 상단의 수익률 Matrix에서 Ctrl + 클릭으로 10개까지 선택해서 복수 지표를 조회할 수 있음

9 시가평가 수익률 Matrix에 대한 다양한 정보를 조회 가능

• 채권종목 : 상단에서 선택된 그룹, 만기, 셀의 상세 종목 정보가 조회

| 채권중목        | \$0I | 추이(        | 차트)        | 전체수이     |          | 프레드    | 기간구조  | 5      |         |         |    |
|-------------|------|------------|------------|----------|----------|--------|-------|--------|---------|---------|----|
| 중목명         | 잔존월  | 발행일        | 만기일        | 만기       | 잔존일      | 표면금리   | 민평%   | 민평     | 발행액(백만) | 시가그룹    |    |
| 토지주택채권30    | 175  | 2010/05/14 | 2030/05/14 | 20/00/00 | 14/06/17 | 5,4900 | 2,306 | 14,035 | 70,000  | 특수왜 AAA |    |
| 토지주택채권196   | 30   | 2013/04/01 | 2018/04/01 | 05/00/00 | 02/05/05 | 2,8100 | 1,730 | 10,276 | 150,000 | 특수채 AAA |    |
| 토지주택채권123   | 18   | 2012/03/27 | 2017/03/27 | 05/00/00 | 01/05/00 | 4,1100 | 1,665 | 10,375 | 180,000 | 특수채 AAA |    |
| 대한주택공사267   | 46   | 2009/08/14 | 2019/08/14 | 10/00/00 | 03/09/18 | 5,8000 | 1,797 | 11,583 | 160,000 | 특수채 AAA |    |
| 토지주택채권271   | 44   | 2014/05/29 | 2019/05/29 | 05/00/00 | 03/07/02 | 3,2000 | 1,785 | 10,542 | 100,000 | 특수채 AAA |    |
| 토지주택채권90    | 2    | 2011/11/29 | 2015/11/29 | 04/00/00 | 00/01/02 | 3,9500 | 1,560 | 10,084 | 110,000 | 특수채 AAA |    |
| 대한주택공사148   | 14   | 2006/12/13 | 2016/12/13 | 10/00/00 | 01/01/16 | 5,0700 | 1,650 | 10,442 | 170,000 | 특수채 AAA |    |
| 토지주택채권53    | 5    | 2011/03/04 | 2016/03/04 | 05/00/00 | 00/04/06 | 4,7800 | 1,562 | 10,183 | 10,000  | 특수채 AAA | 11 |
| 토지주택채권(용지2) | 1 6  | 2013/03/31 | 2016/03/31 | 03/00/00 | 00/05/04 | 3,0000 | 1,568 | 10,854 | -       | 특수채 AAA |    |
| 토지주택채권(용지3) | 1 22 | 2012/07/31 | 2017/07/31 | 05/00/00 | 01/09/04 | 3,4100 | 1,710 | 11,477 | 45,921  | 특수채 AAA |    |
| 토지주택채권(용지3) | 1 51 | 2014/12/31 | 2019/12/31 | 05/00/00 | 04/02/04 | 2,3300 | 1,869 | 10,384 | 3,866   | 특수채 AAA | 11 |
| 대한주택공사218   | 2    | 2008/11/27 | 2015/11/27 | 07/00/00 | 00/01/00 | 7,2700 | 1,560 | 10,168 | 200,000 | 특수채 AAA |    |
| 대한주택공사185   | 32   | 2008/06/18 | 2018/06/18 | 10/00/00 | 02/07/22 | 6,2800 | 1,766 | 17,555 | 170,000 | 특수채 AAA |    |
| 토지주택채권98    | 135  | 2012/01/20 | 2027/01/20 | 15/00/00 | 11/02/24 | 4,2600 | 2,257 | 12,090 | 60,000  | 특수채 AAA | -  |

• 추이 : 상단에서 Ctrl + 클릭으로 선택된 지표의 시계열 추이를 조회

| 채권중목       | ¢0         | 추이(차트)    | 전체수이 스프     | 레드 기간구조   |  |
|------------|------------|-----------|-------------|-----------|--|
| 2015/07/27 | 2015/10/27 | 조회        |             |           |  |
| 일자         | 특수채 AAA 3V | 울산한만공사 3Y | 한국토지주택공사 3Y | 인천합만공사 3Y |  |
| 2015/10/26 | 1,753      | 1,753     | 1,753       | 1,779     |  |
| 2015/10/23 | 1,760      | 1,760     | 1,760       | 1,786     |  |
| 2015/10/22 | 1,768      | 1,768     | 1,768       | 1,794     |  |
| 2015/10/21 | 1,760      | 1,760     | 1,760       | 1,786     |  |
| 2015/10/20 | 1,754      | 1,754     | 1,754       | 1,780     |  |
| 2015/10/19 | 1,739      | 1,739     | 1,739       | 1,765     |  |
| 2015/10/16 | 1,736      | 1,736     | 1,736       | 1,763     |  |
| 2015/10/15 | 1,738      | 1,738     | 1,738       | 1,765     |  |
| 2015/10/14 | 1,773      | 1,773     | 1,773       | 1,799     |  |
| 2015/10/13 | 1,758      | 1,758     | 1,758       | 1,785     |  |
| 2015/10/12 | 1,768      | 1,768     | 1,768       | 1,794     |  |
| 2015/10/08 | 1,737      | 1,737     | 1,737       | 1,763     |  |

#### • 추이(차트): 상단에서 Ctrl + 클릭으로 선택된 지표의 시계열 추이에 대한 차트를 조회

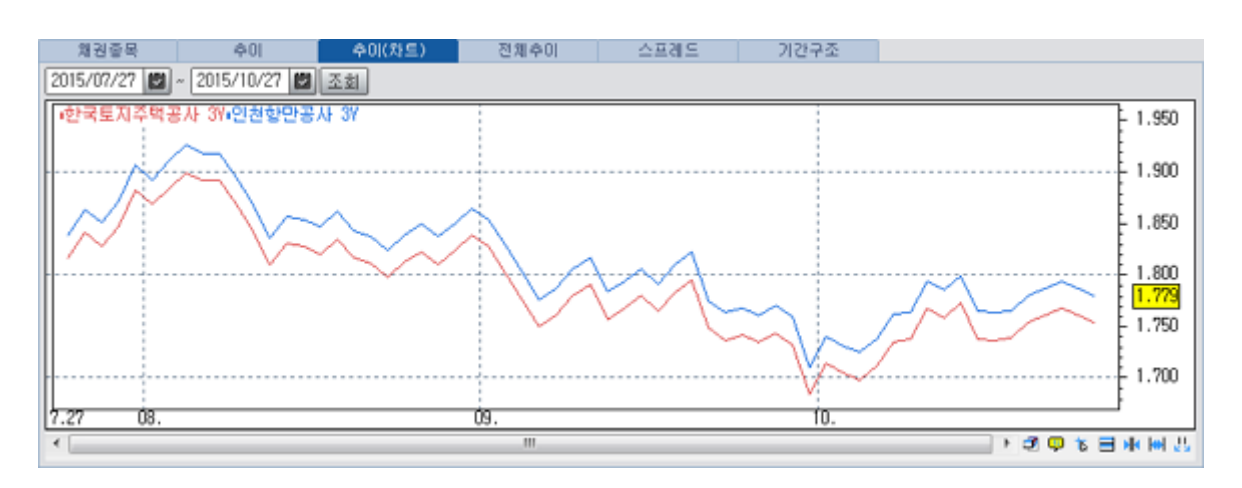

#### • 전체추이 : 상단에서 더블클릭한 그룹의 만기전체 추이를 조회, Ctrl + 클릭으로 선택시에는 마지막으로 클릭된 그룹의 만기전체 추이가 조회

| 채권중목       |        | ¢0       |       | ¢0((  | 차트)   | <u>ଅ</u> | 체수이   |       | 스프레의  |       | 기간 | 구조    |    |       |     |       |       |   |
|------------|--------|----------|-------|-------|-------|----------|-------|-------|-------|-------|----|-------|----|-------|-----|-------|-------|---|
| 2015/07/27 | 20 ~ 🛙 | 015/10/2 | 7 🗖   | 조회    | 한국토7  | 1주택공     | 사ㅣ민   | 평(4사) |       |       |    |       |    |       |     |       |       |   |
| 일자         | 3M     | 6M       | 9M    | - 1Y  | 176M  | 2Y       | 2Y6M  | 3V    | 4Y    | 5Y    | 6Y | 7Y    | 8V | 10Y   | 12Y | 15Y   | 20Y   | • |
| 2015/10/26 | 1,556  | 1,569    | 1,600 | 1,641 | 1,668 | 1,717    | 1,730 | 1,753 | 1,811 | 1,941 | -  | 2,057 | -  | 2,235 | -   | 2,320 | 2,410 |   |
| 2015/10/23 | 1,555  | 1,568    | 1,599 | 1.639 | 1,665 | 1,719    | 1,732 | 1,760 | 1,821 | 1,952 | -  | 2,063 | -  | 2,242 | -   | 2,314 | 2,395 |   |
| 2015/10/22 | 1,555  | 1,567    | 1,597 | 1,634 | 1,660 | 1,718    | 1,735 | 1,768 | 1,834 | 1,966 | -  | 2,074 | -  | 2,260 | -   | 2,319 | 2,397 | ٦ |
| 2015/10/21 | 1,553  | 1,564    | 1,594 | 1,628 | 1,653 | 1,709    | 1,725 | 1,760 | 1,824 | 1,956 | -  | 2,063 | -  | 2,249 | -   | 2,326 | 2,417 |   |
| 2015/10/20 | 1,550  | 1,561    | 1,589 | 1,619 | 1,642 | 1,700    | 1,716 | 1,754 | 1.814 | 1,950 | -  | 2,055 | -  | 2,241 | -   | 2.337 | 2,430 |   |
| 2015/10/19 | 1,551  | 1,562    | 1,584 | 1,611 | 1,632 | 1,686    | 1,702 | 1,739 | 1,793 | 1,925 | -  | 2,031 | -  | 2,218 | -   | 2,322 | 2,415 |   |
| 2015/10/16 | 1,550  | 1,561    | 1,584 | 1.611 | 1,632 | 1,686    | 1,702 | 1,736 | 1,790 | 1,917 | -  | 2,021 | -  | 2,203 | -   | 2,302 | 2,395 |   |
| 2015/10/15 | 1,548  | 1,559    | 1,582 | 1,606 | 1,630 | 1,686    | 1,703 | 1,738 | 1,789 | 1,917 | -  | 2,021 | -  | 2,201 | -   | 2,294 | 2,386 |   |
| 2015/10/14 | 1,551  | 1,562    | 1,589 | 1,618 | 1,645 | 1,710    | 1,735 | 1,773 | 1,838 | 1,969 | -  | 2,075 | -  | 2,261 | -   | 2,357 | 2,450 |   |
| 2015/10/13 | 1,550  | 1,561    | 1,588 | 1,611 | 1,636 | 1,698    | 1,721 | 1,758 | 1,827 | 1,960 | -  | 2,076 | -  | 2,263 | -   | 2,365 | 2,460 |   |
| 2015/10/12 | 1,548  | 1,559    | 1,587 | 1,611 | 1,638 | 1,702    | 1,730 | 1,768 | 1,845 | 1,978 | -  | 2,098 | -  | 2,291 | -   | 2,395 | 2,490 |   |
| 2015/10/08 | 1,546  | 1,557    | 1,582 | 1,598 | 1,618 | 1,679    | 1,700 | 1,737 | 1,802 | 1,928 | -  | 2,045 | -  | 2,231 | -   | 2,340 | 2,437 |   |
| 2015/10/07 | 1,546  | 1,557    | 1,582 | 1,599 | 1,618 | 1,682    | 1,699 | 1,735 | 1,799 | 1,927 | -  | 2,042 | -  | 2,228 | -   | 2,338 | 2,435 | • |

#### • 스프레드 : 상단에서 Ctrl + 클릭으로 선택된 지표간 시계열 추이의 스프레드 및 통계 산출 가능 콤보박스에서 선택된 지표 변경 가능

| 채권중목       | ¢01            | 추이(차트)      |       | 전체수이      | 스프리      | 15      | 기간구조        |         |         |        |
|------------|----------------|-------------|-------|-----------|----------|---------|-------------|---------|---------|--------|
| 2015/07/27 | ~ 2015/10/27 📓 | A 인천도시공     | AF 3V | ▼ - B 특수치 | E AA+ 3V | ▼ 조회    | ] 🖂 1 ơ 🖂 2 | o 🗹 📃   |         |        |
| 인천도시공사 3Y  | / 특수채 AA+ 3V   |             |       |           |          |         | 한목          | A       | В       | A - B  |
| m          |                |             |       |           |          | 2 400   | 데이터수        | 62      | 62      | 62     |
|            |                |             |       |           |          | 2,400   | 최고          | 2,443   | 1,972   | 0,483  |
|            |                | ~~~~        | ~     |           |          | 2,195   | 최저          | 2,126   | 1,755   | 0,371  |
|            |                |             |       |           |          | 2 000   | 최고-최저       | 0,317   | 0,217   | 0,112  |
| ~~~        |                | _           |       |           |          | 2,000   | 평균          | 2,2573  | 1,8594  | 0,3980 |
|            |                | ~~~         | ~     | ~~~       | $\sim$   | - 1,821 | 중앙값         | 2,2375  | 1,8510  | 0,3860 |
| 스프레드       |                |             |       |           |          |         | 표준편차        | 0,0833  | 0.0537  | 0,0346 |
| 평균(0,398)  |                |             |       |           |          | -       | 분산          | 0,0069  | 0.0029  | 0,0012 |
|            |                |             |       |           |          | 0.374   | 왜도          | 0,6980  | 0,3007  | 1,6124 |
|            |                |             |       |           |          | 0,200   | 청도          | -0,4402 | -0.6770 | 1,3925 |
|            |                |             |       |           |          | 4 0.000 | 공분산         |         |         | 0,0044 |
| 2015/08    | 08/17          | 2015/09 09, | /14   | 2015/10   | 10/15    | 10/26   | 상관계수        |         |         | 0,9848 |

#### • 기간구조 : 상단에서 Ctrl + 클릭으로 선택된 지표간 기간구조에 대한 스프레드 산출 가능 콤보박스에서 선택된 지표 변경 가능

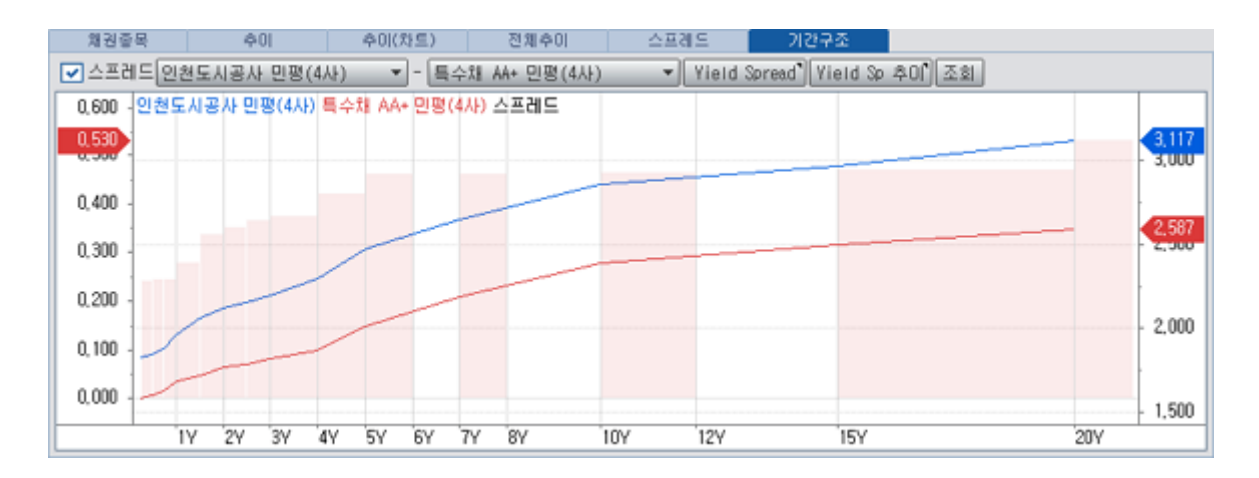

624 | 채권

## 특이 사항

• 발행기관에 대한 채권분류 기준 : 1년 3개월이내 수신한 발행기관의 등급 우선, 발행기관 등급 없을 시 가장 최근(1년 3개월 이내)에 발행된 채권 종목에 대한 등급으로 분류

# 관련 화면

3773 차트 〉 Yield Spread 3774 차트 〉 Yield Spread 추이

# 3743 - 시가평가 > CD/CP > CD/CP 등급별 수익률

## 화면 개요

• 시가평가사에서 산출하는 CD/CP 등급별/만기별 수익률을 제공합니다.

### 화면 설명

| 🕑 🔳    | 21   374 | I3 시가평기 | v⊦>CD/CI | P>CD/C | P 등급별  | 수익률    |        |       |         |      |       |             | ★ 🕞 🖬   | T 🖗    | 📞 🖴 🖂   | _ = ×   |
|--------|----------|---------|----------|--------|--------|--------|--------|-------|---------|------|-------|-------------|---------|--------|---------|---------|
| CD/CP  | 시가종합     | 추이   2  | 배별기업     | 계산가 [  |        |        |        |       |         |      | 4     | 6           |         |        |         | +       |
| 2017/0 | 9/29 📵   | 민평(3사   | ) 2 📃    | 기본 3   | 비교일(SF | 2017/0 | 9/28 💟 | 그룹/만: | 기/셀(SP) | 전차   | 비기관 🔽 | 평가기관        | !수 📕 KI | S 📃 NI | CE 📃 KA | AP 📙 FN |
| 6      | = 7      | 10      | 70       | 100    | 150    | 15.4   | 05.4   | 25.4  | 45.4    | CN4  | 157   | <u>0</u> .v |         | 기입     | 1수      |         |
| 수문     | ㅎ급       | IU      | 10       | TUD    | IDU    | IIM    | 2171   | JIMI  | 4171    | DIVI | ΙY    | 24          | KIS     | 한국     | 나이스     | FN      |
|        | AAA      | 1,27    | 1,29     | -      | 1,31   | 1,33   | 1,35   | 1,38  | 1,39    | 1,46 | 1,59  | 1,76        | 7       | 7      | 11      | 13      |
|        | AA+      | 1,29    | 1,31     | -      | 1,33   | 1,35   | 1,39   | 1,41  | 1,44    | 1,51 | 1,69  | 1,85        | 2       | 2      | 3       | 3       |
|        | AA0      | 1,33    | 1,36     | -      | 1,38   | 1,40   | 1,44   | 1,49  | 1,51    | 1,59 | 1,80  | 1,99        | 0       | 0      | 0       | 0       |
| CD     | AA-      | 1,39    | 1,42     | -      | 1,44   | 1,48   | 1,51   | 1,56  | 1,60    | 1,66 | 1,90  | 2,11        | 0       | 0      | 0       | 0       |
| CD     | A+       | 1,44    | 1,47     | -      | 1,50   | 1,53   | 1,58   | 1,61  | 1,66    | 1,73 | 1,99  | 2,20        | 0       | 0      | 0       | 0       |
|        | A0       | 1,49    | 1,52     | -      | 1,54   | 1,58   | 1,64   | 1,68  | 1,74    | 1,80 | 2,06  | 2,28        | 0       | 0      | 0       | 0       |
|        | A-       | 1,53    | 1,56     | -      | 1,59   | 1,63   | 1,68   | 1,74  | 1,79    | 1,86 | 2,13  | 2,36        | 0       | 0      | 0       | 0       |
|        | BBB      | 1,66    | 1,70     | -      | 1,75   | 1,80   | 1,85   | 1,90  | 1,96    | 2,05 | 2,37  | 2,63        | 0       | 0      | 0       | 0       |
|        | A1       | 1,32    | 1,35     | -      | 1,39   | 1,43   | 1,47   | 1,53  | •• 1,55 | 1,61 | 1,73  | 1,92        | 88      | 86     | 100     | 69      |
|        | A2+      | 1,48    | 1,52     | -      | 1,57   | 1,64   | 1,71   | 1,79  | •• 1,83 | 1,90 | 2,02  | 2,37        | 21      | 21     | 23      | 17      |
|        | A2       | 1,61    | 1,68     | -      | 1,73   | 1,81   | 1,90   | 1,99  | - 2,05  | 2,14 | 2,26  | 2,58        | 14      | 12     | 15      | 6       |
| CP     | A2-      | 1,75    | 1,81     | -      | 1,87   | 1,95   | 2,05   | 2,16  | 2,19    | 2,31 | 2,45  | 2,79        | 18      | 17     | 18      | 5       |
|        | A3+      | 3,05    | 3,17     | -      | 3,26   | 3, 39  | 3,56   | 3,73  | • 3,77  | 3,84 | 4,03  | 4, 41       | 5       | 7      | 6       | 2       |
|        | A3       | 3, 33   | 3,48     | -      | 3,59   | 3,75   | 3,95   | 4,13  | •• 4,22 | 4,37 | 4,61  | 5,18        | 12      | 9      | 13      | 0       |
|        | A3-      | 3, 70   | 3, 86    | -      | 4,00   | 4,17   | 4,40   | 4,60  | •• 4,74 | 4,88 | 5,23  | 6,03        | 1       | 1      | 2       |         |

1 날짜를 선택합니다.

2 평가기관을 선택합니다. 민평(3사), 민평(4사), KIS, 한국, NICE, FN

3 기본 : 수익률 정보가 조회됩니다.

비교일(SP) : 조회일 - 비교일 값이 조회됩니다. 그룹/만기/셀(SP) : 버튼 클릭 후 만기 헤더나 등급 헤더, 셀을 더블클릭하면 해당 만기/등급/셀 기준으로 스프레드가 산출됩니다.

4 전체 평가사의 수익률을 한꺼번에 조회할 수 있습니다.

5 민평(3사) 선택시에는 2개사 이하가 평가했을 경우, 민평(4사) 선택시에는 3개사 이하가 평가했을 경우 평가사 색상에 맞게 표시됩니다.

6 데이터가 표시됩니다.

### 관련 화면

626 | 채권

3744 3747 - 시가평가 〉 CD/CP 〉 CD/CP 개별기업별 수익률 3748

# 3744 - 시가평가 > CD/CP > CD/CP 등급별 수익률 추이

## 화면 개요

• 시가평가사에서 산출하는 CD/CP 등급별/만기별 수익률 추이를 제공합니다.

# 화면 설명

| 💽 भ्राष्ट   3 | 744 시가평 | ₹7ŀ>CD/CI | P>CD/0 | CP 등급   | 별 수익  | 률 추이    |         | ★ 🕞 🗄  | Т 🖗   | S. 🖴 🖂 |       | × |
|---------------|---------|-----------|--------|---------|-------|---------|---------|--------|-------|--------|-------|---|
| I CD/CP시가종협   | 발 추이    | 개별기업      | 계산기    | l       |       |         |         |        |       |        |       | + |
| 2017/07/24    | 2017    | /10/24 💟  | ] 민평(  | (3AF) 2 | 💌 🗛   | (CD)    | -       |        |       |        |       |   |
| 4 일자          | 🗌 1D    | 7D        | 10D    | 15D     | 1M    | 2M      | 💌 3M    | - 4M   | 6M    | 1Y     | 2Y -  | • |
| 2017/10/23    | 1,27    | 1,29      | -      | 1,31    | 1,33  | 1,35    | 1,38    | 1,39   | 1,47  | 1,65   | 1,81  |   |
| 2017/10/20    | 1,27    | 1,29      | -      | 1,31    | 1,33  | 1,35    | 1,38    | 1,39   | 1,47  | 1,65   | 1,82  |   |
| 2017/10/19    | 1,27    | 1,29      | -      | 1,31    | 1,33  | 1,35    | 1,38    | 1,39   | 1,47  | 1,63   | 1,79  |   |
| 2017/10/18    | 1,27    | 1,29      | -      | 1,31    | 1,33  | 1,35    | 1,38    | 1,39   | 1,46  | 1,62   | 1,78  |   |
| 2017/10/17    | 1,27    | 1,29      | -      | 1,31    | 1,33  | 1,35    | 1,38    | 1,39   | 1,46  | 1,62   | 1,78  |   |
| 2017/10/16    | 1,27    | 1,29      | -      | 1,31    | 1,33  | 1,35    | 1,38    | 1,39   | 1,46  | 1,61   | 1,78  |   |
| 2017/10/13    | 1,27    | 1,29      | -      | 1,31    | 1,33  | 1,35    | 1,38    | 1,39   | 1,46  | 1,61   | 1,77  |   |
| 2017/10/12    | 1,27    | 1,29      | -      | 1,31    | 1,33  | 1,35    | 1,38    | 1,39   | 1,46  | 1,60   | 1,77  |   |
| 2017/10/11    | 1,27    | 1,29      | -      | 1,31    | 1,33  | 1,35    | 1,38    | 1,39   | 1,46  | 1,60   | 1,77  |   |
| 2017/10/10    | 1,27    | 1,29      | -      | 1,31    | 1,33  | 1,35    | 1,38    | 1,39   | 1,46  | 1,60   | 1,77  | - |
| 5 최대          | 1,270   | 1,290     | -      | 1,310   | 1,330 | 1,350   | 1,390   | 1,400  | 1,470 | 1,650  | 1,820 |   |
| 최소            | 1,260   | 1,280     | -      | 1,300   | 1,320 | 1,350   | 1,380   | 1,390  | 1,450 | 1,560  | 1,670 |   |
| 평균            | 1,263   | 1,283     | -      | 1,302   | 1,324 | 1,350   | 1,384   | 1,394  | 1,454 | 1,578  | 1,715 |   |
| 90일 👩         |         |           |        |         |       |         |         |        |       |        |       |   |
|               |         |           |        | 7       |       |         |         |        |       |        |       | } |
|               |         |           |        |         |       |         |         |        |       |        |       |   |
|               |         |           |        | 1       |       |         |         |        |       |        |       |   |
|               |         |           |        |         |       |         |         |        |       |        |       |   |
|               |         |           |        |         |       |         |         |        |       |        | ľ     |   |
|               |         |           |        |         |       |         |         |        |       |        |       |   |
|               |         |           |        |         |       |         |         |        |       |        |       |   |
|               |         |           |        |         |       |         |         |        |       |        | 1.38  |   |
| 07/24 04      | 00/04   | 09711     | 00/01  |         | 00 0  | 0.706 1 | 0/12 0  | 10 /20 |       | 10/12  | 10/22 |   |
| 07/24 08      | 6 08/04 | 08/11     | 08/21  |         | 09 l  | 19/06 l | 19/13 L | 19/20  | 10    | 10/13  | 10/23 |   |

1 조회기간을 설정합니다. 기본설정은 3개월전 ~ 당일입니다.

2 채권평가사를 선택합니다. 민평(3사), 민평(4사), KIS, NICE, 한국, FN

3 CD, CP 등급 구분을 선택합니다.

- CD : AAA, AA+, AA0, AA-, A+, A0, A-, BBB
- CP : A1, A2+, A2, A2-, A3+, A3, A3-

4 만기별 시계열 추이를 조회합니다. 그리드 헤더에 체크한 지표에 대해서 하단 6 번 영역에서

628 | 채권

차트로 조회할 수 있습니다.

5 상단에서 조회한 만기별 시계열 추이의 통계 정보(최대값, 최소값, 평균값)를 제공합니다.

6 4 번에서 체크한 지표들의 추이를 조회합니다.

#### 관련 화면

3743 - 시가평가 〉 CD/CP 〉 CD/CP 등급별 수익률 3748

# 3747 - 시가평가 > CD/CP > CD/CP 개별기업별 수익률

## 화면 개요

• 한국예탁결제원에서 제공하는 기업어음(CP) 발행정보를 조회할 수 있습니다.

## 화면 설명

| ر 🏹               | 21   374           | 7 시가평.  | 7⊦>CD/C   | P>CD/C  | :P 개별기   | 업별 수익           | 률    |         |      |      |     |     |          |          |         |                |      | ★   ⊡→ 🖬 | TQS     | . 🔒 🖂 | _ =    | ×   |
|-------------------|--------------------|---------|-----------|---------|----------|-----------------|------|---------|------|------|-----|-----|----------|----------|---------|----------------|------|----------|---------|-------|--------|-----|
| I CD/C            | P시가종합              | 추이 🗍    | 개별기업      | 계산기     |          |                 |      |         |      |      |     |     |          |          |         |                |      |          |         |       |        | +   |
| 20177             | 19729 📵            | 기준일::   | 2017/09/2 | 28 3.47 | 명군 2 사망  | ₫균 KIS          | 한문   | 국   L'  | 비스   | FN   |     | 수역  | 의률(3)    | 기준등급     | 대비      |                |      |          |         |       |        |     |
|                   |                    |         | 218       | 박수      |          | 5 발행]           | 기관   | 1D      |      | 7D   | 100 | D   | _ 15D    | 1M       | 2N      | 1 3            | M    | _4M      | 6M      | 1Y    | 2Y     | •   |
| 구분                | 등급                 | KIS     | 한국        | 나이스     | FN       | AAA             |      | 1,      | 27   | 1,29 |     | -   | 1,31     | 1,3      | 33 1    | . 35           | 1,38 | 1,39     | 1,46    | 1,59  | 1,76   |     |
| 4                 | AAA                | 7       | 7         | 11      | 13       | 중국농업            | 은행주식 | 1 1.    | 27   | 1,28 |     | -   | 1,30     | 1,3      | 34 1    | . 38           | 1,50 | -        | 1,56    | 1,60  | -      |     |
|                   | AA+                | 2       | 2         | 3       | 3        | 농협은행            |      | 1,      | 27   | 1,28 |     | -   | 1,30     | 1,3      | 33 1    | , 35           | 1,37 | 1,40     | 1,46    | 1,60  | 1,68   |     |
|                   | AA0                | -       | -         | -       | -        | 수협은행            |      | 1.      | 27   | 1,28 |     | -   | 1,30     | 1,3      | 33 1    | , 35           | 1,37 | 1,40     | 1,47    | 1,59  | 1,68   |     |
| CD                | AA-                | -       | -         | -       | -        | 중국공상            | 은행   | 1.      | 27   | 1,28 |     | -   | 1,30     | 1,3      | 34 1    | , 38           | 1,50 | -        | 1,56    | 1,60  | -      |     |
| CD                | A+                 | -       | -         | -       | -        | 중국은행            |      | 1,      | 27   | 1,28 |     | -   | 1,30     | 1,3      | 34 1    | , 38           | 1,50 | -        | 1,56    | 1,60  | -      |     |
|                   | A0                 | -       | -         | -       | -        | 우리은행            |      | 1,      | 27   | 1,28 |     | -   | 1,30     | 1,3      | 33 1    | , 35           | 1,37 | 1,40     | 1,46    | 1,60  | 1,68   |     |
|                   | A-                 | -       | -         | -       | -        | 산업은행            |      | 1,      | 25   | 1,26 |     | -   | 1,28     | 1,2      | 29 1    | .31            | 1,34 | 1,36     | 1,43    | 1,57  | 1,65   |     |
|                   | BBB                | -       | -         | -       | -        | 국민은행            |      | 1,      | 27   | 1,28 |     | -   | 1,30     | 1,3      | 33 1    | , 35           | 1,37 | 1,40     | 1,47    | 1,59  | 1,68   |     |
|                   | A1                 | 88      | 86        | 100     | 69       | 부산은행            |      | 1,      | 26   | 1,27 |     | -   | 1,29     | 1,3      | 32 1    | , 35           | 1,38 | -        | 1,45    | 1,56  | -      |     |
|                   | A2+                | 21      | 21        | 23      | 17       | 하나은행            |      | 1,      | 27   | 1,28 |     | -   | 1,30     | 1,3      | 33 1    | , 35           | 1,38 | 1,40     | 1,45    | 1,59  | 1,68   |     |
|                   | A2                 | 14      | 12        | 15      | 6        | 신한은행            |      | 1,      | 27   | 1,28 |     | -   | 1,30     | 1,3      | 33 1    | , 35           | 1,38 | 1,40     | 1,46    | 1,59  | 1,68   |     |
| CP                | A2-                | 18      | 17        | 18      | 5        |                 |      |         |      |      |     |     | ļ        |          |         |                |      |          |         |       |        |     |
|                   | A3+                | 5       | 7         | 6       | 2        |                 |      |         |      |      |     |     | L        |          |         |                |      |          |         |       |        |     |
|                   | A3                 | 12      | 9         | 13      | -        |                 |      |         |      |      |     |     |          |          |         |                |      |          |         |       |        |     |
|                   | A3-                | I       | I         | Z       | -        |                 |      |         |      |      |     |     |          |          |         |                |      |          |         |       |        | -   |
| 2017/             | J8/29 🔽            | ~ 2017/ | 09/29 🛛   | CD      | AAA      | 중국농업            | 은행주식 | 유한호<br> |      |      |     |     |          |          |         |                |      |          |         |       |        |     |
| <mark>ර</mark> මු | KF 🗹 1             | D 🔽 7D  | 🔽 10D     | 🕶 15D 💌 | 1 1M 🔽 2 | М 🔽 ЗМ          | ✓ 4M | 🕶 6M    | 🗸 1V | 2Y   |     | 1일  | 7일 10    | 월 15일 :  | 30일 60% | 월 <b>90일</b> 1 | 120일 | 180일 365 | j일 780일 |       |        |     |
| 17/0              | 3/28 1,3           | 27 1,28 | ; –       | 1,30    | 1,34 1,3 | 38 1,50         | -    | 1,56    | 1,60 | -    | •   | 7   | <b>)</b> |          |         |                |      |          |         |       | 1.60   | D   |
| 17/0              | 3/27 1.3           | 27 1,28 | j —       | 1,30    | 1,34 1,3 | 38 1,50         | -    | 1,56    | 1,60 | -    | •   |     |          |          |         |                |      |          |         |       | - 1.56 | 6   |
| 17/0              | 3/26 1,3           | 27 1,28 | i –       | 1,30    | 1,34 1,3 | 38 1,50         | -    | 1,56    | 1,60 | -    | ·   | t   |          |          |         |                |      |          |         |       |        | 0   |
| 17/0              | 3/25 1.3           | 27 1,28 | -         | 1,30    | 1,34 1,3 | 38 1,50         | -    | 1,56    | 1,60 | -    | ·   |     |          |          |         |                |      |          |         |       |        |     |
| 17/0              | 3/22 1,3           | 27 1,28 | -         | 1,30    | 1,34 1,3 | 38 1,50         | -    | 1,56    | 1,60 | -    | -   |     |          |          |         |                |      |          |         |       | 1.40   | ۱ م |
| 17/0              | 3/21 1.3           | 27 1,28 | -         | 1,30    | 1,34 1,3 | 38 1,50         | -    | 1,56    | 1,60 | -    | -   | -   |          |          |         | L              |      |          |         |       | - 1.3  | 8   |
| 17/0              | 3/20 1.3           | 27 1,28 | -         | 1,30    | 1,34 1,3 | 38 1,50         | -    | 1,56    | 1,60 | -    | -   | 1 - |          |          |         |                |      |          |         |       | - 1.34 | 4   |
| 17/0              | 3/19 1.3           | 27 1,28 | -         | 1,30    | 1,34 1,3 | 18 1,50         |      | 1,56    | 1,60 | -    | -   |     |          | <b>—</b> |         |                |      |          |         |       | - 130  | 0   |
| 17/0              | 3/18 1,3<br>2/15 1 | 27 1,28 | -         | 1,30    | 1,34 1,3 | <i>1</i> 8 1,45 | -    | 1,52    | 1,58 | -    | ·   | Ц   |          |          |         |                |      |          |         |       | _      |     |
| 17/0              | 3/15 I,i           | 27 1,28 | i –       | 1,30    | 1,34 1,3 | <i>3</i> 8 1,45 | -    | 1,52    | 1,58 |      | •   |     | 38/29    | 09 0     | .9/05   | 09/08          | 09/1 | 3 09/1   | 8 09/21 |       | 09/28  |     |

#### 1 날짜를 선택합니다.

- 2 평가기관을 선택합니다. 민평(3사), 민평(4사), KIS, 한국, NICE, FN
- 3 수익률, 기준등급대비 중에서 조회할 데이터를 선택합니다.
- 4 CD, CP 등급별 채권평가사별로 평가하는 개별기업의 갯수를 표시합니다.
   등급 더블클릭시 민평3사 평균 수익률이 조회되며, 각 평가사별 기업의 개수 클릭시 해당 평가사의 수익률이 조회됩니다.

5 선택된 등급 소속 상세 기업에 대한 수익률이 제공됩니다.

6 우측상단에서 더블클릭한 기업에 대한 수익률의 시계열 추이가 제공됩니다.

만기 헤더의 체크박스를 체크하면 우측 차트에서 조회할 수 있습니다.

7 6번 그리드에서 체크한 만기의 시계열이 차트로 그려집니다.

### 관련 화면

3743

3744

3748

# 3774 - 차트 > Yield Spread(추이)

## 화면 개요

• 채권평가사의 시가그룹 Matrix, 기업별 Term Structure, 스왑(IRS, CRS), 해외국채의 Yield Curve에 대한 스프레드 추이를 제공합니다.

# 화면 설명

| <b>②</b> 치권 | 377           | 4 차트>   | Vield   | Spread(             | (추이)    |       |       |                                         |          |        |        |                     |       |        |          | 7        | <   ⊡→ 6 | T 👂   | S. 🖴 🖂  | _ = ×   |
|-------------|---------------|---------|---------|---------------------|---------|-------|-------|-----------------------------------------|----------|--------|--------|---------------------|-------|--------|----------|----------|----------|-------|---------|---------|
| │ 국채차트      | I MA          | I YC    | 비교1     | 비교2                 | U⊡31    | 월드SP  | 추이 (  | 신종합차트                                   | - 1      |        |        |                     |       |        |          |          |          |       |         | +       |
| 일 1         | 2016.         | /09/219 | 2 ~ 🖸   | .017/09/2           | :8 🖾 🥊  | 2기준금/ | 리 비   | 교금리                                     | 스프리      | HE     | 차트 [3Y | 3 -                 | 🖂 평균: | 스프레 🍕  | <u>ੇ</u> | 움말 10    |          |       |         |         |
| 기준금리        | 시가그           | 룹(YTM)  | ) - 5   | <u> -</u><br>민평(3사) | - 국고    | 2 XH  | -     | 비교금리                                    | 시가그      | 룹(YTM) | . 민무   | 멸(3사)               | ▼ 무보증 | 사채 AA- | -        | 조회 1     |          |       |         |         |
| 일자          |               | 3M      | 6M      | 9M                  | 1Y      | 1Y6M  | 2Y    | 2Y6M                                    | 3Y       | 4Y     | Y      | 6Y                  | 7Y    | 8Y     | 10Y      | 12Y      | 15Y      | 20Y   | _30Y    | ਲੁਜ਼ 🔺  |
| 7/09/       | 28            | 0,328   | 0,341   | 0,323               | 0,408   | 0,309 | 0,357 | 0,360                                   | 0,472    | 0,464  | 0,634  | -                   | 0,821 | -      | 1,352    | -        | 1,892    | 2,052 | -       | 0,722   |
| 17/09/      | 27            | 0,327   | 0,341   | 0,326               | 0,414   | 0,309 | 0,358 | 0,359                                   | 0,471    | 0,464  | 0,634  | -                   | 0,821 | -      | 1,353    | -        | 1,891    | 2,050 | -       | 0,722   |
| 17/09/      | 26            | 0,326   | 0,338   | 0,324               | 0,419   | 0,313 | 0,361 | 0,359                                   | 0,471    | 0,464  | 0,634  | -                   | 0,821 | -      | 1,355    | -        | 1,891    | 2,050 | /       | 0,723   |
| 17/09/      | 25            | 0,323   | 0,337   | 0,321               | 0,410   | 0,313 | 0,365 | 0,359                                   | 0,471    | 0,464  | 0,635  | -                   | 0,820 | -      | 1,355    | -        | 1,892    | 2,050 | -       | 0,722   |
| 17/09/      | 22            | 0,322   | 0,328   | 0,310               | 0,401   | 0,312 | 0,362 | 0,354                                   | 0,469    | 0,461  | 0,637  | -                   | 0,822 | -      | 1,355    | -        | 1,892    | 2,050 | -       | 0,719   |
| 17/09/      | 21            | 0,322   | 0,328   | 0,302               | 0,388   | 0,307 | 0,361 | 0,354                                   | 0,469    | 0,461  | 0,637  | -                   | 0,823 | -      | 1,355    | -        | 1,891    | 2,050 | -       | 0,717   |
| 17/09/      | 20            | 0,319   | 0,326   | 0,303               | 0,387   | 0,306 | 0,356 | 0,354                                   | 0,467    | 0,461  | 0,637  | -                   | 0,824 | -      | 1,355    | -        | 1,891    | 2,050 | -       | 0,716   |
| 17/09/      | 19            | 0,314   | 0,320   | 0,299               | 0,384   | 0,298 | 0,352 | 0,348                                   | 0,463    | 0,457  | 0,635  | -                   | 0,824 | -      | 1,354    | -        | 1,891    | 2,050 |         | 0,713   |
| 17/09/      | 18            | 0,308   | 0,315   | 0,300               | 0,384   | 0,298 | 0,357 | 0,348                                   | 0,463    | 0,457  | 0,635  | -                   | 0,823 | -      | 1,354    | -        | 1,894    | 2,051 |         | 0,713   |
| 17/09/      | 15            | 0,309   | 0,315   | 0,305               | 0,385   | 0,298 | 0,354 | 0,344                                   | 0,461    | 0,455  | 0,634  | -                   | 0,823 | -      | 1,354    | -        | 1,894    | 2,052 |         | 0,713   |
| 17/09/      | 14            | 0,308   | 0,314   | 0,305               | 0,383   | 0,297 | 0,352 | 0,341                                   | 0,461    | 0,455  | 0,634  | -                   | 0,823 | -      | 1,354    | -        | 1,892    | 2,053 |         | 0,712   |
| 17/09/      | 13            | 0,308   | 0,317   | 0,305               | 0,387   | 0,294 | 0,343 | 0,340                                   | 0,460    | 0,455  | 0,634  | -                   | 0,823 | -      | 1,353    | -        | 1,891    | 2,053 |         | 0,711   |
| 17/09/      | 12            | 0,308   | 0,315   | 0,304               | 0,385   | 0,299 | 0,343 | 0,339                                   | 0,460    | 0,453  | 0,634  | -                   | 0,823 | -      | 1,353    |          | 1,892    | 2,053 |         | 0,711   |
| 국고채민        | 평(3사)         | (YTM)   | 무보증시    | J채AA-면              | J평(3사)( | (YTM) |       | T I                                     |          |        | 스프레드   | <u> </u>            |       |        |          |          |          |       |         | 0,560   |
|             |               |         |         |                     |         |       |       |                                         | -        | 2,400  | 9      |                     |       |        |          |          |          |       |         | 0.540   |
|             | An            |         |         |                     |         |       |       | Ma                                      | 1 7 1    |        |        |                     |       |        |          |          |          |       |         | 0,540   |
|             | _ <u>}`</u> ` | M       |         | m                   |         | N4    | m     | al www                                  | $\sim$ + | 2,200  |        |                     |       |        |          |          |          |       |         | 0,520   |
|             | 1             | $\neg$  | mm.     | Jh                  | prop    | mp    | ~~    |                                         |          |        |        |                     |       |        |          |          |          |       |         | 0.500   |
|             | +             |         | · · · · |                     |         |       |       |                                         |          | 2,000  |        |                     |       |        |          |          |          |       |         | 0,000   |
| 1 1         | <u>۱</u> ۷    |         |         |                     |         |       |       |                                         | 1 1      | 1,890  |        |                     |       |        |          |          |          |       |         | 0 480   |
|             | A.:           |         |         | m                   |         |       | m     | m                                       | haft     | 1,800  |        |                     |       |        |          |          |          |       |         | - 0,460 |
| Y           | Nr Un         | M       | Ma      | 22                  | mul     | Mnw   | m m   | ~~~~~~~~~~~~~~~~~~~~~~~~~~~~~~~~~~~~~~~ |          |        |        |                     |       |        |          | lille in | aul II   |       | and I V |         |
|             | - <b> </b>    | • 'Y    | WV ~~   |                     |         | Ч     |       |                                         |          | 1,600  |        |                     |       |        |          | ·····    |          |       |         | U, 440  |
|             |               |         |         |                     |         |       |       |                                         |          |        |        |                     |       |        |          |          |          |       |         |         |
| M           | ¥             |         |         |                     |         |       |       |                                         | []       | 1,400  |        |                     |       | AL I   |          |          |          |       |         | 0.400   |
| JA .        |               |         |         |                     |         |       |       |                                         |          |        |        | 0111100311100311100 |       |        |          |          |          |       |         | 0,400   |
|             |               |         |         |                     |         | ·     |       |                                         | [        | 1,200  |        |                     |       |        |          |          |          |       |         |         |
| 10 1        | 1 1           | 2 20    | .017 02 | 03                  | 04 1    | 05 06 | 07    |                                         | 09 09    | 1/28   | 10     | 11 '1'              | 2 201 | 7 02   | 03 (     | 04 05    | 06       | 07 0  | .8 09   | 09/28   |

1 일/주/월 주기 및 날짜를 선택합니다.

2 7번 영역에 조회되는 데이터를 기준금리, 비교금리, 스프레드(비교금리-기준금리) 중에서 선택합니다.

3 8번 9번 영역에 시계열 차트를 표시할 만기를 선택합니다.

④ 평균스프레드에 체크하여 9번 차트 영역에 전체만기에 대한 평균스프레드를 함께 조회할 수 있습니다.

5 기준금리를 선택합니다.

- 시가그룹(YTM, SPOT), 기업별 Term Structure, IRS(MID), CRS(MID), 해외금리

632 | 채권

6 비교금리를 선택합니다.

- 시가그룹(YTM, SPOT), 기업별 Term Structure, IRS(MID), CRS(MID), 해외금리

7 기준금리, 비교금리, 스프레드 중에 선택된 정보가 조회됩니다.

8 3 번에서 선택한 만기의 기준금리와 비교금리의 시계열 차트를 확인할 수 있습니다.

9 3 번에서 선택한 만기의 스프레드(기준금리-비교금리)를 확인할 수 있습니다.

🕕 스왑 소수점 처리 및 스프레드 선택시 표시되는 색상에 대한 가이드를 제공합니다.

- 셀배경색 스프레드 〉 평균스프레드 => 분홍색 스프레드 〈 평균스프레드 => 하늘색 - 글자색 스프레드 양수 => 빨간색 스프레드 음수 => 파란색 - 스왑자리수 : 소수 셋째자리 절사

데이터가 재조회됩니다.

#### 관련 화면

3430 - 시가평가 〉채권그룹 〉 Matrix 종합 3737 3741 - 시가평가 〉 채권그룹 〉 기업별 Term Structure 3913 3926

# 3825 - 단가계산 > 1원당 수익률표

#### 화면 개요

국고채, 통안채 및 관심채권 등 선택한 채권그룹에 속한 복수개 종목 리스트에 대한 가격 변화(+-10단계)에 따른 수익률 계산 결과를 제공합니다.

## 화면 설명

| 🧭 채킨 🛛 3825 관심                             | 채권>고급분석 <b>&gt;</b>      | 1원당 수   | ≐읙률표(        | 고급)            |                        |                          |                 |           |       |         |                     |       |       |            |              |       |       |       |        |       | *     | ⇒6.   | T 🕲 🔇 | k ⊞ L              | _ 🗆 X    |
|--------------------------------------------|--------------------------|---------|--------------|----------------|------------------------|--------------------------|-----------------|-----------|-------|---------|---------------------|-------|-------|------------|--------------|-------|-------|-------|--------|-------|-------|-------|-------|--------------------|----------|
| 종목   3일   분석                               | 수익률표 단가표                 | E   범위6 | .5단가         | 범위4            | 범위4   범위               | N   한은                   | 가상              | 물가        | 유동    |         |                     |       |       |            |              |       |       |       |        |       |       |       |       |                    | +        |
| 결제일 <mark>1</mark> T(10/13) T              | +1 (10/14) <b>T+</b> 2   | (10/15) | 지정일          | 2015/10        | /14 🛛 🔛                | 2기준수역                    | 률 민평            | 3사 🔻      | + (   | ), 00 🌲 | bp <mark>3</mark> 9 | 가단위   | 1,00  | \$ 원       | 계산           | }¦익률  | 소수점   | 0.001 | - 5    | 기본    | 직전대   | 비민    | 평대비   |                    |          |
| 국고치6통안 예보                                  | 국주』 지방』                  | 공사」     | 은행』 카        | ⊑ <b>⊿</b> ]// | 금 회사』                  | 7                        | ~               | <b>\$</b> | 8     | 국고채     | 9                   |       | ~     | <b>Q</b> + | \rm / 본      | 정보에   | 대한 무  | 무단 복시 | 사및 도   | 용을 글  | 합니다   |       |       |                    |          |
| 10 <u>x</u>                                | וס וריום                 | 표면      | 이자           | 민평             | 13                     | Ę                        | ታን <u>ት</u> 1.0 | 0원 증기     | 내 수역  | 각률 상단   | ł                   |       |       | CHECK      | 단가 (         | 14    |       | 단.    | 가 1.00 | 원 하릭  | i시 수익 | 률 상단  | ł     |                    | <b>^</b> |
|                                            |                          | 금리      | 유형           | (3사)           | +10 +9                 | +8                       | +7              | +6        | +5    | +4      | +3                  | +2    | +1    | 12 (       | <b>11</b> 77 | -1    | -2    | -3    | -4     | -5    | -6    | -7    | -8    | -9                 | -10      |
| 국고04000-1603(11-1)                         | 16/03/10 목               | 4.000   | 이표고정.        | 1.500          | 1.284 1.3              | 33 1.046<br>38 1.333     | 1.357           | 1,382     | 1.237 | 1.430   | 1.364               | 1.428 | 1.504 | 1.555      | 10113        | 1.552 | 1.577 | 1,601 | 1.626  | 1.650 | 1.675 | 1.699 | 1.723 | 1.748              | 1.772    |
| 국고02750-1606(13-3)                         | 16/06/10 =               | 2.750   | 이표고정         | 1.518          | 1.374 1.3              | 39 1.405                 | 1.420           | 1.435     | 1.450 | 1.465   | 1.481               | 1.496 | 1.511 | 1.526      | 10174        | 1.542 | 1.557 | 1.572 | 1.587  | 1.603 | 1.618 | 1.633 | 1.648 | 1.664              | 1.679    |
| 국고05000-1609(06-5)                         | 16/09/10 토               | 5.000   | 이표고정         | 1.527          | 1.418 1.4              | 29 1.440                 | 1.455           | 1.462     | 1.472 | 1.483   | 1.499               | 1.505 | 1.516 | 1.527      | 10209        | 1.538 | 1.549 | 1.559 | 1.570  | 1.581 | 1.592 | 1.603 | 1.614 | 1.625              | 1.636    |
| 국고03000-1612(13-7)<br>물 7k02750-1703(07-2) | 16/12/10 토               | 3.000   | 이표고정<br>이표고정 | 1.539          | 1.459 1.4              | 58 1.476                 | 1.485           | 1.494     | 1.502 | 1.511   | 1.520               | 1.528 | 1.537 | 1.546      | 10269        | 1.554 | 1.563 | 1.572 | 1.580  | 1.589 | 1.597 | 1.606 | 1.615 | 1.623              | 1.632    |
| 국고03500-1703(12-1)                         | 17/03/10 =               | 3.500   | 이표고정_        | 1.590          | 1.520 1.5              | 27 1.534                 | 1.541           | 1.548     | 1.555 | 1.562   | 1.570               | 1.577 | 1.584 | 1.591      | 10297        | 1.598 | 1.605 | 1.612 | 1.619  | 1.626 | 1.633 | 1.640 | 1.647 | 1.655              | 1.662    |
| 국고02750-1706(14-3)<br>국고05500-1709(07-6)   | 17/06/10 토<br>17/09/10 일 | 2.750   | 미표고정.        | 1.595          | 1.537 1.5              | 13 1.549<br>57 1.562     | 1.555           | 1.561     | 1.567 | 1.573   | 1.579               | 1.585 | 1.591 | 1.597      | 10282        | 1.603 | 1.610 | 1.616 | 1.622  | 1.628 | 1.634 | 1.640 | 1.646 | 1.652              | 1.658    |
| 국고02750-1709(12-4)                         | 17/09/10 2               | 2.750   | 이포고정         | 1.600          | 1.550 1.5              | 56 1.561                 | 1.566           | 1.571     | 1.577 | 1.582   | 1.587               | 1.592 | 1.598 | 1.603      | 10240        | 1.608 | 1.614 | 1.619 | 1.624  | 1.629 | 1.635 | 1.640 | 1.645 | 1.650              | 1.656    |
| 국고02750-1803(13-1)                         | 18/03/10 5               | 2.000   | 미표고정<br>미표고정 | 1.625          | 1.581 1.5              | 35 1.591                 | 1.604           | 1.608     | 1.605 | 1.610   | 1.620               | 1.625 | 1.629 | 1.633      | 10147        | 1.633 | 1.641 | 1.645 | 1.650  | 1.654 | 1.658 | 1.662 | 1.666 | 1.671              | 1.675    |
| 국고01625-1806(15-3)                         | 18/06/10 월               | 1.625   | 이표고정.        | 1.645          | 1.608 1.6              | 12 1.616                 | 1.620           | 1.624     | 1.628 | 1.631   | 1.635               | 1.639 | 1.643 | 1.647      | 10050        | 1.651 | 1.655 | 1.658 | 1.662  | 1.666 | 1.670 | 1.674 | 1.678 | 1.682              | 1.686    |
| 국고05750-1809(08-5)                         | 18/09/10 월               | 5.750   | 이표고정         | 1.670          | 1.638 1.6              | 11 1.644                 | 1.647           | 1.651     | 1.654 | 1.657   | 1.661               | 1.664 | 1.667 | 1.671      | 11206        | 1.674 | 1.677 | 1.681 | 1.684  | 1.687 | 1.691 | 1.694 | 1.697 | 1.700              | 1.704    |
| 국고01750-1812(15-7)<br>국고03125-1903(14-1)   | 18/12/10 월               | 1.750   | 이표고정<br>이표고정 | 1.675          | 1.644 1.6              | 18 1.651<br>33 1.696     | 1.654           | 1.657     | 1.661 | 1.664   | 1.667               | 1.671 | 1.674 | 1.677      | 9995         | 1.680 | 1.684 | 1.687 | 1.690  | 1.693 | 1.697 | 1.700 | 1.703 | 1.706              | 1.710    |
| 국고02750-1909(14-4)                         | 19/09/10 1               | 2.750   | 이표고정         | 1.762          | 1.738 1.7              | 11 1.743                 | 1.746           | 1.748     | 1.751 | 1.754   | 1.756               | 1.759 | 1.761 | 1.764      | 10396        | 1.767 | 1.769 | 1.772 | 1.774  | 1.777 | 1.780 | 1.782 | 1.785 | 1.787              | 1.790    |
| 국고02000-2003(15-1)<br>  국고05000-2006(10-3) | 20/03/10 화               | 2.000   | 미표고성<br>미표고정 | 1.802          | 1.778 1.7              | 30 1.783<br>37 1.809     | 1.785           | 1.788     | 1.790 | 1.792   | 1.795               | 1.797 | 1.799 | 1.802      | 10102        | 1.804 | 1.806 | 1.809 | 1.811  | 1.813 | 1.816 | 1.818 | 1.821 | 1.823              | 1.825    |
| 물가02750-2006(10-4)                         | 20/06/10 수               | 2.750   | 이포고점.        | 1.389          | 1.367 1.3              | 69 1.371                 | 1.374           | 1.376     | 1.378 | 1.380   | 1.382               | 1.384 | 1.386 | 1.389      | 10706        | 1.391 | 1.393 | 1.395 | 1.397  | 1.399 | 1.402 | 1.404 | 1.406 | 1.408              | 1.410    |
| 국고04250-2106(11-3)                         | 21/06/10 목               | 4.250   | 이표고정         | 1.832          | 1.878 1.8              | 12 1.815<br>79 1.881     | 1.817           | 1.819     | 1.821 | 1.823   | 1.825               | 1.827 | 1.829 | 1.832      | 11403        | 1.834 | 1.830 | 1.858 | 1.902  | 1.842 | 1.906 | 1.847 | 1.849 | 1.851              | 1.853    |
| 물가01500-2106(11-4)<br>국고02750-2206(12-2)   | 21/06/10 목               | 1.500   | 이표고정         | 1.441          | 1.423 1.4              | 25 1.427                 | 1.428           | 1.430     | 1.432 | 1.434   | 1.436               | 1.438 | 1.440 | 1.441      | 10083        | 1.443 | 1.445 | 1.447 | 1.449  | 1.451 | 1.452 | 1.454 | 1.456 | 1.458              | 1.460    |
| 국고03000-2303(13-2)                         | 23/03/10 =               | 3.000   | 이표표정         | 2.022          | 2.007 2.0              | 08 2.009                 | 2.011           | 2.012     | 2.014 | 2.015   | 2.016               | 2.018 | 2.019 | 2.021      | 10698        | 2.022 | 2.024 | 2.025 | 2.026  | 2.028 | 2.029 | 2.031 | 2.032 | 2.033              | 2.035    |
| 물가01125-2306(13-4)<br>로고03375-2309(13-6)   | 23/06/10 토               | 3.375   | 미표고정<br>미표고정 | 1.490          | 1.476 1.4              | 77 1.479<br>56 2.057     | 2.059           | 1.482     | 1.483 | 1.485   | 1.486               | 1.487 | 1.489 | 1.490      | 9775         | 2.069 | 1.493 | 1.494 | 1.496  | 1.497 | 1.499 | 1.500 | 1.501 | 1.503              | 1.504    |
| 국고03500-2403(14-2)                         | 24/03/10 🍯               | 3.500   | 이표고정         | 2.100          | 2.087 2.0              | 39 2.090                 | 2.091           | 2.092     | 2.094 | 2.095   | 2.096               | 2.097 | 2.099 | 2.100      | 11106        | 2.101 | 2.102 | 2.103 | 2.105  | 2.106 | 2.107 | 2.108 | 2.110 | 2.111              | 2.112    |
| 국고03000-2409(14-5)<br>물가01750-2506(15-5)   | 24/09/10 화               | 3.000   | 미표고정.        | 2.135          | 2.123 2.1              | 24 2.125<br>18 1.519     | 2.126           | 2.127     | 2.129 | 2.130   | 2.131               | 2.132 | 2.133 | 2.135      | 10726        | 2.136 | 2.137 | 2.138 | 2.139  | 2.141 | 2.142 | 2.143 | 2.144 | 2.145 :<br>1.538 : | 2.146    |
| 국고02250-2506(15-2)                         | 25/06/10 2               | 2.250   | 이포고정         | 2.150          | 2.139 2.1              | 10 2.141                 | 2.143           | 2.144     | 2.145 | 2.146   | 2.147               | 2.148 | 2.149 | 2.151      | 10163        | 2.152 | 2.153 | 2.154 | 2.155  | 2.156 | 2.158 | 2.159 | 2.160 | 2.161              | 2.162    |
| 국고05750-2603(06-1)                         | 26/03/10 1               | 5.750   | 이표고정<br>이표고정 | 2.171          | 2.160 2.1              | 52 2.163                 | 2.164           | 2.165     | 2.166 | 2.167   | 2.168               | 2.169 | 2.170 | 2.171      | 13371        | 2.172 | 2.174 | 2.175 | 2.170  | 2.175 | 2.178 | 2.179 | 2.180 | 2.181              | 2.182    |
| 국고05250-2703(07-3)                         | 27/03/10 4               | 5.250   | 이표고정.        | 2.176          | 2.167 2.1              | 58 2.169                 | 2.170           | 2.170     | 2.171 | 2.172   | 2.173               | 2.174 | 2.175 | 2.176      | 13139        | 2.176 | 2.177 | 2.178 | 2.179  | 2.180 | 2.181 | 2.181 | 2.182 | 2.183              | 2.184    |
| 국고05500-2912(09-5)                         | 29/12/10 월               | 5.500   | 이표고정         | 2.225          | 2.218 2.2              | 18 2.219                 | 2.220           | 2.220     | 2.221 | 2.222   | 2.222               | 2.223 | 2.224 | 2.225      | 14147        | 2.225 | 2.226 | 2.227 | 2.227  | 2.228 | 2.220 | 2.229 | 2.230 | 2.203              | 2.205    |
| 국고04750-3012(10-7)<br>  국고04000-3112(11-7) | 30/12/10 화<br>31/12/10 수 | 4.750   | 미표고정<br>미표고정 | 2.256          | 2.249 2.2<br>2.262 2.2 | 50   2.250<br>53   2.264 | 2.251           | 2.252     | 2.252 | 2.253   | 2.254               | 2.254 | 2.255 | 2.256      | 13349        | 2.256 | 2.257 | 2.258 | 2.258  | 2.259 | 2.260 | 2.260 | 2.261 | 2.262              | 2.262    |
| 국고03750-3312(13-8)                         | 33/12/10 토               | 3.750   | 이포직험         | 2.286          | 2.280 2.2              | 30 2.281                 | 2.281           | 2.282     | 2.283 | 2.283   | 2.284               | 2.284 | 2.285 | 2.286      | 12294        | 2.286 | 2.287 | 2.287 | 2.288  | 2.289 | 2.289 | 2.290 | 2.290 | 2.291              | 2.292    |
| 【ゴユ02625-3509(15-6)                        | 35709710 🞽               | 2.625   | 미표고성         | 2.295          | 2.289 2.2              | 39   2.290               | 2.290           | 2.291     | 2.292 | 2.292   | 2.293               | 2.293 | 2.294 | 2.295      | 10549        | 2.295 | 2.296 | 2.296 | 2.297  | 2.298 | 2.298 | 2.299 | 2.300 | 2.300              | 2.301 💌  |

수익률표를 계산할 결제일을 지정할 수 있습니다. T, T+1, T+2일 및 사용자 지정 날짜를 선택할 수 있습니다.

2 기준수익률을 지정할 수 있습니다. 민평3사 수익률, 민평4사 수익률을 기준으로 증감을 입력할 수 있습니다.

3 단가 → 수익률 계산범위표를 산출할 때 기준이 되는 단가 구간의 범위를 지정할 수 있습니다.
 기본은 1원 단위이며 소수 둘째자리까지 사용자가 직접 변경 가능합니다.

 • 하단 화면에 표시되는 수익률의 소수점이하 자릿수를 지정할 수 있습니다.
 소수 둘째자리(0.01), 소수 셋째자리(0.001)중에 선택 가능합니다.

5 하단 화면에 조회되는 정보의 표시 유형을 지정할 수 있습니다. 기본은 단가 → 수익률로 계산된 수익률이 표시되며, 직전대비는 이전 수익률과의 차이, 민평대비는 민평수익률과의 차이를 표시합니다.

#### 634 | 채권

- 6 채권종류별 드롭다운 버튼으로 종류별 선택이 용이합니다.
  - 국고(국고채) : 국고채, 국고채 스트립
  - 통안채, 예보채
  - 국주(국민주택채) : 국민주택1종, 국민주택2종, 국민주택3종
  - 지방(지방채): 지역개발채, 서울도시철도채, 지방도시철도채, 공모지방채, 기타지방채
  - 특수(특수채) : 특수채, 토지주택채, 대한주택공사채, 토지개발채, 한국전력공사채, 한국도로공사채, 중소기업진흥공단채, 한국수자원공사채, 한국장학재단채, 한국가스공사채, 한국철도시설공단채, 한국철도공사채, 예금보험공사채, 한국산업단지공사채, 한국지역난방공사채, 농금채
  - 은행(은행채) : 은행채, 산업은행, 기업은행, 수협중앙회, 농협은행, 국민은행, 신한은행, 우리은행, SC제일은행, 하나은행, 외환은행, 씨티은행, 대구은행, 부산은행, 광주은행, 제주은행, 전북은행, 경남은행
  - 카드(카드채): 카드채, 롯데카드, 삼성카드, 신한카드, 하나카드, 우리카드, KB국민카드, 현대카드
  - 기/금(기타금융채): 리스채, 종합금융채, 할부금융채, 증권금융채, 기타금융채
  - 회사(회사채) : 회사채, 보증사채, 무보증사채, 무보증AAA, 무보증AA+, 무보증AA0, 무보증AA-, 무보증A+, 무보증A0, 무보증A-, 무보증BBB+, 무보증BBB0, 무보증BBB-, ABS, ABS AAA, ABS AA+, ABS AA0, ABS AA-, ABS A+, ABS A0, ABS A-, ABS BBB+, ABS BBB0, ABS BBB-

7 사용자가 등록한 관심채권의 수익률표를 조회할 수 있습니다.

8 화면 하단에 조회되는 채권종류 및 관심채권의 이름을 표시합니다.

| $\cap$ | ᅰ괴소리벼리 |    |       |
|--------|--------|----|-------|
| 9.     | 세건승규일도 | 깐떽 | 기능입니다 |
| _      |        |    |       |

| CheckXP              |                        | ×      |
|----------------------|------------------------|--------|
| 중분류                  | 검색                     |        |
| 채권종류                 | 종류명                    |        |
| 재권송류(특수)             | 전체                     | 0000   |
| 신용그룹                 | 국채계                    | 1000   |
| KRX재권문듀              | 국민주택 1종                | 1015   |
| 일양기관<br>바눼기고//사여/그르  | 국민주택 2종                | 1017   |
| 월행기관(산립/그룹<br>자비그레마미 | 국민주택 3종                | 1019 🗏 |
| 이미국제인가 지미스에 조금       | 국고채                    | 1035   |
| 장대오곡중류<br>재미미조르      | 국고채스트립                 | 1135   |
| 300003유<br>표조사여님은    | 지방채계                   | 2000   |
| 고문신입문유<br>기르사        | 공모지방채                  | 2100   |
| 그럽지                  | 지역개발채                  | 2200   |
|                      | 서울도시철도                 | 2401   |
|                      | 지방도시철도                 | 2499   |
|                      | 기타지방채                  | 2500   |
|                      | 특수채계                   | 3000   |
|                      | 한국전력공사채                | 3501   |
|                      | 토지개발채                  | 3505   |
|                      | 한국도로공사채                | 3507   |
|                      | 한국가스공사재                | 3508   |
|                      | 한국수사원공사재               | 3509   |
|                      | 내한수택공사재                | 3514   |
|                      | 중소기업신용공<br>   예그나한고 나랜 | 3516   |
|                      | 베금모업공사재                | 3526 - |
|                      |                        | •      |
|                      |                        |        |
|                      | 확인                     | 취소     |

화면 상단(1~9)의 조건으로 조회된 종목 리스트의 단가-수익률표가 제공됩니다.
 종목명, 만기일, 만기일 요일, 표면금리, 민평 수익률(3사, 4사)이 표시됩니다.
 에서 기준수익률에 증감이 있더라도 이 영역에는 민평 3사 혹은 4사가 표시됩니다.

민평 수익률로 계산된 단가가 표시됩니다.
 엘마다 수입력으로 단가 변경이 가능하며, 변경 후 엔터키를 치면 대응하는 수익률이 재계산됩니다.

12 11의 단가로 역산한 수익률이 표시됩니다.

 ● 의 단가에서 ③에 지정된 단가 단위만큼씩 증가시킨 단가에 해당하는 수익률 결과를 10단계까지 표시합니다.

(ex) 3에 지정된 단가단위가 1원이고, 11의 단가가 10100원이라면 10101원, 10102원, 10103원 ~ 10110원

▲ ●의 단가에서 ③에 지정된 단가 단위만큼씩 감소시킨 단가에 해당하는 수익률 결과를 10단계까지 표시합니다.
 (ex) 3에 지정된 단가단위가 1원이고, 11의 단가가 10100원이라면 10099원, 10098원, 10091원 ~ 10090원

#### 특이 사항

• 선택한 그룹내 200개 종목씩 한번에 계산이 가능하며, 200개 초과시에는 넥스트 버튼을 통해 다음 200 개 종목의 계산 결과를 조회할 수 있습니다.

• 잔존만기가 남아있는 종목만 계산되며, 만기일 순서로 정렬됩니다.

- 민평수익률이 없는 종목의 경우는 종목 리스트에 포함하지 않습니다.
- 종목명 더블클릭시 종목 요약정보를 확인할 수 있습니다.

| ۲  | M 21         | 3904 시장  | ēt  | i> 중목요' | 역(기본)       |          |            |        |          | ★ 🕞 é | Т 🖗 📞 🗄    |    | ×    |
|----|--------------|----------|-----|---------|-------------|----------|------------|--------|----------|-------|------------|----|------|
| I. | 전체   국체      | 주요       | 마생  | 미말기     | 부자자중*       | AMESEL 1 | · 이 장대 비 한 | 목   뉴스 | · @429   | 김포트   | 시장종합       |    | +    |
| K  | R1 03501 859 | 6 🖌      | Q,  | 발행정     | 보 건별        | 1글 1 일별  | 체결 시7      | 부수이 `  |          |       |            |    |      |
| F  | R103501@58   | 96       |     | 국고02    | 000-2009 (1 | 5-4)     | 20         |        | 일법       |       | SP         |    |      |
|    | 말행일          | 15/09/10 | 4   | 상장      | 공모직접        | 견        | 2015/10/1: | 2 🔛    |          |       |            |    |      |
|    | 만기일          | 20/09/10 | 목   |         | -           | -        | 시간         | 수익률    | 기려       | 민평3사  | , 거래량(천)   | 시장 |      |
|    | 선매출일         | 15/06/09 | 拿   | 만기상환    |             | 100.0000 | 17:55:53   | 1.822  | 10101.00 | 1.782 | 10,000,000 | 장외 | Tal. |
| B  | 발행역          | 5,755,0  | 000 | 행사가격    |             | -        | 17:35:00   | 1.785  | 10117.50 | 1.782 | 10,000,000 | 22 |      |
|    | 표면금리         | 2.00     | 000 | 행사비율    |             | -        | 17:21:00   | 1.780  | 10120.40 | 1.782 | 10.000.000 | 강외 |      |
|    | 미자/주기        | 이표고정     | 6   | 행사기간    | -           | -        | 17:09:15   | 1.835  | 10094.50 | 1.782 | 10,000,000 | 장외 |      |
| 0  | 자계산기건        | 만기일일     | 자   | 대용가     |             | 9,620    | 17:09:09   | 1.835  | 10094.50 | 1.782 | 10,000,000 | 장외 |      |
| 1  | 단수업이자        | 지급주기     | 1   | 할인률     |             | -        | 17:05:50   | 1.835  | 10094.00 | 1.782 | 5,000,000  | 장외 |      |
|    | 시용동금         | 한기평      |     | 한신점     | 한신평         | 서신평      | 17:05:30   | 1.830  | 10096.50 | 1.782 | 5,000,000  | 장외 |      |
|    | 2008         |          |     |         |             |          | 16:59:28   | 1,830  | 10097.00 | 1.782 | 10,000,000 | 장외 |      |
|    |              | 민령(3사)   |     | KIS     | 나이스         | 한국       | 16:59:28   | 1.830  | 10097.00 | 1.782 | 10,000,000 | 장외 |      |
|    | 시가평가         | 1.782    |     | 1.782   | 1.782       | 1.782    | 16:54:54   | 1.835  | 10094.00 | 1.782 | 4,000,000  | 장외 |      |
|    |              | 10119.55 | 1   | 0119.55 | 10119.55    | 10119.55 | 16:54:28   | 1.830  | 10095.50 | 1.782 | 4.000.000  | 장외 | -    |

#### 관련 화면

3471 - 단가계산 > 발행종목 3478 - 단가계산 > 발행종목(3결제일) 3905 - 단가계산 > 단가분석 3906 - 단가계산 > 국고채 스트립 계산기 636 | 채권

3903 3826 - 단가계산 〉 1bp당 단가표 3474

3477 - 단가계산 > 단가 범위표(.5단가)3476 단가계산 > 단가 범위표(4종목)

3479 단가계산 > 단가 범위표(N종목/2결제)

3475 단가계산 > 한국은행 입찰단가

3907 단가계산 > 물가연동국채 시뮬레이션

# 3826 - 단가계산 > 1bp당 단가표

### 화면 개요

국고채, 통안채 및 관심채권 등 선택한 채권그룹에 속한 복수개 종목 리스트에 대한 수익률 변화(+-10단계)에 따른 단가 계산 결과를 제공합니다.

## 화면 설명

| 💽 채권 🛛 3826 관심                                | 채권>고급분석           | >1bp당          | 단가표(고    | !급)     |                |       |               |       |               |               |         |       |       |       |        |        |        |       |       |       |        | _★    | c> 🖬 🗎 | т 🖗 (          | <b>k</b> ⊞ I | – – ×   |
|-----------------------------------------------|-------------------|----------------|----------|---------|----------------|-------|---------------|-------|---------------|---------------|---------|-------|-------|-------|--------|--------|--------|-------|-------|-------|--------|-------|--------|----------------|--------------|---------|
| 종목   3일   분석   :                              | 수익률표 단가           | 표 범위           | 6   ,5단가 | 범위4     | 범위4            | 범위N   | 한은            | 가상    | 물가            | 유동            |         |       |       |       |        |        |        |       |       |       |        |       |        |                |              | +       |
| 결제일 <mark>1</mark> (10/13) T                  | +1 (10/14) T+     | 2(10/15)       | 지정일      | 2015/10 | )/14           | 21    | 준수익률          | 률 민평  | 3사 🔻          | + (           | ), 00 🌲 | bp 🖪  | :익률딘  | 위 1.  | 00 🜲   | bp 계간  | ¥ 4:   | 가단위 [ | 1 🔻 🗄 | 8 57  | 기본     | 직전대   | 비민평    | 평대비            |              |         |
| 국고:6 통안 예보                                    | 국주』 지방』           | 공사』            | 은행』 키    | 15과 기가  | /금 회           | AL 🔽  |               | ~     | \$ Þ          | 8             | 국고채     | 9     |       | ~     | 9.     | 🔔 본    | 정보에    | 대한 두  | 무단 복서 | 사및 도  | 용을 금   | 합니다   |        |                |              |         |
| 10                                            |                   | Ξ₽             | 이자       | 민평      | ß              |       | 수             | 익률 1. | .00bp @       | 카지 등          | 반가 상태   | ł     |       |       | CHECK  | 단가 (   | 14)    |       | 수     | 익률 1. | 00bp ㅎ | 바락시 단 | 반가 상태  | Ð              |              |         |
| 848                                           | 만기 일              | 금친             | 유형       | (3ĂF)   | +10            | +9    | +8            |       | +6            | +5            | +4      | +3    | +2    | +1 🧯  | 2) % ( | 11)t7t | -1     |       |       | -4    | -5     | -6    |        | -8             | -9           | -10     |
| 국고02750-1512(12-6)<br>국고04000-1602(11-1)      | 15/12/10 목        | 2.750          | 미표고정     | 1.500   | 10111          | 10111 | 10111         | 10111 | 10112         | 10112         | 10112   | 10112 | 10112 | 10112 | 1.55   | 10113  | 10113  | 10113 | 10113 | 10113 | 10113  | 10114 | 10114  | 10114          | 10114        | 10114   |
| 3 202750-1606(13-3)                           | 16/06/10 =        | 2.750          | 이표고정     | 1.518   | 10167          | 10168 | 10169         | 10169 | 10170         | 10171         | 10171   | 10172 | 10173 | 10173 | 1.52   | 10174  | 10175  | 10175 | 10176 | 10177 | 10133  | 10178 | 10179  | 10179          | 10180        | 10181   |
| 국고03500-1609(11-5)                            | 16/09/10 토        | 3.500          | 이표고정     | 1.527   | 10200          | 10201 | 10201         | 10202 | 10203         | 10204         | 10205   | 10206 | 10207 | 10208 | 1.53   | 10209  | 10210  | 10211 | 10211 | 10212 | 10213  | 10214 | 10215  | 10216          | 10217        | 10218   |
| 국고03000-1612(13-7)                            | 16/12/10 토        | 3.000          | 이표고정     | 1.539   | 10258          | 10259 | 10260         | 10261 | 10262         | 10263         | 10265   | 10266 | 10267 | 10268 | 1.54   | 10269  | 10270  | 10272 | 10273 | 10274 | 10275  | 10276 | 10277  | 10278          | 10280        | 10281   |
| 물가02750-1703(07-2)                            | 17/03/10          | 2.750          | 이표고정     | 1.109   | 10241          | 10242 | 10243         | 10245 | 10246         | 10248         | 10249   | 10251 | 10252 | 10253 | 1.10   | 10254  | 10256  | 10258 | 10259 | 10260 | 10262  | 10263 | 10265  | 10266          | 10268        | 10269   |
| 국고02750-1706(14-3)                            | 17/03/10          | 2.750          | 이표고정     | 1.590   | 10283          | 10284 | 10285         | 10287 | 10288         | 10290         | 10291   | 10292 | 10294 | 10295 | 1.59   | 10297  | 10298  | 10300 | 10301 | 10302 | 10304  | 10305 | 10307  | 10308          | 10298        | 10299   |
| 국고05500-1709(07-6)                            | 17/09/10 8        | 5.500          | 이포고정     | 1.600   | 10761          | 10763 | 10764         | 10766 | 10768         | 10770         | 10772   | 10774 | 10776 | 10778 | 1.60   | 10780  | 10782  | 10784 | 10786 | 10788 | 10790  | 10792 | 10794  | 10796          | 10798        | 10800   |
| コーキュロ2750-1709(12-4)<br>コーキュロ2750-1712(14-6)  | 17/09/10 2        | 2.750          | 미표고정     | 1.600   | 10221          | 10223 | 10225         | 10227 | 10229         | 10231         | 10233   | 10234 | 10236 | 10238 | 1.60   | 10240  | 10242  | 10244 | 10246 | 10248 | 10250  | 10252 | 10253  | 10255          | 10257        | 10259   |
| 국고02750-1803(13-1)                            | 18/03/10 토        | 2.750          | 미표고정     | 1.630   | 10264          | 10267 | 10269         | 10272 | 10274         | 10276         | 10279   | 10281 | 10284 | 10286 | 1.63   | 10288  | 10291  | 10293 | 10295 | 10298 | 10300  | 10303 | 10305  | 10307          | 10310        | 10312   |
| 국고01625-1806(15-3)<br>국고03250-1809(13-5)      | 18/06/10 2        | 3.250          | 미표고정     | 1.645   | 10026          | 10028 | 10031         | 10033 | 10036         | 10038         | 10041   | 10044 | 10046 | 10049 | 1.64   | 10050  | 10054  | 10057 | 10059 | 10062 | 10064  | 10067 | 10070  | 10072          | 10075        | 10077   |
| 국고05750-1809(08-5)                            | 18/09/10          | 5.750          | 이표고정     | 1.670   | 11176          | 11179 | 11182         | 11185 | 11188         | 11191         | 11194   | 11197 | 11200 | 11203 | 1.67   | 11206  | 11209  | 11212 | 11215 | 11218 | 11221  | 11224 | 11227  | 11230          | 11233        | 11236   |
| 국고01750-1812(15-7)                            | 18/12/10 10/02/10 | 1.750          | 미표고정     | 1.675   | 9966           | 9969  | 9972          | 9975  | 9978          | 9981          | 9985    | 9988  | 9991  | 9994  | 1.67   | 9995   | 10000  | 10003 | 10006 | 10009 | 10012  | 10015 | 10018  | 10021          | 10024        | 10028   |
| 국고02750-1909(14-4)                            | 19/09/10 1        | 2.750          | 이표교정     | 1.762   | 10359          | 10363 | 10367         | 10370 | 10374         | 10378         | 10382   | 10386 | 10390 | 10393 | 1.76   | 10396  | 10430  | 10405 | 10409 | 10413 | 10416  | 10420 | 10424  | 10428          | 10432        | 10436   |
| 국고02000-2003(15-1)                            | 20/03/10 2        | 2,000          | 미표고정     | 1.802   | 10060          | 10064 | 10069         | 10073 | 10077         | 10081         | 10085   | 10090 | 10094 | 10098 | 1.80   | 10102  | 10107  | 10111 | 10115 | 10119 | 10124  | 10128 | 10132  | 10136          | 10141        | 10145   |
| 1号200000-2000(10-5)<br>1号2102750-2006(10-4)   | 20/06/10          | 2,750          | 이표고정     | 1.389   | 10663          | 10668 | 10673         | 10677 | 10682         | 10687         | 10691   | 10696 | 10700 | 10705 | 1.38   | 10706  | 10714  | 10719 | 10724 | 10728 | 10733  | 10738 | 10742  | 10747          | 10752        | 10756   |
| 국고02000-2009(15-4)                            | 20/09/10 목        | 2.000          | 미포곡점     | 1.832   | 10051          | 10055 | 10060         | 10065 | 10069         | 10074         | 10079   | 10083 | 10088 | 10093 | 1.83   | 10097  | 10102  | 10107 | 10112 | 10116 | 10121  | 10126 | 10130  | 10135          | 10140        | 10145   |
| 국고U4250-2106(11-3)<br>북가01500-2106(11-4)      | 21/06/10 4        | 4.250          | 미표고정     | 1.895   | 10029          | 10035 | 10040         | 10046 | 10051         | 10056         | 10062   | 10067 | 10073 | 10078 | 1.89   | 10083  | 10089  | 10094 | 10100 | 10105 | 10111  | 10116 | 10122  | 10127          | 10132        | 10138   |
| 국고03750-2206(12-3)                            | 22/06/10 🔒        | 3.750          | 이표고정     | 1.968   | 11174          | 11181 | 11187         | 11194 | 11201         | 11207         | 11214   | 11220 | 11227 | 11234 | 1.96   | 11235  | 11247  | 11253 | 11260 | 11267 | 11273  | 11280 | 11286  | 11293          | 11300        | 11306   |
| 국고03000-2303(13-2)                            | 23/03/10          | 3.000          | 미표고성     | 2.022   | 10628          | 10635 | 10642         | 10649 | 10656         | 10663         | 10670   | 10677 | 10684 | 10691 | 2.02   | 10698  | 10705  | 10713 | 10720 | 10727 | 10734  | 10741 | 10748  | 10755          | 10763        | 10770   |
| 국고03375-2309(13-6)                            | 23/09/10 2        | 3.375          | 이표고청     | 2.068   | 10910          | 10917 | 10925         | 10932 | 10940         | 10948         | 10955   | 10963 | 10970 | 10978 | 2.06   | 10980  | 10993  | 11001 | 11009 | 11016 | 11024  | 11032 | 11039  | 11047          | 11055        | 11063   |
| 국고03500-2403(14-2)                            | 24/03/10 2        | 3.500          | 이표고정     | 2,100   | 11025          | 11033 | 11041         | 11049 | 11057         | 11065         | 11073   | 11081 | 11089 | 11098 | 2.10   | 11106  | 111114 | 11122 | 11130 | 11138 | 11146  | 11155 | 11163  | 11171          | 11179        | 11187   |
| 3日1750-2506(15-5)                             | 25/06/10 2        | 1.750          | 이표고정     | 1.528   | 10175          | 10184 | 10193         | 10202 | 10211         | 10220         | 10229   | 10238 | 10247 | 10721 | 1.52   | 10258  | 10274  | 10284 | 10293 | 10302 | 10311  | 10320 | 10329  | 10338          | 10347        | 10356   |
| 국고02250-2506(15-2)                            | 25/06/10 호        | 2.250          | 이포고정     | 2.150   | 10077          | 10085 | 10094         | 10103 | 10111         | 10120         | 10129   | 10137 | 10146 | 10155 | 2.15   | 10163  | 10172  | 10181 | 10190 | 10198 | 10207  | 10216 | 10225  | 10234          | 10242        | 10251   |
| T 국 202250-2512(15-8)<br>→ 205750-2603(06-1)  | 25/12/10 4        | 2.250          | 미표고정     | 2.171   | 9947<br>13262  | 9956  | 9965<br>13284 | 13295 | 9983<br>13306 | 9992<br>13317 | 13328   | 13339 | 13350 | 13361 | 2.17   | 13371  | 13383  | 13394 | 13405 | 13416 | 13427  | 13438 | 13449  | 13460          | 13471        | 10129   |
| 국고05250-2703(07-3)                            | 27/03/10 4        | 5.250          | 이표고정     | 2.176   | 13028          | 13040 | 13052         | 13063 | 13075         | 13087         | 13098   | 13110 | 13122 | 13134 | 2.17   | 13139  | 13157  | 13169 | 13181 | 13193 | 13205  | 13217 | 13229  | 13241          | 13252        | 13264   |
| ★ ±05500-2803(08-2)<br>   ★ ±05500-2912(09-5) | 28/03/10 금        | 5.500          | 미표고정     | 2.196   | 13500          | 13513 | 13526         | 13539 | 13552         | 13565         | 13578   | 13591 | 13603 | 13616 | 2.19   | 13622  | 13642  | 13655 | 13669 | 13682 | 13695  | 13708 | 13721  | 13734          | 13747        | 13760   |
| 국고04750-3012(10-7)                            | 30/12/10 1        | 4.750          | 이표고청     | 2.256   | 13208          | 13223 | 13238         | 13253 | 13268         | 13283         | 13298   | 13313 | 13328 | 13343 | 2.25   | 13349  | 13373  | 13388 | 13403 | 13419 | 13434  | 13449 | 13464  | 13480          | 13495        | 13510   |
| 국고04000-3112(11-7)                            | 31/12/10 4        | 4.000<br>2.7E0 | 미표고정     | 2.269   | 12344<br>12155 | 12359 | 12374         | 12390 | 12405         | 12420         | 12435   | 12450 | 12466 | 12481 | 2.26   | 12467  | 12512  | 12527 | 12542 | 12558 | 12573  | 12588 | 12604  | 12619<br>12455 | 12635        | 12650   |
| 3 202625-3509(15-6)                           | 35/09/10 월        | 2.625          | 이표고정     | 2.200   | 10394          | 10410 | 10427         | 10443 | 10459         | 10475         | 10492   | 10508 | 10524 | 10541 | 2.28   | 10549  | 10573  | 10590 | 10606 | 12507 | 10639  | 10656 | 10673  | 10689          | 10706        | 10723 💌 |

단가표를 계산할 결제일을 지정할 수 있습니다. T, T+1, T+2일 및 사용자 지정 날짜를 선택할 수 있습니다.

2 기준수익률을 지정할 수 있습니다. 민평3사 수익률, 민평4사 수익률을 기준으로 증감을 입력할 수 있습니다.

 3 수익률 → 단가 계산범위표를 산출할 때 기준이 되는 수익률 구간의 단위를 지정할 수 있습니다. 기본은 1bp 단위이며 소수 둘째자리까지 사용자가 직접 변경 가능합니다.
 ※ 0.5bp, 0.25bp입력시에도 1bp기준으로 계산된 단가의 평균으로 산출되는 것이 아니라 0.5bp, 0.25bp 단위 수익률로 직접 단가를 계산했을 때의 결과가 표시됩니다.

4 하단 화면에 표시되는 단가의 자릿수(원단위, 0.1원단위)를 지정할 수 있습니다.

5 하단 화면에 조회되는 정보의 표시 유형을 지정할 수 있습니다.

기본은 수익률 → 단가로 계산된 단가가 표시되며, 직전대비는 이전 단가와의 차이, 민평대비는 민평단가와의 차이를 표시합니다.

- 6 채권종류별 드롭다운 버튼으로 종류별 선택이 용이합니다.
  - 국고(국고채): 국고채, 국고채 스트립
  - 통안채, 예보채
  - 국주(국민주택채) : 국민주택1종, 국민주택2종, 국민주택3종
  - 지방(지방채): 지역개발채, 서울도시철도채, 지방도시철도채, 공모지방채, 기타지방채
  - 특수(특수채) : 특수채, 토지주택채, 대한주택공사채, 토지개발채, 한국전력공사채, 한국도로공사채, 중소기업진흥공단채, 한국수자원공사채, 한국장학재단채, 한국가스공사채, 한국철도시설공단채, 한국철도공사채, 예금보험공사채, 한국산업단지공사채, 한국지역난방공사채, 농금채
  - 은행(은행채) : 은행채, 산업은행, 기업은행, 수협중앙회, 농협은행, 국민은행, 신한은행, 우리은행, SC제일은행, 하나은행, 외환은행, 씨티은행, 대구은행, 부산은행, 광주은행, 제주은행, 전북은행, 경남은행
  - 카드(카드채): 카드채, 롯데카드, 삼성카드, 신한카드, 하나카드, 우리카드, KB국민카드, 현대카드
  - 기/금(기타금융채): 리스채, 종합금융채, 할부금융채, 증권금융채, 기타금융채
  - 회사(회사채) : 회사채, 보증사채, 무보증사채, 무보증AAA, 무보증AA+, 무보증AA0, 무보증AA-, 무보증A+, 무보증A0, 무보증A-, 무보증BBB+, 무보증BBB0, 무보증BBB-, ABS, ABS AAA, ABS AA+, ABS AA0, ABS AA-, ABS A+, ABS A0, ABS A-, ABS BBB+, ABS BBB0, ABS BBB-

7 사용자가 등록한 관심채권의 단가표를 조회할 수 있습니다.

8 화면 하단에 조회되는 채권종류 및 관심채권의 이름을 표시합니다.

| CheckXP              |          | ×      |
|----------------------|----------|--------|
| 중분류                  | 검색       |        |
| 제건공유<br>체기조로/토스)     | 종류명      | 코드 🔺   |
| 세건승규(즉수)             | 전체       | 0000   |
| 신승그룹                 | 국채계      | 1000   |
| NKA세건군뉴              | 국민주택 1종  | 1015   |
| 월양기간<br>바채미지/사연/기르   | 국민주택 2종  | 1017 _ |
| 월행기관(신립/그룹<br>재미그레마미 | 국민주택 3종  | 1019 🚊 |
| 경대국제인가<br>지마시에조르     | 국고채      | 1035   |
| 경네오직공류               | 국고채스트립   | 1135   |
| CUNCOH<br>표조사여님은     | 지방채계     | 2000   |
| · 표준인법군류<br>· 기리!!   | 공모지방채    | 2100   |
| 그렇지                  | 지역개발채    | 2200   |
|                      | 서울도시철도   | 2401   |
|                      | 지방도시철도   | 2499   |
|                      | 기타지방채    | 2500   |
|                      | 특수채계     | 3000   |
|                      | 한국전력공사채  | 3501   |
|                      | 토지개발채    | 3505   |
|                      | 한국도로공사채  | 3507   |
|                      | 한국가스공사채  | 3508   |
|                      | 한국수자원공사채 | 3509   |
|                      | 대한주택공사채  | 3514   |
|                      | 중소기업진흥공  | 3516   |
|                      | 예금보험공사채  | 3526 🖕 |
|                      | ↓ III    |        |
|                      |          |        |
|                      | 확인       | 취소     |

9 채권종류별로 선택이 가능합니다.

화면 상단(1 ~ 9)의 조건으로 조회된 종목 리스트의 수익률-단가표가 제공됩니다.
 종목명, 만기일, 만기일 요일, 표면금리, 민평 수익률(3사, 4사)이 표시됩니다.
 에서 기준수익률에 증감이 있더라도 이 영역에는 민평 3사 혹은 4사가 표시됩니다.

• 민평 수익률로 계산된 단가가 표시됩니다. 2 에서 입력한 기준에 따른 단가가 계산됩니다.

● 의 단가로 역산한 수익률이 표시됩니다.
 셀마다 수입력으로 수익률 변경이 가능하며, 변경 후 엔터키를 치면 대응하는 단가로
 ● 영역이 재계산됩니다.
 ※ ● 인터키는 ● 엘의 변화에는 영향을 받지 않습니다.

 한의 수익률(소수 둘째자리까지만 표시함)에서 ③에 지정된 수익률 단위만큼씩 증가시킨 수익률에 해당하는 단가계산 결과를 10단계까지 표시합니다.
 (ex) 3에 지정된 단가단위가 0.1bp이고, 12의 수익률이 1.50%라면 1.51%, 1.52%, 1.53% ~ 1.60%

 ④의 수익률(소수 둘째자리까지만 표시함)에서 ③에 지정된 수익률 단위만큼씩 감소시킨 수익류에 해당하는 단가계산 결과를 10단계까지 표시합니다.
 (ex) 3에 지정된 단가단위가 0.1bp이고, 12의 수익률이 1.50%라면 1.49%, 1.48%, 1.47% ~ 1.40%

#### 특이 사항

• 선택한 그룹내 200개 종목씩 한번에 계산이 가능하며, 200개 초과시에는 넥스트 버튼을 통해 다음 200 개 종목의 계산 결과를 조회할 수 있습니다.

- 잔존만기가 남아있는 종목만 계산되며, 만기일 순서로 정렬됩니다.
- 민평수익률이 없는 종목의 경우는 종목 리스트에 포함하지 않습니다.
- 종목명 더블클릭시 종목 요약정보를 확인할 수 있습니다.

| ۲  | 117         | 3904 시장  | et. | I> 중목요' | 역(기본)       |          |            |        |          | ★ ⊡   | ê T ♥ ५ 🗉    |    | ×   |
|----|-------------|----------|-----|---------|-------------|----------|------------|--------|----------|-------|--------------|----|-----|
| I. | 전체   국채     | 주요       | 파생  | IGI일리   | · 투자자중(     | AMBERT 8 | 1 장내 1 후   | 목   뉴스 | 출복요의     | : 김포! | 트   시장중합     |    | +   |
| K  | R103501@59  | 6 🗸      | Q,  | 발행정     | 보 '건별)      | 비경'입법    | 체결 시기      | 추미`    |          |       |              |    |     |
| F  | (R103501@59 | 36       |     | 국고02    | 000-2009 (1 | 5-4)     | 20         |        | 일명       |       | SP           |    |     |
|    | 말행일         | 15/09/10 | 4   | 상장      | 공모직접        | 견        | 2015/10/12 |        |          |       |              |    |     |
|    | 만기일         | 20/09/10 | 8   |         | -           | -        | 시간         | 수익률    | 가격       | 민평3시  | , 거래량(천)     | 시장 |     |
| 1  | 선매출일        | 15/06/09 | 핥   | 만기상환    |             | 100.0000 | 17:55:53   | 1.822  | 10101.00 | 1.78  | 2 10,000,000 | 장외 | 1al |
|    | 말행역         | 5,755,0  | 000 | 행사가격    |             | -        | 17:35:00   | 1.785  | 10117.50 | 1.78  | 2 10,000,000 | 22 |     |
|    | 표면금리        | 2.0      | 000 | 행사비율    |             | -        | 17:21:00   | 1.780  | 10120.40 | 1.78  | 2 10,000,000 | 장외 |     |
|    | 미자/주기       | 이표고정     | 6   | 행사기간    | -           | -        | 17:09:15   | 1.835  | 10094.50 | 1.78  | 2 10,000,000 | 장외 |     |
| 0  | 자계산기존       | 만기일일     | 자   | 대용가     |             | 9,620    | 17:09:09   | 1.835  | 10094.50 | 1.78  | 2 10,000,000 | 장외 |     |
| 5  | 단수업이자       | 지급주7     | 1   | 할인률     |             | -        | 17:05:50   | 1.835  | 10094.00 | 1.78  | 2 5,000,000  | 장외 |     |
|    | 시용동급        | 한기평      |     | 한신정     | 한신평         | 서신평      | 17:05:30   | 1.830  | 10096.50 | 1.78  | 2 5,000,000  | 장외 | 1   |
|    | 2008        |          |     |         |             |          | 16:59:28   | 1.830  | 10097.00 | 1.78  | 2 10,000,000 | 강외 | 1   |
|    |             | 민평(3사)   |     | KIS     | 나이스         | 한국       | 16:59:28   | 1.830  | 10097.00 | 1.78  | 2 10,000,000 | 장외 |     |
|    | 시가평가        | 1.782    |     | 1.782   | 1.782       | 1.782    | 16:54:54   | 1.835  | 10094.00 | 1.78  | 2 4,000,000  | 장외 |     |
| L  |             | 10119.55 | 1   | 0119.55 | 10119.55    | 10119.55 | 16:54:28   | 1.830  | 10095.50 | 1.78  | 2 4.000.000  | 장업 | •   |

관련 화면

3825 - 단가계산 > 1원당 수익률표 3471 - 단가계산 > 발행종목 640 | 채권

3478 - 단가계산 > 발행종목(3결제일) 3905 - 단가계산 > 단가분석 3473 - 단가계산 > 단가 범위표(6종목) 3474 단가계산 > 단가 범위표(.25/.75 단가) 3476 단가계산 > 단가 범위표(.5단가) 3479 단가계산 > 단가 범위표(4종목) 3475 단가계산 > 한국은행 입찰단가

3907 단가계산 > 물가연동국채 시뮬레이션

# 3805 - 관심채권 > 기본정보 > 시가평가

### 화면 개요

관심채권 및 채권종류별 소속종목에 대한 시가평가사의 시가평가 정보를 제공합니다.

### 화면 설명

| 💽 加권 🛛 3805 관심계    | 해권>기본정               | 보>시7    | <b>ŀ평</b> 가 |            |            |        |            |         |          |        |            |            | ★ 🕞          | 🖬 T 🖗 🤇  | & ⊟   <b>–</b> – ×   |
|--------------------|----------------------|---------|-------------|------------|------------|--------|------------|---------|----------|--------|------------|------------|--------------|----------|----------------------|
| 구성1   구성2   평가     | 시가평가                 | 위험   병  | 발행정보        | CF         | 신용 평기      | 가일별    |            |         |          |        |            |            | 6            | 6        | 7 +                  |
| 2015/10/13 💟 익일기   | 준 <mark>1</mark> 3일7 | 1준 민    | 평(3사)       | <b>2</b> [ | ☑ 발행일 (    | 3 2015 | /10/13 🛃   | ~ 2015. | /10/13 🛃 | 🖂 H I  | 4 015/10/1 | 13 🛃 🖂     | 대비순          | ✓ 잔존     | _ 평가대상               |
| 국고8동안 예보           | 국주』 지방               | 방계 공기   | N. 은형       | 발교 카또      | E. 772     | 회사     | 9 관심채권     | 2 🗸 🛊   | · ▶ 등록   | 새관심    | 채권10       | 11         | <b>v a</b> . | - 입수현황;  | £ <mark>:12</mark> ▶ |
| 정보입수 현황 13         | 15/1                 | 10/13 수 | :신완료        |            | 15/10/13 4 | -신완료   | 15/10/13 4 | -신완료    | 15/10    | /13 수신 | !완료        | 15/10/13 4 | -신완료         |          |                      |
| 14                 |                      | 평균      |             |            | KIS        |        | NICE       |         |          | KAP    |            |            | FN           |          |                      |
| - 543              | 단가                   | 대비      | 수익률         | 대비         | 단가         | 수익률    | 단가         | 수익률     | 단가       | 수익률    | 0.단가       | 단가         | 수익률          | 0.단가     | 3425                 |
| 국고02250-2512(15-8) | 10035.80             | -54.24  | 2.171       | 0.060      | 10036.95   | 2.170  | 10035.23   | 2.172   | 10035.23 | 2.172  | 10035.23   | 10037.05   | 2.170        | 10037.05 | KR1035020505         |
| 국고01750-1812(15-7) | 9995.09              | -8.96   | 1.675       | 0.030      | 9994.63    | 1.677  | 9995.32    | 1.675   | 9995.32  | 1.675  | 9995.32    | 9995.32    | 1.675        | 9995.32  | KR10350105C1         |
| 국고02000-2009(15-4) | 10096.53             | -23.02  | 1.832       | 0.050      | 10096.53   | 1.832  | 10096.53   | 1.832   | 10096.53 | 1.832  | 10078.40   | 10096.53   | 1.832        | 10078.40 | KR1035010596         |
| 국고02750-4412(14-7) | 10916.76             | -117.10 | 2.358       | 0.053      | 10918.97   | 2.357  | 10918.97   | 2.357   | 10912.35 | 2.360  | 10818.43   | 10918.97   | 2.357        | 10825.05 | KR103502640          |
| 국고01625-1806(15-3) | 10049.99             | -7.51   | 1.645       | 0.030      | 10049.65   | 1.647  | 10050.17   | 1.645   | 10050.17 | 1.645  | 9994.68    | 10049.65   | 1.647        | 9994.15  | KR1035020560         |
| 국고02625-3509(15-6) | 10548.59             | -90.02  | 2.295       | 0.055      | 10548.59   | 2.295  | 10548.59   | 2.295   | 10548.59 | 2.295  | 10524.80   | 10548.59   | 2.295        | 10524.79 | KR1035020594         |
| 국고02250-2506(15-2) | 10163.38             | -51.91  | 2.150       | 0.060      | 10163.38   | 2.150  | 10163.38   | 2.150   | 10163.38 | 2.150  | 10086.54   | 10163.38   | 2.150        | 10086.54 | KR1035010562         |
| 물가01750-2506(15-5) | 10323.61             | -20.23  | 1.528       | 0.023      | 10322.10   | 1.530  | 10326.65   | 1.525   | 10322.10 | 1.530  | 10261.96   | 10326.65   | 1.525        | 10266.50 | KR1035030568         |
| 국고03750-3312(13-8) | 12292.83             | -92.41  | 2.286       | 0.056      | 12291.72   | 2.287  | 12291.72   | 2.287   | 12295.05 | 2.285  | 12166.98   | 12295.05   | 2.285        | 12166.97 | KR10350263C1         |
| 국고05750-2603(06-1) | 13369.93             | -65.43  | 2.171       | 0.060      | 13371.40   | 2.170  | 13369.20   | 2.172   | 13369.20 | 2.172  | 13317.08   | 13371.40   | 2.170        | 13319.27 | KR1035017S39         |
| 통안DC16-0119-1820   | 9959.75              | 0.36    | 1.505       | 0.002      | 9959.62    | 1.510  | 9959.88    | 1.500   | 9959.75  | 1.505  | 9959.75    | 9959.83    | 1.502        | 9924.30  | KR310104A575         |
| 국고채원금04070-1603(   | 9938.70              | 0.29    | 1.515       | 0.003      | 9938.54    | 1.519  | 9938.98    | 1.508   | 9938.50  | 1.520  | 9938.50    | 9938.57    | 1.514        | 9820.70  | KR00355P1639         |
| 예보기금특별계정채권2        | 10033.75             | -8.06   | 1.739       | 0.030      | 10034.13   | 1.738  | 10033.01   | 1.742   | 10034.13 | 1.738  | 10014.46   | 10033.57   | 1.740        | 10013.90 | KR352601 0592        |
| 국고채이자03330-2603    | 7968.88              | -47.59  | 2.205       | 0.059      | 7977.81    | 2.194  | 7961.58    | 2.214   | 7966.44  | 2.208  | 7966.44    | 7966.44    | 2.208        | 5139.58  | KR00350C2637         |
| 국고채이자03580-2612    | 7830.92              | -50.17  | 2.215       | 0.059      | 7831.78    | 2.214  | 7824.94    | 2.222   | 7834.34  | 2.211  | 7834.34    | 7829.21    | 2.217        | 5785.18  | KR00350C26O          |
| 국고채이자03290-2609    | 7876.39              | -49.32  | 2.212       | 0.059      | 7879.75    | 2.208  | 7869.67    | 2.220   | 7879.75  | 2.208  | 7879.75    | 7876.39    | 2.212        | 5083.49  | KR00350C2694         |
| 국고채이자03620-2606    | 7922.86              | -48.47  | 2.208       | 0.059      | 7928.65    | 2.201  | 7916.25    | 2.216   | 7922.86  | 2.208  | 7922.86    | 7922.86    | 2.208        | 5855.99  | KR00350 C2660 🥃      |
| •                  |                      |         |             |            |            |        |            |         |          |        |            |            |              |          | •                    |
|                    | 89                   | 83.084  |             | 1.899      | 8983.41    | 1.899  | 8982.71    | 1.899   | 8982.70  | 1.900  | 8964.37    | 8983.73    | 1.898        | 8205.51  |                      |
| 꽃트폴리오 가중평균         | 88                   | 85.664  |             | 1.936      | 8886.03    | 1.936  | 8885.24    | 1.936   | 8885.24  | 1.937  | 8866.31    | 8886.37    | 1.935        | 8037.27  |                      |

1 시가평가사에서 제공하는 익일기준(T+1일) 단가와 당일기준(T일) 단가를 제공합니다.

2 평가사별 평균산출 조합을 선택할 수 있습니다.

• 민평(3사), 민평(4사), KAP\_KIS, KAP\_NICE, KAP\_FN, KIS\_NICE, KIS\_FN, NICE\_FN, KAP\_NICE\_FN, KAP\_KIS\_FN, KIS\_NICE\_FN

3 발행일, 만기일, 잔존일별 종목 검색이 가능합니다.

☑ 발행일 ▼ 2015/10/13 🖾 ~ 2015/10/13 💆

④ 과거 평가일과의 대비 계산이 가능합니다. 체크박스에 체크시 조회영역이 아래와 같이 일자별 비교를 위한 레이아웃으로 변경됩니다.

| 290                | BHAROI     | DF3101     |       | 수익률   |       |          | 가격       |         | BHREAK / OF 1 | 893C          | 4878  | BAS 7171 | • |
|--------------------|------------|------------|-------|-------|-------|----------|----------|---------|---------------|---------------|-------|----------|---|
| 848                | 202        | 인기점        | 기준    | 비교    | CH HI | 기준       | 비교       | 대비(원)   | 월양력(역)        | 8425          | 5878  | 돌망기란     |   |
| 국고02250-2512(15-8) | 2015/12/10 | 2025/12/10 | 2.171 | 2.111 | 0.060 | 10035.80 | 10090.04 | -54.24  | 8,720         | KR1035026505  | 국고채   | 국고채권     |   |
| 국고01750-1812(15-7) | 2015/12/10 | 2018/12/10 | 1.675 | 1.645 | 0.030 | 9995.09  | 10004.05 | -8.96   | 18,470        | KR10350165C7  | 국고채   | 국고채권     |   |
| 국고02000-2009(15-4) | 2015/09/10 | 2020/09/10 | 1.832 | 1.782 | 0.050 | 10096.53 | 10119.55 | -23.02  | 78,550        | KR1035010596  | 국고채   | 국고채권     |   |
| 국고02750-4412(14-7) | 2014/12/10 | 2044/12/10 | 2.358 | 2.305 | 0.053 | 10916.76 | 11033.86 | -117.10 | 105,720       | KR10350264C9  | 국고채   | 국고채권     |   |
| 국고01625-1806(15-3) | 2015/06/10 | 2018/06/10 | 1.645 | 1.615 | 0.030 | 10049.99 | 10057.50 | -7.51   | 101,770       | KR103502@560  | 국고채   | 국고채권     |   |
| 국고02625-3509(15-6) | 2015/09/10 | 2035/09/10 | 2.295 | 2.240 | 0.055 | 10548.59 | 10638.61 | -90.02  | 18,680        | KR1035026594  | 국고채   | 국고채권     |   |
| 국고02250-2506(15-2) | 2015/06/10 | 2025/06/10 | 2.150 | 2.090 | 0.060 | 10163.38 | 10215.29 | -51.91  | 121,550       | KR1035010562  | 국고채   | 국고채권     |   |
| 물가01750-2506(15-5) | 2015/06/10 | 2025/06/10 | 1.528 | 1.505 | 0.023 | 10323.61 | 10343.84 | -20.23  | 4,710         | KR103503@568  | 국고채   | 국고채권     |   |
| 국고03750-3312(13-8) | 2013/12/10 | 2033/12/10 | 2.286 | 2.230 | 0.056 | 12292.83 | 12385.24 | -92.41  | 176,735       | KR10350263C1  | 국고채   | 국고채권     |   |
| 국고05750-2603(06-1) | 2006/03/10 | 2026/03/10 | 2.171 | 2.111 | 0.060 | 13369.93 | 13435.36 | -65.43  | 66,702        | KR1035017\$39 | 국고채   | 국고채권     |   |
| 통안DC16-0119-1820   | 2015/07/21 | 2016/01/19 | 1.505 | 1.503 | 0.002 | 9959.75  | 9959.39  | 0.36    | 8,000         | KR310104A575  | 통안채   | 한국은행     |   |
| 국고채원금04070-1603(   | 2015/08/29 | 2016/03/10 | 1.515 | 1.512 | 0.003 | 9938.70  | 9938.41  | 0.29    | 1,900         | KR00355P1639  | 기타    | 국고채권     |   |
| 예보기금특별계정채권2        | 2015/09/03 | 2018/09/03 | 1.739 | 1.709 | 0.030 | 10033.75 | 10041.81 | -8.06   | 10,100        | KR3526010592  | 정부보증채 | 예금보험공사   |   |
| 국고채미자03330-2603    | 2007/04/17 | 2026/03/10 | 2.205 | 2.146 | 0.059 | 7968.88  | 8016.47  | -47.59  | 34            | KR00350C2637  | 기타    | 국고채권     |   |
| 국고채미자03580-2612    | 2010/01/27 | 2026/12/10 | 2.215 | 2.156 | 0.059 | 7830.92  | 7881.09  | -50.17  | 5,822         | KR00350C2600  | 기타    | 국고채권     |   |
| 국고채이자03290-2609    | 2007/04/17 | 2026/09/10 | 2.212 | 2.153 | 0.059 | 7876.39  | 7925.71  | -49.32  | 34            | KR0035002694  | 기타    | 국고채권     |   |
| 국고채미자03620-2606    | 2010/01/27 | 2026/06/10 | 2.208 | 2.149 | 0.059 | 7922.86  | 7971.33  | -48.47  | 5,822         | KR0035002660  | 기타    | 국고채권     |   |
| 국고채미자03260-2703    | 2007/04/17 | 2027/03/10 | 2.218 | 2.158 | 0.060 | 7785.65  | 7837.53  | -51.88  | 34            | KR00350C2736  | 기타    | 국고채권     |   |
| 국고채이자03660-2512    | 2010/01/27 | 2025/12/10 | 2.201 | 2.141 | 0.060 | 8015.53  | 8063.03  | -47.50  | 5,822         | KR00350C25C2  | 71Eł  | 국고채권     | - |
| 4                  |            |            |       |       |       |          |          |         |               |               |       | •        |   |

5 비교모드의 경우 수익률대비가 큰 순서로 정렬합니다.

6 체크시 잔존종목만 조회, 해제시 잔존만기 지난 모든 종목을 조회합니다.

체크시 시가평가사에서 받은 수익률이나 가격이 있는 종목만 조회, 해제시 시가평가 정보 여부와 상관없이 모든 종목을 조회합니다.

8 채권종류별 드롭다운 버튼으로 종류별 선택이 용이합니다.

- 국고(국고채) : 국고채, 국고채 스트립
- 통안채, 예보채
- 국주(국민주택채) : 국민주택1종, 국민주택2종, 국민주택3종
- 지방(지방채): 지역개발채, 서울도시철도채, 지방도시철도채, 공모지방채, 기타지방채
- 특수(특수채) : 특수채, 토지주택채, 대한주택공사채, 토지개발채, 한국전력공사채, 한국도로공사채, 중소기업진흥공단채, 한국수자원공사채, 한국장학재단채, 한국가스공사채, 한국철도시설공단채, 한국철도공사채, 예금보험공사채, 한국산업단지공사채, 한국지역난방공사채, 농금채
- 은행(은행채) : 은행채, 산업은행, 기업은행, 수협중앙회, 농협은행, 국민은행, 신한은행, 우리은행, SC제일은행, 하나은행, 외환은행, 씨티은행, 대구은행, 부산은행, 광주은행, 제주은행, 전북은행, 경남은행
- 카드(카드채): 카드채, 롯데카드, 삼성카드, 신한카드, 하나카드, 우리카드, KB국민카드, 현대카드
- 기/금(기타금융채): 리스채, 종합금융채, 할부금융채, 증권금융채, 기타금융채
- 회사(회사채) : 회사채, 보증사채, 무보증사채, 무보증AAA, 무보증AA+, 무보증AA0, 무보증AA-, 무보증A+, 무보증A0, 무보증A-, 무보증BBB+, 무보증BBB0, 무보증BBB-, ABS, ABS AAA, ABS AA+, ABS AA0, ABS AA-, ABS A+, ABS A0, ABS A-, ABS BBB+, ABS BBB0, ABS BBB-

9 사용자가 등록한 관심채권의 시가평가 현황을 조회할 수 있습니다.

🔟 화면 하단에 조회되는 채권종류 및 관심채권의 이름을 표시합니다.

1 채권종류별로 선택이 가능합니다.

| CheckXP             |                                       | ×      | C  |
|---------------------|---------------------------------------|--------|----|
| 중분류                 | 검색                                    |        |    |
| 제건공유<br>체리조르/투스)    | 종류명                                   | 코드 🔺   |    |
| 세건승규(즉수)<br>사용그로    | 전체                                    | 0000   | n. |
| 신용그룹                | 국채계                                   | 1000   |    |
| NKAAM 전군뉴<br>비뷰베이고니 | 국민주택 1종                               | 1015   |    |
| 월양기산<br>바눼기고/사여/기르  | 국민주택 2종                               | 1017   |    |
| 월양기관(신립/그룹<br>      | 국민주택 3종                               | 1019 🗏 | 2  |
| 장대국재인가              | 국고채                                   | 1035   |    |
| 장대소역공유              | 국고채스트립                                | 1135   |    |
| 상대MP공유<br>표조사이비로    | 지방채계                                  | 2000   |    |
| 표준산집군뉴              | 공모지방채                                 | 2100   | 1  |
| 그렇~!                | 지역개발채                                 | 2200   |    |
|                     | 서울도시철도                                | 2401   |    |
|                     | 지방도시철도                                | 2499   |    |
|                     | 기타지방채                                 | 2500   |    |
|                     | 특수채계                                  | 3000   |    |
|                     | 한국전력공사채                               | 3501   |    |
|                     | 토지개발채                                 | 3505   |    |
|                     | 한국도로공사채                               | 3507   |    |
|                     | 한국가스공사채                               | 3508   |    |
|                     | 한국수자원공사채                              | 3509   |    |
|                     | 대한주택공사채                               | 3514   |    |
|                     | 중소기업진흥공                               | 3516   |    |
|                     | 예금보험공사채                               | 3526 _ |    |
|                     | · ··································· | 2022   |    |
|                     |                                       | P      |    |
|                     | 확인                                    | 취소     | ٦  |

😰 체크시 🚯의 평가사별 입수현황 영역을 숨김, 해제시 보이기 합니다.

시가평가기관별 당일 오후 시가평가정보 수신현황을 표시합니다.
 1 의 익일기준, 당일기준 버튼 클릭시 현재 현황으로 업데이트 가능합니다.

14 시가평가기관별 종목별 평가 현황을 제공합니다.

• 종목명, 시가평가 가격, 시가평가 가격 전영업일 대비, 시가평가 수익률, 시가평가 수익률 전영업일 대비, KIS채권평가 가격/수익률, NICE피앤아이 가격/수익률/클린프라이스, 한국자산평가 가격/수익률/클린 프라이스, FN자산평가 가격/수익률, 종목코드, 발행일, 만기일, 잔존일, 만기, 이자유형, 주기, 금리, 발행액, 상장잔액

포트폴리오 단순평균 : 상단에 표시되는 정보의 단순 산술평균을 제공합니다. 포트폴리오 가중평균 : 관심채권 조회시에만 제공되는 정보로, 관심채권 등록시 사용자가 등록한 매매수량으로 가중평균한 정보를 제공합니다.

### 특이 사항

• 기존의 3808화면과 3805화면을 통합하였습니다.

• 관심채권메뉴 하위의 화면이지만 관심채권으로 등록하지 않은 종류별 현황 조회도 가능합니다.

- 한번에 1,000개 종목씩 조회 가능하며 버튼을 이용하여 다음 리스트를 조회할 수 있습니다.
- 종목명 더블클릭시 종목 요약정보를 확인할 수 있습니다.

| 🧭 AI 7      | 3904 시장  | 8t  | > 종목요   | 역(기본)        |           |            |        |                                       | ★ 🕞 🧯 | i T 🔍 📞 ⊞  |    | ×   |
|-------------|----------|-----|---------|--------------|-----------|------------|--------|---------------------------------------|-------|------------|----|-----|
| 전체   국차     | 1 주요   ] | 마생  | I 데일리   | 부자자중함        | AMESICE 1 | · 이 장대 비 한 | 목   뉴스 | · · · · · · · · · · · · · · · · · · · | 김포트   | 시장준쉽       |    |     |
| KR103501059 | 6 🖌      | Q,  | 발행정     | 보 건별         | 1걸, 리쿼    | 체결 시7      | 부수이 `  |                                       |       |            |    |     |
| KR103501@5  | 96       |     | 국고02    | 000-2009 (15 | 5-4)      | 20         |        | 일명                                    |       | SP         |    |     |
| 말행일         | 15/09/10 | 4   | 상장      | 공모직접         | 견         | 2015/10/1: | 2 🔛    |                                       |       |            |    |     |
| 만기일         | 20/09/10 | 목   |         | -            | -         | 시간         | 수익률    | 기려                                    | 민평3사  | , 거래량(천)   | 시장 |     |
| 선매출일        | 15/06/09 | 핥   | 만기상환    |              | 100.0000  | 17:55:53   | 1.822  | 10101.00                              | 1.782 | 10,000,000 | 장외 | 161 |
| 발행역         | 5,755,0  | 100 | 행사가격    |              | -         | 17:35:00   | 1.785  | 10117.50                              | 1.782 | 10,000,000 | 공외 |     |
| 표면금리        | 2.00     | 100 | 행사비율    |              | -         | 17:21:00   | 1.780  | 10120.40                              | 1.782 | 10,000,000 | 장외 | 1   |
| 이자/주기       | 이표고정     | 6   | 행사기간    | -            | -         | 17:09:15   | 1.835  | 10094.50                              | 1.782 | 10,000,000 | 장외 |     |
| 이자계산기       | 만기일일:    | 자   | 대용가     |              | 9,620     | 17:09:09   | 1.835  | 10094.50                              | 1.782 | 10,000,000 | 장외 |     |
| 단수일이자       | 지급주기     | 1   | 할인률     |              | -         | 17:05:50   | 1.835  | 10094.00                              | 1.782 | 5,000,000  | 장외 |     |
| 시용동금        | 한기평      |     | 한신정     | 한신평          | 서신평       | 17:05:30   | 1.830  | 10096.50                              | 1.782 | 5,000,000  | 장외 | 1   |
|             |          |     |         |              |           | 16:59:28   | 1.830  | 10097.00                              | 1.782 | 10,000,000 | 강외 |     |
|             | 민평(3사)   |     | KIS     | 나이스          | 한국        | 16:59:28   | 1.830  | 10097.00                              | 1.782 | 10,000,000 | 장외 |     |
| 시가평가        | 1.782    |     | 1.782   | 1.782        | 1.782     | 16:54:54   | 1.835  | 10094.00                              | 1.782 | 4,000,000  | 장외 | 1   |
|             | 10119.55 | 1   | 0119.55 | 10119.55     | 10119.55  | 16:54:28   | 1.830  | 10095.50                              | 1.782 | 4.000.000  | 장외 | •   |

# 관련 화면

3435 - 시가평가 > 채권종목 > 일별추이 3430 - 시가평가 > 채권그룹 > Matrix 종합

# 3902 - 시장종합 > 종합뉴스

#### 화면 개요

• 언론사별 종합뉴스를 제공합니다.

#### 화면 설명

| 💽 加권 🛛 3902 시장종합   | > ? | 합뉴스(          | 기본)   |         |           | ★ I⊂→ 🔒 T 🔍 💩 🖴 ⊟ I 🗕 🗆 ×              |
|--------------------|-----|---------------|-------|---------|-----------|----------------------------------------|
| 전체 국채 주우 공생        | I G | 일감   투        | 자자졸황  | · 1 시장경 | 종합 I거래MAI | PI장내 I 종목 뉴스   종목요약   리포트   💦 👩 👩      |
| 2017/10/17 1 7 🖬 🛃 | [택] | 幕수동실 <b>형</b> | ] 뉴스: | 갑시      |           |                                        |
| 2 뉴스분야             |     | 8             | 시간    | 일자      | 뉴스원       | 제목 🔶                                   |
| 🔲 전체               |     | New           | 10:57 | 10/17   | 머니투데이     | 메르세데스-벤츠 코리아, '더 뉴 S-클래스' 고객 인도 시작     |
| 🗆 공시               |     | 1             | 10:56 | 10/17   | 로이터       | (BUZZ) 테일러가 연준 의장되면 고위험 통화 흔들릴 것       |
| ☑ 주식/시황            |     | 2             | 10:55 | 10/17   | 한국경제      | 코스피, 외인·기관 '팔자'에 숨고르기…2480선 안착 타진      |
| ☑ 산업기업             |     | 3             | 10:54 | 10/17   | 아시아경제     | 메르세데스-벤츠 코리아, 더 뉴 S클래스 고객 인도           |
| ☑ 경제/금융            |     | 4             | 10:54 | 10/17   | 서울경제      | 귀뚜라미, 무상보증 연장 등 고객서비스 한층 강화            |
| ☑ 채권               |     | 5             | 10:54 | 10/17   | 서울경제      | SK네트윅스 "홀세일 사업 양도 반대 주주 2만1,196주 매수청구를 |
| ☑ 이환               |     | 6             | 10:54 | 10/17   | 매일경제      | 첫 여성 CEO 배출한 홈플러스…여풍당당 인사 전략 돋보여       |
| ☑ 해인경제             |     | 7             | 10:54 | 10/17   | 한국경제      | [초점]주택담보대출 시중금리 인상…'10월 금통위'에 쏠린 눈     |
| · 해외양바             |     | 8             | 10:53 | 10/17   | 인포스탁      | 삼성 vs LG, 'IMID 2017'서 디스플레이 기술력 대결    |
| 이 에피클린             |     | 9             | 10:53 | 10/17   | 인포스탁      | 한전, 중소기업과 미얀마 시장개척 앞장                  |
| ▶ ㅠ≏전              |     | 10            | 10:53 | 10/17   | 인포스탁      | '미스터피자' MP그룹, 상장폐지 결정 1년 유예            |
| 그 신제               |     | 11            | 10:53 | 10/17   | 인포스탁      | [대한민국이 좋다] 中企사랑나눔재단, 자선음악회 개최          |
| ☑ 도미터              |     | 12            | 10:53 | 10/17   | 인포스탁      | [대한민국이 좋다] 김상철 한컴그룹 회장, 세종시 소방청에 1억원   |
| ☑ 파이면설 재권          |     | 13            | 10:53 | 10/17   | 인포스탁      | [대한민국이 좋다] KT그룹, '동자희망나눔 플리마켓' 개최      |
| ☑ 파이번셜             |     | 14            | 10:53 | 10/17   | 인포스탁      | KIET, 대만경제연구원·일본경제산업연구소와 공동 워크숍        |
| 🗹 매일경제             |     | 15            | 10:53 | 10/17   | 뉴스토마토     | 케어젠, 터키 기업에 30억원 규모 더말필러 공급계약 체결       |
| 🗹 한국경제             |     | 16            | 10:53 | 10/17   | 인포스탁      | 삼성·LG티스플레이, 'IMID 2017'서 차세대 티스플레이 선보여 |
| ☑ 머니투데이            |     | 17            | 10:53 | 10/17   | 인포스탁      | 이라크 중앙정부·쿠르드자치정부 간 교전 등…WTI 51.87달러    |
| 🗹 아시아경제            |     | 18            | 10:52 | 10/17   | 머니투데이     | [사진]롤스로이스 8세대 뉴 팬텀, '럭셔리한 실내'          |
| 🗹 조선비즈             |     | 19            | 10:52 | 10/17   | 로이터       | (표) 亞 통화 움직임: 위안·성달러 하락, 필리핀 페소 상승     |
| ☑ 서울경제             |     | 20            | 10:51 | 10/17   | 매일경제      | 벤츠, `더 뉴 S-클래스` 본격 인도 시작…AMG는 연내       |
| ☑ 인포스탁             | -   | •             |       |         |           | •                                      |

1 조회일을 선택합니다. 기본설정은 당일입니다.

2 뉴스분야를 선택합니다.

- 전체, 공시, 주식/시황, 산업기업, 경제/금융, 채권, 외환, 해외경제, 해외일반, 로이터영문, 부동산, 정치, 사회, 인사/동정, 기타

3 뉴스원을 선택합니다.

- 전체, 로이터, 파이낸셜 채권, 파이낸셜, 매일경제, 한국경제, 머니투데이, 아시아경제, 조선비즈, 서울경제, 인포스탁, 뉴스핌, 뉴스토마토, 컨슈머타임즈, 전자신문, 뉴시스, 델톤 등

4 뉴스를 재조회 합니다.

5 뉴스분야 및 뉴스원 영역을 숨기고 뉴스제목 리스트만 보이게 합니다.

6 뉴스원 설정 변경시(체크박스로 선택/해제) 조회 옵션을 선택합니다.
 선택시자동실행
 건택후수동실행
 : 선택 후 조회버튼을 클릭해야 조회

#### 7 종목 및 단어감시가 가능한 뉴스감시창을 띄웁니다.

| 환경통합설정        |             |                                                                      |                                          |                      | ×              |
|---------------|-------------|----------------------------------------------------------------------|------------------------------------------|----------------------|----------------|
| 기본설정 둘바설정 日   | 커설정 개인설정 설  | 정관리                                                                  |                                          |                      |                |
| 시세티커          | ☑ 종목갑시      |                                                                      | ☑ 단머감시                                   |                      |                |
| 뉴스티커          | 증목추가        | <b>₩</b> ₽                                                           | 단머추가                                     |                      | e              |
| 뉴스감시 >        | 중 목<br>삼성견자 | 명 코드<br>005930                                                       | 금통위                                      | 갑시단어                 |                |
| 통합알림창         |             |                                                                      | 외국인                                      |                      |                |
| 이벤트감시         |             |                                                                      |                                          |                      |                |
|               |             |                                                                      |                                          |                      |                |
|               |             |                                                                      |                                          |                      |                |
|               |             |                                                                      | 산제                                       |                      | 스젠 상제          |
|               |             | 등록 조건수 1개 / 최                                                        | EH 3007H                                 | 등록 조건                | 수 2개 / 최대 300개 |
|               | 단어 감시 범위    | ◎ 제목                                                                 |                                          |                      |                |
|               |             | ◉제목 or 내용                                                            |                                          |                      |                |
|               | 갑시 공시정보 선택  | ◎ 전체공시정보 알림<br>◎ 선택종목 공시정보 1                                         | 알림                                       |                      |                |
|               | 감시결과 표시방법   | <ul> <li>□ 소리 알랑 ◎ 뉴스</li> <li>□ 자동 등록 ◎ 새칭</li> <li>○ 관심</li> </ul> | EI커창에 표시<br>(뉴스조회창)으로 알림<br> 뉴스(6106) 팜업 | 감시뉴스 📃 👤<br>뉴스속보 📃 👤 |                |
| 시스템 기본값으로 초기회 | Đ           |                                                                      |                                          | 적용                   | 확인 취소          |

#### 8 뉴스원별 뉴스 리스트가 조회됩니다.

뉴스 제목을 더블클릭하면 본문 내용이 팝업되며 조회됩니다.

| 뉴스 조회창                                    |                                                                    |                                                                    |                                                         |                                                       | – 🗆 X                                      |
|-------------------------------------------|--------------------------------------------------------------------|--------------------------------------------------------------------|---------------------------------------------------------|-------------------------------------------------------|--------------------------------------------|
| 선성<br>현재가<br>대비<br>등락을<br>거래량<br>시가총액     | X+(005930)                                                         | 7.17 08.                                                           | ,,,,,,,,,,,,,,,,,,,,,,,,,,,,,,,,,,,,,,                  | ••••••••••••••••••••••••••••••••••••••                | 2,745,000<br>2,600,0<br>2,400,0<br>2,200,0 |
| 2017.10<br>대규모 ·                          | ).17 11:16 [ <u>아시</u><br>성과주의                                     | <u>아경제</u> ] 삼성 ' (                                                | 인사 태풍'3大 :                                              | 키워드는 세대교처                                             | ·최                                         |
| [ <u>아시아경</u><br>삼성그룹<br>지난해 소<br>일(11월), | <u>제</u> 명진규 기자]권오<br>전 계열사에 '인사 (<br>폭의 인사만 단행하)<br>늦어도 720일(12월) | :현 <u>삼성전자</u> 부회장:<br>배풍 이 가시화되고 (<br>고 최고경영자(OEO)을<br>만에 사장단은 물론 | 의 용퇴 결정으로 실<br>있다. 총수 부재 성<br>의 인사는 없었던 !<br>임원 인사가 마무리 | <u>성전자</u> 는 물론<br>황이 시작되면서<br>만큼 이르면 690<br> 될 전망이다. |                                            |
| 권 부회장<br>의 3가지C                           | 의 퇴임사에서 읽을<br>다.                                                   | 수 있는 인사 키워드                                                        | 듣는 ▲세대교체 ▲초                                             | 대규모 ▲성과주                                              |                                            |
| ◆ 세대교<br>디바이스쇻<br>하겠다고<br>인하기 위           | 체·…50대 경영진 전<br>솔루션(DS) 부문장과<br>밝혔고 내년까지 자전<br>한 이사회에서 후임(         | 면에= 가장 먼저 진<br>삼성디스플레이 대표<br>리를 비워둘 수 없는<br>이 결정될 가능성이             | 행될 인사는 권 부호<br>6이사직이다. 권 부:<br>만큼 이달 말 3분기<br>높다.       | 장이  말고 있던<br>회장이  직접 추천<br>  재무재표를 승                  |                                            |
| 바도궤 더<br>1월 최신                            | 리스플레이 사어이 쳐<br>이전 다음                                               | 으 트파 경제 도이<br>글꼴 미리보기 또                                            | 무폐금 이브 이샤 여<br>인쇄 스크랩 닫:                                | 19!이 분가느하<br>기                                        | -                                          |

9 화면을 인쇄합니다.

❶ 클릭시 신규 뉴스 수신시에도 스크롤을 움직이지 않고 고정합니다.

### 관련 화면

6106

6107

6108

6122

6123

6110

# 3904 - 시장종합 > 종목요약

### 화면 개요

• 채권종목의 발행, 유통 요약정보를 간편하게 조회할 수 있습니다.

#### 화면 설명

| Q 1    | 퀸     | 3904 .             | 시장종        | 합>종목요역      | ŧ(기본)         |          |            |       | *        | ⊡ 🔒 🧎 | " 🖗 🌭 🖴 🗄  | il 🗕 🗆 | × |
|--------|-------|--------------------|------------|-------------|---------------|----------|------------|-------|----------|-------|------------|--------|---|
| 전체     | 국차    | 주요                 | 2   파성     | 풍   데일리     | 투자자종합         | ↓ 시장종합   | ) I거래MAP   | 장내    | 종목 ㅣ 뉴스  | : 종목요 | 약 김포트      |        | + |
| KR1035 | 01676 | iO 🚺               | <b>v</b> 9 | . 발행정보      | <b>친 건별</b> 체 | 결 ] 일별   | 체결 시기      | ·추이 🚺 |          |       |            |        |   |
| KR103  | 3501G | 760                | 2          | 국고017       | 50-2006(17    | -2)      | 일중         | 3     | 일별       |       | SP         |        |   |
| 발행일    |       | 17/06/             | /10 5      | 상장          | 공모직접          | 선        | 2017/09/04 | 1 🖾   |          |       |            |        |   |
| 만기일    | 1     | 20/06/             | /10 수      |             | -             | -        | 시간         | 수익률   | 가격       | 민평4사  | 거래량(천)     | 시장     |   |
| 선매출    | 일     | 17/03/             | /07   호    | 만기상환        |               | 100,0000 | 11:32:44   | 1,777 | 10034,00 | 1,747 | 4,000,000  | 국채     |   |
| 발행액    | 1     | 8,                 | 171,000    | 행사가격        |               | -        | 11:32:43   | 1,777 | 10034,00 | 1,747 | 2,000,000  | 국채     |   |
| 표면글    | 321   |                    | 1,7500     | 행사비율        |               |          | 11:32:43   | 1,777 | 10034,00 | 1,747 | 1,000,000  | 국채     |   |
| 이자/-   | 주기    | OI⊞I               | 1정 6       | 행사기간        | -             | -        | 11:32:43   | 1,777 | 10034,00 | 1,747 | 1,000,000  | 국채     |   |
| 이자계    | 산기큼   | 만기위                | 일일자        | 대용가         |               | 9,530    | 11:32:43   | 1,777 | 10034,00 | 1,747 | 2,000,000  | 국채     |   |
| [단수일   | 이자    | 지급                 | 주기         | 할인률         |               | -        | 11:31:02   | 1,775 | 10034,50 | 1,747 | 10,000,000 | 장외     |   |
| 신용된    | 특급    | 한)                 | 기평         | 한신정         | 한신평           | 서신평      | 11:30:59   | 1,775 | 10034,50 | 1,747 | 10,000,000 | 장외     |   |
|        |       |                    |            |             |               |          | 11:30:55   | 1,775 | 10034,50 | 1,747 | 10,000,000 | 장외     |   |
|        | 민평    | (4Åŀ) <sub>₄</sub> | KIS        | 나이스         | 한국            | FN       | 11:30:50   | 1,775 | 10034,50 | 1,747 | 10,000,000 | 장외     |   |
| 쉽기     | 1,1   | 747                | 1,747      | 1,747       | 1,747         | 1,747    | 11:29:48   | 1,777 | 10034,00 | 1,747 | 3,000,000  | 국채     |   |
|        | 1004  | 41,73              | 10041,     | 73 10041,73 | 10041,73      | 10041,73 | 11:29:48   | 1,777 | 10034,00 | 1,747 | 7,000,000  | 국채     | - |

1 종목을 선택합니다.

2 종목명, 발행일, 만기일, 발행액, 표면금리 등 요약 발행정보를 조회할 수 있습니다. 시가평가 정보는 민평3사, 민평4사 중에 선택 가능합니다.

3 선택한 종목의 일중/일별 체결추이 및 스프레드 차트를 조회할 수 있습니다.

4 관련화면 링크를 제공합니다.

#### 특이 사항

다른 화면에서 종목명 더블클릭시 대표적으로 팝업되는 화면입니다.

#### 관련 화면

```
3000 - 발행정보 〉주요 〉종목상세
3703 - 유통종합 〉건별 체결
3704 - 유통종합 〉종목별 체결
3438
```
# 3905 - 단가계산 > 단가분석

### 화면 개요

• 채권 종목에 대한 단가계산 및 현금흐름별 할인 결과, 듀레이션, PPC 등 지표계산기를 제공합니다.

### 화면 설명

| 🧭 भाष्ट 🛛 ३९०        | 05 단가계산 <b>&gt; 단</b> | 가분석             |                     | 7         | t 🕞 í  | a T   | 🥴 🌜 🖴      | ⊞   _          | □ ×      |
|----------------------|-----------------------|-----------------|---------------------|-----------|--------|-------|------------|----------------|----------|
| 종목   3일 - 병          | 분석 스트립계·              | 산가 IMBS계        | 산기   현금호죔           | 름   수익    | (률표    | 단가    | 표   범위6    | ,25 🔇          | > +      |
| KR1035016794 🧧       | ) v q E               | 3 국고(           | 02000-2209(17       | 7-4) 4    | 2      | !기변   | 경 2022/09  | 3/10 6         | 적용       |
| 발행일 👩                | 17/09/10 일            | <b>()</b> [자 () | 일 현금흐름              | 할인율       | 구분     |       | AL:        | 가평가            | 7        |
| 만기일 🍟                | 22/09/10 토            | 18/03/10        | 100,0000            | 2,130     | 이자     |       | ✔민평3사      | 2,130          | 9956     |
| 이자유형                 | 이표고정                  | 18/09/10 🛔      | 100,0000            | 2,130     | 이자     |       | ☑민평4사      | 2,130          | 9956     |
| 계산주기                 | 6                     | 19/03/10 💡      | 2 100,0000          | 2,130     | 이자     |       | 🗸 KIS      | 2,130          | 9957     |
| 표면금리                 | 2,00000               | 19/09/10 3      | 2) 100,0000         | 2,130     | 이자     |       |            | 2,132          | 9956     |
| 말행률                  | 100,0000              | 20/03/10 3      | 2+ 100,0000         | 2,130     | 이자     |       |            | 2,130          | 9957     |
| 반기상완물                | 100,0000              | 20/09/10 🖁      | ₹ 100,0000          | 2,130     | 이자     |       |            | 2.130          | 9957     |
| 신배출일<br>서미조이되지고      | 17/07/11 와            | 21/03/10 🗳      | ↓ 100,0000          | 2,130     | 이자     |       | <u></u> 신: | 용등급            |          |
| 신배울이사지급              | 배울지(신답)               | 21/09/10        | 3 100,0000          | 2,130     | 이자     |       | 한기평        |                | -0       |
| 기지기간<br>日화사화회스       | -                     | 22/03/10        | ₹ 100,0000          | 2,130     | 이자     |       | 하시전        |                |          |
| 군 2 8 건 첫 구<br>다가그 보 | 세져다가                  | 22/09/10        | 100,0000            | 2,130     | 이자     |       | 하시편        |                |          |
| 미자계산기준잌              | 만기입입자                 | 22/09/10        | <b>Ξ</b> 10000,0000 | 2,130     | 원금     |       | 서파         |                |          |
| 단수업에자                | 지금주기                  |                 |                     |           |        | ╞     |            |                |          |
|                      |                       |                 |                     |           |        |       | 수익률        |                | 2.13     |
| 표면금리2                | 2 적용                  |                 |                     |           |        | -     | 🥙 자동 🕯     | 입력 계신          | <u>+</u> |
| 10) 단가계산             | ① 현금                  | <u> </u>        | 12 시장위험             | 지표        |        |       |            |                |          |
| T. []]               |                       |                 | <b>—</b>            |           |        |       |            |                |          |
|                      | <u>실면경 [계산 실</u>      | 행 [Clear]       |                     |           |        |       |            |                |          |
| 결제일                  | 수익률                   | 세전단가            |                     |           |        | ſ     | 매매단가       | 결제             | 단가       |
|                      | 1bp                   |                 | 물가연동국               | 채물        | 카계수    |       | 현재물가       | 발행임            | 물가       |
| 2017/10/13           | 2.080                 | 9980.92         | 2017/10/15          |           |        |       |            |                |          |
| 2017/10/13           | 2.090                 | 9976.29         |                     | 17.700.71 | olenal |       | 1 00177/10 | /1 C   484   [ |          |
| 2017/10/13           | 2.100                 | 9971.66         | 배수열 20              | 17/09/1   |        | ᅢ노일   | 2017/10/   |                | 계삷       |
| 2017/10/13           | 2.110                 | 9967.03         | 04세귤                | 15.00     | × U    | 이 세 함 | ≝ 14.U     | <u> </u>       | 28       |
| 2017/10/13           | 2.120                 | 9962.40         | 경과이자                | UH -      | 수말     |       | 배도일        | 보유기            | 간중       |
| 2017/10/13           | 2.130                 | 9957.78         | 표면경과                |           | 1,1    |       | 18,2       |                | 17,1     |
| 2017/10/13           | 2.140                 | 9953.16         | 할민발행                |           | -      |       | -          |                | -        |
| 2017/10/13           | 2.150                 | 9948.54         | 만기할증                |           | -      |       | -          |                | -        |
| 2017/10/13           | 2.160                 | 9943.92         | 선매출                 |           | -      |       | -          |                | -        |
| 2017/10/13           | 2.170                 | 9939.31         | 총 경과이지              | -         | 1,1    |       | 18,2       |                | 17,1     |
| 2017/10/13           | 2.180                 | 9934.69         | 만원당 세금              |           |        |       | 2,4        |                |          |

1 채권 종목코드를 입력합니다.

2 단가계산과 관련된 주요 발행정보를 조회합니다.

- 발행일, 만기일, 이자유형, 계산주기, 표면금리, 발행률, 만기상환율, 선매출일, 선매출이자지급,

650 | 채권

거치기간, 분할상환횟수, 단가구분, 이자계산기준일, 단수일이자

3 해당 화면을 인쇄합니다.

4 종목명을 조회합니다.

5 조회한 채권 종목의 현금흐름 정보를 제공하며, 현금흐름을 수정하여 계산이 가능합니다.

6 CALL옵션이 있는 채권의 경우 해당 캘린더가 활성화됩니다.
조기상환이 예상되는 경우 캘린더 날짜를 설정하고 변경 버튼을 클릭하면
5 번 영역의 현금흐름에 조기상환 내역이 반영되며, 단가계산 결과도 해당 현금흐름으로 적용을 받습니다.

7 조회한 종목의 시가평가정보가 조회됩니다. 체크박스에 체크된 민평을 기준으로 계산됩니다.

8 조회한 종목의 평가사별 신용등급 및 평가일 정보가 표시됩니다.

9 수익률을 입력하고 <u>자동 입력 계산</u> 버튼을 클릭하면 ①번 계산 영역의 기준 수익률로 입력한 수익률이 반영됩니다. (기준 수익률은 맨 가운데 행의 수익률입니다.)

5번 영역의 현금흐름으로 계산된 단가계산 결과가 표시됩니다.

- 계산영역 : 일괄적으로 결제일 변경이 가능하며, 수익률은 1bp단위, 0.1bp단위로 제공합니다.

| T+ +1 결기   | 헤일 | 변경 <mark> </mark> 계신 | 난실행 Clear |  |  |  |  |
|------------|----|----------------------|-----------|--|--|--|--|
| 결제일        |    | 수익률<br>1bp 🖌         | 세전단가      |  |  |  |  |
| 2017/10/17 | 9  | 1.870                | 10030.64  |  |  |  |  |
| 2017/10/17 |    | 1.880                | 10028.08  |  |  |  |  |
| 2017/10/17 |    | 1.890                | 10025.51  |  |  |  |  |
| 2017/10/17 |    | 1.900                | 10022.94  |  |  |  |  |
| 2017/10/17 | 9  | 1.910                | 10020.38  |  |  |  |  |
| 2017/10/17 | 9  | 1.912                | 10019.87  |  |  |  |  |
| 2017/10/17 | 9  | 1.920                | 10017.81  |  |  |  |  |
| 2017/10/17 | 9  | 1.930                | 10015.25  |  |  |  |  |
| 2017/10/17 | 9  | 1.940                | 10012.69  |  |  |  |  |
| 2017/10/17 | 9  | 1.950                | 10010.13  |  |  |  |  |
| 2017/10/17 | 9  | 1.960                | 10007.56  |  |  |  |  |

- 물가연동국채관련 정보 영역 : 물가계수 및 매매단가와 결제단가를 선택합니다.

|              |         | 매매단가       | 결제단가      |
|--------------|---------|------------|-----------|
| 물가연동국채       | 물가계수    | 현재물가       | 발행일물가     |
| 2017/10/17 🛃 | 1,02483 | 103, 18000 | 100,68013 |

- 경과이자 및 세금관련 영역 : 보유기간에 대한 경과이자 및 세금을 산출합니다.

| 매수일   | 201 | 7/09/17 🖾 | 마    | 도일  | 2017/10 | /17 🖸 | 계산   |
|-------|-----|-----------|------|-----|---------|-------|------|
| 04 세율 |     | 15.00 %   | 05   | 5세율 | 14.0    | 10 %  | 실행   |
| 경과이   | 자   | 매수일       |      | 매   | 도일      | 보유기   | 간중   |
| 표면경고  | ŀ   |           | 3, 8 |     | 20,4    |       | 16,5 |
| 할인발형  | H   |           | -    |     | -       |       | -    |
| 만기할경  | 5   |           | -    |     | -       |       | -    |
| 선매출   |     |           | -    |     | -       |       | -    |
| 총 경과( | 기자  |           | 3, 8 |     | 20,4    |       | 16,5 |
| 만원당 / | 세금  |           |      | :   | 2,2     |       |      |

• 현금흐름별로 계산된 상세 할인결과를 확인할 수 있습니다.

| 단가:<br>결제일 2 | 계산<br>017/ | 현·<br>10/17 ピ 🎘 | 금흐름표<br> 산 실행 | 시장위<br>세율(%) | 혐지표<br>15.00 |         |             |         |   |
|--------------|------------|-----------------|---------------|--------------|--------------|---------|-------------|---------|---|
| 일자           | 일          | 세전<br>현금흐름      | 세금            | 세후<br>현금흐름   | 할인율          | 미로저     | 현재가치<br>과해저 | 호슈나     | - |
| 18/03/10     | E          | 100 0000        | 15 0000       | 85 0000      | 2 115        | 99.17   | 99 16       | 99.17   |   |
| 18/09/10     | 원          | 100,0000        | 15,0000       | 85,0000      | 2,115        | 98.13   | 98,10       | 98,13   |   |
| 19/03/10     | 일          | 100,0000        | 15.0000       | 85,0000      | 2,115        | 97,12   | 97,10       | 97.11   |   |
| 19/09/10     | 화          | 100,0000        | 15,0000       | 85,0000      | 2,115        | 96, 10  | 96,08       | 96,10   |   |
| 20/03/10     | 화          | 100,0000        | 15,0000       | 85,0000      | 2,115        | 95, 10  | 95,07       | 95,10   |   |
| 20/09/10     | 목          | 100,0000        | 15,0000       | 85,0000      | 2,115        | 94, 11  | 94,08       | 94,11   |   |
| 21/03/10     | 수          | 100,0000        | 15,0000       | 85,0000      | 2,115        | 93, 14  | 93, 10      | 93, 13  |   |
| 21/09/10     | 금          | 100,0000        | 15,0000       | 85,0000      | 2,115        | 92, 16  | 92, 12      | 92,16   |   |
| 22/03/10     | 목          | 100,0000        | 15,0000       | 85,0000      | 2,115        | 91,21   | 91,16       | 91,20   |   |
| 22/09/10     | 토          | 100,0000        | 15,0000       | 85,0000      | 2,115        | 90, 25  | 90, 20      | 90, 25  | - |
| 합계           |            | 11000,00        | 150,0         | 10850,0      |              | 9972,08 | 9967,02     | 9971,87 |   |

- 이론적 : 1년 단위로 할인, 1년 미만의 구간은 복리로 할인

- 관행적 : 현재 CHECK의 단가계산 방식, 이표채의 경우 이자지급주기로 할인,

이자지급주기미만은 단리로 할인

- 혼합 : 1년 단위로 할인, 1년 미만의 구간은 단리로 할인

☞ 듀레이션, 컨벡서티, PPC 등 수익률에 따른 분석지표를 직접 계산할 수 있습니다. 사용자가 직접기준 bp를 입력해서 PPC N을 계산할 수 있습니다.

| T+ +1 결제   | 비일 | 변경 계산  | ·실행 Cle  | ar       |          |        | 사용계        | 자입력(bp)  | þ      |
|------------|----|--------|----------|----------|----------|--------|------------|----------|--------|
| ОЛ         |    | 스이류    | 자조이      | Mac,     | Mod,     | Perce  | entage Pri | ce Chang | e(%)   |
|            |    |        | 신문공      | Duration | Duration | 1 bp   | 100 bp     | 10%      | 입력bp   |
| 2017/10/18 | 9  | 2,090  | 04/10/23 | 4,6781   | 4,6297   | 0,0462 | 4,6322     | 48,6909  | 0,2314 |
| 2017/10/18 | 9  | 2,100  | 04/10/23 | 4,6780   | 4,6294   | 0,0462 | 4,6319     | 48,6876  | 0,2314 |
| 2017/10/18 | 9  | 2,110  | 04/10/23 | 4,6780   | 4,6291   | 0,0462 | 4,6317     | 48,6843  | 0,2314 |
| 2017/10/18 | 9  | 2, 120 | 04/10/23 | 4,6779   | 4,6288   | 0,0462 | 4,6314     | 48,6810  | 0,2314 |
| 2017/10/18 | 9  | 2,130  | 04/10/23 | 4,6778   | 4,6285   | 0,0462 | 4,6311     | 48,6777  | 0,2314 |
| 2017/10/18 | 9  | 2,135  | 04/10/23 | 4,6778   | 4,6284   | 0,0462 | 4,6309     | 48,6761  | 0,2314 |
| 2017/10/18 | 9  | 2,140  | 04/10/23 | 4,6778   | 4,6283   | 0,0462 | 4,6308     | 48,6745  | 0,2314 |
| 2017/10/18 | 9  | 2,150  | 04/10/23 | 4,6777   | 4,6280   | 0,0462 | 4,6305     | 48,6712  | 0,2314 |
| 2017/10/18 | 9  | 2,160  | 04/10/23 | 4,6776   | 4,6277   | 0,0462 | 4,6302     | 48,6679  | 0,2313 |
|            | _  |        |          |          |          |        |            |          |        |

652 | 채권

### 특이 사항

- PPC N 은 수익률 상승, 하락시 가격의 변화율을 정상적으로 반영하지 못하는 듀레이션의 단점을 보완하기 위해, 기준수익률을 기준으로 +-Nbp씩 증감한 수익률로 단가계산을 한 후, 상승시 수익률에 따른 가격의 변화율과 하락시 수익률에 따른 가격의 변화율을 평균 낸 지표입니다.

- 듀레이션과 PPC100이 유사한 의미를 갖습니다.

### 관련 화면

# 3906 - 단가계산 > 국고채 스트립 계산기

### 화면 개요

국고채 종목과 관련 스트립종목(이자+원금) 간의 단가계산 차액을 산출하여 제공합니다.

### 화면 설명

| Ø   | 채원   3906 단             | !가계산 <b>&gt;국고체</b>                    | 스트립 계            | 산기(고급)            |              |                    |             | 1                  | ★   🖙 🔒              | Т 🖗 🔇          | ◟▤≔∣                     | ×        |
|-----|-------------------------|----------------------------------------|------------------|-------------------|--------------|--------------------|-------------|--------------------|----------------------|----------------|--------------------------|----------|
| 종   | 목   3일   분석             | 수익률표   단기                              | 바표   범위6         | 81,25단가 1         | ,5만기         | 가 [범위4]            | 한은          | 가상   물가            | 유동                   | 스트립계신          | <u> </u>                 | +        |
| KR1 | 035016638 1             | <ul> <li>&lt; Q</li> <li>조회</li> </ul> | 국고0200           | 0-2103(15-9)      |              | 지표                 | 발행?         | 털보 <b>`</b>   STRI | PS ষ                 |                |                          |          |
|     | 발행일                     | 16/03/10 목                             | 민평(3)            | 🗸 KIS 🔽 🗸         | IICE         | <mark>.</mark> √한국 | 🗸 FN        | 수익률 설정             | !(bp) <mark>4</mark> | 기준값 +          | 0.00 전                   | 18       |
| 2   | 만기일                     | 21/03/10 🔶                             | 1,565            | 1,565 1           | ,565         | 1,565              | 1,565       | 투자금액(9             | 억원) 📃                | 5              | · 100 겨                  | [산]      |
|     | 잔존일                     | 04/10/17                               | 10,226           | 10,226 10         | ),226        | 10,226             | 10,226      | 결제일                | 6                    | 국고수익률          | 국고단가                     |          |
|     | 표면금리(%)                 | 2,00000                                | 발행               | !액(천)             |              | 7,002,000,0        | 00          | 2016/04/22         |                      | 1.56           | 55 10                    | 0226     |
|     | 이자유형                    | 이표고정                                   | 상장?              | 잔액(천)             |              | 7,002,000,0        | 00          | 국고채(원              | 원) 🕖                 | 10,            | 226,000,000              |          |
|     | 미자주기(월)                 | 6                                      | 스트립미분            | 분리잔액(천)           | _            | 7,002,000,0        | 00          | 스트립(원              | 원)                   | 10,            | 218,680,000              |          |
|     | 내자금일(천)                 | 83,000,000                             | 내자(              | 산당(전)             |              | 860,000,00         | IU          | 자맥(스-              | · <b>f</b> )         | -7             | ,320,000                 |          |
| Νq  | 8) 표준코드                 | 종목                                     | 명                | 만기                |              | 잔존                 | 현           | 금호름(원)             | 수익률                  | 단가             | 금액(원)                    |          |
| 1   | KRC0350C1696            | 국고채이자0403                              | 0-1609           | 16/09/            | 10           | 00/01/42           |             | 100,000,000        | 1,498                | 9,942          | 99,420,000               | )        |
| 2   | KRC0350C1738            | 국고재미사0399                              | 0-1703           | 17/03/            | 10           | 00/03/23           |             |                    | 1,501                | 9,869          | 98,690,000               | J        |
| 5   | KHC0350C1795            | 국고재미자0395                              | 0-1709<br>n 10no | 10/09/            | 10<br>10     | 00/05/07           |             |                    | 1,505                | 9,794          | 97,940,000               | 1        |
| 4   | KBC0350C1037            | 국고재이자0391                              | U-10U3<br>N_19NQ | 18/09/            | 10<br>10     | 00/00/00           |             |                    | 1,000                | 9,722<br>0 640 | 97,220,000<br>96,490,000 | 1        |
| 6   | KBC0350C1034            | マンボロス10301                             | 0-1903           | 19/03/            | 10           | 00/10/53           | _           |                    | 1,505                | 9,576          | 95,760,000               |          |
| 7   | KBC0350C1993            | 국고채이자(379                              | 0-1909           | 19/09/            | 10           | 00/12/37           |             |                    | 1,514                | 9 498          | 94 980 000               | n l      |
| 8   | KRC0350C2033            | 국고채이자0375                              | 0-2003           | 20/03/            | 10           | 00/14/19           |             | 100,000,000        | 1,549                | 9,420          | 94,200,000               | 5        |
| 9   | KRC0350C2090            | 국고채이자0371                              | 0-2009           | 20/09/            | 10           | 00/16/03           |             | 100,000,000        | 1,568                | 9,340          | 93,400,000               | 3        |
| 10  | KRC0350C2132            | 국고채이자0367                              | 0-2103           | 21/03/            | 10           | 00/17/84           |             | 100,000,000        | 1,590                | 9,258          | 92,580,000               | 3        |
| 11  | KRC0355P2132            | 국고채원금0000                              | 0-2103(15-       | -9) 21/03/        | 10           | 00/17/84           | 10,         | 000,000,000        | 1,591                | 9,258          | 9,258,000,000            | <u>ן</u> |
|     |                         |                                        |                  |                   |              |                    |             |                    |                      |                |                          |          |
|     |                         |                                        |                  |                   |              |                    |             |                    |                      |                |                          |          |
|     |                         |                                        |                  |                   |              |                    |             |                    |                      |                |                          |          |
|     |                         |                                        |                  | _                 |              |                    | _           |                    |                      |                |                          | _        |
|     |                         |                                        |                  |                   |              |                    |             |                    |                      |                |                          |          |
|     |                         |                                        |                  |                   |              |                    |             |                    |                      |                |                          |          |
|     |                         |                                        |                  |                   |              |                    |             |                    |                      |                |                          |          |
|     |                         |                                        |                  |                   |              |                    |             |                    |                      |                |                          |          |
|     | 중년계                     |                                        |                  |                   |              |                    | 11          | 000 000 000        |                      |                | 10 218 680 000           |          |
|     |                         |                                        | 이 며 주 소 여        | )<br>122 T L+     |              |                    |             |                    |                      |                | 10,210,000,000           | 2        |
| 4   | · 글제일과 상관입<br>· 글제일 과거로 | 없이 가장 최근의<br>변경시, 만기경'                 | 나만평 수역<br>과종목의 F | 위펄펄 표시합<br>개평수익률은 | 1111<br>0.00 | 도 (양세 대<br>D으로 적용) | 용 노쿰<br>되오니 | 7월 삼포)<br>참고하시기    | 바랍니다                 |                |                          |          |
|     |                         | 20/07/2/10                             |                  |                   | 5100         |                    |             | 0 × 9 / / / /      |                      |                |                          |          |

1 국고채 원본 스트립 종목이 존재하는 국고채 종목만 대상으로 계산 가능합니다.

✔ 영역 클릭으로 관련 국고채 종목의 리스트에서 바로 종목선택을 할 수 있습니다.

| International second structure and |          |      | -       |     | - |
|------------------------------------|----------|------|---------|-----|---|
| KRTU35UT6638                       | <u>×</u> | ٩    | <u></u> | হা  | - |
| 국고채권01500-1906(                    | 16-      | 2)   | [       | 3]  |   |
| 국고채권02000-2103(                    | 15-      | 9)   | [       | 5]  |   |
| 국고채권02000-4603(                    | 16-      | 1)   | [       | 30] |   |
| 국고채권01750-1812(                    | 15-      | 7)   | [       | 3]  |   |
| 국고채권02250-2512(                    | 15-      | 8)   | [       | 10] |   |
| 국고채권02000-2009(                    | 15-      | 4)   | [       | 5]  |   |
| 국고채권02625-3509(                    | 15-      | 6)   | [       | 20] |   |
| 국고채권02250-2506(                    | 15-      | 2)   | [       | 10] |   |
| 국고채권01625-1806(                    | 15-      | 3)   | [       | 3]  |   |
| 국고채권02000-2003(                    | 15-      | 1) – | [       | 5]  |   |
| 국고채권02000-1712(                    | 14-      | 6)   | [       | 3]  |   |
| 국고채권02750-4412(                    | 14-      | 7)   | [       | 30] |   |
| 국고채권02750-1909(                    | 14-      | 4)   | [       | 5]  |   |
| 국고채권03000-2409(                    | 14-      | 5)   | [       | 10] |   |
| 국고채권02750-1706(                    | 14-      | 3)   | [       | 3]  |   |
| 국고채권03125-1903(                    | 14-      | 1)   | [       | 5]  | = |
| 국고채권03500-2403(                    | 14-      | 2)   | [       | 10] |   |
| 국고채권03000-1612(                    | 13-      | 7)   | [       | 3]  |   |
| 국고채권03750-3312(                    | 13-      | 8)   | [       | 20] |   |
| 국고채권02750-1606(                    | 13-      | 3)   | [       | 3]  |   |
| 국고채권03000-4212(                    | 12-      | 5)   | [       | 30] |   |
| 국고채권03500-1703(                    | 12-      | 1)   | [       | 5]  |   |
| 국고채권04000-3112(                    | 11-      | 7)   | [       | 20] |   |
| 국고채권03500-1609(                    | 11-      | 5)   | [       | 5]  |   |
| 국고채권04250-2106(                    | 11-      | 3)   | [       | 10] |   |
| 국고채권04750-3012(                    | 10-      | 7)   | [       | 20] |   |
| 국고채권05000-2006(                    | 10-      | 3)   | [       | 10] |   |
| 국고채권05500-2912()                   | 09-      | 5)   | [       | 20] |   |
| 국고채권05750-1809()                   | 08-      | 5)   | [       | 10] |   |
| 국고채권05500-2803()                   | 08-      | 2)   | [       | 20] |   |
| 국고채권05500-1709()                   | 07-      | 6)   | [       | 10] |   |
| 국고채권05250-2703()                   | 07-      | 3)   | [       | 20] | Ŧ |
| 국고채권05000-1609()                   | 06-      | 5)   | [       | 101 | 1 |

2 선택한 국고채 종목의 기본 발행정보를 조회합니다.
• 발행일, 만기일, 잔존일, 표면금리, 이자유형, 이자주기, 대차금일(대자당일 - 대차상환), 대차잔량, 발행액, 상장잔액, 스트립미분리잔액

3 수익률 평균을 산출하여 반영할 채권평가사를 체크박스로 선택할 수 있습니다.

4 체크된 평가사의 민평이 기준값이 되며, 해당 수익률을 기준으로 수익률을 증감할 수 있습니다.
 (적용버튼 클릭 필요)

화면 최초 조회시, 신규 종목 조회시에는 항상 0으로 설정된 상태입니다.

5 계산할 투자금액을 억원단위로 입력 가능합니다. 화면종료시 마지막 설정금액으로 저장됩니다.

6 · 결제일 : 국고채 단가와 스트립 단가를 계산할 기준 결제일을 지정합니다.

• 국고수익률 : 선택한 국고채 종목의 최근 민평 수익률을 소수 셋째자리까지 표시합니다.

국고단가 : 왼쪽의 국고수익률에 입력된 수익률로 계산된 단가를 원단위까지 표시합니다.
 수익률 입력 후 엔터 실행할 경우 수익률 -> 단가 계산이 되고
 단가 입력후 엔터 실행할 경우 단가 -> 수익률 계산이 됩니다.

화면 최초 오픈시 기본 설정은 국고수익률 -> 국고단가 순서의 계산입니다.

**7** 투자금액이 반영된 국고채금액과 스트립금액이 계산됩니다. 차액은 스트립금액 - 국고채금액입니다.

스트립금액은 ⑧에서 조회된 이자+원금 스트립 종목에 대한 금액의 합산입니다.

8 결제일 후를 만기로 갖는 스트립 종목들의 리스트를 만기일 순서대로 조회합니다.

• 현금흐름(이자): 표면금리/이자지급수\*투자금액

• 현금흐름(원금) : 투자금액과 동일 현금흐름

스트립 종목은 모두 할인채이므로 위와 같은 현금흐름이 만기에 1번 발생합니다.

- 수익률 : 화면 상단 3 ④에서 설정된 기준 수익률이 조회됩니다.
- 단가 : 수익률로 계산된 단가가 조회됩니다.
- 금액 : 현금흐름 \* 단가 / 10000원

### 특이 사항

• 국고채 원금 스트립 종목이 존재하는 국고채만 대상으로 계산 가능합니다.

• 결제일을 과거로 변경시, 결제일 시점에서는 만기가 남아있었으나, 현재 시점에서는 만기가 경과되어 민평이 0인 경우가 발생할 수 있습니다.

• 화면에서 제공되는 민평은 결제일과 상관없이 최근 기준입니다.

### 관련 화면

3075 - 발행정보 > 기타 > 국채 STRIPS

# 3920 - 해외금리 > 미국/일본 국채금리

### 화면 개요

• 미국과 일본의 만기별 국채금리 및 국내 최종호가수익률, IRS 수익률을 종합적으로 제공합니다.

### 화면 설명

| 0    | 체권     | 3920 <del>ö</del> ∦9 | 외금리 <b>&gt;D</b> | 국/일본   | 김 국지 글 | 33               |          |         |          |         |                    |        |          |          |                    |               |           |                | *       | rl 🕞 🖬 1  | [ 🖗 📞    | ≞ :≡             |         | × |
|------|--------|----------------------|------------------|--------|--------|------------------|----------|---------|----------|---------|--------------------|--------|----------|----------|--------------------|---------------|-----------|----------------|---------|-----------|----------|------------------|---------|---|
| 01/9 | 일 해외   | 외국채   ╡              | 후이 I 시네          | 표 국)   | 가별   S | P   CD           | S   iTra | xx   외  | 평채  KF   | 발행   /  | 니가정보               | LIBOR  | IBOR   ( | CBOT   정 | 책금리                | FRA실시         | [간   FRA§ | 일중   FR/       | A일별     |           |          |                  |         | + |
| 2017 | /06/04 | 20                   | 017/09/04        | 1 🖾 🗋  | 해외국차   | 1 <b>) CC</b>    | IS 🏾 🕹   | 장동형     | 5387     | [도] 세   | 계금융                | 최종호    | 7F SI    | IAP      |                    |               |           |                |         |           |          |                  | 조:      | 회 |
|      |        |                      |                  |        | 미국     |                  |          |         |          | 일       | 본                  |        |          |          |                    | ę             | 년국<br>·   |                |         |           | IRS(     | 전체)              | 4       |   |
|      |        | <mark>с</mark> ЗМ    | 🔲 6M             | 🗌 2Y   | 🔲 3Y   | 🔲 5Y             | 🗹 10Y    | 🗌 30Y   | 🔲 2Y     | 🔲 5Y    | 🗹 10Y              | 🔲 30Y  | CD91     | - 통2Y    | _ <del> </del> ⊰3Y | ☐ 국5Y         | ✓ 국10Y    | _ <b>⊰</b> 20Y | 🔲 국 30\ | /□ 국50Y   | 2Y       | ] 5Y             | 🗌 10Y   |   |
| 17/  | 09/04  | 1,0087               | 1,0906           | 1,3420 | 1,4591 | 1,7399           | 2,1692   | 2,7777  | -0,1631  | -0,1471 | -0,0076            | 0,8202 | 1,380    | 1,705    | 1,780              | 2,002         | 2,307     | 2,363          | 2,354   | 2,354     | 1,6250 1 | ,8050            | 1,9400  |   |
| 1//  | 09/01  | 1,0087               | 1,0906           | 1,3420 | 1,4591 | 1,7399           | 2,1692   | 2,777   | -0,1703  | -0,1482 | -0,0047            | 0,8196 | 1,380    | 1,678    | 1,747              | 1,966         | 2,271     | 2,338          | 2,334   | 2,333     | 1,6100 1 | , 7900           | 1,9300  |   |
| 17/  | 08/31  | 0,9884               | 1,0676           | 1,3255 | 1,4267 | 1,7019           | 2,1187   | 2,7269  | -0,1703  | -0,1478 | 0,0007             | 0,8213 | 1,380    | 1,684    | 1, 747             | 1,968         | 2,262     | 2,337          | 2,336   | 2,336     | 1,6050   | , 7850           | 1,9250  |   |
| 17/  | 08/30  | 1,0190               | 1,1112           | 1,3254 | 1,4322 | 1,7150           | 2,1327   | 2,7403  | -0,1562  | -0,1414 | 0,0033             | 0,8250 | 1,380    | 1,690    | 1,752              | 1,958         | 2,249     | 2,331          | 2,332   | 2,331     | 1,6050 1 | , 1750           | 1,9150  |   |
| 17/  | 08/29  | 1,0241               | 1,1215           | 1,3134 | 1,4215 | 1,7068           | 2,1283   | 2,7380  | -0, 1602 | -0,1454 | -0,0007            | 0,8251 | 1,380    | 1,708    | 1,772              | 1,975         | 2,261     | 2,345          | 2, 345  | 2,345     | 1,6150 1 | , 7900           | 1,9300  |   |
| 17/  | 08/28  | 1,0240               | 1,1135           | 1,3294 | 1,4540 | 1,7418           | 2,1562   | 2, 1542 | -0,1603  | -0,1355 | 0,0035             | 0,8307 | 1,390    | 1,701    | 1,758              | 1,963         | 2,251     | 2,350          | 2,351   | 2,350     | 1,6200 1 | , 7900           | 1,9300  |   |
| 17/  | 00/20  | 1,0150               | 1,1102           | 1,0007 | 1,4021 | 1,7001           | 2,1000   | 2,7449  | -0,1000  | -0,1302 | 0,0005             | 0,0207 | 1,390    | 1,030    | 1,755              | 1,960         | 2,255     | 2,000          | 2,001   | 2,009     | 1,0200 1 | , 7950           | 1,9500  |   |
| 17/  | 100/24 | 0.0010               | 1,1103           | 1,0287 | 1,4703 | 1,7792           | 2,1302   | 2,7700  | -0,1402  | -0,1200 | 0,0107             | 0,0195 | 1,090    | 1,727    | 1,001              | 1,330         | 2,203     | 2,303          | 2,304   | 2,304     | 1,0400 1 | 0150             | 1,9000  |   |
| 17/  | 100/23 | 1.0140               | 1,1112           | 1,3010 | 1,4407 | 1,7421<br>1 700E | 2,1000   | 2,7400  | -0,1351  | -0,1005 | 0,0000             | 0,0245 | 1,390    | 1,721    | 1,737              | 2,002         | 2,237     | 2,373          | 2,379   | 2,374     | 1,0400 1 | 0150             | 1,9000  |   |
| 17/  | 00/22  | 0 0730               | 1,1000           | 1,3230 | 1,4707 | 1,7000           | 2,2131   | 2,7000  | -0,1005  | -0,0330 | 0,0045             | 0,0233 | 1,330    | 1,708    | 1,000              | 1 007         | 2,300     | 2,372          | 2,303   | 2,303     | 1,0400 1 | ,0200            | 1,9700  |   |
|      | 00/21  | 0,0100               | 1,0303           | 1,0000 | 1,4402 | 1, 1416          | 2,1034   | 2,1034  | 0,1343   | 0,1000  | 0,0303             | 0,0400 | 1,000    | 1,100    | 1,104              | 1,001         | 2,304     | 2,311          | 2,303   | 2,303     | 1,0300   | ,0130            | 1,3030  | - |
| 미국   | 10Y 일  | 본10Y 한국              | ₹10Y             |        | •      |                  |          |         |          |         |                    |        |          | 2 5000   |                    | 101/          |           |                | 최대      | 날짜        | 최소       |                  | 날짜      |   |
| 8    |        |                      |                  |        | ~      |                  | <u></u>  |         |          |         |                    |        |          | 2,3070   | 비국                 | 107           |           |                | 2,3849  | 2017/07/0 | 7 2,110  | 17 201<br>IC 001 | 7/08/31 |   |
|      | ~      | ~~ <u>~</u>          |                  |        |        |                  |          |         |          |         | ~-+                |        | <u> </u> | C, 103C  | 알몬                 | IUY<br>KTD10V |           |                | 0,0924  | 2017/07/0 | 6 -0,00  | 6 201            | 7/09/04 |   |
|      |        |                      |                  |        |        |                  |          |         |          |         |                    |        | _        | 2,0000   | 만국                 | K I D I U Y   |           |                | 2,000   | 2017/06/0 | 9 2,1    | 0 201            | 1/06/21 |   |
|      |        |                      |                  |        |        |                  |          |         |          |         |                    |        |          | - 1,5000 |                    |               |           |                |         |           |          |                  |         |   |
|      |        |                      |                  |        |        |                  |          |         |          |         |                    |        |          |          |                    |               |           |                |         |           |          |                  |         |   |
|      |        |                      |                  |        |        |                  |          |         |          |         |                    |        |          | - 1,0000 |                    |               |           |                |         |           |          |                  |         |   |
|      |        |                      |                  |        |        |                  |          |         |          |         |                    |        |          |          |                    |               |           |                |         |           |          |                  |         |   |
|      |        |                      |                  |        |        |                  |          |         |          |         |                    |        |          | - 0,5000 |                    |               |           |                |         |           | _        | -                |         |   |
|      |        |                      |                  |        |        |                  |          |         |          |         |                    |        |          |          |                    |               |           |                |         |           |          |                  |         |   |
|      |        |                      |                  |        |        |                  |          |         |          |         |                    |        |          | -0,007   | 2                  |               |           |                |         |           |          |                  |         |   |
| 06/  | /06    | 06/14                | 06/22            | 07     | 07/06  | 07/14            | 07/2     | 4 '08   | 08/04    | 08/     | '13 <sup>'</sup> C | 08/21  | (        | 9/04     |                    |               |           |                |         |           |          |                  |         | - |

1 From To 기간을 지정합니다.

2 미국채, 일본국채, 국내 최종호가수익률, IRS 수익률 추이를 제공합니다.
그리드 헤더 체크로 하단의 추이 차트 및 요약 정보를 조회할 수 있습니다.
- 미국채 : 3M, 6M, 2Y, 3Y, 5Y, 10Y, 30Y
- 일국채 : 2Y, 5Y, 10Y, 30Y

- 최종호가수익률 : CD 91일, 통안 2Y, 국고 3, 5, 10, 20, 30, 50Y
- IRS : 2Y, 5Y, 10Y

3 그리드에서 체크한 지표의 시계열 추이가 최대/최소값과 함께 조회됩니다.

4 그리드에서 체크한 지표의 요약정보(지표명, 최대값, 최대날짜, 최소값, 최소날짜)가 표시됩니다.

5 관련화면 링크를 제공합니다.

### 관련 화면

3924 - 해외금리 > 해외국채 Matrix

3926

3930

3931 - 해외금리 > 해외국채 국가별

# 3921 - 해외금리 > LIBOR/EURIBOR/TIBOR

### 화면 개요

• LIBOR(ICE 제공) 및 EURIBOR, TIBOR 정보를 제공합니다.

### 화면 설명

| <b>@</b>                | 비권                                                                                                    | 3921 해외;                                                                                                    | 금리>LIBOR                                       | /EURIBOR,                       | /TIBOR                            |                                 |         |          |            | ۲         | t ⊡⇒ 🖬 T | 🥴 🌜 📇 🗄  | = = ×    |  |  |
|-------------------------|----------------------------------------------------------------------------------------------------|----------------------------------------------------------------------------------------------------|------------------------------------------------|---------------------------------|-----------------------------------|---------------------------------|---------|----------|------------|-----------|----------|----------|----------|--|--|
| I 미/일                   | 하                                                                                                    | 외국채   추이                                                                                                    | 111人利亚士·                                       | 국가별 I SP                        | CDS   iTra                        | axx I 외평채                       | │KP발행│시 | 가정보 LIBO | R IBOR (CB | DT I 정책금리 | ↓FRA실시간  | FRA일중  F | RA일별   + |  |  |
| 종합                      | 1                                                                                                    | 통화 만기                                                                                                    | 71 2017/1                                      | 0/12 🔁 71÷                      | 준일2017/10/                        | 11 ICE                          | ٦       |          |            |           |          |          |          |  |  |
| 3                       | ,,                                                                                                    | i                                                                                                    |                                                |                                 |                                   | LIBOR                           | _       |          |            |           | EUD LOOD | TIE      | 30R      |  |  |
|                         | 1                                                                                                    | USD                                                                                                    | EUR(360)                                       | GBP                             | JPY                               | CHF                             | CAD     | AUD      | DKK        | SEK       | EURIBUR  | JP       | EURO     |  |  |
| 0/                      | N                                                                                                    | 1.18333                                                                                                    | -0.43543                                       | 0.22250                         | -0.01686                          | -0.78620                        | -       | -        | -          | -         | -        | -        | -        |  |  |
| 11                      | 1                                                                                                    | 1.20389                                                                                                    | -0.41971                                       | 0.23688                         | -0.03393                          | -0.79840                        | -       | -        | -          | -         | 0.36300  | 0.01273  | 0.01300  |  |  |
| 21                      | 1                                                                                                    | -                                                                                                    | -                                              | -                               | -                                 | -                               | -       | -        | -          | -         | 0.36100  | -        | -        |  |  |
| 11                      | 1                                                                                                    | 1.23889                                                                                                    | -0.40143                                       | 0.28325                         | -0.03286                          | -0.78260                        | -       | -        | -          | -         | 0.35000  | 0.04364  | 0.04300  |  |  |
| 2₩                      | M         1.27300         -0.39071         0.32563         -0.03021         -0.75260         -         -         -         0.29900         0.04636         0.04600           M         1.35861         -0.37586         0.37063         -0.04236         -0.72600         -         -         -         0.26200         0.06727         0.06300 |                                                                                                    |                                                |                                 |                                   |                                 |         |          |            |           |          |          |          |  |  |
| 3№                      | 1.2760         -0.3758         0.37063         -0.04236         -0.72600         -         -         -         0.26200         0.06727         0.06300                                                                                                    |                                                                                                    |                                                |                                 |                                   |                                 |         |          |            |           |          |          |          |  |  |
| 41                      | 1                                                                                                    | 1.35861       -0.37586       0.37063       -0.04236       -0.72600       -       -       -       -       0.26200       0.06727       0.06300         -       -       -       -       -       -       -       0.26700       -       - |                                                |                                 |                                   |                                 |         |          |            |           |          |          |          |  |  |
| 5№                      | 1                                                                                                    | -                                                                                                    | -                                              | -                               | -                                 | -                               | -       | -        | -          | -         | 0.30900  | -        | -        |  |  |
| 61                      | 1                                                                                                    | 1.52933                                                                                                    | -0.31014                                       | 0.52338                         | 0.00021                           | -0.64860                        | -       | -        | -          | -         | 0.15300  | 0.11636  | 0.08800  |  |  |
| 7№                      | 1                                                                                                    | -                                                                                                    | -                                              | -                               | -                                 | -                               | -       | -        | -          | -         | 0.38100  | -        | -        |  |  |
| 8                       | 1                                                                                                    | -                                                                                                    | -                                              | -                               | -                                 | -                               | -       | -        | -          | -         | 0.41800  | -        | -        |  |  |
| 91                      | 1                                                                                                    | -                                                                                                    | -                                              | -                               | -                                 | -                               | -       | -        | -          | -         | 0.08800  | -        | -        |  |  |
| 10                      | M                                                                                                    | -                                                                                                    | -                                              | -                               | -                                 | -                               | -       | -        | -          | -         | 0.48900  | -        | -        |  |  |
| 11                      | M                                                                                                    | -                                                                                                    | -                                              | -                               | -                                 | -                               | -       | -        | -          | -         | 0.51900  | -        | -        |  |  |
| 12                      | М                                                                                                    | 1.80956                                                                                                    | -0.22386                                       | 0.74150                         | 0.10414                           | -0.51080                        | -       | -        | -          | -         | 0.01700  | 0.13636  | 0.09500  |  |  |
| <u>수</u> 20<br>39<br>명문 | )14.7<br> 21 톤<br>도 제<br>의 :                                                                                                    | .1부터 LIBO<br>1 화면을 조형<br>1공을 원하지<br>767-8674, 8                                                                                                    | R LICENSE 정<br>회하는 고객시<br>않는 고객은<br>3691, 8665 | 책이 변경됩니<br>+ 명단이 ICE<br>24시간 지역 | 니다. www.th<br>에 제공될 수<br>1 시세가 제공 | eice.com에서<br>: 있습니다.<br>공 됩니다. | 상세 내용   | 확인하세요.   |            |           |          |          |          |  |  |
| 🐴 L                     | IBOR                                                                                                    | 입수처(BBA):                                                                                                    | 의 제공 정책                                        | 변경으로 일                          | 부 통화에 [                           | 해 과거치만                          | 제공됩니다   |          |            |           |          |          |          |  |  |
| 🐴 Ca                    | 4D, A                                                                                                    | UD LIBOR : :                                                                                                    | 2013.05.31까                                    | ⊼ , DKK, SEł                    | (LIBOR : 20                       | 13.03.28까지                      |         |          |            |           |          |          |          |  |  |
| 쇼 도                     | !든 통                                                                                                    | 통화의 2₩, 4                                                                                                    | M, 5M, 7M, 8                                   | M, 9M, 10M,                     | 11M : 2013.                       | 05.31까지                         |         |          |            |           |          |          |          |  |  |

1 데이터 조회 영역의 레이아웃을 선택합니다.

- 종합 : 지정한 날짜의 만기별 통화별 금리
- 통화 : 지정한 만기의 일별 통화별 금리
- 만기 : 지정한 통화의 일별 만기별 금리
- 통화 조회시

| 🕑 मण     | 3921 해외를 | 21>LIBOR | /EURIBOR/  | TIBOR     |           |          |         |           |           | ★ ⊡ 8    | T 🔍 📞 🖴    | .≘I – ¤ | × |
|----------|----------|----------|------------|-----------|-----------|----------|---------|-----------|-----------|----------|------------|---------|---|
| 미/일   혀  | 외국채   추미 | 시세표      | 국가별 I SP   | CDS   iTr | axx I 외평채 | KP발행   시 | 가정보 LIB | OR IBOR C | BOT   정책금 | 리  FRA실시 | [갼   FRA일중 | FRA일별   | + |
| 종합       | 통화 만7    | T 일 ▼    | 2016/10/12 | 2017      | /10/09 🔛  | 만기 0/N   |         | - ICE     | ٦         |          |            |         |   |
| 01.71    |          |          |            |           | LIBOR     |          |         | · · · · · | _         | -        | TIB        | OR      |   |
| 일사       |          | EUR(360) | GBP        | JPY       | CHF       | CAD      | AUD     |           |           | EUNIBOR  | JP         | EURO    |   |
| 17/10/06 | 1,18222  | -0,43586 | 0,22250    | -0.02357  | -0,78120  | -        | -       | -         | -         | -        | -          | -       | 1 |
| 17/10/05 | 1,18222  | -0,43514 | 0,22125    | -0,02786  | -0,78220  | -        | -       | -         | -         | -        | -          | -       | 1 |
| 17/10/04 | 1,18222  | -0,43371 | 0,22125    | -0.02500  | -0,78420  | -        | -       | -         | -         | -        | -          | -       |   |
| 17/10/03 | 1,18056  | -0,43086 | 0,22250    | -0,02357  | -0,78720  | -        | -       | -         | -         | -        | -          | -       | 1 |
| 17/10/02 | 1,18000  | -0,42971 | 0,22000    | -0,04214  | -0,78920  | -        | -       | -         | -         | -        | -          | -       |   |
| 17/09/29 | 1,18167  | -0,43471 | 0,22375    | -0.04286  | -0,78920  | -        | -       | -         | -         | -        | -          | -       | 1 |
| 17/09/28 | 1,18111  | -0,43186 | 0,22125    | -0,04286  | -0,79720  | -        | -       | -         | -         | -        | -          | -       |   |
| 17/09/27 | 1,18000  | -0,43329 | 0,22000    | -0,06043  | -0,83300  | -        | -       | -         | -         | -        | -          | -       |   |
| 17/09/26 | 1,17833  | -0,43329 | 0,22125    | -0,03829  | -0,79040  | -        | -       | -         | -         | -        | -          | -       | 1 |
| 17/09/25 | 1,17833  | -0,43329 | 0,22125    | -0,03186  | -0,78340  | -        | -       | -         | -         | -        | -          | -       |   |
| 17/09/22 | 1,17889  | -0,43329 | 0,22250    | -0,02829  | -0,77740  | -        | -       | -         | -         | -        | -          | -       |   |
| 17/09/21 | 1,17889  | -0,43186 | 0,22500    | -0,02757  | -0,77740  | -        | -       | -         | -         | -        | -          | -       |   |
| 17/09/20 | 1,17889  | -0,42614 | 0,22500    | -0,03186  | -0,77340  | -        | -       | -         | -         | -        | -          | -       |   |
| 17/09/19 | 1,17889  | -0,42757 | 0,22625    | -0.04257  | -0,77140  | -        | -       | -         | -         | -        | -          | -       |   |
| 17/09/18 | 1,17889  | -0,42900 | 0,22500    | -0,02829  | -0,76940  | -        | -       | -         | -         | -        | -          | -       |   |

• 만기 조회시

| 💽 मध 🗄     | 3921 해외금( | ⊴>LIBOR, | /EURIBOR,  | /TIBOR   |            |          |      |       |            | *    | ⊡ © i T | 9 S 🔒 | 81 - C | × |
|------------|-----------|----------|------------|----------|------------|----------|------|-------|------------|------|---------|-------|--------|---|
| 미/일   해외   | 국채   추이   | 시세표 [ :  | 국가별   SP   | CDS   i  | Traxx   외평 | 채   KP발행 | 시가정보 | LIBOR | IBOR  CBOT | 정책금리 | FRA실시간  | FRA일중 | FRA일별  | + |
| 중합 통       | 화 만기      | 일 🔻      | 2016/10/12 | 2 🔛 ~ 20 | 17/10/09   | 1 만기     | USD  | *     | ICE 1      |      |         |       |        |   |
| 일자         | 0/N       | 1W       | 2₩         | 1M       | 2M         | 3M       | 4M   | 5M    | 6M         | 7M   | 8M      | 9M    | 10M    | - |
| 2017/10/09 | -         | 1,20333  | -          | 1,23722  | 1,27189    | 1,35639  | -    | -     | 1,52489    | -    | -       | -     | -      |   |
| 2017/10/06 | 1,18222   | 1,20222  | -          | 1,23500  | 1,27133    | 1,35028  | -    | -     | 1,51878    | -    | -       | -     | -      |   |
| 2017/10/05 | 1,18222   | 1,20222  | -          | 1,23778  | 1,27217    | 1,34861  | -    | -     | 1,51350    | -    | -       | -     | -      |   |
| 2017/10/04 | 1,18222   | 1,20167  | -          | 1,23778  | 1,27222    | 1,34667  | -    | -     | 1,51406    | -    | -       | -     | -      |   |
| 2017/10/03 | 1,18056   | 1,20333  | -          | 1,23778  | 1,27111    | 1,34250  | -    | -     | 1,51572    | -    | -       | -     | -      |   |
| 2017/10/02 | 1,18000   | 1,20333  | -          | 1,23333  | 1,26944    | 1,33556  | -    | -     | 1,50933    | -    | -       | -     | -      |   |
| 2017/09/29 | 1,18167   | 1,20500  | -          | 1,23222  | 1,26944    | 1,33389  | -    | -     | 1,50600    | -    | -       | -     | -      |   |
| 2017/09/28 | 1,18111   | 1,20167  | -          | 1,23500  | 1,26944    | 1,33500  | -    | -     | 1,50944    | -    | -       | -     | -      |   |
| 2017/09/27 | 1,18000   | 1,19722  | -          | 1,23500  | 1,27222    | 1,33278  | -    | -     | 1,50389    | -    | -       | -     | -      |   |
| 2017/09/26 | 1,17833   | 1,19556  | -          | 1,23444  | 1,27167    | 1,33083  | -    | -     | 1,49711    | -    | -       | -     | -      |   |
| 2017/09/25 | 1,17833   | 1,19444  | -          | 1,23667  | 1,26944    | 1,32972  | -    | -     | 1,49711    | -    | -       | -     | -      |   |
| 2017/09/22 | 1,17889   | 1,19444  | -          | 1,23833  | 1,27222    | 1,32944  | -    | -     | 1,49683    | -    | -       | -     | -      |   |
| 2017/09/21 | 1,17889   | 1,19444  | -          | 1,23722  | 1,27333    | 1,32833  | -    | -     | 1,49100    | -    | -       | -     | -      |   |
| 2017/09/20 | 1,17889   | 1,19556  | -          | 1,23556  | 1,27278    | 1,32306  | -    | -     | 1,48000    | -    | -       | -     | -      |   |
| 2017/09/19 | 1,17889   | 1,19667  | -          | 1,23722  | 1,27167    | 1,32611  | -    | -     | 1,47861    | -    | -       | -     | -      |   |
| 2017/09/18 | 1,17889   | 1,19556  | -          | 1,23611  | 1,26944    | 1,32500  | -    | -     | 1,47444    | -    | -       | -     | -      | ¥ |
| 4          |           |          |            |          |            |          |      |       |            |      |         |       | Þ      |   |

2 기준일을 설정합니다. 캘린더 기본 설정은 당일이며, 데이터는 전일, 전전일 기준으로 제공됩니다.

- 전일 : ICE에 고객사 명단 제출하는 경우
- 전전일 : 기본 설정

3 LIBOR 및 EURIBOR, TIBOR 금리를 선택한 레이아웃에 따라 조회할 수 있습니다.

- LIBOR
- ·통화:USD, EUR(360), GBP, JPY, CHF
- · 만기 : O/N, 1W, 1M, 2M, 3M, 6M, 12M
- EURIBOR : 1W, 2W, 1M, 2M, 3M, 4M, 5M, 6M, 7M, 8M, 9M, 10M, 11M, 12M
- TIBOR
- ·통화 : JPY, EURO
- · 만기 : 1W, 1M, 2M, 3M, 6M, 12M

CAD, AUD LIBOR의 경우 2013.05.31까지, DKK, SEK LIBOR의 경우 2013.03.28까지 제공됩니다. LIBOR 모든 통화의 2W, 4M, 5M, 7M, 8M, 9M, 10M, 11M 만기의 경우 2013.05.31까지 제공됩니다.

### 특이 사항

- 2014.7.1부터 LIBOR 사용권한 정책 변경에 따라 제공일 기준이 변경(전전일 기준 제공) 되었습니다.

- 기본은 전전일 기준이며, 전일 기준의 정보에 대한 이용을 원하는 경우 이용 고객사 명단이 ICE에 제출될 수 있습니다.

- ICE : https://www.theice.com/iba

### 관련 화면

3933

# 3924 - 해외금리 > 해외국채 Matrix

### 화면 개요

• 해외 30여개 주요국의 국채금리를 24시간 실시간으로 제공합니다.

### 화면 설명

| C 11         | 채권   3924 해외금리>해외국체 Matrix(고급) 🗶 🗄 田 🔍 🕹 注 📒 🗆 🔿 🗴 |                          |          |                              |         |                             |        |                                            |             |                   |          |                                            |                |                            |        |                                                        |          |          |         |                                              |
|--------------|----------------------------------------------------|--------------------------|----------|------------------------------|---------|-----------------------------|--------|--------------------------------------------|-------------|-------------------|----------|--------------------------------------------|----------------|----------------------------|--------|--------------------------------------------------------|----------|----------|---------|----------------------------------------------|
| 미/일          | 해외국;                                               | 해 추이 //                  | 네표   :   | 국가별   SI                     | ⊃   CDS | iTraxx                      | 외평채    | KP발행   시]                                  | 가정보         | .IBOR   IBOR      | RICBOT   | 정책금리                                       | FRA실시          | 간   FRA일줄                  | §∣FRA일 | 별                                                      |          |          |         | +                                            |
| 2017/10      | )/1Q 🚺                                             | 기준일 : 2                  | 017/10/1 | O MID/C                      | HHI 2   | BID/ASK                     | CDS    | ] 시장동형                                     | 438         | 지도 세              | 계금융      | •                                          |                |                            |        |                                                        |          |          |         | 조회                                           |
| 만기           |                                                    | 국 ,                      | 캐L       | .HCH                         | 몍       | 시코 /                        | 브리     | 라질 🧳                                       | 힌           | ' <del>द</del> ्र | 일        | 본                                          | , <del>2</del> | 3                          | 홍      | 콩 🧳                                                    | 대민       | ŀ,       | 필리      | 핀 /                                          |
| 17           | 1,3707                                             | ▲ 0,0286                 | 1,4075   | ▼ -0,0175                    | 6,8545  | ▼ -0,0145                   | 7,1850 | ▲ 0,0980                                   | 1,5300      | -                 | -0, 1547 | ▲ 0,0019                                   | 3,4701         | 🔺 0,0031                   | 0,6595 | ▼ <mark>-0,0</mark> 180                                | -        | -        | -       | -                                            |
| 2Y           | 1,5123                                             | 🔻 -0, <mark>0</mark> 079 | 1,5668   | 0,0198                       | -       | -                           | 7,7820 | 0,0370                                     | 1,8450      | 0,0350            | -0,1494  | 🔻 -0,0053                                  | 3,5671         | 0,0068                     | 0,9080 | <ul> <li>-0,0160</li> </ul>                            | 0,4600   | -        | 3,6000  | ▼ -0,0500                                    |
| 3Y           | 1,6465                                             | ▲ 0,0085                 | -        | -                            | 6,8005  | 🔻 -0, <mark>0</mark> 165    | 8,6125 | ▲ 0,0)15                                   | 1,9450      | ▲ 0,0500          | -0,1307  | ▼ - <mark>0,0</mark> 041                   | 3,5809         | 🔺 0,0 <mark>0</mark> 68    | 1,1595 | ▼ - <mark>0,0</mark> 140                               | -        | -        | 3,7000  | ▲ 0,0050                                     |
| 4Y           | -                                                  | -                        | 1,6522   | 0,0052                       | -       | -                           | -      | -                                          | -           | -                 | -0,1107  | 🔺 0,0009                                   | -              | -                          | -      | -                                                      | -        | -        | 3,9850  | ▼ -0,0075                                    |
| 5Y           | 1,9611                                             | ▲ 0,0033                 | 1,7759   | ▼ -0,0004                    | 6,8450  | ▼ -0,0185                   | 9,4395 | ▲ 0,0730                                   | 2,1500      | ▲ 0,0575          | -0, 1010 | ▼ -0,0056                                  | 3,6355         | ▲ 0,0 <mark>221</mark>     | 1,3560 | ▼ - <mark>0,0</mark> 135                               | 0,7225   | -        | 4,1000  | -                                            |
| 6Y           | -                                                  | -                        | 1,8450   | ▼ -0,0042                    | -       | -                           | -      | -                                          | -           | -                 | -0,0703  | ▼ -0,000°                                  | -              | -                          | -      | -                                                      | -        | -        | -       | -                                            |
| _7Y          | 2,1893                                             | 0,0024                   | 1,9231   | ▼ -0,0036                    | -       | -                           | -      | -                                          | -           | -                 | -0,0414  | ▼ -0,005°                                  | 3,7042         | ▼ -0,0314                  | 1,5170 | ▼ -0,0125                                              | -        | -        | 4,3515  | ▲ 0,0125                                     |
| 8Y           | -                                                  | -                        | 1,9999   | ▼ -0,0086                    | -       | -                           | -      | -                                          | -           | -                 | -0,0134  | ▼ -0,0061                                  | -              | -                          | -      | -                                                      | -        | -        | -       | -                                            |
| 9Y           | -                                                  | -                        | 2,0692   | ▼ -0,0063                    | -       | -                           | -      | -                                          | -           | -                 | 0,0186   | ▼ -0,003°                                  | -              | -                          | -      | -                                                      | -        | -        | -       | -                                            |
| 10Y          | 2,3591                                             | 🔻 -0, <b>0</b> 035       | 2,1186   | ▼ -0,0045                    | 7,1070  | 0,0440                      | 9,7220 | ▲ 0,0115                                   | 2,4250      | 0,0350            | 0,0541   | ▲ 0,0039                                   | 3,6382         | ▼ -0,0153                  | 1,7010 | -0,0195                                                | 1,0375   | -        | 4,6490  | ▲ 0,0100                                     |
| 20Y          | -                                                  | -                        | 2,4300   | ▼ -0,0109                    | 7,4295  | ▲ 0,0790                    | -      | -                                          | 2,4050      | ▲ 0,0250          | 0,5895   | ▼ -0,001*                                  | 4,1043         | ▼ -0,0060                  | -      | -                                                      | 1,5750   | -        | 5,1500  | -                                            |
| 30Y          | 2,8945                                             | ▲ 0,0020                 | 2,4793   | ▼ -0,0111                    | 7,5245  | ▲ 0,0805                    | -      | -                                          | 2,3950      | ▲ 0,0200          | 0,8805   | <ul> <li>-0,001</li> </ul>                 | 4,2470         | ▲ 0,0µ30                   | -      | -                                                      | 1,7600   | -        | -       | -                                            |
| 만기           | Eł                                                 | 국 🖌                      | 말레이      | 비지마 ,                        | 신.      | 가플 🧹                        | 인      | 도                                          | 인도          | 네시아 _             | <u> </u> | 주 .                                        | , 뉴질           | 랜드 🧹                       | 영      | ੜ _                                                    | 프랑       | <u> </u> | 독       | 일 _                                          |
| 1Y           | -                                                  | -                        | -        | -                            | -       | -                           | 6,1705 | ▼ -0,0100                                  | 5,6200      | ▼ -0,0100         | 1,7874   | ▲ 0,0076<br>0,0076                         | -              | -                          | 0,3878 | ▲ 0,0072                                               | -0,5890  | 0,0010   | -0,7340 | ▲ 0,0075                                     |
| 2Y           | 1,5020                                             | -                        | -        | -                            | 1,2700  | ▲ 0,0025                    | 6,3105 | ▼ -0,0290                                  | -           | -                 | 1,9504   | ▲ 0,0346                                   | 2,0901         | <ul> <li>0,0009</li> </ul> | 0,4405 | ▲ 0,0269                                               | -0,5002  | -0,0004  | -0,6985 | ▼ -0,0019                                    |
| 3Y           | -                                                  | -                        | 3, 3850  | ▼ -0,0050                    | -       | -                           | -      | -                                          | 5,9250      | -                 | 2,1340   | ▲ 0,0254                                   | -              | -                          | 0,5213 | ▲ 0,0165<br>▲ 0,0165                                   | -0, 3472 | -0,0012  | -0,6016 | ▼ -0,0018                                    |
| 4Y           | 1 7050                                             | -                        | 2 5000   | - 0.000                      | 1 5000  | - 0.0400                    | -      | -                                          | -<br>C 1000 | -                 | 2,2934   | <ul> <li>0,0286</li> <li>0,0286</li> </ul> | 0.5700         | - 0.0101                   | 0,5759 | ▲ 0,0125<br>▲ 0.0141                                   | -0,1687  | -0,0003  | -0,4537 | <ul> <li>-0,0007</li> <li>-0,0007</li> </ul> |
| 5Y           | 1,7050                                             | -                        | 3,5900   | <ul> <li>-0,0025</li> </ul>  | 1,5600  | ▼ -0,0400                   | 0,0000 | ▼ -0,0305                                  | 6,1000      | -                 | 2, 3404  | ▲ 0,0 <u>200</u>                           | 2,5726         |                            | 0,7702 | <ul> <li>0,0141</li> <li>0.0117</li> </ul>             | -0,0052  | 0,0016   | -0,2715 | <ul> <li>-0,0000</li> <li>-0,0001</li> </ul> |
| 0 Y<br>7 V   | -                                                  |                          | 3 8000   | 0.0050                       |         |                             | 6.8025 | -<br>- <u>- 0 0</u> 200                    |             |                   | 2 5724   | <ul> <li>0.0120</li> </ul>                 |                |                            | 1 0083 | <ul> <li>0,0117</li> <li>0,0084</li> </ul>             | 0.1507   |          | -0,1000 | <ul> <li>-0,0001</li> <li>-0,0027</li> </ul> |
| - /Y<br>- 0V | -                                                  |                          | 3,0300   | + -u, u00u                   |         | -                           | 0,0325 | ▼ ~0,0200                                  | -           | -                 | 2,0724   | <ul> <li>0,0123</li> </ul>                 | -              | -                          | 1,0005 | <ul> <li>0,0004</li> <li>0,0021</li> </ul>             | 0,1507   |          | 0,0240  | ▼ -0,0027                                    |
| 0Y<br>0V     | _                                                  |                          | _        | _                            |         | _                           |        |                                            |             | _                 | 2 7404   | a 0.01                                     | _              |                            | 1,1551 | <ul> <li>0,0001</li> <li>A</li> <li>0,00031</li> </ul> | 0,5003   |          | 0,1123  | ▼ -0.0040                                    |
| - 51<br>10V  | 2 8000                                             |                          | 3 8950   | <ul> <li>-0.0100</li> </ul>  | 2 0750  | <ul> <li>-0 0400</li> </ul> | 6 9420 | <ul> <li>–0 0395</li> </ul>                | 6 4650      | -                 | 2,8366   | <ul> <li>0,0103</li> <li>0,0168</li> </ul> | 3.0146         | ▲ 0.0221                   | 1.3636 | <ul> <li>0,0003</li> <li>0,0063</li> </ul>             | 0.7153   | -0.0012  | 0,2010  | ▼ -0 0030                                    |
| 201          |                                                    | _                        | 4 5275   | <ul> <li>■ 0.0025</li> </ul> | 2 3650  | <ul> <li>-0.0350</li> </ul> | 7 3730 | <ul> <li>0,0333</li> <li>1,0020</li> </ul> | 7 2700      | -                 | 3 3264   | ▲ 0.0169                                   | 3 5676         | ■ 0,0221                   | 1.8516 | <ul> <li>0,0000</li> <li>-0,0024</li> </ul>            | 1 4214   | 0.0012   | 0,9503  | <ul> <li>-0.0013</li> </ul>                  |
| 307          | -                                                  |                          | 4 8025   | ▲ 0.0025                     | 2 4550  | ▼ -0.0450                   | -      | = 0,0p20<br>-                              | 7,3900      | -                 | 3 6064   | <ul> <li>0,0103</li> <li>0,0189</li> </ul> |                | - 0,0201                   | 1,9436 | <ul> <li>-0.0024</li> <li>-0.0024</li> </ul>           | 1 8084   | - 0,0021 | 1 2749  | ▼ -0.0053                                    |
| - 301        |                                                    |                          | 1,0000   | - 0,00000                    | 2, 1000 |                             |        |                                            | 1,0000      |                   | 0,0004   | 0,0 <mark>10</mark> 0                      |                |                            | 1,0400 | <ul> <li>0, 0004</li> </ul>                            | 1,0004   |          | 1,0140  |                                              |

1 기준일을 선택합니다. 기본 설정은 당일입니다.

2 하단에서 조회할 시세표의 레이아웃을 선택합니다.

- MID/대비 : MID 및 대비를 표시합니다.
- BID/ASK : BID와 ASK를 표시합니다.

3 국가별 만기별 실시간 시세를 제공합니다.

- 제공국가
- ·아시아: 한국, 일본, 중국, 홍콩, 대만, 필리핀, 태국, 말레이시아, 싱가폴, 인도, 인도네시아
- ·아메리카:미국, 캐나다, 멕시코, 브라질
- ·유럽: 영국, 프랑스, 독일, 네덜란드, 덴마크, 벨기에, 노르웨이, 스웨덴, 포르투갈, 그리스, 이탈리아, 헝가리, 폴란드, 터키, 남아공
- ·오세아니아 : 호주, 뉴질랜드

관련화면 링크를 제공합니다.
 CDS 3940
 시장동향 3104

금융지도 5514

세계금융 5516

# 특이 사항

데이터 제공처 : Tullet Prebon

### 관련 화면

3926 3930 3931 - 해외금리 〉 해외국채 국가별

# 3931 - 해외금리 > 해외국채 국가별

### 화면 개요

• 해외 주요국의 국채금리를 실시간으로 제공합니다. 선택한 특정국가의 만기별 시세표 및 일중, 일별추이를 조회할 수 있습니다.

### 화면 설명

| C 川     | 채권 🛛 3931 해외금리> <b>해외국체 국가별(고급) \chi 🕞 🔂 🛨 😢 📞 🖴 🖂 🗖 🖂 🖂</b> |         |               |           |       |          |                        |          |                                       |                |               |   |  |
|---------|--------------------------------------------------------------|---------|---------------|-----------|-------|----------|------------------------|----------|---------------------------------------|----------------|---------------|---|--|
| 미/일     | 해외크                                                          | 국채 티 북  | ≌OFI VIMB     | 표 국가학     | ž s   | SP   CDS | iTraxx   외평치           | ∦  KP발행  | 시가정보 [LIBC                            | R   IBOR   CBC | )T   2 < > +  |   |  |
| 2017/10 | )/12 🧯                                                       | ]기준     | 일 :17/10/     | '12 🔲 🗆 E | 7 🙎   | •        |                        |          |                                       |                |               |   |  |
| 만기      | 3)                                                           | 한국지     | 간 ,           | BID       |       | ASK      | MID                    | 대비       | 시가                                    | 고가             | 저가 🧖          | • |  |
| 01M     | 2017/                                                        | 10/12   | 10:31:36      | 1,0       | 0172  | 1,0070   | 1,0121                 | -0,012   | 7 1,0324                              | 1,0375         | 1,0070        |   |  |
| 03M     | 2017/                                                        | 10/12   | 10:31:36      | 1,0       | 0929  | 1,0827   | 1,0878                 |          | - 1,0878                              | 1,1158         | 1,0802        |   |  |
| 06M     | 2017/                                                        | 10/12   | 10:31:36      | 1,3       | 2471  | 1,2369   | 1,2420                 | -0,002   | 6 1,2523                              | 1,2600         | 1,2318        |   |  |
| 01Y     | 2017/                                                        | 10/12   | 10:31:36      | - 1,0     | 4085  | 1,3981   | 1,4033                 | -0,010   | 4 1,4085                              | 1,4216         | 1,3929        |   |  |
| 02Y     | 2017/                                                        | 10/12   | 10:31:38      | 1,!       | 5208  | 1,5127   | 1,5167                 | 0,008    | 3 1,5125                              | 1,5287         | 1,4963        |   |  |
| 03Y     | 2017/                                                        | 10/12   | 10:31:38      | 1,0       | 6652  | 1,6598   | 1,6625                 | 0,007    | 5 1,6440                              | 1,6678         | 1,6219        |   |  |
| 05Y     | 2017/                                                        | 10/12   | 10:31:38      | 1,9       | 9529  | 1,9496   | 1,9512                 | -0,011   | 6 1,9595                              | 1,9645         | 1,9329        |   |  |
| 07Y     | 2017/                                                        | 10/12   | 10:31:38      | 2,        | 1723  | 2,1699   | 2,1711                 | -0,008   | 5 2,1869                              | 2,1930         | 2,1541        |   |  |
| 10Y     | 2017/                                                        | 10/12   | 10:31:36      | 2,3       | 3467  | 2,3431   | 2,3449                 | -0,003   | 4 2,3591                              | 2,3654         | 2,3304        |   |  |
| 30Y     | 2017/                                                        | 10/12   | 10:31:38      | 2,0       | 3806  | 2,8798   | 2,8802                 | -0,001   | 2,8913                                | 2,8981         | 2,8630        |   |  |
|         |                                                              |         |               |           |       |          |                        |          |                                       |                |               |   |  |
| 01.7    | 5 - OI                                                       |         | 018301        |           |       |          |                        |          |                                       |                |               | - |  |
| 일종      | 승주니(                                                         | 4       | 일렬주미          | 5         |       |          |                        |          |                                       |                |               |   |  |
|         | <b></b>                                                      | L       | лм            | _         | 1.01/ |          |                        | Ы        | U ASK I                               |                |               |   |  |
| 2017/1  | 지간                                                           | 10,21,1 | BIL<br>DC 1   | )<br>0170 | ASK   | 070 MIU  | LHH<br>1121 0.01       |          |                                       | 1              |               |   |  |
| 2017/1  | 10/12                                                        | 10:31:  | 50 I.<br>50 I | 0172      | 1,0   | 070 1,0  | JIZI -0,0<br>0146 0.01 |          |                                       |                | 1.0400        |   |  |
| 2017/1  | 10/12                                                        | 10:00:  | 02 I,<br>40 1 | 0137      | 1,0   | 030 1,0  | 0,01<br>0121 _0.01     | 102      |                                       |                |               |   |  |
| 2017/1  | 10/12                                                        | 10:26   | +3 1,<br>10 1 | 0172      | 1.0   | 0/0 1,0  | 0,01                   | 153 L    | · · · · · · · · · · · · · · · · · · · |                | ⊢1.U3UU<br>⊧  |   |  |
| 2017/1  | 10/12                                                        | 10:25:  | 54 1          | 0140      | 1.0   | 070 1.0  | 0,01<br>1121 -0.01     | 27       |                                       |                |               |   |  |
| 2017/1  | 10/12                                                        | 10:23:  | 56 1          | 0146      | 1.0   | 045 1.0  | 0,01                   | 53       |                                       |                | 1.0172        |   |  |
| 2017/1  | 0/12                                                         | 10:23:  | 55 1          | 0146      | 1.0   | 045 1.0  | 0.01 -0.01             | 53       |                                       |                |               |   |  |
| 2017/1  | 10/12                                                        | 10:23:  | 00 1          | 0172      | 1,0   | 070 1,0  | 0121 -0,01             | 27       |                                       |                | Ē 1 0000      |   |  |
| 2017/1  | 10/12                                                        | 10:21:0 | 02 1          | 0146      | 1,0   | 045 1,0  | 0095 -0,01             | 153      | M I                                   |                | [             |   |  |
| 2017/1  | 10/12                                                        | 10:21:  | D1 1,         | 0146      | 1,0   | 045 1,0  | 0095 -0,01             | 153      |                                       |                |               |   |  |
| 2017/1  | 10/12                                                        | 10:18:  | 17 1.         | 0172      | 1,0   | 070 1,0  | 0121 -0,01             | 27 🖵 0/5 | 10/6 10/2                             | 7 10/11        | 10/12         |   |  |
| •       |                                                              |         |               |           |       |          |                        |          |                                       | ) 🕈 🗗 📮        | te ⊟ MK HA 57 |   |  |

1 기준일을 선택합니다. 기본 설정은 당일입니다.

#### 2 국가를 선택합니다.

- 제공국가

- ·아시아 : 한국, 일본, 중국, 홍콩, 대만, 필리핀, 태국, 말레이시아, 싱가폴, 인도, 인도네시아
- ·아메리카:미국, 캐나다, 멕시코, 브라질

·유럽 : 영국, 프랑스, 독일, 네덜란드, 덴마크, 벨기에, 노르웨이, 스웨덴, 포르투갈, 그리스, 이탈리아, 헝가리, 폴란드, 터키, 남아공

·오세아니아 : 호주, 뉴질랜드

3 선택한 국가의 만기별 실시간 시세표를 제공합니다. - 만기, 한국시간/GMT시간, BID, ASK, MID, MID대비, 시가, 고가, 저가

4 기준일의 일중추이를 제공합니다. (과거 5일전 포함)

5 기준일 이전까지의 일별추이를 제공합니다.

6 왼쪽의 4 5 에서 조회한 데이터에 대한 차트를 표시합니다. BID, ASK, MID를 선택할 수 있습니다.

### 특이 사항

데이터 제공처 : Tullet Prebon

### 관련 화면

3924 - 해외금리 > 해외국채 Matrix 3926 3930

# 3940 - 해외금리 > Markit CDS

### 화면 개요

• 글로벌 공신력을 갖춘 CDS 제공기관인 Markit의 CDS 프리미엄 정보를 제공합니다.

### 화면 설명

| 🧭 मार्थ   394          | 이해외금(           | E >Markit CDS                  | S(기본)           | )                  |              |                  |              |       |         |             |         |        |           |           |          | *        | 🕞 🔒 T 🖗 🕯           | < ≜ ∷   _ □  | ×              |
|------------------------|-----------------|--------------------------------|-----------------|--------------------|--------------|------------------|--------------|-------|---------|-------------|---------|--------|-----------|-----------|----------|----------|---------------------|--------------|----------------|
| 미/일   해외국차             | 1   <b>수</b>    | 시세표   국가별                      | ∦ ISP           | CD                 | S iTre       | ıxx │ 외평채        | KP발행         | L AD  | 가정보     | LIBOR   IBO | OR (CBC | T   정책 | 금리   FRAS | 실시간   FR/ | A일중   FF | A일별      |                     |              | +              |
| 2017/10/11 1           | 기준일:            | 2017/10/10                     | 57만7            | <mark>2</mark> ))別 | 만기           | End0f De         | iy 🖪 Sai     | neday | /-Japan | Saned       | ay-Asia | 최고     | 그/최저/평균   | - 3개월 🦉   | • -      | iTraxx 🔞 |                     | 단위: br       | P              |
| 5 대분류                  | 종목              | 6 Name                         |                 | 만기                 | 통화 ,         | Tier 🦼           | Spread       | 전달    | 일대비     | 3M최저        | ■평균     | ●종가    | 3M최고      | 3M평균      | Rating   | 회수율      | 섹터                  | 국가           |                |
| ALL                    | 235             | 그리스                            |                 | 5Y                 | USD          | SNRFOR           | 505,27       | ۸.    | 4,46    | 476,92      | •       | -      | 585,29    | 532,10    | CCC      | 35%      | Government          | 그리스          |                |
| America                | 37              | 남아프리카공화                        | F4              | 5Y                 | USD          | SNRFOR           | 174,75       | ۲.    | -2,10   | 161,52      | •1      |        | 210,20    | 180,08    | BB       | 24%      | Government          | 남아프리카공화      | 4              |
| Asia                   | 81              | 네덜란드                           |                 | 5Y                 | USD          | SNRFOR           | 16,52        | ۲     | -1,00   | 16,01       | • •     |        | 19,68     | 17,48     | AAA      | 38%      | Government          | 네덜란드         |                |
| Europe                 | 96              | 노르웨이                           |                 | 5Y                 | USD          | SNRFOR           | 13,74        | ۰.    | -0,67   | 12,84       | •1      |        | 16,56     | 14,12     | AAA      | 37%      | Government          | 노르웨이         |                |
| Africa/MiddleEa        | ast 14          | 뉴질랜드                           |                 | 5Y                 | USD          | SNRFOR           | 21,42        | •     | -0,89   | 19,33       | •       |        | 25,23     | 21,55     | AAA      | 40%      | Government          | 뉴질랜드         |                |
| Oceania                | 7               | 대한민국                           |                 | 5Y                 | USD          | SNRFOR           | 71,11        |       | 0,90    | 55, 39      |         | •      | 75.07     | 64, 34    | BBB      | 40%      | Government          | 대한민국         |                |
| 중분류                    | 종목              | 덴마크                            |                 | 5Y                 | USD          | SNRFOR           | 16,35        |       | -       | 14,77       |         | ••     | 17,01     | 16,12     | AAA      | 40%      | Government          | 덴마크          |                |
| ALL                    | 235             | 독일                             |                 | 5Y                 | USD          | SNRFOR           | 12,64        | ۲     | -0,20   | 12,42       | • •     |        | 15,41     | 13,53     | AAA      | 40%      | Government          | 독일           |                |
| Country                | 51              | 러시아                            |                 | 5Y                 | USD          | SNRFOR           | 130,43       | ۰.    | -2,09   | 130, 13     | • •     |        | 176,02    | 149,27    | BB       | 24%      | Government          | 러시아          |                |
| Government             | 10              | 말레이시아                          |                 | 5Y                 | USD          | SNRFOR           | 66, 49       | ۸.    | 0,45    | 61,18       | •       |        | 87,28     | 75,16     | BBB      | 40%      | Government          | 말레이시아        |                |
| Financials             | 136             | 멕시코                            |                 | 5Y                 | USD          | SNRFOR           | 108,47       | ۰.    | 0,06    | 97,57       |         | •      | 116,10    | 105,49    | BB       | 25%      | Government          | 멕시코          |                |
| Utilities              | 5               | 미국                             |                 | 5Y                 | EUR          | SNRFOR           | 21,45        | ۲.    | -0,04   | 19,73       | •       |        | 24,21     | 21,91     | AAA      | 40%      | Government          | 미국           |                |
| Etc                    | 33              | 베네수엘라                          |                 | 5Y                 | USD          | SNRFOR           | 6,135,38     |       | 12,56   | 4,155,69    |         | ••     | 6,578,90  | 5,762,44  | CCC      | 25%      | Government          | 베네수엘라        | -              |
| 2016/10/11             | 201             | 7/10/11 📕                      |                 |                    |              |                  | CH           | 한민    | 국 / 60  | vernment /  | SNRFOR  | / 57 / | USD / Asi | a / 888   |          |          | NI (                | a markit     |                |
| 7 날짜 2                 | 트리미엄            | 전일대비 등                         | 탁률              | Rati               | ng 🏼         | 대한민              | 국 5V         |       |         |             |         |        |           |           |          |          |                     |              |                |
| 2017/10/10             | 71,11           | 0,90                           | 1,28            | BBI                | в            |                  |              |       |         |             |         |        |           |           |          |          |                     | ~ 1          |                |
| 2017/10/09             | 70,21           | 0,49                           | 0,70            | BBI                | В            |                  |              |       |         |             |         |        |           |           |          |          | N                   |              | n I            |
| 2017/10/06             | 69,72           | -1,26                          | -1,77           | BBI                | В            |                  |              |       |         |             |         |        |           |           |          |          | t a t               | J Y P        | ا <del>م</del> |
| 2017/10/05             | 70,98           | -0,68                          | -0,94           | BBI                | В            |                  |              |       |         |             |         |        |           |           |          |          | $-\Lambda$ $\Gamma$ | ſ\ [         |                |
| 2017/10/04             | 71,66           | -1,24                          | -1,70           | BBI                | В            |                  |              |       |         |             |         |        |           |           |          |          | IN.L                | · ·          |                |
| 2017/10/03             | 72,90           | -1,29                          | -1,73           | BBI                | В            |                  |              |       | ļ.      |             |         |        | M         |           |          |          |                     |              | 30             |
| 2017/10/02             | 74,19           | -0,46                          | -0,61           | BBI                | В            |                  |              |       |         |             |         |        | -1        | . A       |          | - m      | N                   | -            |                |
| 2017/09/29             | 74,65           | -0,42                          | -0,55           | BBI                | В            |                  |              |       |         |             |         |        | 11        | √° v n    | Z        | . [ ]    | /                   | t            |                |
| 2017/09/28             | 75,07           | 1,05                           | 1,41            | BBI                | В            |                  | M            |       |         |             |         |        | med -     | '         | ٦.       | M        |                     | -            |                |
| 2017/09/27             | 74,02           | -0,07                          | -0,09           | BBI                | В            |                  |              | 5     |         | m           |         | A 1    |           |           | ¥        |          |                     | 50.0         | J0             |
| 2017/09/26             | 74,09           | 1,56                           | 2,15            | BBI                | В            |                  | . <u>N</u>   | 1     |         | $/ \sim$    | m.      | ፈረ     |           |           |          |          | 1                   |              |                |
| 2017/09/25             | 72,53           | 0,67                           | 0,93            | BBI                | В            |                  | ſ            | 1     | $\sim$  | <b>/</b>    | · 6     | ۲V     |           |           |          |          |                     |              |                |
| 2017/09/22             | 71,86           | 1,90                           | 2,71            | BBI                | В            | $\sim$           |              |       |         |             |         |        |           |           |          |          |                     | 40.0         | 30             |
| 2017/09/21             | 69,96           | 0,67                           | 0,96            | BB                 | В            | 10.11 1          | 1.           | 12.   | 201     | 7 02        | . (     | 13.    | 04.       | 05.       | Ó6.      | Ó7.      | Ó8. Ó9.             | 10.          |                |
| 2017/09/20             | 69,29           | 4,04                           | 6,19            | BB                 | B            |                  |              |       |         |             |         | 11     | 1         |           |          |          | + <b>3</b>          | 1 🗢 15 🖃 🕪 🕪 | 44             |
| ▲ 본 데이터는<br>▲ CDS자료의 : | · 참고용(<br>구독 신청 | Yiew Only)으로<br>은 support@mark | 만 사용<br>kit.com | 가능(<br>로 보니        | 하며 제<br>배주시기 | 배포를 금지<br>  바랍니다 | 1합니다. (<br>, | 미와    | 관련된     | 라이센스        | 이슈 발    | 병 시 모  | 든 책임은     | 사용자에      | 있으므로     | 주의하시기    | 바랍니다.               |              |                |

#### 1 기준일을 지정합니다. 기본설정은 당일입니다.

2 CDS 프리미엄 조회 화면의 레이아웃을 선택합니다.

- 5Y만기 : 5Y만기 기준으로 기간별 최저, 최고, 평균, 종가 데이터를 이용한 미니차트가 함께 제공
- 전체만기 : 6M, 1Y, 2Y, 3Y, 4Y, 5Y, 7Y, 10Y, 15Y, 20Y, 30Y 만기별 데이터가 제공

3 Time Zone에 따른 시간대별 정보 조회가 가능합니다.

- Sameday Japan : (당일 데이터) 당일 16시 30분에 산출
- Sameday Asia : (당일 데이터) 당일 18시 30분에 산출
- End of Day : (당일 데이터) 익일 16시 30분에 산출

④ 5Y만기 레이아웃 조회시 최저, 최고, 평균 산출 기준을 선택합니다.

- 3개월, 6개월, 1년

- 5 대륙 및 섹터를 더블클릭으로 선택합니다.
  - 대륙 : All, America, Asia, Europe, Africa/Middle East, Oceania
  - 섹터 : All, Country, Government, Financials, Utilities, Etc

6 선택한 카테고리(대륙, 섹터)내의 개별 CDS 프리미엄 정보를 제공합니다.

- CDS Name, 통화(USD, EUR, JPY), Tier(순위), 만기별 CDS 프리미엄, 전일대비, 최저, 최고, 평균 등급, 회수율, 섹터, 국가

Name을 더블클릭하면 하단의 추이와 차트에 시계열을 조회할 수 있습니다.

7 CDS 프리미엄, 대비, 등락률, 등급에 대한 일별 시계열 추이가 제공됩니다.

8 관련 차트가 제공됩니다.

### 특이 사항

- 해당 정보는 제공처인 Markit의 정책에 따라 View Only로 제공되며 다운로드를 원하실 경우 Markit과 라이센스 계약이 필요합니다.

### 관련 화면

3941

# 3960 - 대차거래 > 종합

### 화면 개요

• 채권 종목별 대차거래 현황을 제공합니다.

### 화면 설명

| 🖌 채권   3960 대차거래≻종합 🛛 🖈 🗁 🗟 표 🖓 🌭 🖴 듣 🗖 🖂 🗡 |           |        |          |                     |         |         |      |   |  |  |  |  |  |
|---------------------------------------------|-----------|--------|----------|---------------------|---------|---------|------|---|--|--|--|--|--|
| 종합 추이   통계   참여자                            | 다종합       |        |          |                     |         |         |      | + |  |  |  |  |  |
| 2017/10/12 🚺 기준일: 2                         | 017/10/11 | 종목별2   | B여자별 억   | <mark>3</mark> ▼ () | 자료취합완료) |         |      |   |  |  |  |  |  |
| 4 종목명                                       | 구분        | 바스켓    | 전일잔량     | 금일거래                | 금일상환    | 금일잔량    | 거래유형 |   |  |  |  |  |  |
| 물가01000-2606(16-5)                          | 지 표       | -      | 60       | -                   | -       | 60      | 경쟁거래 |   |  |  |  |  |  |
| 국고02250-3709(17-5)                          | 지 표       | -      | 800      | -                   | -       | 800     | 경쟁거래 |   |  |  |  |  |  |
| 국고02125-4703(17-1)                          | 지 표       | -      | 17,837   | 720                 | -       | 18,557  | 경쟁거래 |   |  |  |  |  |  |
| 국고02125-2706(17-3)                          | 지 표       | 10     | 25,695   | 300                 | -       | 25,995  | 경쟁거래 |   |  |  |  |  |  |
| 국고02000-2209(17-4)                          | 지표        | 3,5    | 10,020   | -                   | 150     | 9,870   | 경쟁거래 |   |  |  |  |  |  |
| 국고01750-2006(17-2)                          | 지표        | 3      | 23,702   | 100                 | 200     | 23,602  | 경쟁거래 |   |  |  |  |  |  |
| 통안0173-1712-02                              | 경 과       | -      | 2,500    | -                   | -       | 2,500   | 경쟁거래 |   |  |  |  |  |  |
| 통안0172-1812-02                              | 경 과       | -      | 300      | -                   | -       | 300     | 경쟁거래 |   |  |  |  |  |  |
| 통안0164-1908-02                              | 경 과       | -      | 1,200    | -                   | -       | 1,200   | 경쟁거래 |   |  |  |  |  |  |
| 통안0164-1902-02                              | 경 과       | -      | 600      | -                   | -       | 600     | 경쟁거래 |   |  |  |  |  |  |
| 통안0160-1904-02                              | 경 과       | -      | 1,100    | -                   | -       | 1,100   | 경쟁거래 |   |  |  |  |  |  |
| 통안0158-1906-02                              | 경 과       | -      | 1,050    | -                   | -       | 1,050   | 경쟁거래 |   |  |  |  |  |  |
| 통안0150-1801-01                              | 경 과       | -      | 100      | -                   | -       | 100     | 경쟁거래 |   |  |  |  |  |  |
| 통안0149-1802-02                              | 경 과       | -      | 7,600    | -                   | -       | 7,600   | 경쟁거래 |   |  |  |  |  |  |
| 통안0146-1804-02                              | 경 과       | -      | 3,080    | -                   | -       | 3,080   | 경쟁거래 |   |  |  |  |  |  |
| 통안0145-1806-02                              | 경 과       | -      | 4,000    | -                   | -       | 4,000   | 경쟁거래 |   |  |  |  |  |  |
| 통안0133-1810-02                              | 경 과       | -      | 500      | -                   | -       | 500     | 경쟁거래 |   |  |  |  |  |  |
| 통안0125-1808-02                              | 경 과       | -      | 1,400    | -                   | -       | 1,400   | 경쟁거래 |   |  |  |  |  |  |
| 물가01750-2506(15-5)                          | 경 과       | -      | 50       | -                   | -       | 50      | 경쟁거래 |   |  |  |  |  |  |
| 물가01500-2106(11-4)                          | 경 과       | -      | 30       | -                   | -       | 30      | 경쟁거래 | - |  |  |  |  |  |
| 합 계                                         |           |        | 467,196  | 5,286               | 4,328   | 468,154 |      |   |  |  |  |  |  |
| 🛕 한국예탁결제원, 한국종                              | 증권금융, '   | 금융투자협회 | 회의 통합 정보 | 입니다                 |         |         |      |   |  |  |  |  |  |

1 기준일을 설정합니다. 기본 설정은 당일입니다.

#### 2 조회 레이아웃을 선택합니다.

- 종목별 : 종목별 대차잔량 및 거래, 상환 정보를 표시합니다.
- 참여자별 : 대차 종목에 대한 대여자 및 차입자 정보를 표시합니다.

3 대차정보를 표시합니다.

- 종목별 : 종목명, 종목구분(지표, 경과), 선물바스켓 종목 편입 여부, 전일잔량, 금일거래, 금일상환, 금일잔량, 거래유형
- 참여자별 : 종목명, 종목구분(지표, 경과), 선물바스켓 종목 편입 여부, 만기일, 체결수량, 대여자, 차입자, 채권그룹

4 단위를 변경합니다. (백만, 억)

# 특이 사항

- 금융투자협회 수신 정보이며, 오후 8시경 당일자 데이터가 업데이트 됩니다.

### 관련 화면

3961

3962

3963

## 5100 - 달러-원>종합화면

### 화면 개요

국내 외환시장의 종합적인 데이터를 제공합니다.
〈달러-원 정보, 일별추이, 해외환율, 외환뉴스 등〉

### 화면 설명

| ☑ 외환 5100 달러-원>종합화면                                                                                                    |                                       |              |                   |                          | ★ 🕞 🖬 T ଡ଼   | \$. ≞ ⊟ = □ ×              |
|----------------------------------------------------------------------------------------------------|---------------------------------------|--------------|-------------------|--------------------------|--------------|----------------------------|
| 종합 종합2   현재가   현선물   일별추이   시간!                                                                                                    | 대별   주요환율비교   Tick차트   1분차트   일봉차9    | 트   지표종합  US | D선물(CME)  제공사별    | 최종체결                     |              | +                          |
| 1 달러-원 현선물▼ 전체 서울외환 한국;                                                                                                    | 자금 1개월 🔻                              | 2            |                   |                          |              | _                          |
| 매수호가                                                                                                    | 매도호가                                  | 일물별 일별추      | 이 시간대별 지표종        | 합 해외환율                   |              | +                          |
| 1107.00                                                                                                    | 1107 70                               | 2017/10/16 🔛 |                   |                          |              |                            |
| 1127.20                                                                                                    | 1121.10                               | 일자           | 종가 전일비            | 등락률 고가                   | 저가 평균기       | ㅏ 거래량 ▲                    |
| 주가갔 저익비 등란륙 매스                                                                                                    | 매도 시간 주개사 으해 🔺                        | 17/10/15     | 1127,40 -1,50     | -0,13 1129,00            | 1126,00 112  | 0.06 7216.0                |
| 1127,45 -1,45 -0,13 1127,20                                                                                                    | 1127,70 15:16:59 서울 WOORI BANI        | 17/10/13     | 1120,30 -4,30     | -0.18 1137.20            | 1120,00 113  | 3.69 7210,0                |
| 1127,40 -1,50 -0,13 1127,20                                                                                                    | 1127,60 15:16:58 서울 SHINHAN           | 17/10/11     | 1135,20 0,10      | 0.01 1138.00             | 1131,90 113  | 5.01 8082.0                |
| 1127,45 -1,45 -0,13 1127,40                                                                                                    | 1127,50 15:16:57 서울 KYONGNAM          | 17/10/10     | 1135,10 -10,30    | -0,90 1143,00            | 1135,10 113  | 8, 31 6963, 0              |
| 1127,50 -1,40 -0,12 1126,90                                                                                                    | 1128,10 15:16:52 한국 SCFB              | 17/09/29     | 1145,40 -3,70     | -0,32 1147,00            | 1144, 30 114 | 5,70 6487,0                |
| 1127,50 -1,40 -0,12 1127,30                                                                                                    | 1127,70 15:16:48 서울 KEBHana           | 17/09/28     | 1149,10 8,40      | 0,74 1150,00             | 1143,00 114  | 6,56 8796,0                |
| 1127,55 -1,35 -0,12 1127,40                                                                                                    | 1127,70 15:16:40 서울 SCB               | 17/09/27     | 1140,70 3,90      | 0,34 1141,00             | 1138,00 113  | 9,28 6255,0                |
| 1127,50 -1,40 -0,12 1127,30                                                                                                    | 1127, /U 15:16:35 서울 JP M.C           | 17/09/26     | 1136,80 5,00      | 0,44 1137,50             | 1134,50 113  | 6,21 6634,0                |
| 1127,75 -1,15 -0,10 1127,40                                                                                                    | 1127.00 15:16:33 인국 SCFD              | 17/09/25     | 1131,80 -4,70     | -0,41 1133,00            | 1129,10 113  | 0,57 6324,0                |
|                                                                                                    |                                       | 17/09/22     | 1135,50 3,60      | 0,34 1139,60             | 1132,40 113  | 0,33 00/U,U<br>2,74 0217.0 |
| 신일용가 배배기운 고가 제가 제.                                                                                                    | 가 20일죄고 20일죄서 52수죄고 52수죄서             | 17/09/21     | 1152,70 4,40      | 0,09 1104,00             | 1131,50 113  | 2,74 0217,0<br>8 93 5826 0 |
|                                                                                                    | - 17/09/28 17/09/13 17/01/03 17/07/27 | 17/09/19     | 1131 30 4 70      | 0.42 1131,30             | 1128.00 112  | 9.93 7231.0                |
|                                                                                                    |                                       |              | ETHNUTE           |                          |              |                            |
| 3 IICK 1군 일종<br>지기 1 ▲ 도원                                                                                                    | +                                     | 4 물지간 말본     | 무서운작이포트           | 궤모                       |              | - 17L                      |
| · · 기 · · · · · · · · · · · · · · · · ·                                                                                                    |                                       | 일사 🔹         |                   | 세속                       |              | 기관 🔻                       |
|                                                                                                    | - 1,129,50                            | 2017.10.16   | KIWOOM FX DAIL    | Y                        |              | 키움증권                       |
| ·····                                                                                                    | - 1,129.00                            | 2017.10.16   | 🛛 [우리은행]Daily F   | orex Live_2017. 10. 16   |              | 우리은행                       |
|                                                                                                    | 1,128,50                              | 2017.10.13   | [우리은행]Daily For   | ex Live_2017.10.13       |              | 우리은행                       |
|                                                                                                    | 1,128,00                              | 2017.10.13   | KIWOOM FX DAILY   |                          |              | 키움증권                       |
| ANT ANT ANT                                                                                                    | IN. 1 197.45                          | 2017.10.13   | 일일환율동향(201710     | )13)                     |              | 대구은행 😑                     |
| 1 States and the second second s |                                       | 2017.10.13   | [산업은행] KDB Mai    | rket Daily_2017-10-13(금) |              | 한국산업은행                     |
|                                                                                                    |                                       | 2017.10.13   | [KEB 하나은행] Mai    | rket Daily 2017/10/13    |              | KEB하나은행                    |
|                                                                                                    | 1,126,50                              | 2017.10.13   | [우리은행]Daily For   | ex Live_2017. 10. 13     |              | 우리은행                       |
|                                                                                                    | - 1,126,00                            | 2017.10.13   | NH Futures_KTB,US | D Daily_20171013         |              | NH선물                       |
|                                                                                                    | 1,125,50                              | 2017.10.12   | KIWOOM FX DAILY   |                          |              | 키움증권                       |
| 10/16 09:30 10:00 10:30 11:00 11:30 12:00 1                                                                                                    |                                       | 2017.10.12   | 10월 FX: 달러의 완민    | 한 약세 예상                  |              | КВ증권                       |
|                                                                                                    |                                       |              |                   |                          | 0            |                            |

#### 1 달러-원 실시간 체결

화면 상단 좌측 콤보를 통해 달러-원 SPOT과 FXSWAP 데이터를 선택하여 체결추이를 확인 할 수 있습니다. 화면 상단의 전체/서울외환/한국자금 버튼을 이용하여 원하는 중개사를 선택하여 조회 할 수 있습니다. '전체'를 선택할 경우 서울외환과 한국자금 데이터를 동시에 보여줍니다. ※ 상단 매수/매도 호가창 보는 방법

- 실시간 매수/매도 호가를 스크린형식의 큰 글씨로 제공됩니다.
- 직전매수/매도 호가 대비 상승일 경우 : 배경 및 글씨가 빨간색으로 변경
- 직전매수/매도 호가 대비 상승일 경우 : 배경 및 글씨가 파란색으로 변경

- 직전매수/매도 호가 대비 유지일 경우 : 직전 글씨색은 유지, 배경은 흰색으로 변경

- 이와같은 호가창 색상 변화로 순간의 상승/하락 기조를 파악하실 수 있습니다.

#### 2 추가 정보 탭

일물별(FX스왑), 일별추이, 시간대별정보, 지표종합(일물별 분석정보), 해외환율 등 다양한 정보를 조회 할 수 있습니다.

#### 3 차트

선택된 지표의 Tick, 1분, 일봉차트를 확인하실 수 있습니다. \* Tick 차트의 경우 전일종가를 기준선으로 선택하여 확인 할 수 있습니다.

#### 4 뉴스

실시간으로 제공되는 외환뉴스를 확인하실 수 있습니다. 델톤 제공의 외환뉴스만을 골라 보실 수 있습니다. 3500화면(투자분석리포트) 에서 제공되는 리포트 중 '외환' 관련 리포트에 대해서 제공됩니다.

### 참고 사항

각 중개사의 회원사(딜러)일 경우 실시간 체결데이터가 제공됩니다. 비회원사(비딜러)일 경우 30분에 한번씩 체결 데이터가 제공되며, 그 외 시간에는 매수/매도의 중간값으로 제공됩니다.

기타 자세한 내용 및 문의사항은 각 외환중개사 홈페이지를 통해 문의하실 수 있습니다.

### 관련 화면

5101 - 달러-원〉현재가 5102 - 달러-원〉현/선물환 종합 5103 - 달러-원〉일별추이 5104 - 달러-원〉시간대별 5106 - 달러-원〉Tick차트 5107 - 달러-원〉1분차트 5108 - 달러-원〉일봉차트 5109 - 달러-원〉지표종합 5501 - 해외SPOT〉혀재가(주요)

### 정보 사이트

서울외국환중개 : http://www.smbs.biz/ 한국자금중개 : http://www.kmbco.com/

체결 - 체결 데이터만 조회됩니다. 호가 - 호가 데이터만 조회됩니다. 체결+호가 - 체결 및 호가데이터가 각각 발생시마다 보여집니다.

혼합 / 체결 / 호가 / 체결+호가 총 네가지 방식의 조회를 하실 수 있습니다.

혼합 - 기존에 제공되는 방식으로 체결가와 매수/매도 데이터가 같이 보여집니다.

#### 2 조회방식 선택

전체 또는 중개사별 데이터를 확인 하실 수 있습니다. 전체 선택 시 각 중개사의 데이터를 동시에 확인 하실 수 있습니다.

#### 1 중개사 선택

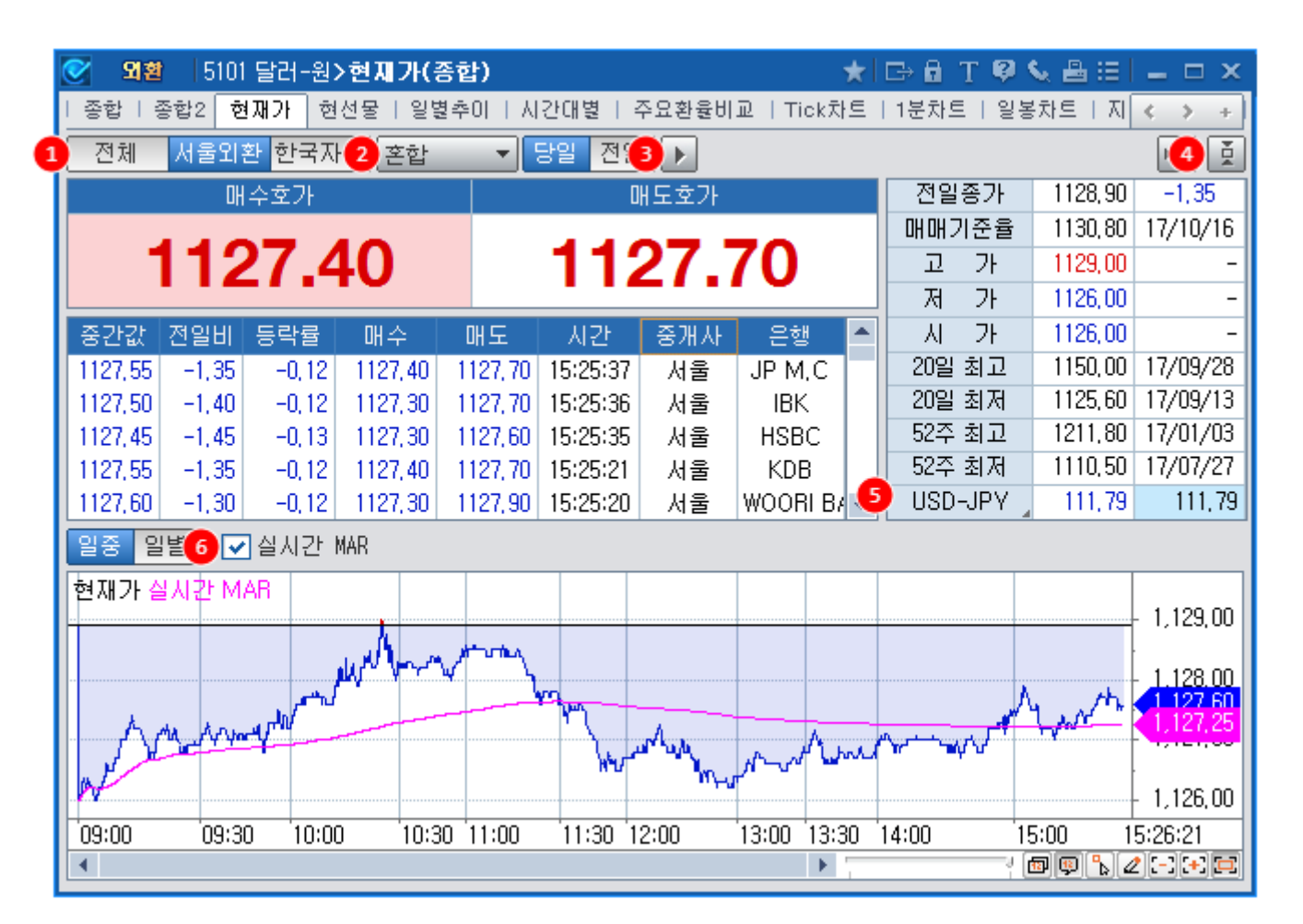

### 화면설명

🚜 달러-원 환율의 현재가를 제공사별/조회방식별 실시간으로 제공합니다.

## 화면 개요

# 5101 - 달러-원>현재가

670 | 외환

#### 3 NEXT 버튼

NEXT 버튼을 이용하여 장 초반 데이터까지 확인하실 수 있습니다.

Tenfore 에서 제공하는 해외화율을 조회하여 달러-원 시세와 실시간으로 비교 가능합니다.

환율명을 클릭하면 주요통화목록이 DropDown 됩니다.

관련화면: 5711 (실시간 MAR 일중/일별 추이)

그 외 시간에는 매수/매도의 중간값으로 제공됩니다.

실시간 체결가를 이용하여 장중 실시간 매매기준율(추정치)을 제공합니다

각 중개사의 회원사(딜러)일 경우 실시간 체결데이터가 제공됩니다. 비회원사(비딜러)일 경우 30분에 한번씩 체결 데이터가 제공되며,

중개사 선택버튼을 "서울" 혹은 "한국" 으로 선택했을 경우에 차트로 표현됩니다.

기타 자세한 내용 및 문의사항은 각 외환중개사 홈페이지를 통해 문의하실 수 있습니다.

### ④ 화면 접기/펼치기 버튼

6 실시간 매매기준율 조회

5 해외환율 조회

참고 사항

관련 화면

5100 - 달러-원>종합화면

5103 - 달러-원>일별추이 5104 - 달러-원>시간대별 5106 - 달러-원>Tick차트 5107 - 달러-원>1분차트 5108 - 달러-원〉일봉차트 5109 - 달러-원>지표종합

정보 사이트

서울외국환중개 : http://www.smbs.biz/ 한국자금중개 : http://www.kmbco.com/

5102 - 달러-원>현/선물환 종합

<기존에는 NEXT 버튼을 여러번 눌러야 했으나, CHECKExpert+ 에서는 한번만 눌러도 모든 데이터가 조회됩니다.>

화면 접기/펼치기 버튼을 이용하여 차트를 생략하거나, 실시간 데이터 영역만 보여지도록 화면을 조절할 수 있습니다.

# 5102 - 달러-원>현/선물환 종합

# 화면 개요

🌄 달러-원 SPOT 데이터와 Swap Point, 그리고 Forward 데이터를 실시간으로 제공합니다.

### 화면 설명

| 🥑 외환   | 5102 달러  | -원 <b>&gt;현/</b> 선 | 물환 종  | 합          |         | *     | 🕞 🖬 🗍   | ° 🦻 🌜 🗄         | I <b>–</b> □ ×   |  |
|--------|----------|--------------------|-------|------------|---------|-------|---------|-----------------|------------------|--|
| 종합   ( | 현재가 현선물  | 일별추0               | 비 타시간 | 대별   🍊     | 환율비교    | Tickž | 하트   1분 | 차트   일봉         | ÷⊼ 🕻 🕻 +         |  |
| 서울외횐   | 한국자금     | 2015/09/15         | i 💟 💽 | Swap Point | Forwa   | ard   | * 거래!   | 래단위:백만달리        |                  |  |
| 일물     | 결제일      | DAYS               | DIFF  | 매수         | 매도      | 중간    | 값 대     | 비 매수            | 량 매도량            |  |
| SPOT   | 15/09/17 | 2                  | -     | 1186.30    | 1186.60 | 18    | .70 3   | 3.60            |                  |  |
| 0/N    | 15/09/16 | 1                  | -     | 2.00       | 7.00    | 1     | 씨씨      |                 | ニフトフト            |  |
| T/N    | 15/09/17 | 2                  | -     | 2.00       | 7.00    | 6     |         | un ≖<br>1100.er | 공간값<br>1 1108 70 |  |
| 1₩     | 15/09/24 | 9                  | -     | 15.00      | 45.00   | 30    | 1180.3  | J 1180.00       | 1180.70          |  |
| 2₩     | 15/10/01 | 16                 | -     | -          | -       |       | 1186.4  | D 1180.30       | 1180.01          |  |
| 1 M    | 15/10/19 | 34                 | 2     | 90.00      | 170.00  | 130   | 1186.4  | 8 1185.43       | 3 1186.66        |  |
| 2M     | 15/11/17 | 63                 | -     | 80.00      | 380.00  | 230   | 1183.7  | 5 1184.15       | 5 1184.00        |  |
| ЗМ     | 15/12/17 | 93                 | -     | 125.00     | 525.00  | 325   |         |                 |                  |  |
| 6M     | 16/03/17 | 184                | -     | 290.00     | 590.00  | 440   | 1183.5  | 0 1184.40       | ) 1183.90        |  |
| 9M     | 16/06/17 | 276                | -     | -          | -       |       | 1184.3  | J 1187.30       | ) 1185.80        |  |
| 17     | 16/09/19 | 370                | -1    | 160.00     | 760.00  | 460   | 1183.7  | 5 1187.85       | 5 1185.85        |  |
| 1+2M   | 15/11/17 | 63                 | -     | -          | -       |       | 1187.0  | 1190.10         | ) 1188.50        |  |
| 1+3M   | 15/12/17 | 93                 | -     | -          | -       |       |         |                 |                  |  |
| 1*6M   | 16/03/17 | 184                | -     | -          | -       |       | 1187.8  | 1193.90         | ) 1190.90        |  |
| 1+9M   | 16/06/17 | 276                | -     | -          | -       |       | _       |                 |                  |  |
| 1*12M  | 16/09/19 | 370                | -1    | -          | -       |       | -       | -               |                  |  |

#### 1 데이터 유형 선택

Swap Point : 선물환율과 현물환율의 차이로 선물환 거래의 기본 단위 Forward : 선물환율로 현물환율과 Swap Point를 이용하여 계산됩니다.

- Forward 계산식 -O/N Forward : SPOT - (O/N Swap Point + T/N Swap Point) T/N Forward : SPOT - T/N Swap Point 그외 만기 : SPOT + Swap Point

2 조회일로부터 결제일까지의 기간(DAYS)와 DAYS의 전일대비(DIFF)를 제공합니다.

예) 조회일 : 2015/09/15 , 결제일 : 2015/10/19 → DAYS : 34일

### 참고 사항

Forward의 경우 Swap Point 값이 갱신되는 시점의 SPOT을 이용하여 계산됩니다.

### 관련 화면

5201 - 달러-원 FX스왑>현재가(종합) 5203 - 달러-원 FX스왑>일별추이

### 정보 사이트

서울외국환중개 : http://www.smbs.biz/ 한국자금중개 : http://www.kmbco.com/

## 참고 사항

2 차트/데이터 버튼으로 일별차트를 바로 조회할 수 있습니다.

1 일/주/월별 단위로 선택하여 조회할 수 있습니다.

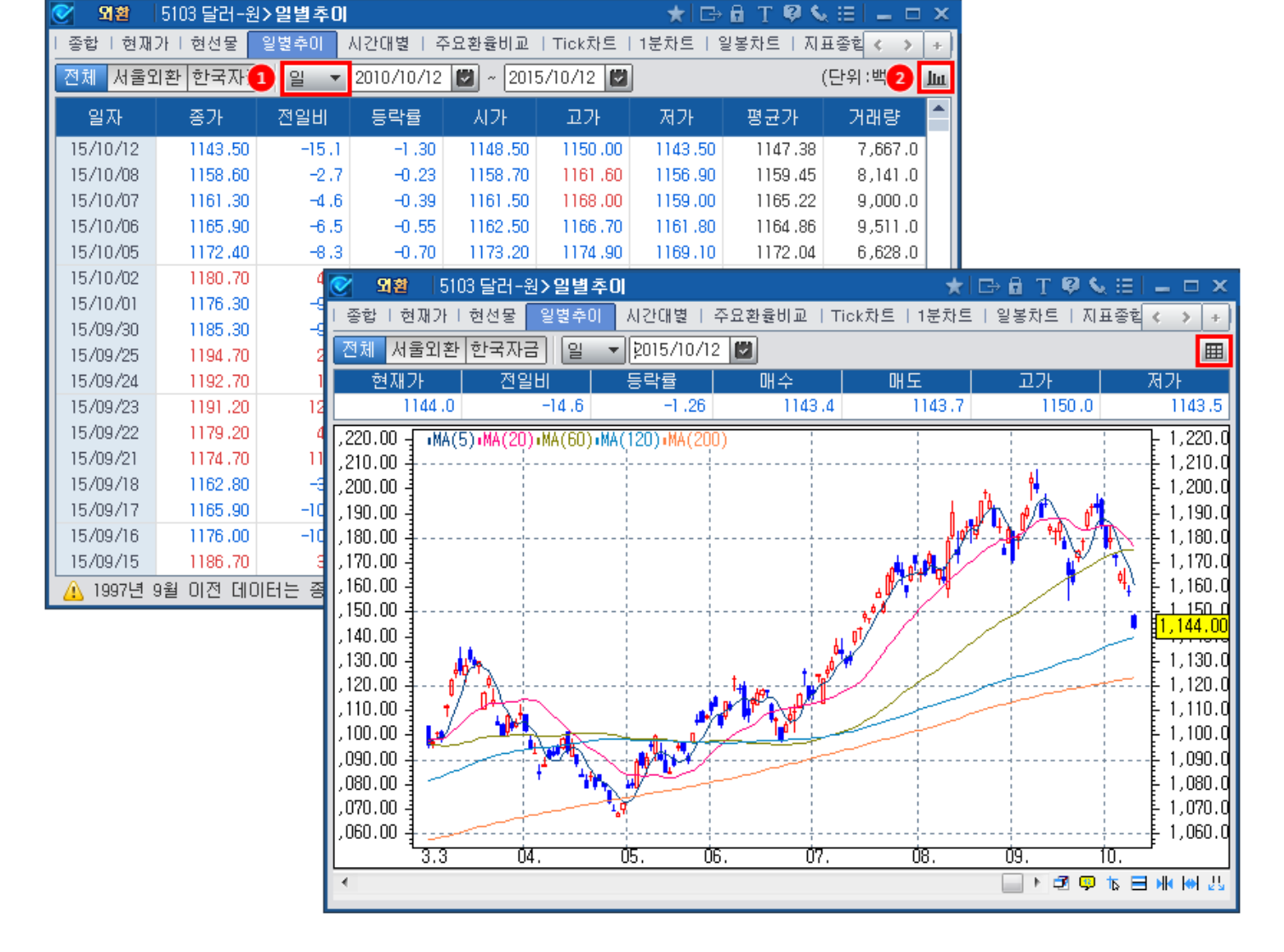

# 화면 설명

় 달러-원 SPOT 환율의 중개사별 일별추이를 제공합니다.

# 화면 개요

# 5103 - 달러-원>일별추이

674 | 외환

### 관련 화면

5101 - 달러-원>현재가

### 정보 사이트

서울외국환중개 : http://www.smbs.biz/ 한국자금중개 : http://www.kmbco.com/

## 관련 화면

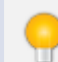

당일 거래량의 경우, 장 마감 후(약 15:30 경) 업데이트 됩니다.

### 참고 사항

전일대비 값을 통해 시간대별로 전일대비 등락을 확인 하실 수 있습니다. 전일대비 거래량 변화를 통해 전일보다 거래가 집중된 시간대를 확인 하실 수 있습니다.

#### 2 고가/저가/거래량의 전일대비 제공

당일 및 전일의 시간대별(30분단위) 고가/저가/거래량을 제공합니다.

#### 당일 및 전일 시간대별 데이터 제공

| 서울외환 한국자금 차트 |                         |         |        |        |         |        |             |        |         |               |  |  |  |
|--------------|-------------------------|---------|--------|--------|---------|--------|-------------|--------|---------|---------------|--|--|--|
| 현재가 전        | 일비 등                    | 락률 🛛 🛛  | 비수 🔰   | 매도 📗   | 시가      | 고가     | - 因3        | 가 📗    | 전일종가    | 매매기준율         |  |  |  |
| 1124,7       | <b>1</b> <sup>3,9</sup> | -1,22   | 1124,6 | 1124,8 | 1132,00 | 1134,0 | 2           | 124,0  | 1,138,6 | 1,127,4       |  |  |  |
| 117400       |                         | 당일      |        |        | 전일      |        | 전일대비        |        |         |               |  |  |  |
| 시간대          | 고가                      | 저가      | 거래량    | 고가     | 저가      | 거래링    | F           | 고가     | 저가      | 거래량           |  |  |  |
| 09:00~09:30  | 1134,00                 | 1131,10 | 620,0  | 1141,5 | 0 1138, | 80 413 | 3, 0        | -7,50  | -7,7    | 0 207,0       |  |  |  |
| 09:30~10:00  | 1132,70                 | 1127,40 | 839, 0 | 1140,4 | 0 1138, | 30 282 | 2, 0        | -7,70  | -10,90  | 0 557,0       |  |  |  |
| 10:00~10:30  | 1128,80                 | 1127,30 | 603, 0 | 1140,0 | 0 1137, | 40 460 | ), O        | -11,20 | -10, 10 | D 143,0       |  |  |  |
| 10:30~11:00  | 1129,30                 | 1127,60 | 458,0  | 1138,8 | 0 1136, | 60 725 | 5, 0        | -9,50  | -9,00   | -267,0        |  |  |  |
| 11:00~11:30  | 1128,20                 | 1125,20 | 593, 0 | 1136,8 | 0 1135, | 30 563 | 3, 0        | -8,60  | -10,10  | <b>D</b> 30,0 |  |  |  |
| 11:30~12:00  | 1125,80                 | 1124,00 | 321,0  | 1136,5 | 0 1135, | 50 344 | 4, 0        | -10,70 | -11,50  | 0 -23,0       |  |  |  |
| 12:00~12:30  | 1126,00                 | 1124,40 | 314,0  | 1138,4 | 0 1136, | 30 356 | i, O        | -12,40 | -11,9   | 0 -42,0       |  |  |  |
| 12:30~13:00  | 1125,80                 | 1124,60 | 181,0  | 1138,0 | 0 1137, | 20 130 | ), O        | -12,20 | -12,60  | D 51,0        |  |  |  |
| 13:00~13:30  | 1125,60                 | 1124,50 | 272,0  | 1138,5 | 0 1137, | 10 299 | 9, 0        | -12,90 | -12,60  | -27,0         |  |  |  |
| 13:30~14:00  | 1125,70                 | 1124,70 | 428,0  | 1140,2 | 0 1138, | 20 686 | <u>6, 0</u> | -14,50 | -13,50  | 0 -258,0      |  |  |  |
| 14:00~14:30  | 1126,50                 | 1124,70 | 848,0  | 1139,4 | 0 1138, | 10 477 | 7.0         | -12,90 | -13,40  | 371,0         |  |  |  |
| 14:30~15:00  | 1127,70                 | 1124,70 | 981,0  | 1138,8 | 0 1136, | 90 712 | 2, 0        | -11,10 | -12,2   | 0 269,0       |  |  |  |

종합 | 현재가 | 현선물 | 일별추이 🛛 시간대별 주요환율비교 | Tick차트 | 1분차트 | 일봉차트 | 지표종합 | USD선물 🌾 🔊

★ 🕞 🛱 T 👰 📞 🖂 🗖 🗙

# 화면 설명

📷 달러-원 SPOT환율의 시간대별 고가,저가 및 거래량을 제공합니다.

# 화면 개요

# 5104 - 달러-원>시간대별

외철 5104 달러-원>시간대별

676 | 외환

5101 - 달러-원>현재가 5103 - 달러-원>일별추이 5109 - 달러-원>지표종합

### 정보 사이트

서울외국환중개 : http://www.smbs.biz/ 한국자금중개 : http://www.kmbco.com/

### 관련 화면

상단에 조회된 환율에 대해서 원하는 조합으로 비교차트를 조회할 수 있습니다.

#### 2 비교차트 선택기능 제공

콤보를 눌러 해외환율을 선택할 수 있습니다. 선택된 환율은 달러-원환율과 차트에서 비교할 수 있도록 제공됩니다.

#### 1 해외환율 선택

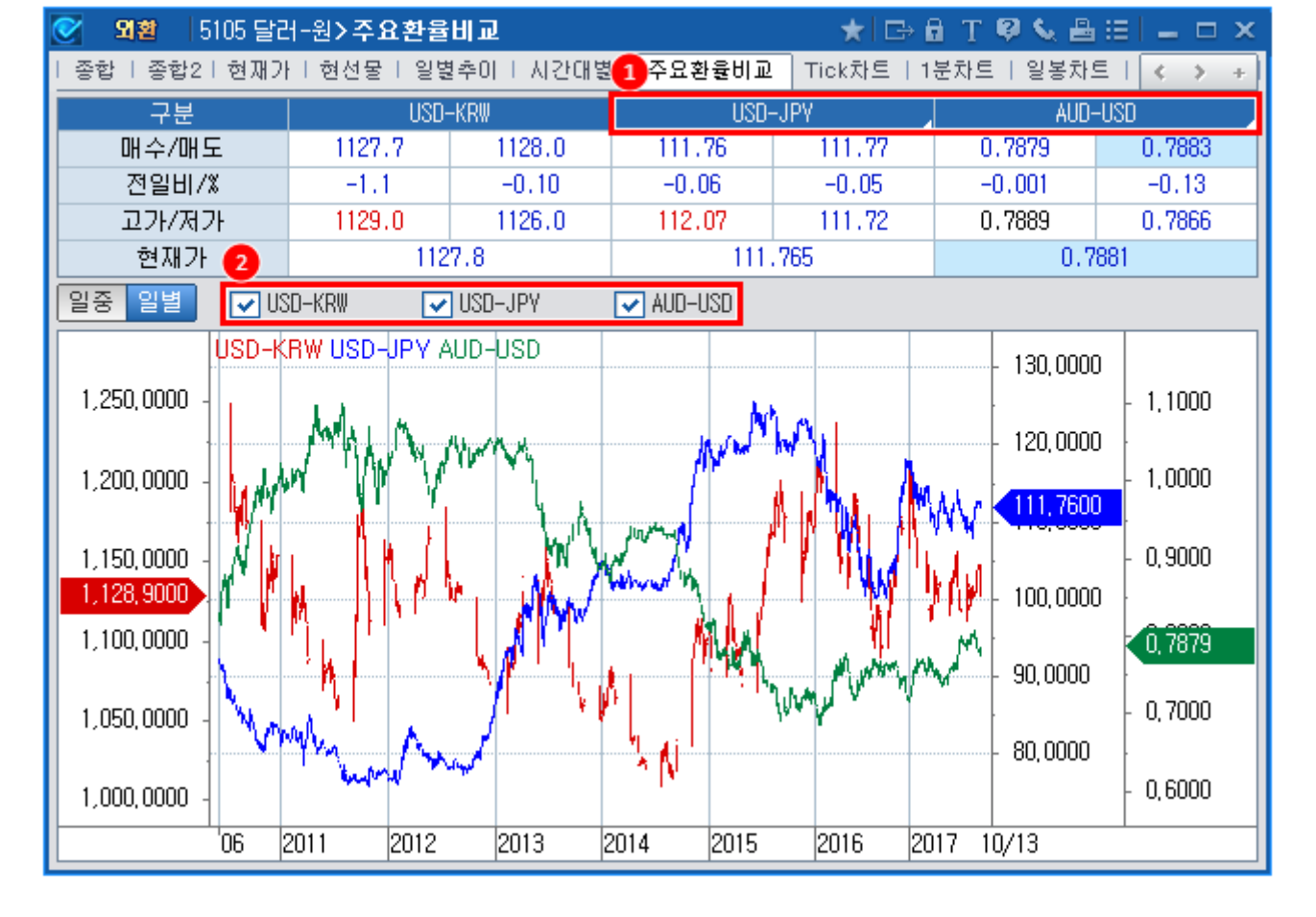

## 화면 설명

📷 달러-원 환율과 해외환율을 비교하는 화면입니다.

# 화면 개요

# 5105 - 달러-원>주요환율비교

678 | 외환

5100 - 달러-원〉종합화면 5101 - 달러-원〉현재가 5103 - 달러-원〉일별추이 5106 - 달러-원〉Tick차트 5107 - 달러-원〉1분차트 5108 - 달러-원〉일봉차트 5109 - 달러-원〉지표종합 5501 - 해외SPOT〉현재가(주요)

### 정보 사이트

서울외국환중개 : http://www.smbs.biz/ 한국자금중개 : http://www.kmbco.com/

# 5140 - 달러-원>종합화면2

## 화면 개요

🗾 국내 외환시장의 종합적인 데이터를 제공합니다. <달러-원 정보, 외인보유현황, CDS, 외환뉴스 등〉

# 화면 설명

| 💽 🛯 🖄 🛛 5140 달리      | 외환   5140 달러-원 > 종합화면 2 ★ 🗠 🗄 🍸 🔍 🖧 🗄 🖃 🗕 🗆 🗴 |                                      |                                              |                 |           |                    |          |                |               |                       |                |             |  |
|----------------------|-----------------------------------------------|--------------------------------------|----------------------------------------------|-----------------|-----------|--------------------|----------|----------------|---------------|-----------------------|----------------|-------------|--|
| I 종합 <b>종합</b> 2 현재가 | 현선물                                           | 일별추이                                 | 시간대별                                         | 주요환율비고          | 진   Tick차 | 트   1분차트           | 일봉차      | 트   지표종합       | USD선물(C       | ME)  제공사별   최종체       | 2              | +           |  |
| 1 울외환 한국자금           |                                               |                                      |                                              |                 |           |                    | +        | 2개외환율호기        | 가 차트          |                       |                | +           |  |
| - OH                 | 수호가                                           |                                      |                                              |                 | 매도호기      | ł                  |          | USDJPY         | ~ Q           | USD-JPY               |                |             |  |
| 112                  | 7.70                                          | )                                    |                                              | 11              | 128.      | 00                 |          |                | BI            | D                     | ASK            |             |  |
|                      |                                               | -                                    |                                              |                 |           |                    |          |                | 444           | 741                   | 111 3          | 743         |  |
| 전일종가 매매기준            | 고가                                            | 제가                                   | 시가                                           | 20일최고 2         | 20일죄저 !   | 52주최고 5            | 2수최저     |                |               | / 41                  | 111.           | 43          |  |
| -1.10 17/10/17       | - 1129,00                                     | - 1120,00                            | - 1126,00                                    | 17/09/28 1      | 7/09/13   | 17/01/03 1         | 1110,50  | 16:55:00       | 전 111,79      | 91 🔻 -0,05 H          | 112,077 L 111, | 641 FXN     |  |
|                      |                                               |                                      |                                              | 11/03/20        | 17 037 13 | 11/01/05           | 1701721  | AUDUSD         | ~ Q           | AUD-USD               |                |             |  |
|                      | 네킨 MAR                                        |                                      |                                              |                 |           |                    |          |                | BI            | D                     | ASK            |             |  |
| 현재가 실시간 MAR          |                                               |                                      |                                              |                 |           |                    | 1 100 00 |                | 0 70          | 040                   | 0 700          | 047         |  |
| 1,120,30             |                                               |                                      |                                              |                 |           |                    | 1,129,00 |                | 0.70          | 013                   | 0.700          | <b>)</b>  / |  |
|                      | Marrie                                        | <u> </u>                             |                                              |                 |           |                    | 1 199 88 | 16:55:00       | 전 0,7883      | 32 🔻 -0,00019 H       | 0,78897 L 0,78 | 367 AXI     |  |
|                      | u                                             | - MAY                                | +                                            |                 | ^         | LAM C              | 1,127,00 | USDONY         | V Q           | USD-CNY               | ]              |             |  |
| Mamme                |                                               |                                      | a strate a                                   | ~ Ann           | Mar and   |                    | 1,101,00 |                | BI            | D                     | <br>Ask        |             |  |
| M.                   |                                               |                                      | 1 N M                                        |                 |           |                    | 1 126 00 |                | 0.54          | 50                    | 0.50           | <u></u>     |  |
| 00.00 00.20 10.      | 00                                            | 11:00                                | 12:00                                        | 12:00 1.        | 4.00 11   | E-00 1E            | 20:00    |                | 6.5           | 356                   | 6.58           | 66          |  |
| 4                    | 00                                            | 11.00                                | 12,00                                        | N .             |           | 5.00 IS<br>9 🖗 🖏 🖉 |          | 16:55:01       | 전 6,578       | 4 🔺 0,0072 H          | 6,5879 L 6,51  | 728 CCM     |  |
| 인모유수적   외인의          | 고유재권 🗖 🔍                                      | DS                                   |                                              |                 |           |                    | +        |                | 돈 투사운         | 적리포트                  |                | +           |  |
| Name                 | Date                                          | Spread                               | 전일대비                                         | 1Y 최저           | ■평균 ●     | ·종가 1Y             | 최고 📥     | 일자             | -             | 제됩                    | 2              | 기관 🚽 ^      |  |
| 그리스                  | 10/13                                         | 498,17                               | ۵,43 🔺                                       | 476, 79         | • •       | 9                  | 84,09    | 2017 10 1      | с <u>ти</u> ш |                       | '              | 리우주리        |  |
| 남아프리카공화국             | 10/13                                         | 170,21                               | <b>▲</b> 0,82                                | 161,86          | •         | 2                  | 67,21    | 2017.10.11     |               |                       |                | 기품공원        |  |
| 네덜란드                 | 10/13                                         | 17,14                                | 0,12                                         | 16,01           | •         |                    | 30,81    | 2017.10.1      | 6 🛛 [우        | 리은행]Daily Forex Live  | _2017.10.16    | 우리은행        |  |
| 노르웨이                 | 10/13                                         | 14,40                                | <ul> <li>-0,85</li> </ul>                    | 12,84           | • •       |                    | 22,26    | 2017.10.13     | 3 [우리         | 은행]Daily Forex Live_2 | 2017.10.13     | 우리은행        |  |
| 뉴질랜드                 | 10/13                                         | 21,42                                | <ul> <li>-0,98</li> <li>-0,10</li> </ul>     | 18,87           | •         |                    | 25,52    | 2017.10.1      | 3 KIWO        | DM FX DAILY           |                | 키움증권        |  |
| 내한민국                 | 10/13                                         | 69,81                                | <ul> <li>-0,12</li> <li>0,74</li> </ul>      | 40,54           |           | •                  | 75,43    | 2017 10 11     | 3 인인호         | 나융도ㅎF(20171013)       |                | 대구으해        |  |
| 년마크<br>도이            | 10/13                                         | 10,51                                | <ul> <li>0,74</li> <li>0,10</li> </ul>       | 14,64           |           |                    | 25,49    | 2011.10.1      |               |                       | 0017 10 10(7)  | 41168       |  |
| ㅋㅋ<br>러시아            | 10/13                                         | 12,00                                | ■ 0,10                                       | 12,21           |           |                    | 38.29    | 2017.10.13     | 3 [산업·        | 는영J KUB Market Daily  | 2017-10-13(台)  | 한국산입근행 티    |  |
| 말레이시아                | 10/13                                         | 65.16                                | <ul> <li>1,30</li> <li>1,00</li> </ul>       | 62.48           |           | 1                  | 70.33    | 2017.10.13     | 3 [KEB        | 하나은행] Market Daily    | 2017/10/13     | KEB하나은행     |  |
| 멕시코                  | 10/13                                         | 114,58                               | ▲ 1,70                                       | 97,44           | •         | 1                  | 94.07    | 2017.10.1      | 3 [우리         | 은행]Daily Forex Live_2 | 017.10.13      | 우리은행        |  |
| 미국                   |                                               |                                      | ▼ -0,26                                      | 19,73           | •         |                    | 28,81    | 2017.10.1      | 3 NH Fu       | tures_KTB,USD Daily_2 | 0171013        | NH선물        |  |
| 베네스엘리                | 10/13                                         | 5,894,11                             | <ul> <li>108,80</li> </ul>                   | 3,180,90        |           | 6,5                | 88, 11   | 2017 10 1      | 2 KIWO        |                       |                |             |  |
| 메네구걸니                |                                               | 10/13 129,92 🔻 -0,16 128,53 🖝 🚺 214, |                                              |                 | 14 51     | 201110.11          |          | STOLEN ROLLING |               | 1000                  |                |             |  |
| 베트남                  | 10/13                                         | 129,92                               | ▼ -0,16                                      | 128,53          | •         | 4                  | .14,01   | 0017.10.11     | 0 1001 7      |                       | oll 41         | 10771       |  |
| 베트남<br>벨기에           | 10/13<br>10/13                                | 129,92<br>18,77                      | <ul> <li>▼ -0,16</li> <li>▼ -0,72</li> </ul> | 128,53<br>17,96 | • •       |                    | 35,87    | 2017.10.1:     | 2 10월 F       | *X: 달러의 완만한 약세        | 예상             | KB증권        |  |

1 달러-원 현재가 호가 및 차트 제공

2 5566(해외환율 미니현재가)화면 형식의 해외환율 호가창 및 미니차트 제공

3 외인보유주식 / 외인보유채권 / CDS 화면 제공

4 체크에서 제공하는 뉴스 및 리포트 제공

관련 화면

- 리포트의 경우, 3500(투자분석리포트) 화면의 '외환' 분야 제공

5140-달러-원>종합화면2 | 681

5100 - 달러-원〉종합화면 5720 - 환율분석〉Risk On 5721 - 환율분석〉Risk Off

#### 2 개별 환율 연동

달러인덱스 현재가를 스크린형식의 큰 글씨로 제공합니다. ※ 달러인덱스 산출기준은 각 환율별 매수호가로 계산됩니다.

#### 1 달러인덱스 현재가 제공

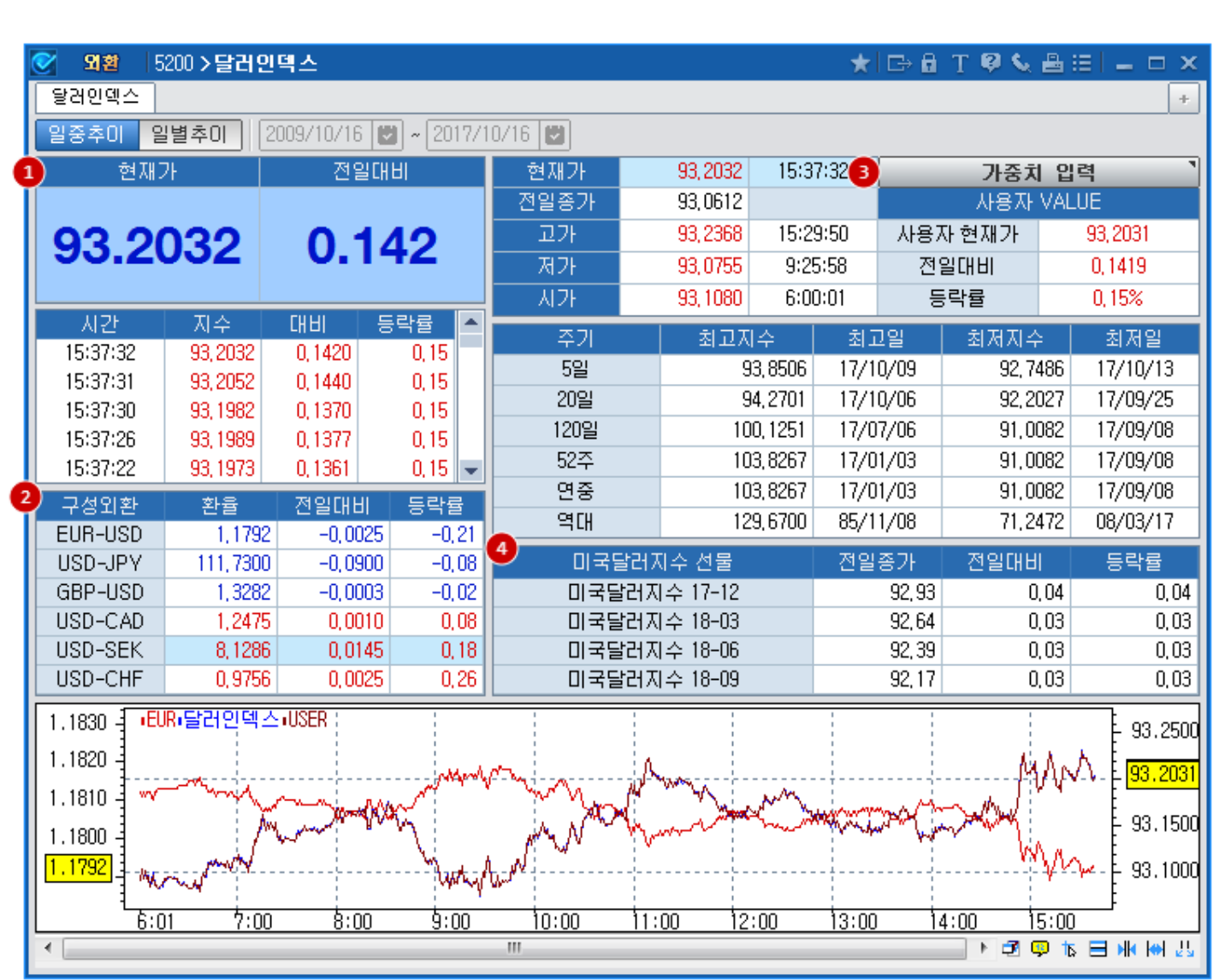

### 화면 설명

픘 주요 통화에 대한 미국달러화의 가치를 나타내는 지표인 달러인덱스를 제공합니다.

## 화면 개요

5200 - 달러인덱스

682 | 외환

달러인덱스를 구성하는 환율들의 현재시세를 보여줍니다. 환율명 더블클릭 시 일중/일별에 따라 5502, 5506 화면이 조회됩니다. 환율명을 원클릭 시 하단 차트에 연동됩니다.

#### 3 사용자 가중치 입력

사용자가 원하는 가중치 값을 입력하여 산출되는 달러인덱스를 조회 할 수 있습니다. 초기화 버튼을 통해 ICE기준으로 변경 할 수 있습니다. 개별환율, 달러인덱스, 사용자편집 달러인덱스를 하나의 차트에서 비교 할 수 있습니다.

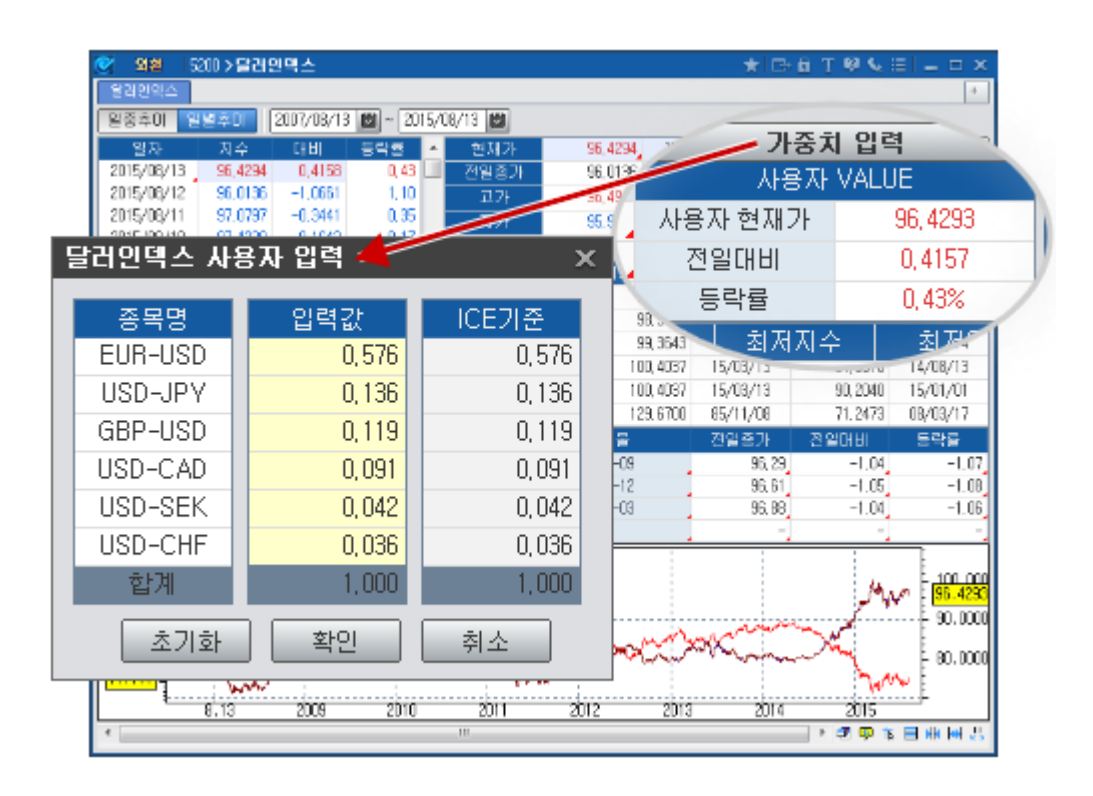

#### ④ 달러인덱스 선물

달러인덱스 선물(미국달러지수 선물)의 만기별 전일종가 값을 제공합니다.

### 참고 사항

달러인덱스 산출식 : 50.1435×EUR^(0.576)×JPY^(0.136)×GBP^(0.119)×CAD^(0.091)×SEK^(0.042)×CHF^(0.036)

### 관련 화면

### 정보 사이트

ICE 달러인덱스 : https://www.theice.com/products/194/US-Dollar-Index-Futures MarketWatch 달러인덱스 조회 : http://www.marketwatch.com/investing/index/dxy

# 5201 - 달러-원 FX스왑>현재가(종합)

# 화면 개요

▶★★ 달러-원 Swap Point, 그리고 Forward 데이터의 현재가 및 추이를 보여줍니다.

### 화면 설명

| 🧭 외환      | 5201 달러    | -원 FX스   | 왑>현 <mark>찌</mark> フ | l(종합)          |               |                          |               | *      | 🖙 🖻 T 🖣   | Ø 🌜 🗄  | _ =     | x |
|-----------|------------|----------|----------------------|----------------|---------------|--------------------------|---------------|--------|-----------|--------|---------|---|
| 현재가       | 일물별   일별   | 2        |                      |                | 2             |                          |               |        | 3         |        |         | + |
| 2015/10/2 | 20 🖾 🚺     | 물외환 현    | 반국자들 1               | Forward        | i 🔻           | 1개월                      | ▼ MID         | -      | SPOT      | [ 종가   | ▼ 일별    | - |
| 일물        | 결제일        | 시간       | BID                  | MID            | ASK           | 일자                       | 시간            | S/P F  | Forward   |        | SPOT    |   |
| 0/N       | 2015/10/21 | 15:04:47 | 1130,98              | 1130,93        | 1,30,98       | 2015/10/20               | 14:47:10      | 105    | 1130,75 🔺 | 8,70   | 1131,00 |   |
| T/N       | 2015/10/22 | 15:04:48 | 1130,99              | 1130,97        | 1131,04       | 2015/10/19               | 15:01:10      | 105    | 1122,05 🔻 | -9,60  | 1121,00 |   |
| 1주        | 2015/10/29 | 9:18:16  | 1134,74              | 1135,02        | 1135,20       | 2015/10/16               | 14:42:02      | 95     | 1131,65 🔻 | -1,05  | 1129,10 |   |
| 2주        | 2015/11/05 | 8:16:14  | -                    | -              | -             | 2015/10/15               | 14:42:45      | 100    | 1132,70 🔻 | -18,05 | 1130,20 |   |
| 1개월       | 2015/11/23 | 14:47:10 | 1129,85              | 1130,75        | 1131,65       | 2015/10/14               | 8:19:37       | 105    | 1150,75 🔻 | -0,05  | 1146,80 |   |
| 2개월       | 2015/12/22 | 14:53:29 | 1131,00              | 1132,60        | 1134,20       | 2015/10/13               | 14:59:44      | 110    | 1150,80 🔺 | 5,85   | 1149,70 |   |
| 3개월       | 2016/01/22 | 14:57:00 | 1131,30              | 1133,85        | 1136,40       | 2015/10/18               | 14:57:39      | 115    | 1144,95 🔻 | -15,10 | 1143,50 |   |
| 6개월       | 2016/04/22 | 15:01:00 | 1132,40              | 1135,60        | 1138,90       | 2015/10/08               | M:48:27       | 115    | 1160,05 🔻 | -2,45  | 1159,00 |   |
| 9개월       | 2016/07/22 | 8:16:14  | -                    | -              | -             | 2015/10/07               | 15:00:08      | 120    | 1162,50 🔻 | -5,05  | 1161,30 |   |
| 1년        | 2016/10/24 | 14:51:54 | 1132,1               | ≥ 91±91        | <br>  5201 달려 | 004도 410 400<br>네그와 도ソ스의 | + \ 54 II - \ | (조하)   | 1107.00   | -5,95  | 1165,90 |   |
| 1*2개월     | 2015/12/22 | 8:16:14  |                      | ਤਾ ਸਦ<br>ਨਾਸ਼ਹ | 의문뼈   의       | н <u>саго</u> —в<br>я Г  |               |        |           | -9,70  | 1172,40 |   |
| 1*3개월     | 2016/01/22 | 8:16:14  |                      | 21 ALCI        |               | 2                        |               | 2      |           | 5,20   | 1180,70 |   |
| 1*6개월     | 2016/04/22 | 8:16:14  | L                    | 2015/10/2      |               | 울뫼환 한                    | 국사금           | Swap F | Point 🔻   | -8,60  | 1176,30 |   |
| 1*9개월     | 2016/07/22 | 8:16:14  |                      | 일물             | 결제일           | 시간                       | BID           | MID    | ASK       | -6,80  | 1185,30 |   |
| 1*12개월    | 2016/10/24 | 8:16:14  |                      | 0/N            | 2015/10/21    | 15:04:47                 | 1             | 3      | 6         | -0,75  | 1194,70 |   |
| BID MID   | A\$K       |          |                      | T/N            | 2015/10/22    | 15:04:48                 | 1             | 3      | 6         | 2,00   | 1192,50 |   |
|           |            |          |                      | 1주             | 2015/10/29    | 9:18:16                  | 4             | 22     | 40        | 11,85  | 1191,20 |   |
|           |            |          |                      | 2주             | 2015/11/05    | 8:16:14                  | -             | -      | -         | 4,10   | 1179,20 |   |
|           |            |          |                      | 1개월            | 2015/11/23    | 14:47:10                 | 25            | 105    | 185       | 12,20  | 1174,70 |   |
| x /       |            |          |                      | 2개월            | 2015/12/22    | 14:53:29                 | 50            | 200    | 350       | -9,55  | 1162,80 |   |
| $\Lambda$ |            |          |                      | 3개월            | 2016/01/22    | 14:57:00                 | 60 [          | 305    | 550       | -4,20  | 1165,90 |   |
|           |            |          |                      | 6개월            | 2016/04/22    | 15:01:00                 | 140           | 460    | 780       | -6,15  | 1175,90 |   |
|           |            |          |                      | 9개월            | 2016/07/22    | 8:16:14                  | -             | -      | -         | -1,95  | 1186,70 |   |
|           |            |          |                      | 1년             | 2016/10/24    | 14:51:54                 | 160           | 500    | 840       | 1,30   | 1183,10 |   |
| 1D 1M 2   | м'зм       | 6M       |                      | 1*2개월          | 2015/12/22    | 8:16:14                  | -             | -      | -         | -14,65 | 1184,50 | • |
|           |            |          |                      | 1*3개월          | 2016/01/22    | 8:16:14                  | -             | -      | -         |        |         |   |
|           |            |          |                      | 1*6개월          | 2016/04/22    | 8:16:14                  | -             | -      | -         |        |         |   |
|           |            |          |                      | 1*9개월          | 2016/07/22    | 8:16:14                  | -             | -      | -         |        |         |   |
|           |            |          |                      | 1*12개월         | 2016/10/24    | 8:16:14                  | -             | -      | -         |        |         |   |

1 Swap Point / Forward 를 선택하여 조회할 수 있습니다.

\* Forward의 경우 Swap Point가 발생하는 시점의 SPOT환율과 계산하여 산출됩니다.
- Forward 계산식 -O/N Forward : SPOT - (O/N Swap Point + T/N Swap Point) T/N Forward : SPOT - T/N Swap Point 그외 만기 : SPOT + Swap Point

2 FX Swap/Forward의 일물 및 BID/MID/ASK를 선택하여 추이데이터를 조회할 수 있습니다.

3 Swap Point/Forward 값과 비교할 수 있도록 SPOT환율의 종가 및 시가, 기준율을 일중/일별로 제공합니다.
 \* 일중의 경우, 실제 계산된 시점의 SPOT환율을 제공하고 있습니다.

### 참고 사항

Forward의 경우 Swap Point 값이 갱신되는 시점의 SPOT을 이용하여 계산됩니다.

### 관련 화면

5100 - 달러-원>종합화면 5101 - 달러-원>현재가 5102 - 달러-원>현/선물환 종합 5202 - 달러-원 FX스왑>현재가 5203 - 달러-원 FX스왑>일별추이

### 정보 사이트

서울외국환중개 : http://www.smbs.biz/ 한국자금중개 : http://www.kmbco.com/ 686 | 외환

## 5203 - 달러-원 FX스왑>일별추이

000 1 12

화면 개요

┏┛┛ 달러-원 FX스왑의 일별추이 데이터를 조회 할 수 있습니다. (단위 ∶ BP)

## 화면 설명

| 💽 🏾 😒  | [   5203 달러· | -원 FX스왑 <b>&gt;</b> | 일별추이      |        |         | \star 🖂 | bê T! | 🖗 🌜 🗄 |     | × |
|--------|--------------|---------------------|-----------|--------|---------|---------|-------|-------|-----|---|
| 현재가    | 일물별 🛛 🚆      |                     |           |        |         |         |       |       |     | + |
| 서울외    | 한국자금         | 1개월 ·               | - 2010/10 | 0/29 🖾 | ~ 2015/ | 10/29 💟 |       |       |     | ▦ |
| 일재     | 3 결제일        | 중간값                 | 전일비       | 등락률    | 매수      | 매도      | 고가    | 저가    | 체결량 |   |
| 15/10/ | 29 15/12/02  | 120                 | 🔺 10      | 9,09   | 40      | 200     | 195   | 25    | -   |   |
| 15/10/ | 28 15/11/30  | 110                 | 🔺 15      | 15,79  | 30      | 190     | 185   | 10    | -   |   |
| 15/10/ | 27 15/11/30  | 95                  | ▼ -10     | -9,52  | 15      | 175     | 185   | 15    | -   |   |
| 15/10/ | 26 15/11/30  | 105                 | 5 🔺       | 5,00   | 25      | 185     | 185   | 20    | -   |   |
| 15/10/ | 23 15/11/27  | 100                 | ▼ -5      | -4,76  | 20      | 180     | 180   | 15    | -   |   |
| 15/10/ | 22 15/11/27  | ' 105               | -         | -      | 25      | 185     | 195   | 25    | -   |   |
| 15/10/ | 21 15/11/23  | 105                 | -         | -      | 25      | 185     | 185   | 20    | -   |   |
| 15/10/ | 20 15/11/23  | 105                 | -         | -      | 25      | 185     | 180   | 20    | -   |   |
| 15/10/ | 19 15/11/23  | 105                 | 🔺 10      | 10,53  | 25      | 185     | 185   | 20    | -   |   |
| 15/10/ | 16 15/11/20  | 95                  | ▼ -5      | -5,00  | 15      | 175     | 180   | 15    | -   |   |
| 15/10/ | 15 15/11/19  | 100                 | ▼ -5      | -4,76  | 20      | 180     | 205   | 5     | -   |   |
| 15/10/ | 14 15/11/16  | i 105               | ▼ -5      | -4,55  | 5       | 205     | 105   | 5     | -   |   |
| 15/10/ | 13 15/11/16  | i 110               | ▼ -5      | -4,35  | 10      | 210     | 215   | 10    | -   |   |
| 15/10/ | 12 15/11/16  | i 115               | -         | -      | 15      | 215     | 220   | 15    | -   |   |
| 15/10/ | 08 15/11/13  | 115                 | ▼ -5      | -4,17  | 75      | 155     | 160   | 75    | -   |   |
| 15/10/ | 07 15/11/13  | 120                 | ▼ -5      | -4,00  | 80      | 160     | 160   | 75    | -   |   |
| 15/10/ | 06 15/11/09  | 125                 | ▼ -5      | -3,85  | 85      | 165     | 170   | 80    | -   |   |
| 15/10/ | 05 15/11/09  | 130                 | -         | -      | 90      | 170     | 180   | 90    | -   |   |
| 15/10/ | 02 15/11/06  | 130                 | ▼ -10     | -7,14  | 90      | 170     | 180   | 90    | -   | - |

#### 1 만기, 조회기간 선택

원하는 만기에 대해 선택하여 조회합니다. 조회기간에 대해 From~To 를 설정하여 조회합니다.

#### 2 데이터/차트/혼합 선택 기능

데이터만 보여주는 화면, 차트만 보여주는 화면, 데이터와 차트를 동시에 보여주는 화면을 해당하는 버튼을 클릭하여 조회 할 수 있습니다.

3 결제일

선택된 만기유형에 따라 결제일이 일별로 제공됩니다.

SPOT(현재가) = T+2 O/N(Over Night) = T+1 T/N(Tomorrow Next) = T+1 시점에서 T+2일까지 1W(Week) = T+2(SPOT) + 7 1M(Month) = T+2(SPOT) + 30 Y(Year) = T+2(SPOT) + 365

## 관련 화면

5201 - 달러-원 FX스왑>현재가(종합) 5100 - 달러-원>종합화면

## 5221 - 이종통화>종합화면

## 화면 개요

notes

이종통화 실시간시세 및 비교차트, 시간대별 호가, 일별데이터 등 서울외국환중개에서 제공하는 이종통화의 모든 정보를 한 화면 안에서 제공합니다.

## 화면 설명

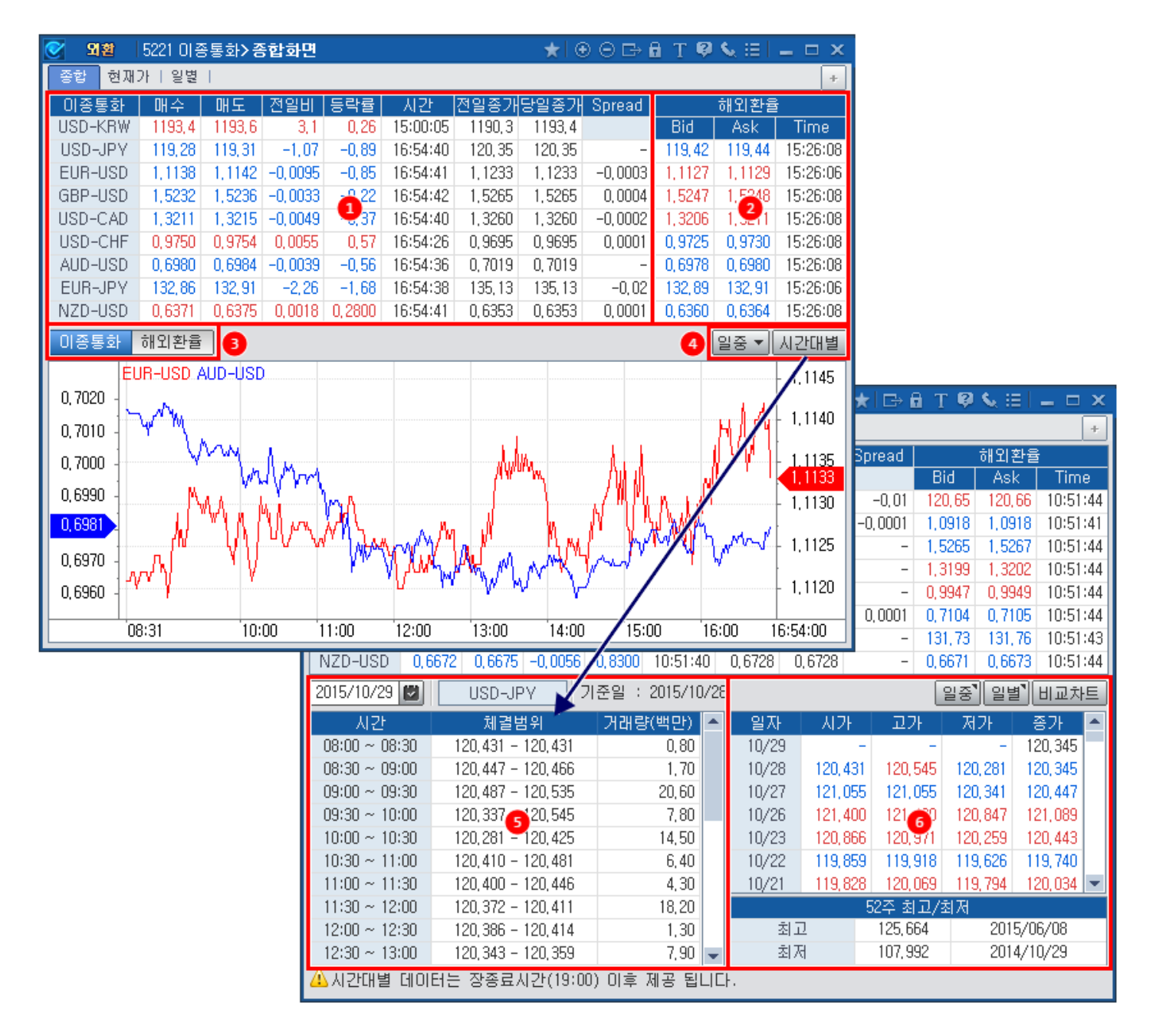

5222 - 이종통화>현재가 5223 - 이종통화>일별추이

## 관련 화면

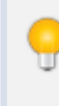

서울외국환중개에서 제공하는 원화 이외의 통화에 대한 정보는 "이종통화"로 해외 벤더사에서 제공하는 환율 정보는 "해외환율"로 표현합니다.

### 참고 사항

당일 장마감 후 (오후 7시 이후) 당일의 시간대별 체결범위와 체결량을 제공합니다. 장마감 전에는 전일 데이터 조회가 기본으로 설정되어 있습니다. 캘린더를 이용하여 과거 특정날짜의 시간대별 체결데이터를 조회하실 수 있습니다.

#### 5 시간대별 체결범위 및 거래량

일중/일별 차트를 선택하여 조회할 수 있습니다. 시간대별 버튼을 클릭하여 시간대별 체결범위 데이터와 일별데이터를 조회할 수 있습니다.

#### 4 차트유형선택 및 시간대별 조회버튼

서울외국환 이종통화 및 해외환율의 비교차트를 제공합니다. 상단 이종통화부분의 종목명을 더블클릭 시 순차적으로 종목이 선택됩니다.

#### 3 비교차트 제공

거래하는 시장이 다른 세계 각국에서 거래되는 해외환율(이종통화) 데이터를 서울외국환에서 제공하는 이종통화와 실시간으로 비교할 수 있도록 제공합니다.

#### 2 해외환율 실시간 데이터 제공

서울외국환중개에서 제공하는 이종통화의 매수/매도/전일비 등 실시간 데이터를 제공하며, 전일종가 및 당일종가(중간값)를 제공하고, 해외환율과의 Spread를 실시간으로 제공합니다.

## 5222 - 이종통화>현재가

## 화면 개요

📶 서울외국환중개에서 제공하는 이종통화의 현재가를 제공합니다.

## 화면 설명

| 🥑 외환    | 5222 이종통       | 통화 <mark>&gt;현지가</mark> |             |             |         |     | _ ★ 🕞 🖬 1                              | T 🦁 🌜 🗄 | _ 🗆 ×                                          |
|---------|----------------|-------------------------|-------------|-------------|---------|-----|----------------------------------------|---------|------------------------------------------------|
| 종합 [현]  | 제가 일별 [        |                         |             |             |         |     |                                        |         | +                                              |
| EUR-USD | • 1            |                         |             |             |         | (   | 2                                      | No      | 동합 일별 ]                                        |
| 매수      | 매도             | 전일비                     | 등락률         | 시간          | Spread  |     | 해외                                     | 실시간 환율  | B I                                            |
| 1,0937  | 1,0940         | -0,0118                 | -1,07       | 16:16:27    | 0,0001  |     | Bid                                    | Ask     | 시간                                             |
| 1,0936  | 1,0939         | -0,0119                 | -1,08       | 16:16:26    | -       |     | 1.0937                                 | 1.0938  | 16:16:32                                       |
| 1,0935  | 1,0939         | -0,0120                 | -1,09       | 16:16:25    | -0,0001 |     | 전일종가                                   | 1.1055  | -0.0118                                        |
| 1,0935  | 1,0938         | -0,0120                 | -1,09       | 16:16:20    | -       |     | 5일 최고                                  | 1.1350  | 15/10/22                                       |
| 1,0935  | 1,0938         | -0,0120                 | -1,09       | 16:16:19    | -0,0001 |     |                                        | 1,1017  | 15/10/26                                       |
| 1,0936  | 1,0939         | -0,0119                 | -1,08       | 16:16:18    | -       |     | 20일 치고                                 | 1 1494  | 15/10/15                                       |
| 1,0936  | 1,0939         | -0,0119                 | -1,08       | 16:16:17    | 0,0002  |     | 20인 치지                                 | 1 1017  | 15/10/26                                       |
| 1,0935  | 1,0938         | -0,0120                 | -1,09       | 16:16:16    | 0,0001  |     | - 20월 의지<br>- 19조 원고                   | 1.0046  | 14/10/20                                       |
| 1,0934  | 1,0937         | -0,0121                 | -1,09       | 16:16:02    | -       |     | 52우 쇠꼬                                 | 1.2740  | 14/10/23                                       |
| 1,0933  | 1,0936         | -0,0122                 | -1,10       | 16:16:00    | -0,0001 | •   | 52수 죄제                                 | 1.0482  | 15/03/15                                       |
| Bid     | ur and and and | - which had             | <b>~</b> ~~ | mare Martin |         |     | ~~~~~~~~~~~~~~~~~~~~~~~~~~~~~~~~~~~~~~ | Vhay AV | 1.0930<br>1.0937<br>1.0930<br>1.0920<br>1.0910 |
| 9:59    | 11:00          |                         | 12:00       | 13:00       | 14:00   | 15: | 00                                     | 16:00 1 | 6:16:27                                        |
| •       |                |                         |             |             |         |     | ,                                      |         | <b>∃ NK I⇔I 7</b> 7                            |

#### 1 통화 선택 및 NEXT 버튼

조회하고자 하는 통화를 선택합니다. USD-JPY, EUR-USD, GBP-USD, USD-CAD, USD-CHF, AUD-USD, EUR-JPY, NZD-USD NEXT 버튼을 클릭하면 장초반 데이터까지 모두 조회됩니다.

#### 2 해외 환율

해외 실시간 환율 버튼을 클릭하면 해외환율 현재가 화면으로 연동되며, 현재 조회하고 있는 종목에 대해 제공합니다.

### 참고 사항

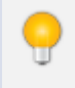

서울외국환중개에서 제공하는 원화 이외의 통화에 대한 정보는 "이종통화"로 해외 벤더사에서 제공하는 환율 정보는 "해외환율"로 표현합니다.

## 관련 화면

5221 - 이종통화〉종합화면 5223 - 이종통화〉일별추이

## 5301 - 고시환율>고시환율 일중추이(외환은행)

## 화면 개요

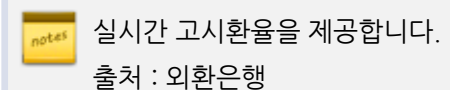

## 화면 설명

| 💽 외환 5301 교사                                | 환율 <b>&gt;고시환율 일중</b>      | 추이(외환은행             | 9              | * 0                 | ∋6 T Ø <b>\</b>       |                                       | ۲.      |                  |
|---------------------------------------------|----------------------------|---------------------|----------------|---------------------|-----------------------|---------------------------------------|---------|------------------|
| 11시환율일중 고시홍                                 | 반율일별 2배매기준율 🛛              | 매매기준(3)추)           | 이   재정(일종      | §)   월평균기준          | 히 선물환평가               | +                                     |         |                  |
| 통화별 🔻 2015/10/2                             | 26 🖾 044 차고시 1             | 3:35 🔻 외혼           | 반게 기업게         | 국민 📜 신한             | 】 하나 】                |                                       |         |                  |
| 통화명                                         | 손님이 파실때(Bar<br>전신환 현찰      | k's Buy) 등<br>수표    | 손님이 사실때<br>전신환 | (Bank's Sell)<br>현찰 | 매매기준율                 | Cross rate                            |         |                  |
| 미국 USD)                                     | 1121,00 1112,19            | 3 1120,36           | 1143,00        | 1151,81             | 1132,00               | -                                     |         |                  |
| 일본 JPY100)                                  | 925,68 918,49              | 9 925, 22           | 944,00         | 951,19              | 934,84                | 121,0902                              |         |                  |
| 유로 통화(EUR)                                  | 1237,01 1224,64            | 1236, 38            | 1261,99        | 1274,36             | 1249,50               | 1,1038                                |         |                  |
| 영국 GBP)                                     | 1718,90 1701,7             | 1717,73             | 1753,62        | 1770,81             | 1736,26               | 1,5338                                |         |                  |
| 스위스(CHF)                                    | 1147,89 1136,4             | 1147,51             | 1171,07        | 1182,55             | 1159,48               | 0,9763                                | 1       |                  |
| 캐나다(CAD)                                    | 852, 30 843, 7             | 7 851,67            | 869,50         | 878,03              | 860,90                | 1,3149                                |         |                  |
| 호수 AUD)                                     | 💽 <b>외철</b>   5301 교       | 시환율 <b>&gt;고시</b> 혼 | 한율 일중추이        | (외환은행)              |                       | ★ ⊡ 🔒                                 | Т 🖗 📞   | ::  <b>-</b> □ × |
| 뉴셀 핸드(NZD)<br>호코 UZD)                       | 고시환율일중 고사                  | 환율일별   매미           | 매기준율   매[      | 매기준율 추이 ㅣ           | 재정(일중)   *            | 뢷평균기준   선 <sup>∙</sup>                | 물환평가 『  | +                |
|                                             | 히차별 🚽 2015/10/             | 29 🕲 n 🖂 (18        | SD) -          | - 위화 기억             | ·<br>] 코미] 시하         | ित्स म् ।                             |         |                  |
| = 741 = 1 · · · · · · · · · · · · · · · · · |                            |                     | WIII/Bank'a    |                     |                       |                                       |         |                  |
| 노르웨이(NOK)                                   | 회차                         | 전시화                 | 형화             | 스표 저                | 이 시절때(Dann<br>이 시 화 ( | · · · · · · · · · · · · · · · · · · · | 기준율     | Cross rate       |
| 사우디(SAR)                                    | 89차 17:22                  | 1132,80             | 1123.98        | 1132,16             | 1155.20               | 1164.02                               | 1144.00 | -                |
| 쿠웨이트(KWD)                                   | 88차 17:14                  | 1133,30             | 1124,48        | 1132,66             | 1155,70               | 1164,52                               | 1144,50 | _                |
| 바레인(BHD)                                    | 87차 17:08                  | 1132,80             | 1123,98        | 1132,16             | 1155,20               | 1164,02                               | 1144,00 | -                |
| 아랍에미리(AED)                                  | 86차 17:03                  | 1132,30             | 1123, 49       | 1131,66             | 1154,70               | 1163,51                               | 1143,50 | -                |
| 🛕 유로화 통합으로 [                                | 85차 16:58                  | 1132,30             | 1123, 49       | 1131,66             | 1154,70               | 1163,51                               | 1143,50 | -                |
| 며행자 수표(T/C)                                 | 84차 16:55                  | 1132,30             | 1123, 49       | 1131,66             | 1154,70               | 1163,51                               | 1143,50 | -                |
|                                             | 83차 16:53                  | 1131,80             | 1123,00        | 1131,16             | 1154,20               | 1163,00                               | 1143,00 | -                |
|                                             | 82차 16:48                  | 1132,30             | 1123, 49       | 1131,66             | 1154,70               | 1163,51                               | 1143,50 | -                |
|                                             | 81차 16:46                  | 1131,80             | 1123,00        | 1131,16             | 1154,20               | 1163,00                               | 1143,00 |                  |
|                                             | 80차 16:34                  | 1131,80             | 1123,00        | 1131,16             | 1154,20               | 1163,00                               | 1143,00 |                  |
|                                             | 79차 16:28                  | 1131,80             | 1123,00        | 1131,16             | 1154,20               | 1163,00                               | 1143,00 |                  |
|                                             | /8자 16:18                  | 1131,40             | 1122,51        | 1130,76             | 1153,60               | 1162,49                               | 1142,50 |                  |
|                                             | 77자 16:08                  | 1131,40             | 1122,51        | 1130,76             | 1153,60               | 1162,49                               | 1142,50 |                  |
|                                             | 75자 15:58                  | 1130,40             | 1121,53        | 1129,76             | 1152,60               | 1101,47                               | 1141,50 | -                |
|                                             | 75AF 15:53                 | 1120.00             | 1121,55        | 1129,70             | 1152,00               | 1101,47                               | 1141,50 | -                |
|                                             | 74At 15, 51<br>73fL 15, 46 | 1129,90             | 1121,04        | 1123,20             | 1152,10               | 1161.67                               | 1141,00 |                  |
|                                             | 727-15:43                  | 1131.10             | 1122.22        | 1130.46             | 1153 30               | 1162.18                               | 1142.20 |                  |
|                                             | 10/110/40                  | 1131,10             | 1166,66        | 1100,40             | 1100,00               | 1102,10                               | 1146,60 | <b>`</b>         |

#### 1 통화별/회차별 선택

통화별 뿐 아니라 개별 통화에 대한 회차별 일중 히스토리를 조회할 수 있습니다. 회차별 선택 시 통화별로 1차고시부터 현재까지 고시된 환율을 조회할 수 있습니다.

#### 2 회차 선택

1회차부터 마지막회차까지 회차별로 고시환율을 조회할 수 있습니다.

#### 3 은행별 환율

버튼을 누르면 각 은행의 고시환율 정보를 제공하는 홈페이지로 연동됩니다.

#### 4 기타 정보들

#### - 통화

각국의 통화에 대한 고시환율을 제공합니다. 유로화 통합으로 독일, 프랑스, 이탈리아, 벨기에, 오스트리아, 네덜란드, 스페인, 핀란드는 2002년 3월 2일부터 거래되지 않습니다.

#### - 전신환매매율

환어음의 결제를 전신으로 행하는 경우 적용되는 환율로 환어음의 송달이 1일내에 완료되므로 우송기간에 대한 금리의 요인이 개재되지 않는 순수한 의미의 환율입니다.

#### - 매매기준율

한 나라가 자국통화와 각국 통화간의 환율을 결정할 때, 그 기준으로 삼기 위해 먼저 결정되는 특정국 통화와의 환율을 말합니다. 본 화면의 경우 원화기준의 매매기준율을 제공합니다. 매매기준율 결정 주체 : 서울외국환중개

- Cross Rate

일국 통화에 대한 제3국 통화의 환율을 구하는데 적용하는 기준율의 대상이 되는 통화와 제3국 통화와의 환율을 말합니다.

### 참고 사항

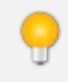

"통화별" 조회화면에서 환율 종목을 더블클릭하면 고시환율 일별추이 화면이 열립니다. 조회시 선택한 환율 종목이 연동되어 조회됩니다.

### 관련 화면

5302 - 고시환율〉고시환율 일별추이(외환은행) 5303 - 고시환율〉매매기준율(서울외국환)

### 정보 사이트

외환은행 고시환율 사이트 기업은행 고시환율 사이트 국민은행 고시환율 사이트 신한은행 고시환율 사이트 하나은행 고시환율 사이트 우리은행 고시환율 사이트 \* 외환은행과 하나은행은 합병이 되었으나, 은행 홈페이지는 기존 주소를 사용하고 있습니다.

## 5302 - 고시환율>고시환율 일별추이(외환은행)

### 화면 개요

📷 외환은행에 고시되는 고시환율의 일별추이를 제공합니다.

### 화면 설명

| 🥑 외환     | 5302 고시환 | 율>고 <mark>시환</mark> 율 | i 일별추이(I    | (EB하나은행)      | ) 🛨           | ⊡ 🔒 T 🖣 | 🖗 💊 🖴 🖂 I  | _ □ | × |
|----------|----------|-----------------------|-------------|---------------|---------------|---------|------------|-----|---|
| 고시환율일    | 중 고시환율   | 일별 매매기                | [준율   매매]   | 기준율 추이   왕    | 별평균기준 I 선     | 물환평가    |            |     | + |
| 미국(USD)  | *        | 2017/07/16            | 6 🛃 ~ 2017  | /10/16 🗾      | 일중 최종         | •       |            |     |   |
| 의자       | 손님이 !    | 파실때(Bank)             | 's Buy)     | 손님이 사실때       | (Bank's Sell) | 메메기주융   | Croce rate | 히차  |   |
|          | 전신환      | 현찰                    | 수표          | 전신환           | 현찰            | 해해가건걸   | CI035 late | 파시  |   |
| 17/10/16 | 1116,80  | 1108,07               | 1115,84     | 1138,80       | 1147,53       | 1127,80 | -          | 144 |   |
| 17/10/13 | 1116,50  | 1107,77               | 1115,54     | 1138,50       | 1147,23       | 1127,50 | -          | 209 |   |
| 17/10/12 | 1122,90  | 1114,16               | 1121,93     | 1145,10       | 1153,84       | 1134,00 | -          | 211 |   |
| 17/10/11 | 1123,90  | 1115,14               | 1122,93     | 1146,10       | 1154,86       | 1135,00 | -          | 189 |   |
| 17/10/10 | 1123,90  | 1115,14               | 1122,93     | 1146,10       | 1154,86       | 1135,00 | -          | 202 |   |
| 17/09/29 | 1134,80  | 1125,95               | 1133,82     | 1157,20       | 1166,05       | 1146,00 | -          | 155 |   |
| 17/09/28 | 1136,80  | 1127,91               | 1135,82     | 1159,20       | 1168,09       | 1148,00 | -          | 204 |   |
| 17/09/27 | 1133,30  | 1124,48               | 1132,32     | 1155,70       | 1164,52       | 1144,50 | -          | 148 |   |
| 17/09/26 | 1128,00  | 1119,17               | 1127,03     | 1150,20       | 1159,03       | 1139,10 | -          | 173 |   |
| 17/09/25 | 1123,40  | 1114,65               | 1122,43     | 1145,60       | 1154,35       | 1134,50 | -          | 187 |   |
| 17/09/22 | 1123,40  | 1114,65               | 1122,43     | 1145,60       | 1154,35       | 1134,50 | -          | 239 |   |
| 17/09/21 | 1122,90  | 1114,16               | 1121,93     | 1145,10       | 1153,84       | 1134,00 | -          | 218 |   |
| 17/09/20 | 1118,50  | 1109,74               | 1117,54     | 1140,50       | 1149,26       | 1129,50 | -          | 158 |   |
| 17/09/19 | 1120,50  | 1111,70               | 1119,54     | 1142,50       | 1151,30       | 1131,50 | -          | 156 |   |
| 17/09/18 | 1117,50  | 1108,76               | 1116,54     | 1139,50       | 1148,24       | 1128,50 | -          | 167 |   |
| 17/09/15 | 1121,50  | 1112,69               | 1120,54     | 1143,50       | 1152,31       | 1132,50 | -          | 151 |   |
| 17/09/14 | 1124,90  | 1116,12               | 1123,93     | 1147,10       | 1155,88       | 1136,00 | -          | 149 | - |
| 🛕 유로화    | 통합으로 DE  | M, FRF, ITL,          | BEF, ATS, N | ⊫LG, ESP, FIM | 은 '02년3월2일    | 』부터 거래되 | 지 않음       |     |   |

1 외환은행에서 고시하는 모든 환율에 대해 제공합니다.

2 특정기간 조회가 가능하며, 일중 버튼을 클릭하면 선택된 환율의 일중추이화면이 열립니다.

3 목적에 따라 최초매매기준율 / 최종매매기준율을 선택하여 조회하실 수 있습니다.

참고 사항

고시환율에 대한 자세한 설명은 5301 - 고시환율〉고시환율 일중추이(외환은행)의 도움말을 참고하세요.

### 관련 화면

5301 - 고시환율〉고시환율 일중추이(외환은행) 5303 - 고시환율〉매매기준율(서울외국환)

## 5303 - 고시환율>매매기준율(서울외국환)

### 화면 개요

notes

서울외국환중개에서 제공하는 매매기준율을 제공합니다.

### 화면 설명

| 🧭 외환 🛛     | 5303 고시환율 | >매매기준율(    | 서울외국환) | )         |            | ★ 🕞       | вт 🦊 📞 : | = - ×        |
|------------|-----------|------------|--------|-----------|------------|-----------|----------|--------------|
| 고시환율일중     | 등   고시환율일 | 별 매매기준율    | 매매기준   | 율 추이 ㅣ 재정 | (일중)   월평  | 균기준 I 선물족 | 환평가 ㅣ    | +            |
| 2015/10/30 |           |            |        |           |            |           | 기준일      | : 2015/10/30 |
| 통화명        | 재정환율      | Cross rate | 통화명    | 재정환율      | Cross rate | 통화명       | 재정환율     | Cross rate   |
| AED        | 310,99    | 3,6731     | GBP    | 1749,78   | 1,5318     | PHP       | 24, 32   | 46, 9650     |
| ARS        | 120,09    | 9,5123     | HKD    | 147,39    | 7, 7501    | PKR       | 10,85    | 105, 3000    |
| AUD        | 808, 92   | 0, 7082    | HUF    | 4,04      | 282, 5500  | PLN       | 293,08   | 3,8976       |
| BDT        | 14,67     | 77,8450    | IDR    | 8,38      | 13635,0000 | QAR       | 313,80   | 3,6403       |
| BHD        | 3029,81   | 0,3770     | ILS    | 294,98    | 3,8725     | RUB       | 17,79    | 64,2000      |
| BND        | 814,07    | 1,4032     | INR    | 17,45     | 65, 4518   | SAR       | 304,57   | 3, 7505      |
| BRL        | 296, 74   | 3,8495     | JOD    | 1614,44   | 0, 7076    | SEK       | 134,06   | 8,5211       |
| CAD        | 868,08    | 1,3159     | JPY    | 944,09    | 120, 9950  | SGD       | 814,01   | 1,4033       |
| CHF        | 1154,60   | 0, 9894    | KWD    | 3767,48   | 0, 3032    | THB       | 32,02    | 35,6700      |
| CNH        | 179,83    | 6,3522     | KZT    | 4,09      | 279, 3000  | TRY       | 388, 54  | 2,9400       |
| CNY        | 179,70    | 6,3567     | MNT    | 0,57      | 1990, 5000 | TWD       | 35,09    | 32, 5550     |
| CZK        | 46,31     | 24,6675    | MXN    | 68,71     | 16,6254    | USD       | 1142,30  | -            |
| DKK        | 168,24    | 6, 7896    | MYB    | 265, 84   | 4,2970     | VND       | 5,11     | 22335, 5000  |
| EGP        | 142,25    | 8,0301     | NOK    | 133,40    | 8,5631     | ZAR       | 82,16    | 13,9040      |
| EUR        | 1254, 76  | 1,0985     | NZD    | 764,83    | 0, 6696    |           |          |              |

1 서울외국환중개에서 발표하는 통화별 매매기준율을 제공합니다.

2 기준일에 해당하는 매매기준율 데이터가 오전 8시 50분 이전에 업데이트 됩니다.

3 통화명

AED: Arab Emirates Dirham

ARS: Argentine Peso

AUD: Australiam Dollar

BDT: Bangladesh Taka

- BHD: Bahraun Dinar
- BND: Brunei Dollar
- BRL: Brazilian Real
- CAD: Canada Dollar
- CHF: Confoederatio Helvetia Franc
- CNH: Hongkong Yuan
- CNY: China Yuan
- CZK: Czech Koruna
- DKK: Denmark Krona
- EGP: Egyptian Pound
- EUR: EURO
- GBP: Great British Pound
- HKD: Hong Kong Dollar
- HUF: Hungarian Forint
- IDR : Indonesia Rupiah
- ILS: Israeli Shekel
- INR : Indian Rupee
- JOD: Jordanian Dinar
- JPY: Japanese Yen
- KWD: Kuwait Dinar
- KZT: Kazakhstani Tenge
- MNT: Mongolian Togrog
- MXN : Mexican Peso
- MYR: Malaysia Ringgit
- NOK: Norway Krona
- NZD: New Zealand Dollar
- PHP: Philippine Peso
- PKR: Pakistani Rupee
- PLN: Polish Zioty
- QAR: Qatari Riyal
- RUB: Russian Ruble
- SAD: Saudi Arabia Riyals
- SEK: Sweden Krona
- SGD: Singapore Dollar
- THB: Tai Baht
- TRY: Turkish Lira
- TWD: Taiwan Dollar
- USD: United States Dollar
- VND: Vietnamese Dong
- ZAR: South African Rand

### 참고 사항

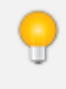

2016년 1월 4일 이후 CNY통화에 대해 제공하지 않습니다. (TR1000 공지사항 551번 게시글 참고)

## 관련 화면

5301 - 고시환율〉고시환율 일중추이(외환은행)

5302 - 고시환율〉고시환율 일별추이(외환은행)

5513 - 고시환율〉재정환율 일중추이

#### 2 통화 선택

원하는 만기에 대해 선택하여 조회합니다. 조회기간에 대해 From~To 를 설정하여 조회합니다.

#### 1 만기, 조회기간 선택

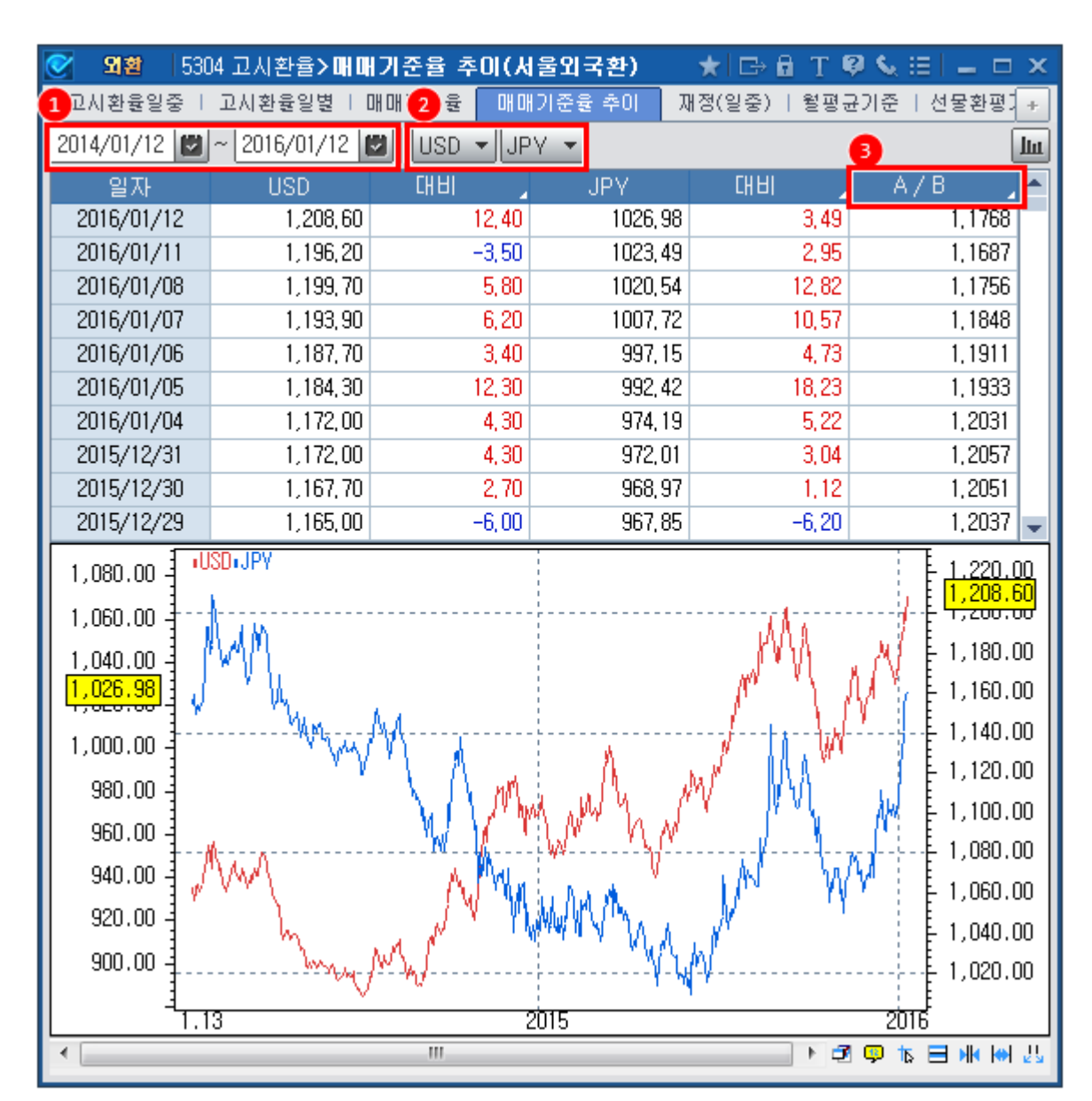

## 화면 설명

서울외국환에서 제공하는 매매기준율(재정환율) 일별추이를 제공합니다.

## 화면 개요

## 5304 - 매매기준율 추이(서울외국환)

700 | 외환

비교대상의 통화를 선택합니다.

서울외국환중개에서 제공하는 종목들을 선택할 수 있습니다. (5303화면 참고) \* 2016년 1월 4일 이후부터 CNY종목은 제공되지 않습니다. (이전날짜 조회시 조회가능) \* CNY종목 제공불가 관련하여 1000번 공지사항 744번 참고해주시기 바랍니다.

#### 3 비교방식 선택

A/B : 두 통화간의 비율 계산 (매매기준율을 통해 두통화간 환율을 계산할 수 있습니다.) A-B : 두 통화간의 단순 차이 계산 (원화대비 환율들간의 스프레드 계산이 가능합니다.)

### 관련 화면

5303 - 고시환율>매매기준율(서울외국환)

### 정보 사이트

서울외국환중개 : http://www.smbs.biz/

## 5500 - 해외SPOT>종합화면

## 화면 개요

📷 해외환율의 종합적인 정보를 제공합니다.

## 화면 설명

| 🧭 외환                        | 5500 하l 오     | SPOT <b>&gt;</b> 겸 | 합화면     |          |         |                |           |           |           |         |            |               |           |                     |                         |            | ★ 🕞 🖬 1                              | r 🤨 🌜 📇 🗄   | = - ×    |
|-----------------------------|---------------|--------------------|---------|----------|---------|----------------|-----------|-----------|-----------|---------|------------|---------------|-----------|---------------------|-------------------------|------------|--------------------------------------|-------------|----------|
| 종합 주                        | 요  개별         | 일별(주요)             | 일별(개    | 별)   시 ? | 간대별     | 현재가            | 재정(KR     | ₩)  재?    | 룅(주요)     | 재정(일    | ·중) Tick차트 | 1분차트   일      | 봉차트   금융  | 지도   세계·            | 금융 지도(웹)                | 국가금        | 금융   대륙금·                            | 융   대륙현재기   | + +      |
| •                           |               | US                 | D-KRW   |          |         |                | 전일:       | 종가 1,     | 132,50    | -1,90   | 현재가 재정:    | 환율 일별추        | 0 Forward | 관심환율                | 관심(일별)                  |            |                                      |             | +        |
|                             | 400           |                    |         |          | ~ ~     |                | <u>م</u>  | 가 1,      | 131,80    | -       | USDRUB     | 🗸 🔍 USD-      | -RUB      |                     |                         |            |                                      |             |          |
| 1                           | 130.4         | 40                 |         | 113      | 3.0     | 30             | 제         | 가 1,      | 129,00    | -       | Bid        | Ask           | 저익비       | 등란륙                 | 서욱시가                    |            | 제이조기                                 | E7 0700     | 0.0020   |
|                             |               |                    |         |          |         |                | A.        | /r L      | 131,00    | -       | 57,275     | 57,3565       | 0,0028    |                     | 14:35:37                |            | 0287                                 | 51.2122     | 0.0020   |
| IDC                         | ⊿ Bld         | Ask 119,900        | 전일비     | 등락률      | : 전일    | 월종가 /<br>19199 | 서울시간      |           | Broker    |         | 57,2992    | 57,3342       | 0,027     | 0,05                | 14:35:32                |            | High                                 | 57.3593     | 8:25:00  |
| EUR                         | 1.17619       | 1.1762             | -0.0004 | 5 -0.0   | . 1     | .17664         | 14:36:30  | AXI_S     | YD<br>YD  |         | 57,2793    | 57,2893       | 0,0071    | 0,01                | 14:35:00                |            | Low                                  | 57.219      | 14:05:33 |
| GBP                         | 1,31772       | 1,3178             | -0,001  | 3 -0,1   | (0 1    | 31902          | 14:36:30  | AXI_S     | sYD.      |         | 57,295     | 57,33         | 0,0228    | 0,04                | 14:32:31                |            | Open                                 | E7 2722     | 8115103  |
| CHF                         | 0,97856       | 0,97861            | 0,0003  | 8 0,0    | J4 0,   | ),97818        | 14:36:30  | AXI_S     | ;YD       |         | 57,275     | 57,3567       | 0,0028    | -                   | 14:32:20                |            | open                                 | 51.2122     | 0,15,03  |
|                             | 1,25074       | 1,25075            | -0,0014 | 8 -0,1   | 2 1,    | 25222          | 14:36:31  | AXI_S     | YD<br>YD  |         | 57,275     | 57,3567       | 0,0028    | -                   | 14:32:18                |            | 20일 고                                | 58,602      | 17/09/28 |
| HKD                         | 7.80813       | 7.80834            | 0,0003  | 3 0,0    | - 0,    | 7.808          | 14:36:24  | TES /     | MEL       |         | 57,275     | 57,3557       | 0,0028    | -                   | 14:32:08                |            | 20일 78                               | 56 99345    | 17/10/16 |
| SGD                         | 1,35561       | 1,35576            | 0,0002  | 9 0,0    | J2 1.   | ,35532         | 14:36:30  | TFS_      | MEL       |         | 57,275     | 57,3567       | 0,0020    | _                   | 14:52:04                |            |                                      | 30,33043    | 11710710 |
| CNY                         | 6,6145        | 6,6155             | -0,008  | 9 -0,1   | 13      | 6,6234         | 14:36:13  | MEC_      | вом       |         | 57.26      | 57 31         | -0.0122   | -0.02               | 14:31:46                |            | 52주 고                                | 58.602      | 17/09/28 |
| CNH                         | 6,6117        | 6,6127             | 0,004   | 1 0,0    | )6 I    | 6,6076         | 14:36:30  | ANZB      | _HKG      |         | 57 2992    | 57 3342       | 0,0122    | 0,02                | 14:31:45                |            | 52주 저                                | 56.99345    | 17/10/16 |
| <b>3</b> <sup>/h of t</sup> | 132,085       | 132,080            | 0,00    | 2 0,0    |         | 32,011         | 14.30.30  | AAI_3     | 10        |         | 4          | -             | 0,021     | 0,00                | 14101140                |            |                                      |             |          |
| Tick 1                      | 문 일열          |                    |         |          | D. 1100 |                | 000 100   |           |           | +       | 실시간 델론     |               |           |                     |                         |            |                                      |             | *        |
| 2017/10/1                   |               | 💽 💽 05             | U-JPY   | EUF      | 4-02D   | <b>⊻</b>       | CIRH-O2D  |           |           |         | 2017/10/18 | <u>신</u> 제 일본 | 한경 배경     | 응   서경   내니         | 그루네이 마시이                | 마경세        | NewsPim                              |             | 62       |
| USD-JPY                     | EUR-USD (     | GBP-USD            |         |          |         |                |           |           |           |         | 시간         | 일자            | 정보원       |                     |                         |            | 제목                                   |             | <b>^</b> |
|                             |               |                    |         |          |         |                |           |           |           |         | New 14:36  | 17/10/18      | 매일경제      | 롯데탑스                | ·신세계 팩토리                | 비스토(       | 머, 백화점 -                             | 구원투수 될까     |          |
|                             | MM            |                    |         |          |         |                |           | 1 million | Ai -      |         | 1 14:36    | 17/10/18      | 비니두네니     | J 신세계인:<br>L 이미포    | 너내셔날, 세소                | 특종 (       | 마동에 희망<br>고려 다케 파                    | 신물상사 신날     | É        |
| WYY !!                      |               | , M                |         | 1.       |         |                | 1         | W         | 1         | No      | 2 14:36    | 17/10/18      | 시 놀 경 세   | I 위베프,<br>I 쵸요ㅅ그:   | ·세프 버넷·<br>금비 티트리드      | 내안 :       | 공연 티켓 편<br>`초토시즈`                    | 배 그미 이 사 이사 | 니게회스     |
| 114                         | A 1           | 1 11/1             | (       | AMM .    |         |                |           |           | ¶il∧      | / "YV   | 3 14:35    | 17/10/10      | 메일경제      | I 유준소들!<br>이나 관요 사이 | 노일, 노폴디움<br>L 《메드 소에    | 목신<br>무하지  | 유록으우<br>1 100년 마에                    |             | 에직 등,    |
| al                          | / 'n <i>M</i> | A J I              | W AV    | 1 W .    |         | 1 1            | where a l |           | 14.       | 1       | 5 14:35    | 17/10/10      | 메니루네(     | 기 고는 시간<br>I 해유하 위  | ! 이품 국에<br>1근 `주스소` 킹   | 굳인시<br>5음저 | 4 100년 전에<br>브리기소                    |             | 16 21    |
|                             | · Y I         | 1 KMA              | A M M   | AN A     | in w    | AN.            | 1 moura   |           | 10        | ſ       | 6 14:35    | 17/10/18      | 세울경제      | I 다저스 20            | 9년 마 원드시기               | 파즈에        | 1순 안으로                               |             |          |
| 18 V                        |               | 1794 I             | WWW     | Arte     | WWW     | 'NW'           | 1 N       | it when   | <u>n.</u> |         | 7 14:35    | 17/10/18      | 아시아경기     | 제 강남역 시             | 이는 한 일드세로<br>1고, "피 흘리고 | 그 쓰러       | ···································· | 장 정문 완파'    | 기박한      |
|                             |               | WW                 | 4 V     |          | 1.1     | 1              |           | 1.4       | hard      |         | 8 14:35    | 17/10/18      | News Pin  | n 4년 표류             | 롯데마트 양평                 | 점오         | 픈 초읽기[                               | 바지막 퍼즐은     | 상생       |
|                             |               | 11 I               | Marini  | A.       | N       | 1              |           | hank      | 1 Mas     | n       | 9 14:32    | 17/10/18      | 아시아경7     | 제 지역난방:             | 公,하반기 36명               | 별 신입       | J직원 채용                               |             |          |
|                             |               |                    | ¥ 17*   | Mand     | mut     | ſ              |           | WW        | VP* **    | The not | 10 14:32   | 17/10/18      | 서울경제      | GS25, '9            | 돼지 수육 도시                | 락' i       | 출시                                   |             |          |
|                             |               |                    |         |          |         |                |           |           |           |         | 11 14:32   | 17/10/18      | 한국경제      | I 대만 자추             | I안지수 0.03% '            | 하락 [       | 마감                                   |             |          |
|                             |               |                    |         |          |         |                | _         | _         |           |         |            |               |           |                     |                         |            |                                      |             |          |

#### 1 USD-KRW 및 주요환율 실시간 시세 제공

- 서울외환 달러-원 환율을 해외환율과 비교할 수 있도록 제공합니다.

- 주요환율의 각 종목을 원클릭하면 하단의 차트와 우측의 현재가영역에 해당 종목이 연동됩니다.

#### 2 우측 상단 영역

| JPYUS  | <ul> <li>◄</li> <li>■</li> <li>■</li></ul> | )-JPY |       |          |   |        |        |            |
|--------|----------------------------------------------------------------------------------------------------|-------|-------|----------|---|--------|--------|------------|
| Bid    | Ask                                                                                                    | 전일비   | 등락률   | 서울시간 ,   |   | 전일종가   | 113.98 | -0.98      |
| 113    | 113                                                                                                    | -0,98 | -0,86 | 17:20:45 |   |        | 440.00 | R. 10.55   |
| 113,01 | 113,03                                                                                                    | -0,97 | -0,85 | 17:20:45 |   | High   | 113.98 | 7:10:55    |
| 113    | 113,01                                                                                                    | -0,98 | -0,86 | 17:20:44 |   | Low    | 112.77 | 15:15:56   |
| 113,01 | 113,03                                                                                                    | -0,97 | -0,85 | 17:20:43 |   |        |        |            |
| 113    | 113,02                                                                                                    | -0,98 | -0,86 | 17:20:42 |   | Open   | 113.9  | 6:01:35    |
| 113    | 113,02                                                                                                    | -0,98 | -0,86 | 17:20:41 | 1 | 2001 7 | 101.05 | 10/01/00   |
| 113    | 113,01                                                                                                    | -0,98 | -0,86 | 17:20:40 |   | 20월 고  | 121.65 | 16/01/30   |
| 113    | 113,02                                                                                                    | -0,98 | -0,86 | 17:20:39 |   | 20일 저  | 110.97 | 16/02/11   |
| 113,01 | 113,01                                                                                                    | -0,97 | -0,85 | 17:20:38 |   | E27    | 105.04 | 15 /00 /05 |
| 113    | 113,02                                                                                                    | -0,98 | -0,86 | 17:20:37 |   | 52주 끄  | 125.04 | 10/00/00   |
| 113    | 113,03                                                                                                    | -0,98 | -0,86 | 17:20:36 | - | 52주 저  | 110.97 | 16/02/11   |

#### 702 | 외환

선택된 종목의 일중추이 및 기타 정보들을 보여주는 '현재가' 화면입니다.

| JPYUS    | ~ Q    | USD-JPY | 2016/02/29 |         |        |   |         |          |          |
|----------|--------|---------|------------|---------|--------|---|---------|----------|----------|
| 날짜       | 종가     | 전일비     | 등락률        | High    | Low    | • | 전일종가    | 113.98   | -1.08    |
| 16/02/29 | 112,9  | -1,08   | -0, 94     | 113,98  | 112,77 |   | 112 - h | 110.00   | B.10.55  |
| 16/02/28 | 113,98 | -       | -          | 114     | 114    |   | High    | 113.98   | 7:10:55  |
| 16/02/27 | 113,98 | 0,41    | 0,36       | 114,01  | 113,48 |   | Low     | 112.77   | 15:15:56 |
| 16/02/26 | 113,57 | 0,78    | 0,69       | 113,65  | 112,53 |   |         |          |          |
| 16/02/25 | 112,79 | 1,39    | 1,24       | 112,95  | 111,04 |   | Open    | 113.9    | 6:01:35  |
| 16/02/24 | 111,4  | -0,86   | -0,76      | 112,28  | 111,31 |   | 20일 최고  | 121.6500 | 16/01/30 |
| 16/02/23 | 112,26 | -0,84   | -0,74      | 113,24  | 111,77 |   |         |          |          |
| 16/02/22 | 113,1  | 0,54    | 0,47       | 113, 39 | 112,42 |   | 20일 최저  | 110.9700 | 16/02/11 |
| 16/02/21 | 112,56 | -       | -          | 112,58  | 112,58 |   | 52주 최고  | 125,8400 | 15/06/05 |
| 16/02/20 | 112,56 | -0,42   | -0,37      | 112,92  | 112,3  |   |         |          |          |
| 16/02/19 | 112,98 | -0,73   | -0,64      | 113,86  | 112,71 | • | 52주 최저  | 110.9700 | 16/02/11 |

선택된 종목의 일별추이를 보여줍니다. 기준일 변경 시 기준일이전 데이터를 불러오게 됩니다.

| 재정환율 | KRW     | USD    | JPY     | EUR    | GBP    | CHF    | CAD    | AUD    | HKD     | CNV    |
|------|---------|--------|---------|--------|--------|--------|--------|--------|---------|--------|
| KR₩  |         | 0.0809 | 0.0913  | 0.0739 | 0.0583 | 0.08   | 0.11   | 0.1134 | 0.63    | 0.53   |
| USD  | 1236.7  |        | 112.915 | 0.9138 | 0.7206 | 0.9958 | 1.3533 | 1.4029 | 7.7763  | 6.5404 |
| JPY  | 10.9525 | 0.8856 |         | 0.8093 | 0.6382 | 0.88   | 1.2    | 1.2425 | 6.89    | 5.79   |
| EUR  | 1353.32 | 1.0943 | 123.56  |        | 0.7886 | 1.0897 | 1.4809 | 1.5352 | 8.5096  | 7.1572 |
| GBP  | 1716.17 | 1.3877 | 156.69  | 1.2681 |        | 1.3819 | 1.878  | 1.9468 | 10.7912 | 9.0761 |
| CHF  | 1241.92 | 1.0042 | 113.39  | 0.9177 | 0.7236 |        | 1.359  | 1.4088 | 7.8091  | 6.568  |
| CAD  | 913.84  | 0.7389 | 83.44   | 0.6753 | 0.5325 | 0.7358 |        | 1.0367 | 5.7462  | 4.8329 |
| AUD  | 881.52  | 0.7128 | 80.49   | 0.6514 | 0.5137 | 0.7098 | 0.9646 |        | 5.5429  | 4.662  |
| HKD  | 159.03  | 0.1286 | 14.52   | 0.1175 | 0.0927 | 0.1281 | 0.174  | 0.1804 |         | 0.8411 |
| CNV  | 189.09  | 0.1529 | 17.26   | 0.1397 | 0.1102 | 0.1523 | 0.2069 | 0.2145 | 1.189   |        |

각 통화들 간의 재정된 환율을 실시간으로 산출합니다. 좌측에 나열된 통화가 기준통화가 됩니다.

| 1M 🔻    |       |       |       |         |       |          |                         |
|---------|-------|-------|-------|---------|-------|----------|-------------------------|
| 주요환율    | Bid   | Ask   | 전일비   | 등락률     | 전일종가  | 서울시간     | Broker                  |
| JPY     | 12,86 | 12,58 | 0, 38 | 3,04    | 12,48 | 15:42:02 |                         |
| EUR     | 10,27 | 10,42 | 0,8   | 8,45    | 9,47  | 15:41:50 |                         |
| GBP     | 1,52  | 1,7   | 0,07  | 4,83    | 1,45  | 15:42:22 |                         |
| CHF     | 15,83 | 15,36 | 1,16  | 7,91    | 14,67 | 15:42:22 |                         |
| CAD     | 0,16  | 0,2   | 0,11  | 220,00  | 0,05  | 15:41:25 |                         |
| AUD     | 10,77 | 10,65 | 0,49  | 4,77    | 10,28 | 15:42:15 |                         |
| HKD     | 17    | 14    | -     | -       | 17    | -        |                         |
| SGD     | 7,54  | 8,46  | 1,54  | 25,67   | 6     | 15:42:21 |                         |
| CNY     | 2,03  | 2,53  | -0,52 | -20, 39 | 2,55  | 15:00:00 | Dresdner_Bank_Frankfurl |
| EUR-JPY | 2,49  | 2,02  | -0,35 | -12,32  | 2,84  | 15:42:02 |                         |

주요환율의 Swap Point를 제공합니다.

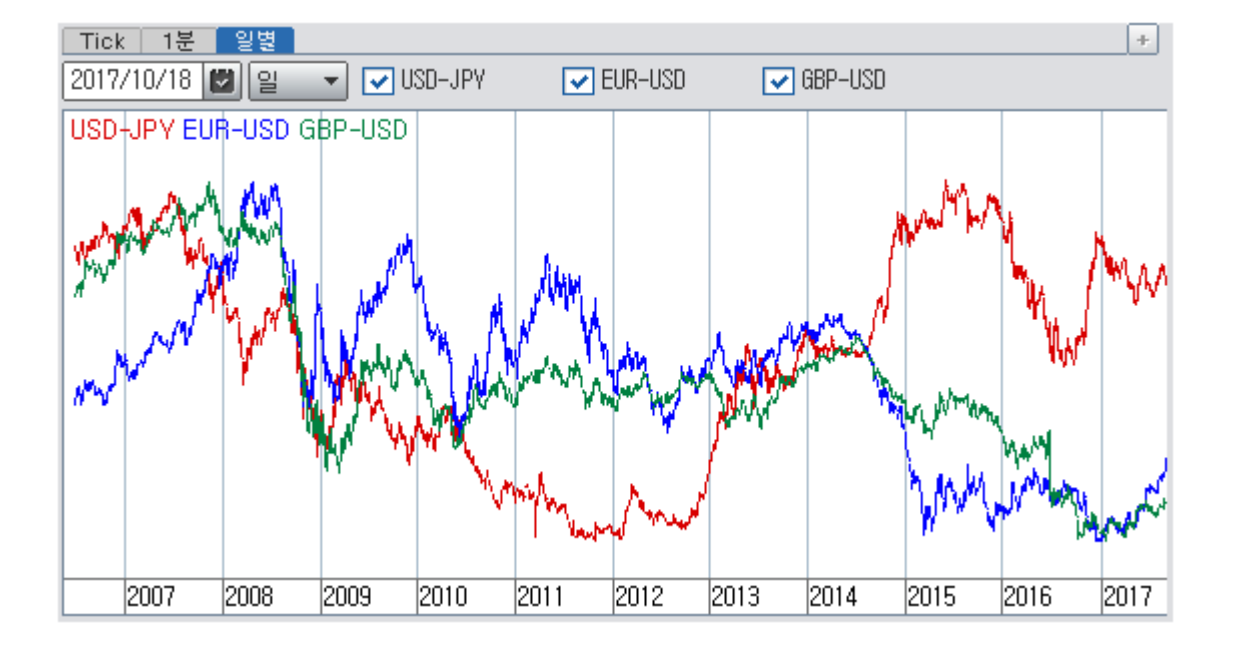

#### 3 차트 영역

새관심그룹1

등록된 관심환율의 일별추이를 제공합니다. 1열은 기본적으로 USD-KRW(서울외환) 데이터를 제공합니다.

| 일자       | USD-KRW[ | USD-JPY  | EUR-USD | GBP-USD | USD-CHF | USD-CAD | AUD-USD | USD-HKD |   |
|----------|----------|----------|---------|---------|---------|---------|---------|---------|---|
| 16/02/29 | 1236,70  | 112,9000 | 1,0942  | 1,3874  | 0,9958  | 1,3531  | 0,7129  | 7,7760  |   |
| 16/02/28 | 1238,20  | 113,9800 | 1,0929  | 1,3854  | 0,9949  | 1,3511  | 0,7120  | 7,7714  |   |
| 16/02/27 | 1238,20  | 113,9800 | 1,0929  | 1,3854  | 0,9949  | 1,3511  | 0,7120  | 7,7714  |   |
| 16/02/26 | 1238,20  | 113,5700 | 1,0967  | 1,3920  | 0,9964  | 1,3526  | 0,7195  | 7,7704  |   |
| 16/02/25 | 1238,80  | 112,7900 | 1,1004  | 1,3913  | 0,9925  | 1,3633  | 0,7195  | 7,7710  |   |
| 16/02/24 | 1234,40  | 111,4000 | 1,1011  | 1,3941  | 0,9884  | 1,3844  | 0,7154  | 7,7699  |   |
| 16/02/23 | 1231,10  | 112,2600 | 1,0997  | 1,4062  | 0,9939  | 1,3774  | 0,7224  | 7,7702  |   |
| 16/02/22 | 1234,40  | 113,1000 | 1,1022  | 1,4116  | 0,9979  | 1,3690  | 0,7224  | 7,7710  |   |
| 16/02/21 | 1234,40  | 112,5600 | 1,1128  | 1,4403  | 0,9892  | 1,3766  | 0,7144  | 7,7721  |   |
| 16/02/20 | 1234,40  | 112,5600 | 1,1128  | 1,4403  | 0,9892  | 1,3766  | 0,7144  | 7,7721  | - |
| 4        | -        |          |         |         |         |         |         |         |   |

관심환율로 등록된 환율의 현재가를 제공합니다. 관심환율은 "관심환율 등록"버튼을 통해 등록하실 수 있습니다.

| ✔ ▲ | 입 ▼ | 2016/02/29 () >> | 관심화율 등로 |

| 새관심그룹1       | ✓ \$ >   | > 관심환율   | <sub>불</sub> 등록 |       |          |          |                    |   |
|--------------|----------|----------|-----------------|-------|----------|----------|--------------------|---|
| 관심환율         | Bid      | Ask      | 전일비             | 등락률   | 전일종가     | 서울시간     | Broker             |   |
| USD-JPY [SP] | 112,8900 | 112,9200 | -1,0900         | -0,96 | 113,9800 | 15:43:20 | Saxo_Bank_Copen    |   |
| EUR-USD [SP] | 1,0943   | 1,0946   | 0,0014          | 0,13] | 1,0929   | 15:43:20 |                    |   |
| GBP-USD [SP] | 1,3874   | 1,3874   | 0,0020          | 0,14  | 1,3854   | 15:43:20 | TenforeX_Synthetic |   |
| USD-CHF [SP] | 0,9956   | 0,9961   | 0,0007          | 0,07  | 0,9949   | 15:43:20 | TenforeX_Synthetic |   |
| USD-CAD [SP] | 1,3530   | 1,3535   | 0,0019          | 0,14  | 1,3511   | 15:43:20 | Saxo_Bank_Copen    |   |
| AUD-USD [SP] | 0,7129   | 0,7132   | 0,0009          | 0,13  | 0,7120   | 15:43:20 | TenforeX_Synthetic |   |
| USD-HKD [SP] | 7,7760   | 7,7766   | 0,0046          | 0,06  | 7,7714   | 15:43:11 | Saxo_Bank_Copen    |   |
| USD-SGD [SP] | 1,4072   | 1,4075   | 0,0001          | 0,01  | 1,4071   | 15:43:19 | TenforeX_Synthetic |   |
| USD-CNY [SP] | 6,5304   | 6,5504   | 0,0002          | -]    | 6,5302   | 10:01:55 | Dresdner_Bank_Fra  |   |
| USD-CNH [SP] | 6,5490   | 6,5495   | 0,0065          | 0,10] | 6,5425   | 15:41:52 | ]                  |   |
| EUR-JPY [SP] | 123,5400 | 123,5600 | -0, 9800        | -0,79 | 124,5200 | 15:43:19 | TenforeX_Synthetic | - |

#### 704 | 외환

탭을 선택하여 Tick, 1분, 일별 차트를 조회하실 수 있습니다. Tick, 1분차트의 경우 당일/전일포함을 선택하여 확인하실 수 있으며 일별차트의 경우 상단에서 원클릭으로 선택된 3종목에 대해 비교차트 형식으로 조회할 수 있습니다. ※ 1종목만 조회 할 경우에는 체크박스 이용

#### 4 뉴스 영역

| 2016/02 | /29 💟                  | 전 체 델톤   | 한경 매경    | 서경 머니투데이 아시아경제 NewsPim 🖴 🖍          |  |  |  |  |  |  |  |  |
|---------|------------------------|----------|----------|-------------------------------------|--|--|--|--|--|--|--|--|
|         | 시간                     | 일자       | 정보원      | 제목 🔦                                |  |  |  |  |  |  |  |  |
| New     | 15:43                  | 16/02/29 | 아시아경제    | [마감시황]코스피, 개인·동반 매도에 1920선 하회       |  |  |  |  |  |  |  |  |
| 1       | 15:42                  | 16/02/29 | 한국경제     | 할리스커피, 봄 시즌 스페셜티 원두 스프링 블렌드'16 출시   |  |  |  |  |  |  |  |  |
| 2       | 15:42                  | 16/02/29 | 한국경제     | 동부증권, ISA·연금저축 등 절세상품 가입고객에 현금 지급 미 |  |  |  |  |  |  |  |  |
| 3       | 15:42                  | 16/02/29 | 머니투데이    | GIT, 류길환 대표이사 선임                    |  |  |  |  |  |  |  |  |
| 4       | 15:41                  | 16/02/29 | 서울경제     | [청와대 엿보기]여당 공천싸움에 말은 못하고 속앓이만 끙끙    |  |  |  |  |  |  |  |  |
| 5       | 15:41                  | 16/02/29 | 머니투데이    | 진응섭 금감원장, "ISA 불완전판매 무관용 엄정 대처"     |  |  |  |  |  |  |  |  |
| 6       | 15:41                  | 16/02/29 | 아시아경제    | 경보제약, 주당 275원 현금배당 결정               |  |  |  |  |  |  |  |  |
| 7       | 15:41                  | 16/02/29 | 아시아경제    | KB국민은행, 지점 직원 여신·외환 내규위반 자체 적발      |  |  |  |  |  |  |  |  |
| 8       | 15:41                  | 16/02/29 | 매일경제     | 면세점의 이색 경연대회 '결제의 달인을 찾아라'          |  |  |  |  |  |  |  |  |
| 9       | 15:41                  | 16/02/29 | News Pim | 중견 건설사, 3월 1만1944가구 분양전년比 49%↓      |  |  |  |  |  |  |  |  |
| 10      | 15:36                  | 16/02/29 | News Pim | 한전, 이란 전력시장 진출 확대 "포괄적 협력"          |  |  |  |  |  |  |  |  |
| 11      | 15:39                  | 16/02/29 | 한국경제     | 세진전자, 지난해 영업손실 4억…전년比 '적자지속'        |  |  |  |  |  |  |  |  |
| 12      | 15:40                  | 16/02/29 | 아시아경제    | 독립운동가 유자명선생 중국어 회억록 공개              |  |  |  |  |  |  |  |  |
| 13      | 13 15:39 16/02/29 한국경제 |          |          | 카트 리그, '유베이스-알스타즈' 첫 퍼펙트 우승 차지      |  |  |  |  |  |  |  |  |
| 1/      | 15:39                  | 16/02/29 | 하구겨제     | '하대로즈' 허그리에 화도 미베트 29일 세자해요         |  |  |  |  |  |  |  |  |

외환뉴스가 실시간으로 제공되며 일자나 제공처를 선택하여 조회하실 수 있습니다. 인쇄버튼 : 우측 상단의 프린트 모양의 버튼을 누르면 뉴스 목록이 인쇄됩니다. 스크롤 고정 : 스크롤 고정을 선택하시면 화면에서 마우스 휠을 움직여도 뉴스 목록이 이동하지 않습니다. \* 델톤뉴스 : 외환전문뉴스업체인 델톤의 뉴스만 제공합니다.

## 관련 화면

5501 - 해외SPOT>현재가(주요)

- 5502 해외 SPOT>현재가(개별)
- 5505 해외 SPOT>일별추이(주요)
- 5506 해외 SPOT>일별추이(개별)
- 5508 해외 SPOT〉시간대별
- 5521 해외 SPOT>해외관심환율
- 5510 해외 SPOT〉Tick차트
- 5511 해외 SPOT>1분차트
- 5512 해외 SPOT>일봉차트

## 5501 - 해외SPOT>현재가(주요)

## 화면 개요

📈 해외 주요 환율을 실시간으로 제공합니다.

### 화면 설명

| S 외환 5  | 🔽 외황   5501 해외 SPOT>현재가(주요) 🛛 🖈 🗇 🗟 T 🤗 📞 📇 🖂 🗕 🖂 🗡 |         |         |         |         |          |                         |  |  |  |  |  |  |  |
|---------|-----------------------------------------------------|---------|---------|---------|---------|----------|-------------------------|--|--|--|--|--|--|--|
| 종합 주요   | 개별   일                                              | 별(주요)   | 일별(개별   | )   시간대 | 별   현재가 | 재정(KRW)  | 재정(주요)   Tic < 🗦 +      |  |  |  |  |  |  |  |
| 주요환율    | 주요환율 Bld Ask                                        |         | 전일비     | 등락률     | 전일종가    | 서울시간     | Bank                    |  |  |  |  |  |  |  |
|         | 111,39                                              | 111,39  | -0,2    | -0,18   | 111,59  | 14:51:18 | Saxo_Bank_Copenhagen    |  |  |  |  |  |  |  |
| EUR-USD | 1, 1391                                             | 1,1394  | -       | -       | 1,1391  | 14:51:19 | TenforeX_Synthetic_Symb |  |  |  |  |  |  |  |
| GBP-USD | 1,4221                                              | 1,4226  | -0,0004 | -0,03   | 1,4225  | 14:51:19 | Union_Bank_of_Swisse_Zu |  |  |  |  |  |  |  |
| USD-CHF | 0,9584                                              | 0,9589  | 0,0011  | 0,11    | 0,9573  | 14:51:19 | TenforeX_Synthetic_Symb |  |  |  |  |  |  |  |
| USD-CAD | 1,3047                                              | 1,3049  | 0,0038  | 0,29    | 1,3009  | 14:51:19 | Saxo_Bank_Copenhagen    |  |  |  |  |  |  |  |
| AUD-USD | 0,7638                                              | 0,7642  | -0,0038 | -0,50   | 0, 7676 | 14:51:19 | TenforeX_Synthetic_Symb |  |  |  |  |  |  |  |
| USD-HKD | 7,7542                                              | 7,7546  | 0,0009  | 0,01    | 7,7533  | 14:45:59 | Saxo_Bank_Copenhagen    |  |  |  |  |  |  |  |
| USD-SGD | 1,3497                                              | 1,3499  | 0,0025  | 0,19    | 1,3472  | 14:51:13 | TenforeX_Synthetic_Symb |  |  |  |  |  |  |  |
| USD-CNY | 6, 4686                                             | 6, 4886 | -       | -       | 6, 4686 | 9:01:13  | Dresdner_Bank_Frankfurt |  |  |  |  |  |  |  |
| USD-CNH | 6, 4688                                             | 6,4703  | -0,003  | -0,05   | 6,4718  | 14:50:50 | Saxo_Bank_Copenhagen    |  |  |  |  |  |  |  |
| EUR-JPY | 126,9                                               | 126,91  | -0,22   | -0,17   | 127, 12 | 14:51:19 | TenforeX_Synthetic_Symb |  |  |  |  |  |  |  |

#### 1 주요환율 선택기능

사용자가 원하는 환율종목으로 선택할 수 있는 기능이 추가되었습니다. 기본 제공중이었던 JPY, EUR, GBP, CHF, CAD 등 주요환율 이외에도 USD기준의 모든 환율종목을 조회하실 수 있습니다.

기존 주요환율 아래에는 상대통화의 알파벳순으로 나열되어 있습니다.

### 관련 화면

5500 - 해외SPOT>종합화면 5502 - 해외SPOT>현재가(개별환율)

## 5720 - 환율분석>Risk On

## 화면 개요

Risk On (High Yield - Risky Asset)

: 리스크를 지향, 고수익 추구 시 참고할 수 있는 주요 지표 종합화면을 제공합니다.

## 화면 설명

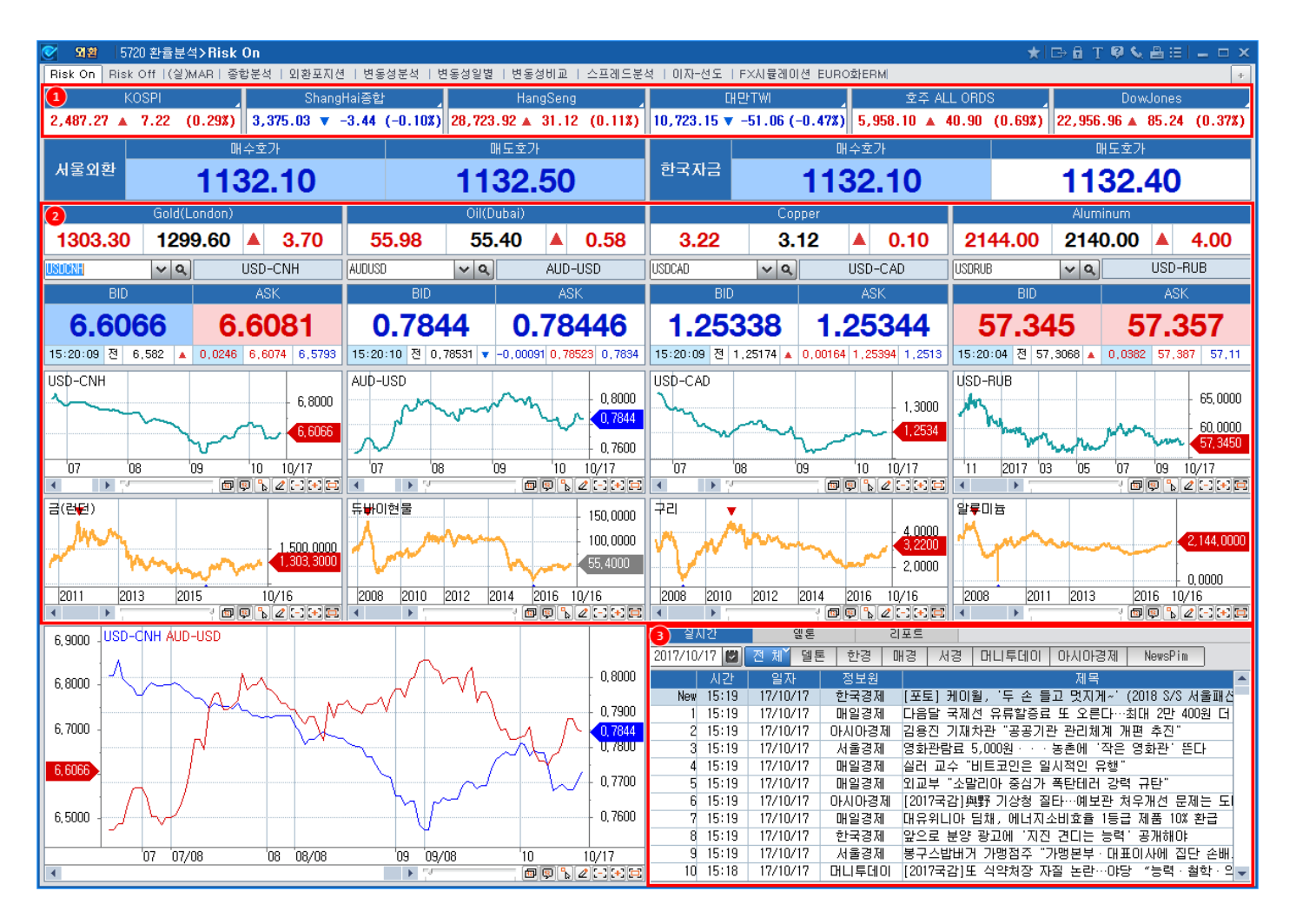

1 달러-원 현재가 호가 및 차트 제공

2 5566(해외환율 미니현재가)화면 형식의 해외환율 호가창 및 미니차트 제공

3 외인보유주식 / 외인보유채권 / CDS 화면 제공

④ 체크에서 제공하는 뉴스 및 리포트 제공

- 리포트의 경우, 3500(투자분석리포트) 화면의 '외환' 분야 제공

### 관련 화면

5721 - 환율분석〉Risk Off 5500 - 해외SPOT〉종합화면 5140 - 달러-원〉종합화면2

# 5721 - 환율분석>Risk Off

## 화면 개요

Risk Off (Safe Assets)

: 국내외 시장의 불확실성이 증폭되는 리스크 회피 환경에서 참고할 수 있는 주요 지표 종합화면을 제공합니다.

## 화면 설명

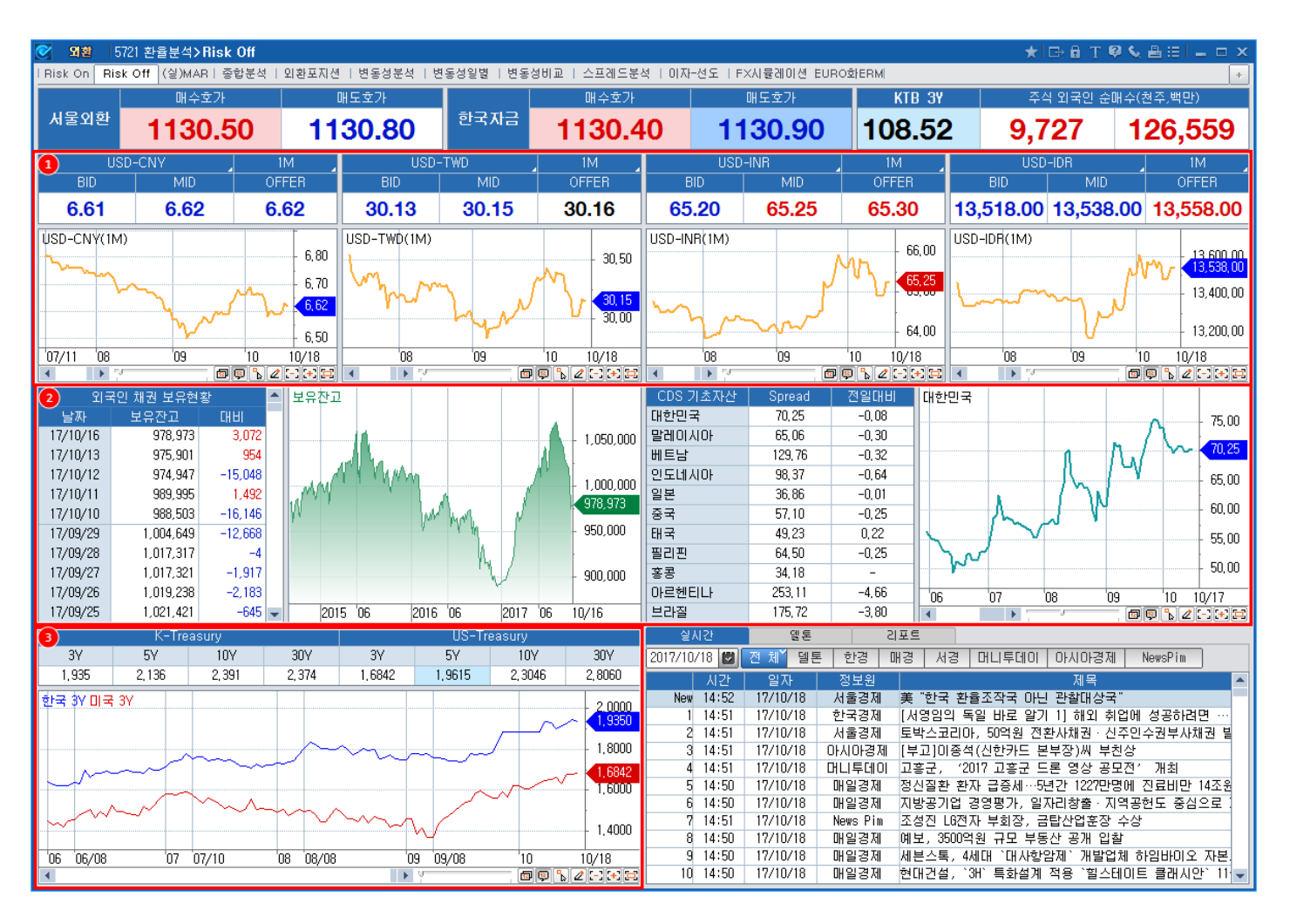

1 Emerging Market CCY NDF 제공

2 국채선물, 외국인 보유 채권잔고, CDS 프리미엄 제공

🍯 녹세근콜, 피독린 포ㅠ 세련인포, CD3 프니마쉽 세종

3 한국/미국 국채금리 비교 제공 (만기 원클릭시 차트 연동)

## 관려 화면

5721 - 환율분석>Risk Off | 709

5720 - 환율분석〉Risk On 5500 - 해외SPOT〉종합화면 5140 - 달러-원〉종합화면2

## 5722 - 계산기>달러-원 FX SWAP 계산기

## 화면 개요

USD-KRW FX Swap 데이터에 대해 원하는 날짜를 입력하여 계산할 수 있습니다.

## 화면 설명

| 💽 यह    | 5722 7    | [산기] | >달러-원 FX    | : SV | WAP 계산기   |            |         |         |            | ★ E    | а т     | 2 📞 🖴 🖂 I | _ 🗆 ×   |
|---------|-----------|------|-------------|------|-----------|------------|---------|---------|------------|--------|---------|-----------|---------|
| USD-KR\ | ₩ 이종통화    | 선물종  | 환           |      |           |            |         |         |            |        |         |           | +       |
|         | 서울        | 외환   | 1           |      | 일지        | }          | Swap Po | int For | rward 1Y   | 계산방식 : | FX      | CCS       | Spread  |
| E       | BID       |      | OFFER 🗢     | SF   | POT VALUE | 2017/08/04 | Term    | Days    | 결제일        | Spread | Bid     | Mid       | Offer   |
| 4 12    | 23 50     | 4.4  | 123 70      |      | 0/N Input | -2         | O/N     | -1      | 2017/08/03 |        | 1       | -2,00     | -       |
| 2,14    | 0.00      | •••  | 123.70      |      | T/N Input | -1         | T/N     | 0       | 2017/08/04 |        | -       | -1,00     | -       |
| 초기화     |           | 出표   | 준물 계산 (Fw   | /d/F | Fwd)      |            | 1₩      | 7       | 2017/08/11 |        | -12,00  | -2,00     | 8,00    |
| Days    | Start Da  | ate  | Maturity Da | ite  | S,P       | FWD        | 1M      | 32      | 2017/09/05 |        | -85,00  | -25,00    | 35,00   |
| 33      | 2017/08/0 | 2 💟  | 2017/09/04  |      | -27,08    |            | 2M      | 67      | 2017/10/10 |        | -145,00 | -65,00    | 15,00   |
| 68      | 2017/08/0 | 13 💟 | 2017/10/10  |      | -66,00    |            | ЗM      | 94      | 2017/11/06 |        | -175,00 | -105,00   | -35,00  |
| 90      | 2017/08/0 | 14 💆 | 2017/11/02  |      | -99,07    | 1,122,61   | 6M      | 185     | 2018/02/05 |        | -510,00 | -310,00   | -110,00 |
| 122     | 2017/08/0 | 14 🖸 | 2017/12/04  |      | -168,08   | 1,121,92   | 9M      | 273     | 2018/05/04 |        | -717,91 | -517,91   | -317,91 |
| 151     | 2017/08/0 | 14 💟 | 2018/01/02  |      | -233,41   | 1,121,27   | 1Y      | 367     | 2018/08/06 |        | -940,00 | -740,00   | -540,00 |
| 180     | 2017/08/0 | 14 💟 | 2018/01/31  |      | -298, 74  | 1,120,61   | 2Y      | 731     | 2019/08/05 |        | -       | -1,346,00 | -       |
| 210     | 2017/08/0 | 14 💟 | 2018/03/02  |      | -369,07   | 1,119,91   | 3Y      | 1096    | 2020/08/04 |        | -       | -2,021,00 | -       |
| 241     | 2017/08/0 | 14 💟 | 2018/04/02  |      | -442,31   | 1,119,18   | 4Y      | 1461    | 2021/08/04 |        | -       | -2,668,00 | -       |
| 271     | 2017/08/0 | 14 🖾 | 2018/05/02  |      | -513, 18  | 1,118,47   | 5Y      | 1826    | 2022/08/04 |        | -       | -3,373,00 | -       |
| 300     | 2017/08/0 | 14 💟 | 2018/05/31  |      | -581,70   | 1,117,78   | 7Y      | 2558    | 2024/08/05 |        | -       | -5,273,00 | -       |
| 332     | 2017/08/0 | 14 💟 | 2018/07/02  |      | -657,31   | 1,117,03   | 10Y     | 3652    | 2027/08/04 |        | -       | -7,627,00 | -       |

#### 1 기간물 고시방법 선택 기능

- Start Value를 Spot Value로 선택하는 방법 : 표준물, 5102제공 데이터와 동일
- Start Value를 Today Value로 선택하는 방법 :
- Spot Value 네고 및 결제를 당일물(Today Value)로 처리하는 경우의 가격 산출 방법
- 고시 빈도수가 적은 O/N(Over Night), T/N(Tomorrow Next) 입력 가능

#### 2 비표준물 계산 기능

- Start Date와 Maturity Date를 입력 (Start Date를 SPOT 이후 날짜로 선택하여 FWD/FWD 계산 가능)
- Start Date를 입력한 후 Days를 입력
- (원하는 일수에 맞는 Swap Point 및 Maturity Date 산출 가능)
- 각 날짜들은 자동으로 한국 및 미국 휴장일 적용
- (미국 휴장일은 관행에 따라 Maturity Date만 적용)

#### 5722 - 계산기>달러-원 FX SWAP 계산기 | 711

| 🥑 외환    | 5722 🤈           | #산기: | >달러-원 FX    | SV   | VAP 계산기   |            |         |                                     |        |      | ★  ⊑    | 1 🗄 Т 🖗     | ) 📞 🖴 🖂 🔤   | _ 🗆 ×     |
|---------|------------------|------|-------------|------|-----------|------------|---------|-------------------------------------|--------|------|---------|-------------|-------------|-----------|
| USD-KRV | JSD-KRW 이종통화 선물환 |      |             |      |           |            |         |                                     |        |      |         |             | 2           | +         |
|         | 서울               | 외환   |             |      | 일지        | 4          | Swap Po | Swap Point Forward 1V 계산방식 : FX CCS |        |      |         |             |             |           |
| В       | BID OFFER        |      |             |      | TODAY     | 2017/08/04 | Term    | Days                                | 결제     | 일    | Spread  | Bid         | Mid         | Offer     |
| 4 4 2   | 4 00             | 4.4  | 125.00      | (    | D/N Input | -2         | 0/N     | 3                                   | 2017/0 | 8/07 | 1 -3,00 |             | -2,00       | -1,00     |
| 1,12    | 4.90             | ٠,   | 123.00      | -    | T/N Input | -1         | T/N     | 4                                   | 2017/0 | 8/08 | 1       | -2,00       | -1,00       | -         |
| 초기화     |                  | 出표   | 준물 계산 (Fw   | /d/F | wd)       |            | 1W      | 12                                  | 2017/0 | 8/16 | 2       | -10,00      | -8,00       | -6,00     |
| Days    | Start Da         | ate  | Maturity Da | te   | S,P       | FWD        | 1M      | 35                                  | 2017/0 | 9/08 | 2       | -30,00      | -28,00      | -26,00    |
| 30      | 2017/08/0        | 18 💟 | 2017/09/07  |      | -24,13    | 1,124,76   | 2M      | 67                                  | 2017/1 | 0/10 | 3       | -71,00      | -68,00      | -65,00    |
| 63      | 2017/08/0        | 18 💟 | 2017/10/10  |      | -65,00    | 1,124,35   | ЗM      | 96                                  | 2017/1 | 1/08 | 4       | -122,00     | -118,00     | -114,00   |
| 90      | 2017/08/0        | 18 🔽 | 2017/11/06  |      | -111,55   | 1,123,88   | 6M      | 188                                 | 2018/0 | 2/2  | 5       | -328,00     | -323,00     | -318,00   |
| 120     | 2017/08/0        | 18 💟 | 2017/12/06  |      | -177,39   | 1,123,23   | 9M      | 277                                 | 2018/0 | 5/08 | 10      | -496, 74    | -486, 74    | -476,74   |
| 150     | 2017/08/0        | 18 🔽 | 2018/01/05  |      | -244,24   | 1,122,56   | 1Y      | 369                                 | 2018/0 | 8/08 | 10      | -666,00     | -656,00     | -646,00   |
| 181     | 2017/08/0        | 18 💟 | 2018/02/05  |      | -313,32   | 1,121,87   | 2Y      | 734                                 | 2019/0 | 8/08 | 20      | -1,351,00   | -1,331,00   | -1,311,00 |
| 210     | 2017/08/0        | 18 💟 | 2018/03/06  |      | -367,83   | 1,121,32   | 3Y      | 1102                                | 2020/0 | 8/10 | 20      | -2,016,00   | -1,996,00   | -1,976,00 |
| 240     | 2017/08/0        | 18 💟 | 2018/04/05  |      | -423,03   | 1,120,77   | 4Y      | 1466                                | 2021/0 | 8/09 | 30      | -2,644,00   | -2,614,00   | -2,584,00 |
| 272     | 2017/08/0        | 18 💟 | 2018/05/07  |      | -481,90   | 1,120,18   | 5Y      | 1830                                | 2022/0 | 8/08 | 50      | -3, 385, 00 | -3, 335, 00 | -3,285,00 |
| 300     | 2017/08/0        | 18 💟 | 2018/06/04  |      | -533, 41  | 1,119,67   | 7Y      | 2561                                | 2024/0 | 8/08 | 100     | -5,297,00   | -5,197,00   | -5,097,00 |
| 330     | 2017/08/0        | 18 💟 | 2018/07/04  |      | -588,61   | 1,119,11   | 10Y     | 3657                                | 2027/0 | 8/09 | 100     | -7,599,00   | -7,499,00   | -7,399,00 |

#### 1 1년물 가격 계산하는 2가지 방법 제공

- FX와 CCS 시장의 유동성과 수급의 차이로 가격이 벌어질 때 원하는 형식으로 선택 가능

- FX : 고시되는 데이터 / CCS : IRS 및 CCS를 이용하여 이론가 계산

2 Spread를 이용한 Two-Way Quotate 기능

- Spread 버튼이 비활성화 되어있는 상태에서는 서울외환/한국자금 호가를 제공

- Spread 버튼이 활성화 되면 사용자가 입력한 Spread에 따라 사용자만의 Bid/Offer 호가 제공

### 참고 사항

예시) Start Date가 SPOT Value가 아닐 경우

**1** Start Date가 Today일 경우 :

- Swap Point 계산 : SPOT 기준의 Swap Point + O/N Swap Point + T/N Swap Point

2 Start Date가 Tomorrow일 경우 :

- Swap Point 계산 : SPOT 기준의 Swap Point + T/N Swap Point

3 Start Date 가 SPOT 이후일 경우 :

- SPOT부터 Start Date까지의 Swap Point : A
- SPOT부터 Maturity Date까지의 Swap Point : B
- 결과값 : B-A

712 | 외환

## 관련 화면

5102 - 달러-원>현/선물환 종합

## 5723 - 계산기>이종통화 선물환 계산기

## 화면 개요

## 화면 설명

| 🕑 🏼 🕄         | 외환 5723계산기>이종통화 선물환 계산기 |       |          |        |            |            |        |           |          |                | ★   □→ 🖻 T 🔍 🌢 🗄   → 🗆 🗡 |          |          |        |           |  |
|---------------|-------------------------|-------|----------|--------|------------|------------|--------|-----------|----------|----------------|--------------------------|----------|----------|--------|-----------|--|
| USD-KR        | W Ol≩                   | 종통화   | + 선물환    |        |            |            |        |           |          |                |                          |          |          |        | +         |  |
| 이 1 화 선물환 계산기 |                         |       |          |        | Bid        |            |        | Offer     |          | 달러             | -원 계산                    | 71       | 선물       | 물환 현재가 |           |  |
| 종목선           | 택                       |       | USD-JPY  |        | 444.04     |            |        | 444.00    |          | 전일종            | 5가                       | 고가       |          | 저가     |           |  |
| Toda          | Today Tom Spot Val      |       | it Value | 111.91 |            | 111.92     |        | 2 112,4   | 112,41   |                | 5                        | 111,65   |          |        |           |  |
| 17/09/        | /22   1                 | 7/09/ | /25 17,  | /09/26 | Swap Point |            |        |           |          | Outright Forwa |                          |          |          |        |           |  |
| 기물            | 시작                      | 일     | 결제일      | 일수     | Bid        |            | M      | lid       | (        | Offer          | Bid                      |          | Mid      |        | Offer     |  |
| O/N           | 17/09                   | /22   | 17/09/25 | 3      | -1.        | 59         |        | -1,31     |          | -1,03          | 111,9                    | 357      | 111,93   | 74     | 111,9391  |  |
| T/N           | 17/09                   | /25   | 17/09/26 | 1      | -0,        | 48         |        | -0,44     |          | -0,40          | 111,9                    | 198      | 111,92   | 39     | 111,9280  |  |
| 1W            | 17/09                   | /26   | 17/10/03 | 7      | -4.        | 45         |        | -4,35     |          | -4,25          | 111,8                    | 705      | 111,87   | 60     | 111,8815  |  |
| 2W            | 17/09                   | /26   | 17/10/10 | 14     | -7,        | 83         |        | -7,73     |          | -7,63          | 111,8                    | 367      | 111,84   | 22     | 111,8477  |  |
| 3W            | 17/09                   | /26   | 17/10/17 | 21     | -11,       | 40         | -      | 11,20     |          | -11,00         | 111,8                    | 010      | 111,80   | 75     | 111,8140  |  |
| 1M            | 17/09                   | /26   | 17/10/26 | 30     | -15,       | 88         | -      | 15,68     |          | -15,49         | 111,7                    | 562      | 111,76   | 26     | 111,7691  |  |
| 2M            | 17/09,                  | /26   | 17/11/27 | 62     | -31,       | 67         | -:     | 31,52     |          | -31,38         | 111,5                    | 983      | 111,60   | 42     | 111,6102  |  |
| 3M            | 17/09,                  | /26   | 17/12/26 | 91     | -46,       | 70         |        | 46,57     |          | -46, 45        | 111,4                    | 480      | 111,45   | 38     | 111,4595  |  |
| 4M            | 17/09                   | /26   | 18/01/26 | 122    | -69,       | 70         | -      | 68,95     |          | -68, 20        | 111,2                    | 180      | 111,23   | 00     | 111,2420  |  |
| 5M            | 17/09                   | /26   | 18/02/26 | 153    | -87,       | 69         | -1     | 86, 94    |          | -86, 19        | 111,0                    | 381      | 111,05   | 01     | 111,0621  |  |
| 6M            | 17/09                   | /26   | 18/03/26 | 181    | -103,      | 70         | -1     | 03,09     | -        | ·102,48        | 110,8                    | 780      | 110,88   | 86     | 110,8992  |  |
| 7M            | 17/09                   | /26   | 18/04/26 | 212    | -124,      | 67         | -1:    | 23,67     | -        | -122,67        | 110,6                    | 683      | 110,68   | 28     | 110,6973  |  |
| 8M            | 17/09                   | /26   | 18/05/29 | 245    | -145,      | 30         | -1-    | 44, 30    | -        | -143, 30       | 110,4                    | 620      | 110,47   | 65     | 110,4910  |  |
| 9M            | 17/09                   | /26   | 18/06/26 | 273    | -161,      | 84         | -1     | 61,09     | -        | -160, 34       | 110,2                    | 966      | 110,30   | 86     | 110, 3206 |  |
| 10M           | 17/09                   | /26   | 18/07/26 | 303    | -184,      | 00         | -1     | 83, 25    | -        | -182,50        | 110,0                    | 750      | 110,08   | 70     | 110,0990  |  |
| 11M           | 17/09                   | /26   | 18/08/27 | 335    | -204,      | 04         | -2     | 02,29     | -        | -200, 54       | 109,8                    | 746      | 109,89   | 66     | 109,9186  |  |
| 1Y            | 17/09                   | /26   | 18/09/26 | 365    | -224,      | 30         | -2     | 23, 30    | -        | ·222, 30       | 109,6                    | 720      | 109,68   | 65     | 109, 7010 |  |
| 18M           | 17/09                   | /26   | 19/03/26 | 546    | -355,      | 08         | -3     | 52, 58    | -        | -350, 08       | 108, 3                   | 642      | 108, 39  | 37     | 108, 4232 |  |
| 2Y            | 17/09                   | /26   | 19/09/26 | 730    | -490,      | 47         | -4     | 86,09     | -        | 481,72         | 107,0                    | 103      | 107,0586 |        | 107, 1068 |  |
| 3Y            | 17/09                   | /26   | 20/09/28 | 1,098  | -770,      | 00         | -71    | -766,00 - |          | -762,00        | 104,2                    | 104,2150 |          | 95     | 104, 3040 |  |
| 4Y            | 17/09                   | /26   | 21/09/27 | 1,462  | -1,052,    | 80         | -1,0   | 45, 30    | -1,      | .037,80        | 101,3                    | 870      | 101,46   | 65     | 101,5460  |  |
| 5Y            | 17/09                   | /26   | 22/09/26 | 1,826  | -1,334,    | 70         | -1,3   | 24,70     | -1,      | .314,70        | 98,5                     | 680      | 98,67    | 25     | 98,7770   |  |
|               |                         |       |          |        |            |            |        | 비표준일      | 물계산      |                |                          |          |          |        |           |  |
|               |                         |       |          |        |            |            |        | Swap R    | Point    |                |                          |          | Outright | Forwar | ď         |  |
| 3시작일          | 4                       | 기물    |          | 세일     | 일수         | E          | lid    | Mic       | 1        | Offer          |                          | Bid      | М        | id     | Offer     |  |
| SPOT          |                         | 27D   | 2017/1   | 0/23 🔽 | 27         | -          | 14,39  | -14       | 4, 19    | -14,1          | 19 1                     | 11,7711  | 111,     | 7766   | 111,7821  |  |
| SPOT          |                         | 1M    | 2017/1   | 0/26 💟 | 30         | -          | 15,88  | -15       | 5,69     | -15,4          | 49 1                     | 11,7562  | 111,     | 7626   | 111,7691  |  |
| SPOT          |                         | 1Y    | 2018/0   | 9/26 💟 | 365        | -2         | 24, 30 | -223      | 3, 30    | -222,3         | 30 1                     | 09,6720  | 109,     | 6865   | 109,7010  |  |
| SPOT          |                         | 5M    | 2018/0   | 2/26 💟 | 153        | -          | 87,69  | -86       | 6, 94    | -86, 1         | 19 1                     | 11,0381  | 111,     | 0501   | 111,0621  |  |
| SPOT          |                         | 2M    | 2017/1   | 1/27 🔽 | 62         | -          | 31,67  | -31       | ,52      | -31,3          | 38 1                     | 11,5983  | 111,     | 6042   | 111,6102  |  |
| TODAY         |                         | ЗM    | 2017/1:  | 2/26 💟 | 95         | -          | 48,77  | -48       | 3, 33    | -47,8          | 38 1                     | 111,4273 |          | 4363   | 111,4452  |  |
| том           |                         | ЗM    | 2017/1:  | 2/26 🔽 | 92         | -47.18     |        | -47       | -47.02 - |                | 35 1                     | 11,4432  | 111.4494 |        | 111,4555  |  |
| SPOT          |                         | ЗM    | 2017/1:  | 2/26 🔽 | 91         | -46,70 -4/ |        | -46       | 6, 58    | -46,4          | 45 1                     | 11,4480  | 111,-    | 4538   | 111,4595  |  |
| 🛆 이용          | 동통화                     | 선물환   | 환의 Term블 | 별 결제일: | 은 실제 거     | 래시 글       | [제일과 : | 상미할 수     | 있으드      | !로 주의하/        | 시기 바랍니                   | . C}.    |          |        |           |  |

714 | 외환

종목 선택

| USD-JPY |
|---------|
| USD-JPY |
| EUR-USD |
| EUR-JPY |
| GBP-USD |
| AUD-USD |
| USD-CNH |
| USD-HKD |
| USD-SGD |
| USD-CAD |
|         |

※ 추후 통화 추가 예정

2 Outright Forward 산출

- 시장에 고시되는 Spot 환율 및 Swap Point를 이용하여 Outright Forward 제공

3 시작일 선택 기능 제공

- TODAY / TOM / SPOT 선택가능
- 표준물 계산을 TODAY나 TOM시작으로 바꿔서 산출 가능

4 기물 입력기능 및 결제일 입력 기능 제공

- 기물형식(D, M, Y)으로 원하는 기물에 대해 입력 가능 (1Y6M은 18M으로 입력)
- 특정 결제일을 입력하여 원하는 날짜에 대한 계산 가능
- 해당 날짜는 선택된 통화의 휴장일을 고려하여 휴장일일 경우, 익일로 계산됨

### 관련 화면

5722 - 계산기>달러-원 FX SWAP 계산기 5601 - 해외 Forward>실시간 현재가

## 1002- 세계지수종합

### 화면개요

🔽 전 세계 주요 지수 및 다양한 시장 지표들을 종합하여 제공합니다.

## 화면 설명

|   | 🧭 🗖 🛛 🛛 10        | 02         | 종합화면>.    | ЫŻ | 지수종    | 합     |          |          |          |          |            | ★ 🕞 🖬    | Т 🖗 🌜 🗄        |           | ×  |
|---|-------------------|------------|-----------|----|--------|-------|----------|----------|----------|----------|------------|----------|----------------|-----------|----|
|   | L종합1 시장지.         | <b>亜</b> 1 | 종합2       | 사장 | 지표2    | 일중비교  | 일일동      | 향   안내사형 | 함        | 신규제공 []  | KAIST 논문검색 | CHECK da | ily   지수편집     | < >       | +  |
| 1 | 아시아 미국·           | +유         | 럽 주요지     | 수  |        |       |          | (        | 단위       | : 천, 계약) | 일중 일       |          |                |           | +  |
|   | 시장                |            | 현재가       |    |        | 등락률   | 일자       | 한국시간,    |          | 수량       | KOSPI      |          |                |           |    |
|   | KOSPI             |            | 1,886,04  | ▼  | 29,49  | -1,54 | 09/04    | 시간       | 0        | 361,089  | Noir       |          |                |           | 00 |
|   | KOSPI200          |            | 227,90    | ▼  | 2,50   | -1,09 | 09/04    | 시간외      | 0        | 67,222   | 1,915,53   |          |                |           |    |
|   | K200선물            |            | 227,30    | ▼  | 2,20   | -0,96 | 09/04    | 장종료      | 0        | 182,626  | han m      |          |                | - 1,910,1 | 00 |
|   | KOSDAQ            |            | 650, 45   | ▼  | 27,80  | -4,10 | 09/04    | 시간외      | 0        | 607,437  | here here  | 1-       |                | 1 900     | 00 |
|   | ND100F(E)         |            | 4,184,75  | ▼  | 44,75  | -1,06 | 09/05    | 6:14     | Ρ        | -        |            | NA.      |                | 1,000,1   | 00 |
|   | S&P500F(E)        |            | 1,918,00  | ۲  | 28,00  | -1,44 | 09/05    | 6:14     | Ρ        | -        |            | <b>`</b> | 1 alum         | 1 890 (   | nn |
|   | 니케이 225           |            | 17,792,16 | ۲  | 390,23 | -2,15 | 09/04    | 장종료      | 0        |          |            |          | ma             | 1,886,    | U4 |
| 2 | 대만 TWI            | 6          | 8,000,60  | ۲  | 95, 35 | -1,17 | 09/04    | 장종료      | 0        |          |            |          | V              | 1,880,1   | UU |
| Т | 항생                | D          | 20,840,61 | •  | 94, 33 | -0,45 | 09/04    | 장종료      | 0        |          | 09:01      | 11:00    | 13:00          | 시간와       |    |
|   | 항셍H               | υ          | 9,169,59  | •  | 131,73 | -1,42 | 09/04    | 장종료      | 0        | -        | 일주 일       | 군대동향     |                |           | +  |
|   | 상해송합              | D          | 25,160,17 | •  | 6,45   | -0,20 | 09/02    | 상송료      | 0        | -        |            | K        | DSPI           |           |    |
|   | 인도 SENSEL         |            | 29/201,90 | •  | 562,88 | -2,18 | 09/04    | 20:40    | <u> </u> | -        | 한국시간 🔒     | 현재가      | 대비             | 등락률       |    |
|   | 호수 ALL URLY       |            | AC 75     |    | 12,07  | 0,24  | 09/04    | 15:55    |          | -        | 시간외        | 1,886,04 | <b>V</b> 29,49 | -1,54%    |    |
|   | · 뽀 II 원유신물       | ~          | 46,75     |    | 0,50   | 1,08  | 09/03    | 상용료      | <u> </u> | - 22,400 | 장종료        | 1,886,04 | <b>v</b> 29,49 | -1,54%    |    |
|   | 국민아(영대)<br>그레서무이네 |            | 1,040     |    | 0,029  | -1,75 | -        | 자조코      | _        | 22,400   | 15:02:30   | 1,886,03 | <b>v</b> 29,50 | -1,54%    |    |
|   | 국제연물5년<br>CD01인   |            | 1 60      | 0  | 0,10   | -0.62 |          |          |          | - 00,301 | 15:02:20   | 1,886,03 | <b>v</b> 29,50 | -1,54%    |    |
|   | CALL              |            | 1,00      | ÷  | 0,01   | -1.64 | _        | _        | _        |          | 15:02:10   | 1,886,03 | <b>v</b> 29,50 | -1,54%    |    |
|   | 히사채 쇼쇼~3          |            | 1,45      | ÷  | 0,02   | -1.23 |          | -        | -        |          | 15:02:00   | 1,886,03 | ▼ 29,50        | -1,54%    |    |
|   | HSD 선물            |            | -         | -  |        |       | <u> </u> | -        | -        | Π        | 15:01:50   | 1,886,03 | <b>v</b> 29,50 | -1,54%    |    |
|   | 달러-원              |            | 1,193.4   |    | 3.1    | 0.26  | _        | 15:00    | -        | -        | 15:01:40   | 1,886,03 | <b>v</b> 29,50 | -1,54%    |    |
|   | 달러-엔              |            | 119.01    | _  | 0.00   | 0.00  | _        | -        | -        |          | 15:01:30   | 1,886,03 | ▼ 29,50        | -1,54%    |    |
|   | 유로-달러             |            | 1,1133    |    | 0,0000 | 0,00  | -        | -        | -        | -        | 15:01:20   | 1,886,03 | ▼ 29,50        | -1,54%    | -  |

#### 1 대륙별 버튼 선택

좌측 상단에서 '아시아' or '미국+유럽' 을 선택하여 시장지표와 함께 조회 가능합니다. '주요지수' 선택 시, 시장지표 없이 세계 주요 지수만을 조회할 수 있습니다.

#### 2 셀 바탕색으로 정보성격 분류

동일 대륙 또는 동일 성격의 시장지표끼리는 셀 바탕색이 동일합니다.

#### 3 데이터 제공 주기 표시

종목명 뒤에 'D(지연시세)', 'E(종가시세)' 표시를 통해 제공주기를 알 수 있습니다. (표시가 없는 경우는 실시간 시세)

#### 4 장 상태 구분 표시

현재 해당 지수의 장 상태를 대표 영문자로 표기하여 제공합니다. "P" (Prepare), "O" (Open), "C" (Close), "H" (Holiday) 로 각각 구분합니다.

### 참고 사항

#### ※ 세계 증시 Trading Hours 안내

|             |                          |      |               |               | •  | 한국시 | [간기 | 군  |                                                                                                    |    |    |
|-------------|--------------------------|------|---------------|---------------|----|-----|-----|----|----------------------------------------------------------------------------------------------------|----|----|
| Asia        | 현지시간                     |      | 한국            | 시간            | 00 | 03  | 06  | 09 | 12                                                                                                    | 15 | 18 |
| 일본          | 09:00 ~ 11:00 12:30 ~ 1  | 5:00 | 09:00 ~ 11:00 | 12:30 ~ 15:00 | ΙΓ |     |     |    |                                                                                                    |    |    |
| 대만          | 09:00 ~ 13:30            |      | 10:00 ~ 14:30 |               |    |     |     |    |                                                                                                    |    |    |
| 홍콩          | 09:30 ~ 12:00 13:00 ~ 10 | 5:00 | 10:30 ~ 13:00 | 14:00 ~ 17:00 |    |     |     |    |                                                                                                    |    |    |
| 중국          | 09:30 ~ 11:30 13:00 ~ 1  | 5:00 | 10:30 ~ 12:30 | 14:00 ~ 16:00 |    |     |     |    | , in the second second |    |    |
| · 상가폴       | 09:30 ~ 17:00            |      | 10:00 ~ 18:00 |               |    |     |     | [  |                                                                                                    |    |    |
| 인도네시아       | 09:30 ~ 12:00 13:30 ~ 10 | 5:00 | 11:30 ~ 14:00 | 15:30 ~ 18:00 |    |     |     |    |                                                                                                    |    |    |
| 말레이시아       | 09:00 ~ 12:30 14:30 ~ 1  | 7:00 | 10:00 ~ 13:30 | 15:30 ~ 18:00 |    |     |     | [  |                                                                                                    | [  |    |
| 필리핀         | 09:30 ~ 11:30            |      | 10:30 ~ 12:30 |               |    |     |     |    |                                                                                                    |    |    |
| 태국          | 10:00 ~ 12:30 14:00 ~ 10 | 5:30 | 12:00 ~ 14:30 | 16:00 ~ 18:30 |    |     |     |    |                                                                                                    |    |    |
| 베트남         | 09:00 ~ 11:30 13:00 ~ 14 | 4:15 | 11:00 ~ 13:30 | 15:00 ~ 16:15 |    |     |     | _  | _                                                                                                    |    |    |
| 호주          | 10:00 ~ 16:00            |      | 09:00 ~ 15:00 |               |    |     |     |    |                                                                                                    |    |    |
| 뉴질랜드        | 10:00 ~ 17:00            |      | 07:00 ~ 14:00 |               |    |     |     |    |                                                                                                    |    |    |
|             |                          |      |               |               |    |     |     |    |                                                                                                    |    |    |
| America     |                          |      |               |               |    |     |     |    |                                                                                                    |    |    |
| 미국 Nasdaq 등 | 09:30 ~ 16:00            |      | 22:30 ~ 05:00 |               |    |     |     |    |                                                                                                    |    |    |
| 미국 CME(RTH) | 09:30 ~ 15:15            |      | 22:30 ~ 05:15 |               |    |     |     |    |                                                                                                    |    |    |
| 미국 CME(GBX) | 17:00 ~ 08:15 15:30 ~ 10 | 5:15 | 07:00 ~ 22:15 | 05:30 ~ 06:15 |    |     |     |    | ,                                                                                                    |    |    |
| 캐나다         | 09:30 ~ 16:00            |      | 22:30 ~ 05:00 |               |    |     |     |    |                                                                                                    |    |    |
| 멕시코         | 08:30 ~ 15:00            |      | 22:30 ~ 05:00 |               |    |     |     |    |                                                                                                    |    |    |
| 브라질         | 10:00 ~ 17:00            |      | 22:00 ~ 05:00 |               |    |     |     |    |                                                                                                    |    |    |
| 칠레          | 09:00 ~ 17:00            |      | 22:00 ~ 06:00 |               |    |     |     |    |                                                                                                    |    |    |
| 페루          | 08:30 ~ 15:00            |      | 22:30 ~ 05:00 |               |    |     |     |    |                                                                                                    |    |    |

#### Europe

| 영국   | 08:00 ~ 16:30 |               | 16:00 ~ 00:30 |               |
|------|---------------|---------------|---------------|---------------|
| 프랑스  | 09:00 ~ 17:30 |               | 16:00 ~ 00:30 |               |
| 독일   | 09:00 ~ 17:30 |               | 16:00 ~ 00:30 |               |
| 벨기에  | 09:00 ~ 17:30 |               | 16:00 ~ 00:30 |               |
| 덴마크  | 09:00 ~ 17:00 |               | 16:00 ~ 00:00 |               |
| 이탈리아 | 09:00 ~ 17:30 |               | 16:00 ~ 00:30 |               |
| 네덜란드 | 09:00 ~ 17:30 |               | 16:00 ~ 00:30 |               |
| 스페인  | 09:00 ~ 17:30 |               | 16:00 ~ 00:30 |               |
| 스위스  | 09:00 ~ 17:30 |               | 16:00 ~ 00:30 |               |
| 폴란드  | 09:00 ~ 17:30 |               | 16:00 ~ 00:30 |               |
| 그리스  | 10:30 ~ 17:00 |               | 16:30 ~ 23:00 |               |
| 러시아  | 10:00 ~ 18:45 |               | 15:00 ~ 23:45 |               |
| 터키   | 09:30 ~ 12:30 | 14:00 ~ 17:30 | 15:30 ~ 18:30 | 20:00 ~ 23:30 |

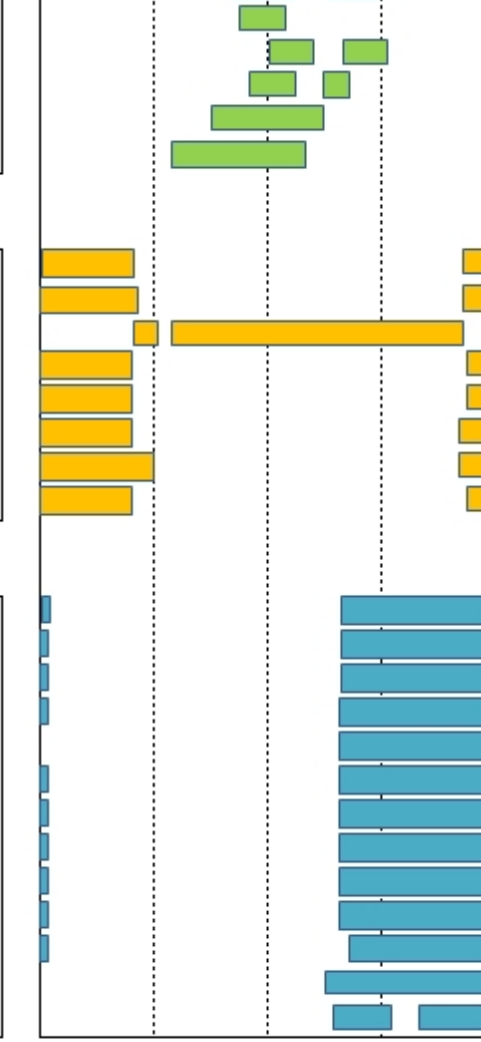

21

24

#### \* 빨간색 표시는 썸머타임 적용 시간입니다.(해제시 한시간씩 뒤로 순연)

### 관련 화면

6350- 아시아 지수종합(Tick) 6300- 미국지수종합 6342- 대륙별지수

### 6380- 참고지표

### 화면개요

🔽 전 세계 다양한 참고지표들을 종합하여 제공합니다.

### 화면 설명

http://helpcheck.koscom.co.kr/r/viewer/book/5857dbece4fe8db1

#### 1 특정일 조회

좌측 상단 캘린더에서 원하는 날짜의 참고지표 데이터를 조회할 수 있습니다.

2 일/주/월별 데이터 조회

### 참고 사항

#### ※ BDI 지수(Baltic Dry Index) 란?

- Baltic Dry Index(BDI)는 발틱해운거래소가 1999년 11월 1일부터 발표하고 있는 지수로서 과거 건화물시황 운임지수로 사용해 온 BFI(Baltic Freight Index)를 대체한 종합운임지수임.
- 주로 건화물을 운반하는 벌크선 운임지수라고 볼 수 있기 때문에 BDI지수 상승시 벌크선 비중이 높 은 해운업종시황이 좋아진다고 볼 수 있음.

(해운업체 호황은 곧 조선업종 및 철강업종에 영향을 미칠 수 있음)

#### ※ VIX 지수(Volatility Index) 란?

- 시카고옵션거래소(CBOE)에서 거래되는 S&P500 지수옵션의 변동성을 나타내는 지표로, 증시지수와 는 반대로 움직여 공포지수라고도 함
- 투자자들의 투자심리를 수치로 나타낸 지수로, 예를 들면 VIX 30(%) 이라고 하면 앞으로 한달 간 주 가가 30%의 등락을 거듭할 것이라고 예상하는 투자자들이 많다는 것을 의미함. 따라서 이 지수가 높 아지면 주식시장의 변동이 커질 것이라는 불안심리가 높아 이후 주가는 하락하는 경향을 보임
- VIX지수는 보통 20~30 정도가 평균수준으로 40~50 에 근접하면 바닥권 진입 징조로 주가 반등이 이 루어짐

#### ※ VSTOXX 지수 란?

 EURO STOXX 50 지수 옵션의 내재변동성을 바탕으로 한 시장의 기대변동성을 나타내는 지표임
 유럽 시장의 변동성을 살펴보는데 적합한 수단으로 VIX와 비교하여 유럽시장 관련 사건들에 대해 서 로 다른 규모로 반응하게 됨 ※ CRB 지수(Commodity Reserch Bureau Index ) 란?

- 국제적인 상품가격 조사회사인 CRB(Commodity Reserch Bereau)사가 만든 지수로, 1956년에 첫 발 표된 가장 오래된 상품지수임.
- 천연가스, 금, 구리, 니켈, 설탕, 커피, 옥수수, 밀, 오렌지주스, 돼지고기 등 19개 원자재 선물가격을 평 균 내서 상품지수로 만든 것으로, 원자재가격의 동향을 파악할 수 있음.
- 이 지수가 상승하면 인플레이션이 예견되거나 그 상품의 수요 증가를 의미한다고 해서 미국 내에서 는 인플레 지수로 일컬어지기도 함.

#### 019 6342 세계>대륙별지수 | 시장지표1 | 참고지표 🛛 대육별 - 이머장 | 지수시세표 | 지수일별 | 지수등락률 | 현재가 | 종목일별 | 세계경제지표 | 증시휴장 + -아시아 아메리카 유럽 종합 일중 일 ÷ 지수명 현재가 대비 등락률 날짜 한국시간 타우 산업 16,400.00 다우 산업 D 16,102,38 ▼ 272,38 -1,66% 09/04 장종료 С 나스닥 종합 D 4,683,92 🔻 49,58 -1,05% 09/04 장종료 С 16.300.00 S&P 500 D 1,921,22 🔻 29,91 -1,53% 09/04 장종료 С 필라델피아 반도체 597,62 🔻 10,96 -1,80% 09/04 장종료 С 16,200,00 D 다우 운송(Avg) D 7,793,83 🔻 77,38 -0,98% 09/04 장종료 С 16,102,38 С 다우 유틸리티 D 541,97 🔻 8,27 -1,50% 09/04 장종료 S&P 중형주 400 2 D 1,386,27 🔻 16,94 -1,21% 09/04 장종🖪 С S&P 100 D 844,77 🔻 13,60 -1,58% 09/04 장종료 С 22:30 01:00 03:00 장종료 С 나스닥 컴퓨터 D 2.334.60 🔻 31.60 -1.34% 09/04 장종료 일중 + 나스닥 100 4,184,72 🔻 49,93 -1,18% 09/04 장종료 C D 다우 산업 아멕스 생명공학 D 3,755,20 ▼ 1,85 -0,05% 09/04 장종료 С 한국시간 . 현재가 등락률 CHHI ٠ 16,102,38 🔻 브라질 BOVESPA E 47,365.87 🔺 901.91 1.94% 09/03 장종료 С 장종료 272.38 -1.66% 멕시코 IPC D 42,742,86 🔻 540,61 -1,25% 09/04 4:59:59 272.38 С 장종료 16,102,38 -1.66% 캐나타 S&P TSX E 13,596,41 🔺 51,16 0,38% 09/03 장종료 С 5:03:19 16,102,38 272,38 -1,66% 5:02:39 272, 32 16,102,44 🔻 -1,66% 5:01:46 16,102,58 🔻 272.18 -1.66% 16,102,71 🔻 272.05 5:01:28 -1.66% 5:01:11 16,102,65 🔻 272.11 -1,66% 5:00:54 16,102,51 🔻 272,25 -1,66% 5:00:43 16,102,58 🔻 272,18 -1.66% 5:00:29 16,102,31 272.45 -1.66%

★ D→ B T 🔍 S 🖂 🗆 D X

#### 1 대륙별 탭 선택

대륙별(아시아, 아메리카, 유럽, 종합)로 원하는 지수를 찾을 수 있습니다.

#### 2 데이터 제공 주기 표시

종목명 뒤에 'D(지연시세)', 'E(종가시세)' 표시를 통해 제공주기를 알 수 있습니다. (표시가 없는 경우는 실시간 시세)

#### 3 장상태구분표시

720 | 해외

화면개요

화면 설명

6342- 대륙별지수

해외지수를 대륙별(아시아/아메리카/유럽)로 분류하여 제공합니다.
현재 해당 지수의 장 상태를 대표 영문자로 표기하여 제공합니다. "P" (Prepare), "O" (Open), "C" (Close), "H" (Holiday) 로 각각 구분합니다.

## 참고 사항

### ※ 세계 증시 Trading Hours 안내

|             |               |               |               |               | •  | 한국시  | 간기 | l준 |      |          |    |    |
|-------------|---------------|---------------|---------------|---------------|----|------|----|----|------|----------|----|----|
| Asia        | 현지            | 시간            | 한국            | 시간            | 00 | 0 03 | 06 | 09 | 12 1 | 5 18     | 21 | 24 |
| 일본          | 09:00 ~ 11:00 | 12:30 ~ 15:00 | 09:00 ~ 11:00 | 12:30 ~ 15:00 |    | 1    |    |    |      |          |    |    |
| 대만          | 09:00 ~ 13:30 |               | 10:00 ~ 14:30 |               |    |      |    |    |      |          |    |    |
| 홍콩          | 09:30 ~ 12:00 | 13:00 ~ 16:00 | 10:30 ~ 13:00 | 14:00 ~ 17:00 |    |      |    | [  |      |          |    |    |
| 중국          | 09:30 ~ 11:30 | 13:00 ~ 15:00 | 10:30 ~ 12:30 | 14:00 ~ 16:00 |    |      |    | [  |      |          |    |    |
| 싱가폴         | 09:30 ~ 17:00 |               | 10:00 ~ 18:00 |               |    |      |    |    |      |          |    |    |
| 인도네시아       | 09:30 ~ 12:00 | 13:30 ~ 16:00 | 11:30 ~ 14:00 | 15:30 ~ 18:00 |    |      |    |    |      |          |    |    |
| 말레이시아       | 09:00 ~ 12:30 | 14:30 ~ 17:00 | 10:00 ~ 13:30 | 15:30 ~ 18:00 |    |      |    |    |      |          |    |    |
| 필리핀         | 09:30 ~ 11:30 |               | 10:30 ~ 12:30 |               |    |      |    | (  |      |          |    |    |
| 태국          | 10:00 ~ 12:30 | 14:00 ~ 16:30 | 12:00 ~ 14:30 | 16:00 ~ 18:30 |    |      |    |    |      |          | ]  |    |
| 베트남         | 09:00 ~ 11:30 | 13:00 ~ 14:15 | 11:00 ~ 13:30 | 15:00 ~ 16:15 |    |      |    |    |      |          |    |    |
| 호주          | 10:00 ~ 16:00 |               | 09:00 ~ 15:00 |               |    |      |    |    |      |          |    |    |
| 뉴질랜드        | 10:00 ~ 17:00 |               | 07:00 ~ 14:00 |               |    |      | [  |    |      |          |    |    |
|             |               |               |               |               |    |      |    |    |      |          |    |    |
| America     |               |               |               |               |    |      |    |    |      |          |    |    |
| 미국 Nasdaq 등 | 09:30 ~ 16:00 |               | 22:30 ~ 05:00 |               |    |      |    |    |      |          |    |    |
| 미국 CME(RTH) | 09:30 ~ 15:15 |               | 22:30 ~ 05:15 |               |    |      |    |    |      |          |    |    |
| 미국 CME(GBX) | 17:00 ~ 08:15 | 15:30 ~ 16:15 | 07:00 ~ 22:15 | 05:30 ~ 06:15 |    |      |    |    |      |          |    |    |
| 캐나다         | 09:30 ~ 16:00 |               | 22:30 ~ 05:00 |               |    |      |    |    |      |          |    |    |
| 멕시코         | 08:30 ~ 15:00 |               | 22:30 ~ 05:00 |               |    |      |    |    |      |          |    |    |
| 브라질         | 10:00 ~ 17:00 |               | 22:00 ~ 05:00 |               |    |      |    |    |      |          |    |    |
| 칠레          | 09:00 ~ 17:00 |               | 22:00 ~ 06:00 |               |    |      |    |    |      |          |    |    |
| 페루          | 08:30 ~ 15:00 |               | 22:30 ~ 05:00 |               |    |      |    |    |      |          |    |    |
|             |               |               |               |               |    |      |    |    |      |          |    |    |
| Europe      |               |               |               |               |    |      |    |    |      |          |    |    |
| 영국          | 08:00 ~ 16:30 |               | 16:00 ~ 00:30 |               |    |      |    |    |      | <u> </u> |    |    |
| 프랑스         | 09:00 ~ 17:30 |               | 16:00 ~ 00:30 |               |    |      |    |    |      |          |    |    |
| 독일          | 09:00 ~ 17:30 |               | 16:00 ~ 00:30 |               |    |      |    |    |      |          |    | _  |
| 벨기에         | 09:00 ~ 17:30 |               | 16:00 ~ 00:30 |               |    |      |    |    |      |          |    | _  |
| 덴마크         | 09:00 ~ 17:00 |               | 16:00 ~ 00:00 |               |    |      |    |    |      |          |    | _  |
| 이탈리아        | 09:00 ~ 17:30 |               | 16:00 ~ 00:30 |               |    |      |    |    |      |          |    | _  |
| 네덜란드        | 09:00 ~ 17:30 |               | 16:00 ~ 00:30 |               |    |      |    |    |      |          |    | _  |
| 스페인         | 09:00 ~ 17:30 |               | 16:00 ~ 00:30 |               |    |      |    |    |      |          |    |    |
| 스위스         | 09:00 ~ 17:30 |               | 16:00 ~ 00:30 |               |    |      |    |    |      |          |    |    |
| 폴란드         | 09:00 ~ 17:30 |               | 16:00 ~ 00:30 |               |    |      |    |    |      |          |    |    |
| 그리스         | 10:30 ~ 17:00 |               | 16:30 ~ 23:00 |               |    |      |    |    |      |          |    |    |
| 러시아         | 10:00 ~ 18:45 |               | 15:00 ~ 23:45 |               |    |      |    |    |      |          |    |    |
| 터키          | 09:30 ~ 12:30 | 14:00 ~ 17:30 | 15:30 ~ 18:30 | 20:00 ~ 23:30 |    |      |    |    |      |          |    |    |

#### \* 빨간색 표시는 썸머타임 적용 시간입니다.(해제시 한시간씩 뒤로 순연)

## 6305- 지수시세표

### 화면개요

### 화면 설명

|   | 0    | 해외 6305 미국 <b>&gt; 지수시세표</b>    |          |    |       |        | ★ 🕞 🖬    | Т 🖗 🌜        |          | ×   |
|---|------|---------------------------------|----------|----|-------|--------|----------|--------------|----------|-----|
|   | E 시장 | 양자표1   참고자표   대육별   이머장         | 지수사세표    | X  | 수일별   | 지수등락률  | 현재가   종  | 동목일별   세     | 계경 < 🔺   | +   |
| 0 | DO   | WJONES (2) 10 6 166(            | 3 상승률    | 하르 | 락률    |        |          |              |          | liu |
|   | 순위   | 지수명                             | 현재가      |    |       | 등락률    | 시가       | 고가           | 저가       |     |
|   | 1    | 다우 플라티늄&귀금속                     | 38,20    | ٠  | 0,41  | 1,08%  | 37,79    | 38,44        | 36,65    |     |
|   | 2    | DowJones Commodity Inverse G    | 30,10    | ٠  | 0,24  | 0,80%  |          |              | -        |     |
|   | 3    | DowJones Commodity Index TR     | 277,80   | ٠  | 2,08  | 0,75%  | -        | -            | -        |     |
|   | 4    | Dow Jones 미국배당지수                | 517,96   | ۸  | 2,96  | 0,57%  | -        | -            | -        |     |
|   | 5    | DowJones Commodity Brent Cru    | 566,98   | ۸  | 2,64  | 0,47%  | -        | -            | -        |     |
|   | 6    | 다우 주류                           | 716,41   | ۸  | 3, 30 | 0, 46% | 713,11   | 723,44       | 704,38   |     |
|   | 7    | DowJones US Real Estate Index   | 923,68   | ۸  | 2,42  | 0,26%  | -        | -            | -        |     |
|   | 8    | 다우 호주 LPT                       | 931,65   | ٠  | 1,00  | 0,11%  | 930, 56  | 936, 98      | 915, 18  |     |
|   | 9    | DowJones Industrial Average Fut | 223,62   | ۰  | 0,24  | 0,11%  | -        | -            | -        |     |
|   | 10   | 다우 전자상거래                        | 563, 38  |    | 0,00  | 0,00%  | 564,27   | 566, 43      | 559, 31  |     |
|   | 11   | 다우 인터넷                          | 296,82   |    | 0,00  | 0,00%  | 297, 39  | 298,28       | 294,99   |     |
|   | 12   | 다우 인터넷서비스                       | 140,98   |    | 0,00  | 0,00%  | 141,75   | 141,75       | 140, 39  |     |
|   | 13   | 다우 종합 REIT                      | 217,32   |    | 0,00  | 0,00%  | 220,61   | 220,61       | 216,04   |     |
|   | 14   | 다우 종합 REIT TR                   | 1,117,17 | ٠  | 0,01  | 0,00%  | 1,134,07 | 1,134,07     | 1,110,58 |     |
|   | 15   | 다우 부동산 신탁                       | 291,53   |    | 0,00  | 0,00%  | 296,08   | 296,08       | 289,82   |     |
|   | 16   | 다우 부동산 신탁 TR                    | 1,335,20 | ▼  | 0,01  | 0,00%  | 1,356,05 | 1,356,05     | 1,327,38 |     |
|   | 17   | 다우 10                           | 140,73   |    | 0,00  | 0,00%  | 140,73   | 140,73       | 140,73   |     |
|   | 18   | 다우 항공                           | 230,17   | ▼  | 0,17  | -0,07% | 230, 34  | 233, 34      | 227,25   |     |
|   | 19   | DowJones Industrial Average Fut | 40,04    | ▼  | 0,05  | -0,12% | -        | -            | -        |     |
|   | 20   | DowJones Commodity Inverse Si   | 14,33    | ▼  | 0,04  | -0,28% | -        | > <b>−</b> ° | -        | -   |
|   | Δ    | 지연시세                            |          |    |       |        |          |              |          |     |

#### 1 산출회사별 그룹 조회

산출회사별(또는 거래소별) 그룹 조회가 가능합니다. 다우존스, 모건스탠리 등의 소속그룹별 시세를 제공합니다.

#### 2 '상승- 보합- 하락' 종목 수 제공

상승(빨강) - 보합(녹색) - 하락(파랑) 을 나타내는 색상 바(Bar)와 종목 수를 함께 제공함으로써, 시세 현황을 한 눈에 파악할 수 있습니다.

#### 3 상승률 - 하락률 순위 순 제공

금일 시세의 상승률 or 하락률 순위 순서대로 제공됩니다.

## 관련 화면

6300- 미국지수종합 6303- 미국지수구성종목

### 화면개요

# 6301- 지수등락률차트

724 | 해외

아시아 지수에 대한 등락률 차트를 제공합니다. 한국, 일본, 중국, 홍콩, 대만의 주요 지수의 등락률을 비교해볼 수 있으며, 원하는 지수로 차트를 구성할 수 있습니다.

## 화면 설명

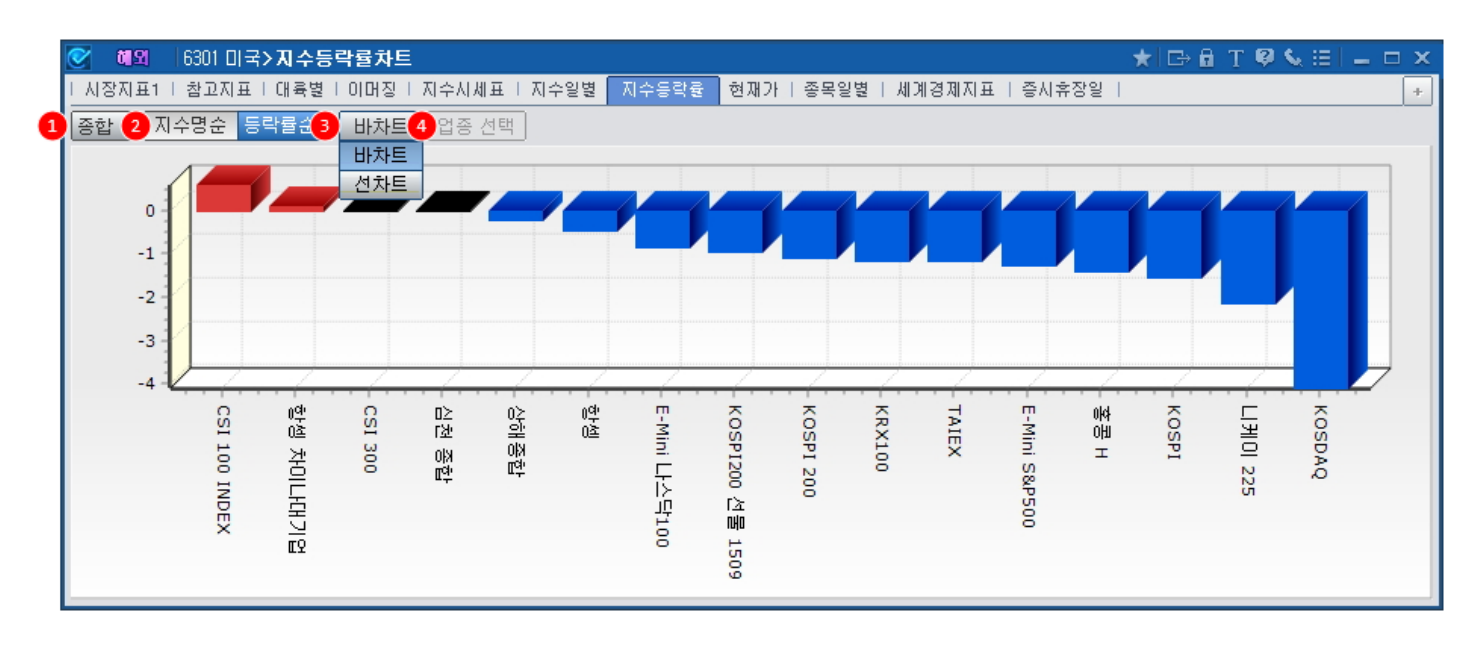

### 1 국가별 지수 조회

종합, 한국, 일본, 중국, 홍콩, 대만 을 선택하여 해당 국가별 지수 등락률 차트 조회가 가능합니다.

2 지수명순 or 등락률순 선택 조회

지수명 또는 등락률 순서로 선택하여 차트를 조회할 수 있습니다.

3 바차트, 선차트 제공(선차트 선택 시, 업종 편집 가능)

바차트 와 선차트 중 선택할 수 있습니다. 선차트 조회 시에는 업종 지수를 선택하여 편집이 가능합니다.(단, 최대 5개까지 가능)

http://helpcheck.koscom.co.kr/r/viewer/book/0fc4e0e2777a656f

### 4 업종 선택

선차트 선택 시, 업종 선택 버튼이 활성화 되어 업종 지수를 편집할 수 있습니다. 등록 갯수는 최대 5개 까지 가능합니다.

## 관련 화면

6301-지수등락률차트 | 725

6300- 미국지수종합 6305- 지수시세표

## 6315- 세계경제지표

## 화면개요

세계 주요 국가의 경제지표를 제공합니다.
총 13개국의 주요 경제지표 예측치, 발표치 등을 확인할 수 있습니다.

### 화면 설명

|   | 💽 Daily 63      | 15 종합 <b>&gt; 세계</b> | 경제지표       |           |                       |          |        | ★ 🕞 🔒      | Т 🛛 🌜      | iel 🗕 🗖    | × |
|---|-----------------|----------------------|------------|-----------|-----------------------|----------|--------|------------|------------|------------|---|
|   | │시장지표1│ 참       | 고지표   대육빛            | 별 ! 이머징    | ↓ 지수시세표   | │ 지수일별│ 지수등락률│ 현재가│ 종 | 동목일별 세계3 | 경제지표   | 증시휴장일      | L,         |            | + |
| 1 | 단일 <b>기간</b> 20 | 015/08/06 🔡          | ]~ [2015/0 | 09/02 🔛 🗲 |                       |          |        |            |            |            |   |
| 2 | 국가선택            | 일자                   | 시간         | 국가        | 경제지표 🧯                | ) 해당월/일  | 예측치    | 발표치        | 종전치        | 수정치        |   |
|   | [✔] 전체          | 15-09-02             | 23:00      | 미국        | 제조업수주                 | Jul      | 0,90%  | 0,40%      | 1,80%      | 2,20%      |   |
| н | ▶ 뉴질랜드          | 15-09-02             | 21:30      | 미국        | 단위노동비용지수              | 2Q F     | -1,20% | -1,40%     | 0,50%      |            |   |
| н | 도 도익            | 15-09-02             | 21:30      | 미국        | 비농업부분 노동생산성           | 2Q F     | 2,80%  | 3,30%      | 1,30%      |            |   |
| 1 |                 | 15-09-02             | 21:15      | 미국        | ADP취업자변동              | Aug      | 200K   | 190K       | 185K       | 177K       |   |
| 1 |                 | 15-09-02             | 18:00      | EU        | PPI전월비                | Jul      | -0,10% | -0,10%     | -0,10%     | 0,00%      |   |
| 1 | M 스위스<br>       | 15-09-02             | 18:00      | EU        | PPI전년비                | Jul      | -2,10% | -2,10%     | -2,20%     | -2,10%     |   |
| 1 | N 영국            | 15-09-02             | 17:30      | 영국        | PMI건설지수               | Aug      | 57,5   | 57,3       | 57,1       |            |   |
| н | ✓ 이탈리아          | 15-09-02             | 10:30      | 호주        | GDPSA전기대비             | 2Q       | 0,40%  | 0,20%      | 0,90%      |            |   |
| 1 | [ ✔] 일본         | 15-09-02             | 10:30      | 호주        | GDP(전년동기대비)           | 2Q       | 2,20%  | 2,00%      | 2,30%      | 2,50%      |   |
| н | 🔽 중국            | 15-09-02             | 10:00      | 뉴질랜드      | ANZ 상품가격              | Aug      |        | -5,20%     | -11,20%    | -5, 50%    |   |
| н | 카나다             | 15-09-02             | 08:00      | 한국        | 경상수지                  | Jul      |        | \$10114,8M | \$12186,5M | \$12109,2M |   |
| н |                 | 15-09-02             | 08:00      | 한국        | 상품수지                  | Jul      |        | \$10859M   | \$13216M   | \$13144M   |   |
| н |                 | 15-09-02             | 04:00      | 미국        | 국내자동차판매               | Aug      | 13,70M | 13,80M     | 13,92M     |            |   |
| н | <u>-</u>        | 15-09-02             | 04:00      | 미국        | 총차량판매                 | Aug      | 17,30M | 17,72M     | 17,46M     |            |   |
| н |                 |                      |            |           |                       |          |        |            |            |            |   |
| н |                 |                      |            |           |                       |          |        |            |            |            |   |
| н |                 |                      |            |           |                       |          |        |            |            |            |   |
|   |                 |                      |            |           |                       |          |        |            |            |            |   |
|   |                 |                      |            |           |                       |          |        |            |            |            | - |

#### 1 일자/기간 선택

특정일 혹은 기간을 선택하여 조회할 수 있습니다.

#### 2 국가 선택

미국, 영국, 일본, 중국, EU 등 총 13개국의 경제지표를 선택하여 확인할 수 있습니다.

3 Q : 분기, P : 잠정치, F : 확정치

### 관련 화면

1011- 금융캘린더

# 6300- 미국지수종합

### 화면개요

## 화면 설명

| 💽 해외 6300 미국>       | 지수종합         |           |    |        |        |    |                     | ★ 🕞        | 🖻 T 🖗 📞                                    | . II – D          | ×   |
|---------------------|--------------|-----------|----|--------|--------|----|---------------------|------------|--------------------------------------------|-------------------|-----|
| 지수종합 지수시세표          | 지수일별   지수:   | 등락률   지수  | 구성 | 영종목 비형 | 현재가 ㅣ종 | 목일 | 별                   |            |                                            |                   | +   |
| DOW JONES 🔻         |              |           |    |        |        |    |                     |            |                                            |                   |     |
| 지수명                 | 심볼           | 현재가       |    | CHHI   | 등락률    |    | 일중 일                |            |                                            |                   | +   |
| DowJones Commodity  | EDJCIBRT     | 539,61    | •  | 9,02   | -1,64% |    | 다우 종합               |            |                                            |                   |     |
| DowJones Commodity  | I DJCIIBRT   | 6,00      |    | 0,10   | 1,69%  |    |                     |            | м                                          | 5,853             | 98  |
| DowJones Commodity  | IDJCIIGCT    | 30,66     | ٠  | 0,16   | 0,52%  |    | F 004 00            | m          | Nº N                                       | <b>₩</b> + 5,840, | ,00 |
| DowJones Commodity  | IDJCIIHGT    | 12,37     | ▼  | 0,03   | -0,24% |    | 5,821,80            |            | No and and and and and and and and and and |                   | ,00 |
| DowJones Commodity  | IDJCIISIT    | 14,52     |    | 0,14   | 0,97%  |    | mon                 | ( <b>4</b> |                                            | 5 800             | 00  |
| DowJones Commodity  | IDJCIT       | 276,44    | •  | 0,94   | -0,34% |    | - m                 | 04.00      |                                            | - 5,000,          | .00 |
| Dow Jones 미국배당지수    | ; DJDVP      | 517,20    |    | 1,26   | 0,24%  |    | 22:30               | 01:00      | 03:00                                      | 상송료<br>미요미다       |     |
| DowJones BRIC China | DJK@B50CNCE  | 1,014,22  | ٠  | 3,41   | 0,34%  |    |                     |            | 100                                        | <u> </u>          |     |
| 다우 호주 LPT           | DJI@DJAULPT  | 942,72    |    | 7,43   | 0,79%  |    | 일중 일 <mark>3</mark> | 시황         |                                            |                   | +   |
| 다우 종합               | DJI@DJC      | 5,853,98  |    | 32,18  | 0,55%  |    |                     | (다운        | - 종합                                       |                   |     |
| 다우 종합 TR            | DJI@DJCTR    | 12,086,33 |    | 68,53  | 0,57%  | 2  | 한국시간 🔒              | 현재가        | CH HI                                      | 등락률               |     |
| 다우 전자상거래            | DJI@DJECOM   | 577,40    |    | 0,00   | 0,00%  |    | 한국시간<br>평지시간        | 5,853,98   | 32,18                                      | 0,55%             |     |
| 다우 산업               | DJI@DJI      | 16,433,09 |    | 102,69 | 0,63%  |    |                     | 5,853,98   | ▲ 32,18                                    | 0,55%             |     |
| 다우 인터넷              | DJI@DJINET   | 305, 75   |    | 0,00   | 0,00%  |    | 5:04:46             | 5,853,98   | <ul> <li>32,18</li> <li>92.14</li> </ul>   | 0,55%             |     |
| 다우 인터넷서비스           | DJI@DJISVC   | 145,12    |    | 0,00   | 0,00%  |    | 5:04:00             | 5,055,84   | ▲ 32,14 ▲ 32,14                            | 0,55%             |     |
| 다우 산업 TR            | DJI@DJITR    | 33,471,66 | ٠  | 219,70 | 0,66%  |    | 5:03:50             | 5,853,92   | ▲ 32.11<br>▲ 32.12                         | 0,55%             | -   |
| 다우 운송(Avg)          | DJI@DJT      | 8,051,62  | ٠  | 21,14  | 0,26%  |    | 5:03:22             | 5,853,91   | ▲ 32,11                                    | 0,55%             |     |
| 다우 운송 TR            | DJI@DJTTR    | 12,173,55 | ٠  | 31,96  | 0,26%  |    | 5:03:18             | 5,853,86   | ▲ 32,06                                    | 0,55%             |     |
| 다우 유틸리티             | DJI@DJU      | 549,46    | ٠  | 4,57   | 0,84%  |    | 5:02:49             | 5,853,81   | 32,01                                      | 0,55%             |     |
| 다우 대형주 테크놀러지        | DJI@DJULTCTI | 1,176,74  |    | 7,01   | 0,60%  | -  | 5:02:32             | 5,853,77   | <b>a</b> 31,97                             | 0,55%             | -   |
| 🛆 지연시세              |              |           |    |        |        |    |                     |            |                                            |                   |     |

#### 1 산출회사별 그룹 조회

산출회사별(또는 거래소별) 그룹 조회가 가능합니다. 다우존스, 모건스탠리 등의 소속그룹별 시세를 제공합니다.

#### 2 한국시간 or 현지시간 설정

일중 시세에 대해 한국시간 또는 현지시간으로 설정하여 조회할 수 있습니다.

#### 3 미국 시황 제공

간밤 미국 주식 시장에 대한 시황을 매일 오전 7시 30분~8시 사이에 제공합니다.

### 관련 화면

728 | 해외

6305- 지수시세표 6301- 지수등락률차트 6303- 미국지수구성종목

# 6303- 미국지수구성종목

### 화면개요

📈 미국 업종 지수 중 대표 지수인 '다우산업', '나스닥100', 'S&P500'의 지수 구성 종목을 제공합니다.

### 화면 설명

|   | 🧭 🛍 🏾 6303 미국>7 | 지수구성종목      |         |               |        |            |    |                  |            | k 🕞 🖬                     | T 🛛 🕯   | × ⊞   -                                       | . 🗆   | × |
|---|-----------------|-------------|---------|---------------|--------|------------|----|------------------|------------|---------------------------|---------|-----------------------------------------------|-------|---|
|   | │지수종합│ 지수시세표│   | 지수일별   지수용  | 등락률 🛛   | l수구성종목        | 현재가    | 종목일별       |    |                  |            |                           |         |                                               |       | + |
| 0 | 다우산업 🔹          | 16,253,57 🔻 | -239,11 | -1,45 2       | 거래량    | 상승률 ㅎ      | 바락 | 률 <mark>③</mark> | 0 3        | 0                         |         |                                               |       |   |
|   | 종목명             | 심볼명         | 현재가     |               | 비율     | 거래량        |    | 일중 일             | 주 월 님      | 4                         |         |                                               |       |   |
|   | 애플              | NAS@AAPL    | 110,15  | ▼ 2,16        | -1,92% | 84,676,633 |    | 엑슨 모발            |            |                           |         |                                               |       |   |
|   | 제너럴 일렉트릭        | NYS@GE      | 24,55   | ▼ 0,41        | -1,64% | 34,611,248 |    |                  |            |                           |         |                                               |       |   |
|   | 마이크로소프트         | NAS@MSFT    | 43,07   | ▼ 0,82        | -1,87% | 33,448,582 |    | A.               |            |                           |         |                                               |       |   |
|   | 인텔              | NAS@INTC    | 29,24   | <b>v</b> 0,26 | -0,88% | 30,745,316 |    | <b>N</b>         |            |                           |         |                                               | 74,00 |   |
|   | 사스코 사스템         | NAS@CSCO    | 25,94   | 🔻 0,36        | -1,37% | 24,974,067 |    | 73,50            |            |                           |         |                                               |       |   |
|   | 화이저             | NYS@PFE     | 31,96   | ▼ 0,57        | -1,75% | 21,397,708 |    |                  |            |                           |         |                                               | 73.00 |   |
|   | 엑슨 모발           | NYS@XOM     | 72,00   | <b>v</b> 1,50 | -2,04% | 17,246,222 |    | L 1              |            |                           |         |                                               | 10,00 |   |
|   | 버라이존 커뮤니케이션     | NYS@VZ      | 45, 39  | <b>v</b> 0,49 | -1,07% | 14,423,647 |    | -                | manner and | mon                       |         |                                               | 70.00 |   |
|   | J.P 모건체이스       | NYS@JPM     | 62,18   | 🔻 0,98        | -1,55% | 13,889,457 |    |                  |            |                           | The sec | mont -                                        | 72,00 |   |
|   | 코카콜라            | NYS@KO      | 38, 30  | <b>V</b> 0,60 | -1,54% | 13,764,593 |    | 22:30            | 04:00      |                           |         | <br>장경                                        | 조금    |   |
|   | 쉐브론텍사코          | NYS@CVX     | 74,92   | ▼ 1,92        | -2,50% | 11,297,445 |    | 1                | 1.0        |                           | _! 🗊 🖲  | 1825                                          |       | 3 |
|   | 머크              | NYS@MRK     | 51,93   | <b>v</b> 0,76 | -1,44% | 11,116,693 |    |                  |            | -                         |         | ( <b></b> )( <b></b> )( <b>_</b> _)( <b>_</b> |       |   |
|   | 프록터 & 갬블        | NYS@PG      | 68,48   | <b>v</b> 1,50 | -2,14% | 11,070,555 | 4  | 일중 월             | 수 펄 법      |                           |         |                                               |       |   |
|   | 윌트 티즈니          | NYS@DIS     | 101,91  | 🔻 2,10        | -2,02% | 9,577,524  |    |                  |            | 엑슨 모빌                     | Į       |                                               |       |   |
|   | 월-마트            | NYS@WMT     | 65,12   | ▼ 1,26        | -1,90% | 9,464,206  |    | 일자               | 현재가        | 대비                        | 등락률     | 거래량(                                          | 천)    | - |
| н | 비자              | NYS@V       | 69,60   | <b>V</b> 0,93 | -1,32% | 9,022,190  |    | 2015/09/09       | 72,00      | <ul> <li>-1,50</li> </ul> | -2,04   | 17                                            | 246   |   |
| н | 존슨 & 존슨         | NYS@JNJ     | 92,22   | ▼ 1,72        | -1,83% | 7,384,549  |    | 2015/09/08       | 73,50      | 1,04                      | 1,44    | 13                                            | 3,627 |   |
| н | 듀퐁              | NYS@DD      | 48,84   | <b>v</b> 0,77 | -1,55% | 7,157,962  |    | 2015/09/04       | 72,46      | <ul> <li>-1,33</li> </ul> | -1,80   | 14                                            | 1,902 |   |
| н | 캐터필라            | NYS@CAT     | 72,96   | ▼ 1,34        | -1,80% | 5,859,208  |    | 2015/09/03       | 73,79      | 0,56                      | 0,76    | 13                                            | 3,451 |   |
| н | 홈 디포            | NYS@HD      | 113,97  | <b>▼</b> 2,46 | -2,11% | 5,316,362  |    | 2015/09/02       | 73,23      | 1,15                      | 1,60    | 16                                            | i,937 |   |
| н | 맥도날드            | NYS@MCD     | 95,43   | ▼ 1,35        | -1,39% | 5,129,373  |    | 2015/09/01       | 72,08      | ▼ -3,16                   | -4,20   | 24                                            | 1,088 |   |
| н | 아메리칸 익스프레스      | NYS@AXP     | 75,12   | ▼ 0,37        | -0,49% | 4,959,836  |    | 2015/08/31       | 75,24      | 0,17                      | 0,23    | 19                                            | 9,570 |   |
| н | 유나이티드 테크놀로지     | NYS@UTX     | 91,85   | <b>v</b> 0,97 | -1,05% | 4,783,514  |    | 2015/08/28       | 75,07      | 0,22                      | 0,29    | 18                                            | 3,990 |   |
| н | 골드만삭스 그룹        | NYS@GS      | 185,68  | <b>v</b> 0,20 | -0,11% | 4,756,838  |    | 2015/08/27       | 74,85      | 2,35                      | 3,24    | 24                                            | 1,566 |   |
|   | 보잉              | NYS@BA      | 132,65  | ▼ 1,17        | -0,87% | 4,713,931  | •  | 2015/08/26       | 72,50      | 3,79                      | 5,52    | 34                                            | 1,434 | • |

#### 1 미국 대표 지수(3종) 구성종목 선택 조회

미국 대표지수인 다우산업, 나스닥100, S&P500 지수의 구성종목을 선택하여 조회할 수 있습니다.

#### 2 거래량, 상승률, 하락률 순 Sorting 기능

원하는 항목 순 으로 정렬할 수 있습니다.

#### 3 상승- 보합- 하락' 종목 수 제공

상승(빨강) - 보합(녹색) - 하락(파랑) 을 나타내는 색상 바(Bar)와 종목 수를 함께 제공함으로써, 시세 현황을 한 눈에 파악할 수 있습니다.

#### ④ 일중 시세 및 일/주/월/년별 데이터 조회 가능

730 | 해외

## 관련 화면

6300- 미국지수종합 6305- 지수시세표

# 6350- 아시아 지수종합(Tick)

### 화면개요

📷 아시아 5개국(한국, 일본, 홍콩, 대만, 중국)의 실시간 시세 및 일별데이터를 제공합니다.

### 화면 설명

| 💽 🏼 🖾 6350 OF  | 시   | 가 <b>&gt; 지 수 종</b> 합 | t(Tic    | k)     |         |    |             | ★ 🕞      | 6 1       | Г 🖗 🌜 і | 81 - 0                    | ×    |
|----------------|-----|-----------------------|----------|--------|---------|----|-------------|----------|-----------|---------|---------------------------|------|
| 주요지수 지수종합      | )(e | !중)   지수시             | 비세표      | 지수일종   | 중차트   등 | 락율 | 비교차트   지    | 수일별   종목 | 시세표       | E   현재가 | $ \langle \rangle\rangle$ | +    |
| 1 한국   일본   홍콩 |     | H만 상해                 | 심천       |        |         | +  | 일중 일        | MACD     |           |         |                           | +    |
| 지수명            |     | 현재가                   | [        | HHI    | 등락률     |    | 상해종합        |          |           |         |                           |      |
| 상해종합 🛛 💙       |     | 3,197,89              | •        | 45,20  | -1,39%  |    |             |          | l.        | M       | 3,240                     | , 00 |
| 상해 A           |     | 3,350,19              | •        | 47,36  | -1,39%  |    | A. 1        | <b>`</b> | N         | 1 3. 00 | 3 220                     | nn l |
| 상해 B           |     | 303, 54               | •        | 3,88   | -1,26%  |    | www.        | has also | /         | Mara)   | 0,220,                    |      |
| 상해 공업          |     | 2,569,33              | •        | 47,43  | -1,81%  |    | Nord-       | V        |           | ····    | A 3,197                   | , 89 |
| 상해 상업          |     | 4,282,02              | •        | 93,88  | -2,15%  |    |             |          |           |         | <u> </u>                  | ,00  |
| 상해 사산          |     | 5,666,37              | •        | 55,02  | -0,96%  |    | 10:25       | 12:00    |           | 15:00   | 장종료                       |      |
| 상해 유틸리티        |     | 6,636,00              | •        | 138,88 | -2,05%  |    | • •         |          |           | 1 🖾 🕲 🖁 | ) <b>/ (-) (+</b> )       |      |
| 상해 내기업         |     | 2,723,71              | •        | 16,35  | -0,60%  |    | ্ৰ লাম 🗖 লা |          | 사호        |         |                           |      |
| 상해 180 A       |     | 7,335,18              | •        | 53,10  | -0,72%  |    |             | 신성       | 시장<br>해종한 | ŀ       |                           | 1.5  |
| SSE 윈드         | _   | 5,523,62              | •        | 34,25  | -0,62%  |    | 일자          | 현재가      | -         | Ch HI   | 등락률                       |      |
| 상해 국고재         |     | 151,22                |          | 0,04   | 0,03%   |    | 2015/09/10  | 3,197,89 | •         | 45,20   | -1,39%                    |      |
| 응해 와사채         |     | 192,35                | <u>.</u> | 0,07   | 0,04%   |    | 2015/09/09  | 3,243,09 |           | 72,64   | 2,29%                     | \$   |
| 상에 배공          |     | 2,595,15              | <u>.</u> | 46,47  | -1,03%  |    | 2015/09/08  | 3,170,45 |           | 90,03   | 2,92%                     | \$   |
| COLEON INDEX   |     | 2,208,48              | <u>.</u> | 2,12   | -0,12%  |    | 2015/09/07  | 3,080,42 | •         | 79,75   | -2,52%                    | \$   |
| COLOD INDEX    |     | 0,440,31              | -        | 41.75  | -1,09%  |    | 2015/09/02  | 3,160,17 | •         | 6,45    | -0,20%                    | 5    |
| COLINDEX       |     | 3,337,30              | <u>.</u> | 41,70  | -1,23%  |    | 2015/09/01  | 3,166,62 | •         | 39,37   | -1,23%                    | 5    |
| COLIDUINDEX    |     | 3,005,32              |          | 17,90  | -0,50%  |    | 2015/08/31  | 3,205,99 |           | 26,36   | -0,82%                    | 5    |
|                |     |                       |          |        |         |    | 2015/08/28  | 3,232,35 |           | 148,75  | 4,82%                     | 2    |
|                |     |                       |          |        |         |    | 2015/08/27  | 3,083,59 | <b>.</b>  | 155, 30 | 5, 34%                    |      |
|                |     |                       |          |        |         | •  | 2015/06/26  | 2,321,23 | •         | 57,00   | -1,27%                    | · 💌  |

#### 1 아시아 5개 국가 중 선택

한국, 일본, 홍콩, 대만, 상해, 심천의 주요 지수의 실시간 시세를 제공합니다.

#### 2 실시간/지연 시세 표시

지연시세 권한인 경우, 해당 네모박스 안에 '지연'(Delay)을 뜻하는 'D'표시가 되어 있습니다. (단, 한국, 일본, 대만을 제외한 홍콩, 상해, 심천의 경우 실시간 시세를 조회하려면 별도 신청이 필요합니다(유료))

3 일중/일 선택 조회

④ 일본/대만 시황 제공

### 관련 화면

732 | 해외

6351- 지수시세표 6355- 등락률비교차트

# 6358 - 상해홍콩 동시상장종목

### 화면개요

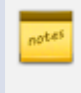

후강퉁(Shanghai-Hong Kong Stock Connect) 제도 도입에 따라, 상해거래소와 홍콩거래소에 동시에 상장된 종 목리스트 및 프리미엄을 제공합니다.

### 화면 설명

|   | 2     | 해외 - 6358 아시아 | -> 상히 콜 | 동 동사    | 삼장종목   |       |        |         |         |        |        |          | ★ ⊡                    | 🗄 T 🖗 🌭  |         | × |
|---|-------|---------------|---------|---------|--------|-------|--------|---------|---------|--------|--------|----------|------------------------|----------|---------|---|
| 1 | 주요    | 지수   지수일중추이   | 1 지수사   | 지 표 표 제 | 수일중차   | 트ㅣ등락  | 율비교차의  | 티 티 지수일 | J별 I 종목 | RVN표 1 | 현재가 ㅣ종 | 목일별 _ 동/ | 사상장종목                  | 프리미엄추이   | 지수등락률   | + |
| 1 | 2015, | /10/05 🛃 환산기중 | 2 HKC   | ) 🔻 횐   | ·율 CN' | Y-HKD | 1,2193 |         |         |        |        |          |                        |          |         |   |
|   | ~ 01  | zon           |         | 홍콩      | H주     |       |        | 상해      | A주      | 4      | A주환산가  |          | 5<br><u> </u> <u> </u> | 엄 (H/A)  |         |   |
| 9 | 도키    | 848           | 코드      | 현재가     | 대비     | 등락률   | 코드     | 현재가     | 대비      | 등락률    | HKD    | 당일       | 1주                     | 1개월      | 3개월     |   |
|   | 1     | 안후이콘치시멘트      | 0914    | 24,85   | 0,35   | 1,43  | 600585 | 16,85   | 0,00    | 0,00   | 20,55  | 20,92    | 16,59                  | 12,36    | 3,07    |   |
|   | 2     | 중국 퍼시픽 보험다    | 2601    | 30,80   | 1,05   | 3,53  | 601601 | 22,18   | 0,08    | 0,36   | 27,04  | 13,91    | 11,83                  | 8 10,50  | -12,98  |   |
|   | 3     | 중국 핑안보험       | 2318    | 41,35   | 1,15   | 2,86  | 601318 | 29,87   | -0,06   | -0,20  | 36, 42 | 13,54    | 10,30                  | 13,43    | -141,95 |   |
|   | 4     | 장쑤고속도로        | 0177    | 10,16   | 0,04   | 0,40  | 600377 | 7,97    | 0,10    | 1,27   | 9,72   | 4,53     | 2,26                   | 9,05     | 3,81    |   |
|   | 5     | 중국생명보험        | 2628    | 28,50   | 0,80   | 2,89  | 601628 | 25, 52  | -0,20   | -0,78  | 31,12  | -8,42    | -10,70                 | -11,99   | -20,47  |   |
|   | 6     | CITIC 은행      | 6030    | 15,12   | 0,60   | 4,13  | 600030 | 13,58   | 0,24    | 1,80   | 16,56  | -8,70    | -7,55                  | -18,12   | -97,04  |   |
|   | 7     | 상하이 포순의약      | 2196    | 24,20   | 0,35   | 1,47  | 600196 | 21,92   | 0,00    | 0,00   | 26,73  | -9,47    | -12,57                 | -15,56   | -27,65  |   |
|   | 8     | 칭타오맥주         | 0168    | 34,80   | 0,85   | 2,50  | 600600 | 32,15   | 0,21    | 0,66   | 39, 20 | -11,22   | -10,38                 | -17,24   | -34,95  |   |
|   | 9     | 중국초상은행        | 3968    | 19,06   | 0,24   | 1,28  | 600036 | 17,74   | 0,30    | 1,72   | 21,63  | -11,88   | -10,45                 | 5 -6,61  | -13,59  |   |
|   | 10    | 중국 공상은행       | 1398    | 4,61    | 0,06   | 1,32  | 601398 | 4, 32   | 0,00    | 0,00   | 5,27   | -12,52   | -13,66                 | 6 -27,13 | -38, 33 |   |
|   | 11    | 중국석유화공(시노     | 0386    | 5,05    | 0,19   | 3,91  | 600028 | 4,74    | 0,02    | 0,42   | 5, 78  | -12,63   | -14,19                 | -15,92   | -58,48  |   |
|   | 12    | 화능국제전력        | 0902    | 9,00    | 0,39   | 4,53  | 600011 | 8,65    | 0,01    | 0,12   | 10,55  | -14,69   | -15,07                 | -33,84   | -35,83  |   |
|   | 13    | 중국건설은행        | 0939    | 5,34    | 0,07   | 1,33  | 601939 | 5,19    | 0,02    | 0,39   | 6, 33  | -15,64   | -16,75                 | -29,23   | -39,81  |   |
|   | 14    | 중국 농업은행       | 1288    | 3,02    | 0,05   | 1,68  | 601288 | 3,04    | 0,01    | 0,33   | 3,71   | -18,60   | -19,68                 | -28,30   | -36,66  |   |
|   | 15    | 신화 생명보험       | 1336    | 35,45   | 0,90   | 2,60  | 601336 | 35,82   | -0,25   | -0,69  | 43,68  | -18,84   | -24,18                 | -23,17   | -62,87  |   |
|   | 16    | 화면국제전력        | 1071    | 6,65    | 0,13   | 1,99  | 600027 | 6,89    | 0,01    | 0,15   | 8,40   | -20,83   | -22,50                 | -34,05   | -41,43  |   |
|   | 17    | 하이퉁 증권        | 6837    | 12,08   | 0,14   | 1,17  | 600837 | 12,75   | 0,01    | 0,08   | 15,55  | -22, 32  | -23,60                 | -18,59   | -87,91  |   |
|   | 18    | 상하이 의약        | 2607    | 16,36   | -0,22  | -1,33 | 601607 | 17,44   | 0,04    | 0,23   | 21,26  | -23,05   | -24,18                 | -32,31   | -26,72  |   |
|   | 19    | 중국은행 (BOC)    | 3988    | 3,44    | 0,05   | 1,47  | 601988 | 3,72    | 0,00    | 0,00   | 4,54   | -24,23   | -25,77                 | -37,22   | -46,92  |   |
|   | 20    | 차이나 에버브라이     | 6818    | 3,58    | 0,12   | 3,47  | 601818 | 3,88    | -0,01   | -0,26  | 4,73   | -24,31   | -27,48                 | -36,15   | -50, 53 | • |

1 과거 특정일 조회 가능

#### 2 환산기준 환율 선택

기준이 되는 지수의 환율이 환산기준 환율입니다.

3 당일 프리미엄 상위 순 정렬

#### 4 환산가 제공

상대 지수를 환산기준 환율을 적용하여 산출한 가격 입니다.

#### 5 홍콩 H주 <-> 상해 A주 프리미엄 제공

• 프리미엄 = (현재가-환산가)/환산가 × 100

1주, 1개월, 3개월 프리미엄은 (당일 현재가 - 과거환산가) 으로 계산합니다.

734 | 해외

6359 - 후강퉁 프리미엄추이

## 관련 화면

6357 - 종목시세표

# 6359 - 후강퉁 프리미엄추이

## 화면개요

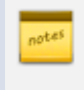

후강퉁(Shanghai-Hong Kong Stock Connect) 제도 도입에 따라, 상해거래소와 홍콩거래소에 동시에 상장된 특 정 종목의 일별프리미엄 추이를 제공합니다.

## 화면 설명

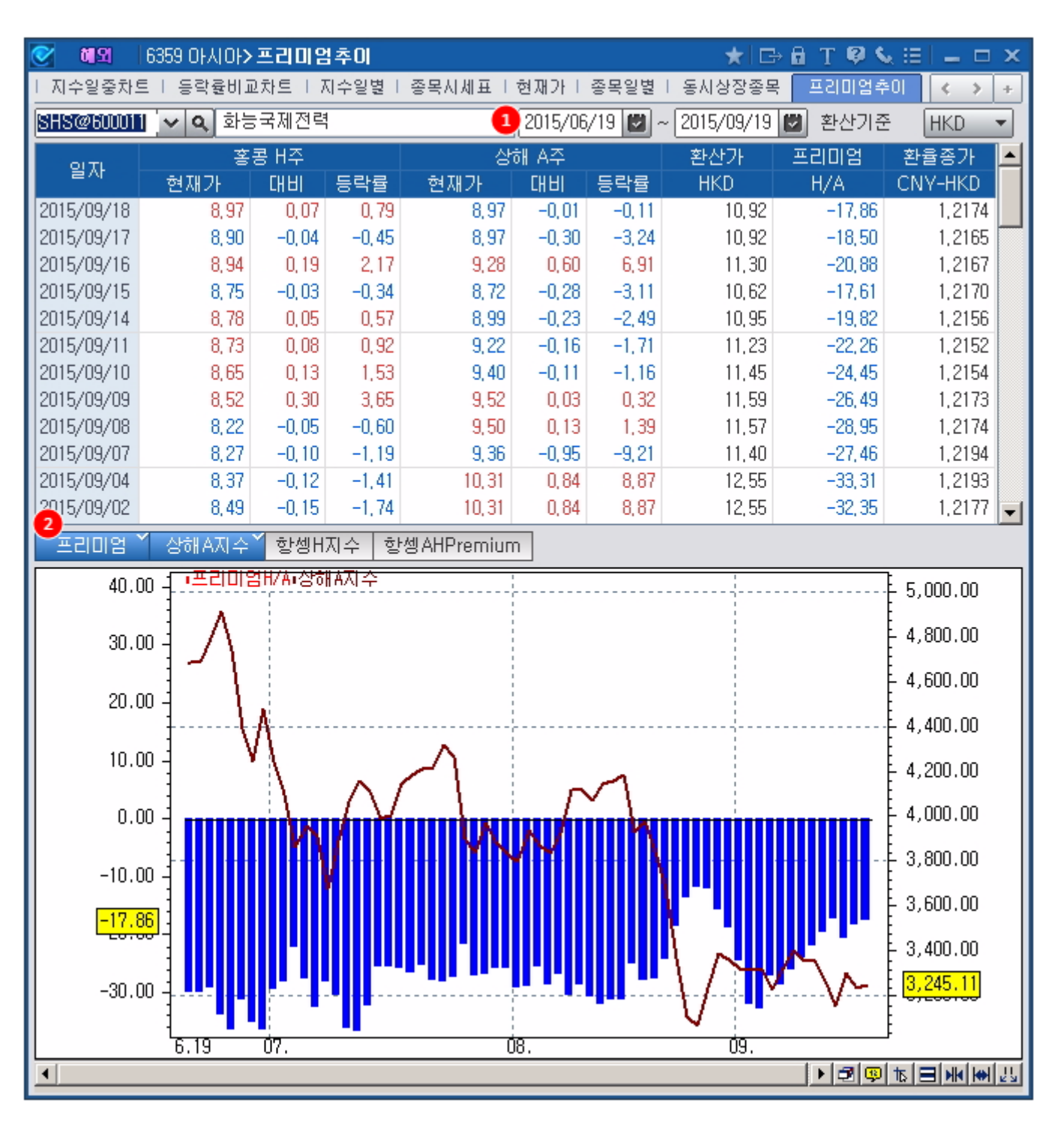

#### 1 조회기간 설정

기본 조회는 '3개월 전 ~ 당일' 로 되어있으며, 원하시는 기간 설정이 가능합니다.

2 상해/홍콩 대표지수 & 프리미엄 비교추이 제공

상해/홍콩 대표지수와 함께 프리미엄 추이를 함께 비교할 수 있습니다.(막대그래프가 프리미엄)

### 관련 화면

6358 - 상해홍콩 동시상장종목 6357 - 종목시세표

## 6440 - 글로벌재무분석>종합

### 화면개요

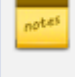

📈 전세계 국제금융 전문가들이 사용하는 FactSet 社 의 글로벌 금융데이터를 제공합니다. FactSet 글로벌 프라이싱, 펀더멘탈, 추정치 데이터를 통해 글로벌 기업에 대한 재무분석이 가능합니다.

### 화면 설명

|   | 💽 <b>에</b> 외 644                                                                                                    | 0 글로벌재무분석 <b>&gt; 종</b>                                                                                                    | 합                                                                                              |                                         |                                                                                                    |                                                                                                    | *                                                                                                    | ⇒ 🖬 T 😝 🔇                                                             | . ≜ ::   -                                                                                                    | ×                                                               |
|---|----------------------------------------------------------------------------------------------------|----------------------------------------------------------------------------------------------------|------------------------------------------------------------------------------------------------|-----------------------------------------|----------------------------------------------------------------------------------------------------|----------------------------------------------------------------------------------------------------|----------------------------------------------------------------------------------------------------|-----------------------------------------------------------------------|----------------------------------------------------------------------------------------------------|-----------------------------------------------------------------|
|   | 종합(웹) 종합                                                                                                    | 기본정보   재무제표                                                                                                    | £   재무비율                                                                                       | 종목별컨센/                                  | 서스   업종별컨센서스   :                                                                                                    | 동종업종분석   비교                                                                                                    | :분석   업종                                                                                                    | §별구성종목                                                                | 보유자현황                                                                                                    | +                                                               |
| ę |                                                                                                    | ▲ 2 걸색 ! ! !                                                                                                    |                                                                                                |                                         | United States                                                                                                    | Electronia Tasha                                                                                                    | -lanu Tol                                                                                                    |                                                                       | Souli                                                                                                    | NAG                                                             |
|   | Apple Inc,                                                                                                    |                                                                                                    | 201                                                                                            | AAPE-03                                 | United States                                                                                                    | Electronic recimi                                                                                                    | plogy rei                                                                                                    | ecommunicat                                                           | ons Equil                                                                                                    | NA5                                                             |
|   | Close                                                                                                    | 139.99                                                                                                    | 201                                                                                            | HSD                                     | ou표 (Annia Inc.)의 개이                                                                                                    | » 커프더 과려개이                                                                                                    | ·····································                                                                                                    | 르토시 자비를 [                                                             | 10151                                                                                                    |                                                                 |
|   | Change                                                                                                    | -0,70                                                                                                    | V                                                                                              | /olume                                  | 과려 소프트웨어, 서비스                                                                                                    | 주변기가 및 네트 <sup>3</sup>                                                                                                    | 인언언, 이상<br>위크, 솔루션                                                                                                    | 7층은 8마르드<br>4가 함께 디자인                                                 | 18년<br>세제조                                                                                                    |                                                                 |
|   | %chg                                                                                                    | -0,50%                                                                                                    | 43                                                                                             | ,884,953                                | 및 판매하는 업체, 동사는                                                                                                    | - 자사의 온라인 상 <sup>;</sup>                                                                                                    | ㅋ<br>적. 소매점,                                                                                                    | . 직접 판매인, :                                                           | 제3자                                                                                                    |                                                                 |
|   | Corporate In                                                                                                    | formation                                                                                                    |                                                                                                |                                         | 도매상 및 재판매상을 통                                                                                                    | 해 전세계로 동사의                                                                                                    | 니 제품을 판                                                                                                    | 매하고 있다.                                                               |                                                                                                    |                                                                 |
|   | Country/City                                                                                                    | United ?                                                                                                    | States/Cupe                                                                                    | rtino                                   |                                                                                                    |                                                                                                    |                                                                                                    |                                                                       |                                                                                                    |                                                                 |
|   | Telephone                                                                                                    | +1,                                                                                                    | 408, 996, 1010                                                                                 |                                         |                                                                                                    |                                                                                                    |                                                                                                    |                                                                       |                                                                                                    |                                                                 |
|   | Website                                                                                                    | http://v                                                                                                    | www,apple,d                                                                                    | om                                      |                                                                                                    |                                                                                                    |                                                                                                    |                                                                       |                                                                                                    |                                                                 |
|   | Key Statisti                                                                                                    | CS                                                                                                    |                                                                                                | Last                                    |                                                                                                    |                                                                                                    |                                                                                                    |                                                                       |                                                                                                    |                                                                 |
|   | 52 Week Range                                                                                                    | .s 89,47                                                                                                    |                                                                                                | 141,02                                  |                                                                                                    |                                                                                                    |                                                                                                    |                                                                       |                                                                                                    | -                                                               |
|   | Avg Daily Vol(3                                                                                                    | (Mo)                                                                                                    |                                                                                                | 26,480,423                              | -Last Closing Price                                                                                                    |                                                                                                    |                                                                                                    |                                                                       |                                                                                                    | ).00                                                            |
|   | Market Value(N                                                                                                    | 4)                                                                                                    |                                                                                                | 734,463                                 |                                                                                                    |                                                                                                    |                                                                                                    | سمسم                                                                  | 135                                                                                                    | 1.99                                                            |
|   | Shares Out(M)                                                                                                    |                                                                                                    |                                                                                                | 5,246,54                                |                                                                                                    | m                                                                                                    | ~~~~~                                                                                                    |                                                                       |                                                                                                    | ).00                                                            |
|   | Dividend Yield                                                                                                    |                                                                                                    |                                                                                                | 218,0%                                  | 1 The second                                                                                                    | ~                                                                                                    |                                                                                                    |                                                                       | }E 10u                                                                                                    | ).00                                                            |
| _ | Institutional                                                                                                    | 12 00 0010                                                                                                    |                                                                                                | U, U%                                   | Volume                                                                                                    |                                                                                                    |                                                                                                    |                                                                       | Ī                                                                                                    |                                                                 |
| 9 | Consensus (                                                                                                    | 17-03-2017)                                                                                                    | - 1 - 1 - 20 - 3                                                                               |                                         |                                                                                                    |                                                                                                    |                                                                                                    |                                                                       | FA14,                                                                                                    | 602,096                                                         |
|   | Mean Hating                                                                                                    | Uverweign                                                                                                    | t <b>(</b> 1,50 -                                                                              | )                                       | 20160321 20160511 201                                                                                                    | 60630 20160819 20                                                                                                    | 0161011 20                                                                                                    | 0161130 201701                                                        | 23 20170315                                                                                                    | 5                                                               |
|   |                                                                                                    |                                                                                                    |                                                                                                |                                         | 4                                                                                                    | III                                                                                                    |                                                                                                    | ► <b>3</b>                                                            | 🖵 🟗 🗏 M                                                                                                    | K 🙌 🖓                                                           |
|   | 3                                                                                                    |                                                                                                    |                                                                                                | <b>-</b>                                | Financials & Ratio                                                                                                    | s History (unit                                                                                                    | :mil)                                                                                                    |                                                                       | Quarter                                                                                                    | riu 🔻                                                           |
|   |                                                                                                    |                                                                                                    |                                                                                                |                                         |                                                                                                    |                                                                                                    |                                                                                                    |                                                                       |                                                                                                    | 1.7                                                             |
|   | Number of Rati                                                                                                    | ngs                                                                                                    | 37                                                                                             |                                         | 2016/12                                                                                                    | 2016/09                                                                                                    | 2016/06                                                                                                    | 5-Qtr Trend                                                           | USE                                                                                                    | )                                                               |
|   | Number of Rati<br>Target Price                                                                                                    | ngs                                                                                                    | 37<br>145,96                                                                                   |                                         | 2016/12<br>78,250                                                                                                    | 2016/09<br>46,772                                                                                                    | 2016/06<br>42,227                                                                                                    | 5-Qtr Trend                                                           | 1 USE<br>Sales/Re                                                                                                    | )<br>evenue                                                     |
|   | Number of Rati<br>Target Price<br>[Mean Re                                                                                         | ngs<br>commendation Conv                                                                                                    | 37<br>145,96<br><b>rersation</b> 1                                                             | [able]                                  | 2016/12<br>78,250<br>30,088                                                                                                    | 2016/09<br>46,772<br>18,022                                                                                                    | 2016/06<br>42,227<br>16,081                                                                                                    | 5-Qtr Trend                                                           | Sales/Re<br>Gross Ir                                                                                                    | )<br>evenue<br>ncome                                            |
|   | Number of Rati<br>Target Price<br>[Mean Re                                                                                         | ngs<br>commendation Conv<br>1.00-1.2 <b>Buy</b>                                                                                                    | 37<br>145,96<br><b>/ersation</b> 1                                                             | fable]                                  | 2016/12<br>78,250<br>30,088<br>26,258                                                                                                    | 2016/09<br>46,772<br>18,022<br>14,518                                                                                                    | 2016/06<br>42,227<br>16,081<br>12,606                                                                                                    | 5-Qtr Trend                                                           | I USE<br>Sales/Re<br>Gross Ir<br>EBITDA                                                                                                    | )<br>evenue<br>ncome                                            |
|   | Number of Rati<br>Target Price<br>[Mean Re                                                                                         | ngs<br>commendation Conv<br>1.00-1.2Buy<br>1.25-1.7Overweig                                                                                                    | 37<br>145,96<br>versation 1                                                                    | [able]                                  | 2016/12<br>78,250<br>30,088<br>26,258<br>23,271                                                                                                    | 2016/09<br>46,772<br>18,022<br>14,518<br>11,970                                                                                                    | 2016/06<br>42,227<br>16,081<br>12,606<br>10,080                                                                                                    | 5-Qtr Trend                                                           | I USE<br>Sales/Re<br>Gross Ir<br>EBITDA<br>EBIT                                                                                                    | )<br>evenue<br>ncome                                            |
|   | Number of Rati<br>Target Price<br>[Mean Re                                                                                         | ngs<br>commendation Conv<br>1.00-1.2Buy<br>1.25-1.7Overweig<br>1.75-2.2Hold                                                                                                    | 37<br>145,96<br>versation `<br>iht                                                             | ſable]                                  | 2016/12<br>78,250<br>30,088<br>26,258<br>23,271<br>17,891                                                                                                    | 2016/09<br>46,772<br>18,022<br>14,518<br>11,970<br>9,014                                                                                                    | 2016/06<br>42,227<br>16,081<br>12,606<br>10,080<br>7,796                                                                                                    | 5-Qtr Trend                                                           | I USE<br>Sales/Re<br>Gross Ir<br>EBITDA<br>EBIT<br>Net Inco                                                                                                  | )<br>evenue<br>ncome                                            |
|   | Number of Rati<br>Target Price<br>[Nean Re                                                                                         | ngs<br>commendation Conv<br>1.00-1.2 Buy<br>1.25-1.7 Overweig<br>1.75-2.2 Hold<br>2.25-2.7 Underwei                                                                                    | 37<br>145,96<br>versation<br>iht<br>ght                                                        | Table]                                  | 2016/12<br>78,250<br>30,088<br>26,258<br>23,271<br>17,891<br>3,0                                                                                                    | 2016/09<br>46,772<br>18,022<br>14,518<br>11,970<br>9,014<br>2,0                                                                                                    | 2016/06<br>42,227<br>16,081<br>12,606<br>10,080<br>7,796<br>1,0                                                                                                   | 5-Qtr Trend                                                           | I USE<br>Sales/Re<br>Gross Ir<br>EBITDA<br>EBIT<br>Net Inco<br>EPS(Basi                                                                                      | )<br>evenue<br>ncome<br>ome<br>ic)                              |
|   | Number of Rati<br>Target Price<br>[Mean Re                                                                                         | ngs<br>commendation Conv<br>1.00-1.2 Buy<br>1.25-1.7 Overweig<br>1.75-2.2 Hold<br>2.25-2.7 Underwei<br>2.75-3.0 Sell                                                                   | 37<br>145,96<br>versation<br>tht                                                               | Table]                                  | 2016/12<br>78.250<br>30.088<br>28.258<br>23.271<br>17.891<br>3.0<br>3.0<br>3.0                                                                                                    | 2016/09<br>46,772<br>18,022<br>14,518<br>11,970<br>9,014<br>2,0<br>2,0                                                                                                   | 2016/06<br>42,227<br>16,081<br>12,606<br>10,080<br>7,796<br>1,0<br>1,0                                                                                            | 5-Qtr Trend                                                           | I USE<br>Sales/Re<br>Gross Ir<br>EBITDA<br>EBIT<br>Net Inco<br>EPS(Basi<br>EPS(dilu                                                                          | )<br>evenue<br>ncome<br>ome<br>ic)<br>uted)                     |
| l | Number of Rati<br>Target Price<br>[Mean Re<br>%Fundamantal a                                                                       | ngs<br>commendation Conv<br>1.00-1.2Buy<br>1.25-1.7Overweig<br>1.75-2.2Hold<br>2.25-2.7Underwei<br>2.75-3.0Sell<br>nd estimate reporti                                                 | 37<br>145,96<br>versation<br>jht<br>ight                                                       | Fable]                                  | 2016/12<br>78,250<br>30,088<br>26,258<br>23,271<br>17,891<br>3,0<br>3,0<br>13,9                                                                                                    | 2016/09<br>46,772<br>18,022<br>14,518<br>11,970<br>9,014<br>2,0<br>2,0<br>13,6                                                                                           | 2016/06<br>42,227<br>16,081<br>12,606<br>10,080<br>7,796<br>1,0<br>1,0<br>1,0<br>10,9                                                                             | 5-Qtr Trend                                                           | Sales/Re<br>Gross Ir<br>EBITDA<br>EBIT<br>Net Inco<br>EPS(Basi<br>EPS(dilu<br>P/E                                                                            | ome<br>ic)<br>uted)                                             |
|   | Number of Rati<br>Target Price<br>[Mean Re<br>*/Fundamantal a<br>standards ma                                                      | ngs<br>commendation Conv<br>1.00-1.2Buy<br>1.25-1.70verweis<br>1.75-2.2Hold<br>2.25-2.7Underwei<br>2.75-3.0Sell<br>nd estimate reportin<br>y differ.                                   | 37<br>145,96<br>versation<br>jht<br>ìght                                                       | Table]                                  | 2016/12<br>78,250<br>30,088<br>26,258<br>23,271<br>17,891<br>3,0<br>3,0<br>13,9                                                                                                    | 2016/09<br>46,772<br>18,022<br>14,518<br>11,970<br>9,014<br>2,0<br>2,0<br>13,6                                                                                           | 2016/06<br>42,227<br>16,081<br>12,606<br>10,080<br>7,796<br>1,0<br>1,0<br>1,0                                                                                     | 5-Qtr Trend                                                           | Sales/Re<br>Gross Ir<br>EBITDA<br>EBIT<br>Net Inco<br>EPS(Basi<br>EPS(dilu<br>P/E                                                                            | )<br>evenue<br>ncome<br>ic)<br>ic)<br>uted)                     |
| 5 | Number of Rati<br>Target Price<br>[Mean Re<br>*Fundamantal a<br>standards ma<br>Estimates                                          | ngs<br>commendation Conv<br>1.00-1.2Buy<br>1.25-1.7Overweig<br>1.75-2.2Hold<br>2.25-2.7Underwei<br>2.75-3.0Sell<br>nd estimate reportin<br>y differ.                                   | 37<br>145,96<br>versation<br>jht<br>ight<br>ng                                                 | Table]                                  | 2016/12<br>78,250<br>30,088<br>26,258<br>23,271<br>17,891<br>3,0<br>3,0<br>13,9<br>(6)<br>key Comps (17-03-20                                                                                          | 2016/09<br>46,772<br>18,022<br>14,518<br>11,970<br>9,014<br>2,0<br>2,0<br>13,6                                                                                           | 2016/06<br>42,227<br>16,081<br>12,606<br>10,080<br>7,796<br>1,0<br>1,0<br>1,0<br>10,9                                                                             | 5-Qtr Trend                                                           | Sales/Re<br>Gross Ir<br>EBITDA<br>EBIT<br>Net Inco<br>EPS(Basi<br>EPS(dilu<br>P/E                                                                            | )<br>evenue<br>hocome<br>ome<br>ic)<br>uted)                    |
| 5 | Number of Rati<br>Target Price<br>[Mean Re<br>*Fundamantal a<br>standards ma<br>Estimates                                          | ngs<br>commendation Conv<br>1.00-1.2 Buy<br>1.25-1.7 Overweig<br>1.75-2.2 Hold<br>2.25-2.7 Underwei<br>2.75-3.0 Sell<br>nd estimate reportin<br>y differ.<br>FY1<br>001-00             | 37<br>145,96<br>versation<br>ht<br>ight<br>ng<br>FY2                                           | F¥3                                     | 2016/12<br>78,250<br>30,088<br>26,258<br>23,271<br>17,891<br>3,0<br>3,0<br>13,9<br>Key Comps (17-03-20                                                                                                 | 2016/09<br>46,772<br>18,022<br>14,518<br>11,970<br>9,014<br>2,0<br>2,0<br>13,6<br>17)<br>Price                                                                           | 2016/06<br>42,227<br>16,081<br>12,606<br>10,080<br>7,796<br>1,0<br>1,0<br>1,0<br>10,9<br><b>MY (M)</b>                                                            | 5-Qtr Trend                                                           | A USE<br>Sales/Re<br>Gross Ir<br>EBITDA<br>EBIT<br>Net Inco<br>EPS(Basi<br>EPS(dilu<br>P/E<br>ROE(\$)                                                        | vernue<br>ncome<br>ic)<br>uted)                                 |
| 5 | Number of Rati<br>Target Price<br>[Mean Re<br>*Fundamantal a<br>standards ma<br>Estimates                                          | ngs<br>commendation Conv<br>1.00-1.2 Buy<br>1.25-1.7 Overweig<br>1.75-2.2 Hold<br>2.25-2.7 Underwei<br>2.75-3.0 Sell<br>nd estimate reportin<br>y differ.<br>FY1<br>2017/09<br>202 202 | 37<br>145,96<br>versation<br>aht<br>isht<br>ng<br>FV2<br>2018/09                               | F <b>v3</b><br>2019/05                  | 2016/12<br>78,250<br>30,088<br>26,258<br>23,271<br>17,891<br>3,0<br>3,0<br>13,9<br>4<br>Key Comps (17-03-20<br>Apple Inc.                                                                              | 2016/09<br>46,772<br>18,022<br>14,518<br>11,970<br>9,014<br>2,0<br>2,0<br>13,6<br>13,9<br>Price<br>139,99                                                                | 2016/06<br>42,227<br>16,081<br>12,606<br>10,080<br>7,796<br>1,0<br>1,0<br>10,9<br><b>WV(M)</b><br>734                                                             | 5-Qtr Trend                                                           | I USC<br>Sales/Rk<br>Gross Ir<br>EBITDA<br>EBIT<br>Net Incc<br>EPS(Basi<br>EPS(dilu<br>P/E<br>ROE(\$)<br>35,0                                                | vernue<br>ncome<br>ic)<br>uted)<br>Cur<br>USD                   |
| 5 | Number of Rati<br>Target Price<br>[Mean Re<br>%Fundamantal a<br>standards ma<br>Estimates<br>Sales                                 | ngs<br>commendation Conv<br>1.00-1.2 Buy<br>1.25-1.7 Overweis<br>2.25-2.7 Underwei<br>2.75-3.0 Sell<br>nd estimate reporti<br>y differ.<br>FY1<br>2017/09<br>227,782<br>202            | 37<br>145,96<br>versation<br>aht<br>isht<br>rg<br>FY2<br>2018/09<br>245,778                    | FY3<br>2019/05<br>251,846               | 2016/12<br>78,250<br>30,088<br>26,258<br>23,271<br>17,691<br>3,0<br>3,0<br>13,9<br>Key Comps (17-03-21<br>Apple Inc.<br>Samsung Electronics C                                                          | 2016/09<br>46,772<br>18,022<br>14,518<br>11,970<br>9,014<br>2,0<br>2,0<br>13,6<br><b>917)</b><br><b>Price</b><br>139,99<br>0,, L 2,120,000,00                            | 2016/06<br>42,227<br>16,081<br>12,606<br>10,080<br>7,796<br>1,0<br>1,0<br>1,0<br>1,0<br>10,9<br><b>WV(M)</b><br>1 238,240                                         | 5-Qtr Trend                                                           | A USC<br>Sales/Rr<br>Gross In<br>EBITDA<br>EBIT<br>Net Incc<br>EPS(Basi<br>EPS(dilu<br>P/E<br>ROE(X)<br>35.0<br>12.0                                         | bevenue<br>evenue<br>ncome<br>ic)<br>uted)<br>Cur<br>USD<br>KRW |
| 9 | Number of Rati<br>Target Price<br>[Mean Re<br>%Fundamantal a<br>standards ma<br>Estimates<br>Sales<br>EPS(basic)<br>Fund Ceab Elev | ngs<br>commendation Conv<br>1.00-1.2 Buy<br>1.25-1.7 Overweis<br>2.25-2.7 Underwei<br>2.75-3.0 Sell<br>nd estimate reporti<br>y differ.<br>FY1<br>2017/09<br>227,782<br>9.0            | 37<br>145,96<br>versation<br>aht<br>ight<br>rg<br>FV2<br>2018/09<br>245,778<br>10,0            | FY3<br>2019/05<br>251,846<br>11,0       | 2016/12<br>78,250<br>30,088<br>26,258<br>23,271<br>17,891<br>3,0<br>3,0<br>13,9<br><b>Key Comps (17–03–</b> 21<br>Apple Inc,<br>Samsung Electronics C<br>SK hynix Incorporated                         | 2016/09<br>46,772<br>18,022<br>14,518<br>11,970<br>9,014<br>2,0<br>2,0<br>13,6<br><b>Price</b><br>139,99<br>0,, L 2,120,000,00<br>48,750,00                              | 2016/06<br>42,227<br>16,081<br>12,606<br>10,080<br>7,796<br>1,0<br>1,0<br>1,0<br>1,0<br>1,0<br>1,0<br>1,0<br>1,0<br>1,0<br>1,0                                    | 5-Qtr Trend<br>P/E<br>,463 13.9<br>(201 11.4<br>,112 10.7<br>977 00   | A USL<br>Sales/Rr<br>Gross Ir<br>EBITDA<br>EBIT<br>Net Incc<br>EPS(Bail<br>P/E<br>ROE(\$)<br>35,0<br>12,0<br>13,0<br>0<br>0<br>0                             | Cur<br>USD<br>KRW<br>KRW                                        |
| 9 | Number of Rati<br>Target Price<br>[Mean Re<br>%Fundamantal a<br>standards ma<br>Estimates<br>Sales<br>EPS(basic)<br>Free Cash Flow | ngs<br>commendation Conv<br>1.00-1.2 Buy<br>1.25-1.7 Overweis<br>2.75-2.2 Hold<br>2.75-3.0 Sell<br>nd estimate reportiny<br>differ.<br>FY1<br>2017/09<br>227,782<br>9,0<br>12<br>2     | 37<br>145,96<br>versation<br>aht<br>ight<br>rg<br>FY2<br>2018/09<br>245,778<br>10,0<br>14<br>3 | FY3<br>2019/05<br>251,846<br>11.0<br>16 | 2016/12<br>78,250<br>30,088<br>26,258<br>23,271<br>17,891<br>3,0<br>3,0<br>13,9<br><b>Key Comps (17–03–2</b> 1<br>Apple Inc.<br>Samsung Electronics C<br>SK hynix Incorporated<br>Samsung SDI Co., Ltd | 2016/09<br>46,772<br>18,022<br>14,518<br>11,970<br>9,014<br>2,0<br>2,0<br>13,6<br><b>017)</b><br><b>Price</b><br>139,99<br>0,, L 2,120,000,00<br>46,750,00<br>136,000,00 | 2016/06<br>42,227<br>16,081<br>12,606<br>10,080<br>7,796<br>1,0<br>1,0<br>10,9<br><b>WY(M)</b><br>1 734<br>298,240<br>34,034<br>34,034<br>9,351<br>9,351<br>9,351 | 5-Qtr Trend<br>P/E<br>,463 13.9<br>(201 11.4<br>,112 10.7<br>,977 0.0 | I USL<br>Sales/Rk<br>Gross Ir<br>EBITDA<br>EBIT<br>Net Incc<br>EPS(Basi<br>EPS(dilu<br>P/E<br>P/E<br><b>ROE(\$</b> )<br>35,0<br>12,0<br>13,0<br>-8,0<br>11,0 | Cur<br>USD<br>KRW<br>KRW<br>KRW<br>KRW                          |

#### 1 한국, 중국, 일본, 미국, 홍콩, 대만(6개국)에 상장된 글로벌 종목 선택 가능

| 종목검색             |                                                                                         |                                                                                                    |                                                                                                    |                                                                                                    | ×                                                                                                    |
|------------------|-----------------------------------------------------------------------------------------|----------------------------------------------------------------------------------------------------|----------------------------------------------------------------------------------------------------|----------------------------------------------------------------------------------------------------|----------------------------------------------------------------------------------------------------|
| 중분류 C            | Country Name                                                                            | Exchange N                                                                                                    | Find by                                                                                               | Search                                                                                                    |                                                                                                    |
| 중문류<br>Financial | Jnited States<br>Hong Kong<br>Taiwan<br>China<br>South Korea<br>Japan<br>Total<br>6개 국가 | Total<br>Hong Kong<br>Taiwan Sto<br>Nasdaq<br>New York S<br>KRX Korea<br>Tokyo Stoc<br>Shenzhen S<br>Shanghai S | A<br>B<br>C<br>D<br>E<br>F<br>G<br>H<br>I<br>J<br>K<br>L<br>M<br>N<br>O<br>P<br>Q<br>R<br>S<br>T<br>I | Company Name<br>1-800-FLOWERS.COM, Inc. Class A<br>1010 Printing Group Limited<br>104 Corporation<br>1347 Property Insurance Holding<br>1st Century Bancshares, Inc.<br>1st Constitution Bancorp<br>1st Source Corporation<br>21Vianet Group, Inc. Sponsored<br>2U, Inc.<br>361 Degrees International Ltd.<br>3D Systems Corporation<br>3M Company<br>3S KOREA Co., Ltd.<br>4Cs Holdings Co., Ltd.<br>500.com Limited<br>51job Inc Sponsored ADR<br>58.com Inc. Sponsored ADR<br>58.com Inc. Sponsored ADR<br>58.com Inc. Approved ADR<br>58.com Inc. Approved AD | Symbol Code<br>FLWS-US<br>1127-HK<br>3130-TW<br>PIH-US<br>FCTY-US<br>FCCY-US<br>SRCE-US<br>VNET-US<br>TWOU-US<br>1361-HK<br>DDD-US<br>MMM-US<br>060310-KR<br>3726-JP<br>WBA1-US<br>J0BS-US<br>WUBA-US<br>8341-JP<br>EGHT-US<br>AVHI-US<br>5391-JP<br>7745-JP<br>AMRK-US<br>031860_KD |
|                  |                                                                                         |                                                                                                    |                                                                                                    |                                                                                                    |                                                                                                    |

#### 2 검색 Tip

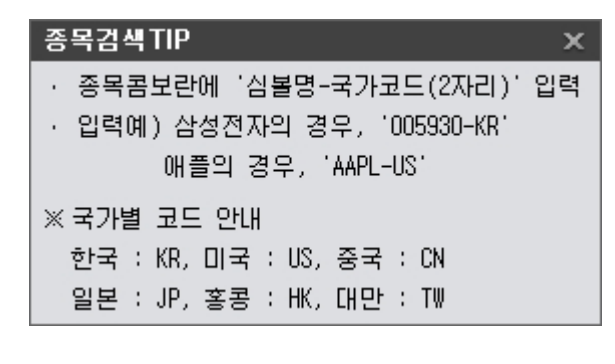

#### 3 전세계 주요기관 컨센서스 제공

• *Mean Rating(투자의견)*: 기관들의 1(적극매수)~3(적극매도)까지의 평균점수를 가지고 아래 [Mean Recommendatio n Conversation Table] 을 참고하여 투자의견을 정의합니다. 위 종목의 경우, *1.32*의 값으로 'Overweight(비중확대)' 으 로 예측되었습니다.

| [Mean   | <b>Reconnendation Conversation Table</b>      |
|---------|-----------------------------------------------|
|         | 1,00-1,24 Bury                                |
|         | 1.25-1.74 Overweight                          |
|         | 1,75-2,24 Hold                                |
|         | 2.25-2.74 Underweight                         |
|         | 2,75-3,00 Sell                                |
| HFundam | untal and estimate reporting<br>s may differ. |

738 | 해외

- Number of Ratings(평가기관 수): 투자의견과 목표주가의 의견을 제출한 평가기관의 수를 나타냅니다.
- Target Price(목표주가): 향후 6개월 후 해당 종목의 예상 목표 주가를 나타냅니다.

#### 4 주요 재무제표 및 재무비율 항목

투자자가 궁금해할 수 있는 기본 재무항목 과 재무비율을 제공합니다. Yearly/Quarterly 선택 가능하며, 항목명 앞에 Trend 차 트를 통해 변화 추이를 파악할 수 있습니다.

#### 5 향후 3개년 수익예상치 제공

주요 지표에 대한 각 기관의 향후 3개년 수익예상 컨센서스를 제공합니다. 해당 기업의 향후 수익흐름을 예상해 볼 수 있습니다.

#### 6 Key Company(Peer 경쟁기업) 제공

첫줄은 해당 기업 정보가 제공되고, 하단에는 동종업계 Peer 기업(경쟁기업)을 USD 환산 매출액 순서대로 제공함으로써 동종 산업 내 글로벌 경쟁기업을 파악할 수 있습니다.

• MV (Market Value : 시장가치)

### 관련 화면

- 6441 기본정보
- 6442 재무제표
- 6443 재무비율
- 6444 종목별 컨센서스
- 6445 업종별 컨센서스
- 6446 동종업종분석
- 6447 비교분석
- 6448 글로벌재무분석>업종별구성종목

## 6444 글로벌재무분석 > 종목별컨센서스

### 화면개요

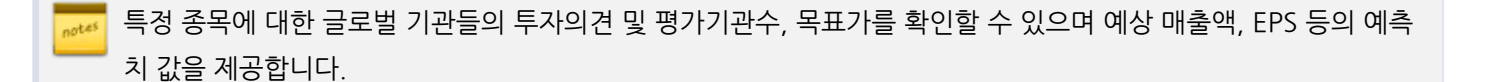

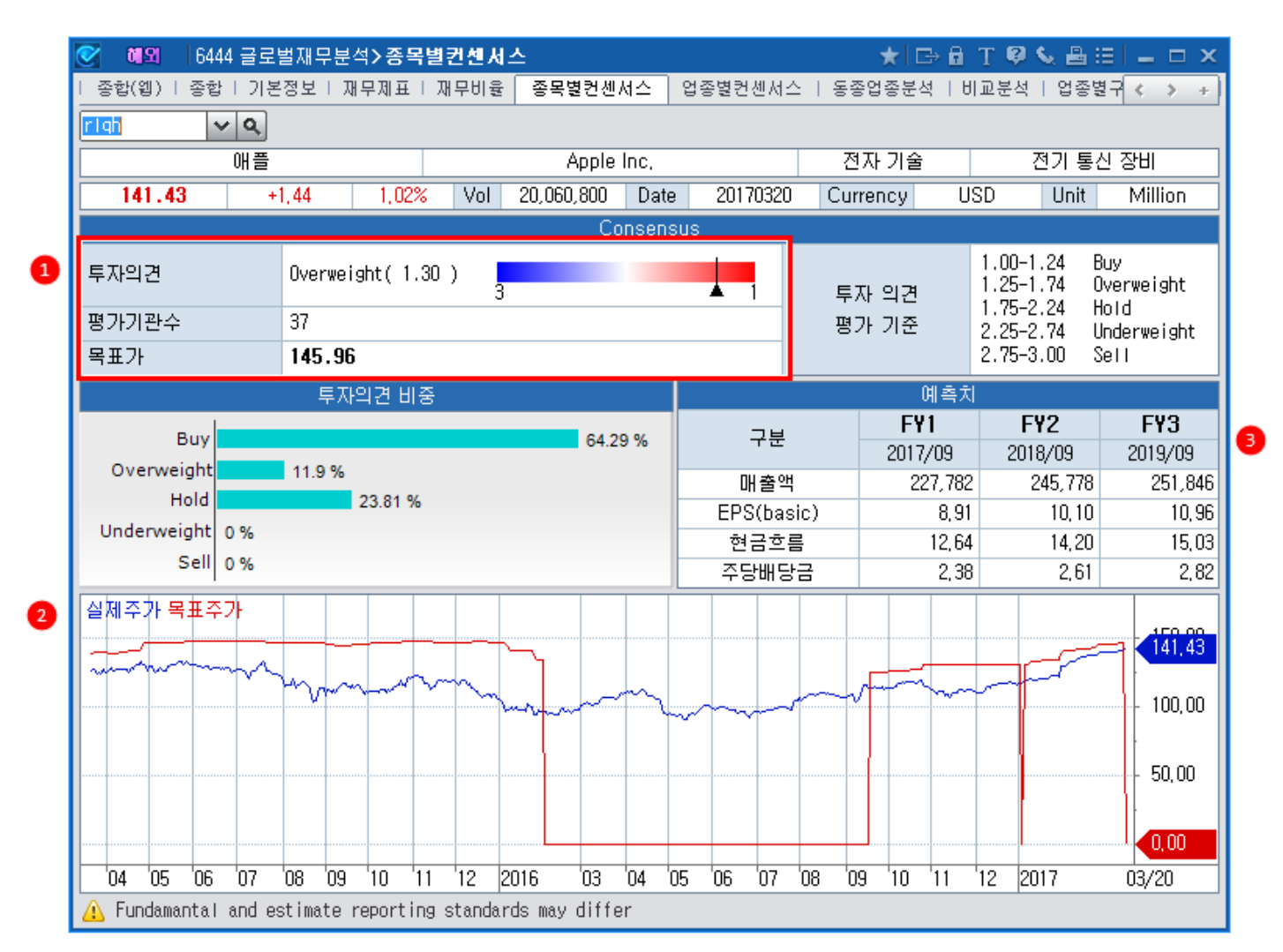

#### 1 평가기관 들의 투자의견 및 목표가

글로벌 기업분석 전문기업인 FactSet에서 수집한 각 종목별 해외 리서치 기관들의 투자의견 제공, 평가기관수와 같이 제공하며 목표가 예측치 제공

#### 2 실제주가와 목표주가 비교 차트

실제주가와 목표주가의 과거 히스토리 차트를 제공하여 목표주가와 실제주가의 가격 차이를 비교하여 볼 수 있음

#### 3 주요 재무정보 예측치

최근 3년의 예상 매출액, EPS 등의 주요 재무정보 예측치 제공

# 6445 글로벌재무분석 > 업종별컨센서스

### 화면개요

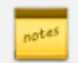

국가별/Sector별/업종별로 소속된 종목을 조회할 수 있고 각 종목별 목표가와 현재가, 발표기관들의 투자의견을 확 인 할 수 있습니다.

|   | 💽 혜외 6445 글로벌재무분석 <b>&gt; 업종</b> | 별컨센서스      |                 |                       | ★ 🕞           | 🔒 T 🖗 📞 i    | ≞≔∣⊸ ⊂ ×    |
|---|----------------------------------|------------|-----------------|-----------------------|---------------|--------------|-------------|
|   | 종합(웹)   종합   기본정보   재무제표         | 재무비율   종왕  | 록별컨센서스 🛛 🕯      | <mark>は종별컨셴</mark> 셔스 | 동종업종분석        | 비교분석   업     | 종별구 < 🔉 +   |
| đ | 미국 2월자기술 3월기                     | 통신 장비 📑    | •               | ✓ Q 20                | 016/03/20 🖾 ~ | 2017/03/20 🖉 | 3           |
| ٦ | 어플라이드 옵토일렉트로닉스                   | Applied    | Optoelectronics | , Inc,                | 전자 기술         | 전기           | <br>통신 장비   |
|   | <b>50.77</b> +2,81 5,53%         | Vol 1,82   | 28,820 Date     | 20170317              | Currency      | USD Ur       | nit Million |
|   | 종목명                              | 투자의견       | 발표일             | 목표가                   | 현재가           | 목표대비         | 발표기관수 🔺     |
|   | 어플라이드 옵토일렉트로닉스                   | Buy        | 2017/03/17      | 55,6                  | 7 50,77       | -4,90        | 6           |
|   | 애플                               | Overweight | 2017/03/17      | 145,96                | 6 139,99      | -5,97        | 42          |
|   | 애드트랜                             | Overweight | 2017/03/17      | 21,78                 | B 21,60       | -0,18        | 12          |
|   | 아메리칸일렉트릭테크놀로지스                   | -          | 2016/10/18      |                       | - 1,95        | 1,95         | -           |
| 4 | 아비아트 네트윅스                        | -          | 2016/10/18      |                       | - 15,16       | 15,16        | -           |
| ٦ | Blonder Tongue Laboratories      | -          | 2016/10/18      | -                     | - 0,67        | 0,67         | -           |
|   | 캘릭스                              | Hold       | 2017/03/17      | 7,86                  | 6 7,20        | -0,66        | 8           |
|   | 시에나                              | Overweight | 2017/03/17      | 28,5                  | 5 23,78       | -4,77        | 25          |
|   | 클리어원                             | Buy        | 2017/03/17      | 12,00                 | D 10,70       | -1,30        | 1           |
|   | 컴테크 텔레커뮤니케이션스                    | Overweight | 2017/03/17      | 17,2                  | 5 14,91       | -2,34        | 6           |
|   | 콤스코프 홀딩                          | Buy        | 2017/03/17      | 42,69                 | 9 39,64       | -3,05        | 16          |
|   | 하모닉                              | Overweight | 2017/03/17      | 6, 3                  | 5 5,85        | -0,50        | 6           |
|   | 해리스                              | Buy        | 2017/03/17      | 116,78                | 8 112,31      | -4,47        | 10          |
|   | 인터디지털                            | Hold       | 2017/03/17      | 85, 33                | 8 85,45       | 0,12         | 4           |
|   | 인피네라                             | Overweight | 2017/03/17      | 10, 7                 | 7 11,13       | 0,36         | 18 🖵        |
|   | 종가 목표주가                          |            |                 | 60.00                 | 일자            | 투자의견         | 목표가 📤       |
|   |                                  |            |                 | 55,67                 | 2017/03/17    | Buy          | 55,67       |
|   |                                  |            | J V             | 50,77                 | 2017/03/16    | Buy          | 55,67       |
|   |                                  |            |                 | 40,00                 | 2017/03/15    | Buy          | 55,67       |
|   |                                  |            |                 | 30.00                 | 2017/03/14    | Buy          | 55,67       |
|   |                                  |            |                 |                       | 2017/03/13    | Buy          | 55,67       |
|   |                                  | ~~         |                 |                       | 2017/03/10    | Buy          | 55,67       |
|   |                                  |            |                 |                       | 2017/03/09    | Buy          | 55,67       |
|   |                                  |            |                 | ÷ 0,00                | 2017/03/08    | оцу<br>в     | 55,07       |
|   |                                  | 0 11 12    | 2017 02         | 02/17                 | 2017/03/07    | Buu          | 55,67       |
|   | 04 03 00 07 00 03 1              | 0 11 12    | 2017 02         | 03/17                 | 2011/03/00    | Duy          | 00,01 🔽     |

#### 1 국가 선택

총 6개국(중국, 홍콩, 일본, 한국, 대만, 미국)의 상장주식을 조회할 수 있습니다. 특정 거래소를 선택하지 않으면, 복수거래소 에 상장된 주식 또한 한꺼번에 파악할 수 있습니다.

#### Sector 선택

FactSet에서 제공하는 글로벌 Sector 분류를 선택할 수 있습니다.

#### Industry 선택

선택된 Sector 내에서 상세 Industry 분류를 선택할 수 있습니다.

### 4 종목 조회

선택한 국가, 섹터, 업종에 따른 종목들이 조회됩니다. 특정 국가내 동일 섹터나 동일 업종에 속하는 종목들의 리스트를 조회할 수 있고 해당 종목들의 종가 및 목표가도 비교해 볼 수 있습니다. 특정 종목 더블 클릭 시 하단에서 종가와 목표가의 움직임을 차트로 확인할 수 있습니다.

## 6448 - 글로벌재무분석>업종별구성종목

### 화면개요

FactSet 社 분류 기준의 Sector & Industry 및 소속 구성종목을 제공합니다. 각 섹터 내 상승, 하락종목 count 를 통 해 업종 트렌드도 분석할 수 있습니다.

### 화면 설명

| 🧭 🛍 🛛 6444 글로벌자          | ㅐ무       | 분석 <b>&gt;업종별</b> | 구성종목                                 |            |           |          |            | *         | B∂T     | Ø 📞  |          | x |
|--------------------------|----------|-------------------|--------------------------------------|------------|-----------|----------|------------|-----------|---------|------|----------|---|
| I 종합 I 재무제표 I 컨센서스       | <u>-</u> | Peer 분석           | 업종별구성종목                              |            |           |          |            |           |         |      | ĺ        | + |
| Country China 🔹 E        | xcl      | nange All         | Clear 7 8 26 Sec                     | ctor : Com | mercial 3 | Services |            |           |         |      |          |   |
| 6 Sector                 | •        | Symbol            | Name                                 | Price      | Chg       | %Chg     | Volume(M)  | MV(USD) 🔒 | P/E(x)  | Curr | Exchange |   |
| Commercial Services      |          | 000812-(18        | Shaanxi Jinye Science Technology     | 8,52       | -0,36     | -4,05%   | 15,509,970 | 579       | 282,64  | CNY  | SHE      |   |
| Communications           |          | 002117-CN         | Tungkong Inc. Class A                | 33,00      | -0,54     | -1,61%   | 7,246,493  | 1,826     | 58,09   | CNY  | SHE      |   |
| Consumer Durables        |          | 002181-CN         | Guangdong Guangzhou Daily Media      | 9,60       | -1,00     | -9,43%   | 21,565,680 | 1,695     | 49,88   | CNY  | SHE      |   |
| Consumer Non-Durable:    |          | 002183-CN         | Eternal Asia Supply Chain Manager    | 28,10      | -2,51     | -8,20%   | 37,345,992 | 4,435     | 174,17  | CNY  | SHE      |   |
| Consumer Services        |          | 002191-CN         | Shenzhen Jinjia Color Printing Grou  | 12,34      | -0,39     | -3,06%   | 47,402,301 | 2,469     | 0,00    | CNY  | SHE      |   |
| Distribution Services    |          | 002210-CN         | Shenzhen Feima International Supp    | 17,79      | -0,02     | -0,11%   | 20,440,020 | 2,024     | 105,63  | CNY  | SHE      |   |
| Electronic Technology    | •        | 002229-CN         | Hongbo Co, Ltd, Class A              | 19,75      | -1,50     | -7,06%   | 14,470,270 | 895       | 0,00    | CNY  | SHE      |   |
| 7 Industry               | •        | 002400-CN         | Guangdong Advertising Group Co,,     | 18,99      | -0,94     | -4,72%   | 11,335,430 | 2,613     | 31,66   | CNY  | SHE      |   |
| Miscellaneous Commer     |          | 002599-CN         | Beijing Shengtong Printing Co., Ltd. | 27,98      | -1,14     | -3,91%   | 1,879,577  | 574       | 206, 69 | CNY  | SHE      |   |
| Advertising/Marketing St |          | 002712-CN         | Simei Media Co,, Ltd, Class A        | 97,38      | 4,10      | 4,40%    | 2,491,299  | 1,303     | 57,08   | CNY  | SHE      |   |
| Commercial Printing/For  |          | 1661-HK           | Wisdom Sports Group                  | 4,43       | 0,03      | 0,68%    | 2,639,000  | 1,084     | 57,08   | CNY  | HKG      |   |
| Financial Publishing/Set |          | 1831-HK           | ShiFang Holding Ltd,                 | 1,84       | -0,14     | -7,07%   | 17,673,000 | 281       | 57,08   | CNY  | HKG      |   |
|                          |          | 300012-CN         | Centre Testing International Group ( | 19,32      | -0,88     | -4,36%   | 6,510,727  | 1,125     | 50, 88  | CNY  | SHE      |   |
|                          |          | 300033-CN         | Hithink Flush Information Network C  | 60,06      | -6,24     | -9,41%   | 23,720,840 | 4,911     | 40, 32  | CNY  | SHE      |   |
|                          |          | 300058-CN         | Bluefocus Communication Group C      | 11,99      | 0,00      | 0,00%    | 0          | 3,522     | 55,00   | CNY  | SHE      |   |
|                          |          | 300071-CN         | Spearhead Integrated Marketing Cor   | 9,30       | -0,63     | -6,34%   | 14,068,640 | 969       | 87,16   | CNY  | SHE      |   |
|                          | •        | 300227-CN         | Shenzhen Sunshine Laser & Electro    | 22,87      | -2,54     | -10,00%  | 5,436,402  | 484       | 183,62  | CNY  | SHE      | - |

#### 1 국가 선택

총 6개국(중국, 홍콩, 일본, 한국, 대만, 미국)의 상장주식을 조회할 수 있습니다. 특정 거래소를 선택하지 않으면, 복수거래소 에 상장된 주식 또한 한꺼번에 파악할 수 있습니다.

#### 2 거래소 선택

상해/홍콩 대표지수와 함께 프리미엄 추이를 함께 비교할 수 있습니다.(막대그래프가 프리미엄)

#### 3 선택된 Sector or Industry 초기화

직전 조회했던 Sector or Industry 를 초기화하여 다시 선택할 수 있습니다.

#### ④ 현재 조회된 카테고리 내 상승 - 보합 - 하락 종목 수 표시

빨간색(상승 종목 수) - 흰색(보합 종목 수) - 파란색(하락 종목 수)으로 종목 수를 표시하여 한 눈에 해당 섹터 내 상승하락 트렌 드를 파악할 수 있습니다.

5 현재 선택되어 있는 섹터명 표시

6 Sector 선택

742 | 해외

선택된 Sector는 연두색 으로 표시됩니다.

#### 7 Industry 선택

Industry 는 Sector 내 하위 분류로서, 선택하지 않으면 Sector 내 소속종목만 나오게 됩니다. Sector 선택 후 해당 소속 Indus try를 선택하면 더욱 세분화된 분류 내 소속종목을 확인할 수 있습니다.

#### 8 종목 더블클릭시 6440 종합화면 연결

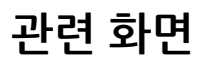

6440 - 글로벌재무분석>종합

# 6430 - MSCI/FTSE>MSCI 종합

## 화면개요

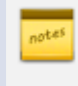

지역별/국가별 MSCI 지수를 조회할 수 있고 Price/Gross/Net 기준에 따른 조회, 통화 종류에 따른 조회 등 다양한 기준에 따른 데이터를 제공합니다.

## 화면 설명

| S (12)     | 6430 MSCI/F   | TSE>MSCI ह  | 동합         |          |                  |           |       |       |                |      | *          | ⇒6 T €  | 9 S. E | a∷≡ I             | _ 🗆 X    |
|------------|---------------|-------------|------------|----------|------------------|-----------|-------|-------|----------------|------|------------|---------|--------|-------------------|----------|
| MSCI종합     | маст 비교   ⊻   | 1역/국가   섹터, | /업종  FTSE종 | 5합       |                  |           |       |       |                |      |            |         |        |                   | +        |
| 지역 국기      | 가 전체 🦷        | B DM EM     | 2 Price    | Gross N  | et 🌔             | 3 USD Loo | cal K | RW    |                |      |            |         |        |                   |          |
| 지역-ALL     |               | 주요          | ▼ All Cap  |          | 6                | 표준 기      | 치 성   | 장 🙆   | 조회일            | 기간   | 말          |         |        |                   |          |
| NO         | 지수명           | 1           | 종기         | ት        | Z                | 1일CHUI    | 등락    | 8     | 1주일            | 1개월  | 1분기        | 1년      | ار ال  | ·총액(빅             | (민)      |
| 1 ACWI     |               |             |            | 486,66   |                  | 0,61      |       | 0,12  | 0,31           | 2,57 | 4,41       | 15,18   |        | 43,3              | 52,251   |
| 2 ACWLe    | ex SWITZERLA  | ND          |            | 308, 56  |                  | 0,35      |       | 0,11  | 0,31           | 2,59 | 4,50       | 15,32   |        | 42,1              | 70,467   |
| 3 ACWLe    | ex UK         |             |            | 506,27   |                  | 0,50      |       | 0,10  | 0,27           | 2,46 | 4,38       | 15,58   |        | 40,7              | 88,630   |
| 4 ACWLe    | ex JAPAN      |             |            | 728,94   |                  | 0,86      |       | 0,12  | 0,25           | 2,60 | 4,56       | 15,72   |        | 40,0              | 29,278   |
| 5 ACWLe    | ex EMU        |             |            | 243,87   |                  | 0,21      |       | 0,09  | 0,26           | 2,41 | 4,12       | 14,17   |        | 38,5              | 75,923   |
| 6 WORLD    | )             |             |            | 1,994,58 |                  | 4,25      |       | 0,21  | 0,35           | 2,54 | 3,80       | 14,59   |        | 38,2/             | 44,140   |
| 7 WORLD    | ) ex AUSTRALI | IA          |            | 2,027,81 | <b>A</b> .       | 3,86      |       | 0, 19 | 0,37           | 2,63 | 3,75       | 14,68   |        | 37,2/             | 44,661   |
| 8 WORLD    | ) ex UK       |             |            | 2,063,78 | ▲ .              | 3,93      |       | 0, 19 | 0,31           | 2,42 | 3,72       | 15,01   |        | 35,6              | 80,519   |
| 9 KOKUS    | SALINDEX (WO  | RLD ex JP)  |            | 2,012,86 | ▲                | 4,30      |       | 0,21  | 0,29           | 2,57 | 3,91       | 15,15   |        | 34,9              | 21,167   |
| 10 ACWI e  | ex EUROPE     |             |            | 480, 48  | <b>A</b> .       | 0,14      |       | 0,03  | 0,19           | 2,24 | 4,05       | 14,59   |        | 34,0              | 35,741   |
| 11 WORLD   | ) ex EMU      |             |            | 247,18   | <b>A</b>         | 0,45      |       | 0, 18 | 0,30           | 2,36 | 3, 38      | 13,36   |        | 33,4/             | 67,812   |
| 12 WORLD   | ) ex EUROPE   |             |            | 2,072,66 | <b>A</b>         | 2,69      |       | 0,13  | 0,22           | 2,15 | 3,18       | 13,73   |        | 28,9              | 27,631 💌 |
| 2016/09/25 | 5 🛃 ~ 2017/0  | 19/25 🛃 🕖   |            |          |                  |           |       |       |                |      |            |         |        |                   |          |
| 일자         | 종가            | 전일대비        | 등락률 🔺      |          | AC               | WI        |       |       |                |      |            |         |        |                   |          |
| 2017/09/2  | 2 486,66      | 0,61        | 0,12       | 490.00   |                  |           |       |       |                |      |            |         |        |                   | 400.00   |
| 2017/09/2  | 1 486,05      | -2,00       | -0,41      | 100,00   |                  |           |       |       |                |      |            |         |        | M                 | 486,66   |
| 2017/09/2  | 0 488,06      | 0,68        | 0,14       | 480,00   |                  |           |       |       |                |      |            | M       | Mer    | $\mathcal{N}^{-}$ | - 480,00 |
| 2017/09/19 | 9 487,37      | 1,02        | 0,21       | 470,00   |                  |           |       |       |                |      |            | ah ah - |        |                   | - 470,00 |
| 2017/09/10 | 8 486, 36     | 1,18        | 0,24       | 460.00   | 1                |           |       |       |                |      | AN Y       | "       |        |                   | - 460.00 |
| 2017/09/1  | 5 485,18      | 1,04        | 0,22       | 450.00   | $\left  \right $ |           |       |       |                |      | <i>J</i> ¥ |         |        |                   | 450.00   |
| 2017/09/14 | 4 484,14      | -0,69       | -0,14      | 450,00   |                  |           |       |       | A              | M    |            |         |        |                   | - 450,00 |
| 2017/09/13 | 3 484,83      | -0,48       | -0,10      | 440,00   | +                |           |       |       | $ f ^{\gamma}$ |      |            |         |        |                   | - 440,00 |
| 2017/09/12 | 2 485, 31     | 1,52        | 0,31       | 430.00   | 1                |           |       | w     | ψ <sup>ν</sup> |      |            |         |        |                   | - 430.00 |
| 2017/09/1  | 1 483,79      | 4,17        | 0,87       | 400,00   |                  |           | Am    | ſ     |                |      |            |         |        |                   | 400,00   |
| 2017/09/0  | 8 479,61      | 0,04        | 0,01       | 420,00   | m                | ۷         | 1     |       |                |      |            |         |        | -                 | - 420,00 |
| 2017/09/0  | 7 479,57      | 1,53        | 0,32       | 410,00   | +                | MAM       | Y     |       |                |      |            |         |        |                   | - 410,00 |
| 2017/09/0  | 6 478,04      | 0,88        | 0,18       | 400.00   | 1                | V         |       |       |                |      |            |         |        |                   | - 400 00 |
| 2017/09/0  | 5 4/7,16      | -1, 79      | -0,37      | 400,00   |                  |           | 10    | 0017  | 00 00          |      | 05 00      |         | -00    |                   | 400,00   |
| 2017/09/0  | 4 478,95      | -0,95       | -0,20 👻    |          | 1                | U 11      | 12    | 2017  | 02 03          | s U4 | 05 06      | 07      | 08     | 09 0              | 9/22     |

#### 1 지역별/국가별 선택한 분류에 따른 조회

"지역" 선택시 "주요/DM/EM" 선택된 조건에 따라 주요 지역, Developed Market 지역, Emerging Market 지역별 MSCI 지 수가 조회됩니다.

"국가" 선택시 "주요/DB/EM" 선택된 조건에 따라 주요 국가, Developed Market 소속 국가, Emerging Market 소속 국가별 MSCI 지수가 조회됩니다.

2 가격 산정 기준에 **따른 조회** 

Price : 배당의 재투자 수익을 고려하지 않은 Price Return Index

744 | 해외

Gross : Price Return에 현금배당의 재투자수익을 더한 Total Return 개념의 Index

Net : Price Return에 세금을 제외한 현금배당의 재투자수익을 더한 Net Return 개념의 Index

3 통화 단위 선택

MSCI에서는 USD 및 Local 통화 단위의 값을 제공하고, KRW는 CHECK 단말에서 자체적으로 원화로 환산하여 제공하는 값입 니다.

4 상세 조건 선택

지역별 상세한 분류, 국가별 상세한 분류 기준을 제공합니다.

또한 Size(Large cap, Middle cap, Small cap 등) 선택 조회를 할 수 있습니다.

5 표준/가치/성장 조건 구분

#### 6 조회일/기간말 구분

조회일 기준 : 기준일로부터 1주일전, 1개월전, 1분기전, 1년전 대비 등락률

기간말 기준 : 기준일 이전 주말, 월말, 분기말, 년말 대비 등락률

⑦ 상단에서 선택된 종목의 일별추이를 기간설정하여 조회

### 참고 사항

※ MSCI 지수(Morgan Stanley Capital International Index)란?

미국 모건스탠리캐피털 인터내셔널사가 작성, 발표하는 세계적인 주가지수로, 글로벌펀드의 투자기준이 되는 지표이자 최초
 의 국제 벤치마크. 전 세계를대상으로 하는 글로벌 지수를 비롯하여 특정 지역에 한정하는 지역지수 등 국가와 산업 및 펀드스
 타일 등에 따른 다양한 종류의 지수들을 제공함

- MSCI의 산출기준은 시가총액 방식이 아닌 유동주식(free floating) 이기에 정부 보유 및 계열사 보유 지분 등시장에서 유통 되기 어려운 주식을 제외한 실제 유동주식을 기준으로 비중을 계산함

- 외국투자기관들은 해외투자시 각국별 투자 비중을 결정하는 기준으로 사용하기 때문에 MSCI지수에서 특정 국가의 비중이 높아지면 외국인 투자가 확대될 가능성이 그만큼 커지게 됨

- MSCI는 각국별 지수도 발표하는데 우리나라의 경우, MSCI한국지수임. 주가의 등락 뿐만 아니라 환율의 변동이 반영되는 달 러환산 주가지수이므로 주가가 오르더라도 원화가치가 크게떨어졌다면 지수는 오히려 하락할 수 있음

### 관련 화면

관련 화면 6430 - MSCI/FTSE>MSCI 종합 6430 - MSCI/FTSE>MSCI 종합

## 6431 - MSCI/FTSE>MSCI 비교

### 화면개요

MSCI 지수를 지역별/국가별/섹터별/업종별 분류에 따라 조회하고 여러개의 지수를 차트로 비교하여 조회할 수 있습 니다.

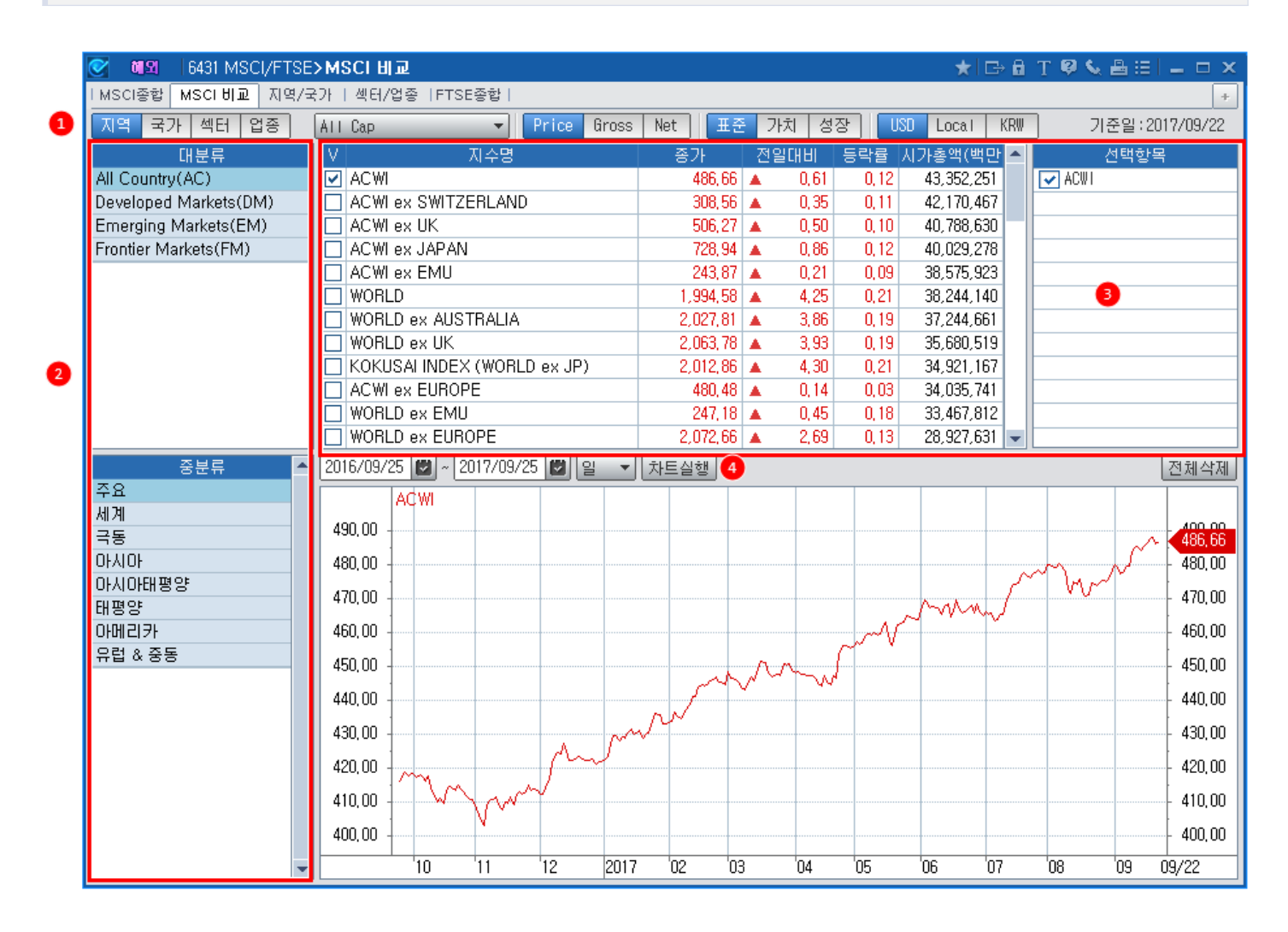

#### 1 지역/국가/섹터/업종의 분류 선택

2 위의 1에서 선택한 조건에 따라 대분류 및 중분류가 조회됩니다.

'지역/국가'의 경우는 상세 지역 분류, '섹터'의 경우는 11개의 GICS 섹터 분류, '업종'의 경우는 25개의 상세 업종 분류가 조회 됩니다.

3 비교차트 대상 지수 선택

대분류/중분류 소속 MSCI 지수 리스트 중에서 특정 선택한 지수만 "선택항목" 영역에 표시됩니다.

#### 4 차트실행

"차트실행" 버튼을 누르면 복수개의 차트가 그려집니다. (최대 12개까지 가능)

## 관련 화면

6430 - MSCI/FTSE>MSCI 종합 6430 - MSCI/FTSE>MSCI 종합

6430 - MSCI/FTSE>MSCI 종합

# 6432 - MSCI/FTSE>지역/국가

### 화면개요

MSCI 지수를 지역/국가별 트리 구조로 제공하여 전세계 지역별 지수에서 각 지역내 국가별 지수의 단계로 파악하는 데 유용합니다.

| 💽 🛯 🗐 😽 🚱 🚱 🚱        | >지역/국가                                                                                                    |             |       |        |        | ★⊡  | 🔒 T 😝 🔇 | .≜∷ _□         | × |  |  |  |
|----------------------|----------------------------------------------------------------------------------------------------|-------------|-------|--------|--------|-----|---------|----------------|---|--|--|--|
| IMSCI종합 IMSCI비교 지역/국 | ·가 섹터/업종                                                                                                    | FTSE종합      |       |        |        |     |         |                | + |  |  |  |
| 조회일 기간말 USD Lo       | 조회일 기간말         USD         Local         KRW         Price         Gross         Net         기준일:2017/09/22 |             |       |        |        |     |         |                |   |  |  |  |
| 1 지수구분               | 종가                                                                                                    | 전일대비        | 등락률   | 1주일    | 1개월    | 1분기 | 1년      | 시가총액(KRW)      |   |  |  |  |
| 卓선진시장 World          | 2,259,461,36                                                                                                 | 12, 183, 14 | 0,54  | 0,37   | 2,04   | -   | -       | 43,322,961,801 |   |  |  |  |
| ⊕ 북미 USA             | 2,874,246,64                                                                                                 | 11,876,52   | 0,41  | 0,17   | 1,79   | -   | -       | 26,991,957,220 |   |  |  |  |
| 🕀 유럽 Europe          | 1,996,444,45                                                                                                 | 15,922,89   | 0,80  | 0, 76  | 3,26   | -   | -       | 10,553,741,937 |   |  |  |  |
| ⊞ 유로존 EMU            | 238,588,07                                                                                                   | 1,831,61    | 0,77  | 0,70   | 3,31   | -   | -       | 5,410,624,176  |   |  |  |  |
| 🕀 Asia Pacific       | 184,643,00                                                                                                   | 266, 62     | 0,14  | 0,40   | 1,62   | -   | -       | 9,886,072,217  |   |  |  |  |
| 티신흥시장 EM             | 1,248,633,33                                                                                                 | -2,618,35   | -0,21 | 0,03   | 2,28   | -   | -       | 5,786,467,692  |   |  |  |  |
| 🗉 Latin America      | 3,379,415,40                                                                                                 | 15,869,41   | 0,47  | -0,13  | 3,92   | -   | -       | 761,631,055    |   |  |  |  |
| 🕀 EMEA               | 307,811,21                                                                                                   | 2,615,48    | 0,86  | -0,20  | 0,09   | -   | -       | 838,206,962    |   |  |  |  |
| 🖻 EM Asia            | 625,942,23                                                                                                   | -3,414,72   | -0,54 | 0,11   | 2,43   | -   | -       | 4,186,629,675  |   |  |  |  |
| - China              | 95,070,24                                                                                                    | -343,23     | -0,36 | 1,18   | 3,86   | -   | -       | 1,712,240,266  |   |  |  |  |
| - India              | 637,280,43                                                                                                   | -9,212,87   | -1,43 | -2,48  | 0,93   | -   | -       | 490,919,281    |   |  |  |  |
| - Indonesia          | 970,529,80                                                                                                   | 3,255,80    | 0,34  | 0,22   | -0, 75 | -   | -       | 130,285,193    |   |  |  |  |
| - Korea              | 574,987,76                                                                                                   | -2,414,79   | -0,42 | 1,15   | 2,82   | -   | -       | 860,057,659    |   |  |  |  |
| - Malaysia           | 414,041,80                                                                                                   | 1,352,36    | 0,33  | -0, 99 | 1,38   | -   | -       | 130,402,761    |   |  |  |  |
| - Pakistan           | 132,445,84                                                                                                   | 825, 53     | 0,63  | -0, 98 | -1,48  | -   | -       | 5,877,983      |   |  |  |  |
| - Philippines        | 657,633,45                                                                                                   | 6,058,06    | 0,93  | 2,23   | 4, 30  | -   | -       | 66,335,563     |   |  |  |  |
| - Taiwan             | 417,656,56                                                                                                   | -4,261,01   | -1,01 | -1,81  | -0,45  | -   | -       | 664,022,776    |   |  |  |  |
| - Thailand           | 492,482,53                                                                                                   | -2,653,78   | -0,54 | -0,55  | 6,00   | -   | -       | 126,488,194    | - |  |  |  |
| 2 국가 추이              | UI.                                                                                                    | Ð           |       |        |        |     |         |                |   |  |  |  |
| 국가명                  | 종가                                                                                                    | 전일대비        | 등락률   | 1주일    | 1개월    | 1분기 | 1년      | 시가총액           |   |  |  |  |
| United States        | 2,701,068,71                                                                                                 | 10,836,66   | 0,40  | 0,12   | 1,62   | -   | -       | 25,411,497,810 | 1 |  |  |  |
| Canada               | 1,962,931,70                                                                                                 | 11,907,87   | 0,61  | 0,97   | 4,69   | -   | -       | 1,580,459,410  |   |  |  |  |
| Austria              | 1,656,906,91                                                                                                 | 16,463,49   | 1,00  | 2,41   | 6,71   | -   | -       | 42,175,306     |   |  |  |  |
| Belgium              | 2,074,127,35                                                                                                 | 4,042,18    | 0,20  | -1,86  | 0,46   | -   | -       | 189,346,950    |   |  |  |  |
| Denmark              | 11,525,410,79                                                                                                | 98,074,22   | 0,86  | 1,80   | 2,66   | -   | -       | 307,655,104    |   |  |  |  |
| Finland              | 617,275,18                                                                                                   | 1,400,81    | 0,23  | -0,05  | 1,46   | -   | -       | 164,012,933    |   |  |  |  |
| France               | 2,173,100,08                                                                                                 | 21,734,40   | 1,01  | 1,33   | 4,22   | -   | -       | 1,758,332,063  |   |  |  |  |
| Germany              | 2,597,388,06                                                                                                 | 17,456,66   | 0,68  | 0,66   | 4,11   | -   | -       | 1,581,132,744  |   |  |  |  |
| Ireland              | 227,584,05                                                                                                   | 608, 98     | 0,27  | 1,30   | 3,14   | -   | -       | 72,788,856     |   |  |  |  |
| Israel               | 209,707,33                                                                                                   | 2,155,04    | 1,04  | 0,23   | 1,89   | -   | -       | 77,820,101     | - |  |  |  |

#### 1 지역 및 국가선택 트리구조

지역 및 국가를 3단계 트리구조로 제공합니다. 따라서 트리를 모두 닫은 상태에서는 전세계 내에서 선진시장/신흥시장으로 나 눠서 값을 비교할 수 있고 각각의 트리를 펼쳐 더 세부적인 지역 및 국가별 MSCI 값을 조회할 수 있습니다.

#### 2 "국가" 탭에서 국가별 등락률 비교

상단에서 특정 지역을 원클릭하면 하단에 해당 지역내 국가리스트가 조회됩니다. 하단 탭 영역은 각 컬럼별 정렬 기능이 제공되 어 어떤 국가가 각 기간별 가장 많이 상승했는지, 하락했는지 파악할 수 있습니다.

#### 3 "추이" 탭 : 일별 추이 및 차트

| 국가         | 추이      |       | មា១   |   |          |                        |           |       |          |         |        |          |
|------------|---------|-------|-------|---|----------|------------------------|-----------|-------|----------|---------|--------|----------|
| 일자         | 종가      | 전일대비  | 등락률   |   | EM       | Asia                   |           |       |          |         |        | 00.003   |
| 2017/09/22 | 552, 56 | -4,83 | -0,87 |   |          |                        |           |       |          |         |        | 552.56   |
| 2017/09/21 | 557,40  | -1,34 | -0,24 |   |          |                        |           |       |          | 6       | J.     | 500.00   |
| 2017/09/20 | 558, 74 | 0,72  | 0,13  |   |          | l J                    | 4         | 1. Ma | <b>L</b> | And     | 7      | - 00,00  |
| 2017/09/19 | 558,01  | -1,78 | -0,32 |   |          | 1 /                    | 1         | J. 1. | n M      | 1° " In | .N     | 400.00   |
| 2017/09/18 | 559, 79 | 7,70  | 1,39  |   |          | N                      | 1 1       | vy n  | W        | ,       | V"     | - 400,00 |
| 2017/09/15 | 552,10  | 1,18  | 0,21  |   |          | $\mathcal{N}^{\prime}$ | 1 8       | · ·   |          |         |        | 200.00   |
| 2017/09/14 | 550, 91 | 0,18  | 0,03  |   |          | <u> </u>               |           |       |          |         |        | - 300,00 |
| 2017/09/13 | 550, 73 | -0,22 | -0,04 |   | 1 Martin |                        | W .       |       |          |         |        | 200.00   |
| 2017/09/12 | 550, 95 | 2,84  | 0,52  |   |          |                        | <b>bt</b> |       |          |         |        | - 200,00 |
| 2017/09/11 | 548,11  | 3,57  | 0,66  | - |          | 2006                   | 2008      | 2010  | 2012     | 2014    | 2016 0 | 19/22    |

상단에서 마우스 원클릭으로 선택한 지수에 대한 일별 추이 및 차트를 조회할 수 있습니다.

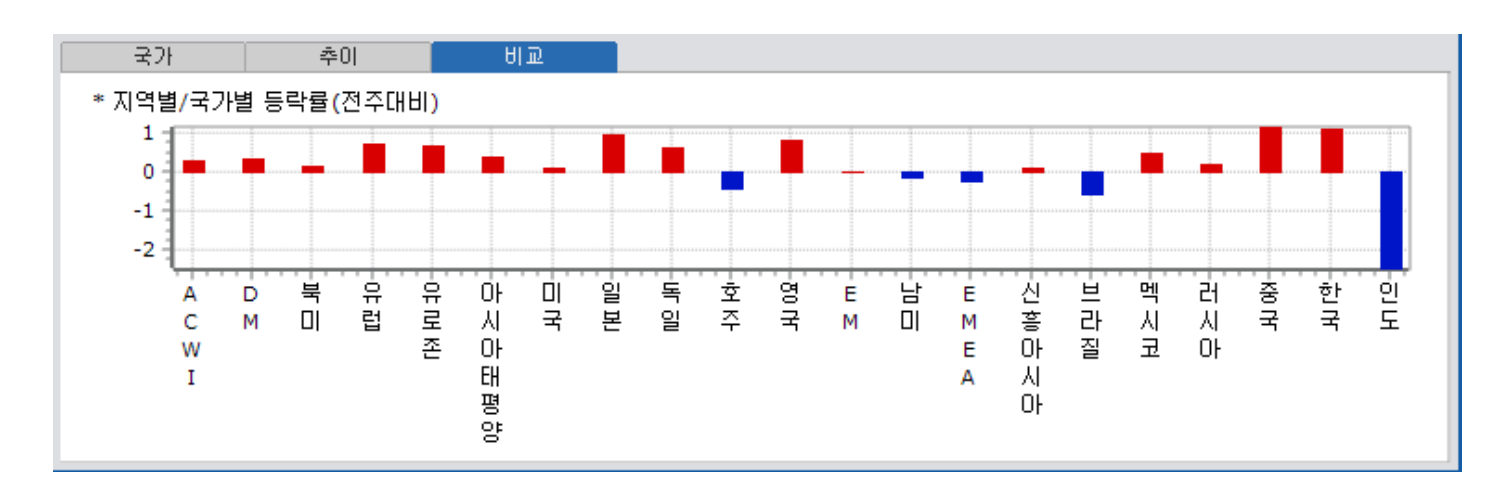

지역별/국가별 등락률을 막대차트로 제공하여 전주대비 어느 지역 or 국가가 상승했는지, 하락했는지를 한눈에 비교할 수 있습

#### 4 "비교" 탭 : 지역별/국가별 등락률 비교

6434 - MSCI>FTSE 종합

니다.

화면개요

FTSE 지수를 전세계/국가별/UK/China/Xinhua/Eurofirst/REIT/CNBC/채권지수와 같이 각각의 유형별로 분류하여 제공합니다.

### 화면 설명

| 20         | 6434 MSCI>I   | FTSE종합     |              |        |              |      |         |                    | * 🖻        | 🔒 T 🖗    | 9 🌭 📇 🗉 | - 0       | ×   |
|------------|---------------|------------|--------------|--------|--------------|------|---------|--------------------|------------|----------|---------|-----------|-----|
| l MSCI종합 I | MSCIUL IN     | SCI센터 IFT: | SE 종합 FTSE   | 종합     |              |      |         |                    |            | -        |         |           | +   |
| 1 전체 ₩orl  | d 국가별         | UK China   | Xinhua Eurof | irts R | EIT CNBC     | 채권   | 지수 ²    | 조회일 <mark>기</mark> | 간말 검색      | <b>P</b> |         |           | ~   |
|            | 종목명           |            | 심볼           |        | 현재가          |      | CHEI    | 등락률                | 1주일        | 1개월      | 1분기     | 1년        |     |
| FTSE Xin60 | 0 Technology  | Ú.         | FTS@XIN490   | 00     | 6,182,68     |      | 9,28    | 0,15               | -3,79      | 0,00     | 0,00    | 0,00      |     |
| FTSE Xin60 | 0 Telecommu   | inications | FTS@XIN460   | 00     | 9,900,13     |      | 0,00    | 0,00               | 0,00       | 0,00     | 0,00    | 0,00      |     |
| FTSE Xin60 | 0 Utilities   |            | FTS@XIN470   | 00     | 3,932,43     |      | 8,71    | 0,22               | -2,80      | 0,00     | 0,00    | 0,00      |     |
| FTSE Xinhu | a A 200 Index | x          | FTS@XIN3     |        | 9,536,61     | •    | -16,36  | -0,17              | 0,60       | 0,00     | 0,00    | 0,00      |     |
| FTSE Xinhu | a A 400 Index | (X         | FTS@XIN5     |        | 8,852,24     |      | 81,16   | 0,93               | -2,63      | 0,00     | 0,00    | 0,00      |     |
| FTSE Xinhu | a A 600 index | X          | FTS@XIN4     |        | 8,749,18     |      | 13,78   | 0,16               | -0,40      | 0,00     | 0,00    | 0,00      |     |
| FTSE Xinhu | a A All-Share | e          | FTS@XIN7     |        | 9,076,71     |      | 36,69   | 0,41               | -1,56      | 0,00     | 0,00    | 0,00      |     |
| FTSE Xinhu | a A SmallCap  | op         | FTS@XIN6     |        | 12,763,65    |      | 125,02  | 0,99               | -4,18      | 0,00     | 0,00    | 0,00      |     |
| FTSE Xinhu | a China 255   |            | FTS@XIN0     |        | 18,321,43    | T    | -78,09  | -0,42              | 2,87       | 0,00     | 0,00    | 0,00      |     |
| FTSE/XINH  | UA BLUESHIP   | VALUE 100  | II FTS@XINBV |        | 12,103,65    | •    | -42,15  | -0,35              | 1,28       | 0,00     | 0,00    | 0,00      |     |
| FTSE/XINH  | UA CHINA A5   | 0 INDEX    | FTS@XIN9     |        | 11,728,30    | •    | -43,29  | -0,37              | 1,69       | 6,86     | 13,64   | 22,27     |     |
| FTSE/XINH  | UA H SHARE    | INDEX      | FTS@XINH     |        | 36,737,95    | •    | -176,14 | -0,48              | 2,93       | 0,00     | 0,00    | 0,00      | -   |
| 일중 일       | ] 🕘           |            |              | FTSE/  | XINHUA H SHA | RE   | INDEX   |                    |            |          |         | 36,820,   | 00  |
| 한국시간       | 현재가           |            | 등락률 🔺        |        |              |      |         |                    |            |          |         | 1000000   | 202 |
| 15:58:00   | 36,737,95     | ▼ 176,14   | -0,48%       |        |              |      |         |                    | h.         | Mul      |         | - 36,800, | 00  |
| 15:57:00   | 36,742,12     | ▼ 171,97   | -0,47%       |        |              |      |         |                    | IV IV      | A .NA    |         | 8         |     |
| 15:56:00   | 36,750,14     | ▼ 163,95   | -0,44%       |        |              |      |         |                    |            |          | 1       | - 36,780, | 00  |
| 15:55:00   | 36,742,40     | 171,69     | -0,47%       |        |              |      |         |                    | 1          |          | 1       |           |     |
| 15:54:00   | 36,748,41     | ▼ 165,68   | -0,45%       |        |              |      |         |                    |            |          | 11      | - 36,760, | 00  |
| 15:53:00   | 36,761,82     | ▼ 152,27   | -0,41%       |        |              | 1    | ΛA      | N                  | A          |          | 41.     |           | 240 |
| 15:51:00   | 36,758,13     | ▼ 155,96   | -0, 42%      |        |              | M    | V IA    |                    | N/V        |          | M       | 26 737    | OF. |
| 15:50:00   | 36,755,43     | ▼ 158,66   | -0,43%       | A      | 17 17        | 14   | V       | N                  | Y          |          |         | 30,131,   | 33  |
| 15:49:00   | 36,753,78     | ▼ 160,31   | -0,43%       | An     | A A          |      | U       | $\mathcal{M}$      |            |          |         | 36 720    | nn  |
| 15:48:00   | 36,765,86     | 148,23     | -0,40%       | 111    | MA           |      |         | ſ                  |            |          |         | 00,120,   | ~~  |
| 15:46:00   | 36,782,84     | ▼ 131,25   | -0, 36%      |        | 4.1          |      |         |                    |            |          |         | 36 700    | 00  |
| 15:45:00   | 36,804,61     | 109,48     | -0,30%       |        | VW           |      |         |                    |            |          |         | 00,100,   | ~   |
| 15:44:00   | 36, 792, 63   | 121,46     | -0,33%       |        | X            |      |         |                    |            |          |         | 36 680    | 00  |
| 15:43:00   | 36, 793, 60   | 120,49     | -0,33%       |        |              |      |         | 45.00              | 15.10.15.0 | 15.00    | 45.50   | 50,000,   |     |
| 15:42:00   | 36,797,30     | ▼ 116,79   | -0,32% 👻     |        | 14:01        | 14:3 | 30      | 15:00              | 15:10 15:2 | J 15:30  | 15:50   | 15:58:00  |     |

#### 1 FTSE 유형별 분류 조회

World/국가별/UK/China 등 FTSE 전체 지수들을 각각의 유형별로 분류하여 제공합니다.

#### 2 조회일/기간말 선택

조회일 기준 : 기준일로부터 1주일전, 1개월전, 1분기전, 1년전 대비 등락률

기간말 기준 : 기준일 이전 주말, 월말, 분기말, 년말 대비 등락률

3 지수명 또는 블룸버그티커 로 검색 조회 가능

#### 4 각 지수별 일중 추이 및 일별 추이 조회

FTSE 지수는 지연 주기로 제공되어 일중 추이 및 일별 추이 데이터를 제공합니다.

### 참고 사항

#### ※ FTSE 지수(Financial Times Stock Exchange Index)란?

- 영국의 Financial Times와 런던거래소가 공동 설립한 FTSE에서 '99년부터 발표하는 글로벌 지수로 전 세계 8,000여개 주식 이 포함되어 있으며, 주로 유럽계 자금의 투자 기준에 큰 영향력을 행사하고 있음

- 주요 FTSE 지수

- 1) FTSE World
- .FTSE와 S&P가 투자적격이라고 판단하는 나라의 주식 주요 종목을 가중치를 두어 발표하는 지수
- 2) FTSE China
  - 중국 본토 A주 상위 50개 대형주를 대상으로 산출한 지수
- 3) FTSE Xinhua
  - 홍콩증권거래소에 상장된 유동성 높은 대형 레드칩과 H주식으로 구성된 주가지수
- 4) FTSE Eurofirst
  - 영국을 포함한 유럽 전역의 주가지수
- 5) FTSE REIT

• FTSE와 European Public Real Estate Association(EPRA)와 the National Association of Real Estate Investment Trusts(NAREIT)가 공동으로 산출하는 지수로 부동산 관련 종목을 대상으로 함

- 6) FTSE UK
  - FTSE 100 : 런던증권거래소에 상장된 주식 중, 시가총액 순서대로 100개 기업의 주가를 지수화
  - FTSE 250 : 시가총액 101번째 기업부터 250번째까지의 기업의 주가를 지수화
  - FTSE 350 : FTSE 100과 250을 합친 것

### 화면개요

🐱 CME/SGX 거래소에서 거래되는 파생상품 종목들의 시세를 종합하여 보여줍니다.

### 화면 설명

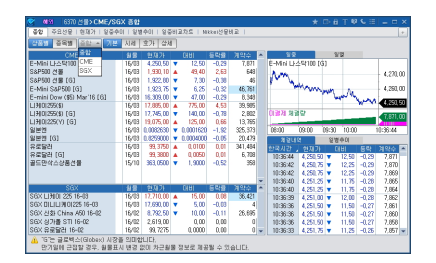

### 화면 설명

1 상품별, 종목별 선택 조회 가능

상품별 : CME/SGX 상품별 분류 제공

종목별 : 종목검색창을 통해 CME or SGX 파생상품 종목 1개 선택 시, 관련 월물별 시세 확인 가능

2 상품별 선택 시, 종합/CME/SGX 중 선택하여 상품군별 분류 조회 가능

CME 선택시, CME 상품군별 분류(지수선물, 상품선물, 통화선물, 금리선물) 조회 가능

SGX 선택시, SGX 상품군별 분류(지수선물, 금리선물) 조회 가능

3 기본/시세/호가/상세 보기

종목별 : 종목검색창을 통해 CME or SGX 파생상품 종목 1개 선택 시, 관련 월물별 시세 확인 가능

### 참고 사항

※ CME 종목명 뒤 [G] 표시는 GLOBEX 야간시장에서 거래되는 종목을 의미하며, 그 외 종목들은 RTH 주간시장에서 거래되 는 종목들입니다.

※ 제공주기 : 실시간/지연(단, 신청자에 한해 실시간 제공

※ CME-Full (CME E-Mini 종목들을 포함한 전체종목), CME E-Mini (E-Mini S&P500, E-Mini S&P 중형주 400, E-Mini 나 스닥종합, E-Mini 나스닥100, E-Mini 유로, E-Mini 일본엔) 각각 실시간 신청 가능

### 관련 화면

6371 - 주요선물 6372 - 선물 현재가

# 6316 경제지표 > (실시간)세계경제지표

## 화면개요

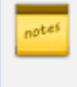

전세계 약 66개국의 경제지표 발표 일정과 발표치, 예상치, 이전치를 보여주고 히스토리 데이터도 차트와 함께 제공 합니다.

### 화면 설명

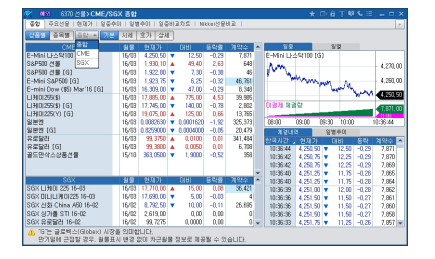

1 조회기간 선택 : 오늘/내일/어제, 이번주/다음주/지난주 를 선택하여 조회

2 키워드를 입력하여 특정 경제지표를 검색할 수 있습니다.

3 "필터설정"을 눌러 원하는 국가를 선택할 수 있습니다.

④ 경제지표명 또는 차트 아이콘을 클릭하면 상세 히스토리를 차트와 함께 조회할 수 있습니다.

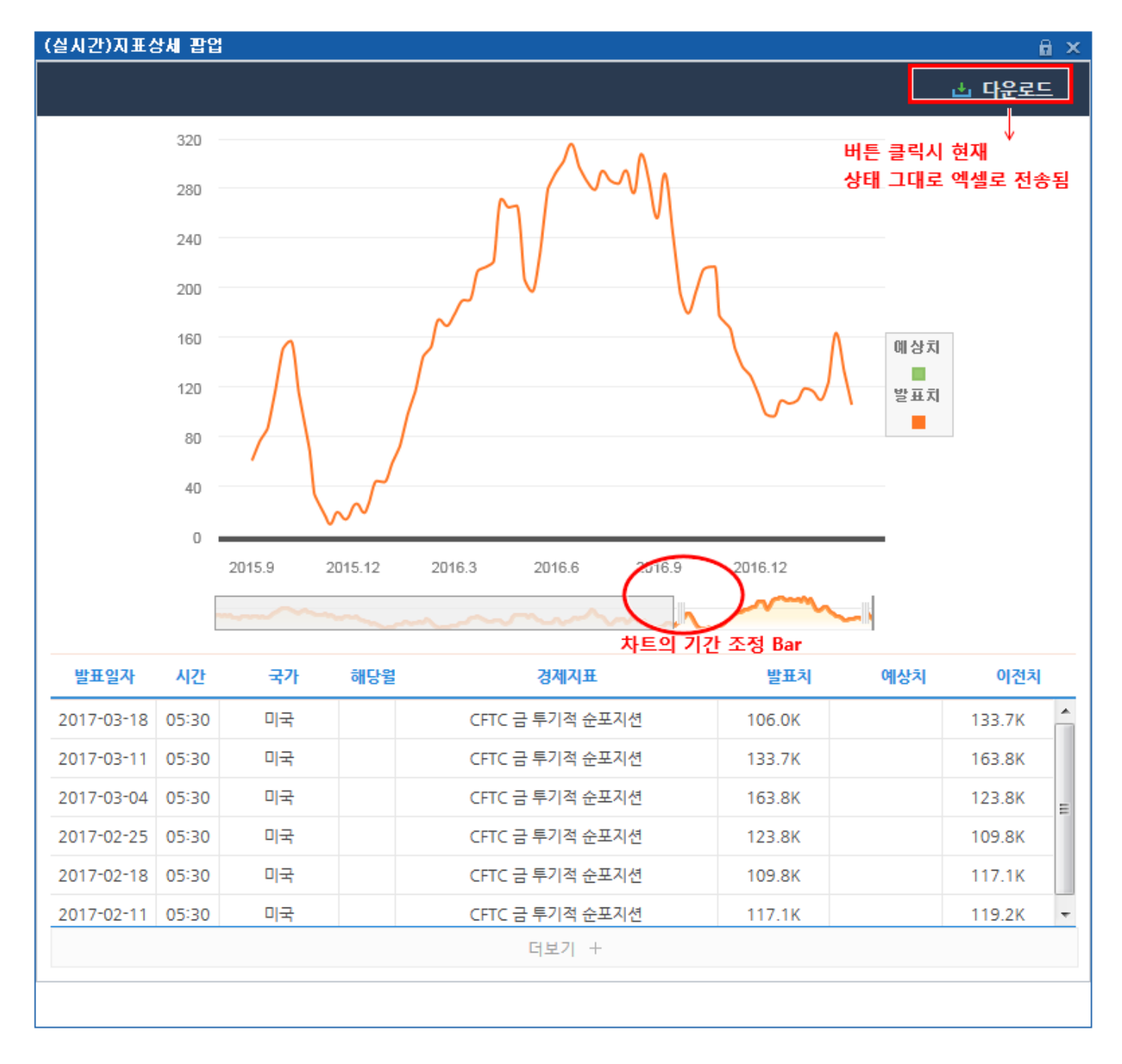

⑤ 예상치보다 발표치의 값이 큰 경우 상승기호 및 빨간색으로 표시, 반대의 경우 하락기호 및 파란색 으로 표시, 보합인 경우는 녹색으로 표시 (예상치가 없이 발표치만 나오는 경우도 녹색 표시)함

# 6317 경제지표 > 오늘의 경제지표

### 화면개요

미국, 일본, 중국, 유럽 등 주요 13개국 대상 당일의 경제지표만을 제공합니다. 알람설정 기능을 통해 다른 업무를 하다가도 경제지표가 발표된 즉시 인지할 수 있습니다.

### 화면 설명

| 💽 Daily    | /  6317 경제지표 <b>&gt;</b> | 오늘의 경제지표                                       | ★   ⊡ 🛛 🕹 🔲 🗕 🗆 ×   |
|------------|--------------------------|------------------------------------------------|---------------------|
| │ 지수일별     | 현재가   종목일빛               | 별   세계경제자표   (실)세계경제자표                         | 오늘의 경제지표   증시 < > + |
| 2017/0     | )3/20                    |                                                | 2 🔇                 |
| 시간         | 국가                       | 경제지표                                           |                     |
| 21:30      | ♥ CAD                    | <u>도매판매 (전월비)(1월)</u>                          | * ^                 |
| ©          | 캐나다 1                    | 실제치   예상치 0.4%   이전 0.7%                       |                     |
| 21:30<br>O | III USD 미국               | 시카고 연준 국가활동지수(2월)<br>실제치   예상치 0.03   이전 -0.05 | 3 ★                 |
| 19:00      | EUR                      | 노동비용지수 (전년비)(4분기)                              | *                   |
| O          | 유로지역                     | 실제치   예상치 1.60%   이전 1.50%                     |                     |
| 19:00      | EUR                      | 유로존의 임금 (전년비)(4분기)                             | *                   |
| ©          | 유로지역                     | 실제치   예상치   이전 1.60%                           |                     |
| 16:00      | EUR 4                    | 생산자물가지수 (전월비)(2월)                              | 7%                  |
| ©          | 독일                       | 실제치 0.2%   예상치 0.3%   이전 0.                    |                     |
| 16:00      | EUR                      | 생산자물가지수 (전년비)(2월)                              | 4%                  |
| O          | 독일                       | 실제치 3.1%   예상치 3.2%   이전 2.4                   |                     |
| 09:01      | ा GBP                    | Rightmove 주택가격지수 (전월비)                         | ★ =                 |
| O          | 영국                       | 실제치 1.3%   예상치   이전 2.0%                       |                     |
| 06:00      | KRW                      | 생산자물가지수 (전월비)(2월)                              | *                   |
| O          | 대한민국                     | 실제치 0.3%   예상치   이전 1.4%                       |                     |
| 06:00      | CRW                      | 생산자물가지수 (전년비)(2월)                              | *                   |
| O          | 대한민국                     | 실제치 4.2%   예상치   이전 3.9%                       |                     |
| 06:00      | <mark>ᢝ</mark> ♀ NZD     | 웨스트팩 소비자심리지수(1분기)                              | *                   |
| ©          | 뉴질랜드                     | 실제치 111.9   예상치   이전 113.1                     |                     |
|            |                          |                                                | 다시 보지 않기            |

실제치, 예상치, 이전치의 값을 보여줍니다. 실제치는 해당값이 발표되었을 때 데이터가 표시됩니다. 예상치 대비 실제치가 상승한 경우는 빨간색, 하락한 경우는 파란색으로 표시합니다.

2 설정 버튼을 클릭하면 국가별/지표별로 알람설정을 할 수 있습니다.

설정한 시간에 해당 지표 발표시 CHECK 단말 우축 하단 팝업창으로 결과를 알려줍니다.

| 754 | 해외 |
|-----|----|
|-----|----|

| 알람설정                                                                                                    | × |
|----------------------------------------------------------------------------------------------------|---|
| ◎ 국가별                                                                                                    |   |
| ✓ 第 여국       ✓ 第 여국       ✓ 10 개나다         ✓ ○ 대한민국       ✓ ○ 유로지역       ✓ ■ 프랑스         ✓ ■ 독일       ✓ ■ 이탈리아       ✓ 20 호주         ✓ ■ 미국       ✓ ● 일본         ✓ ● 스위스       ✓ 20 중국 |   |
| 🔿 지표별 ( 🚖 클릭하여 선택한 지표 )                                                                                                    | - |
| ✓ 실시간 알람팝업 사용 알람소리 사용                                                                                                    | _ |
| CHECK 로그인시" [6317] 오늘의 경제지표" 화면 자동 실행                                                                                                    |   |
| 확인 취소                                                                                                    |   |

④ 경제지표명 클릭시 히스토리 데이터와 차트, 해당 경제지표와 관련된 뉴스를 바로 조회합니다.

3 "지표별"로 선택하는 경우 화면에 선택한 지표가 표시됩니다.

## 6320 - WORLD/경제지표 > 글로벌 통화/중앙은행

## 화면 개요

• 전세계 170개국의 통화명 및 중앙은행 링크를 제공합니다.

### 화면 설명

| 🝸 예외   6320 World/경제지표>글로별 통화/중양은행 🌐 🖂 🖂 🖂 🖂 🖂 🖂 |                  |         |                 |           |                |                                          |        |   |  |
|--------------------------------------------------|------------------|---------|-----------------|-----------|----------------|------------------------------------------|--------|---|--|
| 대륙별   이머징                                        | 지수시세표   지수일      | 별   현재가 | 종목일별   세계;      | 경제지표   (형 | [시간)경제지표   오늘의 | 경제지표   증시휴장일   글로벌 통화/중양원                | 2혐 < > | + |  |
| 전치 가세아                                           | 유럽 북아메리카 날       | 랑아메리카   | 중동 아프리카         | 오세아니아     | 국가/통화 검색2      |                                          | 3 정책금리 | • |  |
| 국가명(한글)                                          | 국가명(영문)          | 통화      | 통화명             | 대륙        | 중앙은행(한글)       | 중앙은행(영문)                                 | 웹사이트   |   |  |
| 가나 4                                             | GHANA            | GHS     | Ghana Cedi      | 아프리카      | 가나 은행          | Bank of Ghana (BOG)                      | Link   |   |  |
| 710101LF                                         | GUYANA           | GYD     | Guyana Dollar   | 남아메리카     | 가이아나 은행        | Bank of Guyana (BOG)                     | Link   |   |  |
| 감비아                                              | GAMBIA           | GMD     | Dalasi          | 아프리카      | 감비아 중앙은행       | Central Bank of The Gambia (CBG)         | Link   |   |  |
| 과테말라                                             | GUATEMALA        | GTQ     | Quetzal         | 남아메리카     | 과테말라 은행        | Bank of Guatemala                        | Link   | ٦ |  |
| 그리스                                              | GREECE           | EUR     | Euro            | 유럽        | 그리스 은행         | Bank of Greece                           | Link   |   |  |
| 기니                                               | GUINEA           | GNF     | Guinea Franc    | 아프리카      | 기니 공화국 중앙은행    | Central Bank of the Republic of Guinea ( | Link   |   |  |
| 나미비아                                             | NAMIBIA          | NAD     | Namibia Dollar  | 아프리카      | 나미비아 은행        | Bank of Namibia (BON)                    | Link   |   |  |
| 나이지리아                                            | NIGERIA          | NGN     | Naira           | 아프리카      | 나이지리아 중앙은행     | Central Bank of Nigeria (CBN)            | Link   |   |  |
| 남아프리카                                            | SOUTH AFRICA     | ZAR     | Rand            | 아프리카      | 남아프리카 준비 은행    | South African Reserve Bank (SARB)        | Link   |   |  |
| 네덜란드                                             | NETHERLANDS      | EUR     | Euro            | 유럽        | 네덜란드 은행        | Netherlands Bank (DNB)                   | Link   |   |  |
| 네팔                                               | NEPAL            | NPR     | Nepalese Rupee  | 아시아       | 네팔 중앙은행        | Nepal Rastra Bank (NRB)                  | Link   |   |  |
| 노르웨이                                             | NORWAY           | NOK     | Norwegian Kron  | 유럽        | 노르웨이 은행        | Norges Bank                              | Link   |   |  |
| 뉴질랜드                                             | NE₩ ZEALAND      | NZD     | New Zealand Do  | 오세아니아     | 뉴질랜드 연방준비은행    | Reserve Bank of New Zealand (RBNZ)       | Link   |   |  |
| 니카라과                                             | NICARAGUA        | NIO     | Cordoba Oro     | 남아메리카     | 니카라과 중양은행      | Central Bank of Nicaragua (BCN)          | Link   |   |  |
| 대만                                               | TAI₩AN           | TWD     | New Taiwan Do   | 아시아       | 중화인민공화국 중앙은    | Central Bank of the Republic of China (T | Link   |   |  |
| 대한민국                                             | KOREA            | KR₩     | Won             | 아시아       | 한국 은행          | Bank of Korea (BOK)                      | Link   |   |  |
| 덴마크                                              | DENMARK          | DKK     | Danish Krone    | 유럽        | 덴마크 국립은행       | Danmarks National Bank                   | Link   |   |  |
| 도미니카공화국                                          | DOMINICAN REPUB  | L DOP   | Dominican Peso  | 남아메리카     | 도미니카 공화국 중앙은   | Central Bank of Dominican Republic       | Link   |   |  |
| 독일                                               | GERMANY          | EUR     | Euro            | 유럽        | 독일 연방준비은행      | Federal Bank of Germany                  | Link   |   |  |
| 라오스                                              | LAO PEOPLE'S DEN | 1 LAK   | Кір             | 아시아       | 라오스 인민인주공화국    | Bank of Lao PDR                          | Link   |   |  |
| 라이베리아                                            | LIBERIA          | LRD     | Liberian Dollar | 아프리카      | 라이베리아 중앙은행     | Central Bank of Liberia (CBL)            | Link   |   |  |
| 라트비아                                             | LATVIA           | EUR     | Euro            | 유럽        | 라트비아 국립은행      | National Bank of Latvia                  | Link   |   |  |
| 러시아                                              | RUSSIAN FEDERATI | RUB     | Russian Ruble   | 유럽        | 러시아 연방중앙은행     | Central Bank of the Russian Federation ( | Link   |   |  |
| 레바논                                              | LEBANON          | LBP     | Lebanese Pound  | 중동        | 레바논 중앙은행       | Banque du Liban (BDL)                    | Link   |   |  |
| 레소토                                              | LESOTHO          | LSL     | Loti            | 아프리카      | 레소토 중앙은행       | Central Bank of Lesotho (CBL)            | Link   | - |  |

1 대륙을 선택합니다.

- 전체, 아시아, 유럽, 북아메리카, 남아메리카, 중동, 아프리카, 오세아니아

2 국가명 및 통화를 키워드로 검색합니다.

3 관련화면 링크를 제공합니다. 정책금리 3943

 4 전세계 170개국의 통화 및 중앙은행 정보를 제공합니다.
 - 국가명(한글/영문), 통화(알파벳 3자리), 통화명, 대륙, 중앙은행명(한글/영문), 중앙은행 웹사이트 링크

관련 화면

| 756 |  | 해외 |
|-----|--|----|
|     |  |    |
# 6321 - WORLD/경제지표 > FED DOT PLOT

## 화면 개요

• 미연준 점도표(FED DOT PLOT)를 제공합니다.

## 화면 설명

| S 019   | 6321 Wo | rld/경제지표>FE | D DOT PLOT      |              |     |          |       |           |       | ★ ⊡∄Т♥६≗⊟ -                             | . 🗆 X |
|---------|---------|-------------|-----------------|--------------|-----|----------|-------|-----------|-------|-----------------------------------------|-------|
| 대육별   이 | 머장 I 지  | 수시세표   지수일  | 별   현재가   종목    | 일별   세계경)    | 제지표 | (실시간)경제지 | 표   오 | 흔들의 경제지표  | 증시휴장일 | 글로벌 통화/중앙은행 FED DOT E <                 | > +   |
| FOMC일정  | 1       |             |                 |              |     |          |       |           |       |                                         |       |
| 2017/09 | PDF     | 6           |                 |              |     |          |       |           |       |                                         | ^     |
| 2017/06 | PDF     |             |                 |              |     |          |       |           |       |                                         |       |
| 2017/03 | PDF     |             |                 |              |     | FFD I    | ОТ    | PI OT     |       |                                         |       |
| 2016/12 | PDF     |             |                 |              |     |          |       |           |       |                                         |       |
| 2016/09 | PDF     |             |                 |              |     | June     |       | Sentember |       |                                         |       |
| 2016/06 | PDF     |             |                 |              |     | oune     |       | reptenser |       |                                         |       |
| 2016/03 | PDF     | Percent r   | ate             |              |     |          |       |           |       |                                         |       |
| 2015/09 | PDF     | 4.25        |                 |              |     |          |       |           |       |                                         |       |
| 2015/06 | PDF     | 4.00        |                 |              |     |          | •     |           |       |                                         |       |
|         |         | 3.75        |                 |              |     |          |       |           | •     |                                         |       |
|         |         | 3.50        |                 |              |     |          |       |           |       |                                         |       |
|         |         | 3.35        |                 |              |     |          | 1     |           |       |                                         |       |
|         |         | 3.25        |                 |              | •   |          |       |           |       |                                         |       |
|         |         | 3.00        |                 |              |     |          |       | **        |       |                                         |       |
|         |         | 2.75        |                 |              |     |          |       |           |       |                                         |       |
|         |         | 2.50        |                 |              |     |          |       |           |       | • • • • • • • • • • • • • • • • • • • • |       |
|         |         | 2.25        |                 |              |     |          |       |           |       | •                                       |       |
|         |         | 2.00        |                 |              |     |          |       |           |       |                                         |       |
|         |         | 1.75        |                 |              |     |          |       |           |       |                                         |       |
|         |         | 1.50        |                 |              |     |          |       |           |       |                                         |       |
|         |         | 1.25        |                 |              |     |          |       |           |       |                                         |       |
|         |         | 1.00        |                 |              |     |          | -     |           |       |                                         |       |
|         |         | 0.75        |                 |              |     |          |       |           |       |                                         |       |
|         |         | 0.50        |                 |              |     |          |       |           |       |                                         |       |
|         |         | 0.25        |                 |              |     |          |       |           |       |                                         |       |
|         |         | 0.00 -      |                 |              |     |          |       |           |       |                                         |       |
|         |         |             | 2               | 2017         | 2   | 018      | 20    | 019       | 2020  | Longer run                              |       |
|         |         |             |                 |              |     |          |       |           |       |                                         |       |
|         |         | SOURCE: Fe  | deral Open Mark | et Committee |     |          |       |           |       | BUSINESS INSIDER                        |       |
|         |         |             |                 |              |     |          |       |           |       |                                         |       |
|         |         | J           |                 |              |     |          |       |           |       |                                         |       |

### 1 FOMC 웹사이트 링크에 연결합니다.

https://www.federalreserve.gov/monetarypolicy/fomccalendars.htm Meeting 일정 및 회의결과 등을 확인할 수 있습니다.

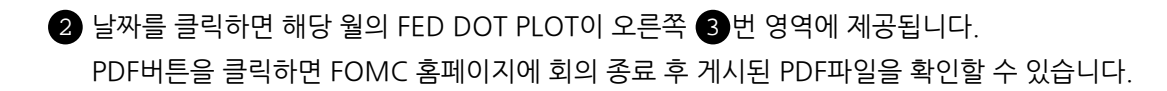

3 FED DOT PLOT이 조회됩니다.

### 관련 화면

### 758 | 해외

6322 - WORLD/경제지표 > FED WATCH(CME)

# 6322 - WORLD/경제지표 > FED WATCH(CME)

## 화면 개요

• CME 제공 FED WATCH 및 DOT PLOT을 제공합니다.

## 화면 설명

| ○ 해외 63<br> 시장지표1   침<br>EED Watak | 322 World/<br>}고지표                                          | /경제지표>FED ₩#<br>대육별   이머징   지 | ATCH(CME)<br>수시세표   지수일별   현 | 현재가   종목일별   세기           | ∥경제지표   (실시간)경         | ★ I C→ 🖬 `<br>제지표 I 오늘의 경제지표 | T 👂 📞 🖴 ☷ㅣㅡ ㄷ :<br>ㅣ증시휴장일 8별 < > - |  |  |  |  |  |
|------------------------------------|-------------------------------------------------------------|-------------------------------|------------------------------|---------------------------|------------------------|------------------------------|------------------------------------|--|--|--|--|--|
|                                    |                                                             |                               |                              |                           |                        |                              | PDF 🔻                              |  |  |  |  |  |
| FedWatch Too                       | A                                                           |                               |                              |                           |                        |                              | <b>y</b>                           |  |  |  |  |  |
| Target Rate<br>Current             | 1 1117 13                                                   | 3 1217 31 118 21 318          | 2 518 13 618 1 818 2         | 6 918                     |                        |                              |                                    |  |  |  |  |  |
| Compare                            |                                                             | MEETING DATE                  | CONTRACT                     | EXPIRE \$                 | MID PRICE              | PRIOR VOLUME                 | PRIOR OI                           |  |  |  |  |  |
| Probabilities                      |                                                             | 1 11 2017                     | FFX7                         | 30 11 2017                | 98.8425                | 2,1                          | 060 208,367                        |  |  |  |  |  |
| Historical                         | Current Target Rate Probabilities for 1 11 2017 Fed Meeting |                               |                              |                           |                        |                              |                                    |  |  |  |  |  |
| Downloads                          |                                                             |                               |                              |                           |                        | -                            |                                    |  |  |  |  |  |
| Dat Plat                           |                                                             | 100 %                         |                              | 98.5 %                    |                        |                              |                                    |  |  |  |  |  |
| Chart                              |                                                             |                               |                              | 50.0 ×0                   |                        |                              |                                    |  |  |  |  |  |
| Table                              |                                                             |                               |                              |                           |                        |                              |                                    |  |  |  |  |  |
|                                    |                                                             | 80 %                          |                              |                           |                        |                              |                                    |  |  |  |  |  |
|                                    |                                                             |                               |                              |                           |                        |                              |                                    |  |  |  |  |  |
|                                    | .≩ 60 %                                                     |                               |                              |                           |                        |                              |                                    |  |  |  |  |  |
|                                    | robab                                                       |                               |                              |                           |                        |                              |                                    |  |  |  |  |  |
|                                    | rent P                                                      |                               |                              |                           |                        |                              |                                    |  |  |  |  |  |
|                                    | 2                                                           | 40 %                          |                              |                           |                        |                              |                                    |  |  |  |  |  |
|                                    |                                                             |                               |                              |                           |                        |                              |                                    |  |  |  |  |  |
|                                    |                                                             |                               |                              |                           |                        |                              |                                    |  |  |  |  |  |
|                                    |                                                             | 20 %                          |                              |                           |                        |                              |                                    |  |  |  |  |  |
|                                    |                                                             |                               |                              |                           |                        |                              |                                    |  |  |  |  |  |
|                                    |                                                             | 0 %                           |                              |                           |                        | 1.5 %                        |                                    |  |  |  |  |  |
|                                    |                                                             |                               |                              | 100-125<br>Targe          | 1.<br>et Rate (in bps) | 25-150                       |                                    |  |  |  |  |  |
|                                    |                                                             |                               |                              |                           | PROBABI                | LITY(%)                      |                                    |  |  |  |  |  |
|                                    |                                                             | TARGET RATE (BP               | ?\$)                         | CURRENT                   | 1 DAY<br>23 10 2017    | 1 WEEK<br>17 10 2017         | 1 MONTH<br>22 9 2017               |  |  |  |  |  |
|                                    |                                                             | 100-125                       |                              | 98.5%                     | 98.0%                  | 6 100.0%                     | 98.0%                              |  |  |  |  |  |
|                                    |                                                             | 125-150                       |                              | * Current data as of 24.4 | 2.0%                   | 0.0%                         | 2.0%                               |  |  |  |  |  |
|                                    |                                                             |                               |                              | Guiren data as or 24 T    | a warr 12,00,00 01     |                              |                                    |  |  |  |  |  |
| Powered by QuikS                   | Strike®                                                     |                               |                              |                           |                        |                              | E You in                           |  |  |  |  |  |
| L                                  |                                                             |                               |                              |                           |                        |                              |                                    |  |  |  |  |  |

1 CME 제공 미래 FED Meeting의 Target Rate 확률을 제공합니다.

**2** FED DOT PLOT을 제공합니다.

#### 760 | 해외

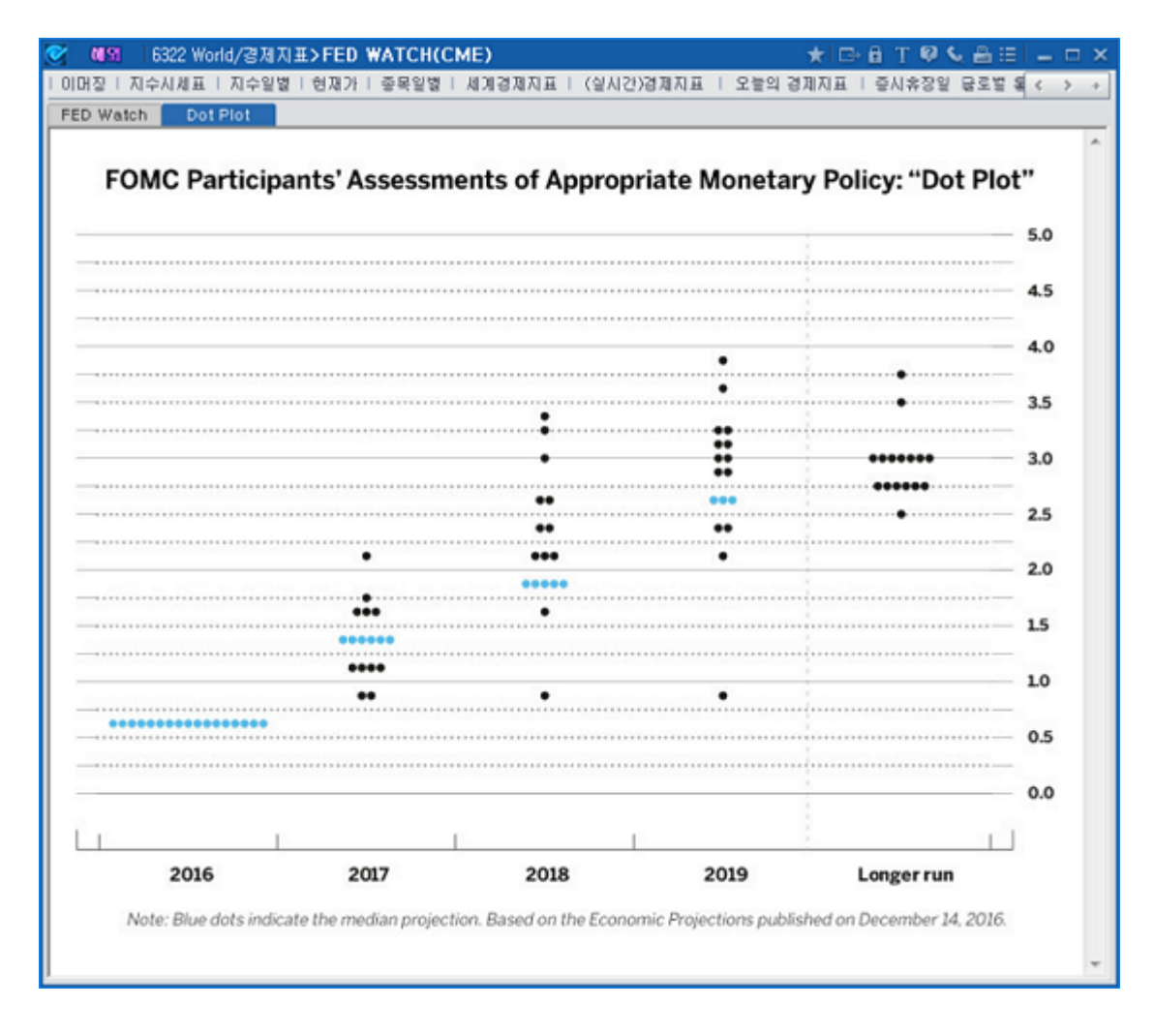

## 관련 화면

6321 - WORLD/경제지표 > FED DOT PLOT

# 6460 글로벌ETF > 시세표

### 화면개요

미국, 일본, 홍콩, 중국, 대만, 싱가폴, 인도 등 7개국에 상장된 글로벌 ETF를 한눈에 조회하며 국가별/유형별(주식, 채권,상품 등)/운용사별로 필터링하여 조회할 수 있습니다.

|   | <u>ल</u> ा ह | 6460 글로벌ETF <b>&gt; 시세표</b>                |        |       |       |             | ★   □> 🖻 T 😝 💊 🖴 🖂 🗕 = 🗆 ×         |
|---|--------------|--------------------------------------------|--------|-------|-------|-------------|------------------------------------|
|   | 시세표          | 성과   종목별 수익률   현재가   구성종목                  |        |       |       |             | +                                  |
| 0 | 전체 🛛         | I국   일본 <mark>홍콩</mark> 중국   대만   싱가폴   인도 |        | ~     | ٩     |             |                                    |
| 2 | 유형대분         | 류(전체) ▼ 유형중분류(전체)                          | ▼ 문용서  | ·별(전체 | )     |             | -                                  |
| ٦ | 심볼           | 종목명                                        | 종가     | 대비    | 등락률   | 거래량         | BM지수 🗾                             |
|   | 2800         | Tracker Fund of Hong Kong ETF              | 24,60  | 0,05  | 0,20  | 382,854,317 | Hang Seng HSI PR HKD               |
|   | 2823         | iShares FTSE A50 China                     | 11,20  | -0,14 | -1,23 | 24,029,182  | FTSE China A50 NR CNY              |
|   | 2828         | Hang Seng H-Share ETF                      | 105,60 | -0,10 | -0,09 | 14,409,400  | Hang Seng China Enterprises PR H   |
|   | 3145         | BMO Asia High Dividend ETF                 | 8,41   | 0,05  | 0,60  | 7,797,167   | NASDAQ Asia ex Japan Div Achiev    |
|   | 3141         | BMO Asia USD Investment Grade Bond ETF     | 15,40  | -0,05 | -0,32 | 5,244,392   | BBgBarc Asia USD IG Bond TR US     |
|   | 3143         | BMO Hong Kong Banks ETF                    | 8,25   | 0,02  | 0,24  | 1,004,350   | NASDAQ Hong Kong Banks TR HK       |
|   | 3161         | XIE Shares FTSE Chimerica ETF              | 9,46   | -0,01 | -0,11 | 363,000     | FTSE China N Shr All CpCppNetTa    |
|   | 82822        | CSOP FTSE China A50 ETF                    | 10,26  | -0,12 | -1,16 | 241,812     | FTSE China A50 NR CNY              |
|   | 2829         | iShares CSI A-Share Financials             | 13,42  | 0,00  | 0,00  | 233,600     | CSI 300 Financials NR HKD          |
|   | 9170         | iShares Core KOSPI 200 Index ETF           | 1,23   | 0,01  | 0,82  | 158,000     | KOSPI 200 NR USD                   |
|   | 2841         | iShares CSI A-Share Consmr Stpls           | 25, 25 | 0,00  | 0,00  | 148,800     | CSI 300 Consumer Staples NR HKD    |
|   | 83188        | ChinaAMC CSI 300 ETF                       | 35,20  | -0,30 | -0,85 | 141,652     | CSI 300 CNY                        |
|   | 82843        | Amundi FTSE China A50 ETF RMB              | 10,30  | -0,10 | -0,96 | 120,000     | FTSE China A50 NR CNY              |
|   | 3006         | iShares CSI A-Share Infrastructure         | 11,96  | 0,00  | 0,00  | 116,400     | CSI 300 Infrastructure NR HKD      |
|   | 3081         | Value Gold ETF                             | 29,85  | 0,00  | 0,00  | 110,405     | LBMA Gold Price AM USD             |
|   | 3115         | iShares Core Hang Seng                     | 87,60  | 0,20  | 0,23  | 110,100     | Hang Seng HSI TR HKD               |
|   | 3165         | BMO MSCI Europe Quality Hdg to USD ETF     | 9,89   | -0,06 | -0,60 | 103,520     | MSCI Europe Quality Hedged NR U    |
|   | 2833         | Hang Seng ETF                              | 247,60 | 0,20  | 0,08  | 82,700      | Hang Seng HSI PR HKD               |
|   | 83012        | Amundi HangSeng HK 35 ETF RMB              | 16,66  | 0,06  | 0,36  | 80,000      | Hang Seng HK35 TR HKD              |
|   | 3001         | iShares CSI A-Share Consmr Discr           | 20, 30 | 0,00  | 0,00  | 57,600      | CSI 300 Consumer Discretionary N 🤜 |
|   | 🗥 전일용        | 종가 기준                                      |        |       |       |             |                                    |

1 국가별 분류 : 7개국 전체 약 2500여 종목 제공, 각 국가별로 상장된 ETF 종목을 조회합니다.

2 총 10개의 유형 대분류를 제공하여 투자 목적에 따른 ETF종류를 필터링할 수 있고 각 국가별 대표적인 운용사순으로 소속 된 ETF를 조회할 수 있습니다.

| 유형대분류(전체)     | • |  |
|---------------|---|--|
| 주식            |   |  |
| 채권            |   |  |
| 상품            |   |  |
| 자산배분          | = |  |
| 대체투자          |   |  |
| 머니마켓          |   |  |
| 부동산           |   |  |
| 전환사채          |   |  |
| Tax-Preferred | - |  |

| 운용사별(전체)                          | * |  |  |  |  |
|-----------------------------------|---|--|--|--|--|
| iShares                           |   |  |  |  |  |
| SPDR State Street Global Advisors |   |  |  |  |  |
| ProShares                         |   |  |  |  |  |
| PowerShares                       |   |  |  |  |  |
| First Trust                       |   |  |  |  |  |
| WisdomTree                        |   |  |  |  |  |
| Direxion Funds                    |   |  |  |  |  |
| Barclays Funds                    |   |  |  |  |  |
| Guggenheim Investments            | Ŧ |  |  |  |  |

## 6461 글로벌ETF > 성과

## 화면개요

📷 ETF의 기간별 수익률을 조회하고 전체 ETF중 수익률이 높은 순으로 정렬할 수 있습니다.

| S 019                              | 6461 글로벌ETF <b>&gt;성과</b>               |          |         |        |         | ★ 🕞 🔒   | T 🛛 📞 🖴 | ≡  <b>–</b> □ > | × |  |
|------------------------------------|-----------------------------------------|----------|---------|--------|---------|---------|---------|-----------------|---|--|
| L 시세표 🔤                            | 성과 중목별 수익률  현재가  구성종목                   |          |         |        |         |         |         | +               | F |  |
| 전체 미국                              | 국 일본 홍콩 중국 대만 상가폴 연                     | <u> </u> | ~       | ٩      |         |         |         |                 |   |  |
| 유형대분류(전체) ▼ 유형중분류(전체) ▼ 운용사별(전체) ▼ |                                         |          |         |        |         |         |         |                 |   |  |
| 심볼                                 | 종목명                                     | 1주       | 1개월     | 3개월    | 6개월     | 1년      | 3년      | 5년 🔺            |   |  |
| VMIN                               | REX VolMAXX Short VIX Wkly FutsStrat    | 6,29     | 11,78   | 61,20  | 137,30  | -       | -       | -               |   |  |
| BRZU                               | Direxion Daily Brazil Bull 3X ETF       | 0,15     | -17,29  | 60, 53 | 30, 15  | 103, 79 | -32, 52 | -               |   |  |
| JNUG                               | Direxion Daily Jr Gld Mnrs Bull 3X ETF  | 8,58     | -41,14  | 59, 38 | -61,48  | -11,16  | -65, 52 | -               |   |  |
| GBTC                               | Bitcoin Investment Trust                | 4,72     | 19,23   | 56, 76 | 100, 23 | 189,74  | 22,11   | -               |   |  |
| LBJ                                | Direxion Daily Latin America Bull 3X ET | 5,98     | -6, 19  | 54, 74 | 42,88   | 56,31   | -22, 30 | -33, 19         |   |  |
| XIV                                | VelocityShares Daily Inverse VIX ST E   | 8,07     | 9,02    | 54, 15 | 115,09  | 216,05  | 37, 15  | 48,88           |   |  |
| SVXY                               | ProShares Short VIX Short-Term Future   | 6,41     | 10, 34  | 53, 56 | 113,53  | 205, 45 | 34,06   | 47,95           |   |  |
| NAIL                               | Direxion Daily Hmbldrs&SupIs Bull 3X E  | 4,22     | 30,01   | 51,13  | 58,56   | 63,25   | -       | -               |   |  |
| NUGT                               | Direxion Daily Gold Miners Bull 3X ETF  | 11,36    | -26, 95 | 50, 42 | -51,02  | -31,11  | -55, 86 | -64,95          |   |  |
| INDL                               | Direxion Daily MSCI India Bull 3x ETF   | 10,63    | 19,99   | 50, 36 | 18,65   | 55,05   | 8,45    | -7,68           |   |  |
| GDJJ                               | ProShares Ultra Junior Miners           | 7,40     | -26, 32 | 48,84  | -36,96  | 30, 56  | -       | -               |   |  |
| CWEB                               | Direxion Dly CSI CHN Itnet Bull 2X Shrs | 7,56     | 12, 18  | 46,81  | -       | -       | -       | -               |   |  |
| KORU                               | Direxion Daily South Korea Bull 3X ETF  | 15,28    | 17,02   | 45,86  | 32,56   | 43,28   | -6,07   | -               |   |  |
| EDC                                | Direxion Daily Emrg Mkts Bull 3X ETF    | 11,77    | 7,89    | 43,88  | 23,71   | 47,12   | -5,87   | -13, 16         |   |  |
| LABU                               | Direxion Daily S&P Biotech Bull 3X ETF  | -2,08    | 5,45    | 43,84  | 13,14   | 124,22  | -       | -               |   |  |
| XIVH                               | VelocityShares VIX Shrt Volatil Hdg ETI | 6,43     | 6,92    | 41,68  | 80, 48  | -       | -       | -               |   |  |
| DRIP                               | Direxion Dly S&P Oil&Gs Ex&Prd Br 3X    | -4,47    | 19,89   | 40,52  | -29, 79 | -70,81  | -       | -               |   |  |
| UBR                                | ProShares Ultra MSCI Brazil Capped      | 0, 33    | -10,95  | 39, 88 | 25,97   | 81,73   | -11,99  | -25, 41         |   |  |
| YINN                               | Direxion Daily FTSE China Bull 3X ETF   | 12,04    | 4,61    | 39,50  | 12,22   | 50,86   | 4,67    | -2,76           |   |  |
| SOXL                               | Direxion Daily Semicondct Bull 3X ETF   | 3,90     | 8,62    | 36,65  | 88, 70  | 212, 36 | 57,54   | 49, 44 🗖        | - |  |
| •                                  |                                         |          |         |        |         |         |         | •               |   |  |

# 6462 글로벌ETF > 종목별 수익률

화면개요

📷 ETF 종목, 해당 ETF의 소속 유형, 벤치마크 지수의 수익률을 기간별로 비교하여 조회합니다.

#### 6463 글로벌ETF > 현재가 | 763

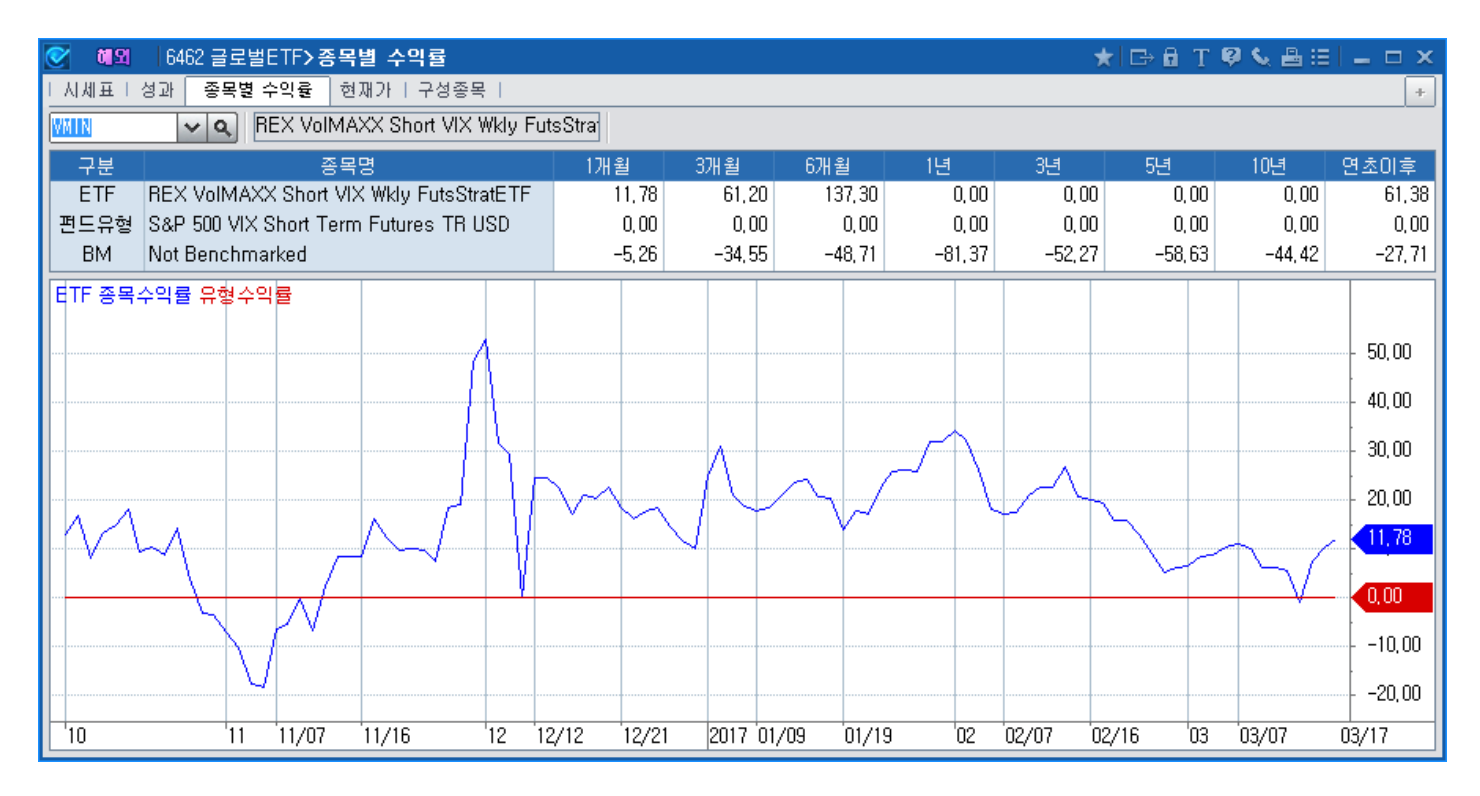

# 6463 글로벌ETF > 현재가

### 화면개요

ETF 종목별로 기본적인 시세 및 NAV(Net Asset Value), 순자산, 보수비율 등 종목정보 및 일별 차트, 누적수익률과 성과지표를 한 화면에서 조회합니다.

| 💽 🏘 🛛 6463  | 💇 해외 🛛 6463 글로벌ETF>현재가 🛛 🖈 🗁 🗉 T 🧐 📞 🖴 🖂 🗖 🗆 🗆 🗙 |                     |                |             |            |                  |             |                          |     |  |  |
|-------------|--------------------------------------------------|---------------------|----------------|-------------|------------|------------------|-------------|--------------------------|-----|--|--|
| 시세표  성과     | 종목별 수익률                                          | 현재가 구성종목            | 1              |             |            |                  |             |                          | +   |  |  |
| SPW 🗸       | SPDR                                             | S&P 500 ETF         |                |             | S&P 500 TI | R USD            |             |                          |     |  |  |
| 현재가         | 237,03                                           | NAV                 | 237, 19        | 종가          |            |                  |             |                          | =   |  |  |
| 1 1 전일대비    | -0,42                                            | NAV CHHI            | -1,35          |             |            |                  | ha          | 240 00<br>237 03         |     |  |  |
| 등락률         | -0,18%                                           | NAV 등락률             | 0,57           |             |            | 1                | . م<br>السر | 231,03                   |     |  |  |
| 거래량         | 88,820,715                                       | 시가                  | 237, 75        |             | man n      |                  |             | 230,00                   |     |  |  |
| 거래량(3M평균)   | 73,460,380                                       | 고가                  | 237,97         | ~/          |            | ·                |             | 220.00                   |     |  |  |
| 상장주수(천)     | 9,434,296                                        | 저가                  | 237,03         | ~~~         |            |                  |             | 220,00                   |     |  |  |
| 시가총액(천)     | 223,621,118                                      |                     |                | 1<br>110121 |            |                  |             |                          | -   |  |  |
| Premium/Dis | 1,33                                             | 순자산(AUM)            | 240,783,354,30 | 7018        |            |                  |             | 200.000.0                | 100 |  |  |
| P/D 기준일     | 2016/12/16                                       | 1일펀드수익률             | -0,13          |             | L.         |                  |             | 200,000,0                |     |  |  |
| 순보수비율       | 0,0945                                           | 연초미후수익률             | 6,69           | line of     |            |                  |             | lil 88,820,71            | 5   |  |  |
| 총보수비율       | 0,0945                                           | 설정일대비수익률            | 9,31           |             |            |                  |             | <b>III</b> + 0           |     |  |  |
| 2 배당금       | -                                                | 배당기준                | -              | 12          | 201        | 7 '02            | 03          | 03/17                    |     |  |  |
| 종목정보        |                                                  |                     |                | 일별          | 누          | -적수익률            | 성과          | 지표                       |     |  |  |
| ETF명        | SPDR S&P 5                                       | 500 ETF             |                | 일자          | 현재가        | 대비               | 등락률         | 거래량                      |     |  |  |
| 운용사         | SPDR State S                                     | Street Global Advis | ors            | 2017/03/17  | 237,03     | ▼ 0,42           | -0,18       | 88,820,715               |     |  |  |
| 벤치마크지수      | S&P 500 TR                                       | USD                 |                | 2017/03/16  | 238,48     | ▼ 0,47<br>▲ 2.05 | -0,20       | 77,900,086<br>05 222 212 |     |  |  |
| ISIN        | US78462F103                                      | 0                   |                | 2017/03/13  | 236,90     | ■ 2,00<br>■ 0.91 | -0.38       | 59,323,212               |     |  |  |
| 통화          | USD                                              |                     |                | 2017/03/13  | 237.81     | ▲ 0.12           | 0.05        | 57.065.584               |     |  |  |
| 설정일         | 1993/01/22                                       |                     |                | 2017/03/10  | 237,69     | ▲ 0,83           | 0,35        | 81,820,680               |     |  |  |
| 국적          | United                                           |                     |                | 2017/03/09  | 236,86     | ۵,30             | 0,13        | 90,381,796               |     |  |  |
| 자산군         | Equity                                           |                     |                | 2017/03/08  | 236,56     | <b>V</b> 0,44    | -0,19       | 77,968,114               |     |  |  |
| 카테고리        | Large Blend                                      |                     |                | 2017/03/07  | 237,00     | ▼ 0,71           | -0,30       | 64,925,892               |     |  |  |
| 투자목적        | Growth                                           |                     |                | 2017/03/06  | 237,71     | ▼ 0,71<br>◆ 0,71 | -0,30       | 54,432,120               |     |  |  |
| 펀드구조        | UIT                                              |                     |                | 2017/03/03  | 238,42     | ▲ 0,15           | 0,06        | 81,741,630               | -   |  |  |
| 🛕 시가총액은 E   | TF 구성종목 중                                        | 등, 주식 종목만 포험        | 함된 값입니다.       |             |            |                  |             |                          |     |  |  |

1 미국 ETF의 현재가 : 지연 or 종가, 일본/홍콩/중국 : 지연, 대만/싱가폴/인도 : 종가

2 미국 ETF 종목은 라이센스 문제로 "배당금" 정보를 제공하지 않습니다.

# 6464 글로벌ETF > 구성종목

### 화면개요

 ETF의 구성종목 정보를 Top10까지 제공하며 전체 구성종목수 및 전체 구성종목 수 대비 비중 정보를 제공합니다.

 구성종목은 주식종목과 채권종목만 제공하며 그 외의 자산 및 현금성 자산 정보는 제공하지 않습니다.

| 0          | 🞯 해외  6464 글로벌ETF> 구성종목 |                          |             |                      |     |                    |     |  |  |  |  |  |
|------------|-------------------------|--------------------------|-------------|----------------------|-----|--------------------|-----|--|--|--|--|--|
| 티시제        | 표   성과   종              | 목별 수익률 ㅣ현재가 구성종목         |             |                      |     |                    | +   |  |  |  |  |  |
| SPV        | ~ <                     | SPDR S&P 500 ETF         | 2017/03/20  | 2017/03/20 🗭 정렬 비중 🔻 |     |                    |     |  |  |  |  |  |
| 번호         | 심볼                      | 종목명                      | 수량          | 비중                   | 국가  | 섹터                 | 통화  |  |  |  |  |  |
| 1          | AAPL                    | Apple Inc                | 63,552,478  | 3,64                 | USA | Technology         | USD |  |  |  |  |  |
| 2          | MSFT                    | Microsoft Corp           | 92,662,595  | 2,45                 | USA | Technology         | USD |  |  |  |  |  |
| 3          | JNJ                     | Johnson & Johnson        | 32,423,040  | 1,71                 | USA | Healthcare         | USD |  |  |  |  |  |
| 4          | XOM                     | Exxon Mobil Corp         | 49,417,494  | 1,65                 | USA | Energy             | USD |  |  |  |  |  |
| 5          | AMZN                    | Amazon, com Inc          | 4,700,794   | 1,64                 | USA | Consumer Cyclical  | USD |  |  |  |  |  |
| 6          | BRK, B                  | Berkshire Hathaway Inc B | 22,628,593  | 1,61                 | USA | Financial Services | USD |  |  |  |  |  |
| 7          | JPM                     | JPMorgan Chase & Co      | 42,646,489  | 1,60                 | USA | Financial Services | USD |  |  |  |  |  |
| 8          | FB                      | Facebook Inc A           | 27,894,639  | 1,59                 | USA | Technology         | USD |  |  |  |  |  |
| 9          | WFC                     | Wells Fargo & Co         | 53,929,523  | 1,29                 | USA | Financial Services | USD |  |  |  |  |  |
| 10         | GE                      | General Electric Co      | 105,436,949 | 1,28                 | USA | Industrials        | USD |  |  |  |  |  |
|            | Toj                     | p 10 보유종목 비중 합계          | 18,46       |                      |     | 2성종목수 전체           | 505 |  |  |  |  |  |
| <u>A</u> = | 구성종목은 주식                | l종목과 채권종목만 조회됨(현금성 자산    | 미제공)        |                      |     |                    |     |  |  |  |  |  |

# 12. Daily

## 6106 - 종합

### 화면 개요

실시간 뉴스 및 공시를 조회할 뿐만 아니라 한 화면에서 특정 키워드로 뉴스의 제목
 및 제목과 본문을 모두 포함하여 검색할 수 있습니다.
 또한, 관심 뉴스 스크랩 기능, 특정 단어나 종목 뉴스 감시 기능을 통합적으로 제공합니다.

### 화면 설명

### 1) 분야별 뉴스

#### **그림 12-1** 6106\_뉴스종합

| 🧭 Daily 6106 뉴스 | 종합                                                                                      | ★ ⊡ 🖻 T 🖗 🗞 🗄 😐 🗆 🗙                   |
|-----------------|-----------------------------------------------------------------------------------------|---------------------------------------|
| 종합 멀티편집   뉴스    | 감사 1 6 6                                                                                | +                                     |
| 1 단어 👻 2        | ▼ 검색  2 결과내 검색  제목  내용  상세검색  ▶                                                         |                                       |
| C 다일 기가 2015/12 | 29 (問) ~ 2016/01/25 ( <b>17</b> 집 ▲ 南 초기초)                                              |                                       |
|                 |                                                                                         |                                       |
| 문야열 뉴스          | 월사 시간 제국<br>2016 /01 /2E 10:02 F는 ATL는 AREA TODAY AND AL 2E01TL                         | ····································· |
| 스크탭 뉴스          | 2010/01/25 10:05 [뉴스펌 뉴스테더 TODAY ANDA] 25일자<br>2016/01/25 10:04 사원티는 서요정재 "미그 에너파미어 주파자 | ····································· |
| 감시된 뉴스          | 2010/01/25 10:04 혐와되는 역류선생… 미국 에너지기법 볼파선<br>2010/01/25 10:03 그슈티나이가 면정 이상나이가 수 서로배도, 추  | 표시스 2 (수)을텍스컴 내울원리금                   |
| ☑ 전체            | 2016/01/25 16:03 국운양, 우리 영얼 위안 우리 물 신물세트 물                                              | 지 News Pim 3 "비것비 세소중인 삼성 갤           |
| 🗹 공시            | 2016/01/25 18:04 모육대단 서울교육성 인간비 소가 집행…연경                                                | 3 영양 비비 류시스 4 IOC 성전환 운동선수 출          |
| ☑ 주식            | 2016/01/25 18:01 삼성전자, 뉴욕에 VH 스튜디오 만든다                                                  | 한국경제 5 "이것이 삼성 갤S7 전면패                |
| ☑ 선물옵션          | 2016/01/25 18:00 상용차 사업 힘수는 현대차…을 10만5000대 푼                                            | ·배·가속 한국경제 6 대한항공 "부족한 조종사            |
| 교 11권           | 2016/01/25 18:04 [미래기업 포커스] 티스플레이 장비로 새도약                                               | 노리는 고려 전사신문 7 [영원한 1위는 없다]명품          |
| 교이하             | 2016/01/25 18:03 원유 비쌀때 사고 쌀때는 미척… 딜레마 빠진                                               | '전략비축유 서울경제 8 [권홍우의 오늘의 경제소           |
|                 | 2016/01/25 18:03 사흘 만에 열린 제주, 항공·여객선 정상화                                                | 서울경제 9 대우조선해양(주) 주식선                  |
|                 | 2016/01/25 18:03 한파에 폭설… 비상 걸린 설 배송                                                     | 서울경제 10 삼성SDI(주) 연결재무제                |
| IN SN           | 2016/01/25 18:01 [한경에세이] K-블로그, 1인 미디어 시대로                                              | 한국경제 당일 조회 상위 종목                      |
| ▶ 사회            | 2016/01/25 18:03 야권재편 주도권 잡기 가속                                                         | 서울경제 1 신우                             |
| ☑ 정치            | 2016/01/25 18:02 바이로메드, 작년 영업의 11억원전년比 342%                                             | 61 뉴스토마토 2 KT&G                       |
| ☑ 문화            | 2016/01/25 18:01 GS건설·대림산업 시공 능력, 베트남서도 통했                                              | 다 한국경제 3 삼성전자                         |
| ☑ 스포츠           | 2016/01/25 18:03 홍완선 CIO 고별 인터뷰 "국민연금, 투자 골든                                            | 타임 3~5년 서울경제 4 만도                     |
| ☑ 기타            | 2016/01/25 18:03 "법 개정해 누리과정 교부금 직접 투입"                                                 | 서울경제 5 삼성SDI                          |
|                 | 2016/01/25 18:03 홍콩 증시, 아시아·구미 증시 동반 강세로 이틀                                             | 째 상승…H 뉴시스 6 POSCO                    |
|                 | 2016/01/25 18:02 보루네오 전 대표, 임시 대표 지정 가처분 소송                                             | : 머니투데이 7 한국항공우주                      |
|                 | 2016/01/25 18:02 교원명퇴 불균형…64명 중 초등교사는 고작 8                                              | 명 뉴시스 8 LG화학                          |
|                 | 2016/01/25 18:03 동부하이텍 실적 날았다… `매각 철회 여론` 급                                             | 부상 전자신문 9 CJ E&M                      |
|                 | 2016/01/25 18:01 현대중공업, 협력사 납품대금 설 연휴 전 1500                                            | 억 지급키로 한국경제 💌 10 SK하이닉스               |
| ▲ 뉴스원설정         |                                                                                         | 8 스크랩                                 |

#### 1 뉴스 조회조건 선택

| 단어 | - |
|----|---|
| 단어 |   |
| 종목 |   |
| 관심 |   |
| 업종 |   |

• "단어"로 설정되어 있으면 선택된 뉴스원의 모든 뉴스가 실시간으로 제공됩니다.

• "종목" 선택시, <u>종목</u> 🔹 005930 🔽 🖌 삼성전자 종목 뉴스만 조회합니다.

• "관심" 선택시, 관심종목의 뉴스를, "업종" 선택시 소속업종의 뉴스를 조회합니다.

#### 2 키워드 입력

- \_\_\_\_\_\_ 란에 키워드를 입력하여 관련 뉴스만 조회합니다.
- 키워드를 입력하면 해당 뉴스만 조회되고 실시간 뉴스도 관련 키워드 뉴스만 업데이트 됩니다.
- 3 결과내 검색
  - "결과내 검색"에 체크하면 검색된 결과 내에서 다시 입력한 키워드로 재검색을 합니다.

#### 4 검색범위

• 키워드 검색시 뉴스의 제목, 내용, 제목+내용으로 검색범위를 설정할 수 있습니다.

#### 5 상세검색

- · 검색어를 입력하여 키워드 검색시 보다 상세한 조건으로 검색할 수 있습니다.
  다음과 같이 2개의 단어로 검색 조건을 입력하면 그에 따른 검색 결과가 조회됩니다.
  1) A | B : A or B 검색
  2) A + B : A and B 검색
- 3) "A B ": A와 B가 순서대로 정확히 포함되도록 검색
- 4) A ! B : A를 포함하고 B를 포함하지 않는 대상 검색
- 6 기간 선택
  - 디폴트 당일날짜가 조회되며 특정 기간을 선택하여 조회할 수 있습니다. 과거 뉴스는 최대 10년까지 조회됩니다.
- 7 기타 기능
  - 본문보이기 🚺

클릭시 상단은 뉴스 제목, 하단은 뉴스 본문이 보이는 형식으로 변경됩니다.

본문감추기 🏮

클릭시 뉴스 제목만 보이고 제목을 마우스 더블클릭시 뉴스 본문이 팝업됩니다.

• 스크롤고정 🗾

스크롤을 아래로 내려서 지난 뉴스를 조회할 때 최신 뉴스가 계속 업데이트되므로 조회하려고 했던 뉴스가 화면하단으로 이동하게 됩니다.

"스크롤고정" 버튼을 선택하면 최신 뉴스가 업데이트되 되어도스크롤이 위치한 부분에서 과거 시간대의 뉴스를 조회할 수 있습니다.

8 뉴스 스크랩

• 뉴스를 조회하다 관심뉴스로 저장해두길 원하는 경우 해당 기능을 사용합니다.

#### 2) 스크랩 뉴스

• 스크랩해둔 관심뉴스만 조회합니다.

#### **그림 12-2** 6106\_뉴스종합

| 🧭 Daily 6106 뉴스   | >종합         |         |                                                                                                    |   | *        | D  | 🔒 T 🖗 🌭 🖂 😐 🗙   |
|-------------------|-------------|---------|----------------------------------------------------------------------------------------------------|---|----------|----|-----------------|
| 종합 멀티편집   뉴스      | :감사         |         | the second second second second second second second second second second second second second second second s |   |          |    | +               |
| 단어 👻              | ▼ 24        | ¥ 🖂     | 결과내 검색 🛛 🛛 김용 상세검색 🕨                                                                                           |   |          |    |                 |
| [단일] 기간 [2015/12, | /29 🛃 ~ 201 | 6/02/05 | 🖾 🛓 🔎 초기화                                                                                                    |   |          |    |                 |
| 분야별 뉴스            | 일자          | 시간      | 제목                                                                                                    |   | 뉴스원 🔤    | 당  | 일 조회 상위 뉴스      |
| 1 스크랩 뉴스          | 2016/02/05  | 16:44   | (주)종근당 매출액또는손익구조30%(대규모법인은15                                                                                   |   | 유가공시     | 1  | "중국 5%만 성장해도 韓  |
| 감시된 뉴스            | 2016/02/05  | 16:39   | 현대기아차, 현대제철 주식 6,6% 매각…순환출자문제                                                                                  |   | 아시아경제    | 2  | '中 손실 악몽' 롯데쇼핑  |
| ☑ 전체              | 2016/02/05  | 15:58   | 일본 증시 엔고와 장기금리 저하로 나흘째 하락 마감                                                                                   |   | 뉴시스      | 3  | [뉴욕증시] 유가-지표 부  |
| 고 고시              | 2016/02/05  | 16:19   | 무단 전기설비 삼성전자法 "한전에 132억 내야"                                                                                    | > | 파이번셜     | 4  | 한국투자증권(주) 상장지   |
|                   | 2016/02/05  | 16:49   | 현대상선, 벌크전용선사업부 에이치라인해운에 매각                                                                                     |   | 한국경제     | 5  | IMF 라가르드 총재 "글로 |
| ▼                 | 2016/02/05  | 16:58   | "중국 1월 외환보유액, 1180억달러 감소 예상" -블룸버그                                                                             |   | News Pim | 6  | (주)카카오 매출액 또는   |
| ▶ 신골급신            |             |         |                                                                                                    |   |          | 7  | 임신부 지카 바이러스 감   |
| ☑ 새권              |             |         |                                                                                                    |   |          | 8  | 대우증권(주) 집합투자업   |
| ▶ 외환              | -           |         |                                                                                                    |   |          | 9  | (주)LG화학 기업설명회(I |
| [] 해외             |             |         |                                                                                                    |   |          | 10 | 하나금융투자 S&T부문, ' |
| ☑ 경제              |             |         | •                                                                                                    |   |          | 당  | 일 조회 상위 종목      |
| ☑ 사회              |             |         |                                                                                                    |   |          | 1  | 삼성전자            |
| ☑ 정치 🔰            |             |         |                                                                                                    |   |          | 2  | 우리은행            |
| ☑ 문화              |             |         |                                                                                                    |   |          | 3  | CJ E&M          |
| ☑ 스포츠             |             |         |                                                                                                    |   |          | 4  | CJ제일제당          |
| ☑ 기타              |             |         |                                                                                                    |   |          | 5  | KB금융            |
|                   |             |         |                                                                                                    |   |          | 6  | CJ대한통운          |
|                   |             |         |                                                                                                    |   |          | 7  | 만도              |
|                   |             |         |                                                                                                    |   |          | 8  | 카카오             |
|                   | -           |         |                                                                                                    |   |          | 9  | BGF리테일          |
|                   |             |         |                                                                                                    |   |          | 10 | 한국항공우주          |
|                   |             |         |                                                                                                    |   | 삭제 전체삭제  |    | 1               |

1 스크랩 뉴스를 선택하여 스크랩한 과거 뉴스들을 한번에 조회합니다.

2 스크랩된 뉴스 중 선택 또는 전체 뉴스를 삭제합니다.

### 3) 감시된 뉴스

• 특정 종목 및 키워드를 등록하면 해당 뉴스만 필터링되어 수신됩니다.

2016/02/10 15:03 일본 닛케이 지수 2.3% 하락 마감(속보) 매일경제 2 (뉴욕개장)다우 135포인트... 감시된 뉴스 2016/02/10 15:02 강원 고속도로 대체적 원활…강릉~서울 2시간50분 뉴시스 3 일본 닛케이지수, 4% 급락... 2016/02/10 15:01 도쿄증시, 하락 마감…2.3%↓ 머니투데이 4 최상목 차관 "미상장후 발... 5 <속보>이주열 "시장 변동... 2016/02/10 15:00 빅뱅·초신성 성모·갓세븐, 오리콘 주간앨범 차트.. 뉴시스 THE COMPANY MOLENCES 6 [종합]이주열 "국제 금융... 7 와타나베 부인·투기세력,... 2016.02.10 15:04 [한국경제] 일본 닛케이지수 2.31% 하락 마감 환경통합설정 2 설정 툴바설정 터커설정 개인설정 설정관리 1( 시세티커 □ 종목감시 □ 단어감시 15 중목추가 < </li>< </li>< </l>< </li>< </li>< </ul>< </l>< </ul>< </ul> 단어추가 뉴스티커 4 종 목 명 코드 감시단머 종목 . 현 뉴스감시 > BNK금융지주 138930 001040 무상증자 C.L 통합알림창 CJ대한통운 신주 000120 디제일제당 097950 상장 이벤트감시 GKL. 114090 闻刀 [ 29 078930 정지 6SZIFI SI 007070 경역 Ć KB금융 105560 명의 KCC 002380 자율공시 삭제 수정 삭제 등록 조건수 31개 / 최대 30개 등록 조건수 19개 / 최대 30개 1 감사설정 감시 공시정보 선택 💿 전체공시정보 알림 뉴스원 선택 💿 전체 뉴스원 ◉ 선택증목 공시정보 알림 선택된 뉴스원(뉴스티커 설정과 동기화) 감시결과 표시방법 🗹 소리 알람 💿 뉴스티커창에 표시 🗆 자동 등록 ◉ 새창(뉴스조회창)으로 알림 관심뉴스(6106) 팝업 시스템 기본값으로 초기화 적용 확인 취소

제목

▼ 검색 결과내 검색 제목` 내용` 상세검색 ▶

일본 닛케이지수 2.31% 하락 마감

★ 🕞 🔒 Τ 🔍 🗞 🗄 🗖 🗕

조회 상위 뉴스

1 (주)차디오스텍 (정정)유...

뉴스원

한국경제

\* 당일 ÷

. . .

수... ١5.,

1 "감시설정" 버튼을 누르면 감시어를 입력하는 창이 팝업됩니다.

2 감시대상 종목을 추가하거 감시단어를 입력하면 선택된 종목 및 단어에 대해서만 "감시된 뉴스" 영역에서 조회되며 실시간 뉴스도 해당 관련 뉴스만 수신됩니다.

분야별 뉴스

스크랩 뉴스

단어 🔻

Daily 6106 뉴스> 종합 종합 멀티편집 | 뉴스감시 |

단일 기간 2016/01/27 🕑 ~ 2016/02/10 🕑 🏮 🛃 菌 초기화

지간

15:04

입자

2016/02/10

## 7000 - 기업종합

### 화면개요

유가/코스닥에 상장된 기업의 회사개요, 주요재무정보, 투자지표, 기업가치, 배당관련 사항등 에 대한 정보를 요약하 여 보여줍니다.

### 화면설명

| 💇 기업   7000 기업일반>종합 🛛 🖈 🕞 🗄 T 🖗 😒 🖂 🗕 🗆 🗡 |                      |                             |               |              |             |               |           |  |  |  |  |
|-------------------------------------------|----------------------|-----------------------------|---------------|--------------|-------------|---------------|-----------|--|--|--|--|
| 종합 재무정보                                   | 자본금   배당   치         | 바입금                         |               |              |             |               | +         |  |  |  |  |
| <u>105930</u> ~                           | A IFRS-C ▼           | 전자공시 🏾                      |               |              |             |               |           |  |  |  |  |
| 5千 삼성전자                                   | (005930)             | 유가 12월 <mark>1,164,0</mark> | 00 🔺 8,000 (+ | 0,69%) 고     | 1,169,000 저 | 1,156,000 Vol | 188,094   |  |  |  |  |
| 회사개요                                      |                      |                             |               | 주요재무정보       | 2 1         |               | (단위: 백만)  |  |  |  |  |
| 설립일                                       | 1969,01,13           | 대표이사                        | 권오현/윤부근/신     | 총자산          | 230,422,958 | 총자산증가율        | 7,64      |  |  |  |  |
| 상장일                                       | 1975, 06, 11         | 기업규모                        | 대기업           | 총부채          | 62,334,770  | 매출액증가율        | -9,83     |  |  |  |  |
| 결산기                                       | 12월                  | 종업원수                        | 98,557        | 총자본          | 168,088,188 | 순미익증가율        | -         |  |  |  |  |
| 재평가                                       | 1999, 04, 01         | 감사의견                        | 적정            | 납입자본금        | 897,514     | 자기자본순이익률      | -         |  |  |  |  |
| 업종                                        | 전기전자                 | 주거래은행                       | 우리은행          | 이익잉여금        | 169,529,604 | 매출액순이익률       | -         |  |  |  |  |
| 계열명                                       |                      | 외부감사기관                      | 삼일회계법인        | 매출액          | 206,205,987 | 유동비율          | 221,38    |  |  |  |  |
| 전화번호                                      | 031-200-1114         | FAX                         | 031-200-1105  | 영업이익         | 25,025,071  | 부채비율          | 37,08     |  |  |  |  |
| 홈페이지                                      | www.sec.co.kr        | 】신용등급<br>                   | AAA           | 경상미역         | 27,875,034  | 총자본회전율        | 0,93      |  |  |  |  |
| 사업자등록번호                                   | 124-81-00998         | 평가일                         | 2004, 06, 17  | 당기순이익        | 23,394,358  | 자기자본회전율       | 1,30      |  |  |  |  |
| 주소                                        | · 경기 수원시 영통구 삼성로 129 |                             |               | 외화자산         | -           | 외화부채          | -         |  |  |  |  |
| 주요상품                                      | 휴대폰,컴퓨터,네!           | 트워크시스템,핵심칩                  | 」,반도체부품,디스    | 플레이패널,가전     | 제품,의료기기,    | 프린터 제조        |           |  |  |  |  |
| 투자지표                                      |                      |                             | (단위: 백만원)     | 배당관련         | ۳           |               |           |  |  |  |  |
| EPS                                       | 153,105,0            | PER                         | 7,60          | 기준일          | 현금보통주       | 현금우선주         | 주식        |  |  |  |  |
| BPS                                       | 987,982,4            | PBR                         | 1,18          | 2014, 12     | 390,00      | 391,00        | -         |  |  |  |  |
| CPS                                       | 217,332,5            | PCR                         | 5,36          | 2013, 12     | 276,00      | 277,00        | -         |  |  |  |  |
| SPS                                       | 1,212,029,8          | PSR                         | 0,96          | 2012, 12     | 150,00      | 151,00        | -         |  |  |  |  |
| 기업가치지표 🏾                                  |                      |                             | (단위: 백만원)     | 2011,12      | 100,00      | 101,00        | -         |  |  |  |  |
| EBIT                                      | 28,477,046           | EBITDA/매출액                  | 20,89         | 자본금변동사       | 한.]         | (단            | 위: 주, 백만원 |  |  |  |  |
| EBITDA                                    | 43,076,430           | EBITDA/금융비용                 | 7,265,24      |              |             | 비도승지보구        | 벼도위이      |  |  |  |  |
| EV                                        | 213,498,500          | EV/EBITDA                   | 4,96          |              | 20777       |               | FL        |  |  |  |  |
| 장단기차입금 】                                  |                      |                             | (단위: 백만원)     | 0000, 00, 00 | -           | - 7           | El        |  |  |  |  |
| 단기차입금                                     | 0                    | 회사채미상환                      | 68,952        | 0000, 00, 00 | -           | - 7           | Eł        |  |  |  |  |
| 장기차입금                                     | 0                    | 총차입금                        | 2,997,134     | 0000, 00, 00 | -           | - 7           | 타         |  |  |  |  |

 회사개요, 재무정보 등 각 주요사항에 대한 보다 자세한 사항이나 분기/반기/결산기 별 추이는 각 항목별 버튼을 눌러 확인합니다.

| 🧭 기업 🛛 7001 기업일반> 🕽 | 내무정보          |                    | *              | < ★ 🕞 🔒 T 🤇                      | 🖗 🌜 🖂 🗖 🗖       | ×  |
|---------------------|---------------|--------------------|----------------|----------------------------------|-----------------|----|
| I 종합 재무정보 자본금 I 배   | 당   차입금       |                    |                |                                  | 4               | F  |
| 005930 🗸 🔍 IFRS-    | C 💌 전체 결산     | <u>한기</u> 반기 1/4분기 | 기 3/4분기 / 기    | 비업정보종합 🎙                         | (단위: 백문         | 가  |
| 5千 삼성전자 (0059       | 30) 유가 12월 1. | ,164,000 🔺 8,00    | 0 (+0,69%) 고 1 | , <mark>169,000 저</mark> 1,156,0 | 000 Vol 188,094 | F) |
| 제무제표                | 2014/12       | 2013/12            | 2012/12        | 2011/12                          | 2009/12         | Ĩ  |
| ᇢ재무상태표(단위:백만)       |               |                    |                |                                  |                 | 1  |
| □ □ 자산총계            | 230,422,958   | 214,075,018        | 181,071,570    | 155,800,263                      | 112,179,789     | I  |
| - 유동자산              | 115,146,026   | 110,760,271        | 87,269,017     | 71,502,063                       | 54,211,297      | l  |
| - 투자자산              | 0             | 0                  | 0              | 0                                | 0               | l  |
| - 고정자산              | 115,276,932   | 103,314,747        | 93,802,553     | 84,298,200                       | 57,968,492      | l  |
| 🖹 🖹 부채총계            | 62,334,770    | 64,059,008         | 59,591,364     | 54,486,633                       | 39,134,587      | l  |
| - 유동부채              | 52,013,913    | 51,315,409         | 46,933,052     | 44,319,014                       | 34,204,424      | -  |
| └ 고정부채              | 10,320,857    | 12,743,599         | 12,658,312     | 10,167,619                       | 4,930,163       | 1  |
| D 자본총계              | 168,088,188   | 150,016,010        | 121,480,206    | 101,313,630                      | 73,045,202      | l  |
| - 납입자본금             | 897,514       | 897,514            | 897,514        | 897,514                          | 897,514         | l  |
| - 자본잉여금             | 0             | 0                  | 0              | 0                                | 0               | l  |
| - 이익잉여금             | 169,529,604   | 148,600,282        | 119,985,689    | 97,622,872                       | 71,065,247      | l  |
| - 매출액               | 206,205,987   | 228,692,667        | 201,103,613    | 165,001,771                      | 136,323,670     | l  |
| -매출총이익              | 77,927,187    | 90,996,358         | 74,451,682     | 52,856,651                       | 41,728,807      | 4  |
| -영업이익               | 25,025,071    | 36,785,013         | 29,049,338     | 15,644,291                       | 10,925,259      |    |
| - 경상이익              | 0             | 0                  | 0              | 0                                | 0               |    |
| - 법인세참감전순이익         | 27,875,034    | 38,364,279         | 29,915,017     | 17,191,918                       | 12,191,596      |    |
| 당기순이익               | 23,394,358    | 30,474,764         | 23,845,285     | 13,759,043                       | 9,760,550       |    |
| ■ 배당사항(단위:%)        |               |                    |                |                                  |                 |    |
| - 보통주배당률(현금)        | 390, 0        | 276,0              | 150,0          | 100,0                            | 150,0           |    |
| - 우선주배당률(현금)        | 391,0         | 277,0              | 151,0          | 101,0                            | 151,0           |    |
| │ └주식배당률            | 0,0           | 0,0                | 0,0            | 0,0                              | 0,0             |    |
| ᆗ 주당지표(단위:원)        |               |                    |                |                                  |                 |    |
| - 주당순이익             | 153, 105, 0   | 197,841,0          | 154,020,0      | 89,229,0                         | 64,888,0 -      | -  |

7000번 화면에서 "주요재무정보"를 선택하면 재무제표상의 주요항목들을 정리하여 보여줍니다

## 7031 - 재무제표

### 화면개요

770 | 기업

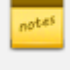

🚁 해당 기업이 분기/반기/결산기에 확정 발표한 대차대조표, 손익계산서, 현금흐름표, 자본변동표 상의 수치에 대한 추이 데이터를 조회합니다.

## 화면설명

| 🞯 기업   7031 재무분석 <b>&gt; 제 무제</b> 3    | Æ                               |             |                | ★ 🕞 🔒 T 🤤                     | Sk 🖂 🗖 🗖      | x   |
|----------------------------------------|---------------------------------|-------------|----------------|-------------------------------|---------------|-----|
| 재무제표 재무비율   배당순위   주                   | 당지표   안정성                       | 현금호름   손익용  | 분석   재무추이      | 기업가치                          |               | ÷   |
| [105930] - 오 손익계산서                     | <ul> <li>■ 요약형 ▼ 201</li> </ul> | 509호 전체     | K-GAAP K-      | IFRS 연결 ▼                     | (단위: 백명       | 관)  |
| 5千 삼성전자 (005930) 유                     | 우가 12월 1, <mark>164</mark> ,    | 000 🔺 8,000 | (+0,69%) 고 1,1 | <mark>69,000 저</mark> 1,156,0 | 100 Vol 188,0 | 94  |
| 계전과목 2015/09 2015/06 2015/03 2014/09 🔺 |                                 |             |                |                               |               |     |
| 수익                                     | 147.338.029                     | 95,655,457  | 47,117,918     | 206.205.987                   | 153,475,865   |     |
| · · ·<br>매출원가                          | 89,520,438                      | 57,910,986  | 28,955,387     | 128,278,800                   | 94,432,732    |     |
| [감가상각비]                                | -                               | -           | -              | -                             | -             |     |
| [무형자산상각비]                              | -                               | -           | -              | -                             | -             |     |
| [종업원급여]                                | -                               | -           | -              | -                             | -             |     |
| 매출총이익(손실)                              | 57,817,591                      | 37,744,471  | 18,162,531     | 77,927,187                    | 59,043,133    |     |
| 판매비와관리비                                | 37,546,914                      | 24,867,167  | 12,183,164     | 52,902,116                    | 39,306,489    |     |
| [총종업원급여]                               | 17,593,229                      | 11,707,186  | 5,887,848      | 22,465,055                    | 16,900,869    |     |
| [총감가상각비]                               | 14,614,029                      | 9,510,191   | 4,563,385      | 16,910,026                    | 12,531,487    |     |
| [총무형자산상각비]                             | 933,624                         | 614,658     | 305,944        | 1,143,395                     | 845,103       |     |
| 영업이익(손실)                               | 20,270,677                      | 12,877,304  | 5,979,367      | 25,025,071                    | 19,736,644    |     |
| [공시영업이익(손실)]                           | 20,270,677                      | 12,877,304  | 5,979,367      | 25,025,071                    | 19,736,644    |     |
| 영업외수익                                  | 9,465,404                       | 5,713,165   | 2,820,992      | 12,471,528                    | 8,793,737     |     |
| 영업외비용                                  | 8,499,295                       | 4,743,802   | 2,581,716      | 9,621,565                     | 6,249,434     | - 1 |
| 법인세비용차감전계속영업이익(손실                      | 21,236,786                      | 13,846,667  | 6,218,643      | 27,875,034                    | 22,280,947    | - 1 |
| 계속영업손익법인세비용(부의법인세                      | 5,400,115                       | 3,468,555   | 1,592,828      | 4,480,676                     | 4,233,380     | - 1 |
| 종속기업의매수일전순미익(-)                        | -                               | -           | -              | -                             | -             | - 1 |
| 계속영업미익(손실)                             | 15,836,671                      | 10,378,112  | 4,625,815      | 23,394,358                    | 18,047,567    | - 1 |
| 중단영업미익(손실)                             | -                               | -           | -              | -                             | -             |     |
| 총당기순미익                                 | 15,836,671                      | 10,378,112  | 4,625,815      | 23,394,358                    | 18,047,567    | •   |

1 재무제표를 선택 (대차대조표, 손익계산서, 현금흐름표) 하여 조회할 수 있습니다.

# 고객문의 안내

| 관련업무 |                                  | 담당자 및 안내번호               |
|------|----------------------------------|--------------------------|
| 영업   | CHECK 문의전화                       | <b>대표번호</b><br>1577-7889 |
|      | -신청, 가격 및 설치문의                   | 박정주 차장<br>767-8537       |
|      |                                  | 신동우 차장<br>767-8652       |
|      |                                  | 김형균 차장<br>767-8527       |
|      |                                  | 이성훈 과장<br>767-8725       |
|      |                                  | 김아연 사원<br>767-8688       |
| 정보내용 | 주식, 선물, 옵션, ELW, 해외,<br>기업, 뉴스공시 | 신수정 과장<br>767-8642       |
|      |                                  | 맹희원 대리<br>767-8679       |
|      |                                  | 하지연 사원<br>767-8678       |
|      |                                  | 박송이 사원<br>767-8664       |
|      | 채권, 외환,                          | 권정아 과장                   |

| 관련업무      |                                                | 담당자 및 안내번호         |
|-----------|------------------------------------------------|--------------------|
|           | 금리/통화/상품선물,<br>경제금융, 펀드                        | 767-8785           |
|           |                                                | 신윤정 대리<br>767-8691 |
|           |                                                | 김민경 사원<br>767-8674 |
|           | 차트, 엑셀, CHECK 기능<br>(주식, 선물, 해외, 채권, 외환, 상품선물) | 박송이 사원<br>767-8664 |
| PC 및 네트워크 | CHECK PC장애                                     | 권주병 과장<br>767-8764 |
|           | 통신 장애                                          | 767-7070           |
|           | 783-9644                                       |                    |

| 773